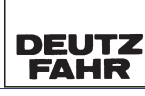

SAME DEUTZ-FAHR DEUTSCHLAND GmbH

WORKSHOP MANUAL

Ageotion K90 K100 K110 K120

ProfiLine

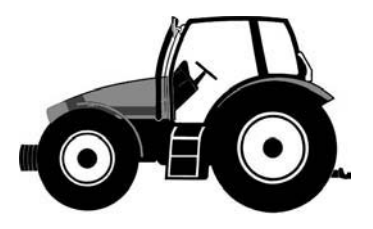

# WORKSHOP MANUAL

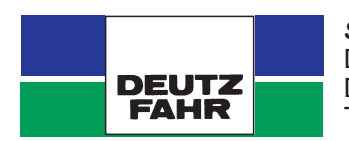

SAME DEUTZ-FAHR DEUTSCHLAND GmbH Deutz-Fahr Strasse 1 D-89415 Lauingen Tel.: (09072) 997-0 Fax: (09072) 997-300

Rocotcon Koc K100 K110 K120 ProfiLine

## introduction

This publication is intended for the trained technician who must operate on our tractors.

It contains all general information relating to our tractor range, and in particular it highlights the inspection, overhauling and adjustment procedures as well as the main instructions for dismantling and reassembling operations.

The workshop manual is a natural summary for the mechanic who has attended the vocational training and specialization courses, which are held every year at our Service School, to permit him to perform a precise and gualified work on tractor.

Its contents are therefore an exhaustive reference book for the experienced mechanic who desires to refresh his memory on the sequence of the operations to be done. It is then good practice for every authorized dealer mechanic to have at his disposal this publication, so that it may be consulted quickly when necessary.

We wish to thank in advance for the cooperation all thos people, who will let us have their suggestions in order to make this publication more complete.

## INTRODUCTION

The purpose of this workshop manual is to provide instruction for repair technicians and a practical guide to improving the quality of repairs.

This manual enables repair technicians to acquire a thorough knowledge of the machine, indicating the correct methods for fault diagnosis, for working in safety and for accurate dimensional checks and visual inspections. The instructions also indicate the products to use, the tightening torques and the adjustment data.

The technical material contained in this manual is reserved to Authorised Dealers and Service Centres who will be duly informed of any technical changes to the machines in question through the issue of documents regarding modifications, updates and supplements for optional equipment.

All technicians and their colleagues are expressly forbidden from reproducing any part of this manual in any form or from communicating the contents to third parties without the express written permission of the Manufacturer, who remains the sole owner of this document with all rights reserved in accordance with applicable laws.

## **SAFETY NOTES**

To ensure that machines entrusted to Authorised Service Centres for repair or overhaul continue to function correctly, it is very important that all repair work is carried out in the prescribed manner.

The procedures for checks and repairs indicated in this manual are safe and effective.

Some of the operations described require the use of special tools and equipment; these tools have been specifally designed for the intended purpose and may be ordered directly from the Manufacturers.

DO NOT USE MAKESHIFT TOOLS; not only is there a risk of personal injury, but such tools are rarely suited to the purpose for which they are used.

To prevent injury to operators, the symbols **A** and **\*** are used in this manual to indicate the safety precautions required. The warnings accompanying these symbols must always be adhered to carefully. In potentially hazardous situations, always give priority to personal safety and take the necessary actions to eliminate the danger.

## **GENERAL SAFETY RULES**

- Even if you have a thorough knowledge of the machine as regards its components, operation and controls, always take particular care when carrying out the following operations; Remember that the machine you are working on is in need of repair or overhaul and consequently may not always behave as expected.
- 2 Before starting work, clean the machine thoroughly to remove all mud, dust and road dirt. Also clean the cab to remove all traces of oil, snow and ice from the access steps and grab rails.
- 3 When climbing up to or down from the cab, always ensure you maintain three points of contact at a time (foot or handholds) in order to keep your balance and prevent accidental falls.
- 4 Always take special care when carrying out fault diagnosis operations; these operations often require two persons, who must never stand in front of the wheels when the engine is running.
- 5 When carrying out checks and repairs, wear close-fitting clothing, safety goggles and protective gloves that are suitable for the task (cleaning, draining fluids, repairs).
  When working near moving parts, long hair should be gathered up and secured safely under a cap to prevent the risk of entanglement and sever injury.
- 6 Do not allow anyone who is not directly involved in the work to come near the machine; ensure that they remain at a safe distance.
- 7 Keep well clear of moving parts; when the engine is running, some moving parts are not easily visible and therefore present a risk of entanglement, even if protected by safety guards.
- 8 Ensure that the area is well ventilated before starting the engine in order to avoid the formation of dangerous concentrations of toxic gases; always connect suitable fume extraction equipment to the exhaust pipe.
- 9 Under no circumstances start the engine with the safety guards removed; all repair and adjustment operations must be carried out with the engine stopped.

- 10 Do not top up fuel, oil or coolant levels when the engine is running.
- 11 Never smoke and ensure there are no naked flames nearby when topping up fuel or oil. Always remove the battery from the machine before recharging.
- 12 Before checking or removing the battery, stop the engine and remove the key from the starter switch.
- 13 Remove the battery and recharge in a well-ventilated area where the temperature exceeds 0°C.
- 14 When checking or recharging the battery, do not smoke or allow naked flames in the vicinity as the hydrogen gas given off by the battery is highly explosive.
- 15 The liquid (electrolyte) contained in the battery is very harmful if it comes into contact with the skin and the eyes; for this reason, always wear gloves and safety goggles with side shields when checking or topping up the battery.

Should any electrolyte accidentally come into contact with your skin, wash the affected parts immediately with plenty of water; if electrolyte comes into contact with your clothing, this should be removed as soon as possible.

In case of accidental ingestion of electrolyte, drink plenty of water, milk or vegetable oil and take antacids such as magnesium, bicarbonate, etc. and seek medical attention immediately.

16 - Before working on the electrical systems, always disconnect the battery terminals.

## A IMPORTANT!

Always disconnect the negative terminal (--) first and then the positive terminal (+); when re-connecting the battery on completion of the work, first connect the positive terminal (+) and then the negative(--).

- 17 Before carrying out any arc welding (permitted only on implements attached to the machine) always disconnect the battery terminals and unplug all the connectors of the electronic control units and the alternator.
- 18 When topping up lubricants, always wear suitable protective gloves.
- 19 Do not wear clothing contaminated by engine or hydraulic oil; prolonged contact with the skin can be harmful and may cause allergic reactions.
- 20 Used engine oil and hydraulic oil must be disposed of in a proper manner; recover used lubricants and dispose of them in accordance with the applicable regulations.
- 21 Before carrying out any work on the hydraulic or pneumatic systems, discharge all residual pressure from the circuits.
- 22 Before carrying out any work on the hydraulic system or engine, allow the oil and engine coolant to cool down.
- 23 When removing and refitting certain assemblies, it will be necessary to support the machine; use stands, jacks or blocks capable of supporting the weight and arrange them in a triangular pattern to prevent the machine from overturning.

- 24 To lift heavy components, use a hoist or crane. Check that wire ropes, chains or fibre slings are not worn and that hooks are not damaged.
- 25 Always use lifting equipment of suitable capacity for the weight of the components to be removed. Ensure lifting equipment is attached correctly.
- 26 When lifting or supporting an assembly or component, manoeuvre the parts slowly and carefully to avoid oscillation or collision with other components.
- 27 Never work on components suspended from a hoist or crane.
- 28 When removing the retaining bolts of a component that could fall, always leave two opposing bolts in place for safety; before removing these last two bolts, attach the component to suitable lifting equipment or position support blocks.
- 29 Any oil or fuel spilled during removal or dismantling operations should be cleaned up as soon as possible to prevent the risk of slipping and fire.
- 30 When refitting electrical wiring looms and wires, ensure that they are properly secured with their original retaining straps or brackets to prevent the possibility of damage caused by vibration.
- 31 Never insert your fingers or hands to check the alignment between fixing holes in components; always use a suitable dowel of soft material.
- 32 When refitting assemblies or components, always use the specified tightening torques; the tightening torques indicated in the paragraphs regarding assembly/refitting operations have been determined through experimentation and must be scrupulously adhered to.
- 33 When refitting parts that are subject to vibration or that rotate at high speed, take particular care when carrying out final installation checks.

# SAFETY PRECAUTIONS FOR REMOVAL AND REFITTING OPERATIONS

★ When removing or refitting parts, always take the following safety precautions.

### 1. PRECAUTIONS FOR REMOVAL OPERATIONS

- Unless otherwise indicated, lower the working equipment until it rests on the ground.
- After disconnecting hydraulic and fuel system pipes, always fit plugs to the open ends of the pipes to prevent ingress of impurities.
- Before removing a cylinder, fully retract the piston and secure it in this position using a retaining strap.
- Use containers of sufficient capacity when draining oil, coolant or fuel.
- Before removing a part from the machine, check for alignment markings indicating the correct assembly position. If necessary, make new markings to ensure correct assembly.
- When unplugging electrical connectors, always grip the connectors firmly to avoid pulling on the wires.
- Where necessary, label wires and pipes before removal to avoid confusion when reconnecting.
- Check the number and thickness of any shims removed and keep them together in a safe place.
- To lift the machine or any of its main components, use lifting equipment of suitable capacity.
- When using eyebolts for lifting components, first check that they are not bent or damaged; screw them fully home and then turn the bolt so that the eye is aligned with the lifting hook.
- Before removing a part, clean the surrounding area and, after removing the part, cover it to protect it from dirt and dust.

## 2. PRECAUTIONS FOR REFITTING OPERATIONS

- Tighten nuts and screws to the specified tightening torques.
- When refitting flexible pipes and wires, take care not to twist or tangle them.
- Always fit new seals, O-rings, cotter pins and safety stop rings; make sure that the ends of the cotter pins are separated and bent back so that the pin cannot be withdrawn from the hole.
- Ensure that circlips are correctly installed in their seatings.
- When applying threadlocking compound, first clean the part removing all oil and grease, then cover the thread evenly applying a few drops of the compound.

• When applying sealant, first clean the surface removing all traces of oil and grease and check for dirt or indentations, then apply the sealant evenly

making sure that it forms a continuous film around any fixing holes.

- Clean all parts, removing dirt, oxidisation, carbon deposits, burrs and indentations.
- Coat all moving parts with a thin film of engine oil.
- When reconnecting electrical connectors, first remove all traces of oil, dust and water from the inside of the connector and then push the two halves together firmly; connectors with locking tabs should be pushed together until the tab engages the keeper..
- Bolt down flanged fittings evenly, tightening the screws gradually in a crosswise pattern.

## 3. PRECAUTIONS TO BE TAKEN ON COMPLETION OF REMOVAL/REFITTING OPERATIONS

- If coolant has been drained from the engine, refit the drain plug and add new coolant to the correct level. Start the engine to circulate the coolant and then check the level again and top up.
- After removing hydraulic components, top up the hydraulic oil to the specified level. Start the engine to circulate the oil in the hydraulic circuits and then recheck the level and top up as necessary.
- After having removed a variable displacement pump, connect the drain pipe and fill the pump casing with oil through the filler hole provided.
- Grease stub axle housings, cylinder pivot mountings and drive shafts thoroughly after assembly.

## LIFTING INSTRUCTIONS

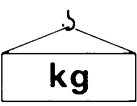

Components weighing over 25 kg or of significant size must be supported and removed using suitable lifting equipment with wire rope or polyester slings.

In the paragraphs regarding removal and refitting operations, the weight of the component or assembly to be lifted is indicated with the symbol kg

#### WIRE ROPES - SLINGS

Use wire ropes or polyester slings of suitable capacity for the parts to be lifted, referring to the following tables:

| WIRE ROPES<br>(standard twisted «S» or «Z» type) |               |      |      | POL<br>(eye-an | YESTER SLI<br>d-eye - simp | NGS<br>le loop) |          |                      |
|--------------------------------------------------|---------------|------|------|----------------|----------------------------|-----------------|----------|----------------------|
|                                                  | Capacity (kg) |      |      |                |                            | Сарас           | ity (kg) |                      |
| Ø rope<br>mm                                     | Ţ             | 60   | 900  | Width<br>mm    |                            | 6               | 60       | <b>90</b> ° <b>×</b> |
| 8                                                | 650           | 620  | 500  | 25             | 500                        | 400             | 860      | 700                  |
| 10                                               | 1000          | 1740 | 1420 | 50             | 1000                       | 800             | 1730     | 1410                 |
| 12                                               | 1450          | 2500 | 2050 | 62             | 1250                       | 1000            | 2160     | 1760                 |
| 14                                               | 2000          | 3460 | 2820 | 75             | 1400                       | 1120            | 2420     | 1980                 |
| 16                                               | 2600          | 4500 | 3670 | 100            | 2000                       | 1600            | 3460     | 2820                 |
| 18                                               | 3300          | 5710 | 4660 | 150            | 2500                       | 2000            | 4330     | 3530                 |

#### NOTE. Lifting capacities are calculated with a safety coefficient.

- The lifting hook should be attached to the central part of the rope or sling; if the hook is attached near the ends of the rope/sling, this could cause the load to slip during lifting.
- Never lift a heavy load using a single rope; always use two or more symmetrically arranged ropes.

Suspension of a load from a single rope could cause the load to start rotating and consequently cause the rope strands to untwist or the load to slip; this could lead to serious injury.

Never lift a heavy load when the two legs of the ropes form a wide angle. The permitted load (kg) decreases in inverse proportion to the angle of suspension; the table below indicates how the permitted load varies according to the angle of suspension for two Ø 10 mm ropes each with a load capacity of 1000 kg.

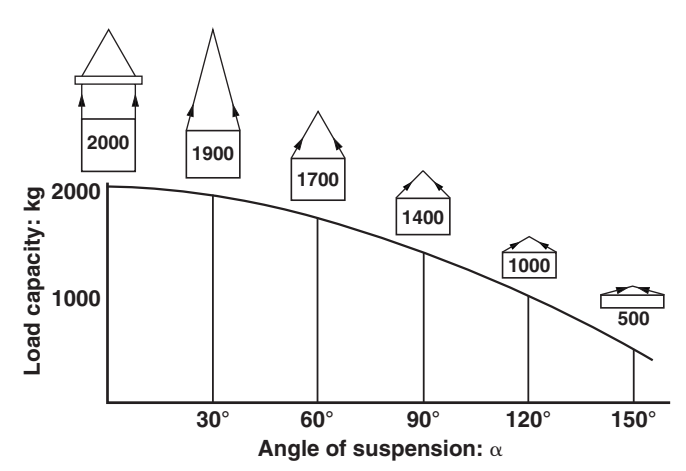

## HOW THE MANUAL IS STRUCTURED

| SECTION 00 | Contains the general safety rules, information on how to use and update<br>the manual, the symbols used, the products required, the standard<br>tightening torques and a conversion table for units of measurement. |
|------------|----------------------------------------------------------------------------------------------------|
| SECTION 10 | Contains technical descriptions and information regarding the mechanical and hydraulic operation of machine components, the designations of the various components, hydraulic diagrams and general technical data.  |
| SECTION 20 | Contains the user guides for the software needed to configure the machine and the engine and to read any fault diagnosis.                                                                                           |
| SECTION 30 | Contains the methods, checks and adjustments regarding the external components; the operations dealt with in this section do not require removal of the various assemblies that form the tractor frame and cab.     |
| SECTION 40 | Contains information and diagrams regarding the machine's electrical and electronic systems                                                                                                    |

## **CAUTION!**

The manual does not contain information and instructions regarding the engine and transmission, which can be found in the following manuals:

| <b>Engine DEUTZ 2012</b> | 0312 0361    | Spanish<br>English<br>French<br>German |
|--------------------------|--------------|----------------------------------------|
| Coorbox 75 T7100VT       | 5871 956 001 | German                                 |
| Geardux 2r 1710UKT       | 5871 956 002 | English                                |
|                          | 0298 6877    | German                                 |
| Boos avia 7100           | 0298 6878    | English                                |
| Real Axie / IVV          | 0298 6879    | French                                 |
|                          | 0298 6880    | Spanish                                |
|                          | •            |                                        |

## HOW TO CONSULT THE MANUAL

#### 1. Removal and refitting of assembled units

- (1) For the removal or refitting of assembled units, the sequence of operations and the methods to be applied are described in the removal procedure; if the refitting sequence of operations is the exact reverse of the removal procedure, it is not described.
- (2) All special techniques that apply only to the refitting procedure are indicated by the symbol  $x_1$ ; this same symbol appears at the end of each major step in the removal procedure to indicate the parts for which special techniques are to be applied during refitting.

Example: **REMOVAL OF UNIT** ...... Operation heading

|                                                         | . Safety rules to be observed when carrying out the procedure described.                        |
|---------------------------------------------------------|-------------------------------------------------------------------------------------------------|
| 1 - Remove part (1):                                    | . Step of the procedure                                                                         |
| ★:                                                      | . Technique or important information regarding the removal operation                            |
| 2 - Disconnect (2)                                      | Indicates the existence of special information regarding refitting of the component in question |
| ⊥,:                                                     | . Recover oil, liquid or fuel and the quantity to be recovered                                  |
| Example: <b>REFITTING UNIT:</b>                         | . Operation heading                                                                             |
| <ul> <li>Refitting is the reverse of removal</li> </ul> |                                                                                                 |

| <u>* 1</u> : | Technique to be applied during refitting.                               |  |  |  |  |
|--------------|-------------------------------------------------------------------------|--|--|--|--|
| *:           | . Technique or important information regarding the refitting operation. |  |  |  |  |
| •            | . Filling with oil or liquid with quantity                              |  |  |  |  |

 During removal and refitting operations, in addition to the general safety rules, you must also observe the specific «SAFETY PRECAUTIONS FOR REMOVAL AND REFITTING OPERATIONS». Always adhere to these precautions.

### 3. List of special tools

(1) For details regarding the type, code numbers and quantity of all the tools (T1, T2, etc.) specified in the operating procedures, see the heading «SPECIAL TOOLS».

#### 4. Tightening torques

- 1 In the operating procedures, the symbol come denotes a specific tightening torque that has been determined experimentally and that must be adhered to.
- 2 If the symbol does not appear, the torque values to be used are those indicated in the table in Section 00 of this manual.

## HOW TO USE AND UPDATE THE MANUAL

#### 1. UPDATING THE MANUAL

All additions, corrections or amendments to the manual will be sent to the Authorised Service Centres. Before starting any repair or overhaul operations, check that you have the most recent updates as these may contain supplementary data not present in previous issues.

#### 2. INSERTING UPDATES

1- **Check** the number of the page and insert it in the appropriate section of the manual following the **consecutive order of the page** numbers. Example:

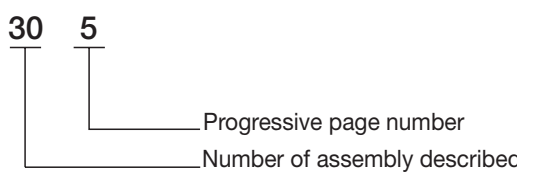

2 - Supplementary pages: indicated with a hyphen (-) and consecutive number after the page number. Example:

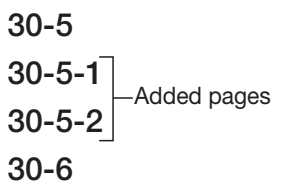

#### NOTE. The contents of supplementary pages are structured so that there is no overlap with existing pages.

- 3 **Updated pages:** indicated by a consecutive number in a circle; this symbol appears below the page number. Example:
  - 30-5
  - 30-5-1 Existing page
  - **30-5-1** Update page
  - 30-5-2- Existing page

## **NOTE.** All supplementary and updated pages are indicated in the manual page list; a revised page list is sent with each update and supersedes the previous list.

#### 3. SYMBOLS USED IN THE MANUAL

For greater clarity, important information pertaining to operator safety and to critical stages in the working procedures is highlighted by the symbols shown in the following table.

|                        |         |                                                                                                    |                        |                      | -                                                                            |
|------------------------|---------|----------------------------------------------------------------------------------------------------|------------------------|----------------------|------------------------------------------------------------------------------|
| <i>Graphic symbols</i> | Meaning | Notes                                                                                                 | <i>Graphic symbols</i> | Meaning              | Notes                                                                        |
|                        |         | Safety rules to be applied during operation                                                           |                        | Greasing             | Parts must be coated with adhesive, lubricant, etc.                          |
| ***                    | Safety  | Operation requiring special safety measures due to internal pressure                                  | l l                    | Oil, water           | Points at which oil, water or fuel<br>must be added and quantity<br>required |
| *                      | Warning | Operations requiring special technical or other precautions to ensure compliance with standard values | <b>[</b>               | Drain                | Points from which oil, water or fuel must be drained with quantity           |
| kg                     | Weight  | Weight of main assemblies.<br>Choose lifting ropes/slings<br>carefully; supports required, etc.       | € <u>Nm</u>            | Tightening<br>torque | Parts requiring special tightening torque during refitting or assembly       |

## TIGHTENING TORQUES

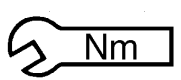

## 1. BOLTS AND NUTS

A

The tightening torques for certain specific components and special tightening methods are indicated in the relative assembly paragraphs.

★ The tightening torques indicated below refer to bolts and nuts assembled without lubrication and, where applicable, with anaerobic threadlocking compound.

The values apply to tightening on steel or cast iron components; for soft materials such as aluminium, copper, plastic, sheet metal or panels, the indicated tightening torques must be reduced by 50%.

|          |          | SCREW CLASS |               |             |               |             |                 |  |
|----------|----------|-------------|---------------|-------------|---------------|-------------|-----------------|--|
| SCRE     | W SIZE   | 8           | 8.8           | 1           | 0.9           | 12          | <i>12.9</i>     |  |
|          |          | Nm          | lb.ft.        | Nm          | lb.ft.        | Nm          | lb.ft.          |  |
|          | M6x1     | 8,0-8,8     | 5.9-6.5       | 11,8 – 13,0 | 8.7-9.6       | 13,8 – 15,2 | 10.2-11.2       |  |
|          | M8x1.25  | 19,4-21,4   | 14.3-15.8     | 28,5 - 31,5 | 21.0 - 23.2   | 33,3 - 36,9 | 24.5 - 27.2     |  |
| E THREAD | M10x1.5  | 38,4 - 42,4 | 28.3 - 31.2   | 56,4 - 62,4 | 41.6 - 46.0   | 67,4 - 74,4 | 49.7 - 54.8     |  |
|          | M12x1.75 | 66,5 - 73,5 | 49.0 - 54.2   | 96,9 – 107  | 71.4 – 78.9   | 115 – 128   | 84.8 - 94.3     |  |
|          | M14x2    | 106 – 117   | 78.1 – 86.2   | 156 – 172   | 115,0 – 126,8 | 184 – 204   | 135.6 - 150.3   |  |
|          | M16x2    | 164 – 182   | 120.9 – 134.1 | 241 – 267   | 117.6 – 196.8 | 282 - 312   | 207.8 - 229.9   |  |
| ARS      | M18x2.5  | 228 – 252   | 168.0 – 185.7 | 334 – 370   | 246.2 - 272.7 | 391 – 432   | 288.2 - 318.4   |  |
| ទ        | M20x2.5  | 321 – 355   | 236.6 – 261.6 | 472 – 522   | 347.9 - 384.7 | 553 – 611   | 407.6 - 450.3   |  |
|          | M22x2.5  | 441 – 487   | 325.0 - 358.9 | 647 – 715   | 476.8 - 527.0 | 751 – 830   | 553.5 - 611.7   |  |
|          | M24x3    | 553 – 611   | 407.6 - 450.3 | 812 – 898   | 598.4 - 661.8 | 950 – 1050  | 700.2 – 773.9   |  |
|          | M27x3    | 816 - 902   | 601.4 - 664.8 | 1198 – 1324 | 882.9 - 975.8 | 1419 – 1569 | 1045.8 - 1156.4 |  |
|          | M8x1     | 20,8-23,0   | 15.3 – 17.0   | 30,6 - 33,8 | 22.6 - 24.9   | 35,8 - 39,6 | 26.4 - 29.2     |  |
|          | M10x1.25 | 40,6-44,8   | 29.9 - 33.0   | 59,7 – 65,9 | 44.0 - 48.6   | 71,2 – 78,6 | 52.5 - 57.9     |  |
|          | M12x1.25 | 72,2 – 79,8 | 53.2 - 58.8   | 106 – 118   | 78.1 – 87.0   | 126 – 140   | 92.9 - 103.2    |  |
| 9        | M12x1.5  | 69,4 - 76,7 | 51.1 – 56.5   | 102 – 112   | 75.2 – 82.5   | 121 – 134   | 89.2 - 98.8     |  |
| HRE/     | M14x1.5  | 114 – 126   | 84.0 - 92.9   | 168 – 186   | 123.8 – 137.1 | 199 – 220   | 146.7 – 162.1   |  |
|          | M16x1.5  | 175 – 194   | 129 – 143     | 257 – 285   | 189.4 - 210.0 | 301 – 333   | 221.8 - 245.4   |  |
| FIN      | M18x1.5  | 256 – 282   | 188.7 – 207.8 | 375 – 415   | 276.4 - 305.9 | 439 – 485   | 323.5 - 357.4   |  |
|          | M20x1.5  | 355 – 393   | 261.6 - 289.6 | 523 – 578   | 385.5 - 426.0 | 611 – 676   | 450.3 - 498.2   |  |
|          | M22x1.5  | 482 - 532   | 355.2 – 392.1 | 708 – 782   | 521.8 - 576.3 | 821 – 908   | 605.1 - 669.2   |  |
|          | M24x2    | 602 – 666   | 443.7 – 490.8 | 884 – 978   | 651.5 – 720.8 | 1035 – 1143 | 762.8 - 842.4   |  |

## 2. FITTINGS

★ The tightening torques indicated below refer to fittings assembled on any material.

|       |             | End fittings<br>straight |                           | "T" end | d fittings                      | <i>"L" end fittings</i> |                          | 90° end fittings |                           |
|-------|-------------|--------------------------|---------------------------|---------|---------------------------------|-------------------------|--------------------------|------------------|---------------------------|
|       |             |                          | R                         |         |                                 |                         |                          |                  |                           |
|       | Thread size | Wrench                   | <i>Torque<br/>Nm ±10%</i> | Wrench  | <i>Torque</i><br><i>Nm ±10%</i> | Wrench                  | <i>Torque</i><br>Nm ±10% | <b>Wrench</b>    | <i>Torque<br/>Nm ±10%</i> |
|       |             | 17                       | 14                        | 14      | 14                              | 14                      | 14                       | 1 /              | 14                        |
|       | IVITUX 1.20 | 19                       | 14                        | 17      | 14                              | 17                      | 14                       | 14               | 14                        |
|       | M12x1.25    | 19                       | 30                        | 17      | 30                              | 17                      | 30                       | 17               | 30                        |
|       | M14x1.5     | 19                       | 40                        | 19      | 40                              | 19                      | 40                       | 19               | 40                        |
| ADS   | M16x1.5     | 22                       | 48                        | 22      | 48                              | 22                      | 48                       | 22               | 48                        |
| RE/   | M18x1.5     | 24                       | 58                        | 24      | 58                              | 24                      | 58                       | 24               | 58                        |
| E     | M20x1.5     | 27                       | 65                        | 27      | 65                              | 27                      | 65                       | 27               | 65                        |
| L KIC | M22x1.5     | 30                       | 73                        | 30      | 73                              | 30                      | 73                       | 30               | 73                        |
| ME    | M26x1.5     | 36                       | 95                        | 36      | 95                              | 36                      | 95                       | 36               | 95                        |
|       | M27x2       | 36                       | 100                       | 36      | 100                             | 36                      | 100                      | 36               | 100                       |
|       | M33x2       | 41                       | 160                       | 41      | 160                             | 41                      | 160                      | 41               | 160                       |
|       | M42x2       | 50                       | 250                       | 50      | 250                             | 50                      | 250                      | 50               | 250                       |
|       | M48x2       | 60                       | 305                       | 60      | 305                             | 60                      | 305                      | 60               | 305                       |
|       | C 1/0"      | 17                       | 13                        | 14      | 10                              | 14                      | 10                       | 14               | 10                        |
|       | G 1/0       | 19                       | 13                        | 14      | 15                              | 14                      | 13                       | 14               | 13                        |
|       | C 1/4"      | 19                       | 37                        | 10      | 77                              | 10                      | 27                       | 10               | 27                        |
| ES    | G 174       | 22                       | 37                        | 19      | 57                              | 19                      | 37                       | 19               | 37                        |
| NCH   | G 3/8″      | 24                       | 53                        | 24      | 53                              | 24                      | 53                       | 24               | 53                        |
| Z     | C 1/2"      | 27                       | 73                        | 27      | 72                              | 77                      | 70                       | 72               | 70                        |
| DS    | G 172       | 30                       | 73                        | 21      | 73                              | 21                      | /3                       | 21               | /3                        |
| REA   | G 3/4″      | 36                       | 100                       | 36      | 100                             | 36                      | 100                      | 36               | 100                       |
| Ē     | G 1"        | 41                       | 160                       | /1      | 160                             | /1                      | 160                      | /1               | 160                       |
|       |             | 46                       | 160                       | 41      | 100                             | 41                      | 160                      | 41               | 100                       |
|       | G 1 1/4″    | 50                       | 250                       | 50      | 250                             | 50                      | 250                      | 50               | 250                       |
|       | G 1 1/2″    | 60                       | 305                       | 60      | 305                             | 60                      | 305                      | 60               | 305                       |

## 3. PLUGS

|         |                    | Hex plugs |                           | Threaded plugs with hex socket head |                           |  |
|---------|--------------------|-----------|---------------------------|-------------------------------------|---------------------------|--|
|         |                    |           |                           |                                     |                           |  |
|         | <b>Thread size</b> | Wrench    | <i>Torque<br/>Nm ±10%</i> | Wrench                              | <i>Torque<br/>Nm ±10%</i> |  |
|         | M6x1               | 10        | 10                        | -                                   | -                         |  |
|         | M8x1               | 13        | 12                        | -                                   | -                         |  |
|         | M10x1              | 13        | 14                        | 5                                   | 14                        |  |
|         | M10x1.25           | 13        | 14                        | -                                   | -                         |  |
|         | M10x1.5            | 13        | 14                        | -                                   | -                         |  |
|         | M12x1.25           | 17        | 30                        | -                                   | -                         |  |
|         | M12x1.5            | 17        | 30                        | 6                                   | 30                        |  |
|         | M12x1.75           | 17        | 30                        | -                                   | -                         |  |
|         | M14x1.5            | 19        | 40                        | 6                                   | 40                        |  |
| SC      | M14x2              | 19        | 40                        | -                                   | -                         |  |
| EAI     | M16x1.5            | 22        | 48                        | 8                                   | 48                        |  |
| HR      | M16x2              | 22        | 48                        | -                                   | -                         |  |
| <u></u> | M18x1.5            | 17        | 58                        | 10                                  | 58                        |  |
| TR      | M18x2.5            | 17        | 58                        | -                                   | -                         |  |
| Σ       | M20x1.5            | 19        | 65                        | -                                   | -                         |  |
|         | M22x1.5            | -         | _                         | 12                                  | 73                        |  |
|         | M24x1.5            | 22        | 80                        | 12                                  | 80                        |  |
|         | M24x2              | 22        | 80                        | -                                   | -                         |  |
|         | M27x2              | 22        | 100                       | -                                   | -                         |  |
|         | M28x1.5            | -         | _                         | 17                                  | 110                       |  |
|         | M30x1.5            | 22        | 130                       | -                                   | -                         |  |
|         | M32x1.5            | -         | -                         | 19                                  | 150                       |  |
|         | M35x1.5            | -         | -                         | 22                                  | 180                       |  |
|         | M40x1.5            | _         | _                         | 24                                  | 225                       |  |
|         | G 1/8"             | 11        | 13                        | _                                   | _                         |  |
| HE      | G 1/4"             | 19        | 37                        | _                                   | _                         |  |
| NC      | G 3/8"             | 22        | 53                        | _                                   | _                         |  |
| 2       | G 1/2"             | 10        | 73                        | _                                   |                           |  |
| DS      | G 5/8"             | 22        | 85                        | _                                   | _                         |  |
| REA     | G 3/4"             | 22        | 100                       | _                                   | _                         |  |
| E       | G 1"               | 22        | 160                       | _                                   | _                         |  |

## 4. FITTINGS WITH SEAL AT 37°

| <b>Thread</b> size | Wrench | Torque<br>Nm ±10% |  |  |  |
|--------------------|--------|-------------------|--|--|--|
| 7/16″ - 20         | 14     | 13                |  |  |  |
| 1/2″ - 20          | 16     | 19                |  |  |  |
| 9/16″ - 18         | 17     | 28                |  |  |  |
| 3/4″ - 16          | 22     | 47                |  |  |  |
| 7/8″ - 14          | 27     | 76                |  |  |  |
| 1 1/14" 10         | 32     | 110               |  |  |  |
| 1 1/10 - 12        | 36     | 110               |  |  |  |

| <b>Thread</b> size | Wrench | <i>Torque<br/>Nm ±10%</i> |  |  |  |  |
|--------------------|--------|---------------------------|--|--|--|--|
| 1 3/16″ - 12       | 36     | 138                       |  |  |  |  |
| 1 5/16″ - 12       | 38     | 155                       |  |  |  |  |
| 1 5/8″ - 12        | 50     | 215                       |  |  |  |  |
| 1 7/8" - 12        | 60     | 290                       |  |  |  |  |
| 2 1/2" - 12        | 75     | 345                       |  |  |  |  |

## 5. FITTINGS FOR PIPES WITH BANJO UNION

★ These tightening torques refer to tightening the fitting with new copper sealing washers.

|                    | Unio<br>one-wa | Unions for<br>one-way fittings |        | Unions for<br>three-way fittings |        | Unions for<br>four-way fittings |  |
|--------------------|----------------|--------------------------------|--------|----------------------------------|--------|---------------------------------|--|
|                    |                |                                |        |                                  |        |                                 |  |
| <b>Thread size</b> | Wrench         | Torque<br>Nm ±10%              | Wrench | Torque<br>Nm ±10%                | Wrench | <i>Torque</i><br>Nm ±10%        |  |
| M8x1               | _              | _                              | 12     | 14                               | _      | -                               |  |
| M8x1.25            | 13             | 14                             | _      | _                                | _      | -                               |  |
| M10x1              | -              | -                              | 14     | 20                               | 14     | 20                              |  |
| M10x1.25           | 13             | 20                             | _      | _                                | _      | _                               |  |
| M12x1.25           | 17             | 30                             | _      | _                                | _      | -                               |  |
| M12x1.5            | _              | _                              | 17     | 30                               | 17     | 30                              |  |
| M14x1.5            | 19             | 40                             | 19     | 40                               | 19     | 40                              |  |
| M16x1.5            | 22             | 48                             | 22     | 48                               | 22     | 48                              |  |
| M18x1.5            | 22             | 58                             | 24     | 58                               | 24     | 58                              |  |
| M20x1.5            | 27             | 65                             | _      | -                                | -      | _                               |  |
| M22x1.5            | -              | -                              | 27     | 73                               | 27     | 73                              |  |
| M24x1.5            | 32             | 80                             | _      | -                                | -      | -                               |  |
| M26x1.5            | -              | -                              | 32     | 95                               | 32     | 95                              |  |
| M28x1.5            | 36             | 110                            | _      | -                                | -      | _                               |  |
| M30x1.5            | -              | -                              | 36     | 130                              | 36     | 130                             |  |
| M35x2              | 41             | 180                            | _      | -                                | -      | _                               |  |
| M38x1.5            |                |                                | 46     | 200                              | 46     | 200                             |  |
| M42x2              | 50             | 250                            | _      | -                                | -      | -                               |  |
| M45x1.5            | -              | -                              | 55     | 280                              | 55     | 280                             |  |
| M50x2              | 60             | 320                            | _      | -                                | -      | _                               |  |
| M52x1.5            | -              | -                              | 60     | 320                              | 60     | 320                             |  |
| M65x2              | -              | -                              | 75     | 450                              | 75     | 450                             |  |

# THREADLOCKERS, ADHESIVES, SEALANTS AND LUBRICANTS

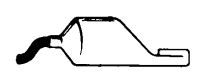

| FUNCTION              | DESCRIPTION                                         |                                                                                                    |  |  |
|-----------------------|-----------------------------------------------------|----------------------------------------------------------------------------------------------------|--|--|
|                       | Loctite 222<br>Colour: opaque<br>fluorescent purple | Anaerobic product suitable for low-strength locking of retaining, adjustment and precision fasteners.<br>All traces of lubricant must first be removed using the specific activator.                                                                                                    |  |  |
| LOCKER                | Loctite 242<br>Colour: fluorescent<br>blue          | Anaerobic product that prevents loosening of all types of nut and bolt; used in place of conventional mechanical locking systems.<br>Used for medium-strength locking.<br>All traces of lubricant must first be removed using the specific activator.                                            |  |  |
| THREAD                | Loctite 243<br>Colour: opaque<br>fluorescent blue   | Alternative product to 242 ; oil tolerant and so can be used on lightly lubricated surfaces without prior use of activator.                                                                                                    |  |  |
|                       | Loctite 270<br>Colour: fluorescent<br>green         | Anaerobic product for high-strength locking of bolts and studs that do not normally require disassembly.<br>Parts must be heated to approximately 80°C for removal.<br>All traces of lubricant must first be removed using the specific activator.                                               |  |  |
| S AND<br>DRS          | Loctite 703                                         | Product used for degreasing and cleaning parts prior to application of Loctite anaerobic products; after drying, promotes uniform curing of threadlockers                                                                                                    |  |  |
| DEGREASER<br>ACTIVATO | Loctite 747                                         | Product used for specifically for treatment of passive metals prior to use of slow-cur<br>anaerobic threadlockers (series 5 and 6).<br>Can also be used to increase cure speed at low temperatures or in applications where ther<br>are large gaps between the parts.                            |  |  |
|                       | <i>Loctite 510</i><br>Colour: Red                   | Super-rapid anaerobic sealant for sealing between rigid metal faces; can eliminate the need for conventional gaskets as it can fill gaps up to 0.4 mm. Does not shrink and therefore fasteners do not need re-tightening to specified torque values after curing.                                |  |  |
|                       | Loctite 542<br>Colour: Brown                        | Anaerobic product used as a liquid sealant for threaded fittings up to 3/4" gas; rapid curing and parts may be disassembled with ordinary tools.                                                                                                    |  |  |
| uTS<br>1 fittings)    | Loctite 554<br>Colour: Red                          | Anaerobic sealant and locking compound used for sealing cooling and industrial circuits.<br>Slow curing, also suitable for use on non-ferrous alloys                                                                                                    |  |  |
| SEALAN<br>faces and   | <i>Loctite 572</i><br>Colour: White                 | Anaerobic sealant and locking compound used for sealing pipes and threaded fittings up 2" in diameter.<br>Very slow curing on most metal surfaces.                                                                                                    |  |  |
| (for                  | <i>Loctite 573</i><br>Colour: Green                 | Thixotropic anaerobic product used for sealing joints between metal faces.<br>Ensures total contact between surfaces with maximum tolerance of 0.10 mm, filling microvoids caused by flatness errors.<br>Very slow curing on most metal surfaces and requires prior application of an activator. |  |  |
|                       | <b>Loctite 576</b><br>Colour: brown                 | Anaerobic product used as a liquid thread sealant for large diameter threaded fittings (up to 2").<br>Very slow curing; also suitable for non-ferrous alloys and parts requiring subsequent removal.                                                                                             |  |  |

| FUNCTION                       | DESIGNATION                                                             | DESCRIPTION                                                                                                    |  |  |  |
|--------------------------------|-------------------------------------------------------------------------|----------------------------------------------------------------------------------------------------|--|--|--|
| <b>STANT</b><br><b>IESIVES</b> | <i>Loctite 401</i><br>Colour: colourless                                | Cyanoacrylate instant adhesive suitable for bonding a wide range of acidic and porous materials including, ceramics, wood, rubber and plastic (excluding polyolefin). Curing takes place in a few seconds as an effect of the condensed humidity present on the surfaces to be bonded, and is independent of environmental conditions. |  |  |  |
| ADF                            | <i>Loctite 495</i><br>Colour: colourless                                | Cyanoacrylate instant adhesive suitable for bonding a rubber, plastics and metal in any combination.                                                                                                    |  |  |  |
| <b>CONE</b><br>LANTS           | <i>Silastic 738</i><br>( <i>Dow Corning</i> )<br>Colour: milky<br>white | One-part silicone adhesive/sealant, non dhrinking, ready for use.<br>Cures on exposure to air to form a rubbery solid and obviates the need for conventional se<br>on flexible joints, filling gaps greater than 1 mm.                                                                                                    |  |  |  |
| SILI<br>SEAI                   | <b>Dirko Transparent</b><br>Colour: transparent                         | One-part silicone adhesive/sealant, shrinking, ready for use.<br>Cures rapidly when exposed to humidity in the air to form a rubbery solid; resistant to high<br>temperatures.                                                                                                    |  |  |  |
| POL Y URETHANE<br>SEALANTS     | <b>Betaseal HV3<br/>(Gurit Essex)</b><br>Colour: Black                  | Polyurethane prepolymer based adhesive/sealant, high viscosity, suitable for permanent,<br>high-strength flexible bonding.<br>Slow curing, used for bonding glass to frames, wire mesh, metal plates, etc. surfaces must be<br>degreased with primer.                                                                                  |  |  |  |
| S                              | <i>Loctite 601</i><br>Colour: fluorescent<br>green                      | Anaerobic, fast-curing, high-strength adhesive.<br>Suitable for sealing and retaining cylindrical assemblies with gap clearances of up to 0.1<br>mm; used for retaining rotors, gears, bearings, pulleys, bushes etc. on shafts.                                                                                                    |  |  |  |
| MPOUNE                         | <i>Loctite 638</i><br>Colour: fluorescent<br>green                      | Anaerobic structural adhesive, quick-curing, very high strength; suitable for bonding cylindrical parts in non-ferrous alloys.                                                                                                    |  |  |  |
| ETAINING CC                    | <b>Loctite 648</b><br>Colour: fluorescent<br>green                      | Anaerobic structural adhesive, quick-curing, high-strength; suitable for bonding cylindrical parts, permanent retention of threaded parts, sealing of refrigeration systems, retention of bearings, etc.<br>Alternative to Loctite 601 in high-temperature applications.                                                               |  |  |  |
| R                              | <i>Loctite 986/AVX</i><br>Colour: fluorescent<br>red                    | Anaerobic sealant/retaining compound for metal cylindrical parts.<br>Slow-curing, high-strength, heat-resistant and resistant to chemical pressure.<br>Parts must be first treated with an activator.                                                                                                    |  |  |  |
| S                              | <b>Grease</b><br>(NLGI 2 EP<br>ASTM D217: 265/295)                      | Multi-purpose Lithium grease used for lubrication of seals, to prevent oxidization and to facilitate assembly operations.                                                                                                    |  |  |  |
| RICANT                         | <i>Molikote</i><br>(Dow Corning)                                        | Anti-wear compound, contains Molybdenum bisulphate, used neat or diluted with engine oil for assembly of main engine bearings.                                                                                                    |  |  |  |
| IBU                            | Vaseline                                                                | Neutral pH compound used to protect battery terminals against oxidization and corrosion.                                                                                                    |  |  |  |
|                                | <b>Engine oil</b><br>10W - 30                                           | Used to dilute Molikote anti-wear lubricant during assembly of main engine bearings.                                                                                                    |  |  |  |

## **CONVERSION FACTORS**

#### **CONVERSION FROM BRITISH TO METRIC UNITS**

#### **CONVERSION FROM METRIC TO BRITISH UNITS**

| inch x 25.40         | <i>= mm</i>               |  |  |
|----------------------|---------------------------|--|--|
| foot x 0.305         |                           |  |  |
| yard x 0.914         | <i>= m</i>                |  |  |
| Eng.miles 1.609      | <i>= km</i>               |  |  |
| Sq.in. x 6.452       | = C <b>M</b> <sup>2</sup> |  |  |
| Sq.ft. x 0.093       | - m²                      |  |  |
| Sq.yard x 0.835      | -                         |  |  |
| Cu.in. x 16.39       | = <b>cm</b> <sup>3</sup>  |  |  |
| Cu.ft. x 28.36       | - m <sup>3</sup>          |  |  |
| Cu.yard x 0.763      | -                         |  |  |
| Imp.gall. x 4.547    |                           |  |  |
| US gall. x 3.785     | - litroc                  |  |  |
| pint x 0.568         | <i>= litres</i>           |  |  |
| quart x 1.137        |                           |  |  |
| US.gpm x 3.785       | <i>=</i> ,/min            |  |  |
| oz. x 0.028          | - ka                      |  |  |
| lb. x 0.454          | - 19                      |  |  |
| lb.ft. x 0.139       | <i>= kgm</i>              |  |  |
| lb.in. x 17.87       | <i>= kg/m</i>             |  |  |
| psi x 0.070          | = kg/cm²                  |  |  |
| lb./Imp.gall x 0.100 | - ka/                     |  |  |
| lb./US.gall x 0.120  | <b>- 19</b> 7,            |  |  |
| lb./cu.ft. x 16.21   | = kg/m <sup>3</sup>       |  |  |
| lb.ft. x 1.356       | <i>= Nm</i>               |  |  |
| psi x 1.379          | = bar                     |  |  |

| mm x 0.0394             | <i>= inch</i>       |
|-------------------------|---------------------|
| m x 3.281               | = foot              |
| m x 1.094               | <i>= yard</i>       |
| km x 0.622              | <i>= Brit.miles</i> |
| cm² x 0.155             | = Sq.in.            |
| m² x 10.77              | = Sq.ft.            |
| m² x 1.197              | = Sq.yard           |
| cm <sup>3</sup> x 0.061 | <i>= Cu.in.</i>     |
| m³ x 0.035              | = Cu.ft             |
| m³ x 1.311              | <i>= Cu.yard</i>    |
| litres x 0.220          | = Imp.gall.         |
| litres x 0.264          | <i>= US gall.</i>   |
| litres x 1.762          | = pint              |
| litres x 0.880          | <i>= quart</i>      |
| ,/min x 0.2642          | = US.gpm            |
| kg x 35.25              | = <b>oz</b> .       |
| kg x 2.203              | <i>= Ib.</i>        |
| kgm x 7.233             | = lb.ft.            |
| kg/m x 0.056            | <i>= Ib.in.</i>     |
| kg/cm² x 14.22          | = <b>p</b> si       |
| kg/, x 10.00            | = lb./Imp.gal.      |
| kg/, x 8.333            | = lb./US.gal.       |
| kg/m³ x 0.062           | = lb./cu.ft.        |
| Nm x 0.737              | = lb.ft.            |
| bar x 14.503            | = psi               |

## SECTION 10 CONTENTS

| 1.                   | TRANSMISSION                                                                                                    | 1                                                                           |
|----------------------|----------------------------------------------------------------------------------------------------|-----------------------------------------------------------------------------|
| •                    | INTRODUCTION                                                                                                    | 1                                                                           |
| •                    | 1.1 POWER SHUTTLE TRANSMISSION                                                                                                    | 2                                                                           |
|                      | • • 1.1.1 MAIN COMPONENTS                                                                                                    | 2                                                                           |
|                      | • • 1.1.2 TRANSMISSION HYDRAULIC SYSTEM                                                                                                    | 5                                                                           |
|                      | • • 1.1.3 GEARBOX                                                                                                    | 6                                                                           |
|                      | • 1.1.4 MAIN CLUTCH                                                                                                    | 8                                                                           |
|                      | I.I.5 HYDRAULIC GEARBOX AND     SHUTTLE DISTRIBUTION VALVE                                                                                                    | Q                                                                           |
|                      | 1.1.6 CLUTCH ENGAGEMENT AND SOLENOID                                                                                                    | 7                                                                           |
|                      | VALVE OPERATION SCHEMATIC                                                                                                    | 12                                                                          |
|                      | • • 1.1.7 TRANSMISSION ELECTRONIC SYSTEM                                                                                                    |                                                                             |
|                      | SCHEMATIC                                                                                                    | 13                                                                          |
| •                    | 1.2 REAR AXLE                                                                                                    | 15                                                                          |
| •                    | 1.3 REAR PTO                                                                                                    | 17                                                                          |
|                      |                                                                                                    |                                                                             |
| -                    |                                                                                                    |                                                                             |
| 2.                   | BRAKING SYSTEM                                                                                                    | 19                                                                          |
| 2.<br>•              | BRAKING SYSTEM     2.1 BRAKE MASTER CYLINDER                                                                                                    | <b> 19</b><br>20                                                            |
| <i>2.</i><br>•<br>•  | BRAKING SYSTEM                                                                                                    | <b> 19</b><br>20                                                            |
| <i>2.</i><br>•<br>•  | <ul> <li>BRAKING SYSTEM</li></ul>                                                                                                    | <b> 19</b><br>20<br>22                                                      |
| <i>2</i> .<br>•<br>• | <ul> <li>BRAKING SYSTEM.</li> <li>2.1 BRAKE MASTER CYLINDER</li> <li>2.2 BRAKING DEVICE</li> <li>2.3 TRAILER BRAKING SYSTEM</li> <li>• 2.3.1 HYDRAULIC TRAILER BRAKING</li> </ul>                  | <b> 19</b><br>20<br>22                                                      |
| 2.<br>•<br>•         | <ul> <li>BRAKING SYSTEM.</li> <li>2.1 BRAKE MASTER CYLINDER</li> <li>2.2 BRAKING DEVICE</li> <li>2.3 TRAILER BRAKING SYSTEM</li> <li>2.3.1 HYDRAULIC TRAILER BRAKING<br/>(ITALY VERSION)</li></ul> | <b> 19</b><br>20<br>22<br>22                                                |
| <i>2</i> .<br>•<br>• | <ul> <li>BRAKING SYSTEM.</li> <li>2.1 BRAKE MASTER CYLINDER</li></ul>                                                                                                    | <b> 19</b><br>20<br>22<br>22                                                |
| <i>2</i> .<br>•<br>• | <ul> <li>BRAKING SYSTEM.</li> <li>2.1 BRAKE MASTER CYLINDER</li></ul>                                                                                                    | <b> 19</b><br>20<br>22<br>22<br>22                                          |
| 2.<br>•<br>•         | <ul> <li>BRAKING SYSTEM</li></ul>                                                                                                    | 19<br>20<br>22<br>22<br>22<br>24<br>26                                      |
| 2.<br>•<br>•         | <ul> <li>BRAKING SYSTEM</li></ul>                                                                                                    | <b>19</b><br>20<br>22<br>22<br>22<br>24<br>26                               |
| 2.<br>•<br>•         | <ul> <li>BRAKING SYSTEM</li></ul>                                                                                                    | <b>19</b><br>20<br>22<br>22<br>22<br>24<br>26<br>27                         |
| 2.<br>•<br>•         | <ul> <li>BRAKING SYSTEM</li></ul>                                                                                                    | <b>19</b><br>20<br>22<br>22<br>22<br>24<br>26<br>27<br>28                   |
| 2.                   | <ul> <li>BRAKING SYSTEM</li></ul>                                                                                                    | <b>19</b><br>20<br>22<br>22<br>22<br>24<br>26<br>27<br>28<br>29             |
| <i>2</i> .           | <ul> <li>BRAKING SYSTEM</li></ul>                                                                                                    | <b>19</b><br>20<br>22<br>22<br>22<br>24<br>26<br>27<br>28<br>29<br>30<br>21 |

| <ul> <li>3. FRONT AXLE HYDRAULIC SUSPENSION</li></ul> |
|-------------------------------------------------------|
| CONTROL VALVE                                         |
| 4. FRONT AXLE                                         |
| 5. HYDRAULIC SYSTEM 40                                |
| • 5.1 HYDRAULIC DIAGRAM                               |
| • 5.2 GEAR PUMP FOR                                   |
| TRANSMISSION ZF 7100 43                               |
| • 5.3 VARIABLE DISPLACEMENT PUMP                      |
| • • 5.3.1 HYDRAULIC PUMP                              |
| 5.3.2 LOAD SENSING VALVE, PRESSURE     CUIT-OFE VALVE |
| 5.4 STEERING GEAR PUMP                                |
| • 5.5 POWER STEERING                                  |
| 5.6 AUXILIARY SERVICES DIRECTIONAL                    |
| CONTROL VALVE                                         |
| • • 5.6.1 CONTROL VALVE TYPES                         |
| • 5.6.2 LIFT CONTROL SECTION                          |

## 1. TRANSMISSION

## INTRODUCTION

The tractors in this series are equipped with a POWER SHUTTLE transmission.
 Shifting between forward and reverse is managed entirely by the electronic control unit without the operator having to use the clutch pedal.
 This managment is made possible by the presence of a proportional solenoid valve that directly controls the central

clutch.

- The transmission can be divided into the following sections:
  - A. Power Shuttle transmission
  - **B.** Rear axle
  - C. Rear PTO
  - **D** Grounspeed PTO

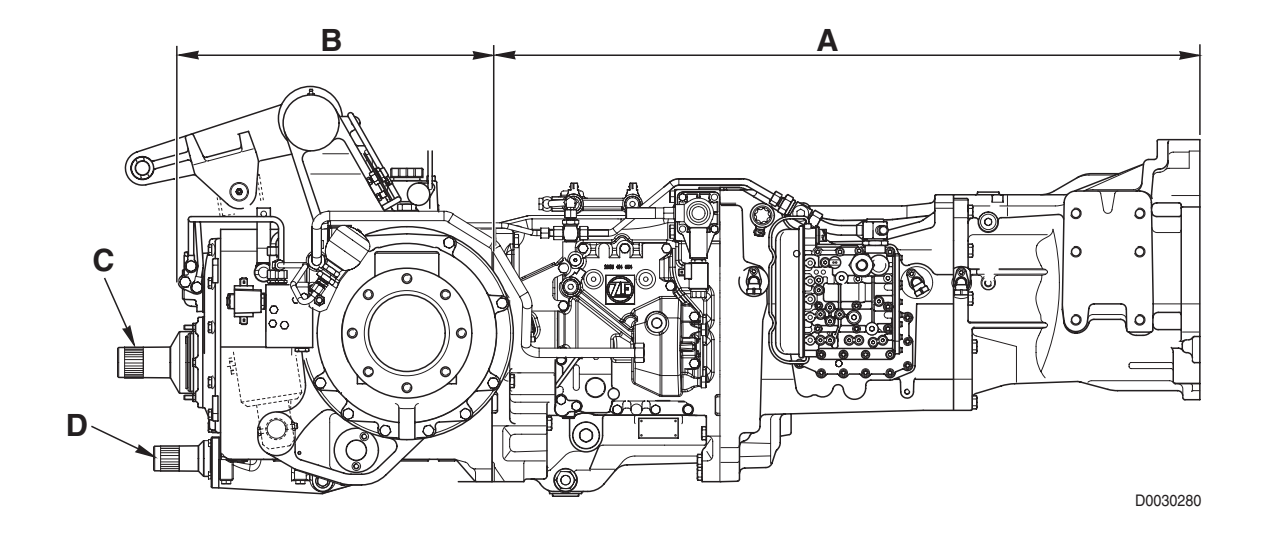

## **1.1 POWER SHUTTLE TRANSMISSION**

1.1.1 MAIN COMPONENTS

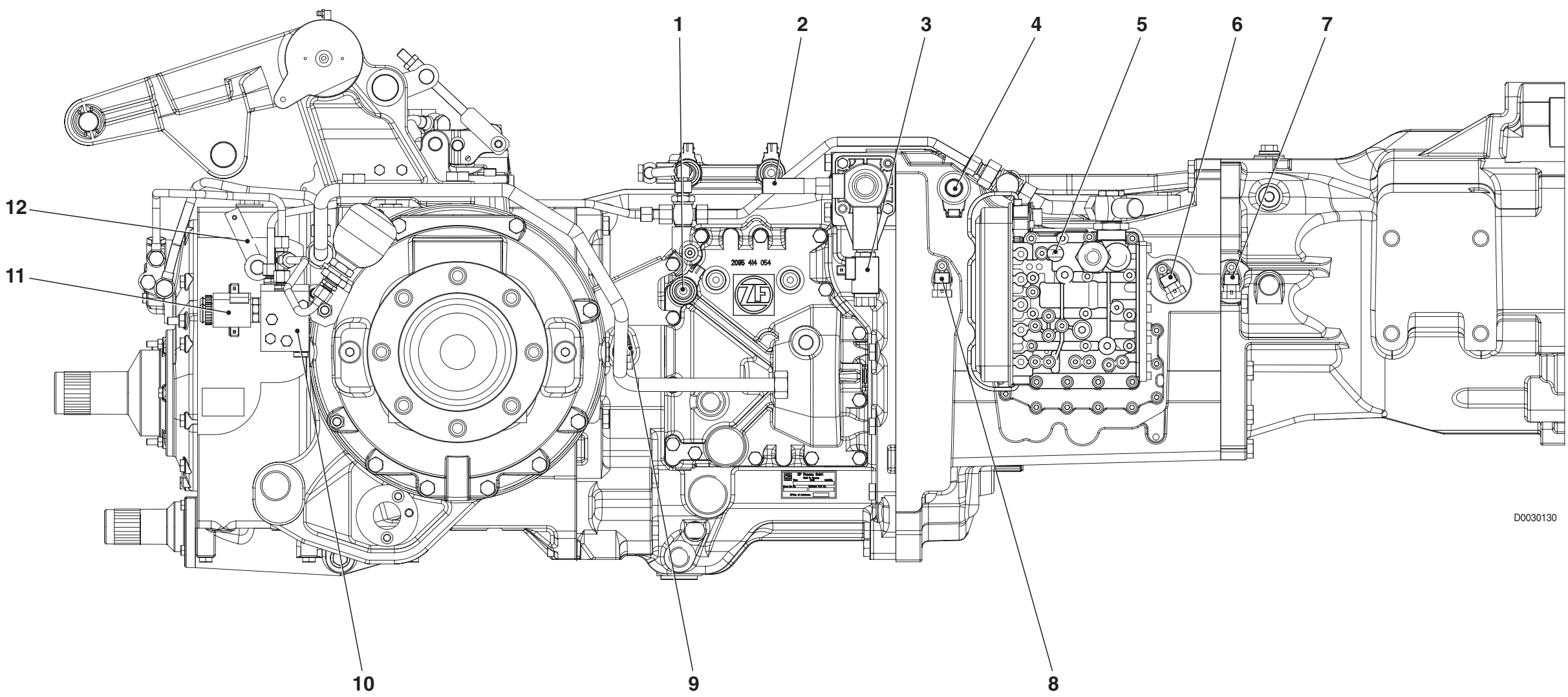

1. Four-wheel drive control solenoid valve

- 2. Transmission in neutral sensor
- 3. Gearbox in neutral locking solenoid valve
- 4. Proportional solenoid valve for clutch control
- 5. Transmission oil low pressure sensor
- 6. Engine speed sensor (nLse)
- 7. Gearbox output shaft speed sensor (nLsa)
- 8. Clutch revs sensor (nHK)

- 9. Speed sensor for odometer (nAb)
- 10. Rear PTO control valve
- 11. Rear PTO engagement solenoid valve
- 12. Rear PTO speed selector lever

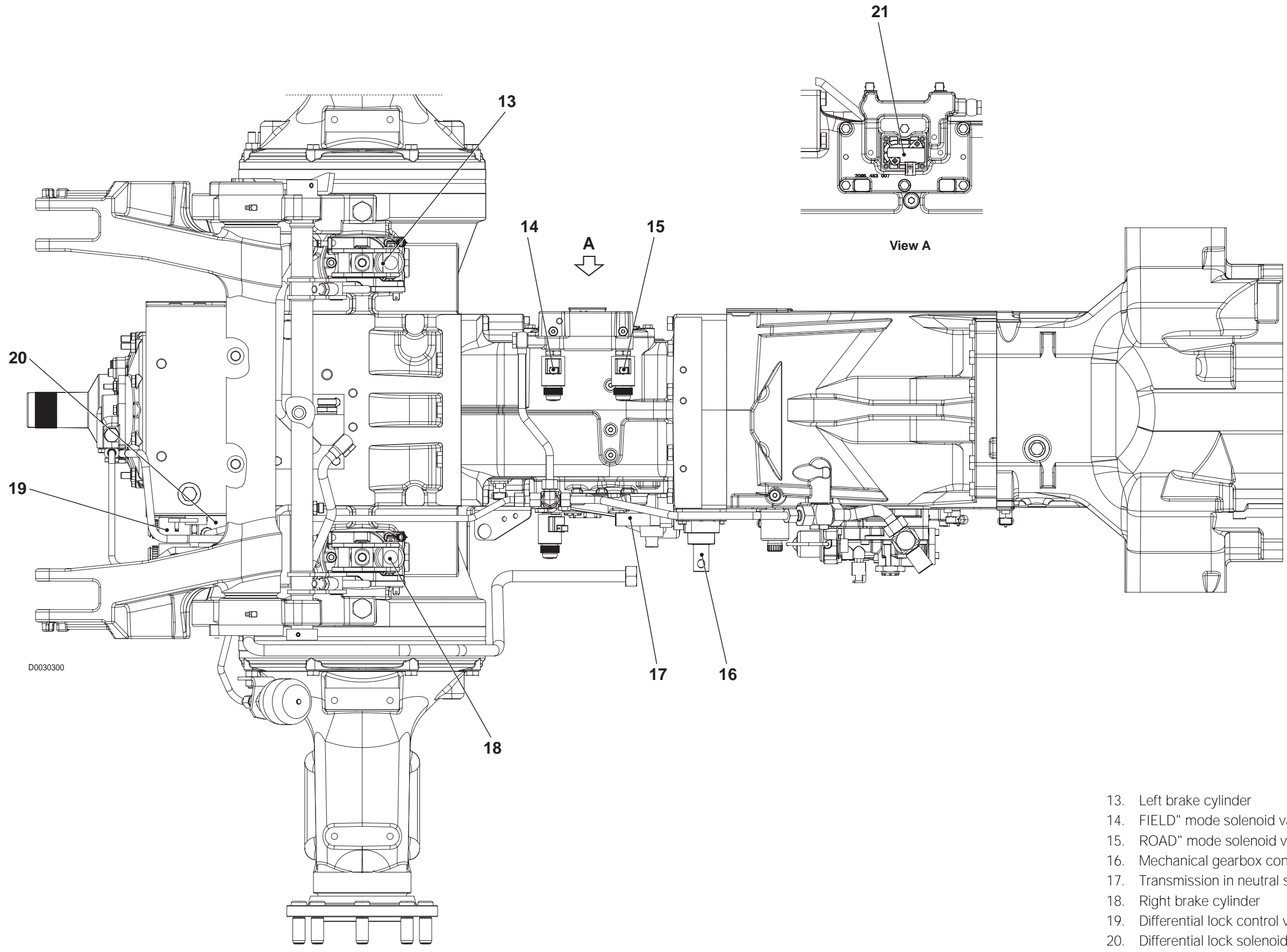

- 14. FIELD" mode solenoid valve
- 15. ROAD" mode solenoid valve
- 16. Mechanical gearbox control rod
- 17. Transmission in neutral sensor
- 19. Differential lock control valve
- 20. Differential lock solenoid valve
- 21. "FIELD/ROAD" position sensor

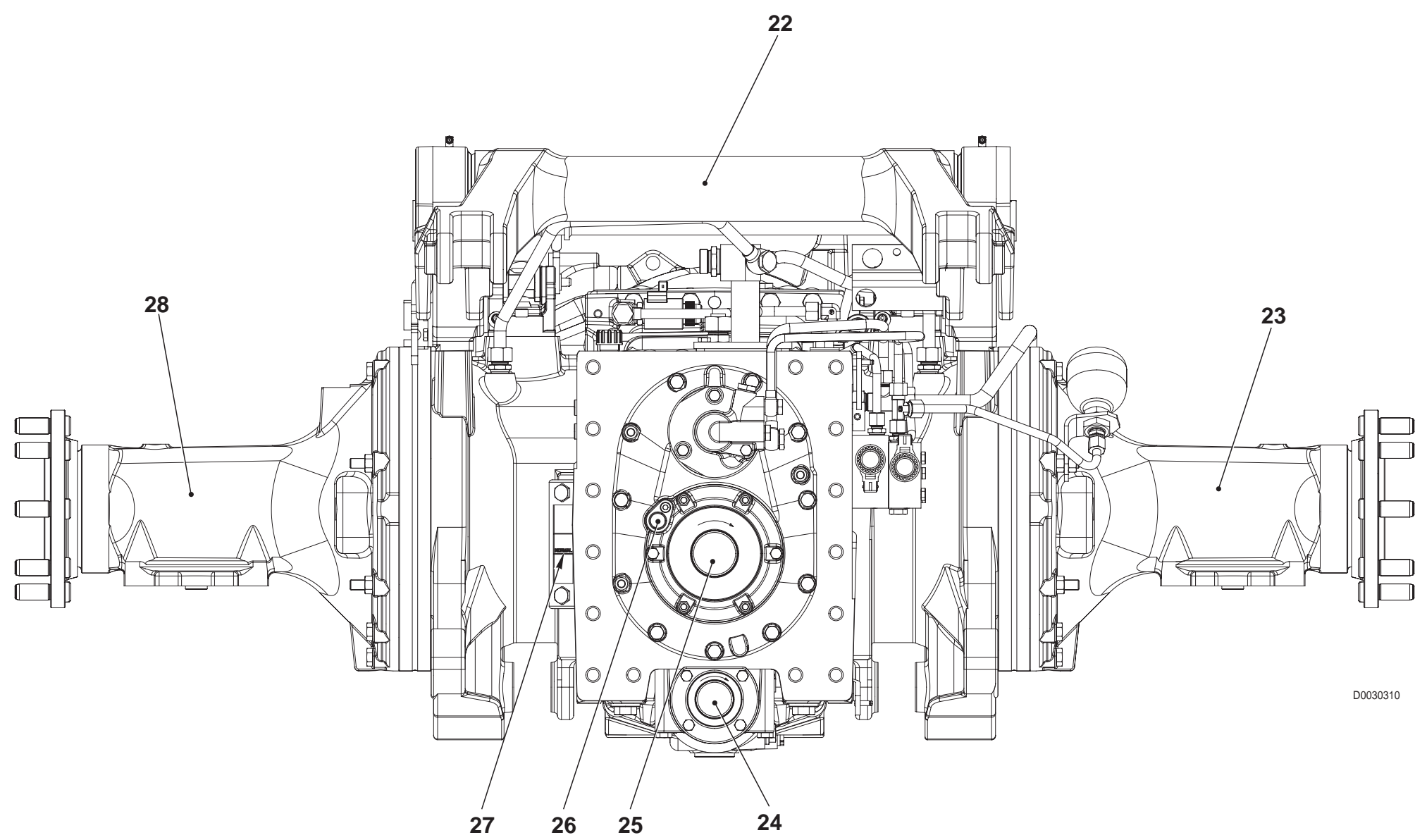

- 22. Power lift shaft
- 23. Right axle housing
- 24. REAR PTO
- 25. Groundspeed PTO
- 26. Rear PTO speed sensor
- 27. Gearbox oil level indicator
- 28. Left axle housing

## 1.1.2 TRANSMISSION HYDRAULIC SYSTEM

The transmission hydraulic system is supplied by a gear pump driven from a lateral power-take-off. The gear pump supplies pressurised fluid for the following uses:

- hydraulic gearbox control valve
- 4WD control solenoid valve
- rear PTO control solenoid valve
- differential lock control solenoid valve
- FIELD/ROAD" mode solenoid valves
- Iubrication of gearbox, differential, rear PTO

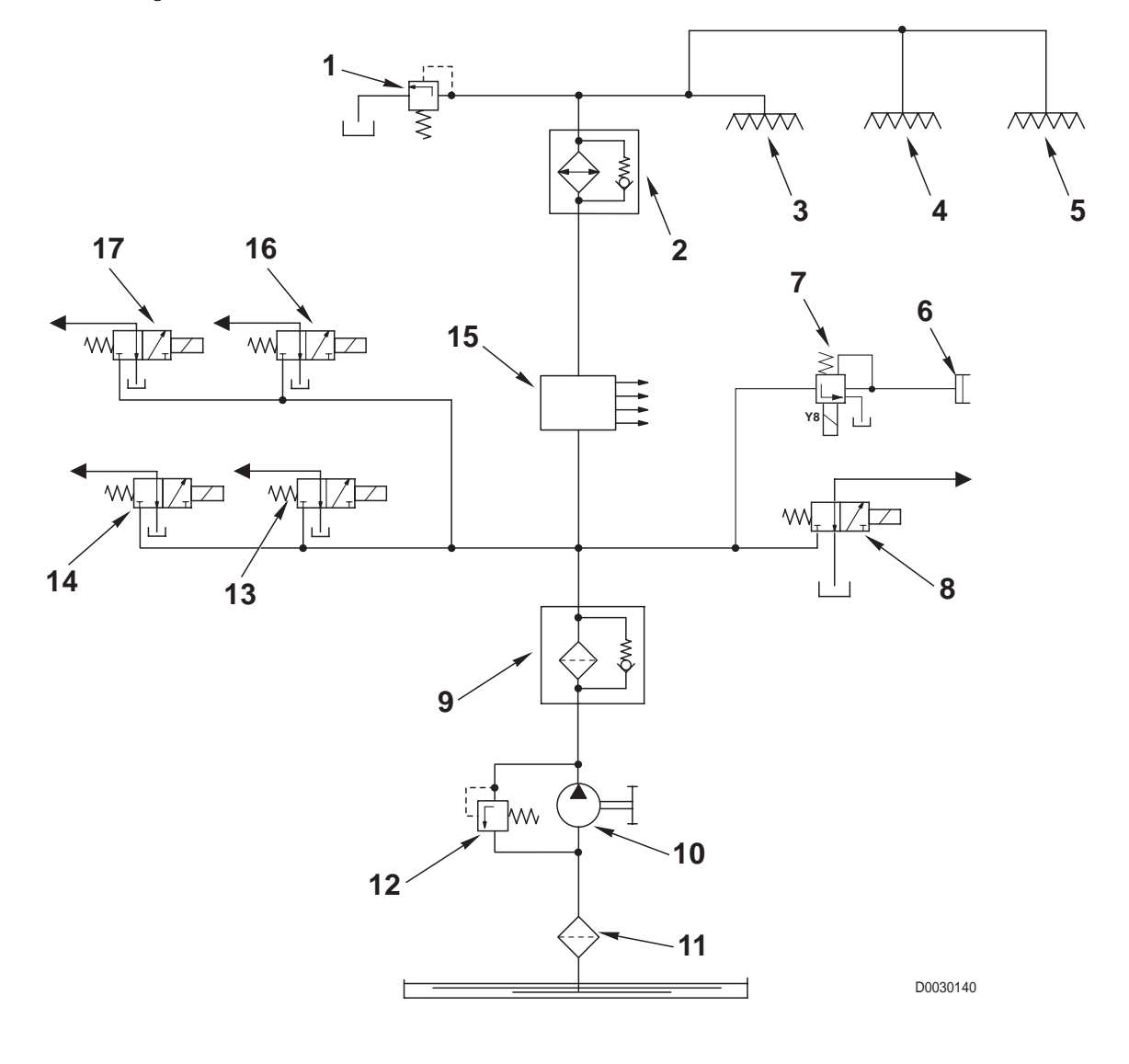

- 1 Lubrication circuit pressure relief valve
- 2 Cooler
- 3 Gearbox lubrication
- 4 Differential lubrication
- 5- Rear PTO lubrication
- 6 Main clutch
- 7 Proportional solenoid valve
- 8 Four wheel drive clutch solenoid valve
- 9 Pressurised filter
- 10- Gear pump
- 11 Suction line filter
- 12 Safety valve for cold starting
- 13 PTO solenoid valve

- 14 Differential lock solenoid valve
- 15 Gearbox control valve
- 16 "FIELD" mode solenoid valve
- 17 "ROAD" mode solenoid valve

## 1.1.3 GEARBOX

### DESCRIPTION

• The drive from engine (1) is transmitted through hydraulically-controlled gearbox (2), main clutch (3), 4-speed mechanical gearbox (4) and creeper (8) to pinion (5) and power take-off (7), that transfers drive to the front axle.

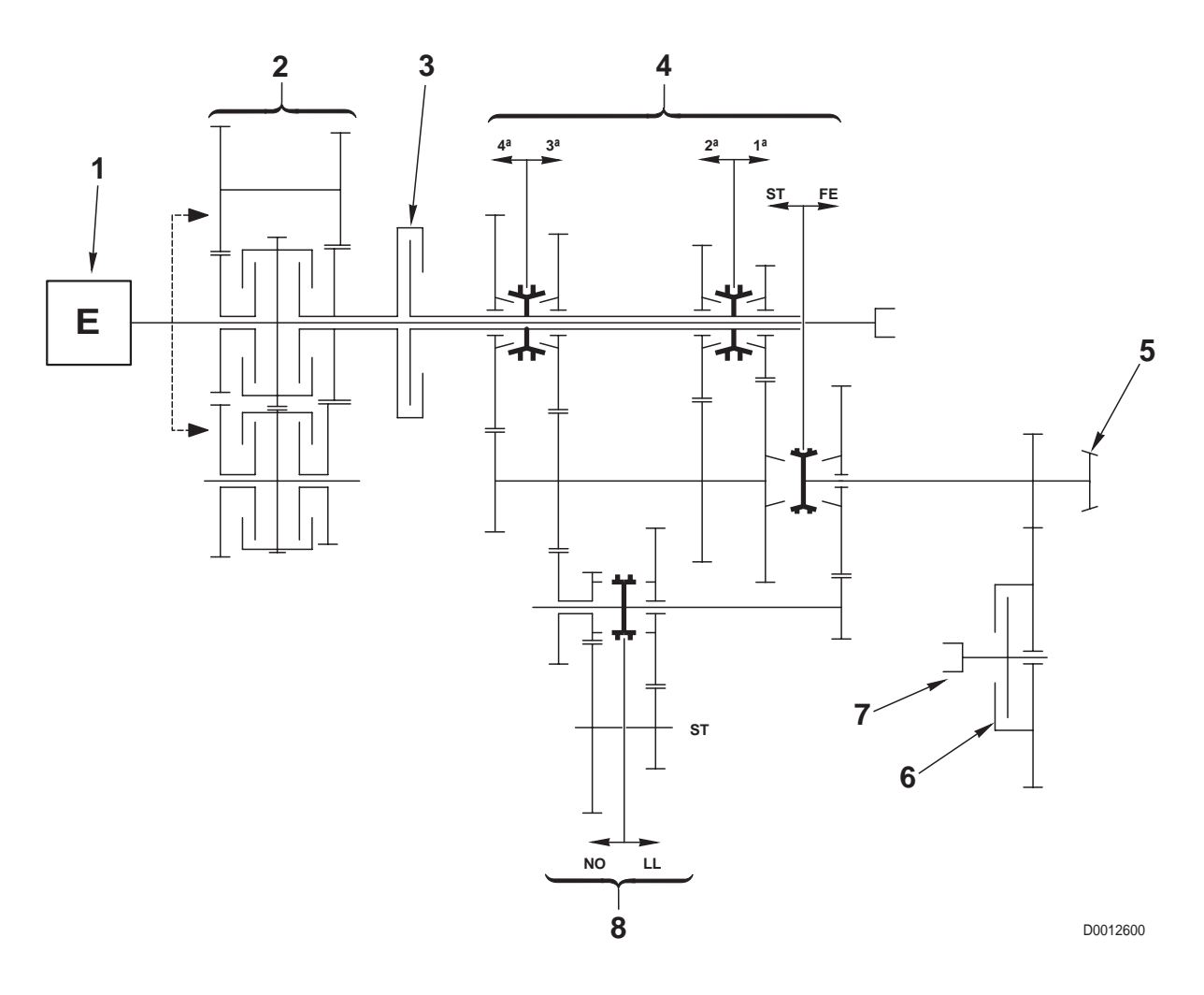

#### **COMPONENTS**

- 1. Engine
- 2. Hydraulically-controlled 4-speed gearbox (3 forward and 1 reverse)
- 3. Main clutch
- 4. 8-speed mechanical gearbox (4 field and 4 road)
- 5. Pinion
- 6. 4WD engagement clutch
- 7. Power take-off for front axle drive
- 8. Creeper unit

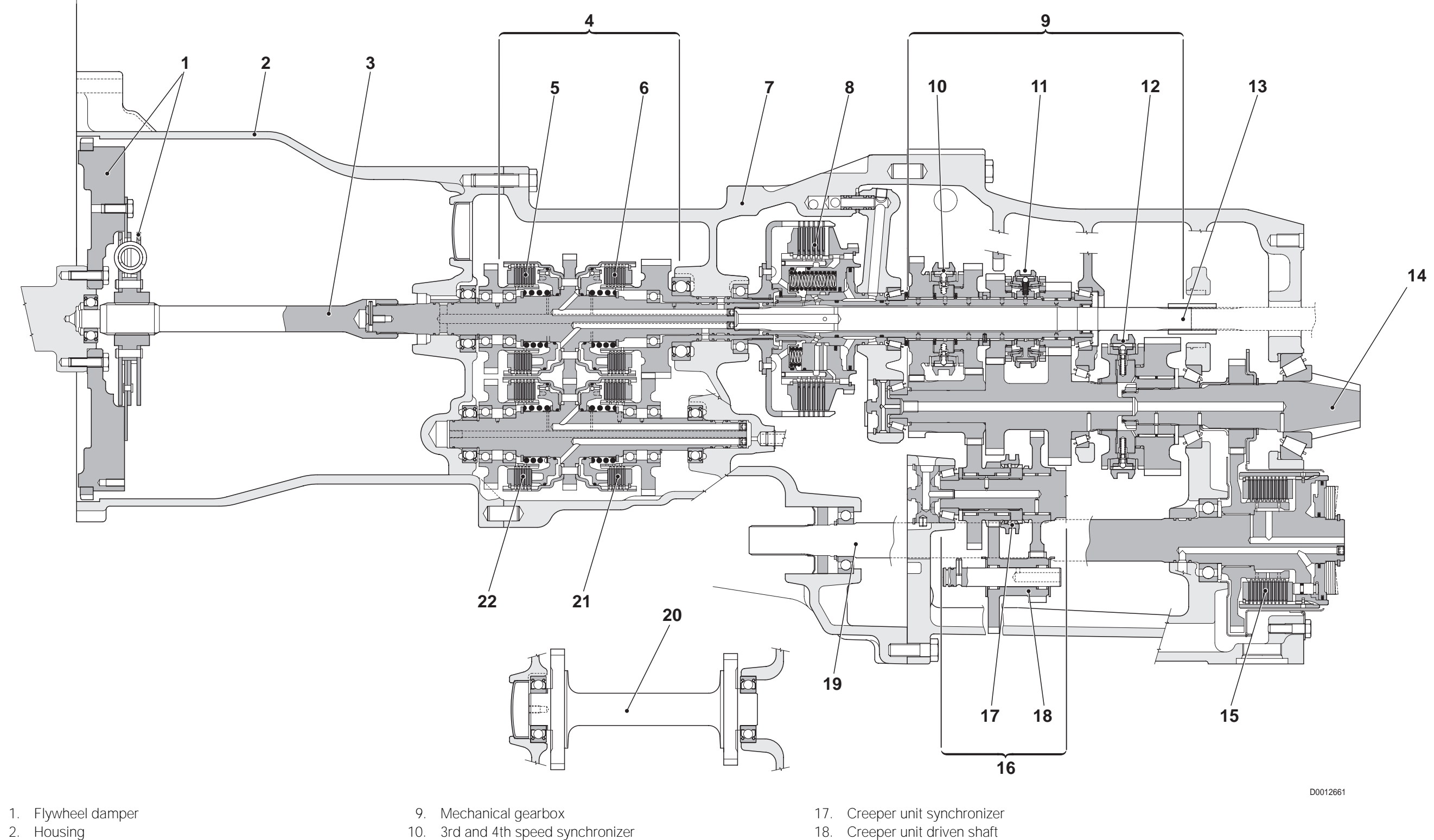

- 3. Input shaft
- 4. Hydraulically-controlled gearbox
- 5. Clutch "A"
- 6. Clutch "**B**"
- 7. Clutch housing
- 8. Main clutch

- 11. 1st and 2nd speed synchronizer
- 12. Field/road synchronizer
- 13. Rear PTO drive shaft
- 14. Pinion
- 15. 4WD control clutch
- 16. Creeper unit

- 19. Four-wheel drive output shaft
- 20. Reverse gear driven shaft
- 21. Clutch "C"
- 22. Clutch "**D**"

## 1.1.4 MAIN CLUTCH

The main clutch of the POWER SHUTTLE transmission is an oil-bath multiplate unit with hydraulic control. Clutch operation is entirely automatic and is controlled by an electronic control unit which receives signals from the clutch pedal position sensor.

The system has a clutch control solenoid valve that directs pressurised fluid to the clutch in accordance with the pedal position.

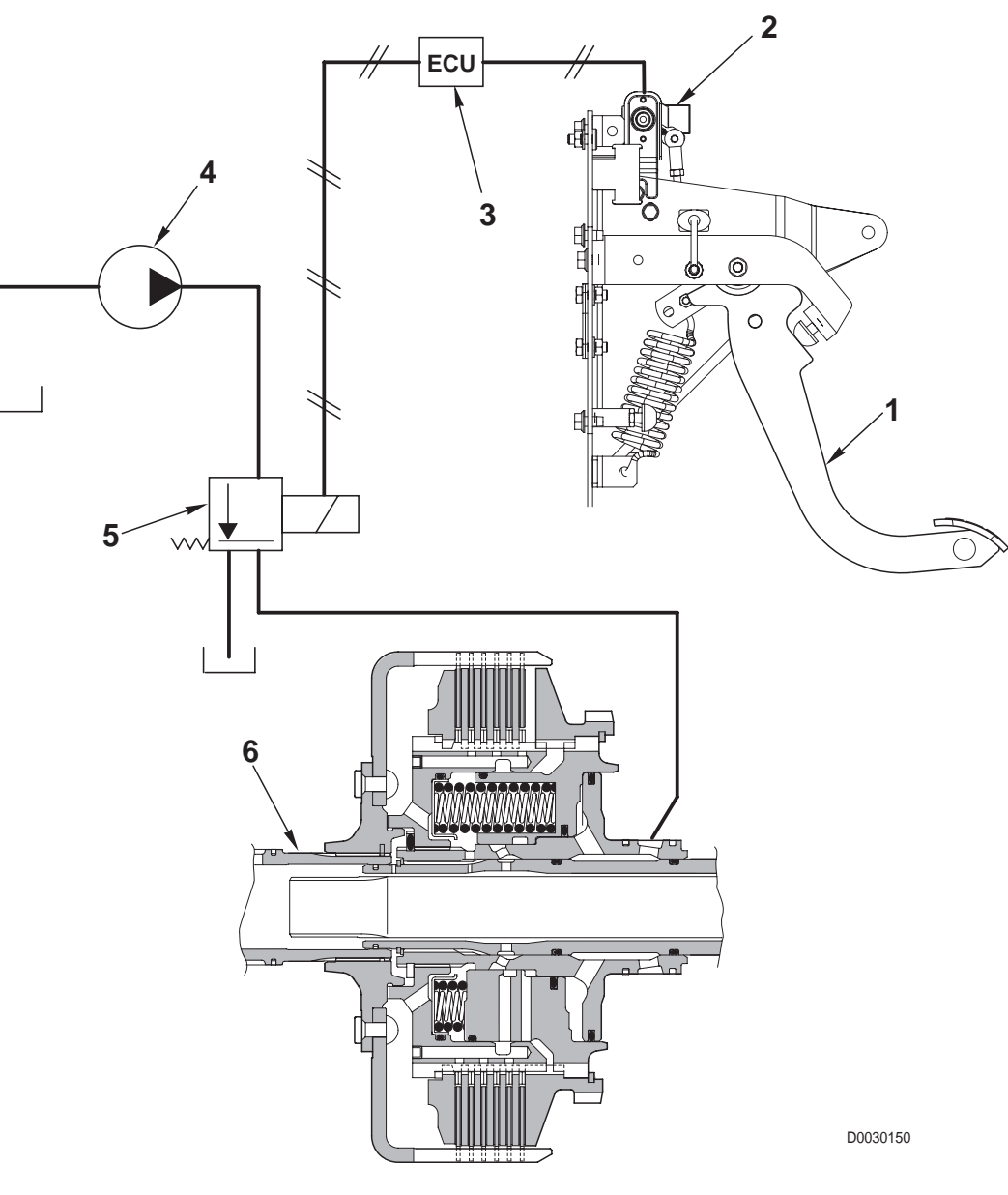

- 1. Clutch pedal
- 2. Clutch pedal position sensor
- 3. Electronic transmission control unit
- 4. Transmission gear pump
- 5. Proportional solenoid valve for clutch control
- 6. Main clutch

#### **1.1 POWER SHUTTLE TRANSMISSION**

## 1.1.5 HYDRAULIC GEARBOX AND SHUTTLE CONTROL VALVE

The function of the hydraulic gearbox control valve is to pilot and control the engagement of the gears in the hydraulicallycontrolled gearbox.

The hydraulic gearbox control valve controls the engagement of the *H*, *M* and *L* gears and the travel direction.

This control valve also supplies hydraulic fluid for lubrication of the mechanical gearbox, the rear differential and the rear PTO drive shaft.

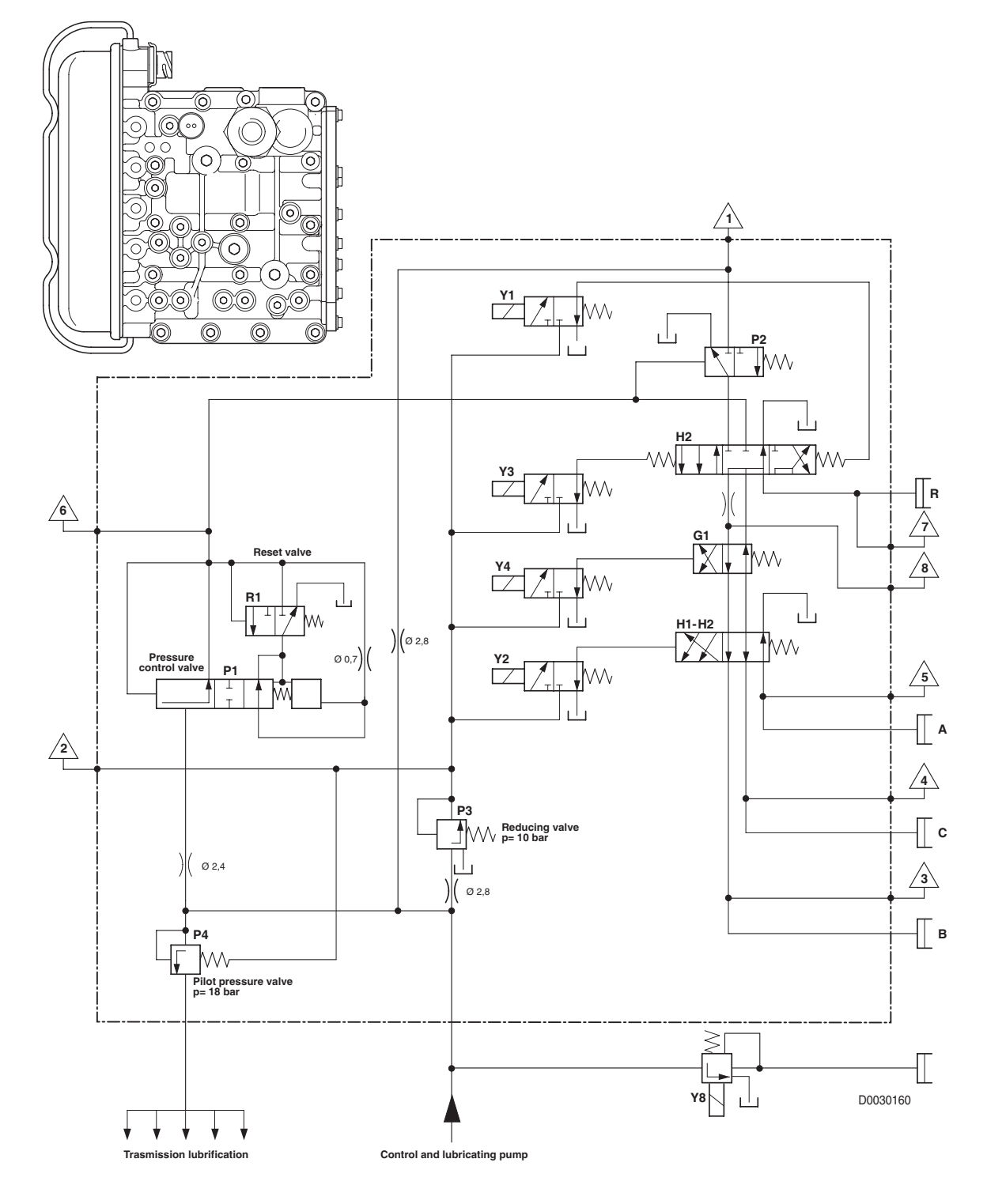

#### A. GEARBOX CONTROL VALVE

#### **PRESSURE TEST POINTS**

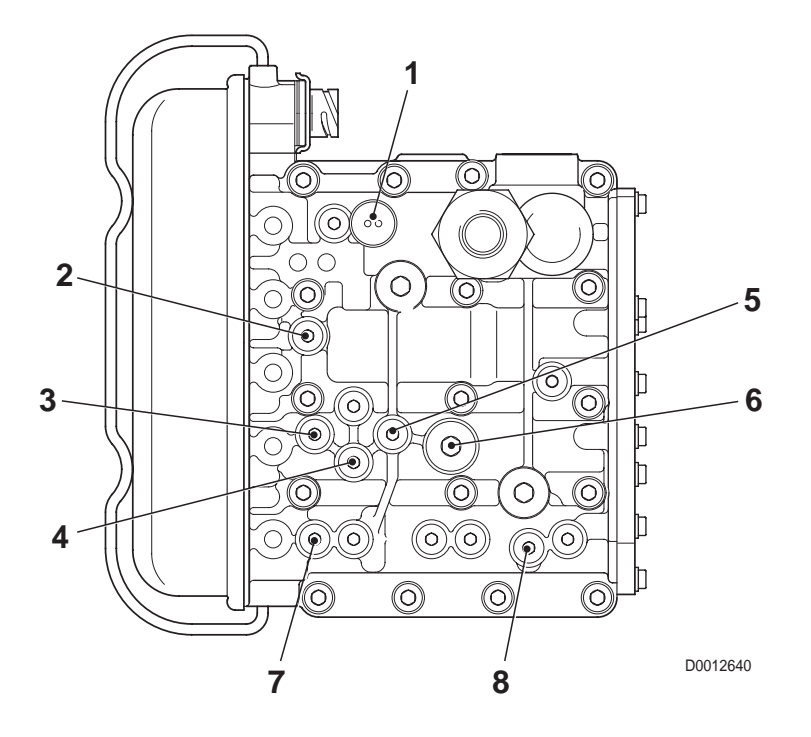

| Range | Function                 | <b>Thread size</b> | Pressure |
|-------|--------------------------|--------------------|----------|
| 1     | General pressure         | M10x1              | 18 bar   |
| 2     | Pilot pressure           | M10x1              | 10 bar   |
| 3     | Clutch pressure <b>B</b> | M10x1              | 18 bar   |
| 4     | Clutch pressure <b>C</b> | M10x1              | 18 bar   |
| 5     | Clutch pressure A        | M10x1              | 18 bar   |
| 6     | Pressure Pg to clutches  | M18x1              | 18 bar   |
| 7     | Clutch pressure <b>D</b> | M10x1              | 18 bar   |
| 8     | Engagement pressure      | M10x1              | 18 bar   |

#### **MAIN COMPONENTS**

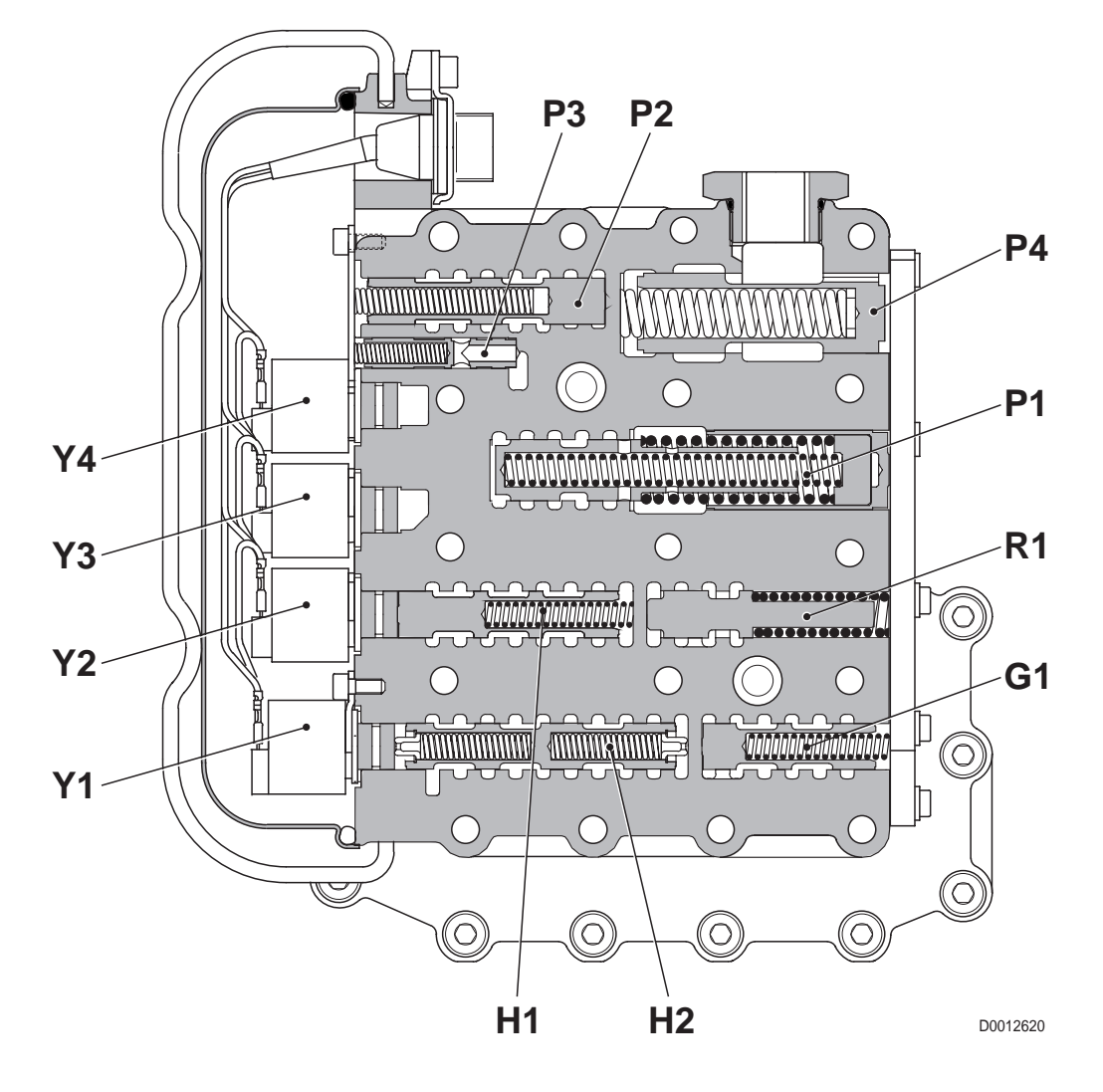

- G1 Clutch selection valve
- H1 Engagement valve for B/C or A/B clutches
- H2 Forward, reverse and neutral selection valve
- **P1** Pressure modulating valve
- P2 Engagement valve
- **P3** Pilot pressure regulating valve (10 bar)
- **P4** General pressure regulating valve (18 bar)
- R1 Null shift valve
- Y1 Pilot solenoid valve for valve H2 (MRV electr. REV)
- Y2 Pilot solenoid valve for valve H1 (GV1 valve TRANSM.1)
- Y3 Pilot solenoid valve for valve H2 (MVV electr. FWD)
- Y4 Pilot solenoid valve for valve G1 (GV2 valve TRANSM.2)

## **1.1.6 CLUTCH ENGAGEMENT AND SOLENOID VALVE OPERATION SCHEMATIC**

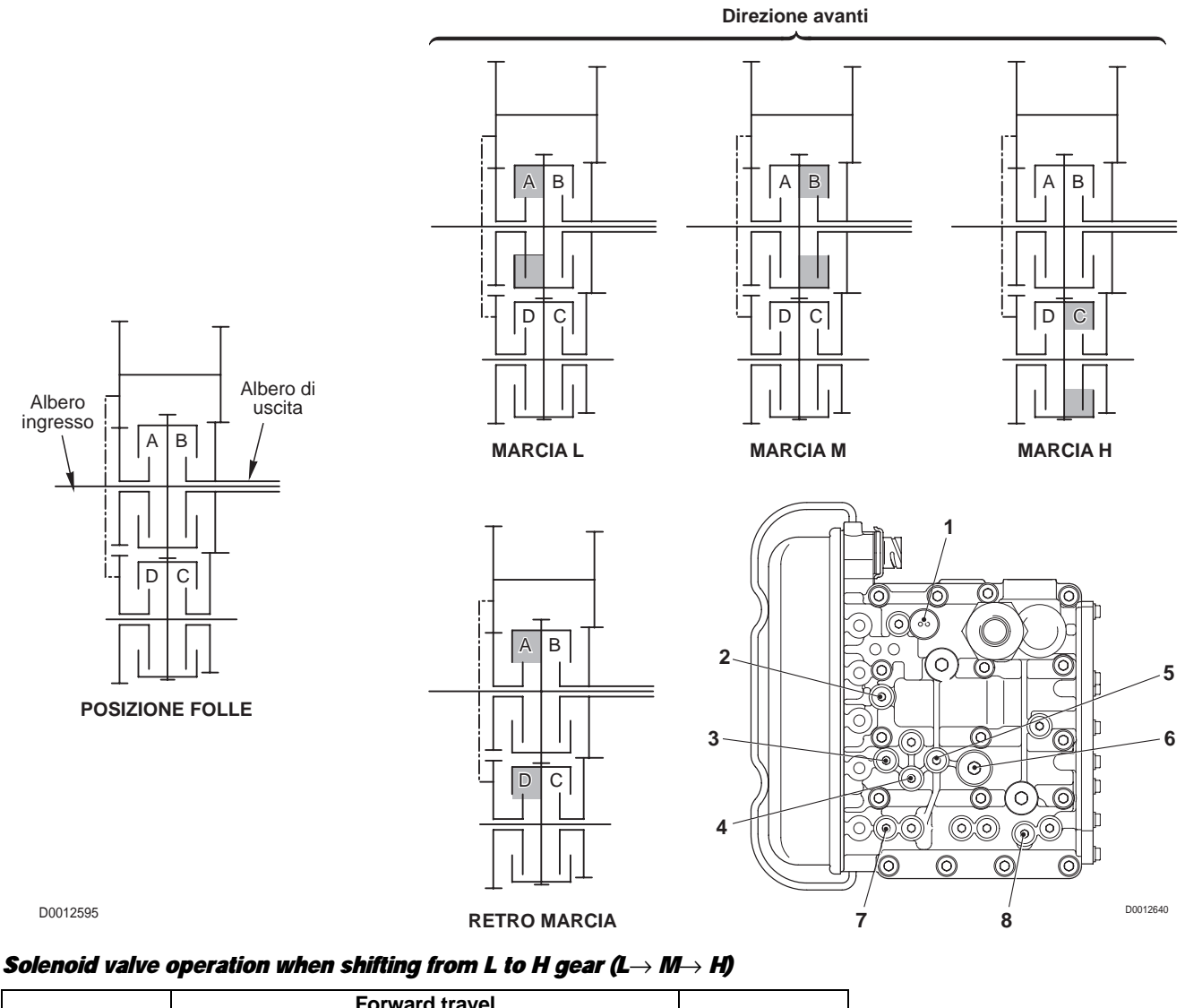

| HML control | Forward travel |   | Boyorco trovol |                |   |
|-------------|----------------|---|----------------|----------------|---|
|             | L              | М | н              | Reverse liaver |   |
| Y1          |                |   |                | •              |   |
| Y2          | •              | • |                |                |   |
| Y3          | •              | • | •              |                |   |
| Y4          | •              |   |                |                |   |
| Clutch      | A              | В | С              | D              |   |
| Test point  | 5              | 3 | 4              | 7              | 1 |

#### Solenoid value operation when shifting from H to L gear ( $H \rightarrow M \rightarrow L$ )

| Selencid velve | Forward travel |   | Bovorco trovol | ]              |   |
|----------------|----------------|---|----------------|----------------|---|
| Solenoid valve | Н              | М | L              | Reverse liaver |   |
| Y1             |                |   |                | •              |   |
| Y2             |                |   | •              |                |   |
| Y3             | •              | • | •              |                |   |
| Y4             |                | • | •              |                |   |
| Clutch         | С              | В | A              | D              |   |
| Test point     | 4              | 3 | 5              | 7              | ] |

### **1.1.7 TRANSMISSION ELECTRONIC SYSTEM SCHEMATIC**

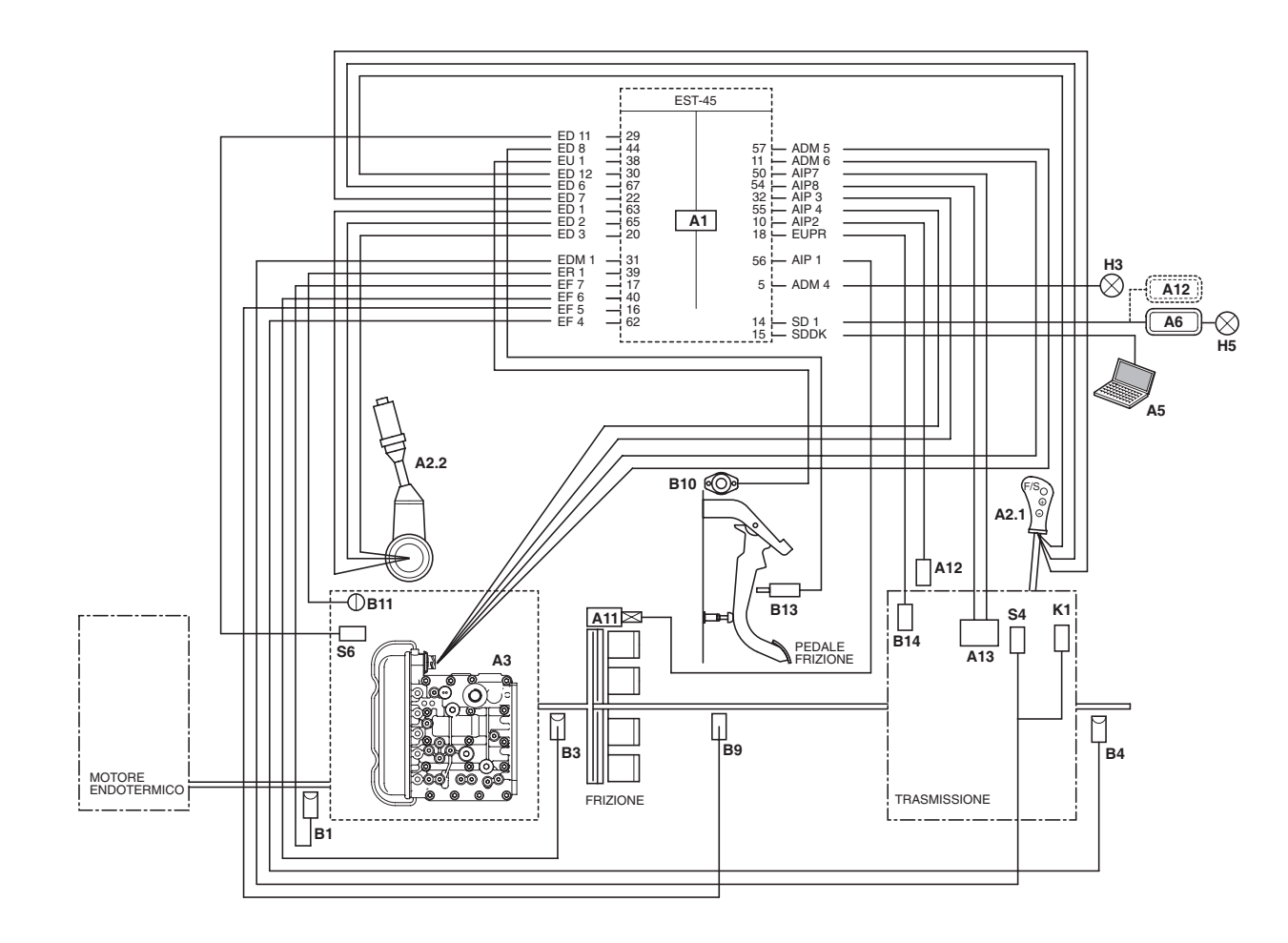

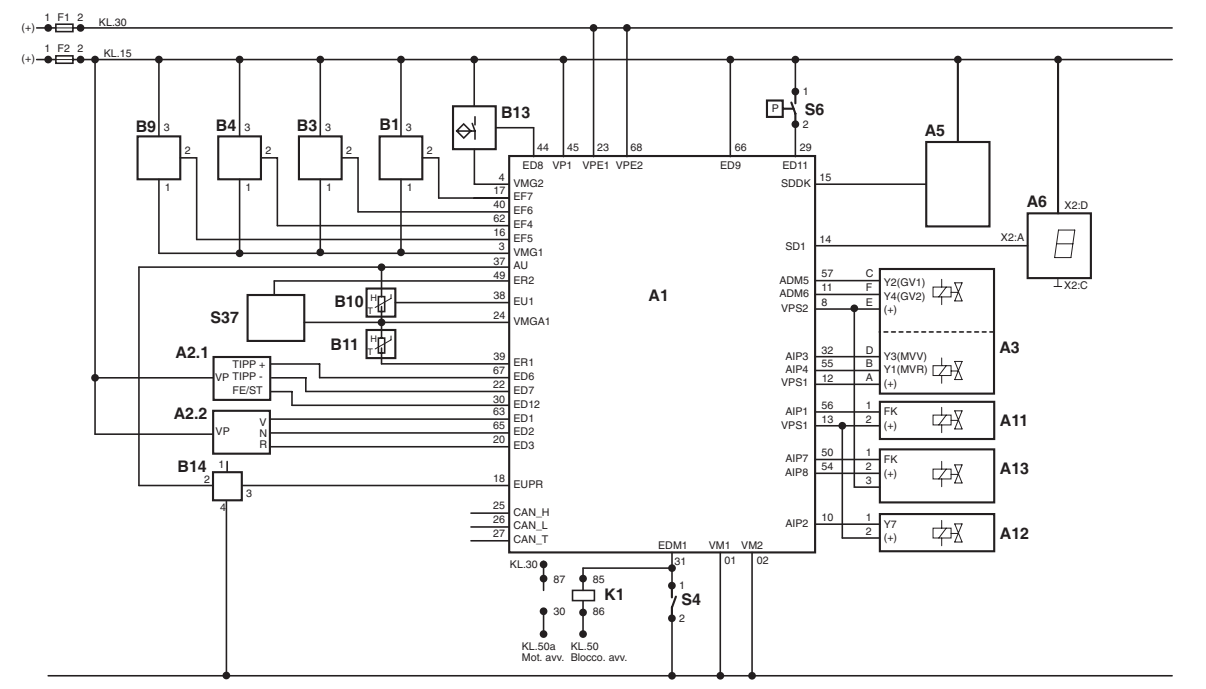

#### **COMPONENTS**

- A1 Transmission electronic control unit (EST57)
- A2.1 Range selector lever (L M H S)
- A2.2 Shuttle control lever (FORWARD/REVERSE)
- A3 Gearbox control valve
- A5 Diagnostics
- A6 Display
- A11 Proportional solenoid valve for main clutch control
- A12 Gearbox in neutral locking solenoid
- A13 "FIELD/ROAD" selection solenoid valve
- B1 Engine speed sensor (nLse)
- B3 Hydraulic gearbox output speed sensor (nAb)
- B4 Transmission input speed sensor (nLsa)
- B9 Clutch speed sensor (nHk)
- B10 Clutch pedal position sensor
- B11 Temperature sensor
- B13 Clutch proximity sensor
- B14 "FIELD/ROAD" position sensor
- F1 Fuse
- F2 Fuse
- K1 Interlock starter relay 70A
- S4 Mechanical gearbox neutral sensor
- S6 Transmission oil low pressure sensor (18 bar)
PAGE INTENTIONALLY LEFT BLANK

# 1.2 REAR AXLE

### DESCRIPTION

The rear axle receives drive from pinion (4) and transmits drive through differential (5) and final drive reduction units (2) to rear wheels (1).

The rear axle is equipped with an electro-hydraulically controlled differential lock (6) and two hydraulically operated brakes (3).

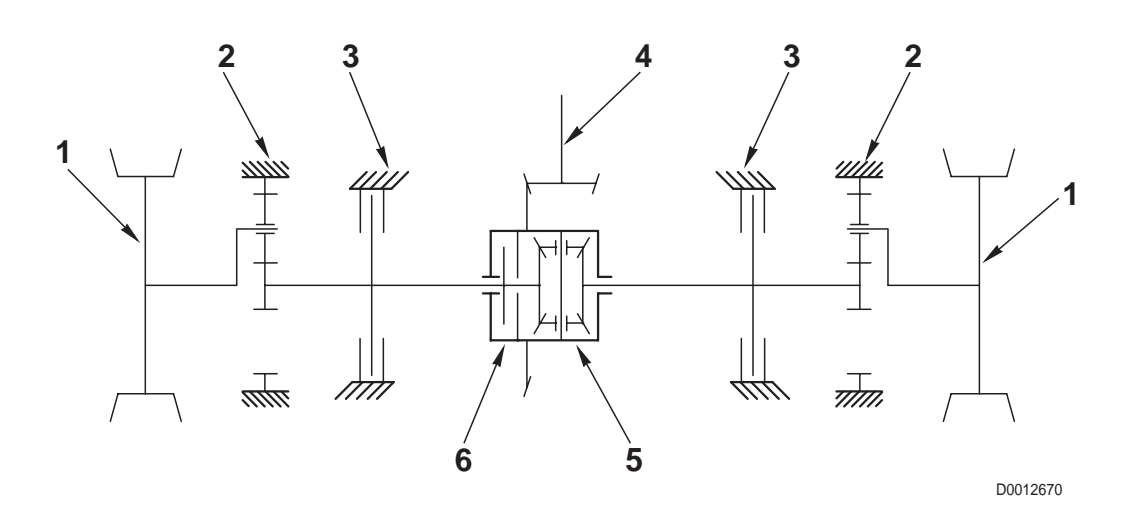

- 1. Wheels
- 2. Final drive reduction unit
- 3. Brake
- 4. Pinion
- 5. Differential
- 6. Differential lock

**COMPONENTS** 

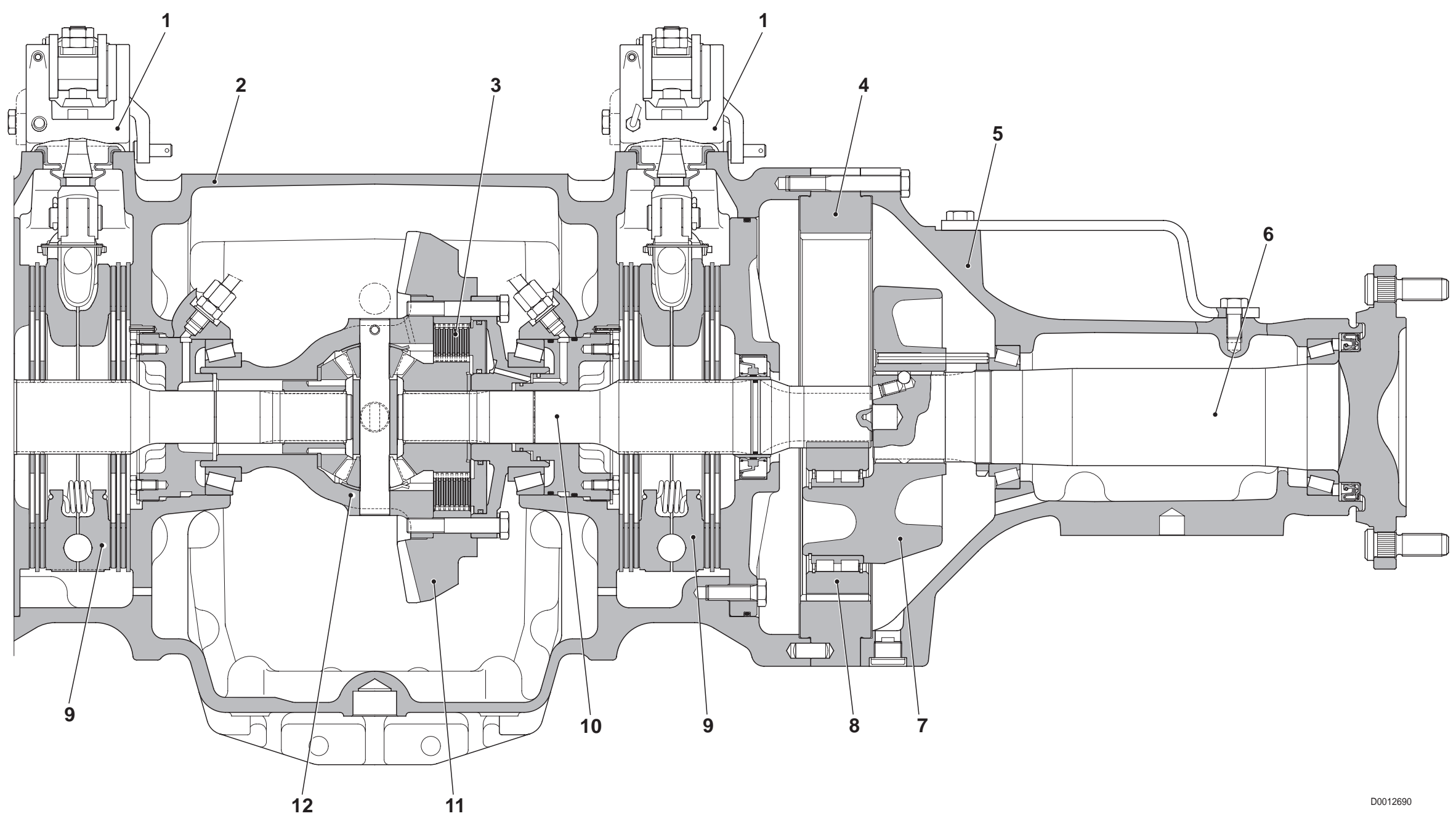

- 1. Brake control device
- 2. Central axle housing
- 3. Differential lock
- 4. Ring gear
- 5. Axle housing
- 6. Half-shaft
- 7. Planet carrier
- 8. Planet gear

- 9. Brake device
- 10. Half-shaft
- 12. Differential

10-14

11. Bevel crown wheel

# 1.3 REAR PTO

### DESCRIPTION

The rear PTO provides drive for external implements at a preselected rotation speed.

The rotary drive is taken directly from the engine and then reduced through a 4-speed gearbox with manual speed selection.

The PTO is engaged by way of an electro-hydraulically controlled clutch and in addition also a Ground speed PTO can be supplied that turns at a speed directly proportional to the rotation speed of the rear wheels with a fixed ratio between the PTO shaft and rear wheel speeds.

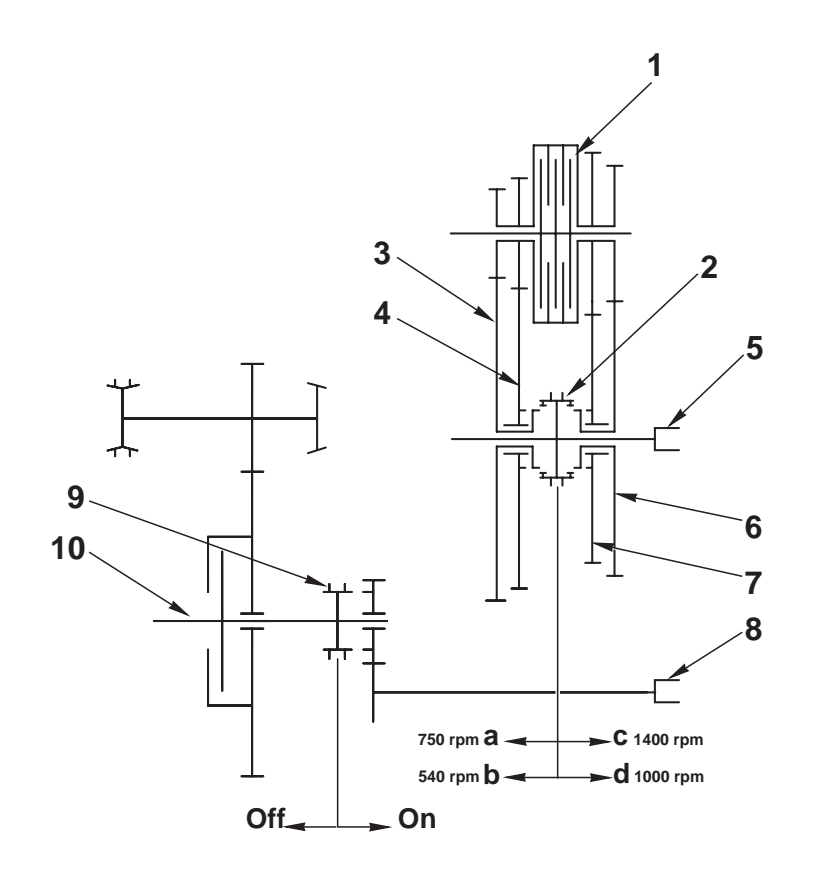

D00.30180

1. Clutch

- 2. Synchronizer
- 3. 540 rpm driven gear
- 4. 750 rpm driven gear
- 5. PTO shaft

- 6. 1000 rpm driven shaft
- 7. 1400 rpm driven gear
- 8. Groundspeed PTO shaft
- 9. Groundspeed PTO engagement
- 10. 4WD output shaft

**COMPONENTS** 

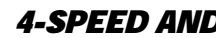

**4-SPEED VERSION** 

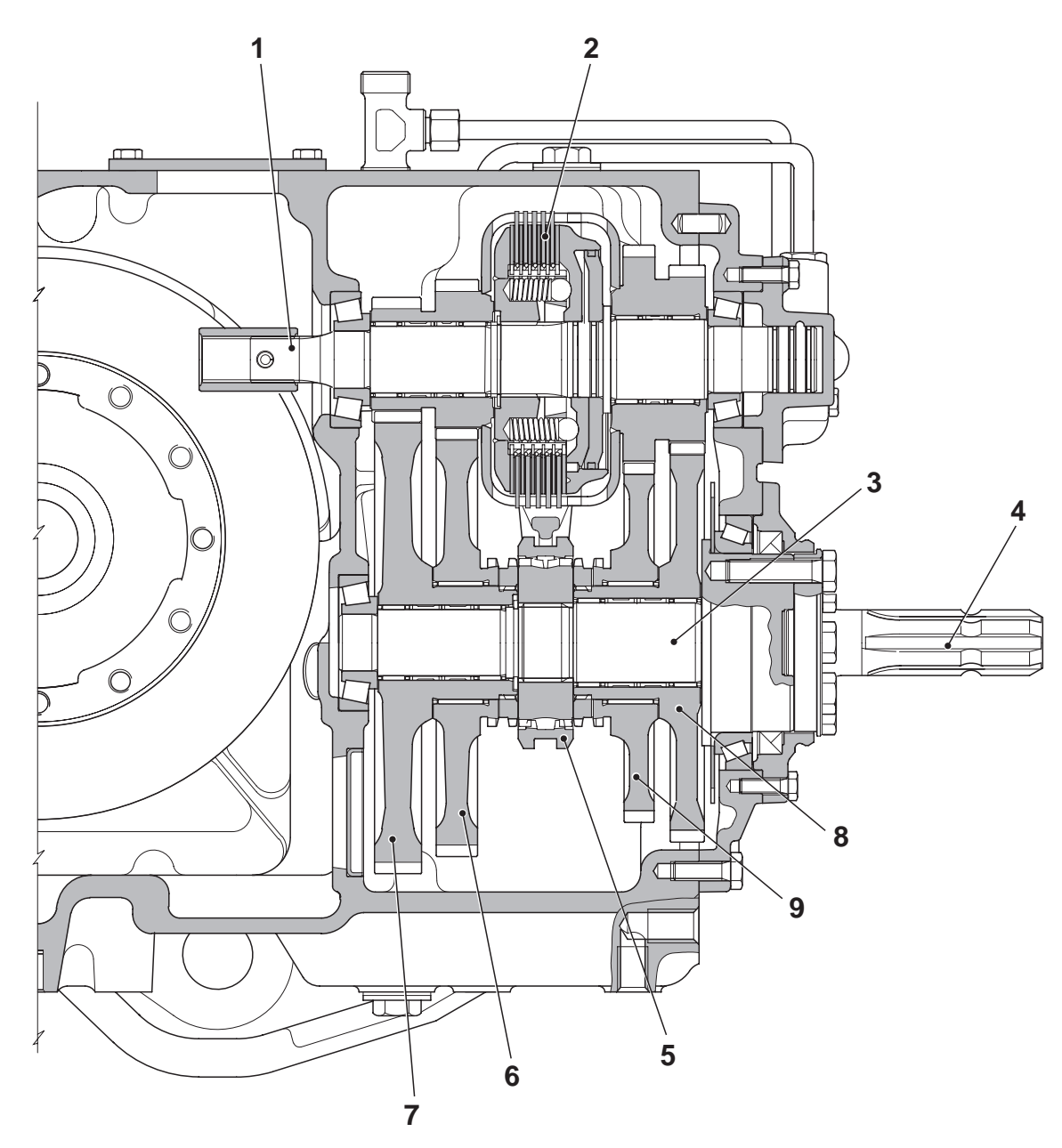

D0030190

- 1. PTO input shaft
- 2. PTO clutch
- 3. PTO output shaft
- 4. Power take-off
- 5. Synchronizer
- 6. 750 rpm driven gear
- 7. 540 rpm driven gear

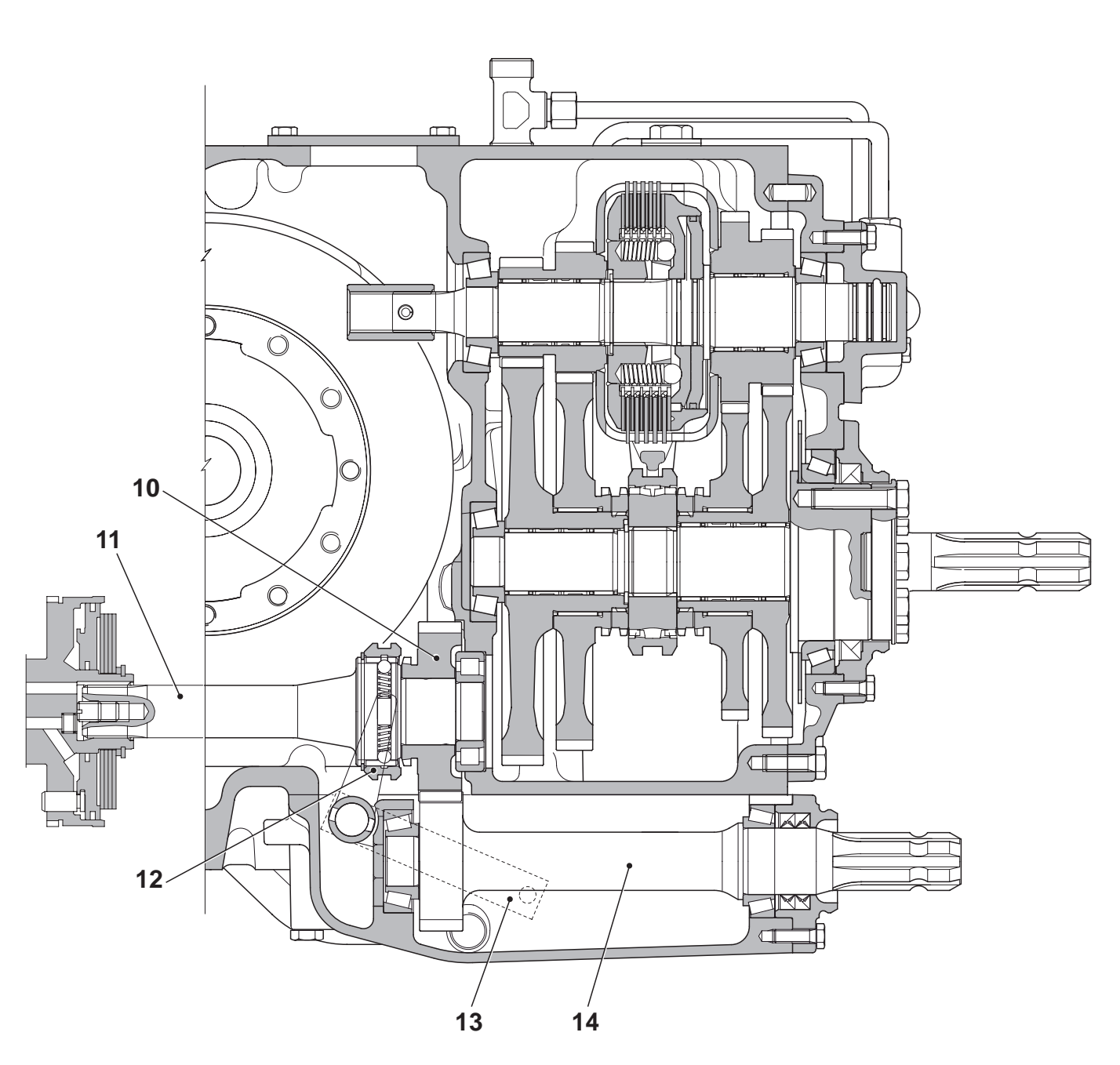

- 8. 1000 rpm driven gear
- 9. 1400 rpm driven gear
- 10 Groundspeed PTO driving gear
- 11. Four-wheel drive output shaft
- 12. Groundspeed PTO engagement device
- 13. Engagement control lever
- 14. Groundspeed PTO output shaft

# **4-SPEED AND SYNCRO PTO VERSION**

# 2. BRAKING SYSTEM

### DESCRIPTION

The braking system is comprised of 2 braking devices (one for each rear wheel) operated by two hydraulic master cylinders by way of mechanical controls.

Each master cylinder supplies fluid to the brake on one side (left or right) thereby allowing the operator to brake on one side only and thus reduce the steering radius.

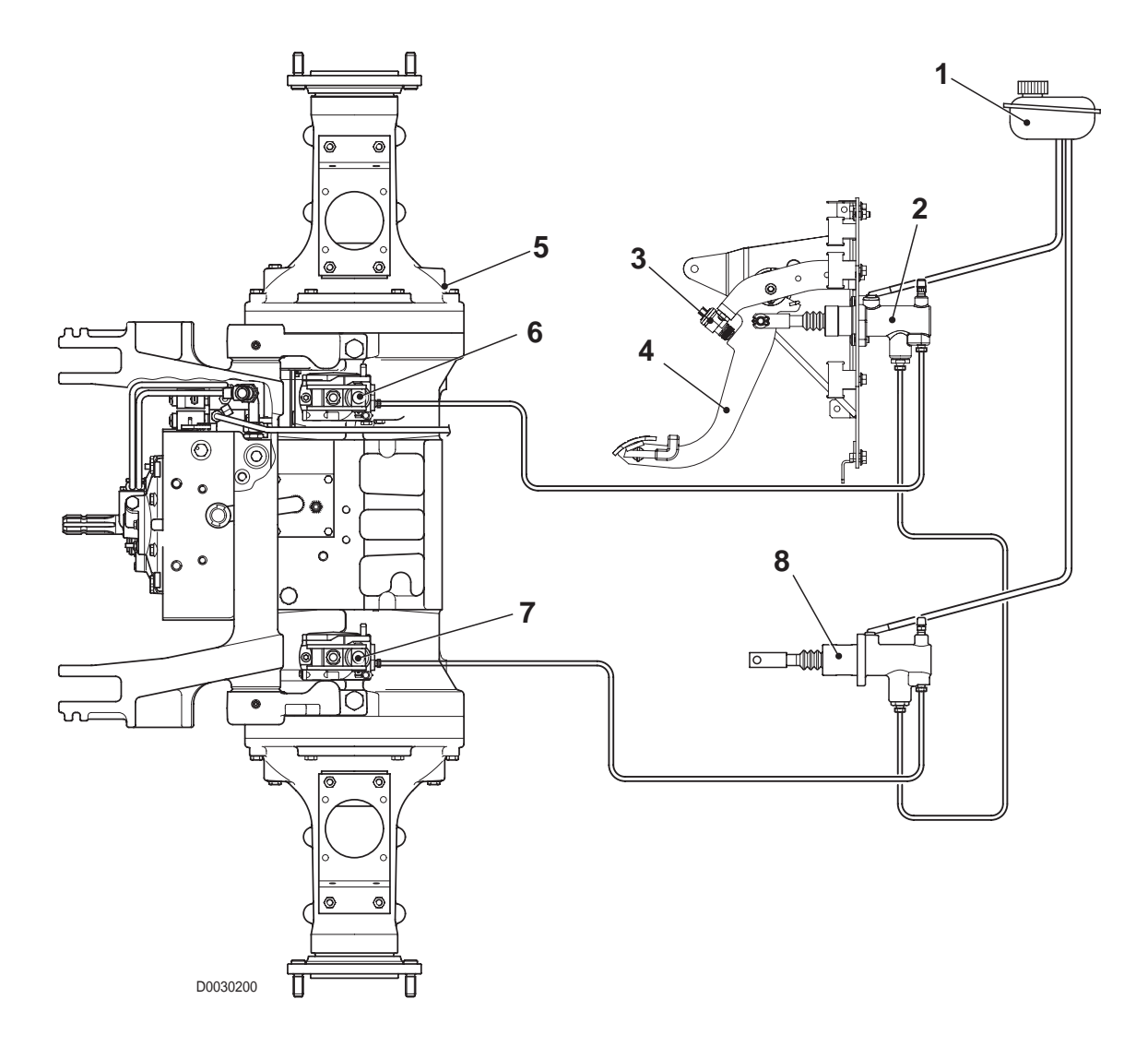

- 1. Brake fluid reservoir
- 2. Right master cylinder
- 3. Brake microswitches (no. 2)
- 4. Brake pedal
- 5. Rear axle
- 6. Right brake

- 7. Left brake
- 8. Left master cylinder

# 2.1 BRAKE MASTER CYLINDER

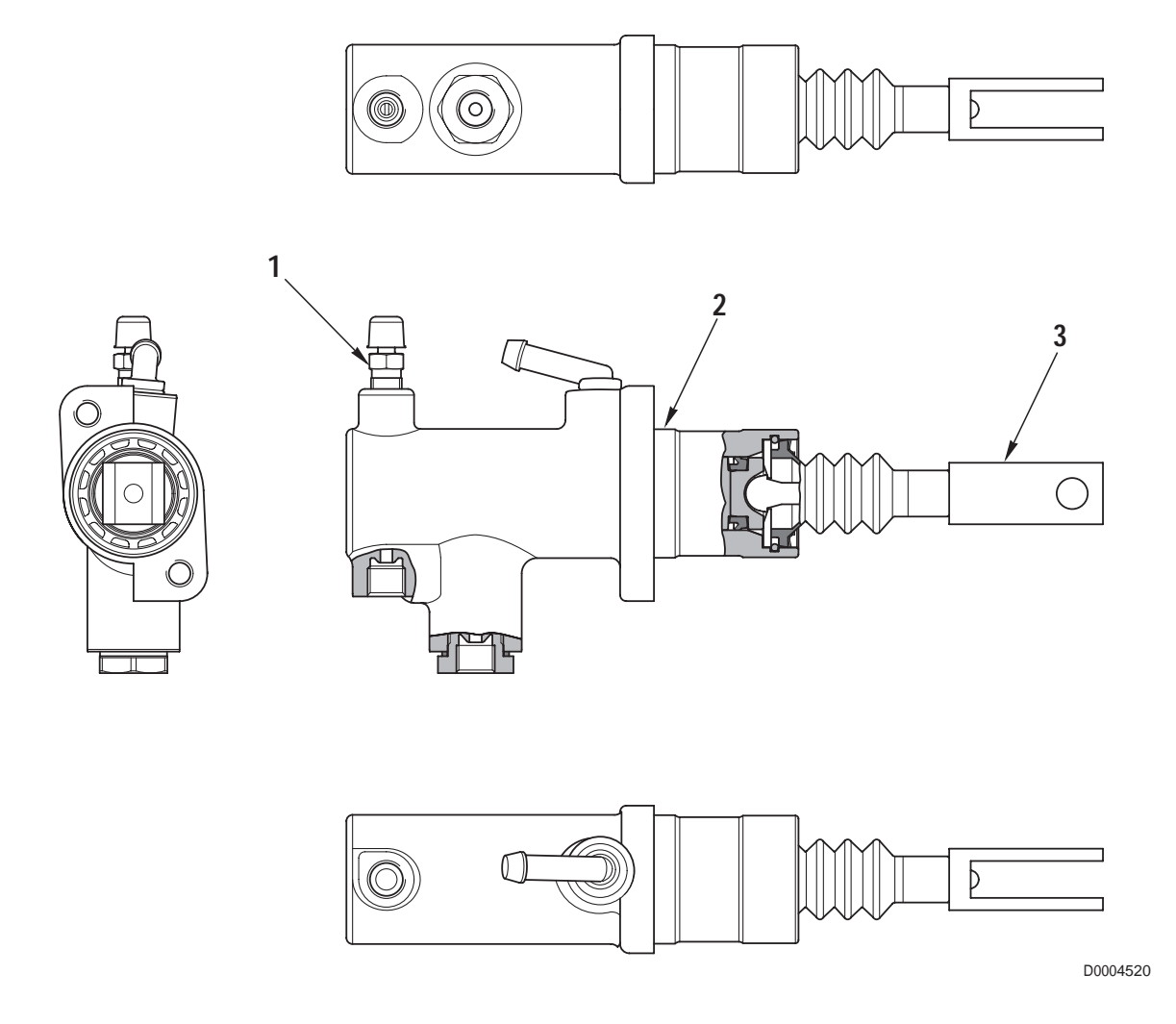

- 1. Bleed screw
- 2. Master cylinder casing
- 3. Push-rod

# **CHARACTERISTICS**

Piston diameter: 23.81 mm (0.938 in.) Piston stroke: 30 mm (1.182 in.) Maximum operating pressure: 120 bar (1740 psi)

## 2.2 BRAKE

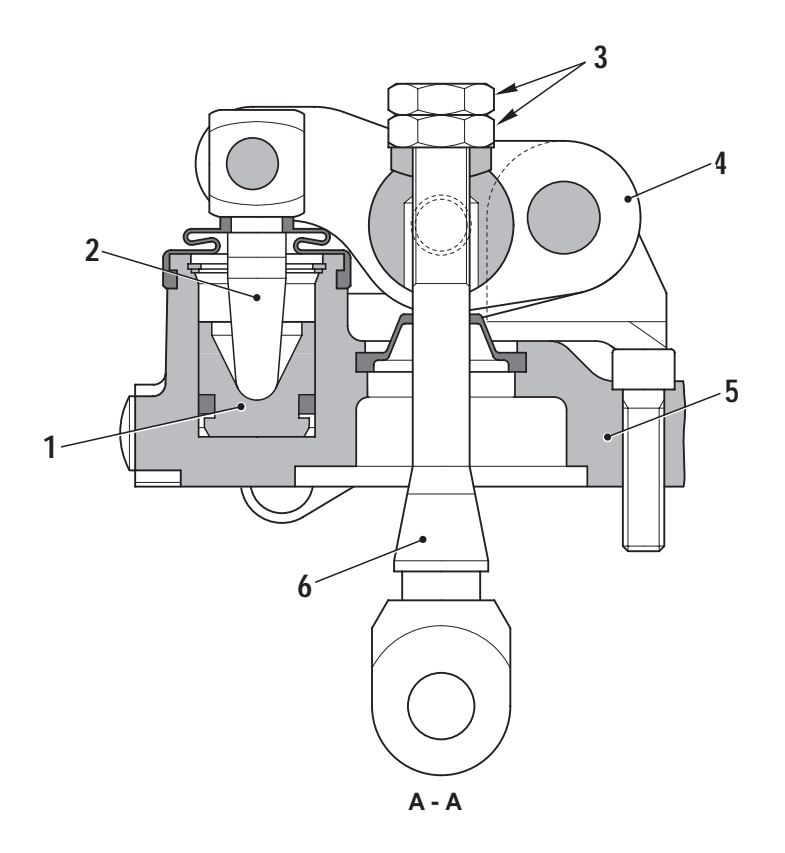

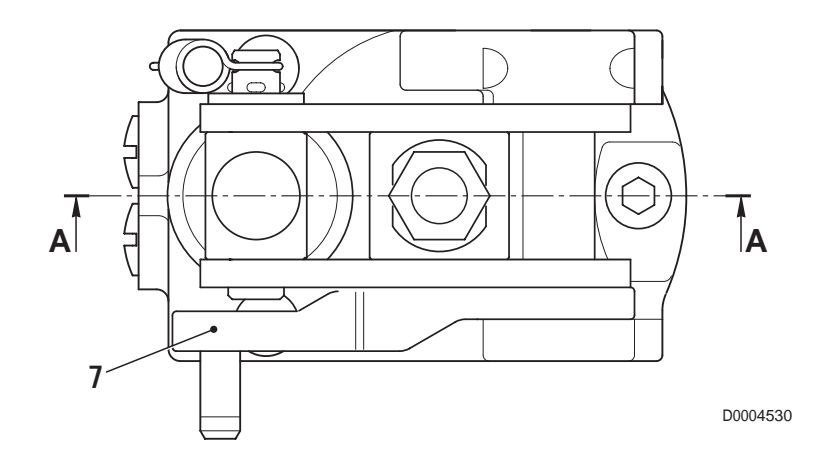

- 1. Piston
- 2. Plunger
- 3. Adjustment nuts
- 4. Lever

- 5. Support
- 6. Rod
- 7. Parking brake control lever

# 2.3 TRAILER BRAKING SYSTEM

The tractor may be equipped with one of the four following trailer braking systems:

- 1. hydraulic trailer braking (Italy version)
- 2. hydraulic trailer braking (Export version)
- 3. air trailer braking (Italy version)
- 4. air trailer braking (Export version)

### 2.3.1 HYDRAULIC TRAILER BRAKING (ITALY VERSION)

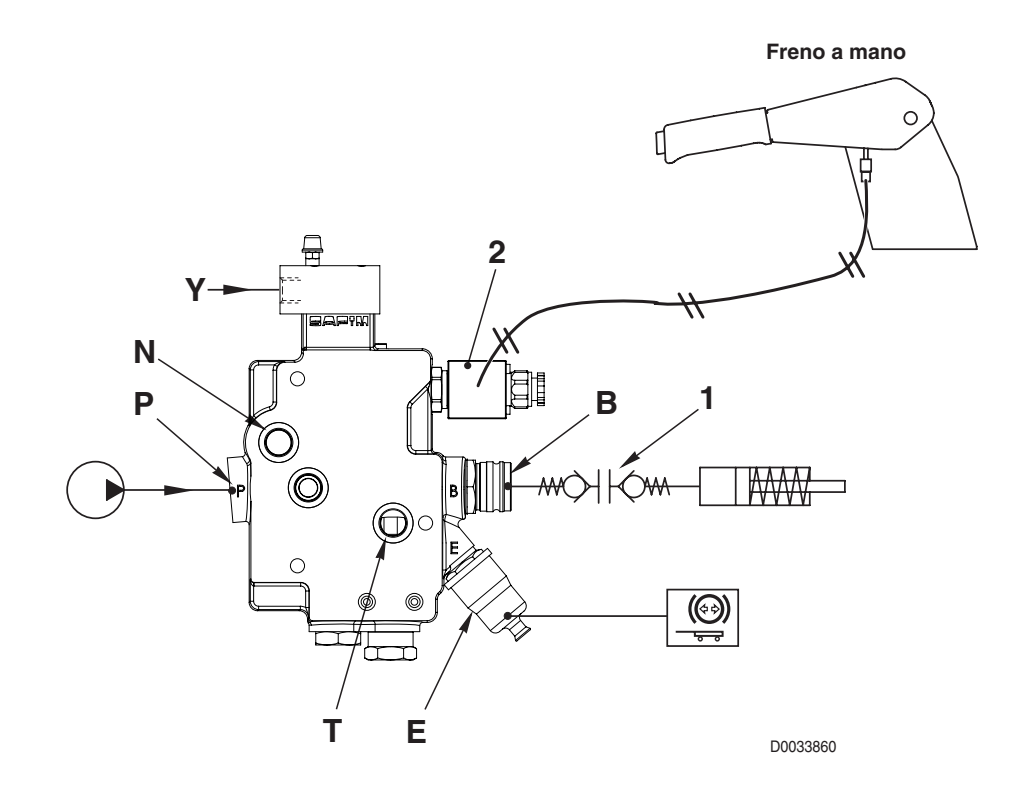

#### 1. Trailer brake quick-coupler connected to the valve

- When quick coupler (1) is connected to the valve and brake pedals are not pressed, pressure of 12.5 bar (181.3 psi) is available at port **B**.
- This pressure is supplied constantly to the trailer to release the parking brake.
- When the operator engages the parking brake, solenoid valve (2) is energised; this action cancels the pressure at port **B**.
- The pressure at port **B** is directly proportional to the pressure present in the tractor braking circuit (Y).

#### 2. Quick coupler disconnected from valve.

When quick coupler (1) is not connected to the valve there is no pressure at port B.
 In this condition, the pressure at port B remains null regardless of the pressure present in the tractor braking circuit.

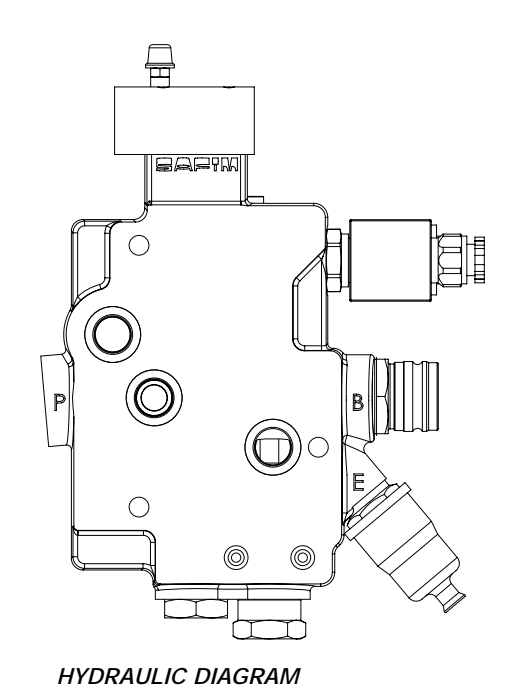

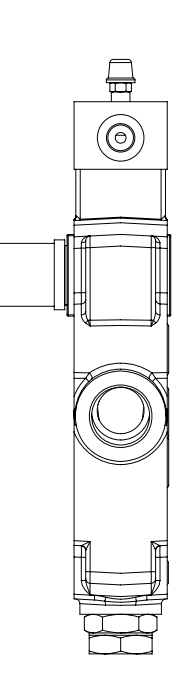

D0033870

### **FUNCTION**

- Port P Oil supply to valve
- Port N To auxiliary services control valves
- Port B To trailer brake
- Port T Return
- Port Y Connection to tractor braking system
- Port LS Load Sensing signal

### **CHARACTERISTICS**

- Maximum operating pressure at port N: 200 bar (2900 psi)
- Minimum constant pressure at port B: 10.5÷14.5 bar
- Maximum pressure at port B: 120÷140 bar
- Oil delivery flow rate: 20+80,/min (5.3 -- 21.14 US.gpm)

### 2.3.2 HYDRAULIC TRAILER BRAKING (EXPORT VERSION)

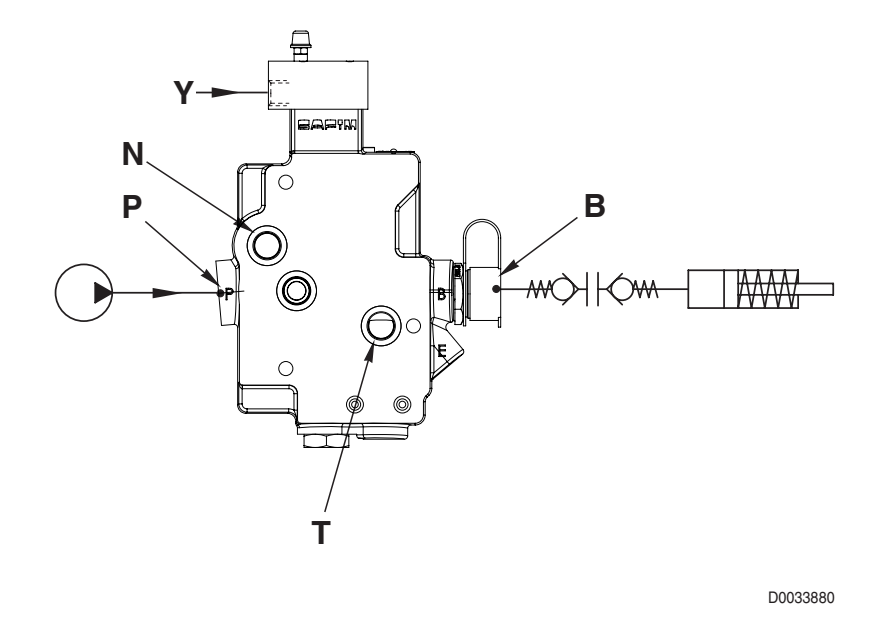

- When quick coupler (1) is connected to the valve and the brakes are not activated, there will be no pressure at port **B**.
- When the operator applies the tractor brakes, the pressure in the brake circuit **Y** drives the braking valve and the pressure at port **B** increases proportionally to the pressure in the tractor braking circuit.

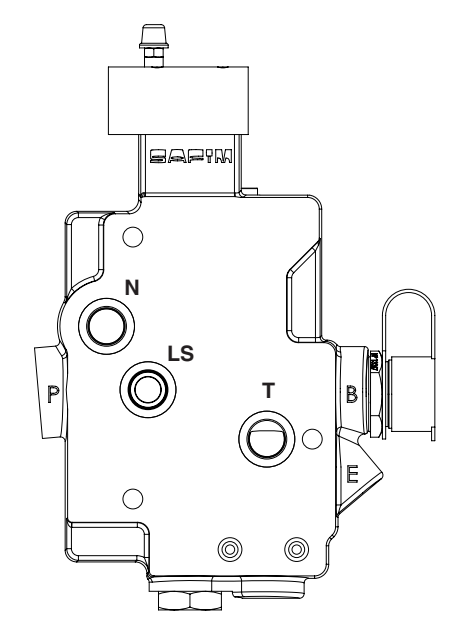

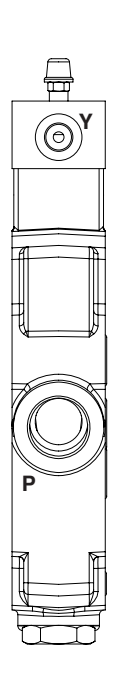

HYDRAULIC DIAGRAM

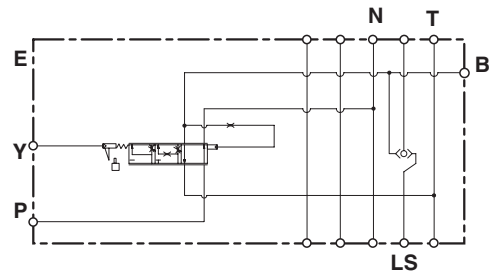

D0033890

- Port P Oil supply to valve
- Port N To lubrication line
- Port B To trailer brake
- Port Y Connection to tractor braking system
- Port T Return

### **CHARACTERISTICS**

- Maximum operating pressure at port N: 200 bar (2900 psi)
- Minimum constant pressure at port B: 0 bar (0 psi)
- Maximum pressure at port B: 120÷140 bar
- Oil delivery flow rate: 20+80,/min (5.3 -- 21.14 US.gpm)

## 2.3.3 AIR TRAILER BRAKING (ITALY VERSION)

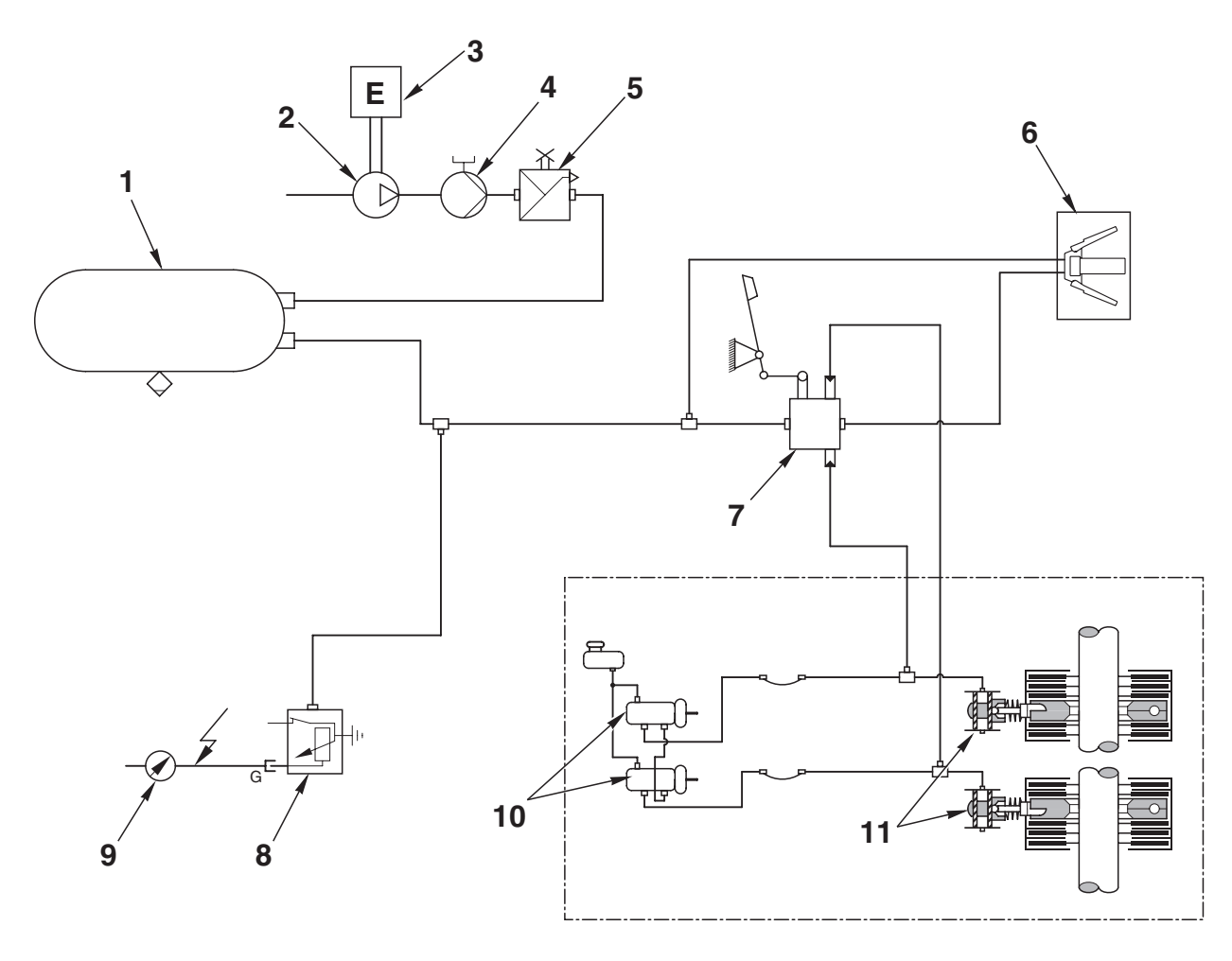

D0033900

- 1. Compressed air accumulator
- 2. Air compressor
- 3. Engine
- 4. Antifreeze pump
- 5. Pressure limiting valve (7.8 bar (113 psi)
- 6. Quick-coupler for trailer

- 7. Trailer braking valve
- 8. Circuit pressure sensor
- 9. Circuit pressure indicator
- 10. Brake master cylinder
- 11. Brake

### 2.3.4 AIR TRAILER BRAKING (EXPORT VERSION)

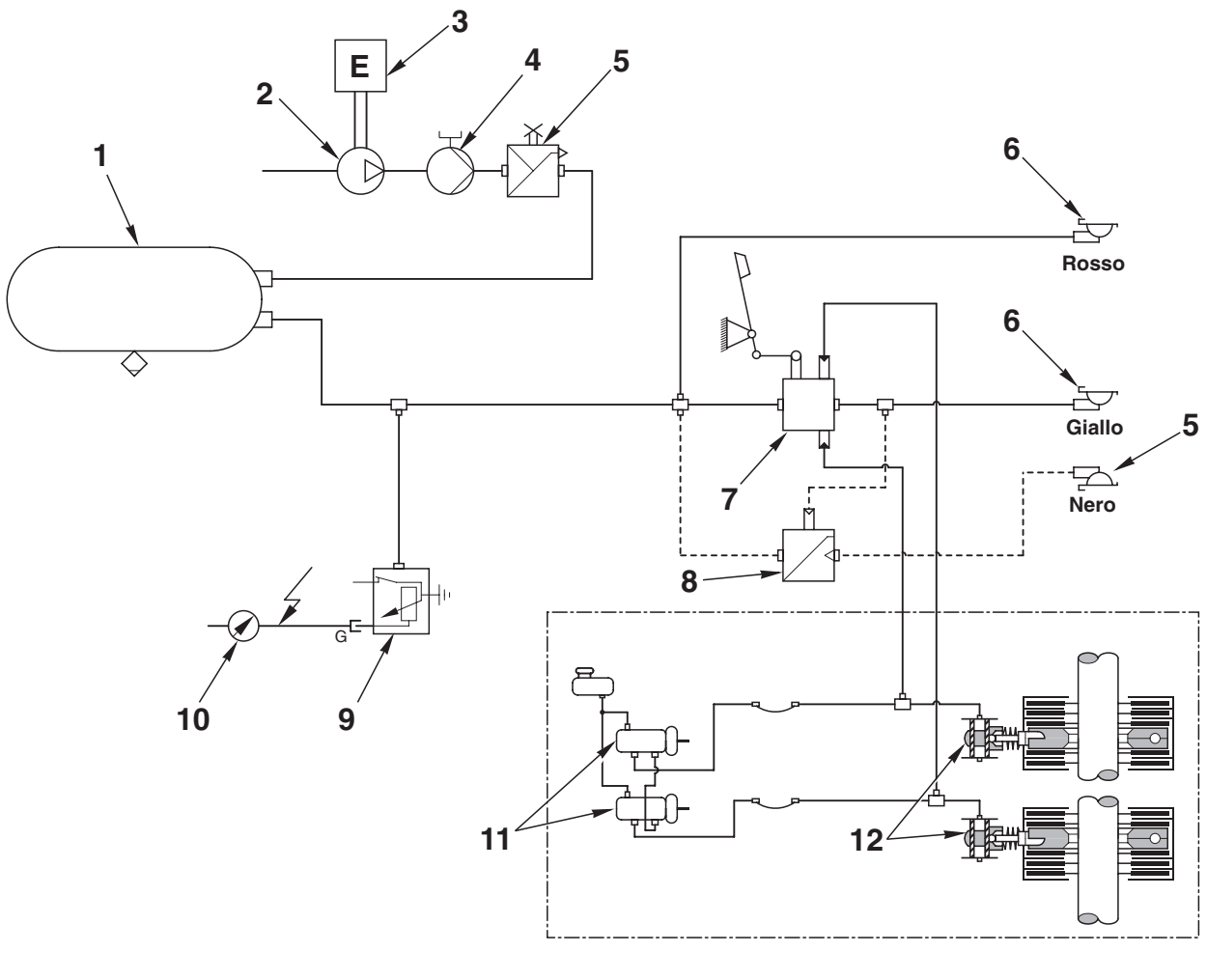

D0033910

- 1. Compressed air accumulator
- 2. Air compressor
- 3. Engine
- 4. Antifreeze pump
- 5. Pressure limiting valve (7.8 bar (113 psi)
- 6. Quick-coupler for trailer

- 7 Trailer braking valve (2-way)
- 8. Trailer braking valve (1-way)
- 9. Circuit pressure sensor.
- 10. Circuit pressure indicator
- 11. Brake master cylinder
- 12. Brake

# **COMPRESSOR**

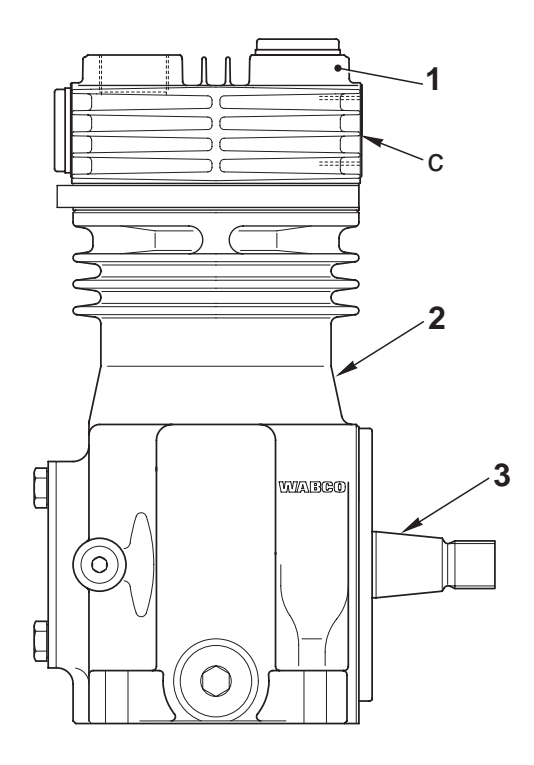

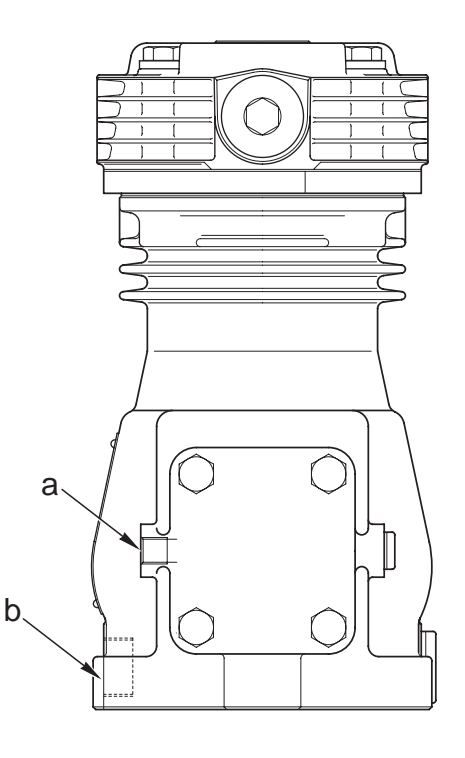

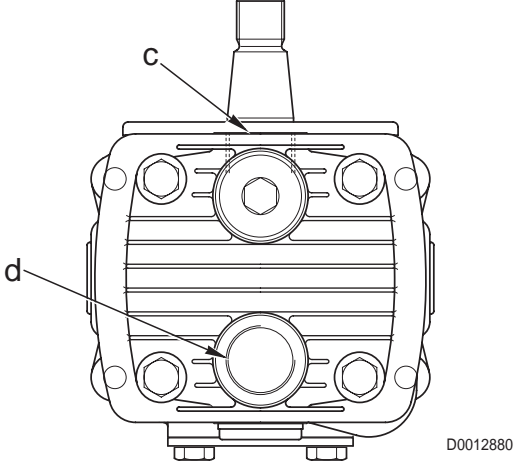

- Compressor lubrication а.
- b. Compressor lube oil return
- Port 0 Air inlet C.
- Port 2 Air discharge d.
- Cylinder head 1.
- Cylinder 2.
- 3. Drive shaft

### **CHARACTERISTICS**

Bore: 75 mm Stroke: 36 mm Displacement: 159 cm<sup>3</sup> Max. pressure.: 18 bar Drive shaft end float: 0.2÷0.6 mm

### ANTIFREEZE PUMP

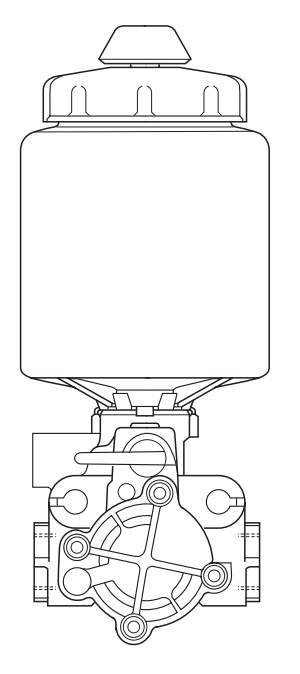

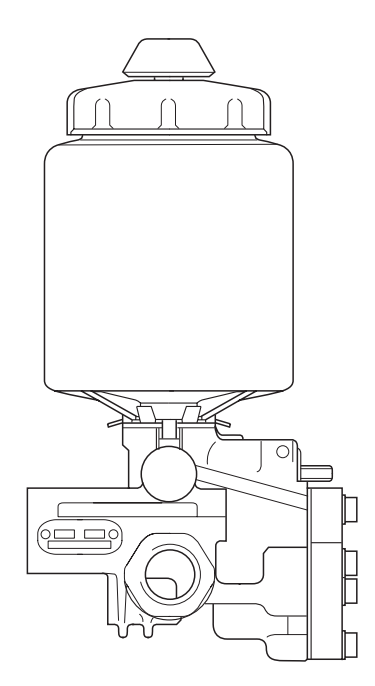

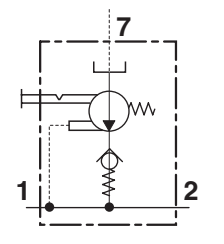

D0034030

- Port 1 From compressor
- Port 2 To limiting valve
- Port 7 From antifreeze reservoir

## **PRESSURE LIMITING VALVE**

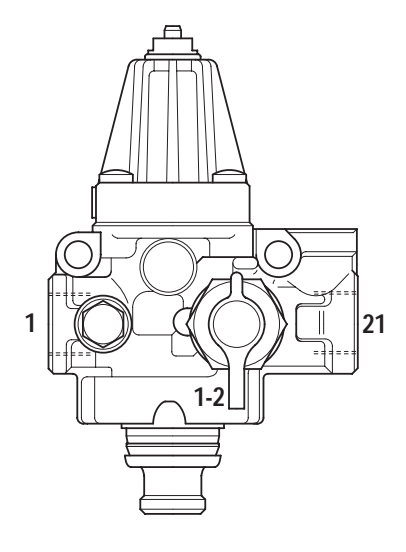

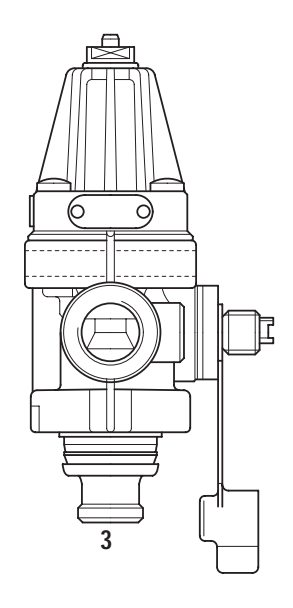

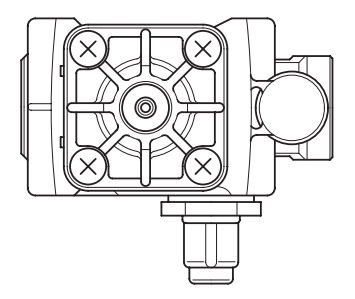

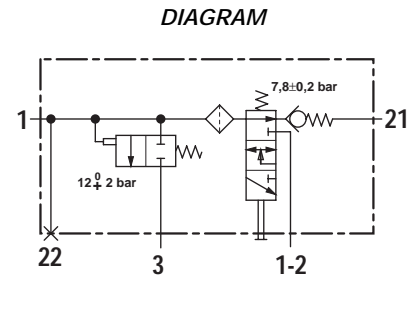

D0004690

- Port 1 From antifreeze pump
- Port 3 Excess pressure vent
- Port 21 To compressed air accumulator

### **CHARACTERISTICS**

Cut-out pressure: 7.8±0.2 bar (113±2.9 psi) Cut-in pressure: 0.6÷1 bar (8.7 – 14.5 psi) Relief valve setting: 12\$2 bar (174\$29 psi)

## TRAILER BRAKING VALVE (2-WAY)

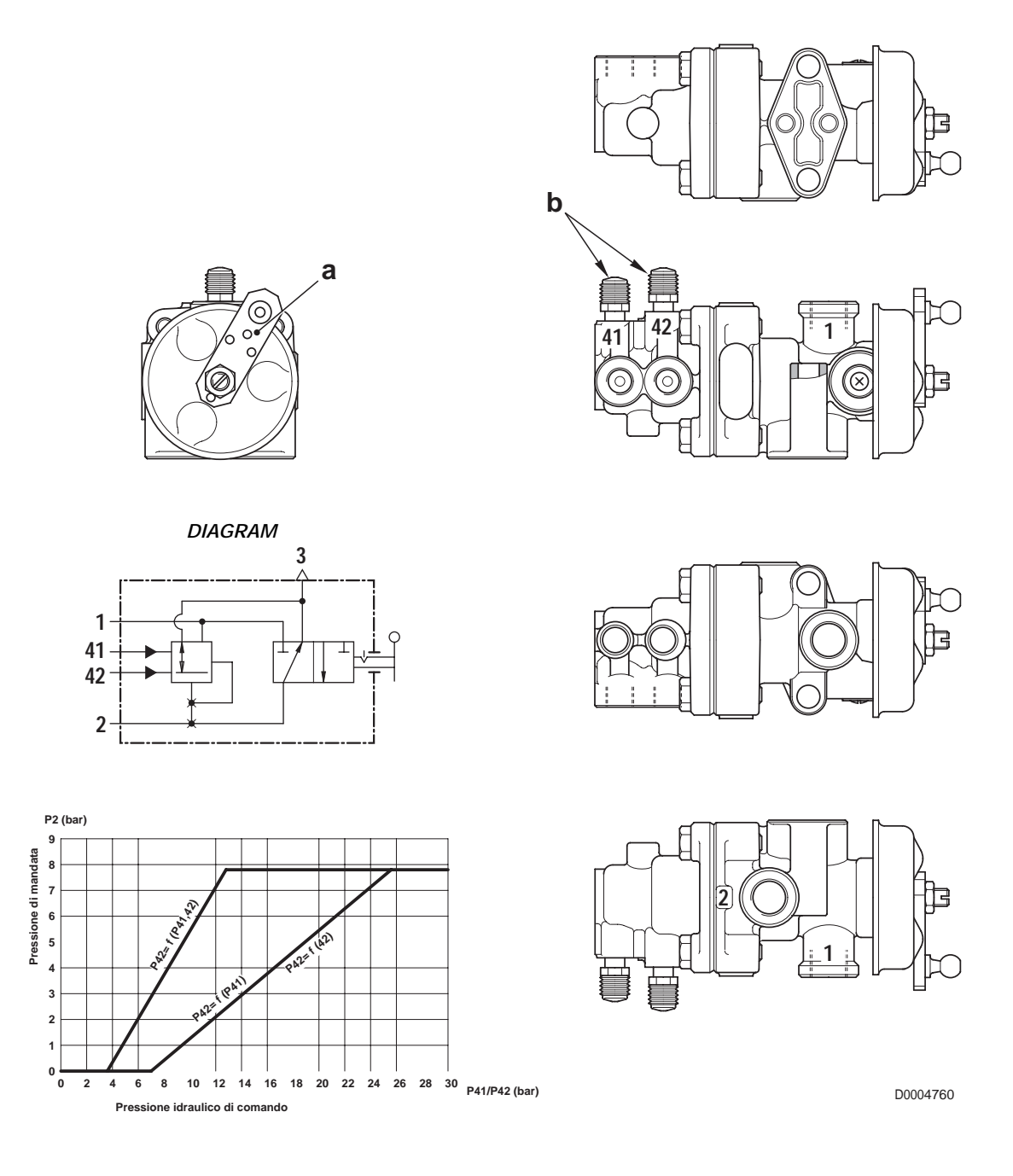

- a. Parking brake control lever
- b. Air vent screws

- Port 1 From compressed air accumulator
- Port 2 To trailer brake
- Port 41 From left brake
- Port 42 From right brake

# TRAILER BRAKING VALVE (1-WAY)

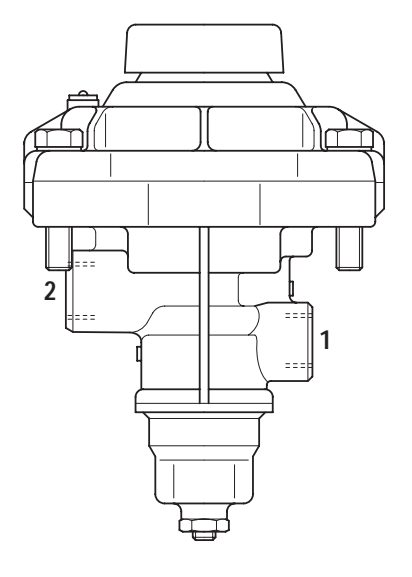

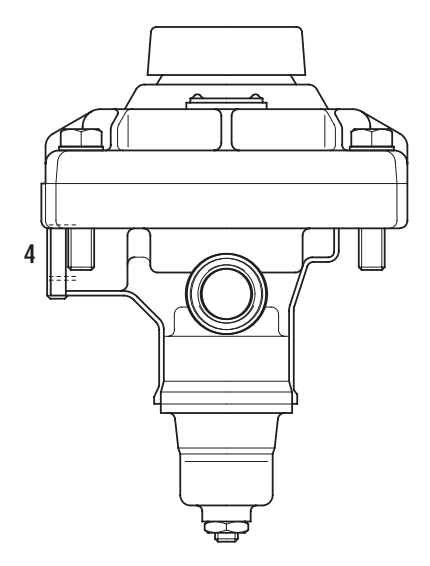

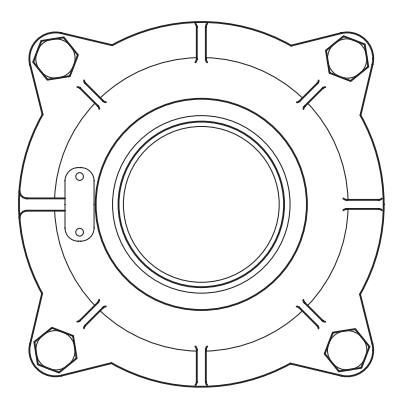

D0004710

- Port 1 From compressed air accumulator
- Port 2 To trailer brake
- Port 4 Pilot from delivery line to trailer (2-way braking)

# 3. HYDRAULIC FRONT AXLE SUSPENSION

### DESCRIPTION

The function of the hydraulic front suspension system is to absorb impacts when travelling over rough terrain and to keep the tractor body on an even keel on the road.

The system comprises:

- swinging axle support arm (1)
- position sensor (2)
- 2 suspension cylinders (3)
- front suspension control valve (4)
- electronic control unit (5)

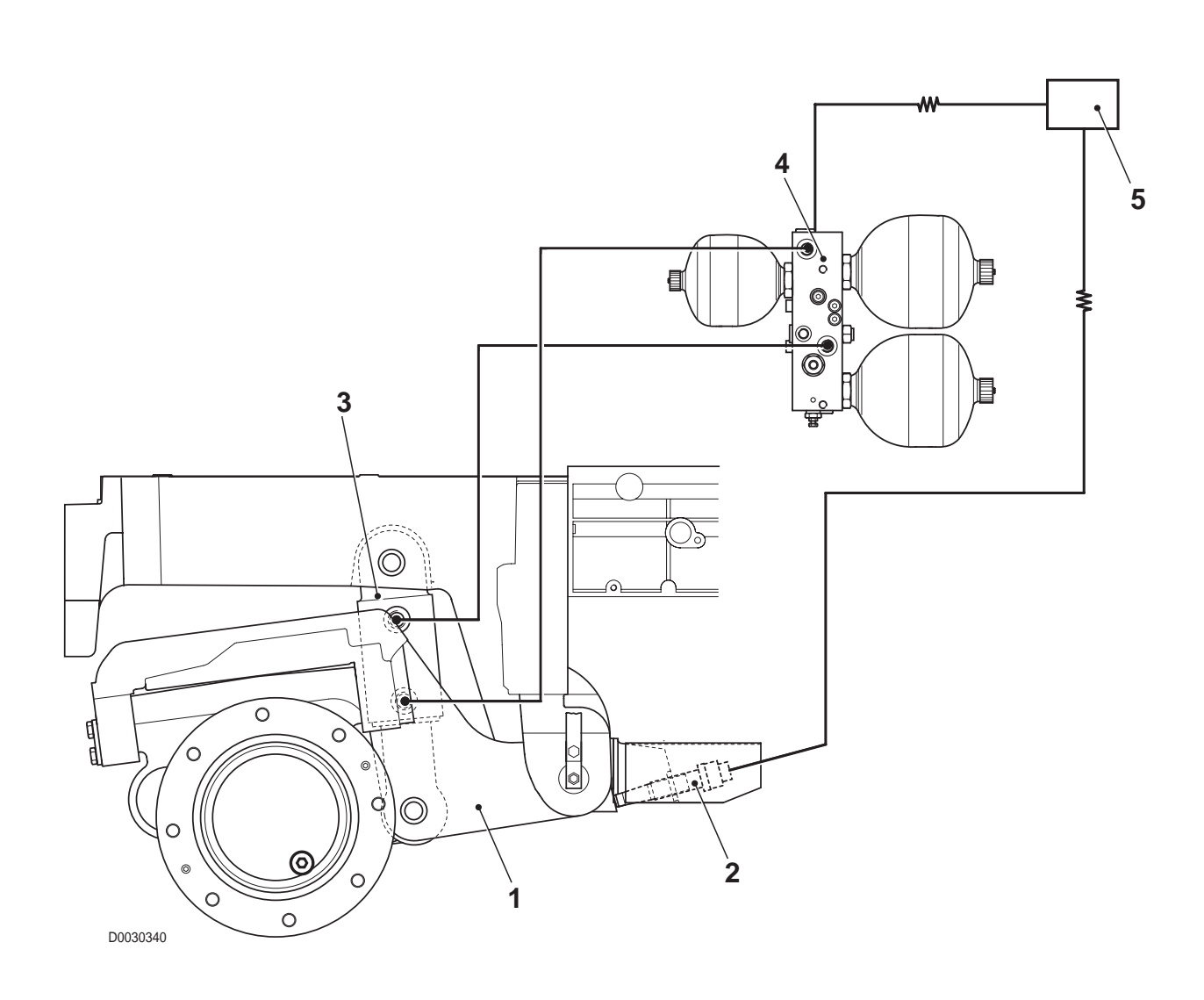

# 3.1 FRONT SUSPENSION CONTROL VALVE

### **FUNCTION**

In addition to the primary function of enabling front axle suspension by charging the hydraulic-pneumatic accumulators that constitute the elastic elements of the system, the front suspension control valve also serves to control raising and lowering of the front axle.

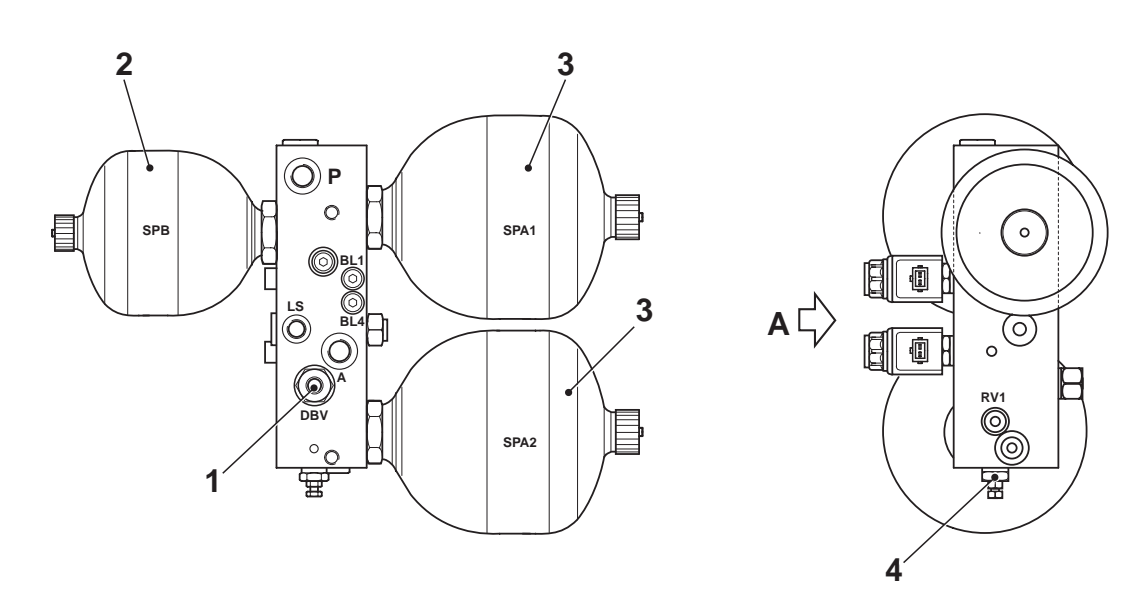

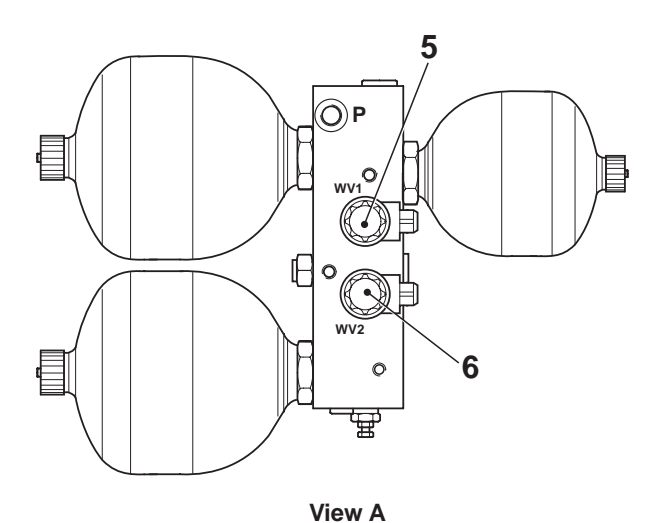

DIAGRAM

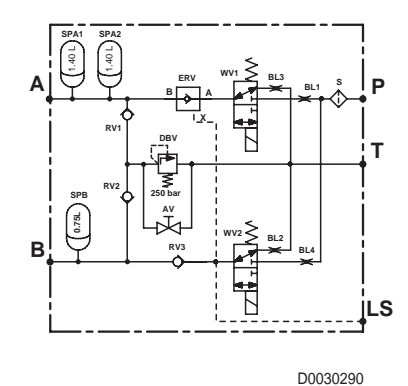

1. Relief valve (setting 250 bar)

- 2. Accumulator
- 3. Accumulator

- 4. Pressure discharge valve
- 5. Cylinder extension control solenoid valve
- 6. Cylinder retraction control solenoid valve

#### **OPERATION**

1. When the suspension is deactivated

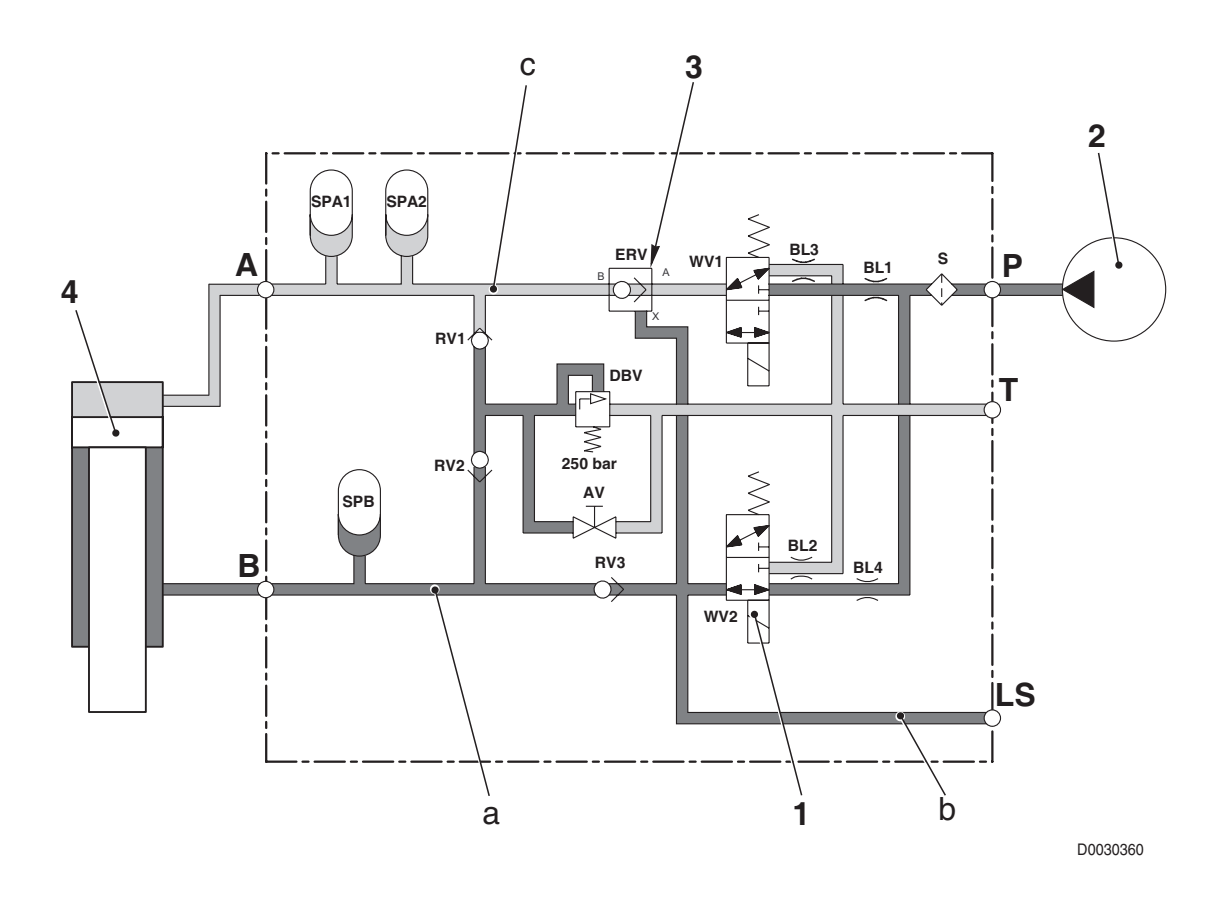

- When the suspension is deactivated, the electronic control unit energises solenoid valve (1), sending signal *LS* to the priority valve via port *LS*.
- This allows the pressurised oil from pump (2) to flow to lines *a* and *b* and one-way valve (3) opens allowing oil in line *c* to be returned to tank.
- Piston (4) is consequently pushed upwards to its stroke-end position, thereby returning the system to fixed axle condition.
- The suspension is deactivated by the operator by means of a switch.

2. When the operator activates the system

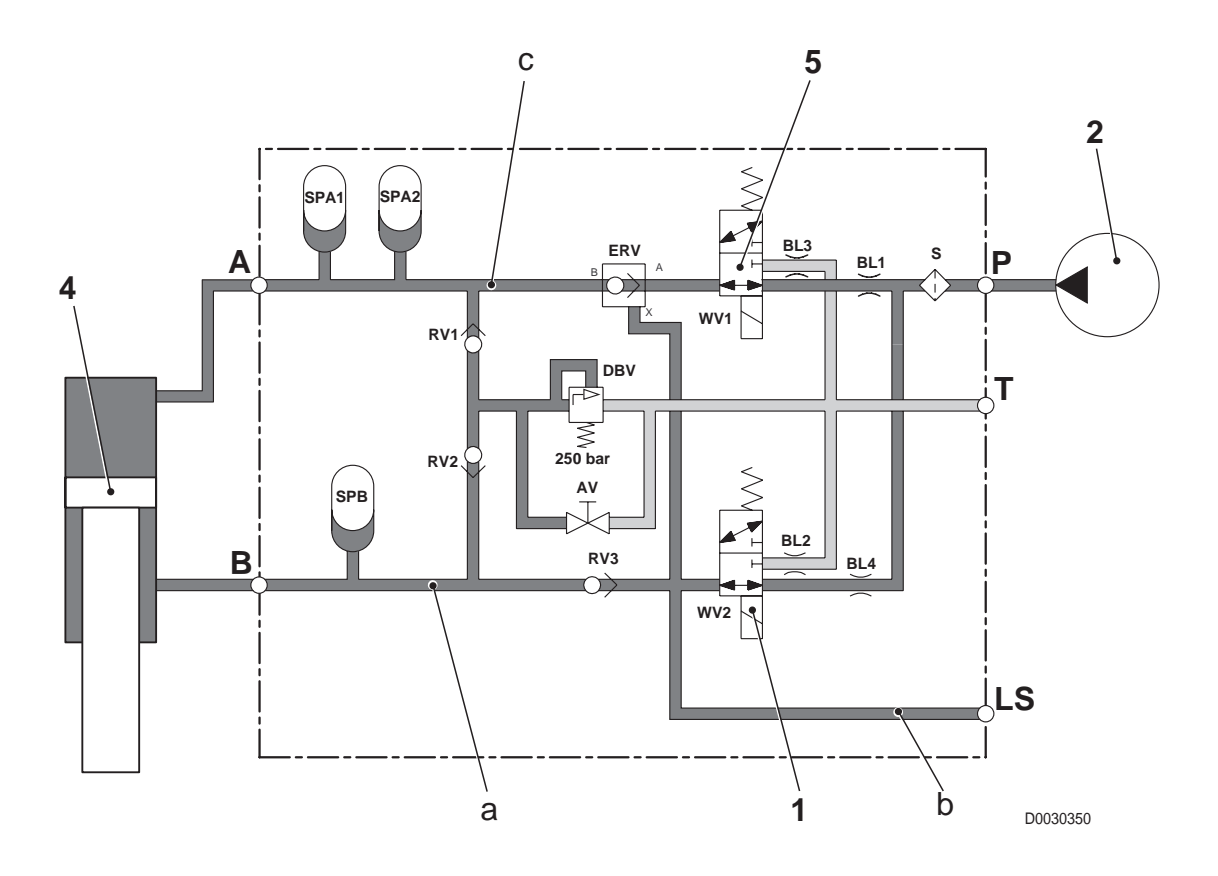

- When the operator presses the switch to activate the suspension, the electronic control unit energises solenoid valves (1) and (5).
- This allows pressurised oil from pump (2) to flow to lines **a** and **c** and, because of the section difference between the two sides of piston (4) against which the same pressure is imparted, piston (4) starts to extend.
- At the same time, the oil compresses the membranes of the accumulators and the pressure in lines **a** and **b** increases.
- When the position sensor detects that the suspension has attained the levelling position, the electronic control unit de-activates solenoid valves (1) and (5) and the part of the system containing the precharged accumulators is isolated from the rest of the system.

### 3. When the system is active

- When the tractor is in motion and the wheels encounter an obstacle, the front axle is pushed upwards.
- This causes the pressure P2 to increase (accumulators 6 are compressed) while pressure P1 decreases (accumulator 3 is decompressed).
- The pressure balance is thus altered and the system (which is closed) acts to restore the original condition

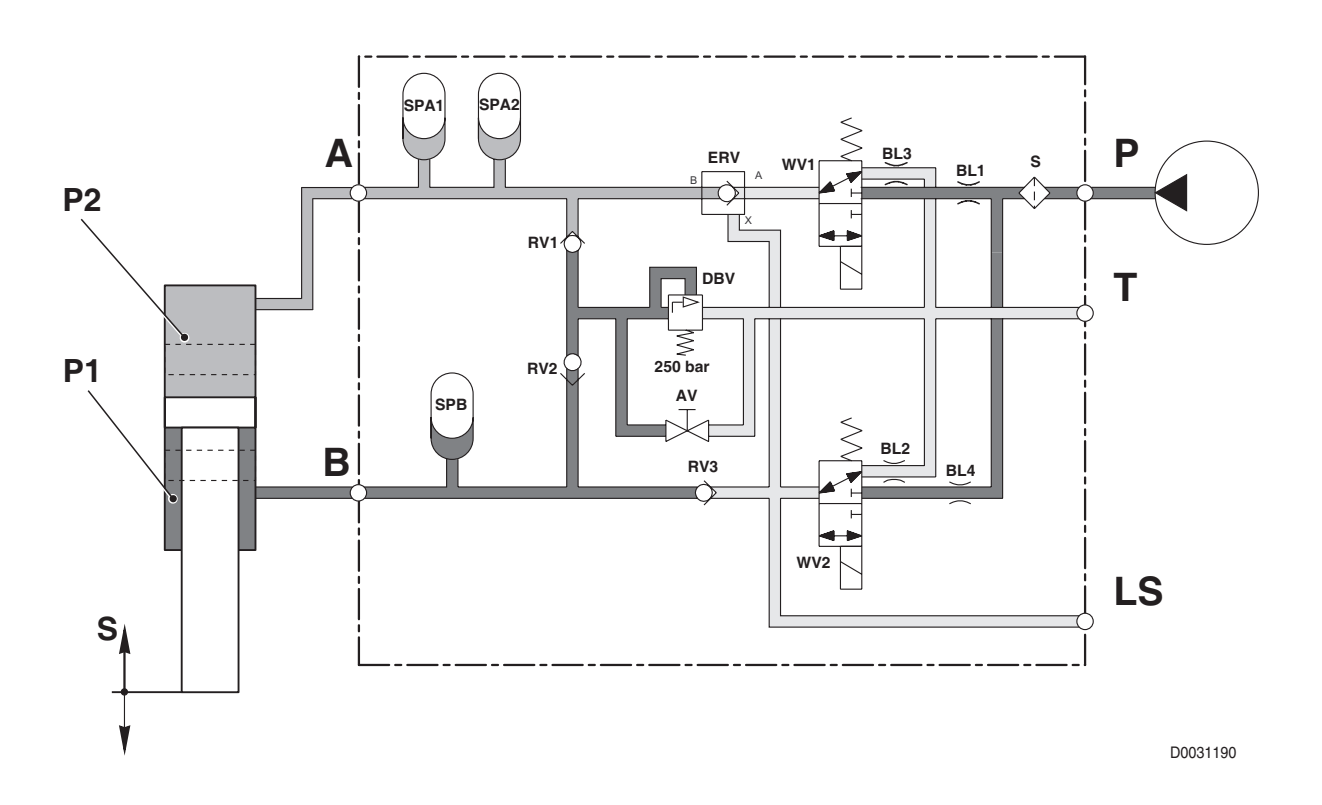

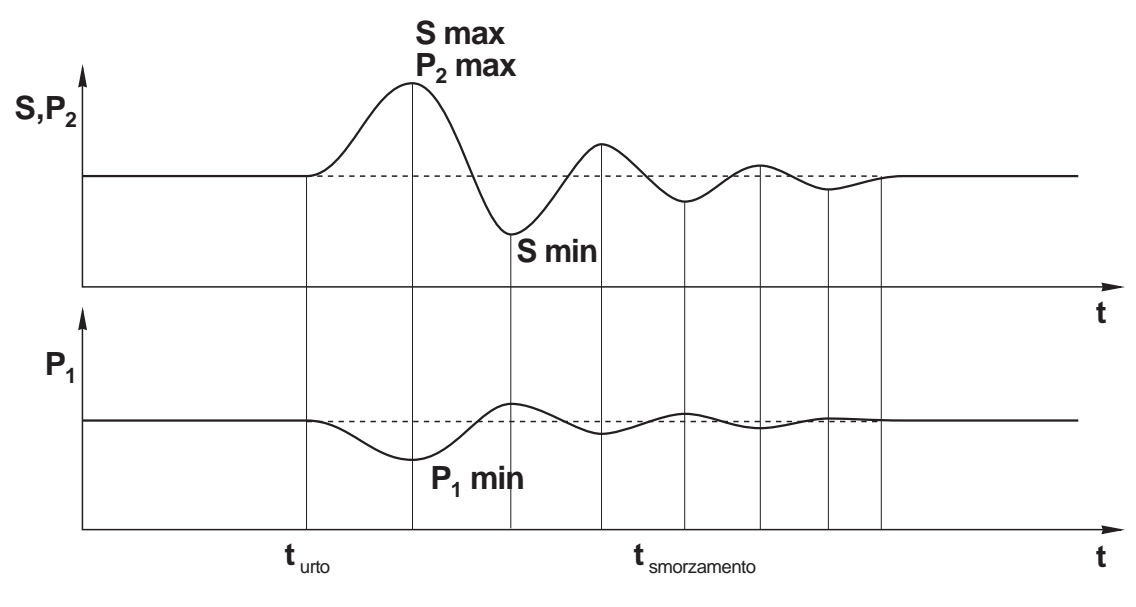

D0002410

PAGE INTENTIONALLY LEFT BLANK

# 4. FRONT AXLE

### ★ The figure shows the suspended axle version

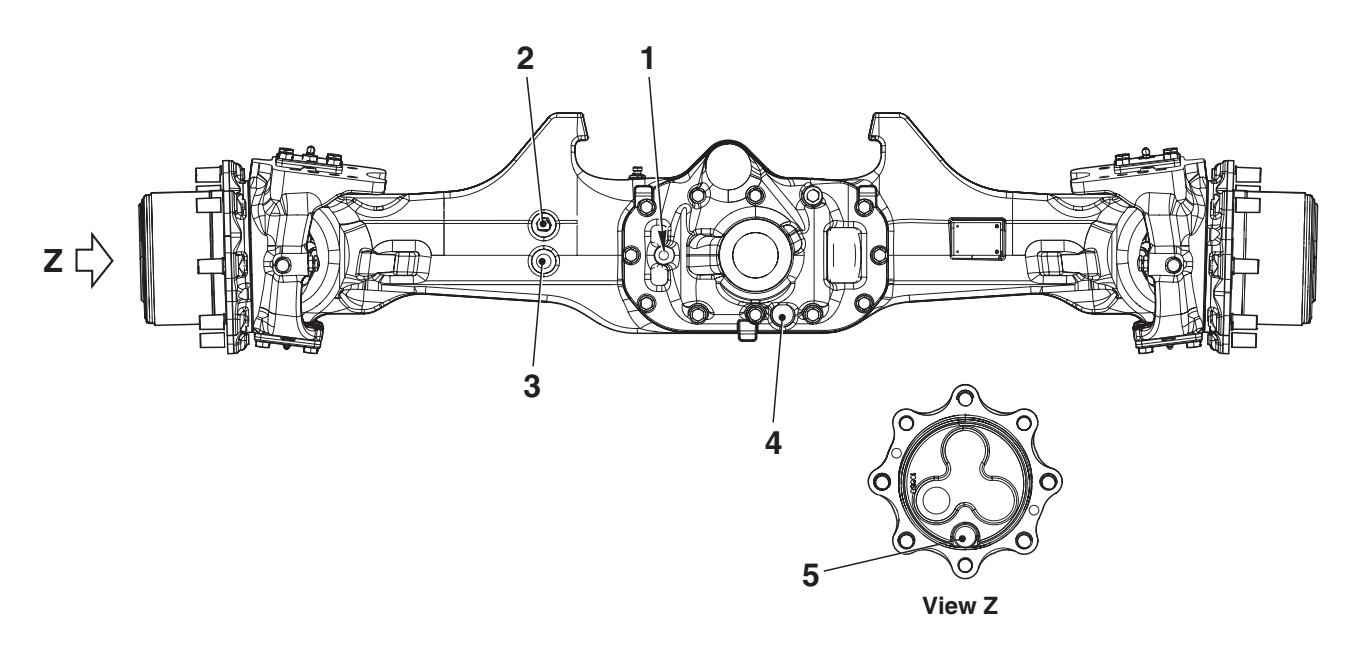

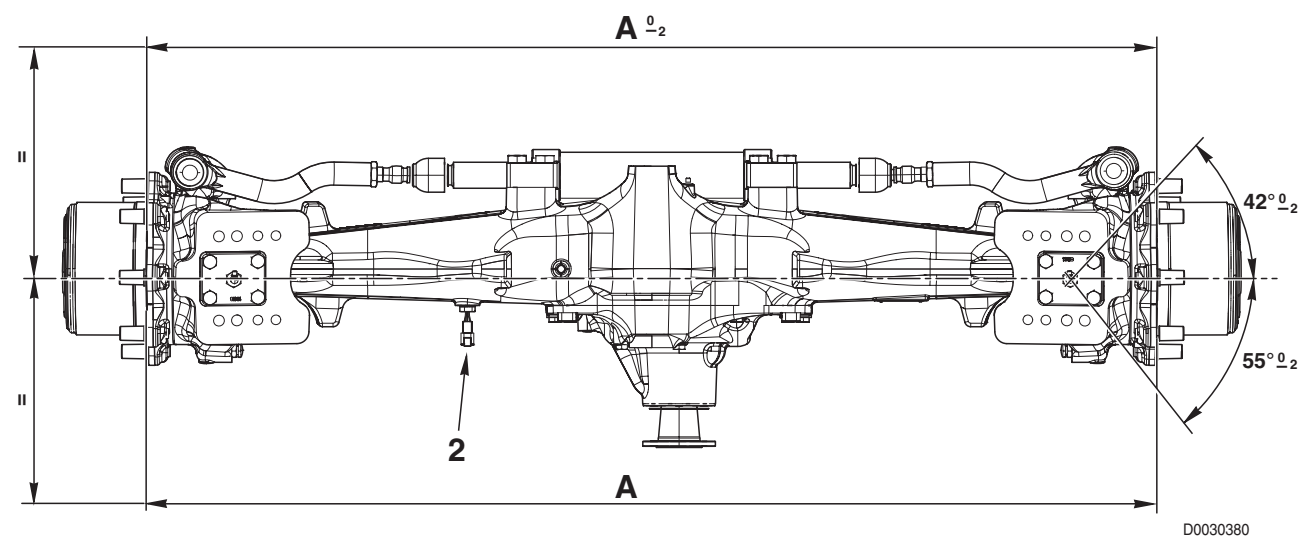

### **CHARACTERISTICS**

Track (A): 1660 mm Toe-in: A **2**<sub>2</sub> Total ratio (pinion revs/wheel revs): 15,857/1

- 1. Differential lock engagement connection
- 2. Steering angle sensor connector.
- 3. Filler and oil level plug for differential
- 4. Differential drain plug
- 5. Filler, level and drain plug for final drive

# 5. HYDRAULIC SYSTEM

### DESCRIPTION

The tractors in this series are equipped with LS hydraulic system, with variable displacement pump for services (auxiliary control valves, trailer hydraulic braking system, etc.) and fixed displacement hydraulic system for the steering circuit.

The LS hydraulic circuit utilizes a variable displacement piston pump capable of supplying oil for services in response to the effective demand.

In this system, when the engine is running at maximum speed and no hydraulic actuators are in operation, the pump effectively only circulates the oil that is dispersed through internal leakage in the devices connected to the system (just a few litres per minute), thus saving energy and fuel.

In addition, the flow rate of the variable displacement piston pump is greater than the potential demand of any single service, so that there will always be sufficient flow to satisfy several services simultaneously.

2. F. 2. F. 2. F.

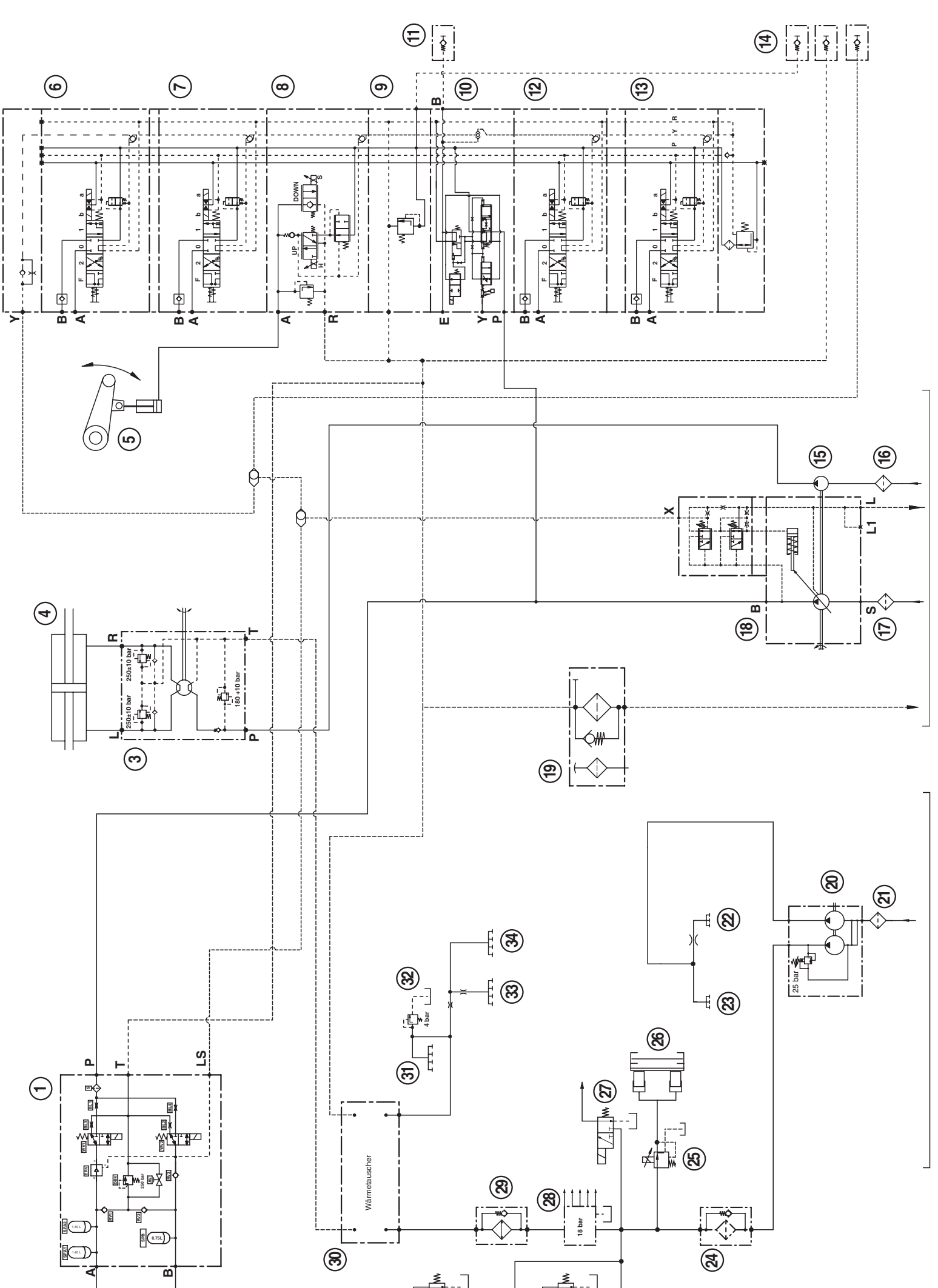

PAGE INTENTIONALLY LEFT BLANK

# 5.2 GEAR PUMP FOR TRANSMISSION ZF 7100

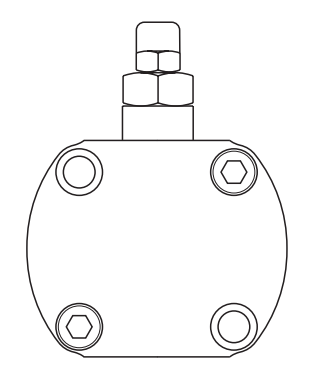

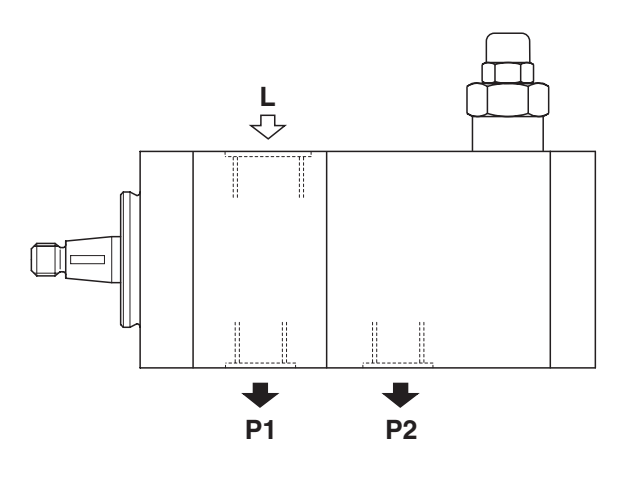

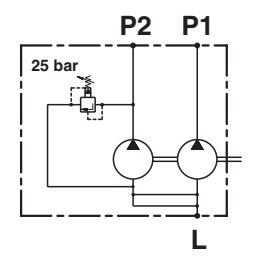

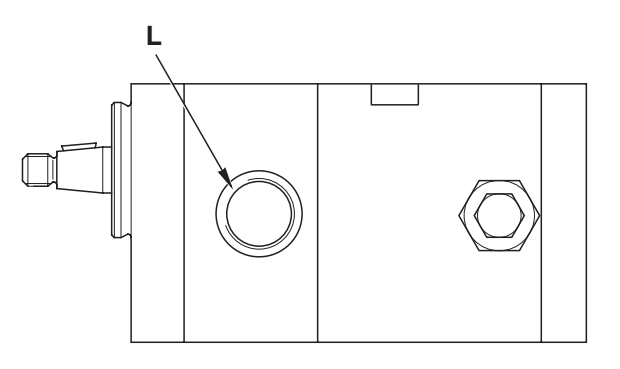

D0033930

### **FUNCTION**

Port L: suction Port P1: lubrication delivery Port P2: transmission delivery

### **CHARACTERISTICS**

Displacement: 25 cc/rev (68 ,/min) Maximum pressure: 25 10 bar

# 5.3 VARIABLE DISPLACEMENT PUMP

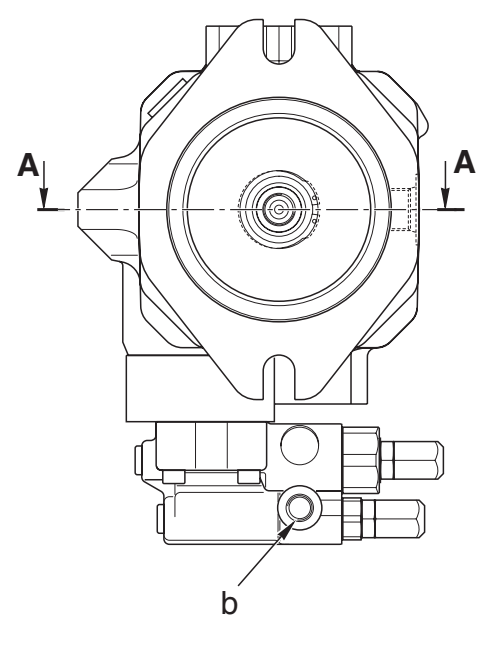

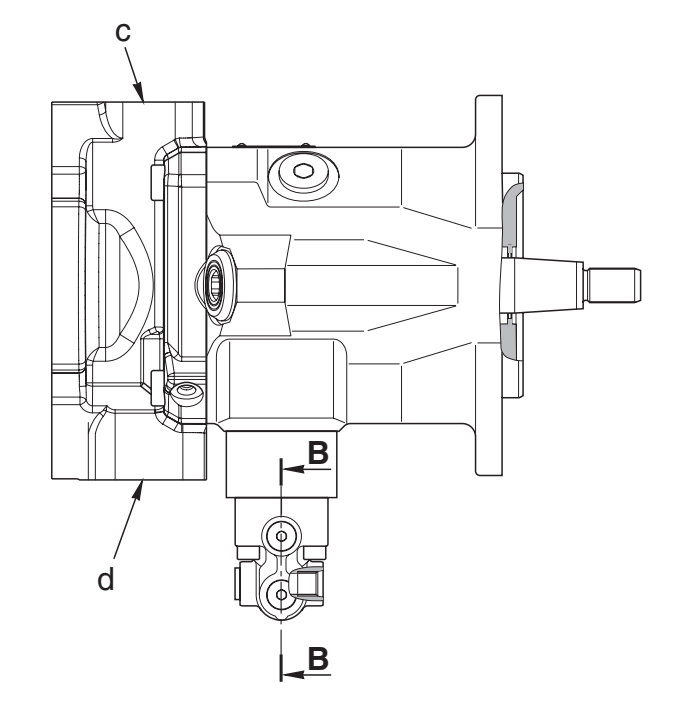

HYDRAULIC DIAGRAM

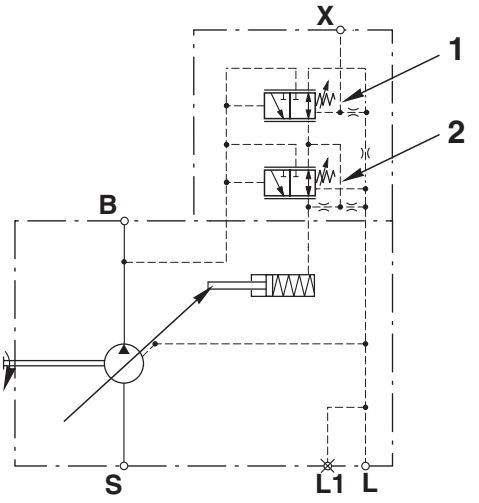

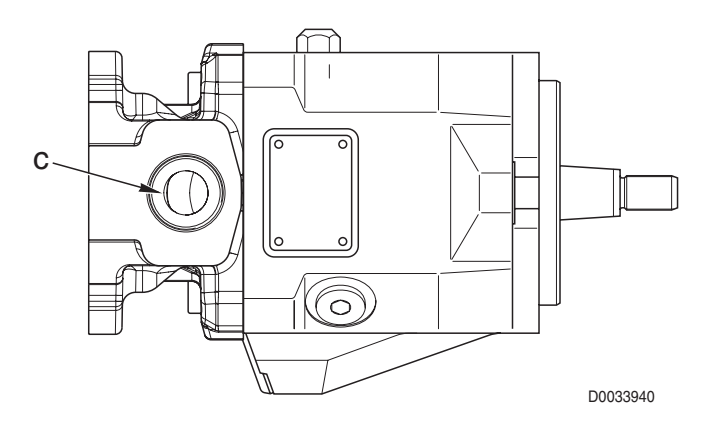

### CONNECTIONS

- a. Port L To gearbox
- b. Port X From auxiliary control valve or services
- c. Port B To auxiliary services control valve
- d. Port S From reservoir

### **FUNCTION**

Port L: return Port X: LS signal Port S: suction Port B: delivery

- 1. Load Sensing valve
- 2. Pressure cut-off valve

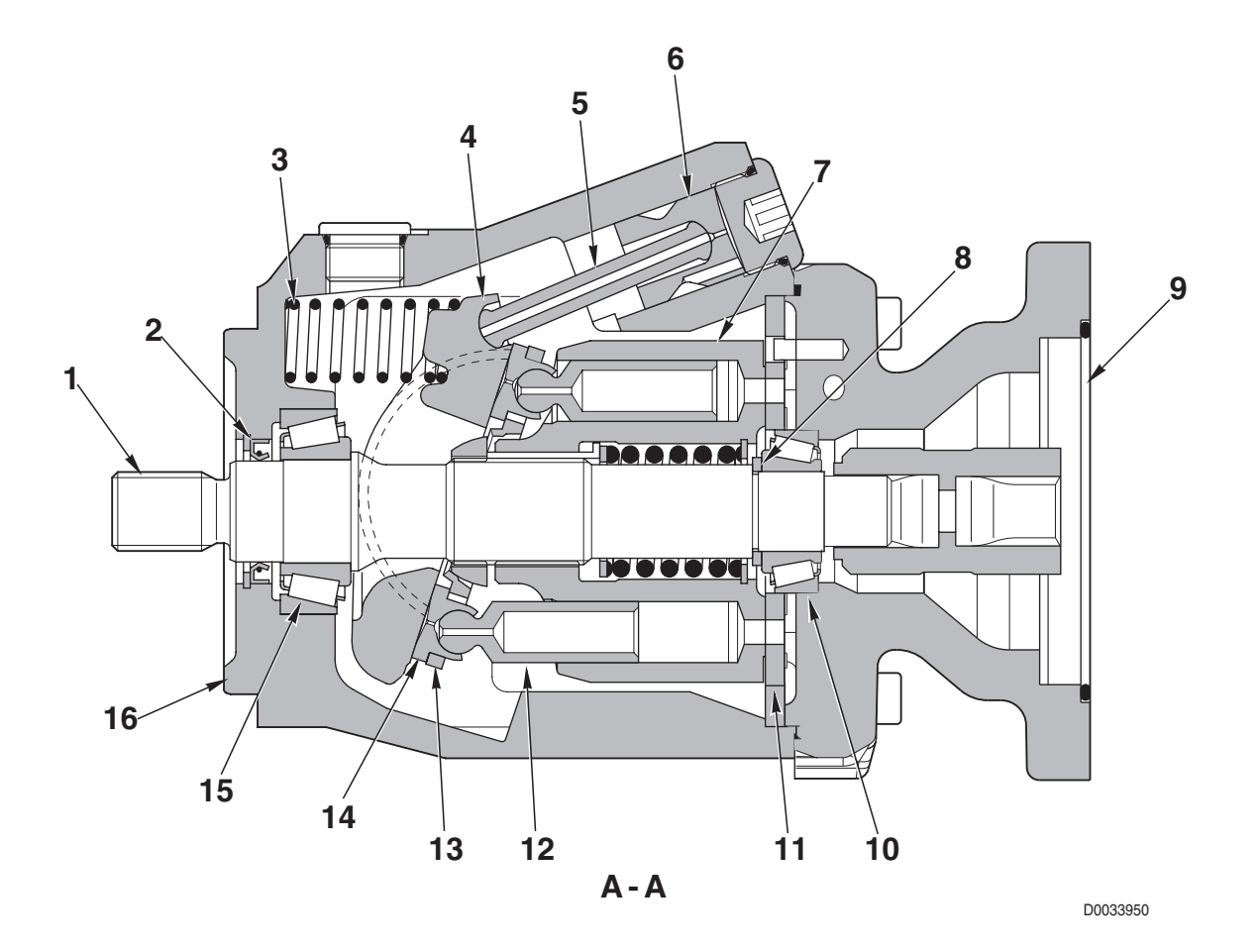

- 1. Drive shaft
- 2. Oil seal
- 3. Swash plate return spring
- 4. Swash plate
- 5. Control rod
- 6. Control piston
- 7. Cylinder block
- 8. Spacer

- 9. Cover
- 10. Bearing
- 11. Valve plate
- 12. Pistons (no.9)
- 13. Piston retaining ring
- 14. Piston shoe
- 15. Taper roller bearing
- 16. Pump housing

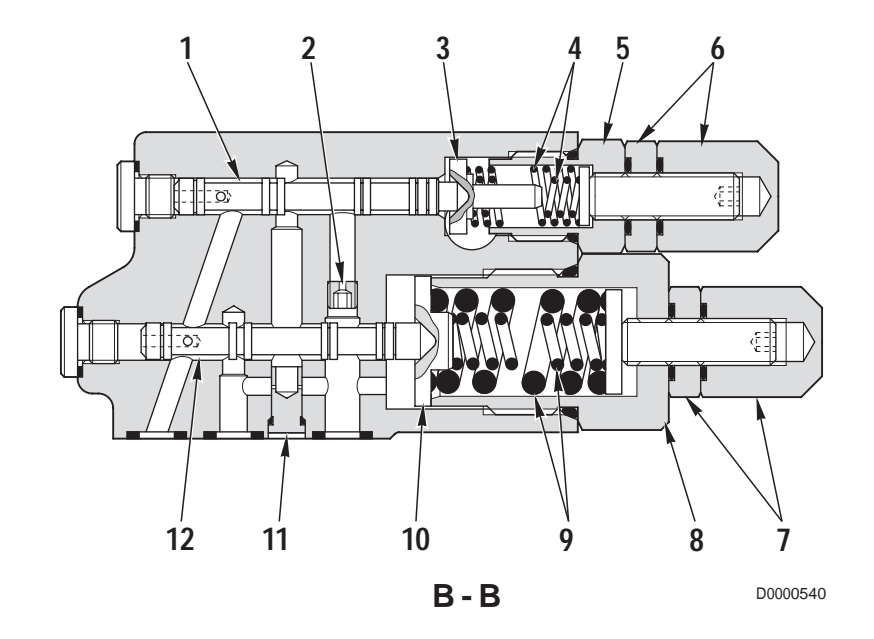

- 1. Load Sensing valve spool
- 2. Choke
- 3. Collar
- 4. Load Sensing valve springs
- 5. Spring cover
- 6. Adjuster nuts

- 7. Adjuster nuts
- 8. Spring cover
- 9. Pressure control valve springs
- 10. Collar
- 11. Choke (Ø 0.6 mm) (0.024 in)
- 12. Pressure control valve spool

# 5.3.1 HYDRAULIC PUMP

### **FUNCTION**

- The rotation and torque of the pump shaft are converted into hydraulic energy and the flow of pressurised oil is regulated in accordance with the demand from the various actuators.
- It is possible to vary the pump delivery by changing the angle of the swash plate.

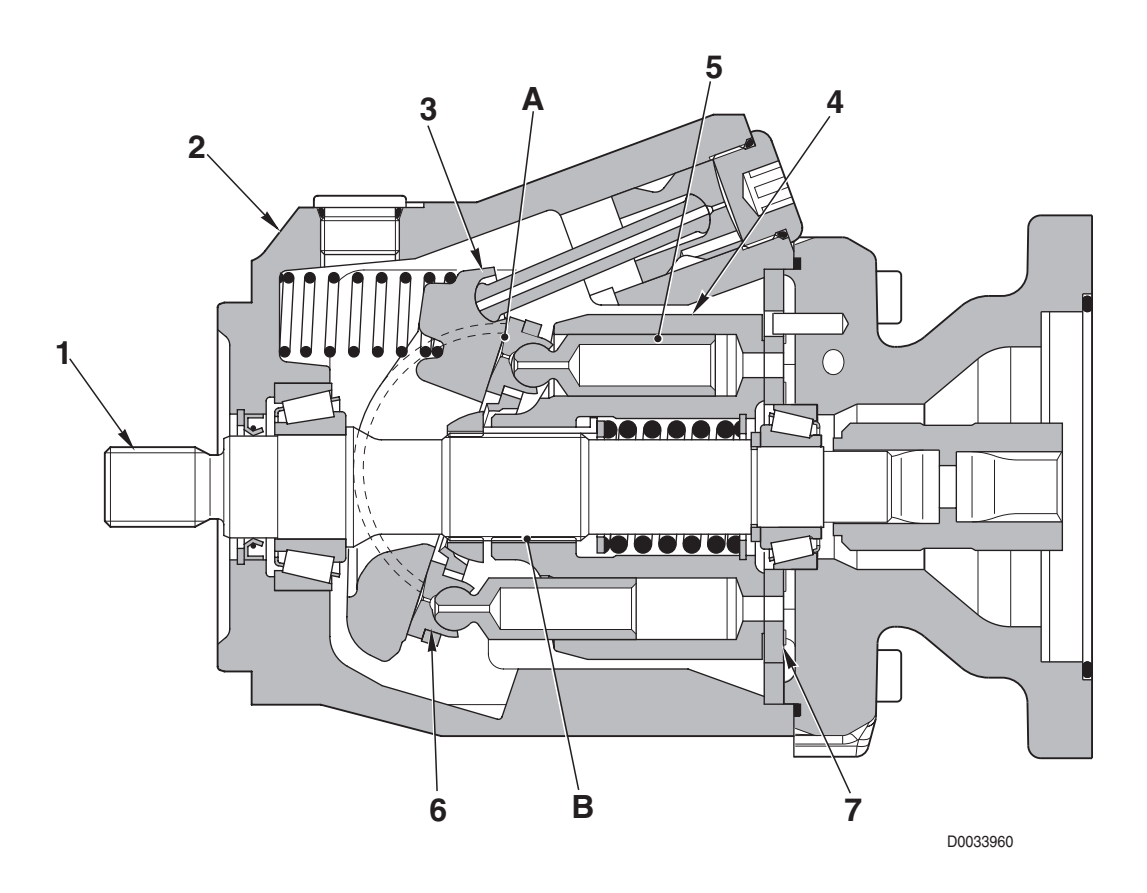

#### **CONSTRUCTION**

- Cylinder block (4) is fixed to shaft (1) by broached fitting **B** and shaft (1) is supported by the front and rear bearings.
- The end of piston (5) is spherical; piston shoe (6) is staked to form a single assembly. Piston (5) and shoe (6) together form a ball joint.
- Swash plate (3) has a flat surface **A** against which piston shoes (6) slide with a circular motion.
- Pistons (5) stroke axially within their bores in cylinder block (4).
- The rotation of cylinder block (4) pressurises the oil in the cylinder bores; the positions of the inlet and outlet ports are determined by slots in valve plate (7).
  The oil is drawn into the bores and forced out through the slots in valve plate (7).

#### **OPERATION**

#### 1. Operation of the pump

- Cylinder block (4) rotates with shaft (1) and piston shoes (6) slide on flat surface «A».
  Swash plate (3) can swing within arc «B»; angle «α» between the axis of shaft (1) and axis X of swash plate (3) can be changed to alter the stroke of the pistons. Angle «α» is known as the «swash plate angle».
- 2 When axis X of swash plate (3) is at an angle «α» to shaft (1) and consequently to cylinder block (4), surface «A» acts as a cam for piston shoes (6). Consequently, as the shaft rotates, pistons (5) stroke within their bores in cylinder block (4), thereby creating a difference between volumes C and D which causes oil to be drawn in and forced out in quantities equal to this difference (D -- C=delivery).

In other terms, as cylinder block (4) rotates the volume of chamber **D** is reduced causing the oil to be delivered while the volume of chamber **C** is increased, thereby causing oil to be drawn in. (Fig. 1 shows the condition of the pump on completion of the suction stage in chamber **D** and the delivery stage in chamber **C**.

3 - When axis X of swash plate (3) is parallel to the axis of cylinder block (4) (swash plate angle «α»=0), the difference between volumes C and D inside cylinder block (6) is zero and no oil is pumped (Fig. 2).

(In reality, swash plate angle  $\alpha$ » is never truly equal to 0).

### 2. Pump delivery control

- When the pump runs at a given speed, the quantity of oil delivered to the work ports is regulated by angle «α» of swash plate (3). The swash plate is maintained in the maximum displacement position by spring (10) in contrast with the positioning piston, which defines angle «α».
- When the pump operates below the maximum pressure, angle «α» is set in such a way that the difference between pump discharge pressure and LS signal pressure assumes a specific value (control pressure differential).
- When the pump operates at maximum pressure, angle «α» is set in such a way as to guarantee the flow rate without exceeding maximum pressure. This means that angle «α» is set to a slightly lower value than that requested by the LS signal.

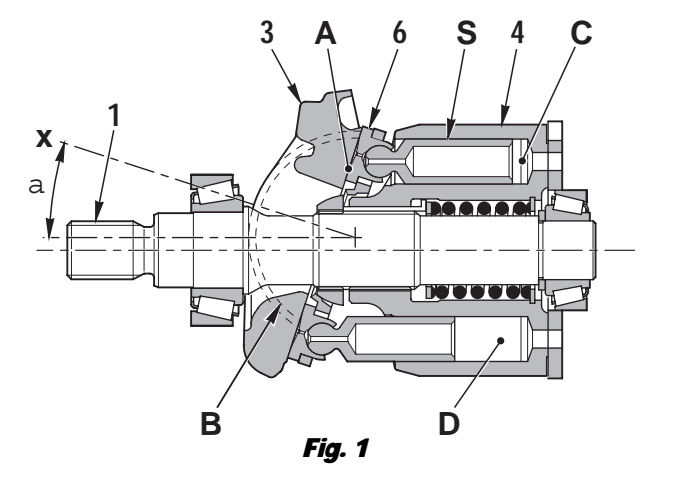

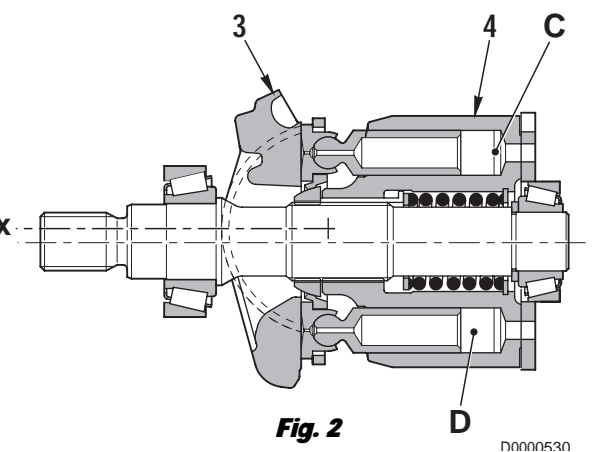

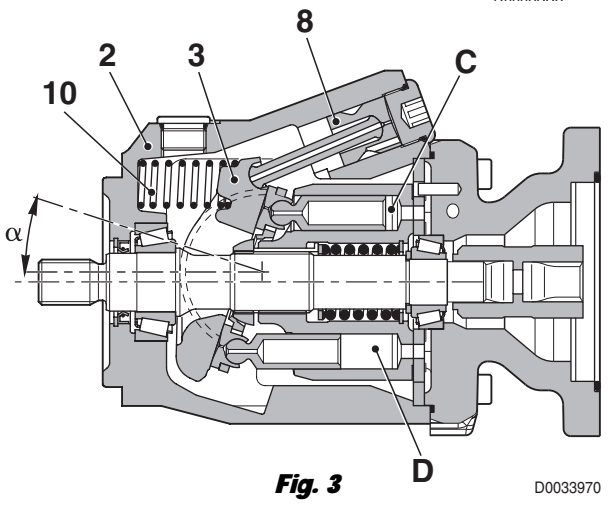

# 5.3.2. LOAD SENSING VALVE, PRESSURE CUT-OFF VALVE

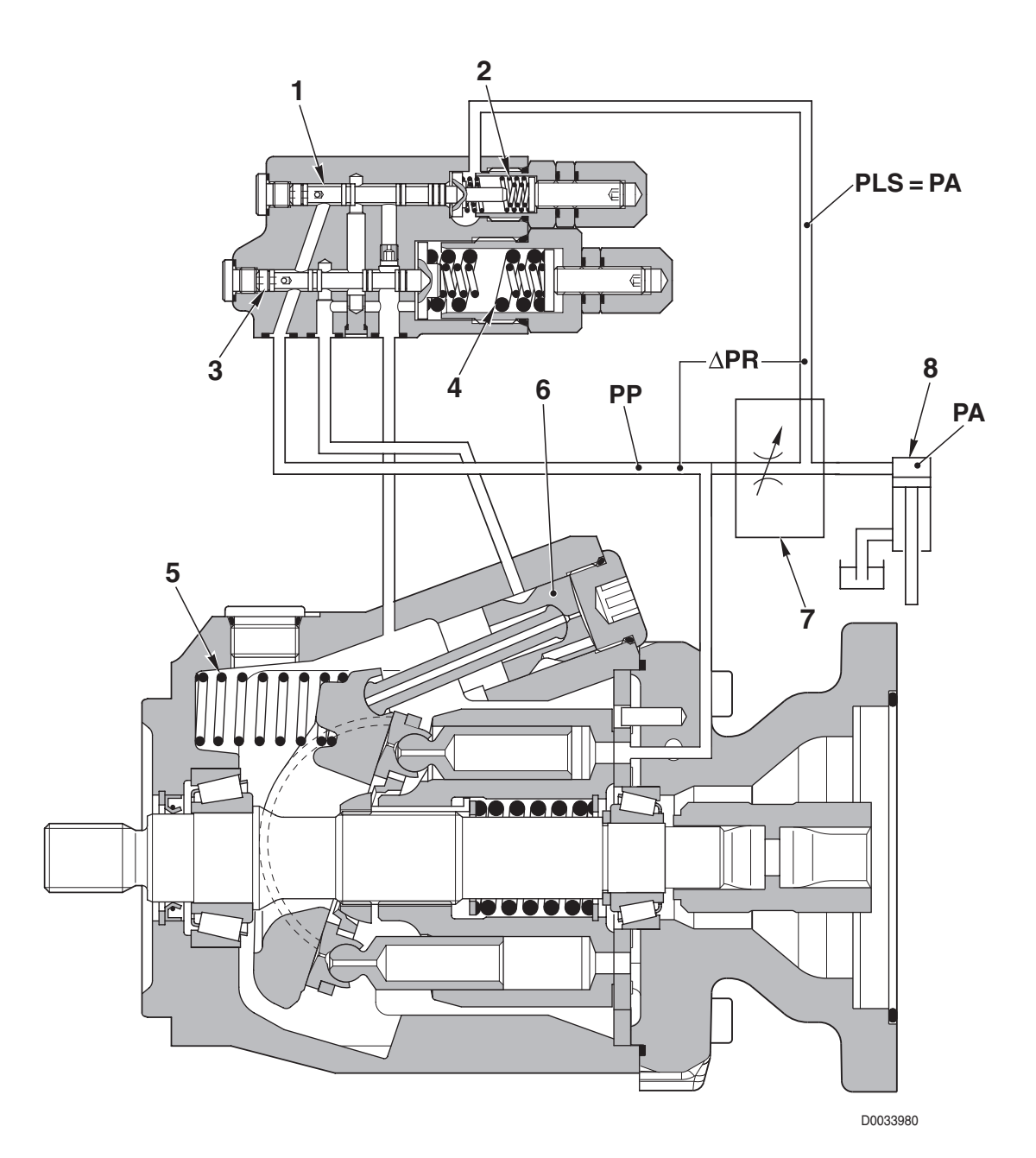

- 1. Load Sensing valve spool
- 2. Load sensing valve spring
- 3. Pressure cut-off valve spool
- 4. Pressure cut-off valve spring
- 5. Swash plate return spring
- 6. Control piston
- 7. Directional control valve
- 8. Work port
### **OPERATING PRINCIPLE**

#### Controls the angle of the pump swash plate

- The swash-plate angle of the pump (and consequently the pump displacement), is controlled in such a way that pressure difference  $\Delta PR$  between pump discharge pressure *PP* and delivery pressure *PLS* to the load at the work port of the control valve is maintained at a constant value. ( $\Delta PR$  = Pump discharge pressure *PP* -- Delivery *pressure to load PLS*).
- If pressure difference  $\Delta PR$  falls relative to the pressure setting of the *LS* valve, the swash plate angle will increase. If pressure difference  $\Delta PR$  rises, the swash plate angle will decrease.
  - ★ For more detailed information on this mechanism, see the description of the «HYDRAULIC PUMP».

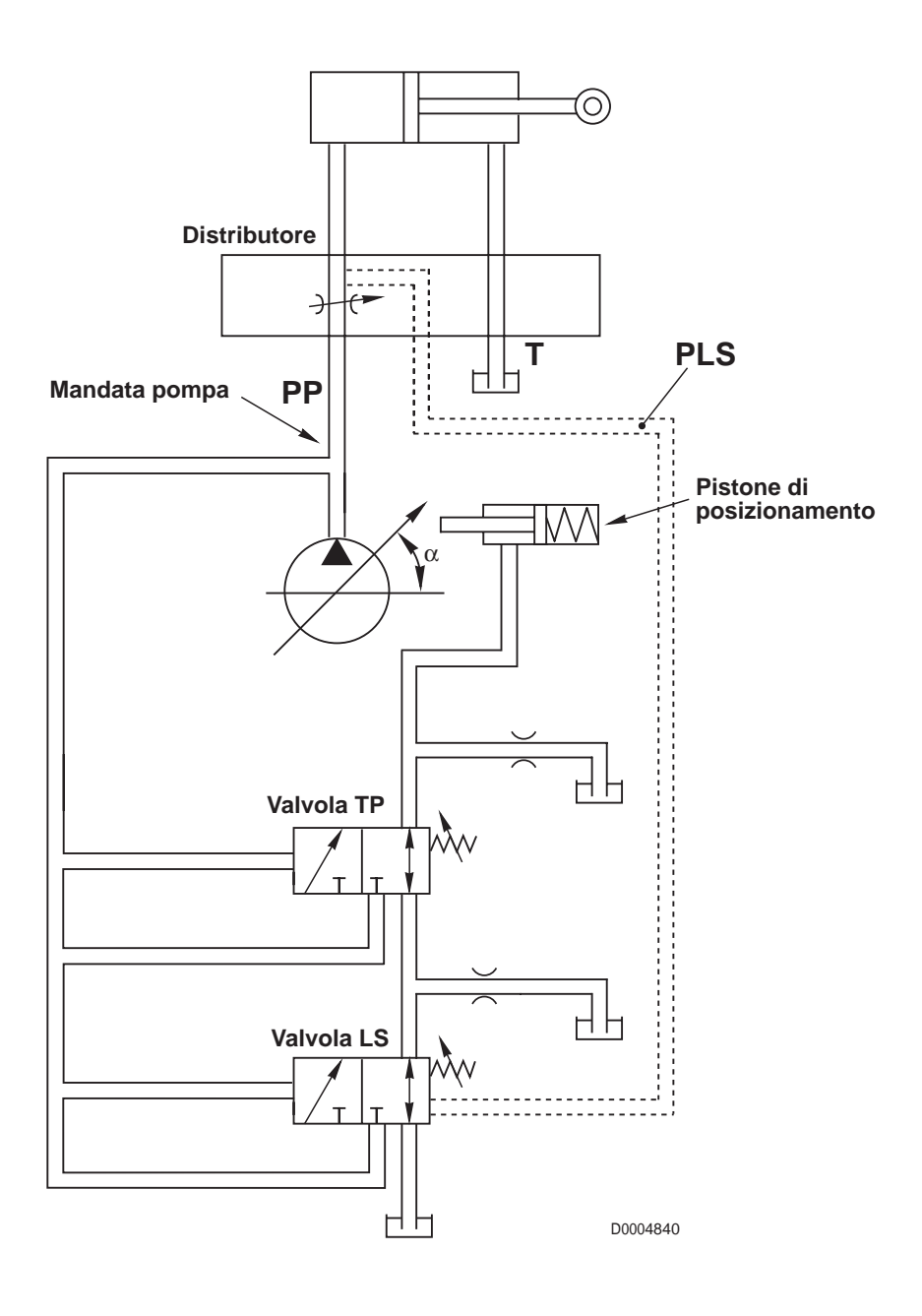

### LOAD SENSING VALVE (LS)

### **FUNCTION**

- The LS valve controls the pump delivery according to the stroke of the directional control valve lever, i.e., according to the demand for oil flow from the actuators.
- Valve LS detects the demand from the actuators by way of pressure difference ΔPR between pump discharge pressure PP and pressure PLS at the outlet of the directional control valve; this enables the valve to regulate delivery Q of the main pump.
   (PP, PLS and ΔPP, are respectively; the pump discharge pressure, the pressure of the Load Sepsing signal and the second second se

(**PP**, **PLS** and  $\Delta$ **PR**, are respectively: the pump discharge pressure, the pressure of the Load Sensing signal and the pressure difference between these two values).

In other terms, the LS valve detects pressure difference ΔPR generated by the flow of oil passing through the passages uncovered by the spool, and regulates pump delivery Q so as to maintain a constant pressure drop. This means that the pump delivery is proportional to the demand from the directional control valve.

### **OPERATION**

The operation of the pump can be described in four main stages:

- a. When the directional control valve is in neutral position
- b. When a control lever is operated
- c. When the flow rate stabilises
- d. When the system enters the "saturation" condition

### a. When the directional control valve is in «NEUTRAL» position

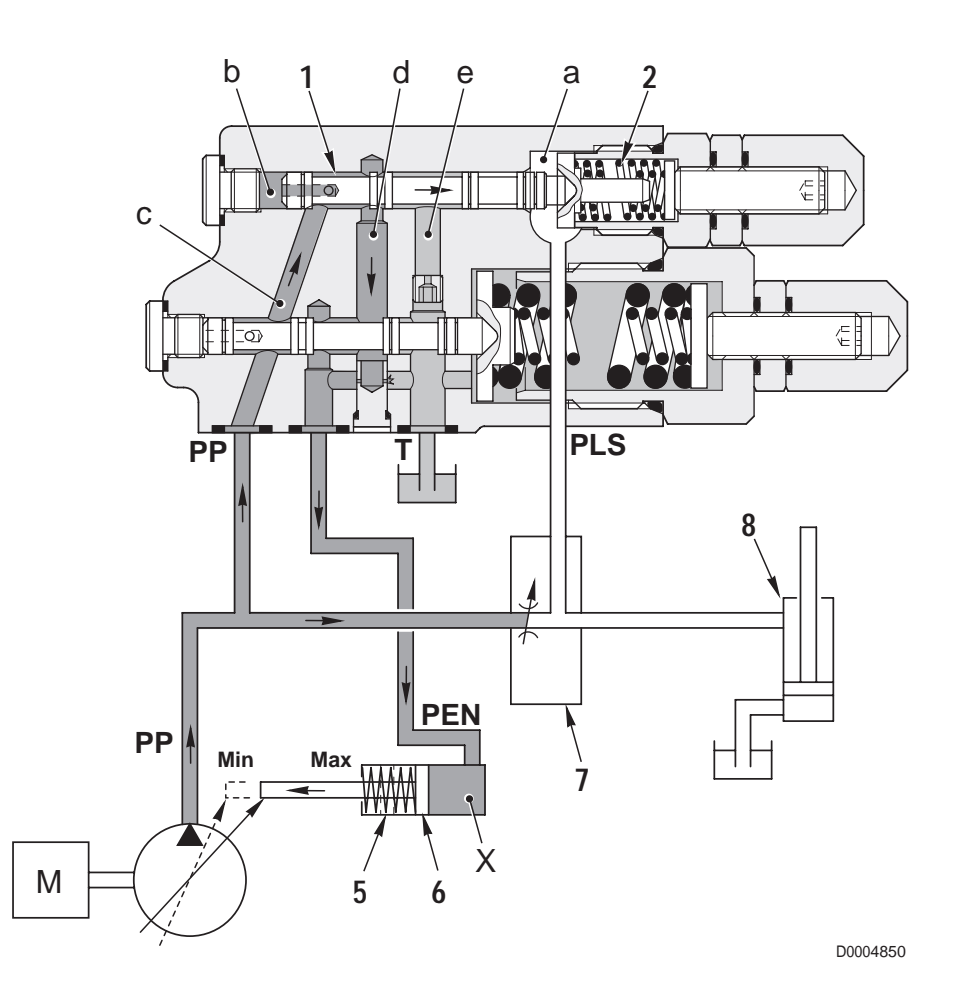

• The pressure **PLS** of the **LS** signal from the control valve outlet port, enters chamber **a** of the **LS** valve; the pump delivery pressure **PP** enters the chamber **b** on the opposite side.

- The position of spool (1) is determined by the combination of the force created by pressure **PLS** plus the force exerted by spring (2) and by the force exerted on the opposite side of the spool by pressure **PP**.
- Before the engine is started, control piston (6) is pushed to the right by spring (5) (position corresponding to the maximum swash plate angle).
- When the engine is started, if all the control valve spools are in «NEUTRAL», pressure *PLS* of the *LS* signal remains at 0 bar (0 psi) as no fluid is delivered from the control valve outlets and the signal is connected to tank. At the same time, pump delivery pressure *PP* increases as there is no demand from the work ports. When the force exerted by pressure *PP* in chamber *b* balances the force exerted by spring (2), spool (1) moves to the right and allows fluid at pressure *PP* to flow into chamber *X* of piston (6) by connecting passages *c* and *d*.
- The force exerted by the fluid pressure on piston (6) overcomes the force of spring (5). The control piston is thus pushed to the left, i.e. towards the minimum swash plate angle position.
- Pump delivery pressure **PP** stabilizes around the value of approximately 22 bar (319 psi), which corresponds to the standby pressure.

### b. When a control lever is operated

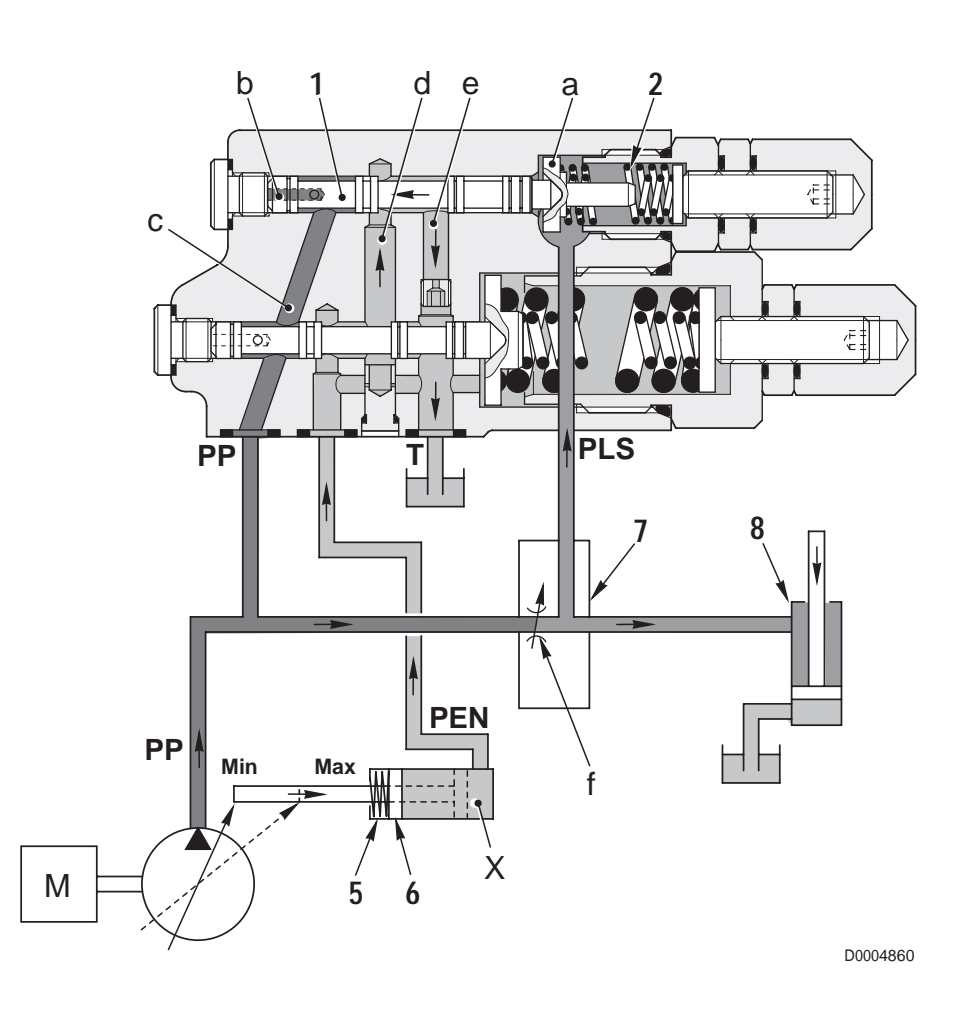

- When a control valve lever is shifted from the NEUTRAL position, this generates an *LS* signal corresponding to pressure *PLS*.
- The LS signal pressure in chamber a causes the spool to shift to the left, thereby connecting passages d and e.
   Chamber X is depressurised and spring (5) causes the swash plate to move to the maximum displacement angle.
- System balance conditions are restored when pressure ΔPR exerts on spool (1) the difference in force due to spring
   (2) and hence passages c and d are reconnected to each other.

### c. When the flow rate stabilises

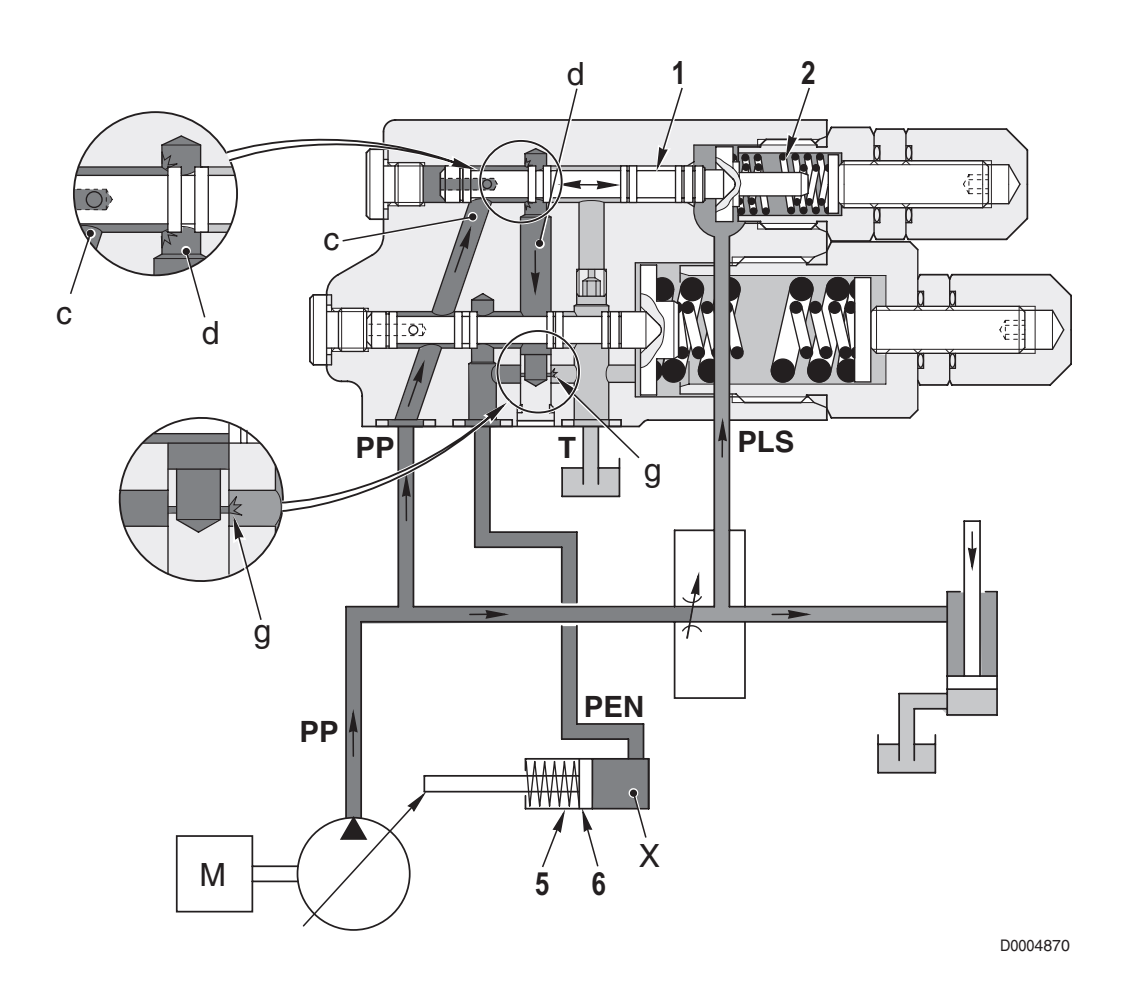

• When the pump delivery matches the demand from the directional control valve, pump delivery pressure **PP** present in chamber **b** of the **LS** valve balances the combination of the forces exerted by pressure **PLS** of the **LS** valve in chamber **a** and by spring (6).

On reaching a state of balance, piston (1) stops in an intermediate position.

In this condition, the passage connecting chamber *c* to chamber *d* remains partially open, thereby maintaining the pressure in chamber *d*.
 As all flaw antical processing (7)

An oil flow enters control piston (6) at a sufficient pressure to balance the force exerted by spring (5).

- The stability of this equilibrium is ensured by a stabilised flow from flow restrictor g.
- The force of spring (2) is adjusted in such a way that piston (1) is balanced when **PP** -- **PLS** =  $\Delta PR$  = 22 bar (319 psi).
- In practice, pump delivery is made proportional to the aperture of the auxiliary control valve, maintaining the pressure difference  $\Delta PR = 22$  bar (319 psi).
- This condition remains unaltered until there is a change in the operating conditions (e.g. a change in engine speed, reduction or increase in the demand for flow or pressure, etc.).

### d. When the system enters the "saturation" condition

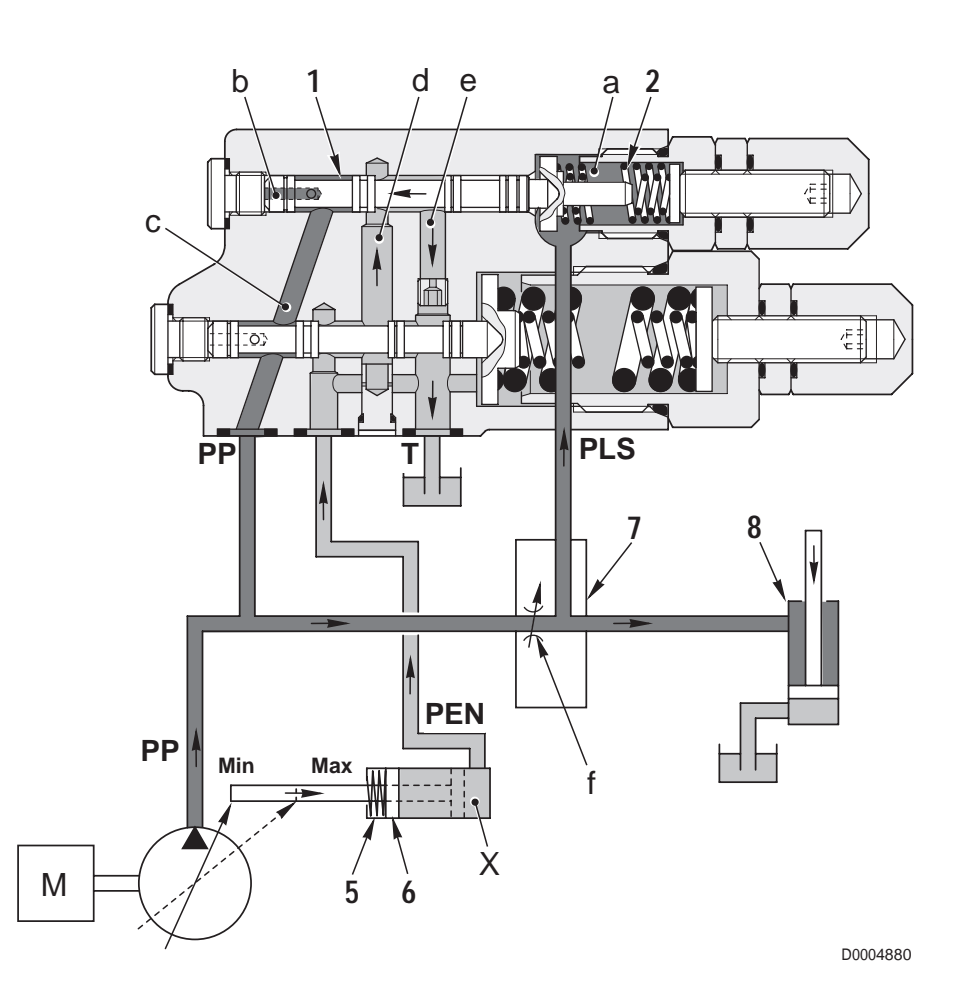

- When the engine speed is reduced while one or more hydraulic actuators are in operation, pump delivery is also reduced. Consequently the swash plate angle is changed to increase pump delivery.
- When the pump reaches its maximum displacement and can therefore no longer increase the flow rate, the difference between pump pressure *PP* and pressure *PLS* of the *LS* valve (differential pressure Δ*PR*) decreases ("saturation" condition).
- Pressure PLS in chamber a of the LS valve becomes almost equal to the pump pressure PP and the control piston (1) shifts to the left under the combined action of pressure PLS and spring (2).
   The piston thus closes passage c and opens the connection between passages d and e.
- The pressurised oil in chamber **X** of the control piston (6) flows through passages **d** and **e** and into the return chamber of the pump; consequently the pressure in chamber **X** of control piston (6) becomes equal to the return pressure.
- Control piston (6) is therefore shifted to the right by the action of spring (5), to the position corresponding to the maximum swash plate angle.

### **PRESSURE CUT-OFF VALVE (TP)**

### **FUNCTION**

• The pressure cut-off valve determines the maximum pump delivery pressure.

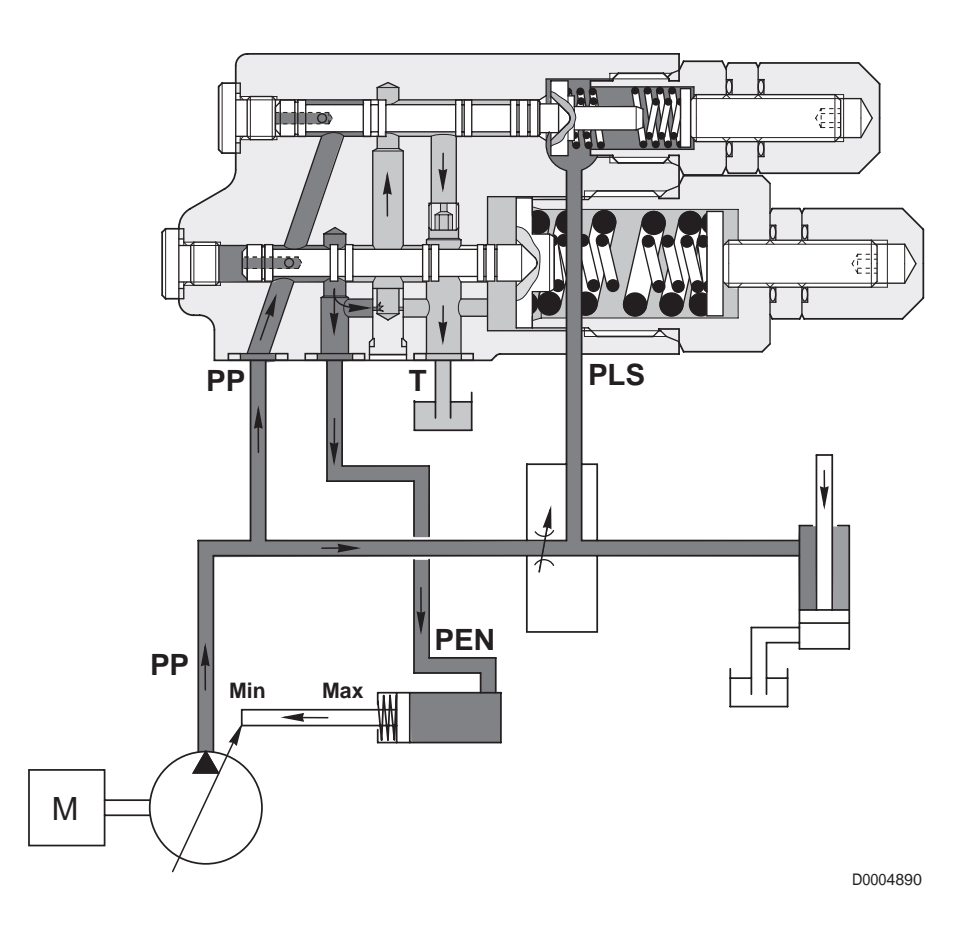

#### **OPERATION**

- The pressure cut-off valve senses the pump delivery pressure and, on reaching the maximum pressure setting, reduces pump delivery to zero, bypassing the action of the LS valve.
- Pump delivery is then regulated at the minimum value to ensure internal lubrication of the main auxiliary services pump and maintenance of maximum pressure in the hydraulic system.

# 5.4 STEERING GEAR PUMP

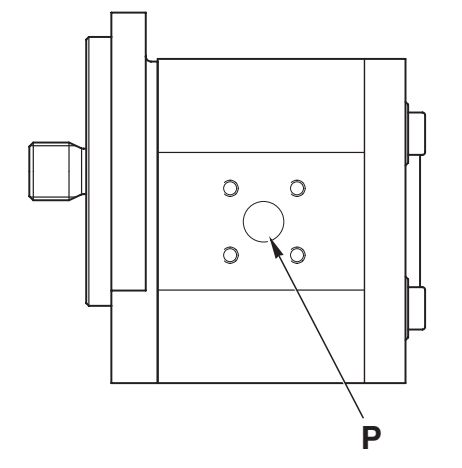

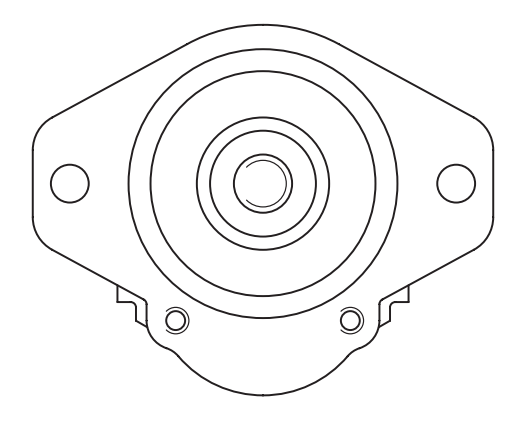

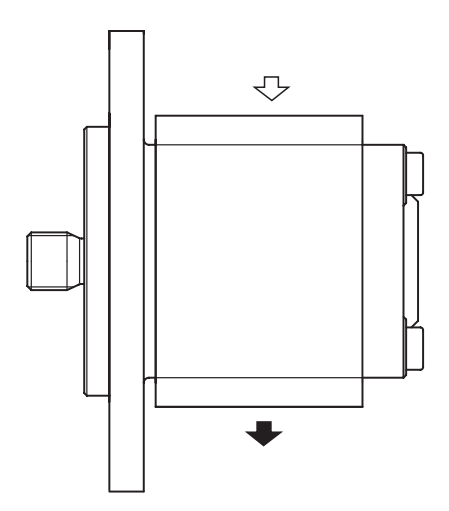

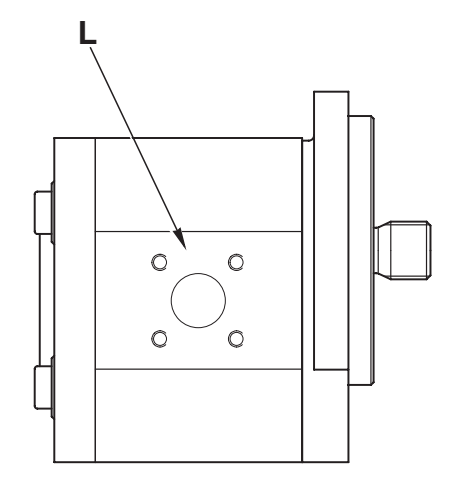

D0033990

### **FUNCTION**

Port L: suction Port P: delivery

# **CHARACTERISTICS**

Displacement: 11 cc/rev Maximum pressure: 180 bar

# 5.5 POWER STEERING

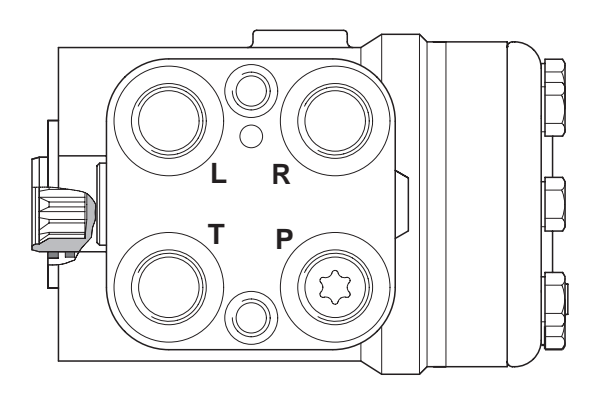

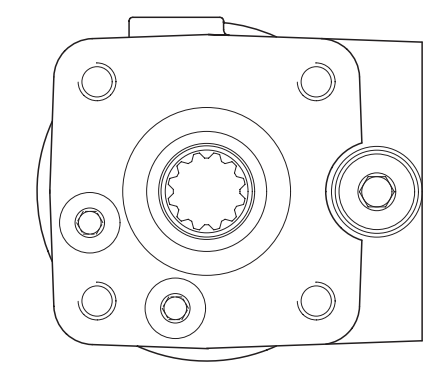

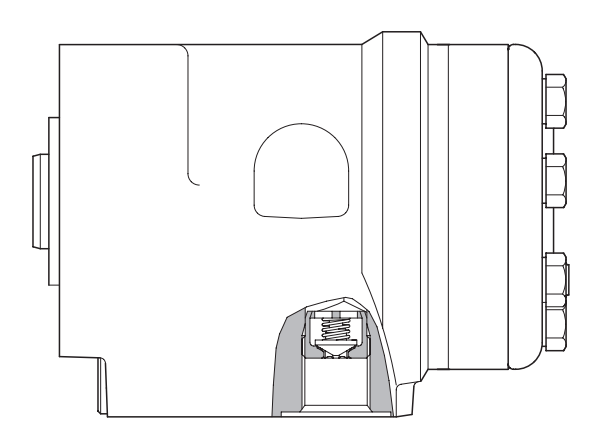

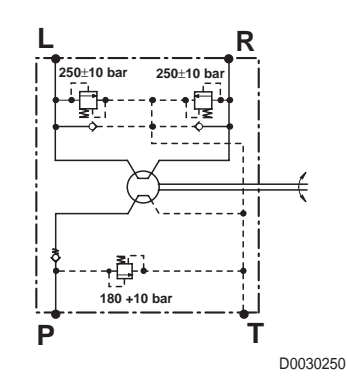

### **FUNCTION**

Port P: delivery Port T: return Port R: right steering Port L: left steering

### **CHARACTERISTICS**

Displacement: 125 cc/rev Maximum pressure: 180÷190 bar Relief valve: 240÷260 bar

# 5.6 AUXILIARY SERVICES CONTROL VALVE

### **FUNCTION**

The function of the auxiliary services control value is to control the flow of pressurised oil to the auxiliary services and the rear lift.

This control valve is of the parallel circuit Load Sensing type.

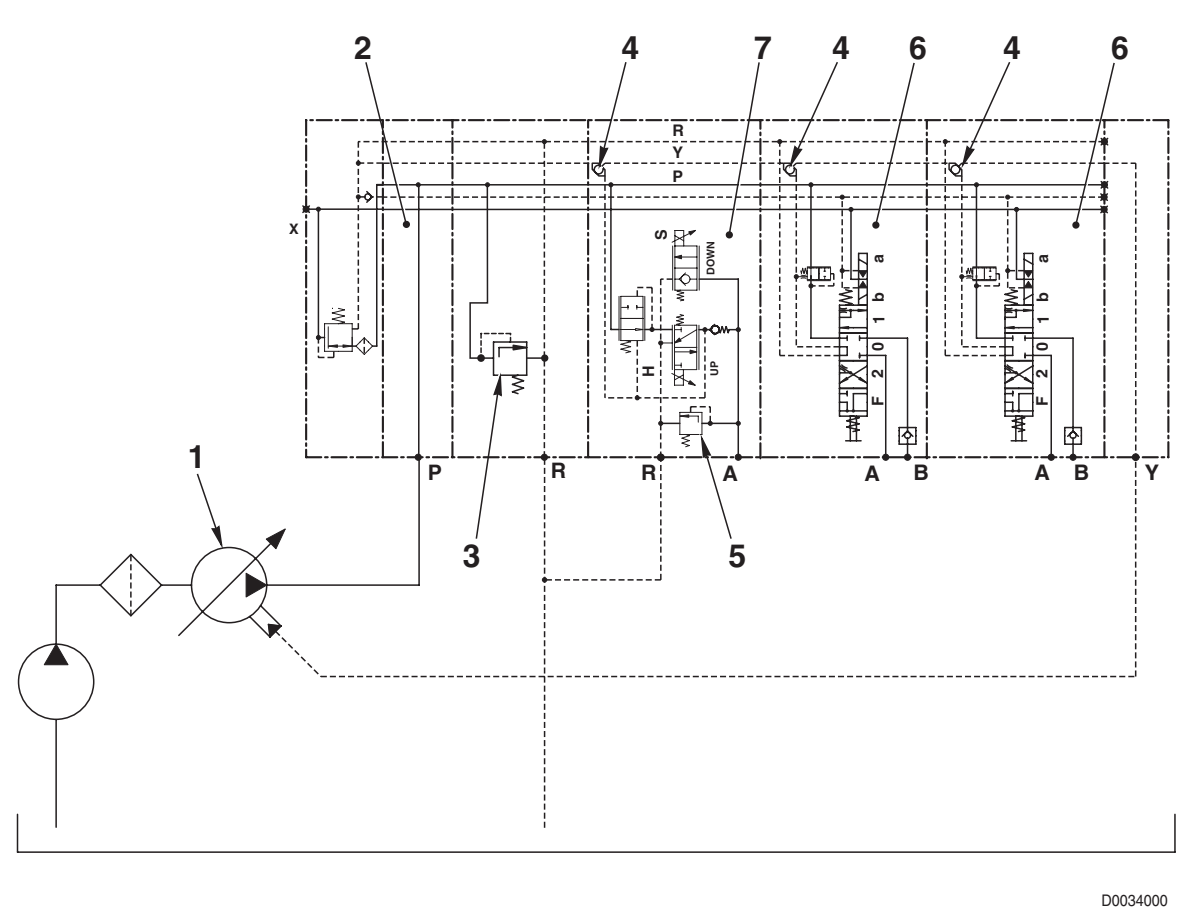

REAR AXLE

### DESCRIPTION

- The pressurised oil from variable displacement pump (1) enters the inlet section (2) (or trailer braking valve) from where it is distributed to the spool sections through internal passages.
- On the lift control element (7) there is an antishock valve (5) (on the "raise" control side), which serves to prevent any excessive pressure surges caused by jolting of the implement.
- Maximum working pressure is regulated by relief valve (3) located on the control valves support.

### 5.6.1 CONTROL VALVE TYPES

### **4-WAY VERSION**

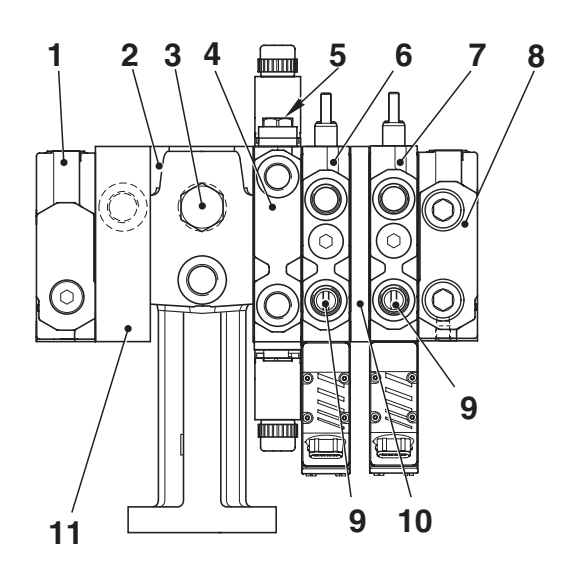

#### HYDRAULIC DIAGRAM

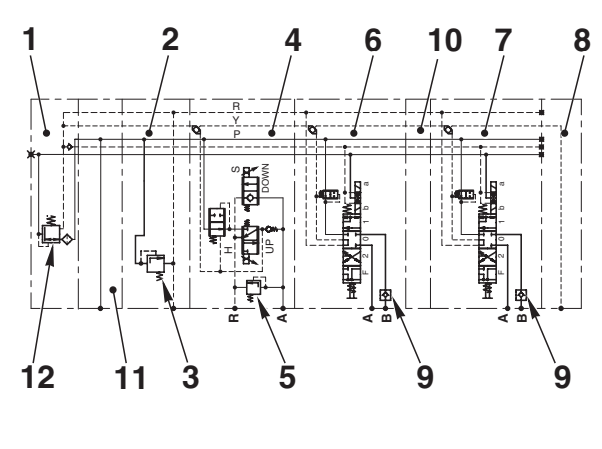

D0034010

- 1. LH end cover
- 2. Manifold
- 3. Relief valve
- 4. Lift control valve section
- 5. Antishock valve
- 6. Valve section n° 1

- 7. Valve section n° 2
- 8. RH end cover with LS signal outlet
- 9 Check valve (mechanically operated)
- 10. Spacer
- Spacer
   Pilot valve for electrically operated sections

### 8-WAY VERSION

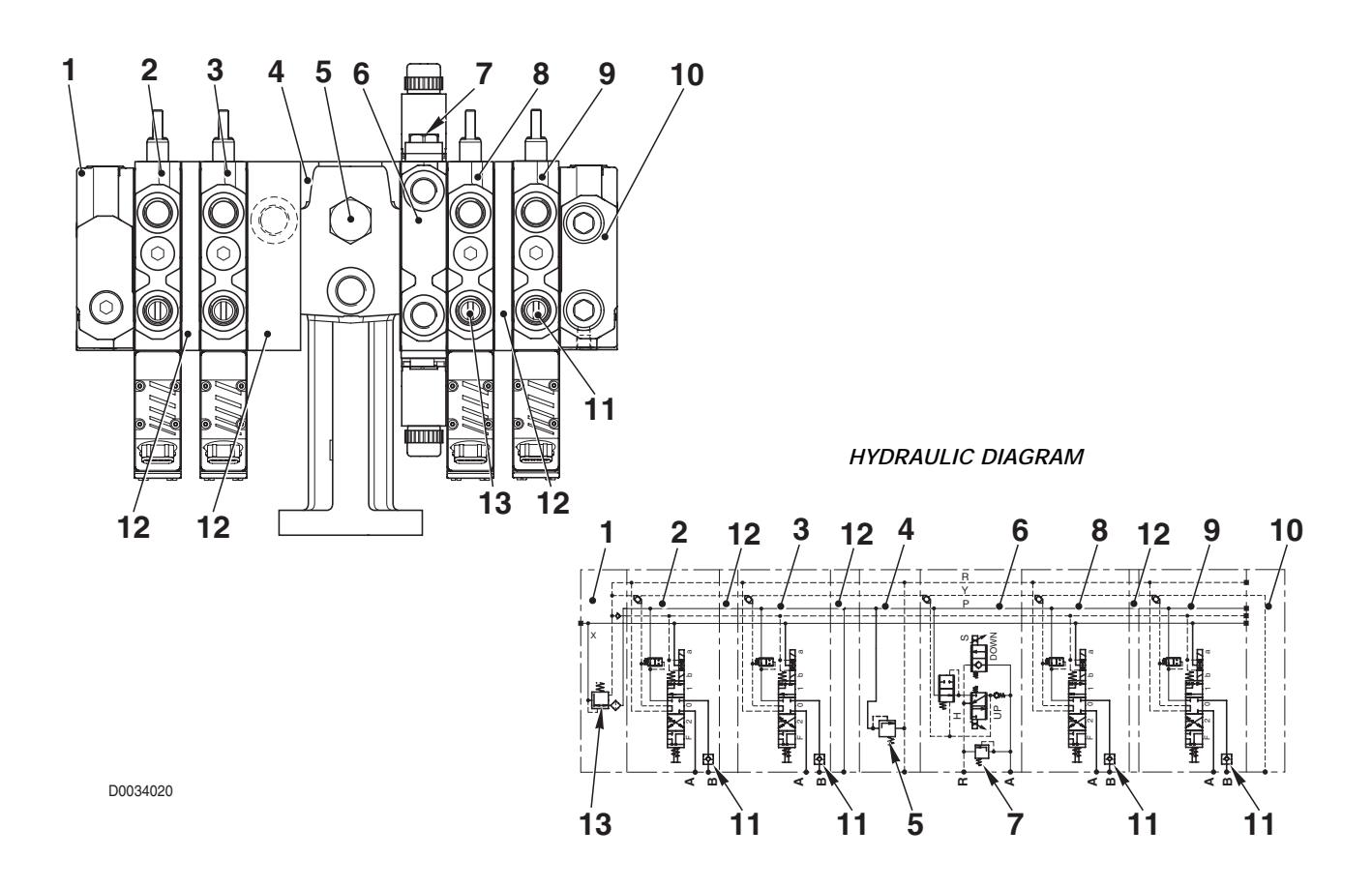

- 1. LH end cover with pilot valve for electrically operated sections
- 2. electrically operated section n° 1
- 3. electrically operated section n° 2
- 4. Manifold
- 5. Lift control section
- 6. Antishock valve

- 7. Control valve section n° 3
- 8. Control valve section n° 4
- 9. RH end cover with LS signal outlet
- 10. Check valve (mechanically operated)
- 11. Spacer
- 12. Pilot valve for electrically operated sections

### 5.6.2 LIFT CONTROL ELEMENT

### DESCRIPTION

- The lift control element is a 1-way hydraulic control valve operated by two proportional solenoid valves.
- The control incorporates an antishock valve that protects the hydraulic circuit against pressure surges caused by
  jolting of the implement during work and transport.

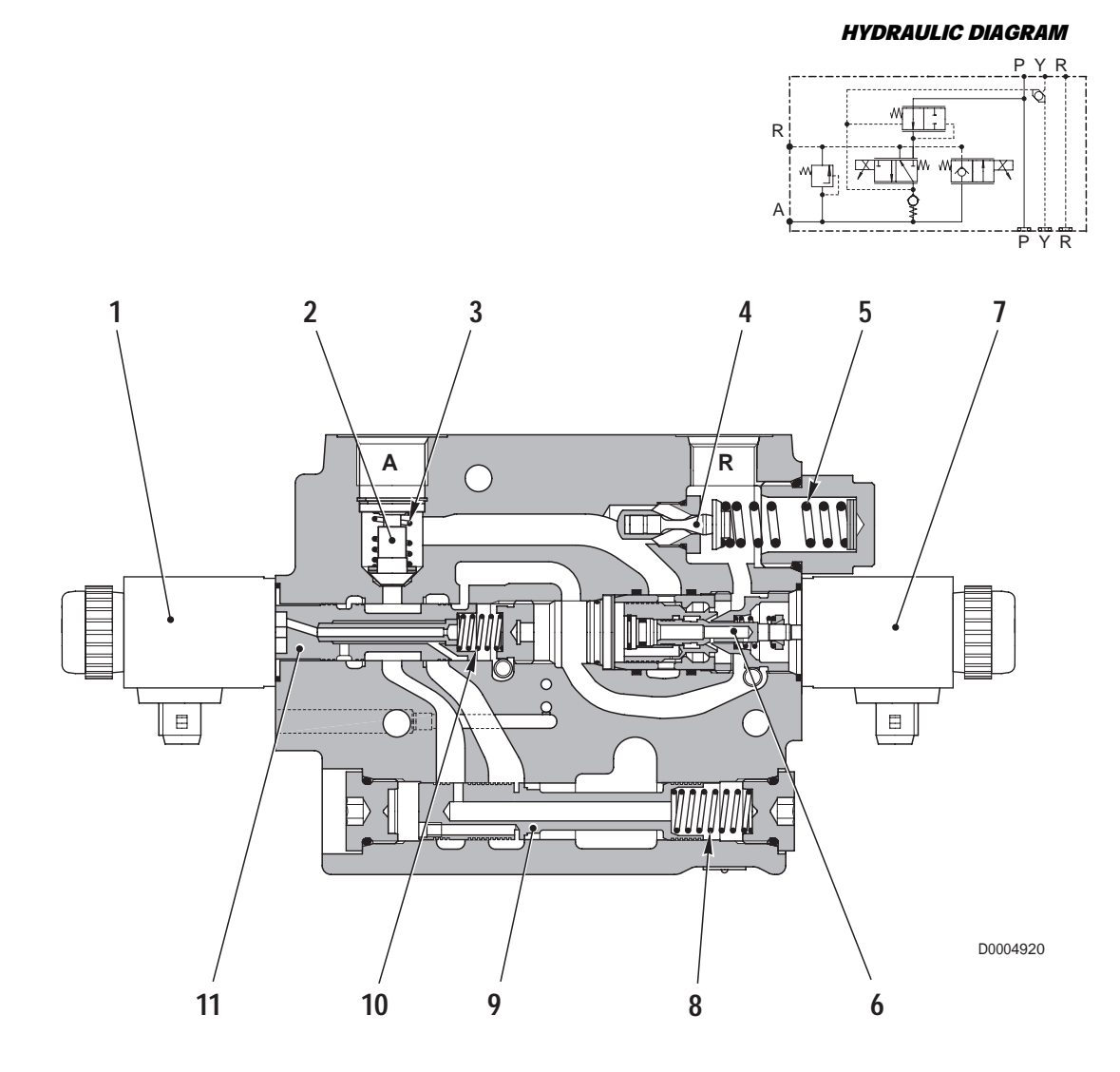

### **COMPONENTS**

- 1. UP control solenoid valve
- 2. Check valve
- 3. Check valve spring
- 4. Antishock valve
- 5. Antishock valve spring
- 6. DOWN control spool

- 7. DOWN control solenoid valve
- 8. Flow control spring
- 9. Flow control spool
- 10. Spring
- 11. UP control spool

#### **OPERATION**

#### 1. When the lift control is in neutral position

- The oil from the pump enters chamber **a** and from here flows into passage **b**.
- At the same time, the oil flows into chamber c of the flow control valve (1) through passage d.
- This causes the spool to shift to the right until the connecting passage between chamber **a** and passage **b** is closed.
- The pressure in chamber *e* caused by the weight of the implement mounted on the linkage (e.g.: plough), keeps check valve (2) closed, thereby ensuring that the lift maintains its position.
- Chamber *e* is thus a closed chamber that prevents any uncontrolled movement of the lift.
- The pressure in chamber *e* also acts on antishock valve (3) that eliminates any pressure surges caused by jolting of the implement during work or transport.

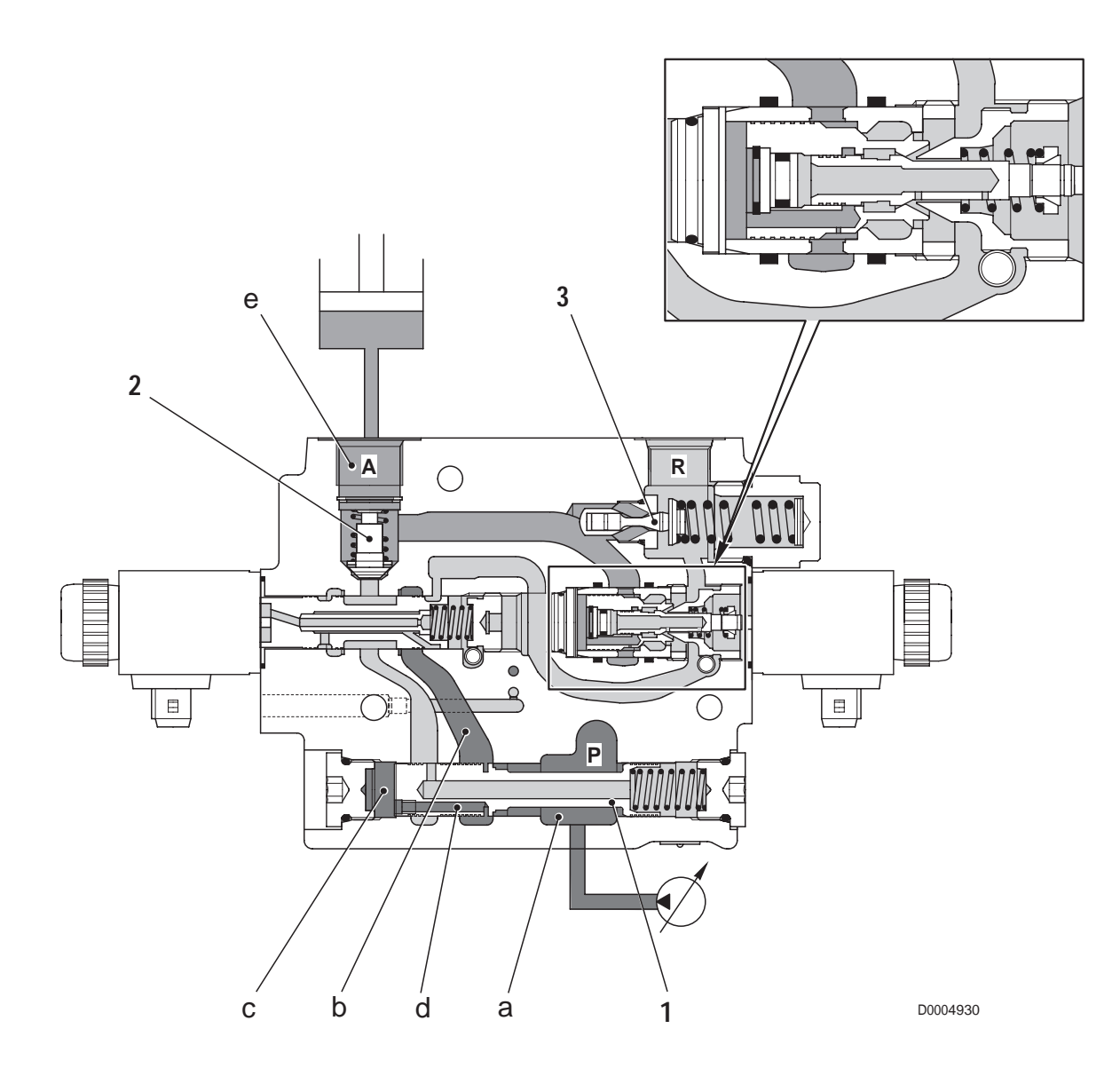

### 2. When the lift is raised

- When the lift is raised, the electronic lift control energises solenoid (4) which moves spool (5) to the right.
- The oil in passage **b** can therefore flow through check valve (2) into chamber **e** and from there to the lift cylinders.
- At the same time, the pressure present in passage **b** can flow into chamber **a** and line **f** and from there through passage **g** into chamber **h** of flow control valve (1).
- As the oil pressure is the same on both sides of the spool, the spool is shifted by the force of spring (6) and the oil can flow from chamber *a* into passage *b*.

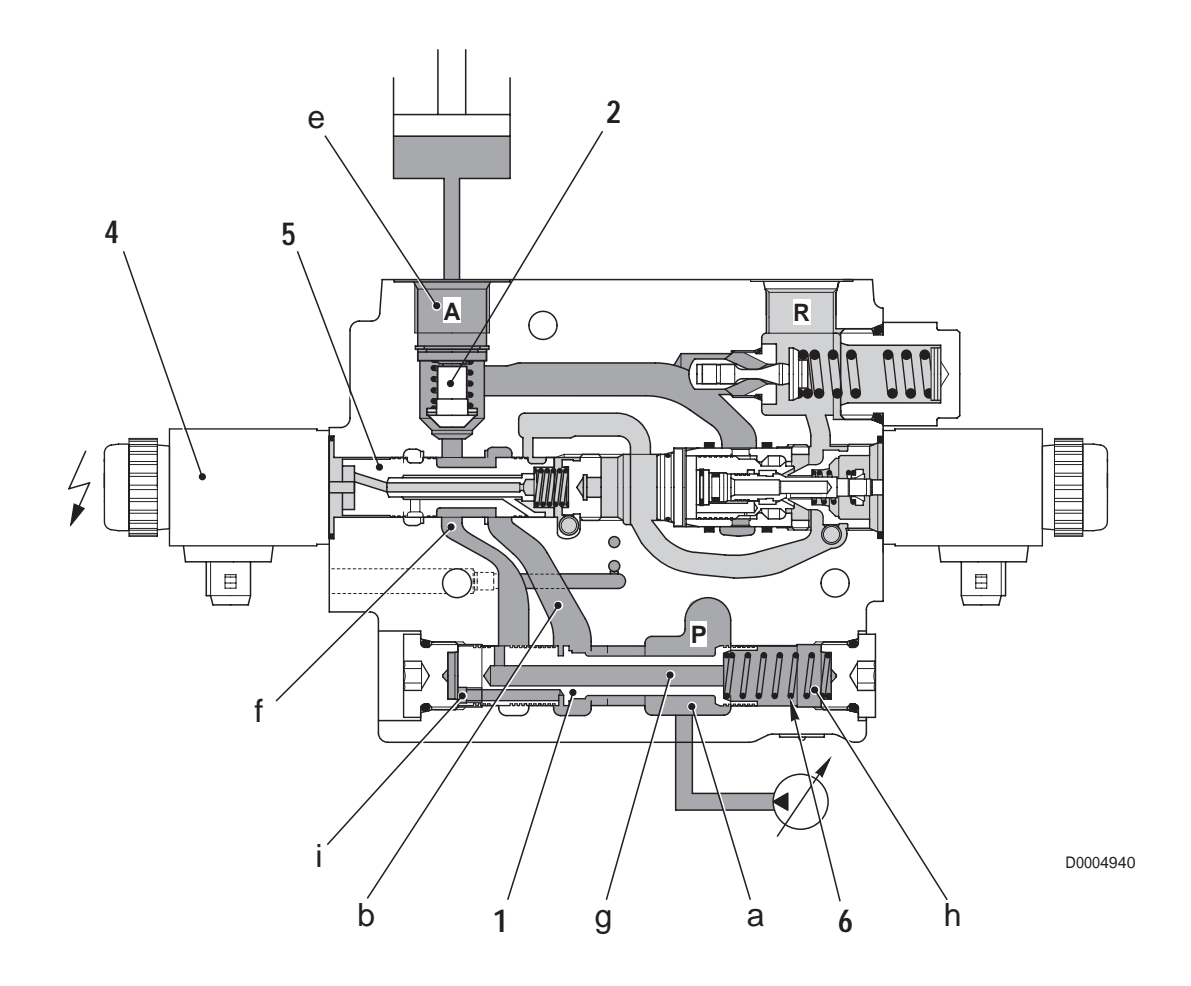

### 3. When the lift is lowered

- During lifting or when the lift is stationary, spool (8) is pushed to the right by spring (9).
- As a result, the passage between chambers **m** and **n** is closed and the pressure in chamber **p** pushes spool (10) to the right.
- When the lift is lowered, the lift electronic control unit energises solenoid (7) that moves spool (8) to the left.
- The oil in chamber **n** can flow into chamber **m** and the pressure in chamber **p** is reduced.
- The equilibrium between the forces generated by the pressure values in chambers *e* and *p* on spool (10) is thus lost and spool (10) is shifted leftward allowing flow between chamber *e* and chamber *m*, which is connected to the return circuit.
- As a result, the oil in the lift cylinders is directed to the drain circuit and the lift is lowered.
- As the solenoid is of the proportional type, the more current supplied, the further spool (8) shifts to the left, thereby allowing more oil to flow and the lift to descend more rapidly.
- The electronic control obtains float position by energising solenoid valve (7) and holding it fully open.
- In this condition, the oil in the lift cylinders is sent to the drain circuit so that the lift is free to move up and down and follow the contours of the terrain.

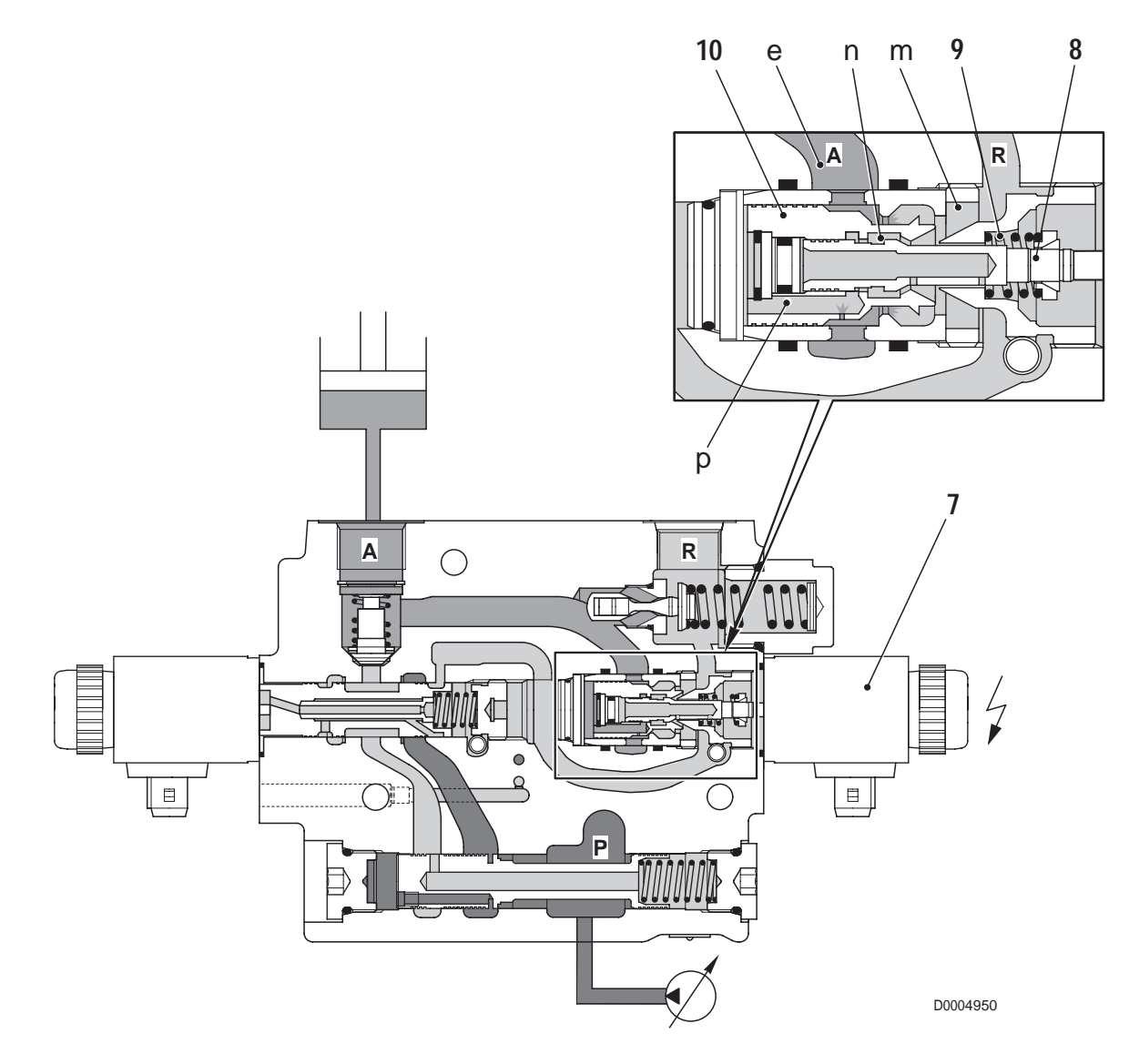

PAGE INTENTIONALLY LEFT BLANK

# **SECTION 20**

# **CONTENTS**

| 1. | DIA        | IGNOSTIC TOOLS 1                                         |
|----|------------|----------------------------------------------------------|
| •  | 1.1        | ALL ROUND TESTER1                                        |
| •  | 1.2        | "SERDIA 2000 LEVEL III" SOFTWARE7                        |
| •  | 1.3        | EDS EST45 SOFTWARE8                                      |
| 2. | CO         | NNECTING THE TESTER TO THE                               |
|    | EL         | ECTRONIC CONTROL UNITS                                   |
| •  | 2.1        | CONNECTING ART® TO THE HLHP CONTROL                      |
|    |            | UNITS9                                                   |
| •  | 2.2        | CONNECTING A LAPTOP COMPUTER WITH                        |
|    |            | "SERDIA 2000" SOFTWARE TO<br>THE ENGINE CONTROL LINIT 10 |
| _  |            |                                                          |
| 3. | IN7        | RODUCTION TO THE                                         |
|    | TR         | ACTOR ELECTRONIC SYSTEM 11                               |
| •  | 3.1        | ELECTRONIC SYSTEM                                        |
| •  | 3.Z<br>3.3 |                                                          |
| •  | 3.4        | INFOCENTER 21                                            |
| _  | 00         |                                                          |
| 4. |            | INTRODUCTION 22                                          |
|    | 4.1<br>4.2 | RENEWING THE ENGINE                                      |
|    | 7.2        | CONTROL UNIT                                             |
| •  | 4.3        | RENEWING THE TRANSMISSION                                |
|    |            | CONTROL UNIT                                             |
| •  | 4.4        | RENEWING THE HLHP CONTROL UNIT                           |
|    | 15         | (VALID UP TO SUFTWARE SC.0038.AC)                        |
| •  | 4.0        | (VALID UP TO SOFTWARE SC 0038 AD) 64                     |
| •  | 4.6        | RENEWING THE ARMREST CONTROL UNIT81                      |

| 5. | AL  | ARMS                                 |
|----|-----|--------------------------------------|
| •  | INT | RODUCTION                            |
| •  | 5.1 | ALARMS DISPLAYED ON THE INFOCENTER88 |
| •  | 5.2 | HLHP CONTROL UNIT ALARMS99           |
| •  | 5.3 | ENGINE CONTROL UNIT ALARMS171        |
| •  | 5.4 | TRANSMISSION CONTROL UNIT ALARMS 195 |
| •  | 5.5 | ARMREST ALARMS277                    |
| •  | 5.6 | CANBUS ALARMS                        |
| 6. | EN  | GINE CONTROL UNIT                    |
|    | TE  | STER PROGRAM                         |
| •  | 6.1 | ACCESS AND COMMUNICATION             |
| •  | 6.2 | CONTROL UNIT SELECTION               |
| •  | 6.3 | MEASUREMENT VALUES                   |
| •  | 6.4 | PARAMETERS                           |
| •  | 6.5 | FAULTS MEMORY                        |
| •  | 6.6 | EXTRA                                |
| •  | 6.7 | ACTIVITIES                           |

| • | 0.7 | ACTIVITIES     |
|---|-----|----------------|
| • | 6.8 | WHAT TO DO IF? |

# 1. DIAGNOSIS TOOLS 1.1 ALL ROUND TESTER

To enable correct fault analysis, facilitate the procedure of putting the tractor into service and check correct operation of theelectrical components used in the lift systems, front axle suspension and ASM, the service technician is provided with an instrument called All Round Tester (abbreviated to ART throughout the manual).

Using the ART, the technician can:

- display errors (faults) that have occurred;
- execute the sensor calibration or set-up procedures;
- display data detected by the electronic control units (e.g. status of the sensors) responsible for managing the various systems.

The ART communicates with the tractor's electronic control units via one or more of the diagnostic sockets installed on the tractor.

The ART is supplied with a number of different connection cables, which are to be selected in accordance with the type of tractor and the procedures indicated in the shop manuals or on the CD provided in the tester kit.

### 1.1.1 DESCRIPTION OF THE KIT

The ART is supplied to Authorised Workshops in a carrying case containing:

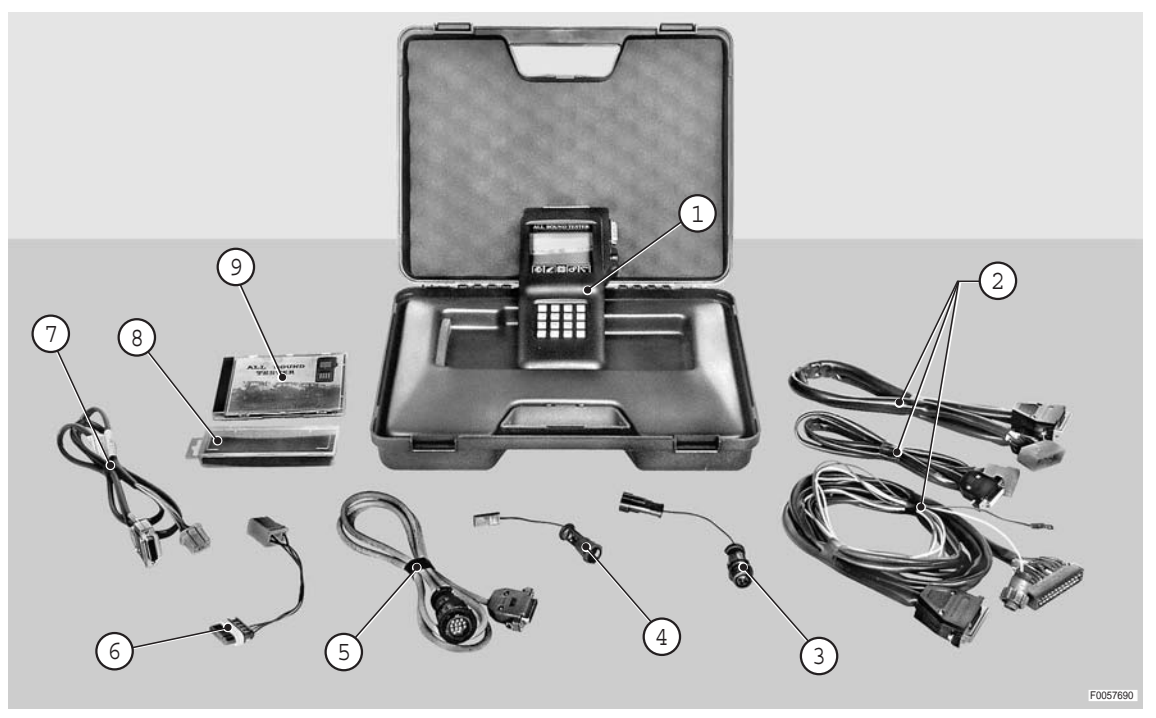

| Range | Code            | Description                                                                               | Qty |
|-------|-----------------|-------------------------------------------------------------------------------------------|-----|
|       | 5.9030.730.6/30 | Case, complete                                                                            | 1   |
| 1     | 5.9030.730.0    | All Round Tester                                                                          | 1   |
|       |                 | Diagnostic cable for BOSCH EHR4 rear hydraulic lift                                       | 1   |
| 2     | 5.9030.681.3/10 | Diagnostic and programming cable for Electronic regulator, original type                  | 1   |
|       |                 | Diagnostic cable of SBA system, original type                                             | 1   |
| 3     | 5.9030.681.7    | Adapter cable for radar connector                                                         | 1   |
| 4     | 5.9030.681.5    | Adapter cable for wheel speed sensor connector                                            | 1   |
| 5     | 5.9030.681.4    | Cable for diagnostic socket                                                               | 1   |
| 6     | 0.011.6178.4    | Adapter cable for diagnostic socket on armrest                                            | 1   |
| 7     | 0.011.5445.4    | Cable for connection to diagnostic socket in engine, gearbox, and lift control units zone | 1   |
| 8     | 0.010.2154.2    | EPROM port box                                                                            | 1   |
| 9     | 307.1056.8/60   | CD ROM                                                                                    | 1   |

### CAUTION

*To enable connection of the ART to the tractor electronics, a further adapter cable is required: P/N 0.012.6655.4 (not supplied with the kit). The cable can be purchased from the parts service.* 

### 1.1.2 NOTES ON CORRECT USE

The ART is protected against battery polarity inversion, and positive or negative voltage surges (1 msec).

# *Do not attempt to connect the ART to non-dedicated sockets, and do not use trailing connections or extension cables.*

The display features permanent backlighting in order to ensure visibility in all light conditions.

A knob on the side allows adjustment of the contrast. If no information appears on the display it may be that the knob is positioned in such a way that data displayed on the screen are not visible.

The tester operates correctly at temperatures between 0 and 40 °C, and should be switched off every 30 minutes to maximise its service life.

Before disconnecting the ART from the diagnostic socket, turn the starter key to the "O" (OFF) position.

### **1.1.3 DESCRIPTION OF THE TESTER**

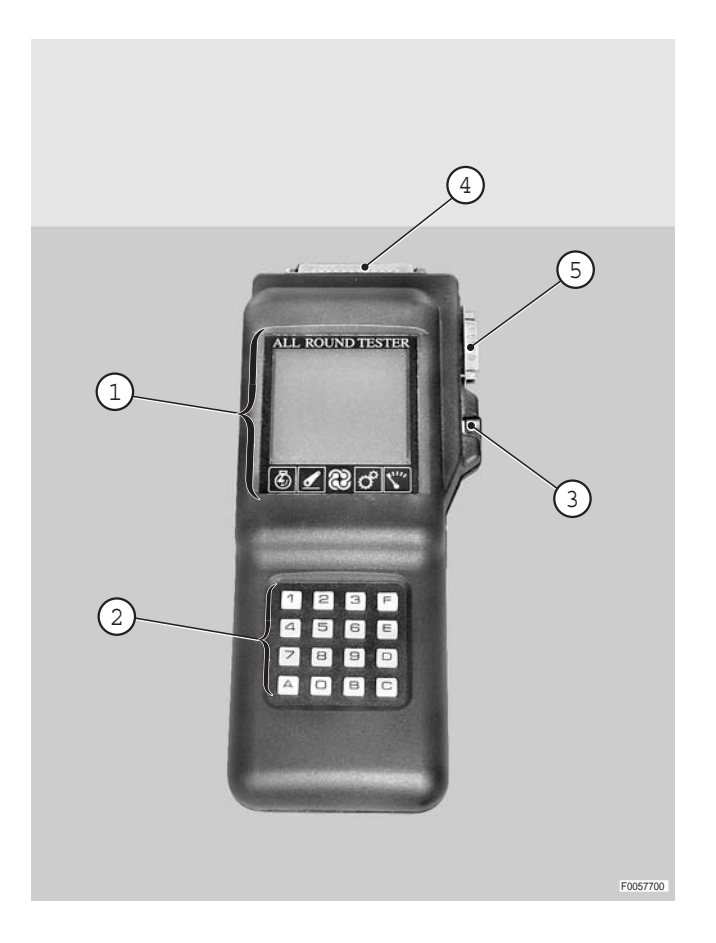

The ART includes:

- 1 Liquid crystal display featuring permanent backlighting
- 2 16-key alphanumeric keypad
- 3 Contrast adjustment knob.

To adjust contrast. If no information appears on the display it may be that the knob is positioned in such a way that data reading field on the screen is not visible.

- 4 Parallel port (used to connect the ART to systems with electronic control units that do not have microprocessors).
- 5 Serial port (used to connect the ART to systems with electronic control units incorporating microprocessors).

### 1.1.4 GENERAL NOTES ON CONNECTING AND POWERING UP THE TESTER

To connect the tester to the tractor electronic system proceed as follows:

- 1 Stop the engine and remove the key from the starter switch;
- 2 connect the ART to a diagnostic socket;
- 3 insert the key in the starter switch and turn it to " I' (ON).

When the ART powers up, a page appears showing an internal test run by the instrument to check the battery charge. If the voltage registers less than 10V, the ART does not have sufficient power to connect to the control units, whereas if the value is higher than 15V the instrument could be damaged.

After a few seconds, the tester attempts to connect to the electronic system and displays a page (which may vary depending on the tractor or the connector to which it is plugged), from which the technician can choose to connect to a given control unit and test the operation of the components.

|   |   | ន | + | L | + | H |   | Т | Е | ន | Т | Е | R |   |   |
|---|---|---|---|---|---|---|---|---|---|---|---|---|---|---|---|
| - | I | I | I | I | I | I | - | I | I | I | I | I | - | I | I |
|   |   |   |   |   |   |   |   |   |   |   |   |   |   |   |   |
|   | v | Е | R | ន | Ι | 0 | N | Е |   |   | x | х | x |   |   |
|   |   |   |   |   |   |   |   |   |   |   |   |   |   |   |   |
|   |   |   |   |   |   |   |   |   |   |   |   |   |   |   |   |
|   | Т | Е | ទ | Т |   | в | Α | Т | Т | Е | R | I | Α |   |   |
|   |   | н | N |   | U | 0 | R | ហ | 0 |   |   |   |   |   |   |
|   |   |   |   |   |   |   |   |   |   |   |   |   |   |   |   |
|   | Т | E | N | ប | H | 0 | N | E |   | × | × | ٠ | x | ۷ |   |
|   |   |   |   |   |   |   |   |   |   |   |   |   |   |   |   |
|   | С | 0 | Ρ | Y | R | Ι | G | н | Т |   | 1 | 9 | 9 | 1 |   |
|   |   |   | Ε | L | • | Е | N | • |   | S | Α | S |   |   |   |
|   |   |   |   |   | М | I | L | Α | N | 0 |   |   |   |   |   |
|   |   |   |   |   |   |   |   |   |   |   |   |   |   |   |   |
| - | - | - | - | - | - | - | - | - | - | - | - | - | - | - | - |

### **1.1.5 SELECTION OF THE DISPLAY LANGUAGE**

The ART is able to display information in a number of different languages (factory setting: ITALIAN). To change the display language, proceed as follows.

- 1 Stop the engine and remove the key from the starter switch
- 2 connect the ART to a diagnostic socket
- 3 While holding down key A on the keypad, turn the starter key to "I" (ON)
- 4 Enter the password 123F.

| Ρ | Α | S | S | W | 0 | R | D | : |  |  |  |
|---|---|---|---|---|---|---|---|---|--|--|--|
|   |   |   |   |   |   |   |   |   |  |  |  |
|   |   |   |   |   |   |   |   |   |  |  |  |
|   |   |   |   |   |   |   |   |   |  |  |  |
|   |   |   |   |   |   |   |   |   |  |  |  |
|   |   |   |   |   |   |   |   |   |  |  |  |
|   |   |   |   |   |   |   |   |   |  |  |  |
|   |   |   |   |   |   |   |   |   |  |  |  |
|   |   |   |   |   |   |   |   |   |  |  |  |
|   |   |   |   |   |   |   |   |   |  |  |  |
|   |   |   |   |   |   |   |   |   |  |  |  |

5 - Press 1.

| С | 0 | N | F | I | G | U | R | Α | Z | I | 0 | N | Е |   |
|---|---|---|---|---|---|---|---|---|---|---|---|---|---|---|
|   |   |   |   |   |   |   |   |   |   |   |   |   |   |   |
|   |   |   |   | М | Е | N | g |   |   |   |   |   |   |   |
|   |   |   |   |   |   |   |   |   |   |   |   |   |   |   |
| 1 | I | ន | Е | Ц | ٠ | Ц | i | r | ŋ | Þ | đ |   |   |   |
|   |   |   |   |   |   |   |   |   |   |   |   |   |   |   |
| 2 | - | Ρ | 0 | r | t | e |   | ន | е | r | i | a | 1 | i |
|   |   |   |   |   |   |   |   |   |   |   |   |   |   |   |
|   |   |   |   |   |   |   |   |   |   |   |   |   |   |   |
|   |   |   |   |   |   |   |   |   |   |   |   |   |   |   |
|   |   |   |   |   |   |   |   |   |   |   |   |   |   |   |
|   |   | ន | C | E | Ц | Г | A |   |   |   |   |   |   |   |
|   |   |   |   |   |   |   |   |   |   |   |   |   |   |   |
|   |   |   |   |   |   |   |   |   |   |   |   |   |   |   |
|   |   |   |   |   |   |   |   |   |   |   |   |   |   |   |
|   |   | Е |   | υ | S | С | I | Т | Α |   |   |   |   |   |

6 - Press **C** and then the key corresponding to the desired language.

In the example illustrated, pressing 2 selects English.

- 7 Press *E* twice to exit
- 8 Turn the starter key to " **O**" (OFF) and disconnect the ART from the diagnostic socket.

| S | Е | L | Е | Z | Ι | 0 | N | Е |   | L | Ι | N | G | υ | A |
|---|---|---|---|---|---|---|---|---|---|---|---|---|---|---|---|
|   |   |   |   |   |   |   |   |   |   |   |   |   |   |   |   |
|   | D | i | s | р | 0 | n | i | b | i | 1 | i |   |   |   |   |
|   |   |   |   |   |   |   |   |   |   |   |   |   |   |   |   |
| 1 | I | Ι | Т | Α | L | Ι | Α | N | 0 |   |   |   |   |   |   |
| 2 | I | Е | N | G | L | I | ន | н |   |   |   |   |   |   |   |
| 3 | - | D | Е | υ | Т | ន | С | н |   |   |   |   |   |   |   |
| 4 | I | F | R | Α | N | С | Α | Ι | ន |   |   |   |   |   |   |
| 5 | - | Ρ | 0 | R | Т | υ | G | υ | Е | S |   |   |   |   |   |
| 6 | I | Е | ន | Ρ | Α | N | 0 | Г |   |   |   |   |   |   |   |
| Α | Т | Т | υ | Α | L | Е | : | Ι | t | a | 1 | i | a | n | 0 |
| N | υ | 0 | v | Α | : | Е | N | G | L | Ι | ន | H |   |   |   |
|   |   |   |   |   |   |   |   |   |   |   |   |   |   |   |   |
|   |   |   |   |   |   |   |   |   |   |   |   |   |   |   |   |
|   | С |   | р | е | r |   | С | a | m | b | i | a | r | е |   |
|   |   |   | Е |   | υ | ន | С | Ι | Т | Α |   |   |   |   |   |

### 1.1.6 SETTING THE SERIAL PORTS

The tractor electronic systems to which the ART can be connected are different one from another and utilize different pinouts at the diagnostic socket for interfacing purposes.

For this reason, the serial ports must first be configured so as to guarantee full compatibility of the ART with all SAME electronic systems.

To change the serial ports configuration, proceed as follows.

- 1 Stop the engine and remove the key from the starter switch
- 2 connect the ART to a diagnostic socket
- 3 While holding down key A on the keypad, turn the starter key to "I' (ON)
- 4 Enter the password 123F.

| Ρ | Α | S | S | W | 0 | R | D | : |  |  |  |
|---|---|---|---|---|---|---|---|---|--|--|--|
|   |   |   |   |   |   |   |   |   |  |  |  |
|   |   |   |   |   |   |   |   |   |  |  |  |
|   |   |   |   |   |   |   |   |   |  |  |  |
|   |   |   |   |   |   |   |   |   |  |  |  |
|   |   |   |   |   |   |   |   |   |  |  |  |
|   |   |   |   |   |   |   |   |   |  |  |  |
|   |   |   |   |   |   |   |   |   |  |  |  |
|   |   |   |   |   |   |   |   |   |  |  |  |
|   |   |   |   |   |   |   |   |   |  |  |  |
|   |   |   |   |   |   |   |   |   |  |  |  |

O N F I G U R A Z I O N E С MENU Е 1 s г • L i n g u a 2 Ρ o r t S e r i a l i \_ е CEL ТА S Е U S C I T A

5 - Press 2.

- 6 Enable all the serial ports by pressing **1** seven times.
- 7 Press *E* twice to exit.
- 8 Turn the starter key to " **O**" (OFF) and disconnect the ART from the diagnostic socket.

| С | 0 | N | F | н | G | ٠ |   | ហ | E | R | Н | A | Ц | н |  |
|---|---|---|---|---|---|---|---|---|---|---|---|---|---|---|--|
|   |   |   |   |   |   |   |   |   |   |   |   |   |   |   |  |
| Α | t | t | u | đ | 1 | Ø |   | 1 | 0 | 0 | 0 | 1 | 1 | 1 |  |
| N | u | m | • | ន | е | r | • | 7 | 6 | 5 | 4 | 3 | 2 | 1 |  |
| N | υ | 0 | v | Α |   |   |   | 1 | 1 | 1 | 1 | 1 | 1 | 1 |  |
|   |   |   |   |   |   |   |   |   |   |   |   |   |   |   |  |
|   |   |   |   |   |   |   |   |   |   |   |   |   |   |   |  |
|   |   |   |   |   |   |   |   |   |   |   |   |   |   |   |  |
|   |   |   |   |   |   |   |   |   |   |   |   |   |   |   |  |
|   |   |   |   |   |   |   |   |   |   |   |   |   |   |   |  |
|   |   |   |   |   |   |   |   |   |   |   |   |   |   |   |  |
|   |   |   |   |   |   |   |   |   |   |   |   |   |   |   |  |
| 1 | - | A | Ъ | ч | 1 | i | Ð | đ |   | Ρ | 0 | ч | Ð | Ø |  |
| 0 | - | D | i | s | a | b | i | 1 | i | t | a |   | Ρ | • |  |
|   |   |   |   |   |   |   |   |   |   |   |   |   |   |   |  |
|   |   |   | Е |   | υ | S | C | Ι | Т | Α |   |   |   |   |  |

### 1.2 "SERDIA 2000 LEVEL III" SOFTWARE

To enable correct analysis of faults, facilitate the procedure of putting the tractor into service and check correct operation of the engine electrical components, the Technician is provided with a software application called SERDIA (P/ N.5.9030.740.4/30), to be installed on a laptop computer.

With SERDIA, the technician can:

- display errors (faults) that have occurred;
- program the control unit;
- carry out sensor calibration or setting procedures.

### 1.2.1 DESCRIPTION OF THE KIT

The SERDIA software is supplied to Authorised Workshops in a carrying case with all the basic items needed for operation. The case contains:

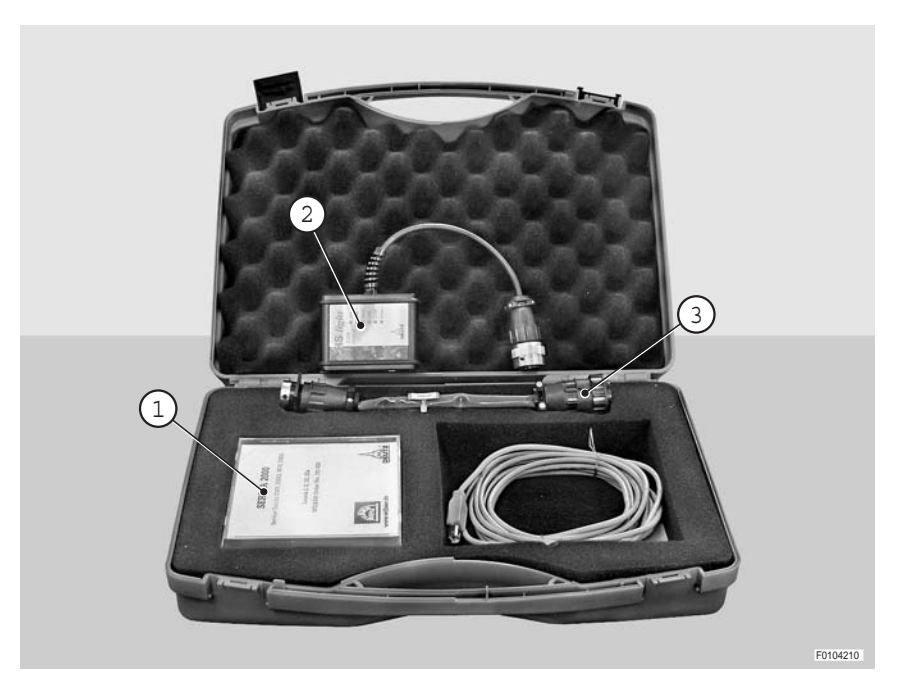

| Pos. | Code            | Description                                        | Qty |
|------|-----------------|----------------------------------------------------|-----|
|      | 5.9030.740.4/30 | Case, complete                                     | 1   |
| 1    | 5.9030.740.0/10 | . Installation disk                                | 1   |
| 2    | 5.9030.740.2/10 | . Level III interface General revision + USB cable | 1   |
| 3    | 5.9030.741.0    | Adapter cable (not included in kit)                | 1   |

Data is exchanged between the SERDIA software and the control units by way of a diagnostic socket incorporated in the tractor wiring.

Accordingly, the SERDIA package is supplied with an interface cable that must be used on the particular model and version of tractor being serviced.

## 1.3 "EDS EST45" SOFTWARE"

To enable correct analysis of faults, facilitate the procedure of putting the tractor into service and check correct operation of the transmission and Infocenter, the Technician is provided with a software application called EDS (P/N.), to be installed on a laptop computer.

With EDS, the technician can:

- display errors (faults) that have occurred;
- configure the control unit;
- carry out sensor calibration or setting procedures.

### 1.3.1 DESCRIPTION OF THE KIT

EDS is supplied to Authorised Workshops with the following basic items needed for operation. The kit includes:

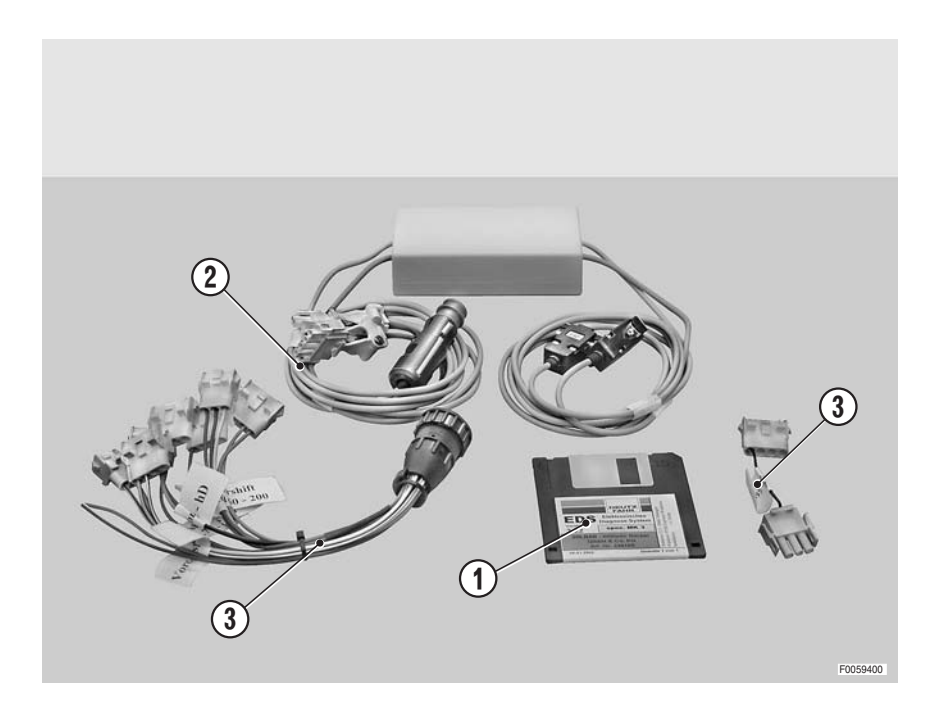

| Pos. | Code         | Description                              | Qty |
|------|--------------|------------------------------------------|-----|
|      | 5.9030.742.0 | Complete English language kit            | 1   |
|      | 5.9030.742.1 | Complete German language kit             | 1   |
| 1    | 5.9030.742.2 | Installation disk (Ref. Wilbar 236162)   | 1   |
| 2    | 5.9030.742.3 | Interface cable (Ref. Wilbar 0797-385)   | 1   |
| 3    | 5.9030.742.4 | Interface cable (Ref. Wilbar KA 96-0526) | 1   |

Data is exchanged between the EDS software and the control units by way of a diagnostic socket incorporated into the tractor wiring.

Accordingly, the EDS software comes with different types of interface cables for the different models and versions of tractor being serviced, which must be used as indicated in the relative workshop manuals.

# 2. CONNECTING THE TESTER TO THE ELECTRONIC CONTROL UNITS

This chapter describes how to connect the various diagnostic tools provided for the use of the technician.

# 2.1 CONNECTING ART® TO THE HLHP CONTROL UNITS

### CAUTION

Before connecting the ART, switch off the engine and remove the key from the ignition.

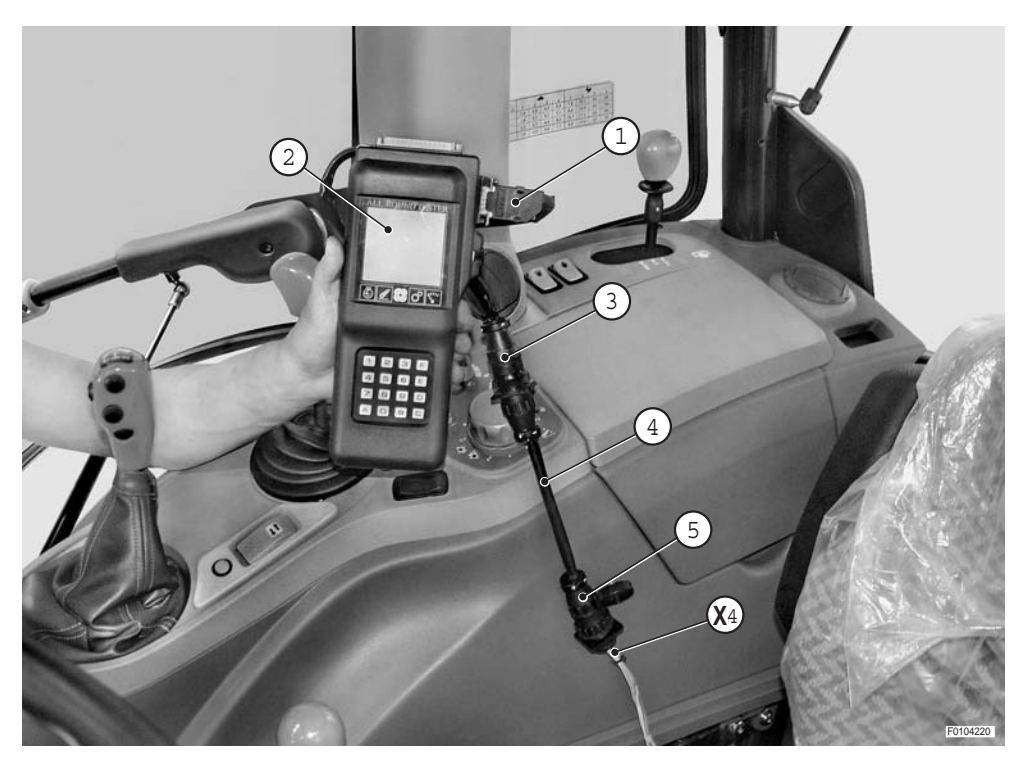

- 1 Connect cable (1) (P/N 5.9030.681.4) to the ART® (2) (P/N 5.9030.730.0)
- 2 Join connector (3) of cable (2) to cable (4) (P/N 0.012.6655.4) and plug connector (5) into connector X4 located internally of the right hand side console.
- 3 Check that connectors (5) and X4 are securely connected.
- 4 Insert the key in the starter switch and turn it to "I' (ON) to switch on the tester.
- 5 Following power up, the ART performs the battery level test.
- 6 Press the key corresponding to the control unit to be tested.

### CAUTION

Avoid starting the engine unless required for the purpose of diagnosis or sensor calibration.

| т | Е | ន | H |   | D | н | ន | Ρ | 0 | N | н | в | н | г | н |
|---|---|---|---|---|---|---|---|---|---|---|---|---|---|---|---|
|   |   |   |   |   |   | М | Е | N | U |   |   |   |   |   |   |
|   |   |   |   |   |   |   |   |   |   |   |   |   |   |   |   |
| 1 | - | Α | R | м | R | Е | ន | т |   |   |   |   |   |   |   |
| 2 | - | н | L | н | Ρ |   |   |   |   |   |   |   |   |   |   |
|   |   |   |   |   |   |   |   |   |   |   |   |   |   |   |   |
|   |   |   |   |   |   |   |   |   |   |   |   |   |   |   |   |
|   |   |   |   |   |   |   |   |   |   |   |   |   |   |   |   |
|   |   |   |   |   |   |   |   |   |   |   |   |   |   |   |   |
|   |   |   |   |   |   |   |   |   |   |   |   |   |   |   |   |
|   |   |   |   |   |   |   |   |   |   |   |   |   |   |   |   |
|   |   |   |   |   |   |   |   |   |   |   |   |   |   |   |   |
|   |   |   |   |   |   |   |   |   |   |   |   |   |   |   |   |
|   |   |   |   |   |   |   |   |   |   |   |   |   |   |   |   |
|   |   |   | S | С | Ε | L | Т | Α | _ |   |   |   |   |   |   |
|   |   |   |   |   |   |   |   |   |   |   |   |   |   |   |   |

### 2.2 CONNECTING THE LAPTOP COMPUTER WITH "SERDIA 2000" SOFTWARE TO THE ENGINE CONTROL UNIT

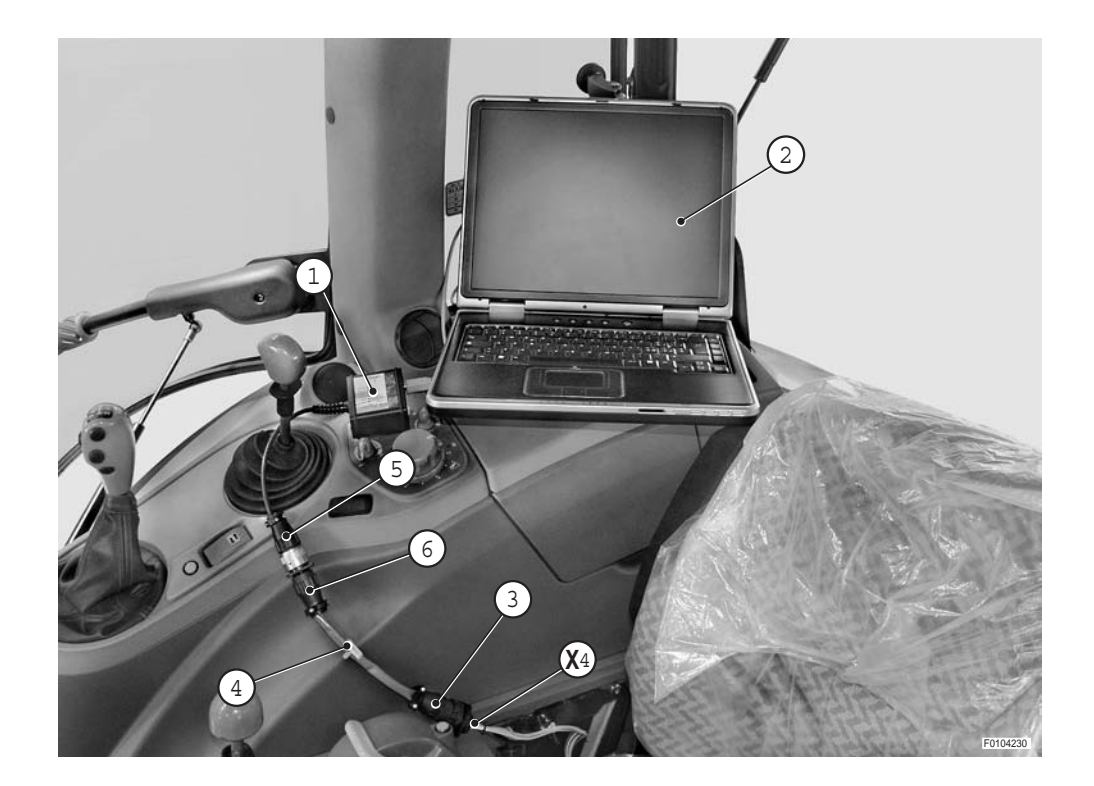

- 1 Connect interface (1) (P/N 5.9030.740.2/10) to the USB port of the laptop computer (2).
- 2 Plug connector (3) of cable (4) (P/N 5.9030.741.0) into connector X4 located inside the right-hand side console.
- 3 Connect connectors (5) and (6).
- 4 With the laptop computer switched on and the Serdia program launched, put the key in the starter switch and turn it to " I" (ON).

# **3. INTRODUCTION TO THE TRACTOR ELECTRONIC SYSTEM**

### 3.1 ELECTRONIC SYSTEM

The tractors in this series are equipped with electronic control units for the management of various functions. Each control unit is dedicated to the management of one or more systems.

All the control units are interconnected by means of a CANBUS network.

The control units have self-diagnostic functions and can detect and store in memory faults (alarms) regarding the components to which they are connected.

All alarms are sent via the CANBUS to the Infocenter, where they can be displayed on a screen by the operator.

The tractor's electronic system incorporates a socket used for calibration, diagnosis and programming of the control units; by connecting the All Round Tester ® (ART®) or a laptop computer (with the SERDIA and EDS diagnostic software applications installed) to these sockets, the technician can program the tractor's operating characteristics in accordance with the available options (front PTO, etc.), test the operation of the sensors and pushbutton controls, calibrate the sensors and troubleshoot the system.

By connecting the ART® to the HLHP control unit it is possible to display the active and passive alarms of all the control units.

The engine ECU, HLHP control unit and armrest alarms are managed by the HLHP control unit with two numerical codes named **SPN** (Suspect **P**arameter **N**umber i.e. possible faulty device) and **FMI** (**F**ailure **M**ode **I** dentifier i.e. fault code identifier).

Transmission control unit alarms are managed using the same alphanumerical code managed by the transmission control unit.

Through these codes and descriptive messages, the technician can troubleshoot the system and, using the options in the test and monitor menu screens, test operation of system components.

The SERDIA program is another diagnostic instrument for the engine management system. This program allows the technician to test the operation of engine components, as well as display any alarms detected directly by the engine control unit.

## 3.2 CANBUS SYSTEM

The CANBUS network is a communication system that allows information to be exchanged between two or more electronic control units in the form of "digital messages", i.e. suitably encoded information that is transmitted over the network and used by the other control units.

Examples of the type of information sent over the CANBUS include the current draw of a solenoid, the engine rpm or, more simply, the status of a pressure switch or pushbutton.

In this way it is possible to manage, electronically, a greater number of systems using a smaller number of sensors than with a conventional system, while simplifying the wiring and making troubleshooting quicker and easier.

Each control unit is programmed so that it only reads the data related to the system it manages and ignores all other information.

On the tractors in this series, the CANBUS interconnects the following control units:

- 1 transmission control unit
- 2 engine control unit
- 3 armrest
- 4 HLHP control unit
- 5 Infocenter
- 6 supplementary CANBUS socket.

The CANBUS physically consists of a twisted pair of wires, called CAN H and CAN L, on which the digital messages are transmitted.

The digital messages are generated by a "differential" voltage system that provides a high degree of immunity to electromagnetic interference from the surrounding environment.

The CANBUS wires interconnect the armrest and the instrument panel, thereby forming the basic network to which all the other control units are connected in parallel.

The armrest and the instrument panel may be designated "termination" control units (i.e. they form the "terminations" of the network). At each of these control units there is a 120 Ohm resistor connected between the wires of the CANBUS network.

The entire network therefore has a total resistance of 60 Ohm created by the two 120 Ohm resistors in parallel.

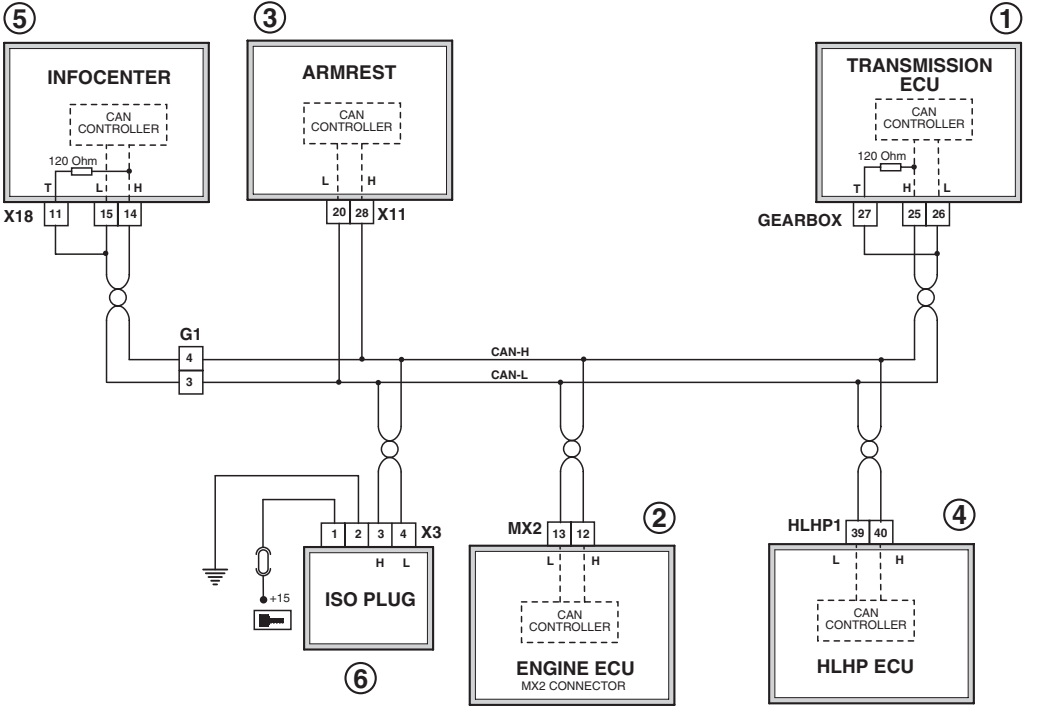

D0034680

### 3.2.1 ENGINE CONTROL UNIT (DEUTZ EMR2)

The engine control unit is responsible for supervising operation of the engine; To do this, it receives commands given by the operator via the hand throttle, accelerator pedal or the engine speed memory key; then, in accordance with other signals received from the engine speed sensor (pick up), coolant temperature, fuel temperature and boost pressure sensors, it sends a modulated voltage signal (PWM) to the fuel injection pumps actuator.

The ECU also manages the preheating system and enables the preheating device in accordance with coolant and fuel temperature to facilitate engine starting even in extreme conditions.

By connecting the ART® to the diagnostic socket in the control units compartment, the technician can connect to the HLHP control unit and check for the presence of active and passive alarms concerning the engine.

For a more detailed analysis of engine faults or operation, the technician must connect a laptop computer (SERDIA program installed) to the diagnostic socket.

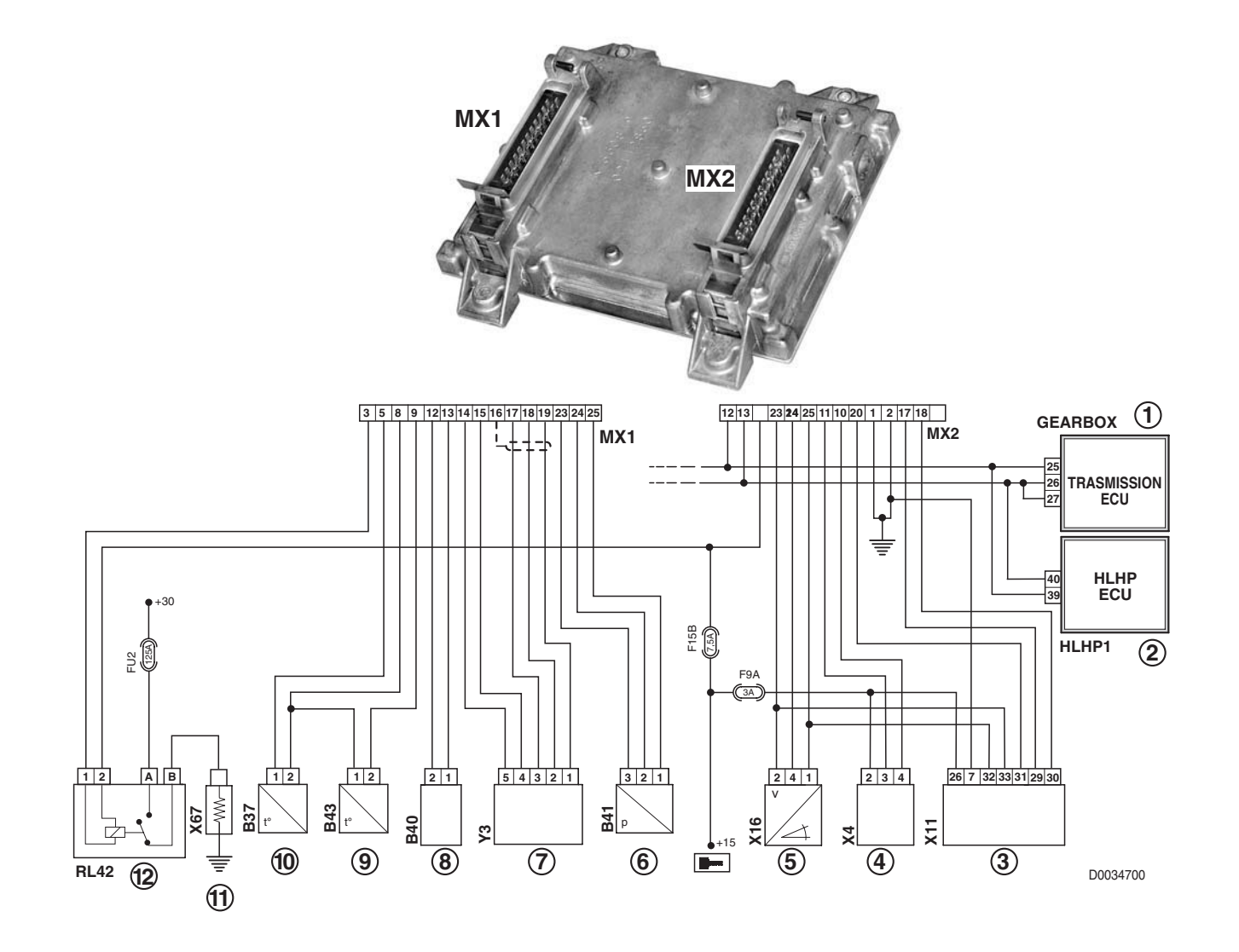

- 1 Transmission control unit
- 2 HLHP control unit
- 3 Armrest (manual Holde pushbutton) and throttle potentiometer armrest
- 4 Diagnostic socket
- 5 Accelerator pedal potentiometer
- 6 Engine turbocharging pressure sensor

- 7 Actuator
- 8 Camshaft speed sensor
- 9 Engine coolant temperature sensor
- 10 Fuel temperature sensor
- 11 Preheating device
- 12 Preheating relay

### 3.2.2 HLHP CONTROL UNIT

The HLHP control unit is designed and programmed to manage the functions of the following systems:

- 1 rear lift
- 2 rear PTO
- 3 front PTO
- 4 front axle suspension
- 5 ASM
- 6 Auxiliary control valves

in accordance with the operating conditions and requests received from the operator.

Using the ART® you can access the list of alarms detected by the HLHP and engine control units.

These alarms are divided into two categories:

- active alarms, i.e. all those alarms for which the cause has not yet been removed;
- passive alarms, i.e. all those alarms for which the cause has been eliminated or which simply cease without requiring any action.

Both these types of alarm are stored in memory in the form of an **SPN** code (Suspect **P**arameter **N**umber - possible faulty device) and an **FMI** code (**F**ailure **M**ode **I** dentifier - Fault code identifier). Through these codes, the technician can troubleshoot the system and, using the Test and Monitor menus, check the operation of system components.

By connecting the ART® to the diagnostic socket, the technician can access the HLHP control unit to test components, configure the control unit and display the active and passive alarms related to the components connected to the HLHP control unit and the alarms detected directly by the engine and transmission control units.

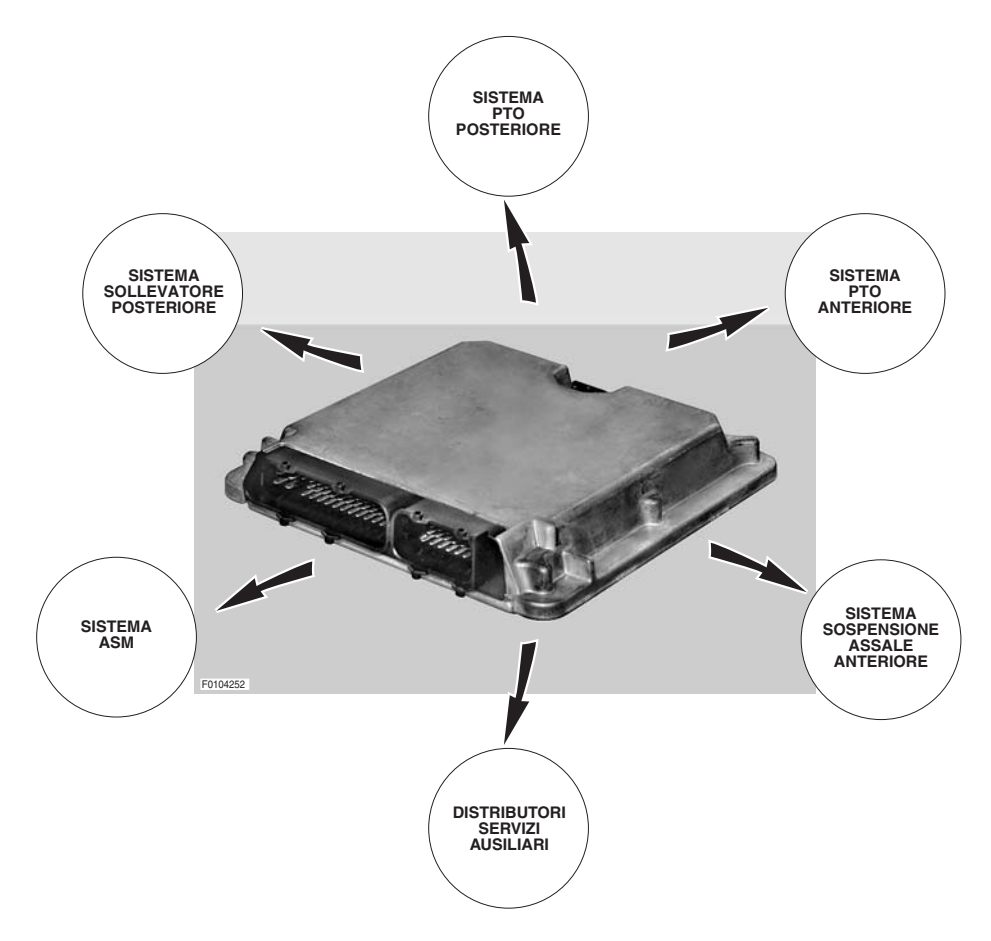

### 3.2.2.1 REAR LIFT SYSTEM

The electronic system controls the movements of the lift according to the commands and the operating mode selected by the operator using the control panel on the right console.

The operator can select five different control types:

- position control;
- draft control;
- depth/position control;
- wheelslip control;
- draft, wheelslip and depth control;
- implement locking for transport.

Furthermore, the system also automatically activates the anti-pitching control when tractor speed exceeds 8 km/h with the lift in "locked" condition and the maximum lift height knob turned fully clockwise.

The transport lock can be activated by the operator but, for reasons of safety, it is activated automatically by the system once three minutes have elapsed with the tractor travelling and the lift unit in stop status or when the tractor exceeds a groundspeed of 20 km/h.

The system compares the command given by the operator with the signals received from the lift position sensor, draft sensors, wheel speed sensor and radar, and executes the command by operating a control valve equipped with two solenoid valves.

The control valve routes high pressure oil to two hydraulic cylinders that raise or lower the implement connected to the lift. The control console, sensors required for system operation and lift pushbuttons on the fenders are connected directly to the HLHP control unit.

For more detailed information on operation of the power lift, see the use and maintenance manual for the specific tractor.

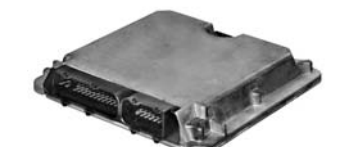

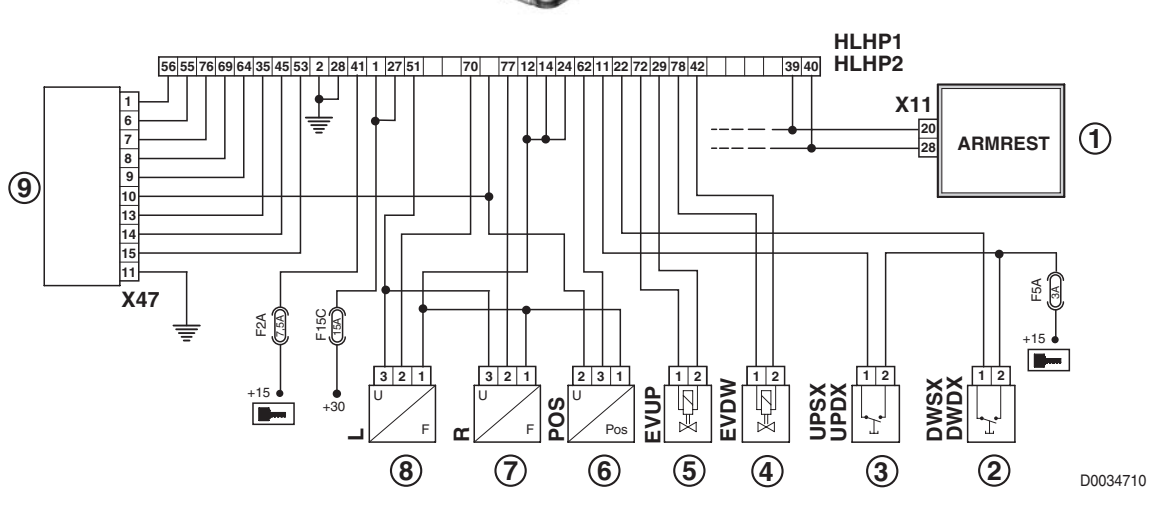

- 1 Armrest
- 2 Lift "Down" pushbuttons
- 3 Lift 'Up' pushbuttons
- 4 Lift 'Down' control solenoid
- 5 Lift 'Up' control solenoid

- 6 Lift position sensor
- 7 RH draft sensor
- 8 LH draft sensor
- 9 Lift control console

### 3.2.2.2 REAR PTO SYSTEM

The electronic system controls the rear PTO in accordance with the commands given by the operator via the pushbuttons on the right-hand console.

The operator is provided with two pushbuttons to activate the rear PTO and the AUTO PTO system.

The front and rear PTO control pushbuttons located in the cab are connected to the armrest, whereas the rear PTO speed selector pushbutton, the control pushbuttons mounted on the fenders and all the remaining system components are connected directly to the HLHP control unit.

The system receives the command given by the operator and activates accordingly the rear PTO and speed selector solenoid valves that send oil under pressure to the PTO engagement clutches and the speed selector.

### 3.2.2.3 FRONT PTO SYSTEM

The electronic system controls the front PTO in accordance with the commands given by the operator via the pushbuttons on the console on the right-hand side of the cab.

The command signals from the console controls are transmitted to the lift control unit, which operates the solenoid valve that controls engagement of the front PTO.

For further details on the operation of the system, consult the specific use and maintenance manual for the tractor.

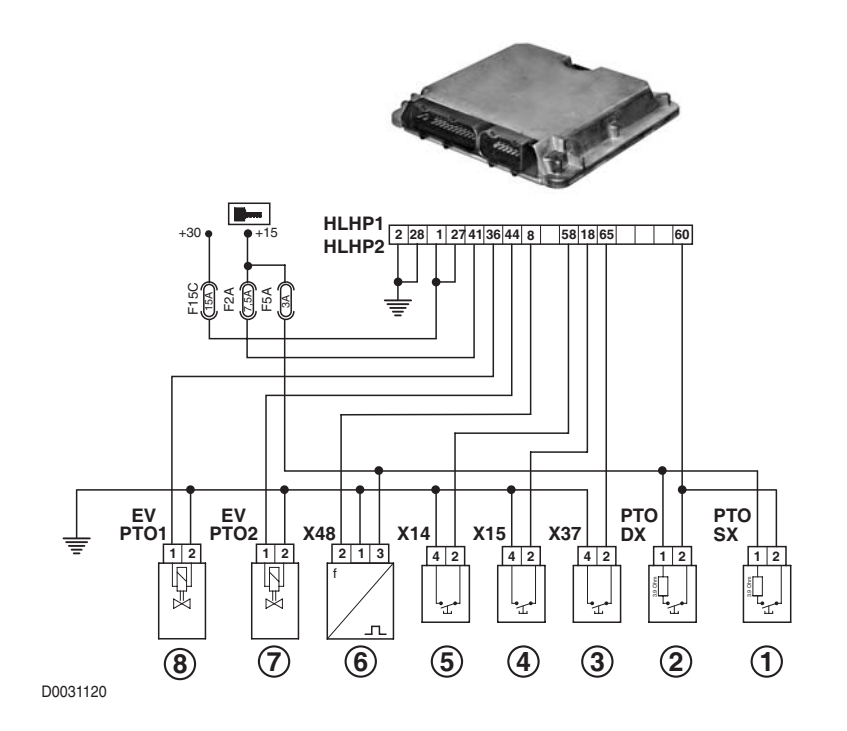

- 1 Left rear PTO pushbutton (on fender)
- 2 Right rear PTO pushbutton (on fender)
- 3 Front PTO pushbutton
- 4 Rear PTO pushbutton (on cab)

- 5 AUTO PTO pushbutton
- 6 PTO speed sensor
- 7 PTO engagement solenoid valve
- 8 Front PTO solenoid valve

### 3.2.2.4 FRONT AXLE SUSPENSION SYSTEM

This system, when activated by the operator by pressing the corresponding pushbutton on the armrest, automatically controls the position of the front end of the tractor relative to the road surface.

When the operator activates the system, the control unit operates the LS signal and 'Up' control solenoid valves until the signal received from the position sensor corresponds to the programmed value.

At this point, the control unit deactivates the solenoid valves, but the system remains active. When the axle position varies due to tractor motion, the control unit automatically makes the necessary corrections to return the axle to the programmed position.

The front axle suspension system thus becomes a further means to limit the pitching motion of the tractor, thereby increasing stability and responsiveness in emergency braking.

All the control components of the system (pushbutton, position sensor, and solenoid valves) are connected directly to the HLHP control unit, which controls operation of the solenoid valves in accordance with the signal received from the position sensor.

The only data read via the CANBUS are the system activation signal (via the pushbutton on the armrest) and the ground speed, which is used to activate or deactivate the system according to the tractor speed.

For further details on the operation of the system, consult the specific use and maintenance manual for the tractor.

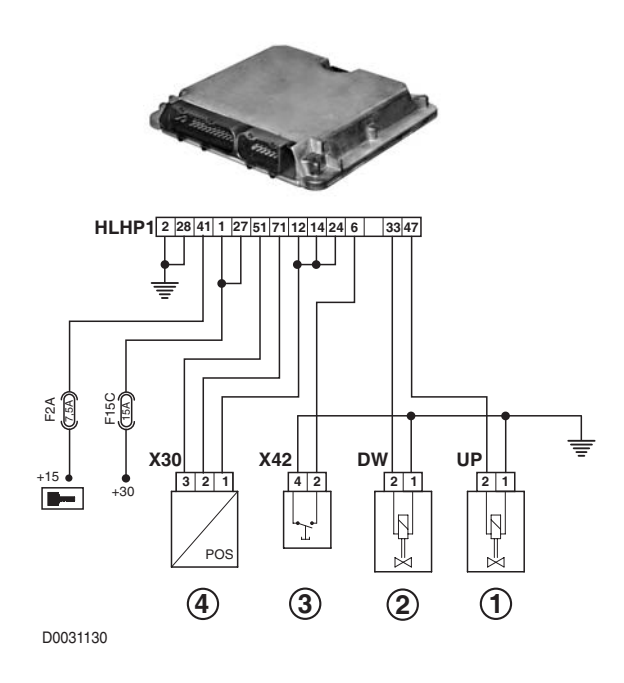

- 1 Front axle 'Up' solenoid
- 2 Front axle 'Down' solenoid
- 3 Front suspension pushbutton
- 4 Front axle suspension position sensor
#### 3.2.2.5 ASM SYSTEM

When activated by the operator the ASM system automatically controls the engagement and disengagement of four-wheel drive and the differential locks.

The parameters used to determine exclusion of the differential lock and disengagement of four-wheel drive are:

- travel speed
- steering angle
- braking type

The system activation command and the signals from the brake pedals and ground speed sensors arrive at the control unit via the CANBUS, while the steering angle sensor, the differential lock solenoids and 4WD engagement solenoid are connected directly to the HLHP control unit.

The control unit processes the data and, according to the system status, activates or deactivates the solenoid valves controlling engagement of four-wheel drive and the differential locks.

For further details on the operation of the system, consult the specific use and maintenance manual for the tractor.

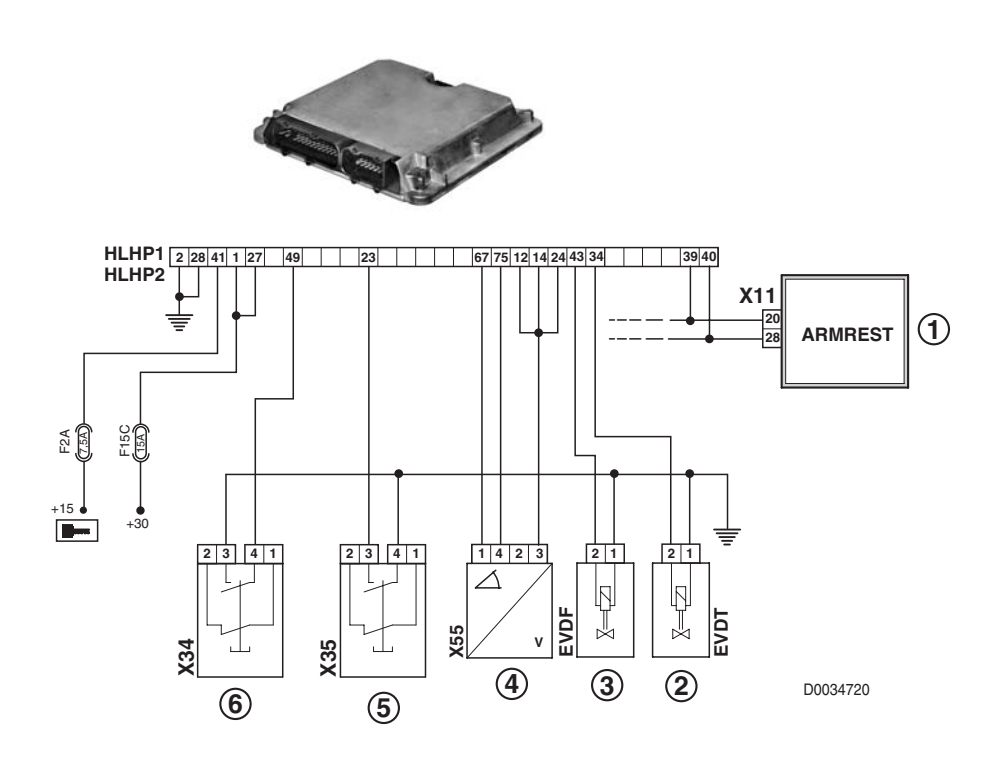

- 1 Armrest
- 2 4WD engagement control solenoid
- 3 Differential lock solenoid
- 4 Steering angle sensor
- 5 RH brake pedal pressed sensor
- 6 LH brake pedal pressed sensor

#### 3.2.2.6 AUXILIARY SERVICES CONTROL VALVE SYSTEM

This system makes it possible to manage activation of the auxiliary services control valves.

The commands imparted by the operator by means of the pushbuttons and joysticks on the armrest are transmitted via the CANBUS to the HLHP control unit which activates the relevant control valves.

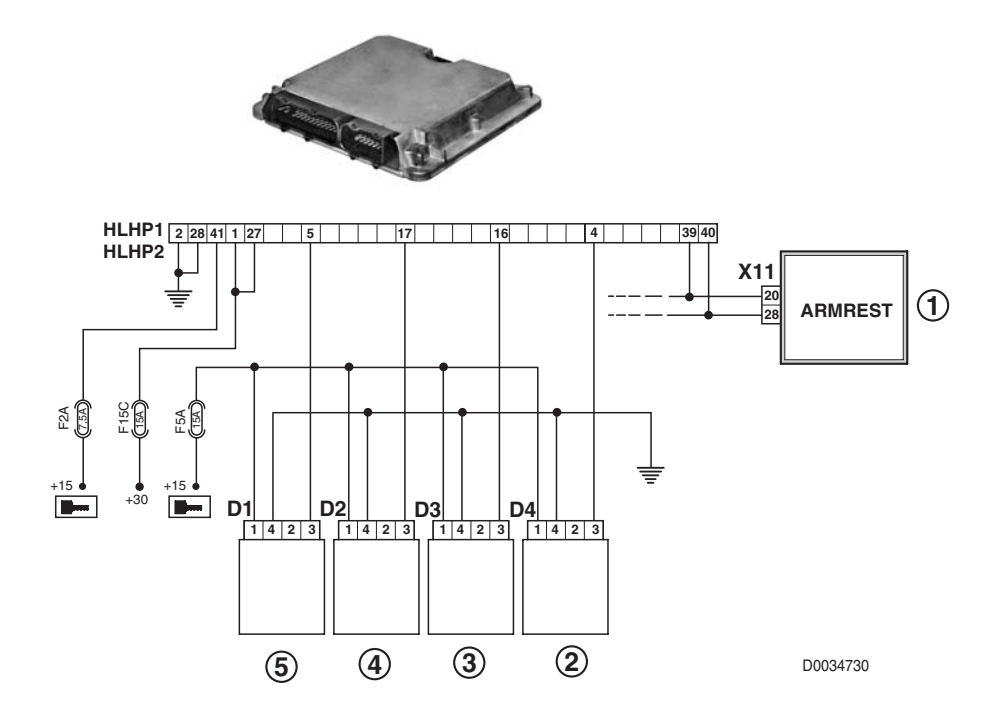

- 1 Armrest
- 2 Control valve n°4
- 3 Control valve n°3
- 4 Control valve n°2
- 5 Control valve n°1

## 3.3 TRANSMISSION CONTROL UNIT

The engine control unit is responsible for supervising operation of the transmission; it receives commands from the operator by way of the the shuttle lever, the range selection buttons and the clutch pedal, and, according to the signals returned by the engine speed and torgue sensors, shifts between the ranges selected with the controls by piloting the operation of the 8 solenoid valves of the clutch actuators.

The control unit is connected to a display that provides the operator with information concerning the operating status of the transmission (selected travel direction, selected range, etc.) and signals any alarms detected by means of the alphanumeric codes.

By connecting the laptop PC (with EDS software installed) the Technician can connect to the transmission control unit and display alarms associated with the transmission.

Management of transmission control unit alarms is based on two classes of alarms called active alarms and passive alarms.

On EDS all alarms are shown in two windows that supply indications concerning the number of the alarm detected, the status of the alarm (active or passive), the number of times the alarm has been detected and the time of transmission operation at which the alarm occurred for the first time.

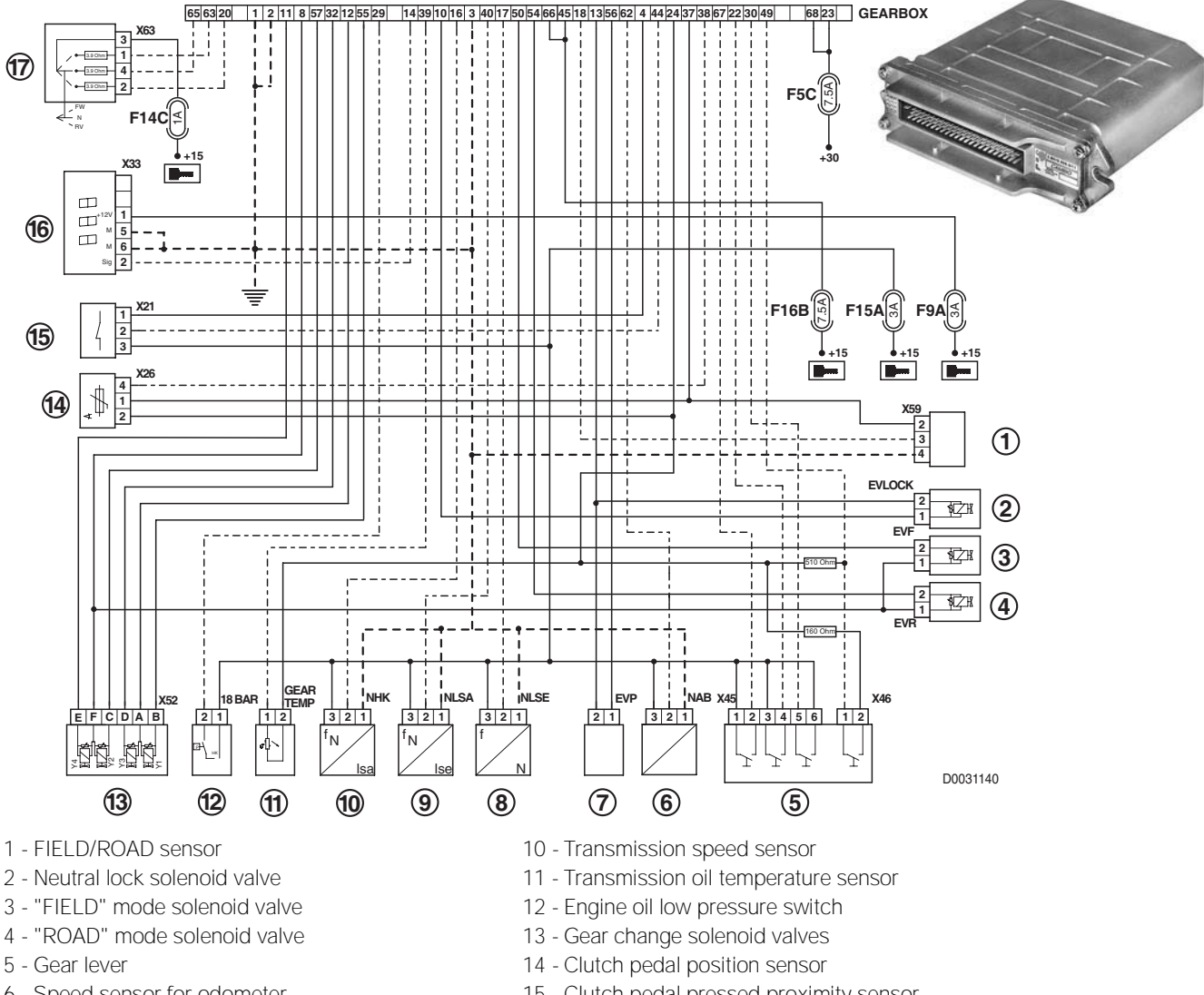

- 6 Speed sensor for odometer
- 7 Proportional solenoid valve
- 8 Engine speed sensor
- 9 Gearbox output shaft speed sensor
- 15 Clutch pedal pressed proximity sensor
- 16 Transmission display
- 17 Reverse shuttle control lever

## 3.4 INFOCENTER

The Infocenter control unit is designed and programmed to manage and display the essential information needed by the operator to control the machine under different conditions of use, to show performance data in real time, and to activate an indicator light warning of faults detected by the engine control unit.

The Infocenter comprises a single module with two integral displays which provide information in the form of text messages and analog instruments on the engine rpm, fuel level, etc.

The instrument panel features several indicator lamps signalling the operating status of tractor systems or the presence of faults (e.g. clogged oil filters, etc.).

The display located to the right of the Infocenter provides indications regarding the operation of the tractor (road speed, wheelslip, rotations speeds of the front and rear PTOs) and the number of operating hours.

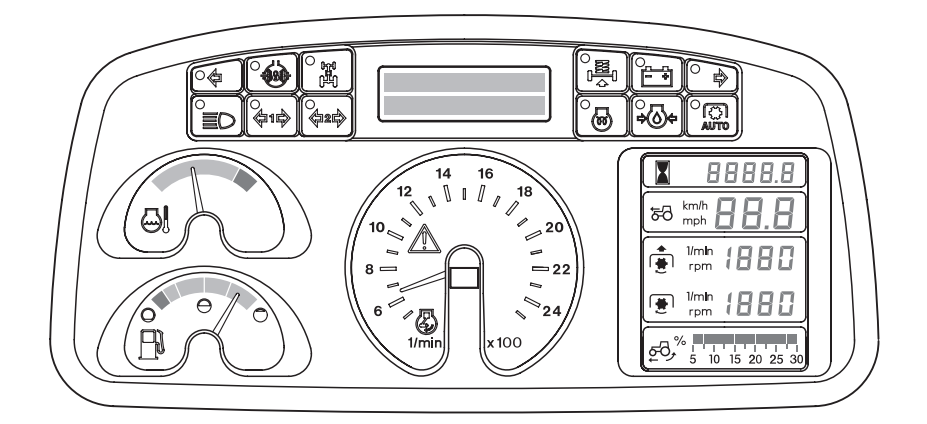

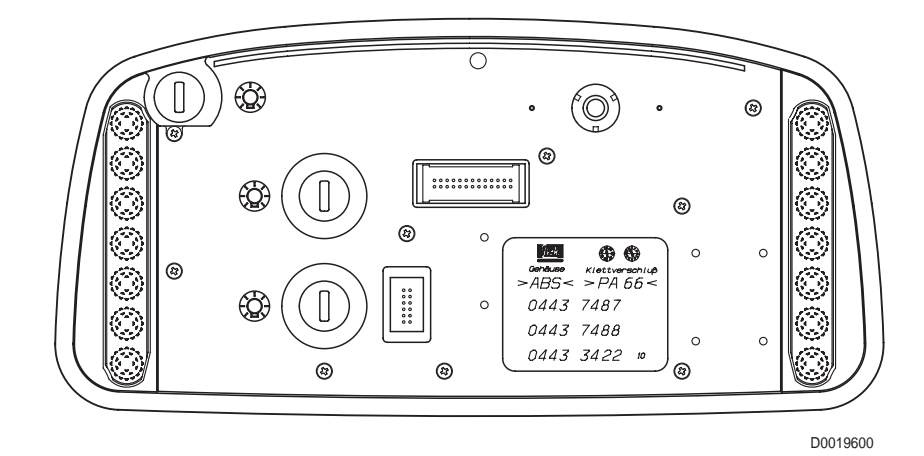

PAGE INTENTIONALLY LEFT BLANK

## 4. PUTTING THE TRACTOR INTO SERVICE

## 4.1 INTRODUCTION

This chapter contains all the information required to establish or restore correct operation of the tractor's various electronic systems.

Whenever an electronic control unit of the tractor is changed or a calibration-sensitive electronic component replaced, the control unit or component must be put into service as from new.

The necessary procedures must be carried out by a skilled technician, who in turn must follow the instructions in the manual precisely.

## 4.2 RENEWING THE ENGINE CONTROL UNIT

The ECU is supplied as a spare part in 2 versions:

- control unit with software but without DATASET
- control unit with software and with DATASET

The DATASET is the complete set of engine data that is specific to the engine serial number.

If an engine control unit without DATASET is ordered, before changing the control unit, it is necessary to read all the engine data (DATASET) from the old control unit and save them to a file, which is subsequently to be loaded onto the new control unit. In this case no calibration is required.

If the control unit is faulty and it is not possible to read the complete DATASET, it will be necessary to order a control unit with DATASET (provide the engine serial number indicated on the name plate of the control unit plate and the engine data plate). In this case it will only be necessary carry out the procedures to set the engine operating hours and calibrate the accelerator pedal and hand throttle.

#### NOTE

The accelerator pedal and handbrake calibration procedures can be carried out using either the SERDIA program, or the ART connected to the HLHP control unit. Both procedures are described below.

#### 4.2.1 READING AND SAVING DATA

- 1 Connect a laptop computer with the SERDIA program installed (for details see "2.2 CONNECTING THE LAPTOP COMPUTER WITH "SERDIA 2000" SOFTWARE TO THE ENGINE CONTROL UNIT").
- 2 Turn the starter key to "I" (ON) and launch the SERDIA program.
- 3 From the "PARAMETER" menu, select the option "OVERALL PROGRAMMING".

| ECU (electronic con/<br>EMR2 Calbridgemeng<br>Calbridge |          | Tasks                      |       | Å       |
|---------------------------------------------------------|----------|----------------------------|-------|---------|
| ECU identification                                      |          | Measured values            |       | DEUT    |
| DEUTZ-PartNo                                            | 2112850  | ECU-BattVoltage            | 12.0  | V       |
| SupplierNo                                              | 3165463  | RackPos (real)             | 0.010 | mm      |
| ProductNo                                               | 1        | RackPos (setpoint)         | 4,979 | mm      |
| Hardware Rev                                            | 4.02     | EngineSpeed (real)         | 0     | 1/min   |
| Software Rev                                            | 2.05     | EngineSpeed(setpoint)      | 0     | 1/min   |
| Checksum binary code                                    | 30942    | rel. Footpedal (SP1)       | 0     | *       |
| ISO access control                                      | Level: 3 | VoltageFootPed(Analnp F24) | 0,93  | V       |
| Deutz PN labled                                         | 2112850  | rel. Handthrottle (SP2)    | 0     | *       |
| Deutz SW-PN                                             | 4194915  | VoltageHandthr(Analnp F20) | -0.00 | v       |
| ECU SerialNo Year                                       | 3        | OilPressure                | 0,000 | bar     |
| ECU SerialNo Month                                      | 4        | BoostPressure              | 1,000 | bar     |
| ECU SerialNo                                            | 9549     | CoolantTemperature         | 30    | *C      |
| WorkingHours                                            | 9        | calc. FuelQty              | 0,0   | cmm/Hub |
| NoEngineStart                                           | 97       | FuelQtyLimitation          | 110.0 | cmm/Hub |
| Engine Number                                           | 824282   | ErrorLamp                  | 1     |         |
| Day of last change                                      | 28       | ambientPressure            | 0,000 | bar     |
| Month of last change                                    | 4        | calc. FuelConsumption      | 0.00  | Mh      |
| Year of last change                                     | 3        | Construction of the second |       |         |
| last Service-ID                                         | 0        |                            |       |         |
| Interface serial number                                 | 3000560  |                            |       |         |

4 - Click on "ECU -> file" and save the data to a floppy disk or to the computer hard disk (c:\; d:\).

#### NOTE

Make sure that the file has in fact been saved. The files are automatically saved with the following names: 0044444.hex where the digits "44444" correspond to the engine serial number.

#### 4.2.2 PROGRAMMING THE CONTROL UNIT

- Connect a laptop computer with the SERDIA program installed (for details see "2.2 CONNECTING THE LAPTOP COMPUTER WITH "SERDIA 2000" SOFTWARE TO THE ENGINE CONTROL UNIT").
- 2 Turn the starter key to "I" (ON) and launch the SERDIA program.
- 3 From the "PARAMETER" menu, select the option "OVERALL PROGRAMMING".
- 4 Click on "PROGRAMMING" and select the file saved previously, or procured from Technical Assistance.

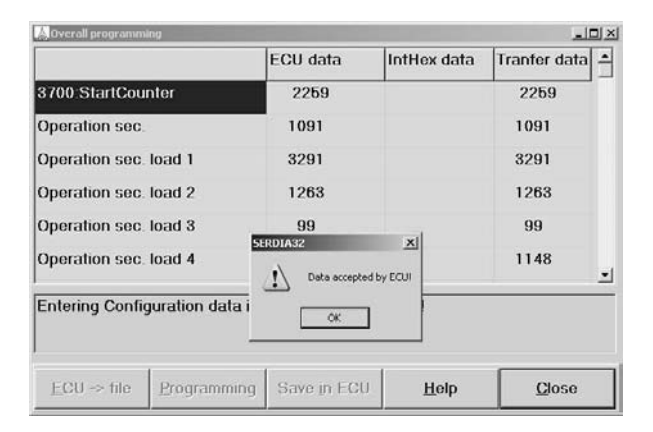

| ECU (electronic con) Configuration<br>Overal programming<br>EMR2 Calibration |          | Tasks                                                                                                    |       | A       |  |  |  |  |
|------------------------------------------------------------------------------|----------|----------------------------------------------------------------------------------------------------|-------|---------|--|--|--|--|
| ECU identification                                                           |          | Measured values                                                                                                    |       |         |  |  |  |  |
| DEUTZ-PartNo                                                                 | 2112850  | ECU-BattVoltage                                                                                                    | 12.0  | v       |  |  |  |  |
| SupplierNo                                                                   | 3165463  | RackPos (real)                                                                                                    | 0.010 | mm      |  |  |  |  |
| ProductNo                                                                    | 1        | RackPos (setpoint)                                                                                                    | 4,979 | mm      |  |  |  |  |
| Hardware Rev                                                                 | 4.02     | EngineSpeed (real)                                                                                                    | 0     | 1/min   |  |  |  |  |
| Software Rev                                                                 | 2.05     | EngineSpeed(setpoint)                                                                                                    | 0     | 1/min   |  |  |  |  |
| Checksum binary code                                                         | 30942    | rel. Footpedal (SP1)                                                                                                    | 0     | *       |  |  |  |  |
| ISO access control                                                           | Level: 3 | VoltageFootPed(Analnp F24)                                                                                                    | 0.93  | V       |  |  |  |  |
| Deutz PN labled                                                              | 2112850  | rel. Handthrottle (SP2)                                                                                                    | 0     | *       |  |  |  |  |
| Deutz SW-PN                                                                  | 4194915  | VoltageHandthr(Analnp F20)                                                                                                    | -0,00 | V       |  |  |  |  |
| ECU SerialNo Year                                                            | 3        | OilPressure                                                                                                    | 0,000 | bar     |  |  |  |  |
| ECU SerialNo Month                                                           | 4        | BoostPressure                                                                                                    | 1,000 | bar     |  |  |  |  |
| ECU SerialNo                                                                 | 9549     | CoolantTemperature                                                                                                    | 30    | °C      |  |  |  |  |
| WorkingHours                                                                 | 9        | calc. FuelQty                                                                                                    | 0,0   | cmm/Hub |  |  |  |  |
| NoEngineStart                                                                | 97       | FuelQtyLimitation                                                                                                    | 110.0 | cmm/Hub |  |  |  |  |
| Engine Number                                                                | 824282   | ErrorLamp                                                                                                    | 1     |         |  |  |  |  |
| Day of last change                                                           | 28       | ambientPressure                                                                                                    | 0,000 | bar     |  |  |  |  |
| Month of last change                                                         | 4        | calc. FuelConsumption                                                                                                    | 0.00  | Mh      |  |  |  |  |
| Year of last change                                                          | 3        | and the second second sec |       |         |  |  |  |  |
| last Service-ID                                                              | 0        |                                                                                                    |       |         |  |  |  |  |
| Interface serial number                                                      | 3000560  |                                                                                                    |       |         |  |  |  |  |

|                       | ECU data         | IntHex data | Tranfer data |
|-----------------------|------------------|-------------|--------------|
| 3700.StartCounter     | 2259             |             | 2259         |
| Operation sec.        | 1091             |             | 1091         |
| Operation sec. load 1 | 3291             |             | 3291         |
| Operation sec. load 2 | 1263             |             | 1263         |
| Operation sec. load 3 | 99               |             | 99           |
| Operation sec. load 4 | 1148             |             | 1148         |
|                       |                  |             |              |
| ECU -> file Program   | ming Save in ECU | Help        | Close        |

5 - When the message "DATA ACCEPTED BY ECU" appears, press Enter.

| 👃 Overall programn | ning            |             |              | : التالي       |
|--------------------|-----------------|-------------|--------------|----------------|
|                    |                 | ECU data    | IntHex data  | Tranfer data 🛋 |
| 3700 StartCou      | inter           | 2269        |              | 2259           |
| Operation sec      |                 | 1091        |              | 1091           |
| Operation sec      | load 1          | 3291        |              | 3291           |
| Operation sec      | load 2          | 1263        |              | 1263           |
| Operation sec      | load 3          | 99          |              | 99             |
| Operation sec      | load 4          | Data accept | ed by ECUI   | 1148           |
| Entering Confi     | guration data i |             | ]            |                |
| ECU -> file        | Programming     | Save in ECI | <u>H</u> elp | Close          |

6 - At this point, carry out the procedure to set the engine operating hours (for details, see "4.2.3 PROCEDURE FOR SETTING ENGINE OPERATING HOURS" starting from point 4).

|                |             | ECU data     | IntHex data | Tranfer data | - |
|----------------|-------------|--------------|-------------|--------------|---|
| 3700.StartCou  | inter       | 2259         |             | 2259         | Ĩ |
| Operation sec. |             | 1091         |             | 1091         |   |
| Operation sec. | load 1      | 3291         |             | 3291         |   |
| Operation sec. | load 2      | 1263         |             | 1263         |   |
| Operation sec. | load 3      | 99           |             | 99           |   |
| Operation sec  | load 4      | 1148         |             | 1148         | • |
|                |             |              |             |              |   |
|                | Programming | Cause in EQU | Hala        | Class        | _ |

#### 4.2.3 PROCEDURE FOR SETTING ENGINE OPERATING HOURS

- Connect a laptop computer with the SERDIA program installed (for details see "2.2 CONNECTING THE LAPTOP COMPUTER WITH "SERDIA 2000" SOFTWARE TO THE ENGINE CONTROL UNIT").
- 2 Turn the starter key to "I" (ON) and launch the SERDIA program.
- 3 From the "PARAMETER" menu, select the option "OVERALL PROGRAMMING".

| ECU (electronic cont<br>EMIL2 Calbraton |          | Tasks                      |       | Å       |
|-----------------------------------------|----------|----------------------------|-------|---------|
| ECU identification                      |          | Measured values            |       | DEUT    |
| DEUTZ-PartNo                            | 2112850  | ECU-BattVoltage            | 12.0  | v       |
| SupplierNo                              | 3165463  | RackPos (real)             | 0.010 | mm      |
| ProductNo                               | 1        | RackPos (setpoint)         | 4,979 | mm      |
| Hardware Rev                            | 4.02     | EngineSpeed (real)         | 0     | 1/min   |
| Software Rev                            | 2.05     | EngineSpeed(setpoint)      | 0     | 1/min   |
| Checksum binary code                    | 30942    | rel. Footpedal (SP1)       | 0     | *       |
| ISO access control                      | Level: 3 | VoltageFootPed(AnaInp F24) | 0.93  | v       |
| Deutz PN labled                         | 2112850  | rel. Handthrottle (SP2)    | 0     | *       |
| Deutz SW-PN                             | 4194915  | VoltageHandthr(Analnp F20) | -0,00 | v       |
| ECU SerialNo Year                       | 3        | OilPressure                | 0,000 | bar     |
| ECU SerialNo Month                      | 4        | BoostPressure              | 1,000 | bar     |
| ECU SerialNo                            | 9549     | CoolantTemperature         | 30    | °C      |
| WorkingHours                            | 9        | calc. FuelQty              | 0,0   | cmm/Hub |
| NoEngineStart                           | 97       | FuelQtyLimitation          | 110.0 | cmm/Hub |
| Engine Number                           | 824282   | ErrorLamp                  | 1     |         |
| Day of last change                      | 28       | ambientPressure            | 0,000 | bar     |
| Month of last change                    | 4        | calc. FuelConsumption      | 0.00  | Mh      |
| Year of last change                     | 3        | The second second second   |       |         |
| last Service-ID                         | 0        |                            |       |         |
| Interface serial number                 | 3000560  |                            |       |         |

- 4 Edit parameter "3701: WORKINGHOURS", entering in the third column the number of engine operating hours.
- 5 Click on the "SAVE IN ECU" button and when the message "DATA ACCEPTED BY ECU" appears, press Enter and exit the program.

|                     |   | ECU data | IntHex data | Tranfer data |
|---------------------|---|----------|-------------|--------------|
| 3700.StartCounter   |   | 2259     |             | 2259         |
| Operation sec.      |   | 1091     |             | 1091         |
| Operation sec. load | 1 | 3291     |             | 3291         |
| Operation sec. load | 2 | 1263     |             | 1263         |
| Operation sec. load | 3 | 99       |             | 99           |
| Operation sec. load | 4 | 1148     |             | 1148         |
| - 82                |   | <u>+</u> |             |              |
|                     |   |          | 1           | (            |

#### 4.2.4 CALIBRATION OF THE ACCELERATOR PEDAL (USING THE SERDIA PROGRAM)

#### NOTE

This operation must be carried out with the engine off and the parking brake applied.

- Connect a laptop computer with the SERDIA program installed (for details see «Connection of laptop computer with "SERDIA" software to the engine control unit»), turn the starter key to the "I" (ON) position and start the SERDIA program.
- 2 From the "PARAMETER" menu, select the option "CALIBRATION".

| ECU (electronic con!  | Overal programming |          | Tasks                      |       |         |
|-----------------------|--------------------|----------|----------------------------|-------|---------|
| ECU identification    | trif Pirmetaliana  |          | Measured values            |       | DEUTZ   |
| DEUTZ-PartNo          |                    | 2112850  | ECU-BattVoltage            | 12.0  | v       |
| SupplierNo            |                    | 3165463  | RackPos (real)             | 0.010 | mm      |
| ProductNo             |                    | 1        | RackPos (setpoint)         | 4,979 | mm      |
| Hardware Rev          |                    | 4.02     | EngineSpeed (real)         | 0     | 1/min   |
| Software Rev          |                    | 2.05     | EngineSpeed(setpoint)      | 0     | 1/min   |
| Checksum binary cod   | lo .               | 30942    | rel. Footpedal (SP1)       | 0     | *       |
| ISO access control    |                    | Level: 3 | VoltageFootPed(AnaInp F24) | 0.93  | v       |
| Deutz PN labled       |                    | 2112850  | rel. Handthrottle (SP2)    | 0     | *       |
| Deutz SW-PN           |                    | 4194915  | VoltageHandthr(AnaInp F20) | -0,00 | v       |
| ECU SerialNo Year     |                    | 3        | OilPressure                | 0,000 | bar     |
| ECU SerialNo Month    |                    | 4        | BoostPressure              | 1.000 | bar     |
| ECU SerialNo          |                    | 9549     | CoolantTemperature         | 30    | °C      |
| WorkingHours          |                    | 9        | calc. FuelQty              | 0,0   | cmm/Hub |
| NoEngineStart         |                    | 97       | FuelQtyLimitation          | 110.0 | cmm/Hub |
| Engine Number         |                    | 824282   | ErrorLamp                  | 1     |         |
| Day of last change    |                    | 28       | ambientPressure            | 0,000 | bar     |
| Month of last change  |                    | 4        | calc. FuelConsumption      | 0.00  | Mh      |
| Year of last change   |                    | 3        |                            |       |         |
| last Service-ID       |                    | 0        |                            |       |         |
| Interface serial numb | er                 | 3000560  |                            |       |         |

- 3 Select the line containing parameter "1510: AnalogIn1\_RefLow", slightly depress the accelerator pedal and release it, then click the "GET VALUE" button to allow the software to acquire the value.
- 4 Click "PC->ECU" then click "SAVE IN ECU" to save the new parameter.

| Auswahlliste:<br>1510:AnalogIn1_RefLow<br>1511:AnalogIn1_RefHigh<br>1512:AnalogIn1_ErrorLow | _    |   | Measured<br>1.01<br>1.01 | v<br>V<br>V |  |
|---------------------------------------------------------------------------------------------|------|---|--------------------------|-------------|--|
| 510:AnalogIn1_RefLow<br>511:AnalogIn1_RefHigh<br>512:AnalogIn1_ErrorLow                     |      |   | 1.01                     | V           |  |
| 511:AnalogIn1_RefHigh<br>512:AnalogIn1_ErrorLow                                             |      |   | 1.01                     | V           |  |
| 512:AnalogIn1_ErrorLow                                                                      |      |   |                          |             |  |
|                                                                                             |      |   |                          |             |  |
| 513:AnalogIn1_ErrorHigh                                                                     |      |   |                          |             |  |
| 514:AnalogIn1_Filter                                                                        |      |   |                          |             |  |
| 530:AnalogIn3_RefLow                                                                        |      |   | 0.68                     | V           |  |
| 531:AnalogIn3_RefHigh                                                                       |      |   | 0.68                     | V           |  |
| 532:AnalogIn3_ErrorLow                                                                      |      |   |                          |             |  |
| 533 AnalogIn3_ErrorHigh                                                                     |      |   |                          |             |  |
| 534:AnalogIn3_Filter                                                                        |      |   |                          |             |  |
| Calibration value:                                                                          | 1,01 | v |                          |             |  |

- 5 Select the line containing parameter "1511: AnalogIn1\_RefHigh" and fully depress the accelerator pedal, and, while holding it depressed, click "GET VALUE" to allow the software to acquire the value.
- 6 Click "PC->ECU" then click "SAVE IN ECU" to save the new parameter.

| Auswahlliste:         Measured v           1510:AnalogIn1_RefLow         1.01         V           1511:AnalogIn1_RefHigh         1.01         V           1512:AnalogIn1_ErrorLow         1513:AnalogIn1_ErrorHigh         1513:AnalogIn1_ErrorHigh           1513:AnalogIn1_Filter         0.68         V           153:AnalogIn3_RefLow         0.68         V           153:AnalogIn3_RefHigh         0.68         V           153:AnalogIn3_ErrorLow         1533:AnalogIn3_ErrorLow         1533:AnalogIn3_ErrorLow           1533:AnalogIn3_ErrorLow         1534:AnalogIn3_ErrorHigh         1534:AnalogIn3_ErrorHigh |  |
|----------------------------------------------------------------------------------------------------|--|
| 1510:AnalogIn1_RefLow         1,01         V           1511:AnalogIn1_RefHigh         1,01         V           1512:AnalogIn1_ErrorLow         1513:AnalogIn1_ErrorHigh         1513:AnalogIn1_ErrorHigh           1514:AnalogIn3_RefLow         0,68         V           1532:AnalogIn3_RefLow         0,68         V           1532:AnalogIn3_RefHigh         0,68         V           1532:AnalogIn3_ErrorHigh         1533:AnalogIn3_ErrorHigh         1534:AnalogIn3_ErrorHigh                                                                                                    |  |
| 1511:AnalogIn1_RefHigh         1.01         ∨           1512:AnalogIn1_ErrorLow         1513:AnalogIn1_ErrorHigh         1513:5           1514:AnalogIn1_Filter         1513:AnalogIn3_RefHigh         0.68         ∨           1531:AnalogIn3_RefHigh         0.68         ∨           1532:AnalogIn3_ErrorLow         1532:AnalogIn3_ErrorHigh         1533:AnalogIn3_ErrorHigh           1534:AnalogIn3_ErrorHigh         1534:AnalogIn3         1534:AnalogIn3                                                                                                    |  |
| 1512_AnalogIn1_ErrorLow         1513_AnalogIn1_ErrorHigh           1513_AnalogIn1_ErrorHigh         1513_InalogIn1_Filter           1530_AnalogIn3_RefLow         0.68         V           1531_AnalogIn3_RefHigh         0.68         V           1532_AnalogIn3_RefHigh         0.68         V           1532_AnalogIn3_RefHigh         0.68         V           1533_AnalogIn3_ErrorLow         1533_AnalogIn3_ErrorHigh         1534_AnalogIn3_ErrorHigh                                                                                                    |  |
| 1513 AnalogIn1_ErrorHigh         1514 AnalogIn1_Eriter           1514 AnalogIn3_RefLow         0,68         V           1531 AnalogIn3_RefHigh         0,68         V           1532 AnalogIn3_ErrorLow         1533 AnalogIn3_ErrorHigh         1534 AnalogIn3_ErrorHigh                                                                                                    |  |
| 1514:AnalogIn1_Filter         0,68         V           1530:AnalogIn3_RefLow         0,68         V           1531:AnalogIn3_RefHigh         0,68         V           1532:AnalogIn3_ErrorLow         0         V           1533:AnalogIn3_ErrorLow         0         V           1533:AnalogIn3_ErrorLow         0         V           1534:AnalogIn3_ErrorLife         0         V                                                                                                    |  |
| 1530:AnalogIn3_RefLow         0,68         V           1531:AnalogIn3_RefHigh         0,68         V           1532:AnalogIn3_ErrorLow         V         V           1533:AnalogIn3_ErrorHigh         S         S           1534:AnalogIn3_Firter         V         V                                                                                                    |  |
| 1531 :AnalogIn3_RefHigh         0.68         V           1532 :AnalogIn3_ErrorLow         1533 :AnalogIn3_ErrorHigh         1534 :AnalogIn3_EitrorHigh           1534 :AnalogIn3_Filter         1534 :AnalogIn3_EitrorHigh         1534 :AnalogIn3_EitrorHigh                                                                                                    |  |
| 1532:Analogin3_ErrorLow<br>1533:Analogin3_ErrorHigh<br>1534:Analogin3_Filter                                                                                                    |  |
| 1533.AnalogIn3_ErrorHigh<br>1534.AnalogIn3_Eilter                                                                                                    |  |
| 534:AnalogIn3 Filter                                                                                                    |  |
|                                                                                                    |  |
| Calibration value: 4,11 V<br>Hinweis                                                                                                    |  |

#### 4.2.5 CALIBRATION OF THE ACCELERATOR PEDAL (USING THE ART)

#### NOTE

This operation must be carried out with the engine off and the parking brake applied.

- 1 Connect the ART® to the connector in the RH compartment in the cab, select the HLHP control unit from the "AVAILABLE TESTS" menu, then proceed as described. (For details, see "2.1 CONNECTING ART® TO THE HLHP CONTROL UNITS").
- 2 From the "MAIN MENU" press "2 CALIBRATIONS".
- 3 Press "9 ENGINE".

4 - Press "1 - Accelerator pedal'.

| =       =       =       =       =       =       =       =       =       =       =       =       =       =       =       =       =       =       =       =       =       =       =       =       =       =       =       =       =       =       =       =       =       =       =       =       =       =       =       =       =       =       =       =       =       =       =       =       =       =       =       =       =       =       =       =       =       =       =       =       =       =       =       =       =       =       =       =       =       =       =       =       =       =       =       =       =       =       =       =       =       =       =       =       =       =       =       =       =       =       =       =       =       =       =       =       =       =       =       =       =       =       =       =       =       =       =       =       =       =       =       =       =       =       =       =       =       =       =                                                                                                          |           |   | М | A  | I | N |    | М | Е | N | υ |   |   |   |   |   |
|----------------------------------------------------------------------------------------------------|-----------|---|---|----|---|---|----|---|---|---|---|---|---|---|---|---|
| 1                                                                                                    | =         | = | = | =  | = | = | =  | = | = | = | = | = | = | = | = | = |
| 1       -       M       o       n       i       t       o       r       s       i       i                                                                                                    |           |   |   |    |   |   |    |   |   |   |   |   |   |   |   |   |
| 2       -       C       a       1       i       b       r       a       t       i       o       n       s       i         3       -       T       e       s       t       n       1       i       s       t       i       i                                                                                                    | 1         | - | М | 0  | n | i | t  | 0 | r | ង |   |   |   |   |   |   |
| 3       -       T       e       s       t       n       1       i       s       t       n         4       -       A       1       a       r       m       1       i       s       t       n       n         1       a       r       m       1       i       s       t       n       n <td>2</td> <td>-</td> <td>С</td> <td>a</td> <td>1</td> <td>i</td> <td>b</td> <td>r</td> <td>a</td> <td>t</td> <td>i</td> <td>0</td> <td>n</td> <td>s</td> <td></td> <td></td>                                                                                                    | 2         | - | С | a  | 1 | i | b  | r | a | t | i | 0 | n | s |   |   |
| 4       -       A       1       a       r       m       1       i       s       t                                                                                                    <                                                                                                    | 3         | - | Т | е  | s | t |    |   |   |   |   |   |   |   |   |   |
|                                                                                                    | 4         | - | Α | 1  | a | r | m  |   | 1 | i | s | t |   |   |   |   |
| Image: Second state of the second state of the second s |           |   |   |    |   |   |    |   |   |   |   |   |   |   |   |   |
| Image: Sector of the sector of the sector |           |   |   |    |   |   |    |   |   |   |   |   |   |   |   |   |
|                                                                                                    |           |   |   |    |   |   |    |   |   |   |   |   |   |   |   |   |
|                                                                                                    |           |   |   |    |   |   |    |   |   |   |   |   |   |   |   |   |
|                                                                                                    | <u> </u>  |   |   |    |   |   |    |   |   |   |   |   |   |   |   |   |
|                                                                                                    | <u> </u>  |   |   |    |   |   |    |   |   |   |   |   |   |   |   |   |
| Image: Constraint of the state of the state of the s | <u> </u>  |   |   |    |   |   |    |   |   |   |   |   |   |   |   |   |
| C       A       L       I       B       R       A       T       I       O       N       M       E       N       N         =       =       =       =       =       =       =       =       =       =       =       =       =       =       =       =       =       =       =       =       =       =       =       =       =       =       =       =       =       =       =       =       =       =       =       =       =       =       =       =       =       =       =       =       =       =       =       =       =       =       =       =       =       =       =       =       =       =       =       =       =       =       =       =       =       =       =       =       =       =       =       =       =       =       =       =       =       =       =       =       =       =       =       =       =       =       =       =       =       =       =       =       =       =       =       =       =       =       =       =       =       =       =                                                                                                    |           |   | г | F  | 1 |   | F  | v | ÷ | + |   |   |   |   |   |   |
| C       A       L       I       B       R       A       T       I       O       N       M       E       N       I         =       =       =       =       =       =       =       =       =       =       =       =       =       =       =       =       =       =       =       =       =       =       =       =       =       =       =       =       =       =       =       =       =       =       =       =       =       =       =       =       =       =       =       =       =       =       =       =       =       =       =       =       =       =       =       =       =       =       =       =       =       =       =       =       =       =       =       =       =       =       =       =       =       =       =       =       =       =       =       =       =       =       =       =       =       =       =       =       =       =       =       =       =       =       =       =       =       =       =       =       =       =       =                                                                                                    |           |   | L | Б  | 1 |   | Б  | ^ | - | L |   |   |   |   |   |   |
| =       =       =       =       =       =       =       =       =       =       =       =       =       =       =       =       =       =       =       =       =       =       =       =       =       =       =       =       =       =       =       =       =       =       =       =       =       =       =       =       =       =       =       =       =       =       =       =       =       =       =       =       =       =       =       =       =       =       =       =       =       =       =       =       =       =       =       =       =       =       =       =       =       =       =       =       =       =       =       =       =       =       =       =       =       =       =       =       =       =       =       =       =       =       =       =       =       =       =       =       =       =       =       =       =       =       =       =       =       =       =       =       =       =       =       =       =       =       =                                                                                                          | С         | A | L | I  | в | R | A  | Т | Ι | 0 | N |   | М | Е | N | U |
| 1       -       T       r       a       s       m       i       s       s       i       o       n       .         2       -       P       T       O       .       .       .       .       .       .       .       .       .       .       .       .       .       .       .       .       .       .       .       .       .       .       .       .       .       .       .       .       .       .       .       .       .       .       .       .       .       .       .       .       .       .       .       .       .       .       .       .       .       .       .       .       .       .       .       .       .       .       .       .       .       .       .       .       .       .       .       .       .       .       .       .       .       .       .       .       .       .       .       .       .       .       .       .       .       .       .       .       .       .       .       .       .       .       .       .       .       .       .                                                                                                    | =         | = | = | =  | = | = | I  | = | = | = | = | = | = | = | = | = |
| 2       -       P       T       O       .       .       .       .       .       .       .       .       .       .       .       .       .       .       .       .       .       .       .       .       .       .       .       .       .       .       .       .       .       .       .       .       .       .       .       .       .       .       .       .       .       .       .       .       .       .       .       .       .       .       .       .       .       .       .       .       .       .       .       .       .       .       .       .       .       .       .       .       .       .       .       .       .       .       .       .       .       .       .       .       .       .       .       .       .       .       .       .       .       .       .       .       .       .       .       .       .       .       .       .       .       .       .       .       .       .       .       .       .       .       .       .       .       .                                                                                                    | 1         | - | Т | r  | a | s | m  | i | s | s | i | 0 | n |   |   |   |
| 3       -       A       S       M       .       .       .       .       .       .       .       .       .       .       .       .       .       .       .       .       .       .       .       .       .       .       .       .       .       .       .       .       .       .       .       .       .       .       .       .       .       .       .       .       .       .       .       .       .       .       .       .       .       .       .       .       .       .       .       .       .       .       .       .       .       .       .       .       .       .       .       .       .       .       .       .       .       .       .       .       .       .       .       .       .       .       .       .       .       .       .       .       .       .       .       .       .       .       .       .       .       .       .       .       .       .       .       .       .       .       .       .       .       .       .       .       .       .                                                                                                    | 2         | - | Ρ | Т  | 0 |   |    |   |   |   |   |   |   |   |   |   |
| 4       -       L       i       f       t       .       .       .       .       .       .       .       .       .       .       .       .       .       .       .       .       .       .       .       .       .       .       .       .       .       .       .       .       .       .       .       .       .       .       .       .       .       .       .       .       .       .       .       .       .       .       .       .       .       .       .       .       .       .       .       .       .       .       .       .       .       .       .       .       .       .       .       .       .       .       .       .       .       .       .       .       .       .       .       .       .       .       .       .       .       .       .       .       .       .       .       .       .       .       .       .       .       .       .       .       .       .       .       .       .       .       .       .       .       .       .       .       .                                                                                                    | 3         | - | Α | S  | М |   |    |   |   |   |   |   |   |   |   |   |
| 5       -       S       u       s       p       e       n       s       i       o       n       s       i       o       n       s       i       o       n       s       i       o       n       s       i       o       n       s       i       o       n       s       i       o       n       s       i       o       n       s       i       o       n       s       i       i                                                                                                    | 4         | - | L | i  | f | t |    |   |   |   |   |   |   |   |   |   |
| 6       -       S       y       s       t       e       m       -       -       -       -       -       -       -       -       -       -       -       -       -       -       -       -       -       -       -       -       -       -       -       -       -       -       -       -       -       -       -       -       -       -       -       -       -       -       -       -       -       -       -       -       -       -       -       -       -       -       -       -       -       -       -       -       -       -       -       -       -       -       -       -       -       -       -       -       -       -       -       -       -       -       -       -       -       -       -       -       -       -       -       -       -       -       -       -       -       -       -       -       -       -       -       -       -       -       -       -       -       -       -       -       -       -       -       -       -       -       -                                                                                                    | 5         | - | S | u  | s | p | e  | n | s | i | 0 | n |   |   |   |   |
| 7       -       C       A       N       -       -       -       -       -       -       -       -       -       -       -       -       -       -       -       -       -       -       -       -       -       -       -       -       -       -       -       -       -       -       -       -       -       -       -       -       -       -       -       -       -       -       -       -       -       -       -       -       -       -       -       -       -       -       -       -       -       -       -       -       -       -       -       -       -       -       -       -       -       -       -       -       -       -       -       -       -       -       -       -       -       -       -       -       -       -       -       -       -       -       -       -       -       -       -       -       -       -       -       -       -       -       -       -       -       -       -       -       -       -       -       -       -       -                                                                                                    | 6         | - | s | У  | S | t | е  | m |   |   |   |   |   |   |   |   |
| 8       -       D       1       S       t       r       1       D       u       t       0       r       1       1       1       D       u       t       0       r       1       1       1       1       1       1       1       1       1       1       1       1       1       1       1       1       1       1       1       1       1       1       1       1       1       1       1       1       1       1       1       1       1       1       1       1       1       1       1       1       1       1       1       1       1       1       1       1       1       1       1       1       1       1       1       1       1       1       1       1       1       1       1       1       1       1       1       1       1       1       1       1       1       1       1       1       1       1       1       1       1       1       1       1       1       1       1       1       1       1       1       1       1       1       1       1       1       1                                                                                                    | 7         | - | C | A  | N | - |    |   | h |   | - | _ |   |   |   |   |
| 9       -       E       II       G       I       II       E       I       I                                                                                                    | 8         | - | ע | 1  | s | t | r  | 1 | a | u | τ | 0 | r |   |   |   |
| Image: state of the state of the state  | 9         | - | 6 | 11 | g | - | 11 | e |   |   |   |   |   |   |   |   |
| C       A       L       I       A       I       I                                                                                                    | <u> </u>  |   |   |    |   |   |    |   |   |   |   |   |   |   |   |   |
| Image: Constraint of the state of the state of the s | <u> </u>  |   |   |    |   |   |    |   |   |   |   |   |   |   |   |   |
| [       E       ]       E       x       i       t                                                                                                    | -         |   |   |    |   |   |    |   |   |   |   |   |   |   |   |   |
| C       A       L       I       B       R       A       T       I       O       N       S         =       =       =       =       =       =       =       =       =       =       =       =       =       =       =       =       =       =       =       =       =       =       =       =       =       =       =       =       =       =       =       =       =       =       =       =       =       =       =       =       =       =       =       =       =       =       =       =       =       =       =       =       =       =       =       =       =       =       =       =       =       =       =       =       =       =       =       =       =       =       =       =       =       =       =       =       =       =       =       =       =       =       =       =       =       =       =       =       =       =       =       =       =       =       =       =       =       =       =       =       =       =       =       =       =       =                                                                                                    |           |   | [ | Е  | ] |   | Е  | x | i | t |   |   |   |   |   |   |
| C     A     L     I     B     R     A     T     I     O     N     S       =     =     =     =     =     =     =     =     =     =     =     =     =     =     =     =     =     =     =     =     =     =     =     =     =     =     =     =     =     =     =     =     =     =     =     =     =     =     =     =     =     =     =     =     =     =     =     =     =     =     =     =     =     =     =     =     =     =     =     =     =     =     =     =     =     =     =     =     =     =     =     =     =     =     =     =     =     =     =     =     =     =     =     =     =     =     =     =     =     =     =     =     =     =     =     =     =     =     =     =     =     =     =     =     =     =     =     =     =     =     =     =     =     =     =     =     =     =     =     =     =     =     = <td></td> <td></td> <td>_</td> <td></td> <td>_</td> <td></td> <td></td> <td></td> <td></td> <td></td> <td></td> <td></td> <td></td> <td></td> <td></td> <td></td>                                                                                                    |           |   | _ |    | _ |   |    |   |   |   |   |   |   |   |   |   |
|                                                                                                    |           |   | С | Α  | L | I | в  | R | Α | Т | I | 0 | N | ន |   |   |
|                                                                                                    | =         | = | = | =  | = | = | =  | = | = | = | = | = | = | = | = | = |
|                                                                                                    | -         |   | F | L  |   |   | -  | - | 7 | _ |   | F | _ | د | _ | - |
| $\mathbf{I} - \mathbf{I} \mathbf{n} \mathbf{r} \mathbf{o} \mathbf{t} \mathbf{t} \mathbf{I} \mathbf{e} \mathbf{P} \mathbf{e} \mathbf{d} \mathbf{a}$                                                                                                    | 1         | - | т | n  | r | 0 | τ  | t | 1 | e |   | Р | e | a | a | т |
|                                                                                                    | 4         | - | п | a  |   | a |    | 9 | a | b |   |   |   |   |   |   |
|                                                                                                    | <u> </u>  |   |   |    |   |   |    |   |   |   |   |   |   |   |   |   |
|                                                                                                    |           |   |   |    |   |   |    |   |   |   |   |   |   |   |   |   |
|                                                                                                    | <u> </u>  |   |   |    |   |   |    |   |   |   |   |   |   |   |   |   |
|                                                                                                    | $\vdash$  |   |   |    |   |   |    |   |   |   |   |   |   |   |   |   |
|                                                                                                    |           |   |   |    |   |   |    |   |   |   |   |   |   |   |   |   |
|                                                                                                    |           |   |   |    |   |   |    |   |   |   |   |   |   |   |   |   |
|                                                                                                    | $\square$ |   |   |    |   |   |    |   |   |   |   |   |   |   |   |   |
|                                                                                                    |           |   |   |    |   |   |    |   |   |   |   |   |   |   |   |   |
|                                                                                                    |           |   |   |    |   |   |    |   |   |   |   |   |   |   |   |   |
| [E]Exit                                                                                                    |           |   | ] | Е  | ] |   | Е  | x | i | t |   |   |   |   |   |   |

#### 4. PUTTING THE TRACTOR INTO SERVICE

- 5 With the accelerator pedal released, press "**C**" to confirm the parameter.
- 6 Fully depress the accelerator pedal and, when the value has stabilised, press "*C*" to confirm the parameter and terminate the calibration procedure.
- 7 Release the accelerator pedal and, when the value has stabilised, press "*C*" to confirm the parameter and terminate the calibration procedure.

8 - If calibration was successful, the following message will be displayed:

|  | C | Α | L | I | в | R | Α | Т | Ι | 0 | N |  |  |
|--|---|---|---|---|---|---|---|---|---|---|---|--|--|
|  |   |   |   |   |   | 0 | к |   |   |   |   |  |  |

9 - If calibration was not completed successfully, the following message will be displayed:

|  | С | Α | L | Ι | в | R | Α | Т | Ι | 0 | N |  |  |
|--|---|---|---|---|---|---|---|---|---|---|---|--|--|
|  |   |   |   | E | R | R | 0 | R |   |   |   |  |  |

In this case check the accelerator pedal sensor for possible faults or incorrect installation, then repeat the procedure.

#### 4.2.6 CALIBRATION OF THE HAND THROTTLE (USING THE SERDIA PROGRAM)

#### NOTE

This operation must be carried out with the engine off and the parking brake applied.

- Connect a laptop computer with the SERDIA program installed (for details see «Connection of laptop computer with "SERDIA" software to the engine control unit»), turn the starter key to the "I" (ON) position and launch the SERDIA program.
- 2 From the "PARAMETER" menu, select the option "CALIBRATION".

|   |   | Ρ | E | D | Α | L |   | C | Α | L | I | в | R |   |   |
|---|---|---|---|---|---|---|---|---|---|---|---|---|---|---|---|
| = | = | = | = | = | I | I | I | = | = | I | I | = | = | I | = |
|   |   |   |   |   |   |   |   |   |   |   |   |   |   |   |   |
|   |   |   |   |   | Ρ | r | ø | ន | ß |   |   |   |   |   |   |
|   |   | a | С | С | ø | 1 | ø | r | a | t | 0 | r |   |   |   |
| р | e | d | a | 1 |   | t | 0 |   | m | a | x |   | a | n | d |
|   | t | h | e | n |   | р | r | e | s | s | [ | С | ] |   |   |
|   |   |   |   |   |   |   |   |   |   |   |   |   |   |   |   |
|   |   |   |   |   |   |   |   |   |   |   |   |   |   |   |   |
|   |   |   |   |   |   |   |   |   |   |   |   |   |   |   |   |
|   |   |   |   |   |   |   |   |   |   |   |   |   |   |   |   |
|   |   |   |   |   |   |   |   |   |   |   |   |   |   |   |   |
|   |   |   |   |   |   |   |   |   |   |   |   |   |   |   |   |
|   |   |   |   |   |   |   |   |   |   |   |   |   |   |   |   |
|   |   |   |   |   |   |   |   |   |   |   |   |   |   |   |   |
|   |   | [ | Е | ] |   | Е | х | i | t |   |   |   |   |   |   |

|   |   | Ρ | Е | D | Α | Г |   | C  | Α  | L  | I | в | R |    |   |
|---|---|---|---|---|---|---|---|----|----|----|---|---|---|----|---|
| = | = | I | = | I | I | I | = | II | II | II | I | I | I | II | = |
|   |   |   |   |   |   |   |   |    |    |    |   |   |   |    |   |
|   |   |   |   |   | Ρ | r | ø | s  | s  |    |   |   |   |    |   |
|   |   | a | С | С | e | 1 | ø | r  | a  | t  | 0 | r |   |    |   |
| р | ø | d | a | 1 |   | t | 0 |    | m  | a  | x |   | a | n  | d |
|   | t | h | e | n |   | р | r | e  | ន  | ន  | [ | C | ] |    |   |
|   |   |   |   |   |   |   |   |    |    |    |   |   |   |    |   |
|   |   |   |   |   |   |   |   |    |    |    |   |   |   |    |   |
|   |   |   |   |   |   |   |   |    |    |    |   |   |   |    |   |
|   |   |   |   |   |   |   |   |    |    |    |   |   |   |    |   |
|   |   |   |   |   |   |   |   |    |    |    |   |   |   |    |   |
|   |   |   |   |   |   |   |   |    |    |    |   |   |   |    |   |
|   |   |   |   |   |   |   |   |    |    |    |   |   |   |    |   |
|   |   |   |   |   |   |   |   |    |    |    |   |   |   |    |   |
|   |   | ] | Ε | ] |   | Е | x | i  | t  |    |   |   |   |    |   |

| ECU (electronic con)<br>EMIT2 Calbridge<br>Calbridge |          | Tasks                      |       |         |
|------------------------------------------------------|----------|----------------------------|-------|---------|
| ECU identification                                   | _        | Measured values            |       | DEOT    |
| DEUTZ-PartNo                                         | 2112850  | ECU-BattVoltage            | 12.0  | v       |
| SupplierNo                                           | 3165463  | RackPos (real)             | 0.010 | mm      |
| ProductNo                                            | 1        | RackPos (setpoint)         | 4,979 | mm      |
| Hardware Rev                                         | 4.02     | EngineSpeed (real)         | 0     | 1/min   |
| Software Rev                                         | 2.05     | EngineSpeed(setpoint)      | 0     | 1/min   |
| Checksum binary code                                 | 30942    | rel. Footpedal (SP1)       | 0     | *       |
| ISO access control                                   | Level: 3 | VoltageFootPed(AnaInp F24) | 0.93  | V       |
| Deutz PN labled                                      | 2112850  | rel. Handthrottle (SP2)    | 0     | ×       |
| Deutz SW-PN                                          | 4194915  | VoltageHandthr(AnaInp F20) | -0.00 | v       |
| ECU SerialNo Year                                    | 3        | OilPressure                | 0,000 | bar     |
| ECU SerialNo Month                                   | 4        | BoostPressure              | 1.000 | bar     |
| ECU SerialNo                                         | 9549     | CoolantTemperature         | 30    | °C      |
| WorkingHours                                         | 9        | calc. FuelQty              | 0.0   | cmm/Hub |
| NoEngineStart                                        | 97       | FuelQtyLimitation          | 110.0 | cmm/Hub |
| Engine Number                                        | 824282   | ErrorLamp                  | 1     |         |
| Day of last change                                   | 28       | ambientPressure            | 0,000 | bar     |
| Month of last change                                 | 4        | calc. FuelConsumption      | 0.00  | Mh      |
| Year of last change                                  | 3        | Construction of the second |       |         |
| tast Service-ID                                      | 0        |                            |       |         |
| Interface serial number                              | 3000560  |                            |       |         |

- 3 Select the line containing parameter "1530: AnalogIn3\_RefLow" and slightly depress the accelerator pedal and release it, then click "GET VALUE" to allow the software to acquire the value.
- 4 Click "PC->ECU" then click "SAVE IN ECU" to save the new parameter.

| AUSWAIIIIISIB.         |      |   | Measured | ۷ |
|------------------------|------|---|----------|---|
| 1510:AnalogIn1_RefLow  | 1.   |   | 1.01     | V |
| 1511:AnalogIn1_RefHigh | n    |   | 1,01     | V |
| 1512:AnalogIn1_ErrorLo | w    |   |          |   |
| 1513:AnalogIn1_ErrorHi | gh   |   |          |   |
| 1514:AnalogIn1_Filter  |      |   |          |   |
| 1530:AnalogIn3_RefLow  |      |   | 0,68     | V |
| 1531:AnalogIn3_RefHigh | n    |   | 0,68     | V |
| 1532:AnalogIn3_ErrorLo | w    |   |          |   |
| 1533:AnalogIn3_ErrorHi | gh   |   |          |   |
| 1534 AnalogIn3_Filter  |      |   |          |   |
| Calibration value:     | 0.68 | v |          |   |

- 5 Select the line containing parameter "1531: AnalogIn3\_RefHigh" and fully depress the accelerator, and, while holding it depressed, click on "GET VALUE" to allow the software to acquire the value.
- 6 Click "PC->ECU" then click "SAVE IN ECU" to save the new parameter.

| & Kalibration                 |                 |                   | The second second second | _15   |
|-------------------------------|-----------------|-------------------|--------------------------|-------|
| Auswahlliste:                 |                 |                   | Measured                 | l v   |
| 1510:AnalogIn1_I              | RefLow          |                   | 1.01                     | V     |
| 1511:AnalogIn1_I              | RefHigh         |                   | 1.01                     | V     |
| 1512:AnalogIn1_I              | ErrorLow        |                   |                          |       |
| 1513:AnalogIn1_I              | ErrorHigh       |                   |                          |       |
| 1514:AnalogIn1_I              | Filter          |                   |                          |       |
| 1530:AnalogIn3_I              | RefLow          |                   | 0,68                     | V     |
| 1531:AnalogIn3_I              | RefHigh         |                   | 1,01                     | V     |
| 1532:AnalogIn3_I              | ErrorLow        |                   |                          |       |
| 1533:AnalogIn3_I              | ErrorHigh       |                   |                          |       |
| 1534:AnalogIn3_I              | Filter          |                   |                          |       |
| Calibration value:<br>Hinweis | 4,11            | v                 |                          |       |
| 1.Step:GetValue,              | 2.Step: Transfe | er Value into ECU | 3.Step: Store in E0      | CU    |
| Wert holen                    | PC->SG          | Save in ECU       | Schließen                | Hilfe |

#### 4.2.7 CALIBRATION OF THE HAND THROTTLE (USING THE ART)

#### NOTE

This operation must be carried out with the engine off and the parking brake applied.

- Connect the ART<sup>®</sup> to the connector in the RH compartment in the cab, select the HLHP control unit from the "AVAILABLE TESTS" menu, then proceed as described. (For details, see "2.1 CONNECTING ART<sup>®</sup> TO THE HLHP CONTROL UNITS").
- 2 From the "MAIN MENU" press "2 CALIBRA-TIONS".

|   |   | М | A | I | N |   | М  | Е | N  | υ |   |   |   |   |   |
|---|---|---|---|---|---|---|----|---|----|---|---|---|---|---|---|
| = | = | = | = | I | I | I | II | = | II | = | I | = | I | = | I |
|   |   |   |   |   |   |   |    |   |    |   |   |   |   |   |   |
| 1 | I | М | 0 | n | i | t | 0  | r | s  |   |   |   |   |   |   |
| 2 | - | С | a | 1 | i | b | r  | a | t  | i | 0 | n | ß |   |   |
| 3 | - | Т | e | ß | t |   |    |   |    |   |   |   |   |   |   |
| 4 | - | Α | 1 | a | r | m |    | 1 | i  | ß | t |   |   |   |   |
|   |   |   |   |   |   |   |    |   |    |   |   |   |   |   |   |
|   |   |   |   |   |   |   |    |   |    |   |   |   |   |   |   |
|   |   |   |   |   |   |   |    |   |    |   |   |   |   |   |   |
|   |   |   |   |   |   |   |    |   |    |   |   |   |   |   |   |
|   |   |   |   |   |   |   |    |   |    |   |   |   |   |   |   |
|   |   |   |   |   |   |   |    |   |    |   |   |   |   |   |   |
|   |   |   |   |   |   |   |    |   |    |   |   |   |   |   |   |
|   |   |   |   |   |   |   |    |   |    |   |   |   |   |   |   |
|   |   | [ | Е | ] |   | Е | x  | i | t  |   |   |   |   |   |   |

3 - Press "**9 - ENGINE**".

| С      | Α | L      | I     | в      | R      | Α | т        | I      | 0 | N |   | м        | Е | N | U        |
|--------|---|--------|-------|--------|--------|---|----------|--------|---|---|---|----------|---|---|----------|
| =      | = | =      | =     | =      | =      | = | =        | =      | = | = | = | =        | = | = | =        |
| 1      | - | т      | r     | a      | s      | m | i        | s      | s | i | 0 | n        |   |   |          |
| 2      | - | Ρ      | Т     | 0      |        |   |          |        |   |   |   |          |   |   |          |
| 3      | - | Α      | ន     | М      |        |   |          |        |   |   |   |          |   |   |          |
| 4      | - | г      | i     | f      | t      |   |          |        |   |   |   |          |   |   |          |
| 5      | - | S      | u     | s      | σ      | е | n        | s      | i | 0 | n |          |   |   |          |
| 6      | - | S      | v     | g      | +      | 6 | m        |        |   | - |   |          |   |   |          |
| 7      | _ | с<br>С | Δ     | N      | •      | - |          |        |   |   |   |          |   |   |          |
| ,<br>0 | _ | р<br>С | 4     | 4      | +      | ~ | -        | h      |   | + | - | ~        |   |   |          |
| 0      | _ | P      | -     | 2      | د<br>1 | - | -        | D      | u | L | 0 | -        |   |   |          |
| צ      | - | Е      | n     | g      | 1      | n | е        |        |   |   |   |          |   |   |          |
|        |   |        |       |        |        |   |          |        |   |   |   |          |   |   |          |
|        |   |        |       |        |        |   |          |        |   |   |   |          |   |   |          |
|        |   |        |       |        |        |   |          |        |   |   |   |          |   |   |          |
|        |   |        |       |        |        |   |          |        |   |   |   |          |   |   |          |
|        |   | ]      | Е     | ]      |        | Е | x        | i      | t |   |   |          |   |   |          |
|        |   | С      | Α     | L      | I      | в | R        | Α      | Т | I | 0 | N        | S |   |          |
| =      | = | =      | =     | =      | =      | = | =        | =      | = | = | = | =        | = | = | =        |
|        |   | _      | _     | _      | _      |   |          |        |   |   |   |          |   |   |          |
| 1      | - | Т      | h     | r      | 0      | t | t        | 1      | е |   | Ρ | е        | d | а | 1        |
| 2      | - | –<br>ਸ | <br>A | -<br>n | 5      | Ē | <u>د</u> | -<br>a | g |   | _ | <u> </u> | _ | - | -        |
| -      |   |        | 4     |        | 4      |   | 5        | -      |   |   |   |          |   |   |          |
|        |   |        |       |        |        |   |          |        |   |   |   |          |   |   |          |
|        |   |        |       |        |        |   |          |        |   |   |   |          |   |   |          |
|        |   |        |       |        |        |   |          |        |   |   |   |          |   |   |          |
|        |   |        |       |        |        |   |          |        |   |   |   |          |   |   |          |
|        |   |        |       |        |        |   |          |        |   |   |   |          |   |   |          |
|        |   |        |       |        |        |   |          |        |   |   |   |          |   |   |          |
|        |   |        |       |        |        |   |          |        |   |   |   |          |   |   | <u> </u> |
|        |   |        |       |        |        |   |          |        |   |   |   |          |   |   |          |
|        |   |        |       |        |        |   |          |        |   |   |   |          |   |   |          |
|        |   |        |       |        |        |   |          |        |   |   |   |          |   |   |          |
|        |   | ]      | Е     | ]      |        | Е | x        | i      | t |   |   |          |   |   |          |
| H      | Α | N      | D     |        | G      | A | S        |        | С | Α | L | I        | в | R |          |
| =      | = | =      | =     | =      | =      | = | =        | =      | = | = | = | =        | = | = | =        |
|        |   |        |       |        |        |   |          |        |   |   |   |          |   |   |          |
|        |   | Ρ      | u     | s      | h      |   | h        | a      | n | d | g | a        | s |   |          |
|        |   | t      | 0     |        | m      | a | x        |        | a | n | d |          |   |   |          |
|        |   |        |       |        | t      | h | e        | n      |   |   |   |          |   |   |          |
|        |   |        | ŋ     | r      | e      | g | g        | -      |   |   | ſ | C        | 1 |   |          |
|        |   |        | r     | _      | -      | - | -        |        |   |   | - | -        | - |   | <u> </u> |
|        |   |        |       |        |        |   |          |        |   |   |   |          |   |   |          |
|        |   |        |       |        |        |   |          |        |   |   |   |          |   |   |          |
|        |   |        |       |        |        |   |          |        |   |   |   |          |   |   |          |
|        |   |        |       |        |        |   |          |        |   |   |   |          |   |   |          |
|        |   |        |       |        |        |   |          |        |   |   |   |          |   |   | <u> </u> |
|        |   |        |       |        |        |   |          |        |   |   |   |          |   |   |          |
|        |   |        |       |        |        |   |          |        |   |   |   |          |   |   |          |
|        |   |        |       |        |        |   |          |        |   |   |   |          |   |   |          |
|        |   | ]      | Е     | ]      |        | Е | х        | i      | t |   |   |          |   |   |          |

4 - Press "2 - Hand Gas".

5 - Move the throttle lever back towards the rear of the tractor and press "*C*" to confirm the parameter.

#### 4. PUTTING THE TRACTOR INTO SERVICE

#### 4.2 RENEWING THE ENGINE CONTROL UNIT

- 6 Move the throttle lever towards the front of the tractor and press "*C*" to confirm the parameter and terminate the calibration procedure.
- 7 If calibration was successful, the following message will be displayed:

|  | С | Α | L | Ι | В | R | Α | Т | Ι | 0 | N |  |  |
|--|---|---|---|---|---|---|---|---|---|---|---|--|--|
|  |   |   |   |   | 0 | к |   |   |   |   |   |  |  |

8 - If calibration was not completed successfully, the following message will be displayed:

|  | С | Α | L | Ι | в | R | Α | Т | Ι | 0 | N |  |  |
|--|---|---|---|---|---|---|---|---|---|---|---|--|--|
|  |   |   |   | Е | R | R | 0 | R |   |   |   |  |  |

In this case check the hand throttle sensor for possible faults or incorrect installation and then repeat the procedure.

| н | Α | Ν | D |   | G | Α | S |   | C | Α | L | Ι | в | R |   |
|---|---|---|---|---|---|---|---|---|---|---|---|---|---|---|---|
|   |   |   | - |   | - |   | ~ |   | Ŭ |   | - | - | - |   |   |
| = | = | = | = | = | = | = | = | = | = | = | = | = | = | = | = |
|   |   |   |   |   |   |   |   |   |   |   |   |   |   |   |   |
|   |   | Р | u | 1 | 1 |   | h | a | n | d | g | a | s |   |   |
|   |   |   | t | 0 |   | m | i | n |   | a | n | đ |   |   |   |
|   |   |   |   |   |   | t | h | e | n |   |   |   |   |   |   |
|   |   |   | р | r | е | ន | ន |   |   |   | [ | C | ] |   |   |
|   |   |   |   |   |   |   |   |   |   |   |   |   |   |   |   |
|   |   |   |   |   |   |   |   |   |   |   |   |   |   |   |   |
|   |   |   |   |   |   |   |   |   |   |   |   |   |   |   |   |
|   |   |   |   |   |   |   |   |   |   |   |   |   |   |   |   |
|   |   |   |   |   |   |   |   |   |   |   |   |   |   |   |   |
|   |   |   |   |   |   |   |   |   |   |   |   |   |   |   |   |
|   |   |   |   |   |   |   |   |   |   |   |   |   |   |   |   |
|   |   |   |   |   |   |   |   |   |   |   |   |   |   |   |   |
|   |   | ] | Е | ] |   | Е | x | i | t |   |   |   |   |   |   |

### 4.3 RENEWING THE TRANSMISSION CONTROL UNIT

#### NOTE

All the control unit configuration and calibration procedures can be carried out using either the WINEDS program, or the ART connected to the HLHP control unit.

The procedures with the ART are described below.

Whenever the transmission control unit is renewed, the technician must carry out the following operations:

- 1 Model configuration
- 2 Basis wheel configuration
- 3 Wheel circumference configuration
- 4 Maximum travel speed configuration (German market only)
- 5 Clutch pedal calibration
- 6 Main clutch calibration
- 7 FIELD/ROAD sensor calibration
- 8 Deletion

The configuration and calibration operations are necessary to program the electronic control unit with the parameters to be used to operate the transmission correctly.

#### 4.3.1 MODEL CONFIGURATION

#### NOTE

This operation must be carried out with the engine off and the parking brake applied.

- 1 Connect the ART<sup>®</sup> to the connector in the RH compartment in the cab, select the HLHP control unit from the "AVAILABLE TESTS" menu, then proceed as described. (For details, see "2.1 CONNECTING ART® TO THE HLHP CONTROL UNITS").
- 2 From the "MAIN MENU" press "2 CALIBRA-TIONS".
- 3 Press "1 Transmission".

|                                                     |                                                                                        | М                                                | Α                                                                                                    | I                                                   | N                                    |                                           | м                     | Е                     | N                     | υ                     |                  |                  |        |            |        |
|-----------------------------------------------------|----------------------------------------------------------------------------------------|--------------------------------------------------|----------------------------------------------------------------------------------------------------|-----------------------------------------------------|--------------------------------------|-------------------------------------------|-----------------------|-----------------------|-----------------------|-----------------------|------------------|------------------|--------|------------|--------|
| =                                                   | =                                                                                      | I                                                | =                                                                                                    | I                                                   | I                                    | =                                         | =                     | =                     | =                     | =                     | I                | =                | I      | I          | =      |
|                                                     |                                                                                        |                                                  |                                                                                                    |                                                     |                                      |                                           |                       |                       |                       |                       |                  |                  |        |            |        |
| 1                                                   | -                                                                                      | М                                                | 0                                                                                                    | n                                                   | i                                    | t                                         | 0                     | r                     | s                     |                       |                  |                  |        |            |        |
| 2                                                   | -                                                                                      | С                                                | a                                                                                                    | 1                                                   | i                                    | b                                         | r                     | a                     | t                     | i                     | 0                | n                | ß      |            |        |
| 3                                                   | -                                                                                      | Т                                                | е                                                                                                    | ន                                                   | t                                    |                                           |                       |                       |                       |                       |                  |                  |        |            |        |
| 4                                                   | -                                                                                      | Α                                                | 1                                                                                                    | a                                                   | r                                    | m                                         |                       | 1                     | i                     | ß                     | t                |                  |        |            |        |
|                                                     |                                                                                        |                                                  |                                                                                                    |                                                     |                                      |                                           |                       |                       |                       |                       |                  |                  |        |            |        |
|                                                     |                                                                                        |                                                  |                                                                                                    |                                                     |                                      |                                           |                       |                       |                       |                       |                  |                  |        |            |        |
|                                                     |                                                                                        |                                                  |                                                                                                    |                                                     |                                      |                                           |                       |                       |                       |                       |                  |                  |        |            |        |
|                                                     |                                                                                        |                                                  |                                                                                                    |                                                     |                                      |                                           |                       |                       |                       |                       |                  |                  |        |            |        |
|                                                     |                                                                                        |                                                  |                                                                                                    |                                                     |                                      |                                           |                       |                       |                       |                       |                  |                  |        |            |        |
|                                                     |                                                                                        |                                                  |                                                                                                    |                                                     |                                      |                                           |                       |                       |                       |                       |                  |                  |        |            |        |
|                                                     |                                                                                        |                                                  |                                                                                                    |                                                     |                                      |                                           |                       |                       |                       |                       |                  |                  |        |            |        |
|                                                     |                                                                                        |                                                  |                                                                                                    |                                                     |                                      |                                           |                       |                       |                       |                       |                  |                  |        |            |        |
|                                                     |                                                                                        | [                                                | Е                                                                                                    | ]                                                   |                                      | Е                                         | x                     | i                     | t                     |                       |                  |                  |        |            |        |
| -                                                   |                                                                                        |                                                  |                                                                                                    |                                                     |                                      |                                           |                       |                       |                       |                       |                  |                  |        |            |        |
| C                                                   | Δ                                                                                      | т.                                               | т                                                                                                    | B                                                   | P                                    | Δ                                         | т                     | т                     | 0                     | N                     |                  | м                | E      | N          | TT     |
| C<br>-                                              | A<br>_                                                                                 | L<br>-                                           | I                                                                                                    | B<br>-                                              | R<br>-                               | A<br>_                                    | Т-                    | I<br>-                | 0                     | N<br>_                | _                | M<br>_           | E<br>- | N<br>_     | U<br>- |
| C<br>=<br>1                                         | A<br>=                                                                                 | Ц<br>=<br>Т                                      | I<br>=<br>r                                                                                                    | B<br>=                                              | R<br>=                               | A<br>=                                    | T<br>=                | I<br>=                | 0<br>=                | N<br>=                | =                | M<br>=           | E<br>= | N<br>=     | U<br>= |
| C<br>=<br>1<br>2                                    | A<br>=<br>-                                                                            | L<br>=<br>T<br>P                                 | I<br>=<br>r                                                                                                    | B<br>=<br>a                                         | R<br>=<br>s                          | A<br>=<br>m                               | T<br>=<br>1           | I<br>=<br>s           | 0<br>=<br>s           | N<br>=<br>i           | =<br>0           | M<br>=<br>n      | E<br>= | N<br>=     | U<br>= |
| C<br>=<br>1<br>2                                    | A<br>=<br>-                                                                            | L<br>=<br>T<br>P                                 | I<br>=<br>T                                                                                                    | B<br>=<br>a<br>0<br>M                               | R<br>=<br>s                          | A<br>=<br>m                               | T<br>=<br>1           | I<br>=<br>s           | 0<br>=<br>s           | N<br>=<br>1           | =<br>0           | M<br>=<br>n      | E<br>= | N<br>=     | U<br>= |
| C<br>=<br>1<br>2<br>3<br>4                          | A<br>=<br>-<br>-                                                                       | L<br>=<br>T<br>P<br>A                            | I<br>=<br>T<br>S                                                                                                | B<br>=<br>a<br>0<br>M                               | R<br>=<br>s                          | A<br>=<br>m                               | T<br>=<br>1           | I<br>=<br>s           | 0<br>=<br>s           | N<br>=<br>1           | =                | M<br>=<br>n      | E<br>= | N<br>=     | U<br>= |
| C<br>=<br>1<br>2<br>3<br>4<br>5                     | A<br>=<br>-<br>-<br>-                                                                  | L<br>=<br>T<br>P<br>A<br>L                       | I<br>=<br>T<br>S<br>i                                                                                           | B<br>a<br>O<br>M<br>f                               | R<br>=<br>s<br>t                     | A<br>=<br>m                               | T<br>=<br>1           | I = \$                | 0<br>=<br>s           | N<br>=<br>1           | = 0<br>F         | M<br>=<br>n      | E<br>= | N<br>=     | U<br>= |
| C<br>=<br>1<br>2<br>3<br>4<br>5<br>6                | A<br>=<br>-<br>-<br>-<br>-                                                             | L<br>T<br>P<br>A<br>L<br>S                       | I<br>=<br>T<br>S<br>i<br>u                                                                                      | B = a O M f s g                                     | R<br>=<br>s<br>t<br>P<br>+           | A<br>=<br>m                               | T<br>=<br>1<br>       | I<br>=<br>            | 0<br>=<br>s           | N<br>=<br>1<br>0      | =<br>0           | M<br>=<br>n      | E<br>= | N<br>=     | U<br>= |
| C<br>=<br>1<br>2<br>3<br>4<br>5<br>6<br>7           | A<br>=<br>-<br>-<br>-<br>-<br>-<br>-<br>-                                              | L<br>=<br>T<br>P<br>A<br>L<br>S<br>S<br>C        | I<br>F<br>T<br>S<br>i<br>U<br>Y                                                                                 | B<br>a<br>O<br>M<br>f<br>s<br>s<br>N                | R<br>=<br>s<br>t<br>p<br>t           | A<br>=<br>m<br>e<br>e                     | T<br>=<br>1<br>       | I<br>=<br>            | 0<br>=<br>s           | N<br>=<br>i           | =<br>0           | M<br>=<br>n      | E<br>= | N<br>=     | U<br>= |
| C<br>=<br>1<br>2<br>3<br>4<br>5<br>6<br>7<br>8      | A<br>=<br>-<br>-<br>-<br>-<br>-<br>-<br>-<br>-<br>-<br>-<br>-                          | L<br>=<br>T<br>P<br>A<br>L<br>S<br>S<br>C<br>D   | I<br>=<br>T<br>S<br>i<br>u<br>y<br>A                                                                            | B<br>a<br>O<br>M<br>f<br>s<br>N<br>s                | R = s t p t t +                      | A<br>=<br>m<br>e<br>e                     | T<br>=<br>i<br>n<br>m | I = s = s             | 0<br>=<br>s<br>i      | N<br>=<br>i<br>0      | = 0<br>n         | M = n            | E<br>= | N<br>=     | U<br>= |
| C<br>=<br>1<br>2<br>3<br>4<br>5<br>6<br>7<br>8<br>9 | A<br>=<br>-<br>-<br>-<br>-<br>-<br>-<br>-<br>-<br>-<br>-<br>-                          | L<br>F<br>P<br>A<br>L<br>S<br>C<br>D<br>F        | I<br>=<br>T<br>S<br>i<br>U<br>Y<br>A<br>i<br>r                                                                  | B<br>= a<br>O<br>M<br>f<br>s<br>s<br>N<br>s<br>c    | R<br>=<br>s<br>t<br>p<br>t           | A<br>=<br>m<br>e<br>e<br>r                | T<br>=<br>i<br>n<br>m | I<br>=<br>s<br>s<br>b | 0<br>=<br>s<br>i<br>u | N<br>=<br>1<br>0      | =<br>0<br>1      | M<br>=<br>n      | E<br>= | N<br>=     | U<br>= |
| C<br>=<br>1<br>2<br>3<br>4<br>5<br>6<br>7<br>8<br>9 | A<br>=<br>-<br>-<br>-<br>-<br>-<br>-<br>-<br>-<br>-<br>-<br>-<br>-                     | L<br>= T<br>P<br>A<br>L<br>S<br>S<br>C<br>D<br>E | I<br>F<br>T<br>S<br>i<br>U<br>Y<br>A<br>i<br>n                                                                  | B<br>a<br>O<br>M<br>f<br>s<br>s<br>N<br>s<br>g      | R<br>=<br>s<br>t<br>p<br>t<br>t      | A<br>=<br>m<br>e<br>e<br>e<br>r<br>n      | T<br>=<br>i<br>       | I<br>=<br>s<br>       | 0<br>=<br>s<br>1<br>u | N<br>=<br>1<br>0<br>0 | =<br>0<br>n      | M<br>=<br>n<br>r | E<br>= | N<br>=     |        |
| C<br>=<br>1<br>2<br>3<br>4<br>5<br>6<br>7<br>8<br>9 | A<br>-<br>-<br>-<br>-<br>-<br>-<br>-<br>-<br>-<br>-<br>-<br>-                          | L<br>F<br>P<br>A<br>L<br>S<br>C<br>D<br>E        | I<br>F<br>T<br>S<br>i<br>U<br>Y<br>A<br>i<br>n                                                                  | B<br>=<br>O<br>M<br>f<br>s<br>s<br>N<br>s<br>g      | R<br>=<br>s<br>t<br>p<br>t<br>t      | A<br>=<br>m<br>e<br>e<br>r<br>n           | T<br>=<br>i<br>_<br>  | I<br>=<br>            | 0<br>=<br>s<br>1<br>u | N<br>=<br>i<br>0      | =<br>0           | M<br>=<br>n<br>r |        | N<br>=     |        |
| C<br>=<br>1<br>2<br>3<br>4<br>5<br>6<br>7<br>8<br>9 | A<br>=<br>-<br>-<br>-<br>-<br>-<br>-<br>-<br>-<br>-<br>-<br>-<br>-<br>-                | L<br>F<br>F<br>A<br>L<br>S<br>S<br>C<br>D<br>E   | I<br>F<br>T<br>S<br>i<br>U<br>Y<br>A<br>i<br>n                                                                  | B<br>a<br>O<br>M<br>f<br>s<br>s<br>N<br>s<br>g      | R<br>=<br>s<br>t<br>P<br>t<br>t      | A<br>=<br>m<br>e<br>e<br>r<br>n           | T<br>=<br>i<br>_<br>  | I<br>=<br>s<br>b      | 0<br>=<br>s<br>1<br>u | N<br>=<br>i<br>0      | =<br>0<br>1<br>0 | M<br>=<br>n<br>r |        | N<br>=     |        |
| C<br>=<br>1<br>2<br>3<br>4<br>5<br>6<br>7<br>8<br>9 | A<br>=<br>-<br>-<br>-<br>-<br>-<br>-<br>-<br>-<br>-<br>-<br>-<br>-<br>-<br>-<br>-      | L<br>T<br>P<br>A<br>L<br>S<br>S<br>C<br>D<br>E   | I<br>=<br>T<br>S<br>i<br>u<br>y<br>A<br>i<br>n                                                                  | B<br>a<br>O<br>M<br>f<br>S<br>S<br>S<br>S<br>g      | R<br>=<br>s<br>t<br>p<br>t<br>t<br>i | A<br>=<br>m<br>e<br>e<br>r<br>n           | T<br>=<br>1           | I<br>=<br>s<br>b      | 0<br>=<br>s<br>1<br>u | N<br>=<br>i<br>0      | =<br>0<br>1<br>0 | M<br>=<br>n      |        | N<br>=     |        |
| C<br>=<br>1<br>2<br>3<br>4<br>5<br>6<br>7<br>8<br>9 | A<br>=<br>-<br>-<br>-<br>-<br>-<br>-<br>-<br>-<br>-<br>-<br>-<br>-<br>-<br>-<br>-<br>- | L<br>T<br>P<br>A<br>L<br>S<br>S<br>C<br>D<br>E   | I<br>=<br>T<br>S<br>i<br>U<br>Y<br>A<br>i<br>n<br>-<br>-<br>-<br>-<br>-<br>-<br>-<br>-<br>-<br>-<br>-<br>-<br>- | B<br>=<br>0<br>M<br>f<br>s<br>s<br>s<br>s<br>g<br>g | R<br>=<br>s<br>t<br>P<br>t<br>t      | A<br>=<br>m<br>-<br>e<br>e<br>e<br>r<br>n | T<br>=<br>1           | I = s                 | 0<br>=<br>s<br>i<br>u | N<br>=<br>i           | =<br>0           | M<br>=<br>n<br>  |        | N<br>=<br> |        |

4 - Press "1 - Configuration".

|   |   | т           | R  | Α | N  | S        | м            | Ι  | S        | ន | Ι  | 0 | N  |   |          |
|---|---|-------------|----|---|----|----------|--------------|----|----------|---|----|---|----|---|----------|
| = | = | =           | =  | = | =  | =        | =            | =  | =        | = | =  | = | =  | = | =        |
|   |   |             |    |   |    |          |              |    |          |   |    |   |    |   |          |
|   |   |             |    |   |    |          |              |    |          |   |    |   |    |   |          |
|   |   |             |    |   | _  | -        |              |    |          |   |    | _ |    |   |          |
| 1 | - | С           | 0  | n | f  | i        | g            | u  | r        | а | t  | i | 0  | n |          |
| 2 | 1 | С           | a  | 1 | i  | b        | r            | a  | t        | i | 0  | n |    |   |          |
|   |   |             |    |   |    |          |              |    |          |   |    |   |    |   |          |
|   |   |             |    |   |    |          |              |    |          |   |    |   |    |   |          |
|   |   |             |    |   |    |          |              |    |          |   |    |   |    |   |          |
|   |   |             |    |   |    |          |              |    |          |   |    |   |    |   |          |
|   |   |             |    |   |    |          |              |    |          |   |    |   |    |   |          |
|   |   |             |    |   |    |          |              |    |          |   |    |   |    |   |          |
|   |   |             |    |   |    |          |              |    |          |   |    |   |    |   |          |
|   |   |             |    |   |    |          |              |    |          |   |    |   |    |   |          |
|   |   |             |    |   |    |          |              |    |          |   |    |   |    |   |          |
|   |   |             |    |   |    |          |              |    |          |   |    |   |    |   |          |
|   |   |             | 1  | 1 |    |          |              |    |          |   |    |   |    | 1 |          |
|   |   | г           | F  | 1 |    | F        | v            | -  | +        |   |    |   |    |   |          |
|   |   | L           | E  | J |    | E        | x            | Т  | Ľ        |   |    |   |    |   |          |
|   | C | 0           | N  | F | т  | C        | тт           | D  | Σ        | т | т  | 0 | N  |   |          |
|   | 5 | 0           | 14 | - | -  | 9        | 0            | T. | ~        | - | -  | 0 | 14 |   |          |
| = | = | I           | =  | = | II | =        | =            | I  | =        | I | II | I | II | = | =        |
| 1 | - | т           | r  | а | С  | t        | 0            | r  |          | М | ο  | d | е  | 1 |          |
| 2 | - | W           | h  | е | е  | 1        |              | b  | a        | ន | е  |   |    |   |          |
| 3 | - | <b>TA</b> 7 | h  | • | 9  | 1        |              | c  | ÷        | r | c  |   | m  | f |          |
| , | _ | ~           |    | 6 | υ  | -        |              | J  | -        | - | J  | u | m  | - | •        |
| 4 | - | S           | р  | е | e  | d        |              |    |          |   |    |   |    |   |          |
|   |   |             |    |   |    |          |              |    |          |   |    |   |    |   |          |
|   |   |             |    |   |    |          |              |    |          |   |    |   |    |   |          |
|   |   |             |    |   |    |          |              |    |          |   |    |   |    |   |          |
|   |   |             |    |   |    |          |              |    |          |   |    |   |    |   |          |
|   |   |             |    |   |    |          |              |    |          |   |    |   |    |   |          |
|   |   |             |    |   |    |          |              |    |          |   |    |   |    |   |          |
|   |   |             |    |   |    |          |              |    |          |   |    |   |    |   |          |
|   |   |             |    |   |    |          |              |    |          |   |    |   |    |   |          |
|   |   |             |    |   |    |          |              |    |          |   |    |   |    |   |          |
|   |   |             |    |   |    |          |              |    |          |   |    |   |    |   |          |
|   |   |             |    |   |    |          |              |    |          |   |    |   |    |   |          |
|   |   | ]           | Е  | ] |    | Е        | x            | i  | t        |   |    |   |    |   |          |
|   |   |             |    |   |    |          |              |    |          |   |    |   |    |   |          |
|   | Т | R           | Α  | С | т  | 0        | R            |    | м        | 0 | D  | Е | L  |   |          |
| = | = | =           | =  | = | =  | =        | =            | =  | =        | = | =  | = | =  | = | =        |
|   |   |             |    |   |    |          |              |    |          |   |    |   |    |   |          |
|   |   |             |    |   |    |          |              |    |          |   |    |   |    |   |          |
|   |   |             |    |   |    | <u> </u> | <u> </u>     |    | <u> </u> |   |    |   |    |   | <u> </u> |
| 1 | - | к           |    | S | t  | a        | n            | d  | a        | r | d  |   |    |   |          |
|   |   |             |    |   |    |          |              |    |          |   |    |   |    |   |          |
|   |   |             |    |   |    |          |              |    |          |   |    |   |    |   |          |
|   |   |             |    |   |    |          |              |    |          |   |    |   |    |   |          |
|   |   |             |    |   |    |          |              |    |          |   |    |   |    |   |          |
|   |   |             |    |   |    |          |              |    |          |   |    |   |    |   |          |
|   |   |             |    |   |    |          |              |    |          |   |    |   |    |   |          |
|   |   |             |    |   |    |          |              | -  |          | - | -  | - | -  |   |          |
|   |   |             |    |   |    |          |              |    |          |   |    |   |    |   |          |
|   |   |             |    |   |    | <u> </u> | <u> </u>     |    | <u> </u> |   |    |   |    |   | <u> </u> |
|   |   |             | L  | L |    | L        | L            |    | L        |   |    |   |    | L | L        |
|   |   |             |    |   |    |          |              |    |          |   |    |   |    |   |          |
|   |   |             |    |   |    |          |              |    |          |   |    |   |    |   |          |
|   |   | r           | -  | 7 |    | F        |              |    |          |   |    |   |    |   |          |
|   |   | L           | E  | 1 |    | Е        | $\mathbf{x}$ | l  | E        |   |    |   |    |   |          |

5 - Press "1 - Model Config.".

6 - Press the button corresponding to the transmission installed, choosing from the options available, and press "*E*" to save the data.

| Style         | Transmission | Key |
|---------------|--------------|-----|
| AGROTRON K90  | T7115L       | 2   |
| AGROTRON K100 | T7117L       | 3   |
| AGROTRON K110 | T7119L       | 4   |
| AGROTRON K120 | T7120        | 5   |

#### NOTE

If you select the wrong option by mistake or are not sure of your selection, cancel the procedure by pressing "A".

#### 4. PUTTING THE TRACTOR INTO SERVICE

7 - The following messages will be displayed in sequence:

|   |   |   | W | a | i | t |   | f | 0 | r |   |   |  |
|---|---|---|---|---|---|---|---|---|---|---|---|---|--|
| C | 0 | m | m | u | n | i | U | a | t | i | 0 | n |  |

|   | С | a | 1 | i | b | r | a | t | i | 0 | n |   |  |
|---|---|---|---|---|---|---|---|---|---|---|---|---|--|
| i | n |   | р | ۲ | 0 | g | ٢ | Ø | Ŋ | Ŋ | • | • |  |

8 - If the configuration procedure was completed successfully, the following message will be displayed:

|  | C | 0 | n | f | i | g | u | r | a | t | i | 0 | n |  |
|--|---|---|---|---|---|---|---|---|---|---|---|---|---|--|
|  |   |   | ន | u | С | С | е | ន | ឆ | f | u | 1 |   |  |

- 9 If the configuration was not completed successfully, one of the following messages will appear:
- Communication error between the HLHP control unit and the transmission control unit caused by interference or problems on the CANBUS.
- Operator procedure error.
- Information interpretation error.
- The configuration was not carried out because the engine was running.

| • |   | C | 0 | m | m | u | n | i | C | a | t | i | 0 | n |  |
|---|---|---|---|---|---|---|---|---|---|---|---|---|---|---|--|
|   |   |   |   |   | Ø | ч | ч | 0 | ۲ |   |   |   |   |   |  |
|   | - | - | - |   | - | - | - | - | - | - |   | - | - |   |  |
| • |   |   |   | Α | b | n | 0 | r | m | a | 1 |   |   |   |  |
|   |   |   | р | r | 0 | U | Ø | đ | u | r | е |   |   |   |  |
|   |   |   |   |   | ន | t | 0 | р |   |   |   |   |   |   |  |
|   |   |   |   |   |   |   |   |   |   |   |   |   |   |   |  |
| • |   | E | ٢ | ۲ | 0 | ۲ |   | đ | u | r | i | n | g |   |  |
|   |   | С | 0 | n | f | i | g | u | r | a | t | i | 0 | n |  |
| • | C | 0 | n | f | i | g | u | r | a | t | i | 0 | n |   |  |
|   | р | 0 | ន | ß | i | b | 1 | e |   | 0 | n | 1 | У |   |  |
|   |   |   |   |   | i | f |   | е | n | g | i | n | е |   |  |
|   |   |   |   |   | a | ÷ | 0 | n | n | ٩ | Ь |   |   |   |  |

10 -Press "*E*" to go back to the "*CONFIGURATION*" menu and then proceed with the configuration of the basic wheel (for details, see "10 - Press "E" to go back to the "CONFIGURATION" menu and then proceed with the configuration of the basic wheel (for details, see starting from point 5)." starting from point 5).

#### 4.3.2 CONFIGURATION OF THE BASIC WHEEL

#### NOTE

This operation must be carried out with the engine off and the parking brake applied.

- 1 Connect the ART® to the connector in the RH compartment in the cab, select the HLHP control unit from the "AVAILABLE TESTS" menu, then proceed as described. (For details, see "2.1 CONNECTING ART® TO THE HLHP CONTROL UNITS").
- 2 From the "MAIN MENU" press "2 CALIBRA-TIONS".
- 3 Press "1 Transmission".

4 - Press "1 - Configuration".

|           |   | М | Α | I | N |   | М | Е | Ν | U |   |   |   |          |   |
|-----------|---|---|---|---|---|---|---|---|---|---|---|---|---|----------|---|
| =         | = | = | = | = | = | = | = | = | = | = | = | = | = | =        | = |
|           |   |   |   |   |   |   |   |   |   |   |   |   |   |          |   |
| 1         | - | м | 0 | n | i | t | 0 | r | s |   |   |   |   |          |   |
| 2         | - | С | a | 1 | i | b | r | a | t | i | 0 | n | s |          |   |
| 3         | - | т | е | s | t |   |   |   |   |   |   |   |   |          |   |
| 4         | - | Α | 1 | a | r | m |   | 1 | i | s | t |   |   |          |   |
|           |   |   |   |   |   |   |   |   |   |   |   |   |   |          |   |
|           |   |   |   |   |   |   |   |   |   |   |   |   |   |          |   |
|           |   |   |   |   |   |   |   |   |   |   |   |   |   |          |   |
|           |   |   |   |   |   |   |   |   |   |   |   |   |   |          |   |
|           |   |   |   |   |   |   |   |   |   |   |   |   |   |          |   |
|           |   |   |   |   |   |   |   |   |   |   |   |   |   |          |   |
|           |   |   |   |   |   |   |   |   |   |   |   |   |   |          |   |
|           |   |   |   |   |   |   |   |   |   |   |   |   |   |          |   |
|           |   | [ | E | ] |   | Е | x | i | t |   |   |   |   |          |   |
| С         | Α | L | Ι | в | R | Α | Т | Ι | 0 | N |   | м | Е | N        | U |
| =         | = | = | = | = | = | = | = | = | = | = | = | = | = | =        | = |
| 1         | - | т | r | a | s | m | i | s | s | i | 0 | n |   |          |   |
| 2         | - | Ρ | т | 0 |   |   |   |   |   |   |   |   |   |          |   |
| 3         | - | Α | S | м |   |   |   |   |   |   |   |   |   |          |   |
| 4         | - | L | i | f | t |   |   |   |   |   |   |   |   |          |   |
| 5         | - | S | u | s | р | е | n | s | i | 0 | n |   |   |          |   |
| 6         | - | S | У | s | t | е | m |   |   |   |   |   |   |          |   |
| 7         | - | C | A | N |   |   |   |   |   |   |   |   |   |          |   |
| 8         | - | D | i | s | t | r | i | b | u | t | 0 | r |   |          |   |
| 9         | - | Е | n | g | i | n | е |   |   |   |   |   |   |          |   |
|           |   |   |   |   |   |   |   |   |   |   |   |   |   |          |   |
|           |   |   |   |   |   |   |   |   |   |   |   |   |   |          |   |
|           |   |   |   |   |   |   |   |   |   |   |   |   |   |          |   |
|           |   |   |   |   |   |   |   |   |   |   |   |   |   |          |   |
|           |   | [ | Е | ] |   | Е | x | i | t |   |   |   |   |          |   |
|           |   | Ͳ | D | ٦ | N | C | м | т | C | C | т | 0 | N |          |   |
| -         | _ | - | - | - | - | - | - | - | - | 1 | - | - | - | _        | - |
| -         |   |   |   | _ | _ | _ | _ |   | _ |   |   |   |   |          | _ |
| $\vdash$  |   |   |   |   |   |   |   |   |   |   |   |   |   |          |   |
| 1         | - | С | 0 | n | f | i | σ | υ | r | а | t | i | 0 | n        |   |
| 2         | - | C | a | 1 | i | b | r | a | t | i | 0 | n | F | <u> </u> |   |
|           |   |   |   | _ | _ |   |   |   | _ |   |   | _ |   |          |   |
|           |   |   |   |   |   |   |   |   |   |   |   |   |   |          |   |
| $\vdash$  |   |   |   |   |   |   |   |   |   |   |   |   |   |          |   |
| $\vdash$  |   |   |   |   |   |   |   |   |   |   |   |   |   |          |   |
| $\vdash$  |   |   |   |   |   |   |   |   |   |   |   |   |   |          |   |
| $\vdash$  |   |   |   |   |   |   |   |   |   |   |   |   |   |          |   |
| $\vdash$  |   |   |   |   |   |   |   |   |   |   |   |   |   |          |   |
| $\vdash$  |   |   |   |   |   |   |   |   |   |   |   |   |   |          |   |
| $\square$ |   |   |   |   |   |   |   |   |   |   |   |   |   |          |   |
|           |   | [ | Е | ] |   | Е | x | i | t |   |   |   |   |          |   |
|           |   |   |   |   |   |   |   |   |   |   |   |   |   |          |   |

5 - Press "2 - Basic Wheel".

|   | C | 0 | N | F | I | G | υ | R | Α | т | Ι | 0 | N |   |   |
|---|---|---|---|---|---|---|---|---|---|---|---|---|---|---|---|
| = | I | I | = | I | I | I | = | = | = | I | I | = | = | = | = |
| 1 | - | т | r | a | С | t | 0 | r |   | м | 0 | đ | ø | 1 |   |
| 2 | - | W | h | е | е | 1 |   | b | a | s | е |   |   |   |   |
| 3 | - | W | h | е | е | 1 |   | С | i | r | С | u | m | f | • |
| 4 | - | S | р | е | е | d |   |   |   |   |   |   |   |   |   |
|   |   |   |   |   |   |   |   |   |   |   |   |   |   |   |   |
|   |   |   |   |   |   |   |   |   |   |   |   |   |   |   |   |
|   |   |   |   |   |   |   |   |   |   |   |   |   |   |   |   |
|   |   |   |   |   |   |   |   |   |   |   |   |   |   |   |   |
|   |   |   |   |   |   |   |   |   |   |   |   |   |   |   |   |
|   |   |   |   |   |   |   |   |   |   |   |   |   |   |   |   |
|   |   |   |   |   |   |   |   |   |   |   |   |   |   |   |   |
|   |   |   |   |   |   |   |   |   |   |   |   |   |   |   |   |
|   |   |   |   |   |   |   |   |   |   |   |   |   |   |   |   |
|   |   | ] | Е | ] |   | Е | х | i | t |   |   |   |   |   |   |

6 - Press the key corresponding to the tyre fitted on the tractor, choosing from the options available, and press "*C*" to save the setting and return to the "CONFIGURATION" menu.

|                                      | Trans    |     |
|--------------------------------------|----------|-----|
| Type of tyre fitted                  | type     | Key |
| 16.9 R34<br>480/70 R34<br>540/65 R34 | 16.9 R34 | 1   |
| 18.4 R34<br>520/70 R34<br>600/65 R34 | 18.4 R34 | 2   |
| 16.9 R38<br>480/70 R38<br>540/65 R38 | 16.9 R38 | 3   |
| 18.4 R38<br>520/70 R38<br>600/65 R38 | 18.4 R38 | 4   |

#### NOTES

- Option "4" is only displayed for 110 and 120 HP tractors.
- If you select the wrong option by mistake, you can cancel it by pressing "A".
- 7 Carry out the procedure for configuration of the wheel circumference (for details, see "4.3.3 CONFIGURATION OF THE WHEEL CIRCUMFERENCE (USING THE ART)" starting from point 5).

|   | K |   |   | W | H | Е | Е | L  |    | в  | Α | S | Е |   |   |
|---|---|---|---|---|---|---|---|----|----|----|---|---|---|---|---|
| = | = | I | = | I | I | = | I | II | II | II | = | I | I | = | = |
|   |   |   |   |   |   |   |   |    |    |    |   |   |   |   |   |
|   |   |   |   |   |   |   |   |    |    |    |   |   |   |   |   |
|   |   |   |   |   |   |   |   |    |    |    |   |   |   |   |   |
| 1 | - | 1 | 6 | • | 9 |   | R | 3  | 4  |    |   |   |   |   |   |
| 2 | I | 1 | 8 | • | 4 |   | R | 3  | 4  |    |   |   |   |   |   |
| 3 | - | 1 | 6 | • | 9 |   | R | 3  | 8  |    |   |   |   |   |   |
| 4 | - | 1 | 8 | • | 4 |   | R | 3  | 8  |    |   |   |   |   |   |
|   |   |   |   |   |   |   |   |    |    |    |   |   |   |   |   |
|   |   |   |   |   |   |   |   |    |    |    |   |   |   |   |   |
|   |   |   |   |   |   |   |   |    |    |    |   |   |   |   |   |
|   |   |   |   |   |   |   |   |    |    |    |   |   |   |   |   |
|   |   |   |   |   |   |   |   |    |    |    |   |   |   |   |   |
|   |   | [ | A | ] | Α | b | 0 | r  | t  |    |   |   |   |   |   |
|   |   | ] | С | ] | S | t | 0 | r  | е  |    |   |   |   |   |   |

#### 4.3.3 CONFIGURATION OF THE WHEEL CIRCUMFERENCE (USING THE ART)

#### NOTE

This operation must be carried out with the engine off and the parking brake applied.

- 1 Connect the ART® to the connector in the RH compartment in the cab, select the HLHP control unit from the "AVAILABLE TESTS" menu, then proceed as described. (For details, see "2.1 CONNECTING ART® TO THE HLHP CONTROL UNITS").
- 2 From the "MAIN MENU" press "2 CALIBRA-TIONS".
- 3 Press "1 Transmission".

4 - Press "1 - Configuration".

|   |   | М      | Α | I      | N  |   | М  | Е | N      | υ      |        |          |    |   |   |
|---|---|--------|---|--------|----|---|----|---|--------|--------|--------|----------|----|---|---|
| = | = | =      | = | I      | I  | I | =  | = | =      | =      | I      | =        | I  | = | = |
|   |   |        |   |        |    |   |    |   |        |        |        |          |    |   |   |
| 1 | 1 | М      | 0 | n      | i  | t | 0  | ٢ | s      |        |        |          |    |   |   |
| 2 | 1 | С      | a | 1      | i  | b | r  | a | t      | i      | 0      | n        | ង  |   |   |
| 3 | - | т      | е | ន      | t  |   |    |   |        |        |        |          |    |   |   |
| 4 | - | Α      | 1 | a      | r  | m |    | 1 | i      | ន      | t      |          |    |   |   |
|   |   |        |   |        |    |   |    |   |        |        |        |          |    |   |   |
|   |   |        |   |        |    |   |    |   |        |        |        |          |    |   |   |
|   |   |        |   |        |    |   |    |   |        |        |        |          |    |   |   |
|   |   |        |   |        |    |   |    |   |        |        |        |          |    |   |   |
|   |   |        |   |        |    |   |    |   |        |        |        |          |    |   |   |
|   |   |        |   |        |    |   |    |   |        |        |        |          |    |   |   |
|   |   |        |   |        |    |   |    |   |        |        |        |          |    |   |   |
|   |   |        |   |        |    |   |    |   |        |        |        |          |    |   |   |
|   |   | [      | Е | ]      |    | Е | x  | i | t      |        |        |          |    |   |   |
|   |   |        |   |        |    |   |    |   |        |        |        |          |    |   |   |
| C | Α | L      | I | в      | R  | Α | Т  | I | 0      | N      |        | М        | Е  | N | U |
| = | = | =      | = | =      | =  | = | =  | = | =      | =      | =      | =        | =  | = | = |
| 1 | - | Т      | r | a      | ន  | m | i  | s | s      | i      | 0      | n        |    |   |   |
| 2 | - | Ρ      | Т | 0      |    |   |    |   |        |        |        |          |    |   |   |
| 3 | - | Α      | S | М      |    |   |    |   |        |        |        |          |    |   |   |
| 4 | - | L      | i | f      | t  |   |    |   |        |        |        |          |    |   |   |
| 5 | I | ហ      | ı | υ      | ρ  | Ø | n  | Ø | i      | 0      | r      |          |    |   |   |
| 6 | I | ន      | У | ß      | t  | e | m  |   |        |        |        |          |    |   |   |
| 7 | I | С      | Α | N      |    |   |    |   |        |        |        |          |    |   |   |
| 8 | - | D      | i | ß      | t  | r | i  | b | u      | t      | 0      | r        |    |   |   |
| 9 | 1 | Е      | n | g      | i  | n | e  |   |        |        |        |          |    |   |   |
|   |   |        |   |        |    |   |    |   |        |        |        |          |    |   |   |
|   |   |        |   |        |    |   |    |   |        |        |        |          |    |   |   |
|   |   |        |   |        |    |   |    |   |        |        |        |          |    |   |   |
|   |   |        |   |        |    |   |    |   |        |        |        |          |    |   |   |
|   |   | [      | Е | ]      |    | Е | x  | i | t      |        |        |          |    |   |   |
|   |   | m      | P | 7      | NT | - | 36 | Ŧ | -      | -      | T      | <u> </u> | NT |   |   |
| - |   | Т      | ĸ | A      | N  | מ | м  | Т | 5      | מ      | Ŧ      | 0        | N  |   |   |
| = | = | -      | - | =      | =  | = | =  | = | =      | -      | =      | -        | =  | = | = |
|   |   |        |   |        |    |   |    |   |        |        |        |          |    |   |   |
| 1 |   | ~      | _ | -      | 2  | 2 | ~  |   |        | _      | -      | 2        | _  | _ |   |
| - | - | ن<br>ح | 0 | n<br>ı | ľ  | 1 | g  | u | r<br>r | a<br>- | с<br>с | 1        | 0  | n |   |
| 2 | - | C      | a | T      | 1  | a | r  | a | τ      | 1      | 0      | n        |    |   |   |
|   |   |        |   |        |    |   |    |   |        |        |        |          |    |   |   |
|   |   |        |   |        |    |   |    |   |        |        |        |          |    |   |   |
|   |   |        |   |        |    |   |    |   |        |        |        |          |    |   |   |
|   |   |        |   |        |    |   |    |   |        |        |        |          |    |   |   |
|   |   |        |   |        |    |   |    |   |        |        |        |          |    |   |   |
|   |   |        |   |        |    |   |    |   |        |        |        |          |    |   |   |
|   |   |        |   |        |    |   |    |   |        |        |        |          |    |   |   |
|   |   |        |   |        |    |   |    |   |        |        |        |          |    |   |   |
|   |   |        | _ |        |    | _ |    |   |        |        |        |          |    |   |   |
|   |   | L      | Ę | 1      |    | Ę | x  | 1 | τ      |        |        |          |    |   |   |

5 - Press "3 - Wheel Circ.".

|   | С | 0 | N | F | I | G | υ | R  | Α | т | Ι | 0 | N |   |   |
|---|---|---|---|---|---|---|---|----|---|---|---|---|---|---|---|
| = | = | = | = | = | = | = | = | II | = | = | = | I | I | I | = |
| 1 | - | Т | r | а | С | t | 0 | r  |   | м | 0 | d | e | 1 |   |
| 2 | - | W | h | е | е | 1 |   | b  | a | s | е |   |   |   |   |
| 3 | - | W | h | е | е | 1 |   | С  | i | r | С | u | m | f | • |
| 4 | - | S | р | е | е | d |   |    |   |   |   |   |   |   |   |
|   |   |   |   |   |   |   |   |    |   |   |   |   |   |   |   |
|   |   |   |   |   |   |   |   |    |   |   |   |   |   |   |   |
|   |   |   |   |   |   |   |   |    |   |   |   |   |   |   |   |
|   |   |   |   |   |   |   |   |    |   |   |   |   |   |   |   |
|   |   |   |   |   |   |   |   |    |   |   |   |   |   |   |   |
|   |   |   |   |   |   |   |   |    |   |   |   |   |   |   |   |
|   |   |   |   |   |   |   |   |    |   |   |   |   |   |   |   |
|   |   |   |   |   |   |   |   |    |   |   |   |   |   |   |   |
|   |   |   |   |   |   |   |   |    |   |   |   |   |   |   |   |
|   |   | [ | Е | ] |   | Е | x | i  | t |   |   |   |   |   |   |
|   |   |   |   |   |   |   |   |    |   |   |   |   |   |   |   |
|   | W | h | е | е | 1 |   | С | i  | r | С | u | m | f | • |   |
| = | = | = | = | = | = | = | = | =  | = | = | = | = | = | = | = |
|   |   |   |   |   |   |   |   |    |   |   |   |   |   |   |   |
|   |   |   |   |   |   |   |   |    |   |   |   |   |   |   |   |
|   |   |   |   |   |   |   |   |    |   |   |   |   |   |   |   |
| A | С | t | u | a | 1 |   |   | :  |   |   |   | 5 | 0 | 5 | 0 |
|   |   |   |   |   |   |   |   |    |   |   |   |   |   |   |   |

:

Е

Е

r a s e

x i t

5 0 5 0

N

е

w

[ D

[ E

]

1

6 - Enter the value corresponding to the type of tyre fitted to the tractor as indicated in the table below:

| Type of tyre fitted | Value (mm) |
|---------------------|------------|
| 16.9 R34            | 4717       |
| 16.9 R38            | 5024       |
| 18.4 R34            | 4923       |
| 18.4 R38            | 5238       |
| 480/70 R34          | 4745       |
| 480/70 R38          | 5057       |
| 520/70 R34          | 4927       |
| 520/70 R38          | 5258       |
| 540/65 R34          | 4701       |
| 540/65 R38          | 5016       |
| 600/65 R34          | 4925       |
| 600/65 R38          | 5507       |

#### NOTE

The values given in the table are purely theoretical. The actual value must be checked each time in accordance with the make and type of tyre fitted to the tractor. If it is not possible to obtain the correct wheel circumference value for a particular type of tyre, carry out the wheel circumference calibration procedure (for details, see "4.3.4 CALIBRATION OF THE WHEEL CIRCUMFERENCE (WITHOUT USING THE ART)").

#### NOTE

If you enter an incorrect value, you can cancel it one digit at a time by pressing "D".

7 - The screen page is displayed and if the operation was not performed correctly, the technician can cancel it by pressing "*A*" to restore the previous value, otherwise pressing "*C*" confirms the new calibration value and returns you to the "CONFIGURATION" menu".

#### **GERMAN MARKET ONLY**

8 - Calibrate the maximum travel speed (for details, see "4.3.5 CONFIGURATION OF THE MAXIMUM TRAVEL SPEED (GERMAN MARKET ONLY)" starting from point 5).

#### FOR ALL OTHER MARKETS

9 - Press "*E*" to return to the "TRANSMISSION" menu and carry out the clutch pedal calibration operation (for details, see "4.3.6 CALIBRATION OF THE CLUTCH PEDAL" starting from point 4).

|   | W | h | е | е | 1  |   | С | i | r | С | u | m | f | • |   |
|---|---|---|---|---|----|---|---|---|---|---|---|---|---|---|---|
| = | Π | Π | = | Π | II | I | I | I | Π | I | Π | Π | Π | Π | Π |
|   |   |   |   |   |    |   |   |   |   |   |   |   |   |   |   |
|   |   |   |   |   |    |   |   |   |   |   |   |   |   |   |   |
|   |   |   |   |   |    |   |   |   |   |   |   |   |   |   |   |
| Α | C | t | u | a | 1  |   |   | : |   |   |   | 5 | 0 | 5 | 0 |
|   |   |   |   |   |    |   |   |   |   |   |   |   |   |   |   |
| N | ø | w |   |   |    |   |   | : |   |   |   | 5 | 0 | 5 | 0 |
|   |   |   |   |   |    |   |   |   |   |   |   |   |   |   |   |
|   |   |   |   |   |    |   |   |   |   |   |   |   |   |   |   |
|   |   |   |   |   |    |   |   |   |   |   |   |   |   |   |   |
|   |   |   |   |   |    |   |   |   |   |   |   |   |   |   |   |
|   |   |   |   |   |    |   |   |   |   |   |   |   |   |   |   |
|   |   |   |   |   |    |   |   |   |   |   |   |   |   |   |   |
|   |   | ] | A | ] | A  | b | 0 | r | t |   |   |   |   |   |   |
|   |   | ] | С | ] | S  | t | 0 | r | е |   |   |   |   |   |   |

#### 4.3.4 CALIBRATION OF THE WHEEL CIRCUMFERENCE (WITHOUT USING THE ART)

#### NOTE

This procedure can be performed every time that the tyres are changed or when the correct wheel circumference value is not known.

#### **IMPORTANT**

# To calibrate the wheel circumference the tractor must be parked on a flat asphalted surface with markers indicating the start and the end of the path placed 100 metres apart. The tractor must be driven over the distance at a speed greater than 2 km/h.

- 1 Park the tractor near the marker indicating the start of the course, switch off the engine and turn the starter key to "O" (OFF).
- 2 With the starter key in position "O" (OFF), turn on the hazard warning lights and move the headlights control lever to the full beam position and hold it there, then, within 4 seconds, turn the starter key to "I" (ON) and start the engine.
- 3 If the procedure has been performed correctly the Infocenter will display the message "WHEEL CALIBRATION"; at this point, release the headlights control lever and start travelling with the tractor.
- 4 When the tractor reaches the marker at the start of the course, move the headlights control lever to the full beam position and then release it immediately. The Infocenter will display the message "Calibration in progress" with the cursor "o" continuously moving from left to right and vice versa.
- 5 On reaching the end of course marker, move the headlights control lever to the full beam position and then release it immediately. If the procedure has been performed correctly the Infocenter will display the message " Wheel successfully calibrated".

#### NOTE

The calibration will be automatically cancelled and the Infocenter will display the message "Calibration error value out of range" if:

- a measurement is not started within 60 seconds of the appearance of the message "WHEEL CALIBRATION";
- b measurement is not terminated within 180 seconds of starting (the tractor moves too slowly or the headlight control lever is not operated);
- c the engine is stopped;
- d the tractor is stopped (or the travel speed falls below 2 km/h).

#### 4.3.5 CONFIGURATION OF THE MAXIMUM TRAVEL SPEED (GERMAN MARKET ONLY)

#### WARNING

The maximum travel speed of the tractor varies according to the market in which it is to be used. It is therefore the RESPONSIBILITY OF THE AUTHORISED SERVICE CENTRE to configure the parameter correctly in accordance with the legal requirements applicable in the country of use:

- for all markets (except Germany) the maximum homologated speed 40 km/h.
- for the German market only the maximum homologated speed is 50 km/h

#### NOTE

This operation must be carried out with the engine off and the parking brake applied.

- 1 Connect the ART® to the connector in the RH compartment in the cab, select the HLHP control unit from the "AVAILABLE TESTS" menu, then proceed as described. (For details, see "2.1 CONNECTING ART® TO THE HLHP CONTROL UNITS").
- 2 From the "MAIN MENU" press "2 CALIBRATIONS".

3 - Press "1 - Transmission".

|                                                     |                                                                              | М                                                   | Α                                                             | I                                                   | N                               |                                 | м                               | Е                | N                     | υ                    |             |                 |        |        |        |
|-----------------------------------------------------|------------------------------------------------------------------------------|-----------------------------------------------------|---------------------------------------------------------------|-----------------------------------------------------|---------------------------------|---------------------------------|---------------------------------|------------------|-----------------------|----------------------|-------------|-----------------|--------|--------|--------|
| =                                                   | =                                                                            | =                                                   | =                                                             | =                                                   | =                               | =                               | =                               | =                | =                     | =                    | =           | =               | =      | =      | =      |
|                                                     |                                                                              |                                                     |                                                               |                                                     |                                 |                                 |                                 |                  |                       |                      |             |                 |        |        |        |
| 1                                                   | -                                                                            | М                                                   | 0                                                             | n                                                   | i                               | t                               | 0                               | r                | s                     |                      |             |                 |        |        |        |
| 2                                                   | -                                                                            | С                                                   | a                                                             | 1                                                   | i                               | b                               | r                               | a                | t                     | i                    | 0           | n               | ß      |        |        |
| 3                                                   | -                                                                            | Т                                                   | е                                                             | s                                                   | t                               |                                 |                                 |                  |                       |                      |             |                 |        |        |        |
| 4                                                   | -                                                                            | Α                                                   | 1                                                             | a                                                   | r                               | m                               |                                 | 1                | i                     | s                    | t           |                 |        |        |        |
|                                                     |                                                                              |                                                     |                                                               |                                                     |                                 |                                 |                                 |                  |                       |                      |             |                 |        |        |        |
|                                                     |                                                                              |                                                     |                                                               |                                                     |                                 |                                 |                                 |                  |                       |                      |             |                 |        |        |        |
|                                                     |                                                                              |                                                     |                                                               |                                                     |                                 |                                 |                                 |                  |                       |                      |             |                 |        |        |        |
|                                                     |                                                                              |                                                     |                                                               |                                                     |                                 |                                 |                                 |                  |                       |                      |             |                 |        |        |        |
|                                                     |                                                                              |                                                     |                                                               |                                                     |                                 |                                 |                                 |                  |                       |                      |             |                 |        |        |        |
|                                                     |                                                                              |                                                     |                                                               |                                                     |                                 |                                 |                                 |                  |                       |                      |             |                 |        |        |        |
|                                                     |                                                                              |                                                     |                                                               |                                                     |                                 |                                 |                                 |                  |                       |                      |             |                 |        |        |        |
|                                                     |                                                                              |                                                     |                                                               |                                                     |                                 |                                 |                                 |                  |                       |                      |             |                 |        |        |        |
|                                                     |                                                                              | [                                                   | Е                                                             | ]                                                   |                                 | Е                               | x                               | i                | t                     |                      |             |                 |        |        |        |
|                                                     |                                                                              |                                                     |                                                               |                                                     |                                 |                                 |                                 |                  |                       |                      |             |                 |        |        |        |
| C                                                   | Δ                                                                            | т.                                                  | т                                                             | в                                                   | R                               | Δ                               | Т                               | т                | 0                     | N                    |             | м               | E      | N      | TT     |
| C<br>-                                              | A<br>_                                                                       | L<br>-                                              | I                                                             | B<br>-                                              | R<br>-                          | A<br>_                          | Т-                              | I                | 0                     | N<br>_               | _           | M<br>-          | E<br>_ | N<br>- | U<br>- |
| C<br>=<br>1                                         | A<br>=                                                                       | Ц<br>=<br>Т                                         | I<br>=<br>r                                                   | B<br>=<br>a                                         | R<br>=                          | A<br>=                          | T<br>=<br>i                     | I<br>=           | 0<br>=                | N<br>=<br>i          | =           | M<br>=          | E<br>= | N<br>= | U<br>= |
| C<br>=<br>1<br>2                                    | A<br>=<br>-                                                                  | L<br>=<br>T<br>P                                    | I<br>=<br>r                                                   | B<br>=<br>a                                         | R<br>=<br>s                     | A<br>=<br>m                     | T<br>=<br>1                     | I<br>=<br>s      | 0<br>=<br>s           | N<br>=<br>1          | =<br>0      | M<br>=<br>n     | E<br>= | N<br>= | U<br>= |
| C<br>=<br>1<br>2<br>3                               | A<br>=<br>-                                                                  | L<br>=<br>T<br>P<br>A                               | I<br>=<br>T<br>S                                              | В<br>=<br>а<br>О<br>М                               | R<br>=<br>s                     | A<br>=<br>m                     | T<br>=<br>1                     | I<br>=<br>\$     | 0<br>=<br>s           | N<br>=<br>1          | =<br>0      | M<br>=<br>n     | E<br>= | N<br>= | U<br>= |
| C<br>=<br>1<br>2<br>3<br>4                          | A<br>=<br>-<br>-                                                             | L<br>=<br>T<br>P<br>A<br>L                          | I<br>=<br>T<br>S<br>i                                         | B<br>=<br>a<br>0<br>M<br>f                          | R<br>=<br>s                     | A<br>=<br>m                     | T<br>=<br>1                     | I<br>=<br>S      | 0<br>=<br>s           | N<br>=<br>1          | = 0         | M<br>=<br>n     | E<br>= | N<br>= | U<br>= |
| C<br>=<br>1<br>2<br>3<br>4<br>5                     | A<br>=<br>-<br>-<br>-<br>-                                                   | L<br>=<br>T<br>P<br>A<br>L                          | I<br>=<br>T<br>S<br>i<br>u                                    | B<br>=<br>a<br>0<br>M<br>f<br>s                     | R<br>=<br>s<br>t                | A<br>=<br>m                     | T<br>=<br>1                     | I<br>=<br>       | 0<br>=<br>s           | N<br>=<br>1          | =<br>0      | M<br>=<br>n     | E<br>= | N<br>= | U<br>= |
| C<br>=<br>1<br>2<br>3<br>4<br>5<br>6                | A<br>=<br>-<br>-<br>-<br>-<br>-                                              | L<br>T<br>P<br>A<br>L<br>S                          | I<br>F<br>T<br>S<br>i<br>u<br>v                               | B<br>a<br>O<br>M<br>f<br>s                          | R<br>=<br>s<br>t<br>P<br>t      | A<br>=<br>m<br>                 | T<br>=<br>1<br>                 | I<br>=<br>       | 0<br>=<br>s<br>       | N<br>=<br>1          | =<br>0      | M<br>=<br>n     | E<br>= | N<br>= | U<br>= |
| C<br>=<br>1<br>2<br>3<br>4<br>5<br>6<br>7           | A<br>=<br>-<br>-<br>-<br>-<br>-<br>-<br>-<br>-<br>-<br>-<br>-<br>-<br>-      | L<br>=<br>T<br>P<br>A<br>L<br>S<br>S<br>C           | I<br>F<br>T<br>S<br>i<br>U<br>Y<br>A                          | B<br>=<br>a<br>0<br>M<br>f<br>s<br>s<br>N           | R<br>=<br>s<br>t<br>p<br>t      | A<br>=<br>m<br>e<br>e           | T<br>=<br>1<br>                 | I<br>=<br>       | 0<br>=<br>s<br>i      | N<br>=<br>1<br>0     | =<br>0      | M<br>=<br>n     | E<br>= | N<br>= | U<br>= |
| C<br>=<br>1<br>2<br>3<br>4<br>5<br>6<br>7<br>8      | A<br>=<br>-<br>-<br>-<br>-<br>-<br>-<br>-<br>-<br>-<br>-                     | L<br>=<br>T<br>P<br>A<br>L<br>S<br>S<br>C<br>D      | I<br>=<br>T<br>S<br>i<br>u<br>Y<br>A                          | B<br>=<br>0<br>M<br>f<br>s<br>N<br>S                | R<br>=<br>s<br>t<br>p<br>t      | A<br>m<br>e<br>e                | T<br>=<br>i<br>n<br>m           | I<br>=<br>s<br>s | 0<br>=<br>s<br>i<br>u | N<br>=<br>i<br>0     | =<br>0<br>n | M = n           | E<br>= | N<br>= | U<br>= |
| C<br>=<br>1<br>2<br>3<br>4<br>5<br>6<br>7<br>8<br>9 | A<br>=<br>-<br>-<br>-<br>-<br>-<br>-<br>-<br>-<br>-<br>-<br>-<br>-<br>-      | L<br>= T<br>P<br>A<br>L<br>S<br>C<br>D<br>E         | I<br>=<br>T<br>S<br>i<br>u<br>Y<br>A<br>i<br>n                | B<br>a<br>O<br>M<br>f<br>s<br>s<br>N<br>s<br>a      | R = s t p t i                   | A<br>=<br>m<br>e<br>e<br>r<br>n | T<br>=<br>i<br>n<br>m<br>i<br>e | I<br>s<br>s<br>b | 0<br>=<br>s<br>1<br>1 | N<br>=<br>1<br>0     | =<br>0<br>1 | M<br>=<br>n     | E<br>= | N<br>= | U<br>= |
| C<br>=<br>1<br>2<br>3<br>4<br>5<br>6<br>7<br>8<br>9 | A<br>=<br>-<br>-<br>-<br>-<br>-<br>-<br>-<br>-<br>-<br>-<br>-                | L<br>=<br>T<br>P<br>A<br>L<br>S<br>S<br>C<br>D<br>E | I<br>F<br>T<br>S<br>i<br>U<br>Y<br>A<br>i<br>n                | B<br>a<br>O<br>M<br>f<br>s<br>s<br>S<br>S<br>g      | R<br>=<br>s<br>t<br>p<br>t<br>t | A<br>=<br>m<br>e<br>e<br>r<br>n | T<br>=<br>1<br>                 | I<br>=<br>s<br>b | 0<br>=<br>s<br>1<br>u | N<br>=<br>i<br>0     | =<br>0<br>n | M<br>= n<br>r   | E<br>= | N<br>= |        |
| C<br>=<br>1<br>2<br>3<br>4<br>5<br>6<br>7<br>8<br>9 | A<br>=<br>-<br>-<br>-<br>-<br>-<br>-<br>-<br>-<br>-<br>-<br>-                | L<br>F<br>P<br>A<br>L<br>S<br>C<br>D<br>E           | I<br>r<br>T<br>S<br>i<br>u<br>y<br>A<br>i<br>n                | B<br>a<br>O<br>M<br>f<br>s<br>s<br>N<br>s<br>g      | R<br>=<br>s<br>t<br>p<br>t<br>t | A<br>=<br>m<br>e<br>e<br>r<br>n | T<br>=<br>i<br>n<br>m<br>i<br>e | I<br>=<br>s<br>b | 0<br>=<br>s<br>1<br>u | N<br>=<br>1<br>0     | =<br>0<br>1 | M = n r         |        | N<br>= |        |
| C<br>=<br>1<br>2<br>3<br>4<br>5<br>6<br>7<br>8<br>9 | A<br>=<br>-<br>-<br>-<br>-<br>-<br>-<br>-<br>-<br>-<br>-                     | L<br>=<br>T<br>P<br>A<br>L<br>S<br>S<br>C<br>D<br>E | I<br>r<br>T<br>S<br>i<br>u<br>y<br>A<br>i<br>n                | B<br>=<br>0<br>M<br>f<br>s<br>s<br>s<br>8<br>9<br>9 | R = s t P t t i                 | A<br>=<br>m<br>                 | T<br>=<br>i<br>_<br>            | I<br>=<br>s<br>b | 0<br>=<br>s<br>1<br>u | N<br>=<br>1<br>0     | =<br>0      | M = n n r       |        | N<br>= |        |
| C<br>=<br>1<br>2<br>3<br>4<br>5<br>6<br>7<br>8<br>9 | A<br>=<br>-<br>-<br>-<br>-<br>-<br>-<br>-<br>-<br>-<br>-<br>-<br>-<br>-<br>- | L<br>T<br>P<br>A<br>L<br>S<br>S<br>C<br>D<br>E      | I<br>=<br>T<br>S<br>i<br>U<br>Y<br>A<br>i<br>n<br>-<br>-<br>- | B<br>a<br>O<br>M<br>f<br>s<br>s<br>S<br>S<br>S<br>g | R = s<br>t p<br>t i             | A<br>m<br>e<br>e<br>r<br>n      | T<br>=<br>i<br>                 | I<br>=<br>s<br>b | 0<br>=<br>s           | N<br>=<br>i          | =<br>0<br>n | M<br>=<br>n<br> |        | N<br>= |        |
| C<br>=<br>1<br>2<br>3<br>4<br>5<br>6<br>7<br>8<br>9 | A<br>=<br>-<br>-<br>-<br>-<br>-<br>-<br>-<br>-<br>-<br>-<br>-<br>-<br>-<br>- | L<br>F<br>F<br>A<br>S<br>S<br>C<br>D<br>E<br>[      | I<br>=<br>T<br>S<br>i<br>U<br>Y<br>A<br>i<br>n<br>E           | B<br>=<br>0<br>M<br>f<br>s<br>s<br>s<br>S<br>9<br>9 | R<br>=<br>s<br>t<br>p<br>t<br>: | A<br>=<br>m<br>e<br>e<br>r<br>n | T<br>=<br>1                     | I<br>=<br>s<br>b | 0<br>=<br>s<br>1<br>u | N<br>=<br>1<br>0<br> | =<br>0      | M = n n         |        | N<br>= |        |

4 - Press "1 - Configuration".

|          |   | Т         | R      | Α   | N   | S      | М  | I      | S      | S      | I   | 0        | N   |   |   |
|----------|---|-----------|--------|-----|-----|--------|----|--------|--------|--------|-----|----------|-----|---|---|
| =        | = | =         | =      | =   | =   | =      | =  | =      | =      | =      | =   | =        | =   | = | = |
|          |   |           |        |     |     |        |    |        |        |        |     |          |     |   |   |
|          |   |           |        |     |     |        |    |        |        |        |     |          |     |   |   |
| 1        | - | C         | 0      | n   | f   | i      | g  | u      | r      | a      | t   | i        | 0   | n |   |
| 2        | - | С         | a      | 1   | i   | b      | r  | a      | t      | i      | 0   | n        |     |   |   |
|          |   |           |        |     |     |        |    |        |        |        |     |          |     |   |   |
|          |   |           |        |     |     |        |    |        |        |        |     |          |     |   |   |
|          |   |           |        |     |     |        |    |        |        |        |     |          |     |   |   |
|          |   |           |        |     |     |        |    |        |        |        |     |          |     |   |   |
|          |   |           |        |     |     |        |    |        |        |        |     |          |     |   |   |
|          |   |           |        |     |     |        |    |        |        |        |     |          |     |   |   |
|          |   |           |        |     |     |        |    |        |        |        |     |          |     |   |   |
|          |   |           |        |     |     |        |    |        |        |        |     |          |     |   |   |
|          |   |           |        |     |     |        |    |        |        |        |     |          |     |   |   |
|          |   | ]         | Е      | ]   |     | Е      | x  | i      | t      |        |     |          |     |   |   |
|          | ~ | ^         | 37     | P   | т   | 2      | 77 | D      | 7      | T      | т   | <u>^</u> | NT  |   |   |
|          | C | 0         | IN     | г   | Т   | G      | U  | R      | A      | Т      | Т   | 0        | IN  |   |   |
| =        | = | = F       | 4 =    | = 0 | =   | =      | =  | = *    | =      | =<br>M | = 0 | - 7      | = 0 | - | = |
| - 2      |   | 1         | т<br>Ъ | đ   | 0   | נ<br>ו | 0  | ı<br>h | -      | 5      | 0   | u        | υ   | - |   |
| 2        |   | VV<br>TAT | n<br>h | 0 0 | 0 0 | 1      |    | 2      | a<br>; | 4 0    | 0   |          |     | f |   |
| л<br>Л   |   | ~<br>~    | н<br>Б | 0 0 | 0 0 | 4      |    | C      | -      | -      | C   | u        | m   | 1 | • |
| -        | _ | 3         | Ъ      | υ   | υ   | u      |    |        |        |        |     |          |     |   |   |
|          |   |           |        |     |     |        |    |        |        |        |     |          |     |   |   |
|          |   |           |        |     |     |        |    |        |        |        |     |          |     |   |   |
|          |   |           |        |     |     |        |    |        |        |        |     |          |     |   |   |
|          |   |           |        |     |     |        |    |        |        |        |     |          |     |   |   |
|          |   |           |        |     |     |        |    |        |        |        |     |          |     |   |   |
|          |   |           |        |     |     |        |    |        |        |        |     |          |     |   |   |
|          |   |           |        |     |     |        |    |        |        |        |     |          |     |   |   |
|          |   |           |        |     |     |        |    |        |        |        |     |          |     |   |   |
|          |   | Г         | Е      | 1   |     | Е      | x  | i      | t      |        |     |          |     |   |   |
|          |   | -         |        | -   |     |        |    |        | -      |        |     |          |     |   |   |
|          |   |           |        | v   | Е   | L      | 0  | C      | I      | Т      | Y   |          |     |   |   |
| =        | = | =         | =      | =   | =   | =      | =  | =      | =      | =      | =   | =        | =   | = | = |
|          |   |           |        |     |     |        |    |        |        |        |     |          |     |   |   |
|          |   |           |        |     |     |        | ,  | -      |        |        |     |          |     |   |   |
| 0        | - | 2         | 0      |     | k   | m      | /  | h      |        |        |     |          |     |   |   |
| 1        | - | 3         | 0      |     | k   | m      | /  | h      |        |        |     |          |     |   |   |
| 2        | - | 4         | 0      |     | ĸ   | m      | /  | h      |        |        |     |          |     |   |   |
| 3        | - | 5         | 0      |     | ĸ   | m      | /  | h      |        |        |     |          |     |   |   |
| ┣        |   |           |        |     |     |        |    |        |        |        |     |          |     |   |   |
| <u> </u> |   |           |        |     |     |        |    |        |        |        |     |          |     |   |   |
| ┣        |   |           |        |     |     |        |    |        |        |        |     |          |     |   |   |
|          |   |           |        |     |     |        |    |        |        |        |     |          |     |   |   |
|          |   |           |        |     |     |        |    |        |        |        |     |          |     |   |   |
|          |   |           | 7      | 1   | 7   | h      |    |        |        |        |     |          |     |   |   |
|          |   | L         | A      | 1   | A   | a      | 0  | r      | t      |        |     |          |     |   |   |
|          |   | L         | C      | 1   | S   | t      | 0  | r      | е      |        |     |          |     |   |   |

5 - Press "4 - Speed".

6 - Enter the value corresponding to the maximum homologated travel speed of the tractor. and then press "*C*" to return to the "CONFIGURATION" menu.

#### NOTE

If you select the wrong option by mistake, press "**A**" to cancel.

7 - Press "*E*" to return to the "TRANSMISSION" menu and carry out the clutch pedal calibration operation (for details, see "4.3.6 CALIBRATION OF THE CLUTCH PEDAL" starting from point 4).

#### 4.3.6 CALIBRATION OF THE CLUTCH PEDAL

#### NOTE

This operation must be carried out with the engine off and the parking brake applied.

- Connect the ART® to the connector in the RH compartment in the cab, select the HLHP control unit from the "AVAILABLE TESTS" menu, then proceed as described. (For details, see "2.1 CONNECTING ART® TO THE HLHP CONTROL UNITS").
- 2 From the "MAIN MENU" press "2 CALIBRA-TIONS".

#### 3 - Press "1 - Transmission".

4 - Press "2 - Calibrations".

|        |   | М      | Α      | I      | N      |        | М      | Е  | N | U  |   |    |   |    |   |
|--------|---|--------|--------|--------|--------|--------|--------|----|---|----|---|----|---|----|---|
| =      | = | =      | =      | =      | =      | =      | =      | =  | = | =  | = | =  | = | =  | = |
|        |   |        |        |        |        |        |        |    |   |    |   |    |   |    |   |
| 1      | - | М      | 0      | n      | i      | t      | 0      | r  | ន |    |   |    |   |    |   |
| 2      | - | С      | a      | 1      | i      | b      | r      | a  | t | i  | 0 | n  | s |    |   |
| 3      | - | т      | е      | s      | t      |        |        |    |   |    |   |    |   |    |   |
| 4      | - | Α      | 1      | a      | r      | m      |        | 1  | i | s  | t |    |   |    |   |
|        |   |        |        |        |        |        |        |    |   |    |   |    |   |    |   |
|        |   |        |        |        |        |        |        |    |   |    |   |    |   |    |   |
|        |   |        |        |        |        |        |        |    |   |    |   |    |   |    |   |
|        |   |        |        |        |        |        |        |    |   |    |   |    |   |    |   |
|        |   |        |        |        |        |        |        |    |   |    |   |    |   |    |   |
|        |   |        |        |        |        |        |        |    |   |    |   |    |   |    |   |
|        |   |        |        |        |        |        |        |    |   |    |   |    |   |    |   |
|        |   |        |        |        |        |        |        |    |   |    |   |    |   |    |   |
|        |   | [      | Е      | ]      |        | Е      | x      | i  | t |    |   |    |   |    |   |
| 9      | - | -      | -      | -      | -      | -      |        | -  | • | 37 |   | 74 | - | 37 |   |
| Ċ      | A | Ц      | T      | в      | ĸ      | A      | т      | T  | 0 | N  |   | м  | E | IN | U |
| =      | = | = E    | =      | =      | =      | =      | -      | =  | = | -  | = | =  | = | =  | = |
| -      | - | L.     | ц.     | a      | ä      | m      | 1      | ß  | ŭ | Т  | 0 | 11 |   |    |   |
| 2      | - | P<br>7 | T      | V      |        |        |        |    |   |    |   |    |   |    |   |
| 2      | - | A      | 2      | м<br>4 | -      |        |        |    |   |    |   |    |   |    |   |
| 4      | - | ц      | 1      | -      | L<br>S | _      | 5      | a  | - | •  | 5 |    |   |    |   |
| 5      | - | מכ     | u      | ם מ    | 4      | e      | п<br>— | ŭ  | Т | 0  | п |    |   |    |   |
| 7      | - | a c    | y<br>N | ы<br>М | L      | e      | ш      |    |   |    |   |    |   |    |   |
| ,<br>, | - | C<br>F | A<br>i | N      | +      | ~      |        | h  |   | ÷  | • | 5  |   |    |   |
| 0      |   | ם ם    | 1      | 0<br>7 | с<br>; | 1<br>7 | -      | D  | u | L  | 0 | -  |   |    |   |
| 9      | - | 6      | 11     | g      | -      |        | e      |    |   |    |   |    |   |    |   |
|        |   |        |        |        |        |        |        |    |   |    |   |    |   |    |   |
|        |   |        |        |        |        |        |        |    |   |    |   |    |   |    |   |
|        |   |        |        |        |        |        |        |    |   |    |   |    |   |    |   |
|        |   | г      | Е      | 1      |        | Е      | x      | i  | ÷ |    |   |    |   |    |   |
|        |   | •      | -      | -      |        | -      |        | -  |   |    |   |    |   |    |   |
|        |   | Т      | R      | Α      | N      | S      | М      | I  | ន | S  | I | 0  | N |    |   |
| =      | I | Ι      | I      | II     | I      | =      | =      | II | Π | II | Ι | II | I | I  | I |
|        |   |        |        |        |        |        |        |    |   |    |   |    |   |    |   |
|        |   |        |        |        |        |        |        |    |   |    |   |    |   |    |   |
| 1      | - | С      | 0      | n      | f      | i      | g      | u  | r | a  | t | i  | 0 | n  |   |
| 2      | - | С      | a      | 1      | i      | b      | r      | a  | t | i  | 0 | n  |   |    |   |
|        |   |        |        |        |        |        |        |    |   |    |   |    |   |    |   |
|        |   |        |        |        |        |        |        |    |   |    |   |    |   |    |   |
|        |   |        |        |        |        |        |        |    |   |    |   |    |   |    |   |
|        |   |        |        |        |        |        |        |    |   |    |   |    |   |    |   |
|        |   |        |        |        |        |        |        |    |   |    |   |    |   |    |   |
|        |   |        |        |        |        |        |        |    |   |    |   |    |   |    |   |
|        |   |        |        |        |        |        |        |    |   |    |   |    |   |    |   |
|        |   |        |        |        |        |        |        |    |   |    |   |    |   |    |   |
|        |   |        |        |        |        |        |        |    |   |    |   |    |   |    |   |
|        |   | ]      | Е      | ]      |        | Е      | х      | i  | t |    |   |    |   |    |   |

5 - Press "1-Clutch Pedal".

| C     A     L     I     B     R     A     T     I     O     N      I     I       =     =     =     =     =     =     =     =     =     =     =     =     =     =     =     =     =     =     =     =     =     =     =     =     =     =     =     =     =     =     =     =     =     =     =     =     =     =     =     =     =     =     =     =     =     =     =     =     =     =     =     =     =     =     =     =     =     =     =     =     =     =     =     =     =     =     =     =     =     =     =     =     =     =     =     =     =     =     =     =     =     =     =     =     =     =     =     =     =     =     =     =     =     =     =     =     =     =     =     =     I     I     I     I     I     I     I     I     I     I     I     I     I     I     I     I     I     I     I     I     I<                                                                                                    |   |   |   |   |   |   |   |   |   |   |   |   |   |   |   |   |
|----------------------------------------------------------------------------------------------------|---|---|---|---|---|---|---|---|---|---|---|---|---|---|---|---|
| =       =       =       =       =       =       =       =       =       =       =       =       =       =       =       =       =       =       =       =       =       =       =       =       =       =       =       =       =       =       =       =       =       =       =       =       =       =       =       =       =       =       =       =       =       =       =       =       =       =       =       =       =       =       =       =       =       =       =       =       =       =       =       =       =       =       =       =       =       =       =       =       =       =       =       =       =       =       =       =       =       =       =       =       =       =       =       =       =       =       =       =       =       =       =       =       =       =       =       =       =       =       =       =       =       =       =       =       =       =       =       =       =       =       =       =       =       =       =                                                                                                          |   | С | Α | Г | I | в | R | Α | т | Ι | 0 | N |   |   |   |   |
| 1                                                                                                    | Π | = | = | = | = | = | = | = | = | = | = | = | = | = | = | = |
| 1       -       C       1       u       t       c       h       P       e       d       a       1          2       -       M       a       i       n       C       1       u       t       c       h          3       -       F       R       R       S <td></td> <td></td> <td></td> <td></td> <td></td> <td></td> <td></td> <td></td> <td></td> <td></td> <td></td> <td></td> <td></td> <td></td> <td></td> <td></td>                                                                                                    |   |   |   |   |   |   |   |   |   |   |   |   |   |   |   |   |
| 2       -       M       a       i       n       C       1       u       t       c       h          3       -       F       R       R       S        I       u       t       c       h          3       -       F       R       R       S        I       I       <                                                                                                    | 1 | I | С | 1 | u | t | C | h |   | Ρ | ø | d | a | 1 |   |   |
| 3       -       F       R       R       S       .       .       .       .       .       .       .       .       .       .       .       .       .       .       .       .       .       .       .       .       .       .       .       .       .       .       .       .       .       .       .       .       .       .       .       .       .       .       .       .       .       .       .       .       .       .       .       .       .       .       .       .       .       .       .       .       .       .       .       .       .       .       .       .       .       .       .       .       .       .       .       .       .       .       .       .       .       .       .       .       .       .       .       .       .       .       .       .       .       .       .       .       .       .       .       .       .       .       .       .       .       .       .       .       .       .       .       .       .       .       .       .       .                                                                                                    | 2 | I | М | a | i | n |   | C | 1 | u | t | U | h |   |   |   |
| Image: Sector of the sector of the sector | 3 | - | F | R | R | ន |   |   |   |   |   |   |   |   |   |   |
| Image: Sector of the sector of the sector |   |   |   |   |   |   |   |   |   |   |   |   |   |   |   |   |
| I       I                                                                                                    |   |   |   |   |   |   |   |   |   |   |   |   |   |   |   |   |
| Image: Constraint of the second state of the second state of the second sta |   |   |   |   |   |   |   |   |   |   |   |   |   |   |   |   |
| [ E ] E x i t                                                                                                    |   |   |   |   |   |   |   |   |   |   |   |   |   |   |   |   |
| Image: Constraint of temperature       Image: Constraint of temperature       Image: Constraint of temperature         Image: Constraint of temperature       Image: Constraint of temperature       Image: Constraint of temperature         Image: Constraint of temperature       Image: Constraint of temperature       Image: Constraint of temperature         Image: Constraint of temperature       Image: Constraint of temperature       Image: Constraint of temperature         Image: Constraint of temperature       Image: Constraint of temperature       Image: Constraint of temperature         Image: Constraint of temperature       Image: Constraint of temperature       Image: Constraint of temperature         Image: Constraint of temperature       Image: Constraint of temperature       Image: Constraint of temperature         Image: Constraint of temperature       Image: Constraint of temperature       Image: Constraint of temperature         Image: Constraint of temperature       Image: Constraint of temperature       Image: Constraint of temperature         Image: Constraint of temperature       Image: Constraint of temperature       Image: Constraint of temperature         Image: Constraint of temperature       Image: Constraint of temperature       Image: Constraint of temperature         Image: Constraint of temperature       Image: Constraint of temperature       Image: Constraint of temperature         Image: Constent of temperature       Image: Constr                                                                                                    |   |   |   |   |   |   |   |   |   |   |   |   |   |   |   |   |
|                                                                                                    |   |   |   |   |   |   |   |   |   |   |   |   |   |   |   |   |
| Image: Second second second |   |   |   |   |   |   |   |   |   |   |   |   |   |   |   |   |
| [ E ] E x i t                                                                                                    |   |   |   |   |   |   |   |   |   |   |   |   |   |   |   |   |
| [ E ] E x i t                                                                                                    |   |   |   |   |   |   |   |   |   |   |   |   |   |   |   |   |
|                                                                                                    |   |   | ] | Е | ] |   | Е | x | i | t |   |   |   |   |   |   |

- 6 Press "*C*" then slowly depress and release the clutch pedal.
- 7 If calibration was successful, the following message will be displayed:

|  | С | a | 1 | i | b | r | a | t | i | 0 | n |  |  |
|--|---|---|---|---|---|---|---|---|---|---|---|--|--|
|  |   | ß | u | C | C | e | ß | ß | f | u | 1 |  |  |

| Ρ | r | Ø | Ŋ | Ø |   | t | h | Ø |   |   |   |   |   |   |  |
|---|---|---|---|---|---|---|---|---|---|---|---|---|---|---|--|
| С | 1 | u | t | С | h |   | р | ø | d | a | 1 |   |   |   |  |
| s | 1 | 0 | w | 1 | У |   | t | 0 |   | ø | n | đ |   |   |  |
| 0 | f |   | t | r | a | v | е | 1 | , |   |   |   |   |   |  |
| t | h | e | n |   | r | e | 1 | ø | a | ß | e |   |   |   |  |
| t | h | ø |   | р | e | đ | a | 1 |   |   |   |   |   |   |  |
| s | 1 | 0 | w | 1 | У |   | a | n | d |   |   |   |   |   |  |
| b | r | i | n | g |   | i | t |   |   |   |   |   |   |   |  |
| b | a | С | k |   | t | 0 |   | t | h | e |   |   |   |   |  |
| s | t | a | r | t | i | n | g |   |   |   |   |   |   |   |  |
| р | 0 | ß | i | t | i | 0 | n |   |   |   |   |   |   |   |  |
|   |   |   |   |   |   |   |   |   |   |   |   |   |   |   |  |
|   |   |   |   |   |   |   |   |   |   |   |   |   |   |   |  |
| ] | С | ] | S | t | a | r | t |   | С | a | 1 | i | b | • |  |
|   |   | [ | Е | ] |   | Е | x | i | t |   |   |   |   |   |  |

- 8 If the calibration procedure was not completed successfully, one of the following messages will be displayed:
- Information interpretation error.
- Operator procedure error.
- Calibration value outside minimum or maximum parameters.
- The configuration was not carried out because the engine was running.
- 9 Press "*E*" to return to the "*CALIBRATIONS*" menu and carry out the main clutch calibration operation (for details, see "4.3.7 CALIBRATION OF THE MAIN CLUTCH" starting from point 5).

|   | С | 0 | m | m | u | n | i | C | a | t | i | 0 | n |   |  |
|---|---|---|---|---|---|---|---|---|---|---|---|---|---|---|--|
|   |   |   |   | e | r | r | 0 | r |   |   |   |   |   |   |  |
|   |   | Α | b | n | 0 | r | m | a | 1 |   |   |   |   |   |  |
|   |   | Ρ | r | 0 | С | е | d | u | r | е |   |   |   |   |  |
|   |   |   |   | ឆ | t | 0 | р |   |   |   |   |   |   |   |  |
| т | C | U |   | С | a | 1 | i | b | r | a | t | i | 0 | n |  |
|   |   |   | е | ۲ | ۲ | 0 | ۲ |   |   |   |   |   |   |   |  |
| C | 0 | n | f | i | g | u | r | a | t | i | 0 | n |   |   |  |
| р | 0 | s | ß | i | b | 1 | e |   | 0 | n | 1 | У |   |   |  |
|   |   |   | i | f |   | е | n | g | i | n | е |   |   |   |  |
|   |   |   | s | t | 0 | р | р | е | d |   |   |   |   |   |  |

#### 4.3.7 CALIBRATION OF THE MAIN CLUTCH

#### NOTE

To carry out the calibration of the main clutch, bring the transmission oil temperature to about 40 °C and position the tractor on a flat asphalt surface with at least 10 metres of free space ahead.

Put the transmission into neutral by moving the shuttle lever to the "NEUTRAL" position, engage third gear, check that the gearbox is in ROAD mode and that the parking brake is released.

- 1 Connect the ART® to the connector in the RH compartment in the cab, select the HLHP control unit from the "AVAILABLE TESTS" menu, then proceed as described. (For details, see "2.1 CONNECTING ART® TO THE HLHP CONTROL UNITS").
- 2 From the "MAIN MENU" press "2 CALIBRA-TIONS".
- 3 Press "1 Transmission".

4 - Press "2 - Calibrations".

|          |   | м | λ | т | N  |    | м            | F | N  | тт |   |   |   |   |          |
|----------|---|---|---|---|----|----|--------------|---|----|----|---|---|---|---|----------|
|          |   | M | ~ | - | 14 |    | - M          | - | 14 | 0  | _ | _ |   |   | _        |
| =        | = | - | = | = | =  | =  | =            | = | =  | =  | = | - | = | = | =        |
| -        |   |   |   |   |    |    |              |   |    |    |   |   |   |   |          |
| T        | - | M | 0 | n | 1  | τ. | 0            | r | s  |    |   |   |   |   |          |
| 2        | - | С | а | T | i  | b  | r            | а | t  | i  | 0 | n | s |   |          |
| 3        | - | Т | е | s | t  |    |              |   |    |    |   |   |   |   |          |
| 4        | - | Α | 1 | a | r  | m  |              | 1 | i  | s  | t |   |   |   |          |
|          |   |   |   |   |    |    |              |   |    |    |   |   |   |   |          |
|          |   |   |   |   |    |    |              |   |    |    |   |   |   |   |          |
|          |   |   |   |   |    |    |              |   |    |    |   |   |   |   |          |
|          |   |   |   |   |    |    |              |   |    |    |   |   |   |   |          |
|          |   |   |   |   |    |    |              |   |    |    |   |   |   |   |          |
|          |   |   |   |   |    |    |              |   |    |    |   |   |   |   |          |
|          |   |   |   |   |    |    |              |   |    |    |   |   |   |   |          |
|          |   |   |   |   |    |    |              |   |    |    |   |   |   |   |          |
|          |   | ] | Е | ] |    | Е  | $\mathbf{x}$ | i | t  |    |   |   |   |   |          |
|          |   | _ |   | _ | _  |    |              |   | _  |    |   |   |   |   |          |
| С        | A | Г | I | В | R  | A  | Т            | I | 0  | N  |   | М | E | Ν | U        |
| =        | = | = | = | = | =  | =  | =            | = | =  | =  | = | = | = | = | =        |
| 1        | - | Т | r | a | s  | m  | i            | s | s  | i  | 0 | n |   |   |          |
| 2        | - | Ρ | Т | 0 |    |    |              |   |    |    |   |   |   |   |          |
| 3        | - | A | S | М |    |    |              |   |    |    |   |   |   |   |          |
| 4        | - | Г | i | f | t  |    |              |   |    |    |   |   |   |   |          |
| 5        | - | S | u | ß | р  | e  | n            | ß | i  | 0  | n |   |   |   |          |
| 6        | - | ន | У | s | t  | е  | m            |   |    |    |   |   |   |   |          |
| 7        | - | С | Α | N |    |    |              |   |    |    |   |   |   |   |          |
| 8        | - | D | i | s | t  | r  | i            | b | u  | t  | 0 | r |   |   |          |
| 9        | - | E | n | g | i  | n  | е            |   |    |    |   |   |   |   |          |
|          |   |   |   |   |    |    |              |   |    |    |   |   |   |   |          |
|          |   |   |   |   |    |    |              |   |    |    |   |   |   |   |          |
|          |   |   |   |   |    |    |              |   |    |    |   |   |   |   |          |
|          |   |   |   |   |    |    |              |   |    |    |   |   |   |   |          |
|          |   | [ | Е | ] |    | Е  | x            | i | t  |    |   |   |   |   |          |
|          |   |   |   |   |    |    |              |   |    |    |   |   |   |   |          |
|          |   | Т | R | Α | N  | S  | М            | I | S  | S  | I | 0 | N |   |          |
| =        | = | = | = | = | =  | =  | =            | = | =  | =  | = | = | = | = | =        |
|          |   |   |   |   |    |    |              |   |    |    |   |   |   |   |          |
|          |   |   |   |   |    |    |              |   |    |    |   |   |   |   |          |
| 1        | - | С | 0 | n | f  | i  | g            | u | r  | a  | t | i | 0 | n |          |
| 2        |   | С | a | 1 | i  | b  | r            | a | t  | i  | 0 | n |   |   |          |
|          |   |   |   |   |    |    |              |   |    |    |   |   |   |   |          |
|          |   |   |   |   |    |    |              |   |    |    |   |   |   |   |          |
|          |   |   |   |   |    |    |              |   |    |    |   |   |   |   |          |
|          |   |   |   |   |    |    |              |   |    |    |   |   |   |   |          |
|          |   |   |   |   |    |    |              |   |    |    |   |   |   |   |          |
|          |   |   |   |   |    |    |              |   |    |    |   |   |   |   |          |
| -        |   |   |   |   |    |    |              |   |    |    |   |   |   |   | <u> </u> |
| <u> </u> |   |   |   |   |    |    |              |   |    |    |   |   |   |   |          |
|          |   |   |   |   |    |    |              |   |    |    |   |   |   |   |          |
|          |   | ſ | Е | 1 |    | Е  | x            | i | t  |    |   |   |   |   |          |
|          |   |   | _ | - |    | _  |              | _ |    |    |   |   |   |   |          |

5 - Press "2-Main Clutch".

|   | C | Α | L | Ι | в | R | Α | т | Ι | 0 | N |   |   |   |   |
|---|---|---|---|---|---|---|---|---|---|---|---|---|---|---|---|
| = | = | = | = | = | = | = | = | = | = | = | = | = | = | = | = |
|   |   |   |   |   |   |   |   |   |   |   |   |   |   |   |   |
| 1 | I | С | 1 | u | t | C | h |   | Ρ | Ð | d | a | 1 |   |   |
| 2 | I | м | a | i | n |   | C | 1 | u | t | U | h |   |   |   |
| 3 | I | F | R | R | ន |   |   |   |   |   |   |   |   |   |   |
|   |   |   |   |   |   |   |   |   |   |   |   |   |   |   |   |
|   |   |   |   |   |   |   |   |   |   |   |   |   |   |   |   |
|   |   |   |   |   |   |   |   |   |   |   |   |   |   |   |   |
|   |   |   |   |   |   |   |   |   |   |   |   |   |   |   |   |
|   |   |   |   |   |   |   |   |   |   |   |   |   |   |   |   |
|   |   |   |   |   |   |   |   |   |   |   |   |   |   |   |   |
|   |   |   |   |   |   |   |   |   |   |   |   |   |   |   |   |
|   |   |   |   |   |   |   |   |   |   |   |   |   |   |   |   |
|   |   |   |   |   |   |   |   |   |   |   |   |   |   |   |   |
|   |   | [ | Е | ] |   | Е | x | i | t |   |   |   |   |   |   |

- 6 Press "**C**" and move the shuttle lever to "FORWARD".
- 7 The tractor will move forward in jerks until the screen indicating the termination of the procedure appears.

|  | С | a | 1 | i | b | r | a | t | i | 0 | n |  |  |
|--|---|---|---|---|---|---|---|---|---|---|---|--|--|
|  |   | ន | u | С | C | е | ន | ន | f | u | 1 |  |  |

- Ρ r е s s t h е С 1 u t c h е d a 1 р s 1 o w 1 У t ο е n d 0 f t r 1 a v е , t h n r 1 е a s е е е t h d 1 е р е а 1 1 d s 0 w У a n b i t r n g i b k t t h e а С o s t t i a r n g i t i n р о s ο [ С ] S t t c a l i b а r . ] [ Е Е х i t
- 8 If the calibration procedure was not completed successfully, one of the following messages will be displayed:
- Error in the interpretation of the information by the transmission control unit (transmission error on CANBUS).
- Operator procedure error.
- Calibration not performed because basic parameters were not observed (engine speed, handbrake released, and direction of the shuttle lever.
- 9 Press "*E*" to return to "*CALIBRATIONS*" menu and perform the calibration of the field/road sensor (for details, see "4.3.8 CALIBRATION OF THE FIELD/ ROAD SENSOR" starting from point 5).

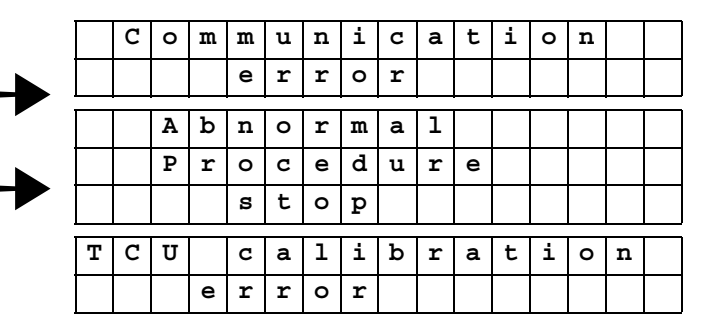

#### 4.3.8 CALIBRATION OF THE FIELD/ROAD SENSOR

#### NOTE

To calibrate the FIELD/ROAD sensor, the engine must be running at idle speed and the gear lever must be in neutral.

- Connect the ART<sup>®</sup> to the connector in the RH compartment in the cab, select the HLHP control unit from the "AVAILABLE TESTS" menu, then proceed as described. (For details, see "2.1 CONNECTING ART<sup>®</sup> TO THE HLHP CONTROL UNITS").
- 2 From the "MAIN MENU" press "2 CALIBRA-TIONS".

#### 3 - Press "1 - Transmission".

4 - Press "2 - Calibrations".

| =       =       =       =       =       =       =       =       =       =       =       =       =       =       =       =       =       =       =       =       =       =       =       =       =       =       =       =       =       =       =       =       =       =       =       =       =       =       =       =       =       =       =       =       =       =       =       =       =       =       =       =       =       =       =       =       =       =       =       =       =       =       =       =       =       =       =       =       =       =       =       =       =       =       =       =       =       =       =       =       =       =       =       =       =       =       =       =       =       =       =       =       =       =       =       =       =       =       =       =       =       =       =       =       =       =       =       =       =       =       =       =       =       =       =       =       =       =       =                                                                                                          |   |   | М | Α | I | N |   | М | Е | N | U |   |   |   |   |   |
|----------------------------------------------------------------------------------------------------|---|---|---|---|---|---|---|---|---|---|---|---|---|---|---|---|
| 1       -       M       o       n       i       v       v                                                                                                    | = | = | = | = | = | = | = | = | = | = | = | = | = | = | = | = |
| 1       -       M       o       n       i       t       o       r       s       .       .       .       .       .       .       .       .       .       .       .       .       .       .       .       .       .       .       .       .       .       .       .       .       .       .       .       .       .       .       .       .       .       .       .       .       .       .       .       .       .       .       .       .       .       .       .       .       .       .       .       .       .       .       .       .       .       .       .       .       .       .       .       .       .       .       .       .       .       .       .       .       .       .       .       .       .       .       .       .       .       .       .       .       .       .       .       .       .       .       .       .       .       .       .       .       .       .       .       .       .       .       .       .       .       .       .       .       .                                                                                                    |   |   |   |   |   |   |   |   |   |   |   |   |   |   |   |   |
| 2       -       C       a       1       i       b       r       a       t       i       o       n       s       n         3       -       T       e       s       t       n       1       i       s       t       n       n         4       -       A       1       a       r       m       1       i       s       t       n       n <td>1</td> <td>-</td> <td>м</td> <td>0</td> <td>n</td> <td>i</td> <td>t</td> <td>0</td> <td>r</td> <td>s</td> <td></td> <td></td> <td></td> <td></td> <td></td> <td></td>                                                                                                    | 1 | - | м | 0 | n | i | t | 0 | r | s |   |   |   |   |   |   |
| 3       -       T       e       s       t       n       1       i       s       t       i       i                                                                                                    | 2 | - | С | a | 1 | i | b | r | a | t | i | 0 | n | s |   |   |
| 4       -       A       1       a       r       m       1       i       s       t            1 <td>3</td> <td>-</td> <td>т</td> <td>е</td> <td>s</td> <td>t</td> <td></td> <td></td> <td></td> <td></td> <td></td> <td></td> <td></td> <td></td> <td></td> <td></td>                                                                                                    | 3 | - | т | е | s | t |   |   |   |   |   |   |   |   |   |   |
| .         .         .         .         .         .         .         .         .         .         .         .         .         .         .         .         .         .         .         .         .         .         .         .         .         .         .         .         .         .         .         .         .         .         .         .         .         .         .         .         .         .         .         .         .         .         .         .         .         .         .         .         .         .         .         .         .         .         .         .         .         .         .         .         .         .         .         .         .         .         .         .         .         .         .         .         .         .         .         .         .         .         .         .         .         .         .         .         .         .         .         .         .         .         .         .         .         .         .         .         .         .         .         .         .         .         .                                                                                                            | 4 | - | A | 1 | a | r | m |   | 1 | i | s | t |   |   |   |   |
|                                                                                                    |   |   |   |   |   |   |   |   |   |   |   |   |   |   |   |   |
| .         .         .         .         .         .         .         .         .         .         .         .         .         .         .         .         .         .         .         .         .         .         .         .         .         .         .         .         .         .         .         .         .         .         .         .         .         .         .         .         .         .         .         .         .         .         .         .         .         .         .         .         .         .         .         .         .         .         .         .         .         .         .         .         .         .         .         .         .         .         .         .         .         .         .         .         .         .         .         .         .         .         .         .         .         .         .         .         .         .         .         .         .         .         .         .         .         .         .         .         .         .         .         .         .         .         .                                                                                                            |   |   |   |   |   |   |   |   |   |   |   |   |   |   |   |   |
|                                                                                                    |   |   |   |   |   |   |   |   |   |   |   |   |   |   |   |   |
|                                                                                                    |   |   |   |   |   |   |   |   |   |   |   |   |   |   |   |   |
| .       .       .       .       .       .       .       .       .       .       .       .       .       .       .       .       .       .       .       .       .       .       .       .       .       .       .       .       .       .       .       .       .       .       .       .       .       .       .       .       .       .       .       .       .       .       .       .       .       .       .       .       .       .       .       .       .       .       .       .       .       .       .       .       .       .       .       .       .       .       .       .       .       .       .       .       .       .       .       .       .       .       .       .       .       .       .       .       .       .       .       .       .       .       .       .       .       .       .       .       .       .       .       .       .       .       .       .       .       .       .       .       .       .       .       .       .       .       .                                                                                                          |   |   |   |   |   |   |   |   |   |   |   |   |   |   |   |   |
|                                                                                                    |   |   |   |   |   |   |   |   |   |   |   |   |   |   |   |   |
| I       I                                                                                                    |   |   |   |   |   |   |   |   |   |   |   |   |   |   |   |   |
| I       E       J       E       x       i       t       u       u <thu< th=""> <thu< th=""></thu<></thu<>                                                                                                    |   |   |   |   |   |   |   |   |   |   |   |   |   |   |   |   |
| C       A       L       I       B       R       A       T       I       O       N       M       E       N       U         =       =       =       =       =       =       =       =       =       =       =       =       =       =       =       =       =       =       =       =       =       =       =       =       =       =       =       =       =       =       =       =       =       =       =       =       =       =       =       =       =       =       =       =       =       =       =       =       =       =       =       =       =       =       =       =       =       =       =       =       =       =       =       =       =       =       =       =       =       =       =       =       =       =       =       =       =       =       =       =       =       =       =       =       =       =       =       =       =       =       =       =       =       =       =       =       =       =       =       =       =       =       =                                                                                                    |   |   | [ | Е | ] |   | Е | x | i | t |   |   |   |   |   |   |
| C       A       L       I       B       R       A       T       I       O       M       M       E       N       U         =       =       =       =       =       =       =       =       =       =       =       =       =       =       =       =       =       =       =       =       =       =       =       =       =       =       =       =       =       =       =       =       =       =       =       =       =       =       =       =       =       =       =       =       =       =       =       =       =       =       =       =       =       =       =       =       =       =       =       =       =       =       =       =       =       =       =       =       =       =       =       =       =       =       =       =       =       =       =       =       =       =       =       =       =       =       =       =       =       =       =       =       =       =       =       =       =       =       =       =       =       =       =                                                                                                    |   |   |   |   |   |   |   |   |   |   |   |   |   |   |   |   |
| =       =       =       =       =       =       =       =       =       =       =       =       =       =       =       =       =       =       =       =       =       =       =       =       =       =       =       =       =       =       =       =       =       =       =       =       =       =       =       =       =       =       =       =       =       =       =       =       =       =       =       =       =       =       =       =       =       =       =       =       =       =       =       =       =       =       =       =       =       =       =       =       =       =       =       =       =       =       =       =       =       =       =       =       =       =       =       =       =       =       =       =       =       =       =       =       =       =       =       =       =       =       =       =       =       =       =       =       =       =       =       =       =       =       =       =       =       =       =                                                                                                          | C | Α | L | Ι | в | R | Α | т | I | 0 | N |   | М | Е | N | U |
| 1       -       T       x       s       m       i       s       s       i       o       n       .         2       -       P       T       O       .       .       .       .       .       .       .       .       .       .       .       .       .       .       .       .       .       .       .       .       .       .       .       .       .       .       .       .       .       .       .       .       .       .       .       .       .       .       .       .       .       .       .       .       .       .       .       .       .       .       .       .       .       .       .       .       .       .       .       .       .       .       .       .       .       .       .       .       .       .       .       .       .       .       .       .       .       .       .       .       .       .       .       .       .       .       .       .       .       .       .       .       .       .       .       .       .       .       .       .                                                                                                    | = | = | = | = | = | = | = | = | = | = | = | = | = | = | = | = |
| 2       -       P       T       O       I       I                                                                                                    | 1 | - | Т | r | a | ង | m | i | ន | s | i | 0 | n |   |   |   |
| 3       -       A       S       M       .       .       .       .       .       .       .       .       .       .       .       .       .       .       .       .       .       .       .       .       .       .       .       .       .       .       .       .       .       .       .       .       .       .       .       .       .       .       .       .       .       .       .       .       .       .       .       .       .       .       .       .       .       .       .       .       .       .       .       .       .       .       .       .       .       .       .       .       .       .       .       .       .       .       .       .       .       .       .       .       .       .       .       .       .       .       .       .       .       .       .       .       .       .       .       .       .       .       .       .       .       .       .       .       .       .       .       .       .       .       .       .       .       .                                                                                                    | 2 | - | Ρ | Т | 0 |   |   |   |   |   |   |   |   |   |   |   |
| 4       -       L       i       f       t       .       .       .       .       .       .       .       .       .       .       .       .       .       .       .       .       .       .       .       .       .       .       .       .       .       .       .       .       .       .       .       .       .       .       .       .       .       .       .       .       .       .       .       .       .       .       .       .       .       .       .       .       .       .       .       .       .       .       .       .       .       .       .       .       .       .       .       .       .       .       .       .       .       .       .       .       .       .       .       .       .       .       .       .       .       .       .       .       .       .       .       .       .       .       .       .       .       .       .       .       .       .       .       .       .       .       .       .       .       .       .       .       .                                                                                                    | 3 | - | Α | ន | М |   |   |   |   |   |   |   |   |   |   |   |
| 5       -       S       u       s       p       e       n       s       i       o       n       .       .         6       -       S       y       s       t       e       m       .       .       u       u                                                                                                    | 4 | - | L | i | f | t |   |   |   | _ |   |   |   |   |   |   |
| 6       -       S       y       s       t       e       m       .       .       .       .       .       .       .       .       .       .       .       .       .       .       .       .       .       .       .       .       .       .       .       .       .       .       .       .       .       .       .       .       .       .       .       .       .       .       .       .       .       .       .       .       .       .       .       .       .       .       .       .       .       .       .       .       .       .       .       .       .       .       .       .       .       .       .       .       .       .       .       .       .       .       .       .       .       .       .       .       .       .       .       .       .       .       .       .       .       .       .       .       .       .       .       .       .       .       .       .       .       .       .       .       .       .       .       .       .       .       .                                                                                                    | 5 | - | ន | u | ß | р | е | n | ឆ | i | 0 | n |   |   |   |   |
| 7       -       C       A       N       .       .       .       .       .       .       .       .       .       .       .       .       .       .       .       .       .       .       .       .       .       .       .       .       .       .       .       .       .       .       .       .       .       .       .       .       .       .       .       .       .       .       .       .       .       .       .       .       .       .       .       .       .       .       .       .       .       .       .       .       .       .       .       .       .       .       .       .       .       .       .       .       .       .       .       .       .       .       .       .       .       .       .       .       .       .       .       .       .       .       .       .       .       .       .       .       .       .       .       .       .       .       .       .       .       .       .       .       .       .       .       .       .       .                                                                                                    | 6 | - | ន | У | ß | t | е | m |   |   |   |   |   |   |   |   |
| 8       -       D       i       s       t       r       i       b       u       t       o       r       i       i                                                                                                    | 7 | - | С | Α | Ν |   |   |   |   |   |   |   |   |   |   |   |
| 9       -       E       n       g       i       n       e       .       .       .       .       .       .       .       .       .       .       .       .       .       .       .       .       .       .       .       .       .       .       .       .       .       .       .       .       .       .       .       .       .       .       .       .       .       .       .       .       .       .       .       .       .       .       .       .       .       .       .       .       .       .       .       .       .       .       .       .       .       .       .       .       .       .       .       .       .       .       .       .       .       .       .       .       .       .       .       .       .       .       .       .       .       .       .       .       .       .       .       .       .       .       .       .       .       .       .       .       .       .       .       .       .       .       .       .       .       .       .                                                                                                    | 8 | - | D | i | ន | t | r | i | b | u | t | 0 | r |   |   |   |
| Image: Sector of the sector of the sector | 9 | - | Е | n | g | i | n | е |   |   |   |   |   |   |   |   |
| Image: state of the state of the state  |   |   |   |   |   |   |   |   |   |   |   |   |   |   |   |   |
| Image: state of the state of the state  |   |   |   |   |   |   |   |   |   |   |   |   |   |   |   |   |
| Image: constraint of the state of the state of the s |   |   |   |   |   |   |   |   |   |   |   |   |   |   |   |   |
| I       E       J       E       x       i       t       J       N         =       T       R       A       N       S       M       I       S       S       I       O       N         =       =       =       =       =       =       =       =       =       =       =       =       =       =       =       =       =       =       =       =       =       =       =       =       =       =       =       =       =       =       =       =       =       =       =       =       =       =       =       =       =       =       =       =       =       =       =       =       =       =       =       =       =       =       =       =       =       =       =       =       =       =       =       =       =       =       =       =       =       =       =       =       =       =       =       =       =       =       =       =       =       =       =       =       =       =       =       =       =       =       =       =       =       =       = <th></th> <th></th> <th>_</th> <th></th> <th>_</th> <th></th> <th></th> <th></th> <th></th> <th></th> <th></th> <th></th> <th></th> <th></th> <th></th> <th></th>                                                                                                    |   |   | _ |   | _ |   |   |   |   |   |   |   |   |   |   |   |
| T       R       A       N       S       M       I       S       S       I       O       N       I         =       =       =       =       =       =       =       =       =       =       =       =       =       =       =       =       =       =       =       =       =       =       =       =       =       =       =       =       =       =       =       =       =       =       =       =       =       =       =       =       =       =       =       =       =       =       =       =       =       =       =       =       =       =       =       =       =       =       =       =       =       =       =       =       =       =       =       =       =       =       =       =       =       =       =       =       =       =       =       =       =       =       =       =       =       =       =       =       =       =       =       =       =       =       =       =       =       =       =       =       =       =       =       =       =                                                                                                    |   |   | L | E | 1 |   | E | x | i | t |   |   |   |   |   |   |
| =       =       =       =       =       =       =       =       =       =       =       =       =       =       =       =       =       =       =       =       =       =       =       =       =       =       =       =       =       =       =       =       =       =       =       =       =       =       =       =       =       =       =       =       =       =       =       =       =       =       =       =       =       =       =       =       =       =       =       =       =       =       =       =       =       =       =       =       =       =       =       =       =       =       =       =       =       =       =       =       =       =       =       =       =       =       =       =       =       =       =       =       =       =       =       =       =       =       =       =       =       =       =       =       =       =       =       =       =       =       =       =       =       =       =       =       =       =       =                                                                                                          |   |   | Т | R | Α | N | S | М | I | S | S | I | 0 | N |   |   |
| 1       -       C       o       n       f       i       g       u       r       a       i       i       n         1       -       C       o       n       f       i       g       u       r       a       t       i       o       n         2       -       C       a       1       i       b       r       a       t       i       o       n         1       -       C       a       1       i       b       r       a       t       i       o       n         2       -       C       a       1       i       b       r       a       t       i       o       n       i       i                                                                                                    | = | = | = | = | = | = | = | = | = | = | = | = | = | = | = | = |
| 1       -       C       0       n       f       i       g       u       r       a       t       i       o       n         2       -       C       a       1       i       b       r       a       t       i       o       n         2       -       C       a       1       i       b       r       a       t       i       o       n         1       -       C       a       1       i       b       r       a       t       i       o       n         1       -       -       -       -       -       -       -       -       -       -       -       -       -       -       -       -       -       -       -       -       -       -       -       -       -       -       -       -       -       -       -       -       -       -       -       -       -       -       -       -       -       -       -       -       -       -       -       -       -       -       -       -       -       -       -       -       -       -       -       -                                                                                                    |   |   |   |   |   |   |   |   |   |   |   |   |   |   |   |   |
| 1       -       C       o       n       f       i       g       u       r       a       t       i       o       n         2       -       C       a       1       i       b       r       a       t       i       o       n         2       -       C       a       1       i       b       r       a       t       i       o       n       .         1       1       b       r       a       t       i       o       n       .       .       .       .       .       .       .       .       .       .       .       .       .       .       .       .       .       .       .       .       .       .       .       .       .       .       .       .       .       .       .       .       .       .       .       .       .       .       .       .       .       .       .       .       .       .       .       .       .       .       .       .       .       .       .       .       .       .       .       .       .       .       .       .       . </td <td></td> <td></td> <td></td> <td></td> <td></td> <td></td> <td></td> <td></td> <td></td> <td></td> <td></td> <td></td> <td></td> <td></td> <td></td> <td></td>                                                                                                    |   |   |   |   |   |   |   |   |   |   |   |   |   |   |   |   |
| 2       -       C       a       1       i       b       r       a       t       i       o       n         -       -       -       -       -       -       -       -       -       -       -       -       -       -       -       -       -       -       -       -       -       -       -       -       -       -       -       -       -       -       -       -       -       -       -       -       -       -       -       -       -       -       -       -       -       -       -       -       -       -       -       -       -       -       -       -       -       -       -       -       -       -       -       -       -       -       -       -       -       -       -       -       -       -       -       -       -       -       -       -       -       -       -       -       -       -       -       -       -       -       -       -       -       -       -       -       -       -       -       -       -       -       -       -       -                                                                                                    | 1 | - | С | 0 | n | f | i | g | u | r | a | t | i | 0 | n |   |
|                                                                                                    | 2 | - | С | a | 1 | i | b | r | a | t | i | 0 | n |   |   |   |
|                                                                                                    |   |   |   |   |   |   |   |   |   |   |   |   |   |   |   |   |
|                                                                                                    |   |   |   |   |   |   |   |   |   |   |   |   |   |   |   |   |
|                                                                                                    |   |   |   |   |   |   |   |   |   |   |   |   |   |   |   |   |
|                                                                                                    |   |   |   |   |   |   |   |   |   |   |   |   |   |   |   |   |
|                                                                                                    |   |   |   |   |   |   |   |   |   |   |   |   |   |   |   |   |
|                                                                                                    |   |   |   |   |   |   |   |   |   |   |   |   |   |   |   |   |
|                                                                                                    |   |   |   |   |   |   |   |   |   |   |   |   |   |   |   |   |
|                                                                                                    |   |   |   |   |   |   |   |   |   |   |   |   |   |   |   |   |
|                                                                                                    |   |   |   |   |   |   |   |   |   |   |   |   |   |   |   |   |
| [E]Exit                                                                                                    |   |   | ] | Е | ] |   | Е | х | i | t |   |   |   |   |   |   |

5 - Press "3-FRRS".

| _ |   |   |   |   |   |   |   |   |   |   |   |   |   |   |   |
|---|---|---|---|---|---|---|---|---|---|---|---|---|---|---|---|
|   | С | A | г | I | в | R | Α | Т | I | 0 | N |   |   |   |   |
| = | = | = | = | = | = | = | = | = | = | = | = | = | = | = | = |
|   |   |   |   |   |   |   |   |   |   |   |   |   |   |   |   |
| 1 | - | С | 1 | u | t | C | h |   | Ρ | е | d | a | 1 |   |   |
| 2 | - | М | a | i | n |   | С | 1 | u | t | С | h |   |   |   |
| 3 | - | F | R | R | S |   |   |   |   |   |   |   |   |   |   |
|   |   |   |   |   |   |   |   |   |   |   |   |   |   |   |   |
|   |   |   |   |   |   |   |   |   |   |   |   |   |   |   |   |
|   |   |   |   |   |   |   |   |   |   |   |   |   |   |   |   |
|   |   |   |   |   |   |   |   |   |   |   |   |   |   |   |   |
|   |   |   |   |   |   |   |   |   |   |   |   |   |   |   |   |
|   |   |   |   |   |   |   |   |   |   |   |   |   |   |   |   |
|   |   |   |   |   |   |   |   |   |   |   |   |   |   |   |   |
|   |   |   |   |   |   |   |   |   |   |   |   |   |   |   |   |
|   |   |   |   |   |   |   |   |   |   |   |   |   |   |   |   |
|   |   | [ | Е | ] |   | Е | х | i | t |   |   |   |   |   |   |

- W а i t f 0 r m m u n i С a t i o n С ο
- 6 This message will appear to indicate that the automatic calibration procedure has been started.
- 7 If calibration was successful, the following message will be displayed

|  | С | a | 1 | i | b | r | a | t | i | 0 | n |  |  |
|--|---|---|---|---|---|---|---|---|---|---|---|--|--|
|  |   | ß | u | C | C | e | ß | ß | f | u | 1 |  |  |

- 8 If the calibration procedure was not completed successfully, one of the following messages will be displayed:
- Error in the interpretation of the information by the transmission control unit (transmission error on CANBUS).
- Operator procedure error.
- The calibration was not performed because the engine was not running.
- 9 Press "*E*" to return to "*CALIBRATIONS*" menu and perform the calibration of the field/road sensor (for details, see "4.3.9 CLEARING ALL ALARMS").

|   | С | 0 | m | m | u | n | i | С | a | t | i | 0 | n |   |  |
|---|---|---|---|---|---|---|---|---|---|---|---|---|---|---|--|
|   |   |   |   | e | r | r | 0 | r |   |   |   |   |   |   |  |
|   |   |   | Α | b | n | 0 | r | m | a | 1 |   |   |   |   |  |
|   |   | р | r | 0 | С | е | d | u | r | е |   |   |   |   |  |
|   |   |   |   | ន | t | 0 | р |   |   |   |   |   |   |   |  |
| т | С | υ |   | С | a | 1 | i | b | r | a | t | i | 0 | n |  |
|   |   |   | е | r | r | 0 | r |   |   |   |   |   |   |   |  |

#### 4.3.9 CLEARING ALL ALARMS

- 1 Connect the ART® to the connector in the RH compartment in the cab, select the HLHP control unit from the "AVAILABLE TESTS" menu, then proceed as described. (For details, see "2.1 CONNECTING ART® TO THE HLHP CONTROL UNITS").
- 2 From the "MAIN MENU" press "4 ALARMS".

3 - Press "9 - Deletion".

4 - Press "3".

5 - The following message will be displayed:

| Α | 1 | a | r | m |   | a | r | е | b | е | е | n |  |
|---|---|---|---|---|---|---|---|---|---|---|---|---|--|
|   |   |   | е | r | а | s | е | d |   |   |   |   |  |

6 - Press "*E*" three times to return to the "CALIBRATIONS" menu and turn the starter key to "O" (OFF).

|          |   | М      | Α      | I      | N      |    | М      | Е | Ν      | U      |        |        |   |   |   |
|----------|---|--------|--------|--------|--------|----|--------|---|--------|--------|--------|--------|---|---|---|
| =        | = | =      | =      | =      | =      | =  | =      | = | =      | =      | =      | =      | = | = | = |
|          |   |        |        |        |        |    |        |   |        |        |        |        |   |   |   |
| 1        | _ | м      | 0      | n      | i      | +  | 0      | r | a      |        |        |        |   |   |   |
| 2        | _ | C      | -<br>- | 1      | -<br>- | h  | с<br>г | - | +      | ÷      | _      | n      |   |   |   |
| 2        |   | Ē      | a<br>0 | -      | +      | 5  | -      | a | L      | -      | 0      |        | 5 |   |   |
| 3        | _ | 1      | -      | 5      |        |    |        | - | -      | _      | -      |        |   |   |   |
| 4        | - | A      | -      | a      | T.     | ш  |        | - | -      | 8      | L      |        |   |   |   |
|          |   |        |        |        |        |    |        |   |        |        |        |        |   |   |   |
|          |   |        |        |        |        |    |        |   |        |        |        |        |   |   |   |
|          |   |        |        |        |        |    |        |   |        |        |        |        |   |   |   |
|          |   |        |        |        |        |    |        |   |        |        |        |        |   |   |   |
|          |   |        |        |        |        |    |        |   |        |        |        |        |   |   |   |
|          |   |        |        |        |        |    |        |   |        |        |        |        |   |   |   |
|          |   |        |        |        |        |    |        |   |        |        |        |        |   |   |   |
|          |   | -      | _      | -      |        | _  |        |   |        |        |        |        |   |   |   |
|          |   | L      | E      | 1      |        | E  | x      | 1 | τ      |        |        |        |   |   |   |
|          |   | Α      | L      | Α      | R      | М  |        | М | Е      | N      | U      |        |   |   |   |
| =        | = | =      | =      | =      | =      | =  | =      | = | =      | =      | =      | =      | = | = | = |
| 1        | - | н      | L      | н      | Р      |    | a      | с | t      | i      | v      | е      |   |   |   |
| 2        | - | H      | L      | н      | Р      |    | р      | a | s      | s      | i      | v      | е |   |   |
| 3        | - | Е      | n      | g      | i      | n  | е      |   | a      | С      | t      | i      | v | е |   |
| 4        | - | Е      | n      | g      | i      | n  | е      |   | р      | a      | s      | s      | i | v | е |
| 5        | - | т      | r      | а      | n      | s  | m      | • |        | a      | С      | t      | i | v | е |
| 6        | - | т      | r      | а      | n      | s  | m      | • | р      | a      | s      | s      | i | v | е |
|          |   |        |        |        |        |    |        |   |        |        |        |        |   |   |   |
|          |   |        |        |        |        |    |        |   |        |        |        |        |   |   |   |
| 9        | - | Е      | r      | а      | s      | е  |        | а | 1      | a      | r      | m      |   |   |   |
|          |   |        |        |        |        |    |        |   |        |        |        |        |   |   |   |
|          |   |        |        |        |        |    |        |   |        |        |        |        |   |   |   |
|          |   |        |        |        |        |    |        |   |        |        |        |        |   |   |   |
|          |   |        |        |        |        |    |        |   |        |        |        |        |   |   |   |
|          |   | [      | Е      | ]      |        | Е  | x      | i | t      |        |        |        |   |   |   |
|          |   | T      | ъ      | λ      | C      | T  |        | 7 | т      | λ      | ъ      | м      |   |   |   |
|          |   | -      | к<br>— | A      | 2      | -  |        | A | -      | A      | ĸ      | M      |   |   | _ |
| =        | - | -<br>4 | T.     | -<br>4 | =<br>D | -  | -      | - | -      | -<br>r | -<br>m | -      | - | - | - |
| 2        | - | <br>ਸ  | -<br>- | ~      | -<br>- | n  | 4      | - | и<br>а | 1      |        | r      | m |   |   |
| 2        |   | Т      | r      | л<br>И | r<br>n |    | 9      |   | a<br>a | 1      | a<br>a | r      | m |   |   |
| 4        | - | Δ      | r      | m      | r      | 9  | ·<br>g | + | -      | -<br>2 | 1      | -<br>2 | r | m |   |
| -        |   |        | -      |        | -      | •  |        |   |        | ×      | -      | ~      | - |   |   |
|          |   |        |        |        |        |    |        |   |        |        |        |        |   |   |   |
| ┝──      |   |        |        |        |        |    |        |   |        |        |        |        |   |   |   |
| ⊢        |   |        |        |        |        |    |        |   |        |        |        |        |   |   |   |
| <u> </u> |   |        |        |        |        |    |        |   |        |        |        |        |   |   |   |
| ┣──      |   |        |        |        |        |    |        |   |        |        |        |        |   |   |   |
|          |   |        |        |        |        |    |        |   |        |        |        |        |   |   |   |
| <u> </u> |   |        |        |        |        |    |        |   |        |        |        |        |   |   |   |
|          |   |        |        |        |        |    |        |   |        |        |        |        |   |   |   |
|          |   | ſ      | F      | 1      |        | E  | x      | i | t      |        |        |        |   |   |   |
|          |   | L      | -      |        |        | L. | -      | - | ,      |        |        |        |   |   |   |

## 4.4 RENEWING THE HLHP CONTROL UNIT (VALID UP TO SOFTWARE SC.0038.AC)

Each time the HLHP control unit is renewed, the operator must carry out the following operations:

- 1 Initialization of the HLHP control unit
- 2 Configure the system for presence of front PTO (only if installed)
- 3 Enable the ASM system (only if installed)
- 4 Calibrate the steering angle sensor (only with ASM)
- 5 Configure the system for presence of radar (only if installed)
- 6 Calibrate the low and high positions of the lift
- 7 Configure the system for the presence of front axle suspension (if installed)
- 8 Set the Infocenter display language
- 9 Setting the Infocenter display language

#### CAUTION

## On completion of the operations, power must be switched off and then back on from the ignition key to save the parameter settings.

The purpose of sensor calibration is to inform the control unit of the correct limit values for the up and down movements of the lift and of the value read by the steering angle sensor when the wheels are in the straight-ahead position. To perform the calibration, connect the ART to the connector located in the fusebox in the cab, select the HLHP control unit from the "AVAILABLE TESTS" menu and proceed as described below.

#### NOTE

Unless otherwise specified, these operations must be carried out with the engine stopped, the parking brake on and the shuttle lever in neutral.

#### 4.4.1 INITIALIZATION OF THE HLHP CONTROL UNIT

1 - From the control unit opening menu press " 0" twice.

|   |   |   |   |   |   | н  | L  | H | Ρ  |   |   |   |   |    |    |
|---|---|---|---|---|---|----|----|---|----|---|---|---|---|----|----|
| = | = | I | I | Π | Π | II | II | I | II | I | Π | I | Π | II | II |
|   |   |   |   |   |   |    |    |   |    |   |   |   |   |    |    |
|   |   | ĸ |   | ហ | H | Α  | N  | D | Α  | R | D |   |   |    |    |
|   |   |   |   |   |   |    |    |   |    |   |   |   |   |    |    |
|   |   |   | ហ | U | ٠ | 0  | 0  | n | 7  | ٠ | A | A |   |    |    |
|   |   |   | g | g | - | m  | m  | - | a  | a | a | a |   |    |    |
|   |   |   |   |   |   |    |    |   |    |   |   |   |   |    |    |
| т | R | A | N | ន | м | •  | :  |   | N  | 0 | C | 0 | n | f  |    |
| S | Ρ | Е | Е | D |   |    | :  |   | 2  | 0 |   | k | m | /  | h  |
| т | Y | R | Е |   |   |    | :  |   | 1  | 8 | • | 4 | R | 3  | 8  |
| S | υ | ន | Ρ | • |   |    | :  |   | N  | 0 |   |   |   |    |    |
| Α | S | М |   |   |   |    | :  |   | N  | 0 |   |   |   |    |    |
| Ρ | Т | 0 | f | 0 | r | w  | :  |   | N  | 0 |   |   |   |    |    |
| R | A | D | Α | R |   |    | :  |   | N  | 0 |   |   |   |    |    |
|   |   | ] | Ε | ] |   | Ε  | X  | Ι | Т  |   |   |   |   |    |    |

#### 4. PUTTING THE TRACTOR INTO SERVICE 4.4 RENEWING THE HLHP CONTROL UNIT (VALID UP TO SOFTWARE SC.0038.AC)

2 - At the password prompt, press in sequence "C", "1", "B", "0", "9", "0".

3 - Press "*E*' once to return to the main menu.

- 4 Press "*O*" and wait for the screen indicating that control unit initialisation has been completed correctly.
- 5 Press " **E**" turn the starter key to " **O**" (OFF) and then back to " **I**" (ON) and proceed with the calibration of the sensors and configuration of the options.

| =        | =        | =        | = | = | = | =      | = | = | = | = | =        | = | = | = | = |
|----------|----------|----------|---|---|---|--------|---|---|---|---|----------|---|---|---|---|
|          |          |          |   |   |   |        |   |   |   |   |          |   |   |   |   |
|          |          |          |   |   |   |        |   |   |   |   |          |   |   |   |   |
|          |          |          |   |   |   |        |   |   |   |   |          |   |   |   |   |
|          |          |          |   |   |   |        |   |   |   |   |          |   |   |   |   |
|          |          |          |   |   |   |        |   |   |   |   |          |   |   |   |   |
|          |          |          |   |   |   |        |   |   |   |   |          |   |   |   |   |
|          |          | Р        | Α | ន | ន | W      | 0 | R | D | : |          |   |   |   |   |
|          |          |          |   |   |   |        |   |   |   |   |          |   |   |   |   |
|          |          |          |   |   |   |        |   |   |   |   |          |   |   |   |   |
|          |          |          |   |   | v | v      | v | v | v | v |          |   |   |   |   |
|          |          |          |   |   | 4 | 4      | Λ | 4 | 4 | 4 |          |   |   |   |   |
|          |          |          |   |   |   |        |   |   |   |   |          |   |   |   |   |
|          |          |          |   |   |   |        |   |   |   |   |          |   |   |   |   |
|          |          |          |   |   |   |        |   |   |   |   |          |   |   |   |   |
|          |          |          |   |   |   |        |   |   |   |   |          |   |   |   |   |
|          |          | [        | Е | ] |   | Е      | x | i | t |   |          |   |   |   |   |
|          |          | _        |   | - |   |        |   |   |   |   |          |   |   |   |   |
|          |          | М        | Α | I | Ν |        | М | Е | Ν | υ |          |   |   |   |   |
| =        | =        | =        | = | = | = | =      | = | = | = | = | =        | = | = | = | = |
|          |          |          |   |   |   |        |   |   |   |   |          |   |   |   |   |
| 1        | -        | м        | 0 | n | i | ÷      | 0 | r | a |   |          |   |   |   |   |
| -        |          | - m      | • | 1 | - | с<br>Ъ |   | - | - |   | _        | - | - |   |   |
| 2        | -        | C        | a | Т | 1 | d      | r | a | τ | 1 | 0        | n | s |   |   |
| 3        | -        | Т        | е | ន | t |        |   |   |   |   |          |   |   |   |   |
| 4        | -        | Α        | 1 | a | r | m      |   | 1 | i | ß | t        |   |   |   |   |
|          |          |          |   |   |   |        |   |   |   |   |          |   |   |   |   |
|          |          |          |   |   |   |        |   |   |   |   |          |   |   |   |   |
|          |          |          |   |   |   |        |   |   |   |   |          |   |   |   |   |
|          |          |          |   |   |   |        |   |   |   |   |          |   |   |   |   |
|          |          |          |   |   |   |        |   |   |   |   |          |   |   |   |   |
|          |          |          |   |   |   |        |   |   |   |   |          |   |   |   |   |
|          |          |          |   |   |   |        |   |   |   |   |          |   |   |   |   |
|          |          |          |   |   |   |        |   |   |   |   |          |   |   |   |   |
|          |          |          |   |   |   |        |   |   |   |   |          |   |   |   |   |
|          |          | [        | Е | ] |   | Е      | х | i | t |   |          |   |   |   |   |
|          |          |          |   |   |   |        |   |   |   |   |          |   |   |   |   |
|          |          | I        | n | i | t |        | Е | E | Ρ | R | 0        | М |   |   |   |
| =        | =        | =        | = | = | = | =      | = | = | = | = | =        | = | = | = | = |
|          |          |          |   |   |   |        |   |   |   |   |          |   |   |   |   |
|          |          |          |   |   |   |        |   |   |   |   |          |   |   |   |   |
| -        |          |          |   |   |   |        |   |   |   |   |          |   |   |   |   |
|          |          |          |   |   |   |        |   |   |   |   |          |   |   |   |   |
| ┣──      | <u> </u> | <u> </u> |   |   |   |        |   |   |   |   | <u> </u> |   |   |   |   |
|          |          |          | - | - | - | -      |   |   |   | 1 |          |   |   |   |   |
| _        |          |          | Е | Е | Ч | к      | 0 | м | L | n | a        | s |   |   |   |
| b        | е        | е        | n |   | i | n      | i | t | i | a | 1        | i | z | e | d |
| L        |          | w        | i | t | h |        | d | е | f | а | u        | 1 | t |   |   |
|          |          |          | р | а | r | а      | m | е | t | е | r        | s |   |   |   |
|          |          |          |   |   |   |        |   |   |   |   |          |   |   |   |   |
|          |          |          |   |   |   |        |   |   |   |   |          |   |   |   |   |
| <u> </u> | <u> </u> | <u> </u> |   |   |   |        |   |   |   |   | <u> </u> |   |   |   |   |
| <u> </u> |          |          |   |   |   |        |   |   |   |   |          |   |   |   |   |
|          |          |          |   |   |   |        |   |   |   |   |          |   |   |   |   |
|          |          | Г        | E | 1 |   | Е      | x | i | t |   |          |   |   |   |   |

#### 4.4.2 CONFIGURING THE SYSTEM FOR THE PRESENCE OF THE FRONT PTO (ONLY IF INSTALLED)

- 1 Connect the ART® to the connector in the RH compartment in the cab, select the HLHP control unit from the "AVAILABLE TESTS" menu, then proceed as described. (For details, see "2.1 CONNECTING ART® TO THE HLHP CONTROL UNITS").
- 2 From the "MAIN MENU" press "2 CALIBRA-TIONS".

| 3 - Press " <b>2 - PTO</b> " |  |
|------------------------------|--|
|------------------------------|--|

| 4 - Press | " 1-Front | <b>PTO</b> ". |
|-----------|-----------|---------------|
|-----------|-----------|---------------|

|   |   | М      | A      | I      | N          |    | М | Е | N  | U |   |   |   |   |   |
|---|---|--------|--------|--------|------------|----|---|---|----|---|---|---|---|---|---|
| = | = | =      | =      | =      | =          | =  | = | = | =  | = | = | = | = | = | = |
|   |   |        |        |        |            |    |   |   |    |   |   |   |   |   |   |
| 1 | - | м      | 0      | n      | i          | t  | 0 | r | s  |   |   |   |   |   |   |
| 2 | - | С      | a      | 1      | i          | b  | r | a | t  | i | 0 | n | s |   |   |
| 3 | - | т      | е      | s      | t          |    |   |   |    |   |   |   |   |   |   |
| 4 | - | А      | 1      | a      | r          | m  |   | 1 | i  | s | t |   |   |   |   |
| - |   |        |        | -      |            |    |   |   |    |   | - |   |   |   |   |
| - |   |        |        |        |            |    |   |   |    |   |   |   |   |   |   |
|   |   |        |        |        |            |    |   |   |    |   |   |   |   |   |   |
|   |   |        |        |        |            |    |   |   |    |   |   |   |   |   |   |
| _ |   |        |        |        |            |    |   |   |    |   |   |   |   |   |   |
|   |   |        |        |        |            |    |   |   |    |   |   |   |   |   |   |
|   |   |        |        |        |            |    |   |   |    |   |   |   |   |   |   |
|   |   |        |        |        |            |    |   |   |    |   |   |   |   |   |   |
|   |   | -      | -      | -      |            | -  |   |   |    |   |   |   |   |   |   |
|   |   | L      | E      | 1      |            | E  | x | 1 | τ  |   |   |   |   |   |   |
| C | A | L      | I      | В      | R          | A  | Т | I | 0  | Ν |   | М | Е | N | U |
| = | = | =      | =      | =      | =          | =  | = | = | =  | = | = | = | = | = | = |
| 1 | - | т      | r      | a      | s          | m  | i | s | s  | i | 0 | n |   |   |   |
| 2 | - | Р      | т      | 0      |            |    |   |   |    |   |   |   |   |   |   |
| 3 | - | А      | s      | м      |            |    |   |   |    |   |   |   |   |   |   |
| 4 | - | L      | i      | f      | t          |    |   |   |    |   |   |   |   |   |   |
| 5 | - | S      | u      | s      | σ          | е  | n | s | i  | 0 | n |   |   |   |   |
| 6 | - | S      | v      | s      | t          | e  | m |   |    | - |   |   |   |   |   |
| 7 | - | C      | A      | N      |            |    |   |   |    |   |   |   |   |   |   |
| 8 | _ | о<br>П | <br>-i | 1<br>a | ÷          | r  | i | h | 11 | ÷ | 0 | r |   |   |   |
| 9 | _ | 되      | -<br>n | 2 4    | - C<br>- i | 'n | - | ~ | u  | U | 0 | - |   |   |   |
| _ | _ | 13     |        | y      | -          |    | e |   |    |   |   |   |   |   |   |
| _ |   |        |        |        |            |    |   |   |    |   |   |   |   |   |   |
|   |   |        |        |        |            |    |   |   |    |   |   |   |   |   |   |
|   |   |        |        |        |            |    |   |   |    |   |   |   |   |   |   |
|   |   | r      |        | 7      |            |    |   |   | -  |   |   |   |   |   |   |
|   |   | L      | Б      | J      |            | Б  | x | Т | L  |   |   |   |   |   |   |
|   |   |        |        |        |            | Р  | Т | 0 |    |   |   |   |   |   |   |
| = | = | =      | =      | =      | =          | =  | = | = | =  | = | = | = | = | = | = |
|   |   |        |        |        |            |    |   |   |    |   |   |   |   |   |   |
| 1 | - | F      | r      | 0      | n          | t  |   | Ρ | т  | 0 |   |   |   |   |   |
| 2 | - | N      | r      | •      |            | т  | е | е | t  | h |   |   |   |   |   |
| 3 | - | А      | u      | t      | 0          | L  | i | m | i  | t |   |   |   |   |   |
|   |   |        |        |        |            |    |   |   |    |   |   |   |   |   |   |
|   |   |        |        |        |            |    |   |   |    |   |   |   |   |   |   |
|   |   |        |        |        |            |    |   |   |    |   |   |   |   |   |   |
|   |   |        |        |        |            |    |   |   |    |   |   |   |   |   |   |
| - |   |        |        |        |            |    |   |   |    |   |   |   |   |   |   |
| - |   |        |        |        |            |    |   |   |    |   |   |   |   |   |   |
| - |   |        |        |        |            |    |   |   |    |   |   |   |   |   |   |
|   |   |        |        |        |            |    |   |   |    |   |   |   |   |   |   |
|   |   |        |        |        |            |    |   |   |    |   |   |   |   |   |   |
|   |   | Г      | F      | 1      |            | F  | v | ÷ | +  |   |   |   |   |   |   |
|   |   | L      | -      | 1      |            | Б  | ^ | - | Ľ  |   |   |   |   |   |   |

#### 4. PUTTING THE TRACTOR INTO SERVICE 4.4 RENEWING THE HLHP CONTROL UNIT (VALID UP TO SOFTWARE SC.0038.AC)

5 - Press "**1**" to enable operation of the front PTO and press "**C**" to save the setting.

#### NOTE

- The option "2 AUTO PRESENT" must never be used.
- If you select the wrong option by mistake, press "A" to cancel.
- 6 Press "*E*" to return to the "CALIBRATIONS" menu and carry out the procedure to enable the ASM system (for details, see "4.4.3 ENABLING THE ASM SYSTEM (ONLY IF INSTALLED)" starting from point 3) or to configure the system for the presence of the radar (for details, see "4.4.5 CONFIGURING THE SYSTEM FOR THE PRESENCE OF RADAR (ONLY IF INSTALLED)" starting from point 3) or to calibrate the high and low positions of the lift (for details, see "4.4.6 CALIBRATION OF THE HIGH AND LOW POSITIONS OF THE LIFT" starting from point 4).

|   |   | F | R | 0 | N | Т |   | Ρ | Т | 0 |   |   |   |   |   |
|---|---|---|---|---|---|---|---|---|---|---|---|---|---|---|---|
| = | = | = | = | = | = | = | = | = | = | = | = | = | = | = | = |
|   |   |   |   |   |   |   |   |   |   |   |   |   |   |   |   |
|   |   |   |   |   |   |   |   |   |   |   |   |   |   |   |   |
| 0 | - | N | 0 | т |   | Ρ | R | Е | ន | Е | N | т |   |   |   |
| 1 | - | Ρ | R | Е | ន | Е | N | т |   |   |   |   |   |   |   |
| 2 | - | Ρ | R | Е | ន | Е | N | т |   | Α | U | Т | 0 |   |   |
|   |   |   |   |   |   |   |   |   |   |   |   |   |   |   |   |
|   |   |   |   |   |   |   |   |   |   |   |   |   |   |   |   |
|   |   |   |   |   |   |   |   |   |   |   |   |   |   |   |   |
|   |   |   |   |   |   |   |   |   |   |   |   |   |   |   |   |
|   |   |   |   |   |   |   |   |   |   |   |   |   |   |   |   |
|   |   |   |   |   |   |   |   |   |   |   |   |   |   |   |   |
|   |   |   |   |   |   |   |   |   |   |   |   |   |   |   |   |
|   |   | [ | Α | ] |   | Α | b | 0 | r | t |   |   |   |   |   |
|   |   | [ | С | ] |   | S | t | 0 | r | е |   |   |   |   |   |

#### 4.4.3 ENABLING THE ASM SYSTEM (ONLY IF INSTALLED)

- 1 Connect the ART® to the connector in the RH compartment in the cab, select the HLHP control unit from the "AVAILABLE TESTS" menu, then proceed as described. (For details, see "2.1 CONNECTING ART® TO THE HLHP CONTROL UNITS").
- 2 From the "MAIN MENU" press "2 CALIBRA-TIONS".

|   |   | М | Α | I | N |   | М | Е | N | U |   |   |   |   |   |
|---|---|---|---|---|---|---|---|---|---|---|---|---|---|---|---|
| = | = | = | = | = | = | = | = | = | = | = | = | = | = | = | = |
|   |   |   |   |   |   |   |   |   |   |   |   |   |   |   |   |
| 1 | I | М | 0 | n | i | t | 0 | r | ß |   |   |   |   |   |   |
| 2 | I | С | a | 1 | i | b | r | a | t | i | 0 | n | ß |   |   |
| 3 | - | т | ø | ß | t |   |   |   |   |   |   |   |   |   |   |
| 4 | - | Α | 1 | a | r | m |   | 1 | i | s | t |   |   |   |   |
|   |   |   |   |   |   |   |   |   |   |   |   |   |   |   |   |
|   |   |   |   |   |   |   |   |   |   |   |   |   |   |   |   |
|   |   |   |   |   |   |   |   |   |   |   |   |   |   |   |   |
|   |   |   |   |   |   |   |   |   |   |   |   |   |   |   |   |
|   |   |   |   |   |   |   |   |   |   |   |   |   |   |   |   |
|   |   |   |   |   |   |   |   |   |   |   |   |   |   |   |   |
|   |   |   |   |   |   |   |   |   |   |   |   |   |   |   |   |
|   |   |   |   |   |   |   |   |   |   |   |   |   |   |   |   |
|   |   | [ | Е | ] |   | Е | х | i | t |   |   |   |   |   |   |

#### 4. PUTTING THE TRACTOR INTO SERVICE4.4 RENEWING THE HLHP CONTROL UNIT (VALID UP TO SOFTWARE SC.0038.AC)

3 - Press "**3 - ASM**".

| C | A | L | I | В | R | A | Т | I | 0 | N |   | М | Е | N | U |
|---|---|---|---|---|---|---|---|---|---|---|---|---|---|---|---|
| = | = | = | = | = | = | = | = | = | = | = | = | = | = | = | = |
| 1 | - | т | r | a | s | m | i | s | s | i | 0 | n |   |   |   |
| 2 | - | Р | т | 0 |   |   |   |   |   |   |   |   |   |   |   |
| 3 | - | А | S | м |   |   |   |   |   |   |   |   |   |   |   |
| 4 | - | L | i | f | t |   |   |   |   |   |   |   |   |   |   |
| 5 | - | S | u | s | р | е | n | s | i | 0 | n |   |   |   |   |
| 6 | - | S | У | s | t | е | m |   |   |   |   |   |   |   |   |
| 7 | - | С | A | N |   |   |   |   |   |   |   |   |   |   |   |
| 8 | - | D | i | s | t | r | i | b | u | t | 0 | r |   |   |   |
| 9 | - | Е | n | g | i | n | е |   |   |   |   |   |   |   |   |
|   |   |   |   |   |   |   |   |   |   |   |   |   |   |   |   |
|   |   |   |   |   |   |   |   |   |   |   |   |   |   |   |   |
|   |   |   |   |   |   |   |   |   |   |   |   |   |   |   |   |
|   |   |   |   |   |   |   |   |   |   |   |   |   |   |   |   |
|   |   | ] | Е | ] |   | Е | x | i | t |   |   |   |   |   |   |
|   |   |   |   |   |   | Α | S | М |   |   |   |   |   |   |   |
| = | = | = | = | = | = | = | = | = | = | = | = | = | = | = | = |
| 1 | - | Е | n | a | b | 1 | е |   |   |   |   |   |   |   |   |
| 2 | - | D | т | 1 | S | t | е | е | r |   |   |   |   |   |   |
| 3 | - | D | i | f | / | S | t | е | е | r |   |   |   |   |   |
| 4 | - | D | т | 1 | S | p | е | е | d |   |   |   |   |   |   |
| 5 | - | D | i | f | / | S | р | е | е | d |   |   |   |   |   |
| 6 | - | N | е | w |   | a | x | 1 | е |   |   |   |   |   |   |
| 7 | - | S | t | е | е | r | C | a | 1 |   |   |   |   |   |   |
|   |   |   |   |   |   |   |   |   |   |   |   |   |   |   |   |
|   |   |   |   |   |   |   |   |   |   |   |   |   |   |   |   |
|   |   |   |   |   |   |   |   |   |   |   |   |   |   |   |   |
|   |   |   |   |   |   |   |   |   |   |   |   |   |   |   |   |
|   |   |   |   |   |   |   |   |   |   |   |   |   |   |   |   |
|   |   |   |   |   |   |   |   |   |   |   |   |   |   |   |   |
|   |   | ] | Е | ] |   | Е | x | i | t |   |   |   |   |   |   |
|   |   |   |   |   |   | Α | S | М |   |   |   |   |   |   |   |
| = | = | = | = | = | = | = | = | = | = | = | = | = | = | = | = |
|   |   |   |   |   |   |   |   |   |   |   |   |   |   |   |   |
| 0 | - | N | 0 | т |   | Ρ | R | Е | S | Е | N | Т |   |   |   |
| 1 | - | Ρ | R | Е | ន | Е | N | т |   |   |   |   |   |   |   |
| 1 |   |   |   |   |   |   |   |   |   |   |   |   |   |   |   |
|   |   |   |   |   |   |   |   |   |   |   |   |   |   |   |   |
|   |   |   |   |   |   |   |   |   |   |   |   |   |   |   |   |
|   |   |   |   |   |   |   |   |   |   |   |   |   |   |   |   |
|   |   |   |   |   |   |   |   |   |   |   |   |   |   |   |   |
|   |   |   |   |   |   |   |   |   |   |   |   |   |   |   |   |
|   |   |   |   |   |   |   |   |   |   |   |   |   |   |   |   |
|   |   |   |   |   |   |   |   |   |   |   |   |   |   |   |   |
|   |   |   |   |   |   |   |   |   |   |   |   |   |   |   |   |
|   |   | ] | A | ] |   | Α | b | 0 | r | t |   |   |   |   |   |
|   |   | ] | С | ] |   | S | t | 0 | r | е |   |   |   |   |   |

4 - Press "1-Enabling.".

5 - Press "1" to enable the system then press "C" to save the setting and return to the "ASM" menu.

#### NOTE

If you select the wrong option by mistake, press "**A**" to cancel.

6 - Carry out the procedure to enable the ASM (for details, see "4.4.4 CALIBRATION OF THE STEERING ANGLE SENSOR (WITH ASM ONLY)" starting from point 3).
## 4.4.4 CALIBRATION OF THE STEERING ANGLE SENSOR (WITH ASM ONLY)

## NOTE

To carry out this calibration, start the engine and keep it running at idle speed.

- Connect the ART® to the connector in the RH compartment in the cab, select the HLHP control unit from the "AVAILABLE TESTS" menu, then proceed as described. (For details, see "2.1 CONNECTING ART® TO THE HLHP CONTROL UNITS").
- 2 From the "MAIN MENU" press "2 CALIBRA-TIONS".
- 3 Press "**3 ASM**".

4 - Press "7-Steering Cal.".

|        |   | М       | Α       | I      | N      |    | М | Е   | N  | υ |   |   |   |   |    |
|--------|---|---------|---------|--------|--------|----|---|-----|----|---|---|---|---|---|----|
| =      | = | =       | =       | =      | =      | =  | = | =   | =  | = | = | = | = | = | =  |
|        |   |         |         |        |        |    |   |     |    |   |   |   |   |   |    |
| 1      | - | М       | 0       | n      | i      | t  | 0 | r   | s  |   |   |   |   |   |    |
| 2      | - | С       | a       | 1      | i      | b  | r | а   | t  | i | 0 | n | ន |   |    |
| 3      | - | т       | е       | s      | t      |    |   |     |    |   |   |   |   |   |    |
| 4      | 1 | Α       | 1       | a      | r      | m  |   | 1   | i  | s | t |   |   |   |    |
|        |   |         |         |        |        |    |   |     |    |   |   |   |   |   |    |
|        |   |         |         |        |        |    |   |     |    |   |   |   |   |   |    |
|        |   |         |         |        |        |    |   |     |    |   |   |   |   |   |    |
|        |   |         |         |        |        |    |   |     |    |   |   |   |   |   |    |
|        |   |         |         |        |        |    |   |     |    |   |   |   |   |   |    |
|        |   |         |         |        |        |    |   |     |    |   |   |   |   |   |    |
|        |   |         |         |        |        |    |   |     |    |   |   |   |   |   |    |
|        |   |         |         |        |        |    |   |     |    |   |   |   |   |   |    |
|        |   | ]       | Е       | ]      |        | Е  | x | i   | t  |   |   |   |   |   |    |
| C      | Σ | T.      | т       | P      | R      | Σ  | т | т   | 0  | N |   | м | ਸ | N | TT |
| -      | - | -       | -       | -      | -      | -  | - | -   | -  | - | _ | - | - | - | -  |
| 1      | - | т       | r       | n<br>N | 0      | m  | - | 1 0 | 0  | - | - | n | _ | _ | _  |
| 2      | _ | ч<br>Р  | т<br>Т  | a<br>O | 2      | m  | - | 2   | 5  | - | 0 |   |   |   |    |
| 2      | - | Δ       | -<br>U  | M      |        |    |   |     |    |   |   |   |   |   |    |
| 4      | _ | л<br>Т. | i       | f      | ÷      |    |   |     |    |   |   |   |   |   |    |
| 5      | - | I<br>S  | -       | μ      | ρ      | ٩  | n | g   | i  | 0 | n |   |   |   |    |
| 5      | - | g       | u<br>72 | 0<br>0 | ץ<br>+ | 0  | m | 2   | -  | • |   |   |   |   |    |
| 7      | - | c<br>c  | Σ<br>Σ  | N      | U      | 0  |   |     |    |   |   |   |   |   |    |
| ,<br>8 | - | с<br>п  | л<br>i  | - T    | ÷      | r  | i | h   | 11 | ÷ | 0 | r |   |   |    |
| 9      | - | F       | 'n      | a      | i      | 'n | 4 | ~   | ~  | ų | • | - |   |   |    |
| -      |   | -       |         | 'n     | -      |    | ) |     |    |   |   |   |   |   |    |
|        |   |         |         |        |        |    |   |     |    |   |   |   |   |   |    |
|        |   |         |         |        |        |    |   |     |    |   |   |   |   |   |    |
|        |   |         |         |        |        |    |   |     |    |   |   |   |   |   |    |
|        |   | Г       | Е       | 1      |        | Е  | x | i   | t  |   |   |   |   |   |    |
|        |   | -       |         | -      |        |    |   |     |    |   |   |   |   |   |    |
|        |   |         |         |        |        | Α  | S | М   |    |   |   |   |   |   |    |
| =      | = | =       | =       | =      | =      | =  | = | =   | =  | = | = | = | = | = | =  |
| 1      | - | Е       | n       | a      | b      | 1  | е |     |    |   |   |   |   |   |    |
| 2      | - | D       | T       | /      | S      | t  | е | е   | r  |   |   |   |   |   |    |
| 3      | - | D       | i       | f      | /<br>- | S  | t | е   | e  | r |   |   |   |   |    |
| 4      | - | D       | T       | /      | S      | p  | е | е   | đ  | L |   |   |   |   |    |
| 5      | - | D       | i       | f      | /      | S  | р | e   | е  | đ |   |   |   |   |    |
| 6      | - | N       | e       | w      |        | a  | x | 1   | e  |   |   |   |   |   |    |
| 7      | - | S       | t       | е      | е      | r  | С | a   | 1  | • |   |   |   |   |    |
|        |   |         |         |        |        |    |   |     |    |   |   |   |   |   |    |
|        |   |         |         |        |        |    |   |     |    |   |   |   |   |   |    |
|        |   |         |         |        |        |    |   |     |    |   |   |   |   |   |    |
|        |   |         |         |        |        |    |   |     |    |   |   |   |   |   |    |
|        |   |         |         |        |        |    |   |     |    |   |   |   |   |   |    |
|        |   |         | _       |        |        | _  |   |     |    |   |   |   |   |   |    |
|        |   | I       | E       | ]      |        | E  | х | i   | t  |   |   |   |   |   |    |

#### 4. PUTTING THE TRACTOR INTO SERVICE4.4 RENEWING THE HLHP CONTROL UNIT (VALID UP TO SOFTWARE SC.0038.AC)

5 - Turn the steering so that the front wheels are aligned in the straight-ahead position, then press "*E*" to save the value.

## NOTE

To facilitate wheel alignment, this calibration can be performed with the tractor in motion.

- 6 The following screen will appear, and if the parameter was not set correctly you can press "**A**" to cancel the operation, restore the previous value and return to the "ASM" menu.
- 7 Press "C" to confirm the value and return to the " ASM " menu then press "C" to return to the "Calibrations" menu and configure the system for the presence of radar (for details, see "4.4.5 CONFIGURING THE SYSTEM FOR THE PRESENCE OF RADAR (ONLY IF INSTALLED)" starting from point 3) or to calibrate the high and low positions of the lift (for details, see "4.4.6 CALIBRATION OF THE HIGH AND LOW POSITIONS OF THE LIFT" starting from point 3).

## 4.4.5 CONFIGURING THE SYSTEM FOR THE PRESENCE OF RADAR (ONLY IF INSTALLED)

- Connect the ART<sup>®</sup> to the connector in the RH compartment in the cab, select the HLHP control unit from the "AVAILABLE TESTS" menu, then proceed as described. (For details, see "2.1 CONNECTING ART<sup>®</sup> TO THE HLHP CONTROL UNITS").
- 2 From the "MAIN MENU" press "2 CALIBRA-TIONS".

|             |             |        | S      | t      | е      | е | r |   | С | a | 1 |   |   |   |   |
|-------------|-------------|--------|--------|--------|--------|---|---|---|---|---|---|---|---|---|---|
| =           | =           | =      | =      | =      | =      | = | = | = | = | = | = | = | = | = | = |
|             |             |        |        |        |        |   |   |   |   |   |   |   |   |   |   |
|             |             |        |        |        |        |   |   |   |   |   |   |   |   |   |   |
|             |             |        |        |        |        |   |   |   |   |   |   |   |   |   |   |
| Α           | С           | t      | u      | a      | 1      |   |   | : |   |   |   | 5 | 0 | 5 | 0 |
|             |             |        |        |        |        |   |   |   |   |   |   |   |   |   |   |
| N           | е           | w      |        |        |        |   |   | : |   |   |   | 5 | 0 | 5 | 0 |
|             |             |        |        |        |        |   |   |   |   |   |   |   |   |   |   |
|             |             |        |        |        |        |   |   |   |   |   |   |   |   |   |   |
|             |             |        |        |        |        |   |   |   |   |   |   |   |   |   |   |
|             |             |        |        |        |        |   |   |   |   |   |   |   |   |   |   |
|             |             |        |        |        |        |   |   |   |   |   |   |   |   |   |   |
|             |             |        |        |        |        |   |   |   |   |   |   |   |   |   |   |
|             |             |        |        |        |        |   |   |   |   |   |   |   |   |   |   |
|             |             | ]      | С      | ]      | S      | t | 0 | r | е |   |   |   |   |   |   |
|             |             |        | S      | t      | е      | е | r |   | C | a | 1 |   |   |   |   |
| =           | =           | =      | =      | =      | =      | = | = | = | = | = | = | = | = | = | = |
|             |             |        |        |        |        |   |   |   |   |   |   |   |   |   |   |
|             |             |        |        |        |        |   |   |   |   |   |   |   |   |   |   |
|             |             |        |        |        |        |   |   |   |   |   |   |   |   |   |   |
| Α           | с           | t      | u      | a      | 1      |   |   | : |   |   |   | 5 | 0 | 5 | 0 |
|             |             |        |        |        |        |   |   |   |   |   |   |   |   |   |   |
| N           | е           | w      |        |        |        |   |   | : |   |   |   | 5 | 0 | 5 | 0 |
|             |             |        |        |        |        |   |   |   |   |   |   |   |   |   |   |
|             |             |        |        |        |        |   |   |   |   |   |   |   |   |   |   |
|             |             |        |        |        |        |   |   |   |   |   |   |   |   |   |   |
|             |             |        |        |        |        |   |   |   |   |   |   |   |   |   |   |
|             |             |        |        |        |        |   |   |   |   |   |   |   |   |   |   |
|             |             |        |        |        |        |   |   |   |   |   |   |   |   |   |   |
|             |             | ]      | Α      | ]      | Α      | b | 0 | r | t |   |   |   |   |   |   |
|             |             | ]      | С      | ]      | S      | t | 0 | r | е |   |   |   |   |   |   |
|             |             | М      | Α      | I      | N      |   | М | Е | Ν | U |   |   |   |   |   |
| =           | =           | =      | =      | =      | =      | = | = | = | = | = | = | = | = | = | = |
|             |             |        |        |        |        |   |   |   |   |   |   |   |   |   |   |
| 1           | -           | М      | 0      | n      | i      | t | 0 | r | s |   |   |   |   |   |   |
| n           |             | С      | a      | 1      | i      | b | r | a | t | i | 0 | n | s |   |   |
| 4           | -           |        |        |        |        |   |   |   |   |   |   |   |   |   |   |
| 2<br>3      | -           | т      | е      | s      | t      |   |   |   |   |   |   |   |   |   |   |
| 4<br>3<br>4 | -<br>-<br>- | T<br>A | e<br>1 | s<br>a | t<br>r | m |   | 1 | i | s | t |   |   |   |   |

[ E ]

E x i t

## 4. PUTTING THE TRACTOR INTO SERVICE 4.4 RENEWING THE HLHP CONTROL UNIT (VALID UP TO SOFTWARE SC.0038.AC)

3 - Press "**4 - Lift**".

| С      | Α | L  | I      | в      | R      | Α   | Т      | I   | 0     | N  |   | М | Е | N | υ |
|--------|---|----|--------|--------|--------|-----|--------|-----|-------|----|---|---|---|---|---|
| =      | = | =  | =      | =      | =      | =   | =      | =   | =     | =  | = | = | = | = | = |
| 1      | - | т  | r      | a      | s      | m   | i      | s   | s     | i  | 0 | n |   |   |   |
| 2      | I | Ρ  | Т      | 0      |        |     |        |     |       |    |   |   |   |   |   |
| 3      | I | Α  | ន      | м      |        |     |        |     |       |    |   |   |   |   |   |
| 4      | - | L  | i      | f      | t      |     |        |     |       |    |   |   |   |   |   |
| 5      | - | S  | u      | s      | р      | е   | n      | s   | i     | 0  | n |   |   |   |   |
| 6      | - | S  | У      | s      | t      | e   | m      |     |       |    |   |   |   |   |   |
| 7      | - | С  | Α      | N      |        |     |        |     |       |    |   |   |   |   |   |
| 8      | - | D  | i      | s      | t      | r   | i      | b   | u     | t  | 0 | r |   |   |   |
| 9      | - | Е  | n      | g      | i      | n   | е      |     |       |    |   |   |   |   |   |
|        |   |    |        |        |        |     |        |     |       |    |   |   |   |   |   |
|        |   |    |        |        |        |     |        |     |       |    |   |   |   |   |   |
|        |   |    |        |        |        |     |        |     |       |    |   |   |   |   |   |
|        |   | г  | F      | 1      |        | F   | v      | ÷   | ÷     |    |   |   |   |   |   |
|        |   | L  | Б      | 1      |        | Б   | ^      | -   | L     |    |   |   |   |   |   |
| Р      | a | r  | a      | m      | е      | t   | е      | r   | ន     |    | М | е | n | u | ` |
| =      | = | =  | =      | =      | =      | =   | =      | =   | =     | =  | = | = | = | = | = |
|        |   |    |        |        |        |     |        |     |       |    |   |   |   |   |   |
| 1      | - | 0  | р      | t      | i      | 0   | n      | ន   |       |    |   |   |   |   |   |
| 2      | - | C  | a      | 1      | i      | b   | r      | a   | t     | i  | 0 | n | s |   |   |
|        |   |    |        |        |        |     |        |     |       |    |   |   |   |   |   |
|        |   |    |        |        |        |     |        |     |       |    |   |   |   |   |   |
|        |   |    |        |        |        |     |        |     |       |    |   |   |   |   |   |
|        | - |    |        |        |        |     |        |     |       |    |   |   |   |   |   |
|        |   |    |        |        |        |     |        |     |       |    |   |   |   |   |   |
|        |   |    |        |        |        |     |        |     |       |    |   |   |   |   |   |
|        |   |    |        |        |        |     |        |     |       |    |   |   |   |   |   |
|        |   |    |        |        |        |     |        |     |       |    |   |   |   |   |   |
|        |   |    |        |        |        |     |        |     |       |    |   |   |   |   |   |
|        |   | 1  | Е      | 1      |        | Е   | x      | i   | t     |    |   |   |   |   |   |
|        |   | -  |        | -      |        |     |        |     |       |    |   |   |   |   |   |
|        |   |    |        | 0      | Ρ      | Т   | I      | 0   | N     | S  |   |   |   |   |   |
| =      | = | =  | =      | =      | =      | =   | =      | =   | =     | =  | = | = | = | = | = |
| -      |   | 7  |        | -      | _      | F   |        |     | _     |    |   |   |   |   |   |
| 1      | - | A  | u      | ت<br>۳ | 0      | ע   | r<br>+ | 0   | Р<br> |    |   |   |   |   |   |
| 4      | - | ਰਧ | e      | n<br>+ | 3<br>C | 1   | C<br>r | -   | v     | •  |   |   |   |   |   |
| د<br>4 | - | м  | т<br>Т | L<br>V | 2      | 3 U |        | ז מ | 0     | L. |   |   |   |   |   |
| -      | - | m  | -      | ^      |        | ш   | 0      | u   | U     |    |   |   |   |   |   |
|        |   |    |        |        |        |     |        |     |       |    |   |   |   |   |   |
|        |   |    |        |        |        |     |        |     |       |    |   |   |   |   |   |
|        |   |    |        |        |        |     |        |     |       |    |   |   |   |   |   |
| 8      | - | R  | a      | d      | a      | r   | Е      | n   | a     | b  | 1 | е |   |   |   |
| 9      | - | R  | a      | d      | a      | r   | -      | ĸ   | -     |    | - |   |   |   |   |
|        |   |    |        |        |        |     |        |     |       |    |   |   |   |   |   |
|        |   |    |        |        |        |     |        |     |       |    |   |   |   |   |   |
|        |   | ]  | Е      | ]      | I      | Е   | x      | i   | t     |    | I | I | I | 1 | 1 |

4 - Press "1-Options".

5 - Press "**8**".

#### 4. PUTTING THE TRACTOR INTO SERVICE4.4 RENEWING THE HLHP CONTROL UNIT (VALID UP TO SOFTWARE SC.0038.AC)

- 6 Press "1' to enable the radar and press "C" to save the setting.
- 7 If the parameter was not set correctly, press **A**" to cancel the operation, restore the previous value and return to the "PARAMETERS" menu.
- 8 Press "C" to return to the "PARAMETERS" menu, press "C" once and carry out the procedure for calibration of the high and low positions of the lift (for details, see "4.4.6 CALIBRATION OF THE HIGH AND LOW POSITIONS OF THE LIFT" starting from point 3).

## 4.4.6 CALIBRATION OF THE HIGH AND LOW POSITIONS OF THE LIFT

## NOTE

To carry out this calibration, start the engine and keep it running at idle speed.

- 1 Connect the ART® to the connector in the RH compartment in the cab, select the HLHP control unit from the "AVAILABLE TESTS" menu, then proceed as described. (For details, see "2.1 CONNECTING ART® TO THE HLHP CONTROL UNITS").
- 2 From the "MAIN MENU" press "2 CALIBRA-TIONS".
- 3 Press "**4 Lift**".

| - |          |   |   |    |          |   |          |          |          |   |          |          |   |   |   |
|---|----------|---|---|----|----------|---|----------|----------|----------|---|----------|----------|---|---|---|
|   |          |   |   |    | R        | Α | D        | Α        | R        |   |          |          |   |   |   |
| = | =        | = | = | =  | =        | = | =        | =        | =        | = | =        | =        | = | = | = |
| - |          |   |   |    |          |   |          |          |          |   |          |          |   |   |   |
|   |          |   |   | _  |          | _ | _        | _        | _        | _ |          | _        |   |   |   |
| 0 | -        | Ν | 0 | т  |          | Р | R        | E        | S        | Е | Ν        | т        |   |   |   |
| 1 | -        | Ρ | R | Е  | S        | Е | N        | т        |          |   |          |          |   |   |   |
|   |          |   |   |    |          |   |          |          |          |   |          |          |   |   |   |
| - |          |   |   |    |          |   |          |          |          |   |          |          |   |   |   |
| - |          |   |   |    |          |   |          |          |          |   |          |          |   |   |   |
|   |          |   |   |    |          |   |          |          |          |   |          |          |   |   |   |
|   |          |   |   |    |          |   |          |          |          |   |          |          |   |   |   |
|   |          |   |   |    |          |   |          |          |          |   |          |          |   |   |   |
|   |          |   |   |    |          |   |          |          |          |   |          |          |   |   |   |
| - |          |   |   |    |          |   |          |          |          |   |          |          |   |   |   |
|   |          |   |   |    |          |   |          |          |          |   |          |          |   |   |   |
|   |          |   |   |    |          |   |          |          |          |   |          |          |   |   |   |
|   |          |   |   |    |          |   |          |          |          |   |          |          |   |   |   |
|   |          | ] | А | ]  |          | Α | b        | 0        | r        | t |          |          |   |   |   |
| - |          | r | c | -  |          | c | +        | 0        | ~        | - |          |          |   |   |   |
|   |          | L | C | 1  |          | 5 | Ľ        | 0        | 1        | e |          |          |   |   |   |
|   |          | М | Α | I  | Ν        |   | М        | Е        | Ν        | U |          |          |   |   |   |
| - | _        | _ | _ | _  | _        | _ | _        | _        | _        | _ | _        | _        | _ | _ | _ |
| - | -        | - | - | -  | -        | - | -        | -        | -        | - | -        | -        | - | - | - |
|   |          |   |   |    |          |   |          |          |          |   |          |          |   |   |   |
| 1 | -        | М | 0 | n  | i        | t | 0        | r        | s        |   |          |          |   |   |   |
| 2 | -        | C | a | 1  | i        | b | r        | a        | t        | i | 0        | n        | ន |   |   |
| 3 | -        | т | е | s  | t        |   |          |          |          |   |          |          |   |   |   |
| 4 | _        | Δ | 1 | а  | r        | m |          | 1        | i        | s | t        |          |   |   |   |
| - |          |   | - | ×  | -        |   |          | -        | -        | 5 |          |          |   |   |   |
|   |          |   |   |    |          |   |          |          |          |   |          |          |   |   |   |
|   |          |   |   |    |          |   |          |          |          |   |          |          |   |   |   |
|   |          |   |   |    |          |   |          |          |          |   |          |          |   |   |   |
|   |          |   |   |    |          |   |          |          |          |   |          |          |   |   |   |
| - |          |   |   |    |          |   |          |          |          |   |          |          |   |   |   |
| - |          |   |   |    |          |   |          |          |          |   |          |          |   |   |   |
|   |          |   |   |    |          |   |          |          |          |   |          |          |   |   |   |
|   |          |   |   |    |          |   |          |          |          |   |          |          |   |   |   |
|   |          |   |   |    |          |   |          |          |          |   |          |          |   |   |   |
|   |          | [ | Е | ]  |          | Е | x        | i        | t        |   |          |          |   |   |   |
|   |          |   |   |    |          |   |          |          |          |   |          |          |   |   |   |
| С | Α        | L | I | в  | R        | Α | т        | I        | 0        | N |          | м        | Е | N | υ |
| = | =        | = | = | =  | =        | = | =        | =        | =        | = | =        | =        | = | = | = |
| 1 | -        | т | r | а  | s        | m | i        | s        | s        | i | 0        | n        |   |   |   |
| 2 | -        | P | Ψ | 0  | <u> </u> |   | -        | <u> </u> | <u> </u> | - | <u> </u> | <b>-</b> |   |   |   |
| 4 | <u> </u> | - | - |    |          |   |          |          |          |   |          |          |   |   |   |
| 3 | -        | Α | ន | М  |          |   |          |          |          |   |          |          |   |   |   |
| 4 | -        | L | i | f  | t        |   |          |          |          |   |          |          |   |   |   |
| 5 | -        | S | u | s  | р        | е | n        | s        | i        | 0 | n        |          |   |   |   |
| 6 | -        | s | v | s  | t        | е | m        |          |          |   |          |          |   |   |   |
| - |          | 2 | 7 | NT | -        | - |          |          |          |   |          |          |   |   |   |
| / | -        | C | A | IN |          |   | <u> </u> |          |          |   |          |          |   |   |   |
| 8 | -        | D | i | s  | t        | r | i        | b        | u        | t | 0        | r        |   |   |   |
| 9 | -        | Е | n | g  | i        | n | е        |          |          |   |          |          |   |   |   |
|   |          |   |   |    |          |   |          |          |          |   |          |          |   |   |   |
| - |          |   |   |    |          |   |          |          |          |   |          |          |   |   |   |
| - |          |   |   |    |          |   |          |          |          |   |          |          |   |   |   |
|   |          |   |   |    |          |   |          |          |          |   |          |          |   |   |   |
|   |          |   |   |    |          |   |          |          |          |   |          |          |   |   |   |
|   |          | ] | Е | ]  |          | Е | х        | i        | t        |   |          |          |   |   |   |

#### 4. PUTTING THE TRACTOR INTO SERVICE 4.4 RENEWING THE HLHP CONTROL UNIT (VALID UP TO SOFTWARE SC.0038.AC)

- 4 Press "2-Calibrations".
- 5 Unlock the lift by holding pressed the Lock key and holding it down. When the frequency at which the red LED is flashing changes, the lift is unlocked.

- 6 Press "1".
- 7 Press "2" and the ART<sup>®</sup> will display the following screen:

- 8 Press the lift 'Down' button to lower the lift to its full depth (while the lift is being lowered, the "new" value should continuously increase).
- 9 When the lift has arrived at its mechanical travel limit, press " *E*" to save the value.
- 10 If the operation was not carried out correctly, the technician can cancel it by pressing "A" and restore the previous value, whereas pressing "C", will confirm the new setting and cause the "CALIBRATIONS" menu to reappear.

| Р | a | r | a | m | е | t | е | r | s |   | М | е | n | u | ` |
|---|---|---|---|---|---|---|---|---|---|---|---|---|---|---|---|
| = | = | = | = | = | = | = | = | = | = | = | I | = | = | = | = |
|   |   |   |   |   |   |   |   |   |   |   |   |   |   |   |   |
| 1 | - | 0 | р | t | i | 0 | n | ន |   |   |   |   |   |   |   |
| 2 | - | C | a | 1 | i | b | r | a | t | i | 0 | n | s |   |   |
|   |   |   |   |   |   |   |   |   |   |   |   |   |   |   |   |
|   |   |   |   |   |   |   |   |   |   |   |   |   |   |   |   |
|   |   |   |   |   |   |   |   |   |   |   |   |   |   |   |   |
|   |   |   |   |   |   |   |   |   |   |   |   |   |   |   |   |
|   |   |   |   |   |   |   |   |   |   |   |   |   |   |   |   |
|   |   |   |   |   |   |   |   |   |   |   |   |   |   |   |   |
|   |   |   |   |   |   |   |   |   |   |   |   |   |   |   |   |
|   |   |   |   |   |   |   |   |   |   |   |   |   |   |   |   |
|   |   |   |   |   |   |   |   |   |   |   |   |   |   |   |   |
|   |   |   |   |   |   |   |   |   |   |   |   |   |   |   |   |
|   |   | ] | Е | ] |   | Е | x | i | t |   |   |   |   |   |   |
|   |   | _ |   |   |   |   | _ |   |   |   |   |   |   |   |   |
|   | C | A | L | I | B | R | A | T | Т | 0 | N |   |   |   |   |

| =       =       =       =       =       =       =       =       =       =       =       =       =       =       =       =       =       =       =       =       =       =       =       =       =       =       =       =       =       =       =       =       =       =       =       =       =       =       =       =       =       =       =       =       =       =       =       =       =       =       =       =       =       =       =       =       =       =       =       =       =       =       =       =       =       =       =       =       =       =       =       =       =       =       =       =       =       =       =       =       =       =       =       =       =       =       =       =       =       =       =       =       =       =       =       =       =       =       =       =       =       =       =       =       =       =       =       =       =       =       =       =       =       =       =       =       =       =       =                                                                                                          |             | C                | А                | ц           | т           | в           | R          | Α          | т                     | I          | 0      | N          |             |             |   |             |
|----------------------------------------------------------------------------------------------------|-------------|------------------|------------------|-------------|-------------|-------------|------------|------------|-----------------------|------------|--------|------------|-------------|-------------|---|-------------|
| I       I                                                                                                    | =           | I                | Π                | Π           | Ι           | Π           | Π          | Π          | II                    | II         | II     | Π          | =           | Π           | Π | =           |
| Image: Amage: Amage: |             |                  |                  |             |             |             |            |            |                       |            |        |            |             |             |   |             |
| A       C       t       u       a       1       u       i       i       j       j                                                                                                    |             |                  |                  |             |             |             |            |            |                       |            |        |            |             |             |   |             |
| A       c       t       u       a       1       .       :       .       5       0       5       0         N       e       w       .       .       .       .       .       .       .       .       .       .       .       .       .       .       .       .       .       .       .       .       .       .       .       .       .       .       .       .       .       .       .       .       .       .       .       .       .       .       .       .       .       .       .       .       .       .       .       .       .       .       .       .       .       .       .       .       .       .       .       .       .       .       .       .       .       .       .       .       .       .       .       .       .       .       .       .       .       .       .       .       .       .       .       .       .       .       .       .       .       .       .       .       .       .       .       .       .       .       .       .       .       .                                                                                                    |             |                  |                  |             |             |             |            |            |                       |            |        |            |             |             |   |             |
| N       e       w       I       I                                                                                                    | Α           | С                | Ð                | Þ           | đ           | 1           |            |            | ••                    |            |        |            | 5           | 0           | 5 | 0           |
| N       e       w       .       .       .       .       .       .       5       0       5       0         .       .       .       .       .       .       .       .       .       .       .       .       .       .       .       .       .       .       .       .       .       .       .       .       .       .       .       .       .       .       .       .       .       .       .       .       .       .       .       .       .       .       .       .       .       .       .       .       .       .       .       .       .       .       .       .       .       .       .       .       .       .       .       .       .       .       .       .       .       .       .       .       .       .       .       .       .       .       .       .       .       .       .       .       .       .       .       .       .       .       .       .       .       .       .       .       .       .       .       .       .       .       .       .       .                                                                                                    |             |                  |                  |             |             |             |            |            |                       |            |        |            |             |             |   |             |
| I       I                                                                                                    | N           | е                | w                |             |             |             |            |            | :                     |            |        |            | 5           | 0           | 5 | 0           |
| Image: Image: |             |                  |                  |             |             |             |            |            |                       |            |        |            |             |             |   |             |
| I       I                                                                                                    |             |                  |                  |             |             |             |            |            |                       |            |        |            |             |             |   |             |
| Image: Image: |             |                  |                  |             |             |             |            |            |                       |            |        |            |             |             |   |             |
| Image: Image: |             |                  |                  |             |             |             |            |            |                       |            |        |            |             |             |   |             |
| Image: Image: |             |                  |                  |             |             |             |            |            |                       |            |        |            |             |             |   |             |
| I       A       I       A       b       o       r       t       i       i       i       i         I       I       C       I       S       t       o       r       e       i       i       i       i         I       I       C       I       I       B       R       A       T       I       O       N       i       i       i         I       I       I       B       R       A       T       I       O       N       i       i </th <th></th> <th></th> <th></th> <th></th> <th></th> <th></th> <th></th> <th></th> <th></th> <th></th> <th></th> <th></th> <th></th> <th></th> <th></th> <th></th>                                                                                                    |             |                  |                  |             |             |             |            |            |                       |            |        |            |             |             |   |             |
| [ C ] S t o r e         C A L I B R A T I O N         = = = = = = = = = = = = = = = = = = =                                                                                                    |             |                  | ]                | Α           | ]           | Α           | b          | 0          | r                     | t          |        |            |             |             |   |             |
| C       A       L       I       B       R       A       T       I       O       N           =       =       =       =       =       =       =       =       =       =       =       =       =       =       =       =       =       =       =       =       =       =       =       =       =       =       =       =       =       =       =       =       =       =       =       =       =       =       =       =       =       =       =       =       =       =       =       =       =       =       =       =       =       =       =       =       =       =       =       =       =       =       =       =       =       =       =       =       =       =       =       =       =       =       =       =       =       =       =       =       =       =       =       I       I       I       I       I       I       I       I       I       I       I       I       I       I       I       I       I       I       I       I       I       I </th <th></th> <th></th> <th>]</th> <th>С</th> <th>]</th> <th>S</th> <th>t</th> <th>0</th> <th>r</th> <th>е</th> <th></th> <th></th> <th></th> <th></th> <th></th> <th></th>                                                                                                    |             |                  | ]                | С           | ]           | S           | t          | 0          | r                     | е          |        |            |             |             |   |             |
| a $a$ $a$                                                                                                    |             |                  |                  |             |             |             |            |            |                       |            |        |            |             |             |   |             |
| Image: second second |             | С                | Δ                | т.          | т           | в           | R          | Δ          | т                     | т          | 0      | N          |             |             |   |             |
| Image: state of the state of the state  |             | C<br>=           | A<br>=           | L<br>=      | I<br>=      | B<br>=      | R<br>=     | A<br>=     | T<br>=                | I<br>=     | 0      | N<br>=     | _           |             | _ | =           |
| A       C       t       u       a       1       :                                                                                                    | =           | C<br>=           | A<br>=           | L<br>=      | I<br>=      | B<br>=      | R<br>=     | A<br>=     | T<br>=                | I<br>=     | 0<br>= | N<br>=     | =           | =           | = | =           |
| A       c       t       u       a       1       :       .       5       0       5       0         N       e       w       .       .       .       .       .       .       .       .       .       .       .       .       .       .       .       .       .       .       .       .       .       .       .       .       .       .       .       .       .       .       .       .       .       .       .       .       .       .       .       .       .       .       .       .       .       .       .       .       .       .       .       .       .       .       .       .       .       .       .       .       .       .       .       .       .       .       .       .       .       .       .       .       .       .       .       .       .       .       .       .       .       .       .       .       .       .       .       .       .       .       .       .       .       .       .       .       .       .       .       .       .       .       .                                                                                                    | =           | C<br>=           | A<br>=           | L<br>=      | I<br>=      | B<br>=      | R<br>=     | A<br>=     | T<br>=                | I<br>=     | 0=     | N<br>=     | =           | =           | = | =           |
| N       e       w       .       .       .       .       .       .       .       .       .       .       .       .       .       .       .       .       .       .       .       .       .       .       .       .       .       .       .       .       .       .       .       .       .       .       .       .       .       .       .       .       .       .       .       .       .       .       .       .       .       .       .       .       .       .       .       .       .       .       .       .       .       .       .       .       .       .       .       .       .       .       .       .       .       .       .       .       .       .       .       .       .       .       .       .       .       .       .       .       .       .       .       .       .       .       .       .       .       .       .       .       .       .       .       .       .       .       .       .       .       .       .       .       .       .       .       .                                                                                                    | =           | C<br>=           | A<br>=           | L<br>=      | I<br>=      | B<br>=      | R<br>=     | A<br>=     | T<br>=                | I<br>=     | 0=     | N<br>=     | =           | =           | = | =           |
| N       e       w       .       .       .       .       .       5       0       5       0         .       .       .       .       .       .       .       .       .       .       .       .       .       .       .       .       .       .       .       .       .       .       .       .       .       .       .       .       .       .       .       .       .       .       .       .       .       .       .       .       .       .       .       .       .       .       .       .       .       .       .       .       .       .       .       .       .       .       .       .       .       .       .       .       .       .       .       .       .       .       .       .       .       .       .       .       .       .       .       .       .       .       .       .       .       .       .       .       .       .       .       .       .       .       .       .       .       .       .       .       .       .       .       .       .       .                                                                                                    | =<br>       | C<br>=<br>       | A<br>=           | L<br>=      | I<br>=<br>  | B<br>=      | R<br>=     | A<br>=     | T<br>=                | I<br>=     | 0=     | N<br>=     | =           | =           | = | =           |
| Image: Constraint of the second state of the second state of the second sta | =<br><br>A  | C<br>=<br>C      | A<br>=<br>t      | L<br>=<br>u | I<br>=<br>a | B<br>=<br>1 | R<br>=     | A<br>=     | T<br>=<br>:           | I<br>=     | 0 =    | N<br>=     | =           | =           | = | =           |
| Image: Constraint of the second state of the second state of the second sta | =<br>A<br>N | C<br>=<br>C      | A<br>=<br>t      | L<br>=<br>u | I<br>=<br>a | B<br>=<br>1 | R<br>=     | A<br>=     | T<br>=<br>:           | I<br>=     | 0 =    | N<br>=     | =           | =<br>0      | = | =<br>0<br>0 |
| Image: Constraint of the state of the state of the s | =<br><br>A  | C<br>=<br>C      | A<br>=<br>t      | L<br>=<br>u | I<br>=<br>a | B<br>=<br>1 | R =        | A<br>=     | T<br>=<br>:           | I<br>=     | 0      | N<br>=     | =           | =<br>0      | = | =<br>0<br>0 |
| [ D ] A b o r t<br>[ C ] S t o r e                                                                                                    | =<br>A<br>N | C<br>=<br>C      | A<br>=<br>t      | L<br>=<br>  | I<br>=<br>a | B<br>=<br>1 | R =        | A<br>=     | T<br>=<br>:           | I<br>=     | 0      | N<br>=     | =           | =<br>0      | = | = 0 0       |
| []       D       ]       A       b       o       r       c       c                                                                                                    | =<br>A<br>N | C =              | A<br>=<br>t<br>w | L<br>=<br>  | I<br>=<br>a | B<br>=<br>1 | R<br>=     | A<br>=     | T<br>=<br>:           | I<br>=     | 0      | N<br>=     | =           | =<br>0<br>0 | = | = 0 0       |
| [D]         ]         A         b         o         r         t                                                                                                    | =<br>A<br>N | C =              | A<br>=<br>t      | L<br>=<br>  | I<br>=<br>a | B<br>=<br>1 | R<br>=     | A<br>=     | T<br>=<br>:           | I<br>=<br> | 0      | N<br>=     | =           | =<br>0<br>0 | = | = 0 0       |
| [ D ] A b o r t           [ C ] S t o r e                                                                                                    | =<br>A<br>N | C =              | A<br>=<br>t      | L<br>=<br>  | I<br>=<br>a | B<br>=<br>1 | R<br>=     | A<br>=     | T<br>=<br>:           |            | 0      | N<br>=     | 5           | =<br>0<br>0 | 5 | = 0 0       |
| [C]Store                                                                                                    | =<br>A<br>N | C =              | A<br>=<br>t      | L<br>=<br>  | I<br>=<br>  | B<br>=<br>1 | R<br>=     | A<br>=     | T<br>=<br>:<br>:      |            |        | N<br>=     | =<br>5<br>5 | =<br>0<br>0 | 5 | = 0 0       |
|                                                                                                    | =<br>A<br>N | C<br>=<br>C<br>e | A<br>=<br>t      | L<br>=<br>  | I<br>=<br>  | B<br>=<br>1 | R<br>=<br> | A<br>=<br> | T<br>=<br>:<br>:<br>: | I<br>=<br> |        | N<br>=<br> | =           | = 0 0       | 5 | = 0 0       |

#### 4. PUTTING THE TRACTOR INTO SERVICE4.4 RENEWING THE HLHP CONTROL UNIT (VALID UP TO SOFTWARE SC.0038.AC)

- 11 Press "2".
- 12 Press the lift 'Up' button to raise the lift to its full height (while the lift is being raised the "new" value should continuously decrease).
- 13 When the lift has reached its upper travel limit, press the 'Down' button until the voltage reading is approximately 0.35V less than the value recorded at the travel limit, then press """ to save the value to the memory.
- 14 If the operation was not carried out correctly, the technician can cancel it by pressing "**D**" and restore the previous value, whereas pressing "**C**", will confirm the new setting and cause the "CALIBRATIONS" menu to reappear.
- 15 Press " E' twice to return to the "CALIBRATIONS" menu to configure the system for the presence of front axle suspension (for details, see "4.4.7 CONFIGURING THE SYSTEM FOR THE PRESENCE OF FRONT AXLE SUSPENSION (ONLY IF INSTALLED)" starting from point 3) or to set the language on the INFOCENTER display (for details, see "4.4.8 SETTING THE INFOCENTER DISPLAY LANGUAGE" starting from point 3).

|   |   |   | C | a | 1 | i | b | r | a | z | i | 0 | n | i |   |
|---|---|---|---|---|---|---|---|---|---|---|---|---|---|---|---|
| = | = | = | = | = | = | = | I | = | = | = | = | = | = | = | = |
|   |   |   |   |   |   |   |   |   |   |   |   |   |   |   |   |
|   |   |   |   |   |   |   |   |   |   |   |   |   |   |   |   |
|   |   |   |   |   |   |   |   |   |   |   |   |   |   |   |   |
| Α | t | t | u | a | 1 | е |   | : |   |   |   | 5 | 0 | 5 | 0 |
|   |   |   |   |   |   |   |   |   |   |   |   |   |   |   |   |
| N | u | 0 | v | 0 |   |   |   | : |   |   |   | 5 | 0 | 5 | 0 |
|   |   |   |   |   |   |   |   |   |   |   |   |   |   |   |   |
|   |   |   |   |   |   |   |   |   |   |   |   |   |   |   |   |
|   |   |   |   |   |   |   |   |   |   |   |   |   |   |   |   |
|   |   |   |   |   |   |   |   |   |   |   |   |   |   |   |   |
|   |   |   |   |   |   |   |   |   |   |   |   |   |   |   |   |
|   |   |   |   |   |   |   |   |   |   |   |   |   |   |   |   |
|   |   | ] | D | ] | A | n | n | u | 1 | 1 | a |   |   |   |   |
|   |   | [ | С | ] | С | 0 | n | f | е | r | m | а |   |   |   |

#### 4.4.7 CONFIGURING THE SYSTEM FOR THE PRESENCE OF FRONT AXLE SUSPENSION (ONLY IF INSTALLED)

- Connect the ART® to the connector in the right compartment in the cab, select the HLHP control unit from the "AVAILABLE TESTS" menu, then proceed as described. (For details, see "2.1 CONNECTING ART® TO THE HLHP CONTROL UNITS").
- 2 From the "MAIN MENU" press "2 CALIBRA-TIONS".

|   |   | М | Α | I | N  |   | М | Е | N | υ |    |   |   |   |   |
|---|---|---|---|---|----|---|---|---|---|---|----|---|---|---|---|
| = | Π | Π | Π | = | II | = | = | Π | Π | Π | II | = | Π | Π | = |
|   |   |   |   |   |    |   |   |   |   |   |    |   |   |   |   |
| 1 | I | М | 0 | n | i  | t | 0 | r | ន |   |    |   |   |   |   |
| 2 | I | С | a | 1 | i  | b | r | a | t | i | 0  | n | ß |   |   |
| 3 | I | Т | e | s | t  |   |   |   |   |   |    |   |   |   |   |
| 4 | I | Α | 1 | а | r  | m |   | 1 | i | ß | t  |   |   |   |   |
|   |   |   |   |   |    |   |   |   |   |   |    |   |   |   |   |
|   |   |   |   |   |    |   |   |   |   |   |    |   |   |   |   |
|   |   |   |   |   |    |   |   |   |   |   |    |   |   |   |   |
|   |   |   |   |   |    |   |   |   |   |   |    |   |   |   |   |
|   |   |   |   |   |    |   |   |   |   |   |    |   |   |   |   |
|   |   |   |   |   |    |   |   |   |   |   |    |   |   |   |   |
|   |   |   |   |   |    |   |   |   |   |   |    |   |   |   |   |
|   |   |   |   |   |    |   |   |   |   |   |    |   |   |   |   |
|   |   | ] | Ε | ] |    | Е | x | i | t |   |    |   |   |   |   |

3 - Press "5 - Suspensions".

4 - Press "1".

| 5 - | Press "1" to enable the radar and press "C" to save |
|-----|-----------------------------------------------------|
|     | the value.                                          |

- 6 If the parameter was not set correctly, you can press "**A**" to cancel the operation, restore the previous value and return to the "SUSPENSIONS" page.
- 7 Carry out the procedure to set the Infocenter display language (for details, see ""4.4.8 SETTING THE INFOCENTER DISPLAY LANGUAGE" starting from point 3).

| ~ | - | - | - | P | P | - | - | - |   | 37 |   | 16 | - | 37 |   |
|---|---|---|---|---|---|---|---|---|---|----|---|----|---|----|---|
| C | A | Ц | T | в | R | A | т | Т | 0 | N  |   | м  | E | N  | U |
| = | = | I | = | = | = | = | = | = | = | =  | I | =  | = | =  | = |
| 1 | - | H | ч | đ | Ø | m | i | s | s | i  | 0 | n  |   |    |   |
| 2 | I | Ρ | Т | 0 |   |   |   |   |   |    |   |    |   |    |   |
| 3 | - | Α | S | М |   |   |   |   |   |    |   |    |   |    |   |
| 4 | - | L | i | f | t |   |   |   |   |    |   |    |   |    |   |
| 5 | - | ន | u | ន | р | е | n | s | i | 0  | n |    |   |    |   |
| 6 | - | ន | У | ន | t | е | m |   |   |    |   |    |   |    |   |
| 7 | - | С | Α | N |   |   |   |   |   |    |   |    |   |    |   |
| 8 | - | D | i | ß | t | r | i | b | u | t  | 0 | r  |   |    |   |
| 9 | - | Е | n | g | i | n | е |   |   |    |   |    |   |    |   |
|   |   |   |   |   |   |   |   |   |   |    |   |    |   |    |   |
|   |   |   |   |   |   |   |   |   |   |    |   |    |   |    |   |
|   |   |   |   |   |   |   |   |   |   |    |   |    |   |    |   |
|   |   |   |   |   |   |   |   |   |   |    |   |    |   |    |   |
|   |   | [ | Е | ] |   | Е | x | i | t |    |   |    |   |    |   |

|             |   |                 | ន                     | υ                | ន           | Ρ                | Е                | N                | ន           | I               | 0           | N           |   |   |   |
|-------------|---|-----------------|-----------------------|------------------|-------------|------------------|------------------|------------------|-------------|-----------------|-------------|-------------|---|---|---|
| =           | = | I               | I                     | I                | =           | =                | =                | =                | =           | =               | =           | I           | I | = | I |
|             |   |                 |                       |                  |             |                  |                  |                  |             |                 |             |             |   |   |   |
| 1           | - | Е               | n                     | a                | b           | 1                | e                |                  |             |                 |             |             |   |   |   |
| 2           | - | v               | e                     | 1                | 0           | С                | i                | t                | У           |                 |             |             |   |   |   |
| 3           | - | Т               | У                     | р                | ø           |                  |                  |                  |             |                 |             |             |   |   |   |
|             |   |                 |                       |                  |             |                  |                  |                  |             |                 |             |             |   |   |   |
|             |   |                 |                       |                  |             |                  |                  |                  |             |                 |             |             |   |   |   |
|             |   |                 |                       |                  |             |                  |                  |                  |             |                 |             |             |   |   |   |
|             |   |                 |                       |                  |             |                  |                  |                  |             |                 |             |             |   |   |   |
|             |   |                 |                       |                  |             |                  |                  |                  |             |                 |             |             |   |   |   |
|             |   |                 |                       |                  |             |                  |                  |                  |             |                 |             |             |   |   |   |
|             |   |                 |                       |                  |             |                  |                  |                  |             |                 |             |             |   |   |   |
|             |   |                 |                       |                  |             |                  |                  |                  |             |                 |             |             |   |   |   |
|             |   |                 |                       |                  |             |                  |                  |                  |             |                 |             |             |   |   |   |
|             |   | [               | Е                     | ]                |             | Е                | x                | i                | t           |                 |             |             |   |   |   |
| -           |   |                 |                       |                  |             |                  |                  |                  |             |                 |             |             |   |   |   |
|             |   |                 | C                     | тт               | C           | р                | F                | N                | C           | т               | $\circ$     | N           |   |   |   |
|             |   |                 | S                     | U                | S           | P                | E                | N                | S           | I               | 0           | N           | _ |   | _ |
| =           | = | =               | S<br>=                | U<br>=           | S<br>=      | P<br>=           | E<br>=           | N<br>=           | S<br>=      | I<br>=          | 0=          | N<br>=      | = | = | = |
| =           | = | =               | s<br>=                | ע<br>=<br>ד      | S<br>=      | P<br>=<br>D      | E<br>=<br>D      | N<br>=           | S<br>=<br>g | I<br>=          | 0<br>=      | N<br>=      | = | = | = |
| =           | = | =<br>N<br>D     | S<br>=<br>0<br>P      | U<br>=<br>T      | S<br>=      | P<br>=<br>P<br>F | E<br>=<br>R      | N<br>=<br>E<br>T | s<br>=<br>s | I<br>=<br>E     | 0<br>=<br>N | N<br>=<br>T | = | = | = |
| =<br>0<br>1 | = | =<br>N<br>P     | S<br>=<br>O<br>R      | U<br>=<br>T<br>E | S<br>=<br>S | P<br>=<br>P<br>E | E<br>=<br>R<br>N | N<br>=<br>E<br>T | s<br>=<br>s | I<br>=<br>E     | 0<br>=<br>N | N<br>=<br>T | = | = | = |
| =<br>0<br>1 | = | =<br>N<br>P     | S<br>=<br>0<br>R      | U<br>=<br>T<br>E | S<br>=<br>S | P<br>=<br>P<br>E | E<br>=<br>R<br>N | N<br>=<br>E<br>T | S<br>=<br>S | I<br>=<br>E     | 0<br>=<br>N | N<br>=<br>T | = | = | = |
| =<br>0<br>1 | - | =<br>N<br>P     | S<br>=<br>0<br>R      | U<br>=<br>T<br>E | s<br>=<br>s | P<br>=<br>P<br>E | E<br>=<br>R<br>N | N<br>=<br>E<br>T | s<br>=<br>s | I<br>=<br>E     | 0<br>=<br>N | N<br>=<br>T | = | = | = |
| =<br>0<br>1 | - | =<br>N<br>P     | S<br>=<br>0<br>R      | U<br>=<br>T<br>E | S<br>=<br>S | P<br>=<br>P<br>E | E<br>=<br>R<br>N | N<br>E<br>T      | S<br>S      | I<br>=<br>E     | 0<br>=<br>N | N<br>=<br>T | = |   | = |
| = 0 1       | - | =<br>N<br>P     | S<br>=<br>0<br>R      | U<br>=<br>T<br>E | S<br>=<br>S | P<br>=<br>P<br>E | E<br>=<br>R<br>N | N<br>=<br>T      | S<br>S      | I<br>=<br>E     | 0<br>=<br>N | N<br>=<br>T | = | = | = |
| = 0 1       | - | =<br>N<br>P     | S<br>=<br>0<br>R      | U<br>=<br>T<br>E | S<br>=<br>S | P<br>=<br>P<br>E | E<br>=<br>R<br>N | N<br>=<br>T      | S<br>S      | I<br>=<br>E     | 0<br>=<br>N | N<br>=<br>T | = | = | = |
| =<br>0<br>1 | - | =<br>N<br>P     | S<br>=<br>0<br>R      | U<br>=<br>T<br>E | S<br>S      | P<br>=<br>P<br>E | E<br>=<br>R<br>N | N<br>=<br>T<br>  | S<br>S      | I<br>=<br>E     | 0<br>=<br>N | N<br>=<br>T |   | = |   |
| = 0 1       | - | =<br>N<br>P     | S<br>=<br>0<br>R      | U<br>=<br>T<br>E | S<br>S      | P<br>=<br>P<br>E | E<br>R<br>N<br>  | N<br>=<br>T      | S<br>S      | I<br>=<br>E     | 0<br>=<br>N | N<br>=<br>T |   |   |   |
| =<br>0<br>1 | - | =<br>N<br>P     | S<br>=<br>0<br>R      | U<br>=<br>T<br>E | S<br>S      | P<br>=<br>P<br>E | E<br>R<br>N<br>  | N<br>=<br>T<br>  | S<br>S      | I<br>=<br>E     | 0<br>=<br>N | N<br>=<br>T |   |   |   |
| = 0 1       | - | =<br>N<br>P     | S<br>=<br>0<br>R      |                  | S<br>S<br>  | P<br>=<br>P<br>E | E =<br>R N<br>   |                  | S = S       | I<br>=<br>E     | 0<br>=<br>N | N<br>=<br>T |   |   |   |
|             | - | =<br>N<br>P<br> | S = 0<br>R = 0<br>A C | U<br>=<br>T<br>E | S<br>S      | P<br>=<br>P<br>E | E = R R N        | N =<br>E T<br>   | s<br>=<br>s | I<br>=<br>E<br> | 0<br>=<br>N |             |   |   |   |

## 4.4.8 SETTING THE INFOCENTER DISPLAY LANGUAGE

- 1 Connect the ART® to the connector in the RH compartment in the cab, select the HLHP control unit from the "AVAILABLE TESTS" menu, then proceed as described. (For details, see "2.1 CONNECTING ART® TO THE HLHP CONTROL UNITS").
- 2 From the "MAIN MENU" press "2 CALIBRA-TIONS".

| 3 - PIESS "O - Jysiem | 6 - System". | 3 - Press " |
|-----------------------|--------------|-------------|
|-----------------------|--------------|-------------|

4 - Press "1".

|          |   | м   | Δ      | т  | N |        | м | Е        | N      | TT |   |   |    |   |   |
|----------|---|-----|--------|----|---|--------|---|----------|--------|----|---|---|----|---|---|
| -        | _ | -   | -      | -  | - | _      | - | -        | -      | -  | - | _ | -  | - | _ |
| _        | _ | _   | _      | _  | _ | _      | _ | _        | _      | _  | _ | _ | _  | _ | _ |
| 1        | _ | м   | 0      | n  |   | +      | _ | *        | -      |    |   |   |    |   |   |
| -        | _ | E C | 0      | 11 | - | L<br>h | ~ | -        | ₽<br>+ | -  | • | 5 | a  |   |   |
| 4        | - | U E | a      | -  |   | D      | т | a        | L      | 1  | 0 |   | 'n |   |   |
| 2        | - | 1   | e<br>1 | 8  | L |        |   | 1        |        | ~  | - |   |    |   |   |
| 4        | - | A   | Т      | a  | r | m      |   | Т        | 1      | 5  | τ |   |    |   |   |
|          |   |     |        |    |   |        |   |          |        |    |   |   |    |   |   |
|          |   |     |        |    |   |        |   |          |        |    |   |   |    |   |   |
|          |   |     |        |    |   |        |   |          |        |    |   |   |    |   |   |
|          |   |     |        |    |   |        |   |          |        |    |   |   |    |   |   |
|          |   |     |        |    |   |        |   |          |        |    |   |   |    |   |   |
| -        |   |     |        |    |   |        |   |          |        |    |   |   |    |   |   |
|          |   |     |        |    |   |        |   |          |        |    |   |   |    |   |   |
| _        |   | г   | P      | 1  |   | P      |   |          | -      |    |   |   |    |   |   |
|          |   | L   | Е      | J  |   | Б      | x | <b>–</b> | L      |    |   |   |    |   |   |
| C        | A | L   | I      | в  | R | A      | Т | I        | 0      | N  |   | М | Е  | N | U |
| =        | = | =   | =      | =  | = | =      | = | =        | =      | =  | = | = | =  | = | = |
| 1        | - | Т   | r      | a  | s | m      | i | ន        | s      | i  | 0 | n |    |   |   |
| 2        | - | Ρ   | т      | 0  |   |        |   |          |        |    |   |   |    |   |   |
| 3        | - | Α   | S      | М  |   |        |   |          |        |    |   |   |    |   |   |
| 4        | - | L   | i      | f  | t |        |   |          |        |    |   |   |    |   |   |
| 5        | - | S   | u      | s  | р | е      | n | s        | i      | 0  | n |   |    |   |   |
| 6        | - | S   | У      | s  | t | е      | m |          |        |    |   |   |    |   |   |
| 7        | - | С   | Α      | N  |   |        |   |          |        |    |   |   |    |   |   |
| 8        | - | D   | i      | s  | t | r      | i | b        | u      | t  | 0 | r |    |   |   |
| 9        | - | Е   | n      | g  | i | n      | е |          |        |    |   |   |    |   |   |
|          |   |     |        |    |   |        |   |          |        |    |   |   |    |   |   |
|          |   |     |        |    |   |        |   |          |        |    |   |   |    |   |   |
|          |   |     |        |    |   |        |   |          |        |    |   |   |    |   |   |
|          |   |     |        |    |   |        |   |          |        |    |   |   |    |   |   |
|          |   | ]   | Е      | ]  |   | Е      | x | i        | t      |    |   |   |    |   |   |
|          |   |     |        | ~  |   | ~      | _ | _        |        |    |   |   |    |   |   |
|          |   |     |        | S  | Y | S      | т | Е        | м      |    |   |   |    |   |   |
| =        | = | =   | =      | =  | = | =      | = | =        | =      | =  | = | = | =  | = | = |
| <b>–</b> | - | ц   | a      | ш  | g | u      | a | g        | e      |    |   |   |    |   |   |
|          |   |     |        |    |   |        |   |          |        |    |   |   |    |   |   |
|          |   |     |        |    |   |        |   |          |        |    |   |   |    |   |   |
|          |   |     |        |    |   |        |   |          |        |    |   |   |    |   |   |
|          |   |     |        |    |   |        |   |          |        |    |   |   |    |   |   |
|          |   |     |        |    |   |        |   |          |        |    |   |   |    |   |   |
| $\vdash$ |   |     |        |    |   |        |   |          |        |    |   |   |    |   |   |
|          |   |     |        |    |   |        |   |          |        |    |   |   |    |   |   |
|          |   |     |        |    |   |        |   |          |        |    |   |   |    |   |   |
|          |   |     |        |    |   |        |   |          |        |    |   |   |    |   |   |
|          |   |     |        |    |   |        |   |          |        |    |   |   |    |   |   |
|          |   |     |        |    |   |        |   |          |        |    |   |   |    |   |   |
|          |   |     | -      | 1  |   | -      |   |          |        |    |   |   |    |   |   |
|          |   | L   | E      | 1  |   | E      | x | 1        | t      |    |   |   |    |   |   |

#### 4. PUTTING THE TRACTOR INTO SERVICE 4.4 RENEWING THE HLHP CONTROL UNIT (VALID UP TO SOFTWARE SC.0038.AC)

- 5 Press the key corresponding to the desired language choosing from the options displayed, and press "*C*" to save the value and return to the "SYSTEM" menu.
- 6 If the operation was not carried out correctly, press"A" to cancel, restore the previous value and return to the "SYSTEM" menu.

## 4.4.9 CLEARING ALL ALARMS

- Connect the ART® to the connector in the RH compartment in the cab, select the HLHP control unit from the "AVAILABLE TESTS" menu, then proceed as described. (For details, see "2.1 CONNECTING ART® TO THE HLHP CONTROL UNITS").
- 2 From the "MAIN MENU" press "4 ALARMS".

3 - Press "9 - Deletion".

|                                      |   |                                                                                                    |                                      |                                                | L                                         | Α                               | Ν                                 | G                     | U                                    | Α                       | G                                    | Е                        |                            |   |   |
|--------------------------------------|---|----------------------------------------------------------------------------------------------------|--------------------------------------|------------------------------------------------|-------------------------------------------|---------------------------------|-----------------------------------|-----------------------|--------------------------------------|-------------------------|--------------------------------------|--------------------------|----------------------------|---|---|
| =                                    | = | =                                                                                                    | =                                    | =                                              | =                                         | =                               | =                                 | =                     | =                                    | =                       | =                                    | =                        | =                          | = | = |
|                                      |   |                                                                                                    |                                      |                                                |                                           |                                 |                                   |                       |                                      |                         |                                      |                          |                            |   |   |
| 0                                    | - | I                                                                                                    | t                                    | a                                              | 1                                         | i                               | a                                 | n                     | 0                                    |                         |                                      |                          |                            |   |   |
| 1                                    | - | Е                                                                                                    | n                                    | a                                              | 1                                         | i                               | s                                 | h                     | -                                    |                         |                                      |                          |                            |   |   |
| 2                                    | - | F                                                                                                    | r                                    | a                                              | n                                         | с                               | a                                 | i                     | s                                    |                         |                                      |                          |                            |   |   |
| 3                                    | - | D                                                                                                    | е                                    | u                                              | t                                         | s                               | С                                 | h                     |                                      |                         |                                      |                          |                            |   |   |
| 4                                    | - | Е                                                                                                    | s                                    | σ                                              | a                                         | n                               | 0                                 | 1                     |                                      |                         |                                      |                          |                            |   |   |
| 5                                    | - | Ρ                                                                                                    | 0                                    | r                                              | t                                         | u                               | a                                 | u                     | е                                    | s                       | e                                    |                          |                            |   |   |
| -                                    |   | _                                                                                                    | -                                    | _                                              | -                                         |                                 | 3                                 |                       | -                                    |                         | -                                    |                          |                            |   |   |
|                                      |   |                                                                                                    |                                      |                                                |                                           |                                 |                                   |                       |                                      |                         |                                      |                          |                            |   |   |
|                                      |   |                                                                                                    |                                      |                                                |                                           |                                 |                                   |                       |                                      |                         |                                      |                          |                            |   |   |
|                                      |   |                                                                                                    |                                      |                                                |                                           |                                 |                                   |                       |                                      |                         |                                      |                          |                            |   |   |
|                                      |   |                                                                                                    |                                      |                                                |                                           |                                 |                                   |                       |                                      |                         |                                      |                          |                            |   |   |
|                                      |   | [                                                                                                    | A                                    | ]                                              |                                           | Α                               | b                                 | 0                     | r                                    | t                       |                                      |                          |                            |   |   |
|                                      |   | [                                                                                                    | С                                    | -                                              |                                           | S                               | t                                 | 0                     | r                                    | е                       |                                      |                          |                            |   |   |
|                                      |   | -                                                                                                    |                                      | -                                              |                                           |                                 |                                   |                       |                                      |                         |                                      |                          |                            |   |   |
|                                      |   | М                                                                                                    | Α                                    | I                                              | N                                         |                                 | М                                 | Е                     | N                                    | U                       |                                      |                          |                            |   |   |
| =                                    | = | =                                                                                                    | =                                    | =                                              | =                                         | =                               | =                                 | =                     | =                                    | =                       | =                                    | =                        | =                          | = | = |
| _                                    |   |                                                                                                    |                                      |                                                |                                           |                                 |                                   |                       |                                      |                         |                                      |                          |                            |   |   |
| 1                                    | - | М                                                                                                    | 0                                    | n                                              | i                                         | t                               | 0                                 | r                     | S                                    |                         |                                      |                          |                            |   |   |
| 2                                    | - | C                                                                                                    | a                                    | 1                                              | i                                         | b                               | r                                 | a                     | t                                    | i                       | 0                                    | n                        | s                          |   |   |
| 3                                    | - | Т                                                                                                    | e                                    | ន                                              | t                                         |                                 |                                   | -                     |                                      |                         |                                      |                          |                            |   |   |
| 4                                    | - | Α                                                                                                    | T                                    | а                                              | r                                         | m                               |                                   | Т                     | i                                    | s                       | t                                    |                          |                            |   |   |
|                                      |   |                                                                                                    |                                      |                                                |                                           |                                 |                                   |                       |                                      |                         |                                      |                          |                            |   |   |
|                                      |   |                                                                                                    |                                      |                                                |                                           |                                 |                                   |                       |                                      |                         |                                      |                          |                            |   |   |
|                                      |   |                                                                                                    |                                      |                                                |                                           |                                 |                                   |                       |                                      |                         |                                      |                          |                            |   |   |
|                                      |   |                                                                                                    |                                      |                                                |                                           |                                 |                                   |                       |                                      |                         |                                      |                          |                            |   |   |
|                                      |   |                                                                                                    |                                      |                                                |                                           |                                 |                                   |                       |                                      |                         |                                      |                          |                            |   |   |
|                                      |   |                                                                                                    |                                      |                                                |                                           |                                 |                                   |                       |                                      |                         |                                      |                          |                            |   |   |
|                                      |   |                                                                                                    |                                      |                                                |                                           |                                 |                                   |                       |                                      |                         |                                      |                          |                            |   |   |
|                                      |   |                                                                                                    |                                      |                                                |                                           |                                 |                                   |                       |                                      |                         |                                      |                          |                            |   |   |
|                                      |   |                                                                                                    |                                      |                                                |                                           |                                 |                                   |                       |                                      |                         |                                      |                          |                            |   |   |
|                                      |   | [                                                                                                    | E                                    | ]                                              |                                           | E                               | x                                 | i                     | t                                    |                         |                                      |                          |                            |   |   |
|                                      |   | [<br>A                                                                                                    | E                                    | ]                                              | R                                         | E                               | x                                 | i                     | t                                    | N                       | Ū                                    |                          |                            |   |   |
|                                      |   | [<br>A                                                                                                    | E<br>L<br>=                          | ]                                              | R =                                       | E<br>M<br>=                     | x                                 | i<br>M<br>=           | t<br>E<br>=                          | N<br>=                  | U<br>=                               |                          |                            |   |   |
| =                                    | = | [<br>A<br>H                                                                                                    | E<br>L<br>L                          | ]<br>A<br>H                                    | R<br>=<br>P                               | E<br>M<br>=                     | x<br>=<br>a                       | i<br>                 | t<br>E<br>E                          | N<br>=<br>i             | U<br>=<br>V                          | = e                      | =                          |   |   |
| = 1 2                                | = | [<br>A<br>H<br>H                                                                                                    | E<br>L<br>L<br>L                     | ]<br>]<br>A<br>=<br>H<br>H                     | R<br>=<br>P<br>P                          | E<br>M<br>=                     | x<br>=<br>a<br>p                  | 1<br>M<br>=<br>C<br>a | t<br>E<br>=<br>t<br>s                | N<br>=<br>i<br>s        | U<br>=<br>v<br>i                     | = e v                    | =                          |   |   |
| =<br>1<br>2<br>3                     | = | [<br>A<br>H<br>H<br>E                                                                                                    | E<br>L<br>L<br>L<br>n                | ]<br>]<br>A<br>H<br>H<br>g                     | R<br>=<br>P<br>I<br>i                     | E<br>M<br>=                     | x<br>= a<br>P<br>e                | 1<br>M<br>=<br>c<br>a | t<br>E = t<br>s a                    | N<br>=<br>i<br>c        | U<br>=<br>v<br>i<br>t                | = e<br>v<br>i            | =<br>e<br>v                |   |   |
| =<br>1<br>2<br>3<br>4                | = | [<br>A<br>H<br>H<br>E<br>E                                                                                                    | E<br>L<br>L<br>L<br>L<br>L<br>n<br>n | ]<br>]<br>A<br>H<br>H<br>g<br>g                | R<br>=<br>P<br>1<br>i                     | E<br>M<br>=<br>n<br>n           | x<br>= a<br>p<br>e<br>e           | 1<br>M<br>=<br>C<br>a | t<br>E = t<br>s a<br>P               | N = 1 S C a             | U<br>=<br>v<br>i<br>t<br>s           |                          | =<br>e<br>v<br>i           |   |   |
| =<br>1<br>2<br>3<br>4<br>5           | = | [<br>A<br>H<br>H<br>E<br>T                                                                                                    | E<br>L<br>L<br>L<br>L<br>n<br>r      | ]<br>A<br>H<br>H<br>g<br>g<br>a                | R<br>=<br>P<br>i<br>i<br>n                | E<br>M<br>=<br>n<br>s           | x<br>= a P<br>e e<br>m            | i<br>M<br>=<br>C<br>a | t<br>E<br>E<br>t<br>s<br>a<br>P      | N = i s c a a           | U = V i t s c                        | = e v i s t              | =<br>e<br>v<br>i           |   |   |
| =<br>1<br>2<br>3<br>4<br>5<br>6      |   | [<br>A<br>H<br>H<br>E<br>T<br>T                                                                                                    | E<br>L<br>L<br>L<br>L<br>n<br>r<br>r | ]<br>A<br>H<br>H<br>g<br>g<br>a<br>a           | R<br>=<br>P<br>P<br>i<br>i<br>n<br>n      | E<br>M<br>=<br>n<br>s<br>s      | x<br>= a<br>p<br>e<br>m<br>m      | i<br>M<br>a           | t<br>E = t<br>s<br>a<br>p            | N = i s c a a a         | U<br>=<br>v<br>i<br>t<br>s<br>c<br>s | = e v<br>i s t<br>s      | =<br>e<br>v<br>i<br>i<br>i |   |   |
| =<br>1<br>2<br>3<br>4<br>5<br>6      |   | Image: Constraint of the second second sec   | E<br>L<br>L<br>L<br>L<br>r<br>r      | ]<br>A<br>H<br>H<br>g<br>g<br>a<br>a           | R<br>F<br>P<br>I<br>I<br>I<br>n<br>n      | E<br>M<br>=<br>n<br>n<br>s<br>s | x<br>= a<br>p<br>e<br>m<br>m      | 1<br>M =<br>C a       | t<br>E<br>E<br>t<br>s<br>a<br>P      | N = 1<br>5<br>6<br>7    | U = V i t s c s                      | = e v i s t s            | =<br>e<br>v<br>i<br>i<br>i |   |   |
| =<br>1<br>2<br>3<br>4<br>5<br>6      |   | Image: Constraint of the second second se    | E<br>L<br>L<br>L<br>L<br>r<br>r      | ]<br>A<br>H<br>H<br>g<br>g<br>a<br>a           | R<br>=<br>P<br>P<br>i<br>i<br>n<br>n      | E<br>M<br>=<br>n<br>s<br>s      |                                   | i<br>M<br>c<br>a<br>· | t<br>E<br>E<br>t<br>s<br>a<br>P      | N = i s c a a a         | U = V i t s c s                      | = e v i s t s            | =<br>e v<br>i<br>i<br>i    |   |   |
| =<br>1<br>2<br>3<br>4<br>5<br>6<br>9 |   | I<br>A<br>E<br>T<br>T<br>E<br>E                                                                                                    | E<br>L<br>L<br>L<br>n<br>r<br>r<br>r | ]<br>A<br>H<br>H<br>g<br>a<br>a<br>a           | R<br>F<br>P<br>i<br>i<br>n<br>n<br>s      | E<br>M<br>=<br>n<br>n<br>s<br>s | x<br>= a<br>p<br>e e<br>m<br>m    | i<br>M =<br>c<br>a    | t<br>E<br>=<br>t<br>s<br>a<br>P<br>P | N = i s c a a a a       | U = V<br>i t s<br>c s                | = e v<br>i s<br>t s<br>m | =<br>e<br>v<br>i<br>i<br>i |   |   |
| =<br>1<br>2<br>3<br>4<br>5<br>6<br>9 |   | Image: Constraint of the second second se    | E<br>L<br>L<br>L<br>L<br>r<br>r      | ]<br>A<br>=<br>H<br>H<br>g<br>g<br>a<br>a<br>a | R<br>F<br>P<br>i<br>i<br>n<br>n<br>s      | E<br>M<br>=<br>n<br>s<br>s      | x<br>= a<br>p<br>e<br>e<br>m<br>m | i<br>M =<br>C a       | t<br>E = t<br>s a<br>P<br>P          | N = i s c a a a a       | U = V i t s c s r                    | = e v i s t s m          | =<br>e<br>v<br>i<br>i      |   |   |
| =<br>1<br>2<br>3<br>4<br>5<br>6<br>9 |   | Image: Constraint of the second second secon | E<br>L<br>L<br>L<br>L<br>r<br>r      | ]<br>A<br>=<br>H<br>H<br>g<br>g<br>a<br>a<br>a | R<br>=<br>P<br>P<br>i<br>i<br>n<br>n<br>s | E<br>M<br>=<br>n<br>s<br>s      |                                   | i<br>M<br>=<br>c<br>a | t<br>E =<br>t s<br>a<br>p<br>P       | N = i s c a a a a       | U<br>=<br>V<br>i<br>t<br>s<br>r      | = e v<br>i s<br>t s<br>m | =<br>e<br>v<br>i<br>i<br>i |   |   |
|                                      |   | Image: Constraint of the second second secon | E<br>L<br>L<br>L<br>n<br>r<br>r<br>r | ]<br>A<br>=<br>H<br>H<br>g<br>g<br>a<br>a<br>a | R<br>=<br>P<br>P<br>i<br>i<br>n<br>n<br>s | E<br>M =<br>n n<br>s<br>s       | x<br>= a<br>p<br>e<br>e<br>m<br>m | i<br>M =<br>c<br>a    | t<br>E =<br>t<br>s<br>a<br>P<br>P    | N = i<br>s c a a<br>a a | U = V<br>i t s c s                   | = e v i s t s m          | =<br>e<br>v<br>i<br>i      |   |   |
|                                      |   |                                                                                                    | E<br>L<br>L<br>L<br>T<br>r<br>r      | ]<br>A<br>=<br>H<br>H<br>g<br>g<br>a<br>a<br>a | R = P P i i n n s                         | E<br>M<br>=<br>n<br>s<br>s      |                                   | i<br>M<br>c<br>a<br>· | t<br>E<br>E<br>t<br>s<br>a<br>P<br>P |                         | U = V i t s c s r                    | = e v i s t s m          | e v i                      |   |   |

#### 4. PUTTING THE TRACTOR INTO SERVICE4.4 RENEWING THE HLHP CONTROL UNIT (VALID UP TO SOFTWARE SC.0038.AC)

- 4 Press "**3**".
- 5 The following message will be displayed:

| Α | 1 | a | r | m |   | a | r | е | b | е | е | n |  |
|---|---|---|---|---|---|---|---|---|---|---|---|---|--|
|   |   |   | Ø | ۶ | a | Ø | Ø | d |   |   |   |   |  |

6 - Press "*E*" three times to return to the "CALIBRA-TIONS" menu and turn the starter key to "O" (OFF).

|   |   | Е | R | A | ន | E |   | Α | L | A | R | м |    |   |   |
|---|---|---|---|---|---|---|---|---|---|---|---|---|----|---|---|
| = | I | I | I | = | = | = | = | = | I | = | = | = | II | = | = |
| 1 | I | н | L | н | Ρ |   | a | 1 | a | r | m |   |    |   |   |
| 2 | I | Е | n | g | i | n | е |   | a | 1 | a | r | m  |   |   |
| 3 | - | Т | r | a | n | ß | • |   | a | 1 | a | r | m  |   |   |
| 4 | I | Α | r | m | r | е | s | t |   | a | 1 | a | r  | m |   |
|   |   |   |   |   |   |   |   |   |   |   |   |   |    |   |   |
|   |   |   |   |   |   |   |   |   |   |   |   |   |    |   |   |
|   |   |   |   |   |   |   |   |   |   |   |   |   |    |   |   |
|   |   |   |   |   |   |   |   |   |   |   |   |   |    |   |   |
|   |   |   |   |   |   |   |   |   |   |   |   |   |    |   |   |
|   |   |   |   |   |   |   |   |   |   |   |   |   |    |   |   |
|   |   |   |   |   |   |   |   |   |   |   |   |   |    |   |   |
|   |   |   |   |   |   |   |   |   |   |   |   |   |    |   |   |
|   |   |   |   |   |   |   |   |   |   |   |   |   |    |   |   |
|   |   | ] | Е | ] |   | Е | x | i | t |   |   |   |    |   |   |

# 4.5 RENEWING THE HLHP CONTROL UNIT (VALID UP TO SOFTWARE SC.0038.AD)

Each time the HLHP control unit is renewed, the operator must carry out the following operations:

- 1 Initialization of the HLHP control unit
- 2 Configuration of the tractor model
- 3 System configuration for presence of front PTO (only if installed)
- 4 Enable the ASM system (only if installed)
- 5 Calibrate the steering angle sensor (only with ASM)
- 6 Configure the system for presence of radar (only if installed)
- 7 Calibrate low and high positions of the lift
- 8 Configure the system for the presence of front axle suspension (if installed)
- 9 Set the Infocenter display language
- 10 Configure the association between control valve levers and auxiliary services (for versions with 4 control valves only)
- 11 Setting the Infocenter display language

## CAUTION

## On completion of the operations, power must be switched off and then back on from the ignition key to save the parameter settings.

The purpose of sensor calibration is to inform the control unit of the correct limit values for the up and down movements of the lift and of the value read by the steering angle sensor when the wheels are in the straight-ahead position. To perform the calibration, connect the ART to the connector located in the fusebox in the cab, select the HLHP control unit from the "AVAILABLE TESTS" menu and proceed as described below.

#### NOTE

Unless otherwise specified, these operations must be carried out with the engine stopped, the parking brake on and the shuttle lever in neutral.

## 4.5.1 INITIALIZATION OF THE HLHP CONTROL UNIT

1 - From the control unit opening menu press " " twice.

|   |   |   |   |    |   | н | г | н | Ρ  |    |    |    |   |   |   |
|---|---|---|---|----|---|---|---|---|----|----|----|----|---|---|---|
| = | Π | Ι | = | II | I | = | = | Π | II | II | II | II | I | I | = |
|   |   |   |   |    |   |   |   |   |    |    |    |    |   |   |   |
|   |   |   | Α | U  | R | 0 | т | R | 0  | N  |    | ĸ  |   |   |   |
|   |   |   |   |    |   |   |   |   |    |    |    |    |   |   |   |
|   |   |   | ន | C  | • | 0 | 0 | 3 | 8  | •  | Α  | Α  |   |   |   |
|   |   |   | g | g  | I | m | m | I | a  | a  | a  | đ  |   |   |   |
|   |   |   |   |    |   |   |   |   |    |    |    |    |   |   |   |
| Т | R | A | S | М  | ٠ |   | : |   | N  | 0  | C  | 0  | r | f |   |
| v | E | ц | 0 | U  | ٠ |   | : |   | 2  | 0  |    | k  | Ħ | / | h |
| Ρ | N | ы | υ | М  | ٠ |   | : |   | 1  | 8  | •  | 4  | R | n | 8 |
| S | 0 | S | Ρ | •  |   |   | : |   | N  | 0  |    |    |   |   |   |
| Α | ន | М |   |    |   |   | : |   | N  | 0  |    |    |   |   |   |
| Ρ | Т | 0 |   | a  | n | t | : |   | N  | 0  |    |    |   |   |   |
| R | Α | D | A | R  |   |   | : |   | N  | 0  |    |    |   |   |   |
|   |   | [ | Е | ]  |   | U | s | С | i  | t  | a  |    |   |   |   |

#### 4. PUTTING THE TRACTOR INTO SERVICE4.5 RENEWING THE HLHP CONTROL UNIT (VALID UP TO SOFTWARE SC.0038.AD)

2 - At the password prompt, press in sequence "C", "1", "B", "0", "9", "0".

| =        | = | = | = | = | = | = | = | = | = | = | = | = | = | = | = |
|----------|---|---|---|---|---|---|---|---|---|---|---|---|---|---|---|
|          |   |   |   |   |   |   |   |   |   |   |   |   |   |   |   |
|          |   |   |   |   |   |   |   |   |   |   |   |   |   |   |   |
| <u> </u> |   |   |   |   |   |   |   |   |   |   |   |   |   |   |   |
|          |   |   |   |   |   |   |   |   |   |   |   |   |   |   |   |
| -        |   |   |   |   |   |   |   |   |   |   |   |   |   |   |   |
| <u> </u> |   | Р | A | s | S | W | 0 | R | D | : |   |   |   |   |   |
| -        |   |   |   |   |   |   |   |   |   |   |   |   |   |   |   |
| -        |   |   |   |   |   |   |   |   |   |   |   |   |   |   |   |
| <u> </u> |   |   |   |   | х | х | х | х | х | х |   |   |   |   |   |
| -        |   |   |   |   |   |   |   |   |   |   |   |   |   |   |   |
|          |   |   |   |   |   |   |   |   |   |   |   |   |   |   |   |
|          |   |   |   |   |   |   |   |   |   |   |   |   |   |   |   |
| <u> </u> |   |   |   |   |   |   |   |   |   |   |   |   |   |   |   |
|          |   | [ | Е | ] |   | υ | s | С | i | t | a |   |   |   |   |
|          |   |   |   |   |   |   |   |   |   |   |   |   |   |   |   |
| м        | Ε | N | U |   | Ρ | R | I | N | С | I | Ρ | Α | L | Е |   |
| =        | = | = | = | = | = | = | = | = | = | = | = | = | = | = | = |
|          |   |   |   |   |   |   |   |   |   |   |   |   |   |   |   |
| 1        | - | М | 0 | n | i | t | 0 | r | s |   |   |   |   |   |   |
| 2        | - | C | а | 1 | i | b | r | a | z | i | 0 | n | i |   |   |
| 3        | - | Т | е | s | t |   |   |   |   |   |   |   |   |   |   |
| 4        | - | Α | 1 | 1 | а | r | m | i |   |   |   |   |   |   |   |
|          |   |   |   |   |   |   |   |   |   |   |   |   |   |   |   |
|          |   |   |   |   |   |   |   |   |   |   |   |   |   |   |   |
|          |   |   |   |   |   |   |   |   |   |   |   |   |   |   |   |
|          |   |   |   |   |   |   |   |   |   |   |   |   |   |   |   |
|          |   |   |   |   |   |   |   |   |   |   |   |   |   |   |   |
|          |   |   |   |   |   |   |   |   |   |   |   |   |   |   |   |
|          |   |   |   |   |   |   |   |   |   |   |   |   |   |   |   |
|          |   |   |   |   |   |   |   |   |   |   |   |   |   |   |   |
|          |   | ] | Е | ] |   | U | s | С | i | t | a |   |   |   |   |
| I        | n | i | z | i | a | 1 | i | z | • | Е | Е | Ρ | R | 0 | М |
| =        | = | = | = | = | = | = | = | = | = | = | = | = | = | = | = |
|          |   |   |   |   |   |   |   |   |   |   |   |   |   |   |   |
|          |   |   |   |   |   |   |   |   |   |   |   |   |   |   |   |
|          |   |   |   |   |   |   |   |   |   |   |   |   |   |   | - |
|          |   |   |   |   |   |   |   |   |   |   |   |   |   |   |   |
| -        |   |   |   | - |   |   |   |   |   |   |   |   |   |   |   |
| S        | 0 | n | 0 |   | s | t | a | t | е |   |   |   |   |   |   |
| r        | е | i | m | р | 0 | s | t | a | t | е |   | 1 | е |   | - |
| t        | a | r | a | t | u | r | е |   | d | i |   |   |   |   |   |
| f        | a | b | b | r | i | с | a |   |   |   |   |   |   |   | - |
| -        |   |   |   | - |   |   |   |   |   |   |   |   |   |   |   |
| -        |   |   |   | - |   |   |   |   |   |   |   |   |   |   |   |
| <u> </u> |   |   |   | - |   |   |   |   |   |   |   |   |   |   |   |
|          |   |   |   |   |   |   |   |   |   |   |   |   |   |   |   |
|          |   | ] | Е | ] |   | U | s | С | i | t | a |   |   |   |   |
| 1        |   |   |   |   |   |   |   |   |   |   |   |   |   |   |   |

3 - Press "*E*" once to return to the main menu.

- 4 Press "*O*" and wait for the screen indicating that control unit initialisation has been completed correctly.
- 5 Press " E", turn the starter key to " O" (OFF) and then back to " I" (ON) and proceed with the calibration of the tractor model (for details, see "4.5.2 CONFIGURATION OF THE TRACTOR MODEL".

### 4.5.2 CONFIGURATION OF THE TRACTOR MODEL

1 - Connect the ART® to the connector in the RH compartment in the cab, select the HLHP control unit from the "AVAILABLE TESTS" menu, then proceed as described. (For details, see «Connecting ART® to the HLHP control unit»).

2 - From the "MAIN MENU" press "5" and the ART® will display the following screen:

- 3 Press "5" to select the model corresponding to the tractor in use and the ART® will display the following screen:
- 4 Turn the starter key to "O" (OFF) and then back to "I" (ON) and proceed with the calibration of the sensors and configuration of the options.

|          | м | Е      | N   | U      |        | Р | R | I | N | С | I | Р | Α | L | Е |
|----------|---|--------|-----|--------|--------|---|---|---|---|---|---|---|---|---|---|
| =        | = | =      | =   | =      | =      | = | = | = | = | = | = | = | = | = | = |
|          |   |        |     |        |        |   |   |   |   |   |   |   |   |   |   |
| 1        | _ | м      | 0   | n      | i      | ÷ | 0 | r | g |   |   |   |   |   |   |
| 2        | _ | r<br>C | 9 9 | 1      | -<br>- | h | r | - | 7 | ÷ | _ | n | ÷ |   |   |
| 2        |   | Ē      | α   | -      | +      | 5 | - | a | 2 | - | 0 |   | - |   |   |
| 3        | _ | -      | 1   | ם<br>ר |        |   |   | - |   |   |   |   |   |   |   |
| 4        | - | A      | 1   | 1      | a      |   | m | - |   | _ |   |   | _ |   | _ |
| 5        | - | C      | 0   | n      | I      | 1 | g | u | r | a | z | 1 | 0 | n | e |
|          |   |        |     |        |        |   |   |   |   |   |   |   |   |   |   |
|          |   |        |     |        |        |   |   |   |   |   |   |   |   |   |   |
|          |   |        |     |        |        |   |   |   |   |   |   |   |   |   |   |
|          |   |        |     |        |        |   |   |   |   |   |   |   |   |   |   |
|          |   |        |     |        |        |   |   |   |   |   |   |   |   |   |   |
|          |   |        |     |        |        |   |   |   |   |   |   |   |   |   |   |
|          |   |        |     |        |        |   |   |   |   |   |   |   |   |   |   |
|          |   | ]      | Е   | ]      |        | U | s | С | i | t | a |   |   |   |   |
| М        | 0 | D      | E   | I.     | I.     | 0 |   | Т | R | A | Т | Т | 0 | R | E |
| =        | = | =      | =   | =      | =      | = | = | = | = | = | = | - | = | = | - |
| _        | _ | _      | _   | _      | _      | _ | _ | _ | _ | _ | _ | _ | _ | _ | _ |
| 1        | _ | ĸ      |     |        |        |   |   |   |   |   |   |   |   |   |   |
| -        |   | т      | ъ   | 0      | NT     |   |   |   |   |   |   |   |   |   |   |
| 2        | - | - F    | ĸ   | 0      | IN     |   |   |   |   |   |   |   |   |   |   |
| د<br>۸   | - | ĸ      | 0   |        |        |   |   |   |   |   |   |   |   |   |   |
| 4        | - | X      | м   | _      |        |   | - |   | - |   |   |   |   |   |   |
| 5        | - | ĸ      | _   | Р      | r      | 0 | İ | 1 | Т | 1 | n | e |   |   |   |
| 6        | - | Ι      | R   | 0      | N      |   | н | i | - | L | i | n | е |   |   |
| 7        | - | R      | 6   |        | н      | i | Ρ | r | 0 | f | i | 1 | i | n | е |
| 8        | - | х      | М   |        | н      | i | - | L | е | v | е | 1 |   |   |   |
| _        |   |        |     |        |        |   |   |   |   |   |   |   |   |   |   |
|          |   |        |     |        |        |   |   |   |   |   |   |   |   |   |   |
|          |   |        |     |        |        |   |   |   |   |   |   |   |   |   |   |
|          |   |        |     |        |        |   |   |   |   |   |   |   |   |   |   |
|          |   | [      | ы   | ]      |        | U | ន | С | i | t | a |   |   |   |   |
|          |   |        |     |        |        |   |   |   |   |   |   |   |   |   |   |
|          |   |        |     |        |        |   |   |   |   |   |   |   |   |   |   |
| <u> </u> |   |        |     |        |        |   |   |   |   |   |   |   |   |   |   |
| <u> </u> |   |        |     |        |        |   |   |   |   |   |   |   |   |   |   |
| <u> </u> |   |        |     |        |        |   |   |   |   |   |   |   |   |   |   |
| -        |   | -      | -   |        | _      |   | _ |   | _ |   |   |   |   |   |   |
| S        | p | е      | g   | n      | e      | r | e |   | e |   |   |   |   |   |   |
| r        | i | a      | С   | С      | e      | n | d | е | r | е |   | p | е | r |   |
|          | C | 0      | m   | р      | 1      | е | t | a | r | е |   | 1 | a |   |   |
| L        | C | 0      | n   | f      | i      | g | u | r | a | z | i | 0 | n | е |   |
|          |   |        |     |        |        |   |   |   |   |   |   |   |   |   |   |
|          |   |        |     |        |        |   |   |   |   |   |   |   |   |   |   |
|          |   |        |     |        |        |   |   |   |   |   |   |   |   |   |   |
|          |   |        |     |        |        |   |   |   |   |   |   |   |   |   |   |
|          | [ |        |     |        |        |   |   |   |   |   |   |   |   |   |   |
|          |   |        |     |        |        |   |   |   |   |   |   |   |   |   |   |
|          |   |        |     |        |        |   |   |   |   |   |   |   |   |   |   |

## 4.5.3 CONFIGURING THE SYSTEM FOR THE PRESENCE OF THE FRONT PTO (ONLY IF INSTALLED)

- 1 Connect the ART® to the connector in the RH compartment in the cab, select the HLHP control unit from the "AVAILABLE TESTS" menu, then proceed as described. (For details, see "2.1 CONNECTING ART® TO THE HLHP CONTROL UNITS").
- 2 From the "MAIN MENU" press "2 CALIBRATIONS".

| 3 - | Press | " <b>2</b> - | <b>PTO</b> ". |
|-----|-------|--------------|---------------|
|     |       |              |               |

| 4 - Press | " 1-Front | <b>PTO</b> " |
|-----------|-----------|--------------|
|-----------|-----------|--------------|

| М | Е | N   | U |     | Ρ  | R | I | N | C | I | Ρ  | Α   | L  | Е |   |
|---|---|-----|---|-----|----|---|---|---|---|---|----|-----|----|---|---|
| = | I | I   | I | II  | II | = | = | I | = | I | II | I   | II | I | = |
|   |   |     |   |     |    |   |   |   |   |   |    |     |    |   |   |
| 1 | I | м   | 0 | n   | i  | t | 0 | r | s |   |    |     |    |   |   |
| 2 | - | С   | a | 1   | i  | b | r | a | z | i | 0  | n   | i  |   |   |
| 3 | - | Т   | е | s   | t  |   |   |   |   |   |    |     |    |   |   |
| 4 | - | Α   | 1 | 1   | a  | r | m | i |   |   |    |     |    |   |   |
|   |   |     |   |     |    |   |   |   |   |   |    |     |    |   |   |
|   |   |     |   |     |    |   |   |   |   |   |    |     |    |   |   |
|   |   |     |   |     |    |   |   |   |   |   |    |     |    |   |   |
|   |   |     |   |     |    |   |   |   |   |   |    |     |    |   |   |
|   |   |     |   |     |    |   |   |   |   |   |    |     |    |   |   |
|   |   |     |   |     |    |   |   |   |   |   |    |     |    |   |   |
|   |   |     |   |     |    |   |   |   |   |   |    |     |    |   |   |
|   |   |     |   |     |    |   |   |   |   |   |    |     |    |   |   |
|   |   | [   | Е | ]   |    | υ | s | С | i | t | а  |     |    |   |   |
|   |   | -   | - | -   | _  | - | - | - | - | _ |    |     | _  |   |   |
|   |   | C   | Α | L   | I  | в | R | Α | Z | I | 0  | N   | I  |   |   |
| = | = | =   | = | =   | =  | = | - | = | = | - | =  | =   | =  | = | = |
| 1 | - | Т   | r | a   | s  | m | 1 | s | s | 1 | 0  | n   | e  |   |   |
| 2 | - | Р   | Т | 0   |    |   |   |   |   |   |    |     |    |   |   |
| 3 | - | A   | ទ | м   | -  |   |   |   |   |   |    |     |    |   |   |
| 4 | - | S   | 0 | T   | T  | е | v | a | t | 0 | r  | e - |    |   |   |
| 5 | - | S   | • | ß   | р  | e | n | ន | ı | 0 | n  | ı   |    |   |   |
| 6 | - | S I | 1 | s ; | τ  | e | m | a |   |   |    |     |    |   |   |
| 7 | - | 0   | А | Ν   |    |   |   |   |   |   |    |     |    |   |   |
| 8 | - | D   | 1 | s   | τ  | r | 1 | D | u | τ | 0  | r   | 1  |   |   |
| 9 | - | м   | 0 | τ   | 0  | r | е |   |   |   |    |     |    |   |   |
| - |   |     |   |     |    |   |   |   |   |   |    |     |    |   | - |
| - |   |     |   |     |    |   |   |   |   |   |    |     |    |   | - |
| - |   |     |   |     |    |   |   |   |   |   |    |     |    |   | - |
|   |   | г   | Б | 1   |    |   | _ | - |   | - |    |     |    |   |   |
|   |   | L   | E | J   |    | U | S | С | 1 | τ | a  |     |    |   |   |
|   |   |     |   |     |    | Ρ | Т | 0 |   |   |    |     |    |   |   |
| = | = | =   | = | =   | =  | = | = | = | = | = | =  | =   | =  | = | = |
|   |   |     |   |     |    |   |   |   |   |   |    |     |    |   |   |
| 1 | - | Ρ   | т | 0   |    | Α | n | t | е | r | •  |     |    |   |   |
| 2 | 1 | D   | е | n   | t  | i | S | е | n | ន | •  |     |    |   |   |
| 3 | I | S   | 0 | g   | 1  | i | a | Α | u | t |    |     |    |   |   |
|   |   |     |   |     |    |   |   |   |   |   |    |     |    |   |   |
|   |   |     |   |     |    |   |   |   |   |   |    |     |    |   |   |
|   |   |     |   |     |    |   |   |   |   |   |    |     |    |   |   |
|   |   |     |   |     |    |   |   |   |   |   |    |     |    |   |   |
|   |   |     |   |     |    |   |   |   |   |   |    |     |    |   |   |
|   |   |     |   |     |    |   |   |   |   |   |    |     |    |   |   |
|   |   |     |   |     |    |   |   |   |   |   |    |     |    |   |   |
|   |   |     |   |     |    |   |   |   |   |   |    |     |    |   |   |
|   |   |     |   |     |    |   |   |   |   |   |    |     |    |   |   |
|   |   | ]   | Е | ]   |    | U | s | С | i | t | a  |     |    |   |   |
|   |   |     |   |     |    |   |   |   |   |   |    |     |    |   |   |

#### 4. PUTTING THE TRACTOR INTO SERVICE 4.5 RENEWING THE HLHP CONTROL UNIT (VALID UP TO SOFTWARE SC.0038.AD)

5 - Press "**1**" to enable operation of the front PTO and press "**C**" to save the setting.

#### NOTE

- The option "2- AUTO PRESENT " must never be used.
- If you select the wrong option by mistake, press "A" to cancel.
- 6 Press " E" to return to the "CALIBRATIONS" menu and carry out the procedure to enable the ASM system (for details, see "4.4.3 ENABLING THE ASM SYSTEM (ONLY IF INSTALLED)" starting from point 3) or to configure the system for the presence of the radar (for details, see "4.4.5 CONFIGURING THE SYSTEM FOR THE PRESENCE OF RADAR (ONLY IF INSTALLED)" starting from point 3) or to calibrate the high and low positions of the lift (for details, see "4.4.6 CALIBRATION OF THE HIGH AND LOW POSITIONS OF THE LIFT" starting from point 4).

|   | Ρ | т | 0 |   | Α | N | Т | Е | R | I | 0 | R | Е |   |   |
|---|---|---|---|---|---|---|---|---|---|---|---|---|---|---|---|
| = | = | = | = | = | = | = | = | = | = | = | = | = | = | = | = |
|   |   |   |   |   |   |   |   |   |   |   |   |   |   |   |   |
|   |   |   |   |   |   |   |   |   |   |   |   |   |   |   |   |
| 0 | - | N | 0 | N |   | Ρ | R | Е | ន | Е | N | Т | Е |   |   |
| 1 | I | Ρ | R | Е | ន | Е | N | Т | Е |   |   |   |   |   |   |
| 2 | I | Ρ | R | Е | ន | Е | N | Т | Е |   | Α | υ | Т | 0 |   |
|   |   |   |   |   |   |   |   |   |   |   |   |   |   |   |   |
|   |   |   |   |   |   |   |   |   |   |   |   |   |   |   |   |
|   |   |   |   |   |   |   |   |   |   |   |   |   |   |   |   |
|   |   |   |   |   |   |   |   |   |   |   |   |   |   |   |   |
|   |   |   |   |   |   |   |   |   |   |   |   |   |   |   |   |
|   |   |   |   |   |   |   |   |   |   |   |   |   |   |   |   |
|   |   |   |   |   |   |   |   |   |   |   |   |   |   |   |   |
|   |   | [ | A | ] |   | A | n | n | u | 1 | 1 | a |   |   |   |
|   |   | [ | С | ] |   | С | 0 | n | f | е | r | m | а |   |   |

#### 4.5.4 ENABLING THE ASM SYSTEM (ONLY IF INSTALLED)

- 1 Connect the ART® to the connector in the RH compartment in the cab, select the HLHP control unit from the "AVAILABLE TESTS" menu, then proceed as described. (For details, see "2.1 CONNECTING ART® TO THE HLHP CONTROL UNITS").
- 2 From the "MAIN MENU" press "2 CALIBRATIONS".

| м | Е | N | υ |   | Ρ | R | I | N | С | I | Ρ | Α | L | Е |   |
|---|---|---|---|---|---|---|---|---|---|---|---|---|---|---|---|
| = | = | = | = | = | = | = | = | = | = | = | = | = | = | = | = |
|   |   |   |   |   |   |   |   |   |   |   |   |   |   |   |   |
| 1 | I | М | 0 | n | i | t | 0 | r | ß |   |   |   |   |   |   |
| 2 | I | С | a | 1 | i | b | r | a | z | i | 0 | n | i |   |   |
| 3 | I | Т | ø | ß | t |   |   |   |   |   |   |   |   |   |   |
| 4 | I | Α | 1 | 1 | a | r | m | i |   |   |   |   |   |   |   |
|   |   |   |   |   |   |   |   |   |   |   |   |   |   |   |   |
|   |   |   |   |   |   |   |   |   |   |   |   |   |   |   |   |
|   |   |   |   |   |   |   |   |   |   |   |   |   |   |   |   |
|   |   |   |   |   |   |   |   |   |   |   |   |   |   |   |   |
|   |   |   |   |   |   |   |   |   |   |   |   |   |   |   |   |
|   |   |   |   |   |   |   |   |   |   |   |   |   |   |   |   |
|   |   |   |   |   |   |   |   |   |   |   |   |   |   |   |   |
|   |   |   |   |   |   |   |   |   |   |   |   |   |   |   |   |
|   |   | [ | Е | ] |   | υ | s | С | i | t | a |   |   |   |   |

#### 4. PUTTING THE TRACTOR INTO SERVICE4.5 RENEWING THE HLHP CONTROL UNIT (VALID UP TO SOFTWARE SC.0038.AD)

3 - Press "**3 - ASM**".

|          |   | C  | Α        | L  | Ι      | в      | R  | Α      | Z      | Ι  | 0  | Ν | Ι |   |   |
|----------|---|----|----------|----|--------|--------|----|--------|--------|----|----|---|---|---|---|
| =        | = | =  | =        | =  | =      | =      | =  | =      | =      | =  | =  | = | = | = | = |
| 1        | - | т  | r        | a  | s      | m      | i  | s      | s      | i  | 0  | n | е |   |   |
| 2        | - | Р  | т        | 0  |        |        |    |        |        |    |    |   |   |   |   |
| 3        | - | А  | s        | м  |        |        |    |        |        |    |    |   |   |   |   |
| 4        | - | s  | 0        | 1  | 1      | е      | v  | a      | t      | 0  | r  | е |   |   |   |
| 5        | - | S  | 0        | s  | σ      | e      | n  | s      | i      | 0  | n  | i |   |   |   |
| 6        | _ | S  | i        | s  | r<br>t | e      | m  | a      |        | -  |    | _ |   |   |   |
| 7        | _ | C  | A        | N  | -      | -      |    |        |        |    |    |   |   |   |   |
| 8        | - | D  | i        | s  | t      | r      | i  | b      | u      | t  | 0  | r | i |   |   |
| 9        | - | м  | 0        | t  | 0      | r      | e  |        |        | -  | -  | _ |   |   |   |
| -        |   |    | -        |    | -      | _      | -  |        |        |    |    |   |   |   |   |
|          |   |    |          |    |        |        |    |        |        |    |    |   |   |   |   |
|          |   |    |          |    |        |        |    |        |        |    |    |   |   |   |   |
|          |   |    |          |    |        |        |    |        |        |    |    |   |   |   |   |
|          |   | г  | Е        | 1  |        | тт     | g  | С      | i      | t. | а  |   |   |   |   |
|          |   | •  | _        | -  |        | Ŭ      | -  |        | _      |    | -  |   |   |   |   |
|          |   |    |          |    |        | A      | ន  | м      |        |    |    |   |   |   |   |
| =        | I | =  | =        | I  | =      | I      | I  | =      | =      | =  | =  | = | = | I | = |
| 1        | I | Α  | b        | i  | 1      | i      | t  | a      | z      | •  |    |   |   |   |   |
| 2        | I | D  | Т        | /  | ន      | t      | ø  | r      | z      | 0  |    |   |   |   |   |
| 3        | - | D  | i        | f  | f      | /      | S  | t      | e      | ٢  | z  | 0 |   |   |   |
| 4        | - | D  | Т        | /  | v      | е      | 1  | •      |        |    |    |   |   |   |   |
| 5        | - | D  | i        | f  | f      | /      | v  | е      | 1      | •  |    |   |   |   |   |
| 6        | - | N  | u        | 0  | v      | 0      | Α  | ន      | ន      | a  | 1  | е |   |   |   |
| 7        | - | C  | a        | 1  | •      | s      | t  | е      | r      | z  | 0  |   |   |   |   |
|          |   |    |          |    |        |        |    |        |        |    |    |   |   |   |   |
|          |   |    |          |    |        |        |    |        |        |    |    |   |   |   |   |
|          |   |    |          |    |        |        |    |        |        |    |    |   |   |   |   |
|          |   |    |          |    |        |        |    |        |        |    |    |   |   |   |   |
|          |   |    |          |    |        |        |    |        |        |    |    |   |   |   |   |
|          |   |    |          |    |        |        |    |        |        |    |    |   |   |   |   |
|          |   | [  | Е        | ]  |        | υ      | s  | С      | i      | t  | a  |   |   |   |   |
| <br>     |   |    |          |    |        | -      |    |        |        |    |    |   |   |   |   |
|          |   |    |          |    |        | A      | 5  | м      |        |    |    |   |   |   |   |
| =        | = | =  | =        | =  | =      | =      | =  | =      | =      | =  | =  | = | = | = | = |
| 0        | _ | NT | <u> </u> | NT |        | Ð      | Ð  | P      | Ċ      | P  | NT | Ψ | P |   |   |
| 1        | - | Р  | P        | F  | c      | ר<br>ק | N  | E<br>F | ч<br>ч | -  | 14 | - | - |   |   |
| -        | - | *  | A        | -  | 3      | -      | ТИ | 1      | -      |    |    |   |   |   |   |
| <u> </u> |   |    |          |    |        |        |    |        |        |    |    |   |   |   |   |
|          |   |    |          |    |        |        |    |        |        |    |    |   |   |   |   |
| <u> </u> |   |    |          |    |        |        |    |        |        |    |    |   |   |   |   |
| <u> </u> |   |    |          |    |        |        |    |        |        |    |    |   |   |   |   |
| ┣        |   |    |          |    |        |        |    |        |        |    |    |   |   |   |   |
| ┣──      |   |    |          |    |        |        |    |        |        |    |    |   |   |   |   |
| ļ        |   |    |          |    |        |        |    |        |        |    |    |   |   |   |   |
| <u> </u> |   |    |          |    |        |        |    |        |        |    |    |   |   |   |   |
|          |   | г  | 7        | 1  |        | 7      |    |        |        | 1  | 1  | _ |   |   |   |
|          |   | L  | A        | 1  |        | A      | n  | n      | u      | T  | 1  | a | _ |   |   |
|          |   | L  | C        | 1  |        | C      | 0  | n      | I      | е  | r  | m | a |   |   |

4 - Press "1-Enabling.".

5 - Press "1" to enable the system then press "C" to save the setting and return to the "ASM" menu.

#### NOTE

If you select the wrong option by mistake, press "**A**" to cancel.

6 - Carry out the procedure to enable the ASM (for details, see "4.4.4 CALIBRATION OF THE STEERING ANGLE SENSOR (WITH ASM ONLY)" starting from point 3).

## 4.5.5 CALIBRATION OF THE STEERING ANGLE SENSOR (WITH ASM ONLY)

## NOTE

To carry out this calibration, start the engine and keep it running at idle speed.

- Connect the ART<sup>®</sup> to the connector in the RH compartment in the cab, select the HLHP control unit from the "AVAILABLE TESTS" menu, then proceed as described. (For details, see "2.1 CONNECTING ART<sup>®</sup> TO THE HLHP CONTROL UNITS").
- 2 From the "MAIN MENU" press "2 CALIBRATIONS".
- 3 Press "**3 ASM**".

4 - Press "7-Steering Cal.".

|          | _ |     |   |   | _ | _ | _ |   |   | _ | _ | _  | _ | _ |   |
|----------|---|-----|---|---|---|---|---|---|---|---|---|----|---|---|---|
| M        | Е | Ν   | U |   | Ρ | R | I | Ν | С | I | Ρ | Α  | L | Е |   |
| =        | = | =   | = | = | = | = | = | = | = | = | = | =  | = | = | = |
|          |   |     |   |   |   |   |   |   |   |   |   |    |   |   |   |
| 1        | - | М   | 0 | n | i | t | 0 | r | ß |   |   |    |   |   |   |
| 2        | - | С   | a | 1 | i | b | r | a | z | i | 0 | n  | i |   |   |
| 3        | - | т   | е | s | t |   |   |   |   |   |   |    |   |   |   |
| 4        | - | А   | 1 | 1 | a | r | m | i |   |   |   |    |   |   |   |
| _        |   |     |   |   |   |   |   |   |   |   |   |    |   |   |   |
| -        |   |     |   |   |   |   |   |   |   |   |   |    |   |   |   |
| _        |   |     |   |   |   |   |   |   |   |   |   |    |   |   |   |
|          |   |     |   |   |   |   |   |   |   |   |   |    |   |   |   |
|          |   |     |   |   |   |   |   |   |   |   |   |    |   |   |   |
|          |   |     |   |   |   |   |   |   |   |   |   |    |   |   |   |
|          |   |     |   |   |   |   |   |   |   |   |   |    |   |   |   |
|          |   |     |   |   |   |   |   |   |   |   |   |    |   |   |   |
|          |   |     |   |   |   |   |   |   |   |   |   |    |   |   |   |
|          |   | [   | Е | ] |   | υ | s | С | i | t | a |    |   |   |   |
|          |   | C   | 7 | т | т | ъ | ъ | 7 | 7 | т |   | NT | т |   |   |
|          |   | C   | A | ц | 1 | ь | ĸ | A | 2 | - | 0 | м  | 1 |   |   |
| =        | = | = E | = | = | - | = | - | - | - | - | = | =  | - | - | = |
| 1        | - | T   | r | a | s | m | 1 | s | s | 1 | 0 | n  | e |   |   |
| 2        | - | Р   | т | 0 |   |   |   |   |   |   |   |    |   |   |   |
| 3        | - | Α   | s | M | _ |   |   |   |   |   |   |    |   |   |   |
| 4        | - | ន   | 0 | 1 | 1 | е | v | a | t | 0 | r | e  |   |   |   |
| 5        | - | ន   | 0 | ន | р | е | n | ន | i | 0 | n | i  |   |   |   |
| 6        | - | ទ   | i | Ø | t | е | m | a |   |   |   |    |   |   |   |
| 7        | - | С   | Α | N |   |   |   |   |   |   |   |    |   |   |   |
| 8        | - | D   | i | Ø | t | r | i | b | u | t | 0 | ٢  | i |   |   |
| 9        | - | м   | 0 | t | ο | r | е |   |   |   |   |    |   |   |   |
|          |   |     |   |   |   |   |   |   |   |   |   |    |   |   |   |
|          |   |     |   |   |   |   |   |   |   |   |   |    |   |   |   |
|          |   |     |   |   |   |   |   |   |   |   |   |    |   |   |   |
|          |   |     |   |   |   |   |   |   |   |   |   |    |   |   |   |
|          |   | [   | Е | ] |   | υ | s | С | i | t | a |    |   |   |   |
|          |   |     |   |   |   |   |   |   |   |   |   |    |   |   |   |
|          |   |     |   |   |   | Α | S | М |   |   |   |    |   |   |   |
| =        | = | =   | = | = | = | = | = | = | = | = | = | =  | = | = | = |
| 1        | - | Α   | b | i | 1 | i | t | a | z | • |   |    |   |   |   |
| 2        | - | D   | Т | / | S | t | е | r | z | 0 |   |    |   |   |   |
| 3        | - | D   | i | f | f | / | S | t | е | r | z | 0  |   |   |   |
| 4        | - | D   | т | / | v | е | 1 | • |   |   |   |    |   |   |   |
| 5        | - | D   | i | f | f | 1 | v | е | 1 | • |   |    |   |   |   |
| 6        | - | N   | u | 0 | v | 0 | Α | s | s | a | 1 | е  |   |   |   |
| 7        | - | С   | a | 1 | • | s | t | е | r | z | 0 |    |   |   |   |
| $\vdash$ |   |     |   |   |   |   |   |   |   |   |   |    |   |   |   |
| $\vdash$ |   |     |   |   |   |   |   |   |   |   |   |    |   |   |   |
| $\vdash$ |   |     |   |   |   |   |   |   |   |   |   |    |   |   |   |
|          |   |     |   |   |   |   |   |   |   |   |   |    |   |   |   |
|          |   |     |   |   |   |   |   |   |   |   |   |    |   |   |   |
|          |   |     |   |   |   |   |   |   |   |   |   |    |   |   |   |
|          |   |     | _ |   |   |   |   |   |   |   |   |    |   |   |   |
|          |   | 1   | E | 1 |   | U | S | С | i | t | a |    |   |   |   |

#### 4. PUTTING THE TRACTOR INTO SERVICE4.5 RENEWING THE HLHP CONTROL UNIT (VALID UP TO SOFTWARE SC.0038.AD)

5 - Turn the steering so that the front wheels are aligned in the straight-ahead position, then press "*E*" to save the value.

## NOTE

To facilitate wheel alignment, this calibration can be performed with the tractor in motion.

- 6 The following screen will appear, and if the parameter was not set correctly you can press "**A**" to cancel the operation, restore the previous value and return to the "ASM" menu.
- 7 Press "C" to confirm the value and return to the " ASM " menu then press "C" to return to the "Calibrations" menu and configure the system for the presence of radar (for details, see "4.4.5 CONFIGURING THE SYSTEM FOR THE PRESENCE OF RADAR (ONLY IF INSTALLED)" starting from point 3) or to calibrate the high and low positions of the lift (for details, see "4.4.6 CALIBRATION OF THE HIGH AND LOW POSITIONS OF THE LIFT" starting from point 3).

## 4.5.6 CONFIGURING THE SYSTEM FOR THE PRESENCE OF RADAR (ONLY IF INSTALLED)

- Connect the ART<sup>®</sup> to the connector in the RH compartment in the cab, select the HLHP control unit from the "AVAILABLE TESTS" menu, then proceed as described. (For details, see "2.1 CONNECTING ART<sup>®</sup> TO THE HLHP CONTROL UNITS").
- 2 From the "MAIN MENU" press "2 CALIBRATIONS".

| - | - | -      | -      | - | -      | -  | -         | -      | - | - | -      | - | - | - |    |
|---|---|--------|--------|---|--------|----|-----------|--------|---|---|--------|---|---|---|----|
|   |   |        | С      | a | 1      | •  | S         | t      | е | r | z      | 0 |   |   |    |
| = | = | =      | =      | = | =      | =  | I         | =      | I | = | =      | = | = | I | II |
|   |   |        |        |   |        |    |           |        |   |   |        |   |   |   |    |
|   |   |        |        |   |        |    |           |        |   |   |        |   |   |   |    |
|   |   |        |        |   |        |    |           |        |   |   |        |   |   |   |    |
| А | t | t      | u      | a | 1      | е  |           | :      |   |   |        | 2 | • | 5 | 0  |
|   |   |        |        |   |        |    |           |        |   |   |        |   |   |   |    |
| N | u | 0      | v      | 0 |        |    |           | :      |   |   |        | 2 |   | 4 | 8  |
|   |   | -      |        | - |        |    |           | -      |   |   |        |   | - |   | -  |
| - |   |        |        |   |        |    |           |        |   |   |        |   |   |   |    |
| - |   |        |        |   |        |    |           |        |   |   |        |   |   |   |    |
| - |   |        |        |   |        |    |           |        |   |   |        |   |   |   |    |
| - |   |        |        |   |        |    |           |        |   |   |        |   |   |   |    |
| - |   |        |        |   |        |    |           |        |   |   |        |   |   |   |    |
| - |   |        |        |   |        |    |           |        |   |   |        |   |   |   |    |
| _ |   | -      | _      | - |        |    |           |        |   |   |        |   |   |   |    |
|   |   | L      | Е      | J | м      | е  | m         | 0      | r | ı | z      | z | a |   |    |
|   |   |        | С      | a | 1      | •  | S         | t      | е | r | z      | 0 |   |   |    |
| = | = | =      | =      | = | =      | =  | =         | =      | = | = | =      | = | = | = | =  |
|   |   |        |        |   |        |    |           |        |   |   |        |   |   |   |    |
| - |   |        |        |   |        |    |           |        |   |   |        |   |   |   |    |
| - |   |        |        |   |        |    |           |        |   |   |        |   |   |   |    |
| A | t | t      | u      | a | 1      | е  |           | :      |   |   |        | 2 |   | 4 | 8  |
|   |   |        |        |   |        |    |           |        |   |   |        |   |   |   | -  |
| N | u | 0      | v      | 0 |        |    |           | :      |   |   |        | 2 |   | 4 | 8  |
| - |   | -      | -      | - |        |    |           | -      |   |   |        |   | - |   | -  |
| - |   |        |        |   |        |    |           |        |   |   |        |   |   |   |    |
| - |   |        |        |   |        |    |           |        |   |   |        |   |   |   |    |
| - |   |        |        |   |        |    |           |        |   |   |        |   |   |   |    |
| - |   |        |        |   |        |    |           |        |   |   |        |   |   |   |    |
| - |   |        |        |   |        |    |           |        |   |   |        |   |   |   |    |
| - |   | г      | 7      | 1 | 7      | n  | n         |        | 1 | 7 | -      |   |   |   |    |
|   |   | г<br>Г | Г<br>С | 1 | r<br>C |    | -m<br>- m | u<br>f | - | - | a<br>m | - |   |   |    |
|   |   | L      | C      | 4 | C      | 0  |           | -      | e | - | m      | a |   |   |    |
| М | Е | N      | υ      |   | Р      | R  | Ι         | N      | C | I | Р      | Α | L | Е |    |
| = | = | =      | =      | = | =      | =  | =         | =      | = | = | =      | = | = | = | =  |
|   |   |        |        |   |        |    |           |        |   |   |        |   |   |   |    |
| 1 | - | М      | 0      | n | i      | t  | 0         | r      | s |   |        |   |   |   |    |
| 2 | - | С      | a      | 1 | i      | b  | r         | a      | z | i | 0      | n | i |   |    |
| 3 | - | т      | е      | s | t      |    |           |        |   |   |        |   |   |   |    |
| 4 | - | A      | 1      | 1 | a      | r  | m         | i      |   |   |        |   |   |   |    |
|   |   |        |        |   |        |    |           |        |   |   |        |   |   |   |    |
|   |   |        |        |   |        |    |           |        |   |   |        |   |   |   |    |
| - | - |        |        |   |        |    |           |        |   |   |        |   |   |   |    |
| - | - |        |        |   |        |    |           |        |   |   |        |   |   |   |    |
|   |   |        |        |   |        |    |           |        |   |   |        |   |   |   |    |
| - | - |        |        |   |        |    |           |        |   |   |        |   |   |   |    |
| - | - |        |        |   |        |    |           |        |   |   |        |   |   |   |    |
| - |   |        |        |   |        |    |           |        |   |   |        |   |   |   |    |
|   |   | г      |        | 1 |        | 77 | _         | _      |   | - | _      |   |   |   |    |
|   |   | L      | E      | 1 |        | U  | s         | G      | l | Ľ | a      |   |   |   |    |

## 4. PUTTING THE TRACTOR INTO SERVICE 4.5 RENEWING THE HLHP CONTROL UNIT (VALID UP TO SOFTWARE SC.0038.AD)

3 - Press "**4 - Lift**".

|          |   | C   | A | L | I | в  | R | A | Z          | I | 0 | N  | I |   |   |
|----------|---|-----|---|---|---|----|---|---|------------|---|---|----|---|---|---|
| =        | = | =   | = | = | = | =  | = | = | =          | = | = | =  | = | = | = |
| 1        | - | т   | r | a | ន | m  | i | s | s          | i | 0 | n  | е |   |   |
| 2        | I | Ρ   | Т | 0 |   |    |   |   |            |   |   |    |   |   |   |
| 3        | - | A   | S | М |   |    |   |   |            |   |   |    |   |   |   |
| 4        | - | ន   | 0 | 1 | 1 | e  | v | a | t          | 0 | r | e  |   |   |   |
| 5        | - | S   | 0 | s | р | е  | n | s | i          | 0 | n | i  |   |   |   |
| 6        | - | S   | i | s | t | е  | m | a |            |   |   |    |   |   |   |
| 7        | - | С   | Α | N |   |    |   |   |            |   |   |    |   |   |   |
| 8        | - | D   | i | s | t | r  | i | b | u          | t | 0 | r  | i |   |   |
| 9        | - | М   | 0 | t | 0 | r  | е |   |            |   |   |    |   |   |   |
|          |   |     |   |   |   |    |   |   |            |   |   |    |   |   |   |
|          |   |     |   |   |   |    |   |   |            |   |   |    |   |   |   |
| <u> </u> |   |     |   |   |   |    |   |   |            |   |   |    |   |   |   |
|          |   | г   | Ū | 1 |   | TT | - | ~ |            | ÷ | - |    |   |   |   |
|          |   | L   | Б | 1 |   | 0  | 5 | e | 1          | L | a |    |   |   |   |
| м        | е | n   | u | ` |   | Ρ  | a | r | a          | m | е | t  | r | i |   |
| =        | Π | =   | Π | = | Π | =  | = | = | =          | = | = | II | Π | = | Π |
|          |   |     |   |   |   |    |   |   |            |   |   |    |   |   |   |
| 1        | - | 0   | р | z | i | 0  | n | i |            |   |   |    |   |   |   |
| 2        | - | С   | a | 1 | i | b  | r | a | z          | i | 0 | n  | i |   |   |
| 3        | - | С   | a | 1 | i | b  | • | Ρ | 0          | t | е | n  | z | • |   |
|          |   |     |   |   |   |    |   |   |            |   |   |    |   |   |   |
|          |   |     |   |   |   |    |   |   |            |   |   |    |   |   |   |
|          |   |     |   |   |   |    |   |   |            |   |   |    |   |   |   |
|          |   |     |   |   |   |    |   |   |            |   |   |    |   |   |   |
|          |   |     |   |   |   |    |   |   |            |   |   |    |   |   |   |
|          |   |     |   |   |   |    |   |   |            |   |   |    |   |   |   |
|          |   |     |   |   |   |    |   |   |            |   |   |    |   |   |   |
|          |   |     |   |   |   |    |   |   |            |   |   |    |   |   |   |
|          |   | г   | F | 1 |   | TT | - | - |            | - | - |    |   |   |   |
|          |   | L   | - | 1 |   | U  | 8 | C | Т          | L | a |    |   |   |   |
|          |   |     |   | 0 | Ρ | Z  | I | 0 | N          | I |   |    |   |   |   |
| =        | = | =   | = | = | = | =  | = | = | =          | = | = | =  | = | = | = |
|          |   |     |   |   |   |    |   |   |            |   |   |    |   |   |   |
| 1        | - | D   | i | s | С | е  | s | a | A          | u | t | 0  | 0 | 0 | 1 |
| 2        | - | S   | е | n | s | i  | b | i | 1          | • |   |    | 2 | 5 | 5 |
| 3        | - | S   | е | n | s | Е  | s | t | е          | r | n | 0  | 0 | 0 | 1 |
| 4        | - | М   | 0 | d | 0 |    | М | I | Х          |   |   |    | 0 | 0 | 1 |
|          |   |     |   |   |   |    |   |   |            |   |   |    |   |   |   |
|          |   |     |   |   |   |    |   |   |            |   |   |    |   |   |   |
|          |   |     |   |   |   |    |   |   |            |   |   |    |   |   |   |
|          |   | -   | L |   | L | _  |   |   |            |   |   |    |   |   |   |
| 8        | - | R   | a | đ | a | r  | _ | 2 | _          |   |   | 0  | 1 | 0 | 0 |
| 9        | - | C   | 0 | s | τ | ĸ  | a | a | a          | r |   | U  | 1 | 3 | U |
|          |   |     |   |   |   |    |   |   |            |   |   |    |   |   |   |
|          |   | г   | Ū | 1 |   | TT |   | ~ | ;          | ÷ | - |    |   |   |   |
|          |   | L . |   | 1 |   | 0  | 0 | 6 | - <b>-</b> |   | a |    |   |   |   |

4 - Press "1-Options".

5 - Press "8".

#### 4. PUTTING THE TRACTOR INTO SERVICE4.5 RENEWING THE HLHP CONTROL UNIT (VALID UP TO SOFTWARE SC.0038.AD)

- 6 Press "1' to enable the radar and press "C" to save the setting.
- 7 If the parameter was not set correctly, press **A**" to cancel the operation, restore the previous value and return to the "PARAMETERS" menu.
- 8 Press "C" to return to the "PARAMETERS" menu, press "C" once and carry out the procedure for calibration of the high and low positions of the lift (for details, see "4.4.6 CALIBRATION OF THE HIGH AND LOW POSITIONS OF THE LIFT" starting from point 3).

## 4.5.7 CALIBRATION OF THE HIGH AND LOW POSITIONS OF THE LIFT

## NOTE

To carry out this calibration, start the engine and keep it running at idle speed.

- 1 Connect the ART® to the connector in the RH compartment in the cab, select the HLHP control unit from the "AVAILABLE TESTS" menu, then proceed as described. (For details, see "2.1 CONNECTING ART® TO THE HLHP CONTROL UNITS").
- 2 From the "MAIN MENU" press "2 CALIBRATIONS".
- 3 Press "4 Lift".

|   |   |   |   |   | R | A  | D | Α | R |   |   |   |   |   |   |
|---|---|---|---|---|---|----|---|---|---|---|---|---|---|---|---|
| = | = | = | = | = | = | =  | = | = | = | = | = | = | = | = | = |
|   |   |   |   |   |   |    |   |   |   |   |   |   |   |   |   |
| 0 | - | N | 0 | N |   | Ρ  | R | Е | s | Е | N | т | Е |   |   |
| 1 | - | Ρ | R | Е | ន | Е  | N | Т | Е |   |   |   |   |   |   |
|   |   |   |   |   |   |    |   |   |   |   |   |   |   |   |   |
|   |   |   |   |   |   |    |   |   |   |   |   |   |   |   |   |
|   |   |   |   |   |   |    |   |   |   |   |   |   |   |   |   |
|   |   |   |   |   |   |    |   |   |   |   |   |   |   |   |   |
|   |   |   |   |   |   |    |   |   |   |   |   |   |   |   |   |
|   |   |   |   |   |   |    |   |   |   |   |   |   |   |   |   |
|   |   |   |   |   |   |    |   |   |   |   |   |   |   |   |   |
|   |   |   |   |   |   |    |   |   |   |   |   |   |   |   |   |
|   |   |   |   |   |   |    |   |   |   |   |   |   |   |   |   |
|   |   | ] | Α | ] |   | Α  | n | n | u | 1 | 1 | a |   |   |   |
|   |   | ] | С | ] |   | C  | 0 | n | f | е | r | m | a |   |   |
| М | Е | Ν | U |   | Ρ | R  | I | Ν | C | I | Р | Α | L | Е |   |
| = | = | = | = | = | = | =  | = | = | = | = | = | = | = | = | = |
| - |   |   |   |   |   |    |   |   |   |   |   |   |   |   |   |
| 1 | - | М | 0 | n | i | t  | 0 | r | s |   |   |   |   |   |   |
| 2 | - | С | a | 1 | i | b  | r | a | z | i | 0 | n | i |   |   |
| 3 | - | Т | е | s | t |    |   |   |   |   |   |   |   |   |   |
| 4 | - | Α | 1 | 1 | a | r  | m | i |   |   |   |   |   |   |   |
|   |   |   |   |   |   |    |   |   |   |   |   |   |   |   |   |
|   |   |   |   |   |   |    |   |   |   |   |   |   |   |   |   |
|   |   |   |   |   |   |    |   |   |   |   |   |   |   |   |   |
|   |   |   |   |   |   |    |   |   |   |   |   |   |   |   |   |
|   |   |   |   |   |   |    |   |   |   |   |   |   |   |   |   |
|   |   |   |   |   |   |    |   |   |   |   |   |   |   |   |   |
|   |   |   |   |   |   |    |   |   |   |   |   |   |   |   |   |
|   |   |   |   |   |   |    |   |   |   |   |   |   |   |   |   |
|   |   | ] | Е | ] |   | U  | s | С | i | t | a |   |   |   |   |
|   |   | С | Α | L | I | в  | R | Α | Z | I | 0 | N | I |   |   |
| = | = | = | = | = | = | =  | = | = | = | = | = | = | = | = | = |
| 1 | - | Т | r | a | s | m  | i | s | s | i | 0 | n | е |   |   |
| 2 | - | Ρ | Т | 0 |   |    |   |   |   |   |   |   |   |   |   |
| 3 | - | Α | S | М |   |    |   |   |   |   |   |   |   |   |   |
| 4 | - | S | 0 | 1 | 1 | е  | v | a | t | 0 | r | е |   |   |   |
| 5 | - | ន | 0 | s | р | е  | n | s | i | 0 | n | i |   |   |   |
| 6 | - | S | i | s | t | е  | m | a |   |   |   |   |   |   |   |
| 7 | - | C | A | N |   |    |   | _ |   |   |   |   |   |   |   |
| 8 | - | D | i | s | t | r  | i | b | u | t | 0 | r | i |   |   |
| 9 | - | М | 0 | t | 0 | r  | e |   |   |   |   |   |   |   |   |
| - |   |   |   |   |   |    |   |   |   |   |   |   |   |   |   |
| - |   |   |   |   |   |    |   |   |   |   |   |   |   |   |   |
| - |   |   |   |   |   |    |   |   |   |   |   |   |   |   |   |
|   |   | г | F | 1 |   | тт |   | C | ÷ | + | 2 |   |   |   |   |
|   |   | L | Б | 1 |   | 0  | ß | C | Т | L | a |   |   |   |   |

#### 4. PUTTING THE TRACTOR INTO SERVICE 4.5 RENEWING THE HLHP CONTROL UNIT (VALID UP TO SOFTWARE SC.0038.AD)

- 4 Press "2-Calibrations".
- 5 Unlock the lift by holding pressed the Lock key and holding it down. When the frequency at which the red LED is flashing changes, the lift is unlocked.

- 6 Press "1".
- 7 Press "2" and the ART<sup>®</sup> will display the following screen:

- 8 Press the lift 'Down' button to lower the lift to its full depth (while the lift is being lowered, the "new" value should continuously increase).
- 9 When the lift has arrived at its mechanical travel limit, press " *E*" to save the value.
- 10 If the operation was not carried out correctly, the technician can cancel it by pressing "A" and restore the previous value, whereas pressing "C", will confirm the new setting and cause the "CALIBRATIONS" menu to reappear.

| м  | 0  | n |   | ١. |   | ъ  | - | * | - | m | ~ | ÷ | r | 4  |   |
|----|----|---|---|----|---|----|---|---|---|---|---|---|---|----|---|
| м  | 6  |   | u |    |   | F  | đ | - | đ | m | υ | L | - | -  |   |
| =  | =  | = | = | =  | = | =  | = | = | = | = | = | = | = | =  | = |
|    |    |   |   |    |   |    |   |   |   |   |   |   |   |    |   |
| 1  | -  | 0 | р | z  | i | 0  | n | i |   |   |   |   |   |    |   |
| 2  | -  | С | a | 1  | i | b  | r | a | z | i | 0 | n | i |    |   |
| 3  | -  | С | đ | 1  | i | b  | • | Ρ | 0 | t | Ø | n | z | •  |   |
|    |    |   |   |    |   |    |   |   |   |   |   |   |   |    |   |
|    |    |   |   |    |   |    |   |   |   |   |   |   |   |    |   |
|    |    |   |   |    |   |    |   |   |   |   |   |   |   |    |   |
|    |    |   |   |    |   |    |   |   |   |   |   |   |   |    |   |
|    |    |   |   |    |   |    |   |   |   |   |   |   |   |    |   |
|    |    |   |   |    |   |    |   |   |   |   |   |   |   |    |   |
|    |    |   |   |    |   |    |   |   |   |   |   |   |   |    |   |
|    |    |   |   |    |   |    |   |   |   |   |   |   |   |    |   |
|    |    |   |   |    |   |    |   |   |   |   |   |   |   |    |   |
|    |    | г | F | 1  |   | тт | a | C | i | ÷ | a |   |   |    |   |
|    |    | • | - | -  |   | Ŭ  | D | Ŭ | - | 5 | ď |   |   |    |   |
|    |    |   | С | a  | 1 | i  | b | r | a | z | i | 0 | n | i  |   |
| =  | =  | = | = | =  | = | =  | = | = | = | = | = | = | = | =  | = |
|    |    |   |   |    |   |    |   |   |   |   |   |   |   |    |   |
| 1  | -  | Α | 1 | t  | • | м  | i | n | • |   |   | 4 | • | 7  | 2 |
| 2  | -  | Α | 1 | t  | • | м  | a | s | • |   |   | 0 | • | 6  | 2 |
| 3  | -  | v | е | 1  | в | 1  | 0 | С | С | 0 |   |   |   | 2  | 0 |
|    |    |   |   |    |   |    |   |   |   |   |   |   |   |    |   |
|    |    |   |   |    |   |    |   |   |   |   |   |   |   |    |   |
|    |    |   |   |    |   |    |   |   |   |   |   |   |   |    |   |
|    |    |   |   |    |   |    |   |   |   |   |   |   |   |    |   |
|    |    |   |   |    |   |    |   |   |   |   |   |   |   |    |   |
|    |    |   |   |    |   |    |   |   |   |   |   |   |   |    |   |
|    |    |   |   |    |   |    |   |   |   |   |   |   |   |    |   |
|    |    |   |   |    |   |    |   |   |   |   |   |   |   |    |   |
|    |    |   |   |    |   |    |   |   |   |   |   |   |   |    |   |
|    |    | г | F | 1  |   | тт | a |   | - | + | • |   |   |    |   |
|    |    | L | Б | 1  |   | U  | מ | C | - | L | a |   |   |    |   |
|    |    |   | С | a  | 1 | i  | b | r | а | z | i | 0 | n | i  |   |
| =  | =  | = | = | =  | = | =  | = | = | = | = | = | = | = | =  | = |
|    |    |   |   |    |   |    |   |   |   |   |   |   |   |    |   |
|    |    |   |   |    |   |    |   |   |   |   |   |   |   |    |   |
|    |    |   |   |    |   |    |   |   |   |   |   |   |   |    |   |
| A  | t  | t | u | a  | 1 | e  |   | : |   |   |   | 4 | • | 8  | 0 |
|    | -  | - | - | -  | _ | Ē  |   |   |   |   |   | _ | - | Ē  | Ĺ |
| N  | 17 | 0 | v | 0  |   |    |   | • |   |   |   | 4 | _ | 7  | 2 |
| -1 | Ľ. | F | Ľ | Ĕ  |   |    |   | • |   |   |   | - | • | Ľ. | - |
|    |    |   |   |    |   |    |   |   |   |   |   |   |   |    |   |
|    |    |   |   |    |   |    |   |   |   |   |   |   |   |    |   |
|    |    |   |   |    |   |    |   |   |   |   |   |   |   |    |   |
|    |    |   |   |    |   |    |   |   |   |   |   |   |   |    |   |
|    |    |   |   |    |   |    |   |   |   |   |   |   |   |    |   |
|    |    |   |   | _  |   |    |   |   | _ | _ |   |   |   |    |   |
|    |    | Ĺ | Α | ]  | Α | n  | n | u | 1 | 1 | a |   |   |    |   |
|    |    | [ | С | ]  | С | 0  | n | f | е | r | m | а |   |    |   |

#### 4. PUTTING THE TRACTOR INTO SERVICE4.5 RENEWING THE HLHP CONTROL UNIT (VALID UP TO SOFTWARE SC.0038.AD)

- 11 Press "2".
- 12 Press the lift 'Up' button to raise the lift to its full height (while the lift is being raised the "new" value should continuously decrease).
- 13 When the lift has reached its upper travel limit, press the 'Down' button until the voltage reading is approximately 0.35V less than the value recorded at the travel limit, then press " "" to save the value to the memory.
- 14 If the operation was not carried out correctly, the technician can cancel it by pressing "**D**" and restore the previous value, whereas pressing "**C**", will confirm the new setting and cause the "CALIBRATIONS" menu to reappear.
- 15 Press " E' twice to return to the "CALIBRATIONS" menu to configure the system for the presence of front axle suspension (for details, see "4.4.7 CONFIGURING THE SYSTEM FOR THE PRESENCE OF FRONT AXLE SUSPENSION (ONLY IF INSTALLED)" starting from point 3) or to set the language on the INFOCENTER display (for details, see "4.4.8 SETTING THE INFOCENTER DISPLAY LANGUAGE" starting from point 3).

|   |   |   | U | đ  | 1  | i  | Ъ | ч | đ | z | i | 0 | r  | i |   |
|---|---|---|---|----|----|----|---|---|---|---|---|---|----|---|---|
| = | = | I | I | II | II | II | Π | I | Π | = | = | I | II | I | I |
|   |   |   |   |    |    |    |   |   |   |   |   |   |    |   |   |
|   |   |   |   |    |    |    |   |   |   |   |   |   |    |   |   |
|   |   |   |   |    |    |    |   |   |   |   |   |   |    |   |   |
| Α | t | t | u | a  | 1  | ø  |   |   |   |   |   | 4 | ٠  | 8 | 0 |
|   |   |   |   |    |    |    |   |   |   |   |   |   |    |   |   |
| N | u | 0 | 2 | 0  |    |    |   |   |   |   |   | 4 | •  | 8 | 0 |
|   |   |   |   |    |    |    |   |   |   |   |   |   |    |   |   |
|   |   |   |   |    |    |    |   |   |   |   |   |   |    |   |   |
|   |   |   |   |    |    |    |   |   |   |   |   |   |    |   |   |
|   |   |   |   |    |    |    |   |   |   |   |   |   |    |   |   |
|   |   |   |   |    |    |    |   |   |   |   |   |   |    |   |   |
|   |   |   |   |    |    |    |   |   |   |   |   |   |    |   |   |
|   |   | ] | D | ]  | A  | n  | n | u | 1 | 1 | a |   |    |   |   |
|   |   | [ | С | ]  | С  | 0  | n | f | е | r | m | а |    |   |   |

### 4.5.8 CONFIGURING THE SYSTEM FOR THE PRESENCE OF FRONT AXLE SUSPENSION (ONLY IF INSTALLED)

- Connect the ART® to the connector in the RH compartment in the cab, select the HLHP control unit from the "AVAILABLE TESTS" menu, then proceed as described. (For details, see "2.1 CONNECTING ART® TO THE HLHP CONTROL UNITS").
- 2 From the "MAIN MENU" press "2 CALIBRATIONS".

| M | Е | N | υ |   | Ρ | R | I | N | С | I | Ρ | Α | L | Е |   |
|---|---|---|---|---|---|---|---|---|---|---|---|---|---|---|---|
| = | = | Π | Π | Π | Π | Π | = | Π | Π | Π | Π | Π | Π | Π | Π |
|   |   |   |   |   |   |   |   |   |   |   |   |   |   |   |   |
| 1 | - | М | 0 | n | i | t | 0 | r | ន |   |   |   |   |   |   |
| 2 | - | С | a | 1 | i | b | r | a | z | i | 0 | n | i |   |   |
| 3 | - | Т | ø | ß | t |   |   |   |   |   |   |   |   |   |   |
| 4 | - | Α | 1 | 1 | a | r | m | i |   |   |   |   |   |   |   |
|   |   |   |   |   |   |   |   |   |   |   |   |   |   |   |   |
|   |   |   |   |   |   |   |   |   |   |   |   |   |   |   |   |
|   |   |   |   |   |   |   |   |   |   |   |   |   |   |   |   |
|   |   |   |   |   |   |   |   |   |   |   |   |   |   |   |   |
|   |   |   |   |   |   |   |   |   |   |   |   |   |   |   |   |
|   |   |   |   |   |   |   |   |   |   |   |   |   |   |   |   |
|   |   |   |   |   |   |   |   |   |   |   |   |   |   |   |   |
|   |   |   |   |   |   |   |   |   |   |   |   |   |   |   |   |
|   |   | ] | Е | ] |   | υ | s | С | i | t | a |   |   |   |   |

3 - Press "5 - Suspensions".

4 - Press "1".

- 5 Press "1" to enable the radar and press "C" to save the value.
- 6 If the parameter was not set correctly, you can press "**A**" to cancel the operation, restore the previous value and return to the "SUSPENSIONS" page.
- 7 Carry out the procedure to set the Infocenter display language (for details, see ""4.4.8 SETTING THE INFOCENTER DISPLAY LANGUAGE" starting from point 3).

|   |   | С       | Α        | L        | I | в  | R | Α  | Z  | I  | 0 | N  | I |   |   |
|---|---|---------|----------|----------|---|----|---|----|----|----|---|----|---|---|---|
| = | = | I       | I        | I        | I | =  | I | II | II | II | I | I  | I | = | = |
| 1 | - | Т       | r        | a        | ន | m  | i | ß  | ß  | i  | 0 | n  | e |   |   |
| 2 | - | Ρ       | Т        | 0        |   |    |   |    |    |    |   |    |   |   |   |
| 3 | - | Α       | ន        | М        |   |    |   |    |    |    |   |    |   |   |   |
| 4 | - | S       | 0        | 1        | 1 | е  | v | a  | t  | 0  | r | е  |   |   |   |
| 5 | - | ន       | 0        | ß        | р | е  | n | ß  | i  | 0  | n | i  |   |   |   |
| 6 | - | ន       | i        | ន        | t | е  | m | a  |    |    |   |    |   |   |   |
| 7 | - | С       | Α        | N        |   |    |   |    |    |    |   |    |   |   |   |
| 8 | - | D       | i        | ឆ        | t | r  | i | b  | u  | t  | 0 | r  | i |   |   |
| 9 | - | М       | 0        | t        | 0 | r  | e |    |    |    |   |    |   |   |   |
|   |   |         |          |          |   |    |   |    |    |    |   |    |   |   |   |
|   |   |         |          |          |   |    |   |    |    |    |   |    |   |   |   |
|   |   |         |          |          |   |    |   |    |    |    |   |    |   |   |   |
|   |   |         |          |          |   |    |   |    |    |    |   |    |   |   |   |
|   |   | ]       | Е        | ]        |   | U  | s | С  | i  | t  | a |    |   |   |   |
|   |   |         | C        | <u>^</u> | C | Ъ  | T | NT | C  | т  | 0 | NT | T |   |   |
|   |   |         | 2        | 0        | 2 | P  | E | IN | 2  | T  | 0 | N  | E |   |   |
| = | = | =       | -        | -        | - | =  | - | =  | =  | =  | = | -  | - | = | = |
| 1 |   | 7       | <b>L</b> |          | ٦ |    | - | _  |    |    |   |    | 0 | 0 | 0 |
| 1 | - | A<br>17 | D        | 1        | T | 1  | Ľ | a  | _  |    |   |    | 0 | 0 | 0 |
| 2 | - | V       | e        | 1        | 0 | с  | 1 | τ  | a  |    |   |    | 0 | 0 | 2 |
| 3 | - | Т       | 1        | р        | 0 |    | _ | -  | -  | -  | F | E  | 0 | 0 | T |
| 4 | - | C       | 0        | n        | τ | r  | 0 | T  | T  | 0  | D | т  | 0 | 0 | 0 |
|   |   |         |          |          |   |    |   |    |    |    |   |    |   |   |   |
|   |   |         |          |          |   |    |   |    |    |    |   |    |   |   |   |
|   |   |         |          |          |   |    |   |    |    |    |   |    |   |   |   |
|   |   |         |          |          |   |    |   |    |    |    |   |    |   |   |   |
|   |   |         |          |          |   |    |   |    |    |    |   |    |   |   |   |
|   |   |         |          |          |   |    |   |    |    |    |   |    |   |   |   |
|   |   |         |          |          |   |    |   |    |    |    |   |    |   |   |   |
|   |   | г       | F        | 1        |   | тт | 7 | -  | -  | -  |   |    |   |   |   |
|   |   | L       | Е        | 1        |   | U  | 8 | C  | 1  | L  | a |    |   |   |   |
|   |   |         | S        | 0        | S | Р  | Е | N  | S  | Ι  | 0 | N  | Е |   |   |
| = | = | =       | =        | =        | = | =  | = | =  | =  | =  | = | =  | = | = | = |
|   |   |         |          |          |   |    |   |    |    |    |   |    |   |   |   |
| 0 | - | N       | 0        | N        |   | Ρ  | R | Е  | S  | Е  | N | Т  | Е |   |   |
| 1 | - | Ρ       | R        | Е        | S | Е  | N | т  | Е  |    |   |    |   |   |   |
|   |   |         |          |          |   |    |   |    |    |    |   |    |   |   |   |
|   |   |         |          |          |   |    |   |    |    |    |   |    |   |   |   |
|   |   |         |          |          |   |    |   |    |    |    |   |    |   |   |   |
|   |   |         |          |          |   |    |   |    |    |    |   |    |   |   |   |
|   |   |         |          |          |   |    |   |    |    |    |   |    |   |   |   |
| F |   |         |          |          |   |    |   |    |    |    |   |    |   |   |   |
|   |   |         |          |          |   |    |   |    |    |    |   |    |   |   |   |
|   |   |         |          |          |   |    |   |    |    |    |   |    |   |   |   |
|   |   |         |          |          |   |    |   |    |    |    |   |    |   |   |   |
|   |   | ]       | Α        | ]        |   | A  | n | n  | u  | 1  | 1 | a  |   |   |   |
|   |   | [       | С        | ]        |   | С  | 0 | n  | f  | е  | r | m  | a |   |   |
|   |   |         |          |          |   |    |   |    |    |    |   |    |   |   |   |

## 4.5.9 SETTING THE INFOCENTER DISPLAY LANGUAGE

- 1 Connect the ART® to the connector in the RH compartment in the cab, select the HLHP control unit from the "AVAILABLE TESTS" menu, then proceed as described. (For details, see "2.1 CONNECTING ART® TO THE HLHP CONTROL UNITS").
- 2 From the "MAIN MENU" press "2 CALIBRATIONS".

3 - Press "6 - System".

4 - Press "1".

| М | Е | N | U |   | Ρ | R | I | N | C | I | Ρ | Α | L | Е |   |
|---|---|---|---|---|---|---|---|---|---|---|---|---|---|---|---|
| = | = | = | = | = | = | = | = | = | = | = | = | = | = | = | = |
|   |   |   |   |   |   |   |   |   |   |   |   |   |   |   |   |
| 1 | - | м | 0 | n | i | t | 0 | r | s |   |   |   |   |   |   |
| 2 | - | С | a | 1 | i | b | r | a | z | i | 0 | n | i |   |   |
| 3 | - | т | е | s | t |   |   |   |   |   |   |   |   |   |   |
| 4 | - | Α | 1 | 1 | a | r | m | i |   |   |   |   |   |   |   |
|   |   |   |   |   |   |   |   |   |   |   |   |   |   |   |   |
|   |   |   |   |   |   |   |   |   |   |   |   |   |   |   |   |
|   |   |   |   |   |   |   |   |   |   |   |   |   |   |   |   |
|   |   |   |   |   |   |   |   |   |   |   |   |   |   |   |   |
|   |   |   |   |   |   |   |   |   |   |   |   |   |   |   |   |
|   |   |   |   |   |   |   |   |   |   |   |   |   |   |   |   |
|   |   |   |   |   |   |   |   |   |   |   |   |   |   |   |   |
|   |   |   |   |   |   |   |   |   |   |   |   |   |   |   |   |
|   |   | ] | Е | ] |   | U | ន | С | i | t | a |   |   |   |   |
|   |   | C | Α | L | I | В | R | Α | Z | I | 0 | N | I |   |   |
| = | = | = | = | = | = | = | = | = | = | = | = | = | = | = | = |
| 1 | - | т | r | a | s | m | i | s | s | i | 0 | n | е |   |   |
| 2 | - | Ρ | т | 0 |   |   |   |   |   |   |   |   |   |   |   |
| 3 | - | Α | S | М |   |   |   |   |   |   |   |   |   |   |   |
| 4 | - | S | 0 | 1 | 1 | е | v | a | t | 0 | r | е |   |   |   |
| 5 | - | S | 0 | ន | р | е | n | s | i | 0 | n | i |   |   |   |
| 6 | - | S | i | s | t | е | m | a |   |   |   |   |   |   |   |
| 7 | I | С | Α | N |   |   |   |   |   |   |   |   |   |   |   |
| 8 | I | D | i | ß | t | r | i | b | u | t | 0 | r | i |   |   |
| 9 | I | М | 0 | t | 0 | r | ø |   |   |   |   |   |   |   |   |
|   |   |   |   |   |   |   |   |   |   |   |   |   |   |   |   |
|   |   |   |   |   |   |   |   |   |   |   |   |   |   |   |   |
|   |   |   |   |   |   |   |   |   |   |   |   |   |   |   |   |
|   |   |   |   |   |   |   |   |   |   |   |   |   |   |   |   |
|   |   | ] | Е | ] |   | U | s | С | i | t | a |   |   |   |   |
|   |   |   |   | S | I | S | Т | Е | М | A |   |   |   |   |   |
| = | = | = | = | = | = | = | = | = | = | = | = | = | = | = | = |
| 1 | - | L | i | n | g | u | a |   |   |   |   |   |   |   |   |
|   |   |   |   |   |   |   |   |   |   |   |   |   |   |   |   |
|   |   |   |   |   |   |   |   |   |   |   |   |   |   |   |   |
|   |   |   |   |   |   |   |   |   |   |   |   |   |   |   |   |
|   |   |   |   |   |   |   |   |   |   |   |   |   |   |   |   |
|   |   |   |   |   |   |   |   |   |   |   |   |   |   |   |   |
|   |   |   |   |   |   |   |   |   |   |   |   |   |   |   |   |
|   |   |   |   |   |   |   |   |   |   |   |   |   |   |   |   |
|   |   |   |   |   |   |   |   |   |   |   |   |   |   |   |   |
|   |   |   |   |   |   |   |   |   |   |   |   |   |   |   |   |
|   |   |   |   |   |   |   |   |   |   |   |   |   |   |   |   |
|   |   |   |   |   |   |   |   |   |   |   |   |   |   |   |   |
|   |   |   |   |   |   |   |   |   |   |   |   |   |   |   |   |
|   |   | ] | Ε | ] |   | U | s | С | i | t | a |   |   |   |   |

#### 4. PUTTING THE TRACTOR INTO SERVICE 4.5 RENEWING THE HLHP CONTROL UNIT (VALID UP TO SOFTWARE SC.0038.AD)

- 5 Press the key corresponding to the desired language choosing from the options displayed, and press "*C*" to save the value and return to the "SYSTEM" menu.
- 6 If the operation was not carried out correctly, press "**A**" to cancel, restore the previous value and return to the "SYSTEM" menu.

#### 4.5.10 CONFIGURE THE ASSOCIATION BETWEEN CONTROL VALVE LEVERS AND AUXILIARY SERVICES (FOR VERSIONS WITH 4 CONTROL VALVES ONLY)

- Connect the ART<sup>®</sup> to the connector in the RH compartment in the cab, select the HLHP control unit from the "AVAILABLE TESTS" menu, then proceed as described. (For details, see «Connecting ART<sup>®</sup> to the HLHP control unit»).
- 2 From the "MAIN MENU" press "2" and the ART® will display the following screen:

3 - Press "8".

|          |   |     |            |         | L      | Ι      | N      | G      | υ      | Α  |        |        |   |   |   |
|----------|---|-----|------------|---------|--------|--------|--------|--------|--------|----|--------|--------|---|---|---|
| =        | = | =   | =          | =       | -      | -      | =      | =      | =      | =  | =      | =      | = | = | = |
|          |   |     |            |         |        |        |        |        |        |    |        |        |   |   |   |
| 0        | _ | т   | ÷          | а       | 1      | i      | а      | n      | 0      |    |        |        |   |   |   |
| 1        | _ | Ŧ   | 'n         | a<br>a  | 1      | i      | s a    | h      | •      |    |        |        |   |   |   |
| 2        | - | 되   | r          | 9       | n      | f c    | a a    | <br>i  | a      |    |        |        |   |   |   |
| 2        | _ | г   | -          | a<br>11 | +      |        | đ      | ±<br>h | 2      |    |        |        |   |   |   |
| 3        |   | ם ם | υσ         | n       | L<br>2 | 3 0    | 0      | 1      |        |    |        |        |   |   |   |
| -        |   | Ð   | <b>D</b> ( | P       | a<br>+ |        | 0<br>7 |        | 0      |    | 0      |        |   |   |   |
| 2        | _ | F   | 0          | -       | L      | u      | g      | u      | υ      | מ  | 6      |        |   |   |   |
|          |   |     |            |         |        |        |        |        |        |    |        |        |   |   |   |
|          |   |     |            |         |        |        |        |        |        |    |        |        |   |   |   |
|          |   |     |            |         |        |        |        |        |        |    |        |        |   |   |   |
|          |   |     |            |         |        |        |        |        |        |    |        |        |   |   |   |
|          |   | ſ   | Σ          | 1       |        | Σ      | n      | n      | 11     | 1  | 1      | a      |   |   |   |
|          |   | ſ   | ۹<br>۲     | 1       |        | ۹<br>۲ |        | n      | u<br>f | 4  | +<br>7 | a<br>F | a |   |   |
|          |   | L   | C          | 1       |        | C      | 0      | -11    | -      | U  | -      | ш      | a |   |   |
| м        | Е | N   | U          |         | Ρ      | R      | I      | N      | C      | I  | Ρ      | A      | L | Е |   |
| =        | = | Ι   | Π          | =       | =      | Π      | Π      | Π      | Π      | II | =      | Π      | Π | Π | Π |
|          |   |     |            |         |        |        |        |        |        |    |        |        |   |   |   |
| 1        | - | М   | 0          | n       | i      | t      | 0      | r      | Ø      |    |        |        |   |   |   |
| 2        | - | С   | a          | 1       | i      | b      | r      | a      | z      | i  | 0      | n      | i |   |   |
| 3        | - | Т   | e          | ß       | t      |        |        |        |        |    |        |        |   |   |   |
| 4        | I | Α   | 1          | 1       | a      | r      | m      | i      |        |    |        |        |   |   |   |
|          |   |     |            |         |        |        |        |        |        |    |        |        |   |   |   |
|          |   |     |            |         |        |        |        |        |        |    |        |        |   |   |   |
|          |   |     |            |         |        |        |        |        |        |    |        |        |   |   |   |
|          |   |     |            |         |        |        |        |        |        |    |        |        |   |   |   |
|          |   |     |            |         |        |        |        |        |        |    |        |        |   |   |   |
|          |   |     |            |         |        |        |        |        |        |    |        |        |   |   |   |
|          |   |     |            |         |        |        |        |        |        |    |        |        |   |   |   |
|          |   |     |            |         |        |        |        |        |        |    |        |        |   |   |   |
|          |   | [   | Е          | ]       |        | U      | ß      | C      | i      | t  | a      |        |   |   |   |
|          |   | C   | Δ          | т.      | т      | B      | R      | Δ      | 7.     | т  | 0      | N      | т |   |   |
| =        | = | -   | =          | =       | =      | -      | =      | =      | -      | -  | =      | =      | - | = | = |
| 1        | - | т   | r          | a       | s      | m      | i      | s      | s      | i  | 0      | n      | е |   |   |
| 2        | - | Ρ   | т          | 0       |        |        |        |        |        |    |        |        |   |   |   |
| 3        | - | А   | S          | м       |        |        |        |        |        |    |        |        |   |   |   |
| 4        | - | S   | 0          | 1       | 1      | e      | v      | a      | t      | 0  | r      | e      |   |   |   |
| 5        | - | S   | 0          | s       | p      | e      | n      | s      | i      | 0  | n      | i      |   |   |   |
| 6        | - | s   | i          | s       | t      | e      | m      | a      |        |    |        |        |   |   |   |
| 7        | - | С   | А          | N       |        |        |        |        |        |    |        |        |   |   |   |
| 8        | - | D   | i          | s       | t      | r      | i      | b      | u      | t  | 0      | r      | i |   |   |
| 9        | - | м   | 0          | t       | 0      | r      | e      |        |        |    | -      |        | - |   |   |
| -        |   |     |            |         |        |        |        |        |        |    |        |        |   |   |   |
| $\vdash$ |   |     |            |         |        |        |        |        |        |    |        |        |   |   |   |
| $\vdash$ |   |     |            |         |        |        |        |        |        |    |        |        |   |   |   |
| $\vdash$ |   |     |            |         |        |        |        |        |        |    |        |        |   |   |   |
|          |   | ]   | Е          | ]       |        | U      | s      | С      | i      | t  | a      |        |   |   |   |
|          |   |     |            | -       |        |        |        |        |        |    | _      |        |   |   |   |

#### 4. PUTTING THE TRACTOR INTO SERVICE4.5 RENEWING THE HLHP CONTROL UNIT (VALID UP TO SOFTWARE SC.0038.AD)

4 - Press "1"

|    |   | D | I | S | Т | R | I | В | υ | Т | 0 | R | I |   |   |
|----|---|---|---|---|---|---|---|---|---|---|---|---|---|---|---|
| II | = | = | = | I | = | = | I | = | I | I | = | I | = | = | = |
|    |   |   |   |   |   |   |   |   |   |   |   |   |   |   |   |
| 1  | - | т | Ι | Ρ | 0 |   |   |   |   |   |   |   | 0 | 0 | 0 |
| 2  | - | т | е | m | р | 0 | М | a | x |   | 0 | 0 | 0 | 6 | 0 |
| 3  | - | С | 0 | m | a | n | d | i |   |   |   |   | 0 | 0 | 0 |
|    |   |   |   |   |   |   |   |   |   |   |   |   |   |   |   |
|    |   |   |   |   |   |   |   |   |   |   |   |   |   |   |   |
|    |   |   |   |   |   |   |   |   |   |   |   |   |   |   |   |
|    |   |   |   |   |   |   |   |   |   |   |   |   |   |   |   |
|    |   |   |   |   |   |   |   |   |   |   |   |   |   |   |   |
|    |   |   |   |   |   |   |   |   |   |   |   |   |   |   |   |
|    |   |   |   |   |   |   |   |   |   |   |   |   |   |   |   |
|    |   |   |   |   |   |   |   |   |   |   |   |   |   |   |   |
|    |   |   |   |   |   |   |   |   |   |   |   |   |   |   |   |
|    |   | ] | Е | ] |   | U | ß | С | i | t | a |   |   |   |   |
|    |   |   | - |   | _ |   | _ | _ |   | _ | _ |   | _ | _ |   |
|    |   | С | 0 | м | A | Ν | D | I |   | D | I | S | т | R | • |
| =  | = | = | = | = | = | = | = | = | = | = | = | = | = | = | = |
| С  | 0 | m | а | n | d | i |   | - | > |   | d | i | s | t | • |
|    |   |   |   |   |   |   |   |   |   |   |   |   |   |   |   |
| 0  | - |   | 1 | 2 | 3 | 4 |   | - | > |   | 1 | 2 | 3 | 4 |   |
| 1  | - |   | 1 | 2 | 3 | 4 |   | - | > |   | 3 | 4 | 1 | 2 |   |
|    |   |   |   |   |   |   |   |   |   |   |   |   |   |   |   |
|    |   |   |   |   |   |   |   |   |   |   |   |   |   |   |   |

U s c i t a

[ E ]

5 - Press the key corresponding to the desired configuration choosing from the options displayed, and press "C" to save the value and return to the "SYSTEM" menu.

## 4.5.11 CLEARING ALL ALARMS

- 1 Connect the ART® to the connector in the RH compartment in the cab, select the HLHP control unit from the "AVAILABLE TESTS" menu, then proceed as described. (For details, see "2.1 CONNECTING ART® TO THE HLHP CONTROL UNITS").
- 2 -From the "MAIN MENU" press "4 ALARMS .

3 - Press "9 - Deletion"

4 - Press "3".

5 - The following message will be displayed:

|   |  | G | 1 | i |   | a | 1 | 1 | a | r | m | i |  |  |
|---|--|---|---|---|---|---|---|---|---|---|---|---|--|--|
| ſ |  | ß | 0 | n | 0 |   | ន | t | a | t | i |   |  |  |
| Γ |  | С | a | n | С | е | 1 | 1 | a | t | i |   |  |  |

6 - Press "*E*' three times to return to the "CALIBRATIONS" menu and turn the starter key to "O" (OFF).

| м        | Е | N   | υ |   | Ρ | R  | I | N | С | I | Ρ | Α | L | Е |   |
|----------|---|-----|---|---|---|----|---|---|---|---|---|---|---|---|---|
| =        | = | =   | = | = | = | =  | = | = | = | = | = | = | = | = | = |
|          |   |     |   |   |   |    |   |   |   |   |   |   |   |   |   |
| 1        | - | М   | 0 | n | i | t  | 0 | r | ß |   |   |   |   |   |   |
| 2        | - | С   | a | 1 | i | b  | r | a | z | i | 0 | n | i |   |   |
| 3        | - | Т   | е | ß | t |    |   |   |   |   |   |   |   |   |   |
| 4        | - | Α   | 1 | 1 | a | r  | m | i |   |   |   |   |   |   |   |
|          |   |     |   |   |   |    |   |   |   |   |   |   |   |   |   |
|          |   |     |   |   |   |    |   |   |   |   |   |   |   |   |   |
|          |   |     |   |   |   |    |   |   |   |   |   |   |   |   |   |
|          |   |     |   |   |   |    |   |   |   |   |   |   |   |   |   |
|          |   |     |   |   |   |    |   |   |   |   |   |   |   |   |   |
|          |   |     |   |   |   |    |   |   |   |   |   |   |   |   |   |
|          |   |     |   |   |   |    |   |   |   |   |   |   |   |   |   |
|          |   |     |   |   |   |    |   |   |   |   |   |   |   |   |   |
|          |   | ]   | Е | ] |   | υ  | s | C | i | t | a |   |   |   |   |
|          |   | м   | Е | N | υ |    | Α | L | L | Α | R | м | I |   |   |
| =        | = | =   | = | = | = | =  | = | = | = | = | = | = | = | = | = |
| 1        | - | H   | L | н | Ρ |    | a | t | t | i | v | i |   |   |   |
| 2        | - | H   | L | H | Ρ |    | р | a | ន | s | i | v | i |   |   |
| 3        | - | М   | 0 | t | 0 | r  | e |   | a | t | t | i | v | i |   |
| 4        | - | М   | 0 | t | 0 | r  | e |   | р | a | ß | ß | i | v | i |
| 5        | - | H   | r | đ | υ | Ħ  | ٠ |   | A | τ | Ļ | i | ⊳ | i |   |
| 6        | - | Т   | r | a | s | m  | • |   | Ρ | a | s | s | i | v | i |
|          |   |     |   |   |   |    |   |   |   |   |   |   |   |   |   |
|          |   |     |   |   |   |    |   |   |   |   |   |   |   |   |   |
| 9        | - | С   | a | n | С | е  | 1 | 1 | a | z | i | 0 | n | е |   |
|          |   |     |   |   |   |    |   |   |   |   |   |   |   |   |   |
|          |   |     |   |   |   |    |   |   |   |   |   |   |   |   |   |
|          |   |     |   |   |   |    |   |   |   |   |   |   |   |   |   |
|          |   |     | _ | 1 |   |    | - | - |   |   | - |   |   |   |   |
|          |   | L   | E | 1 |   | U  | S | С | 1 | τ | a |   |   |   |   |
| C        | A | N   | С | Е | L | L  | Α |   | Α | L | L | Α | R | М | Ι |
| =        | = | =   | = | = | = | =  | = | = | = | = | = | = | = | = | = |
| 1        | - | H   | L | н | Ρ |    |   |   |   |   |   |   |   |   |   |
| 2        | - | М   | 0 | t | 0 | r  | е |   |   |   |   |   |   |   |   |
| 3        | - | Т   | r | a | ß | m  | i | ß | ß | i | 0 | n | e |   |   |
| 4        | - | В   | r | a | С | С  | i | 0 | 1 | 0 |   |   |   |   |   |
|          |   |     |   |   |   |    |   |   |   |   |   |   |   |   |   |
|          |   |     |   |   |   |    |   |   |   |   |   |   |   |   |   |
|          |   |     |   |   |   |    |   |   |   |   |   |   |   |   |   |
|          |   |     |   |   |   |    |   |   |   |   |   |   |   |   |   |
|          |   |     |   |   |   |    |   |   |   |   |   |   |   |   |   |
| <u> </u> |   |     |   |   |   |    |   |   |   |   |   |   |   |   |   |
|          |   |     |   |   |   |    |   |   |   |   |   |   |   |   |   |
|          |   |     |   |   |   |    |   |   |   |   |   |   |   |   |   |
|          |   | Г   | ਸ | 1 |   | TT | a | C | i | + | a |   |   |   |   |
|          |   | L . |   | 1 |   | 0  | 0 | 5 |   | 5 | a |   |   |   |   |

## 4.6 RENEWAL OF THE ARMREST CONTROL UNIT

Each time the armrest control unit is renewed, the operator must carry out the following operations:

- 1 calibration of the hand throttle
- 2 calibration of control valves n°3 and n°4 joystick

Calibration of these sensors serves to inform the control unit of the current values for the control lever travel limits, thereby ensuring correct operation of the actuators associated with the levers.

To perform the calibration, connect the ART to the connector in the fuses compartment of the cab, then select the armrest from the "AVAILABLE TESTS" menu and proceed as described.

## **NOTE:** Unless otherwise specified, these operations must be carried out with the engine stopped, the parking brake on and the shuttle lever in neutral.

## 4.6.1 CALIBRATION OF THE HAND THROTTLE

For details on how to perform the calibration of the hand throttle see 4.2.6 or 4.2.7 in this chapter.

## 4.6.2 CALIBRATION OF THE JOYSTICK FOR CONTROL VALVES N°3 AND N°4

- 1 From menu "1. Main menu" press "3" to access the main menu.
- 2 Press "2".

| м | е | n | ù |   |   | Ρ | r | i | n | С | i | р | а | 1 | е |
|---|---|---|---|---|---|---|---|---|---|---|---|---|---|---|---|
| - | - | - | - | - | - | - | - | - | - | - | - | - | - | - | - |
|   |   |   |   |   |   |   |   |   |   |   |   |   |   |   |   |
| [ | 1 | ] | - | Α | С | С | • | м | a | n | • |   |   |   |   |
| [ | 2 | ] | - | J | 0 | У | • | D | i | s | t | • |   |   |   |
|   |   |   |   |   |   |   |   |   |   |   |   |   |   |   |   |
|   |   |   |   |   |   |   |   |   |   |   |   |   |   |   |   |
|   |   |   |   |   |   |   |   |   |   |   |   |   |   |   |   |
|   |   |   |   |   |   |   |   |   |   |   |   |   |   |   |   |
|   |   |   |   |   |   |   |   |   |   |   |   |   |   |   |   |
|   |   |   |   |   |   |   |   |   |   |   |   |   |   |   |   |
|   |   |   |   |   |   |   |   |   |   |   |   |   |   |   |   |
|   |   |   |   |   |   |   |   |   |   |   |   |   |   |   |   |
|   |   |   |   |   |   |   |   |   |   |   |   |   |   |   |   |
|   |   |   |   |   |   |   |   |   |   |   |   |   |   |   |   |
|   |   | [ | Е | ] |   | υ | S | С | Ι | т | Α |   |   |   |   |

3 - Press "1".

- С a 1 i b J 0 D i s t • У -----------------D Ι S TRIBUTORE 3 D I N 1 -J 3 М 9 5 . . 2 J D 3 М Α Х 8 2 0 -• • 3 -J D 3 MED 5 1 0 • . TRIBUTORE D Ι S 4 4 J D 4 М I N 2 4 0 -• • 7 7 5 -J . D • 4 M A X 0 6 D MED 5 1 0 J 4 -• • [E] USCITA J D 3 ΜI N • • \_ \_ \_ \_ -\_ ----\_ -\_ \_ \_ \_ 1 9 5 -Α t t u a 1 е : 5 2 -Ν u 0 v 0 : 5 0 [ D ] CANCELLA Е ] U S C I T A [ M I N J D 3 • • -\_ -\_ -\_ \_ --\_ --\_ \_ -\_ 1 Α t u a 1 e : 9 5 \_ t 2 N u o v 0 : 9 8 -A N N U L L A [ A ] С ] С Ν F ΕR [ 0 М Α
- 4 Move the control valve joystick lever back towards the rear of the tractor and, while holding the position, press "E".

5 - If the operation was not carried out correctly, the technician can cancel it by pressing "A" and restore the previous value, whereas pressing "C" will confirm the new setting and cause the system to return to menu "3.2. Cont. Valve Joy. Calib.".

- 6 Press "2".
- 7 Move the control valve joystick lever towards the front of the tractor and, while holding the position, press " E".

8 - If the operation was not carried out correctly, the technician can cancel it by pressing "A" and restore the previous value, whereas pressing "C", will confirm the new setting and cause the system to return to menu "3.2. Cont. Valve Joy. Calib.".

|   |   |            | J                |        | D        |        | 3      |             | М      | A   | х      |   |       |   |   |
|---|---|------------|------------------|--------|----------|--------|--------|-------------|--------|-----|--------|---|-------|---|---|
| - | - | -          | -                | -      | -        | -      | -      | -           | -      | -   | -      | - | -     | - | - |
|   |   |            |                  |        |          |        |        |             |        |     |        |   |       |   |   |
| 1 | - | Α          | t                | t      | u        | a      | 1      | e           | :      |     |        |   | 8     | 2 | 0 |
|   |   |            |                  |        |          |        |        |             |        |     |        |   |       |   |   |
| 2 | I | N          | u                | 0      | v        | 0      | :      |             |        |     |        |   | 5     | 0 | 5 |
|   |   |            |                  |        |          |        |        |             |        |     |        |   |       |   |   |
|   |   |            |                  |        |          |        |        |             |        |     |        |   |       |   |   |
|   |   |            |                  |        |          |        |        |             |        |     |        |   |       |   |   |
|   |   |            |                  |        |          |        |        |             |        |     |        |   |       |   |   |
|   |   |            |                  |        |          |        |        |             |        |     |        |   |       |   |   |
|   |   |            |                  |        |          |        |        |             |        |     |        |   |       |   |   |
|   |   |            |                  |        |          |        |        |             |        |     |        |   |       |   |   |
|   |   | r          | P                | 1      |          | c      | 7      | NT          | C      | F   | Ŧ      | т | 7     |   |   |
|   |   | L<br>T     | ע                | 1      |          | с<br>т | A      | N           | с<br>т | 4 F | ц<br>У | ц | A     |   |   |
|   |   | L          | 5                | 1      |          | U      | 5      | C           | Ŧ      | 1   | A      |   |       |   |   |
|   |   |            | J                | •      | D        | •      | 3      |             | М      | Α   | х      |   |       |   |   |
| - | - | -          | -                | -      | -        | -      | -      | -           | -      | -   | -      | - | -     | - | - |
|   |   |            |                  |        |          |        |        |             |        |     |        |   |       |   |   |
| 1 | - | Α          | t                | t      | u        | a      | 1      | е           | :      |     |        |   | 8     | 2 | 0 |
|   |   |            |                  |        |          |        |        |             |        |     |        |   |       |   |   |
| 2 | - | N          | u                | 0      | v        | 0      | :      |             |        |     |        |   | 8     | 0 | 8 |
|   |   |            |                  |        |          |        |        |             |        |     |        |   |       |   |   |
|   |   |            |                  |        |          |        |        |             |        |     |        |   |       |   |   |
|   |   |            |                  |        |          |        |        |             |        |     |        |   |       |   |   |
|   |   |            |                  |        |          |        |        |             |        |     |        |   |       |   |   |
|   |   |            |                  |        |          |        |        |             |        |     |        |   |       |   |   |
|   |   |            |                  |        |          |        |        |             |        |     |        |   |       |   |   |
|   |   |            |                  |        |          |        |        |             |        |     |        |   |       |   |   |
|   | - | г          | Δ                | 1      |          | Δ      | N      | N           | TT     | т.  | т.     | Δ |       |   |   |
|   |   | ۰<br>۲     | C                | 1      |          | C      | 0      | N           | F      | E   | R      | м | Α     |   |   |
|   |   | •          | Ŭ                | -      |          | Ŭ      | Ū      |             | -      | -   | -      |   |       |   |   |
|   |   |            | J                | •      | D        | •      | 4      |             | М      | I   | N      |   |       |   |   |
| - | - | -          | -                | -      | -        | -      | -      | -           | -      | -   | -      | - | -     | - | - |
|   |   |            |                  |        |          |        | _      |             |        |     |        |   | _     | _ |   |
| 1 |   | -          |                  |        |          | _      |        | -           |        |     |        |   | 2     | 4 | 0 |
|   | - | A          | t                | t      | u        | a      | Т      | e           | :      |     |        |   | -     |   |   |
| 2 | - | A          | t<br>            | t      | u        | a      | 1      | e           | :      |     |        |   | -     | 0 | E |
| 2 | - | A<br>N     | t<br>u           | t<br>o | u<br>v   | a<br>o | :      | e           | :      |     |        |   | 5     | 0 | 5 |
| 2 | - | A<br>N     | t<br>u           | t<br>o | u<br>v   | a<br>0 | :      | e           | :      |     |        |   | 5     | 0 | 5 |
| 2 | - | AN         | t                | t<br>0 | u<br>v   | a<br>0 | :      | e           |        |     |        |   | 5     | 0 | 5 |
| 2 | - | AN         | t<br>u           | t<br>0 | u<br>v   | a<br>0 | :      | e           |        |     |        |   | 5     | 0 | 5 |
| 2 | - | AN         | t<br>u           | t<br>0 | v        | a<br>0 | :      | e           | -      |     |        |   | 5     | 0 | 5 |
| 2 | - | A<br>N     | t<br>1           | t<br>0 | <b>v</b> | a<br>0 | :      | e           |        |     |        |   | 5     | 0 | 5 |
| 2 | - | AN         | t<br>            | t<br>0 | v        | a<br>0 | :      |             |        |     |        |   | 5     | 0 | 5 |
| 2 | - | A          | t<br>            | t<br>0 | u<br>v   | a<br>0 | :      |             |        |     |        |   | 5     | 0 | 5 |
| 2 | - | A<br>N<br> |                  | t<br>0 | <b>v</b> |        | 1<br>: |             | :      | E   |        |   | 5<br> | 0 | 5 |
| 2 | - | A<br>N<br> | t<br>u<br>D<br>E | t<br>0 | u<br>v   |        | 1<br>: | e<br>N<br>C |        | E   |        |   | 5<br> | 0 | 5 |

- 9 Press "1".
- 10 Move the control valve joystick lever **to the right** and, while holding the position, press "**E**".

11 - If the operation was not carried out correctly, the technician can cancel it by pressing "A" and restore the previous value, whereas pressing "C" will confirm the new setting and cause system to return to menu "3.2. Cont. Valve Joy. Calib.".

| 12 - F | Press | " <b>2</b> " |  |
|--------|-------|--------------|--|
|--------|-------|--------------|--|

13 - Move the control valve joystick lever to the left and, while holding the position, press " E".

14 - If the operation was not carried out correctly, the technician can cancel it by pressing "**4**" and restore the previous value, whereas pressing "**C**", will confirm the new setting and cause the system to return to menu "3.2. Cont. Valve Joy. Calib.".

|   |   |   | J  | • | D | • | 4 |   | М  | I  | N  |   |   |   |   |
|---|---|---|----|---|---|---|---|---|----|----|----|---|---|---|---|
| - | - | - | -  | - | - | - | - | - | -  | -  | -  | - | - | - | - |
|   |   |   |    |   |   |   | _ |   |    |    |    |   | _ |   |   |
| 1 | - | Α | t  | t | u | a | 1 | е | :  |    |    |   | 2 | 4 | 0 |
| 2 | - | N | 11 | 0 | v | 0 | • |   |    |    |    |   | 2 | 4 | 6 |
| - |   |   | ŭ  | • | v | • | • |   |    |    |    |   | 2 | - | • |
|   |   |   |    |   |   |   |   |   |    |    |    |   |   |   |   |
|   |   |   |    |   |   |   |   |   |    |    |    |   |   |   |   |
|   |   |   |    |   |   |   |   |   |    |    |    |   |   |   |   |
|   |   |   |    |   |   |   |   |   |    |    |    |   |   |   |   |
|   |   |   |    |   |   |   |   |   |    |    |    |   |   |   |   |
|   |   |   |    |   |   |   |   |   |    |    |    |   |   |   |   |
|   |   | T | Δ  | 1 |   | Δ | N | N | ττ | т. | т. | Δ |   |   |   |
|   |   |   | C  | ] |   | C | 0 | N | F  | E  | R  | м | A |   |   |
|   |   | - | -  | - |   | _ |   |   |    |    |    |   |   |   |   |
|   |   |   | J  | • | D | • | 4 |   | м  | Α  | х  |   |   |   |   |
| - | - | - | -  | - | - | - | - | - | -  | -  | -  | - | - | - | - |
| 1 | - | А | t  | t | u | а | 1 | e | :  |    |    |   | 7 | 7 | 0 |
| _ |   |   | •  | • | - | ~ | - | • | •  |    |    |   | , | , | • |
| 2 | - | N | u  | 0 | v | 0 | : |   |    |    |    |   | 5 | 0 | 5 |
|   |   |   |    |   |   |   |   |   |    |    |    |   |   |   |   |
|   |   |   |    |   |   |   |   |   |    |    |    |   |   |   |   |
|   |   |   |    |   |   |   |   |   |    |    |    |   |   |   |   |
|   |   |   |    |   |   |   |   |   |    |    |    |   |   |   |   |
|   |   |   |    |   |   |   |   |   |    |    |    |   |   |   |   |
|   |   |   |    |   |   |   |   |   |    |    |    |   |   |   |   |
|   |   |   |    |   |   |   |   |   |    |    |    |   |   |   |   |
|   |   | [ | D  | ] |   | С | A | N | С  | Е  | L  | L | A |   |   |
|   |   | [ | Е  | ] |   | υ | ន | С | I  | т  | Α  |   |   |   |   |
|   |   |   | Л  |   | D | _ | 4 |   | м  | А  | x  |   |   |   |   |
| - | - | - | -  | - | - | - | - | - | -  | -  | -  | - | - | - | - |
|   |   |   |    |   |   |   |   |   |    |    |    |   |   |   |   |
| 1 | - | Α | t  | t | u | a | 1 | е | :  |    |    |   | 7 | 7 | 0 |
|   |   |   |    |   |   |   |   |   |    |    |    |   |   |   |   |
| 2 | - | N | u  | 0 | v | 0 | : |   |    |    |    |   | 7 | 6 | 0 |
|   |   |   |    |   |   |   |   |   |    |    |    |   |   |   |   |
| - |   |   |    |   |   |   |   |   |    |    |    |   |   |   |   |
|   |   |   |    |   |   |   |   |   |    |    |    |   |   |   |   |
| - |   |   |    |   |   |   |   |   |    |    |    |   |   |   |   |
|   |   |   |    |   |   |   |   |   |    |    |    |   |   |   |   |
|   |   |   |    |   |   |   |   |   |    |    |    |   |   |   |   |
|   |   |   |    |   |   |   |   |   |    |    |    |   |   |   |   |
|   |   | ] | Α  | ] |   | Α | N | N | υ  | L  | L  | Α |   |   |   |
| 1 |   | ] | C  | ] |   | C | 0 | Ν | F  | Е  | R  | М | Α |   |   |

- 15 Repeatedly move the joystick in all directions and release it so that it automatically assumes the neutral position, then press "*3*".
- 16 Without moving the joystick, press " $\boldsymbol{E}$ ".

17 - If the operation was not carried out correctly, the technician can cancel it by pressing "A" and restore the previous value, whereas pressing "C", will confirm the new setting and cause the system to return to menu "3.2. Cont. Valve Joy. Calib.".

- 18 Without moving the joystick, press "  $\pmb{\textit{6}}$  ".
- 19 Without moving the joystick, press " $\boldsymbol{E}$ ".

|          |   |        | .т |   | П |   | ٦  |    | м      | F | П |   |   |   |   |
|----------|---|--------|----|---|---|---|----|----|--------|---|---|---|---|---|---|
| _        | _ | _      | -  | • | - | • | -  | _  | -      | - | - | _ | _ | _ | _ |
| _        |   |        |    |   |   |   |    |    |        |   |   |   |   |   |   |
| 1        |   | 7      | +  | + |   | - | 1  | -  |        |   |   |   | 5 | 1 | 0 |
| -        | - | A      | L  | L | u | a | Т  | е  | :      |   |   |   | 2 | Т | U |
|          |   |        |    |   |   |   |    |    |        |   |   |   | _ | _ |   |
| 2        | - | N      | u  | 0 | v | 0 | :  |    |        |   |   |   | 5 | 1 | 4 |
|          |   |        |    |   |   |   |    |    |        |   |   |   |   |   |   |
|          |   |        |    |   |   |   |    |    |        |   |   |   |   |   |   |
|          |   |        |    |   |   |   |    |    |        |   |   |   |   |   |   |
|          |   |        |    |   |   |   |    |    |        |   |   |   |   |   |   |
|          |   |        |    |   |   |   |    |    |        |   |   |   |   |   |   |
|          |   |        |    |   |   |   |    |    |        |   |   |   |   |   |   |
|          |   |        |    |   |   |   |    |    |        |   |   |   |   |   |   |
|          |   |        |    |   |   |   |    |    |        |   |   |   |   |   |   |
|          |   | [      | D  | ] |   | С | Α  | N  | С      | Е | L | L | Α |   |   |
|          |   | [      | Е  | ] |   | υ | S  | С  | Ι      | т | Α |   |   |   |   |
|          |   | 1      | 1  |   |   |   |    |    |        |   |   |   |   |   |   |
|          |   |        | J  | • | D | • | 3  |    | М      | Ε | D |   |   |   |   |
| -        | - | -      | -  | - | - | - | -  | -  | -      | - | - | - | - | - | - |
|          |   |        |    |   |   |   |    |    |        |   |   |   |   |   |   |
| 1        | I | Α      | t  | t | u | a | 1  | e  | ••     |   |   |   | 5 | 1 | 0 |
|          |   |        |    |   |   |   |    |    |        |   |   |   |   |   |   |
| 2        | 1 | N      | u  | 0 | v | 0 | :  |    |        |   |   |   | 5 | 1 | 4 |
|          |   |        |    |   |   |   |    |    |        |   |   |   |   |   |   |
|          |   |        |    |   |   |   |    |    |        |   |   |   |   |   |   |
|          |   |        |    |   |   |   |    |    |        |   |   |   |   |   |   |
|          |   |        |    |   |   |   |    |    |        |   |   |   |   |   |   |
|          |   |        |    |   |   |   |    |    |        |   |   |   |   |   |   |
|          |   |        |    |   |   |   |    |    |        |   |   |   |   |   |   |
|          |   |        |    |   |   |   |    |    |        |   |   |   |   |   |   |
|          |   |        |    |   |   |   |    |    |        |   |   |   |   |   |   |
|          |   | г      | 2  | 1 |   | 7 | NT | NT | тт     | т | т | 7 |   |   |   |
|          |   | L<br>T | A  | 1 |   | Ā |    | N  | 0<br>F | 1 | Ч | A | 7 |   |   |
|          |   | L      | C  | L |   | C | 0  | IN | Г      | 5 | ĸ | м | А |   |   |
|          |   |        | J  | • | D | • | 4  |    | М      | Е | D |   |   |   |   |
| -        | - | -      | -  | - | - | - | -  | -  | -      | - | - | - | - | - | - |
|          |   |        |    |   |   |   |    |    |        |   |   |   |   |   |   |
| 1        | - | А      | t  | t | u | a | 1  | е  | :      |   |   |   | 5 | 1 | 0 |
|          |   |        |    |   |   |   |    |    |        |   |   |   |   |   |   |
| 2        | - | N      | u  | 0 | v | 0 | :  |    |        |   |   |   | 5 | 0 | 5 |
| $\vdash$ |   |        | -  | É | - | F | -  |    |        |   |   |   | F | Ē | F |
|          |   |        |    |   |   |   |    |    |        |   |   |   |   |   |   |
|          |   |        |    |   |   |   |    |    |        |   |   |   |   |   |   |
|          |   |        |    |   |   |   |    |    |        |   |   |   |   |   |   |
|          |   |        |    |   |   |   |    |    |        |   |   |   |   |   |   |
|          |   |        |    |   |   |   |    |    |        |   |   |   |   |   |   |
|          |   |        |    |   |   |   |    |    |        |   |   |   |   |   |   |
|          |   |        |    |   |   |   |    |    |        |   |   |   |   |   |   |
|          |   |        |    | _ |   |   |    |    |        |   |   |   |   |   |   |
|          |   |        | D  | 1 |   | С | Α  | N  | С      | Е | L | L | Α |   |   |
|          |   | [      | Е  | ] |   | υ | S  | C  | Ι      | т | Α |   |   |   |   |

20 - If the operation was not carried out correctly, the technician can cancel it by pressing "**A**" and restore the previous value, whereas pressing "**C**", will confirm the new setting and cause the system to return to menu "3.2. Cont. Valve Joy. Calib.".

|   |   |   | J | • | D | • | 4 |   | М | Ε | D |   |   |   |   |
|---|---|---|---|---|---|---|---|---|---|---|---|---|---|---|---|
| - | - | I | I | - | - | - | - | - | - | I | - | - | I | I | - |
|   |   |   |   |   |   |   |   |   |   |   |   |   |   |   |   |
| 1 | - | Α | t | t | u | a | 1 | ø | : |   |   |   | 5 | 1 | 0 |
|   |   |   |   |   |   |   |   |   |   |   |   |   |   |   |   |
| 2 | - | N | u | 0 | v | 0 | : |   |   |   |   |   | 5 | 0 | 5 |
|   |   |   |   |   |   |   |   |   |   |   |   |   |   |   |   |
|   |   |   |   |   |   |   |   |   |   |   |   |   |   |   |   |
|   |   |   |   |   |   |   |   |   |   |   |   |   |   |   |   |
|   |   |   |   |   |   |   |   |   |   |   |   |   |   |   |   |
|   |   |   |   |   |   |   |   |   |   |   |   |   |   |   |   |
|   |   |   |   |   |   |   |   |   |   |   |   |   |   |   |   |
|   |   |   |   |   |   |   |   |   |   |   |   |   |   |   |   |
|   |   |   |   |   |   |   |   |   |   |   |   |   |   |   |   |
|   |   | [ | Α | ] |   | A | N | N | U | L | L | A |   |   |   |
|   |   | [ | С | ] |   | С | 0 | N | F | Е | R | М | Α |   |   |

## 5. ALARMS

## **INTRODUCTION**

This chapter contains a list of all the alarms that can be detected by the tractor's electronic system. To facilitate the search for alarms, the list below shows the alarms as they are displayed on the Infocenter and the corresponding alarms displayed on the HLHP control unit.

- List of alarms displayed on the Infocenter. this table lists in alphanumeric order all those alarms that can appear on the central display of the Infocenter. Each alarm is also associated with the corresponding alarm code that appears on the ART when connected to the HLHP control unit, together with a brief description of the cause.
- 2 HLHP control unit list of alarms: this table lists in alphanumeric order all those alarms that are connected with the HLHP control unit and can appear on the ART in 4.1 and 4.2 menus. Each alarm is also associated with a brief description of the cause.
- 3 **ECU list of alarms:** this table lists in alphanumeric order all those alarms that are connected with the ECU and can appear on the ART, when connected to the HLHP control unit, in the 4.3 and 4.4 menus. Each alarm is also associated with a brief description of the cause and the corresponding alarm that can be displayed using the SERDIA program.
- 4 Transmission control unit list of alarms: this table lists in alphanumeric order all those alarms that are connected with the transmission control unit and can appear on the ART, when connected to the HLHP control unit, in the 4.5 and 4.6 menus.
   Each alarm is also associated with a brief description of the cause and the reactions of the transmission system to the alarm.
- 5 Armrest list of alarms
- 6 **CAN BUS system alarms:** this section contains some alarms that can be managed by the tractor's electronic control units.

All alarms are classified into two types:

- Active alarms i.e. all those alarms of which the cause has not yet been removed.
- Passive alarms i.e. all those alarms for which the cause has been removed.

## 5.1 ALARMS DISPLAYED ON THE INFOCENTER

This table lists all the alarms related to faults that can be identified by the HLHP, engine and transmission control units.

All the alarms are displayed on the central display of the INFOCENTER on two lines; therefore, for easier identification, in the table the alarm messages are shown divided between two lines.

The table is made up of the following columns:

- 1st line on display: first line of alarm shown on display.
- 2nd line on display: second line of alarm shown on display.
- Code on ART: alarm code as would be read connecting the ART to the HLHP control unit.
- ECU: identifies the control unit that detected the fault.
- Description: a brief description of the possible cause of the fault.
- Page: the number of the page where the checks to be carried out are indicated.

Should any alarm messages not included in this list be displayed, the control unit will display the message "Generic alarm" followed by an identification code (which may be an SPN-FMI code or a hexadecimal code). In this case, contact the Technical Assistance Service for further information.

| 1st line on display         | 2nd line on display    | Code on<br>ART | ECU     | Description                                                                                                    | Page.  |
|-----------------------------|------------------------|----------------|---------|----------------------------------------------------------------------------------------------------|--------|
| 10-Calib. friz. prin.       | Errore aggiornamento   | 10             | TRANSM. | The control unit detects errors in the main clutch calibration values                                                                                                    | 20-203 |
| 11-Pedale frizione E2P      | Errore aggiornamento   | 11             | TRANSM. | The control unit detects errors in the main clutch calibration values                                                                                                    | 20-203 |
| 12-Sensore temperatu-<br>ra | Segnale non valido     | 12             | TRANSM. | The control unit detects a problem with<br>the power input to the transmission oil<br>temperature sensor.                                                                                                    | 20-204 |
| 13-Sensore temperatu-<br>ra | Segnale troppo basso   | 13             | TRANSM. | The control unit detects a problem with the power input to the temperature sensor.                                                                                                    | 20-205 |
| 14-Switch di neutra         | Frequenza non corretta | 14             | TRANSM. | The control unit detects a problem with<br>reading the main clutch input speed and<br>transmission output speed depending<br>on the status of the start-up enabling<br>sensor (which signals when the<br>transmission is in neutral and when a<br>gear is selected) | 20-206 |
| 18-Circuito idraulico       | Frequenza non corretta | 18             | TRANSM. | The control unit detects a problem with reading the oil pressure and transmission operating status                                                                                                    | 20-207 |
| 21-Velocità elevata         | Errore aggiornamento   | 21             | TRANSM. | The control unit detects a ground speed higher than the permissible limit                                                                                                    | 20-208 |
| 22-Temp. shuttle-mode       | Errore aggiornamento   | 22             | TRANSM. | The control unit detects that the transmission oil temperature is higher than the permitted value when the tractor is working in "FIELD" mode                                                                                                    | 20-208 |
| 23-Temp.transport-<br>mode  | Errore aggiornamento   | 23             | TRANSM. | The control unit detects that the transmission oil temperature is higher than the permitted value when the tractor is working in "ROAD" mode.                                                                                                    | 20-209 |
| 24-frizione principale      | Velocita' elevata      | 24             | TRANSM. | The control unit detects the main clutch running overspeed.                                                                                                    | 20-209 |
| 25-Ingresso velocità        | Errore aggiornamento   | 25             | TRANSM. | The control unit detects a conflict<br>between the information on the engine<br>speed via CANBUS and that read by the<br>rpm nLse sensor.                                                                                                    | 20-210 |

| 1st line on display  | 2nd line on display    | Code on<br>ART | ECU     | Description                                                                                                   | Page.  |
|----------------------|------------------------|----------------|---------|----------------------------------------------------------------------------------------------------|--------|
| 36-EV cambio 2       | non connesso           | 36             | TRANSM. | The control unit detects that solenoid Y4 is either not connected or faulty                                   | 20-211 |
| 37-EV cambio 2       | Corto circuito         | 37             | TRANSM. | The control unit detects that the control line of solenoid Y4 is short-circuiting to earth                    | 20-212 |
| 38-EV cambio 2       | Difetto meccanico      | 38             | TRANSM. | The control unit detects that the control line of solenoid Y4 is short-circuiting to battery positive         | 20-213 |
| 39-EV cambio 1       | non connesso           | 39             | TRANSM. | The control unit detects that solenoid Y2 is either not connected or faulty                                   | 20-214 |
| 40-EV cambio 1       | Corto circuito         | 40             | TRANSM. | The control unit detects that the control line of solenoid Y2 is short-circuiting to earth                    | 20-215 |
| 41-EV cambio 1       | Difetto meccanico      | 41             | TRANSM. | The control unit detects that the control line of solenoid Y2 is short-circuiting to battery positive         | 20-216 |
| 47-Sensore vel. nAB  | Segnale non valido     | 47             | TRANSM. | The control unit detects that the rpm sensor nAb is disconnected or short-<br>circuiting to battery positive. | 20-217 |
| 48-Sensore vel. nAB  | Segnale troppo basso   | 48             | TRANSM. | The control unit detects that the rpm sensor nAb is short-circuiting to earth                                 | 20-218 |
| 4B-Sensore vel. nAB  | Frequenza non corretta | 4B             | TRANSM. | The control unit detects unreliable information coming from the rpm sensor nAb                                | 20-219 |
| 50-Sensore vel. nHK  | Segnale non valido     | 50             | TRANSM. | The control unit detects that rpm sensor<br>nHk is disconnected or short-circuiting<br>to battery positive.   | 20-220 |
| 51-Sensore vel. nHK  | Segnale troppo basso   | 51             | TRANSM. | The control unit detects that the rpm sensor nHk is short-circuiting to earth                                 | 20-221 |
| 52-Sensore vel. nHK  | Frequenza non corretta | 52             | TRANSM. | The control unit detects unreliable information coming from the rpm sensor nHk                                | 20-222 |
| 53-Sensore vel.nLSA  | Segnale non valido     | 53             | TRANSM. | The control unit detects that rpm sensor nLsa is disconnected or short-circuiting to battery positive.        | 20-223 |
| 54-Sensore vel.nLSA  | Segnale troppo basso   | 54             | TRANSM. | The control unit detects that rpm sensor nLsa is short-circuiting to earth                                    | 20-224 |
| 55-Sensore vel.nLSA  | Frequenza non corretta | 55             | TRANSM. | The control unit detects unreliable information coming from the rpm sensor nLsa                               | 20-225 |
| 5F-Sensore FRRS      | Errore aggiornamento   | 5F             | TRANSM. | The control unit detects that the calibration values of the field/road position sensor are incorrect.         | 20-226 |
| 60-calibrazione FRRS | Errore aggiornamento   | 60             | TRANSM. | The control unit detects that the calibration values of the field/road position sensor are incorrect          | 20-226 |
| 61-Sensore FRRS      | Segnale non valido     | 61             | TRANSM. | The control unit detects that the field/<br>road position sensor is shorting to a<br>positive feed (+5V).     | 20-227 |
| 62-Sensore FRRS      | Segnale non valido     | 62             | TRANSM. | The control unit detects that the field/<br>road position sensor is shorting to<br>battery positive (+12V).   | 20-228 |
| 1st line on display                  | 2nd line on display    | Code on<br>ART | ECU     | Description                                                                                                    | Page.  |
|--------------------------------------|------------------------|----------------|---------|----------------------------------------------------------------------------------------------------|--------|
| 63-Sensore FRRS                      | Segnale troppo basso   | 63             | TRANSM. | The control unit detects that the field/<br>road position sensor is disconnected or<br>shorting to earth.                                                                                                 | 20-229 |
| 64-Pedale frizione                   | Frequenza non corretta | 64             | TRANSM. | The control detects a conflict in the information received from the clutch pedal position sensor and clutch pedal depressed sensor, regarding the position of the pedal                                   | 20-230 |
| 65-Pedale frizione                   | Segnale troppo basso   | 65             | TRANSM. | The control unit detects that the clutch pedal position sensor is disconnected or short-circuiting to earth                                                                                               | 20-231 |
| 66-Pedale frizione                   | Segnale non valido     | 66             | TRANSM. | The control unit detects that the clutch pedal position sensor is shorting to battery positive                                                                                                    | 20-232 |
| 67-Alimen. Sens. AU1                 | Corto circuito         | 67             | TRANSM. | The control unit detects that the clutch pedal position sensor power supply is below the correct value                                                                                                    | 20-233 |
| 68-Alimen. Sens. AU1                 | Difetto meccanico      | 68             | TRANSM. | The control unit detects that the clutch pedal position sensor power supply is above the correct value                                                                                                    | 20-234 |
| 69-Pedale frizione                   | Frequenza non corretta | 69             | TRANSM. | The control unit detects one or more threshold values of the clutch pedal position sensor out of range.                                                                                                   | 20-235 |
| 70-Pedale frizione E2P               | Errore aggiornamento   | 70             | TRANSM. | The control unit detects that the calibration values of the clutch pedal have not been saved correctly due to a defect in the EEPROM memory locations, or that the clutch pedal has never been calibrated | 20-235 |
| 73-Pulsante aper. friz.              | Segnale troppo basso   | 73             | TRANSM. | The control unit detects that the<br>"Comfort Clutch" button is<br>disconnected or short-circuiting to earth                                                                                              | 20-236 |
| 74-Pulsante aper. friz.              | Segnale non valido     | 74             | TRANSM. | The control unit detects that the<br>"Comfort Clutch" button is short-<br>circuiting to battery positive                                                                                                  | 20-237 |
| 76-EV proporzionale                  | non connesso           | 76             | TRANSM. | The control unit detects that the main clutch solenoid valve is disconnected.                                                                                                    | 20-238 |
| 77-Elettrovalvola pro-<br>porzionale | Corto circuito         | 77             | TRANSM. | The control unit detects that the main<br>clutch proportional solenoid valve is<br>short-circuiting to earth.                                                                                             | 20-239 |
| 79-EV direz. avanti                  | non connesso           | 79             | TRANSM. | The control unit detects that the forward drive solenoid Y3 is disconnected                                                                                                    | 20-240 |
| 80-EV direz. avanti                  | Corto circuito         | 80             | TRANSM. | The control unit detects that the forward drive solenoid Y3 is shorting to earth                                                                                                    | 20-241 |
| 82-EV direz. indietro                | non connesso           | 82             | TRANSM. | The control unit detects that the reverse drive solenoid Y1 is disconnected                                                                                                    | 20-242 |
| 83-EV direz. indietro                | Corto circuito         | 83             | TRANSM. | The control unit detects that the reverse drive solenoid Y1 is shorting to earth                                                                                                    | 20-243 |
| 85-Leva inversore                    | Frequenza non corretta | 85             | TRANSM. | The control unit detects a problem affecting the shuttle control lever.                                                                                                    | 20-244 |
| 87-Pin di codifica non<br>coincidono | con tipo di veicolo    | 87             | TRANSM. | The control unit detects that the current<br>draw of the main clutch solenoids and<br>forward/reverse solenoids Y1 and Y3<br>and the lock solenoid is abnormal.                                           | 20-245 |

| 1st line on display    | 2nd line on display    | Code on<br>ART | ECU     | Description                                                                                                    | Page.  |
|------------------------|------------------------|----------------|---------|----------------------------------------------------------------------------------------------------|--------|
| 89-Alimentazione VPS1  | Frequenza non corretta | 89             | TRANSM. | The control unit detects that the current draw of the main clutch solenoids and forward/reverse solenoids Y1 and Y3 and the lock solenoid is abnormal.                          | 20-246 |
| 90-Alimentazione VPS2  | Frequenza non corretta | 90             | TRANSM. | The control unit detects that the current draw of the powershift solenoid valves Y2, Y4, Y5 and Y6 is abnormal                                                                  | 20-247 |
| 91-Frizione principale | Frequenza non corretta | 91             | TRANSM. | The control unit detects a conflict<br>between values read by the NLSA and<br>NHK sensors, the clutch pedal position<br>sensor and the position of the creeper<br>control lever | 20-248 |
| 92-Tensione batteria   | Segnale non valido     | 92             | TRANSM. | The control unit has detected an abnormally high input voltage                                                                                                    | 20-249 |
| 93-Tensione batteria   | Segnale troppo basso   | 93             | TRANSM. | The control unit has detected an abnormally low input voltage                                                                                                    | 20-250 |
| 94-EV proporzionale    | Difetto meccanico      | 94             | TRANSM. | The control unit detects that the main<br>clutch solenoid valve is shorting to a<br>positive feed                                                                               | 20-251 |
| 95-EV direz. avanti    | Difetto meccanico      | 95             | TRANSM. | The control unit detects that the forward drive solenoid Y3 is shorting to a positive feed                                                                                      | 20-252 |
| 96-EV direz. indietro  | Difetto meccanico      | 96             | TRANSM. | The control unit detects that the reverse drive solenoid Y1 is shorting to battery positive                                                                                     | 20-253 |
| 97-Programma errato    | Frequenza non corretta | 97             | TRANSM. | The control unit detects that the transmission control unit software has not been programmed correctly                                                                          | 20-254 |
| 98-Config.errata       | Frequenza non corretta | 98             | TRANSM. | The control unit detects that transmission configuration data have not been programmed correctly.                                                                               | 20-254 |
| 99-Config. veicolo     | Errore aggiornamento   | 99             | TRANSM. | The control unit detects that tractor<br>configuration data have not been saved<br>correctly (CHECKSUM ERROR)                                                                   | 20-255 |
| Acceleratore a mano    | Segnale non valido     | 561 - 2        | HLHP    | The engine control unit has detected an error in the value of the hand throttle signal (via CANBUS).                                                                            | 20-128 |
| Alimen. sensori 5V     | Segnale non valido     | 655 - 2        | HLHP    | The control unit detects a short-circuit in the 5V sensors power supply line.                                                                                                   | 20-163 |
| Alimen. sensori 8V     | Segnale non valido     | 654 - 2        | HLHP    | The control unit detects a short circuit in 8V sensor power supply line.                                                                                                    | 20-162 |
| B0-Sensore vel. nLSE   | Segnale troppo basso   | BO             | TRANSM. | The control unit detects that the rpm sensor nLse is disconnected or short-<br>circuiting to battery positive.                                                                  | 20-256 |
| B1-Sensore vel. nLSE   | Segnale non valido     | B1             | TRANSM. | The control unit detects that the rpm sensor nLse is short-circuiting to earth                                                                                                  | 20-257 |
| B2-Sensore vel. nLSE   | Frequenza non corretta | B2             | TRANSM. | The control detects unreliable information from the rpm sensor nLse                                                                                                    | 20-258 |
| B3-FRRS EV campo       | non connesso           | B3             | TRANSM. | The control unit detects that the "Field"<br>mode selector solenoid Y5 is<br>disconnected                                                                                       | 20-259 |
| B4-FRRS EV campo       | Difetto meccanico      | B4             | TRANSM. | The control unit detects that the "Field"<br>mode selector solenoid Y5 is shorting to<br>battery positive                                                                       | 20-260 |

| 1st line on display   | 2nd line on display   | Code on<br>ART | ECU     | Description                                                                                              | Page.  |
|-----------------------|-----------------------|----------------|---------|----------------------------------------------------------------------------------------------------|--------|
| B5-FRRS EV campo      | Corto circuito        | B5             | TRANSM. | The control unit detects that the "Field"<br>mode selector solenoid Y5 is shorting to<br>earth           | 20-261 |
| B6-FRRS EV strada     | non connesso          | B6             | TRANSM. | The control unit detects that the "Road"<br>mode selector solenoid Y6 is<br>disconnected                 | 20-262 |
| B7-FRRS EV strada     | Difetto meccanico     | B7             | TRANSM. | The control unit detects that the "Road"<br>mode selector solenoid Y6 is shorting to<br>battery feed     | 20-263 |
| B8-FRRS EV strada     | Corto circuito        | B8             | TRANSM. | The control unit detects that the "Road" mode selector solenoid Y6 is shorting to earth                  | 20-264 |
| B9-EV Blocco Neutra   | non connesso          | B9             | TRANSM. | The control unit detects that the gearbox neutral lock solenoid Y7 is disconnected                       | 20-265 |
| BA-EV Blocco Neutra   | Difetto meccanico     | BA             | TRANSM. | The control unit detects that the gearbox<br>neutral lock solenoid Y7 is shorting to<br>battery positive | 20-266 |
| BB-EV Blocco Neutra   | Corto circuito        | BB             | TRANSM. | The control unit detects that the gearbox<br>neutral lock solenoid Y7 is shorting to<br>earth            | 20-267 |
| Bracciolo,            | Errore scheda         | 634 - 12       | ARMREST | Internal error detected                                                                                  | 20-279 |
| Bracciolo,flusso      | distrib.1 disconnesso | 637 - 4        | ARMREST | Detection: control valve 1 max. flow potentiometer disconnected                                          | 20-280 |
| Bracciolo,flusso      | distrib.3 scollegato  | 635 - 4        | ARMREST | Detection: control valve 3 potentiometer disconnected                                                    | 20-279 |
| Bracciolo,flusso      | distrib.4 scollegato  | 636 - 4        | ARMREST | Detection: control valve 4 max. flow potentiometer disconnected                                          | 20-280 |
| Bracciolo,flusso max. | distrib.3 disconnesso | 641 - 4        | ARMREST | Detection: control valve 3 max. flow potentiometer disconnected                                          | 20-281 |
| Bracciolo,flusso max. | distrib.4 disconnesso | 642 - 4        | ARMREST | Detection: control valve 4 max. flow potentiometer disconnected                                          | 20-281 |
| Bracciolo,flusso,     | distrib.2 disconnesso | 639 - 4        | ARMREST | Detection: control valve 2 max. flow potentiometer disconnected                                          | 20-280 |
| Bracciolo,memoria     | blocco 0 in errore    | 648 - 2        | ARMREST | Detection: Incorrect group 0 memory configuration                                                        | 20-284 |
| Bracciolo,memoria     | blocco 1 in errore    | 649 - 2        | ARMREST | Detection: Incorrect group 1 memory configuration                                                        | 20-284 |
| Bracciolo,memoria     | blocco 2 in errore    | 650 - 2        | ARMREST | Detection: Incorrect group 2 memory configuration                                                        | 20-285 |
| Bracciolo,memoria     | blocco 3 in errore    | 651 - 2        | ARMREST | Detection: Incorrect group 3 memory configuration                                                        | 20-285 |
| Bracciolo,memoria     | blocco 4 in errore    | 652 - 2        | ARMREST | Detection: Incorrect group 4 memory configuration                                                        | 20-285 |
| Bracciolo,memoria     | blocco 5 in errore    | 657 - 2        | ARMREST | Detection: Incorrect group 5 memory configuration                                                        | 20-286 |
| Bracciolo,potenziom.  | APS scollegato        | 696 - 4        | ARMREST | Detection: APS potentiometer disconnected                                                                | 20-286 |
| Bracciolo,tempo,      | distrib.1 disconnesso | 638 - 4        | ARMREST | Detection: control valve 1 time set potentiometer disconnected                                           | 20-280 |

| 1st line on display        | 2nd line on display     | Code on<br>ART | ECU     | Description                                                                                                    | Page.  |
|----------------------------|-------------------------|----------------|---------|----------------------------------------------------------------------------------------------------|--------|
| Bracciolo,tempo,           | distrib.2 disconnesso   | 640 - 4        | ARMREST | Detection: control valve 2 time set<br>potentiometer disconnected                                                                                    | 20-281 |
| Bracciolo,tensione         | 12V non corretta        | 644 - 8        | ARMREST | Detection: Incorrect 12V voltage                                                                                                    | 20-282 |
| Bracciolo,tensione         | 5V dist. non corretta   | 647 - 8        | ARMREST | Detection: potentiometer power supply control valve incorrect 5V voltage                                                                             | 20-284 |
| Bracciolo,tensione         | 6V non corretta         | 645 - 8        | ARMREST | Detection: Incorrect 6V voltage                                                                                                    | 20-283 |
| C0-Msg PTCTL1 REQ-<br>GEAR | Errore Segnale CAN      | CO             | TRANSM. | The transmission control unit detects an error in the information received by the HLHP control unit regarding the request for range gear engagement. | 20-268 |
| C3-Msg EEC1 ENG-<br>SPEED  | Errore Segnale CAN      | C3             | TRANSM. | The transmission control unit detects an error in the information received by the ECU regarding the communication of engine speed.                   | 20-269 |
| CF-Allarme generico CF     | Timeout CAN Msg         | CF             | TRANSM. | The transmission control unit detects a fault on the CANBUS line.                                                                                    | 20-270 |
| Comando inversore          | Segnale non valido      | 63 - 2         | HLHP    | The transmission control unit has detected an error in the value of the shuttle lever signal (via CANBUS).                                           | 20-104 |
| D1-Msg LIMITATION          | Timeout CAN Msg         | D1             | TRANSM. | The transmission control unit detects a fault on the CANBUS controller.                                                                              | 20-270 |
| D2-Msg HPSACTRL            | Timeout CAN Msg         | D2             | TRANSM. | The transmission control unit detects a fault on the CANBUS controller.                                                                              | 20-271 |
| Elettrovalvola D.T.        | Corto circuito +12V     | 552 - 3        | HLHP    | The control unit detects that the 4WD solenoid is shorting to battery positive.                                                                      | 20-123 |
| Elettrovalvola D.T.        | Corto circuito massa    | 552 - 4        | HLHP    | The control unit detects that the 4WD solenoid is shorting to earth.                                                                                 | 20-124 |
| Elettrovalvola D.T.        | Dispositivo guasto      | 552 - 12       | HLHP    | The control unit detects an internal fault<br>in the control unit on the power feed to<br>the 4WD solenoid.                                          | 20-127 |
| Elettrovalvola D.T.        | Guasto non identificato | 552 - 11       | HLHP    | The control unit detects an internal fault<br>in the control unit on the power feed to<br>the 4WD solenoid.                                          | 20-126 |
| Elettrovalvola D.T.        | non connesso            | 552 - 5        | HLHP    | The control unit detects that the 4WD solenoid is disconnected.                                                                                      | 20-125 |
| Elettrovalvola D.T.        | Segnale non valido      | 552 - 2        | HLHP    | The control unit detects an internal fault<br>in the control unit on the power feed to<br>the 4WD solenoid.                                          | 20-122 |
| Errore CAN Motore          | messaggio in timeout    | 633 - 9        | HLHP    | Detection of the absence of a connection via the CANBUS to the engine control unit.                                                                  | 20-155 |
| Errore CAN TCU             | messaggio in timeout    | 632 - 9        | HLHP    | Detection of the absence of a connection via the CANBUS to the transmission control unit.                                                            | 20-155 |
| Errore memoria             | Blocco 0                | 661 - 8        | HLHP    | The control unit signals that EEPROM used to store the system parameters is damaged.                                                                 | 20-165 |
| EV differenziale           | Corto circuito +12V     | 653 - 3        | HLHP    | The control unit detects that the differential lock solenoid is shorting to a positive feed.                                                         | 20-157 |

| 1st line on display    | 2nd line on display     | Code on<br>ART | ECU  | Description                                                                                                    | Page.  |
|------------------------|-------------------------|----------------|------|----------------------------------------------------------------------------------------------------|--------|
| EV differenziale       | Corto circuito massa    | 653 - 4        | HLHP | The control unit detects that the differential lock solenoid is shorting to earth.                                                      | 20-158 |
| EV differenziale       | Dispositivo guasto      | 653 - 12       | HLHP | The control unit detects an internal fault<br>in the control unit on the power feed to<br>the differential lock solenoid.               | 20-161 |
| EV differenziale       | Guasto non identificato | 653 - 11       | HLHP | The control unit detects an internal fault<br>in the control unit on the power feed to<br>the differential lock solenoid.               | 20-160 |
| EV differenziale       | non connesso            | 653 - 5        | HLHP | The control unit detects that the diff lock solenoid is not connected.                                                                  | 20-159 |
| EV differenziale       | Segnale non valido      | 653 - 2        | HLHP | The control unit detects an internal fault<br>in the control unit on the power feed to<br>the differential lock solenoid.               | 20-156 |
| EV discesa sollevatore | Corto circuito          | 603 - 6        | HLHP | Detection: lift "down" solenoid valve is short-circuited                                                                                | 20-139 |
| EV discesa sollevatore | Corto circuito +12V     | 603 - 3        | HLHP | The control unit detects that the lift<br>'down' solenoid is shorting to battery<br>positive.                                           | 20-136 |
| EV discesa sollevatore | Corto circuito massa    | 603 - 4        | HLHP | The control unit detects that the lift 'down' solenoid is shorting to earth.                                                            | 20-137 |
| EV discesa sollevatore | non connesso            | 603 - 5        | HLHP | The control unit detects an excessive current draw by the lift 'down' solenoid.                                                         | 20-138 |
| EV discesa sospens.    | Corto circuito +12V     | 622 - 3        | HLHP | The control unit detects that the front axle suspension 'down' solenoid is shorting to a positive feed.                                 | 20-149 |
| EV discesa sospens.    | Corto circuito massa    | 622 - 4        | HLHP | The control unit detects that the front axle suspension 'down' solenoid is shorting to earth.                                           | 20-150 |
| EV discesa sospens.    | Dispositivo guasto      | 622 - 12       | HLHP | The control unit detects an internal fault<br>in the control unit on the power feed to<br>the front axle suspension 'down'<br>solenoid. | 20-153 |
| EV discesa sospens.    | Guasto non identificato | 622 - 11       | HLHP | The control unit detects an internal fault<br>in the control unit on the power feed to<br>the front axle suspension 'down'<br>solenoid. | 20-152 |
| EV discesa sospens.    | non connesso            | 622 - 5        | HLHP | The control unit detects that the front axle suspension 'down' solenoid is disconnected.                                                | 20-151 |
| EV discesa sospens.    | Segnale non valido      | 622 - 2        | HLHP | The control unit detects an internal fault<br>in the control unit on the power feed to<br>the front axle suspension 'down'<br>solenoid. | 20-148 |
| EV PTO anteriore       | Corto circuito +12V     | 551 - 3        | HLHP | The control unit detects that the front PTO solenoid is shorting to battery positive.                                                   | 20-117 |
| EV PTO anteriore       | Corto circuito massa    | 551 - 4        | HLHP | The control unit detects that the front PTO solenoid is shorting to earth.                                                              | 20-118 |
| EV PTO anteriore       | Dispositivo guasto      | 551 - 12       | HLHP | The control unit detects an internal fault<br>in the control unit on the power feed to<br>the front PTO solenoid.                       | 20-121 |

| 1st line on display     | 2nd line on display     | Code on<br>ART | ECU     | Description                                                                                                    | Page.  |
|-------------------------|-------------------------|----------------|---------|----------------------------------------------------------------------------------------------------|--------|
| EV PTO anteriore        | Guasto non identificato | 551 - 11       | HLHP    | The control unit detects an internal fault<br>in the control unit on the power feed to<br>the front PTO solenoid.                  | 20-120 |
| EV PTO anteriore        | non connesso            | 551 - 5        | HLHP    | The control unit detects that the front PTO solenoid is not connected.                                                             | 20-119 |
| EV PTO anteriore        | Segnale non valido      | 551 - 2        | HLHP    | The control unit detects an internal fault<br>in the control unit on the power feed to<br>the front PTO solenoid.                  | 20-116 |
| EV PTO posteriore       | Corto circuito +12V     | 550 - 3        | HLHP    | The control unit detects that the rear PTO solenoid is shorting to battery positive.                                               | 20-111 |
| EV PTO posteriore       | Corto circuito massa    | 550 - 4        | HLHP    | The control unit detects that the rear PTO solenoid is shorting to earth.                                                          | 20-112 |
| EV PTO posteriore       | Dispositivo guasto      | 550 - 12       | HLHP    | The control unit detects an internal fault<br>in the control unit on the power feed to<br>the rear PTO solenoid.                   | 20-115 |
| EV PTO posteriore       | Guasto non identificato | 550 - 11       | HLHP    | The control unit detects an internal fault<br>in the control unit on the power feed to<br>the rear PTO solenoid.                   | 20-114 |
| EV PTO posteriore       | non connesso            | 550 - 5        | HLHP    | The control unit detects that the rear PTO solenoid is not connected                                                               | 20-113 |
| EV PTO posteriore       | Segnale non valido      | 550 - 2        | HLHP    | The control unit detects an internal fault<br>in the control unit on the power feed to<br>the rear PTO solenoid.                   | 20-110 |
| EV salita sollevatore   | Corto circuito          | 602 - 6        | HLHP    | Detection: lift "up" solenoid valve is short-circuited                                                                             | 20-135 |
| EV salita sollevatore   | Corto circuito +12V     | 602 - 3        | HLHP    | The control unit detects that the lift 'up' solenoid is shorting to battery positive.                                              | 20-132 |
| EV salita sollevatore   | Corto circuito massa    | 602 - 4        | HLHP    | The control unit detects that the lift 'up' solenoid is shorting to earth.                                                         | 20-133 |
| EV salita sollevatore   | non connesso            | 602 - 5        | HLHP    | The control unit detects an excessive current draw by the lift 'up' solenoid.                                                      | 20-134 |
| EV salita sospens.      | Corto circuito +12V     | 621 - 3        | HLHP    | The control unit detects that the front axle suspension 'up' solenoid is shorting to battery positive.                             | 20-143 |
| EV salita sospens.      | Corto circuito massa    | 621 - 4        | HLHP    | The control unit detects that the front axle suspension 'up' solenoid is shorting to earth.                                        | 20-144 |
| EV salita sospens.      | Dispositivo guasto      | 621 - 12       | HLHP    | The control unit detects an internal fault<br>in the control unit on the power feed to<br>the front axle suspension 'up' solenoid. | 20-147 |
| EV salita sospens.      | Guasto non identificato | 621 - 11       | HLHP    | The control unit detects an internal fault<br>in the control unit on the power feed to<br>the front axle suspension 'up' solenoid. | 20-146 |
| EV salita sospens.      | non connesso            | 621 - 5        | HLHP    | The control unit detects that the front axle suspension 'up' solenoid is disconnected.                                             | 20-145 |
| EV salita sospens.      | Segnale non valido      | 621 - 2        | HLHP    | The control unit detects an internal fault<br>in the control unit on the power feed to<br>the front axle suspension 'up' solenoid. | 20-142 |
| EXT Bracciolo, tensione | 5V non corretta         | 646-8          | ARMREST | Detection: lift console incorrect supply voltage.                                                                                  | 20-283 |

| 1st line on display   | 2nd line on display     | Code on<br>ART | ECU    | Description                                                                                                    | Page.  |
|-----------------------|-------------------------|----------------|--------|----------------------------------------------------------------------------------------------------|--------|
| Motore,acc. pedale    | Guasto non identificato | 91 - 11        | ENGINE | The engine control unit has detected the absence of a connection to the accelerator pedal position sensor or a signal out of range.      | 20-187 |
| Motore,acc. pedale    | Segnale non valido      | 91 - 2         | ENGINE | The control unit detects that the connection to the accelerator pedal position sensor is either non-existent or short-circuiting.        | 20-175 |
| Motore,accel. manuale | Segnale non valido      | 201 - 2        | ENGINE | The control unit detects that the connection to the hand throttle position sensor is either non-existent or short-circuiting.            | 20-176 |
| Motore,attuatore      | Dispositivo guasto      | 536 - 12       | ENGINE | The engine control unit has detected that the actuator position signal does not match the requirement.                                   | 20-184 |
| Motore,attuatore      | Non Calibrato           | 536 - 13       | ENGINE | The engine control unit has detected that<br>the reference signal for the position of<br>the actuator does not match the<br>requirement. | 20-185 |
| Motore,Errore CAN     | Dispositivo guasto      | 743 - 12       | ENGINE | CANBUS line controller damaged                                                                                                    | 20-188 |
| Motore,Errore CAN     | Errore aggiornamento    | 743 - 9        | ENGINE | The engine control unit has not been able to read or send a message on the CANBUS.                                                       | 20-188 |
| Motore,Errore CAN     | FMI 14                  | 743 - 14       | ENGINE | The engine control unit has detected that the connection to the CANBUS is not present.                                                   | 20-189 |
| Motore, Errore CAN    | Segnale non valido      | 898 - 2        | ENGINE | Error in connection to CANBUS                                                                                                    | 20-188 |
| Motore,Errore interno | Segnale non valido      | 766 - 2        | ENGINE | The engine control unit has detected an error in reading the work memory during the normal control cycle.                                | 20-190 |
| Motore,Errore interno | Segnale non valido      | 766 - 2        | ENGINE | The engine control unit detects an actuator power input outside the specified parameters.                                                | 20-192 |
| Motore,Errore interno | Segnale non valido      | 766 - 2        | ENGINE | The control unit detects that the power input to the accelerator pedal position sensor is missing or incorrect.                          | 20-192 |
| Motore,Errore interno | Segnale non valido      | 766 - 2        | ENGINE | The control unit detects that the power input to the engine boost pressure sensor is missing or incorrect.                               | 20-190 |
| Motore,Errore interno | Segnale non valido      | 766 - 2        | ENGINE | The engine control unit has detected an internal error.                                                                                  | 20-192 |
| Motore,Errore Memoria | Dispositivo guasto      | 752 - 12       | ENGINE | The engine control unit has detected an error in reading the program memory during the normal control cycle.                             | 20-189 |
| Motore,Errore Memoria | Segnale non valido      | 752 - 2        | ENGINE | The engine control unit has detected a<br>"Stack Overflow" error during the<br>execution of the program.                                 | 20-194 |
| Motore,fuori giri     | FMI 14                  | 702 - 14       | ENGINE | The engine control unit detects that the engine is or has been running overspeed (above 3100 rpm).                                       | 20-181 |
| Motore, Parametri E2P | Dispositivo guasto      | 765 - 12       | ENGINE | The engine control unit has detected an error in writing the parameters.                                                                 | 20-189 |

| 1st line on display       | 2nd line on display    | Code on<br>ART | ECU     | Description                                                                                                    | Page.  |
|---------------------------|------------------------|----------------|---------|----------------------------------------------------------------------------------------------------|--------|
| Motore,Parametri E2P      | Segnale non valido     | 765 - 2        | ENGINE  | The engine control unit has detected a discrepancy between the parameters written in EEPROM.                                                          | 20-194 |
| Motore,Press. Atmosf.     | Dispositivo guasto     | 108 - 12       | ENGINE  | The engine control unit detects that atmospheric pressure is outside the permissible limits.                                                          | 20-193 |
| Motore,pressione turbo.   | Segnale non valido     | 102 - 2        | ENGINE  | The engine control unit has detected that<br>the engine turbo charge pressure signal<br>is either non-existent or unreliable.                         | 20-177 |
| Motore,Regolatore         | Difetto meccanico      | 535 - 7        | ENGINE  | The engine control unit has detected that<br>the difference between the command<br>and the response of the actuator is<br>greater than 10%.           | 20-186 |
| Motore,sens. velocita     | Frequenza non corretta | 190 - 8        | ENGINE  | The engine control unit detects that the signal from the engine pickup is either non-existent or incorrect.                                           | 20-174 |
| Motore,sens.temp. ECU     | Dispositivo guasto     | 171 - 12       | ENGINE  | The engine control unit detects that its internal temperature is too high.                                                                            | 20-193 |
| Motore,Temp. gasolio      | Segnale non valido     | 174 - 2        | ENGINE  | The engine control unit has detected that<br>the fuel temperature signal is either non-<br>existent or unreliable.                                    | 20-179 |
| Motore,Temp. gasolio      | Segnale troppo elevato | 174 - 0        | ENGINE  | The engine control unit has detected a fuel temperature higher than the alarm threshold.                                                              | 20-182 |
| Motore,temperatura        | Segnale non valido     | 110 - 2        | ENGINE  | The engine control unit has detected that the coolant temperature signal is either non-existent or unreliable.                                        | 20-178 |
| Motore,temperatura        | Segnale troppo elevato | 110 - 0        | ENGINE  | The engine control unit has detected a coolant temperature higher than the alarm threshold                                                            | 20-180 |
| Motore,temperatura        | Segnale troppo elevato | 110 - 0        | ENGINE  | The engine control unit has detected a coolant temperature higher than the alarm threshold                                                            | 20-180 |
| Msg PTCTL1 TRAVDIR        | Dispositivo guasto     | C1             | TRANSM. | The transmission control unit detects an error in the information received by the HLHP control unit regarding the travel direction selection request. | 20-268 |
| Pedale acceleratore       | Dispositivo guasto     | 51 - 12        | HLHP    | The engine control unit has detected an error in the value of the accelerator pedal signal (via CANBUS).                                              | 20-104 |
| Puls.manuale DOWN sollev. | Corto circuito massa   | 695 - 3        | HLHP    | The control unit detects that the lift<br>'down' control buttons on the rear<br>fenders are continuously pressed.                                     | 20-170 |
| Puls.manuale UP sollev.   | Corto circuito massa   | 694 - 3        | HLHP    | The control unit detects that the lift 'up' control buttons on the rear fenders are continuously pressed.                                             | 20-169 |
| Pulsante PTO esterno      | Corto circuito +12V    | 662 - 3        | HLHP    | The control unit detects that the rear<br>PTO control buttons on the rear fenders<br>are continuously pressed.                                        | 20-166 |
| Sensore di sterzo         | Corto circuito +12V    | 689 - 3        | HLHP    | The control unit detects that the steering angle sensor is shorting to battery positive.                                                              | 20-167 |
| Sensore di sterzo         | Corto circuito massa   | 689 - 4        | HLHP    | The ECU detects that the steering angle sensor is disconnected.                                                                                       | 20-168 |

| 1st line on display   | 2nd line on display  | Code on<br>ART | ECU  | Description                                                                                                    | Page.  |
|-----------------------|----------------------|----------------|------|----------------------------------------------------------------------------------------------------|--------|
| Sensore pos. sollev.  | Corto circuito +12V  | 601 - 3        | HLHP | The control unit detects that the lift position sensor is shorting to battery positive.                                                      | 20-129 |
| Sensore pos. sollev.  | Corto circuito massa | 601 - 4        | HLHP | The control unit detects that the lift position sensor is shorting to earth.                                                                 | 20-130 |
| Sensore pos. sollev.  | Dispositivo guasto   | 601 - 12       | HLHP | The control unit detects an internal fault<br>in the control unit in the input signal of the<br>lift position sensor.                        | 20-131 |
| Sensore pos. sospens. | Corto circuito +12V  | 620 - 3        | HLHP | The control unit detects that the front axle suspension position sensor is shorting to battery positive.                                     | 20-140 |
| Sensore pos. sospens. | Corto circuito massa | 620 - 4        | HLHP | The control unit detects that the front suspension position sensor is disconnected.                                                          | 20-141 |
| Sensore Radar         | Dispositivo guasto   | 656 - 12       | HLHP | The control unit detects that the radar,<br>when installed, does not send any<br>signals when the travel speed exceeds 2<br>km/h.            | 20-164 |
| Sensore sforzo destro | Corto circuito +12V  | 541 - 3        | HLHP | The control unit detects that the RH draft sensor is shorting to battery positive.                                                           | 20-108 |
| Sensore sforzo destro | Corto circuito massa | 541 - 4        | HLHP | The control unit detects that the RH draft sensor is shorting to earth.                                                                      | 20-109 |
| Sensore sforzo sin.   | Corto circuito +12V  | 540 - 3        | HLHP | The control unit detects that the LH draft sensor is shorting to battery positive.                                                           | 20-106 |
| Sensore sforzo sin.   | Corto circuito massa | 540 - 4        | HLHP | The control unit detects that the LH draft sensor is shorting to earth.                                                                      | 20-107 |
| Tensione batteria     | Segnale non valido   | 158 - 2        | HLHP | The control unit has detected that the battery voltage is lower or higher than the operating limits (lower than 10.0V or higher than 15.0V). | 20-105 |

# 5.2 HLHP CONTROL UNIT ALARMS

| Alarm code       | Infocenter                                    | Description                                                                                                    | Page.  |
|------------------|-----------------------------------------------|----------------------------------------------------------------------------------------------------|--------|
| SPN 51 - FMI 12  | Pedale acceleratore<br>Dispositivo guasto     | The engine control unit has detected an error in the value of the accelerator pedal signal (via CANBUS).                                     | 20-104 |
| SPN 63 - FMI 2   | Comando inversore<br>Segnale non valido       | The transmission control unit has detected an error in the value of the shuttle lever signal (via CANBUS).                                   | 20-104 |
| SPN 158 - FMI 2  | Tensione batteria<br>Segnale non valido       | The control unit has detected that the battery voltage is lower or higher than the operating limits (lower than 10.0V or higher than 15.0V). | 20-105 |
| SPN 540 - FMI 3  | Sensore sforzo sin.<br>Corto circuito +12V    | The control unit detects that the LH draft sensor is shorting to battery positive.                                                           | 20-106 |
| SPN 540 - FMI 4  | Sensore sforzo sin.<br>Corto circuito massa   | The control unit detects that the LH draft sensor is shorting to earth.                                                                      | 20-107 |
| SPN 541 - FMI 3  | Sensore sforzo destro<br>Corto circuito +12V  | The control unit detects that the RH draft sensor is shorting to battery positive.                                                           | 20-108 |
| SPN 541 - FMI 4  | Sensore sforzo destro<br>Corto circuito massa | The control unit detects that the RH draft sensor is shorting to earth.                                                                      | 20-109 |
| SPN 550 - FMI 2  | EV PTO posteriore<br>Segnale non valido       | The control unit detects an internal fault in the control unit on the power feed to the rear PTO solenoid.                                   | 20-110 |
| SPN 550 - FMI 3  | EV PTO posteriore<br>Corto circuito +12V      | The control unit detects that the rear PTO solenoid is shorting to battery positive.                                                         | 20-111 |
| SPN 550 - FMI 4  | EV PTO posteriore<br>Corto circuito massa     | The control unit detects that the rear PTO solenoid is shorting to earth.                                                                    | 20-112 |
| SPN 550 - FMI 5  | EV PTO posteriore<br>non connesso             | The control unit detects that the rear PTO solenoid is not connected.                                                                        | 20-113 |
| SPN 550 - FMI 11 | EV PTO posteriore<br>Guasto non identificato  | The control unit detects an internal fault in the control unit on the power feed to the rear PTO solenoid.                                   | 20-114 |
| SPN 550 - FMI 12 | EV PTO posteriore<br>Dispositivo guasto       | The control unit detects an internal fault in the control unit on the power feed to the rear PTO solenoid.                                   | 20-115 |
| SPN 551 - FMI 2  | EV PTO anteriore<br>Segnale non valido        | The control unit detects an internal fault in the control unit on the power feed to the front PTO solenoid.                                  | 20-116 |
| SPN 551 - FMI 3  | EV PTO anteriore<br>Corto circuito +12V       | The control unit detects that the front PTO solenoid is shorting to battery positive.                                                        | 20-117 |
| SPN 551 - FMI 4  | EV PTO anteriore<br>Corto circuito massa      | The control unit detects that the front PTO solenoid is shorting to earth.                                                                   | 20-118 |
| SPN 551 - FMI 5  | EV PTO anteriore<br>non connesso              | The control unit detects that the front PTO solenoid is not connected.                                                                       | 20-119 |
| SPN 551 - FMI 11 | EV PTO anteriore<br>Guasto non identificato   | The control unit detects an internal fault in the control unit on the power feed to the front PTO solenoid.                                  | 20-120 |
| SPN 551 - FMI 12 | EV PTO anteriore<br>Dispositivo guasto        | The control unit detects an internal fault in the control unit on the power feed to the front PTO solenoid.                                  | 20-121 |
| SPN 552 - FMI 2  | Elettrovalvola D.T.<br>Segnale non valido     | The control unit detects an internal fault in the control unit on the power feed to the 4WD solenoid.                                        | 20-122 |
| SPN 552 - FMI 3  | Elettrovalvola D.T.<br>Corto circuito +12V    | The control unit detects that the 4WD solenoid is shorting to battery positive.                                                              | 20-123 |

| Alarm code       | Infocenter                                     | Description                                                                                                    | Page.  |
|------------------|------------------------------------------------|----------------------------------------------------------------------------------------------------|--------|
| SPN 552 - FMI 4  | Elettrovalvola D.T.<br>Corto circuito massa    | The control unit detects that the 4WD solenoid is shorting to earth.                                            | 20-124 |
| SPN 552 - FMI 5  | Elettrovalvola D.T.<br>non connesso            | The control unit detects that the 4WD engagement solenoid is not connected.                                     | 20-125 |
| SPN 552 - FMI 11 | Elettrovalvola D.T.<br>Guasto non identificato | The control unit detects an internal fault in the control unit on the power feed to the 4WD solenoid.           | 20-126 |
| SPN 552 - FMI 12 | Elettrovalvola D.T.<br>Dispositivo guasto      | The control unit detects an internal fault in the control unit on the power feed to the 4WD solenoid.           | 20-127 |
| SPN 561 - FMI 2  | Acceleratore a mano<br>Segnale non valido      | The engine control unit has detected an error in the value of the hand throttle signal (via CANBUS).            | 20-128 |
| SPN 601 - FMI 3  | Sensore pos. sollev.<br>Corto circuito +12V    | The control unit detects that the lift position sensor is shorting to battery positive.                         | 20-129 |
| SPN 601 - FMI 4  | Sensore pos. sollev.<br>Corto circuito massa   | The control unit detects that the lift position sensor is shorting to earth.                                    | 20-130 |
| SPN 601 - FMI 12 | Sensore pos. sollev.<br>Dispositivo guasto     | The control unit detects an internal fault in the control unit in the input signal of the lift position sensor. | 20-131 |
| SPN 602 - FMI 3  | EV salita sollevatore<br>Corto circuito +12V   | The control unit detects that the lift UP solenoid is shorting to battery positive.                             | 20-132 |
| SPN 602 - FMI 4  | EV salita sollevatore<br>Corto circuito massa  | The control unit detects that the lift UP solenoid is shorting to earth.                                        | 20-133 |
| SPN 602 - FMI 5  | EV salita sollevatore non connesso             | The control unit detects that the current draw of the lift UP solenoid valve is excessive.                      | 20-134 |
| SPN 602 - FMI 6  | EV salita sollevatore<br>Corto circuito        | Detection: lift UP solenoid valve is short-circuited                                                            | 20-135 |
| SPN 603 - FMI 3  | EV discesa sollevatore<br>Corto circuito +12V  | The control unit detects that the lift DOWN solenoid is shorting to battery positive.                           | 20-136 |
| SPN 603 - FMI 4  | EV discesa sollevatore<br>Corto circuito massa | The control unit detects that the lift DOWN solenoid is shorting to earth.                                      | 20-137 |
| SPN 603 - FMI 5  | EV discesa sollevatore non connesso            | The control unit detects that the current draw of the lift DOWN solenoid valve is excessive.                    | 20-138 |
| SPN 603 - FMI 6  | EV discesa sollevatore<br>Corto circuito       | Detection: lift "down" solenoid valve is short-<br>circuited                                                    | 20-139 |
| SPN 604 - FMI 3  |                                                | Alarm available but not utilized.                                                                               | -      |
| SPN 604 - FMI 4  |                                                | Alarm available but not utilized.                                                                               | -      |
| SPN 605 - FMI 3  |                                                | Alarm available but not utilized.                                                                               | -      |
| SPN 605 - FMI 4  |                                                | Alarm available but not utilized.                                                                               | -      |
| SPN 606 - FMI 3  |                                                | Alarm available but not utilized.                                                                               | -      |
| SPN 606 - FMI 4  |                                                | Alarm available but not utilized.                                                                               | -      |
| SPN 607 - FMI 3  |                                                | Alarm available but not utilized.                                                                               | -      |
| SPN 607 - FMI 4  |                                                | Alarm available but not utilized.                                                                               | -      |

| Alarm code       | Infocenter                                     | Description                                                                                                    | Page.  |
|------------------|------------------------------------------------|----------------------------------------------------------------------------------------------------|--------|
| SPN 620 - FMI 3  | Sensore pos. sospens.<br>Corto circuito +12V   | The control unit detects that the front axle suspension position sensor is shorting to battery positive.                           | 20-140 |
| SPN 620 - FMI 4  | Sensore pos. sospens.<br>Corto circuito massa  | The control unit detects that the front suspension position sensor is disconnected.                                                | 20-141 |
| SPN 621 - FMI 2  | EV salita sospens.<br>Segnale non valido       | The control unit detects an internal fault in the control<br>unit on the power feed to the front axle suspension<br>UP solenoid.   | 20-142 |
| SPN 621 - FMI 3  | EV salita sospens.<br>Corto circuito +12V      | The control unit detects that the front axle suspension UP solenoid is shorting to battery positive.                               | 20-143 |
| SPN 621 - FMI 4  | EV salita sospens.<br>Corto circuito massa     | The control unit detects that the front axle suspension UP solenoid is shorting to earth.                                          | 20-144 |
| SPN 621 - FMI 5  | EV salita sospens.<br>non connesso             | The control unit detects that the front axle suspension UP solenoid is disconnected.                                               | 20-145 |
| SPN 621 - FMI 11 | EV salita sospens.<br>Guasto non identificato  | The control unit detects an internal fault in the control<br>unit on the power feed to the front axle suspension<br>UP solenoid.   | 20-146 |
| SPN 621 - FMI 12 | EV salita sospens.<br>Dispositivo guasto       | The control unit detects an internal fault in the control<br>unit on the power feed to the front axle suspension<br>UP solenoid.   | 20-147 |
| SPN 622 - FMI 2  | EV discesa sospens.<br>Segnale non valido      | The control unit detects an internal fault in the control<br>unit on the power feed to the front axle suspension<br>DOWN solenoid. | 20-148 |
| SPN 622 - FMI 3  | EV discesa sospens.<br>Corto circuito +12V     | The control unit detects that the front axle suspension DOWN solenoid is shorting to battery positive.                             | 20-149 |
| SPN 622 - FMI 4  | EV discesa sospens.<br>Corto circuito massa    | The control unit detects that the front axle suspension DOWN solenoid is shorting to earth.                                        | 20-150 |
| SPN 622 - FMI 5  | EV discesa sospens.<br>non connesso            | The control unit detects that the front axle suspension DOWN solenoid is disconnected.                                             | 20-151 |
| SPN 622 - FMI 11 | EV discesa sospens.<br>Guasto non identificato | The control unit detects an internal fault in the control<br>unit on the power feed to the front axle suspension<br>DOWN solenoid. | 20-152 |
| SPN 622 - FMI 12 | EV discesa sospens.<br>Dispositivo guasto      | The control unit detects an internal fault in the control<br>unit on the power feed to the front axle suspension<br>DOWN solenoid. | 20-153 |
| SPN 623 - FMI 2  |                                                | Alarm available but not utilized.                                                                                                  | _      |
| SPN 623 - FMI 3  |                                                | Alarm available but not utilized.                                                                                                  | -      |
| SPN 623 - FMI 4  |                                                | Alarm available but not utilized.                                                                                                  | -      |
| SPN 623 - FMI 5  |                                                | Alarm available but not utilized.                                                                                                  | -      |
| SPN 623 - FMI 11 |                                                | Alarm available but not utilized.                                                                                                  | -      |
| SPN 623 - FMI 12 |                                                | Alarm available but not utilized.                                                                                                  | -      |
| SPN 625 - FMI 13 |                                                | Alarm available but not utilized.                                                                                                  | -      |
| SPN 626 - FMI 11 |                                                | Alarm available but not utilized.                                                                                                  | -      |

| Alarm code       | Infocenter                                  | Description                                                                                                    | Page.  |
|------------------|---------------------------------------------|----------------------------------------------------------------------------------------------------|--------|
| SPN 631 - FMI 9  |                                             | Alarm available but not utilized.                                                                                         | -      |
| SPN 632 - FMI 9  | Errore CAN TCU<br>messaggio in timeout      | Detection of the absence of a connection via the CANBUS to the transmission control unit.                                 | 20-155 |
| SPN 633 - FMI 9  | Errore CAN Motore<br>messaggio in timeout   | Detection of the absence of a connection via the CANBUS to the engine control unit.                                       | 20-155 |
| SPN 653 - FMI 2  | EV differenziale<br>Segnale non valido      | The control unit detects an internal fault in the control unit on the power feed to the differential lock solenoid.       | 20-156 |
| SPN 653 - FMI 3  | EV differenziale<br>Corto circuito +12V     | The control unit detects that the differential lock solenoid is shorting to battery positive.                             | 20-157 |
| SPN 653 - FMI 4  | EV differenziale<br>Corto circuito massa    | The control unit detects that the differential lock solenoid is shorting to earth.                                        | 20-158 |
| SPN 653 - FMI 5  | EV differenziale<br>non connesso            | The control unit detects that the diff lock solenoid is not connected.                                                    | 20-159 |
| SPN 653 - FMI 11 | EV differenziale<br>Guasto non identificato | The control unit detects an internal fault in the control unit on the power feed to the differential lock solenoid.       | 20-160 |
| SPN 653 - FMI 12 | EV differenziale<br>Dispositivo guasto      | The control unit detects an internal fault in the control<br>unit on the power feed to the differential lock<br>solenoid. | 20-161 |
| SPN 654 - FMI 2  | Alimen. sensori 8V<br>Segnale non valido    | The control unit detects a short circuit in 8V sensor power feed.                                                         | 20-162 |
| SPN 655 - FMI 2  | Alimen. sensori 5V<br>Segnale non valido    | The control unit detects a short circuit in the 5V sensors power supply line.                                             | 20-163 |
| SPN 656 - FMI 12 | Sensore Radar<br>Dispositivo guasto         | The control unit detects that the radar, when installed, does not send any signals when the travel speed exceeds 2 km/h.  | 20-164 |
| SPN 661 - FMI 8  | Errore memoria<br>Blocco 0                  | The control unit signals that EEPROM used to store the system parameters is damaged.                                      | 20-165 |
| SPN 662 - FMI 3  | Pulsante PTO esterno<br>Corto circuito +12V | The control unit detects that the rear PTO control buttons on the rear fenders are continuously pressed.                  | 20-166 |
| SPN 663 - FMI 12 |                                             | Alarm available but not utilized.                                                                                         | -      |
| SPN 664 - FMI 12 |                                             | Alarm available but not utilized.                                                                                         | -      |
| SPN 665 - FMI 11 |                                             | Alarm available but not utilized.                                                                                         | -      |
| SPN 689 - FMI 3  | Sensore di sterzo<br>Corto circuito +12V    | The control unit detects that the steering angle sensor is shorting to battery positive.                                  | 20-167 |
| SPN 689 - FMI 4  | Sensore di sterzo<br>Corto circuito massa   | The ECU detects that the steering angle sensor is disconnected.                                                           | 20-168 |
| SPN 690 - FMI 4  |                                             | Alarm available but not utilized.                                                                                         | -      |
| SPN 691 - FMI 4  |                                             | Alarm available but not utilized.                                                                                         | -      |
| SPN 692 - FMI 4  |                                             | Alarm available but not utilized.                                                                                         | -      |
| SPN 693 - FMI 3  |                                             | Alarm available but not utilized.                                                                                         | -      |

| Alarm code      | Infocenter                                        | Description                                                                                               | Page.  |
|-----------------|---------------------------------------------------|----------------------------------------------------------------------------------------------------|--------|
| SPN 693 - FMI 4 |                                                   | Alarm available but not utilized.                                                                         | -      |
| SPN 694 - FMI 3 | Puls.manuale UP sollev.<br>Corto circuito massa   | The control unit detects that the lift UP control buttons on the rear fenders are continuously pressed.   | 20-169 |
| SPN 695 - FMI 3 | Puls.manuale DOWN sollev.<br>Corto circuito massa | The control unit detects that the lift DOWN control buttons on the rear fenders are continuously pressed. | 20-170 |

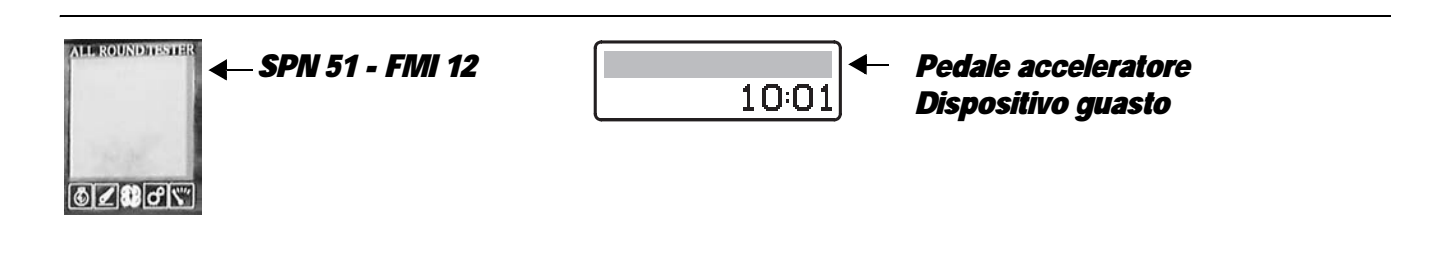

The control unit detects that the value of the accelerator pedal position sensor signal is not within the permissible minimum and maximum limits.

### CHECK

- Check whether there are any alarms present regarding the CANBUS and, if necessary, check the wiring following the instructions given in the chapter "CANBUS LINE ALARMS".
- Calibrate the accelerator pedal sensor (for details, see "4.3.6 CALIBRATION OF THE CLUTCH PEDAL")
- Cancel all alarms, turn the starter key first to "O" (OFF) and then back to the "I" (ON) position and check if the alarm is still present as an active alarm, in which case the control unit must be renewed.

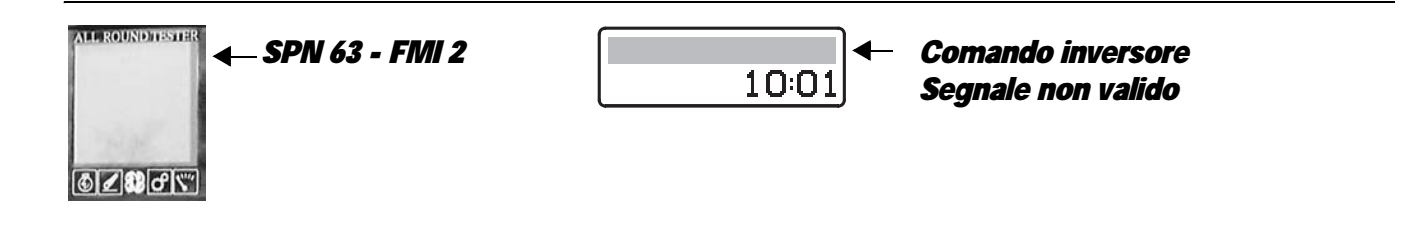

# DESCRIPTION

The control unit detects that the value of the shuttle lever signal is not within the permissible minimum and maximum limits.

- Check whether there are any alarms present regarding the CANBUS and, if necessary, check the wiring following the instructions given in the chapter "CANBUS LINE ALARMS".
- Cancel all alarms, turn the starter key first to "O" (OFF) and then back to the "I" (ON) position and check if the alarm is still present as an active alarm, in which case the control unit must be renewed.

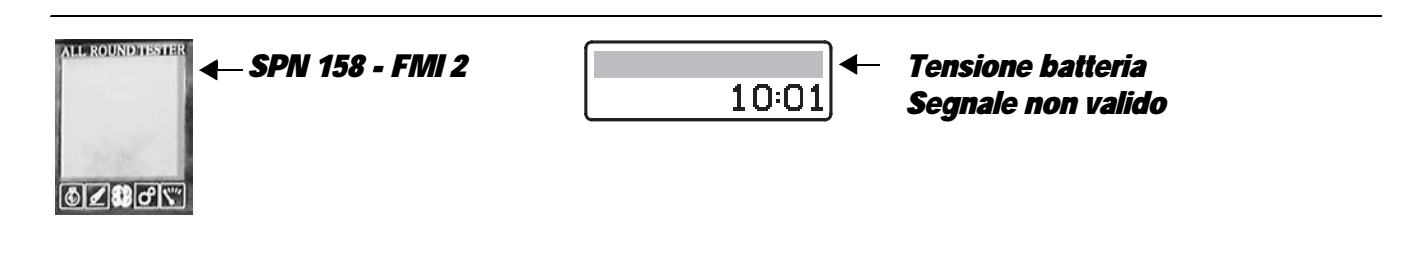

The control unit has detected that the battery voltage is lower or higher than the operating limits (lower than 10.0V or higher than 15.0V).

#### CAUTION

Never connect the ART with the engine running when this alarm is indicated on the Infocenter display, as the instrument could be damaged.

### CHECK

• Check, with the engine off, that the battery voltage is within the prescribed range (normal voltage 12V - 13.5V).

#### 1 - VOLTAGE HIGHER THAN NORMAL

• Check whether or not the battery voltage returns to normal with the engine running. In this instance the problem may be attributable to a fault in the HLHP control unit, otherwise, if the voltage increases above the normal value, the cause of the problem is malfunctioning of the alternator voltage regulator.

#### 2 - VOLTAGE BELOW NORMAL

#### NOTE

#### This alarm is activated generally when the battery voltage is less than 10V.

It can be caused by an excessive current draw when the engine is started, or if the battery is damaged or cannot be recharged by the alternator.

This alarm is generally only displayed as a passive alarm on the ART. Should the alarm be displayed among the active alarms, and the battery voltage is within the prescribed range (normal voltage 12V - 13.5V) with the engine on, the control unit must be renewed.

- Check, with the engine off, that the battery voltage is within the prescribed range (normal voltage 12V 13.5V). Lower voltage values may be detected following prolonged disuse of the tractor, in this case it is not necessary to replace the battery immediately.
- Check first whether or not the battery voltage returns to normal with the engine running. In this instance the problem may be attributable to the battery being discharged or damaged; if not, and the voltage remains lower or higher than the prescribed minimum, the trouble is caused by incorrect operation of the alternator.

#### NOTE

In extreme cases, when the battery is seriously damaged (short circuiting), the alternator may not be able to recharge the cells or generate sufficient voltage. Before changing the alternator, verify its correct or incorrect operation by connecting a new battery.

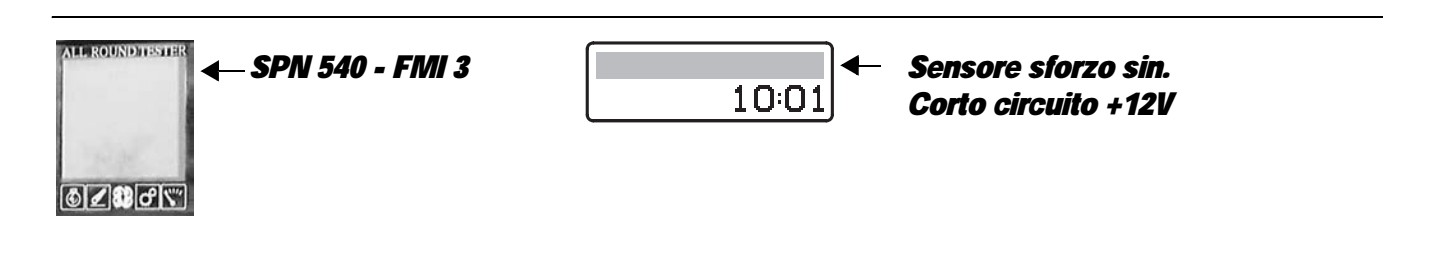

The control unit detects that the LH draft sensor is shorting to battery positive.

- Check that the contacts on the "L" connector of the LH draft sensor and "HLHP2" of the HLHP control unit are not oxidised and are firmly connected.
- With the starter key in position "I" (ON), check that the lift draft sensor is receiving power correctly (approx. 8 Vdc between pin 3 (positive) and pin 1 (negative) of connector "L")
- With the starter key in position "I" (ON) and the "HLHP2" connector disconnected from the control unit, connect a test meter to pin 2 of connector "L" and to the ground on the tractor frame and check for 0 voltage (meter reading: 0V).
- Cancel all alarms, turn the starter key first to "O" (OFF) and then back to the "I" (ON) position and check if the alarm is still present as an active alarm, in which case the control unit must be renewed.

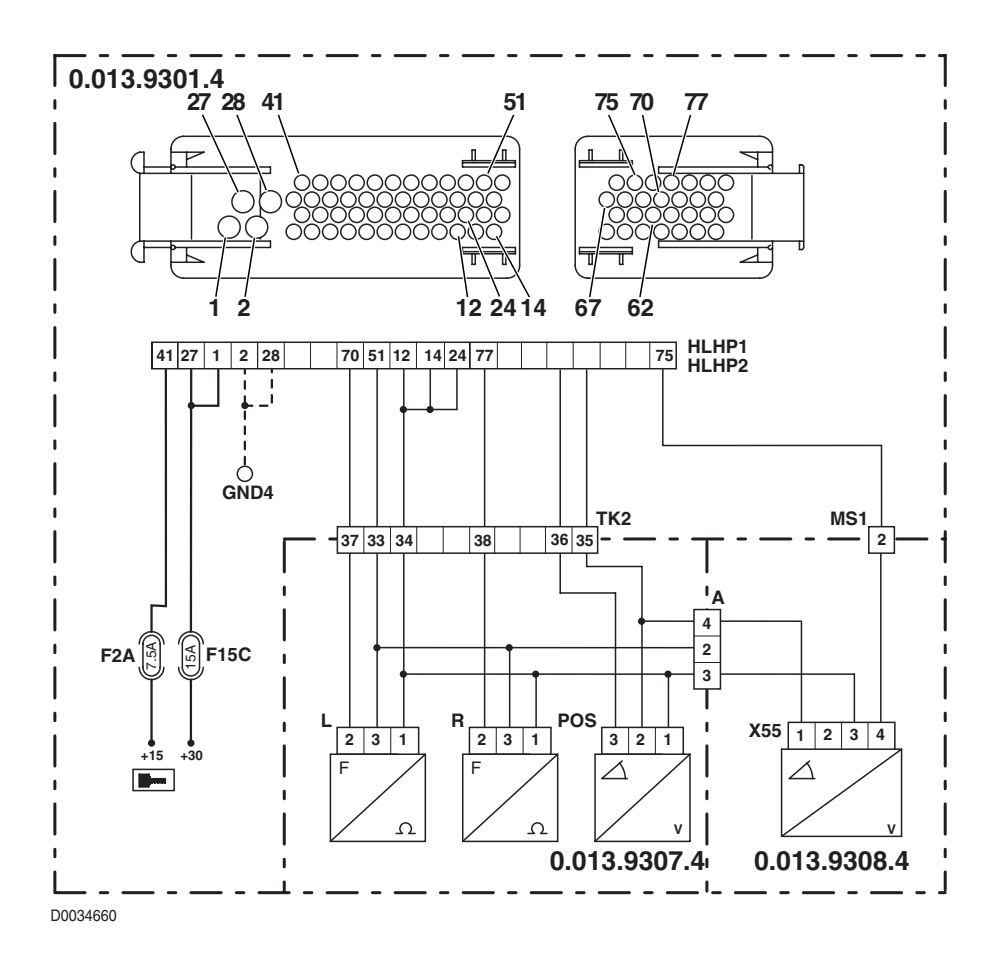

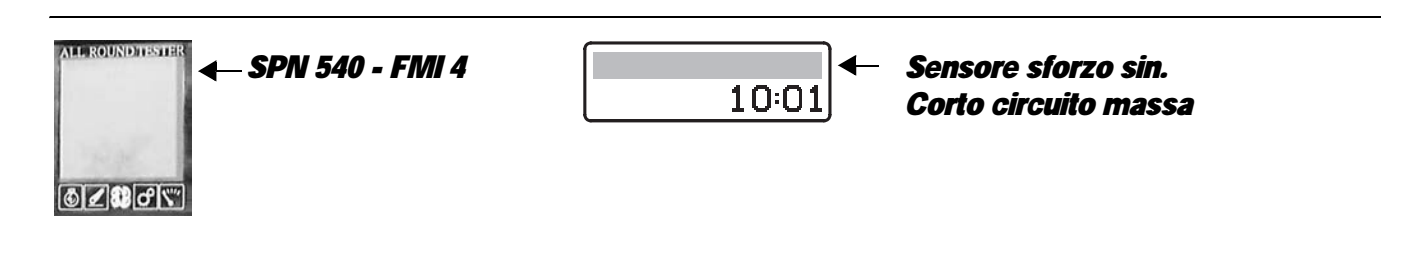

The control unit detects that the LH draft sensor is shorting to earth.

- Check that the contacts on the "L" connector of the LH draft sensor and "HLHP2" of the HLHP control unit are not oxidised and are firmly connected
- With the starter key in position "I" (ON), check that the lift draft sensor is receiving power correctly (approx. 8 Vdc between pin 3 (positive) and pin 1 (negative) of connector "L")
- With the connector "HLHP2" disconnected from the control unit, check that there is electrical continuity between pin 70 of the connector "HLHP2" and pin 2 of the connector "L"".
- With the starter key in position "O" (OFF) and "HLHP2" connector disconnected from the control unit, connect a test meter to pin 2 of the connector "L" and to the earth on the transmission and test the resistance to check for a short circuit (meter reading: infinity).
- Clear all alarms, turn the starter key first to "O" (OFF) and then back to the "I" (ON) position and check if the alarm is still present as an active alarm, in which case the control unit must be renewed.

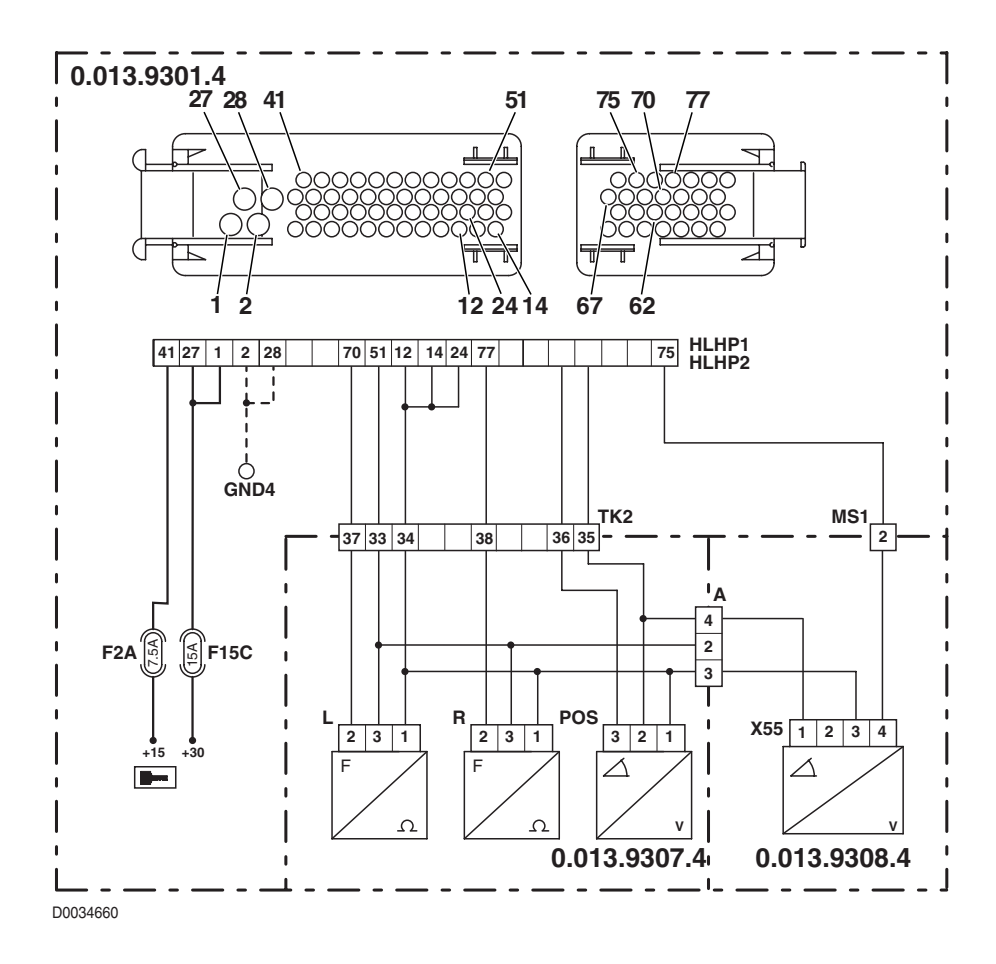

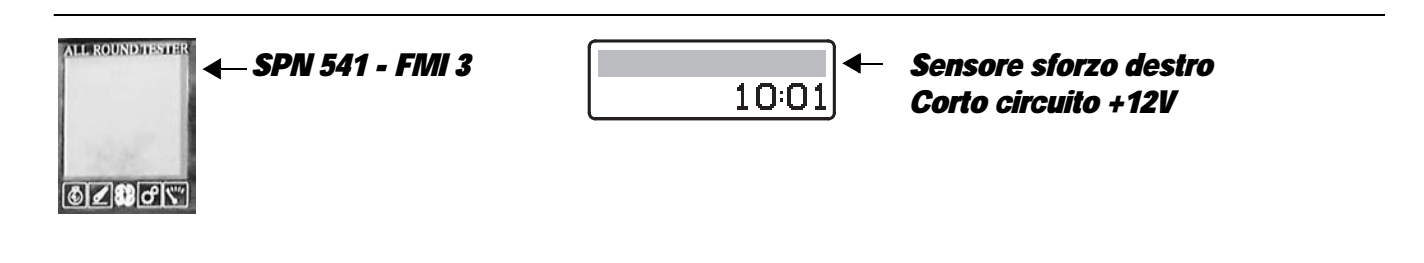

The control unit detects that the RH draft sensor is shorting to battery positive.

- Check that the contacts on the "R" connector of the RH draft sensor and "HLHP2" of the HLHP control unit are not
  oxidised and are firmly connected
- )With the starter key in position "I" (ON), check that the lift draft sensor is receiving power correctly (approx. 8 Vdc between pin 3 (positive) and pin 1 (negative) of connector "R")
- With the starter key in position "I" (ON) and the "HLHP2" connector disconnected from the control unit, connect a test meter to pin 2 of connector "R" and to the earth on the transmission and check for 0 voltage (meter reading: 0V).
- Clear all alarms, turn the starter key first to "O" (OFF) and then back to the "I" (ON) position and check if the alarm is still present as an active alarm, in which case the control unit must be renewed.

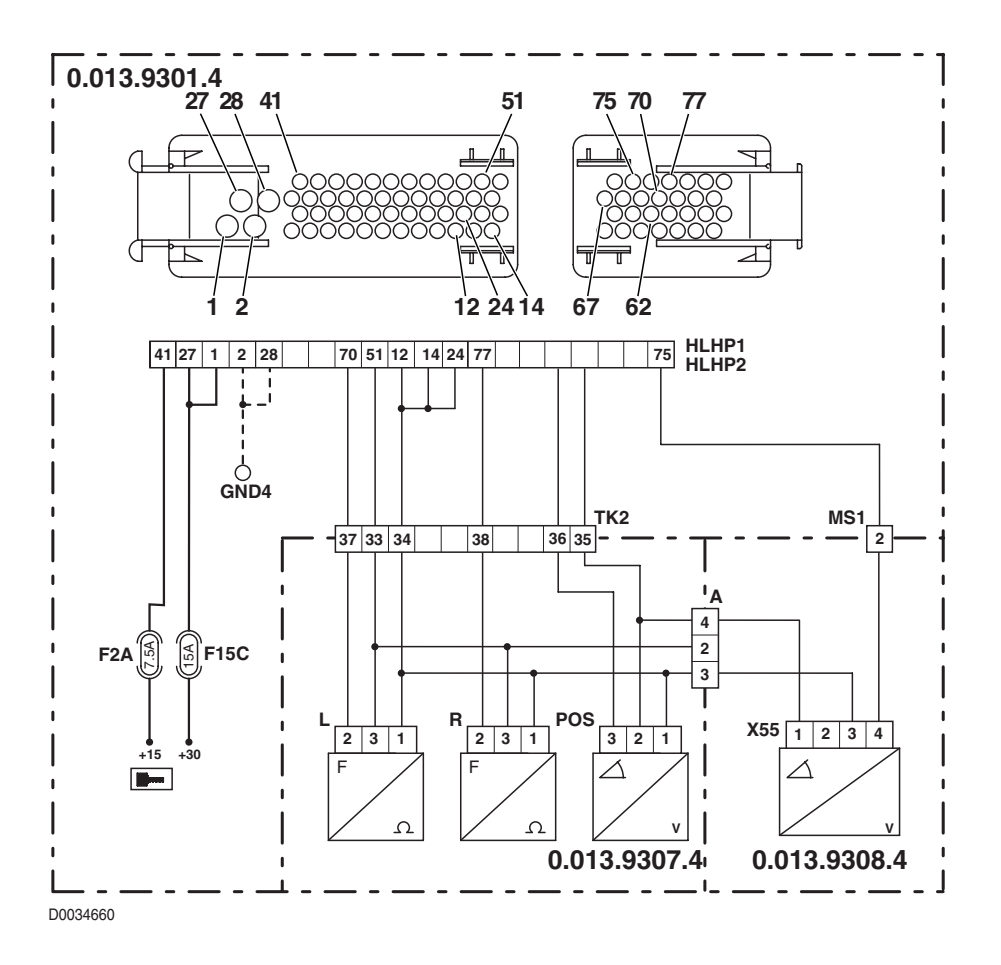

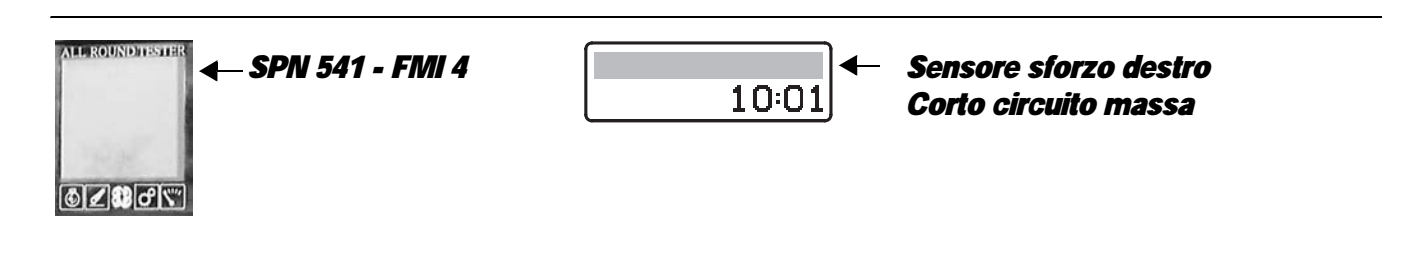

The control unit detects that the RH draft sensor is shorting to earth.

- Check that the contacts on the "L" connector of the RH draft sensor and "HLHP2" of the HLHP control unit are not oxidised and are firmly connected
- With the starter key in position "I" (ON), check that the lift draft sensor is receiving power correctly (approx. 8 Vdc between pin 3 (positive) and pin 1 (negative) of connector "L")
- With the connector "HLHP2" disconnected from the control unit, check that there is electrical continuity between pin 77 of the connector "HLHP2" and pin 2 of the connector "R"".
- With the starter key in position "O" (OFF) and connector "HLHP2" disconnected from the control unit, connect a test meter to pin 2 of connector "R" and to the earth on the transmission and perform a resistance test to check for shorts to earth (meter reading: infinity).
- Clear all alarms, turn the starter key first to "O" (OFF) and then back to the "I" (ON) position and check if the alarm is still present as an active alarm, in which case the control unit must be renewed.

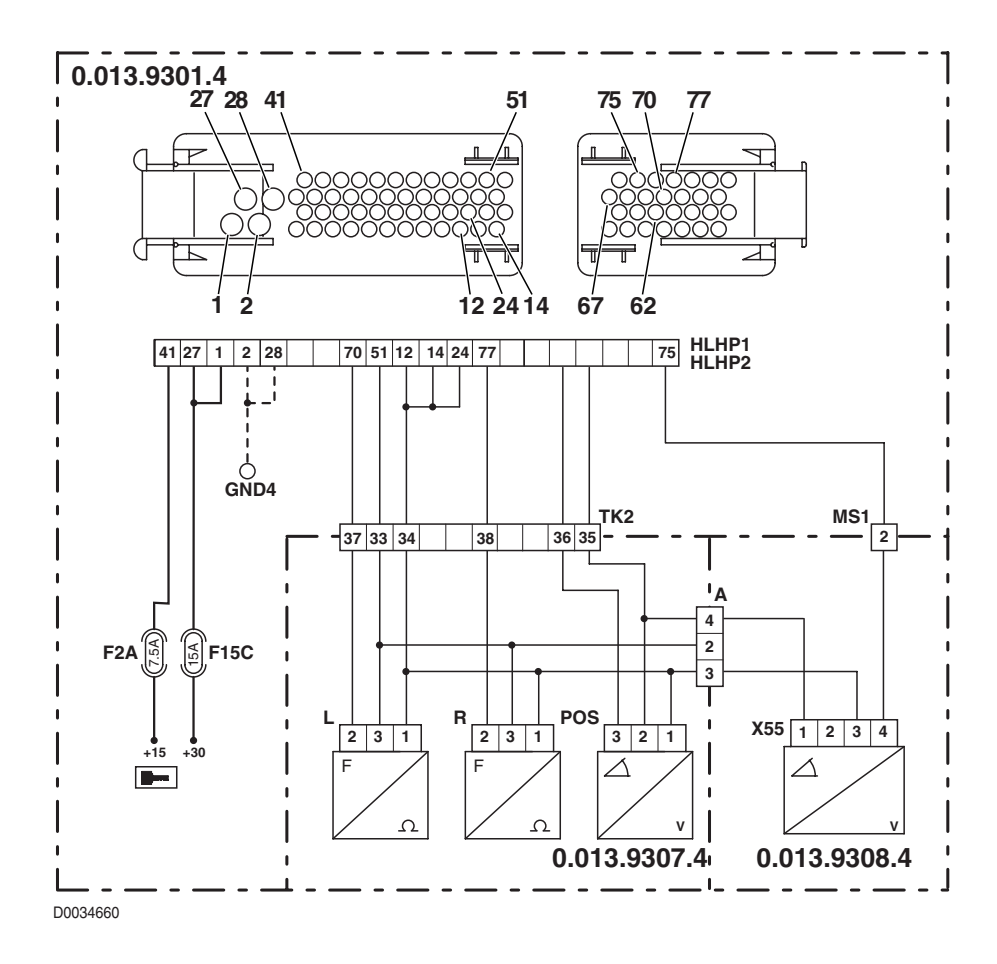

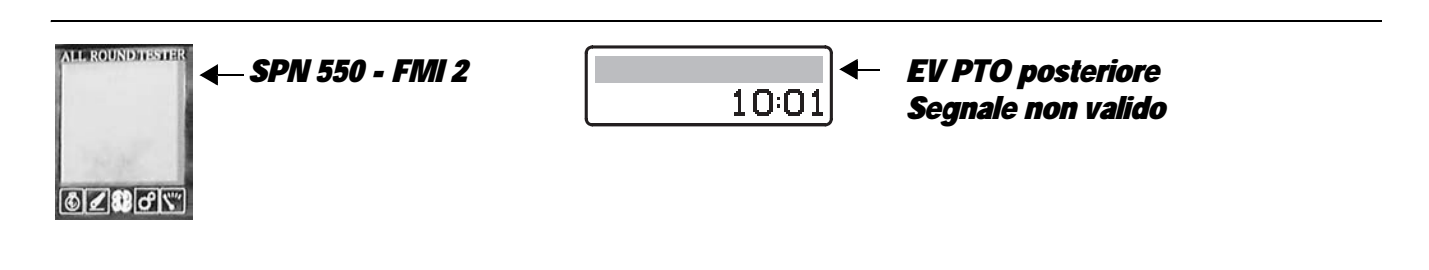

The control unit detects an internal fault in the control unit on the power feed to the rear PTO solenoid.

- Check that the contacts on the "HLHP1" connector of the control unit and the "EVPTO2" connector of the rear PTO solenoid are not oxidised and are firmly connected
- Clear all alarms, turn the starter key first to "O" (OFF) and then back to the "I" (ON) position and check if the alarm is still present as an active alarm, in which case the control unit must be renewed.

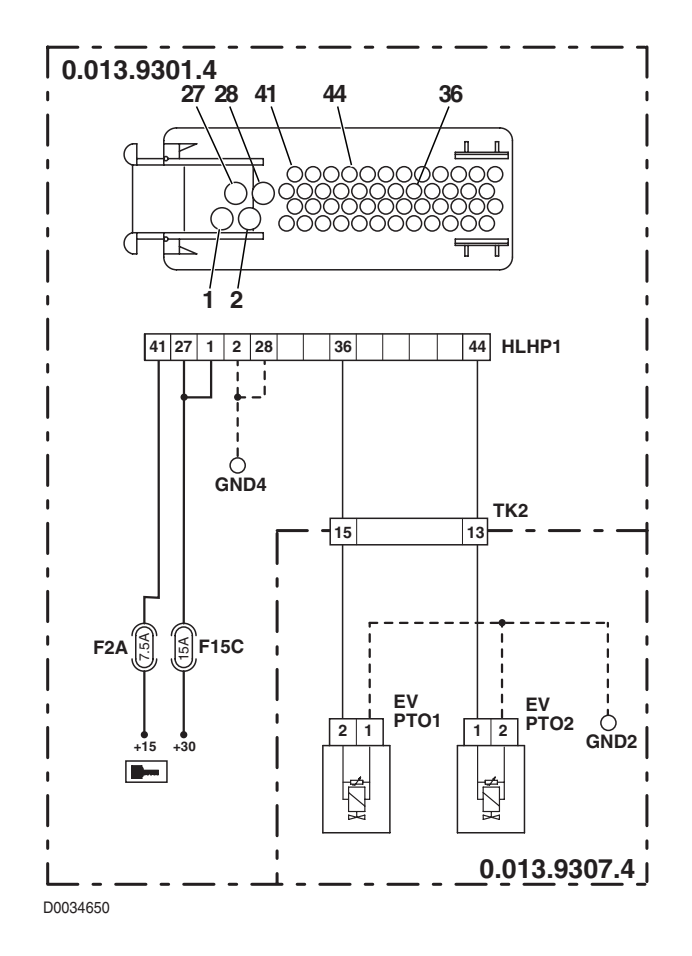

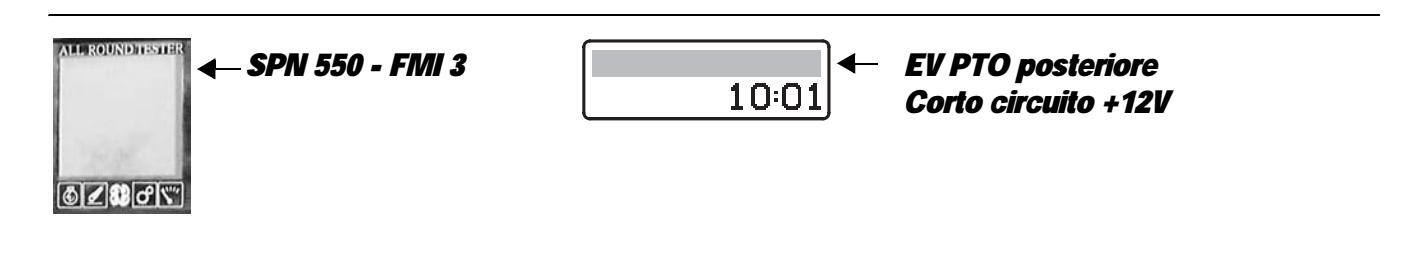

The control unit detects that the rear PTO solenoid is shorting to battery positive.

- Check that the contacts on the "HLHP1" connector of the control unit and the "EVPTO2" connector of the rear PTO solenoid are not oxidised and are firmly connected
- With the starter key in position "I" (ON) and the "HLHP1" connector disconnected from the control unit, connect a test meter to pin 2 of connector "EVPTO2" to the earth on the transmission and check for 0 voltage (meter reading: 0V).
- Clear all alarms, turn the starter key first to "O" (OFF) and then back to the "I" (ON) position and check if the alarm is still present as an active alarm, in which case the control unit must be renewed.

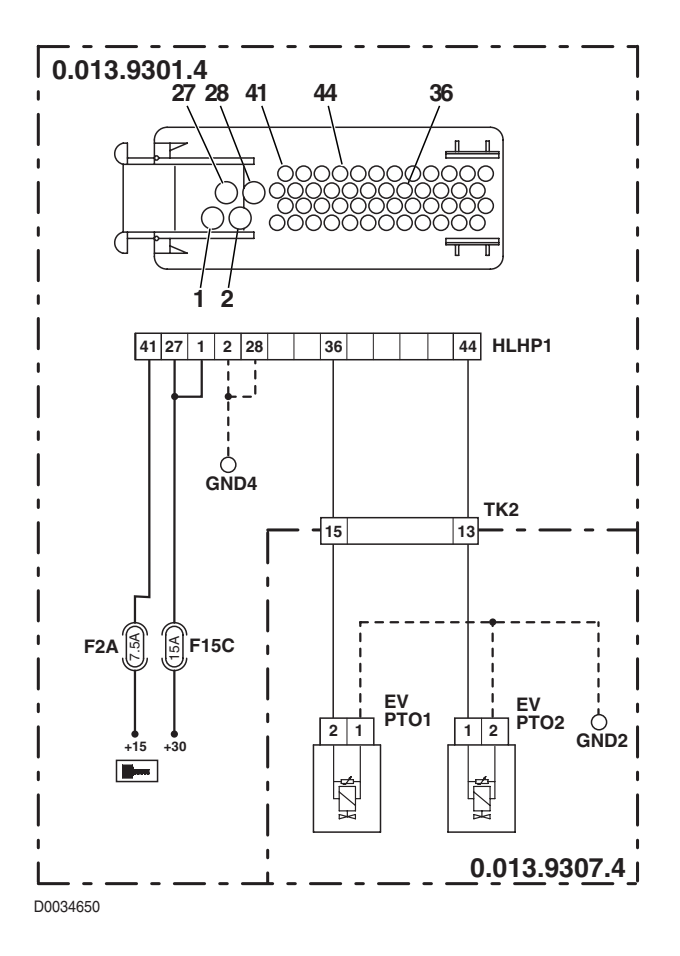

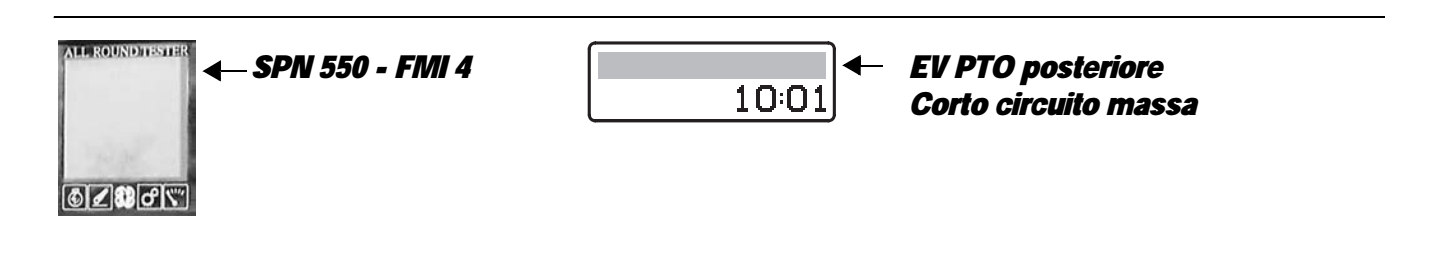

The control unit detects that the rear PTO solenoid is shorting to earth.

- Check that the contacts on the "HLHP1" connector of the control unit and the "EVPTO2" connector of the rear PTO solenoid are not oxidised and are firmly connected
- Test the internal resistance of the solenoid (for the technical details, see unit 40)
- With the starter key in position "O" (OFF) and connector " HLHP1" disconnected, connect a test meter to pin 2 of connector "EVPTO2" and to the earth on the transmission and perform a resistance test to check for shorts to earth (meter reading: infinity).
- Clear all alarms, turn the starter key first to "O" (OFF) and then back to the "I" (ON) position again, and if the alarm is still present, the control unit must be renewed.

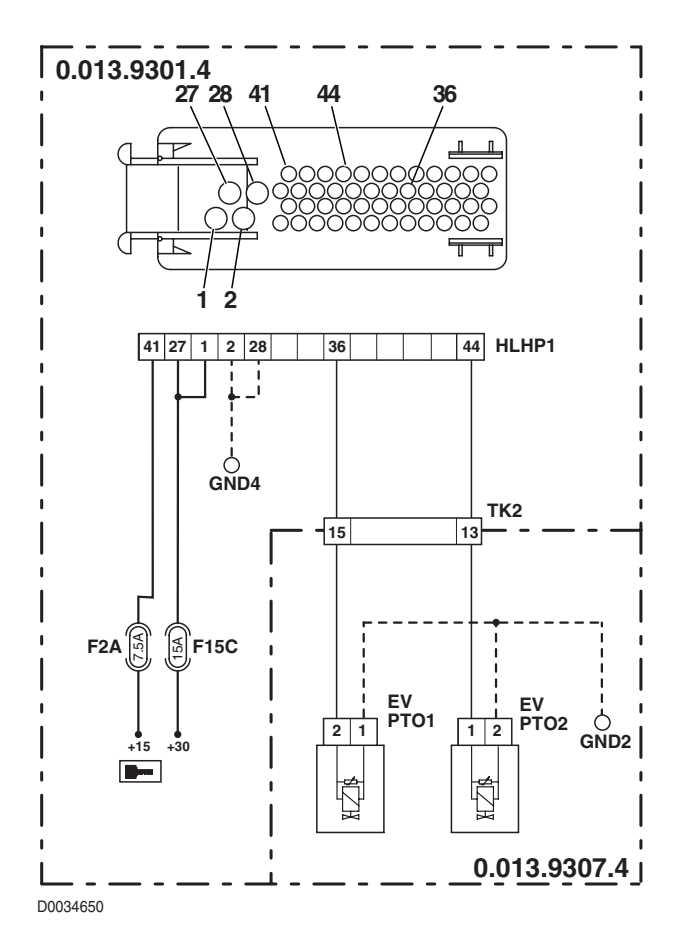

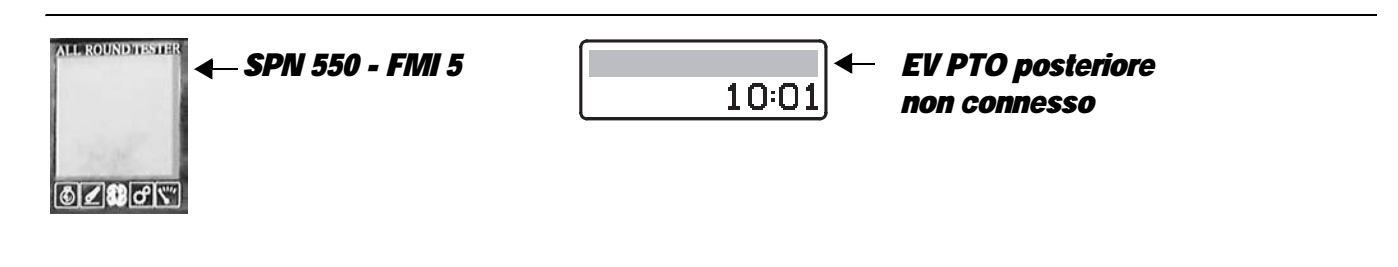

The control unit detects that the rear PTO solenoid is not connected.

- Check that the contacts on the "HLHP1" connector of the control unit and the "EVPTO2" connector of the rear PTO solenoid are not oxidised and are firmly connected
- Test the internal resistance of the solenoid (for the technical details, see unit 40)
- With the starter key in position "O" (OFF), connect a test meter to pin 2 of connector "EVPTO2" and to pin 36 of the " HLHP1" connector and measure the resistance to check for electrical continuity (test meter reading: 0 Ohm).
- With the starter key in position "O" (OFF), connect a test meter to pin 1 of connector" EVPTO2" and to the earth on the transmission and perform a resistance test to check that the wire is not broken (meter reading: 0 Ohm).
- Clear all alarms, turn the starter key first to "O" (OFF) and then back to the "I" (ON) position again, and if the alarm is still present, the control unit must be renewed.

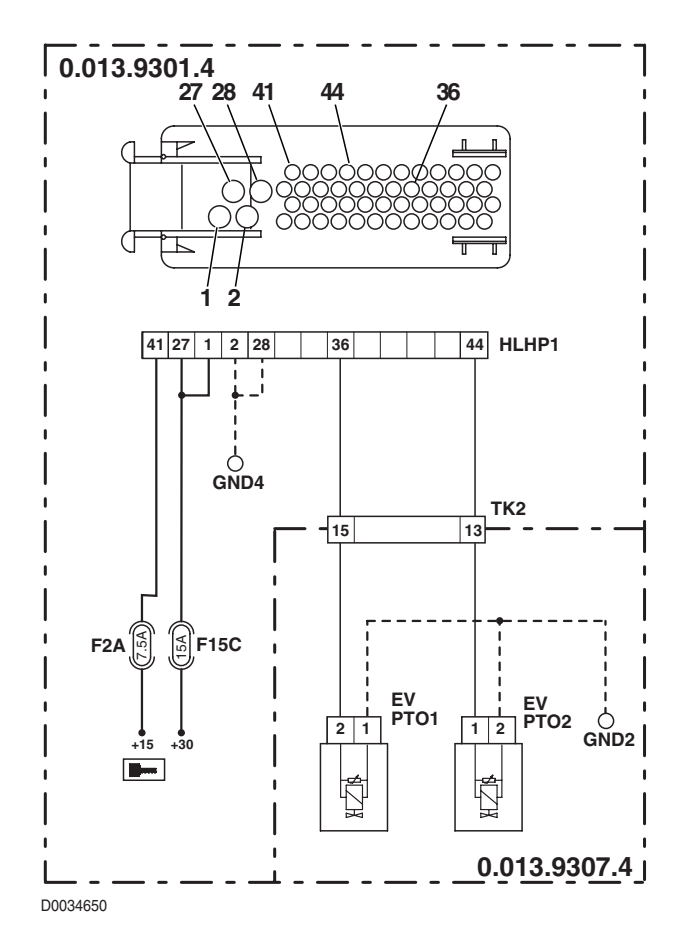

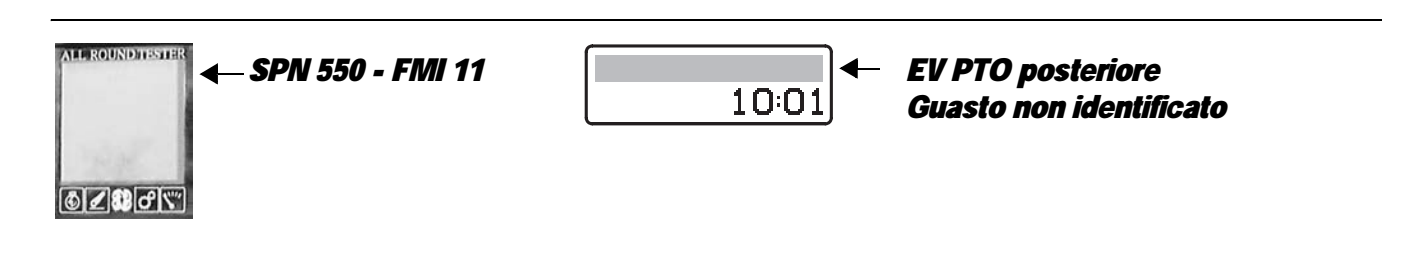

The control unit detects an internal fault in the control unit on the power feed to the rear PTO solenoid.

- Check that the contacts on the "HLHP1" connector of the control unit and the "EVPTO2" connector of the rear PTO solenoid are not oxidised and are firmly connected
- Clear all alarms, turn the starter key first to "O" (OFF) and then back to the "I" (ON) position and check if the alarm is still present as an active alarm, in which case the control unit must be renewed.

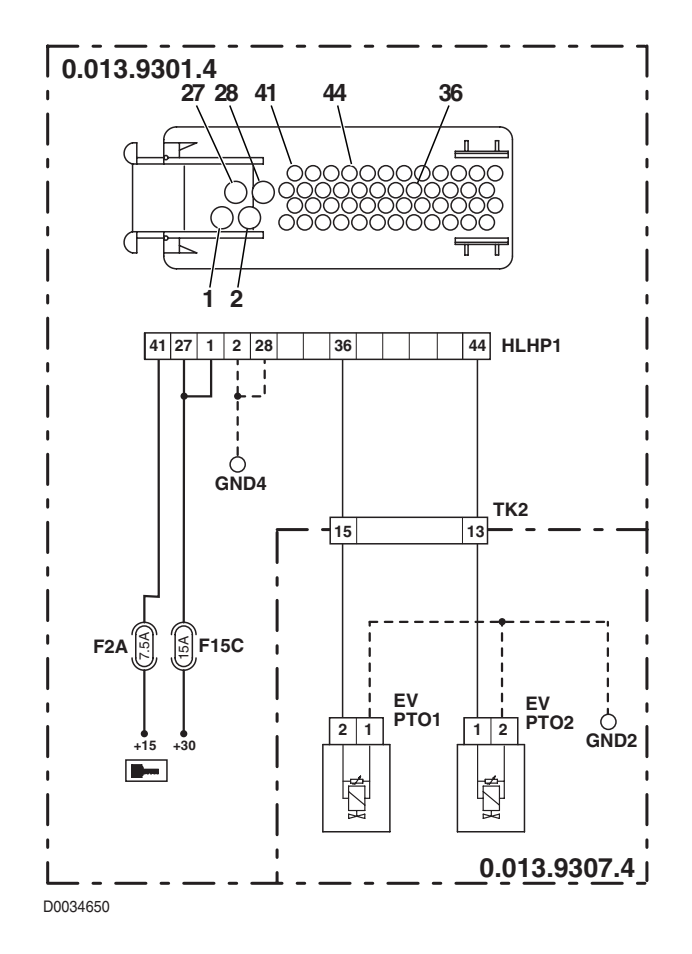

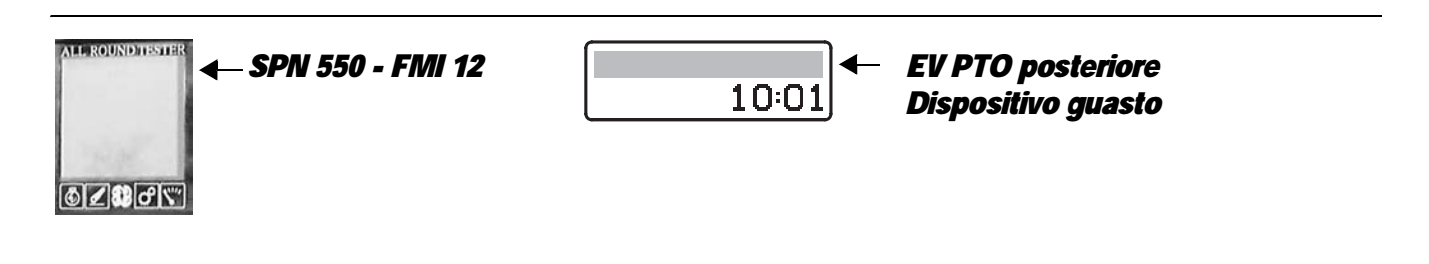

The control unit detects an internal fault in the control unit on the power feed to the rear PTO solenoid.

- Check that the contacts on the "HLHP1" connector of the control unit and the "EVPTO2" connector of the rear PTO solenoid are not oxidised and are firmly connected
- Clear all alarms, turn the starter key first to "O" (OFF) and then back to the "I" (ON) position and check if the alarm is still present as an active alarm, in which case the control unit must be renewed.

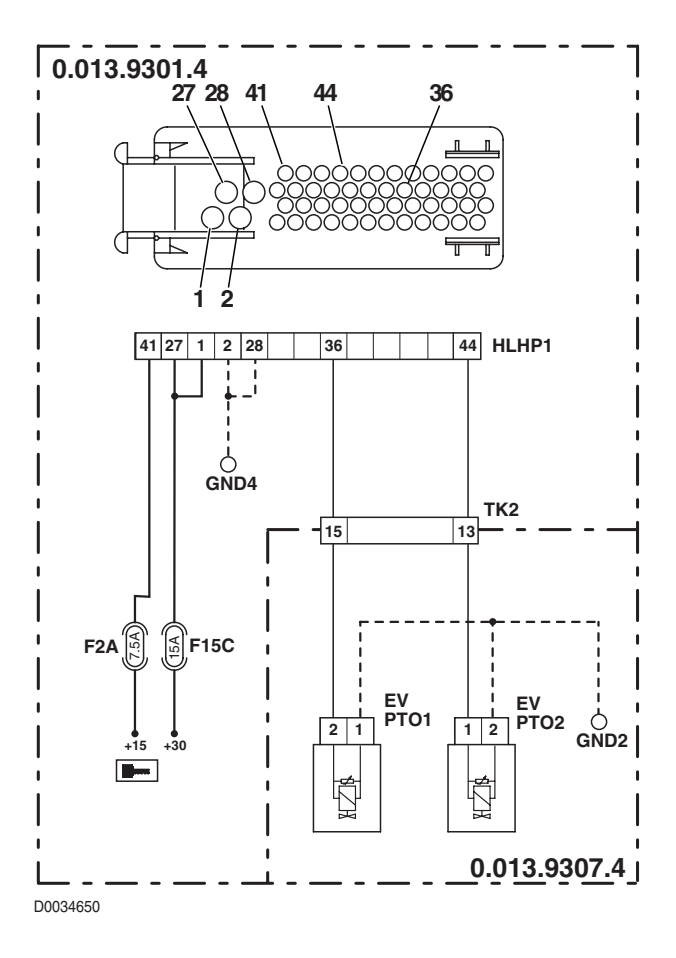

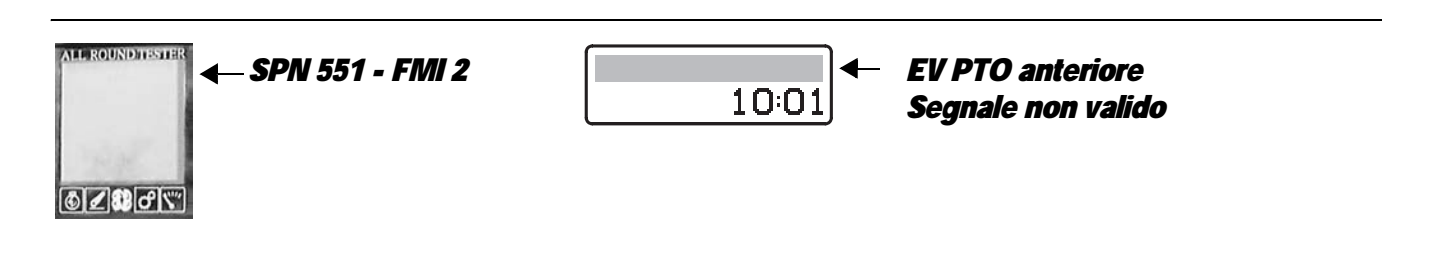

The control unit detects an internal fault in the control unit on the power feed to the front PTO solenoid.

- Check that the contacts on the "HLHP1" connector of the control unit and the "EVPTO1" connector of the rear PTO solenoid are not oxidised and are firmly connected
- Clear all alarms, turn the starter key first to "O" (OFF) and then back to the "I" (ON) position and check if the alarm is still present as an active alarm, in which case the control unit must be renewed.

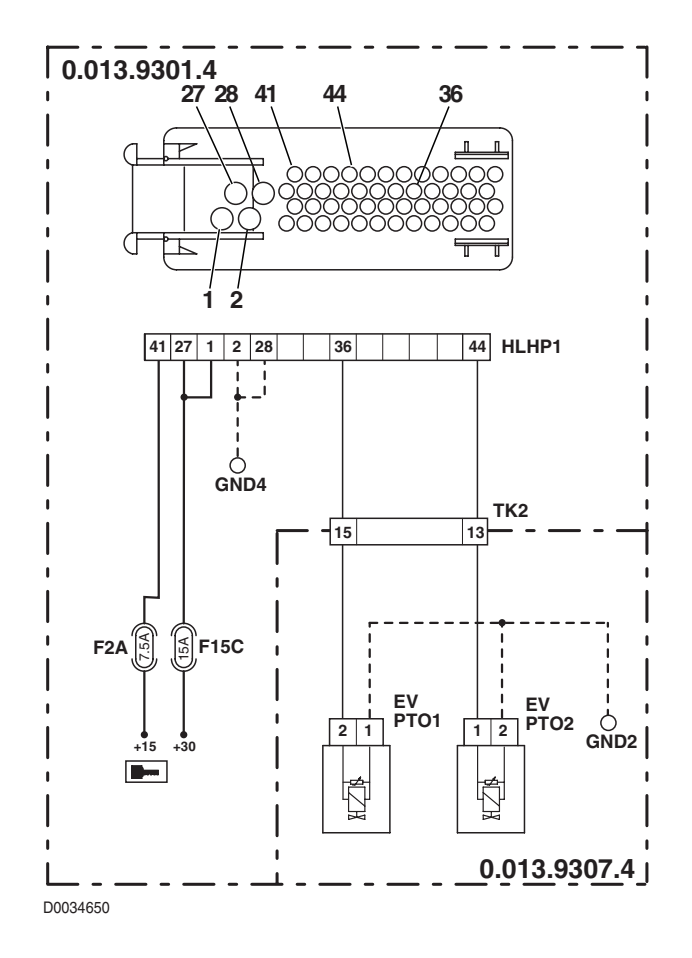

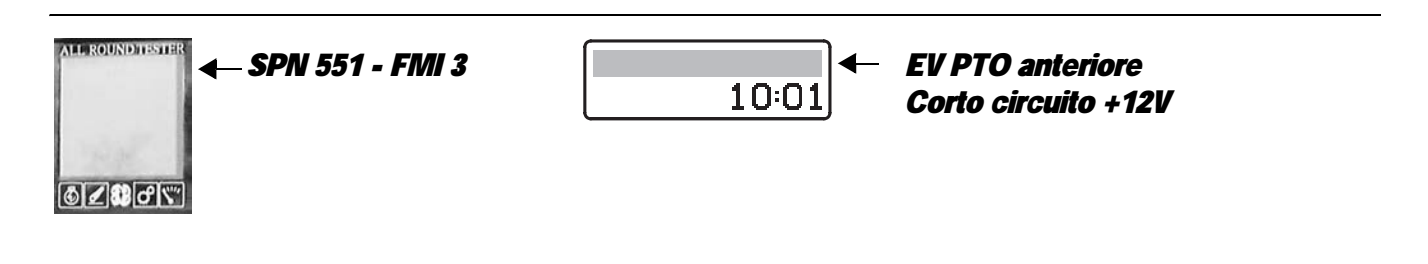

The control unit detects that the front PTO solenoid is shorting to battery positive.

- Check that the contacts on the "HLHP1" connector of the control unit and the "EVPTO1" connector of the rear PTO solenoid are not oxidised and are firmly connected
- With the starter key in position "I" (ON) and the "HLHP1" connector disconnected from the control unit, connect a test meter to pin 2 of connector "EVPTO1" to the earth on the transmission and check for 0 voltage (meter reading: 0V).
- Clear all alarms, turn the starter key first to "O" (OFF) and then back to the "I" (ON) position and check if the alarm is still present as an active alarm, in which case the control unit must be renewed.

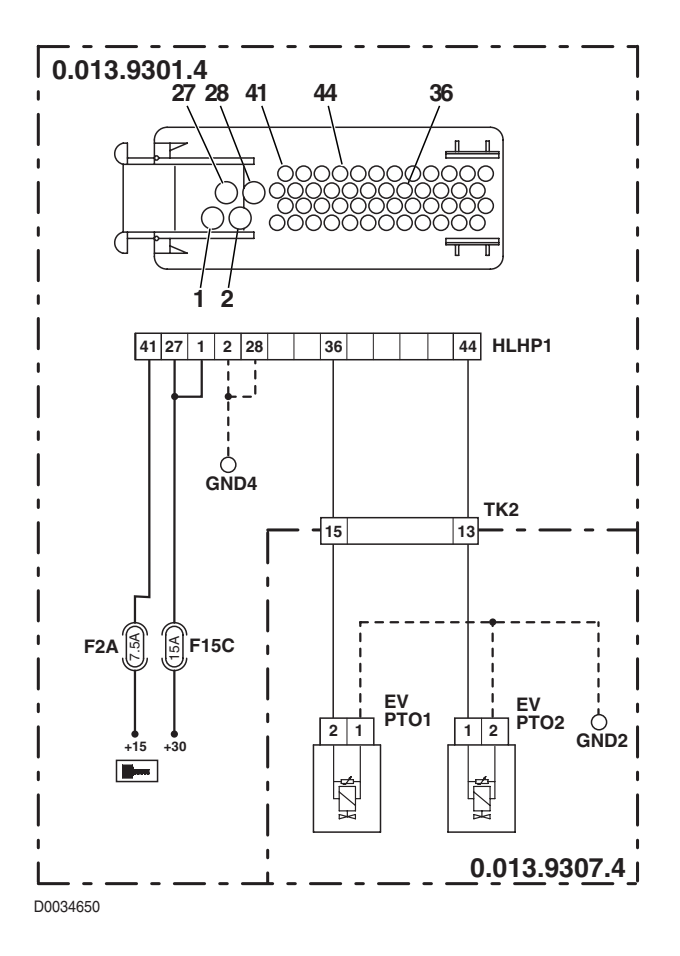

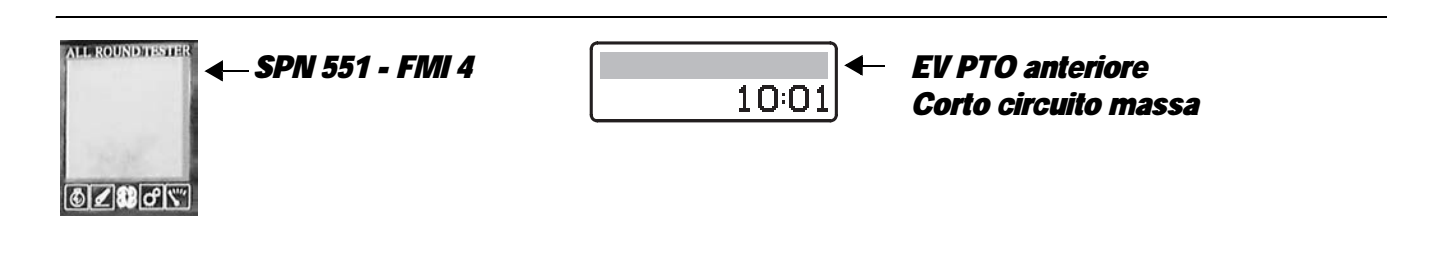

The control unit detects that the front PTO solenoid is shorting to earth.

- Check that the contacts on the "HLHP1" connector of the control unit and the "EVPTO1" connector of the rear PTO solenoid are not oxidised and are firmly connected
- Test the internal resistance of the solenoid (for the technical details, see unit 40)
- With the starter key in position "O" (OFF) and connector " HLHP1" disconnected, connect a test meter to pin 2 of connector "EVPTO1" and to the earth on the transmission and perform a resistance test to check for shorts to earth (meter reading: infinity).
- Clear all alarms, turn the starter key first to "O" (OFF) and then back to the "I" (ON) position again, and if the alarm is still present, the control unit must be renewed.

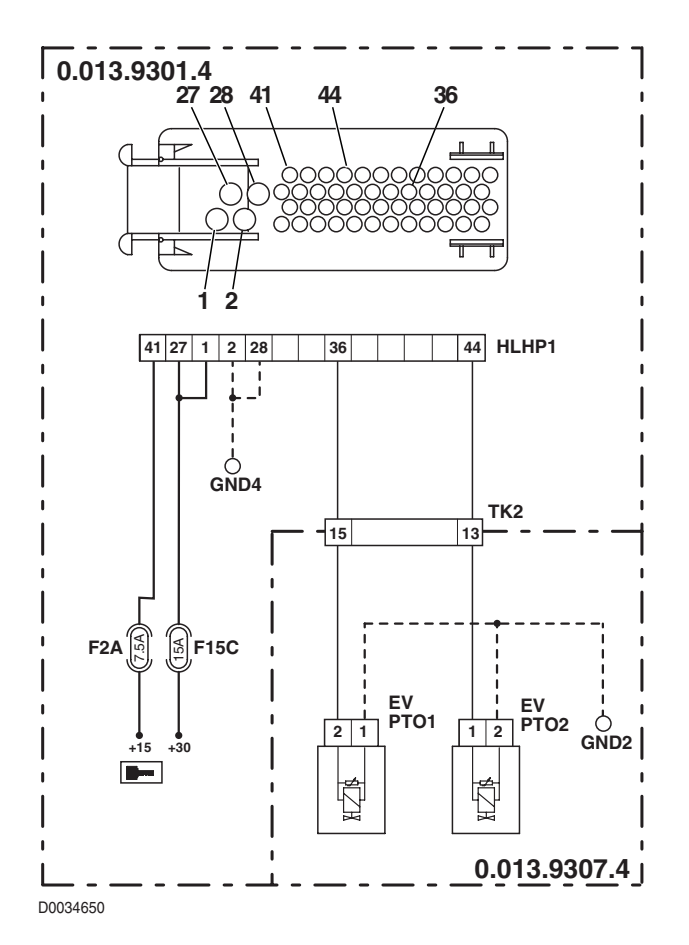

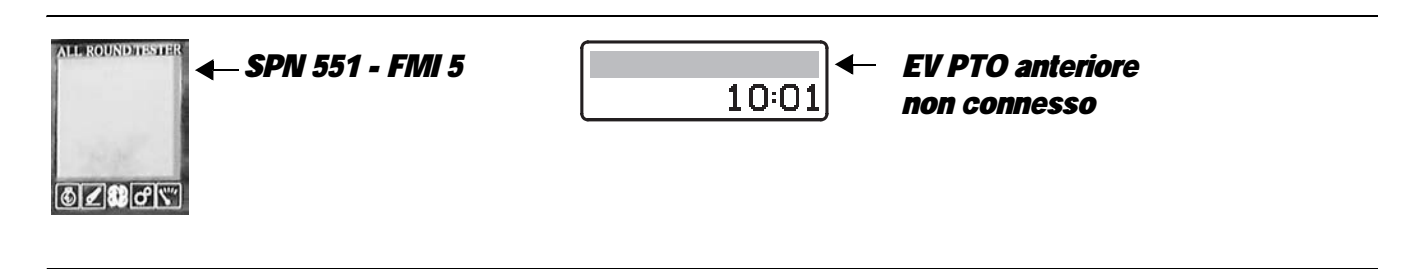

The control unit detects that the front PTO solenoid is not connected.

- Check that the contacts on the "HLHP1" connector of the control unit and the "EVPTO1" connector of the front PTO solenoid are not oxidised and are firmly connected
- Test the internal resistance of the solenoid (for the technical details, see unit 40)
- With the starter key in position "O" (OFF), connect a test meter to pin 2 of connector "EVPTO1" and to pin 44 of the " HLHP1" connector and measure the resistance to verify that there is electrical continuity (test meter reading: 0 Ohm).
- With the starter key in position "O" (OFF), connect a test meter to pin 1 of connector "EVPTO1" and to the earth on the transmission and perform a resistance test to check that the wire is not broken (meter reading: 0 Ohm).
- Clear all alarms, turn the starter key first to "O" (OFF) and then back to the "I" (ON) position again, and if the alarm is still present, the control unit must be renewed.

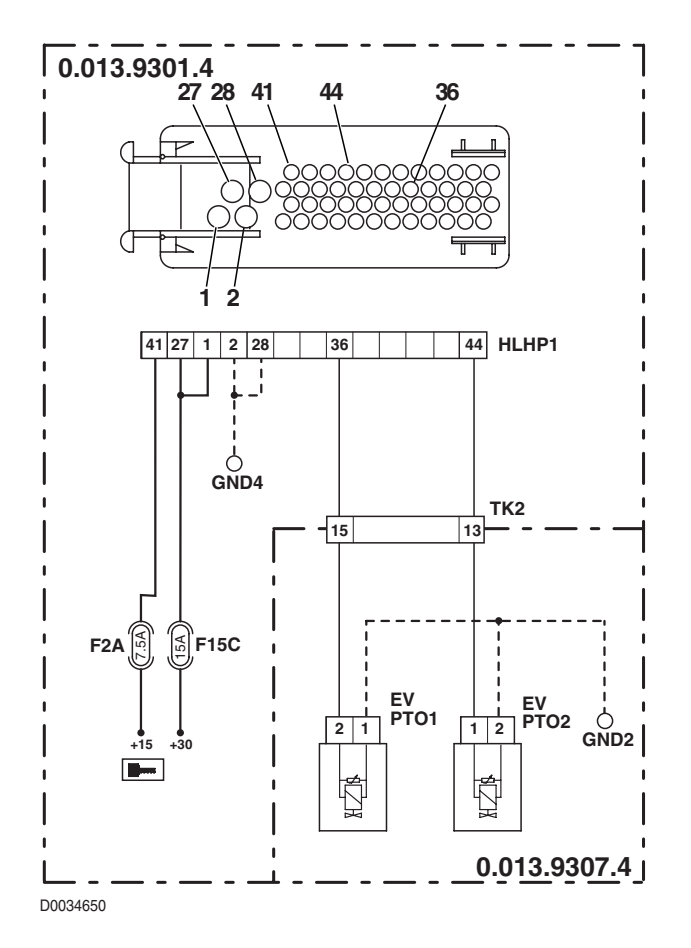

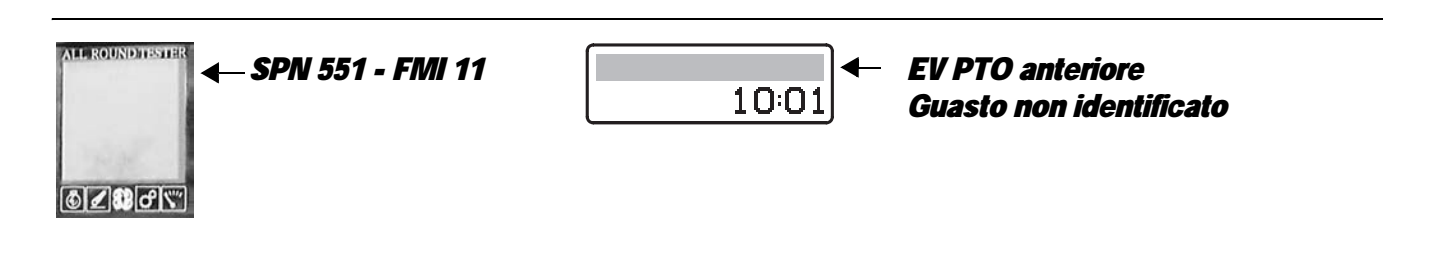

The control unit detects an internal fault in the control unit on the power feed to the front PTO solenoid.

- Check that the contacts on the "HLHP1" connector of the control unit and the "EVPTO1" connector of the front PTO solenoid are not oxidised and are firmly connected
- Clear all alarms, turn the starter key first to "O" (OFF) and then back to the "I" (ON) position and check if the alarm is still present as an active alarm, in which case the control unit must be renewed.

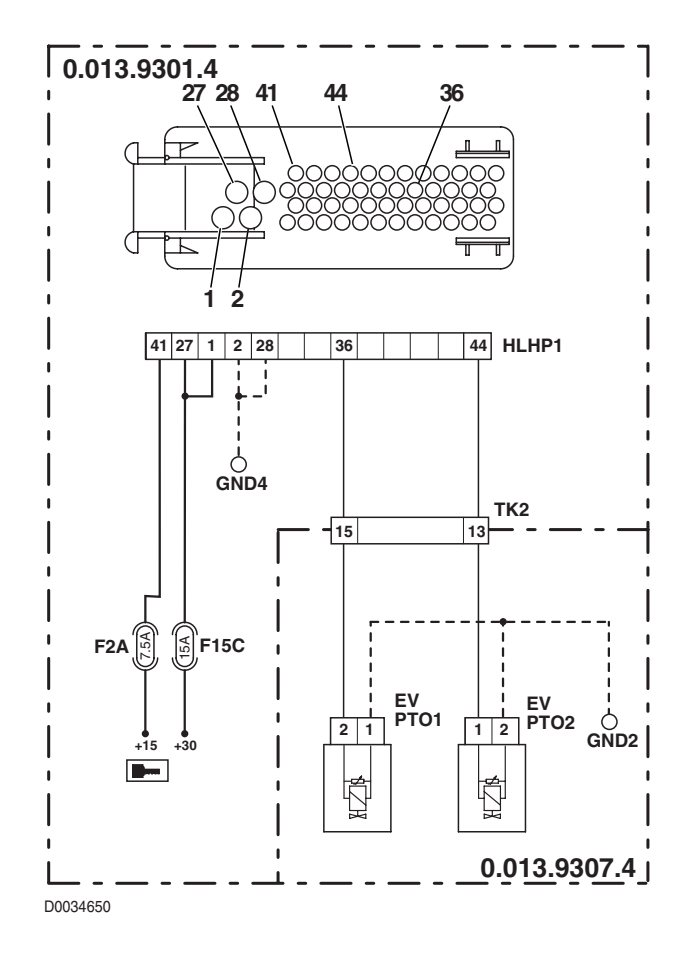

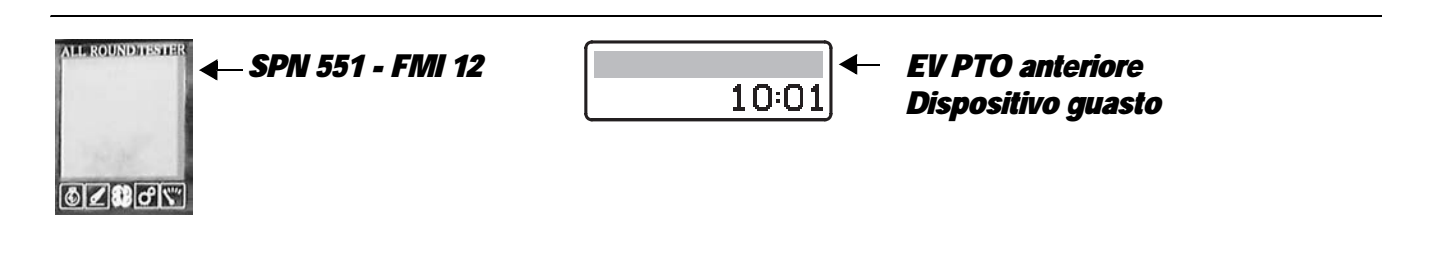

The control unit detects an internal fault in the control unit on the power feed to the front PTO solenoid.

- Check that the contacts on the "HLHP1" connector of the control unit and the "EVPTO1" connector of the front PTO solenoid are not oxidised and are firmly connected
- Clear all alarms, turn the starter key first to "O" (OFF) and then back to the "I" (ON) position and check if the alarm is still present as an active alarm, in which case the control unit must be renewed.

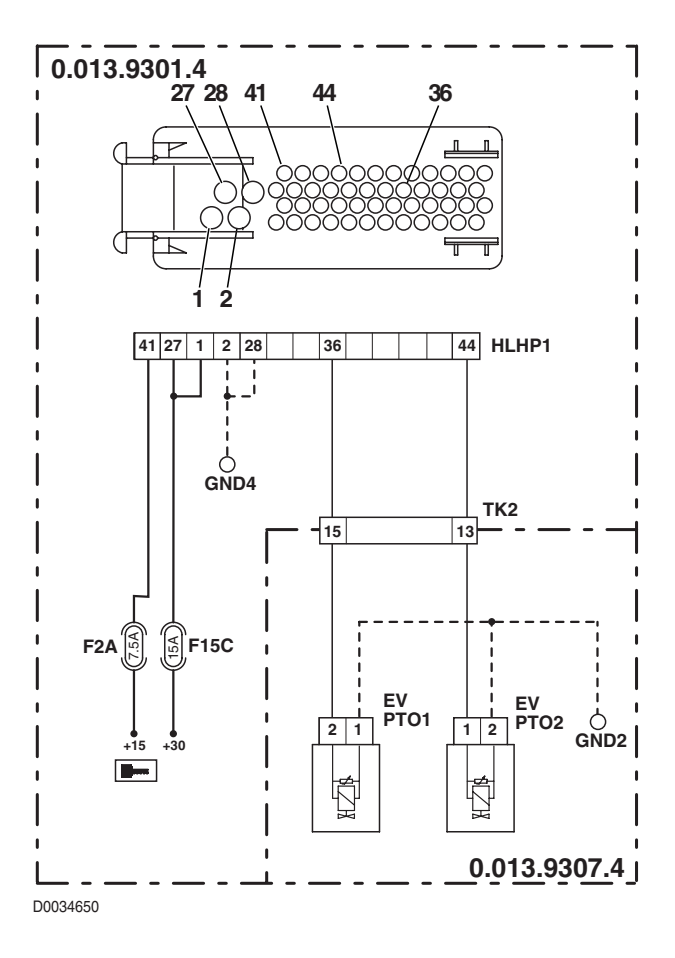

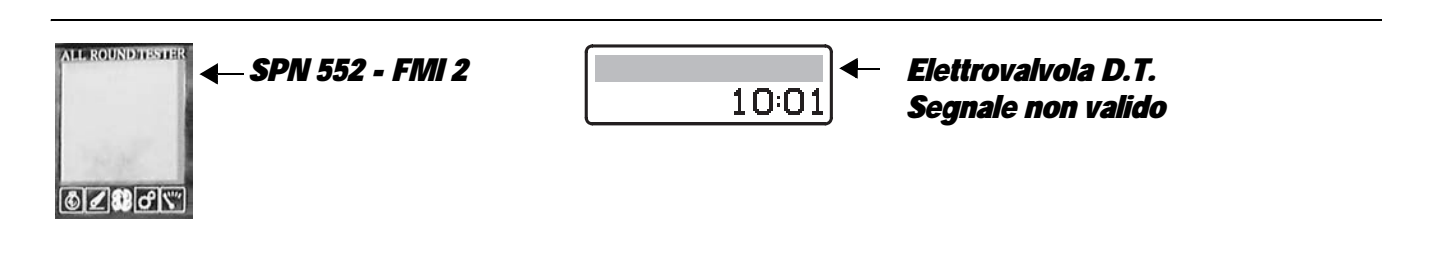

The control unit detects an internal fault in the control unit on the power feed to the 4WD solenoid.

- Check that the contacts on the "HLHP1" connector of the control unit and the "EVLOCK" connector of the 4WD solenoid are not oxidised and are firmly connected
- Clear all alarms, turn the starter key first to "O" (OFF) and then back to the "I" (ON) position and check if the alarm is still present as an active alarm, in which case the control unit must be renewed.

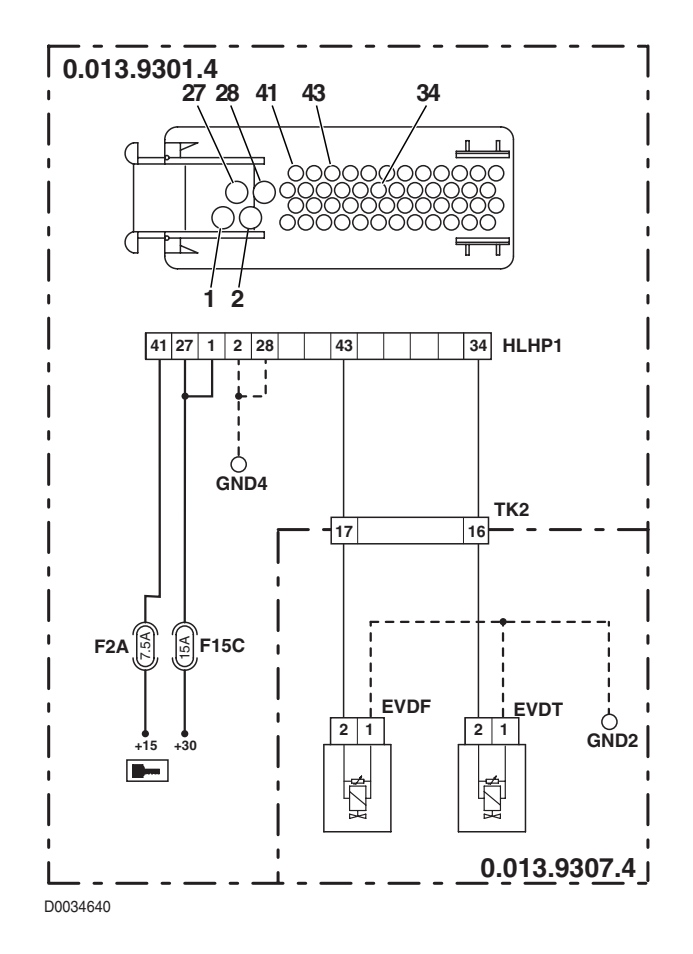

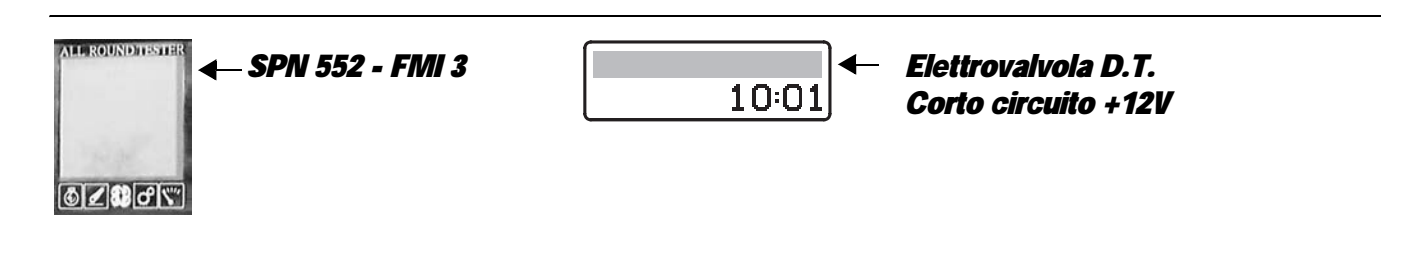

The control unit detects that the 4WD solenoid is shorting to battery positive.

- Check that the contacts on the "HLHP1" connector of the control unit and the "EVDT" connector of the 4WD solenoid
  are not oxidised and are firmly connected
- With the starter key in position "I" (ON) and the "HLHP1" connector disconnected from the control unit, connect a test meter to pin 2 of connector "EVDT" to the earth on the transmission and check for 0 voltage (meter reading: 0V).
- Clear all alarms, turn the starter key first to "O" (OFF) and then back to the "I" (ON) position and check if the alarm is still present as an active alarm, in which case the control unit must be renewed.

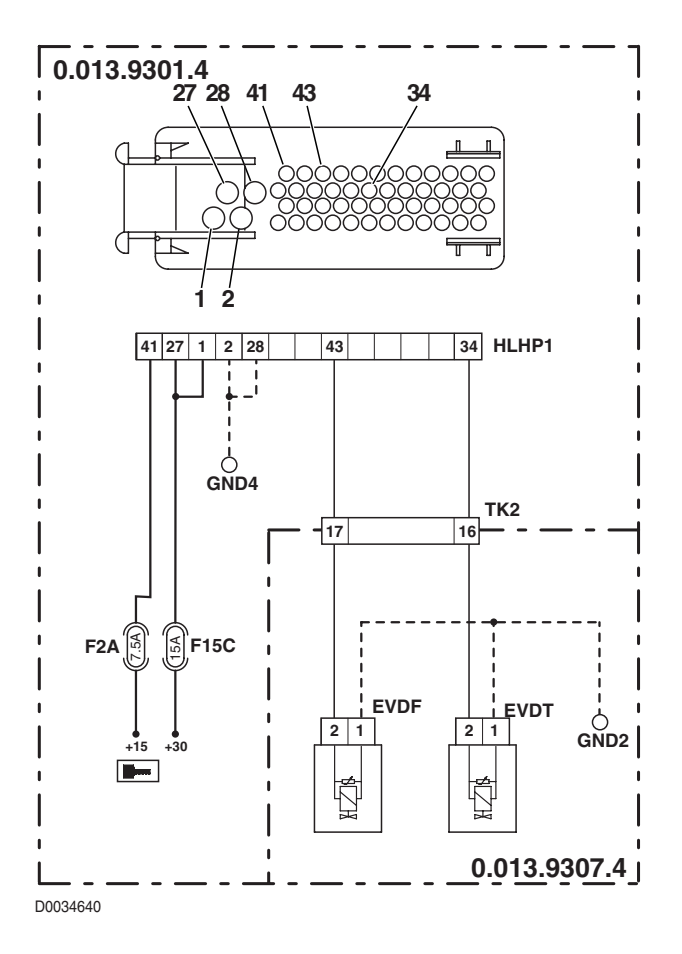

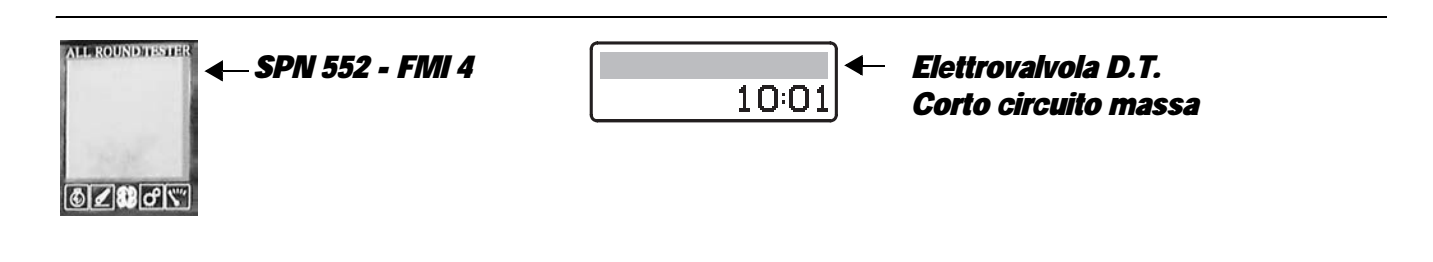

The control unit detects that the 4WD solenoid is shorting to earth.

- Check that the contacts on the "HLHP1" connector of the control unit and the "EVDT" connector of the 4WD solenoid
  are not oxidised and are firmly connected
- Test the internal resistance of the solenoid (for the technical details, see unit 40)
- With the starter key in position "O" (OFF) and connector "HLHP1" disconnected, connect a test meter to pin 2 of connector "EVDT" and to the earth on the transmission and perform a resistance test to check for shorts to earth (meter reading: infinity).
- Clear all alarms, turn the starter key first to "O" (OFF) and then back to the "I" (ON) position again, and if the alarm is still present, the control unit must be renewed.

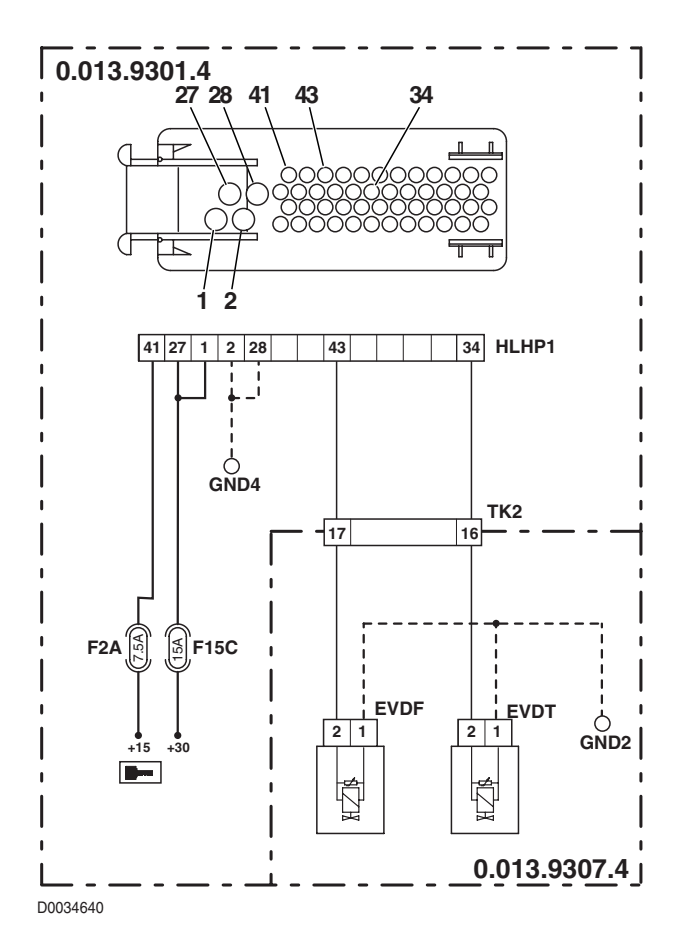

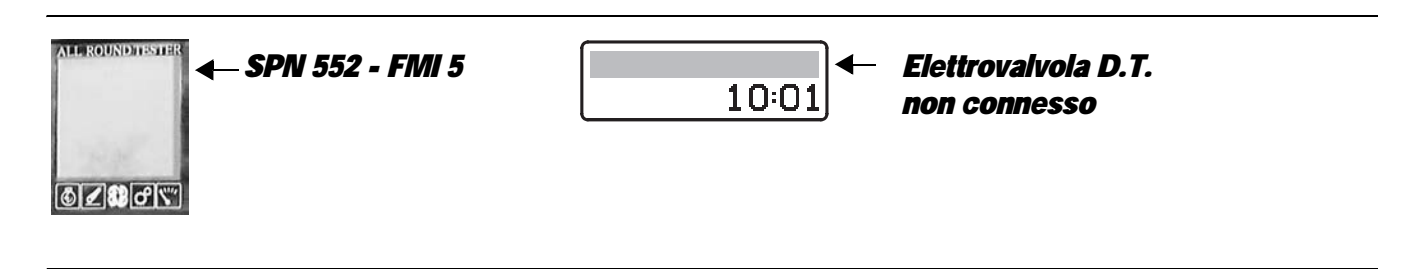

The control unit detects that the 4WD engagement solenoid is not connected.

- Check that the contacts on the "HLHP1" connector of the control unit and the "EVDT" connector of the 4WD solenoid
  are not oxidised and are firmly connected
- Test the internal resistance of the solenoid (for the technical details, see unit 40)
- With the starter key in position "O" (OFF), connect a test meter to pin 2 of connector "EVDT" and to pin 34 of the " HLHP1" connector and measure the resistance to verify that there is electrical continuity (test meter reading: 0 Ohm).
- With the starter key in position "O" (OFF), connect a test meter to pin 1 of connector "EVDT" and to the earth on the transmission and perform a resistance test to check that the wire is not broken (meter reading: 0 Ohm).
- Clear all alarms, turn the starter key first to "O" (OFF) and then back to the "I" (ON) position again, and if the alarm is still present, the control unit must be renewed.

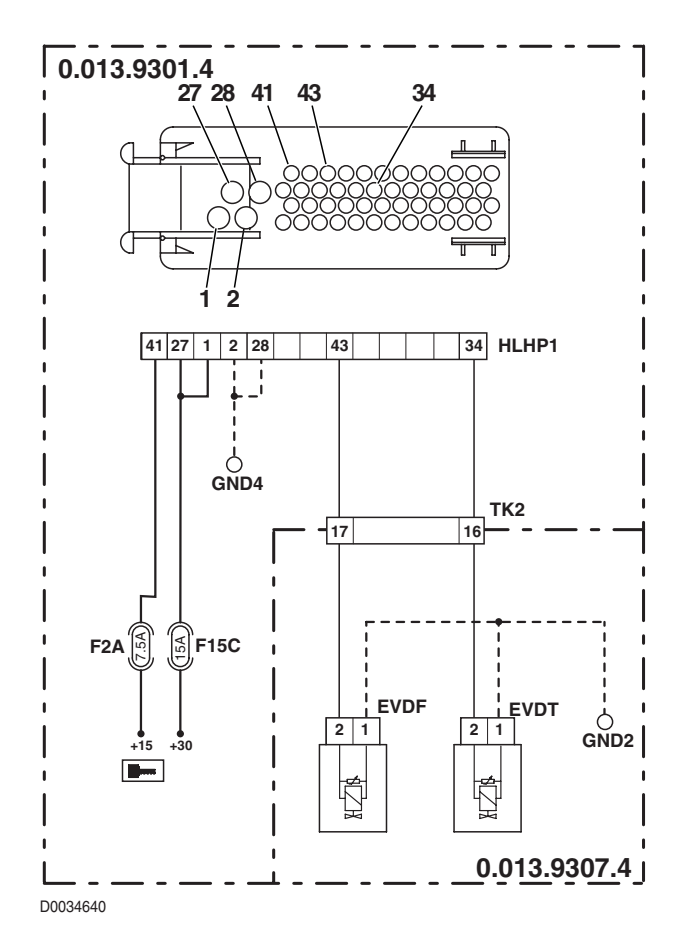
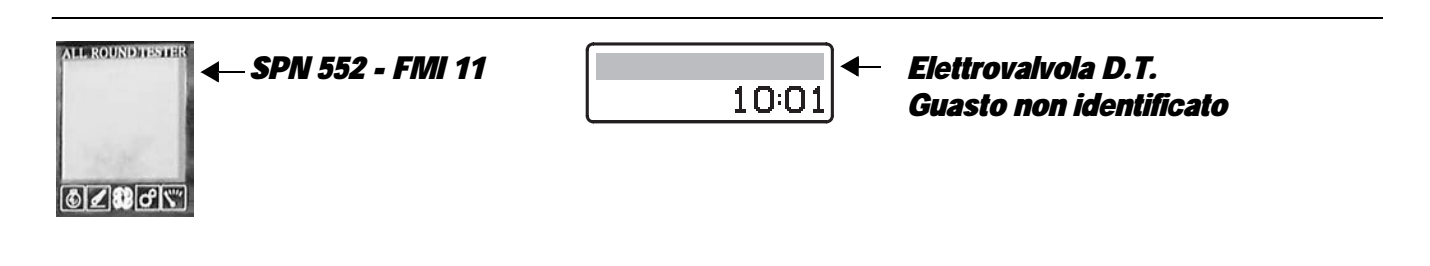

The control unit detects an internal fault in the control unit on the power feed to the 4WD solenoid.

- Check that the contacts on the "HLHP1" connector of the control unit and the "EVDT" connector of the 4WD solenoid
   are not oxidised and are firmly connected
- Clear all alarms, turn the starter key first to "O" (OFF) and then back to the "I" (ON) position and check if the alarm is still present as an active alarm, in which case the control unit must be renewed.

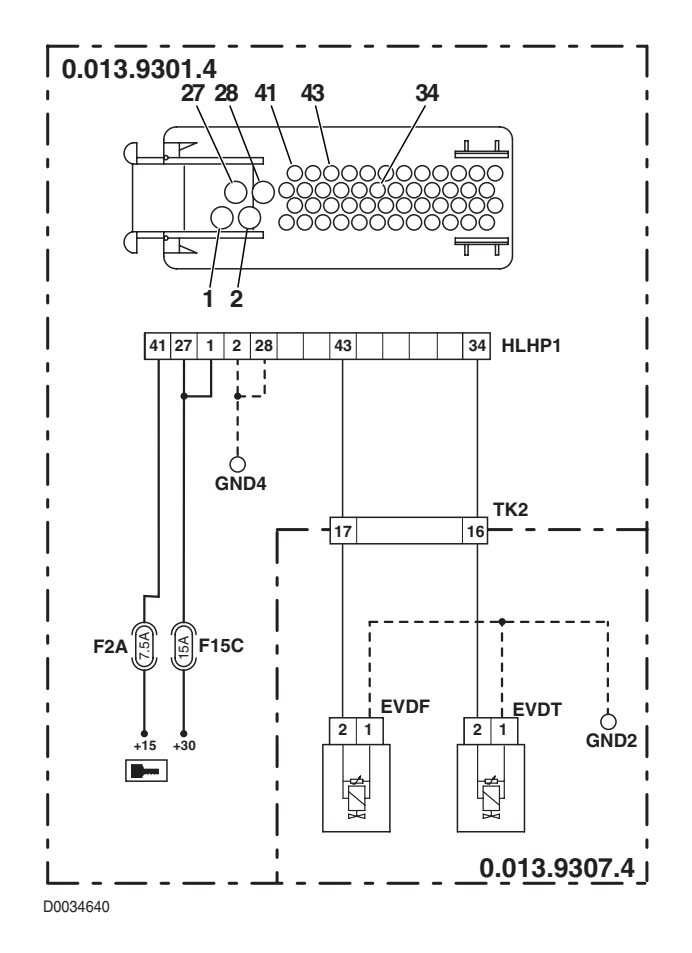

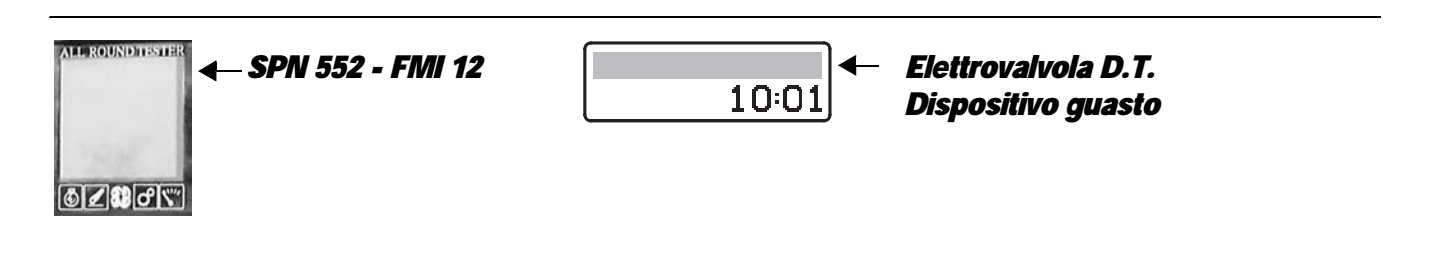

The control unit detects an internal fault in the control unit on the power feed to the 4WD solenoid.

- Check that the contacts on the "HLHP1" connector of the control unit and the "EVDT" connector of the 4WD solenoid
   are not oxidised and are firmly connected
- Clear all alarms, turn the starter key first to "O" (OFF) and then back to the "I" (ON) position and check if the alarm is still present as an active alarm, in which case the control unit must be renewed.

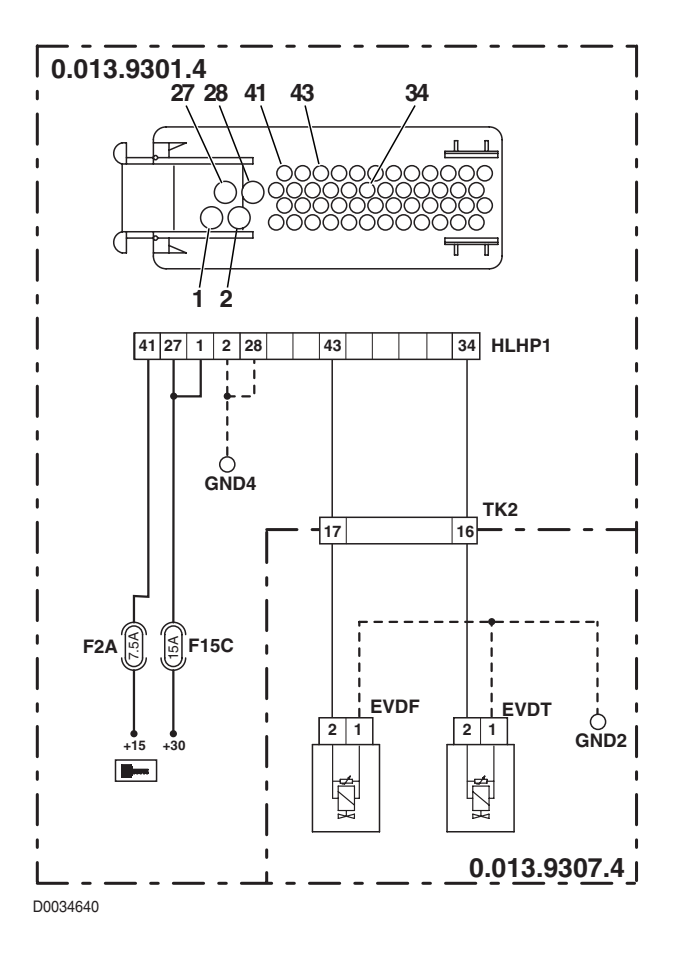

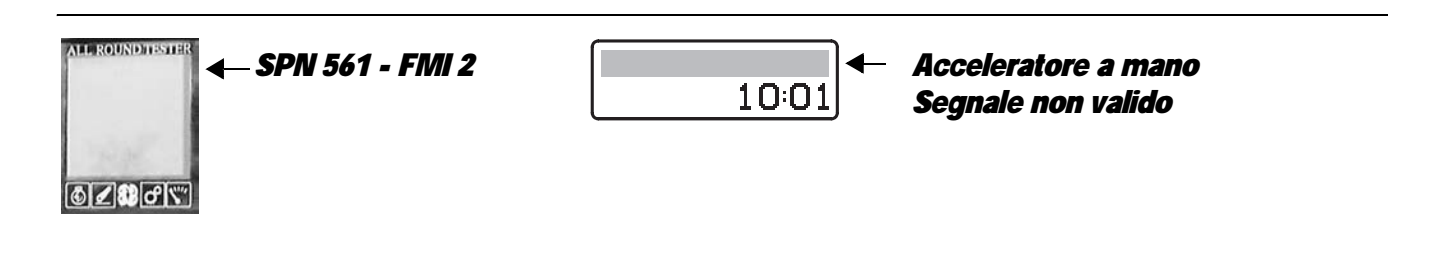

The control unit detects that the value of the hand throttle position sensor signal is not within the permissible minimum and maximum limits.

- Check whether there are any alarms present regarding the CANBUS and, if necessary, check the wiring following the instructions given in the chapter "CANBUS LINE ALARMS".
- Calibrate the hand throttle sensor (for details, see "4.2.6 CALIBRATION OF THE HAND THROTTLE (USING THE SERDIA PROGRAM)" or "4.2.7 CALIBRATION OF THE HAND THROTTLE (USING THE ART)").
- Clear all alarms, turn the starter key first to "O" (OFF) and then back to the "I" (ON) position and check if the alarm is still present as an active alarm, in which case the control unit must be renewed.

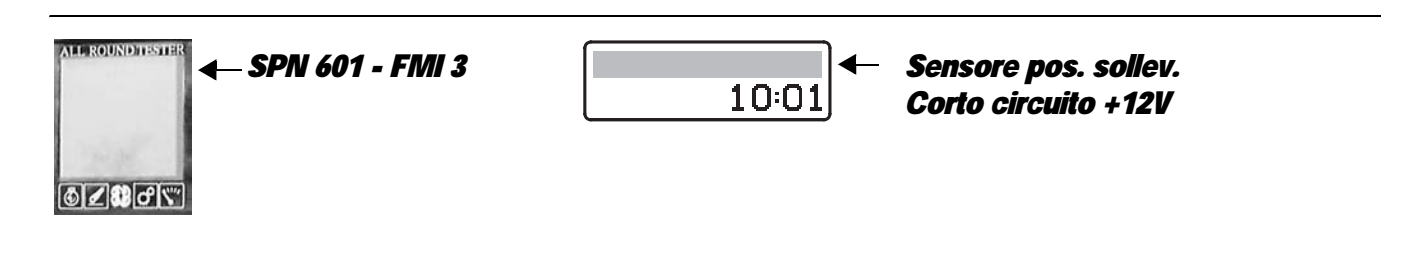

The control unit detects that the lift position sensor is shorting to battery positive.

- Check that the contacts on the connector "POS" of the lift position sensor and the "HLHP2" connector of the HLHP control unit are not oxidised and are firmly connected
- With the starter key in position "I" (ON), check that the lift position sensor is receiving power correctly (approx. 5 Vdc between pin 3 (positive) and pin 1 (negative) of connector "POS").
- With the starter key in position "I" (ON), and "HLHP1" and "HLHP2" connectors disconnected from the control unit, connect a test meter to pin 2 of connector "POS" and to the earth on the cab and check for 0 voltage (meter reading: 0V).
- Clear all alarms, turn the starter key first to "O" (OFF) and then back to the "I" (ON) position and check if the alarm is still present as an active alarm, in which case the control unit must be renewed.

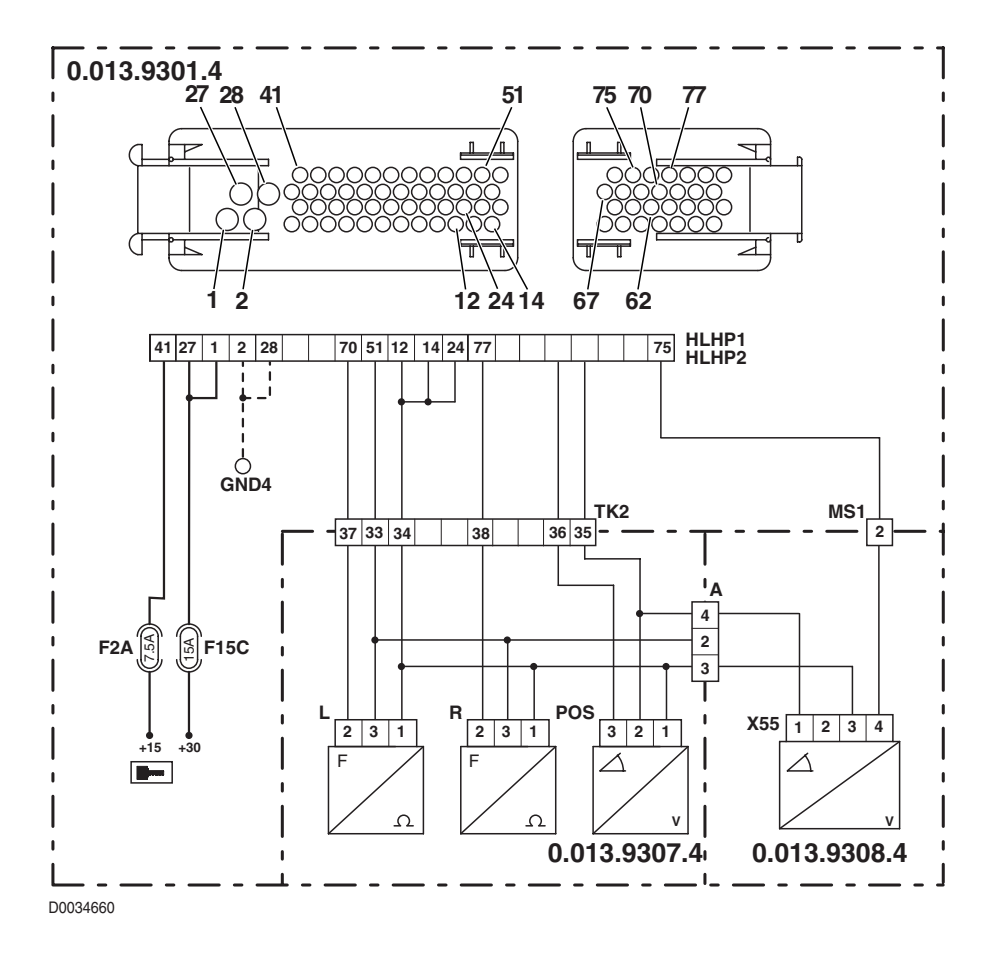

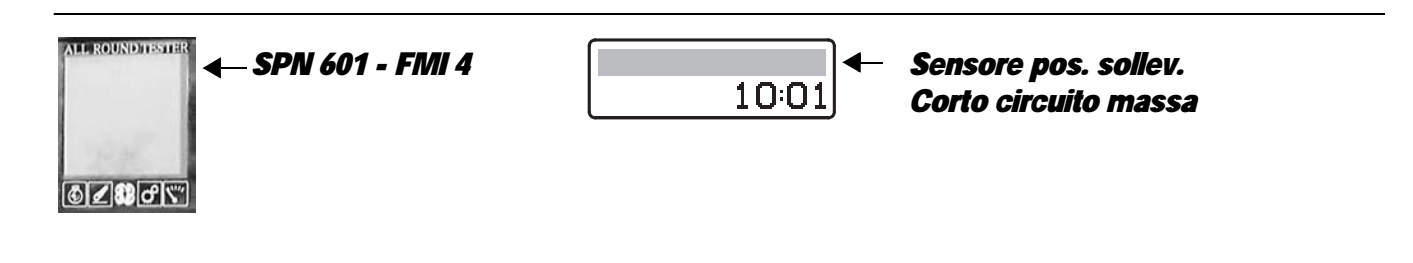

The control unit detects that the lift position sensor is shorting to earth.

- Check that the contacts on the connector "POS" of the lift position sensor and the "HLHP" connector of the HLHP control unit are not oxidised and are firmly connected
- With the starter key in position "I" (ON), check that the lift position sensor is receiving power correctly (approx. 5 Vdc between pin 3 (positive) and pin 1 (negative) of connector "POS").
- With the starter key in position "O" (OFF) and "HLHP1" and "HLHP2" connectors disconnected from the control unit, connect a test meter to pin 2 of connector "POS" and to the earth on the transmission and perform a resistance test to check for shorts to earth (meter reading: infinity).
- With the starter key in position "O" (OFF) and "HLHP1" and "HLHP2" connectors disconnected from the control unit, connect a test meter to pin 1 and pin 2 of connector "POS" and perform a resistance test to check that the connectors are not shorting (meter reading: infinity).
- Check correct operation of the sensor (for technical details, see section 40)
- Clear all alarms, turn the starter key first to "O" (OFF) and then back to the "I" (ON) position and check if the alarm is still present as an active alarm, in which case the control unit must be renewed.

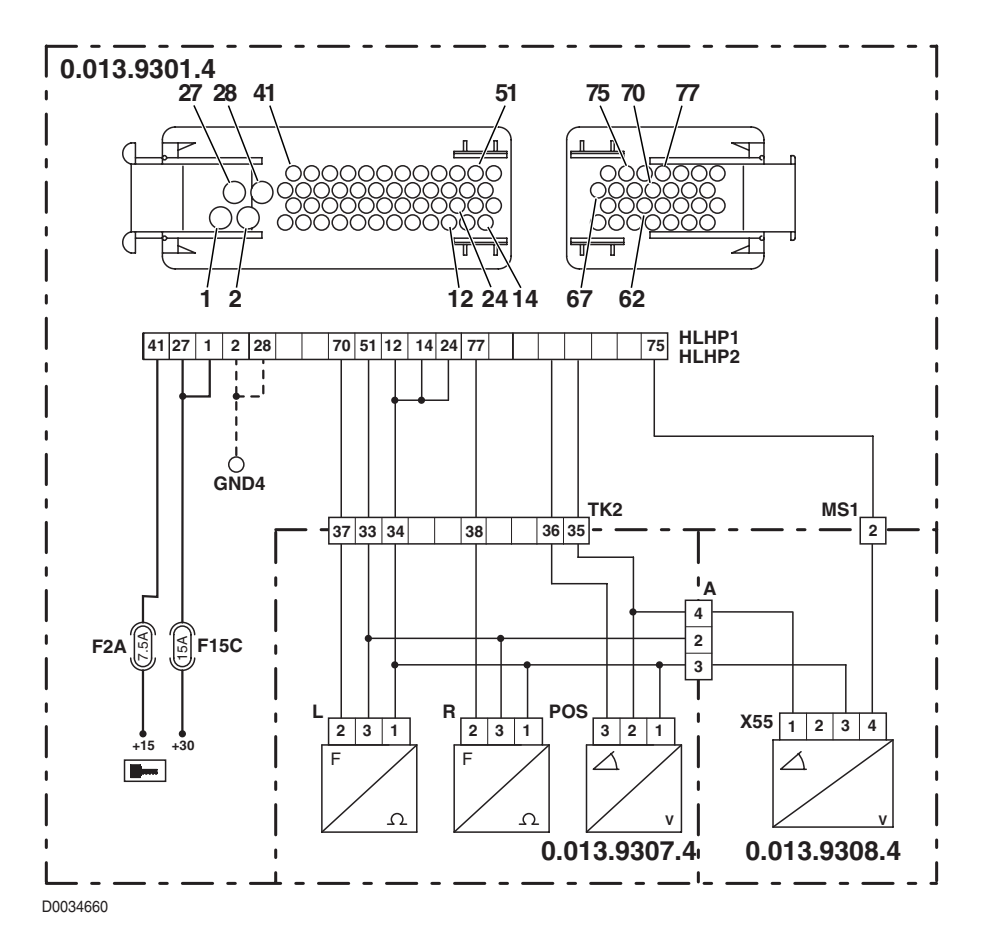

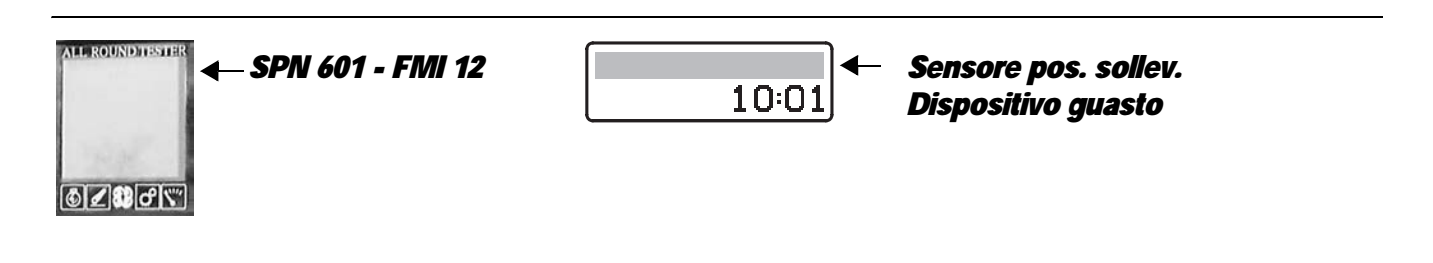

The control unit detects an internal fault in the control unit in the input signal of the lift position sensor.

#### NOTE

This alarm is generated when the sensor is not receiving power correctly and the control unit fails to detect an input signal. When this alarm is displayed, alarms related to the power inputs and earths of the components whose power feed is connected in parallel to this sensor may also appear.

- Check that the contacts on the "HLHP1" connector of the control unit and the "POS" connector of the rear PTO solenoid are not oxidised and are firmly connected.
- Clear all alarms, turn the starter key first to "O" (OFF) and then back to the "I" (ON) position and check if the alarm is still present as an active alarm, in which case the control unit must be renewed.

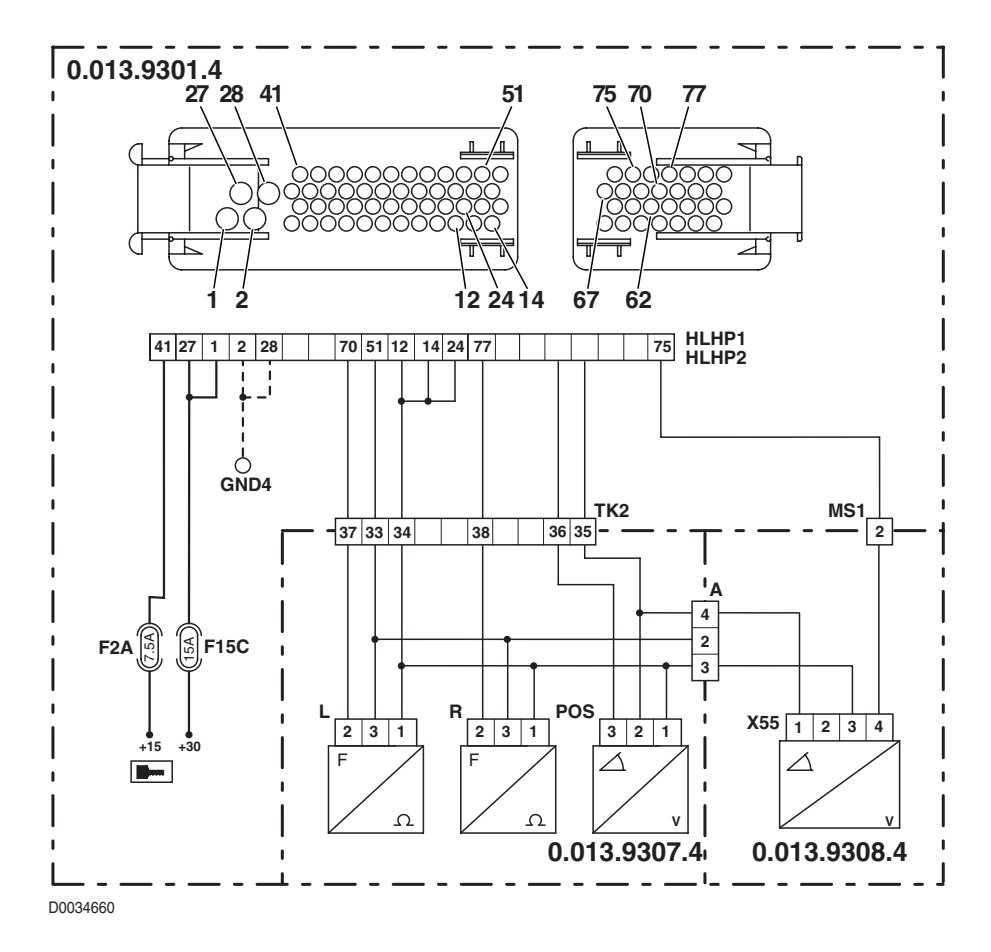

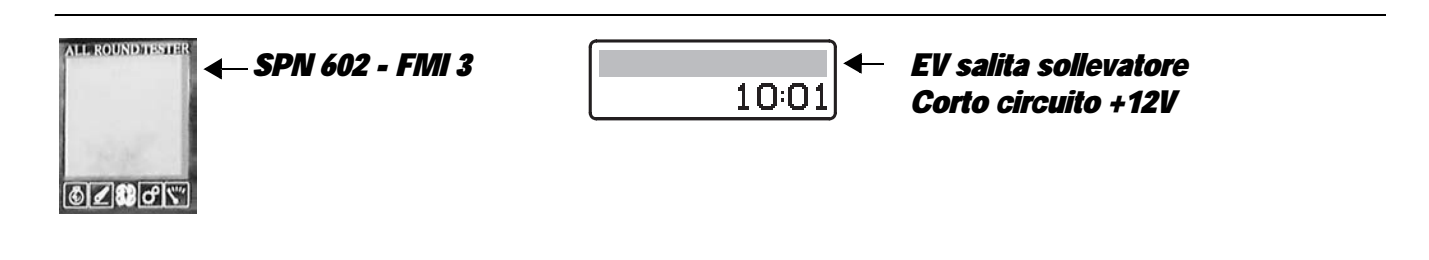

The control unit detects that the lift UP solenoid is shorting to battery positive.

- Check that the contacts on the "EVUP" solenoid connectors and "HLHP1" and "HLHP2" connectors of the HLHP control unit are not oxidised and are firmly connected.
- With the starter key in position "I" (ON), and "HLHP1" and "HLHP2" connectors disconnected from the control unit, connect a test meter to pin 1 of connector "EVUP" and to the earth on the transmission and check for 0 voltage (meter reading: 0V).
- With the starter key in position "I" (ON), and "HLHP1" and "HLHP2" connectors disconnected from the control unit, connect a test meter to pin2 of connector "EVUP" and to the earth on the transmission and check for 0 voltage (meter reading: 0V).
- Clear all alarms, turn the starter key first to "O" (OFF) and then back to the "I" (ON) position and check if the alarm is still present as an active alarm, in which case the control unit must be renewed.

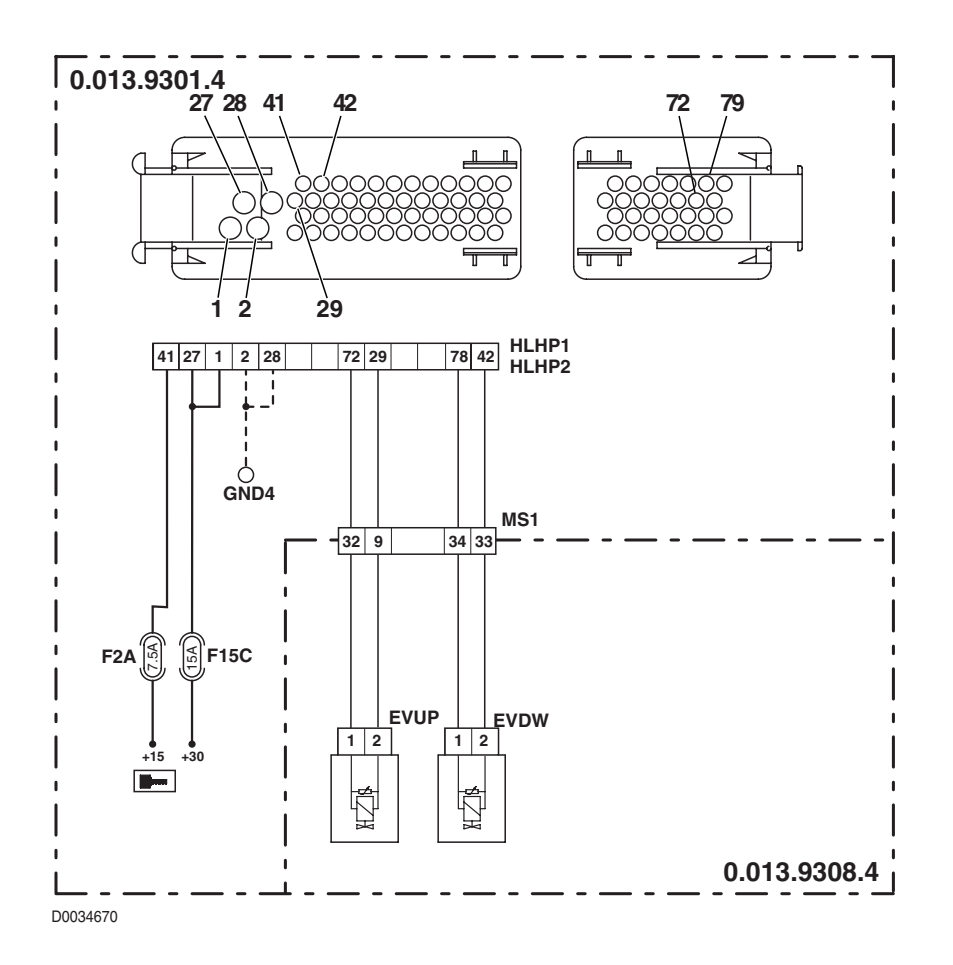

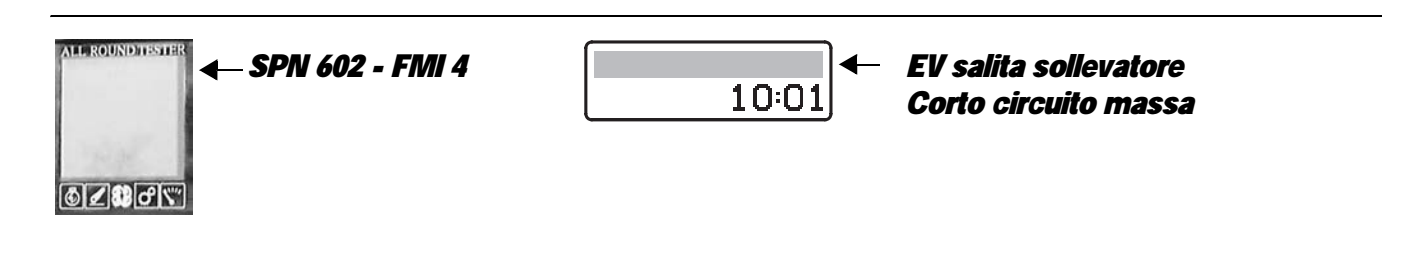

The control unit detects that the lift UP solenoid is shorting to earth.

- Check that the contacts on the "EVUP" solenoid connectors and "HLHP1" and "HLHP2" connectors of the HLHP control unit are not oxidised and are firmly connected.
- With the starter key in position "O" (OFF) and "HLHP1" and "HLHP2" connectors disconnected from the control unit, connect a test meter to pin 1 of connector "EVUP" and to the earth on the transmission and perform a resistance test to check for shorts to earth (meter reading: infinity).
- Clear all alarms, turn the starter key first to "O" (OFF) and then back to the "I" (ON) position and check if the alarm is still present as an active alarm, in which case the control unit must be renewed.

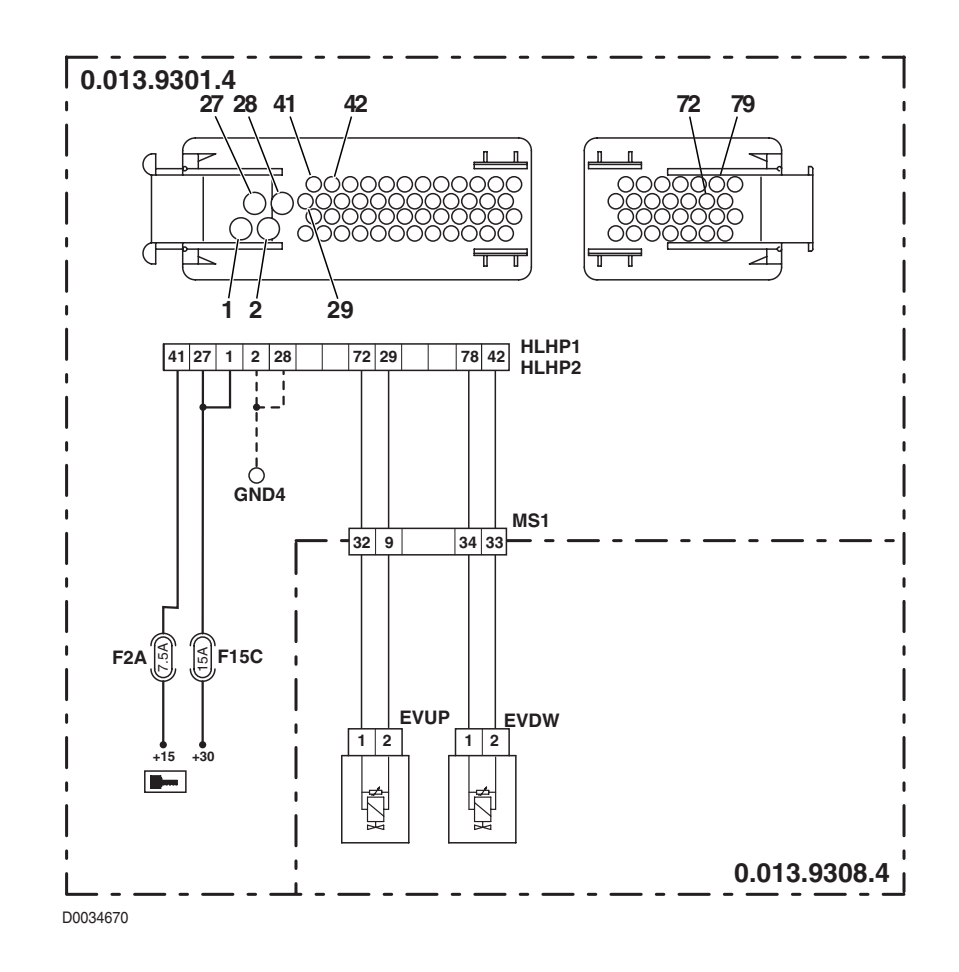

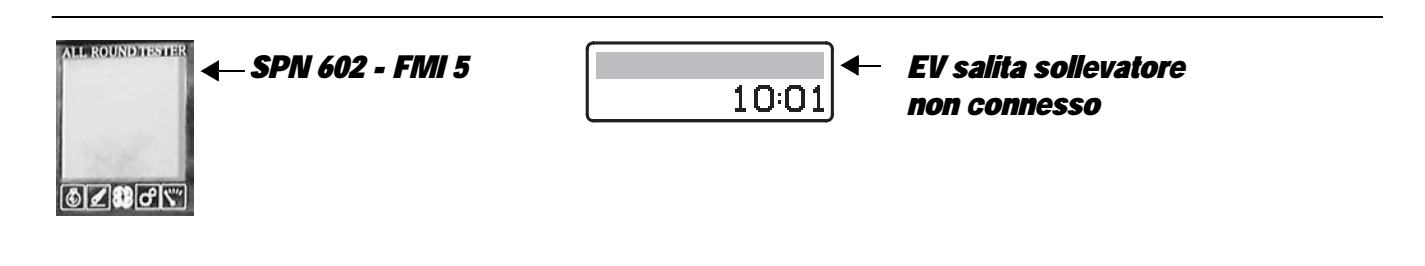

The control unit detects that the current draw of the lift UP solenoid valve is excessive.

- Check that the contacts on the "EVUP" solenoid connectors and "HLHP1" and "HLHP2" connectors of the HLHP control unit are not oxidised and are firmly connected.
- Test the internal resistance of the solenoid (for the technical details, see unit 40).
- With the starter key in position "O" (OFF) and "HLHP1" and "HLHP2" connectors disconnected from the control unit, connect a test meter to pin 1 and pin 2 of connector "EVUP" and perform a resistance test to check that the connectors are not shorting (meter reading: infinity).
- With the starter key in position "O" (OFF) and "HLHP1" and "HLHP2" connectors disconnected from the control unit, connect a test meter to pin 2 of connector "EVUP" and to the earth on the transmission and perform a resistance test to check for shorts to earth (meter reading: infinity).
- Clear all alarms, turn the starter key first to "O" (OFF) and then back to the "I" (ON) position and check if the alarm is still present as an active alarm, in which case the control unit must be renewed.

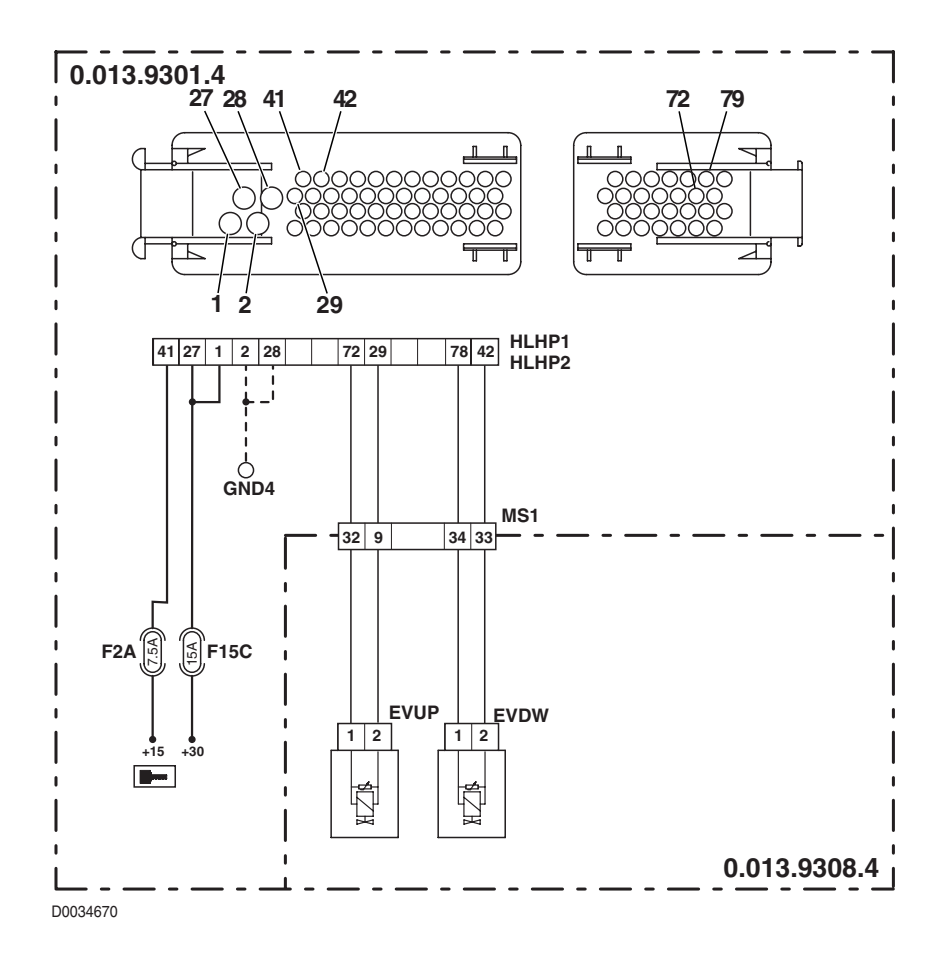

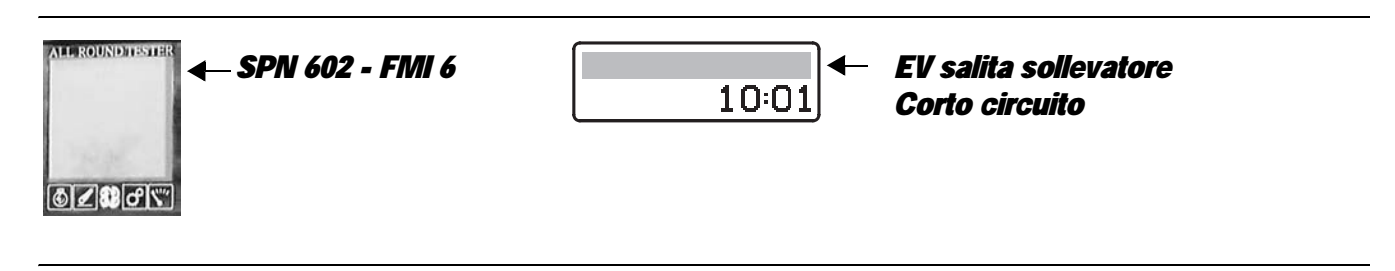

The control unit detects a short circuit in the control wire of the lift UP solenoid.

#### NOTE

This alarm is generated when the control unit detects an abnormal current draw (but not excessively high) on pin 72 of the connector "HLHP2".

- Check that the contacts on the "EVUP" solenoid connectors and "HLHP1" and "HLHP2" connectors of the HLHP control unit are not oxidised and are firmly connected.
- Test the internal resistance of the solenoid (for the technical details, see unit 40)
- With the starter key in position "O" (OFF), connect a test meter to pin 2 of the connector "EVUP" and to the earth on the transmission and test the resistance to check for shorts to earth (meter reading: infinity).
- With the starter key in position "O" (OFF), connect a test meter to pins 1 and 2 of connector "EVUP" and test the resistance to check for a short circuit (meter reading: infinity).
- Clear all alarms, turn the starter key first to "O" (OFF) and then back to the "I" (ON) position and check if the alarm is still present as an active alarm, in which case the control unit must be renewed.

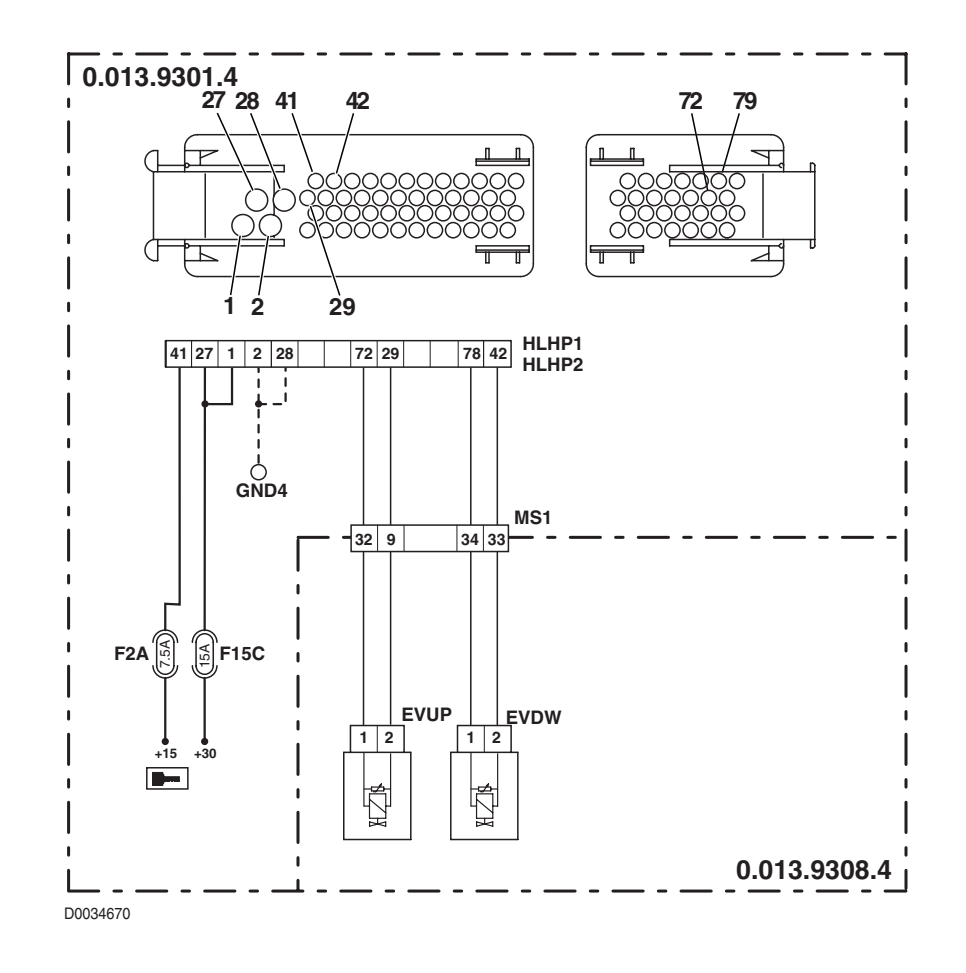

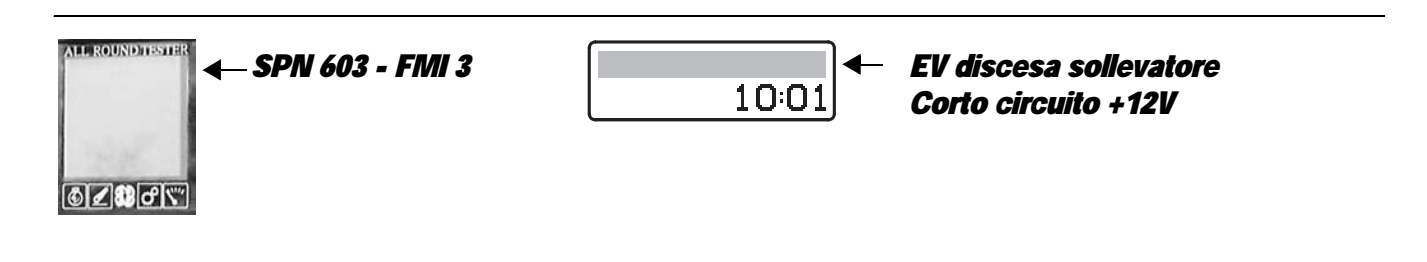

The control unit detects that the lift DOWN solenoid is shorting to battery positive.

- Check that the contacts on the "EVDW" solenoid connectors and "HLHP1" and "HLHP2" connectors of the HLHP control unit are not oxidised and are firmly connected.
- With the starter key in position "I" (ON), and "HLHP1" and "HLHP2" connectors disconnected from the control unit, connect a test meter to pin 1 of connector "EVDW" and to the earth on the transmission and check for 0 voltage (meter reading: 0V).
- With the starter key in position "I" (ON), and "HLHP1" and "HLHP2" connectors disconnected from the control unit, connect a test meter to pin 2 of connector "EVDW" and to the earth on the transmission and check for 0 voltage (meter reading: 0V).
- Clear all alarms, turn the starter key first to "O" (OFF) and then back to the "I" (ON) position and check if the alarm is still present as an active alarm, in which case the control unit must be renewed.

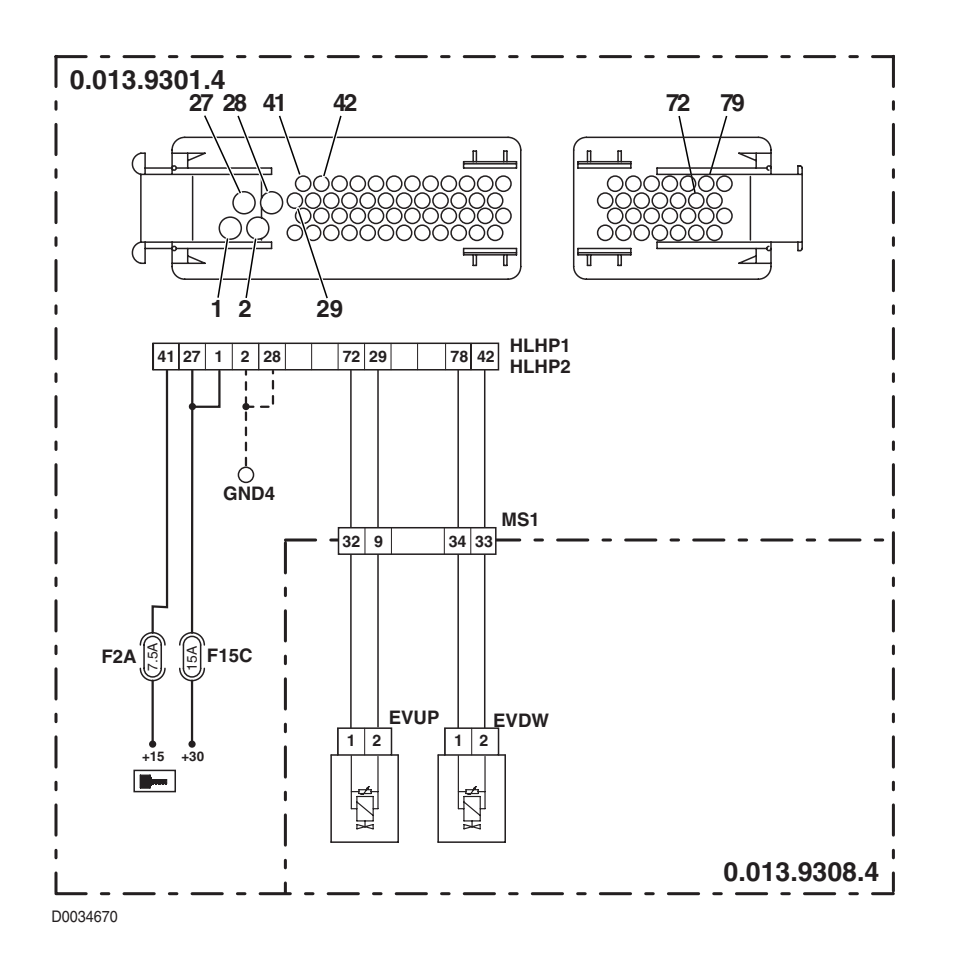

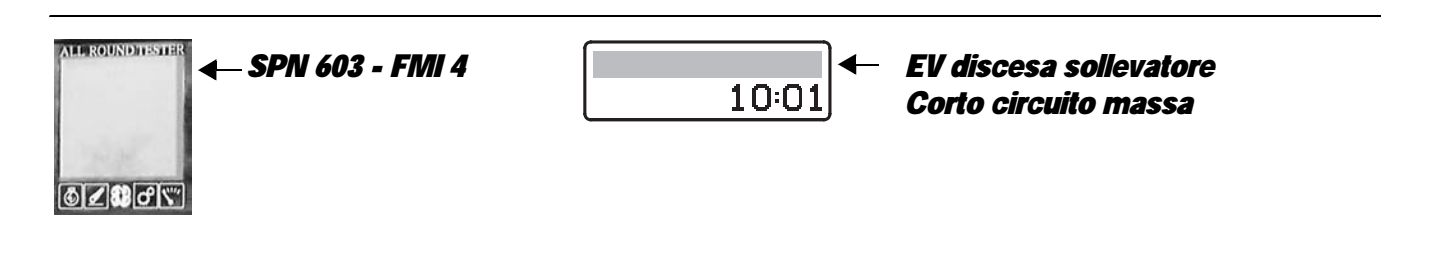

The control unit detects that the lift DOWN solenoid is shorting to earth.

- Check that the contacts on the "EVDW" solenoid connectors and "HLHP1" and "HLHP2" connectors of the HLHP control unit are not oxidised and are firmly connected.
- With the starter key in position "O" (OFF) and "HLHP1" and "HLHP2" connectors disconnected from the control unit, connect a test meter to pin 1 of connector "EVDW" and to the earth on the transmission and perform a resistance test to check for shorts to earth (meter reading: infinity).
- Clear all alarms, turn the starter key first to "O" (OFF) and then back to the "I" (ON) position and check if the alarm is still present as an active alarm, in which case the control unit must be renewed.

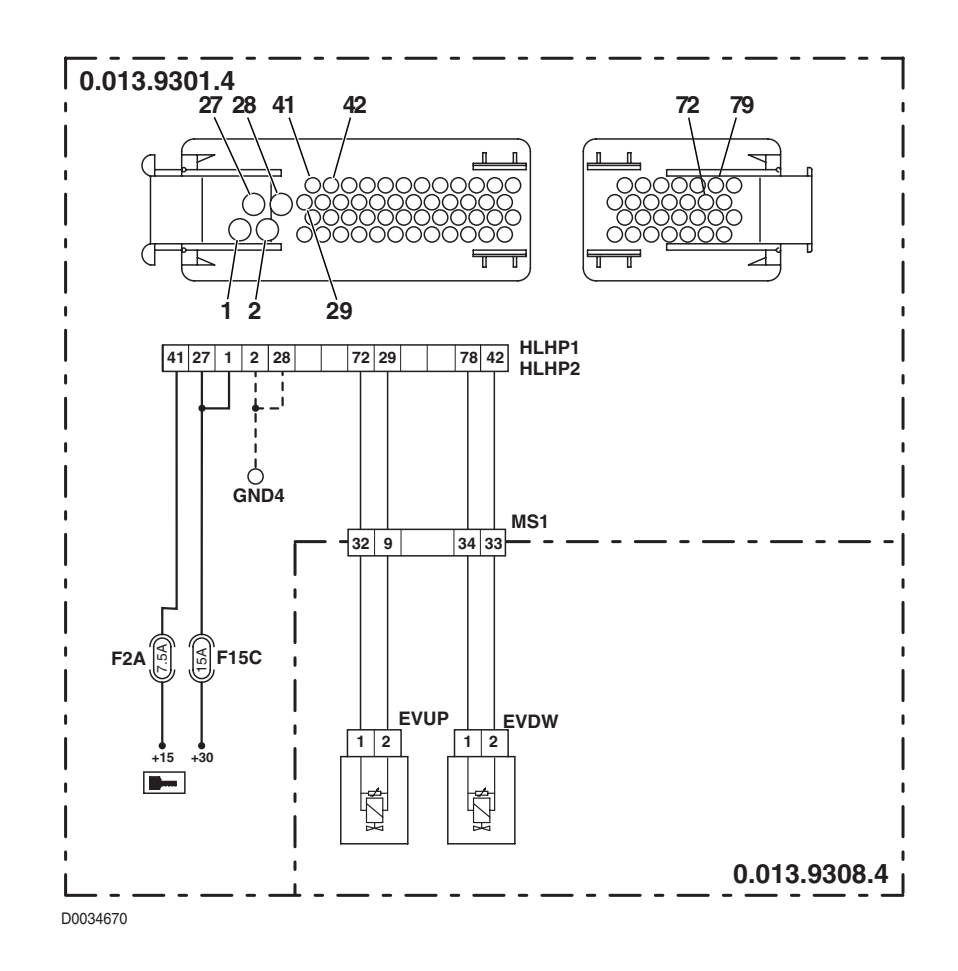

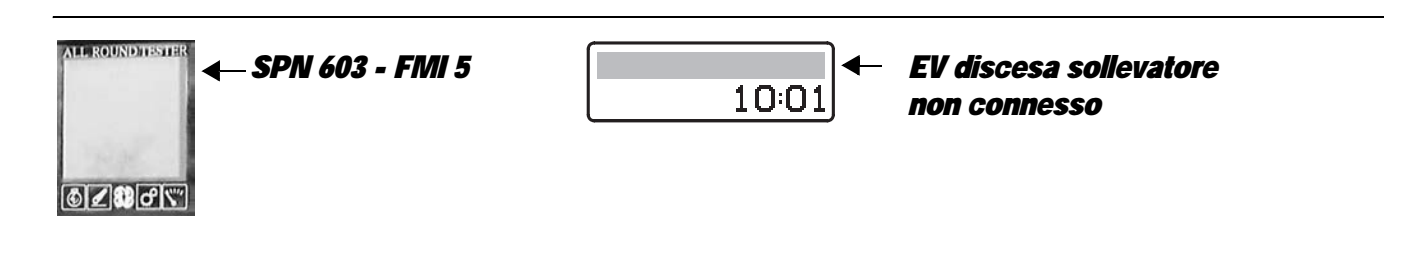

The control unit detects that the current draw of the lift DOWN solenoid valve is excessive.

- Check that the contacts on the "EVDW" solenoid connectors and "HLHP1" and "HLHP2" connectors of the HLHP control unit are not oxidised and are firmly connected.
- Test the internal resistance of the solenoid (for the technical details, see unit 40).
- With the starter key in position "O" (OFF) and "HLHP1" and "HLHP2" connectors disconnected from the control unit, connect a test meter to pin 1 and pin 2 of connector "EVDW" and perform a resistance test to check that the connectors are not shorting (meter reading: infinity).
- With the starter key in position "O" (OFF) and "HLHP1" and "HLHP2" connectors disconnected from the control unit, connect a test meter to pin 2 of connector "EVDW" and to the earth on the transmission and perform a resistance test to check for shorts to earth (meter reading: infinity).
- Clear all alarms, turn the starter key first to "O" (OFF) and then back to the "I" (ON) position and check if the alarm is still present as an active alarm, in which case the control unit must be renewed.

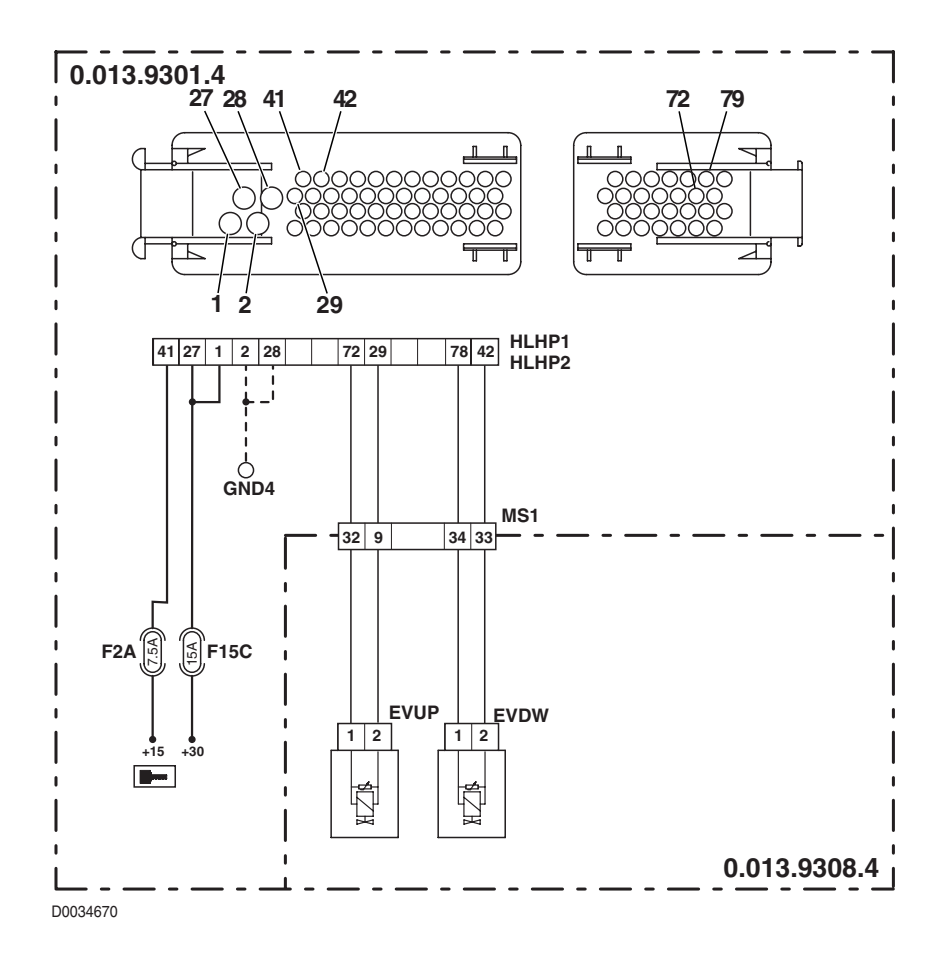

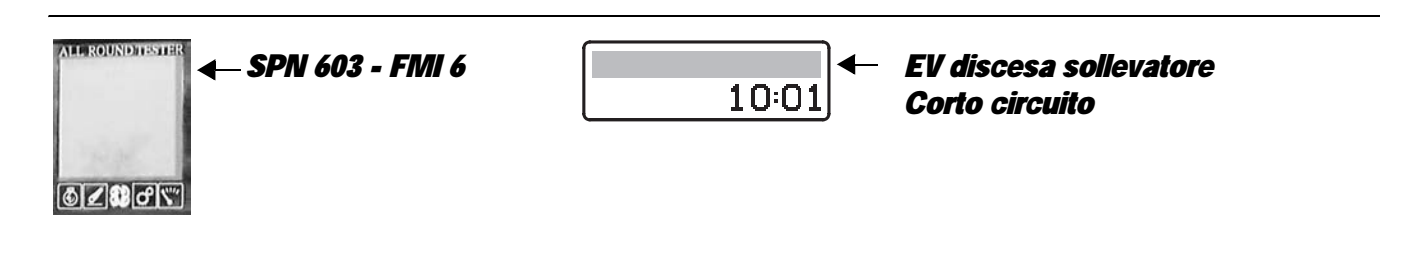

The control unit detects a short circuit in the control wire of the lift DOWN solenoid.

#### NOTE

This alarm is generated when the control unit detects an abnormal current draw (but not excessively high) on pin 78 of the connector "HLHP2".

- Check that the contacts on the "EVDW" solenoid connectors and "HLHP1" and "HLHP2" connectors of the HLHP control unit are not oxidised and are firmly connected.
- Test the internal resistance of the solenoid (for the technical details, see unit 40)
- With the starter key in position "O" (OFF), connect a test meter to pin 2 of the connector "EVDW" and to the earth on the transmission and test the resistance to check for shorts to earth (meter reading: infinity).
- With the starter key in position "O" (OFF), connect a test meter to pins 1 and 2 of connector "EVDW" and test the resistance to check for a short circuit (meter reading: infinity).
- Clear all alarms, turn the starter key first to "O" (OFF) and then back to the "I" (ON) position and check if the alarm is still
  present as an active alarm, in which case the control unit must be renewed.

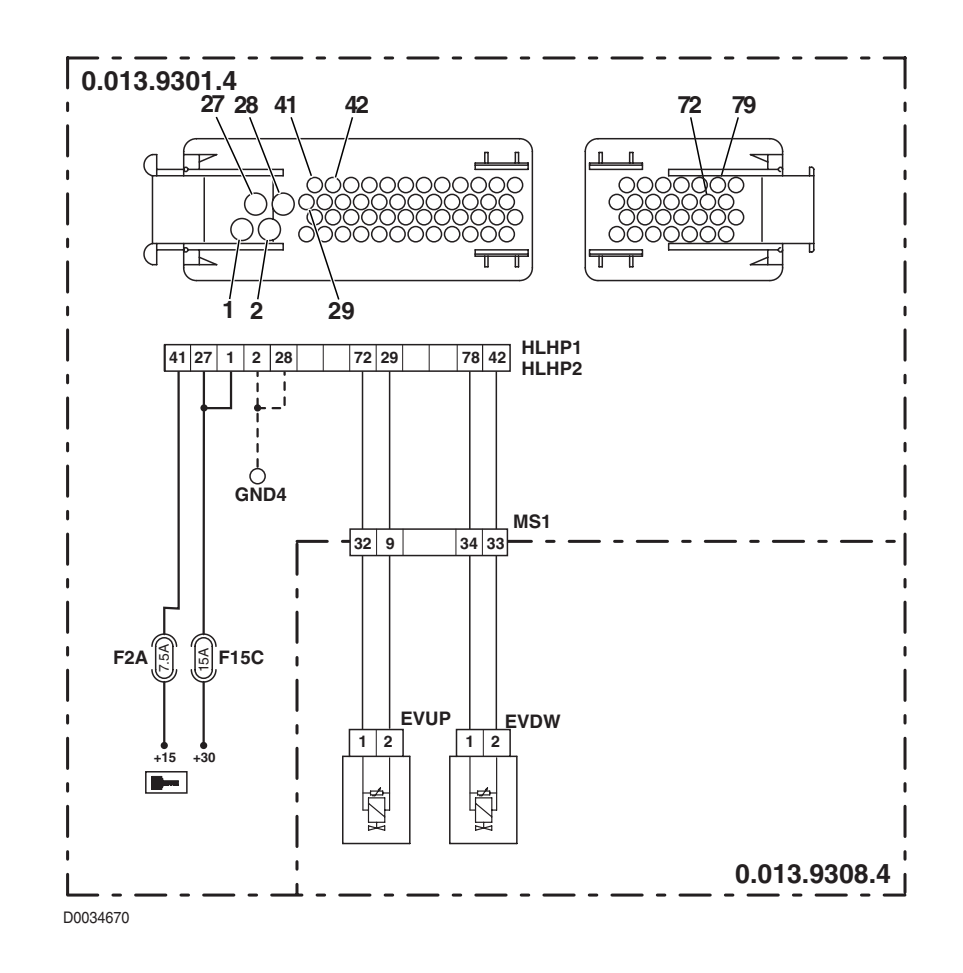

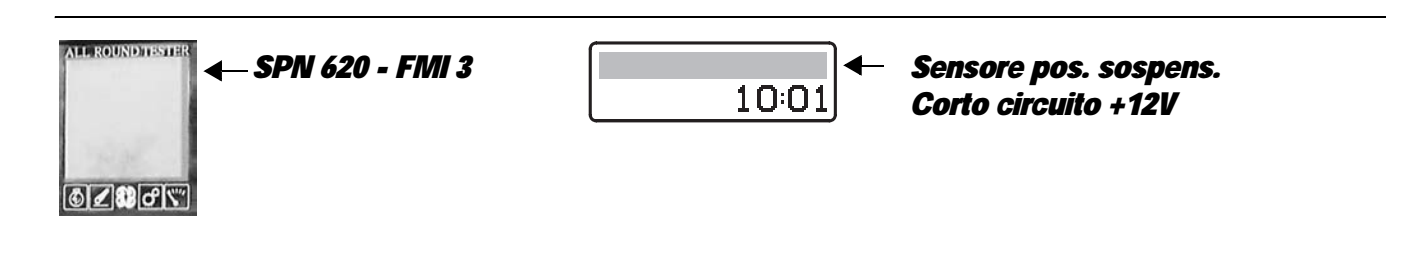

The control unit detects that the front axle suspension position sensor is shorting to battery positive.

- Check that the contacts on the connector "X64" of the front suspension position sensor and the "HLHP1" and "HLHP2" connectors of the HLHP control unit are not oxidised and are firmly connected.
- With the starter key in position "I" (ON), check that the front suspension position sensor is receiving power correctly (approx. 8 Vdc between pin 3 (positive) and pin 1 (negative) of connector "X64").
- With the starter key in position "I" (ON), connect a test meter to pin 2 of connector "X64" and to the earth on the transmission and check for 0 voltage (meter reading: 0V).
- Check correct operation of the sensor (for technical details, see section 40).
- Clear all alarms, turn the starter key first to "O" (OFF) and then back to the "I" (ON) position and check if the alarm is still present as an active alarm, in which case the control unit must be renewed.

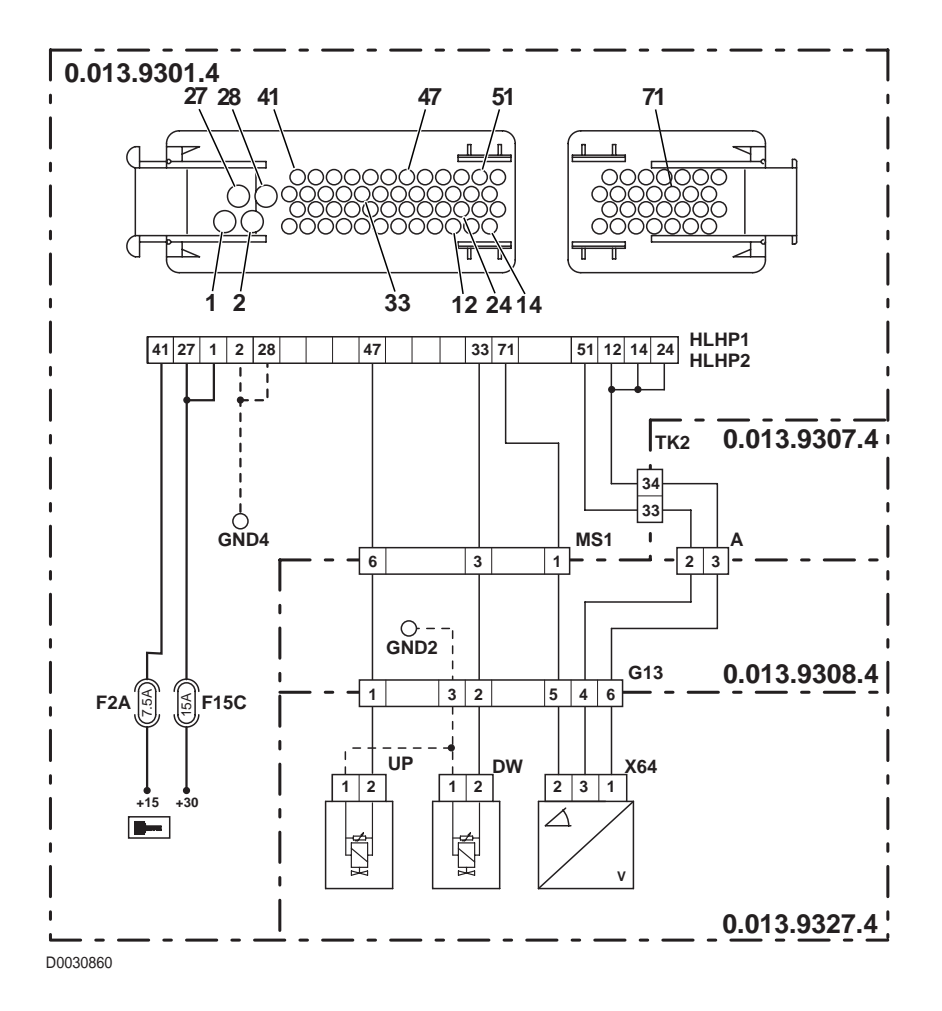

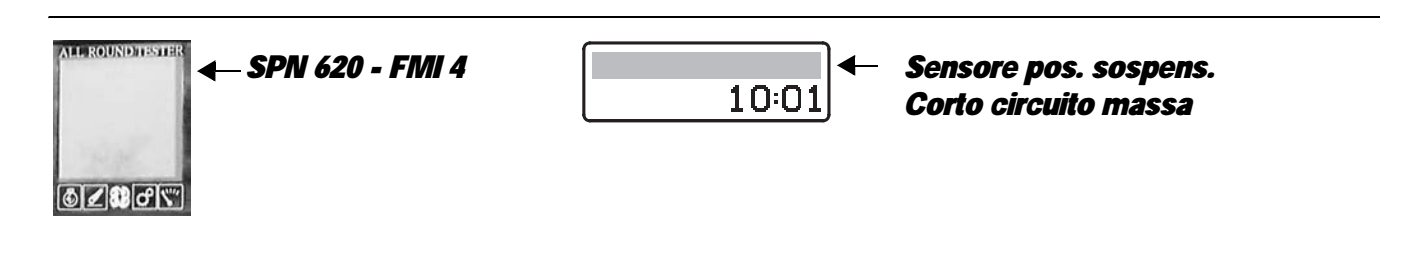

The control unit detects that the front suspension position sensor is disconnected.

- Check that the contacts on the connector "X64" of the front suspension position sensor and the "HLHP1" and "HLHP2" connectors of the HLHP control unit are not oxidised and are firmly connected.
- With the starter key in position "I" (ON), check that the front suspension position sensor is receiving power correctly (approx. 8 Vdc between pin 3 (positive) and pin 1 (negative) of connector "X64").
- Check continuity between pin 71 of connector "HLHP2" and pin 2 of connector "X64".
- With the starter key in position "O" (OFF), connect a test meter to pin 2 of connector "X64" and to the earth on the transmission and perform a resistance test to check for shorts to earth (meter reading: infinity).
- Check correct operation of the sensor (for technical details, see section 40).
- Clear all alarms, turn the starter key first to "O" (OFF) and then back to the "I" (ON) position and check if the alarm is still present as an active alarm, in which case the control unit must be renewed.

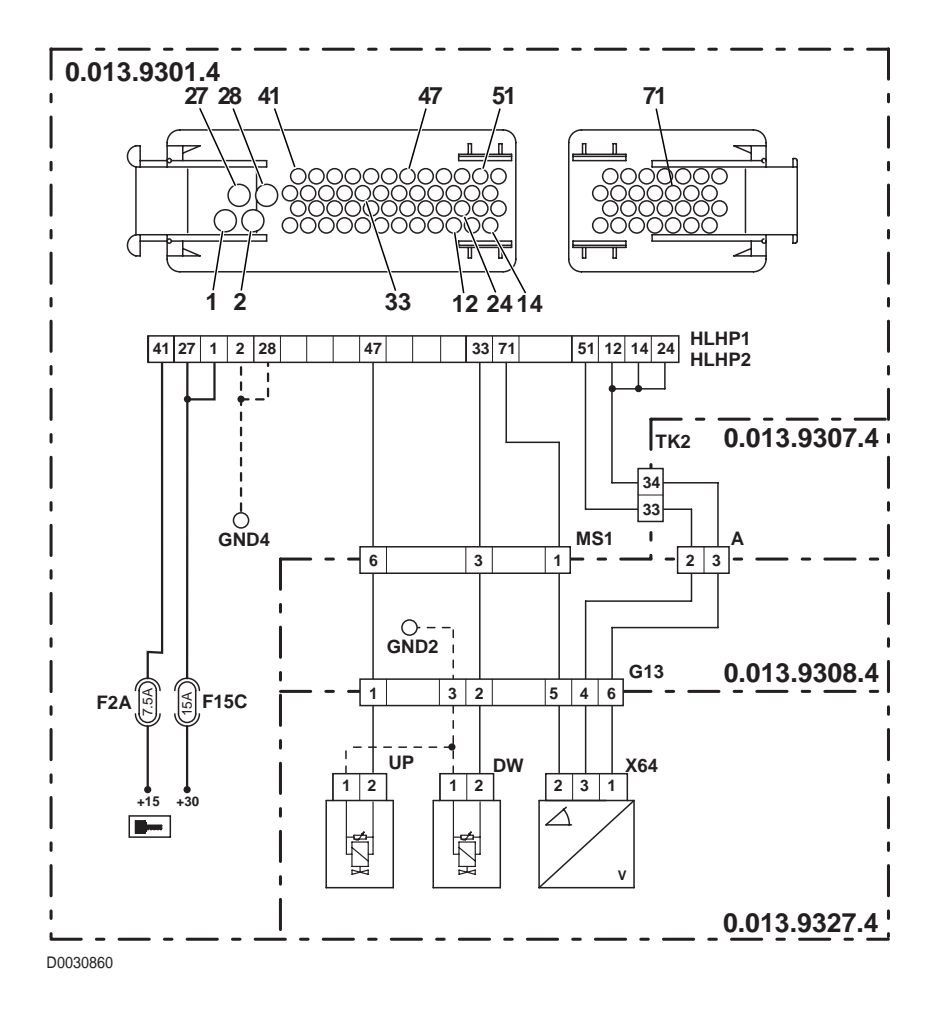

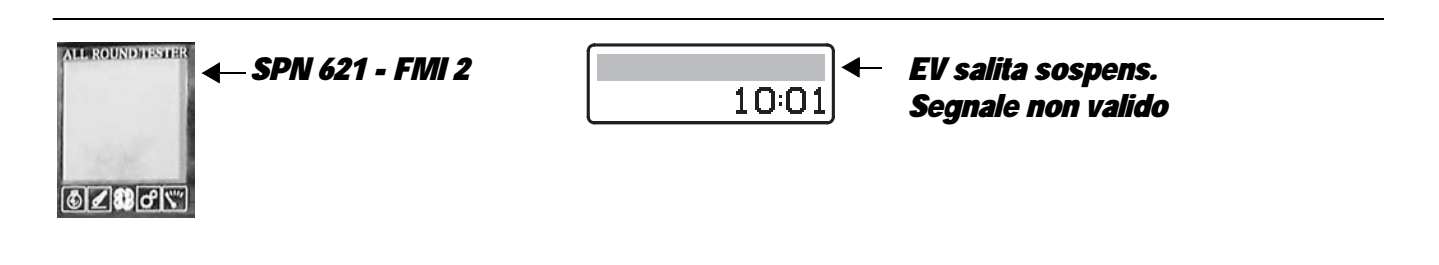

The control unit detects an internal fault in the control unit on the power feed to the front axle suspension UP solenoid.

- Check that the contacts on the "HLHP1" connector of the control unit and the "UP" connector of the front axle UP solenoid are not oxidised and are firmly connected
- Clear all alarms, turn the starter key first to "O" (OFF) and then back to the "I" (ON) position and check if the alarm is still present as an active alarm, in which case the control unit must be renewed.

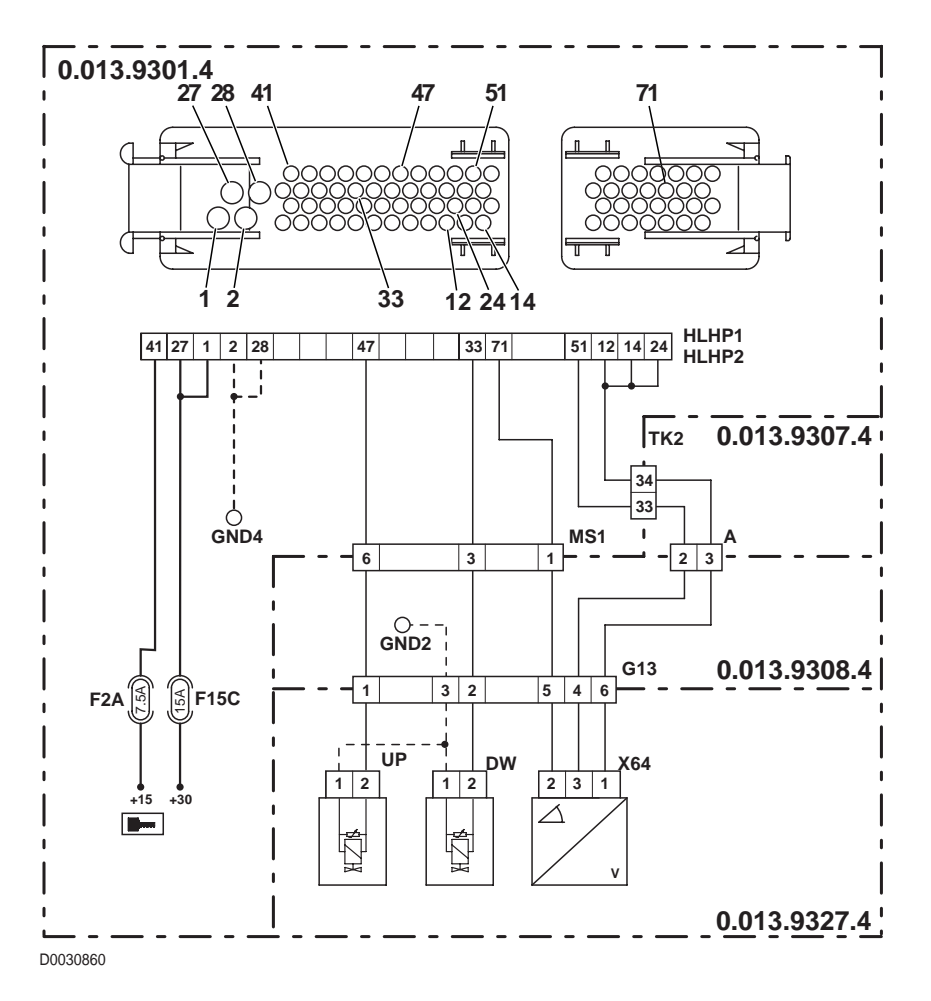

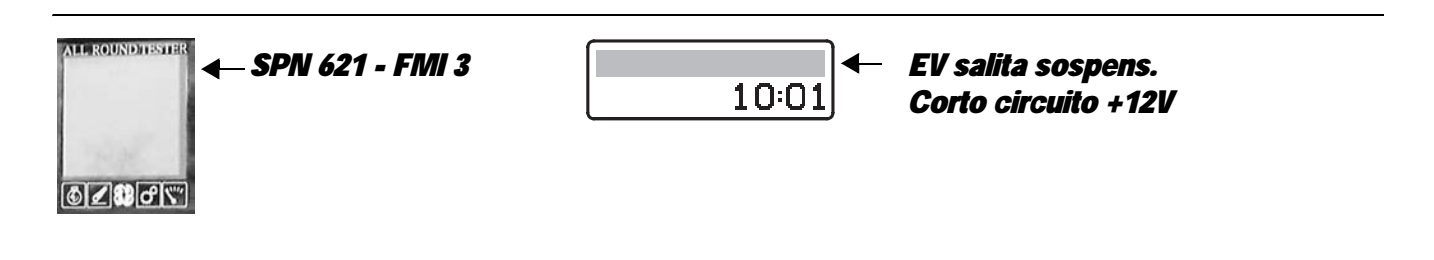

The control unit detects that the front axle suspension UP solenoid is shorting to battery positive.

- Check that the contacts on the "HLHP1" connector of the control unit and the "UP" connector of the front axle UP solenoid are not oxidised and are firmly connected
- With the starter key in position "I" (ON) and the "HLHP1" connector disconnected from the control unit, connect a test meter to pin 2 of connector "UP" and to the earth on the transmission and check for 0 voltage (meter reading: 0V).
- Clear all alarms, turn the starter key first to "O" (OFF) and then back to the "I" (ON) position and check if the alarm is still present as an active alarm, in which case the control unit must be renewed.

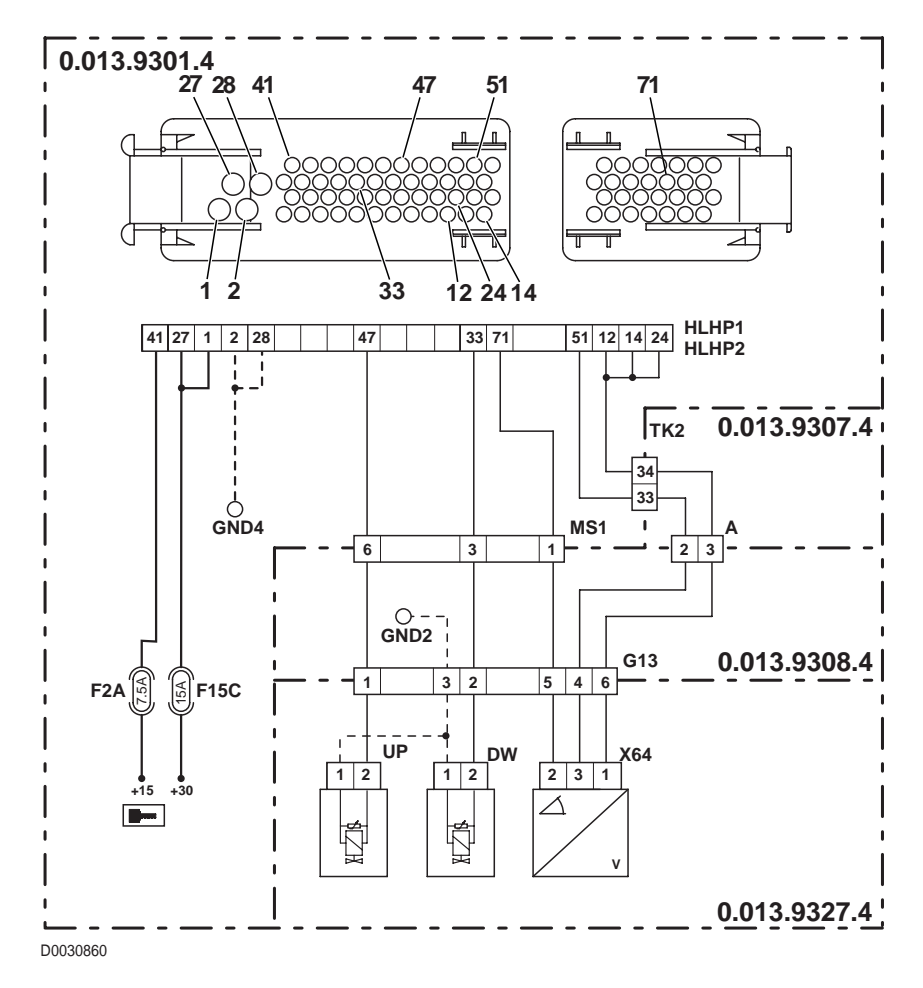

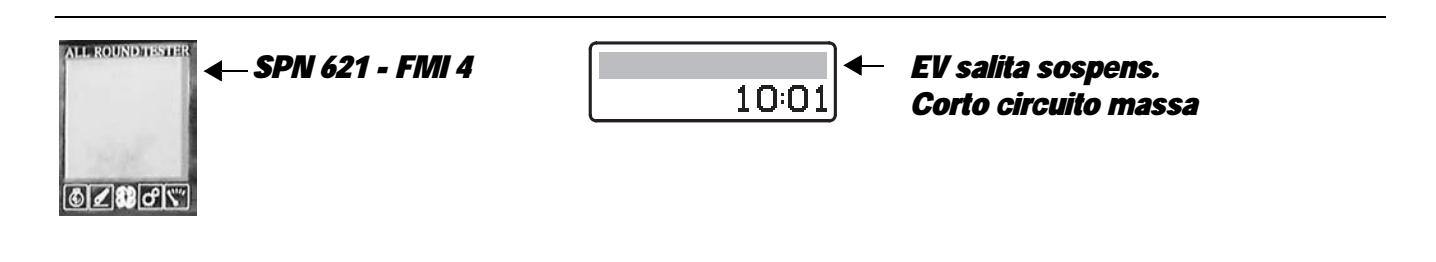

The control unit detects that the front axle suspension UP solenoid is shorting to earth.

- Check that the contacts on the "HLHP1" connector of the control unit and the "UP" connector of the front axle UP solenoid are not oxidised and are firmly connected
- Test the internal resistance of the solenoid (for the technical details, see unit 40)
- With the starter key in position "O" (OFF) and connector " HLHP1" disconnected, connect a test meter to pin 2 of connector "UP" and to the earth on the transmission and perform a resistance test to check for shorts to earth (meter reading: infinity).
- Clear all alarms, turn the starter key first to "O" (OFF) and then back to the "I" (ON) position again, and if the alarm is still present, the control unit must be renewed

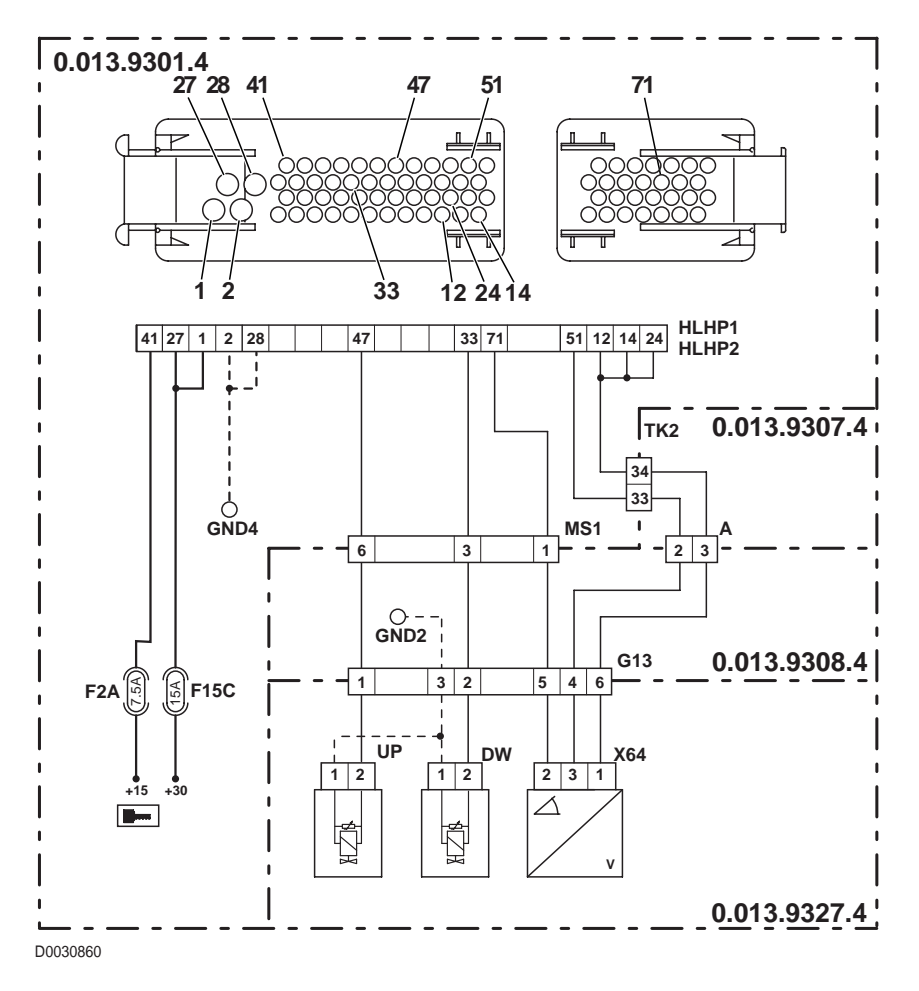

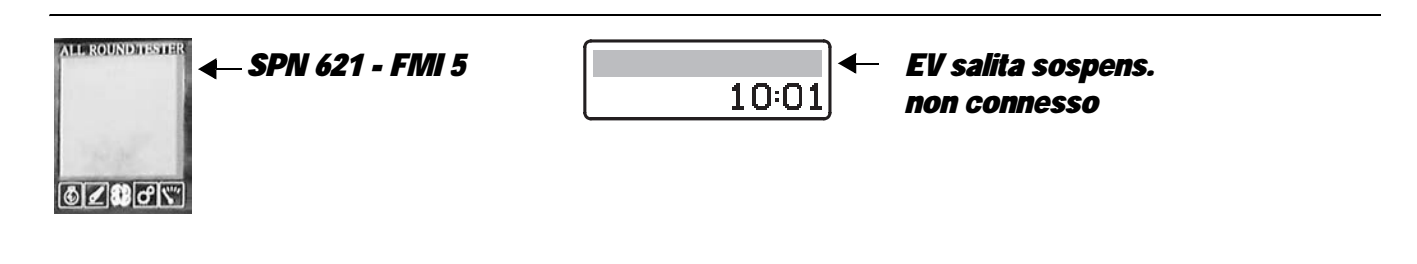

The control unit detects that the front axle suspension UP solenoid is disconnected.

- Check that the contacts on the "HLHP1" connector of the control unit and the "UP" connector of the front axle UP solenoid are not oxidised and are firmly connected
- Test the internal resistance of the solenoid (for the technical details, see unit 40)
- With the starter key in position "O" (OFF), connect a test meter to pin 2 of connector "UP" and to pin 47 of the "HLHP1" connector and measure the resistance to verify that there is electrical continuity (test meter reading: 0 Ohm).
- With the starter key in position "O" (OFF), connect a test meter to pin 1 of the "UP" connector and to the earth on the transmission and perform a resistance test to check that the wire is not broken (meter reading: 0 Ohm).
- Clear all alarms, turn the starter key first to "O" (OFF) and then back to the "I" (ON) position again, and if the alarm is still
  present, the control unit must be renewed

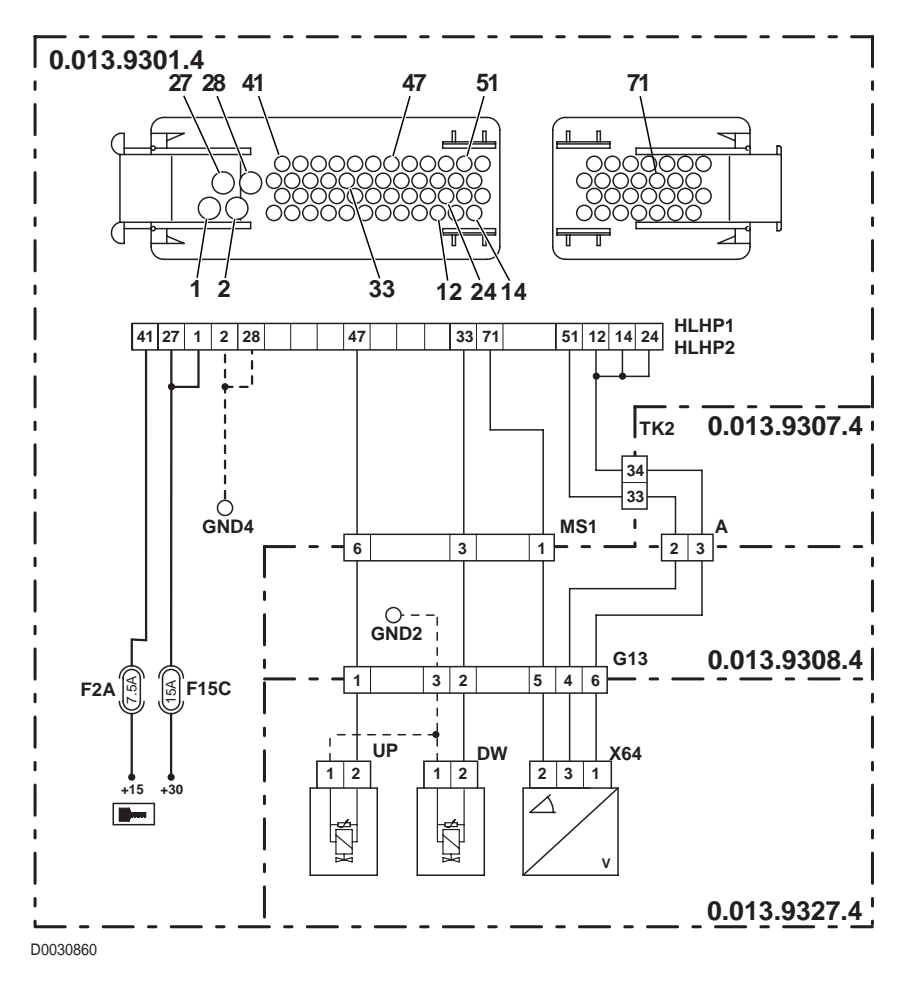

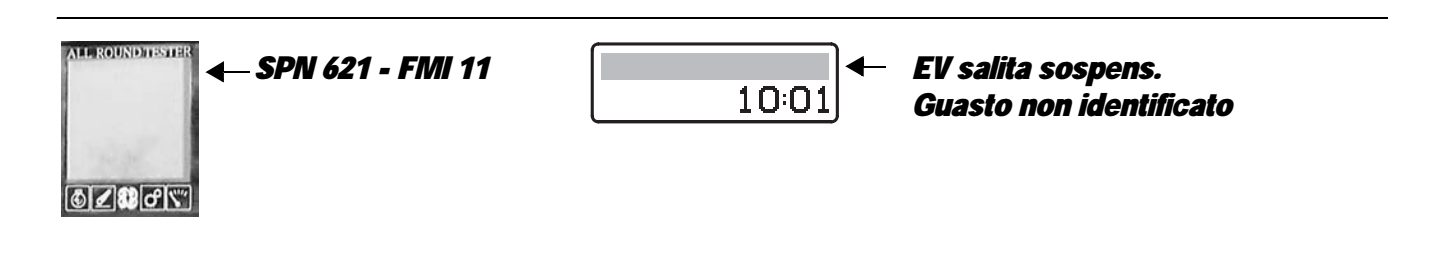

The control unit detects an internal fault in the control unit on the power feed to the front axle suspension UP solenoid.

- Check that the contacts on the "HLHP1" connector of the control unit and the "UP" connector of the front axle UP solenoid are not oxidised and are firmly connected
- Clear all alarms, turn the starter key first to "O" (OFF) and then back to the "I" (ON) position and check if the alarm is still present as an active alarm, in which case the control unit must be renewed.

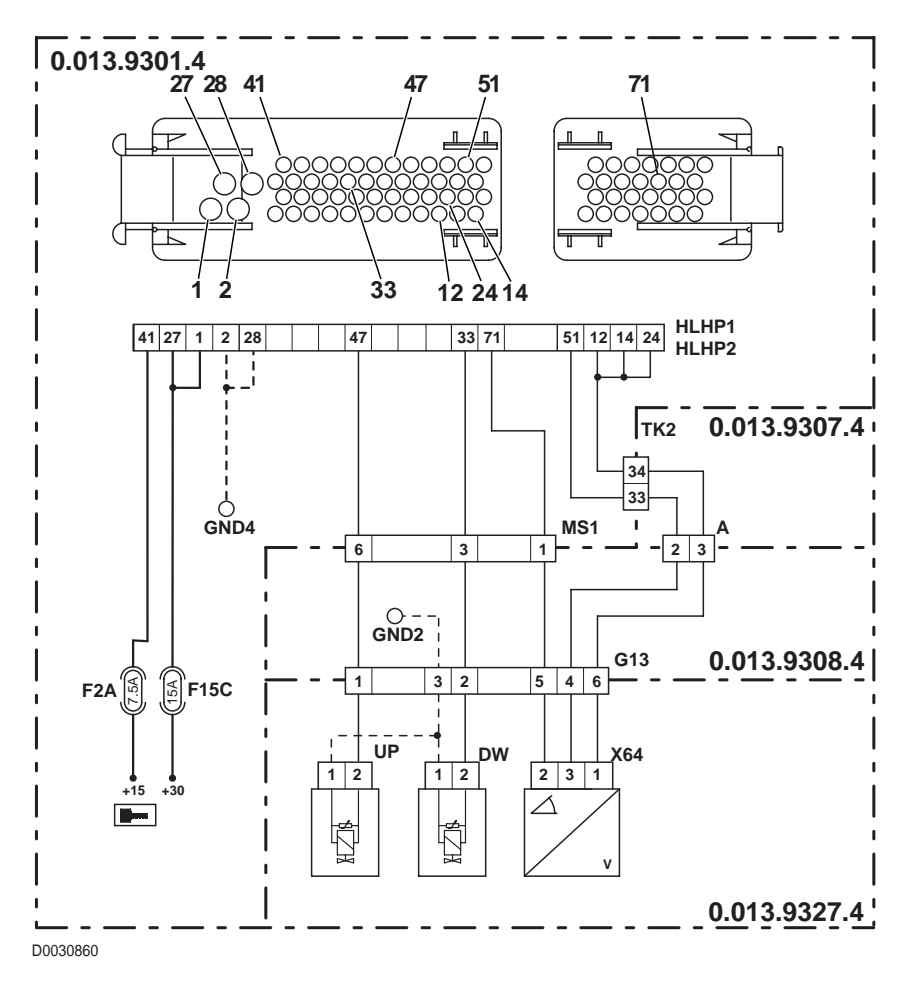

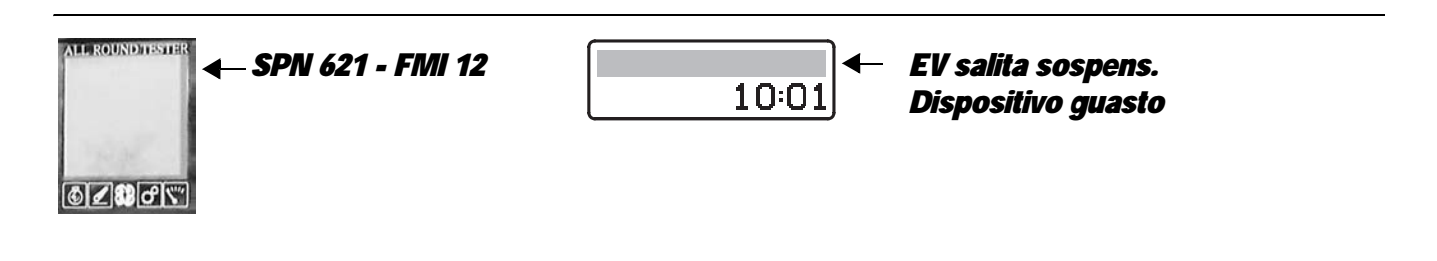

The control unit detects an internal fault in the control unit on the power feed to the front axle suspension UP solenoid.

- Check that the contacts on the "HLHP1" connector of the control unit and the "UP" connector of the front axle UP solenoid are not oxidised and are firmly connected
- Clear all alarms, turn the starter key first to "O" (OFF) and then back to the "I" (ON) position and check if the alarm is still present as an active alarm, in which case the control unit must be renewed.

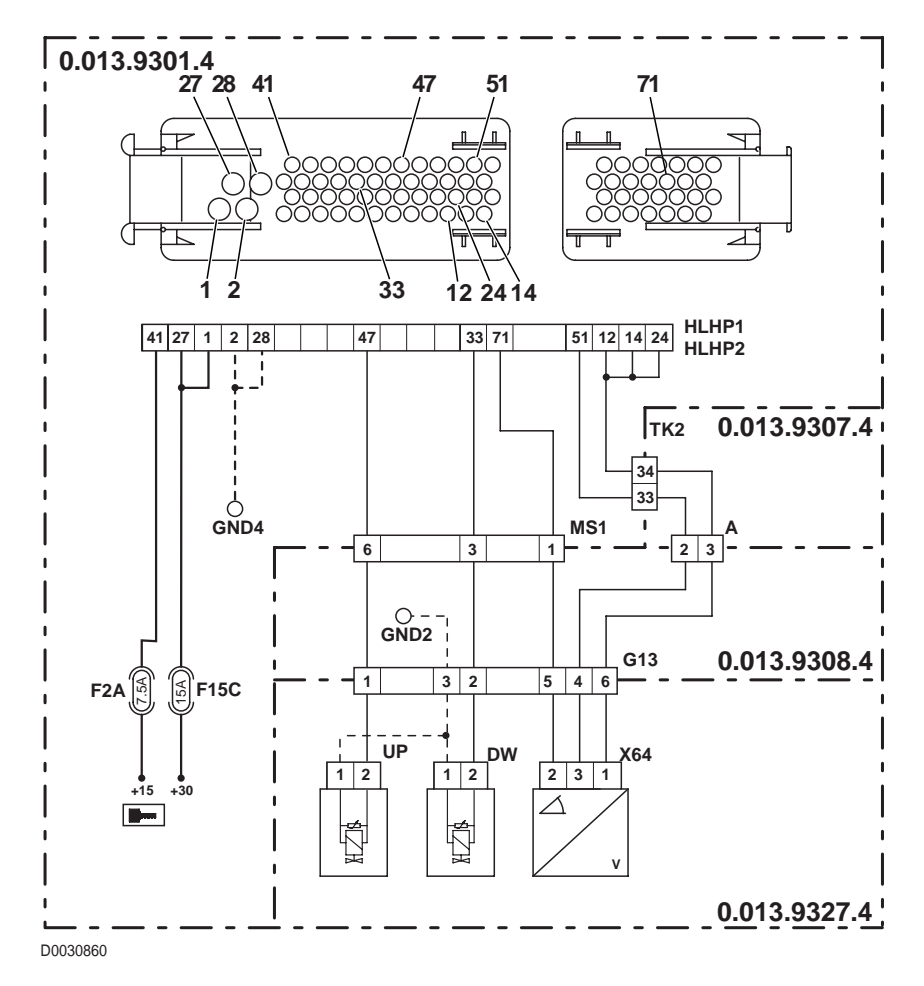

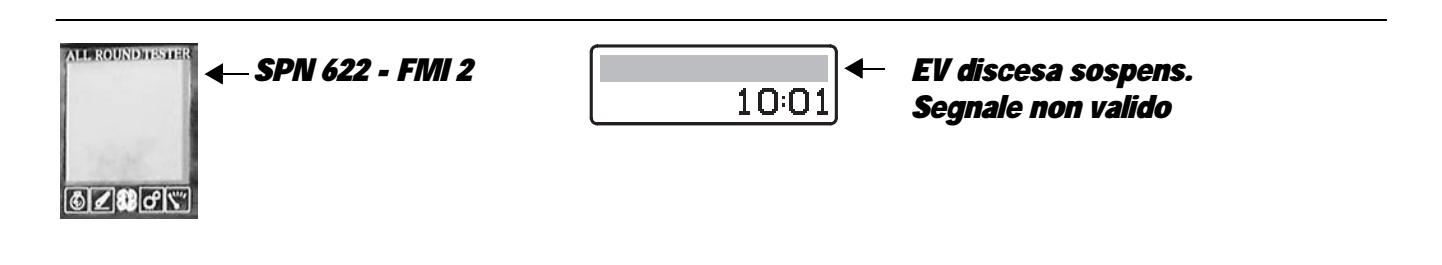

The control unit detects an internal fault in the control unit on the power feed to the front axle suspension DOWN solenoid.

- Check that the contacts on the "HLHP1" connector of the control unit and the "DW" connector of the front axle DOWN solenoid are not oxidised and are firmly connected
- Clear all alarms, turn the starter key first to "O" (OFF) and then back to the "I" (ON) position and check if the alarm is still present as an active alarm, in which case the control unit must be renewed.

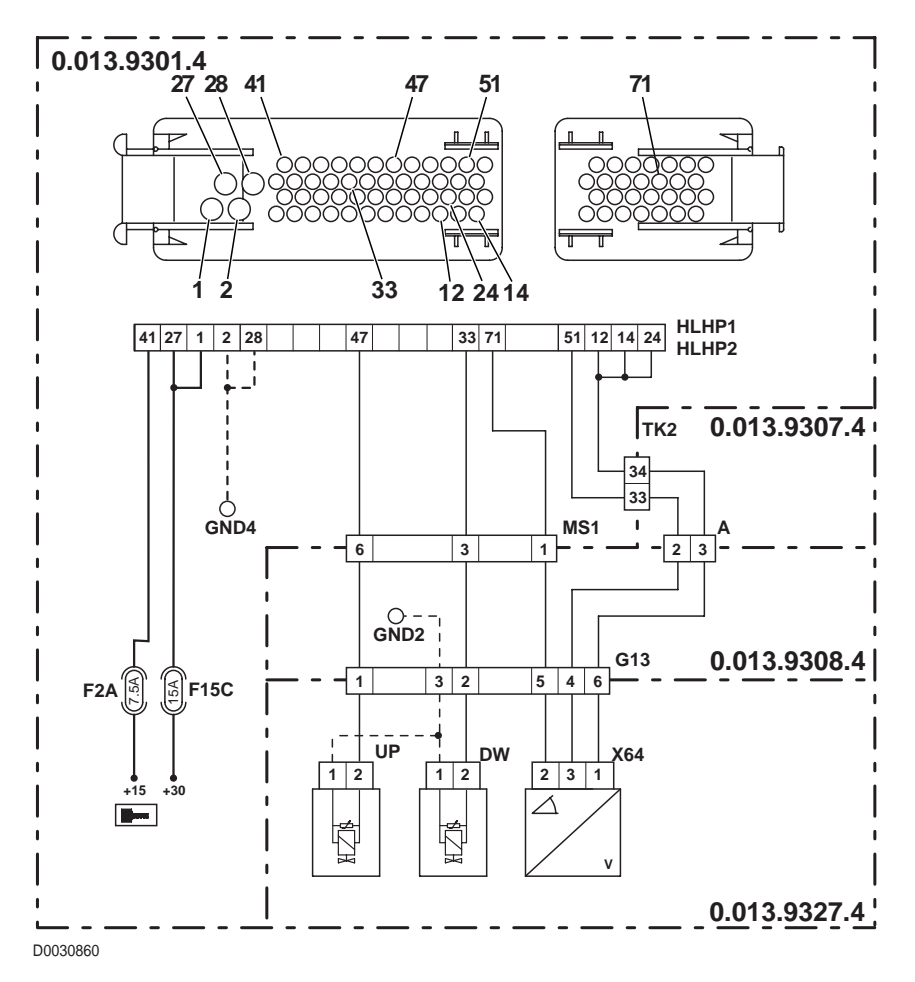

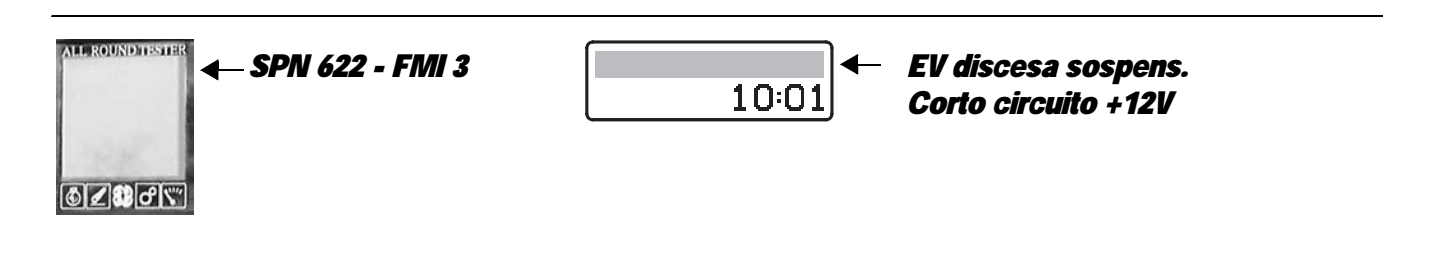

The control unit detects that the front axle suspension DOWN solenoid is shorting to battery positive.

- Check that the contacts on the "HLHP1" connector of the control unit and the "DW" connector of the front axle DOWN solenoid are not oxidised and are firmly connected
- With the starter key in position "I" (ON) and the "HLHP1" connector disconnected from the control unit, connect a test meter to pin 2 of connector "DW" and to the earth on the transmission and check for 0 voltage (meter reading: 0V).
- Clear all alarms, turn the starter key first to "O" (OFF) and then back to the "I" (ON) position and check if the alarm is still present as an active alarm, in which case the control unit must be renewed.

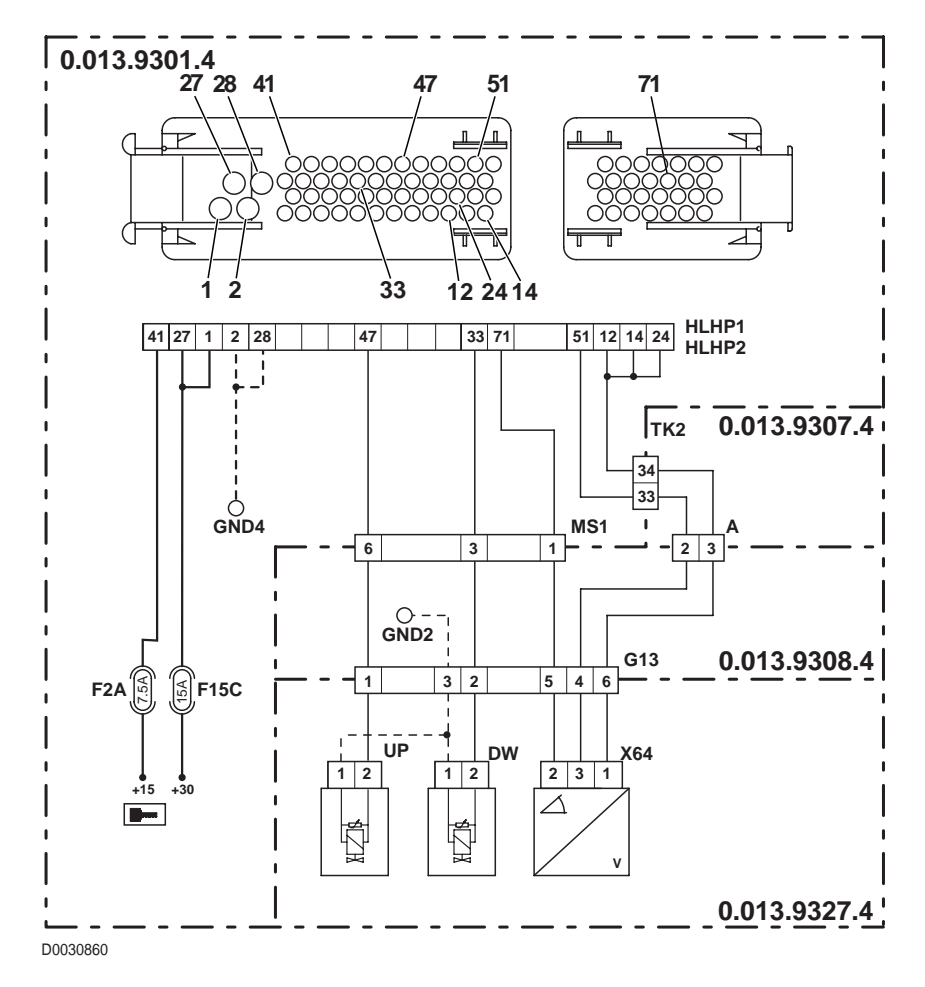

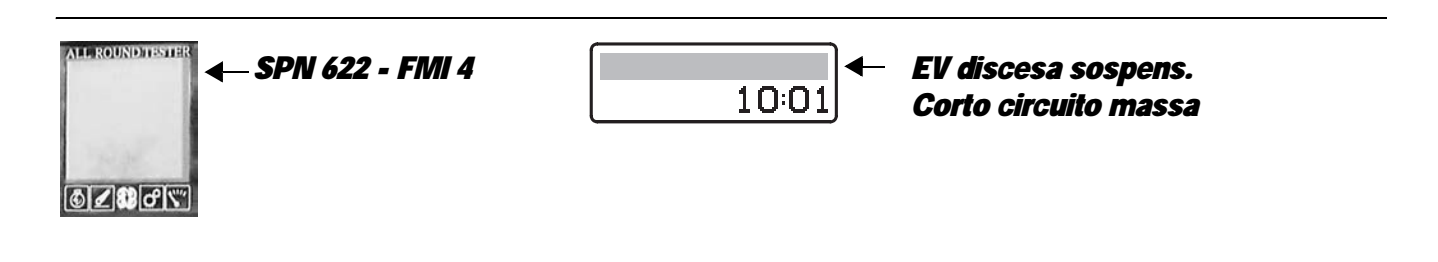

The control unit detects that the front axle suspension DOWN solenoid is shorting to earth.

- Check that the contacts on the "HLHP1" connector of the control unit and the "DW" connector of the front axle DOWN solenoid are not oxidised and are firmly connected
- Test the internal resistance of the solenoid (for the technical details, see unit 40)
- With the starter key in position "O" (OFF) and connector " HLHP1" disconnected, connect a test meter to pin 2 of connector "DW" and to the earth on the transmission and perform a resistance test to check for shorts to earth (meter reading: infinity).
- Clear all alarms, turn the starter key first to "O" (OFF) and then back to the "I" (ON) position again, and if the alarm is still present, the control unit must be renewed

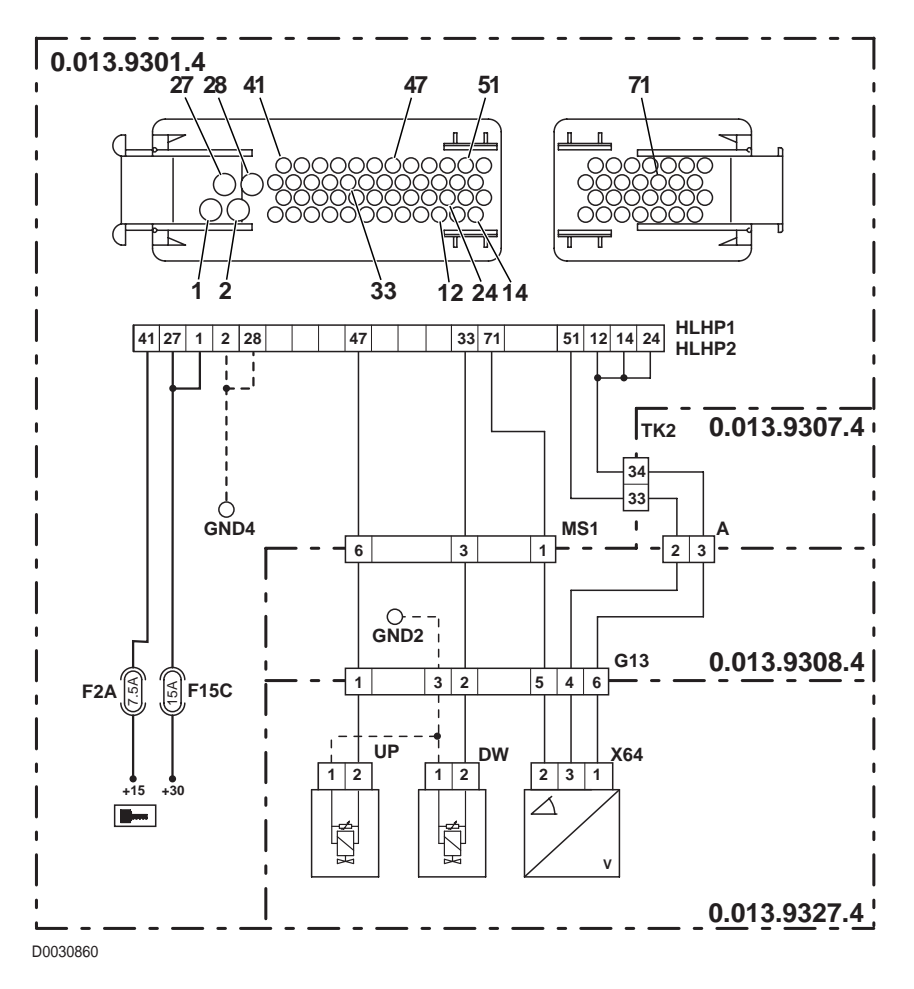

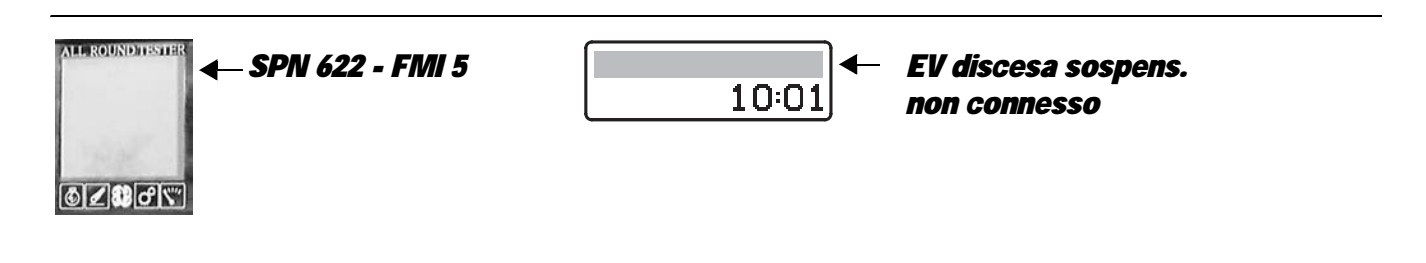

The control unit detects that the front axle suspension DOWN solenoid is disconnected.

- Check that the contacts on the "HLHP1" connector of the control unit and the "DW" connector of the front axle DOWN solenoid are not oxidised and are firmly connected
- Test the internal resistance of the solenoid (for the technical details, see unit 40)
- With the starter key in position "O" (OFF), connect a test meter to pin 2 of connector "DW" and to pin 33 of the "HLHP1" connector and measure the resistance to verify that there is electrical continuity (test meter reading: 0 Ohm).
- With the starter key in position "O" (OFF), connect a test meter to pin 1 of connector "DW" and to the earth on the transmission and perform a resistance test to check that the wire is not broken (meter reading: 0 Ohm).
- Clear all alarms, turn the starter key first to "O" (OFF) and then back to the "I" (ON) position again, and if the alarm is still
  present, the control unit must be renewed

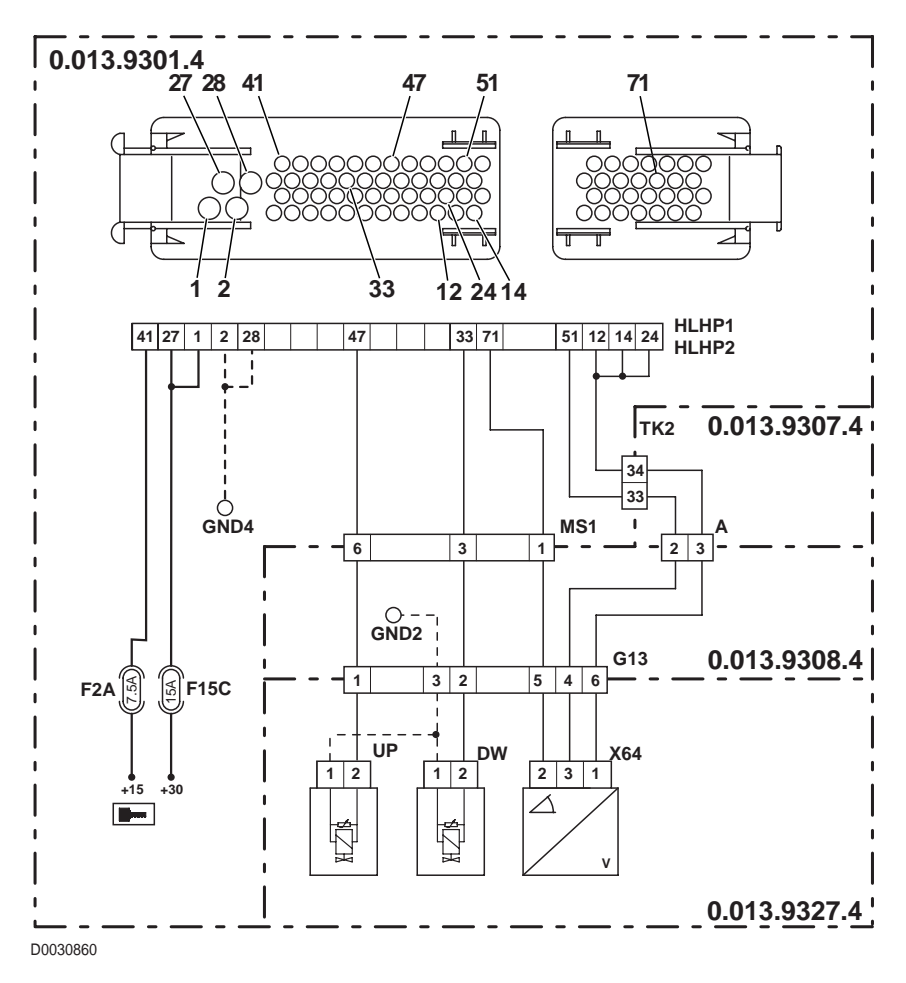

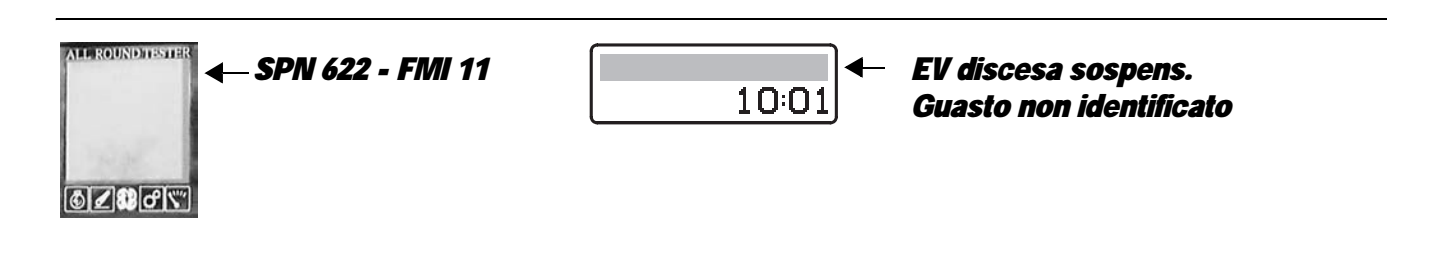

The control unit detects an internal fault in the control unit on the power feed to the front axle suspension DOWN solenoid.

- Check that the contacts on the "HLHP1" connector of the control unit and the "DW" connector of the front axle DOWN solenoid are not oxidised and are firmly connected
- Clear all alarms, turn the starter key first to "O" (OFF) and then back to the "I" (ON) position and check if the alarm is still present as an active alarm, in which case the control unit must be renewed.

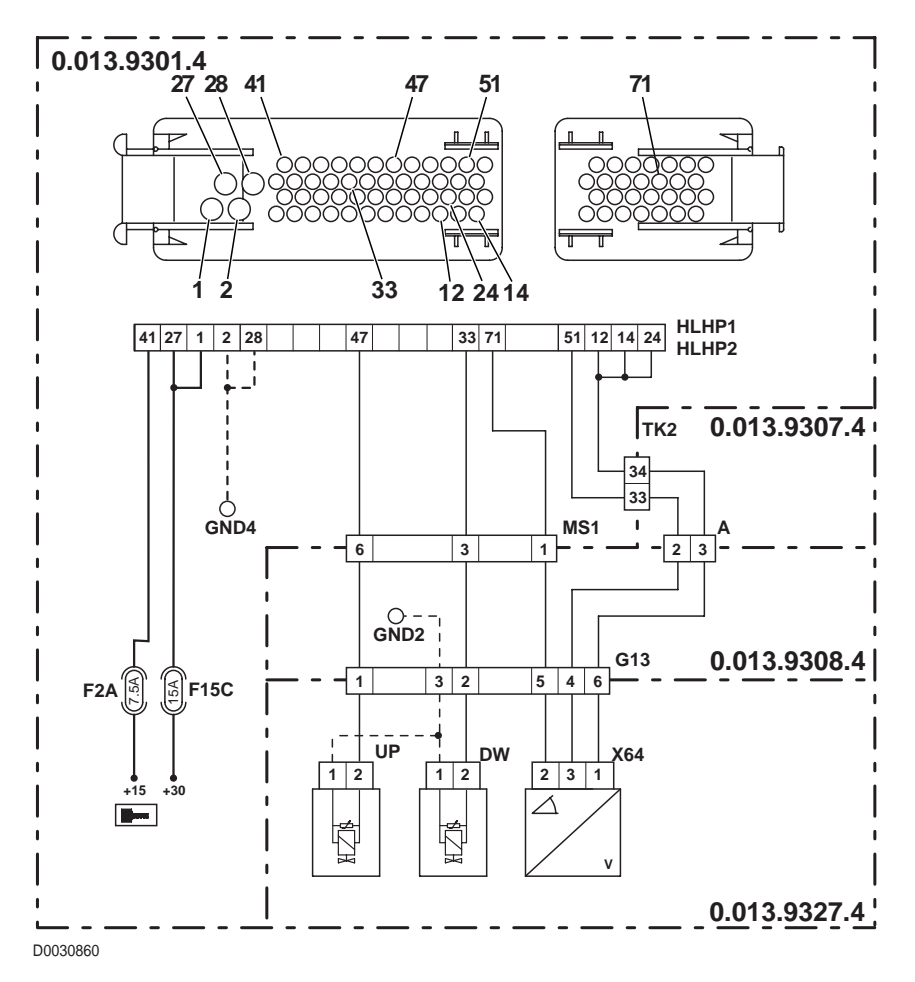

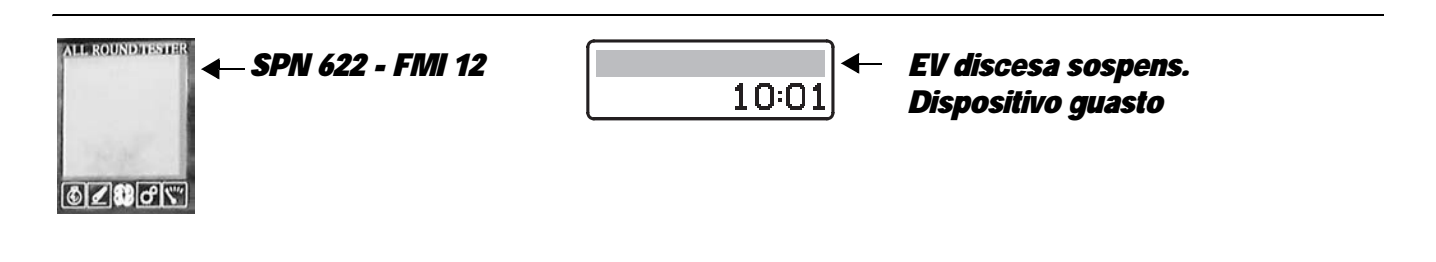

The control unit detects an internal fault in the control unit on the power feed to the front axle suspension DOWN solenoid.

- Check that the contacts on the "HLHP1" connector of the control unit and the "DW" connector of the front axle DOWN solenoid are not oxidised and are firmly connected
- Clear all alarms, turn the starter key first to "O" (OFF) and then back to the "I" (ON) position and check if the alarm is still present as an active alarm, in which case the control unit must be renewed.

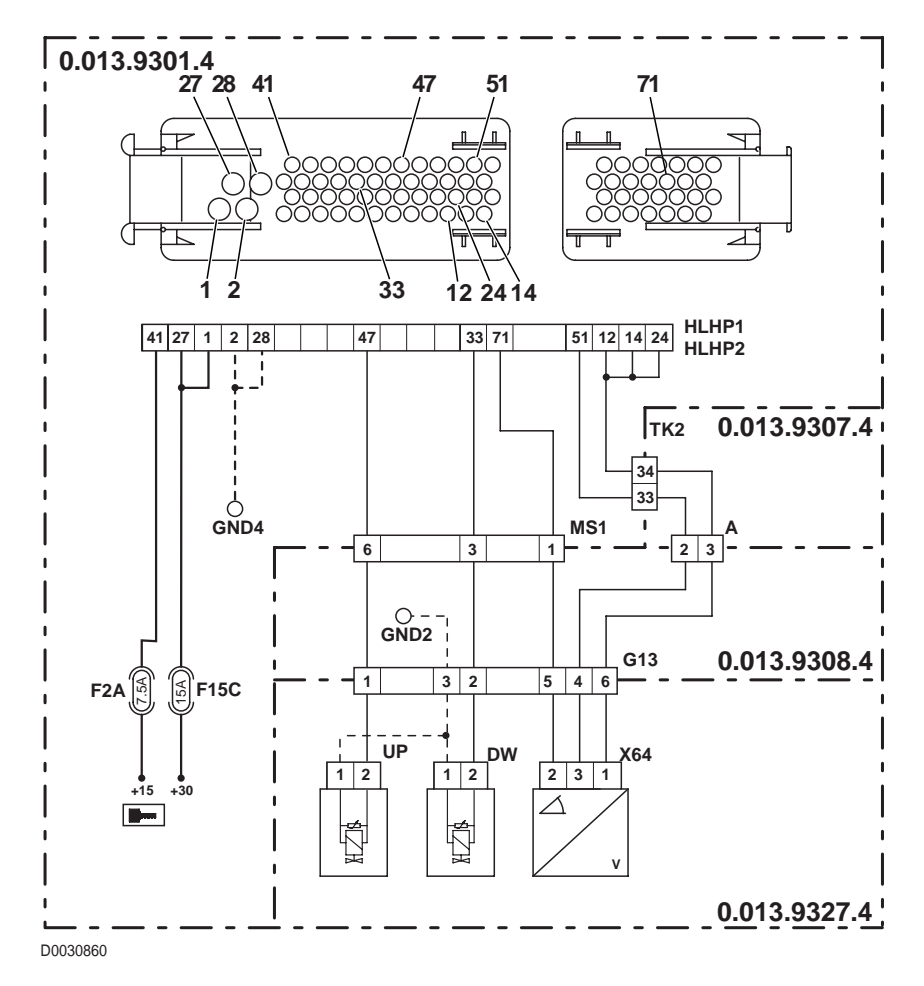

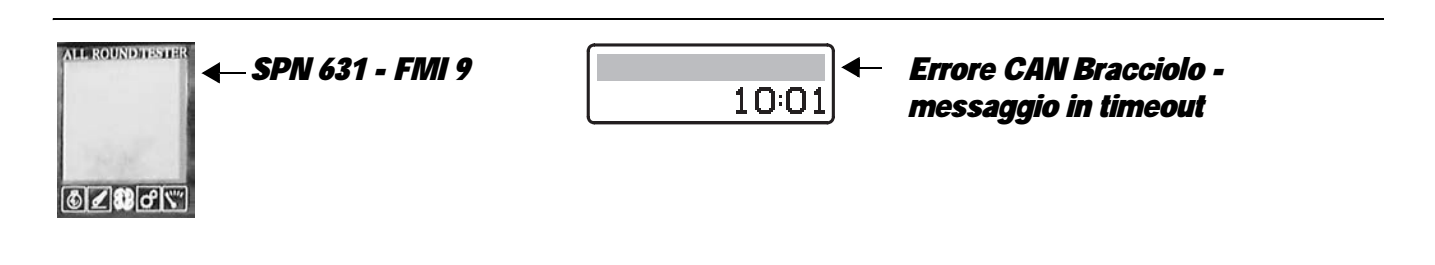

Detection of the absence of a connection via the CANBUS to the armrest

- The HLHP control unit detects that the CANBUS connection to the transmission control unit is either not present or not correct.
- For details, see heading "5.5 CANBUS ALARMS".

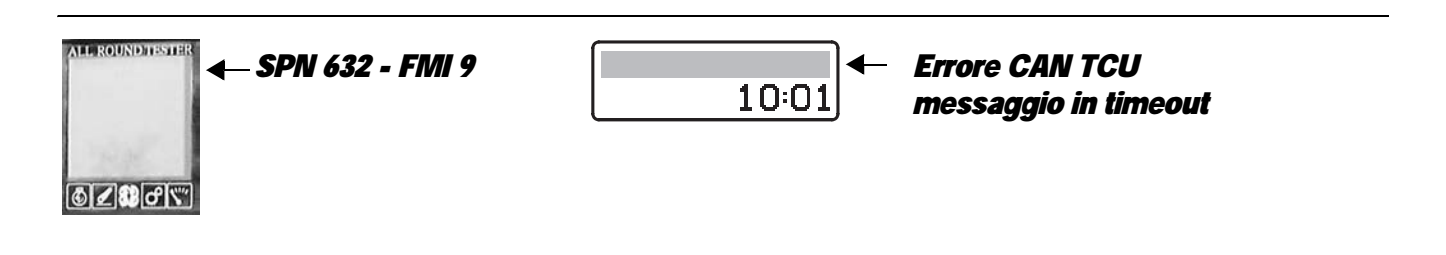

Detection of the absence of a connection via the CANBUS to the transmission control unit.

#### CHECK

- The HLHP control unit detects that the CANBUS connection to the transmission control unit is either not present or not correct.
- For details, see heading"5.6 CANBUS ALARMS".

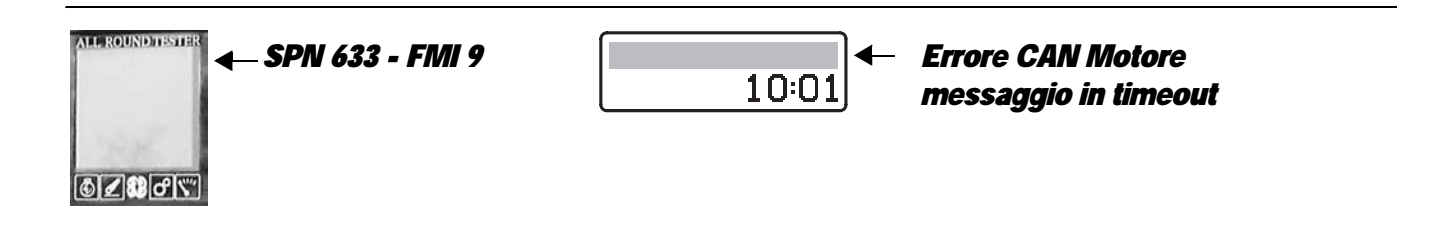

#### **DESCRIPTION**

Detection of the absence of a connection via the CANBUS to the engine control unit.

- The HLHP control unit detects that the CANBUS connection to the engine control unit is either not present or not correct.
- For details, see heading"5.6 CANBUS ALARMS".

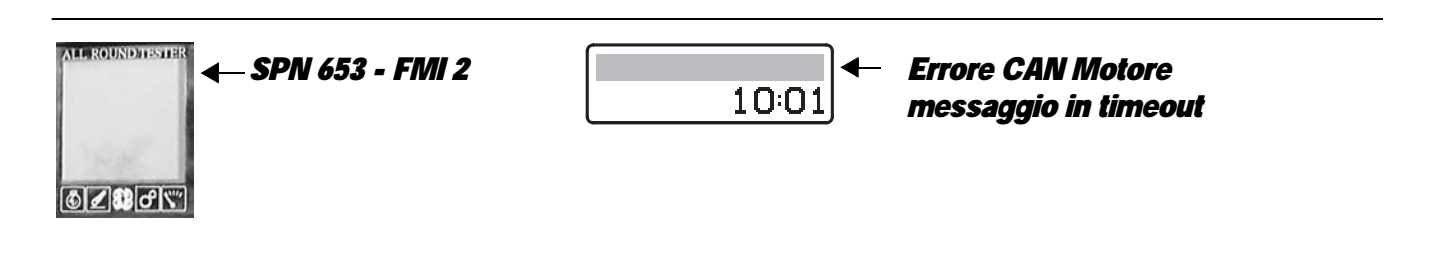

The control unit detects an internal fault in the control unit on the power feed to the differential lock solenoid.

- Check that the contacts on the "HLHP1" connector of the control unit and the "EVDF" connector of the differential lock solenoid are not oxidised and are firmly connected
- Clear all alarms, turn the starter key first to "O" (OFF) and then back to the "I" (ON) position and check if the alarm is still present as an active alarm, in which case the control unit must be renewed.

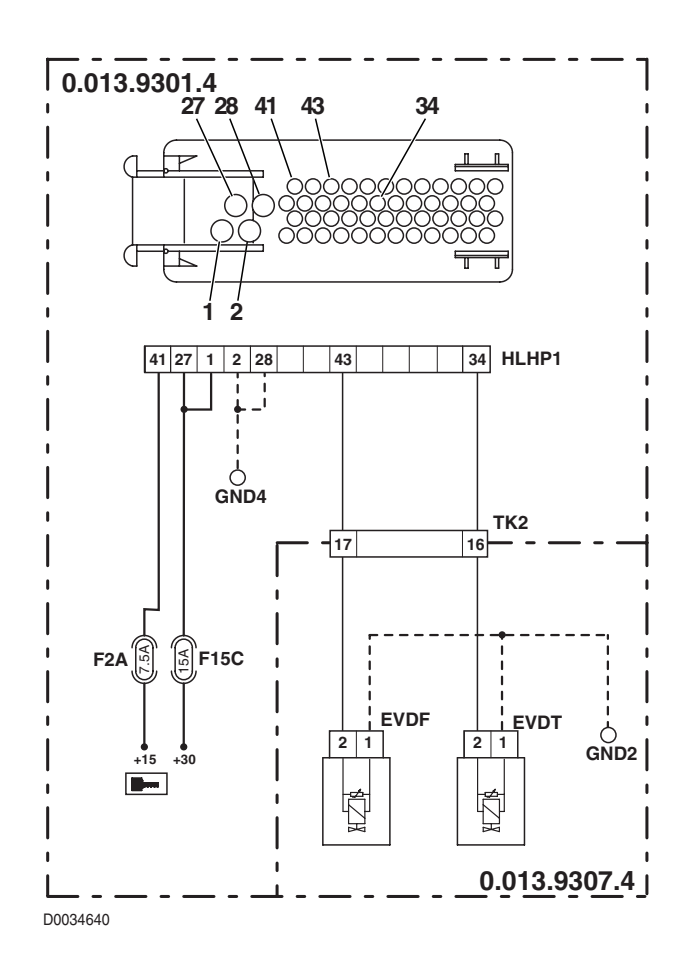

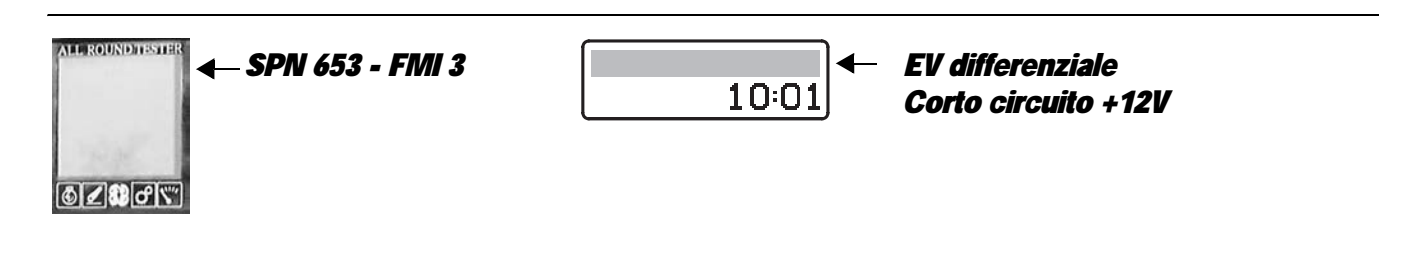

The control unit detects that the differential lock solenoid is shorting to battery positive.

- Check that the contacts on the "HLHP1" connector of the control unit and the "EVDF" connector of the differential lock solenoid are not oxidised and are firmly connected
- With the starter key in position "I" (ON) and the "HLHP1" connector disconnected from the control unit, connect a test meter to pin 2 of connector "EVDF" and to the earth on the transmission and check for 0 voltage (meter reading: 0V).
- Clear all alarms, turn the starter key first to "O" (OFF) and then back to the "I" (ON) position and check if the alarm is still present as an active alarm, in which case the control unit must be renewed.

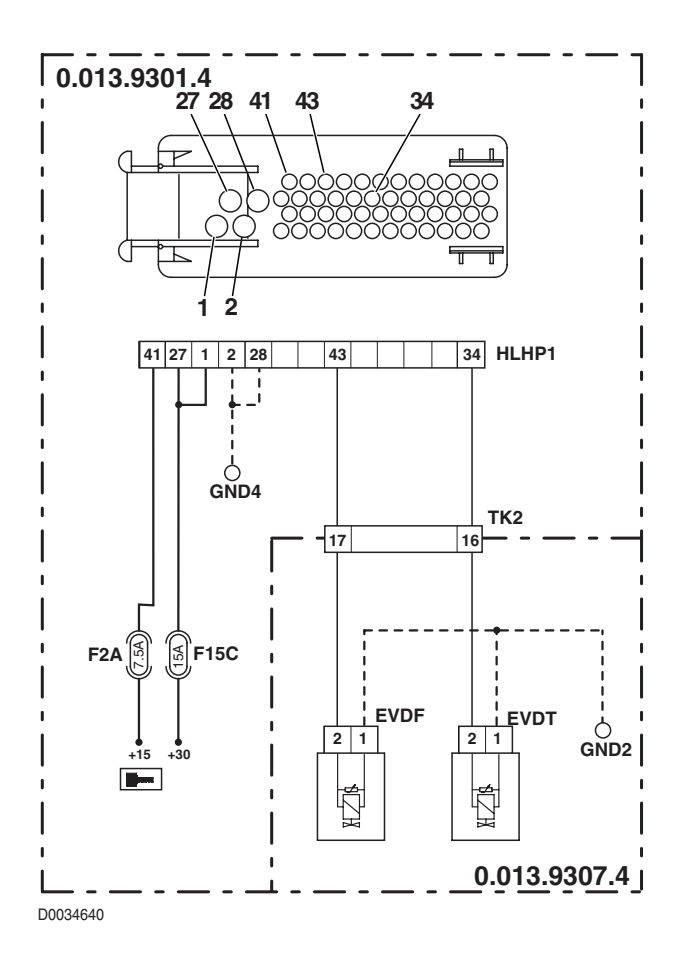

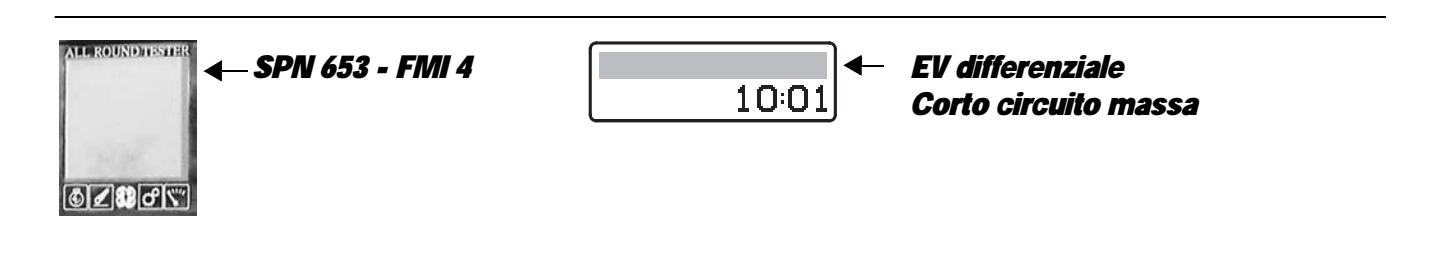

The control unit detects that the differential lock solenoid is shorting to earth.

- Check that the contacts on the "HLHP1" connector of the control unit and the "EVDF" connector of the differential lock solenoid are not oxidised and are firmly connected
- Test the internal resistance of the solenoid (for the technical details, see unit 40)
- With the starter key in position "O" (OFF) and connector "HLHP1" disconnected, connect a test meter to pin 2 of connector "EVDF" and to the earth on the transmission and perform a resistance test to check for shorts to earth (meter reading: infinity).
- Clear all alarms, turn the starter key first to "O" (OFF) and then back to the "I" (ON) position again, and if the alarm is still present, the control unit must be renewed

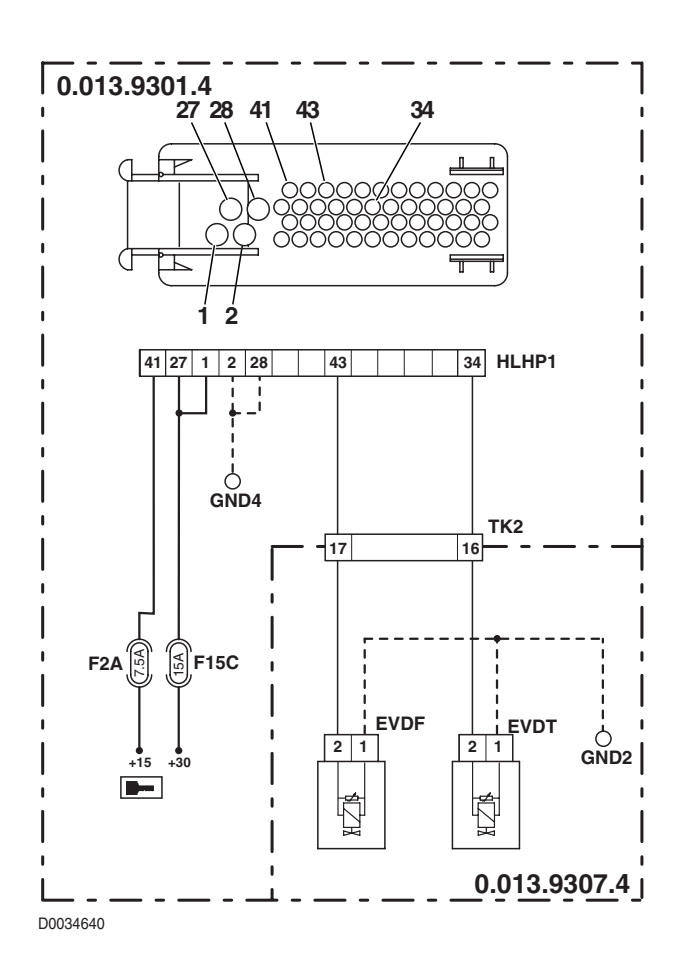

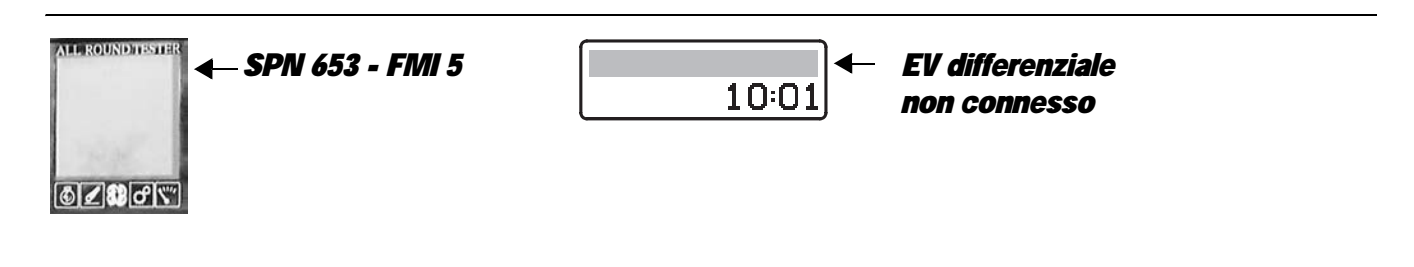

The control unit detects that the differential lock solenoid is not connected.

- Check that the contacts on the "HLHP1" connector of the control unit and the "EVPTO2" connector of the differential lock solenoid are not oxidised and are firmly connected
- Test the internal resistance of the solenoid (for the technical details, see unit 40)
- With the starter key in position "O" (OFF), connect a test meter to pin 2 of connector "EVDF" and to pin 43 of the " HLHP1" connector and measure the resistance to verify that there is electrical continuity (test meter reading: 0 Ohm).
- With the starter key in position "O" (OFF), connect a test meter to pin 1 of connector "EVDF" and to the earth on the transmission and perform a resistance test to check that the wire is not broken (meter reading: 0 Ohm).
- Clear all alarms, turn the starter key first to "O" (OFF) and then back to the "I" (ON) position again, and if the alarm is still
  present, the control unit must be renewed

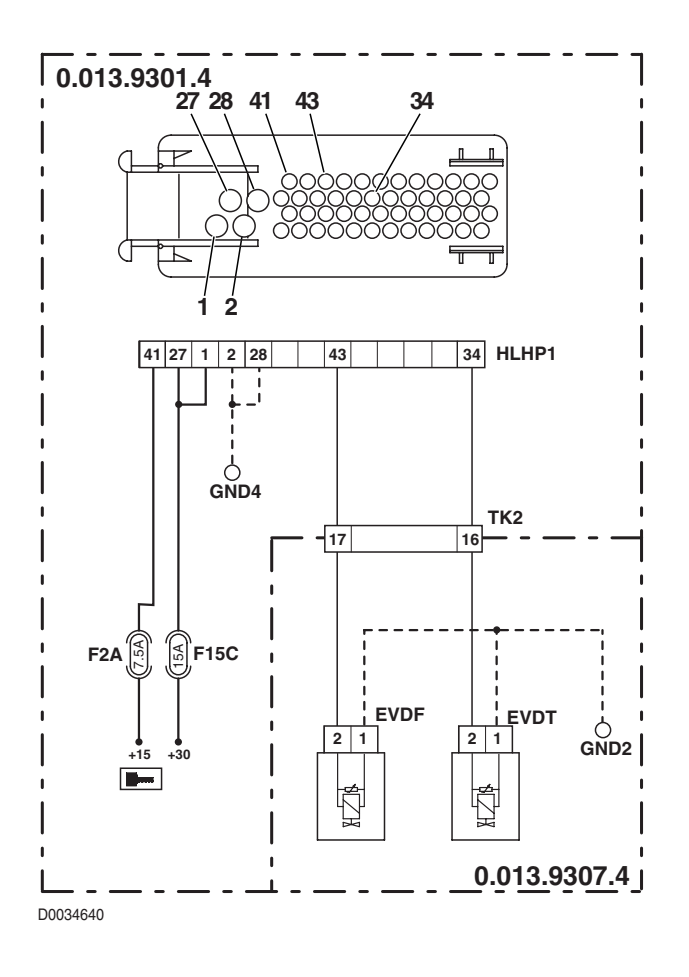

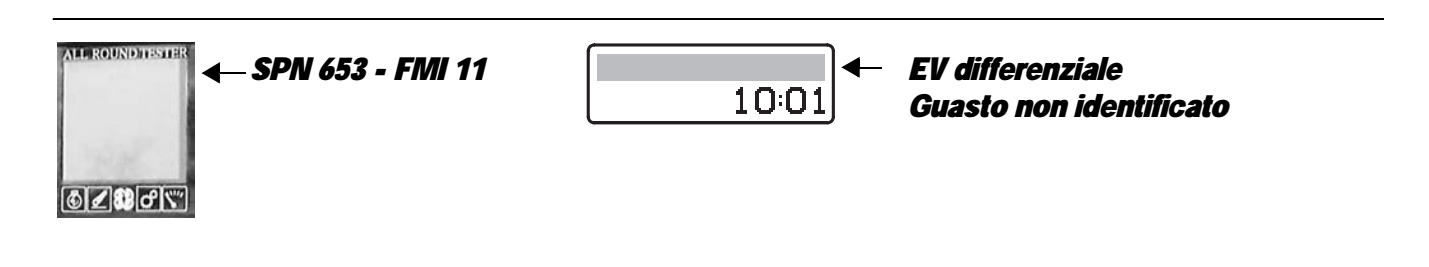

The control unit detects an internal fault in the control unit on the power feed to the differential lock solenoid.

- Check that the contacts on the "HLHP1" connector of the control unit and the "EVDF" connector of the differential lock solenoid are not oxidised and are firmly connected
- Clear all alarms, turn the starter key first to "O" (OFF) and then back to the "I" (ON) position and check if the alarm is still present as an active alarm, in which case the control unit must be renewed.

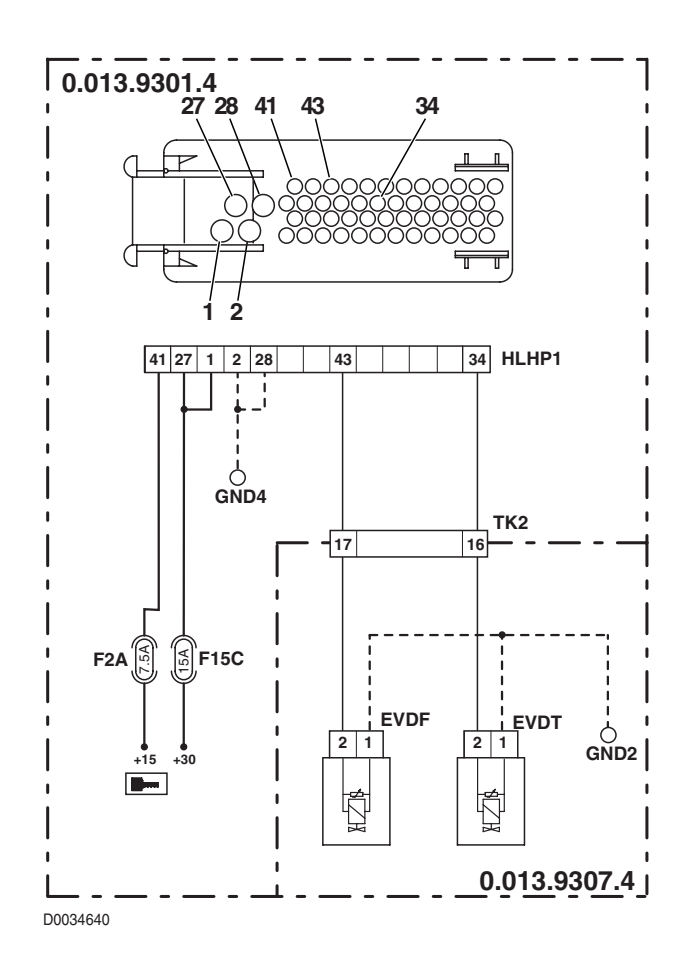

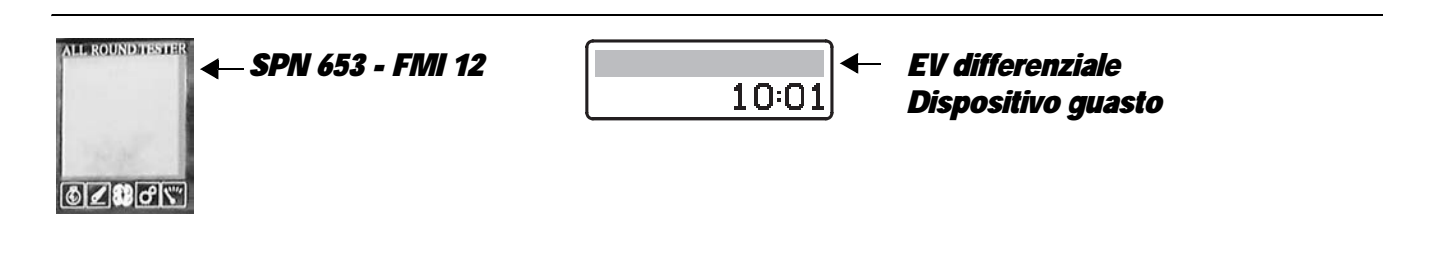

The control unit detects an internal fault in the control unit on the power feed to the differential lock solenoid.

- Check that the contacts on the "HLHP1" connector of the control unit and the "EVDF" connector of the differential lock solenoid are not oxidised and are firmly connected
- Clear all alarms, turn the starter key first to "O" (OFF) and then back to the "I" (ON) position and check if the alarm is still present as an active alarm, in which case the control unit must be renewed.

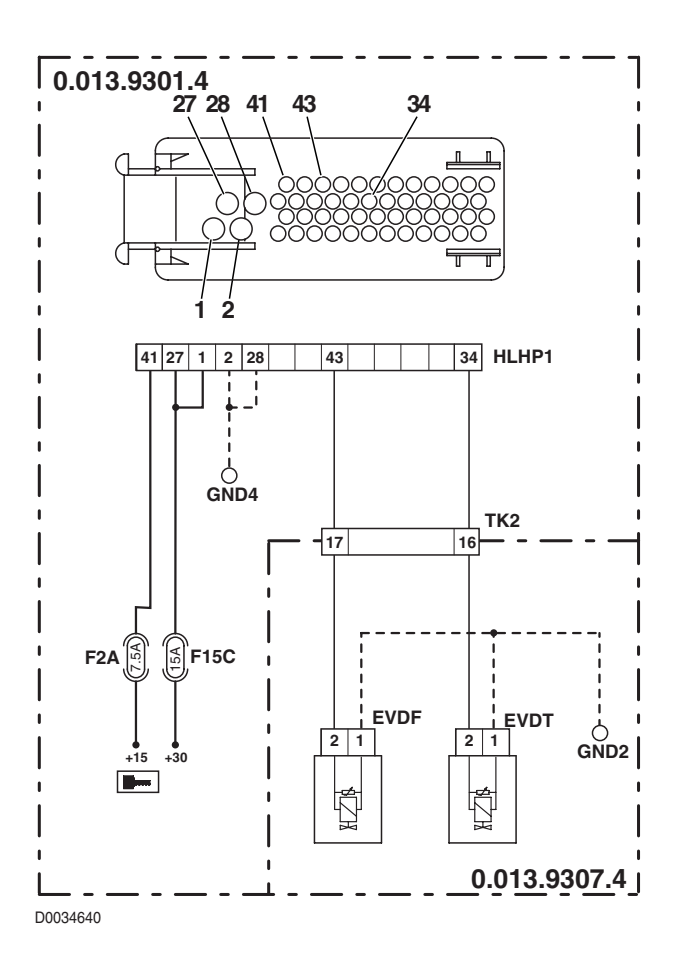
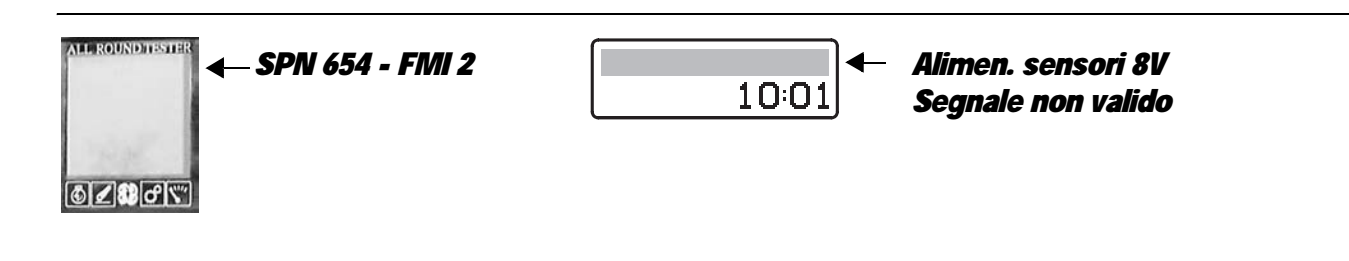

The control unit detects a short circuit in 8V sensor power feed.

- Check that the contacts on the "HLHP1" and "HLHP2" connectors of the control unit are not oxidised and are firmly connected
- With the starter key in position "I" (ON) and the "HLHP1" connector disconnected, connect a test meter to pin 51 of connector "HLHP1" and to the earth on the cab and check for 0 voltage (meter reading: 0V).
- With the starter key in position "O" (OFF) and connector " HLHP1" disconnected, connect a test meter to pin 51 of connector "HLHP1" and to the earth on the cab and perform a resistance test to check for shorts to earth (meter reading: infinity).
- Clear all alarms, turn the starter key first to "O" (OFF) and then back to the "I" (ON) position again, and if the alarm is still present, the control unit must be renewed

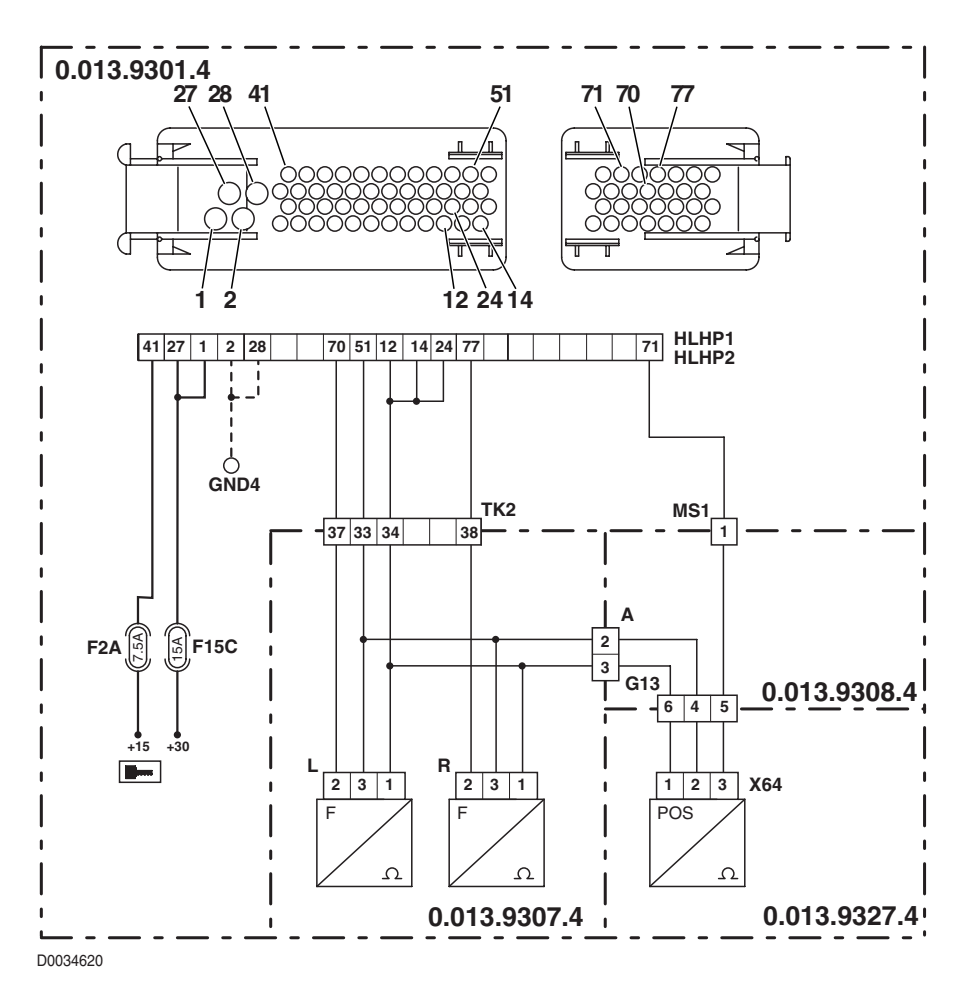

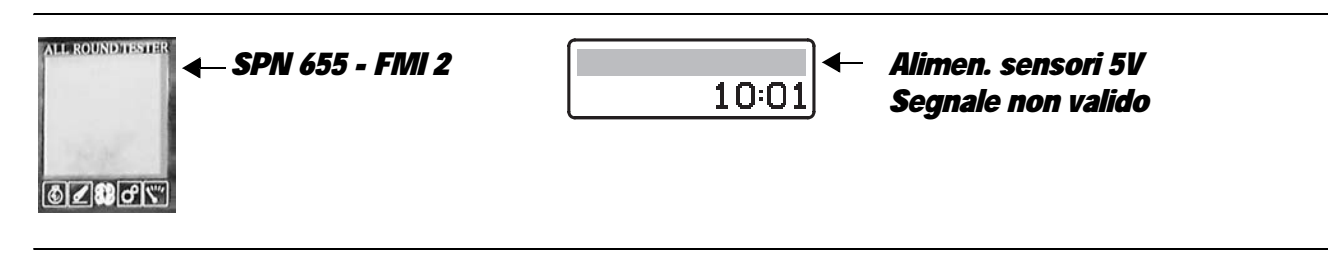

The control unit detects a short circuit in the 5V sensors power supply line.

#### NOTE

Remove lift console and connect also connector X38

- Check that the contacts on the "HLHP1" and "HLHP2" connectors of the control unit are not oxidised and are firmly connected
- With the starter key in position "O" (OFF) and the "HLHP2" connector disconnected, connect a test meter to pin 67 of connector "HLHP2" and to the earth on the cab and perform a resistance test to check for 0 voltage (meter reading: 0V).
- With the starter key in position "O" (OFF) and connector " HLHP1" disconnected, connect a test meter to pin 67 of connector "HLHP2" and to the earth on the cab and perform a resistance test to check for shorts to earth (meter reading: infinity).
- Check that connectors G38 are disconnected and are not oxidized or damaged.
- Clear all alarms, turn the starter key first to "O" (OFF) and then back to the "I" (ON) position again, and if the alarm is still
  present, the control unit must be renewed.

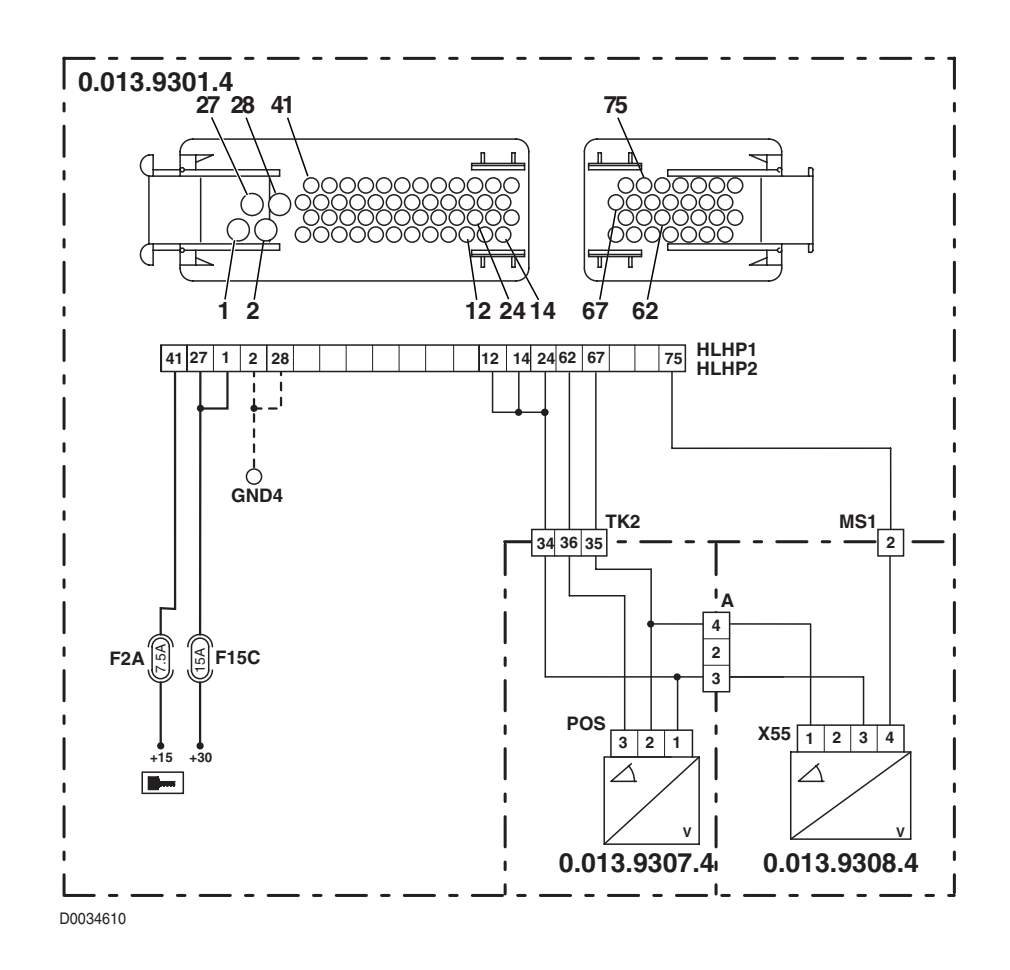

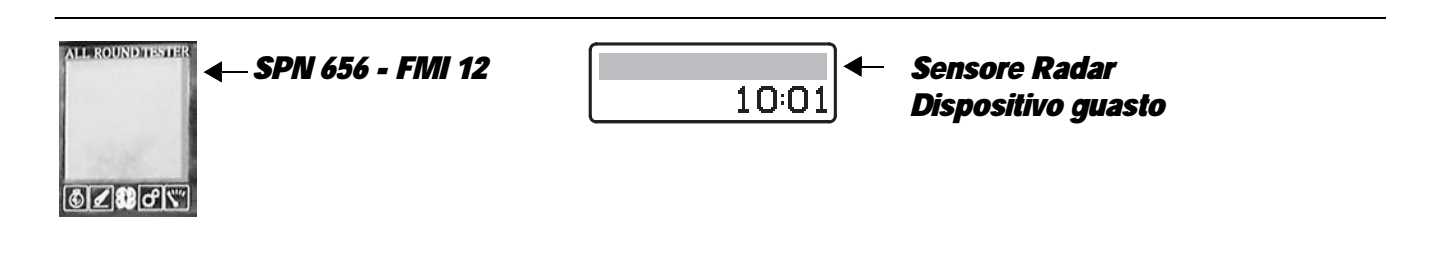

The control unit detects that the radar, when installed, does not send any signals when the travel speed exceeds 2 km/h.

- Check that the contacts on the "RADAR" and "HLHP1" connectors of the control unit are not oxidised and are firmly connected.
- With the starter key in position "I" (ON), check that the radar is receiving power correctly (approx. 12 Vdc between pin 3 (positive) and pin 1 (negative) of connector "RADAR").
- With the starter key in position "O" (OFF) and the "HLHP1" connector disconnected from the control unit, check for electrical continuity between pin 7 of connector "HLHP1" and pin 2 of connector "RADAR".
- Check that the radar is functioning correctly (for details, see section 40).
- Clear all alarms, turn the starter key first to "O" (OFF) and then back to the "I" (ON) position again, and if the alarm is still present, the control unit must be renewed.

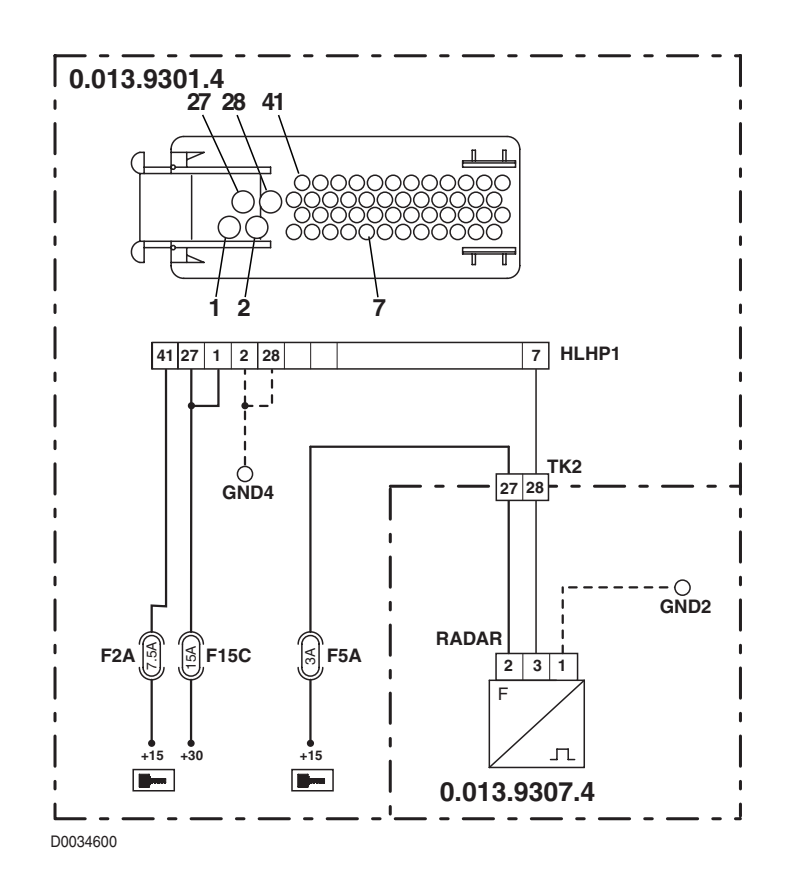

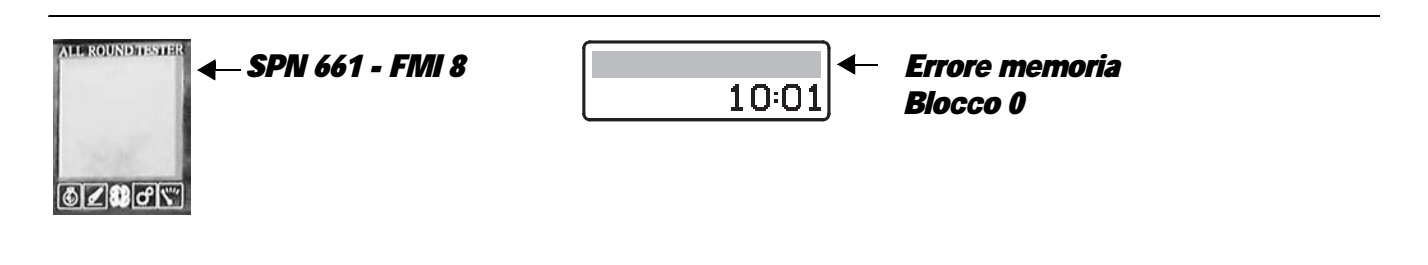

The control unit signals that EEPROM used to store the system parameters is damaged.

#### CHECK

• Repeat the procedure for initialization of the of the HLHP control unit (for details, see "4.4.1 INITIALIZATION OF THE HLHP CONTROL UNIT") then check whether the alarm is still present, in which case the control unit will have to be replaced.

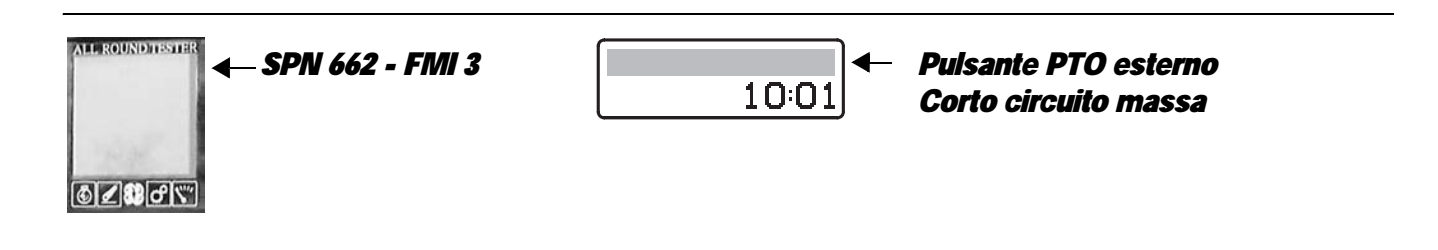

The control unit detects that the rear PTO control buttons on the rear fenders are continuously pressed.

#### NOTE

This alarm is generated when, for accidental reasons, one of the rear PTO control buttons remains pressed for more than 1 minute. If this alarm first appears in the list of active alarms and is then transferred to the passive alarms list, the problem is deemed to have been solved automatically.

- Check that the contacts on the connectors "PTOSX", "PTODX" and "HLHP2" of the HLHP control unit are not oxidised and are firmly connected.
- Check that the pushbuttons are functioning correctly (for technical details, see Group 40)
- With the starter key in position "I" (ON) and the "HLHP2" connector disconnected from the control unit, connect a test meter to pin 1 of connectors "PTOSX" and "PTODX" and to the earth on the transmission and check for 0 voltage (meter reading: 0V).
- Clear all alarms, turn the starter key first to "O" (OFF) and then back to the "I" (ON) position again, and if the alarm is still present, the control unit must be renewed.

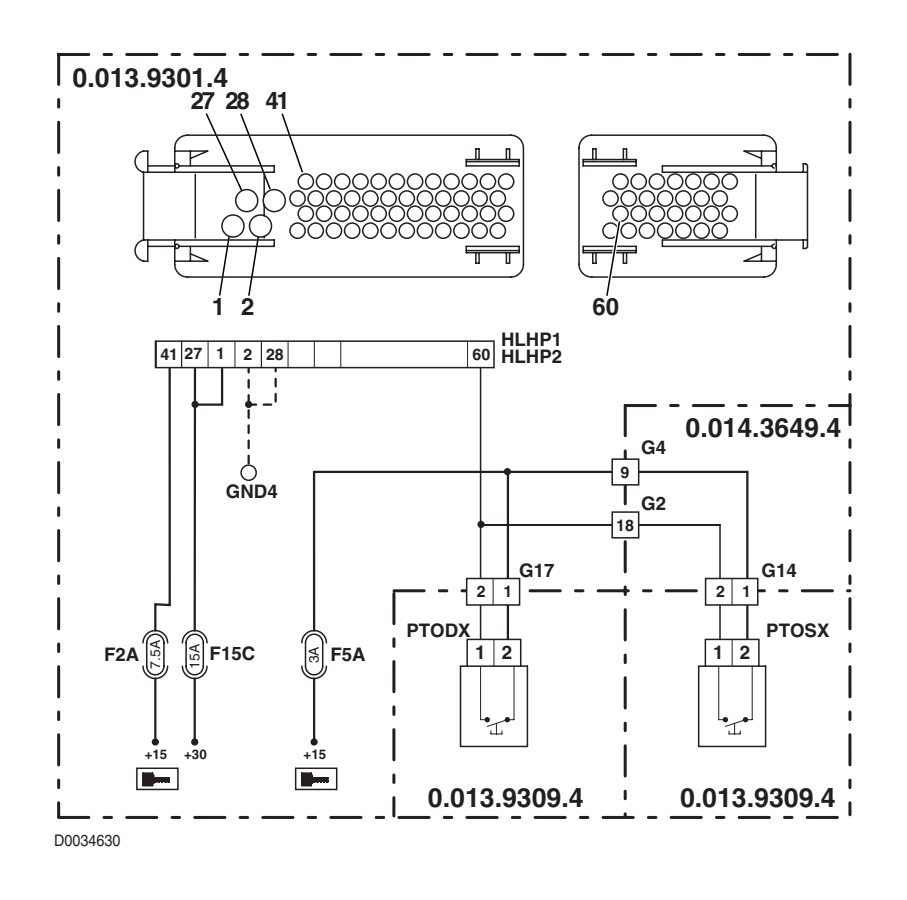

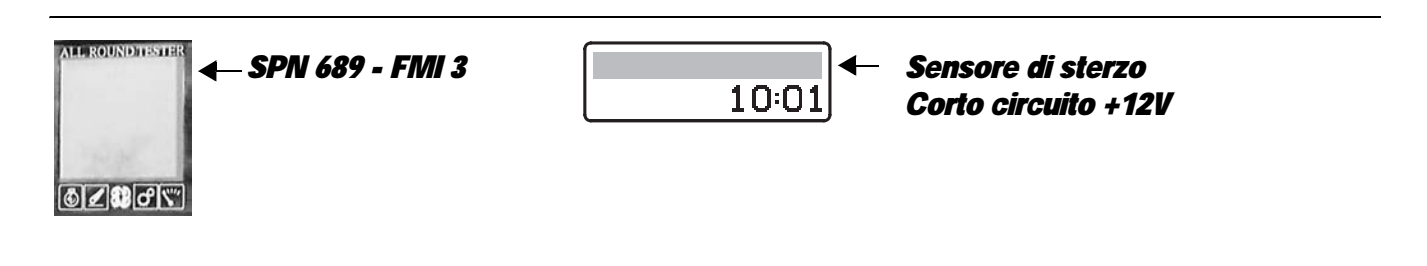

The control unit detects that the steering angle sensor is shorting to battery positive.

- Check that the contacts on the connector "X55" of the steering angle sensor and the "HLHP1" and "HLHP2" connectors of the HLHP control unit are not oxidised and are firmly connected.
- With the starter key in position "I" (ON), check that the steering angle sensor is receiving power correctly (approx. 5 Vdc between pin 1 (positive) and pin 3 (negative) of connector "X55").
- With the starter key in position "I" (ON), connect a test meter to pin 2 of connector "X55" and to the earth on the transmission and check for 0 voltage (meter reading: 0V).
- Check correct operation of the sensor (for technical details, see section 40).
- Clear all alarms, turn the starter key first to "O" (OFF) and then back to the "I" (ON) position and check if the alarm is still present as an active alarm, in which case the control unit must be renewed.

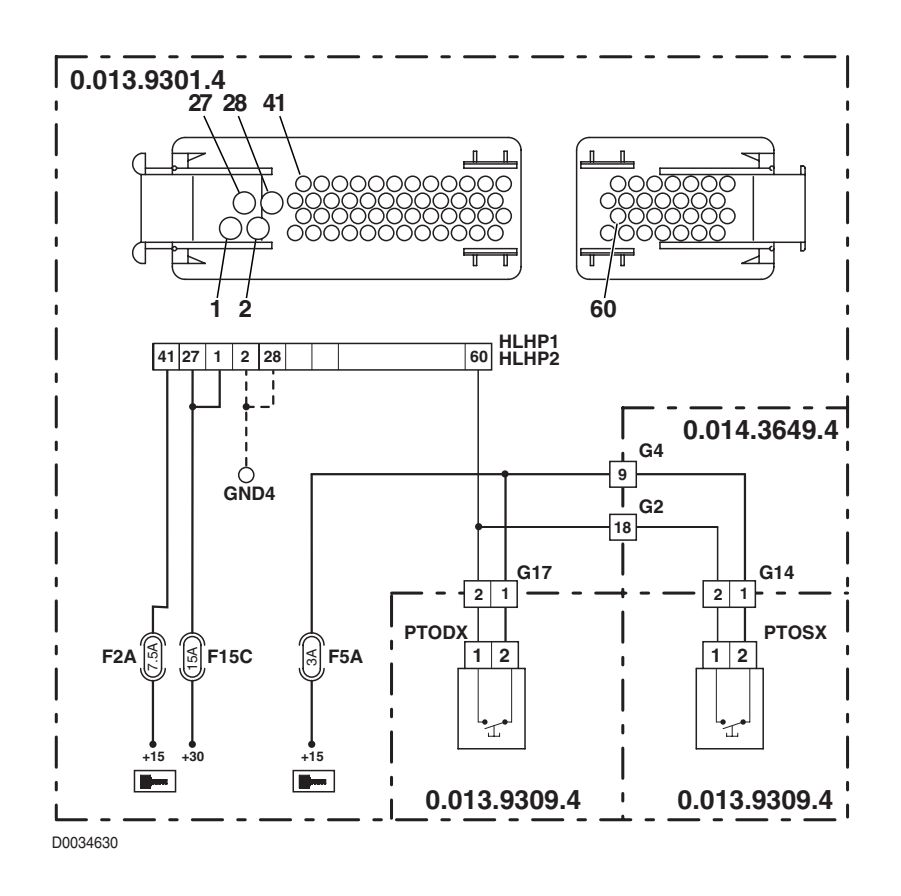

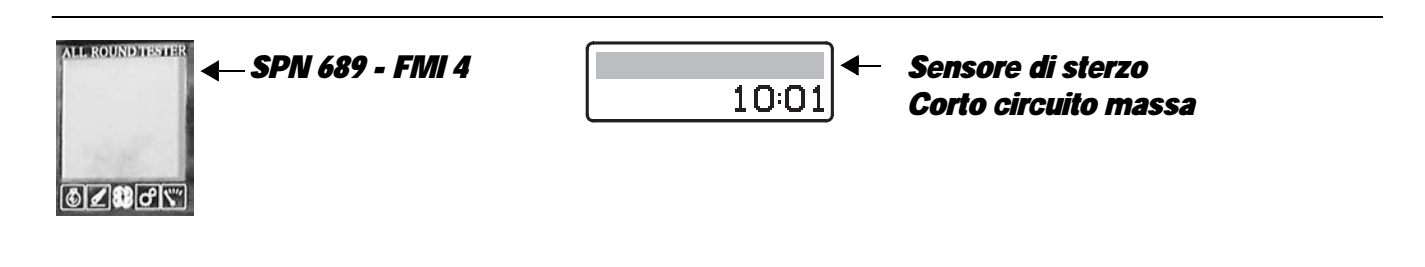

The ECU detects that the steering angle sensor is disconnected.

- Check that the contacts on the connector "X55" of the steering angle sensor and the "HLHP1" and "HLHP2" connectors of the HLHP control unit are not oxidised and are firmly connected.
- With the starter key in position "I" (ON), check that the steering angle sensor is receiving power correctly (approx. 5 Vdc between pin 1 (positive) and pin 3 (negative) of connector "X55").
- Check continuity between pin 77 of connector "HLHP2" and pin 2 of connector "X55".
- With the starter key in position "O" (OFF)), connect a test meter to pin 2 of connector "X55" and to the earth on the transmission and perform a resistance test to check for shorts to earth (meter reading: infinity).
- Check correct operation of the sensor (for technical details, see section 40).
- Clear all alarms, turn the starter key first to "O" (OFF) and then back to the "I" (ON) position and check if the alarm is still present as an active alarm, in which case the control unit must be renewed.

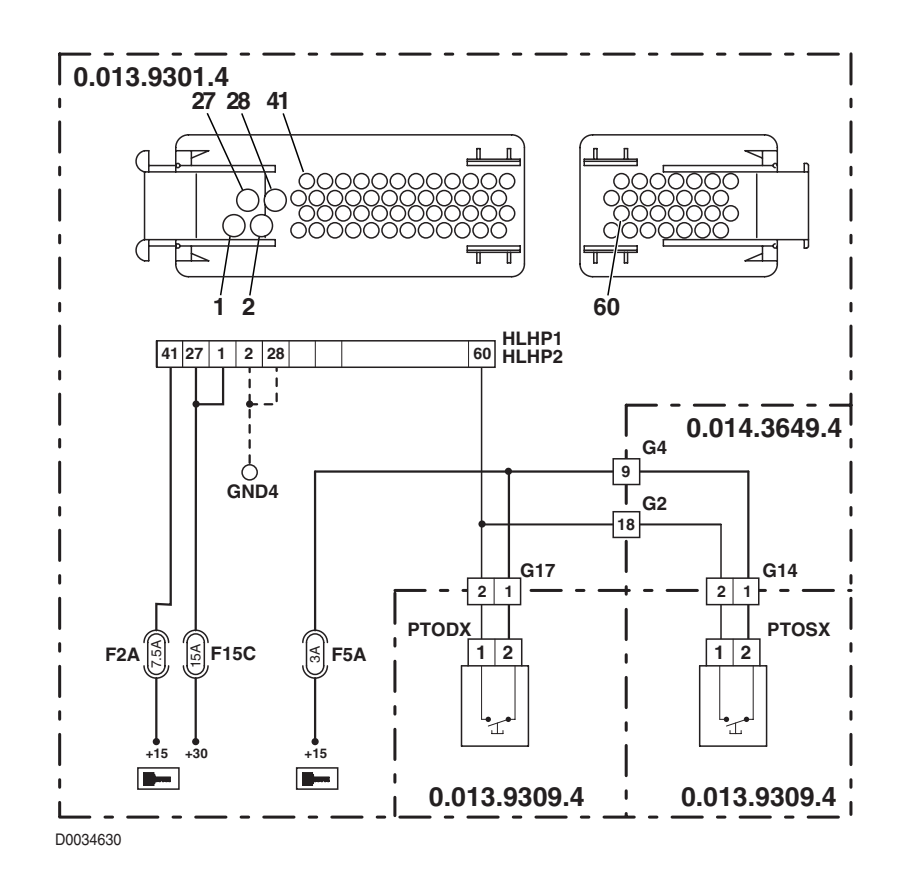

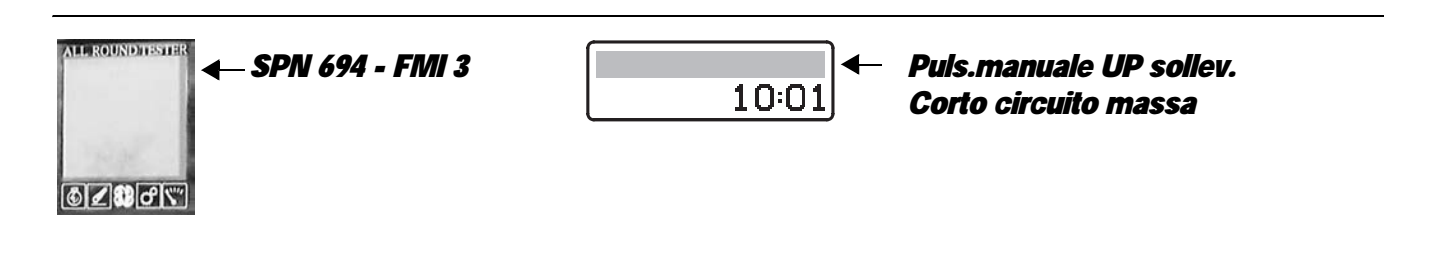

The control unit detects that the lift UP control buttons on the rear fenders are continuously pressed.

#### NOTE

This alarm is generated when, for accidental reasons, one of the lift UP control buttons remains pressed for more than 1 minute. If this alarm first appears in the list of active alarms and is then transferred to the passive alarms list, the problem is deemed to have been solved automatically.

- Check that the contacts on the connectors "UPSX", "UPDX" and "HLHP1" of the HLHP control unit are not oxidised and are firmly connected.
- Check that the pushbuttons are functioning correctly (for technical details, see Group 40)
- With the starter key in position "I" (ON) and the "HLHP2" connector disconnected from the control unit, connect a test
  meter to pin 1 of connectors "UPSX" and "UPDX" and to the earth on the transmission and check for 0 voltage (meter
  reading: 0V).
- Clear all alarms, turn the starter key first to "O" (OFF) and then back to the "I" (ON) position again, and if the alarm is still
  present, the control unit must be renewed.

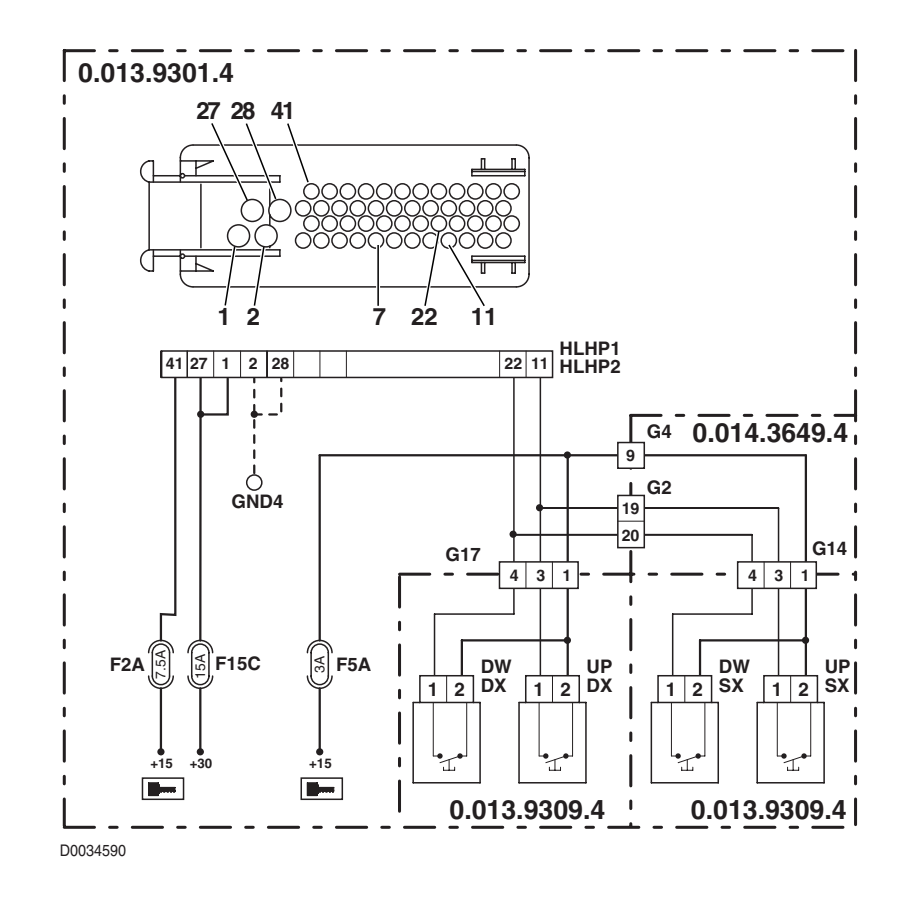

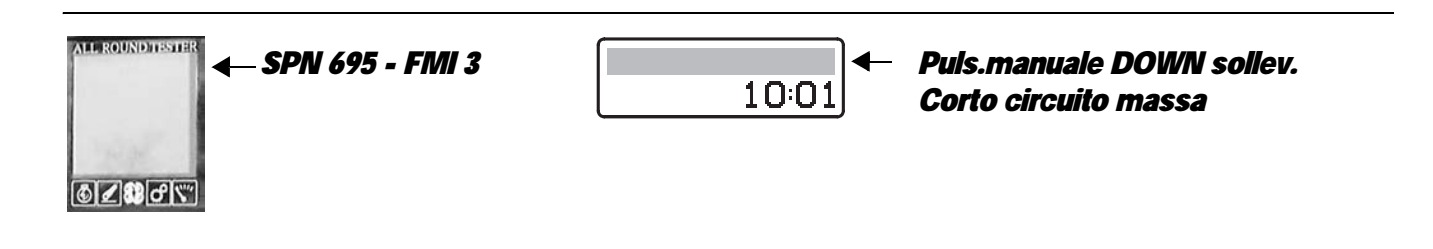

The control unit detects that the lift DOWN control buttons on the rear fenders are continuously pressed.

#### NOTE

This alarm is generated when, for accidental reasons, one of the lift DOWN control buttons remains pressed for more than 1 minute. If this alarm first appears in the list of active alarms and is then transferred to the passive alarms list, the problem is deemed to have been solved automatically.

- Check that the contacts on the connectors "DWSX", "DWDX" and "HLHP1" of the HLHP control unit are not oxidised and are firmly connected.
- Check that the pushbuttons are functioning correctly (for technical details, see Group 40)
- With the starter key in position "I" (ON) and the "HLHP2" connector disconnected from the control unit, connect a test meter to pin 1 of connectors "DWSX" and "DWDX" and to the earth on the transmission and check for 0 voltage (meter reading: 0V).
- Clear all alarms, turn the starter key first to "O" (OFF) and then back to the "I" (ON) position again, and if the alarm is still
  present, the control unit must be renewed.

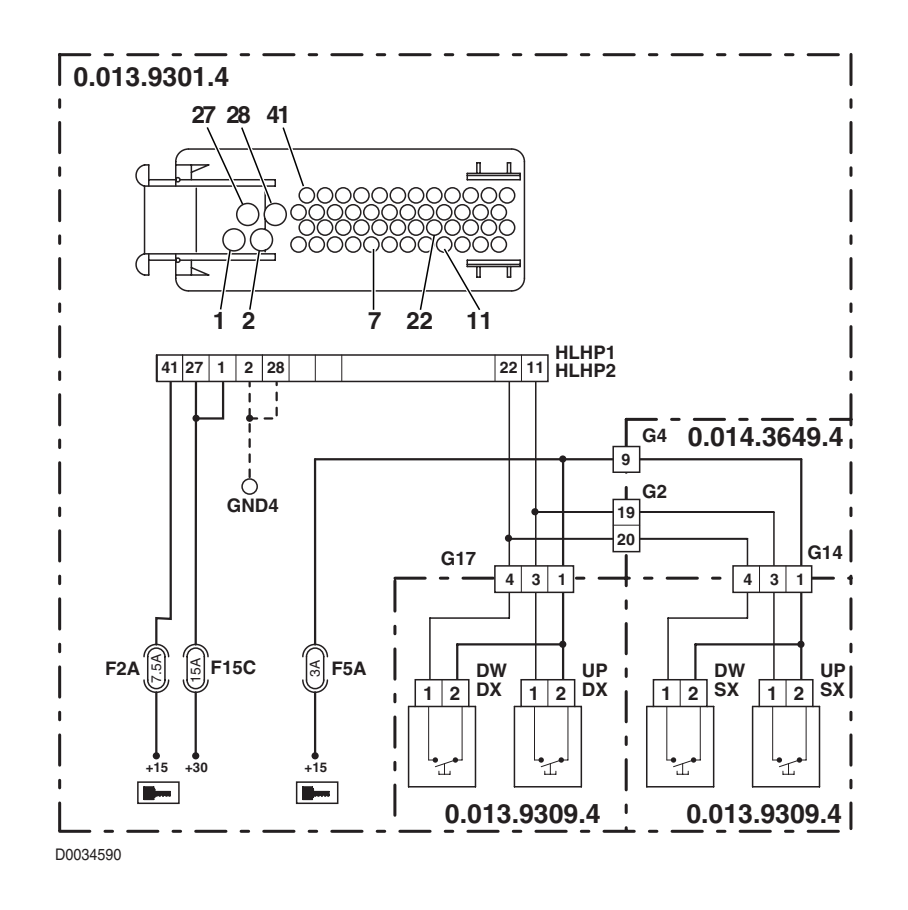

## 5.3 ENGINE CONTROL UNIT ALARMS

The engine control unit informs the operator of any malfunction affecting monitored components, both audibly and visually (fault warning light) by way of the Infocenter.

The control unit signals faults by means of a graphic symbol in accordance with two modes:

- 1 **flashing symbol**: with this type of indication the ECU informs the operator that one of the components in the engine system is faulty, but normal operation of the engine remains unaffected. The engine continues to run correctly.
- 2 **steadily illuminated symbol**: this type of indication informs the operator that one of the components in the engine system is faulty, and continuing to work under these conditions could result in serious damage to the engine. Usually the engine will stop when an alarm of this type appears and it will no longer be possible to restart it until the fault has been rectified.

| Alarm code       | <b>Serdia</b> | Infocenter                                     | Description                                                                                                    | Page.  |
|------------------|---------------|------------------------------------------------|----------------------------------------------------------------------------------------------------|--------|
| SPN 84 - FMI 8   | 3             | -                                              | Alarm available but not utilized.                                                                                                   | _      |
| SPN 91 - FMI 11  | 67            | Motore, acc. pedale<br>Guasto non identificato | The engine control unit has detected the absence of a connection to the accelerator pedal position sensor or a signal out of range. | 20-187 |
| SPN 91 - FMI 2   | 5             | Motore, acc. pedale<br>Segnale non valido      | The control unit detects that the connection to the accelerator pedal position sensor is either non-existent or short-circuiting.   | 20-175 |
| SPN 108 - FMI 12 | 87            | Motore, Press. Atmosf.<br>Dispositivo guasto   | The engine control unit detects that atmospheric pressure is outside the permissible limits.                                        | 20-193 |
| SPN 100 - FMI 2  | 8             | -                                              | Alarm available but not utilized.                                                                                                   | -      |
| SPN 100 - FMI 1  | 30            | _                                              | Alarm available but not utilized.                                                                                                   | -      |
| SPN 100 - FMI 1  | 40            | _                                              | Alarm available but not utilized.                                                                                                   | -      |
| SPN 102 - FMI 2  | 7             | Motore, pressione turbo.<br>Segnale non valido | The engine control unit has detected that<br>the engine turbo charge pressure signal is<br>either non-existent or unreliable.       | 20-177 |
| SPN 105 - FMI 2  | 10            | -                                              | Alarm available but not utilized.                                                                                                   | _      |
| SPN 105 - FMI 0  | 32            | -                                              | Alarm available but not utilized.                                                                                                   | _      |
| SPN 105 - FMI 0  | 42            | _                                              | Alarm available but not utilized.                                                                                                   | -      |
| SPN 110 - FMI 2  | 9             | Motore, temperatura<br>Segnale non valido      | The engine control unit has detected that the coolant temperature signal is either non-existent or unreliable.                      | 20-178 |
| SPN 110 - FMI 0  | 31            | Motore, temperatura<br>Segnale troppo elevato  | The engine control unit has detected a coolant temperature higher than the alarm threshold                                          | 20-180 |
| SPN 111 - FMI 1  | 34            | -                                              | Alarm available but not utilized.                                                                                                   | -      |
| SPN 110 - FMI 0  | 41            | Motore, temperatura<br>Segnale troppo elevato  | The engine control unit has detected a coolant temperature higher than the alarm threshold                                          | 20-183 |
| SPN 111 - FMI 1  | 44            | -                                              | Alarm available but not utilized.                                                                                                   | -      |
| SPN 171 - FMI 12 | 86            | Motore, sens.temp. ECU<br>Dispositivo guasto   | The engine control unit detects that its internal temperature is too high.                                                          | 20-193 |

| Alarm code       | <b>Serdia</b> | Infocenter                                       | Description                                                                                                    | Page.  |  |
|------------------|---------------|--------------------------------------------------|----------------------------------------------------------------------------------------------------|--------|--|
| SPN 174 - FMI 2  | 11            | Motore, Temp. gasolio<br>Segnale non valido      | The engine control unit has detected that<br>the fuel temperature signal is either non-<br>existent or unreliable.                          | 20-179 |  |
| SPN 174 - FMI 0  | 36            | Motore, Temp. gasolio<br>Segnale troppo elevato  | The engine control unit has detected a fuel temperature higher than the alarm threshold.                                                    | 20-182 |  |
| SPN 190 - FMI 8  | 1             | Motore, sens. velocita<br>Frequenza non corretta | The engine control unit detects that the signal from the engine pickup is either non-existent or incorrect.                                 | 20-174 |  |
| SPN 190 - FMI 8  | 2             | _                                                | Alarm available but not utilized.                                                                                                    | -      |  |
| SPN 190 - FMI 0  | 4             | _                                                | Alarm available but not utilized.                                                                                                    | _      |  |
| SPN 201 - FMI 2  | 6             | Motore, accel. manuale<br>Segnale non valido     | The control unit detects that the connection to the hand throttle position sensor is either non-existent or short-circuiting.               | 20-176 |  |
| SPN 535 - FMI 13 | 59            | _                                                | Alarm available but not utilized.                                                                                                    | _      |  |
| SPN 536 - FMI 13 | 52            | Motore, attuatore<br>Non Calibrato               | The engine control unit has detected that<br>the reference signal for the position of the<br>actuator does not match the requirement.       | 20-185 |  |
| SPN 536 - FMI 12 | 50            | Motore, attuatore<br>Dispositivo guasto          | The engine control unit has detected that the actuator position signal does not match the requirement.                                      | 20-184 |  |
| SPN 535 - FMI 7  | 53            | Motore, Regolatore<br>Difetto meccanico          | The engine control unit has detected that<br>the difference between the command and<br>the response of the actuator is greater than<br>10%. | 20-186 |  |
| SPN 563 - FMI 6  | 63            | _                                                | Alarm available but not utilized.                                                                                                    | _      |  |
| SPN 563 - FMI 2  | 60            | _                                                | Alarm available but not utilized.                                                                                                    | _      |  |
| SPN 572 - FMI 2  | 62            | _                                                | Alarm available but not utilized.                                                                                                    | _      |  |
| SPN 702 - FMI 14 | 35            | Motore, fuori giri<br>FMI 14                     | The engine control unit detects that the engine is or has been running overspeed (above 3100 rpm).                                          | 20-181 |  |
| SPN 743 - FMI 14 | 74            | Motore, Errore CAN<br>FMI 14                     | The engine control unit has detected that the connection to the CANBUS is not present.                                                      | 20-189 |  |
| SPN 743 - FMI 12 | 70            | Motore, Errore CAN<br>Dispositivo guasto         | CANBUS line controller damaged                                                                                                    | 20-188 |  |
| SPN 743 - FMI 9  | 71            | Motore, Errore CAN<br>Errore aggiornamento       | The engine control unit has not been able to read or send a message on the CANBUS.                                                          | 20-188 |  |
| SPN 752 - FMI 12 | 77            | Motore, Errore Memoria<br>Dispositivo guasto     | The engine control unit has detected an error in reading the program memory during the normal control cycle.                                | 20-189 |  |
| SPN 752 - FMI 2  | 93            | Motore, Errore Memoria<br>Segnale non valido     | The engine control unit has detected a<br>"Stack Overflow" error during the execution<br>of the program.                                    | 20-194 |  |
| SPN 765 - FMI 12 | 76            | Motore, Parametri E2P<br>Dispositivo guasto      | The engine control unit has detected an error in writing the parameters.                                                                    | 20-189 |  |

| Alarm code      | <b>Serdia</b> | Infocenter                                   | Description                                                                                                    | Page.  |  |
|-----------------|---------------|----------------------------------------------|----------------------------------------------------------------------------------------------------|--------|--|
| SPN 765 - FMI 2 | 90            | Motore, Parametri E2P<br>Segnale non valido  | The engine control unit has detected a discrepancy between the parameters written in EEPROM.                           | 20-194 |  |
| SPN 766 - FMI 2 | 78            | Motore, Errore interno<br>Segnale non valido | The engine control unit has detected an error in reading the work memory during the normal control cycle.              | 20-190 |  |
| SPN 766 - FMI 2 | 80            | Motore, Errore interno<br>Segnale non valido | The engine control unit detects an actuator power input outside the specified parameters.                              | 20-190 |  |
| SPN 766 - FMI 2 | 83            | Motore, Errore interno<br>Segnale non valido | The control unit detects that the power supply to the accelerator pedal position sensor is either absent or incorrect. | 20-191 |  |
| SPN 766 - FMI 2 | 84            | Motore, Errore interno<br>Segnale non valido | The control unit detects that the power supply to the engine boost pressure sensor is either absent or incorrect.      | 20-192 |  |
| SPN 766 - FMI 2 | 85            | _                                            | Alarm available but not utilized.                                                                                      | -      |  |
| SPN 766 - FMI 2 | 94            | Motore, Errore interno<br>Segnale non valido | The engine control unit has detected an internal error.                                                                | 20-194 |  |
| SPN 898 - FMI 2 | 68            | Motore, Errore CAN<br>Segnale non valido     | Error in connection to CANBUS                                                                                          | 20-188 |  |

## ALARM N° 001

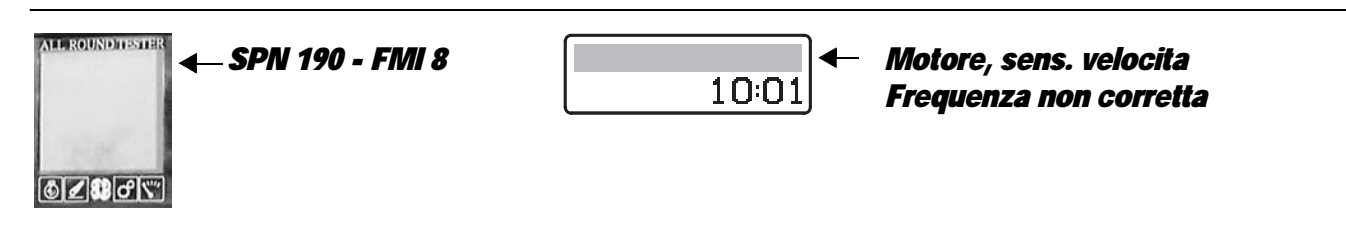

### **DESCRIPTION**

The engine control unit detects that the signal from the engine pickup is either absent or incorrect.

- Check that the engine speed pickup is installed correctly and at the specified distance from the pulse wheel
- Check that the internal resistance of the sensor is correct (for details, see section 40)
- Check that the contacts on connector "B40" and on engine control unit "MX1" are not oxidised and are firmly connected.
- Check for electrical continuity between pin 1 of connector "B40" and pin 12 of connector "MX1".
- Check for electrical continuity between pin 2 of connector "B40" and pin 13 of connector "MX1".

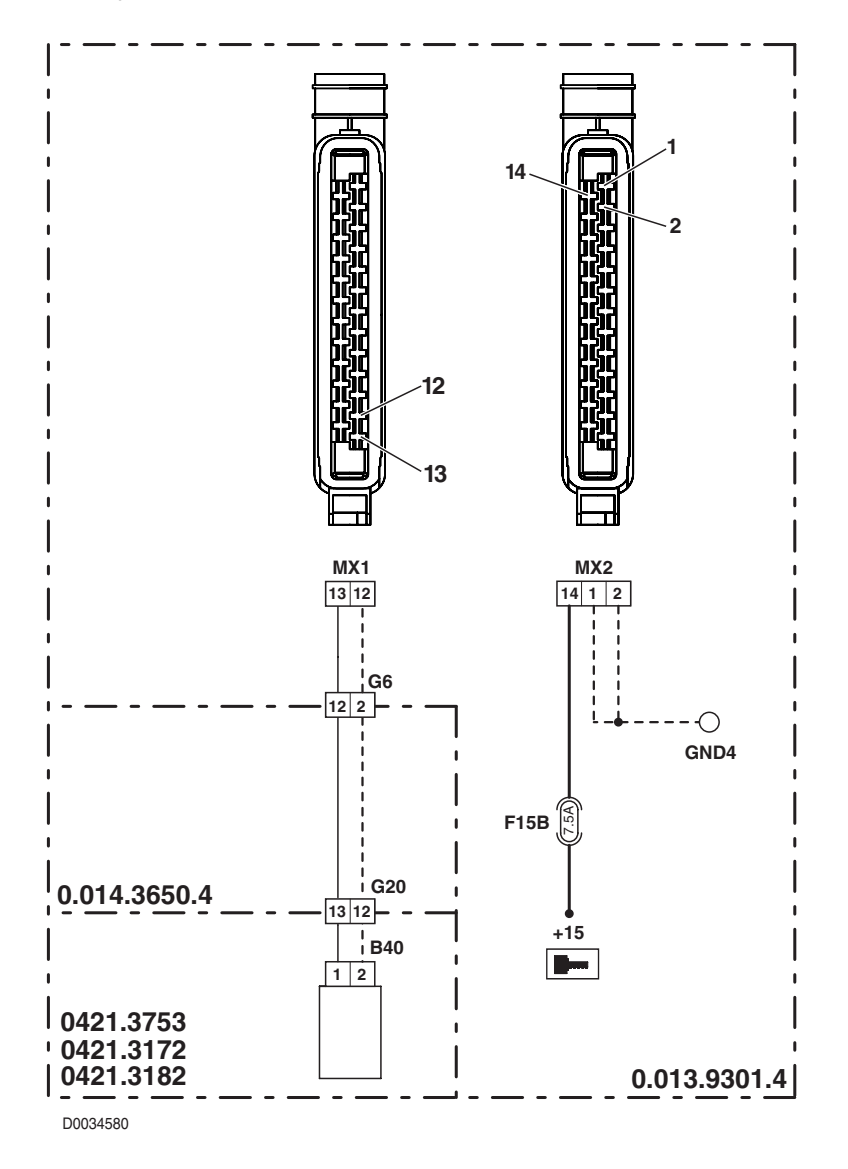

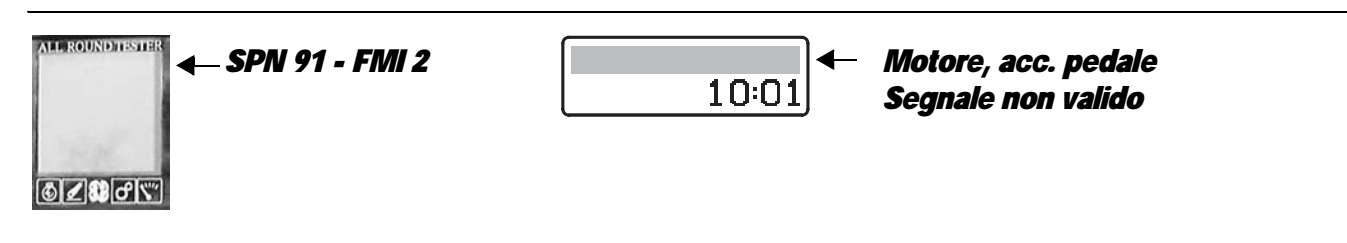

### **DESCRIPTION**

The control unit detects that the connection to the accelerator pedal position sensor is either absent or short-circuiting.

- Check that the contacts on control unit connector "MX1" and connector "X16" are firmly connected and are not
  oxidised
- Check that the accelerator pedal position sensor is receiving power correctly (approx. 5 Vdc measured between pin 32 (positive) and pin 30 (negative) of connector "X11").
- With connector "MX1" unplugged from the engine control unit, check for electrical continuity between pin 4 of connector "X16" and pin 24 of connector "MX1".
- With the starter key in position "O" (OFF) and connector "MX1" disconnected from the engine control unit, connect a test meter to pin 4 of connector "X16" and to the earth on the cab and perform a resistance test to check for shorts to earth (meter reading: infinity).
- With connector "MX1" connected to the engine control unit and the starter key in position "I" (ON), connect a test meter to pin 4 of connector "X16" and to the earth on the cab and check the voltage is zero (meter reading OV).
- Check that the resistance characteristics of the accelerator pedal position sensor are correct (for technical details see group 40).

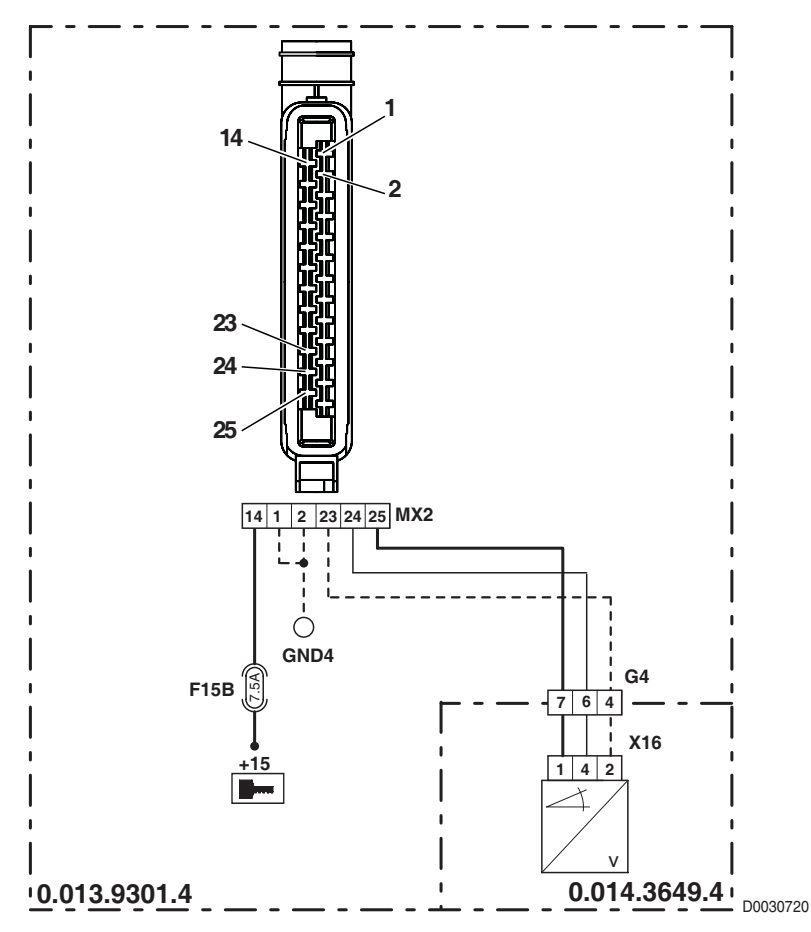

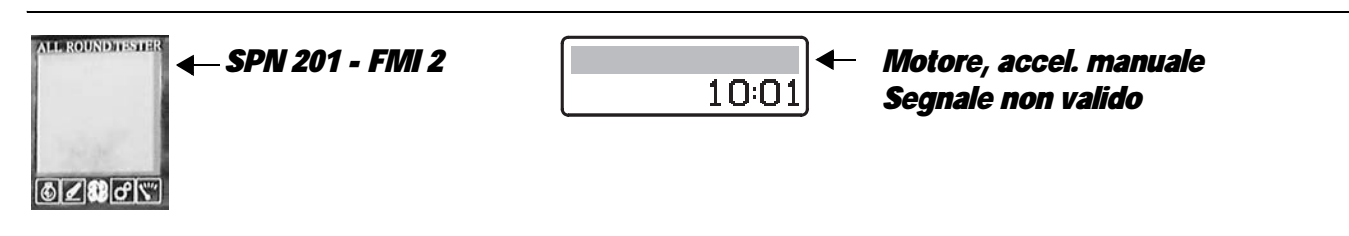

### DESCRIPTION

The control unit detects that the connection to the hand throttle position sensor is either absent or short-circuiting.

- Check that the contacts on ECU connector "MX1" and connector "GAS" are firmly connected and are not oxidised
- Check that the accelerator pedal position sensor is receiving power correctly (approx. 5 Vdc measured between pin 32 (positive) and pin 30 (negative) of connector "X11")
- With connector "MX1" unplugged from the engine control unit, check for electrical continuity between pin 2 of the "GAS" connector and pin 20 of connector "MX1".
- With the starter key in position "O" (OFF) and connector "MX1" disconnected from the engine control unit, connect a test meter to pin 2 of the "GAS" connector and to the earth on the cab and perform a resistance test to check for shorts to earth (meter reading: infinity).
- With the connector "MX1" connected to the engine control unit and the starter key in position "I" (ON), connect a test meter to pin 2 of the "GAS" connector and to the cab earth and check that there is no voltage (test meter reading OV).
- Check that the resistance characteristics of the accelerator pedal position sensor are correct (for technical details see group 40).

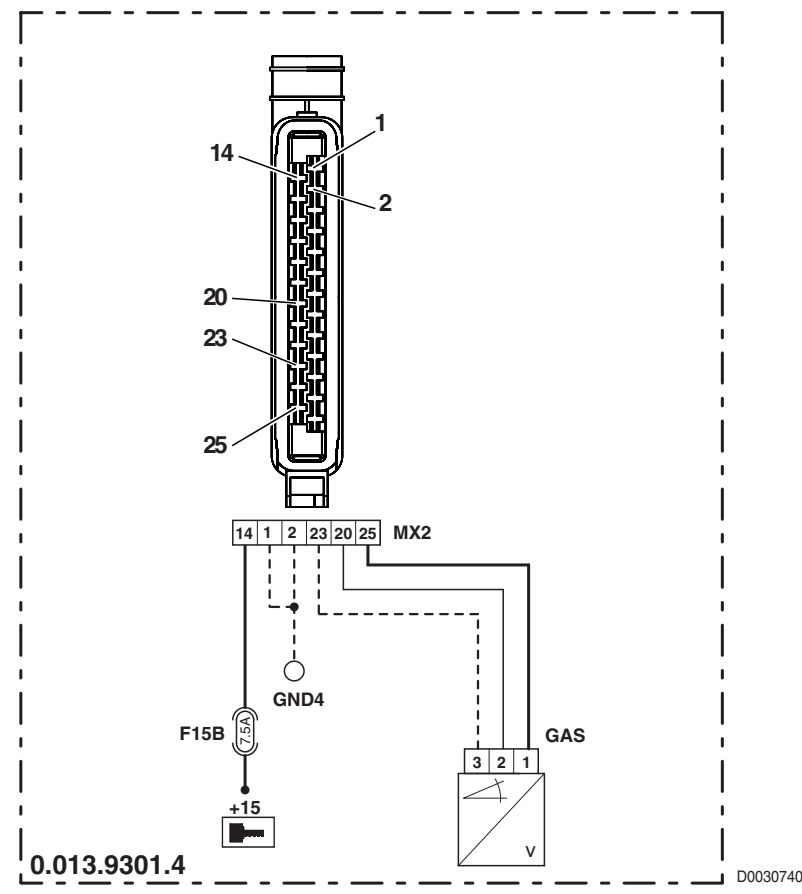

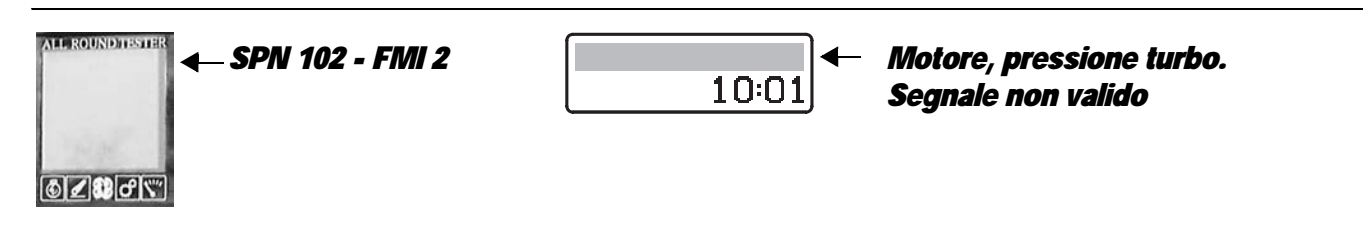

### **DESCRIPTION**

The engine control unit has detected that the engine turbo charge pressure signal is either absent or unreliable.

- Check continuity between pin 1 of connector "B48" and pin 23 of connector "MX1"
- Check continuity between pin 2 of connector "B48" and pin 24 of connector "MX1"
- Check continuity between pin 3 of connector "B48" and pin 25 of connector "MX1"
- Check correct operation of the sensor (for technical details, see section 40)
- Check that the power input to the sensor is correct (5 Vdc approx measured between pin 3 (positive) and pin 1 (negative) of connector "B48")
- With connector "MX1" disconnected from the engine control unit and the starter key in the "I" (ON) position, connect a test meter to pin 2 of connector "B48" and to the engine earth, and check that voltage is zero (meter reading OV).
- With the starter key in position "O" (OFF), connect a test meter to pin 2 of connector "B48" and to engine earth, and measure the resistance to check for possible ground faults (meter reading: infinity).

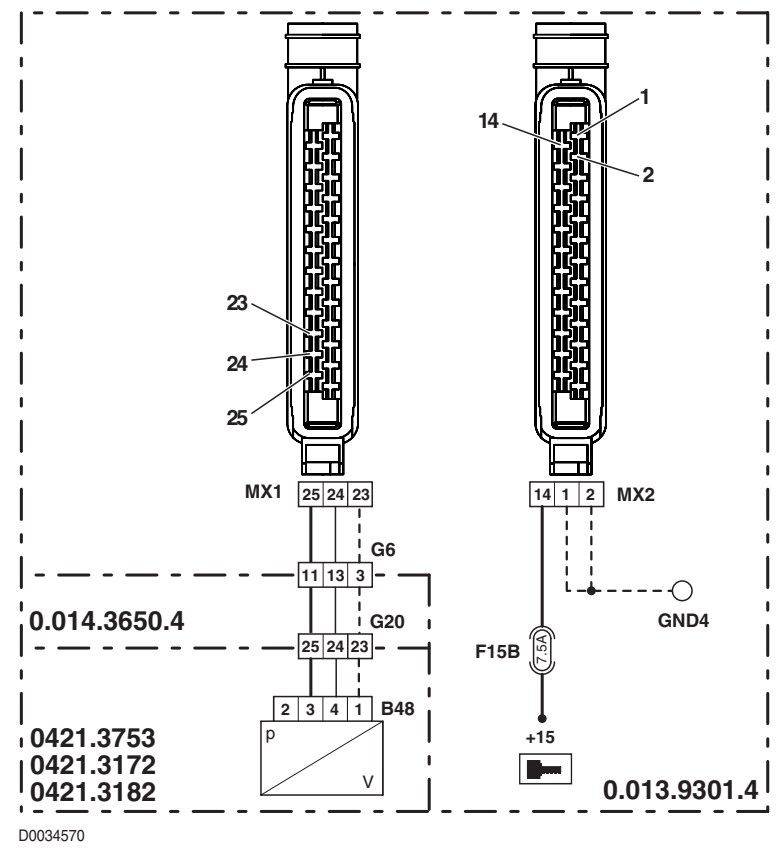

## ALARM N° 009

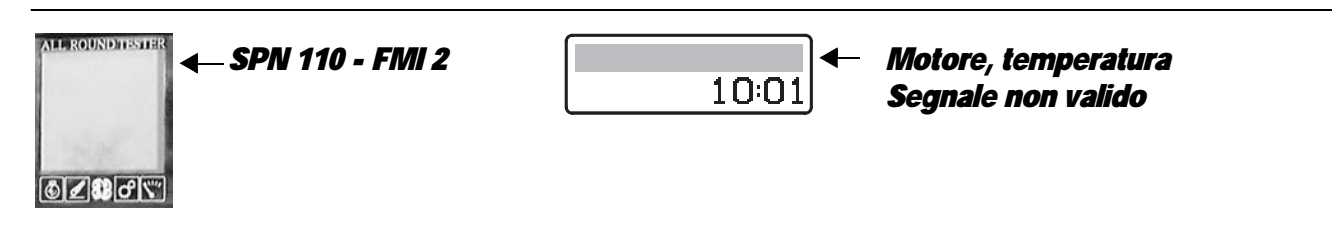

### DESCRIPTION

The engine control unit has detected that the coolant temperature signal is either absent or unreliable.

- Check for electrical continuity between pin 1 of connector "B43" and pin 9 of connector "MX1".
- Check for electrical continuity between pin 2 of connector "B43" and pin 8 of connector "MX1".
- Check that the temperature sensor is functioning correctly and does not give a false reading; use an external infrared thermometer and compare the reading with the value received from the sensor by the engine control unit.
- · Check that the coolant level is within normal limits
- Check with the Serdia program that parameters "510 CoolantTempWarn" (normal value: 113 °C) and "514 CoolantTempEcy" (normal value: 130 °C) are correct
- Check correct operation of the sensor (for technical details, see section 40)
- With connector "MX1" unplugged from the engine control unit and the starter key in the "I" (ON) position, connect a test meter to pin 1 of connector "B43" and to engine earth, and check that voltage is zero (meter reading OV).
- With connector "MX1" unplugged from the engine control unit and the starter key in the "I" (ON) position, connect a test meter to pin 2 of connector "B43" and to engine earth, and check that voltage is zero (meter reading 0V).
- With the starter key in the "O" (OFF) position, connect a test meter to pin 1 of connector "B43" and to engine earth, and measure the resistance to check for possible ground faults (meter reading: infinity).
- With the starter key in position "O" (OFF), connect a test meter to pin 2 of connector "B43" and to the earth on the engine and perform a resistance test to check for shorts to earth (meter reading: infinity).

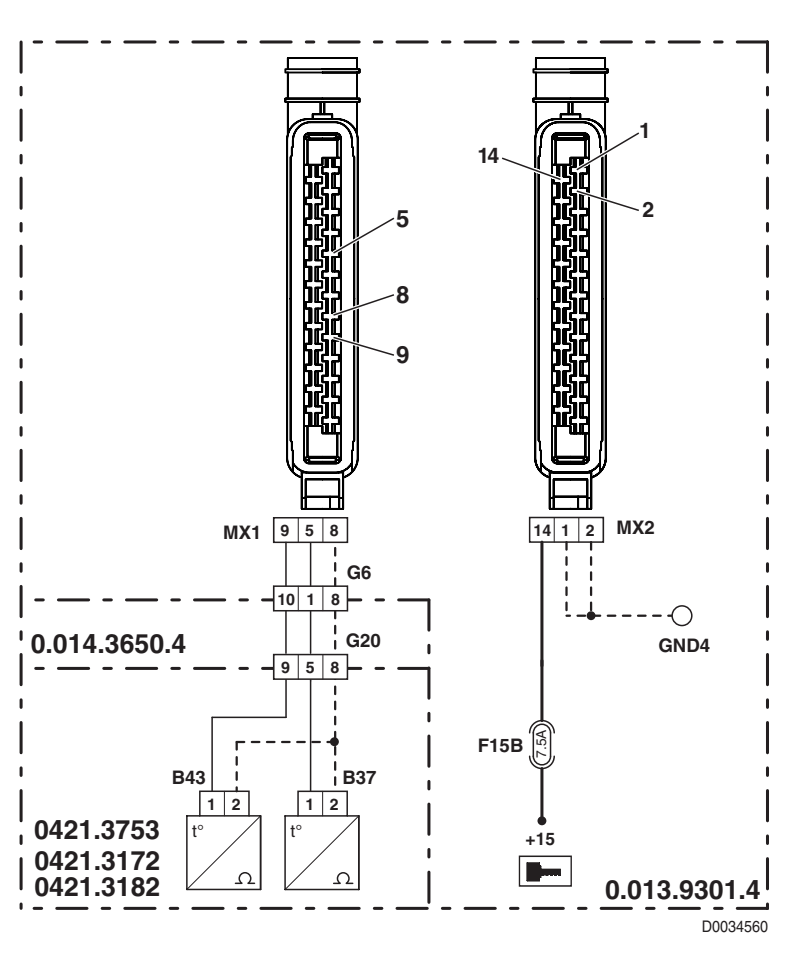

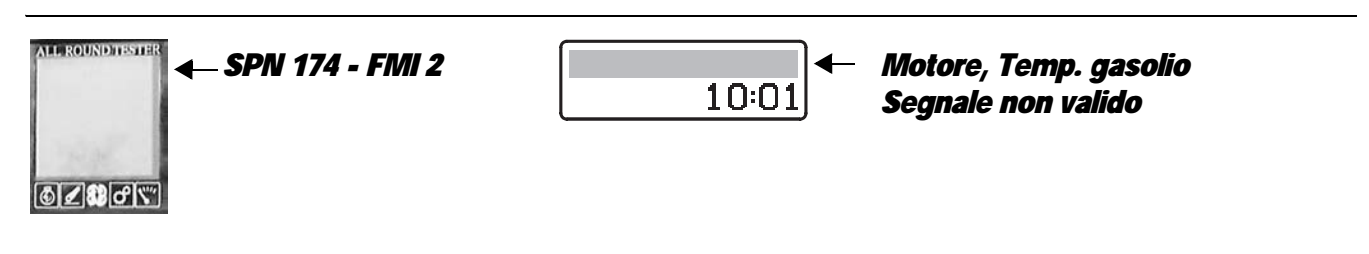

### **DESCRIPTION**

The engine control unit has detected that the fuel temperature signal is either non-existent or unreliable.

- Check for electrical continuity between pin 1 of connector "B37" and pin 5 of connector "MX1".
- Check for electrical continuity between pin 2 of connector "B37" and pin 8 of connector "MX1".
- Check correct operation of the sensor (for technical details, see section 40)
- With connector "MX1" unplugged from the engine control unit and the starter key in the "I" (ON) position, connect a test meter to pin 1 of connector "B37" and to engine earth, and check that there is no voltage registering (meter reading OV).
- With connector "MX1" unplugged from the engine control unit and the starter key in the "I" (ON) position, connect a test meter to pin 2 of connector "B37" and to engine earth, and check that there is no voltage registering (meter reading OV).
- With the starter key in position "O" (OFF), connect a test meter to pin 1 of connector "B37" and to the earth on the engine
  and perform a resistance test to check for shorts to earth (meter reading: infinity).
- With the starter key in position "O" (OFF), connect a test meter to pin 2 of connector "B37" and to the earth on the engine and perform a resistance test to check for shorts to earth (meter reading: infinity).

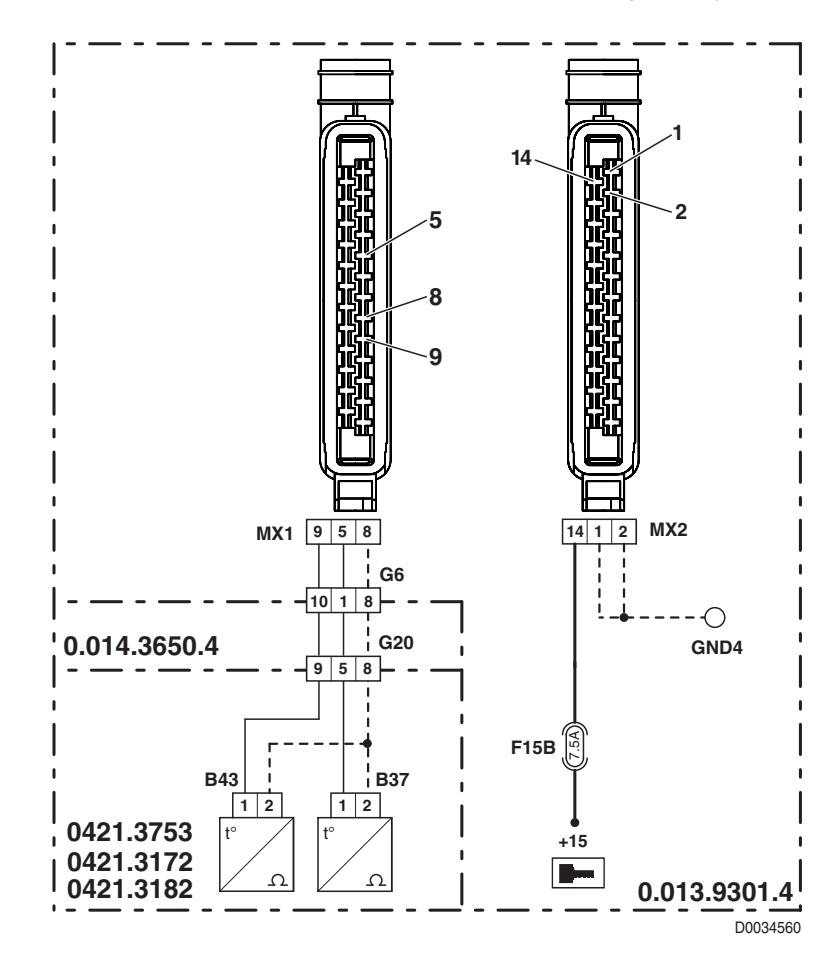

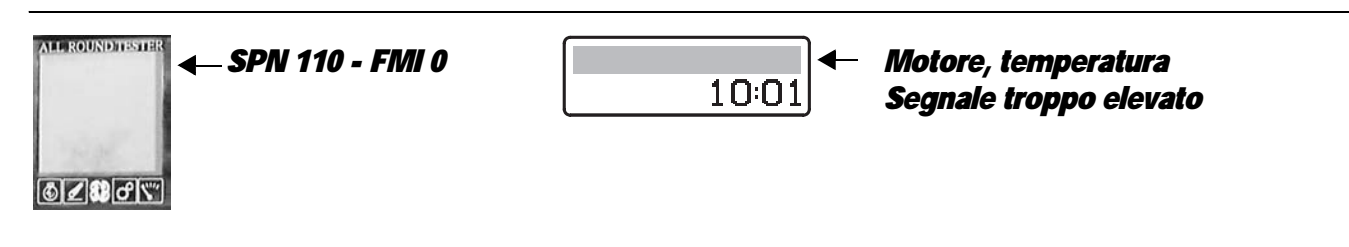

### DESCRIPTION

The engine control unit has detected a coolant temperature higher than the alarm threshold.

- Check with the Serdia program that the parameter "510 CoolantTempWarn" is correct (normal value: 113 °C)
- Check correct operation of the sensor (for technical details, see section 40)
- With the starter key in the "O" (OFF) position, connect a test meter to pin 1 of connector "B43" and to engine earth, and measure the resistance to verify that there are no short circuits to earth (meter reading: infinity).

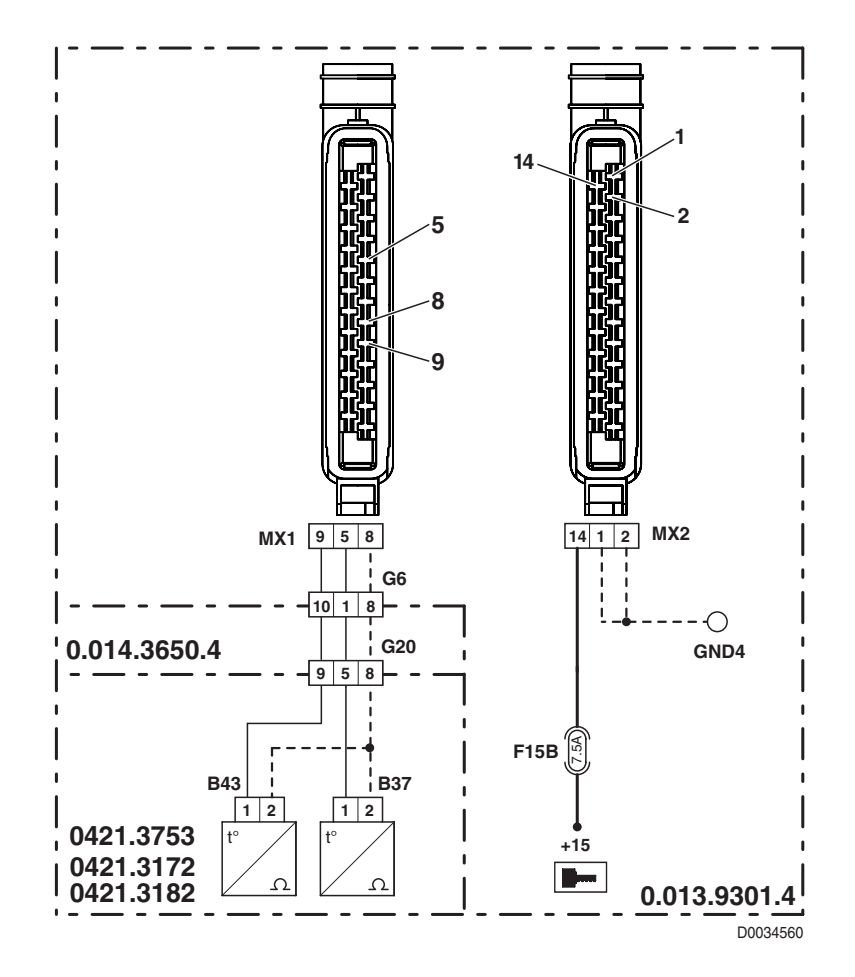

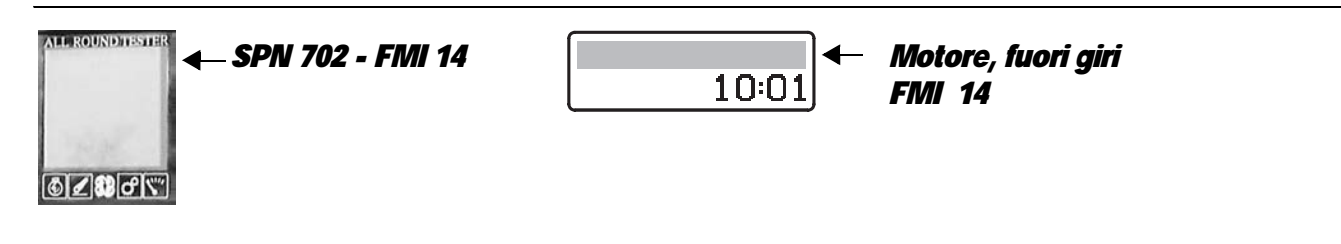

### **DESCRIPTION**

The engine control unit detects that the engine is or has been running overspeed (above 3100 rpm).

#### NOTE

This alarm is generally activated when, with the tractor on a downhill gradient, the engine is used as a brake and forced to run at higher speed.

The alarm is usually reset automatically when the tractor reaches level ground. If the alarm resets, no testing is necessary.

- Check with the Serdia program that parameter "21 Speed over" is correct (normal value: 3100 rpm)
- Check that the engine speed pickup sensor functions correctly and does not give a false reading; use an external sensor and compare the reading obtained with the value received from the pickup by the engine control unit.
- · Check that the injection pumps control rod slides freely.
- Check that the internal resistance values for the actuator are correct (for details see section 40).
- Check that the parameter "1 TeethPickUp1" is correct (normal value=48).

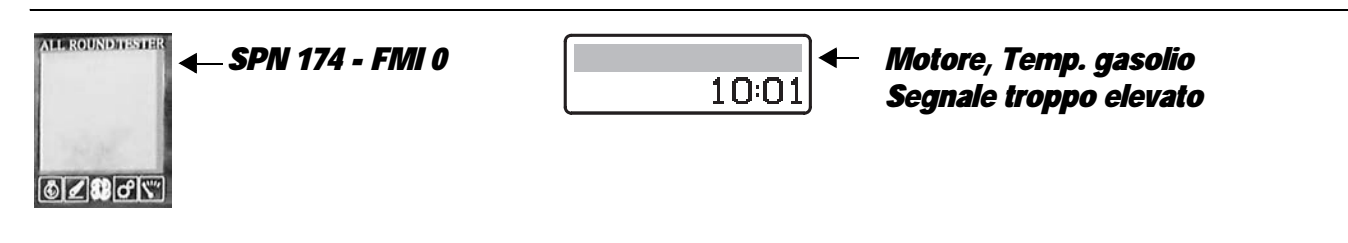

### **DESCRIPTION**

The engine control unit has detected a fuel temperature higher than the alarm threshold.

- Check correct operation of the sensor (for technical details, see section 40)
- With the starter key in the "O" (OFF) position, connect a test meter to pin 1 of connector "B43" and to engine earth, and measure the resistance to verify that there are no short circuits to earth (meter reading: infinity).

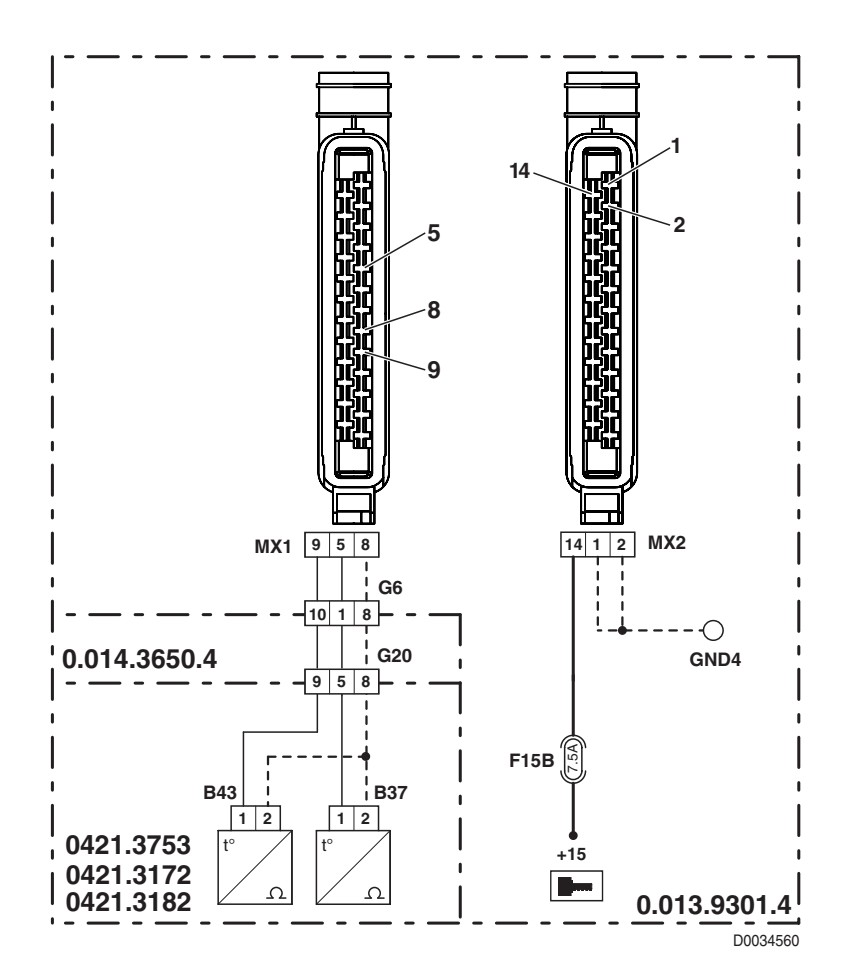

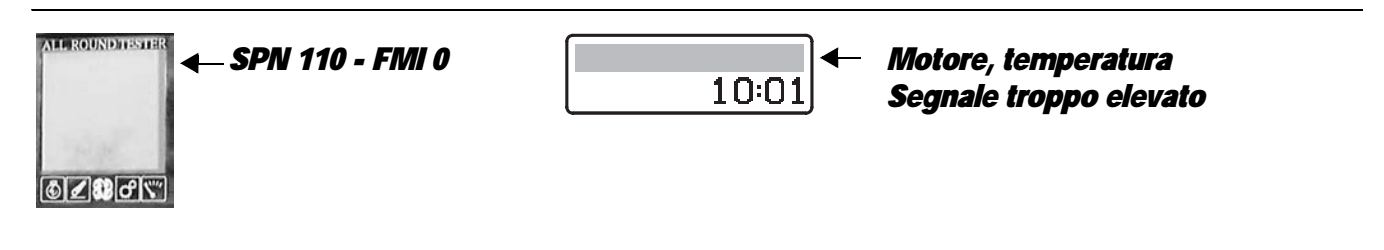

### **DESCRIPTION**

The engine control unit has detected a coolant temperature higher than the alarm threshold.

- Check that the coolant level is within normal limits
- Check with the Serdia program that the parameter "514 CoolantTempEcy" (normal value: 130 °C) is correct
- Check correct operation of the sensor (for technical details, see section 40)
- With the starter key in the "O" (OFF) position, connect a test meter to pin 1 of connector "B43" and to engine earth, and measure the resistance to check for possible short circuits to earth (meter reading: infinity).

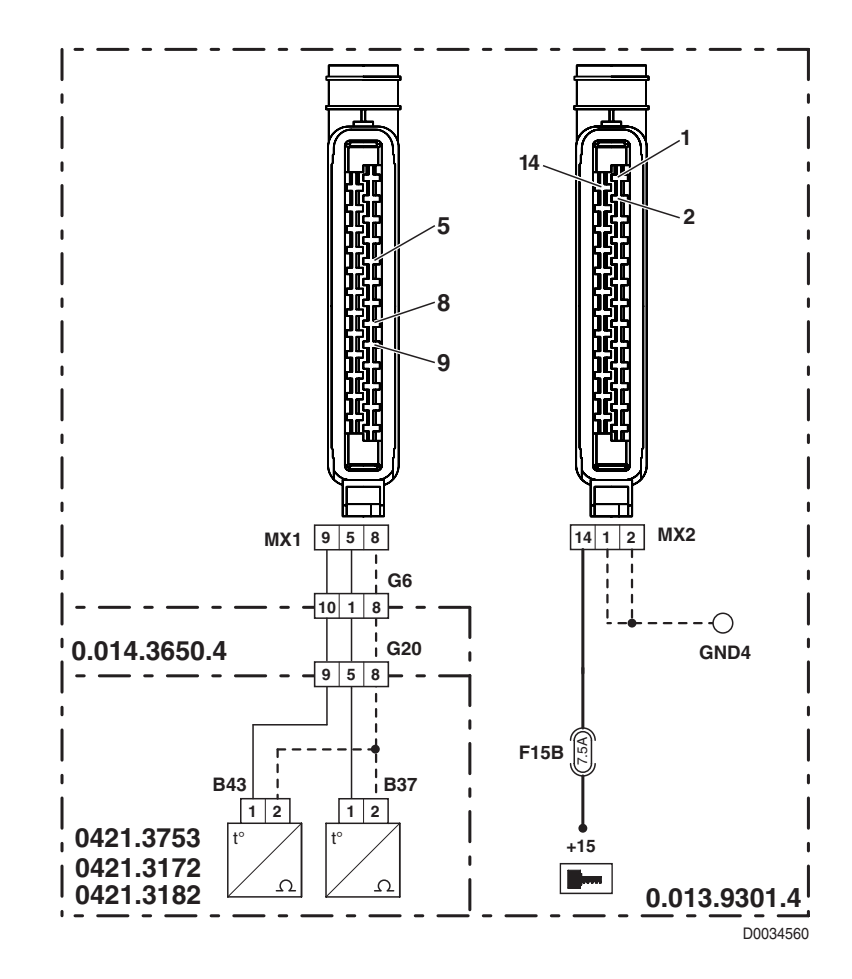

## ALARM N° 050

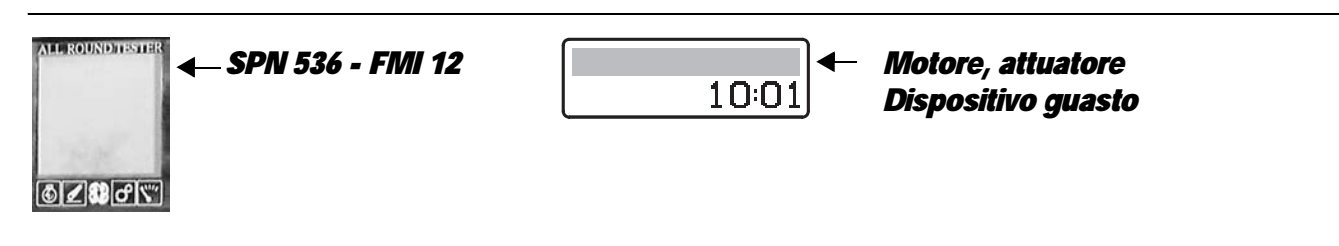

### **DESCRIPTION**

The engine control unit has detected that the actuator position signal does not match the requirement.

- Check that the contacts on connector "Y3" and on the control unit "MX1" are firmly attached and not oxidised.
- Check for electrical continuity between pin 4 of connector "Y3" and pin 19 of connector "MX1".
- Check that the internal resistance values for the actuator are correct (for details see section 40).
- With the starter key in the "I" (ON) position and the engine 'off', connect a test meter to pin 4 of connector "Y3" and to engine earth, and check that there is no voltage registering (meter reading: 0V).
- With the starter key in the "O" (OFF) position, connect a test meter to pin 4 of connector "Y3" and to engine earth, and measure the resistance to check for possible short circuits to earth (meter reading: infinity).
- If the fault persists, renew the actuator.

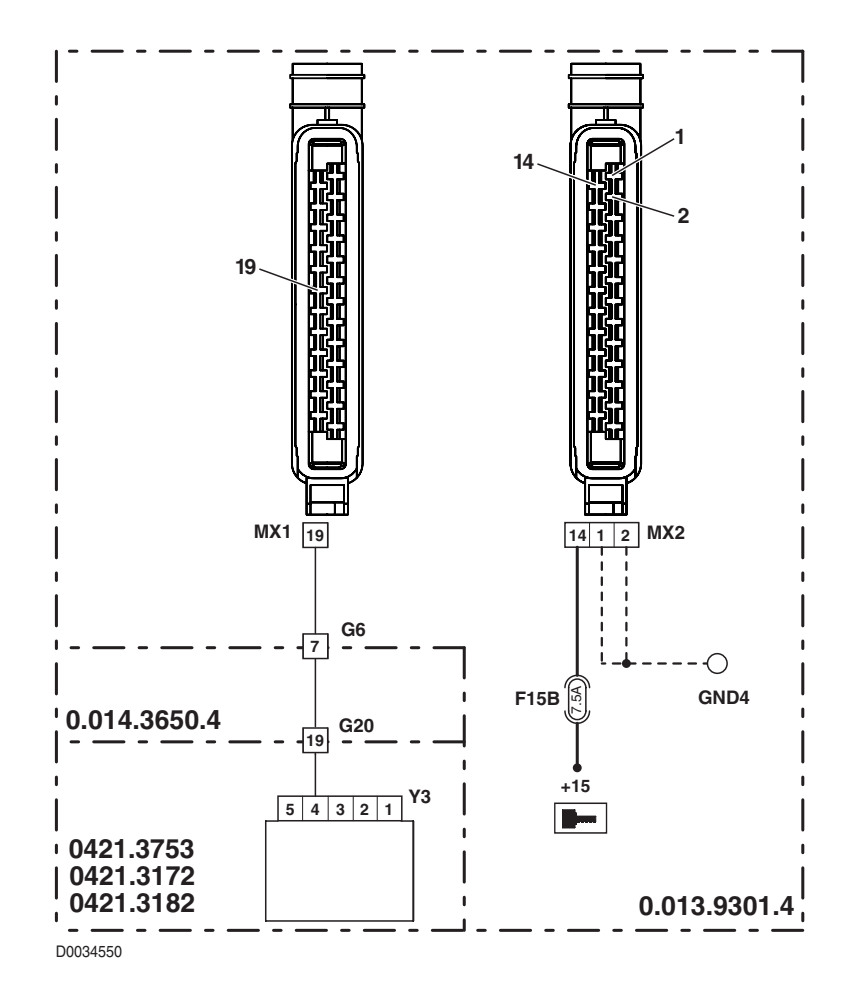

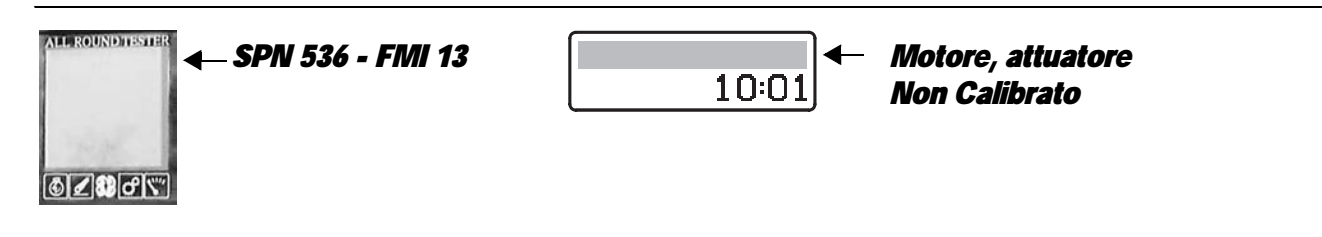

### **DESCRIPTION**

The engine control unit has detected that the reference signal for the position of the actuator does not match the requirement.

- Check that the contacts on connector "Y3" and on the control unit "MX1" are firmly attached and not oxidised.
- Check for electrical continuity between pin 5 of connector "Y3" and pin 18 of connector "MX1".
- Check that the internal resistance values for the actuator are correct (for details see section 40).
- With the starter key in the "I" (ON) position and the engine 'off', connect a test meter to pin 5 of connector "Y3" and to engine earth, and check that there is no voltage registering (meter reading: OV).
- With the starter key in the "O" (OFF) position, connect a test meter to pin 5 of connector "Y3" and to engine earth, and measure the resistance to check for possible short circuits to earth (meter reading: infinity).
- If the fault persists, renew the actuator.

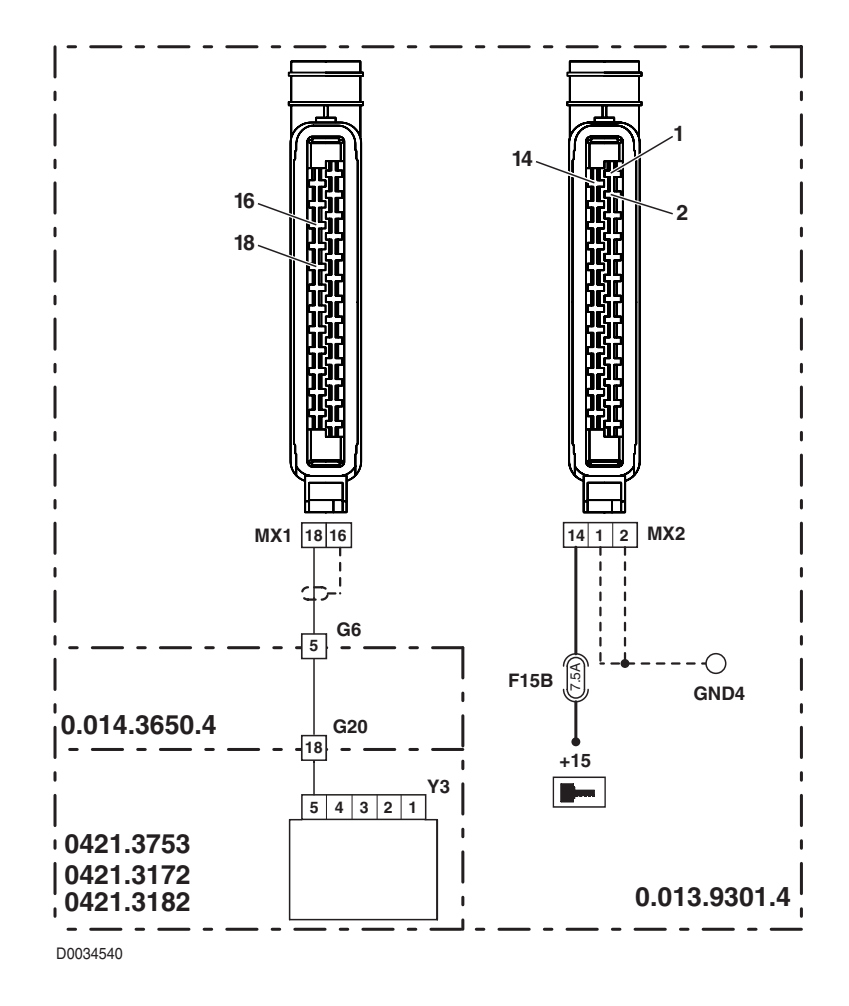

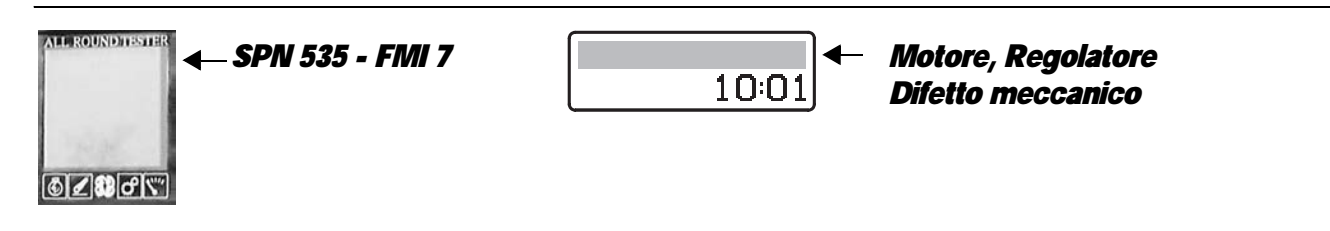

### **DESCRIPTION**

The engine control unit has detected that the difference between the command and the response of the actuator is greater than 10%.

- Check that the internal resistance values for the actuator are correct (for details see section 40).
- Check that the injection pumps control rod slides freely.
- · Check that the fuel injection pumps have not seized.
- Check that the contacts on connector "Y3" and on the control unit "MX1" are firmly attached and not oxidised.
- Check for electrical continuity between pin 4 of connector "Y3" and pin 19 of connector "MX1".
- Check for electrical continuity between pin 5 of connector "Y3" and pin 18 of connector "MX1".

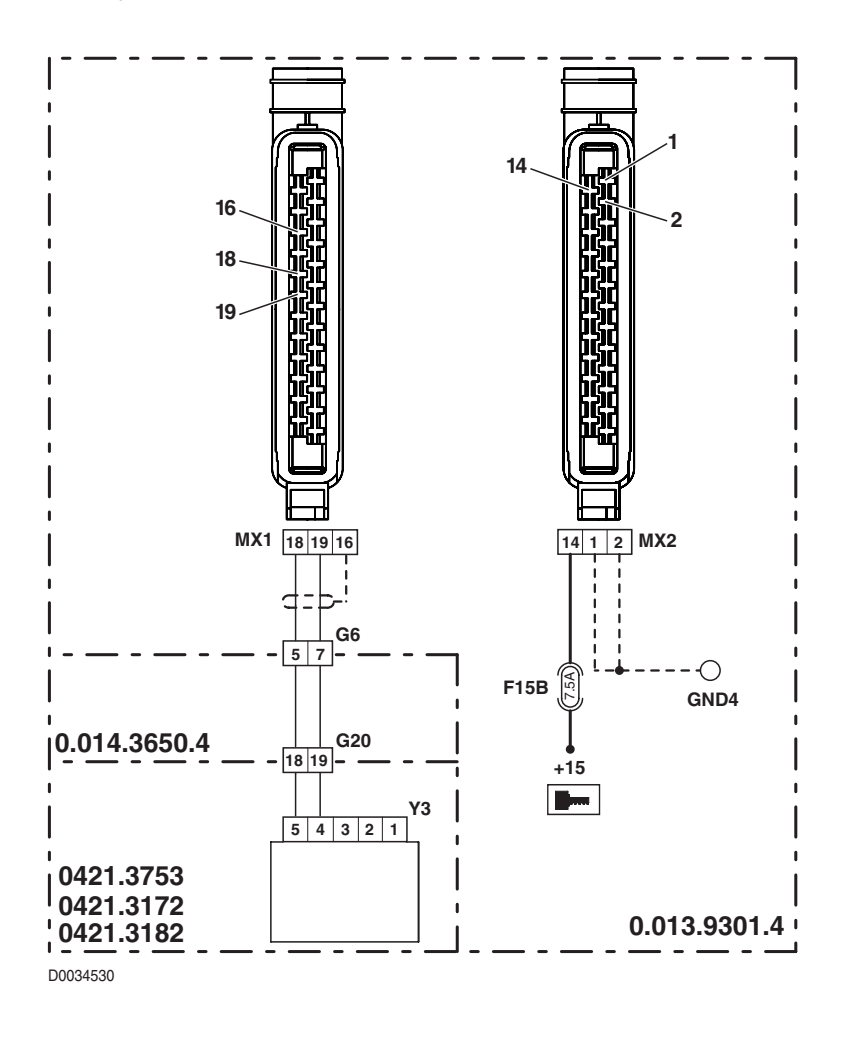

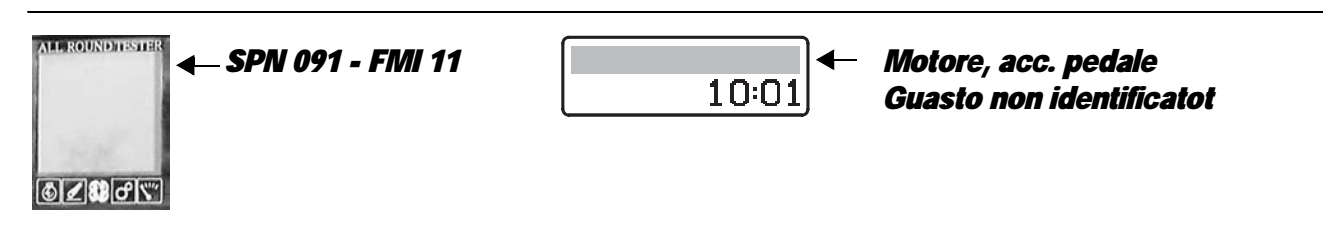

#### **DESCRIPTION**

The engine control unit has detected the absence of a connection to the accelerator pedal position sensor or a signal out of range.

- Check that the contacts on control unit connector "MX1" and connector "X16" are firmly connected and are not oxidised
- Check that the resistance characteristics of the accelerator pedal position sensor are correct (for technical details see group 40)
- Check that the accelerator pedal position sensor is receiving power correctly (approx. 5 Vdc measured between pin 30 (positive) and pin 32 (negative) of the connector "X11")
- With connector "MX1" unplugged from the engine control unit, check for electrical continuity between pin 4 of connector "X16" and pin 24 of connector "MX1".
- With the starter key in position "O" (OFF), connect a test meter to pin 4 of connector "X16" and to the earth on the cab and perform a resistance test to check for shorts to earth (meter reading: infinity).
- With connector "MX1" connected to the engine control unit and the starter key in position "I" (ON), connect a test meter to pin 4 of connector "X16" and to the earth on the cab and check the voltage is zero (meter reading OV).

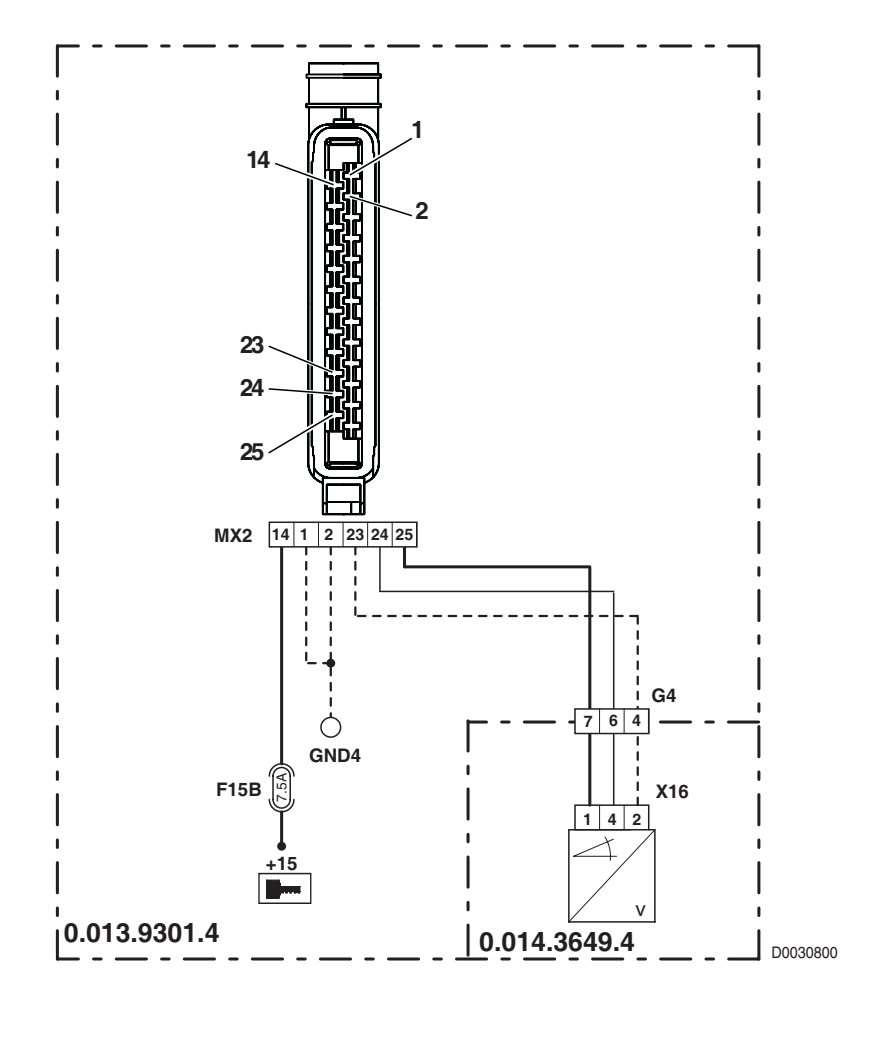

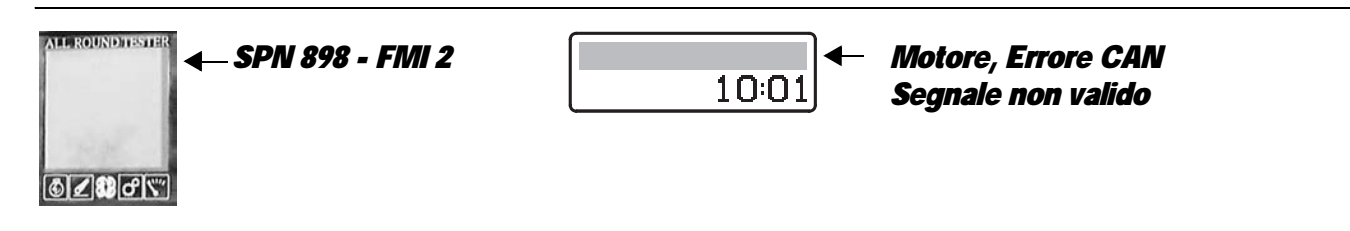

### **DESCRIPTION**

The engine control unit has not been able to read or send a message on the CANBUS.

### CHECK

• For details, see chapter "5.6 CANBUS ALARMS".

# ALARM Nº 070

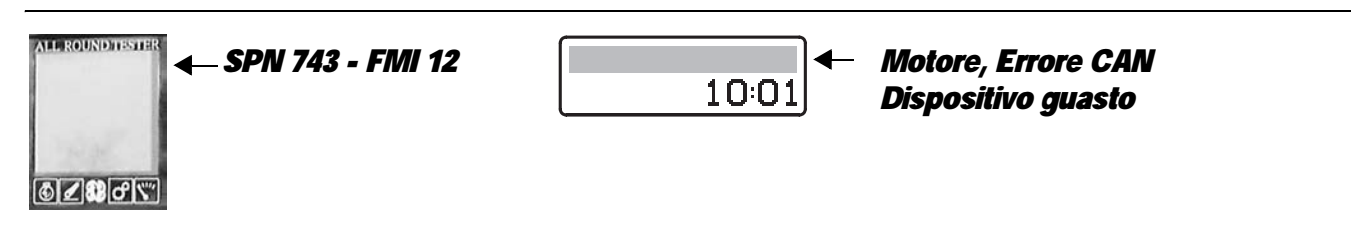

## **DESCRIPTION**

The engine control unit has detected that the CANBUS controller is damaged.

## CHECK

• For details, see chapter "5.6 CANBUS ALARMS".

# ALARM Nº 071

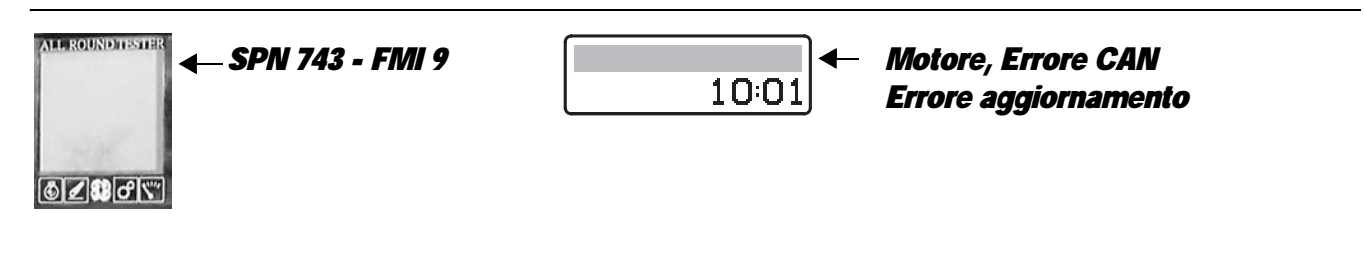

## DESCRIPTION

The engine control unit has not been able to read or send a message on the CANBUS.

## CHECK

• For details, see chapter "5.6 CANBUS ALARMS".

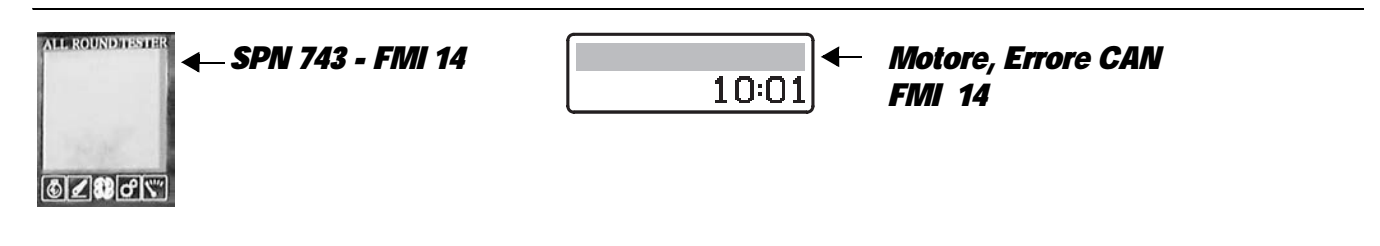

#### **DESCRIPTION**

The engine control unit has detected that the connection to the CANBUS is not present.

### CHECK

• For details, see chapter "5.6 CANBUS ALARMS".

## ALARM Nº 076

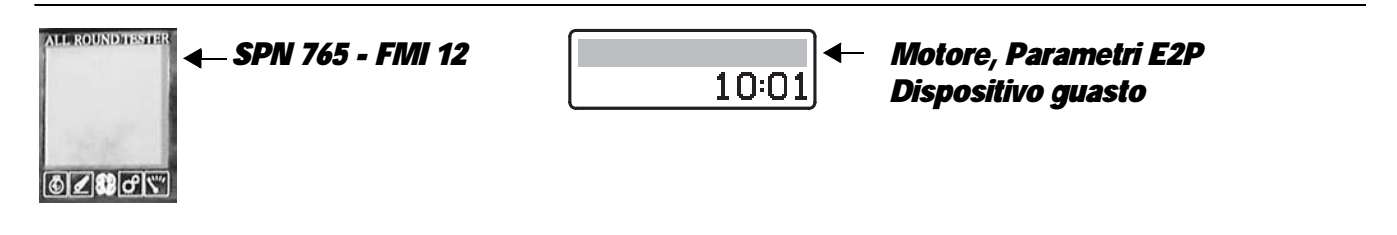

### **DESCRIPTION**

The engine control unit has detected an error in writing the parameters.

### CHECK

- Turn the starter key to "O" (OFF) and then back to "I" (ON).
- Repeat the data write procedure, and if the problem persists, contact the Technical Assistance Service.

## ALARM Nº 077

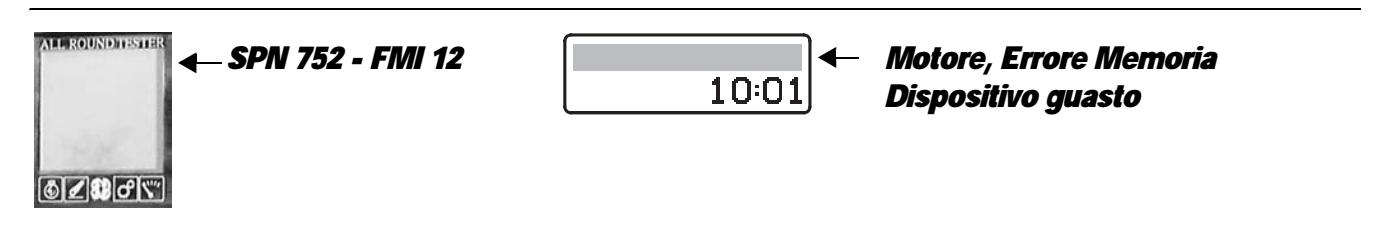

#### **DESCRIPTION**

The engine control unit has detected an error in reading the program memory during the normal control cycle.

- Turn the starter key to "O" (OFF) and then back to "I" (ON).
- If the problem persists, contact the Technical Assistance Service.

## ALARM N° 078

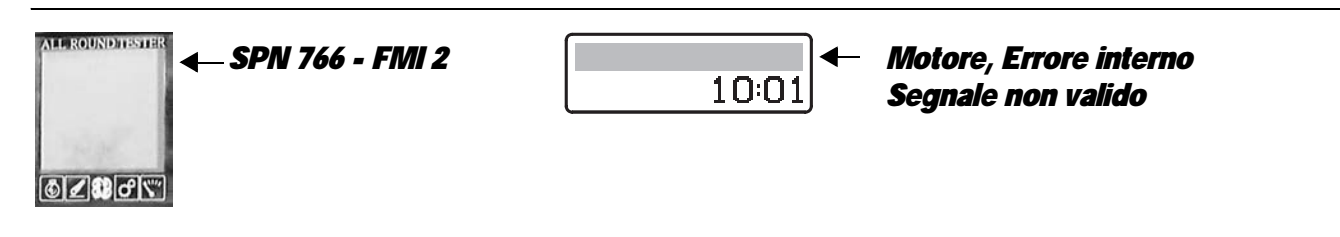

### **DESCRIPTION**

The engine control unit has detected an error in reading the work memory during the normal control cycle.

### CHECK

- Note down the values of the parameters "3895 RAMTestAddr" and "3896 RAMTestPattern"
- Turn the starter key to "O" (OFF) and then back to "I" (ON).
- If the problem persists, contact the Technical Assistance Service.

# ALARM Nº 080

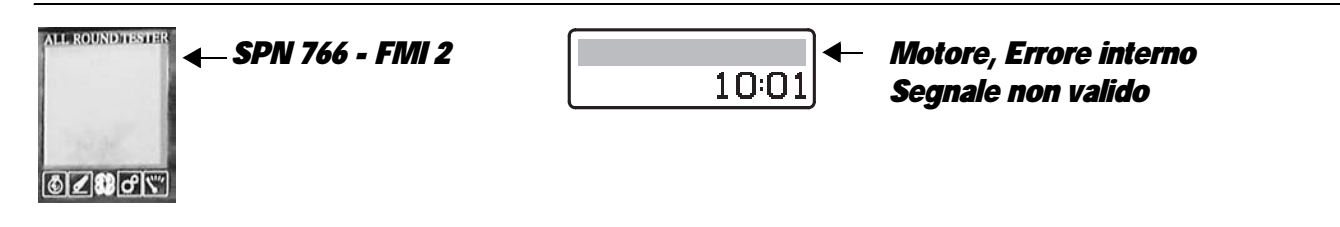

## DESCRIPTION

The engine control unit detects an actuator power input outside the specified parameters.

- Turn the starter key to "O" (OFF) and then back to "I" (ON).
- Check whether the alarm is still present, and, if so, contact the TECHNICAL ASSISTANCE SERVICE.

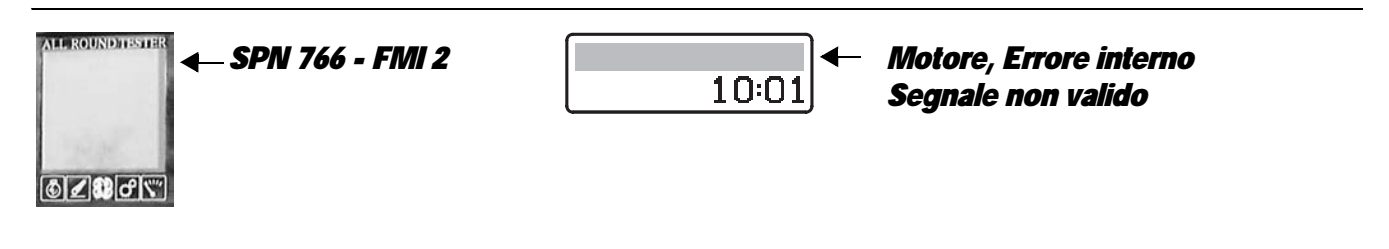

### **DESCRIPTION**

The control unit detects that the power supply to the accelerator pedal position sensor is either absent or incorrect.

- Check that the accelerator pedal position sensor is receiving power correctly (approx. 5 Vdc measured between pin 1 (positive) and pin 2 (negative) of connector "X16")
- Turn the starter key to "O" (OFF) and then back to "I" (ON).
- Check whether the alarm is still present, and, if so, contact the TECHNICAL ASSISTANCE SERVICE.

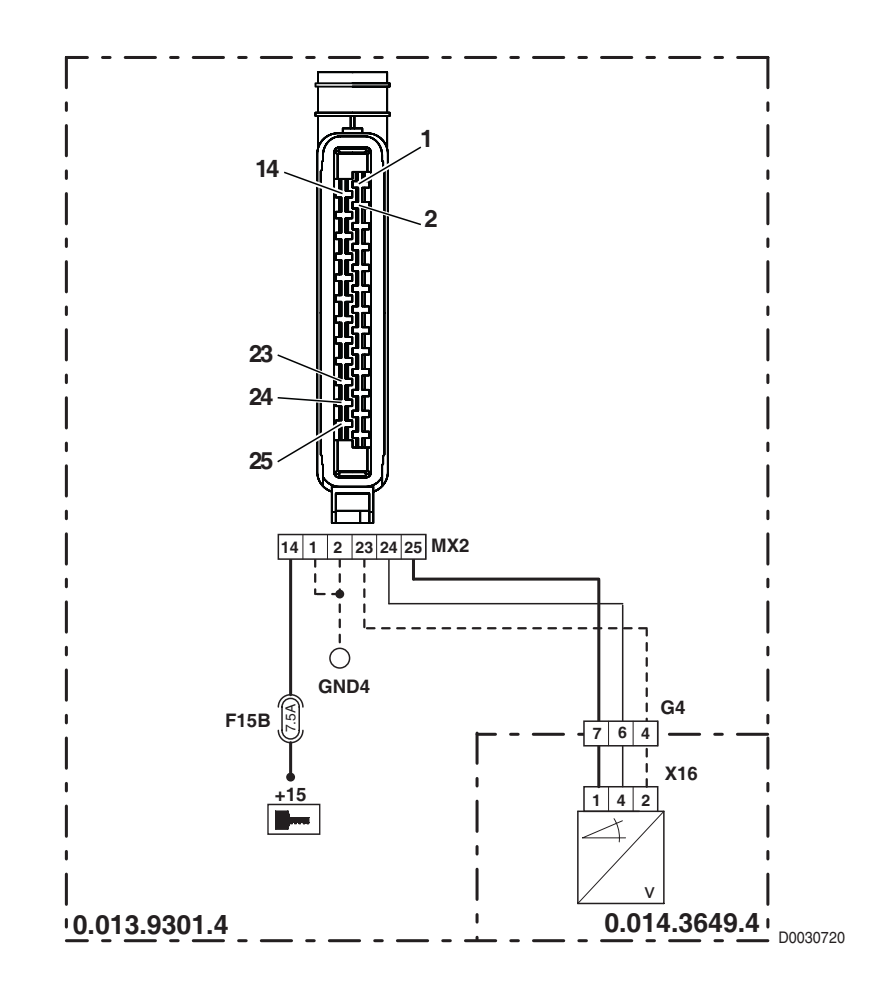

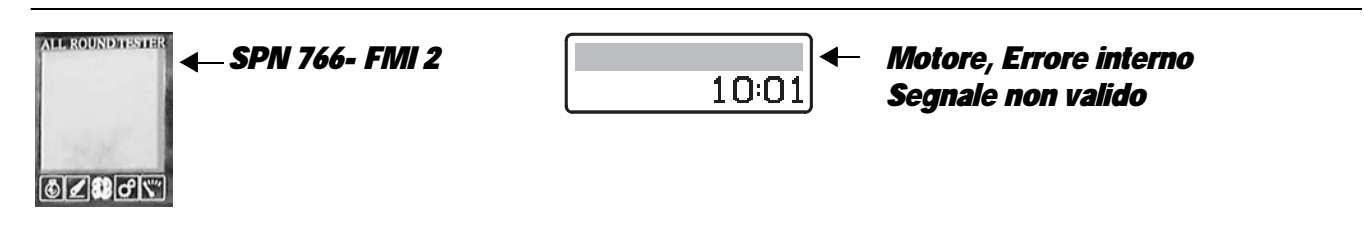

### **DESCRIPTION**

The control unit detects that the power supply to the engine turbocharge pressure sensor is either absent or incorrect.

- Check that the engine turbocharge pressure sensor is receiving power correctly (approx. 5 Vdc between pin 3 (positive) and pin 1 (negative) of connector "B48")
- Turn the starter key to "O" (OFF) and then back to "I" (ON).
- Check whether the alarm is still present, and, if so, contact the TECHNICAL ASSISTANCE SERVICE.

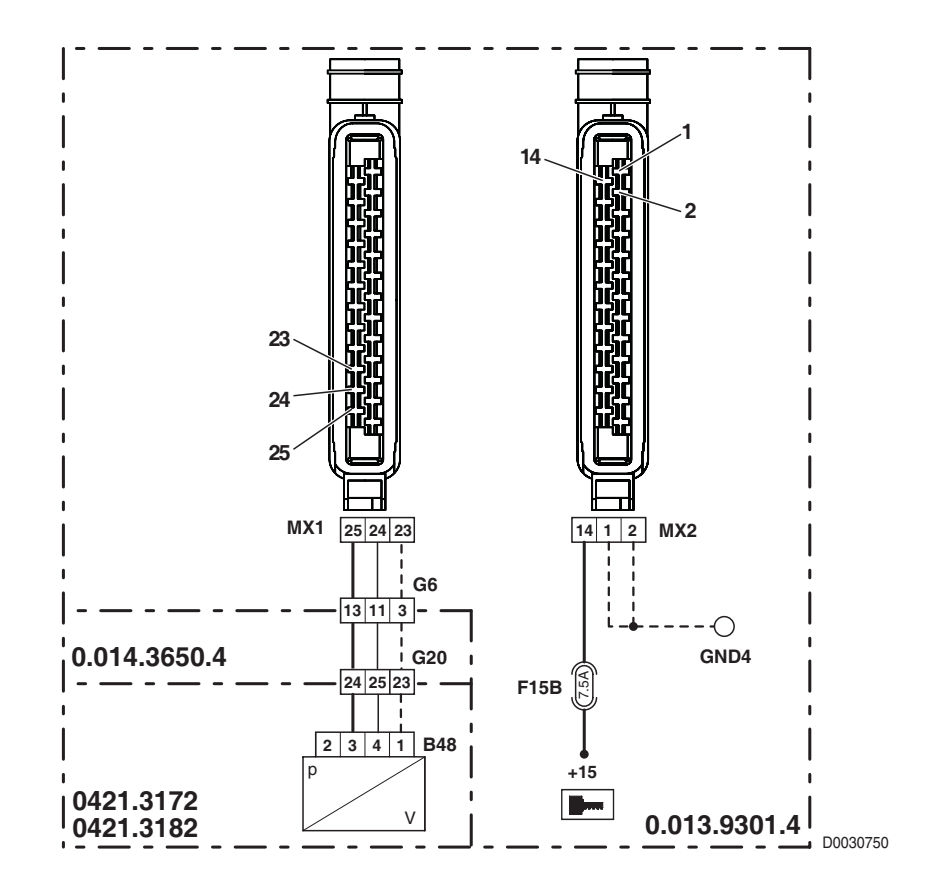

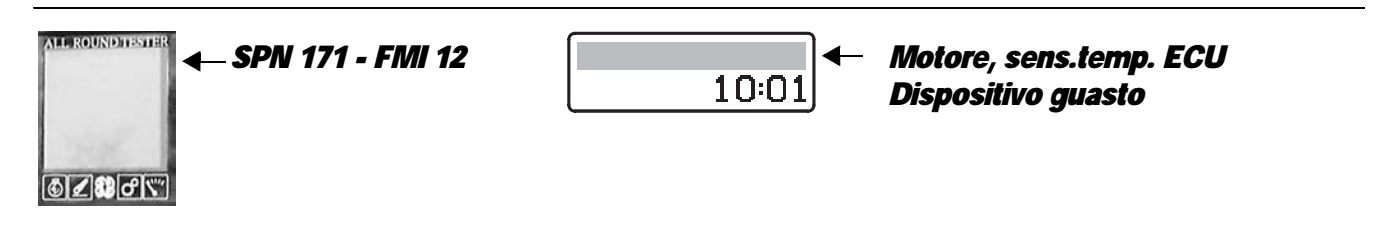

### **DESCRIPTION**

The engine control unit detects that its internal temperature is too high.

### CHECK

- Turn the starter key to "O" (OFF) and wait a few minutes for the engine to cool down. Turn the key back to "I" (ON) and check that the alarm does not reappear.
- If the alarm is repeated, contact the TECHNICAL ASSISTANCE SERVICE.

## ALARM N° 087

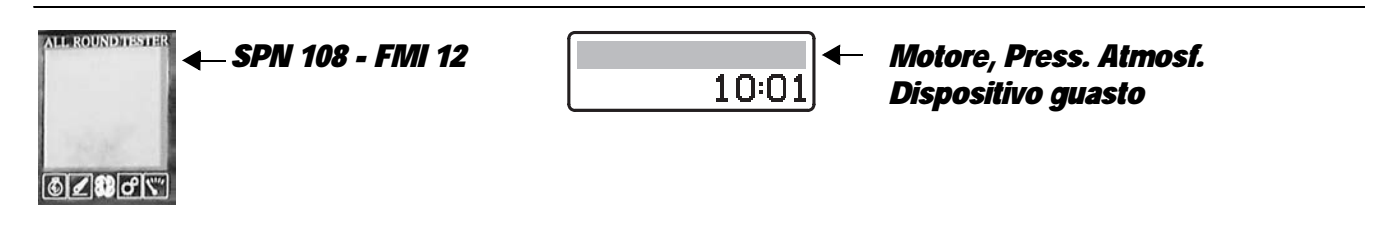

### **DESCRIPTION**

The engine control unit detects that atmospheric pressure is outside the permissible limits.

- Turn the starter key to "O" (OFF) and wait a few minutes.
   Turn the key back to "I" (ON) and check that the alarm does not reappear.
- If the alarm is repeated, contact the TECHNICAL ASSISTANCE SERVICE.

## ALARM N° 090

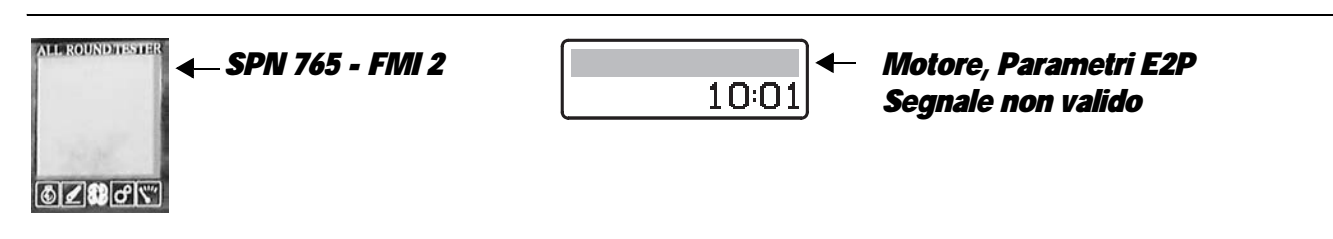

### DESCRIPTION

The engine control unit has detected a discrepancy between the parameters written in EEPROM.

### CHECK

- Check that the parameter values to be written in the control unit EEPROM are correct and consistent with one another.
- Send the parameters to the control unit again.
- Turn the starter key to "O" (OFF) and then back to "I" (ON).
- If the problem persists, contact the Technical Assistance Service.

# ALARM Nº 093

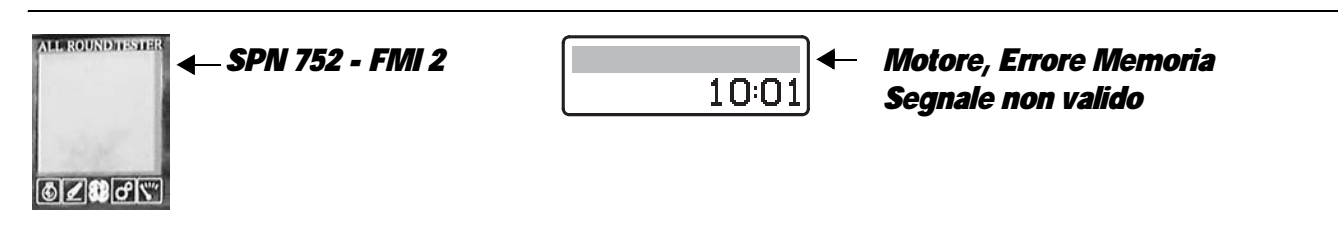

### **DESCRIPTION**

The engine control unit has detected a "Stack Overflow" error during the execution of the program.

### CHECK

- Note down the values of parameters "3897 CStackTestFreeBytes" and "3898 IStackTestFreeBytes"
- Turn the starter key to "O" (OFF) and then back to "I" (ON).
- If the problem persists, contact the Technical Assistance Service.

# ALARM Nº 094

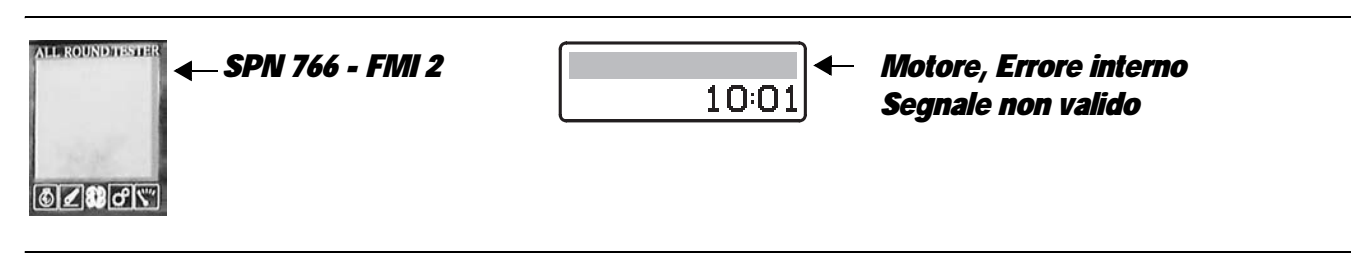

## DESCRIPTION

The engine control unit has detected an internal error.

# CHECK

Contact the Technical Assistance Service.

## 5.6 CANBUS ALARMS

In order to remedy any problems signalled on the CANBUS by one or more of the control units, it is first necessary to fully understand the method by which the control units are connected to the CANBUS.

The CANBUS physically consists of two twisted wires, designated CAN\_H and CAN\_L, along which data is transmitted by the control units.

Between these two wires there are two 120 Ohm resistors, each connected in parallel, and therefore the resistance measured at any point in the system should be 60 Ohm.

The resistors are physically located inside the Infocenter and the transmission control unit, which therefore can be considered as termination control units.

The supplementary CANBUS connector and all the other control units are connected in parallel to the line connecting the two termination control units.

Should one of the two resistors burn out, a resistance reading measured at any point of the system will be 120 Ohm. In this case the CANBUS line continues to function, but the influence of external interference from high voltage cables, radio transmitters and other devices that may generate radio signals, causes the generation of CANBUS alarms which, although they will normally self-reset, may appear very frequently.

In this case therefore you may encounter problems with some of the various tractor systems that cannot be solved by means of electrical/electronic diagnostics of the components associated with the faulty system since they are related exclusively to a problem on the CANBUS line.

When one of the two termination control units is disconnected, or if a CANBUS wire comes loose from a connector of one these two control units, as in the previous case, a resistance of 120 Ohm may be measured at any point of the system, but the cause of the problem can be rectified by repairing the faulty control unit connection.

If the two CANBUS wires were short circuited to each other, the resistance would be zero (0 Ohm). In this case all the control units would signal all the detectable faults.

The same situation would occur if one of the two wires shorts to ground or to a positive power supply on one of the CANBUS line wires

When a problem on the CANBUS line is detected by one or more control units, connect the ART to the HLHP control unit and access the "CAN Monitor" screen to check which control units are correctly connected to the CANBUS; use the following table to identify the cause of the alarm.

### 5.6.1 ALARMS TABLE

| Control unit that<br>detects alarm          | Code on         |                     |                                                                                    | Cases |       |       |       |       |       |       |   |
|---------------------------------------------|-----------------|---------------------|------------------------------------------------------------------------------------|-------|-------|-------|-------|-------|-------|-------|---|
|                                             | ECU             | HLHP                | Alarm description                                                                  | 1     | 2     | 3     | 4     | 5     | 6     | 7     | 8 |
| CANBUS status on<br>HLHP<br>x.x CAN Status" |                 | CAN EMR             | Connection to the engine control unit                                              | OK    | FAULT | FAULT | OK    | FAULT | OK    | FAULT |   |
|                                             |                 | CAN TCU             | Connection to the transmission control unit                                        | OK    | FAULT | OK    | FAULT | FAULT | ОК    | FAULT |   |
|                                             |                 | CAN IC              | Connection to the Infocenter                                                       | FAULT | OK    | OK    | OK    | FAULT | OK    | FAULT |   |
|                                             |                 | CAN UI              | Connection to the armrest                                                          | OK    | FAULT | OK    | FAULT | FAULT | FAULT | FAULT |   |
| Transmission                                | CO              | CO                  | Communication problem with HLHP<br>control unit (range gear engagement<br>control) | Ρ     | A     |       | A     | A     |       | Ρ     | R |
|                                             | C1              | C1                  | Communication problem with HLHP control unit (forward/reverse selection)           | Ρ     | A     |       | A     | A     |       | Ρ     | R |
|                                             | C3              | C3                  | Communication problem with engine control unit (engine speed)                      | Ρ     |       | A     | A     |       |       | Ρ     | R |
|                                             | CF              | CF                  | Communication problem with engine control unit                                     | Ρ     |       | А     | A     |       |       | Ρ     | R |
|                                             | D1              | D1                  | Communication problem with engine control unit                                     | Ρ     |       | А     | А     |       |       | Ρ     | R |
|                                             | D2              | D2                  | Communication problem with HLHP control unit                                       | Ρ     | А     |       | А     | А     |       | Ρ     | R |
|                                             | SPN 51 - FMI 12 |                     | Communication problem with engine control unit                                     |       | А     | А     |       | А     |       | Ρ     |   |
|                                             | SPN 63 - FMI 2  |                     | Communication problem with transmission control unit                               |       | А     |       | А     | А     |       | Ρ     |   |
| НІ НР                                       | SPN 561 - FMI 2 |                     | Communication problem with engine control unit                                     |       | А     | A     |       | А     |       | Ρ     |   |
| нцни                                        | SPN 631 - FMI 9 |                     | Connection to armrest control unit not present                                     |       | А     |       | А     | А     | А     | Ρ     |   |
|                                             | SPN 632 - FMI 9 |                     | Connection to transmission control unit not present                                |       | А     |       | А     | А     |       | Ρ     |   |
|                                             | SPN 633 - FMI 9 |                     | Connection to engine control unit not present                                      |       | А     | А     |       | А     |       | Ρ     |   |
| Engine                                      | 68              | SPN 898 -<br>FMI 2  | Accelerator pedal data reception error                                             | Ρ     | А     | А     |       | А     |       | Ρ     | R |
|                                             | 71              | SPN 743 -<br>FMI 9  | Reception/transmission error on<br>CANBUS                                          | Ρ     | Ρ     | A     | Ρ     | Ρ     | Ρ     | Ρ     | R |
|                                             | 70              | SPN 743 -<br>FMI 12 | CANBUS line controller damaged                                                     |       |       | Ρ     |       |       |       |       |   |
|                                             | 74              | SPN 743 -<br>FMI 14 | Fault on CANBUS line                                                               |       | Ρ     | А     | Ρ     | Ρ     | Ρ     | А     | R |

### KEY

**R**: alarm caused by interference on CANBUS, reset automatically and transferred to passive alarms

A: active alarm

**P**. alarm that might be present

# CASE 1 ANALYSIS

### DESCRIPTION

This fault is generally caused by disconnection of the Infocenter connector or by a break in one of the CANBUS wires in section "1" or "2".

#### WARNING

Before testing the resistance or continuity of the wiring, turn the starter key to "O" (OFF) and disconnect the lead from the negative battery terminal.

### CHECK

- Check that the contacts on connector "X18" of the Infocenter are not oxidized and are firmly secured.
- Connect a test meter to pin 14 and to pin 15 of connector "X18" on the wiring side and check that the resistance is 120 Ohm.
- If the resistance reading is 0 Ohm, reconnect connector "X18" to the Infocenter and connect a test meter to pin 3 and to pin 4 of connector "G1" on the central wiring side and check that the resistance is 120 Ohm.
- If the resistance reading is 0 Ohm, the fault can be attributed to a break in one of the wires of the CANBUS in the central wiring loom and can be remedied by repairing or renewing the wiring loom.
- If the resistance reading is 120 Ohm, check the continuity of the wiring between pin 3 of connector "G1" and pin 14 of connector "X18" and between pin 4 of connector "G1" and pin 15 (or 11) of connector "X18".
   If continuity is not detected, the instrument panel wiring must be repaired or renewed.

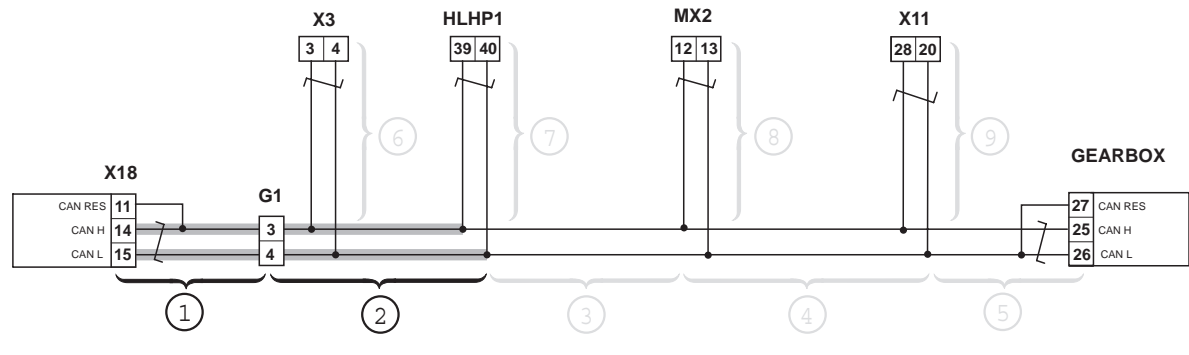

D0030970
# **CASE 2 ANALYSIS**

# **DESCRIPTION**

This fault is generally caused by disconnection of the HLHP control unit or by a break in one of the CANBUS wires in section "3".

#### WARNING

Before testing the resistance or continuity of the wiring, turn the starter key to "O" (OFF) and disconnect the lead from the negative battery terminal.

# CHECK

• The fault can be attributed to a break in one of the CANBUS wires and can be remedied by repairing or renewing the wiring.

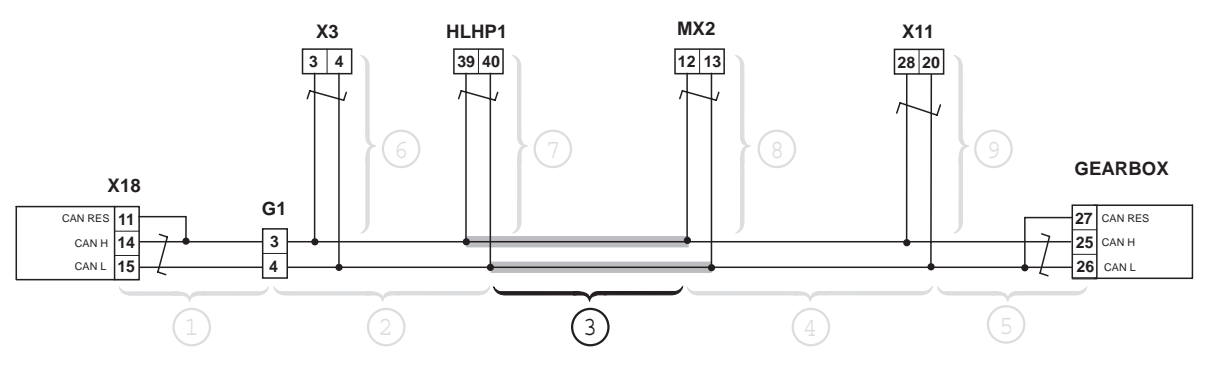

# CASE 3 ANALYSIS

# DESCRIPTION

This fault is generally caused by the disconnection or by a break in one of the CANBUS wires in section "8".

#### WARNING

Before testing the resistance or continuity of the wiring, turn the starter key to "O" (OFF) and disconnect the lead from the negative battery terminal.

# CHECK

- Check that the power supply to the engine control unit is correct (12 Vdc measured between pin 14 (positive) and pins 1 and 2 (negative) of connector "MX2" on wiring side).
   If the voltage is zero, check the condition of fuse F15B (7.5 A).
- Check that the contacts on connector "MX2" of the engine control unit are not oxidised and are firmly secured.
- Connect a test meter to pin 12 and to pin 13 of connector "MX2" on the wiring side and check that the resistance is approx. 60 Ohm.

If the resistance reading is different from the value specified above, repair or renew the wiring loom.

• If the fault is not identified by the above checks, it can be attributed to a defective CANBUS controller, and can be remedied by renewing the engine control unit.

Before renewing the engine control unit, use SERDIA to check the active alarms detected by the control unit. If alarm 70 is present, the engine control unit must be renewed.

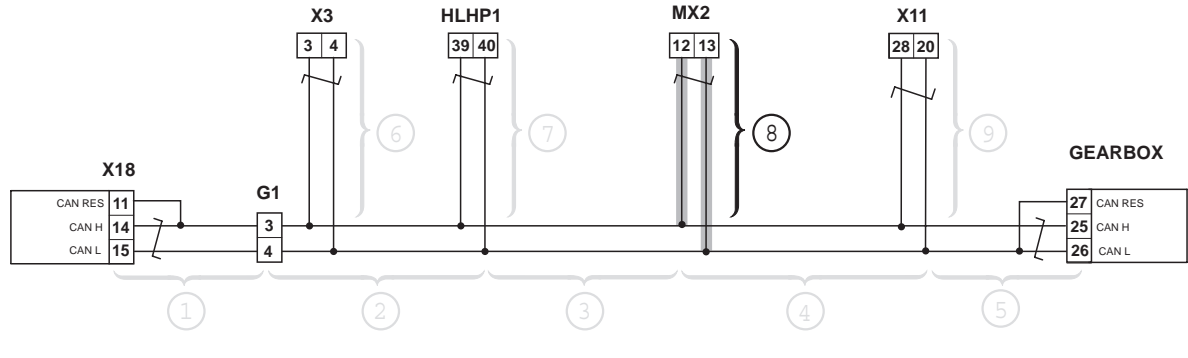

# **CASE 4 ANALYSIS**

# DESCRIPTION

This fault is generally caused by the disconnection of the transmission control unit connector or by a break in one of the CANBUS wires in section "4" or "5".

#### WARNING

Before testing the resistance or continuity of the wiring, turn the starter key to "O" (OFF) and disconnect the lead from the negative battery terminal.

# CHECK

 Check that the power supply to the transmission control unit is correct with the starter key in position "0" (OFF) (12 Vdc measured between pins 23 and 68 (positive) and between pins 1 and 2 (negative) of the "GEARBOX" connector on the wiring side).

If the voltage is zero, check the condition of fuse F5C (7.5A).

• Check that the power supply to the transmission control unit is correct when the starter key is in the "I" (ON) position (12 Vdc measured between pins 45 and 66 (positive) and between pins 1 and 2 (negative) of connector "GEARBOX" on the wiring side).

If the voltage is zero, check the condition of fuse F16B (7.5A).

- Check that the contacts on the "GEARBOX" connector of the transmission control unit are not oxidised and are firmly secured.
- Connect a test meter to pin 26 and to pin 27 of the "GEARBOX" connector of the control unit and check that the resistance is approx.120 Ohm.

If the resistance differs from this value, fit a new control unit.

• Connect a test meter to pin 25 and to pin 26 (or to pin 27) of the "GEARBOX" connector on the wiring side and check that the resistance is approx. 120 Ohm.

If the resistance reading differs from this value, repair or renew wiring.

• If the fault is not identified by the above checks, it can be attributed to a defective CANBUS controller, and can be remedied by renewing the transmission control unit. Before proceeding with renewal of the engine control unit, use the EDS to check all the active alarms detected by the control unit.

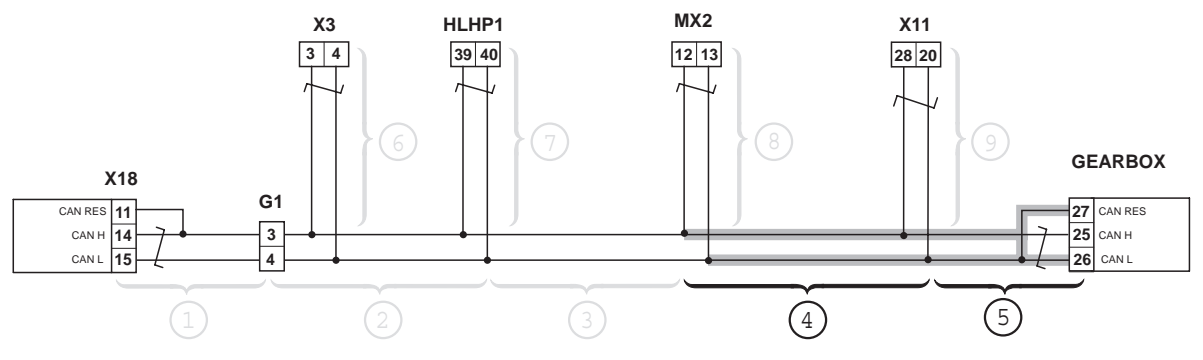

# CASE 5 ANALYSIS

# DESCRIPTION

This fault is generally caused by the disconnection of connector "HLHP1" of the HLHP control unit or by a break in one of the CANBUS wires in section "7".

# CHECK

- Check that the power supply to the HLHP control unit is correct with the starter key in the "0" (OFF) position (12 Vdc between pins 1 and 27 (positive) and between pins 2 and 28 (negative) of the connector "HLHP1" of the wiring loom). If the voltage is zero, check the condition of fuse F15C (15A).
- Check that the power supply to the transmission control unit is correct with the starter key in the "I" (ON) position (12 Vdc between pin 41 (positive) and between pins 2 and 28 (negative) of the "GEARBOX" wiring connector). If the voltage is zero, check the condition of fuse F2A (7.5A).
- Check that the contacts on connector "HLHP1" of the control unit are not oxidised and are firmly secured.
- Connect a test meter to pin 39 and to pin 40 of connector "HLHP1" on the wiring side and check that the resistance is 60 Ohm.

If the resistance reading differs from this value, repair or renew wiring.

• If the fault is not identified by the above checks, it can be attributed to a defective CANBUS controller, and can be remedied by renewing the HLHP control unit.

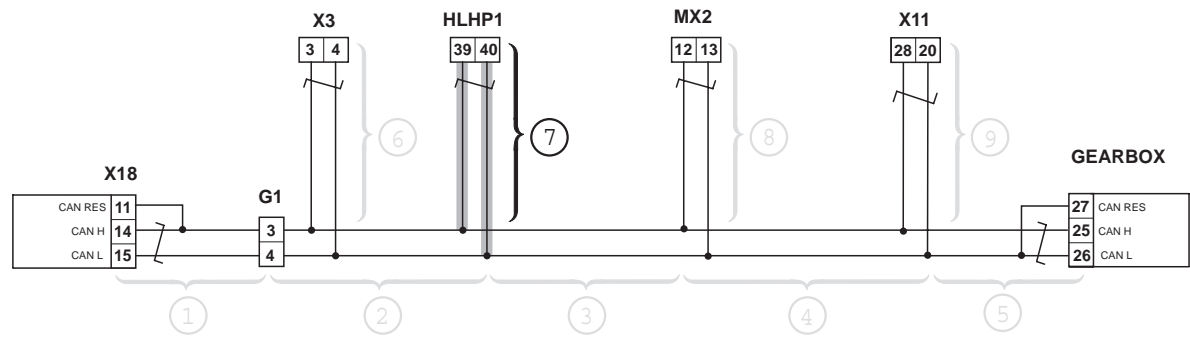

# CASE 6 ANALYSIS

# DESCRIPTION

This fault is generally caused by the disconnection of the armrest connector or by a break in one of the CANBUS wires in section "9".

# CHECK

- Check that the armrest is receiving power correctly with the starter key in position "I" (ON) (12 Vdc between pin 7 (positive) and pin 26 (negative) of connector "X11" on wiring side).
   If the voltage is zero, check the condition of fuse F9A.
- Check that the contacts on the armrest connector "X11" are not oxidised and are firmly secured.
- Connect a test meter to pin 20 and to pin 28 of connector "X11" on the wiring side and check that the resistance is approx. 60 Ohm.

If the resistance reading differs from this value, repair or renew wiring.

• If the fault is not identified by the above checks, it can be attributed to a defective CANBUS controller and can be remedied by renewing the HLHP control unit.

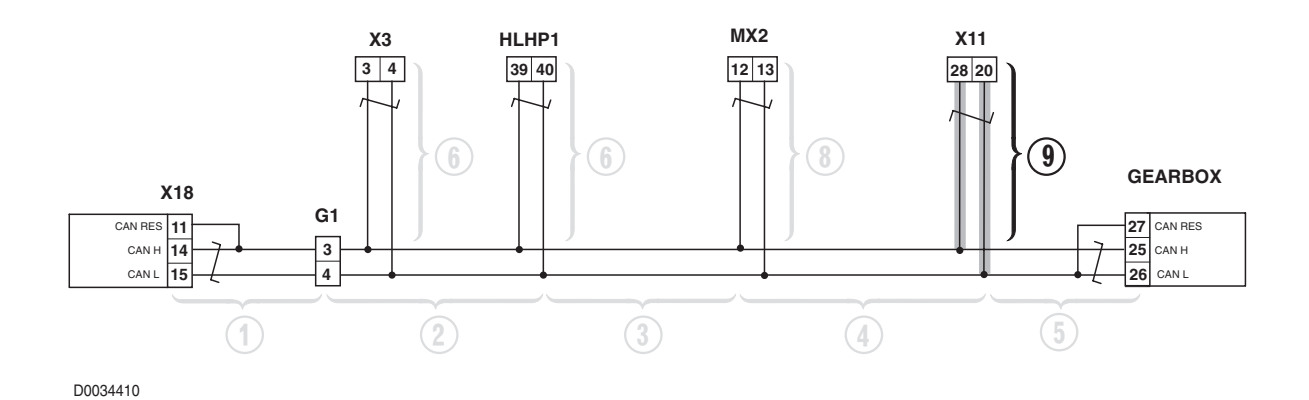

# CASE 7 ANALYSIS

# DESCRIPTION

This fault is caused by a short circuit of the CANBUS wires at any point in the system or by a short circuit of the wires to earth or to battery positive.

# CHECK

- Check that the contacts of connector "X3" of the supplementary CANBUS socket are not short circuited.
- Check that the contacts on connectors "X11" of the armrest (not fitted in this version), "HLHP1" of the HLHP control unit, "GEARBOX" of the transmission control unit, "MX2" of the engine control unit and "X18" of the Infocenter are not oxidised or short circuited and that they are firmly secured.
- With the starter key in position "O" (OFF), and with all the connectors connected to their respective control units, connect a test meter to pin 3 of connector "X3" and to ground on the cab and perform a resistance test to check for shorts to earth (meter reading: infinity).
- Repeat the procedure with pin 4 of connector "X3".
- With the starter key in position "I" (ON), and with all the connectors connected to their respective control units, connect a test meter to pin 3 of connector "X3" and to ground on the cab and check for 0 voltage (meter reading: 0V). Repeat the procedure with pin 4 of connector "X3".
- If the fault is not identified by the above checks, it can be attributed to a short circuit between the CANBUS wires, and can be remedied by repairing or renewing the wiring loom.

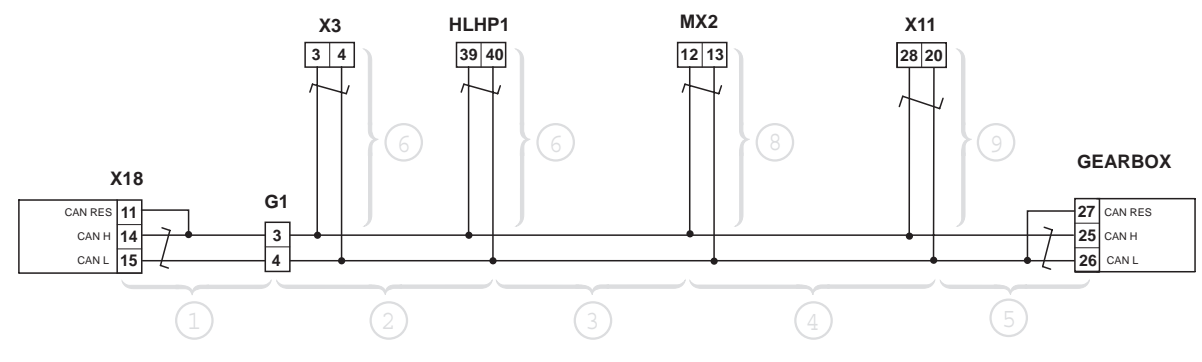

# CASE 8 ANALYSIS

# DESCRIPTION

This fault is caused by external interference created by high tension wires, radio transmitters and other devices that generate radio frequency signals that can interfere with data transmission on the CANBUS.

# CHECK

- The fault can be caused by burning out of the termination resistors or by the presence of strong electromagnetic fields in the working area.
- Check that the contacts on connectors "GEARBOX" of the transmission control unit and "X18" of the Infocenter are not oxidised or short circuited and that they are firmly secured.
- Connect a test meter to pin 25 and to pin 27 of connector "GEARBOX" of the control unit and check that the resistance is approx. 120 Ohm.
  - If the resistance differs from this value, fit a new control unit.
- Connect a test meter to pin 14 and to pin 11 of connector "X18" on the Infocenter side and check that the resistance is approx.120 Ohm.

If the resistance differs from this value, fit a new Infocenter.

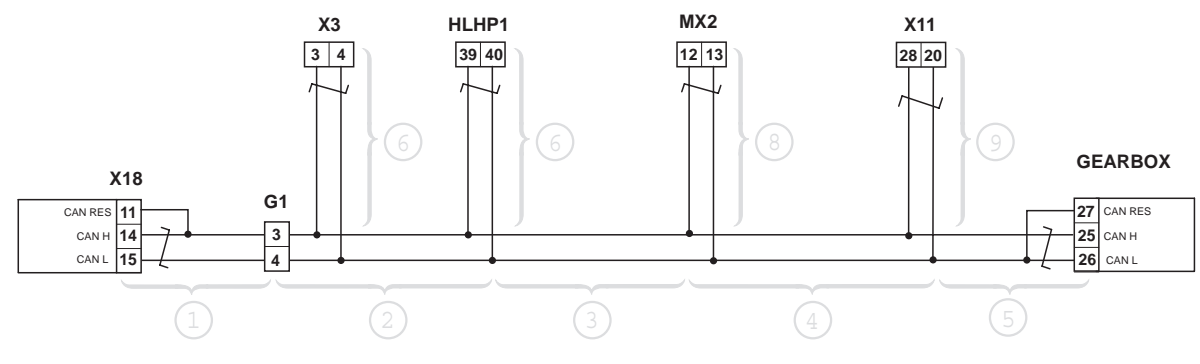

# 5.4 TRANSMISSION CONTROL UNIT ALARMS

The transmission control unit warns the operator of any malfunction affecting monitored components, by way of audible signals, and messages generated in the display on the right hand front upright of the cab and on the Infocenter.

The fault signal on the transmission display involve the display of the key symbol together with a code and, in certain cases, also an audible alarm, while the fault is signalled on the Infocenter by means of text messages.

In the event of two or more alarms being activated simultaneously, the display will show only the one with the higher code. All alarms presented on the display correspond directly to the alarm conditions detected via EDS, apart from a certain number associated with malfunction of the connection between the control unit and the display, which are shown on the display with the "EE" alarm code.

In addition to coded alarms, there are also conditions in which the control unit is unable to diagnose the cause of the fault; these are identifiable from abnormalities in operation of the transmission.

Depending on the severity of the fault by which it is triggered, a given alarm can have a limiting effect on the way the transmission is managed.

In many instances, where the fault is not serious, a warning appears in the display and the operation of the transmission remains substantially unaffected, whereas in other cases, the warning is displayed and operation will be totally inhibited, or in less serious cases, simply limited.

# 5.4.1 DEFINITION OF TRANSMISSION OPERATING MODES

When a fault occurs, depending on the severity, the transmission control will respond by selecting one of the following modes:

- 1 Limp-Home
- 2 Limp-Home-Ls
- 3 No-Aps
- 4 Substitute strategy
- 5 Emergency drive
- 6 Transmission shutdown
- 7 TC-Shutdown

#### 1 - Limp-Home

In this mode operation of the transmission is limited.

When this operating mode is activated the transmission automatically selects neutral and the powershift can no longer be used; the gears must be shifted with the mechanical linkage only.

Forward/reverse direction changes can only be effected when the tractor is completely stationary and the shuttle lever is in the neutral position for more than 1 second (or, if exclusively alarm 47 is present direction changes are possible simply by pressing the clutch pedal).

To quit this operating mode the following conditions must be met: fault repaired and shuttle lever moved to "NEUTRAL" or clutch pedal fully depressed.

#### 2 - Limp-Home-Ls

In this mode operation of the transmission is limited.

When this operating mode is activated the transmission automatically selects neutral.

Forward/reverse direction changes can only be effected when the tractor is completely stationary and the shuttle lever is in the neutral position for more than 1 second.

To quit this operating mode the following conditions must be met: fault repaired and shuttle lever moved to "NEUTRAL" or clutch pedal fully depressed.

#### 3 - **No-Aps**

In this operating mode the transmission operates only in manual mode.

When this operating mode is activated the transmission is managed exclusively by commands given directly by the operator.

To quit this operating mode the fault must be repaired.

#### 4 - Substitute strategy

In this operating mode the transmission management system locks up and the powershift can no longer be used; the

gears must be shifted with the mechanical linkage only.

To quit this operating mode the following conditions must be met: fault repaired and shuttle lever moved to "NEUTRAL" or clutch pedal fully depressed.

#### 5 - **Emergency drive**

In this mode operation of the transmission is limited.

The powershift can no longer be used and the gears must be shifted with the mechanical linkage only.

The main clutch engagement curve reverts to the default settings.

It is not possible to modulate the main clutch using the clutch pedal (each movement of the clutch pedal causes full engagement or disengagement of the clutch).

The power supply to solenoid valves Y2, Y4, Y5 and Y6 is removed.

Any variation in the signal from the clutch pedal position sensor or the clutch pedal depressed sensor will cause the transmission to revert to neutral.

The tractor will only start to move from completely stationary when the shuttle lever is placed in neutral position for more than one second.

To quit this operating mode the following conditions must be met: fault repaired and shuttle lever moved to "NEUTRAL".

# 6 - Transmission shutdown

In this mode the transmission operation is completely inhibited.

When this shutdown occurs the transmission locks up completely and reverts to neutral; the power supply to solenoid valves Y1, Y3, HK and Y7 is removed.

To quit this operating mode the following conditions must be met: fault repaired and shuttle lever moved to "NEUTRAL".

### 7 - **TC-Shutdown**

In this mode the transmission is completely locked in its operation.

When this shutdown occurs the transmission locks up completely and reverts to neutral; the power supply to all solenoid valves is removed.

To quit this operating mode the following condition must be met: fault repaired.

# 5.4.2 SYSTEM ANOMALIES NOT DETECTED BY THE TRANSMISSION CONTROL UNIT

| Abnormality                                                                   |        |  |
|-------------------------------------------------------------------------------|--------|--|
| The "EE" message appears on the display                                       | 20-271 |  |
| EDS software unable to connect to the transmission control unit               | 20-272 |  |
| Transmission switches unexpectedly from forward or reverse drive into neutral | 20-273 |  |
| The transmission continues to shift range automatically every 1 or 2 seconds  | 20-274 |  |
| Momentary loss of traction with the tractor in motion                         | 20-274 |  |
| The transmission remains in neutral                                           | 20-275 |  |

| Art | Infocenter                                         | Description                                                                                                    | Operating mode | Page.  |
|-----|----------------------------------------------------|----------------------------------------------------------------------------------------------------|----------------|--------|
| 10  | 10-Calib. friz. prin.<br>TC-possibile errore       | The control unit detects errors in the main clutch calibration values                                                                                                    |                | 20-203 |
| 11  | 11-Pedale frizione E2P<br>TC-possibile errore      | The control unit detects errors in the main clutch calibration values                                                                                                    |                | 20-203 |
| 12  | 12-Sensore temperatura<br>TC-Ingresso a +12V       | The control unit detects a problem with<br>the power input to the transmission oil<br>temperature sensor.                                                                                                    |                | 20-204 |
| 13  | 13-Sensore temperatura<br>TC-Ingresso a massa      | The control unit detects a problem with the power input to the temperature sensor.                                                                                                    |                | 20-205 |
| 14  | 14-Switch di neutra<br>TC-Errore logico            | The control unit detects a discrepancy<br>between the speeds sensed at the main<br>clutch input and at the transmission<br>output, indicated by the status of the<br>start enable sensor (which indicates<br>whether the transmission is in neutral or<br>gears are engaged) |                | 20-206 |
| 15  | -                                                  | Alarm available but not utilized                                                                                                    | -              | _      |
| 16  | -                                                  | Alarm available but not utilized                                                                                                    | _              | -      |
| 17  | -                                                  | Alarm available but not utilized                                                                                                    | _              | -      |
| 18  | 18-Circuito idraulico<br>TC-Errore logico          | The control unit detects a discrepancy<br>between the oil pressure reading and<br>the operating status of the transmission                                                                                                    |                | 20-207 |
| 21  | 21-Velocita' troppo elevata<br>TC-possibile errore | The control unit detects a ground speed higher than the permissible limit                                                                                                    |                | 20-208 |
| 22  | 22-Temp. shuttle-mode<br>TC-possibile errore       | The control unit detects a transmission<br>oil temperature higher than the<br>permissible limit with the tractor<br>operating in "FIELD" mode                                                                                                    |                | 20-208 |
| 23  | 23-Temp.transport-mode<br>TC-possibile errore      | The control unit detects a transmission<br>oil temperature higher than the<br>permissible limit with the tractor<br>operating in "ROAD" mode.                                                                                                    |                | 20-209 |
| 24  | frizione principale<br>velocita' elevata           | The control unit detects the main clutch running overspeed.                                                                                                    |                | 20-209 |
| 25  | 25-Ingresso velocità<br>TC-possibile errore        | The control unit detects a conflict<br>between the information on the engine<br>speed via CANBUS and that read by the<br>nLse pick-up sensor.                                                                                                    |                | 20-210 |
| 27  | -                                                  | Alarm available but not utilized                                                                                                    | _              | -      |
| 28  | -                                                  | Alarm available but not utilized                                                                                                    | _              | -      |
| 29  | -                                                  | Alarm available but not utilized                                                                                                    | _              | -      |
| 30  | -                                                  | Alarm available but not utilized                                                                                                    | _              | _      |
| 31  | _                                                  | Alarm available but not utilized                                                                                                    | _              | -      |
| 32  | -                                                  | Alarm available but not utilized                                                                                                    | -              | -      |

| Art | Infocenter                                 | Description                                                                                                   | Operating mode      | Page.  |
|-----|--------------------------------------------|----------------------------------------------------------------------------------------------------|---------------------|--------|
| 33  | _                                          | Alarm available but not utilized                                                                              | _                   | -      |
| 34  | -                                          | Alarm available but not utilized                                                                              | -                   | -      |
| 35  | -                                          | Alarm available but not utilized                                                                              | -                   | -      |
| 36  | 36-EV cambio 2<br>TC-Circ. aperto uscita   | The control unit detects that solenoid Y4 is either not connected or faulty                                   | SUBSTITUTE STRATEGY | 20-211 |
| 37  | 37-EV cambio 2<br>TC-Corto massa uscita    | The control unit detects that the control line of solenoid Y4 is short-circuiting to earth                    | SUBSTITUTE STRATEGY | 20-212 |
| 38  | 38-EV cambio 2<br>TC-Corto +12V uscita     | The control unit detects that the control line of solenoid Y4 is short-circuiting to battery positive         | SUBSTITUTE STRATEGY | 20-213 |
| 39  | 39-EV cambio 1<br>TC-Circ. aperto uscita   | The control unit detects that solenoid Y2 is either not connected or faulty                                   | SUBSTITUTE STRATEGY | 20-214 |
| 40  | 40-EV cambio 1<br>TC-Corto massa uscita    | The control unit detects that the control line of solenoid Y2 is short-circuiting to earth                    | SUBSTITUTE STRATEGY | 20-215 |
| 41  | 41-EV cambio 1<br>TC-Corto +12V uscita     | The control unit detects that the control line of solenoid Y2 is short-circuiting to battery positive         | SUBSTITUTE STRATEGY | 20-216 |
| 47  | 47-Sensore vel. nAB<br>TC-Ingresso a +12V  | The control unit detects that the rpm sensor nAb is disconnected or short-circuiting to battery positive.     | LIMP-HOME           | 20-217 |
| 48  | 48-Sensore vel. nAB<br>TC-Ingresso a massa | The control unit detects that the rpm sensor nAb is short-circuiting to earth                                 | LIMP-HOME           | 20-218 |
| 4B  | 4B-Sensore vel. nAB<br>TC-Errore logico    | The control unit detects unreliable information coming from the rpm sensor nAb                                | LIMP-HOME           | 20-219 |
| 50  | 50-Sensore vel. nHK<br>TC-Ingresso a +12V  | The control unit detects that the rpm sensor nHk is disconnected or short-<br>circuiting to battery positive  | LIMP-HOME           | 20-220 |
| 51  | 51-Sensore vel. nHK<br>TC-Ingresso a massa | The control unit detects that the rpm sensor nHk is short-circuiting to earth                                 | LIMP-HOME           | 20-221 |
| 52  | 52-Sensore vel. nHK<br>TC-Errore logico    | The control unit detects unreliable information coming from the rpm sensor nHk                                | LIMP-HOME           | 20-222 |
| 53  | 53-Sensore vel.nLSA<br>TC-Ingresso a +12V  | The control unit detects that the rpm sensor nLsa is disconnected or short-<br>circuiting to battery positive | LIMP-HOME           | 20-223 |
| 54  | 54-Sensore vel.nLSA<br>TC-Ingresso a massa | The control unit detects that rpm sensor nLsa is short-circuiting to earth                                    | LIMP-HOME           | 20-224 |
| 55  | 55-Sensore vel.nLSA<br>TC-Errore logico    | The control unit detects unreliable information coming from the rpm sensor nLsa                               | LIMP-HOME           | 20-225 |
| 5F  | 5F-Sensore FRRS<br>TC-possibile errore     | The control unit detects that the calibration values of the field/road position sensor are incorrect.         |                     | 20-226 |

| Art | Infocenter                                     | Description                                                                                                    | Operating mode                       | Page.  |
|-----|------------------------------------------------|----------------------------------------------------------------------------------------------------|--------------------------------------|--------|
| 60  | 60-calibrazione FRRS<br>TC-possibile errore    | The control unit detects that the calibration values of the field/road position sensor are incorrect                                                                                                    |                                      | 20-226 |
| 61  | 61-Sensore FRRS<br>TC-Ingresso a +12V          | The control unit detects that the field/<br>road position sensor is shorting to<br>battery positive (+5V).                                                                                                | LIMP-HOME-LS                         | 20-227 |
| 62  | 62-Sensore FRRS<br>TC-Ingresso a +12V          | The control unit detects that the field/<br>road position sensor is shorting to<br>battery positive (+12V).                                                                                               | TC-SHUTDOWN                          | 20-228 |
| 63  | 63-Sensore FRRS<br>TC-Ingresso a massa         | The control unit detects that the field/<br>road position sensor is disconnected or<br>shorting to earth.                                                                                                 | LIMP-HOME-LS                         | 20-229 |
| 64  | 64-Pedale frizione<br>TC-Errore logico         | The control detects a conflict in the<br>information received from the clutch<br>pedal position sensor and clutch pedal<br>depressed sensor, regarding the<br>position of the pedal                       | EMERGENCY DRIVE                      | 20-230 |
| 65  | 65-Pedale frizione<br>TC-Ingresso a massa      | The control unit detects that the clutch pedal position sensor is disconnected or short-circuiting to earth                                                                                               | EMERGENCY DRIVE                      | 20-231 |
| 66  | 66-Pedale frizione<br>TC-Ingresso a +12V       | The control unit detects that the clutch pedal position sensor is shorting to battery positive                                                                                                    | EMERGENCY DRIVE<br>or<br>TC-SHUTDOWN | 20-232 |
| 67  | 67-Alimen. Sens. AU1<br>TC-Corto massa uscita  | The control unit detects that the power<br>input to the clutch pedal position<br>sensor is less than the prescribed value                                                                                 | EMERGENCY DRIVE<br>or<br>TC-SHUTDOWN | 20-233 |
| 68  | 68-Alimen. Sens. AU1<br>TC-Corto +12V uscita   | The control unit detects that the power<br>input to the clutch pedal position<br>sensor is higher than the correct value                                                                                  | EMERGENCY DRIVE<br>or<br>TC-SHUTDOWN | 20-234 |
| 69  | 69-Pedale frizione<br>TC-Errore logico         | The control unit detects one or more threshold values of the clutch pedal position sensor out of range.                                                                                                   | EMERGENCY DRIVE<br>or<br>TC-SHUTDOWN | 20-235 |
| 70  | 70-Pedale frizione E2P<br>TC-possibile errore  | The control unit detects that the calibration values of the clutch pedal have not been saved correctly due to a defect in the EEPROM memory locations, or that the clutch pedal has never been calibrated | EMERGENCY DRIVE<br>or<br>TC-SHUTDOWN | 20-235 |
| 71  | -                                              | Alarm available but not utilized                                                                                                    | _                                    | _      |
| 72  | -                                              | Alarm available but not utilized                                                                                                    | _                                    | -      |
| 73  | 73-Pulsante aper. friz.<br>TC-Ingresso a massa | The control unit detects that the<br>"Comfort Clutch" button is<br>disconnected or short-circuiting to<br>earth                                                                                           | LIMP-HOME-LS                         | 20-236 |
| 74  | 74-Pulsante aper. friz.<br>TC-Ingresso a +12V  | The control unit detects that the<br>"Comfort Clutch" button is short-<br>circuiting to battery positive                                                                                                  | LIMP-HOME-LS                         | 20-237 |

| Art | Infocenter                                                    | Description                                                                                                    | Operating mode                                        | Page.  |
|-----|---------------------------------------------------------------|----------------------------------------------------------------------------------------------------|-------------------------------------------------------|--------|
| 76  | 76-EV proporzionale<br>TC-Circ. aperto uscita                 | The control unit detects that the proportional solenoid valve operating the main clutch is disconnected                                                                         | TC-SHUTDOWN                                           | 20-238 |
| 77  | 77-Elettrovalvola proporzio-<br>nale<br>TC-Corto massa uscita | The control unit detects that the proportional solenoid valve operating the main clutch is short-circuiting to earth                                                            | TC-SHUTDOWN                                           | 20-239 |
| 79  | 79-EV direz. avanti<br>TC-Circ. aperto uscita                 | The control unit detects that the forward travel solenoid Y3 is disconnected                                                                                                    | TC-SHUTDOWN                                           | 20-240 |
| 80  | 80-EV direz. avanti<br>TC-Corto massa uscita                  | The control unit detects that the forward travel solenoid Y3 is shorting to earth                                                                                               | TC-SHUTDOWN                                           | 20-241 |
| 82  | 82-EV direz. indietro<br>TC-Circ. aperto uscita               | The control unit detects that the reverse travel solenoid Y1 is disconnected                                                                                                    | TC-SHUTDOWN                                           | 20-242 |
| 83  | 83-EV direz. indietro<br>TC-Corto massa uscita                | The control unit detects that the reverse travel solenoid Y1 is shorting to earth                                                                                               | TC-SHUTDOWN                                           | 20-243 |
| 85  | 85-Leva inversore<br>TC-Errore logico                         | The control unit detects a problem affecting the shuttle control lever.                                                                                                    | SUBSTITUTE-STRATEGY<br>or<br>TRANSMISSION<br>SHUTDOWN | 20-244 |
| 87  | Pin di codifica non coin-<br>cidono con tipo di veicolo       | The control unit detects that the type of vehicle has not been programmed correctly                                                                                             | TC-SHUTDOWN.                                          | 20-245 |
| 89  | 89-Alimentazione VPS1<br>TC-Errore logico                     | The control unit detects that the current<br>draw of the main clutch solenoids and<br>forward/reverse solenoids Y1 and Y3<br>and the lock solenoid is abnormal.                 | TC-SHUTDOWN                                           | 20-246 |
| 90  | 90-Alimentazione VPS2<br>TC-Errore logico                     | The control unit detects that the current draw of the powershift solenoid valves Y2, Y4, Y5 and Y6 is abnormal                                                                  | TC-SHUTDOWN                                           | 20-247 |
| 91  | 91-Frizione principale<br>TC-Errore logico                    | The control unit detects a conflict<br>between values read by the NLSA and<br>NHK sensors, the clutch pedal position<br>sensor and the position of the creeper<br>control lever | TC-SHUTDOWN                                           | 20-248 |
| 92  | 92-Tensione batteria<br>TC-Ingresso a +12V                    | The control unit has detected an abnormally high input voltage                                                                                                    | TRANSMISSION<br>SHUTDOWN                              | 20-249 |
| 93  | 93-Tensione batteria<br>TC-Ingresso a massa                   | The control unit has detected an abnormally low input voltage                                                                                                    | TRANSMISSION<br>SHUTDOWN                              | 20-250 |
| 94  | 94-EV proporzionale<br>TC-Corto +12V uscita                   | The control unit detects that the main clutch solenoid valve is short-circuiting to battery positive                                                                            | TC-SHUTDOWN                                           | 20-251 |
| 95  | 95-EV direz. avanti<br>TC-Corto +12V uscita                   | The control unit detects that the forward travel solenoid Y3 is shorting to battery positive                                                                                    | TC-SHUTDOWN                                           | 20-252 |
| 96  | 96-EV direz. indietro<br>TC-Corto +12V uscita                 | The control unit detects that the reverse travel solenoid Y1 is shorting to battery positive                                                                                    | TC-SHUTDOWN                                           | 20-253 |

| Art | Infocenter                                    | Description                                                                                                   | Operating mode | Page.  |
|-----|-----------------------------------------------|----------------------------------------------------------------------------------------------------|----------------|--------|
| 97  | 97-Programma errato<br>TC-Errore logico       | The control unit detects that the transmission control unit software has not been programmed correctly        | TC-SHUTDOWN    | 20-254 |
| 98  | 98-Config.errata<br>TC-Errore logico          | The control unit detects that transmission configuration data have not been programmed correctly.             | TC-SHUTDOWN    | 20-254 |
| 99  | 99-Config. veicolo<br>TC-possibile errore     | The control unit detects that machine configuration data have not been saved correctly (CHECKSUM ERROR)       | TC-SHUTDOWN    | 20-255 |
| AB  | -                                             | Alarm available but not utilized                                                                              | _              | -      |
| AC  | _                                             | Alarm available but not utilized                                                                              | _              | -      |
| AD  | _                                             | Alarm available but not utilized                                                                              | _              | -      |
| BO  | B0-Sensore vel. nLSE<br>TC-Ingresso a massa   | The control unit detects that the rpm sensor nLse is disconnected or short-<br>circuiting to battery positive | LIMP-HOME      | 20-256 |
| B1  | B1-Sensore vel. nLSE<br>TC-Ingresso a +12V    | The control unit detects that the rpm sensor nLse is short-circuiting to earth                                | LIMP-HOME      | 20-257 |
| B2  | B2-Sensore vel. nLSE<br>TC-Errore logico      | The control detects unreliable information coming from the rpm sensor nLse                                    | LIMP-HOME      | 20-258 |
| B3  | B3-FRRS EV campo<br>TC-Circ. aperto uscita    | The control unit detects that the "FIELD" mode selector solenoid Y5 is disconnected                           | TC-SHUTDOWN    | 20-259 |
| B4  | B4-FRRS EV campo<br>TC-Corto +12V uscita      | The control unit detects that the<br>"FIELD" mode selector solenoid Y5 is<br>shorting to battery positive     | TC-SHUTDOWN    | 20-260 |
| B5  | B5-FRRS EV campo<br>TC-Corto massa uscita     | The control unit detects that the<br>"FIELD" mode selector solenoid Y5 is<br>shorting to earth                | TC-SHUTDOWN    | 20-261 |
| B6  | B6-FRRS EV strada<br>TC-Circ. aperto uscita   | The control unit detects that the "ROAD" mode selector solenoid Y6 is disconnected                            | TC-SHUTDOWN    | 20-262 |
| B7  | B7-FRRS EV strada<br>TC-Corto +12V uscita     | The control unit detects that the<br>"ROAD" mode selector solenoid Y6 is<br>shorting to battery positive      | TC-SHUTDOWN    | 20-263 |
| B8  | B8-FRRS EV strada<br>TC-Corto massa uscita    | The control unit detects that the "ROAD" mode selector solenoid Y6 is shorting to earth                       | TC-SHUTDOWN    | 20-264 |
| B9  | B9-EV Blocco Neutra<br>TC-Circ. aperto uscita | The control unit detects that the gearbox neutral lock solenoid Y7 is disconnected                            | TC-SHUTDOWN    | 20-265 |
| BA  | BA-EV Blocco Neutra<br>TC-Corto +12V uscita   | The control unit detects that the gearbox neutral lock solenoid Y7 is shorting to battery positive            | TC-SHUTDOWN    | 20-266 |
| BB  | BB-EV Blocco Neutra<br>TC-Corto massa uscita  | The control unit detects that the gearbox neutral lock solenoid Y7 is shorting to earth                       | TC-SHUTDOWN    | 20-267 |

| Art  | Infocenter                                     | Description                                                                                                    | Operating mode | Page.  |
|------|------------------------------------------------|----------------------------------------------------------------------------------------------------|----------------|--------|
| CO   | C0-Msg PTCTL1 REQGEAR<br>TC-Errore Segnale CAN | The transmission control unit detects<br>an error in the information received by<br>the HLHP control unit regarding the<br>request for range gear engagement. | LIMP-HOME-LS   | 20-268 |
| C3   | C3-Msg EEC1 ENGSPEED<br>TC-Errore Segnale CAN  | The transmission control unit detects<br>an error in the information received by<br>the ECU regarding the communication<br>of engine speed.                   | LIMP-HOME-LS   | 20-269 |
| C6   | _                                              | Alarm available but not utilized                                                                                                    | _              | -      |
| С9   | _                                              | Alarm available but not utilized                                                                                                    | _              | _      |
| СВ   | _                                              | Alarm available but not utilized                                                                                                    | _              | -      |
| CF   | CF-Messaggio EEC1<br>TC-Timeout CAN Msg        | The transmission control unit detects a fault on the CANBUS line.                                                                                             | LIMP-HOME-LS   | 20-270 |
| DO   | _                                              | Alarm available but not utilized                                                                                                    | _              | -      |
| D1   | D1-Msg LIMITATION<br>TC-Timeout CAN Msg        | The transmission control unit detects a fault on the CANBUS controller.                                                                                       | _              | 20-270 |
| D2   | D2-Msg HPSACTRL<br>TC-Timeout CAN Msg          | The transmission control unit detects a fault on the CANBUS controller.                                                                                       | _              | 20-271 |
| EE   | _                                              | The display detects a problem of communication with the transmission control unit.                                                                            | _              | 20-271 |
| GEN1 | _                                              | EDS software unable to connect to the transmission control unit.                                                                                              | _              | 20-272 |
| GEN2 | _                                              | Transmission slips unexpectedly from forward or reverse drive into neutral.                                                                                   | _              | 20-273 |
| GEN3 | _                                              | The transmission continues to shift range automatically every 1 or 2 seconds                                                                                  | _              | 20-274 |
| GEN4 | _                                              | Momentary loss of traction with the tractor in motion                                                                                                    | _              | 20-274 |
| GEN5 | _                                              | The transmission remains in neutral                                                                                                    | _              | 20-275 |

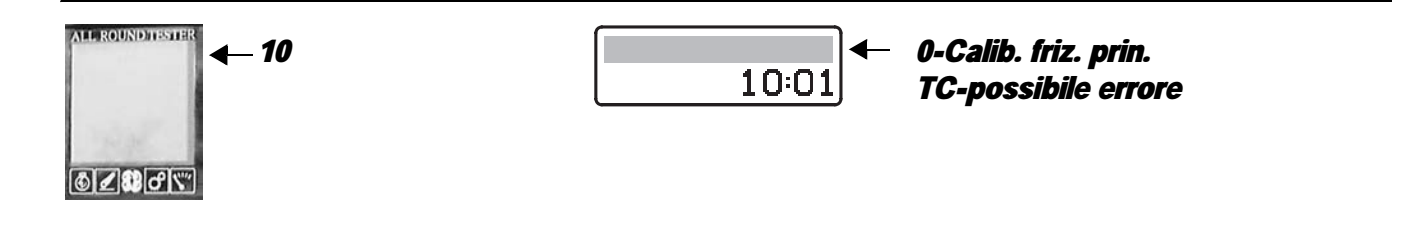

The control unit detects errors in the main clutch calibration values

#### NOTE

This alarm is always displayed when, following replacement of the control unit, the procedure to put the new control unit into service has not been carried out.

### **ECU RESPONSE**

The control unit does not limit the operation of the transmission, but sets the contact pressure on the main clutch pedal to the default value (99.99, corresponding to the value registering at the end of the engagement ramp).

# CHECK

- Perform the main clutch calibration procedure.
- Clear all alarms, turn the starter key first to "O" (OFF) and then back to the "I" (ON) position again, and if the alarm is still
  present, the control unit must be renewed.

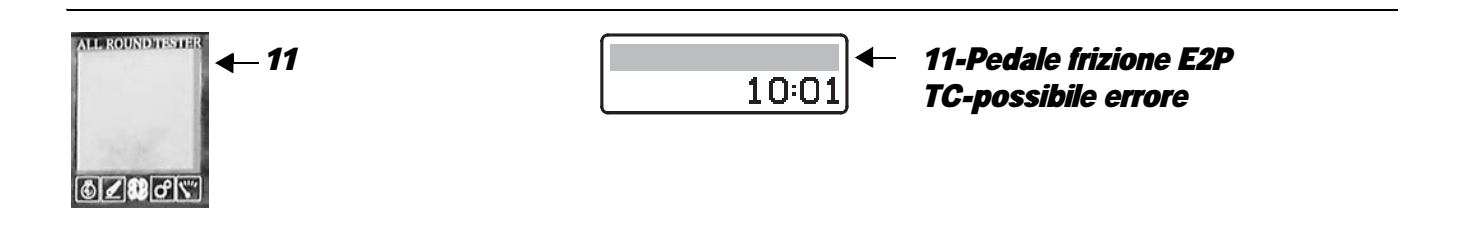

# **DESCRIPTION**

The control unit detects errors in the main clutch calibration values

# **ECU RESPONSE**

The control unit does not limit the operation of the transmission, but sets the contact pressure on the main clutch pedal to the default value (99.99, corresponding to the value registering at the end of the engagement ramp).

- Perform the main clutch calibration procedure.
- Clear all alarms, turn the starter key first to "O" (OFF) and then back to the "I" (ON) position again, and if the alarm is still present, the control unit must be renewed.

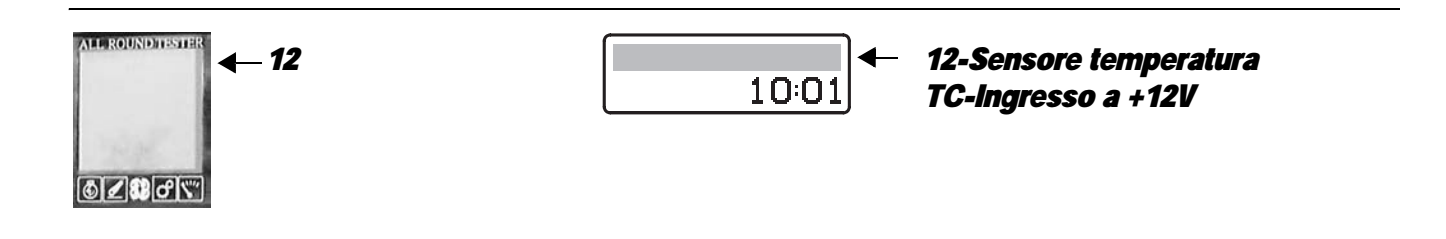

The control unit detects a problem with the power input to the transmission oil temperature sensor.

#### NOTE

#### This alarm could be displayed as a result of alarm 66 or 68 being activated.

# **ECU RESPONSE**

The control unit does not limit operation of the transmission but sets the transmission temperature to the "Cold transmission" default value.

- Check that the contacts on the "GEARTEMP" and "GEARBOX" connectors of the lift control unit are not oxidized and are firmly secured.
- Check correct operation of the sensor (for technical details, see section 40)
- With the starter key in the "O" (OFF) position, connect a test meter to pin 2 of connector "GEARTEMP" and to pin 24 of connector "GEARBOX" and measure the resistance to check for electrical continuity (test meter reading: 0 Ohm).
- With the starter key in the "O" (OFF) position, connect a test meter to pin 1 of connector "GEARTEMP" and to pin 39 of connector "GEARBOX" and measure the resistance to check for electrical continuity (test meter reading: 0 Ohm).
- With the connector "GEARBOX" disconnected from the engine control unit and the starter key in the "I" (ON) position, connect a test meter to pin 1 of the connector "GEARTEMP" and to the transmission earth and check that there is no voltage (test meter reading OV).
- With the connector "GEARBOX" disconnected from the engine control unit and the starter key in the "I" (ON) position, connect a test meter to pin 2 of the connector "GEARTEMP" and to the transmission earth and check that there is no voltage (test meter reading OV).
- Clear all alarms, turn the starter key first to "O" (OFF) and then back to the "I" (ON) position again, and if the alarm is still present, the transmission control unit must be renewed.

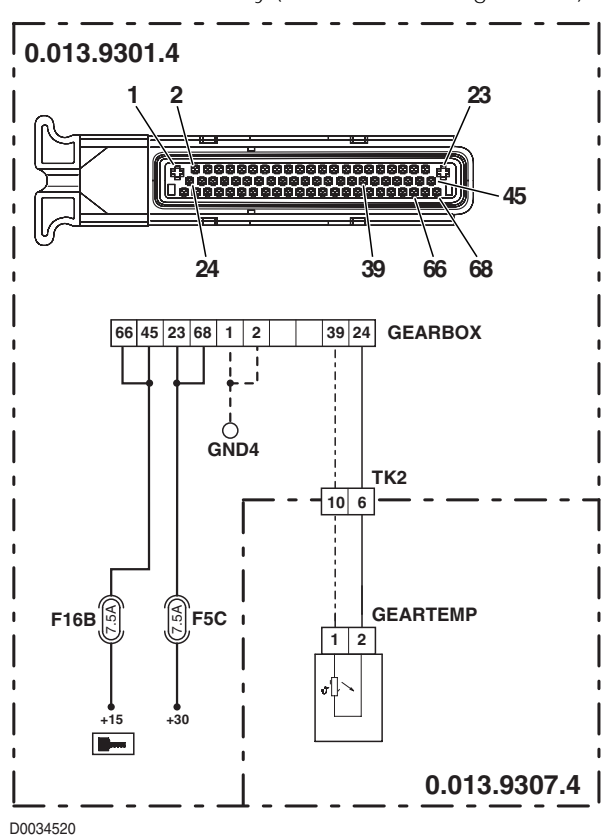

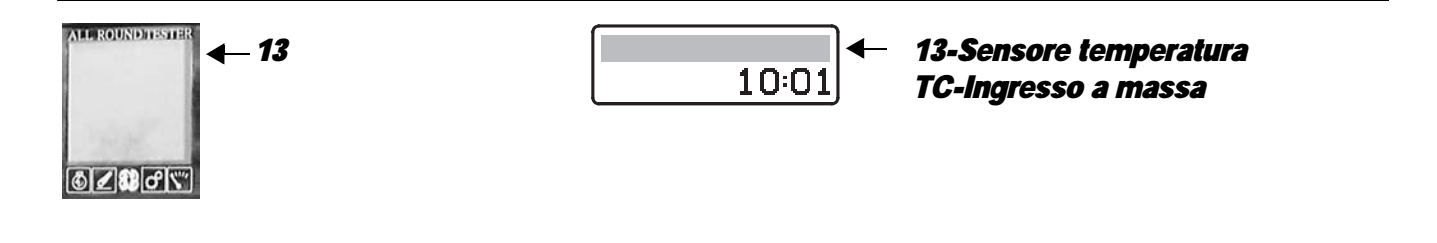

The control unit detects a problem with the power input to the temperature sensor.

### **ECU RESPONSE**

The control unit does not limit operation of the transmission but sets the transmission temperature to the "Cold transmission" default value.

- Check that the contacts on the "GEARTEMP" and "GEARBOX" connectors of the lift control unit are not oxidized and
   are firmly secured.
- Check correct operation of the sensor (for technical details, see section 40)
- With the starter key in the "O" (OFF) position, connect a test meter to pin 1 of connector "GEARTEMP" and to engine earth, and measure the resistance to check for shorts to earth (meter reading: infinity).
- With the starter key in the "O" (OFF) position, connect a test meter to pin 2 of connector "GEARTEMP" and to the earth on the transmission and perform a resistance test to check for shorts to earth (meter reading: infinity).
- Clear all alarms, turn the starter key first to "O" (OFF) and then back to the "I" (ON) position again, and if the alarm is still present, the transmission control unit must be renewed.

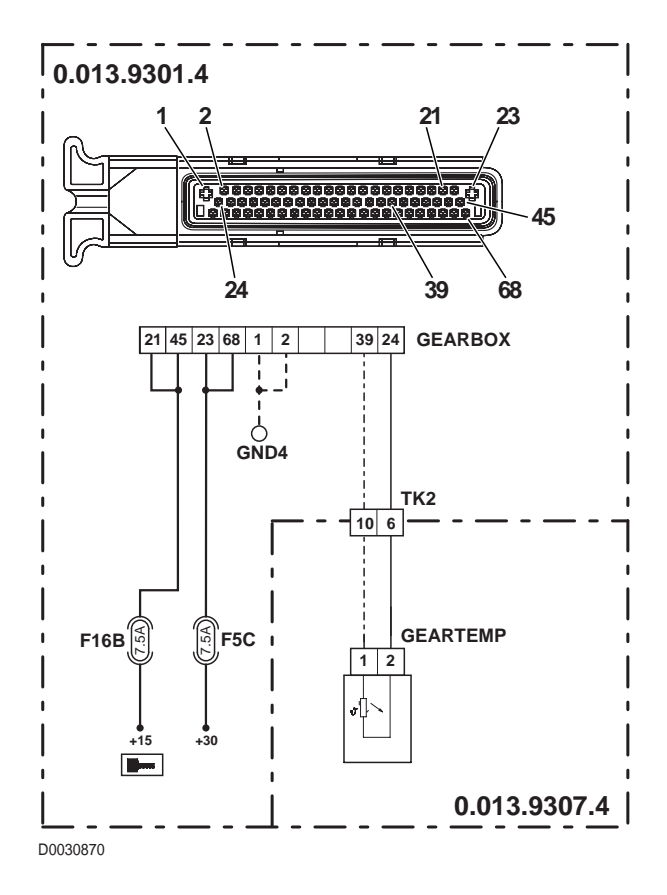

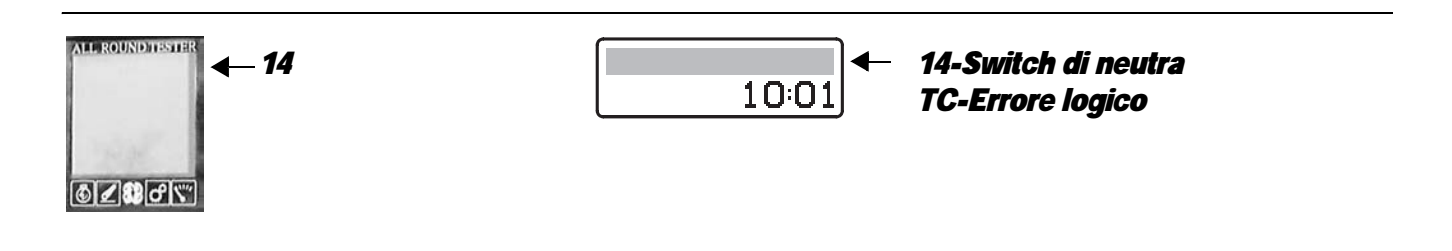

The control unit detects a discrepancy between the speeds sensed at the main clutch input and at the transmission output, indicated by the status of the start enable sensor (which indicates whether the transmission is in neutral or gears are engaged)

# **ECU RESPONSE**

The control unit does not limit the operation of the transmission.

- In the event that there are other alarms activated, relating to the main clutch speed sensor (nHk) and the engine speed sensor (nAb), verify the cause as described under the relative alarm headings before proceeding as follows.
- Check that the contacts on the "S" connector of the starter enable switch and on the "GEARBOX" lift control unit are not oxidized and are firmly secured.
- With the starter key in position "O" (OFF), connect a test meter to pin 30 of relay "RL9" and to the earth on the engine and perform a resistance test to check for electrical continuity with the mechanical gearbox in neutral (meter reading 0 Ohm) and open circuit with gear selected (meter reading: infinity).
- Clear all alarms, turn the starter key first to "O" (OFF) and then back to the "I" (ON) position again, and if the alarm is still present, the transmission control unit must be renewed.

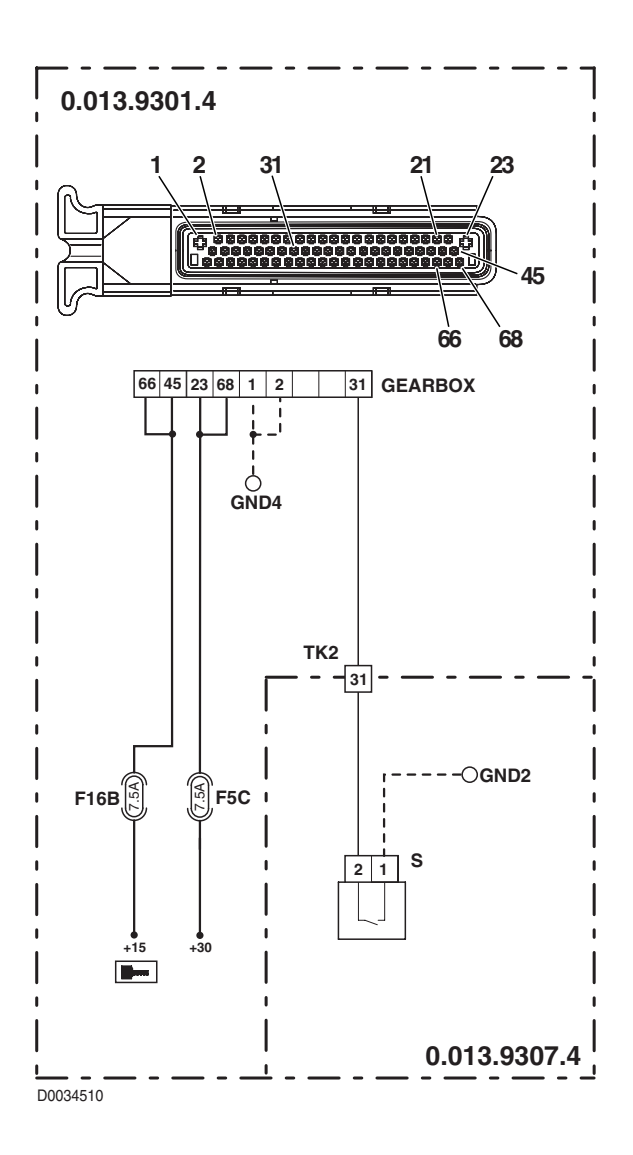

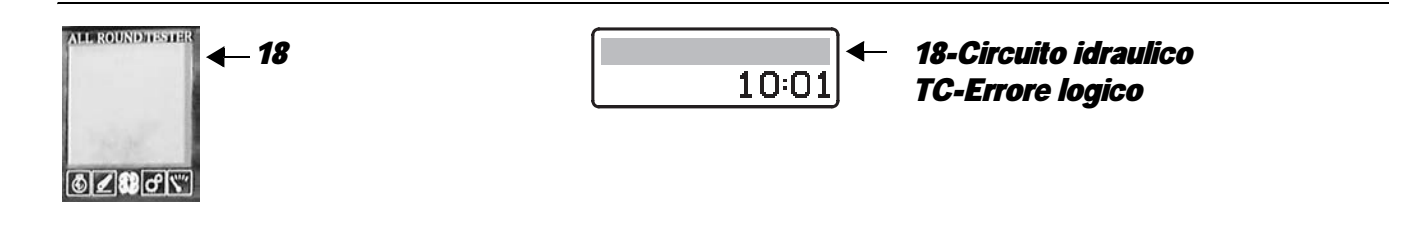

The control unit detects a discrepancy between the oil pressure reading and the operating status of the transmission

# **ECU RESPONSE**

The control unit does not limit the operation of the transmission, but indicates the problem via the Infocenter.

- If there are other alarms present relating to the NLSA, NLSE, NAB and NHK speed sensors, identify the cause as
  described under the relative alarm headings before proceeding as described below.
- Check that the contacts on the "18BAR" connector of the transmission oil temperature sensor and the "GEARBOX" connector of the lift control unit are not oxidised and are firmly connected.
- Check correct operation of the sensor (for technical details, see section 40)
- With the starter key in position "I" (ON), check that the transmission oil temperature sensor is receiving power correctly (12V between pin 1 (positive) of connector "18BAR" and the earth on the transmission)
- With the starter key in the "O" (OFF) position, connect a test meter to pin 2 of connector "18BAR" and to pin 29 of the "GEARBOX" connector and measure the resistance to check for electrical continuity (test meter reading 0 Ohm).
- Check the pressure in the hydraulic circuit of the transmission system.
- Clear all alarms, turn the starter key first to "O" (OFF) and then back to the "I" (ON) position again, and if the alarm is still present, the transmission control unit must be renewed.

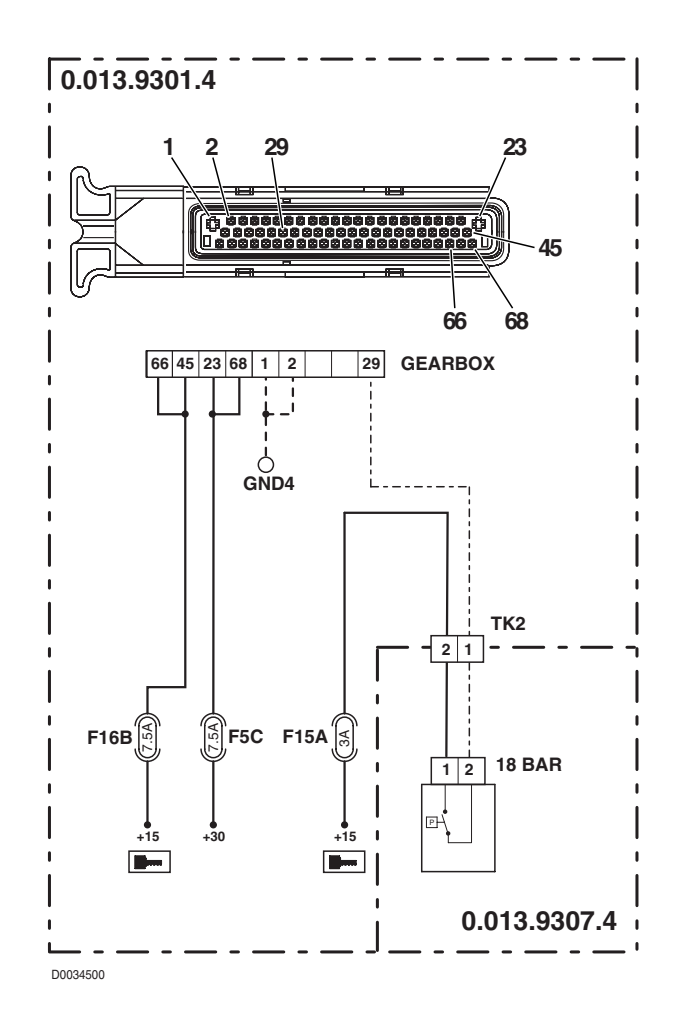

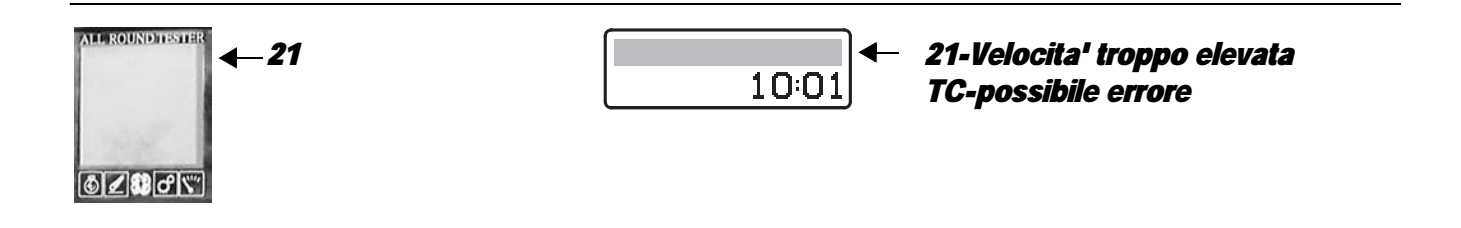

The control unit detects a ground speed higher than the permissible limit

# **ECU RESPONSE**

The control unit does not limit the operation of the transmission, but sounds a continuous beep until ground speed returns within the permissible limits.

# CHECK

• Reduce ground speed.

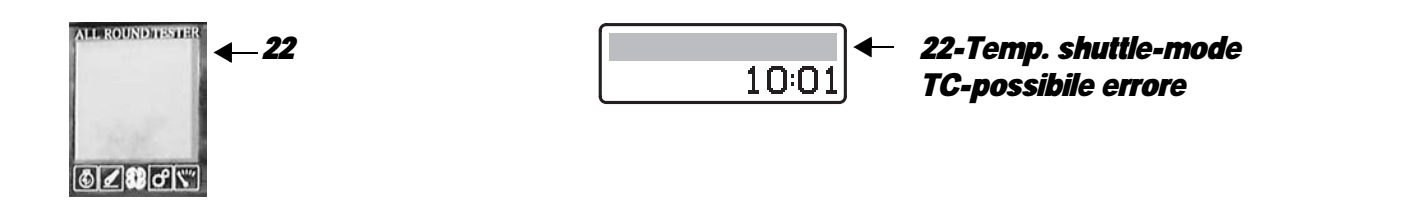

# **DESCRIPTION**

The control unit detects a transmission oil temperature higher than the permissible limit with the tractor operating in "FIELD" mode

# **ECU RESPONSE**

The control unit does not limit the operation of the transmission, but when the alarm is activated five beeps will be sounded in succession and a single beep every two minutes thereafter.

- Reduce the load on the transmission.
- Switch off the engine.

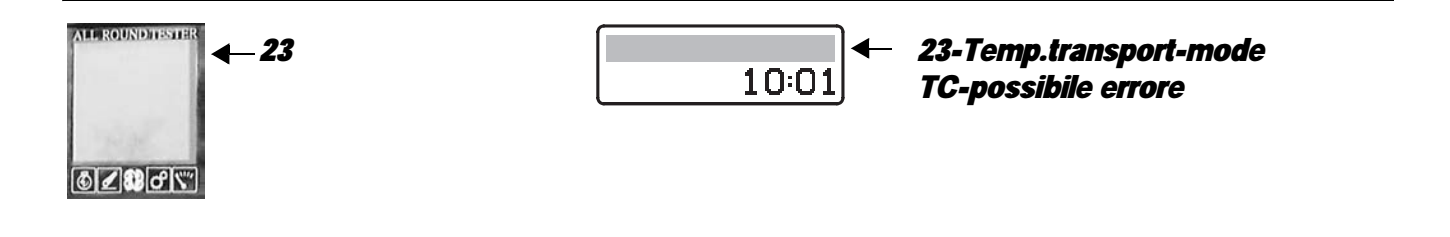

The control unit detects a transmission oil temperature higher than the permissible limit with the tractor operating in "ROAD" mode.

### **ECU RESPONSE**

The control unit does not limit the operation of the transmission and does not display any alarm message.

### **CHECK**

Reduce ground speed.

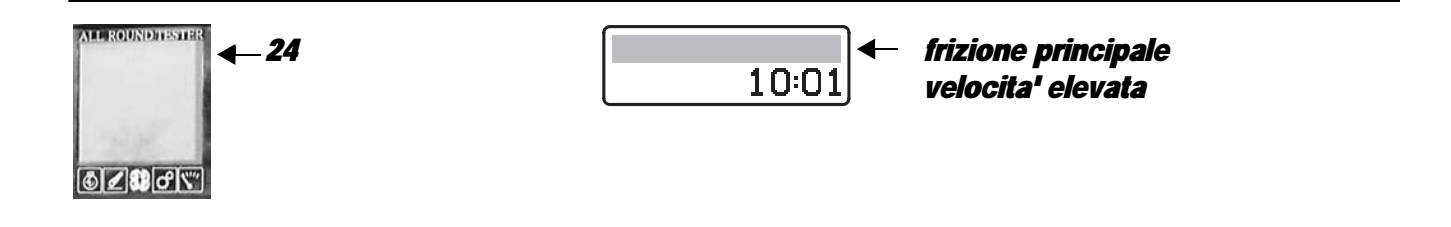

# **DESCRIPTION**

The control unit detects the main clutch running overspeed.

# **ECU RESPONSE**

The control unit does not limit the operation of the transmission.

# CHECK

• Reduce ground speed immediately

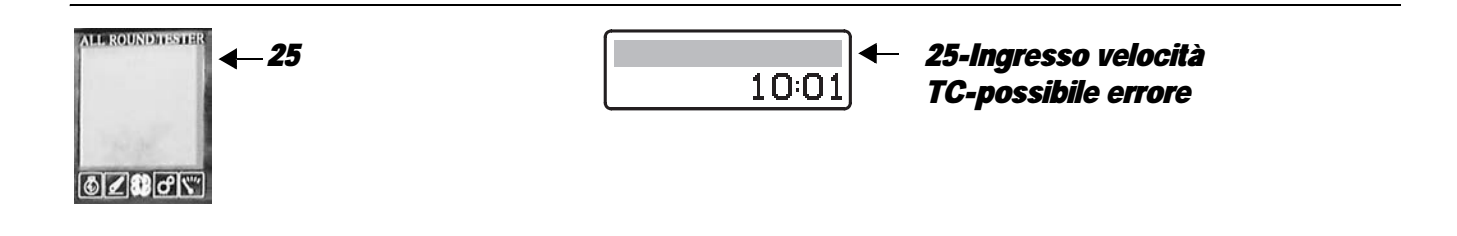

The control unit detects a conflict between the engine speed information acquired via CANBUS and the value read by the nLse pick-up sensor.

### **ECU RESPONSE**

The control unit limits operation to "No-APS" mode.

- Check that the NLSE and NLSA connectors have not been inadvertently swapped around (the NLSA connector should be installed on the sensor nearest the engine).
- If there are other alarms activated relating to the nLse engine speed sensor (alarms B0, B1 and B2), check the cause as described under the relative alarm headings before proceeding as follows.
- Check that the engine control unit does not detect any alarms regarding the CANBUS as active or passive alarms (SPN 743 FMI 9 on the HLHP control unit and Serdia alarm n° 71) or the engine speed sensor (SPN 190 FMI 8 on the HLHP control unit and Serdia alarm n° 1).
- Connect the ART to the HLHP control unit and check, in the "3.1.2 INPUT FREQ" menu, that the engine speed signal is correctly transmitted via the CANBUS.
- Clear all alarms, turn the starter key first to "O" (OFF) and then back to "I" (ON); if the alarm is still present the control unit must be renewed.

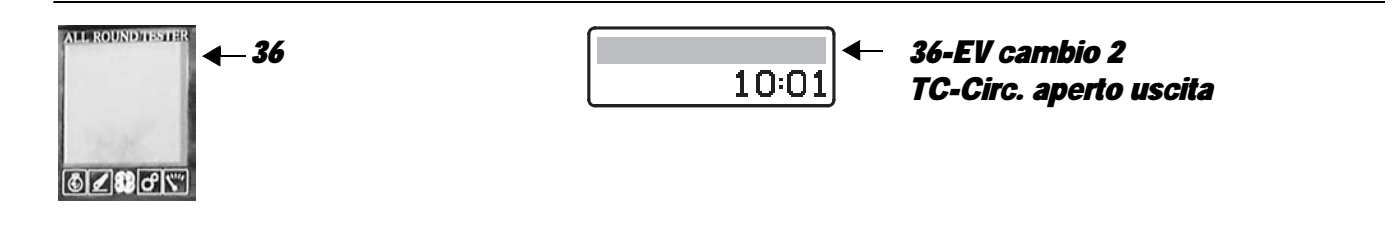

The control unit detects that solenoid Y4 is either not connected or faulty

### **ECU RESPONSE**

The control unit limits operation to "SUBSTITUTE STRATEGY" mode.

- Check that the contacts on connector "X52" and on the "GEARBOX" transmission control unit are not oxidized and are firmly secured.
- With the starter key in position "O" (OFF), connect a test meter to pin E and pin F of connector "X52" on the transmission and perform a resistance test to check solenoid valve impedance (for details, see section 40).
- With the starter key in the "O" (OFF) position, connect a test meter to pin E of connector "X52" and to pin 11 of connector "GEARBOX" and measure the resistance to check for electrical continuity (test meter reading: 0 Ohm).
- Clear all alarms, turn the starter key first to "O" (OFF) and then back to the "I" (ON) position again, and if the alarm is still present, the control unit must be renewed

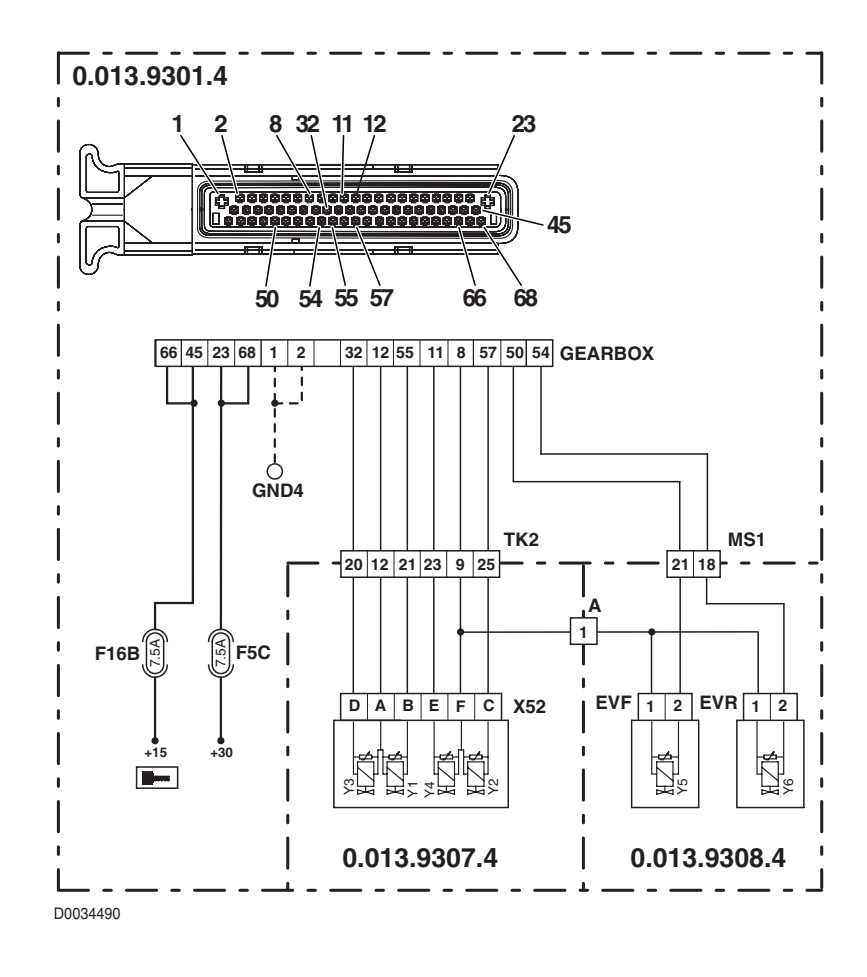

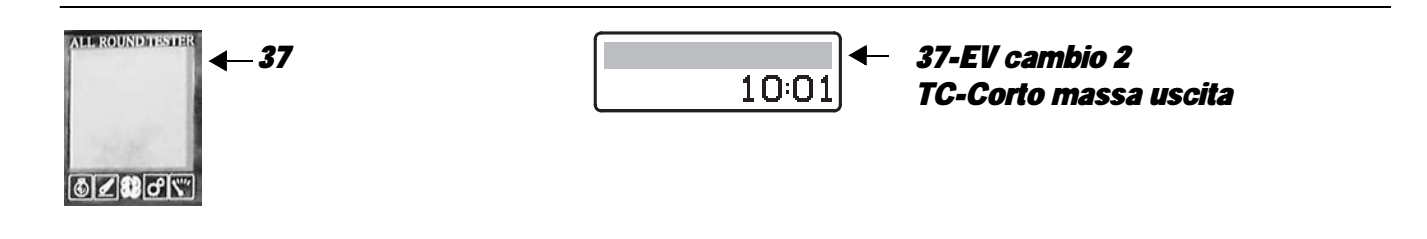

The control unit detects that the control line of solenoid Y4 is short-circuiting to earth

### **ECU RESPONSE**

The control unit limits operation to "SUBSTITUTE STRATEGY" mode.

- Check that the contacts on connector "X52" and on the "GEARBOX" transmission control unit are not oxidized and are firmly secured.
- With the starter key in position "O" (OFF), connect a test meter to pin E and pin F of connector "X52" on the transmission and perform a resistance test to check solenoid valve impedance (for details, see section 40).
- With the starter key in position "O" (OFF) and "GEARBOX" connector disconnected, connect a test meter to pin E of connector "X52" and to the earth on the transmission and test the resistance to check for shorts to earth (meter reading: infinity).
- With the starter key in position "O" (OFF) and "GEARBOX" connector disconnected, connect a test meter to pin E of connector "X52" on the transmission and to the earth on the transmission and test the resistance to check for shorts to earth (meter reading: infinity).
- Clear all alarms, turn the starter key first to "O" (OFF) and then back to the "I" (ON) position again, and if the alarm is still
  present, the control unit must be renewed

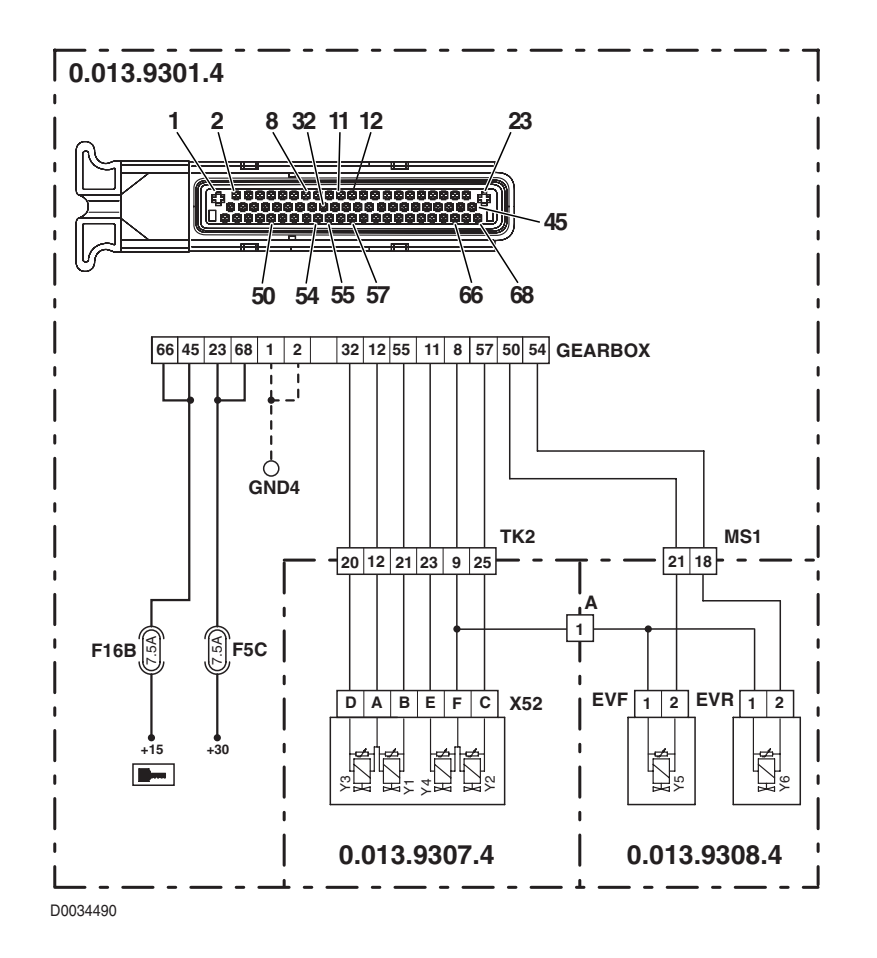

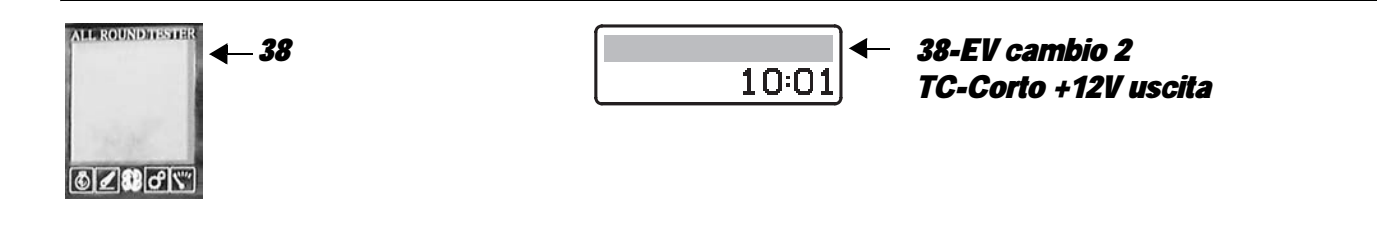

The control unit detects that the control line of solenoid Y4 is short-circuiting to battery positive

### **ECU RESPONSE**

The control unit limits operation to "SUBSTITUTE STRATEGY" mode.

#### NOTE

This alarm could be displayed as a result of alarm 90 being activated.

- Check that the contacts on connector "X52" and on the "GEARBOX" transmission control unit are not oxidized and are firmly secured.
- With the starter key in position "I" (ON), connect a test meter to pin C of connector "X52" and to the earth on the transmission and check for 0 voltage (meter reading 0V).
- Clear all alarms, turn the starter key first to "O" (OFF) and then back to the "I" (ON) position again, and if the alarm is still
  present, the control unit must be renewed

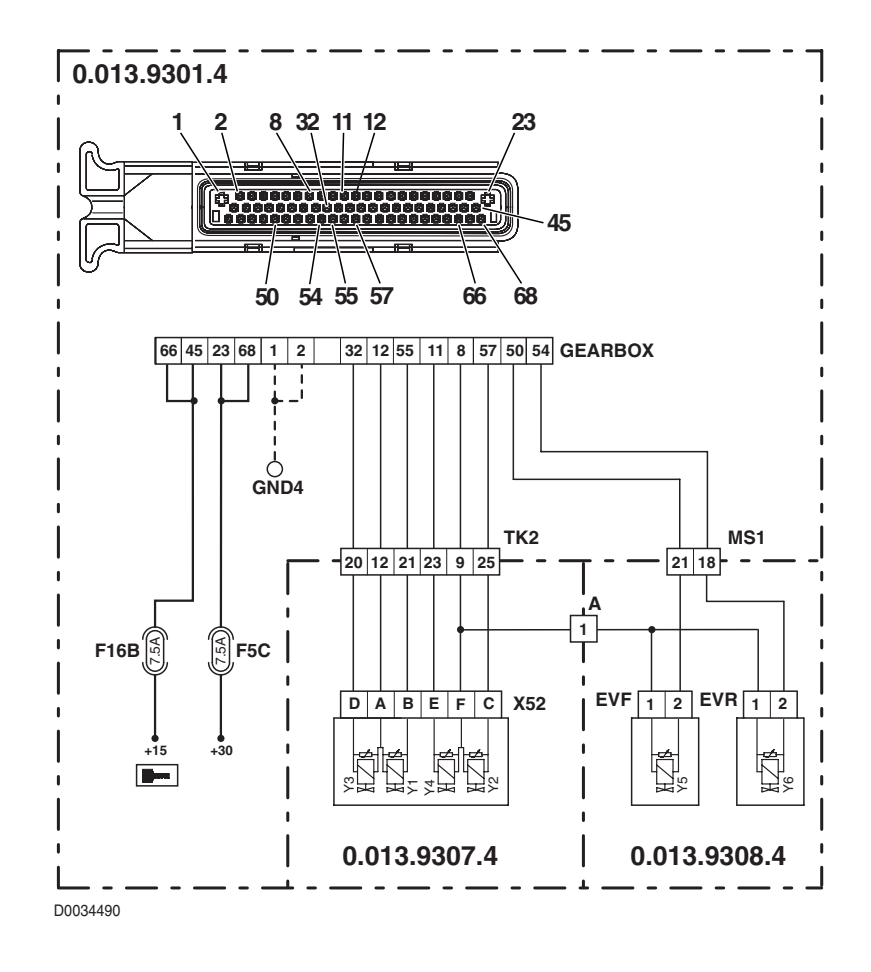

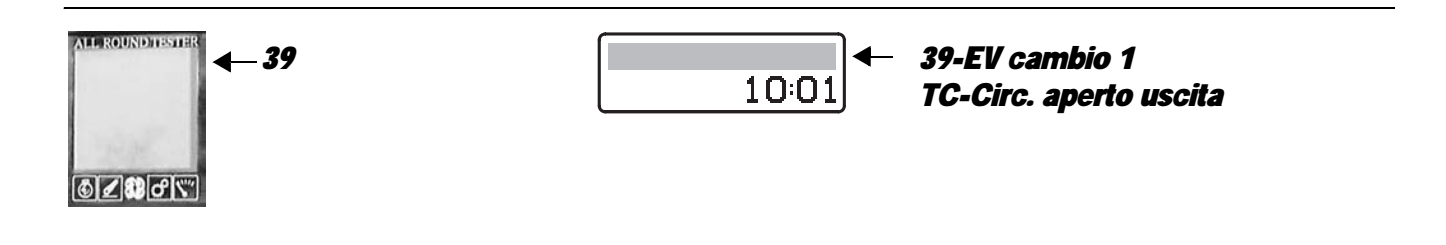

The control unit detects that solenoid Y2 is either not connected or faulty

### **ECU RESPONSE**

The control unit limits operation to "SUBSTITUTE STRATEGY" mode.

- Check that the contacts on connector "X52" and on the "GEARBOX" transmission control unit are not oxidized and are firmly secured.
- With the starter key in position "O" (OFF), connect a test meter to pin C and pin F of connector "X52" on the transmission and perform a resistance test to check solenoid valve impedance (for details, see section 40).
- With the starter key in the "O" (OFF) position, connect a test meter to pin C of connector "X52" and to pin 57 of the "GEARBOX" connector and measure the resistance to check for electrical continuity (test meter reading: 0 Ohm).
- Clear all alarms, turn the starter key first to "O" (OFF) and then back to the "I" (ON) position again, and if the alarm is still
  present, the control unit must be renewed

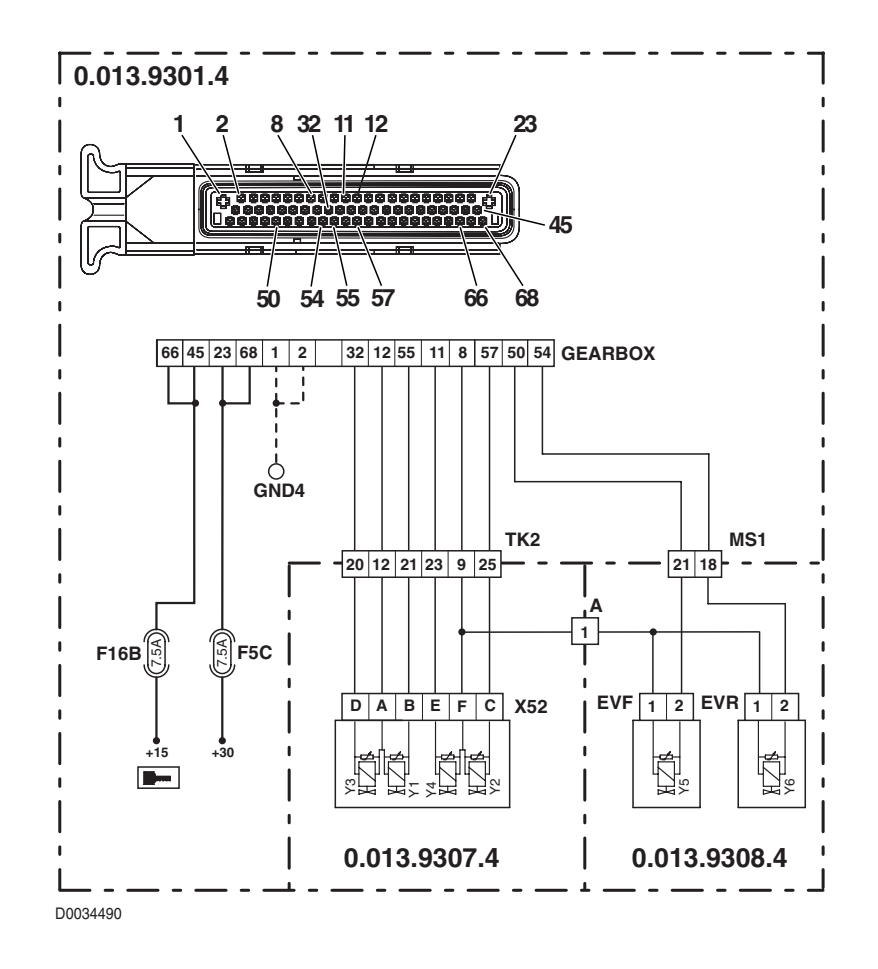

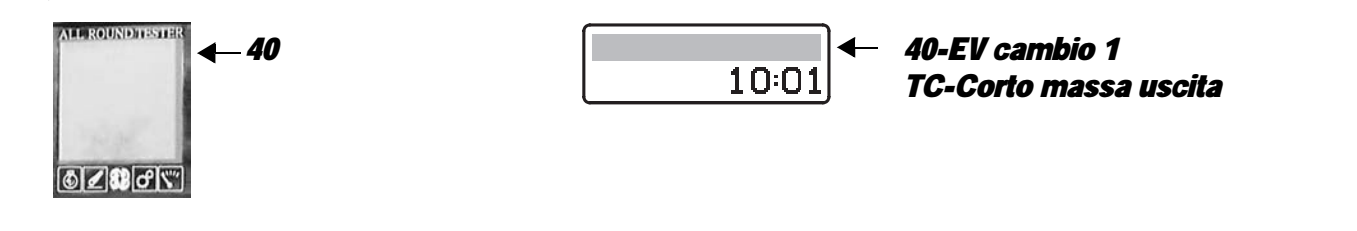

The control unit detects that the control line of solenoid Y2 is short-circuiting to earth

# **ECU RESPONSE**

The control unit limits operation to "SUBSTITUTE STRATEGY" mode.

- Check that the contacts on connector "X52" and on the "GEARBOX" transmission control unit are not oxidized and are firmly secured.
- With the starter key in position "O" (OFF), connect a test meter to pin C and pin F of connector "X52" on the transmission and perform a resistance test to check solenoid valve impedance (for details, see section 40).
- With the starter key in position "O" (OFF) and "GEARBOX" connector disconnected, connect a test meter to pin C of connector "X52" on the transmission and to the earth on the transmission and test impedance to check for shorts to earth (meter reading: infinity).
- With the starter key in position "O" (OFF) and "GEARBOX" connector disconnected, connect a test meter to pin C of connector "X52" on the transmission and to the earth on the transmission and test impedance to check for shorts to earth (meter reading: infinity).
- Clear all alarms, turn the starter key first to "O" (OFF) and then back to the "I" (ON) position again, and if the alarm is still present, the control unit must be renewed

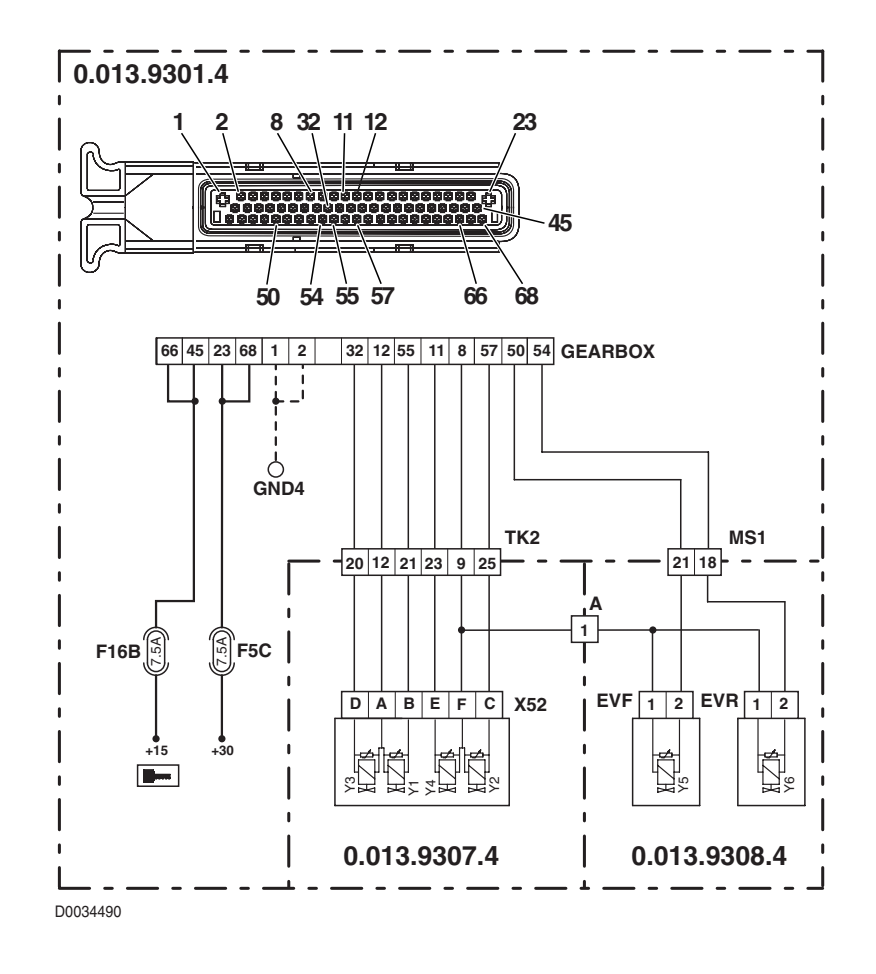

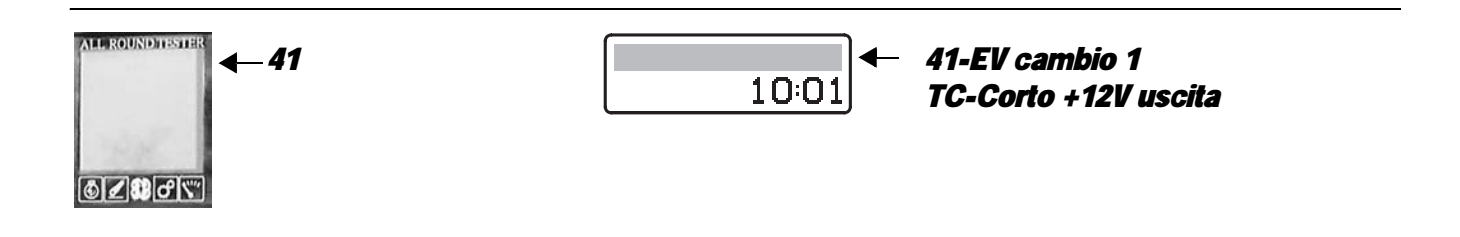

The control unit detects that the control line of solenoid Y2 is short-circuiting to battery positive

### **ECU RESPONSE**

The control unit limits operation to "SUBSTITUTE STRATEGY" mode.

#### NOTE

This alarm could be displayed as a result of alarm 90 being activated.

- Check that the contacts on connector "X52" and on the "GEARBOX" transmission control unit are not oxidized and are firmly secured.
- With the starter key in position "I" (ON), connect a test meter to pin C of connector "X52" and to the earth on the transmission and check for 0 voltage (meter reading 0V).
- Clear all alarms, turn the starter key first to "O" (OFF) and then back to the "I" (ON) position again, and if the alarm is still
  present, the control unit must be renewed.

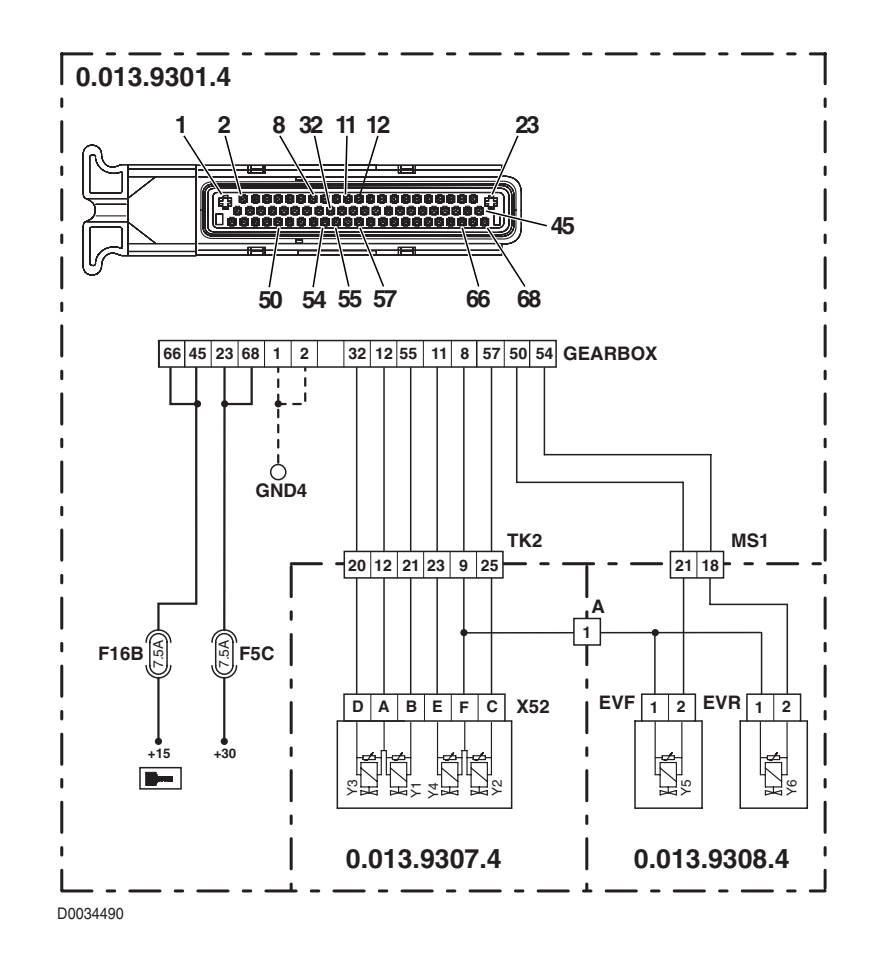

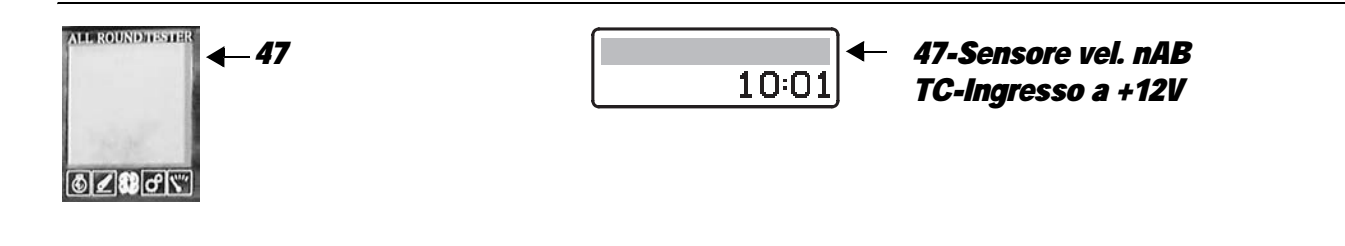

The control unit detects that the rpm sensor nAb is disconnected or short-circuiting to battery positive.

### **ECU RESPONSE**

The control unit limits operation to "LIMP-HOME" mode, and at the first attempt to shuttle in either direction, the transmission will revert to neutral, emitting a continuous beep.

- Check that the contacts on the "NAB" connector and on the "GEARBOX" transmission control unit are not oxidised and are firmly secured.
- With the starter key in position "I" (ON), check that transmission output rpm sensor is receiving power correctly (12 V between pin 3 (positive) of connector "NAB" and the earth on the transmission).
- With the starter key in position "I" (ON) and "GEARBOX" connector disconnected, connect a test meter to pin 1 of connector "NAB" and to the earth on the transmission and check for 0 voltage (meter reading 0V).
- With the starter key in the "O" (OFF) position, connect a test meter to pin 2 of connector "NAB" and to pin 62 of the "GEARBOX" connector and measure the resistance to check for electrical continuity (test meter reading: 0 Ohm).
- With the starter key in the "O" (OFF) position, connect a test meter to pin 1 of connector "NAB" and to pin 3 of connector "GEARBOX" and measure the resistance to check for electrical continuity (test meter reading: 0 Ohm).
- Check correct operation of the sensor (for technical details, see section 40).
- Clear all alarms, turn the starter key first to "O" (OFF) and then back to the "I" (ON) position again, and if the alarm is still present, the control unit must be renewed.

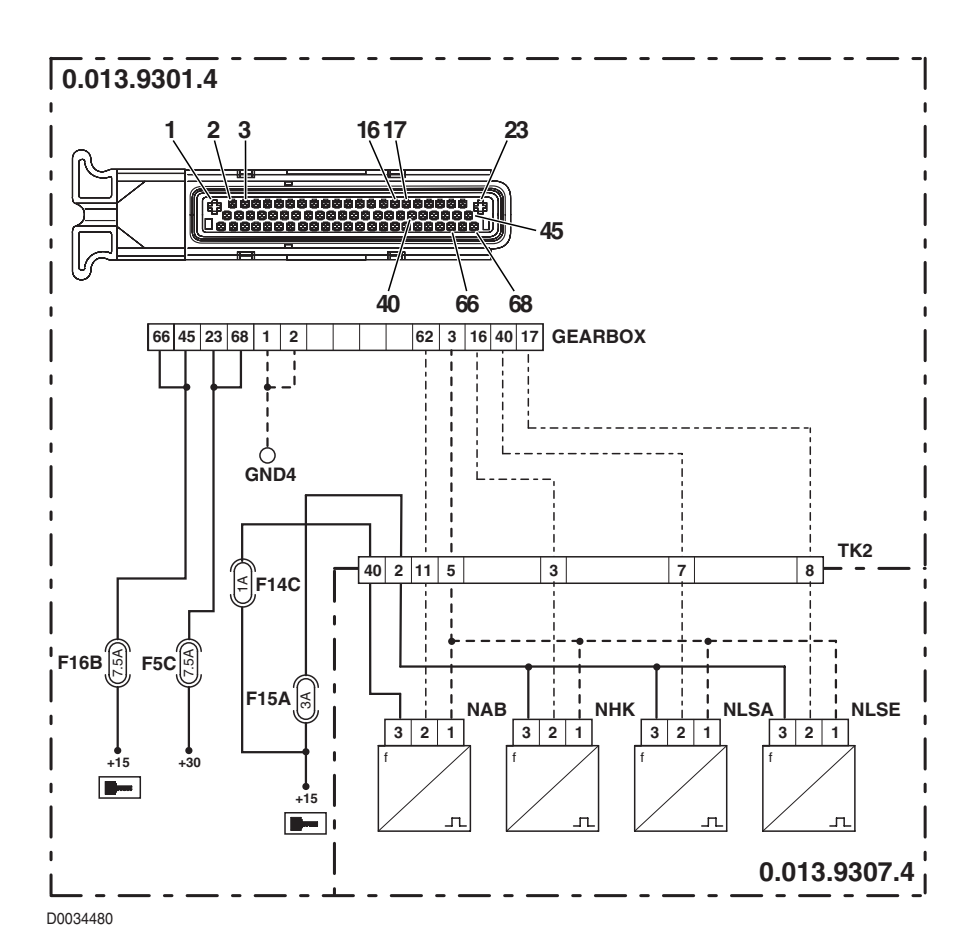

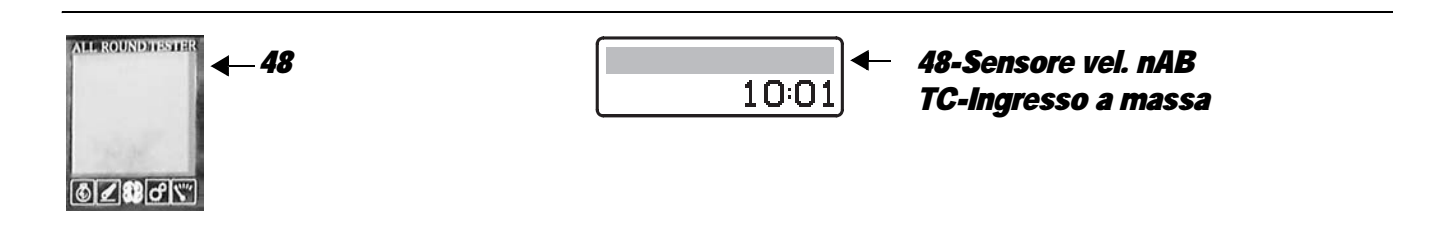

The control unit detects that the rpm sensor nAb is short-circuiting to earth

# **ECU RESPONSE**

The control unit limits operation to "LIMP-HOME" mode, and at the first attempt to shuttle in either direction, the transmission will revert to neutral, emitting a continuous beep.

- Check that the contacts on the "NAB" connector and on the "GEARBOX" transmission control unit are not oxidised and are firmly secured.
- With the starter key in the "O" (OFF) position, connect a test meter to pin 2 of connector "NAB" and to transmission earth, and measure the resistance to check that there are no short circuits to earth (meter reading: infinity).
- Check correct operation of the sensor (for technical details, see section 40).
- Clear all alarms, turn the starter key first to "O" (OFF) and then back to the "I" (ON) position again, and if the alarm is still
  present, the control unit must be renewed.

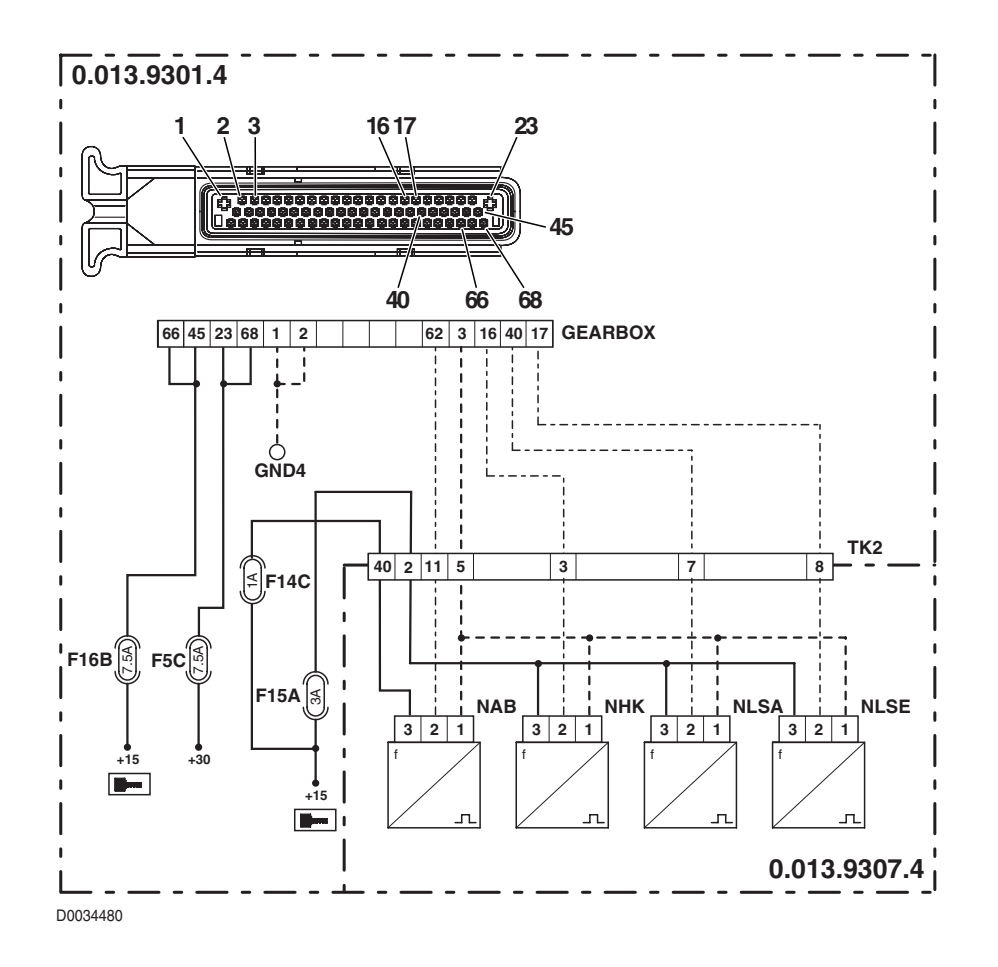

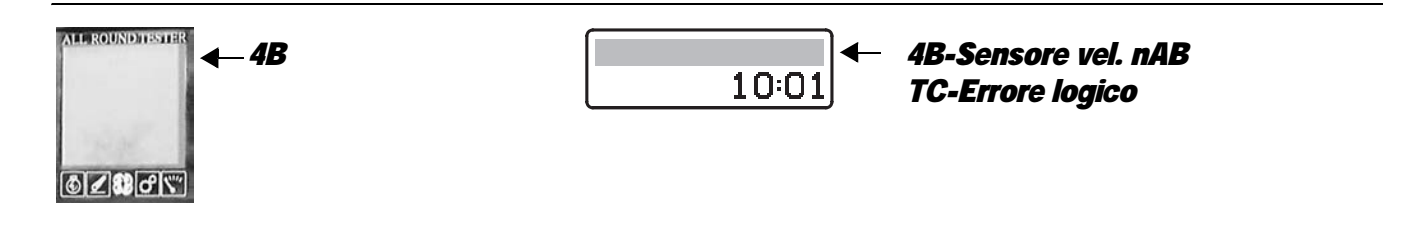

The control unit detects unreliable information coming from the rpm sensor nAb

# **ECU RESPONSE**

The control unit limits operation to "LIMP-HOME" mode, and at the first attempt to shuttle in either direction, the transmission will revert to neutral, emitting a continuous beep.

- Check that the contacts on the "NAB" connector and on the "GEARBOX" transmission control unit are not oxidised and are firmly secured.
- Check correct operation of the sensor (for technical details, see section 40).
- With the starter key in position "I" (ON), check that transmission output rpm sensor is receiving power correctly (12 V between pin 3 (positive) of connector "NAB" and the earth on the transmission).
- With the starter key in the "O" (OFF) position, connect a test meter to pin 1 of connector "NAB" and to pin 3 of connector "GEARBOX" and measure the resistance to check for electrical continuity (test meter reading: 0 Ohm).
- Clear all alarms, turn the starter key first to "O" (OFF) and then back to the "I" (ON) position again, and if the alarm is still present, the control unit must be renewed.

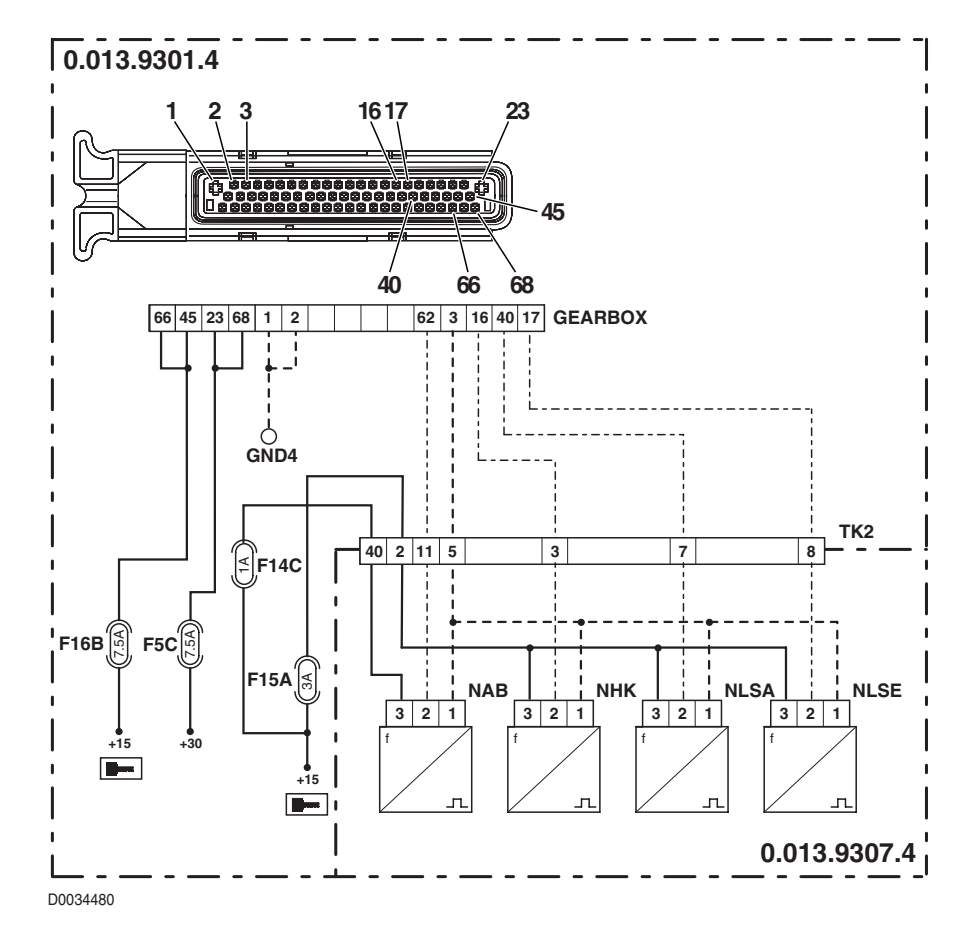

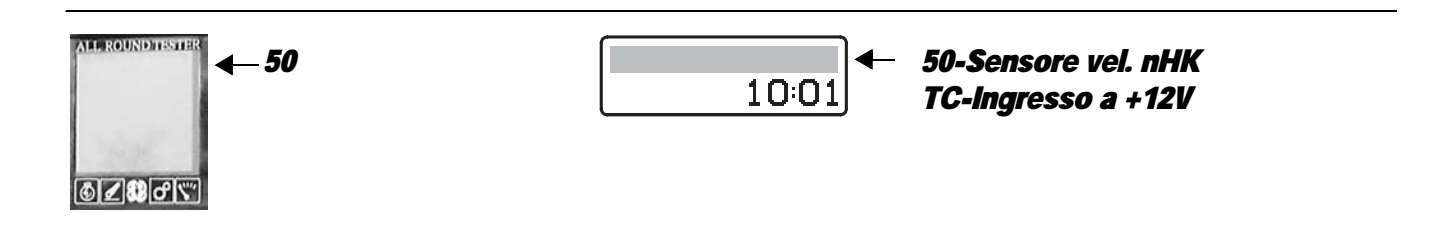

The control unit detects that the rpm sensor nHk is disconnected or short-circuiting to battery positive

### **ECU RESPONSE**

The control unit limits operation to "LIMP-HOME" mode, and at the first attempt to shuttle in either direction, the transmission will revert to neutral, emitting a continuous beep.

- Check that the contacts on the "NHK" connector and on the "GEARBOX" transmission control unit are not oxidized and are firmly secured.
- With the starter key in position "I" (ON), check that transmission output rpm sensor is receiving power correctly (12 V between pin 3 (positive) of connector "NHK" and the earth on the transmission).
- With the starter key in position "I" (ON) and "GEARBOX" connector disconnected, connect a test meter to pin 1 of connector "NHK" and to the earth on the transmission and check for 0 voltage (meter reading 0V).
- With the starter key in the "O" (OFF) position, connect a test meter to pin 2 of connector "NHK" and to pin 16 of the "GEARBOX" connector and measure the resistance to check for electrical continuity (test meter reading: 0 Ohm).
- With the starter key in the "O" (OFF) position, connect a test meter to pin 1 of connector "NHK" and to pin 3 of connector "GEARBOX" and measure the resistance to check for electrical continuity (test meter reading: 0 Ohm).
- Check correct operation of the sensor (for technical details, see section 40).
- Clear all alarms, turn the starter key first to "O" (OFF) and then back to the "I" (ON) position again, and if the alarm is still present, the control unit must be renewed.

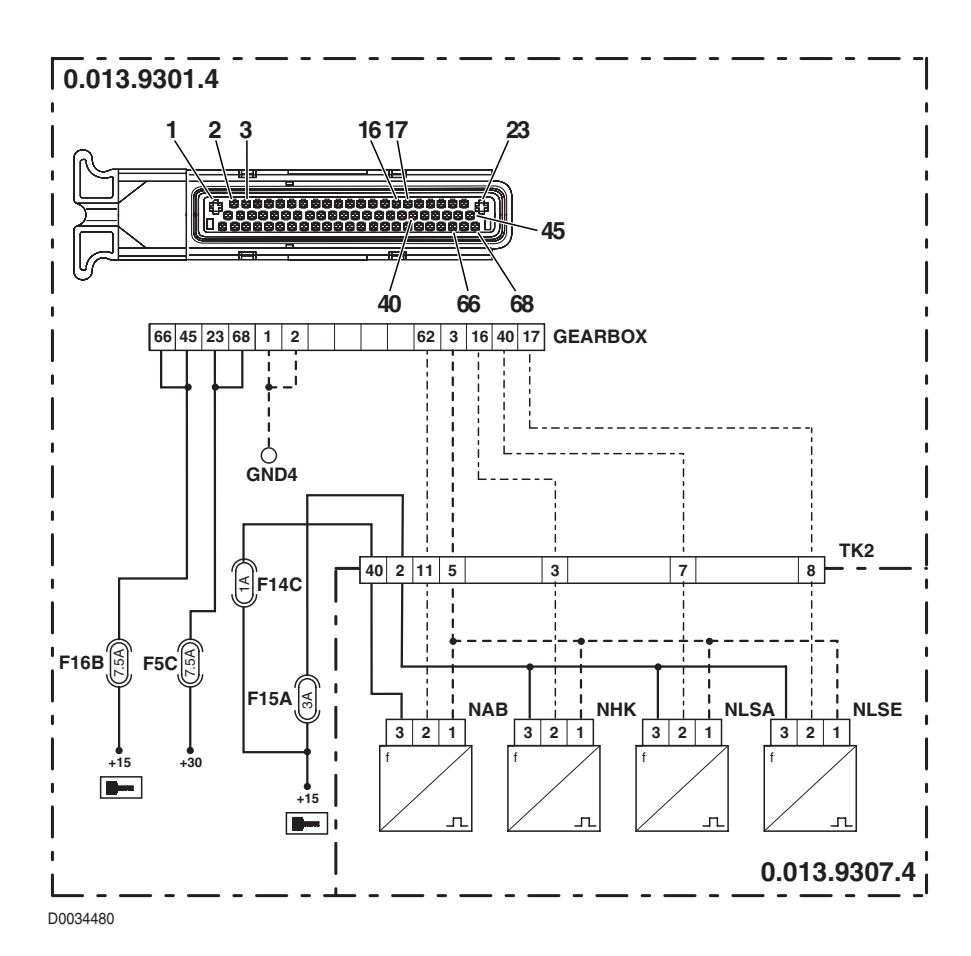

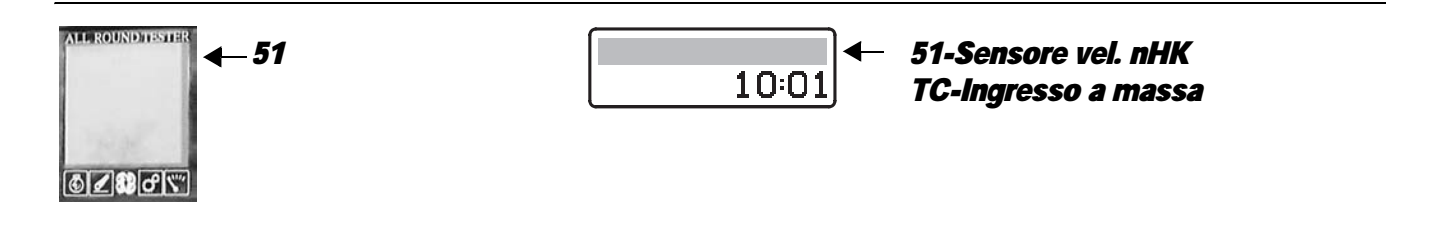

The control unit detects that the rpm sensor nHk is short-circuiting to earth

### **ECU RESPONSE**

The control unit limits operation to "LIMP-HOME" mode, and at the first attempt to shuttle in either direction, the transmission will revert to neutral, emitting a continuous beep.

- Check that the contacts on the "NHK" connector and on the "GEARBOX" transmission control unit are not oxidized and are firmly secured.
- With the starter key in the "O" (OFF) position, connect a test meter to pin 2 of connector "NHK" and to transmission earth, and measure the resistance to check that there are no short circuits to earth (meter reading: infinity).
- Check correct operation of the sensor (for technical details, see section 40).
- Clear all alarms, turn the starter key first to "O" (OFF) and then back to the "I" (ON) position again, and if the alarm is still present, the control unit must be renewed.

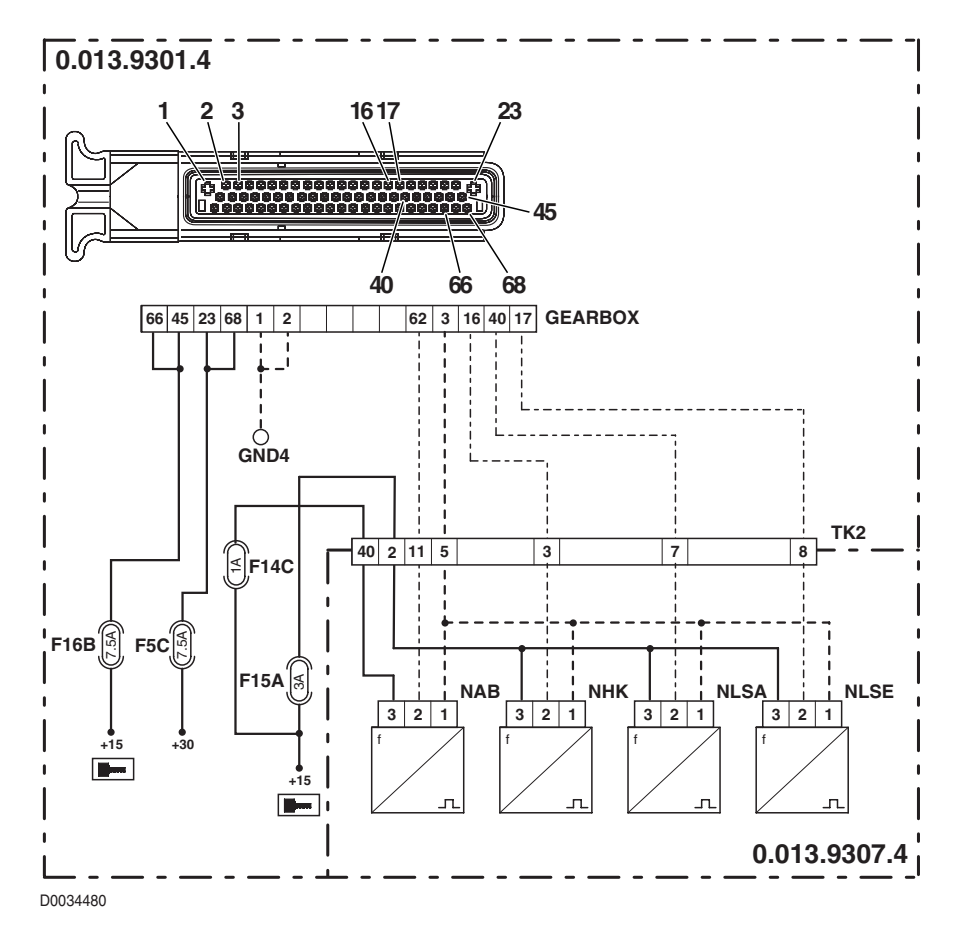

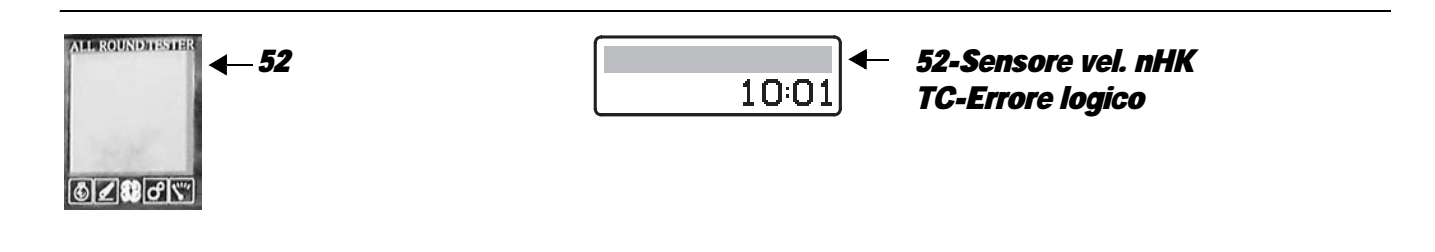

The control unit detects unreliable information coming from the rpm sensor nHk

# **ECU RESPONSE**

The control unit limits operation to "LIMP-HOME" mode, and at the first attempt to shuttle in either direction, the transmission will revert to neutral, emitting a continuous beep.

- Check that the contacts on the "NHK" connector and on the "GEARBOX" transmission control unit are not oxidized and are firmly secured.
- Check correct operation of the sensor (for technical details, see section 40).
- With the starter key in position "I" (ON), check that transmission output rpm sensor is receiving power correctly (12 V between pin 3 (positive) of connector "NHK" and the earth on the transmission).
- With the starter key in the "O" (OFF) position, connect a test meter to pin 1 of connector "NHK" and to pin 3 of connector "GEARBOX" and measure the resistance to check for electrical continuity (test meter reading: 0 Ohm).
- Clear all alarms, turn the starter key first to "O" (OFF) and then back to the "I" (ON) position again, and if the alarm is still
  present, the control unit must be renewed.

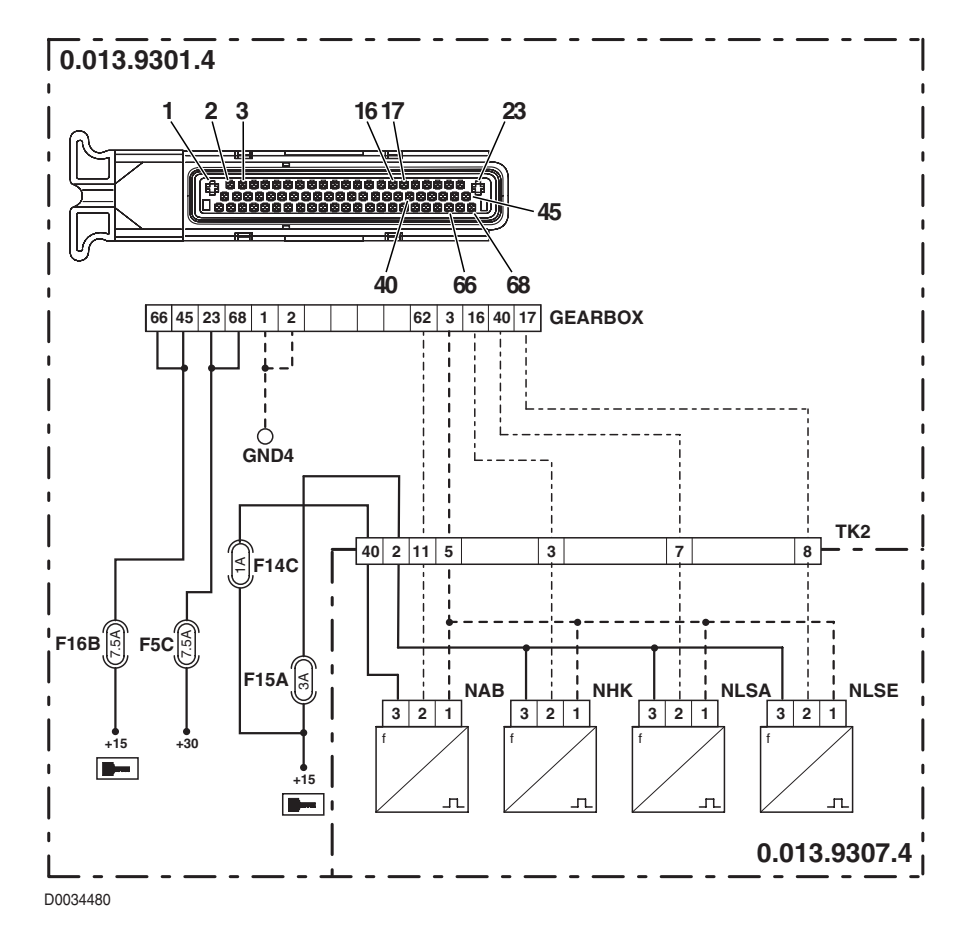

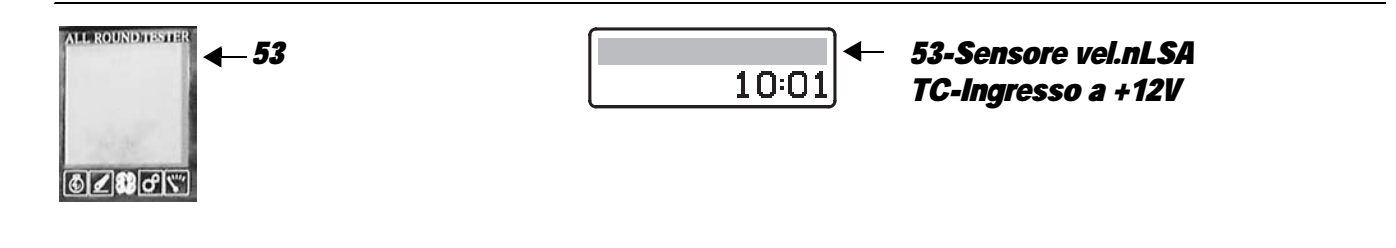

The control unit detects that the rpm sensor nLsa is disconnected or short-circuiting to battery positive

### **ECU RESPONSE**

The control unit limits operation to "LIMP-HOME" mode, and at the first attempt to shuttle in either direction, the transmission will revert to neutral, emitting a continuous beep.

- Check that the contacts on the "NLSA" connector and on the "GEARBOX" transmission control unit are not oxidized and are firmly secured.
- With the starter key in position "I" (ON), check that transmission output rpm sensor is receiving power correctly (12 V between pin 3 (positive) of connector "NLSA" and to the earth on the transmission).
- With the starter key in position "I" (ON) and "GEARBOX" connector disconnected, connect a test meter to pin 1 of connector "NLSA" and to the earth on the transmission and check for 0 voltage (meter reading 0V).
- With the starter key in the "O" (OFF) position, connect a test meter to pin 2 of connector "NLSA" and to pin 40 of connector "GEARBOX" and measure the resistance to check for electrical continuity (test meter reading: 0 Ohm).
- With the starter key in the "O" (OFF) position, connect a test meter to pin 1 of connector "NLSA" and to pin 3 of connector "GEARBOX" and measure the resistance to check for electrical continuity (test meter reading: 0 Ohm).
- Check correct operation of the sensor (for technical details, see section 40).
- Clear all alarms, turn the starter key first to "O" (OFF) and then back to the "I" (ON) position again, and if the alarm is still present, the control unit must be renewed.

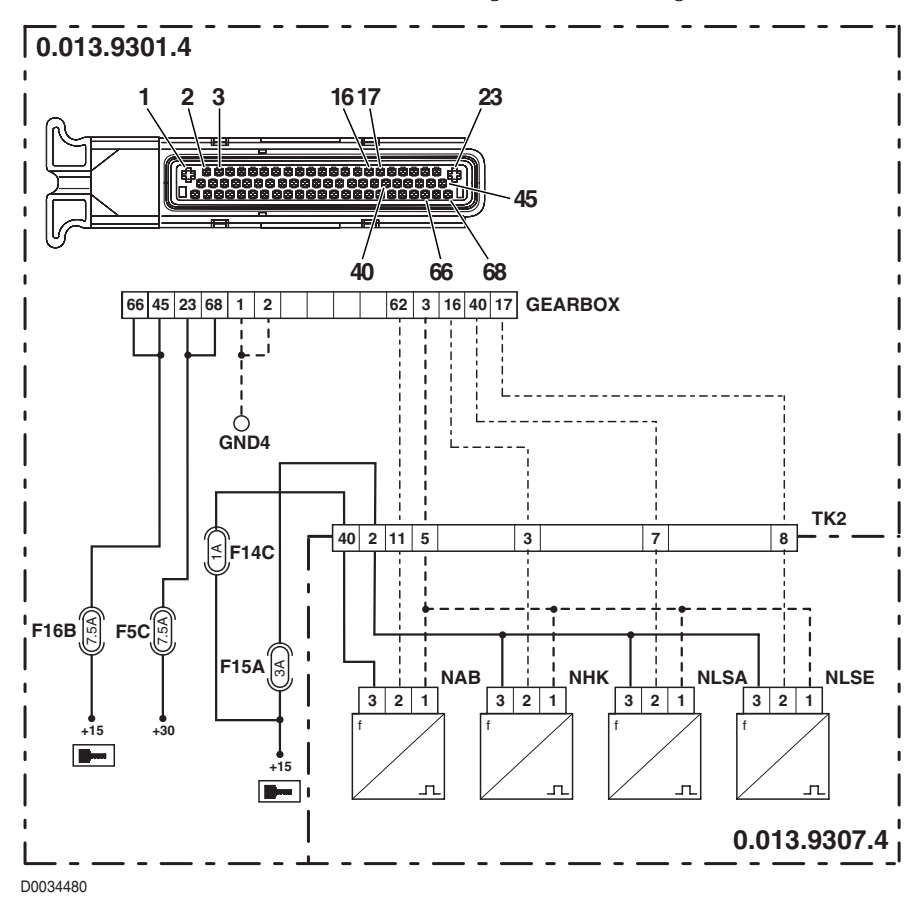
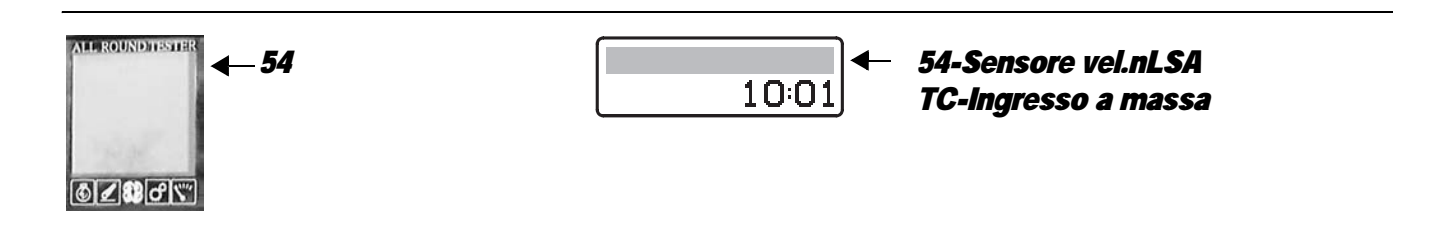

The control unit detects that rpm sensor nLsa is short-circuiting to earth

# **ECU RESPONSE**

The control unit limits operation to "LIMP-HOME" mode, and at the first attempt to shuttle in either direction, the transmission will revert to neutral, emitting a continuous beep.

- Check that the contacts on the "NLSA" connector and on the "GEARBOX" transmission control unit are not oxidized and are firmly secured.
- With the starter key in the "O" (OFF) position, connect a test meter to pin 2 of connector "NLSA" and to transmission earth, and measure the resistance to check that there are no short circuits to earth (meter reading: infinity).
- Check correct operation of the sensor (for technical details, see section 40).
- Clear all alarms, turn the starter key first to "O" (OFF) and then back to the "I" (ON) position again, and if the alarm is still
  present, the control unit must be renewed.

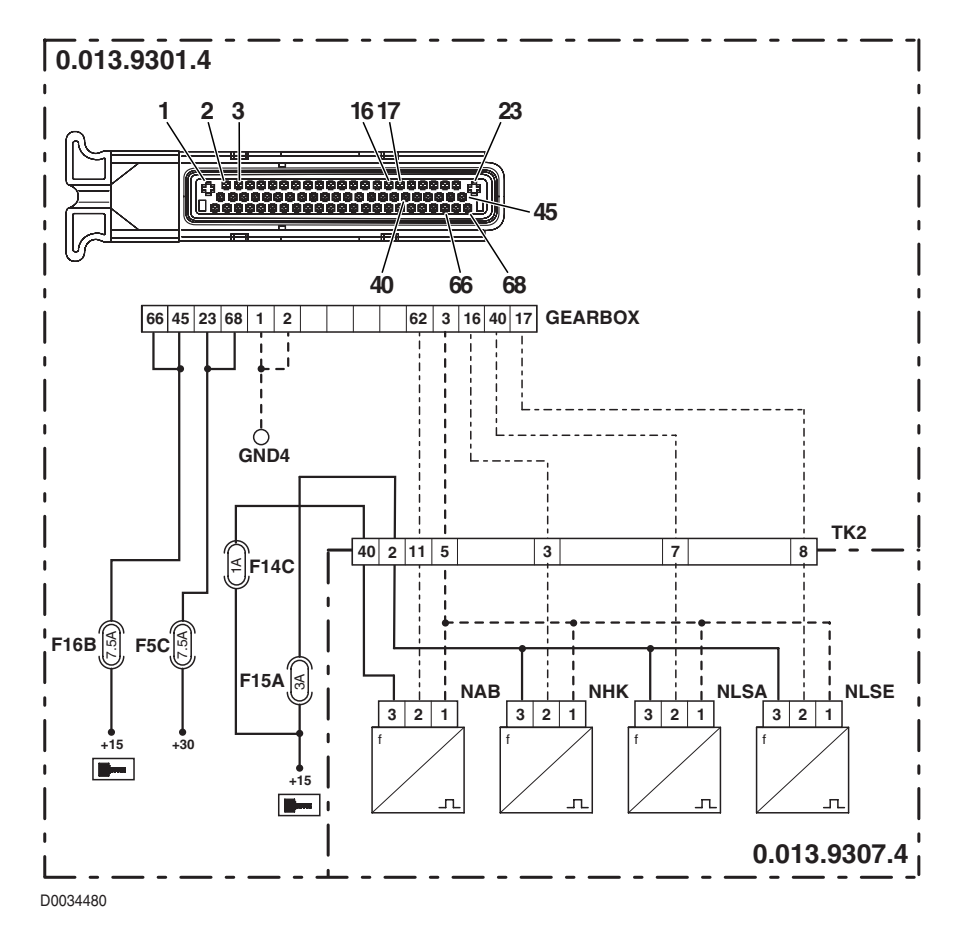

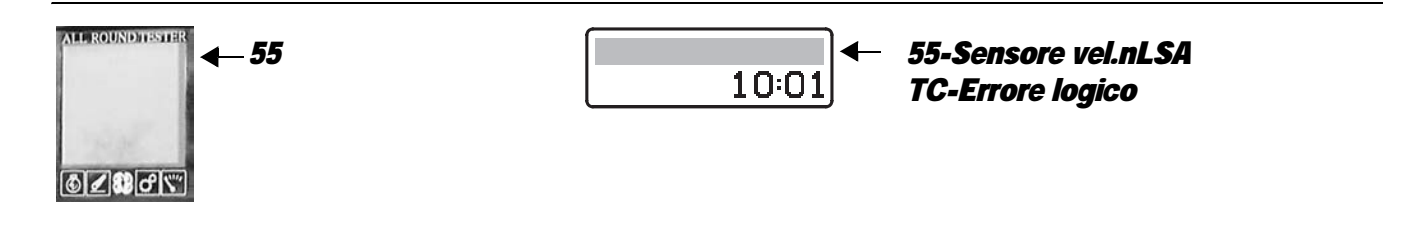

The control unit detects unreliable information coming from the rpm sensor nLsa

### **ECU RESPONSE**

The control unit limits operation to "LIMP-HOME" mode, and at the first attempt to shuttle in either direction, the transmission will revert to neutral, emitting a continuous beep.

- Check that the contacts on the "NLSA" connector and on the "GEARBOX" transmission control unit are not oxidized and are firmly secured.
- Check correct operation of the sensor (for technical details, see section 40).
- With the starter key in position "I" (ON), check that transmission output rpm sensor is receiving power correctly (12 V between pin 3 (positive) of connector "NLSA" and to the earth on the transmission).
- With the starter key in the "O" (OFF) position, connect a test meter to pin 1 of connector "NLSA" and to pin 3 of connector "GEARBOX" and measure the resistance to check for electrical continuity (test meter reading: 0 Ohm).
- Clear all alarms, turn the starter key first to "O" (OFF) and then back to the "I" (ON) position again, and if the alarm is still
  present, the control unit must be renewed.

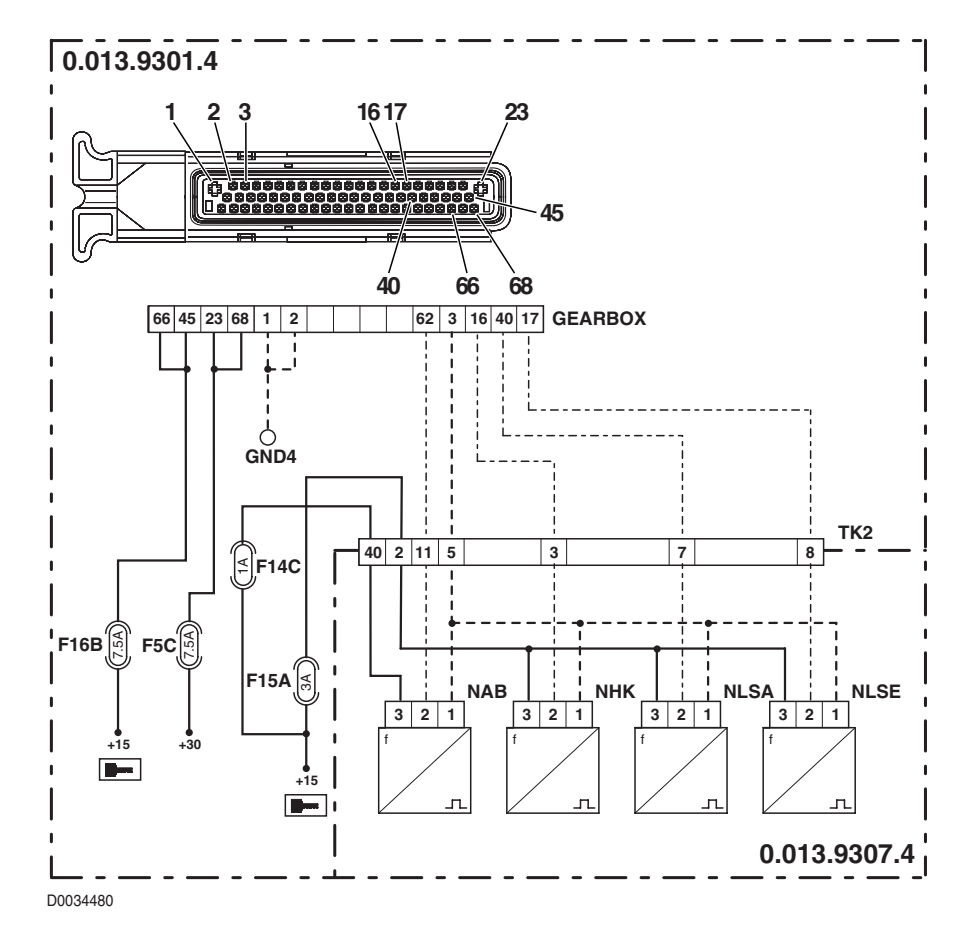

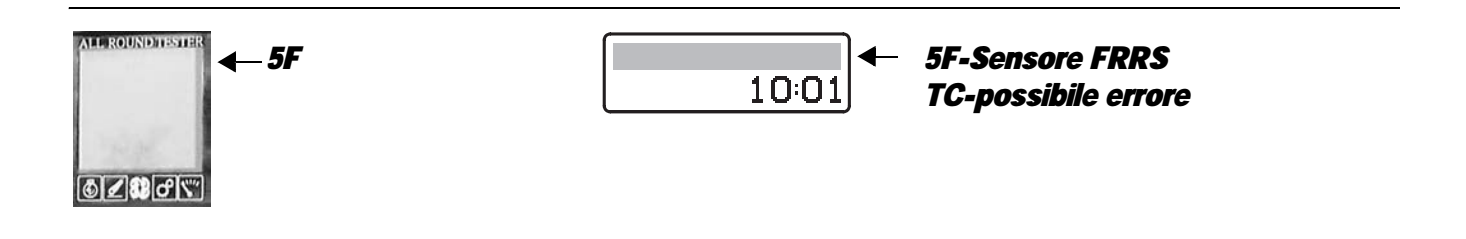

The control unit detects that the calibration values of the field/road position sensor are incorrect.

### **ECU RESPONSE**

The control unit does not limit the operation of the transmission, but restores the default values.

# CHECK

- Calibrate the field/road position sensor.
- Clear all alarms, turn the starter key first to "O" (OFF) and then back to the "I" (ON) position again, and if the alarm is still present, the control unit must be renewed.

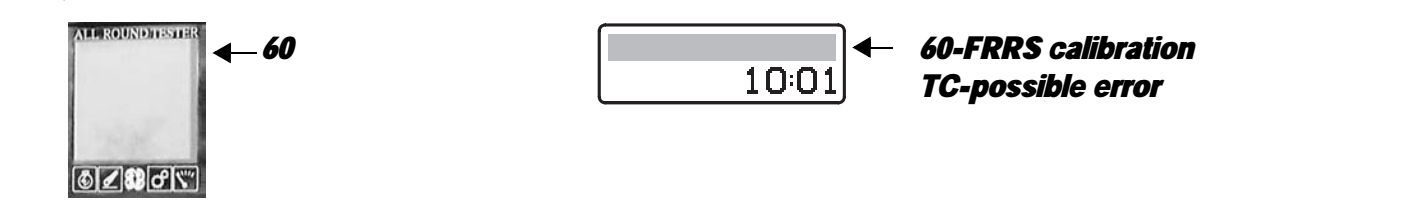

# **DESCRIPTION**

The control unit detects that the calibration values of the field/road position sensor are incorrect

# **ECU RESPONSE**

The control unit does not limit the operation of the transmission, but restores the default values.

- Calibrate the field/road position sensor.
- Clear all alarms, turn the starter key first to "O" (OFF) and then back to the "I" (ON) position again, and if the alarm is still present, the control unit must be renewed.

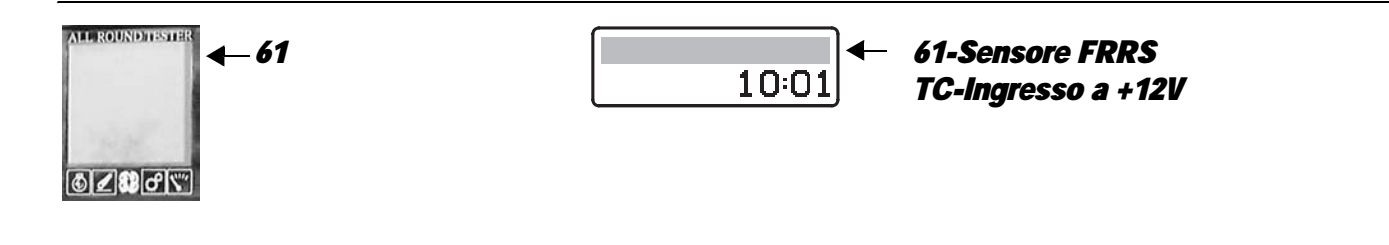

The control unit detects that the field/road position sensor is shorting to battery positive (+5V).

### **ECU RESPONSE**

The control unit limits operation to "LIMP-HOME-LS" mode, and at the first attempt to shuttle in either direction, the transmission will shift to neutral and a continuous beep will sound.

- Check that the contacts on the "X59" connector and on the "GEARBOX" transmission control unit are not oxidized and are firmly secured.
- Check that the sensor is functioning correctly.
- With the starter key in position "I" (ON), check that the field/road position sensor is receiving power correctly (5V between pin 2 (positive) and pin 4 (negative) of connector "X59").
- With the starter key in position "I" (ON), connect a test meter to pin 3 and to pin 4 of connector "X59" and check for 0 voltage (meter reading: 0V).
- With the starter key in position "O" (OFF), connect a test meter to pin 2 and to pin 3 of connector "X59" and perform a resistance test to check that the connectors are not shorting (meter reading: infinity).
- Clear all alarms, turn the starter key first to "O" (OFF) and then back to the "I" (ON) position again, and if the alarm is still present, the control unit must be renewed.

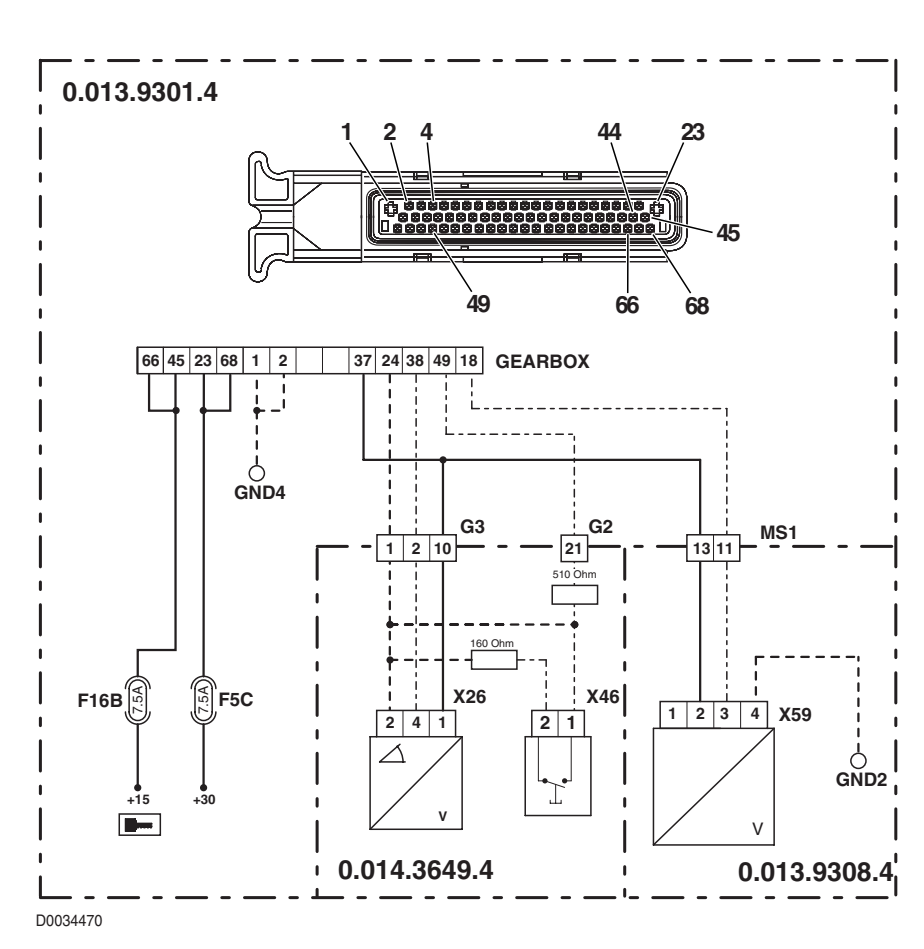

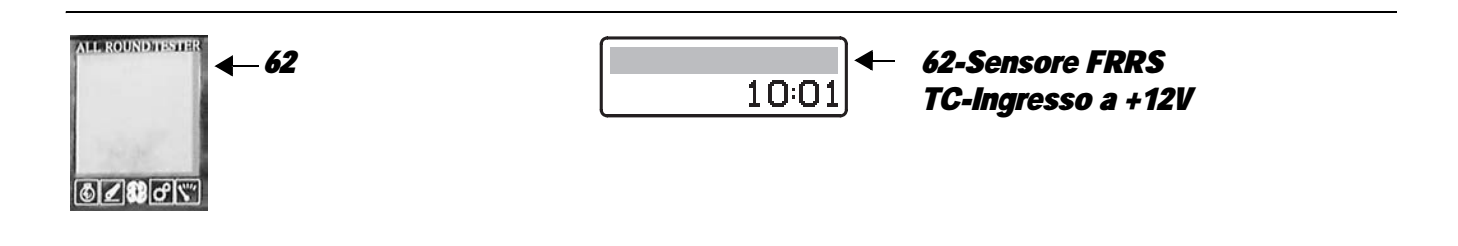

The control unit detects that the field/road position sensor is shorting to battery positive (+12V).

### **ECU RESPONSE**

The control unit limits operation to "TC-SHUTDOWN" mode and the transmission reverts to neutral, emitting a continuous beep.

- Check that the contacts on the "X59" connector and on the "GEARBOX" transmission control unit are not oxidized and are firmly secured.
- With the starter key in position "I" (ON), check that the field/road position sensor is receiving power correctly (5V between pin 2 (positive) and pin 4 (negative) of connector "X59").
- With the starter key in position "I" (ON), connect a test meter to pin 3 and to pin 4 of connector "X59" and check for 0 voltage (meter reading: 0V).
- Clear all alarms, turn the starter key first to "O" (OFF) and then back to the "I" (ON) position again, and if the alarm is still
  present, the control unit must be renewed.

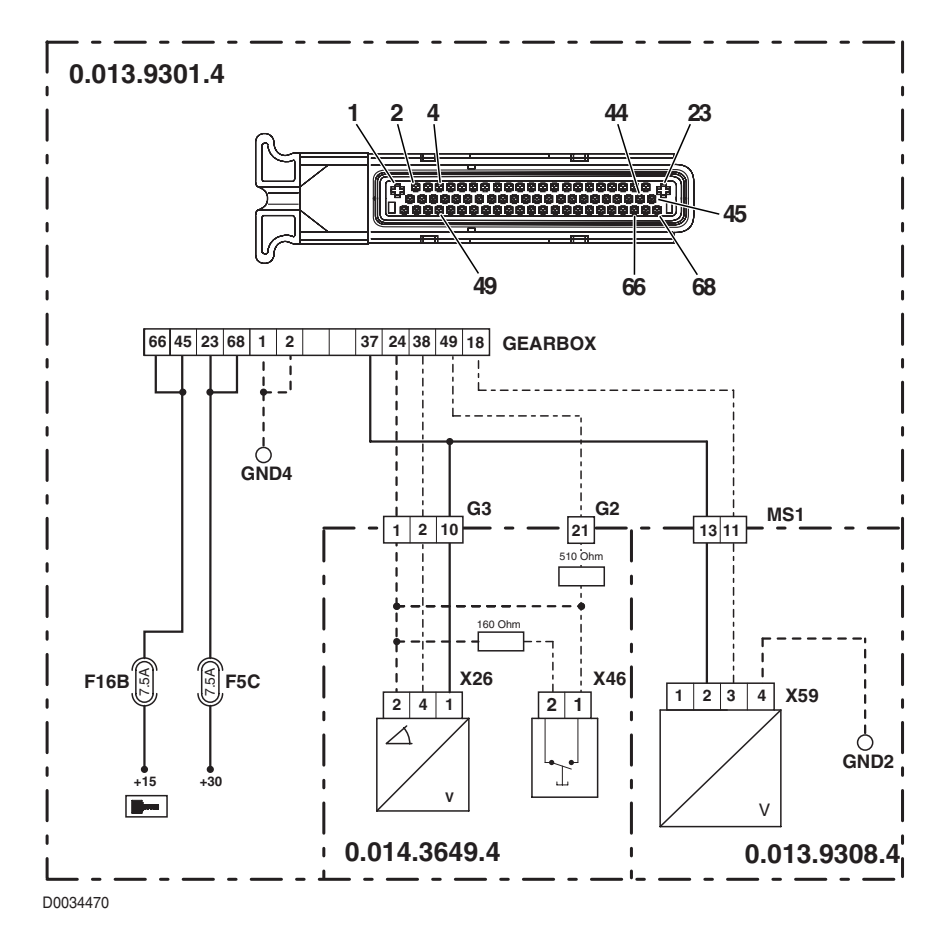

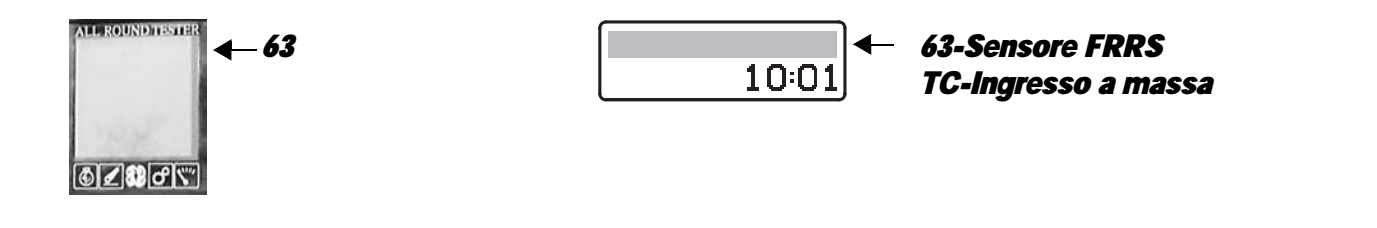

The control unit detects that the field/road position sensor is disconnected or shorting to earth.

# ECU RESPONSE

The control unit limits operation to "LIMP-HOME-LS" mode, and at the first attempt to shuttle in either direction, the transmission will shift to neutral and a continuous beep will sound.

- Check that the contacts on the "X59" connector and on the "GEARBOX" transmission control unit are not oxidized and are firmly secured.
- With the starter key in position "I" (ON), check that the field/road position sensor is receiving power correctly (5V between pin 2 (positive) and pin 4 (negative) of connector "X59").
- With the starter key in position "O" (OFF), connect a test meter to pin 3 and to pin 4 of connector "X59" and perform a resistance test to check that the connectors are not shorting (meter reading: infinity).
- With the starter key in the "O" (OFF) position, connect a test meter to pin 3 of connector "X59" and to pin 18 of the "GEARBOX" connector and measure the resistance to check for electrical continuity (test meter reading: 0 Ohm).
- Clear all alarms, turn the starter key first to "O" (OFF) and then back to the "I" (ON) position again, and if the alarm is still present, the control unit must be renewed.

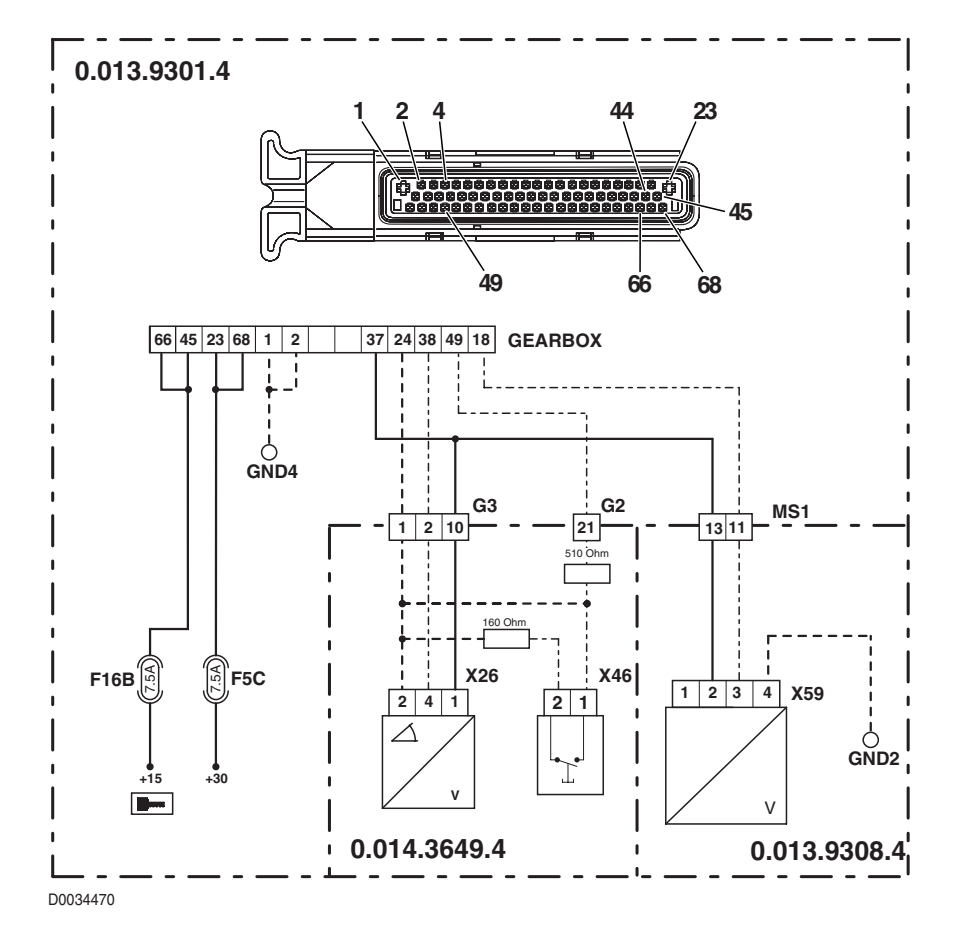

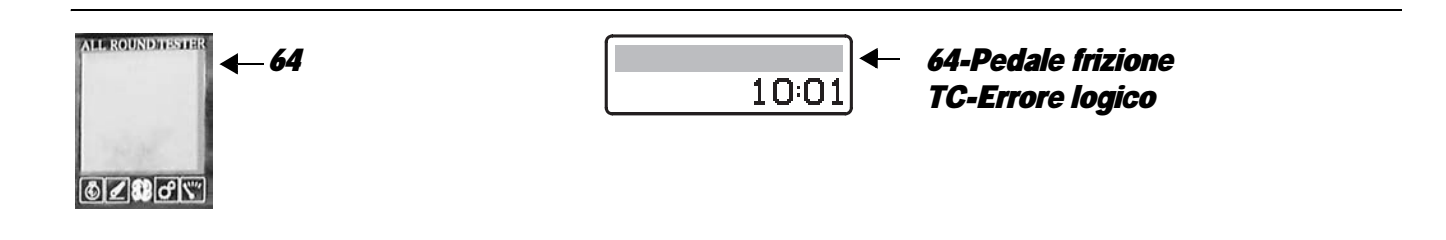

The control detects a conflict in the information received from the clutch pedal position sensor and clutch pedal depressed sensor, regarding the position of the pedal

### **ECU RESPONSE**

The control unit limits operation to "EMERGENCY DRIVE" mode, the transmission reverts to neutral and a continuous beep is sounded

- In the event that there are other alarms activated, relating to the clutch pedal position sensor, verify the cause as described under the relative alarm headings before proceeding as follows.
- Check that the contacts on the "X26" connector and on the "GEARBOX" transmission control unit are not oxidized and are firmly secured.
- Check that the clutch pedal position sensor can travel through its full stroke and that it is correctly connected to the clutch pedal (for details, see "CLUTCH PEDAL AND ACCESSORIES in section 30).
- Calibrate the clutch pedal position sensor.
- Check correct operation of the clutch pedal depressed proximity sensor (for details see section 40)
- Check that the clutch pedal proximity sensor is positioned correctly (for details, see "CLUTCH PEDAL AND ACCESSORIES" in section 30).
- Check correct operation of the clutch pedal position sensor (for details see section 40)
- Clear all alarms, turn the starter key first to "O" (OFF) and then back to the "I" (ON) position again, and if the alarm is still present, the control unit must be renewed.

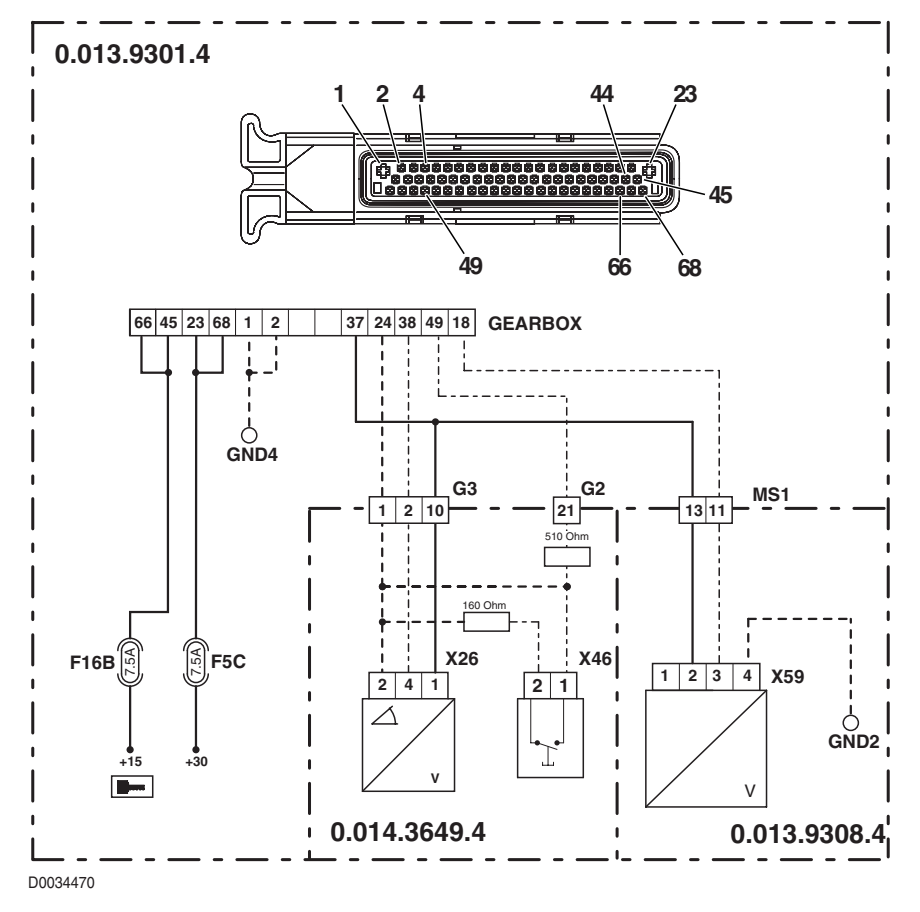

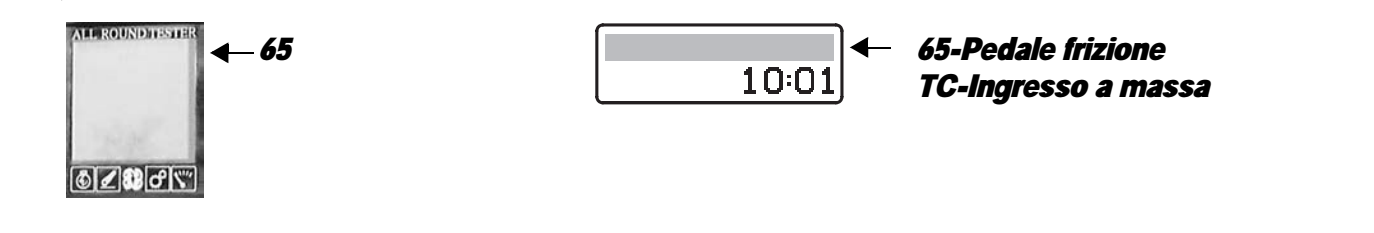

The control unit detects that the clutch pedal position sensor is disconnected or short-circuiting to earth

# ECU RESPONSE

The control unit limits operation to "EMERGENCY DRIVE" mode, the transmission reverts to neutral and a continuous beep is sounded.

- Check that the contacts on the "X26" connector and on the "GEARBOX" transmission control unit are not oxidized and are firmly secured.
- With the starter key in position "I" (ON), check that the clutch pedal position sensor is receiving power correctly (5V between pin 1 (positive) and pin 2 (negative) of connector "X26").
- With the starter key in position "I" (ON) and "GEARBOX" connector disconnected, connect a test meter to pin 2 of connector "X26" and to the earth on the transmission and check for 0 voltage (meter reading 0V).
- With the starter key in the "O" (OFF) position, connect a test meter to pin 4 of connector "X26" and to pin 38 of the "GEARBOX" connector and measure the resistance to check for electrical continuity (test meter reading: 0 Ohm).
- Check correct operation of the sensor (for technical details, see section 40).
- Clear all alarms, turn the starter key first to "O" (OFF) and then back to the "I" (ON) position again, and if the alarm is still
  present, the control unit must be renewed.

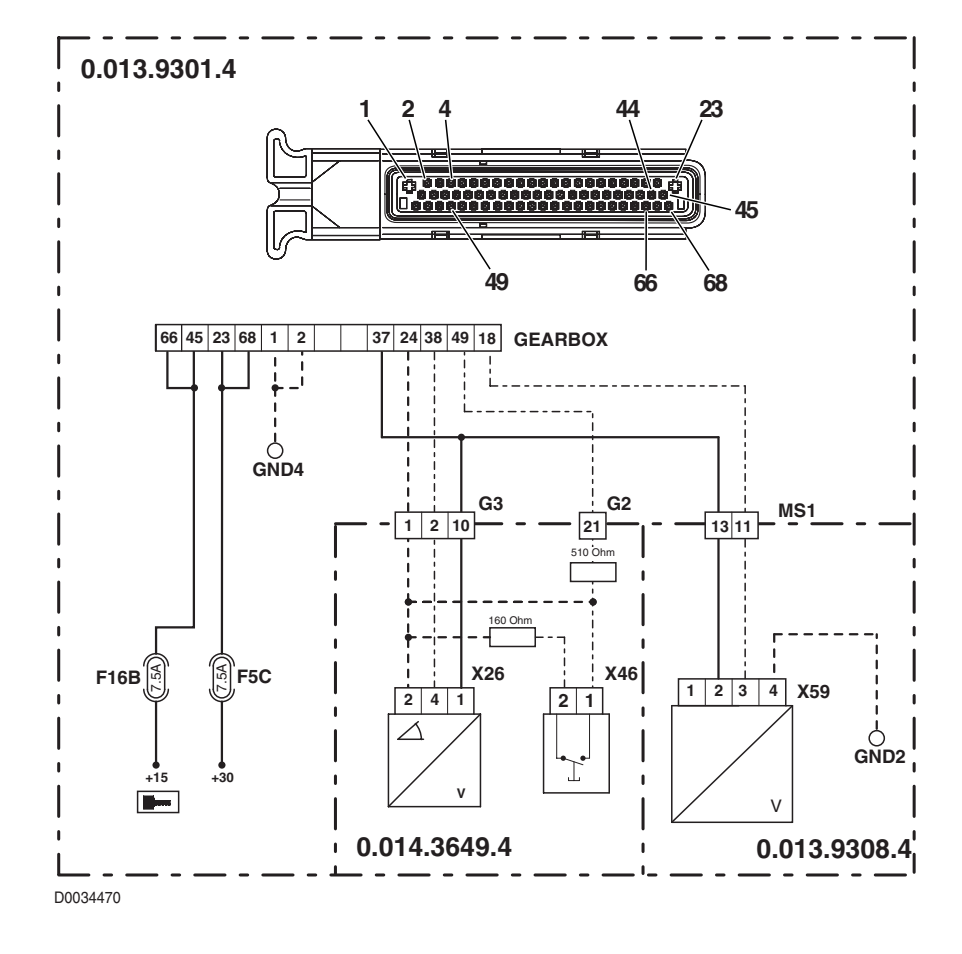

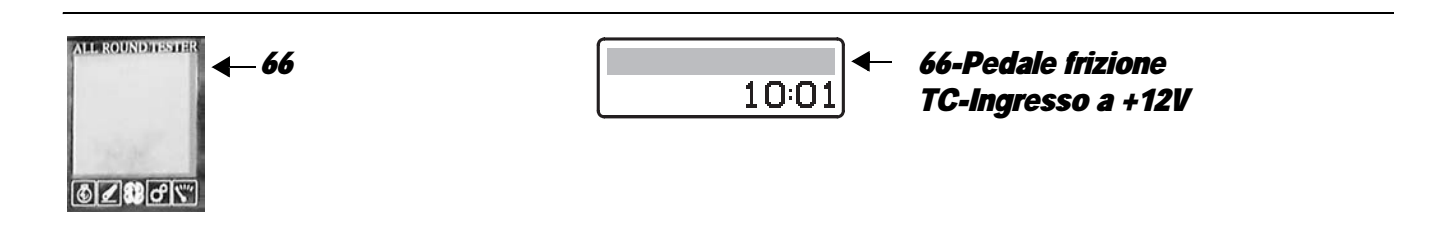

The control unit detects that the clutch pedal position sensor is shorting to battery positive

### **ECU RESPONSE**

The control unit limits operation to "EMERGENCY DRIVE" mode, the transmission reverts to neutral and a continuous beep is sounded. In the event that one or more of alarms 85, 92 and 93 should also be activated, the transmission will be switched to "TC-SHUTDOWN" mode.

#### NOTE

#### This alarm could be displayed as a result of alarm 12 or 68 being activated.

- Check that the contacts on the "X26" connector and on the "GEARBOX" transmission control unit are not oxidized and are firmly secured.
- With the starter key in position "I" (ON), check that the clutch pedal position sensor is receiving power correctly (5V between pin 1 (positive) and pin 2 (negative) of connector "X34").
- With the starter key in position "I" (ON) and "GEARBOX" connector disconnected, connect a test meter to pin 1 of connector "X26" and to the earth on the cab and check for 0 voltage (meter reading 0V).
- With the starter key in the "O" (OFF) position, connect a test meter to pin 4 of connector "X26" and to pin 38 of the "GEARBOX" connector and measure the resistance to check for electrical continuity (test meter reading: 0 Ohm).
- Check correct operation of the sensor (for technical details, see section 40).
- Clear all alarms, turn the starter key first to "O" (OFF) and then back to the "I" (ON) position again, and if the alarm is still present, the control unit must be renewed.

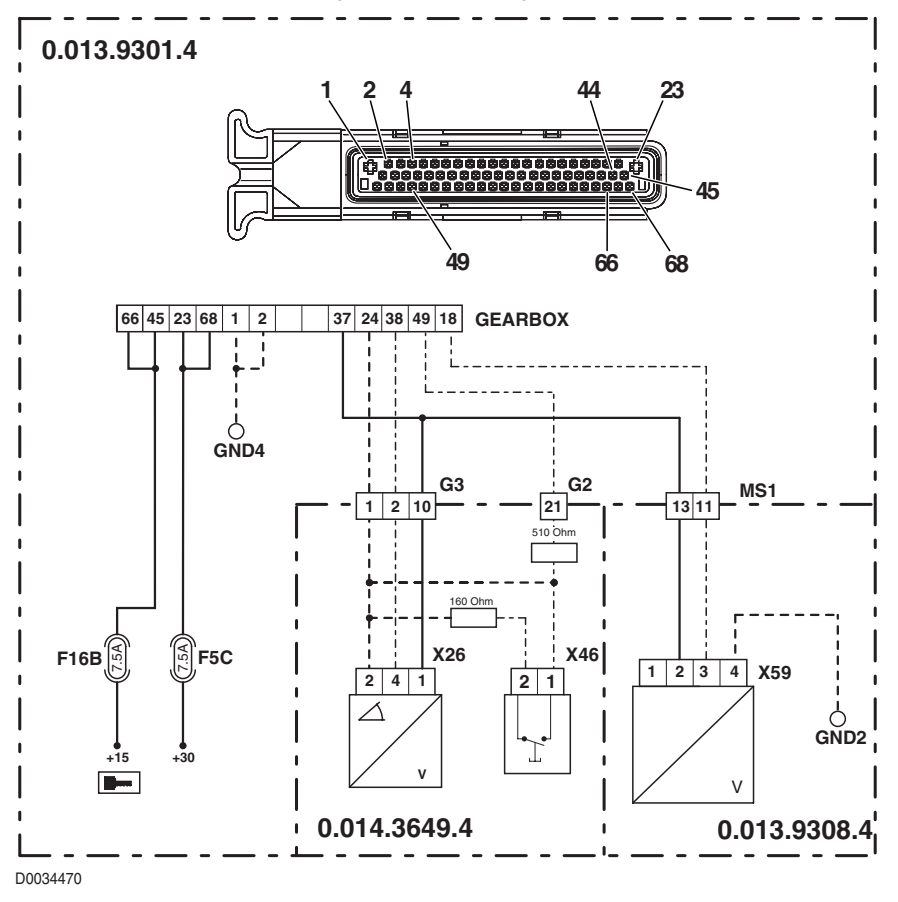

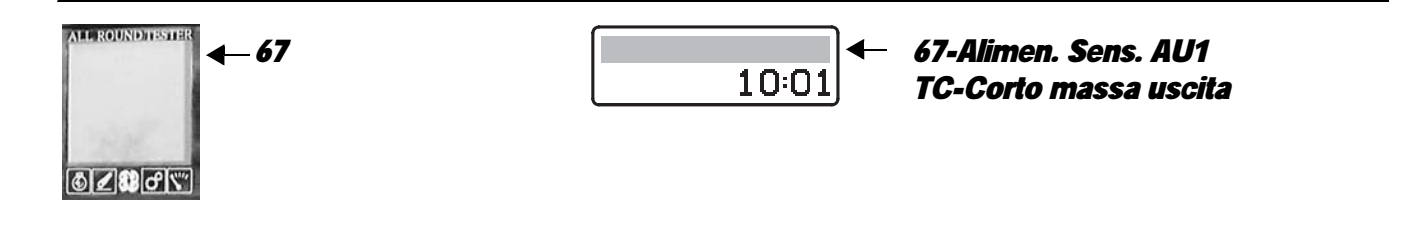

The control unit detects that the power input to the clutch pedal position sensor is less than the prescribed value

### **ECU RESPONSE**

The control unit limits operation to "EMERGENCY DRIVE" mode, the transmission reverts to neutral and a continuous beep is sounded. In the event that one or more of alarms 85, 92 and 93 should also be activated, the transmission will be switched to "TC-SHUTDOWN" mode.

#### NOTE

#### This alarm could be displayed as a result of alarm 69 being activated.

- If there are other alarms present relating to the clutch pedal position sensor, the transmission oil temperature, the "comfort clutch" button or the field/road position sensor, identify the cause as described under the relative alarm headings before proceeding as described below.
- Check that the contacts on the "X26" connector of the clutch pedal position sensor and "GEARTEMP" connector of the transmission oil temperature sensor and on the "GEARBOX" transmission control unit are not oxidised and are firmly secured.
- With the starter key in position "I" (ON), check that the clutch pedal position sensor is receiving power correctly (5V between pin 1 (positive) and pin 2 (negative) of connector "X26").
- Check correct operation of the sensor (for technical details, see section 40).
- Clear all alarms, turn the starter key first to "O" (OFF) and then back to the "I" (ON) position again, and if the alarm is still present, the control unit must be renewed.

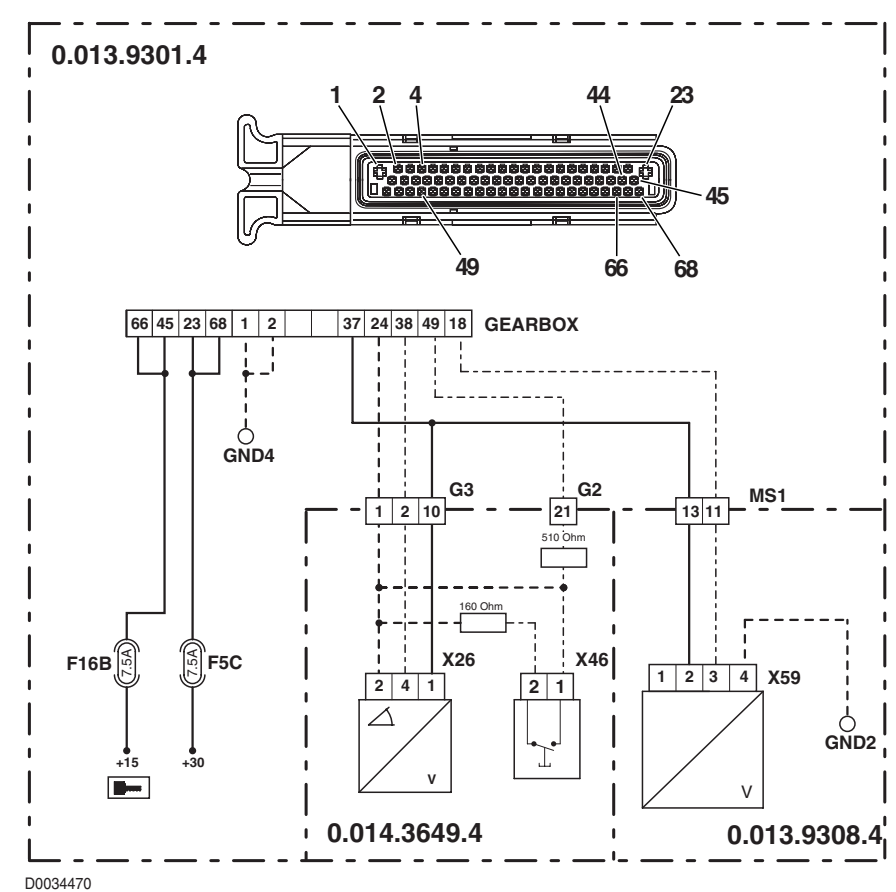

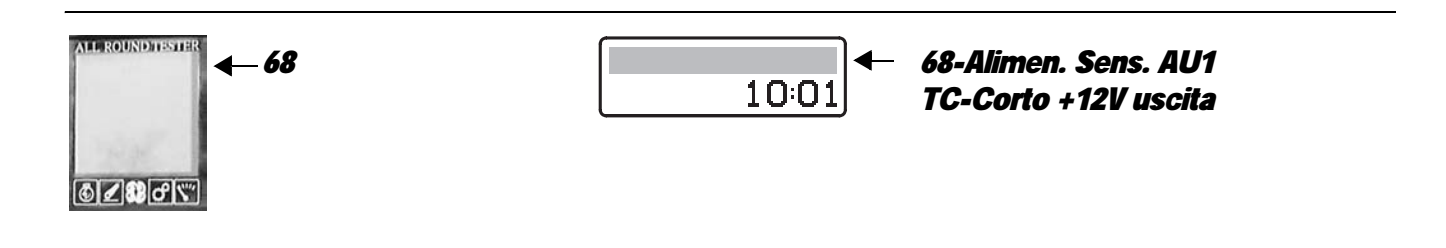

The control unit detects that the power input to the clutch pedal position sensor is higher than the correct value

### **ECU RESPONSE**

The control unit limits operation to "EMERGENCY DRIVE" mode, the transmission reverts to neutral and a continuous beep is sounded. In the event that one or more of alarms 85, 92 and 93 should also be activated, the transmission will be switched to "TC-SHUTDOWN" mode.

#### NOTE

#### This alarm could be displayed as a result of alarm 12 or 66 being activated.

- If there are other alarms present relating to the clutch pedal position sensor, the transmission oil temperature, the "comfort clutch" button or the field/road position sensor, identify the cause as described under the relative alarm headings before proceeding as described below.
- Check that the contacts on the "X26" connector of the clutch pedal position sensor and "GEARTEMP" connector of the transmission oil temperature sensor and on the "GEARBOX" transmission control unit are not oxidised and are firmly secured.
- With the starter key in position "I" (ON), check that the clutch pedal position sensor is receiving power correctly (5V between pin 1 (positive) and pin 2 (negative) of connector "X26").
- Check correct operation of the sensor (for technical details, see section 40).
- Clear all alarms, turn the starter key first to "O" (OFF) and then back to the "I" (ON) position again, and if the alarm is still present, the control unit must be renewed.

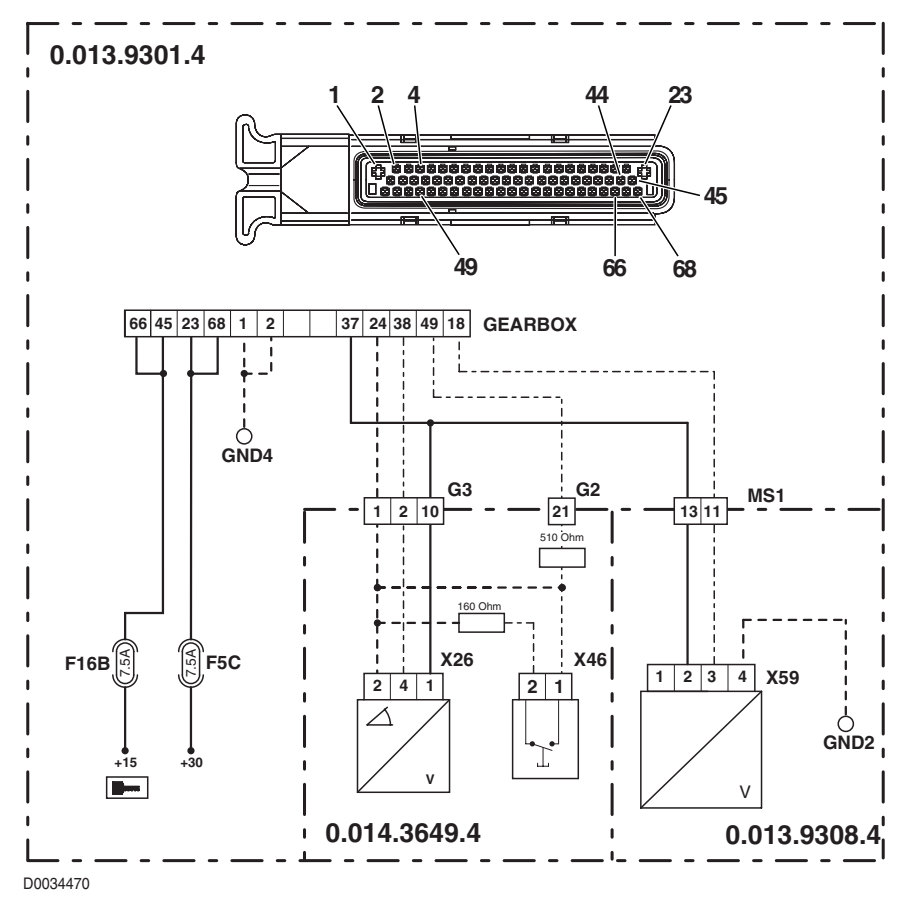

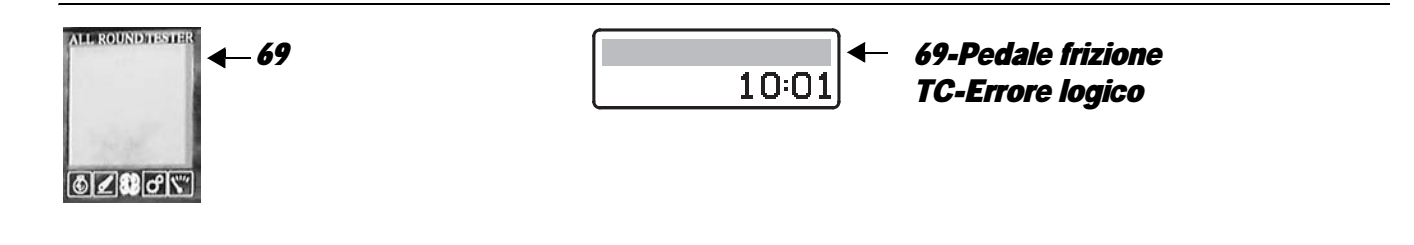

The control unit detects one or more threshold values of the clutch pedal position sensor out of range.

### **ECU RESPONSE**

The control unit limits operation to "EMERGENCY DRIVE" mode, the transmission reverts to neutral and a continuous beep is sounded. In the event that one or more of alarms 85, 92 and 93 should also be activated, the transmission will be switched to "TC-SHUTDOWN" mode.

# CHECK

- Perform the clutch pedal position sensor calibration procedure.
- Clear all alarms, turn the starter key first to "O" (OFF) and then back to the "I" (ON) position again, and if the alarm is still present, the control unit must be renewed.

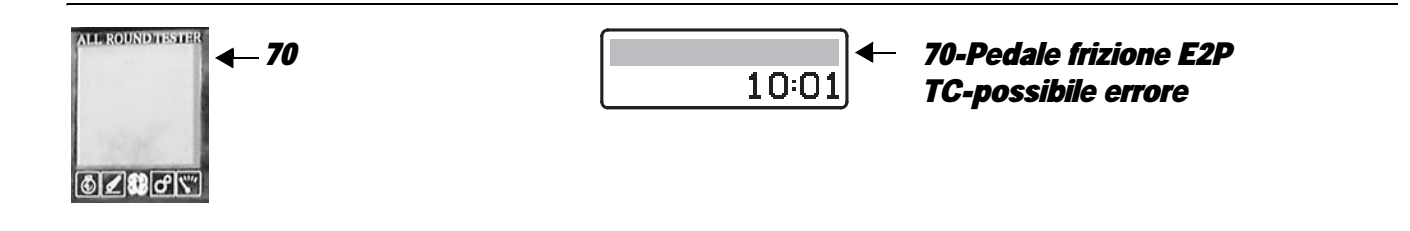

# **DESCRIPTION**

The control unit detects that the calibration values of the clutch pedal have not been saved correctly due to a defect in the EEPROM memory locations, or that the clutch pedal has never been calibrated

# **ECU RESPONSE**

The control unit limits operation to "EMERGENCY DRIVE" mode, the transmission reverts to neutral and a continuous beep is sounded. In the event that one or more of alarms 85, 92 and 93 should also be activated, the transmission will be switched to "TC-SHUTDOWN" mode.

# NOTE

This alarm could be displayed as a result of alarm 64 being activated.

- Perform the clutch pedal position sensor calibration procedure.
- Clear all alarms, turn the starter key first to "O" (OFF) and then back to the "I" (ON) position again, and if the alarm is still present, the control unit must be renewed.

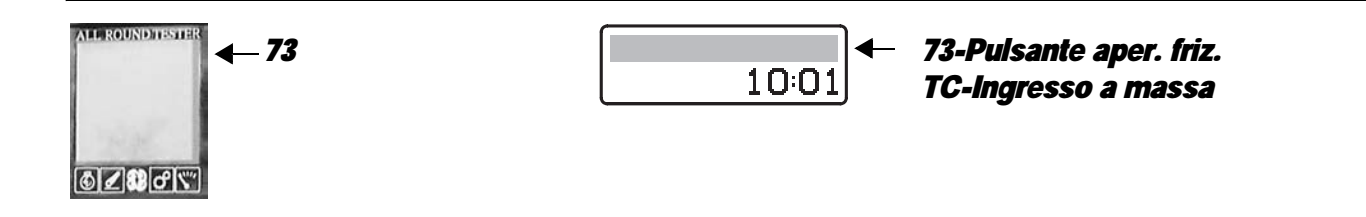

The control unit detects that the "Comfort Clutch" button is disconnected or short-circuiting to earth

# NOTE

This alarm could be displayed as a result of alarm 12 being activated.

# ECU RESPONSE

The control unit limits operation to "LIMP-HOME-LS" mode, the transmission shifts to neutral and a continuous beep sounds.

- Check that the contacts on the "X46" connector and on the "GEARBOX" transmission control unit are not oxidized and are firmly secured.
- Check that the pushbutton is functioning correctly (for technical details, see Group 40)
- With the starter key in the "O" (OFF) position, connect a test meter to pin 2 of connector "X11" and to pin 24 of the "GEARBOX" connector and measure the resistance to check for electrical continuity (test meter reading: 0 Ohm).
- With the starter key in position "O" (OFF) and "GEARBOX" connector disconnected and "X46" connector connected, connect a test meter to pin 24 and to pin 49 of connector "GEARBOX" and test the resistance to check for:
   meter reading 510 Ohm with "comfort clutch" button released;
  - meter reading approx. 122 Ohm with "comfort clutch" button pressed.
- With the starter key in position "O" (OFF) and "GEARBOX" connector disconnected, connect a test meter to pin 1 of connector "X46" and to pin and earth on the cab and test the resistance to check for shorts to earth (meter reading: infinity).
- With the starter key in position "O" (OFF) and "GEARBOX" connector disconnected, connect a test meter to pin 2 of connector "X46" and to earth on the cab and test the resistance to check for shorts to earth (meter reading: infinity).
- Clear all alarms, turn the starter key first to "O" (OFF) and then back to the "I" (ON) position again, and if the alarm is still present, the transmission control unit must be renewed.

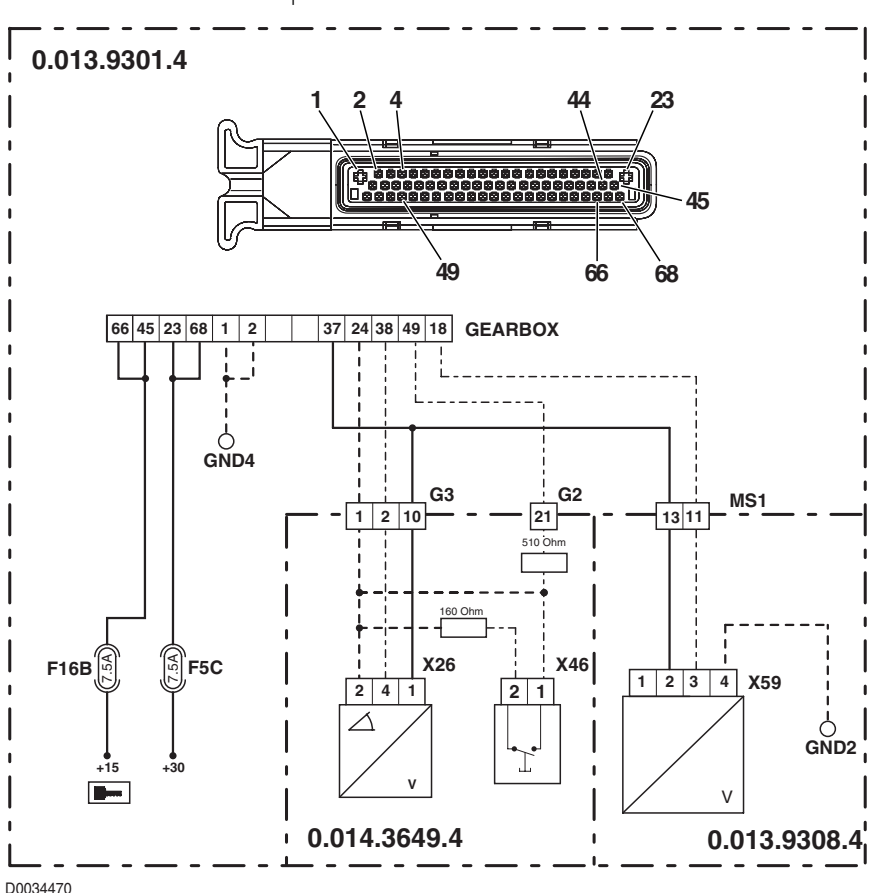

| ALL ROUND TESTER - 74 | 10:01 | 74-Pulsante aper. friz.<br>TC-Ingresso a +12V |
|-----------------------|-------|-----------------------------------------------|
| €∠₿₽Ÿ                 |       |                                               |

The control unit detects that the "Comfort Clutch" button is short-circuiting to battery positive

#### NOTE

#### This alarm could be displayed as a result of alarm 12 being activated.

# **ECU RESPONSE**

The control unit limits operation to "LIMP-HOME-LS" mode, the transmission shifts to neutral and a continuous beep sounds.

- Check that the contacts on the "X46" connector and on the "GEARBOX" transmission control unit are not oxidized and are firmly secured.
- With the connector "GEARBOX" disconnected from the engine control unit and the starter key in the "I" (ON) position, connect a test meter to pin 1 of connector "X46" and to the transmission earth and check for 0 voltage (test meter reading 0V).
- With the connector "GEARBOX" disconnected from the engine control unit and the starter key in the "I" (ON) position, connect a test meter to pin 2 of connector "X46" and to the transmission earth and check for 0 voltage (test meter reading 0V).
- Clear all alarms, turn the starter key first to "O" (OFF) and then back to the "I" (ON) position again, and if the alarm is still
  present, the transmission control unit must be renewed.

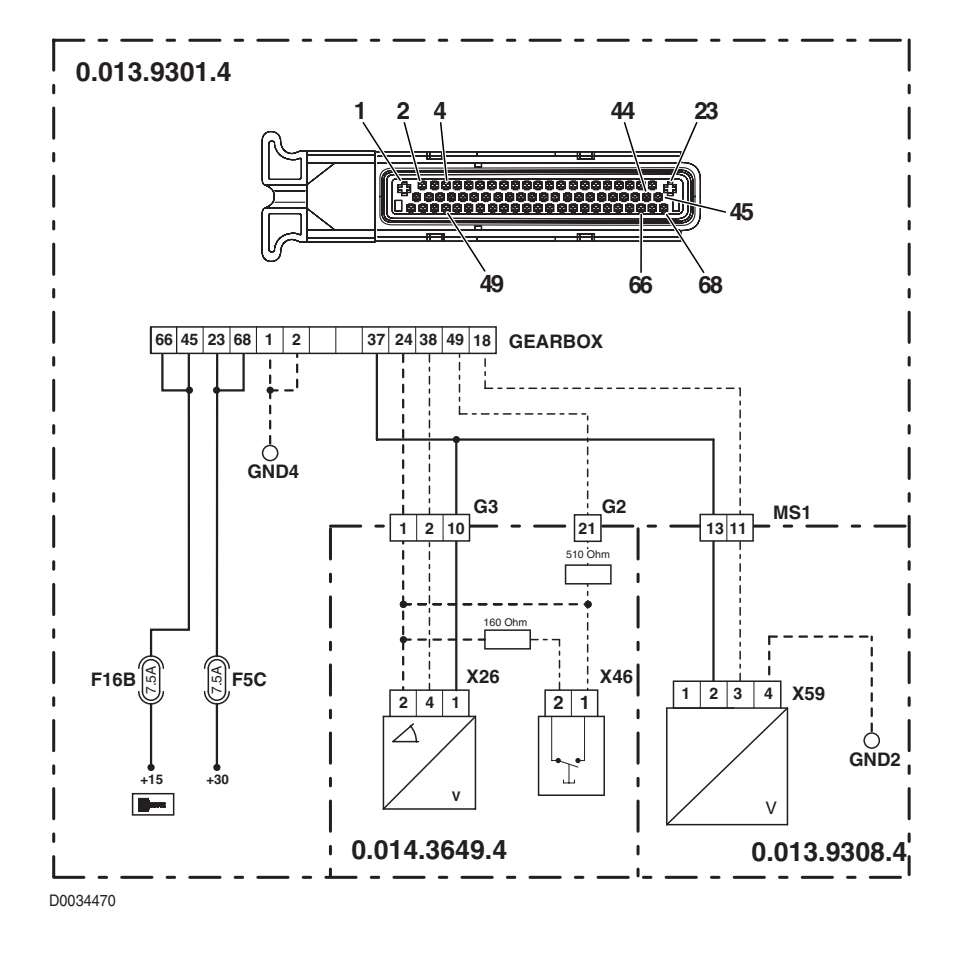

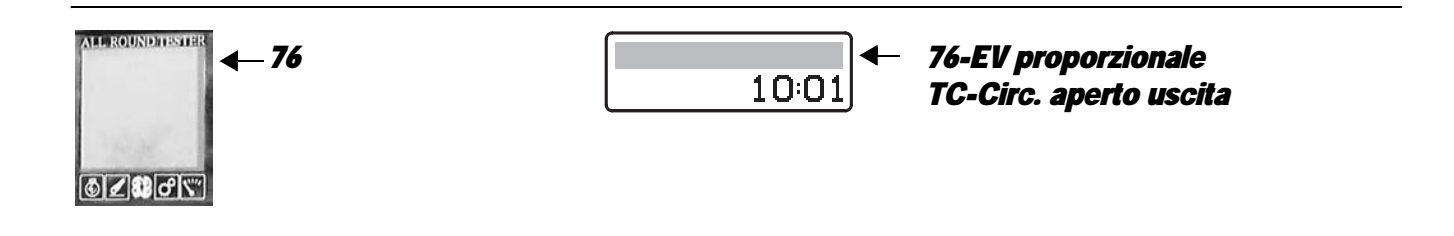

The control unit detects that the proportional solenoid valve operating the main clutch is disconnected

### **ECU RESPONSE**

The control unit limits operation to "TC-SHUTDOWN" mode and the transmission reverts to neutral, emitting a continuous beep.

- Check that the contacts on the "EVP" connector and on the "GEARBOX" transmission control unit are not oxidized and are firmly secured.
- Test the resistance of the solenoid (for details, see section 40).
- With the starter key in the "O" (OFF) position, connect a test meter to pin 1 of connector "EVP" and to pin 56 of the "GEARBOX" connector and measure the resistance to check for electrical continuity (test meter reading: 0 Ohm).
- With the starter key in the "O" (OFF) position, connect a test meter to pin 2 of connector "EVP" and to pin 13 of the "GEARBOX" connector and measure the resistance to check for electrical continuity (test meter reading: 0 Ohm).
- With the starter key in position "I" (ON), check that the proportional solenoid value is receiving power correctly (12 V between pin 2 (positive) of connector "EVP" and the earth on the transmission).
- Clear all alarms, turn the starter key first to "O" (OFF) and then back to the "I" (ON) position again, and if the alarm is still present, the control unit must be renewed.

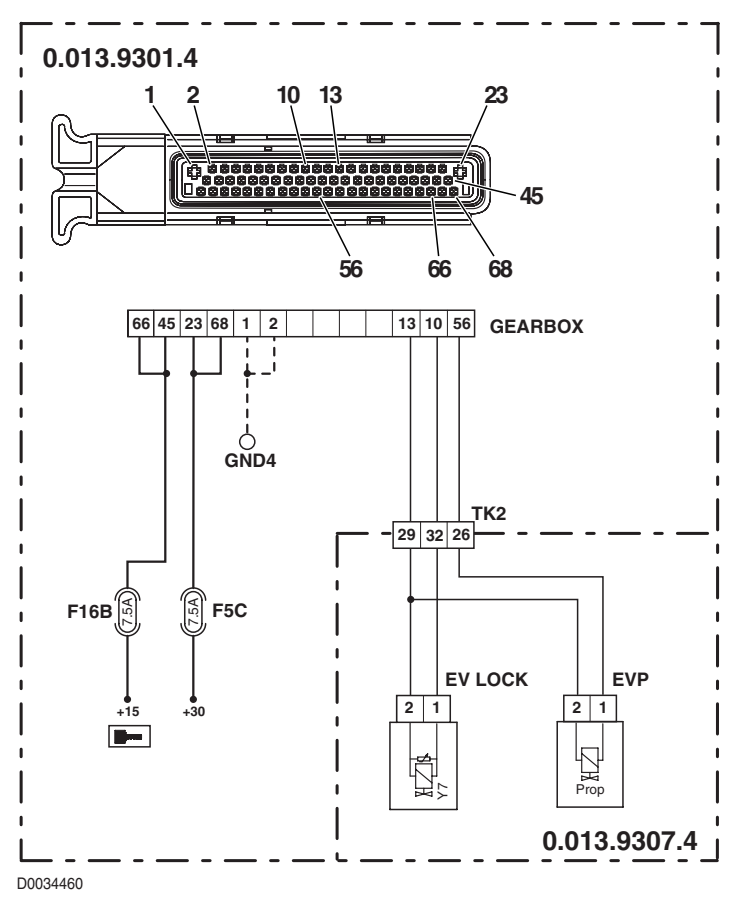

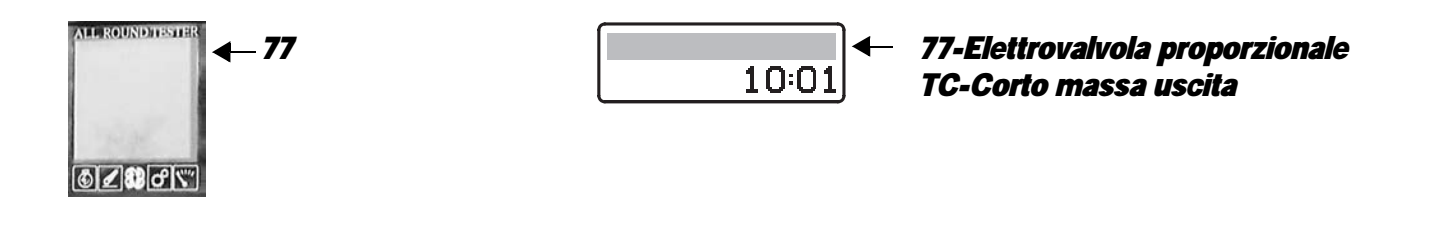

The control unit detects that the proportional solenoid valve operating the main clutch is short-circuiting to earth

### **ECU RESPONSE**

The control unit limits operation to "TC-SHUTDOWN" mode and the transmission reverts to neutral, emitting a continuous beep.

- Check that the contacts on the "EVP" connector and on the "GEARBOX" transmission control unit are not oxidized and are firmly secured.
- Test the resistance of the solenoid (for details, see section 40).
- With the starter key in position "O" (OFF) and "GEARBOX" connector disconnected, connect a test meter to pin 1 of connector "EVP" and to the earth on the transmission and test the resistance to check for shorts to earth (meter reading: infinity).
- Clear all alarms, turn the starter key first to "O" (OFF) and then back to the "I" (ON) position again, and if the alarm is still present, the control unit must be renewed.

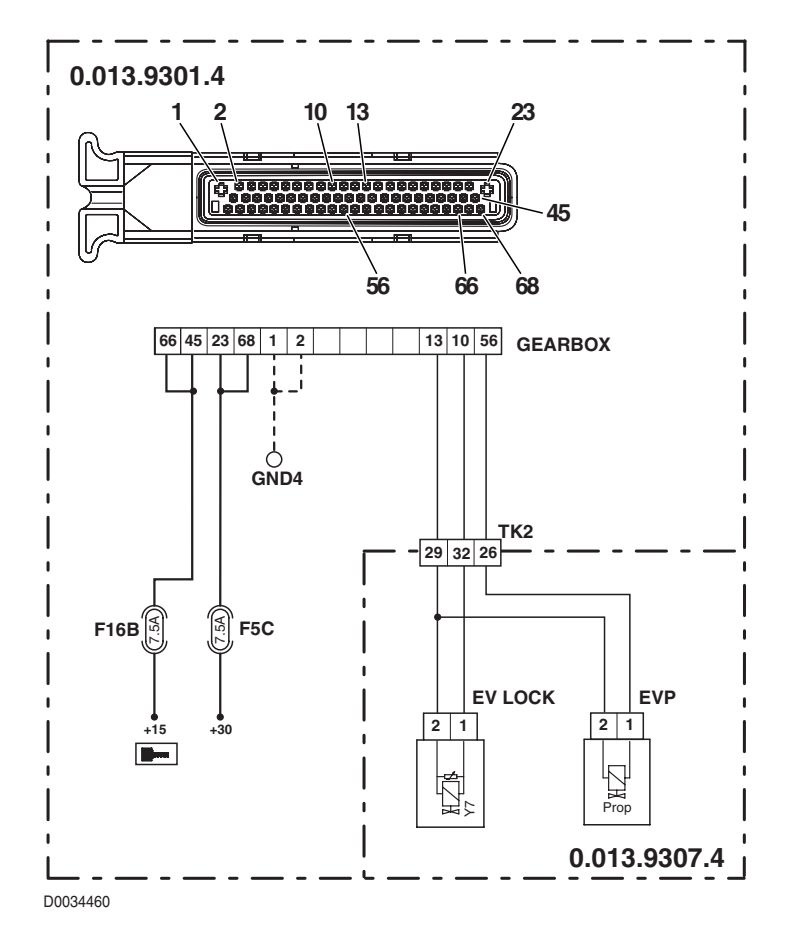

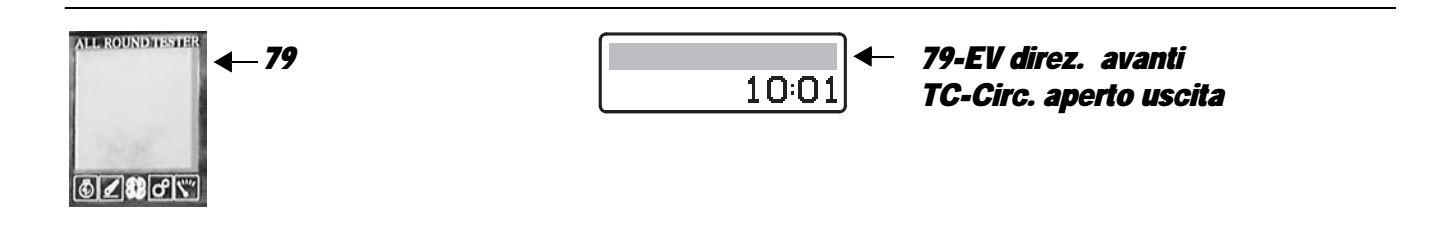

The control unit detects that the forward travel solenoid Y3 is disconnected

### **ECU RESPONSE**

The control unit limits operation to "TC-SHUTDOWN" mode and the transmission reverts to neutral, emitting a continuous beep.

- Check that the contacts on the "X52" connector and on the "GEARBOX" transmission control unit are not oxidized and are firmly secured.
- With the starter key in position "O" (OFF), connect a test meter to pin A and to pin D of connector "X52" on the transmission and perform a resistance test to check for the solenoid valve resistance (for details, see section 40).
- With the starter key in the "O" (OFF) position, connect a test meter to pin D of connector "X52" and to pin 32 of the "GEARBOX" connector and measure the resistance to check for electrical continuity (test meter reading: 0 Ohm).
- Clear all alarms, turn the starter key first to "O" (OFF) and then back to the "I" (ON) position again, and if the alarm is still
  present, the control unit must be renewed.

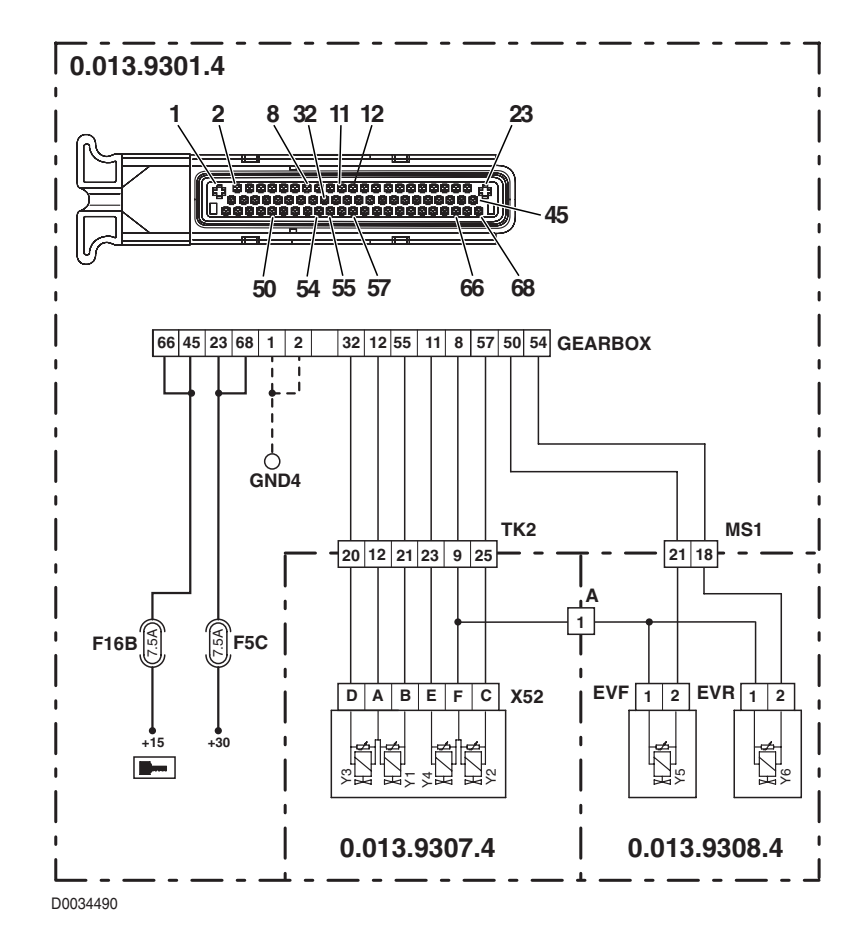

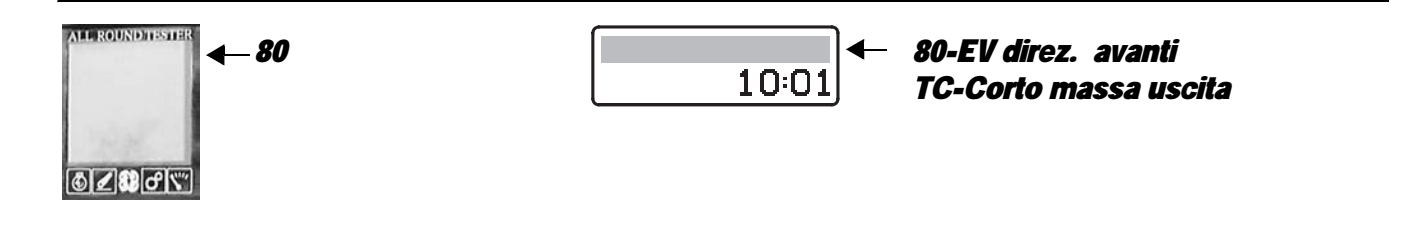

The control unit detects that the forward travel solenoid Y3 is shorting to earth

### **ECU RESPONSE**

The control unit limits operation to "TC-SHUTDOWN" mode and the transmission reverts to neutral, emitting a continuous beep.

- Check that the contacts on the "X52" connector and on the "GEARBOX" transmission control unit are not oxidized and are firmly secured.
- With the starter key in position "O" (OFF), connect a test meter to pin A and to pin D of connector "X52" on the transmission and perform a resistance test to check for the solenoid valve resistance (for details, see section 40).
- With the starter key in position "O" (OFF) and "GEARBOX" connector disconnected, connect a test meter to pin D of connector "X52" and to the earth on the transmission and test the resistance to check for shorts to earth (meter reading: infinity).
- With the starter key in position "O" (OFF) and "GEARBOX" connector disconnected, connect a test meter to pin D of connector "X52" on the transmission and to the earth on the transmission and test the resistance to check for shorts to earth (meter reading: infinity).
- Clear all alarms, turn the starter key first to "O" (OFF) and then back to the "I" (ON) position again, and if the alarm is still present, the control unit must be renewed.

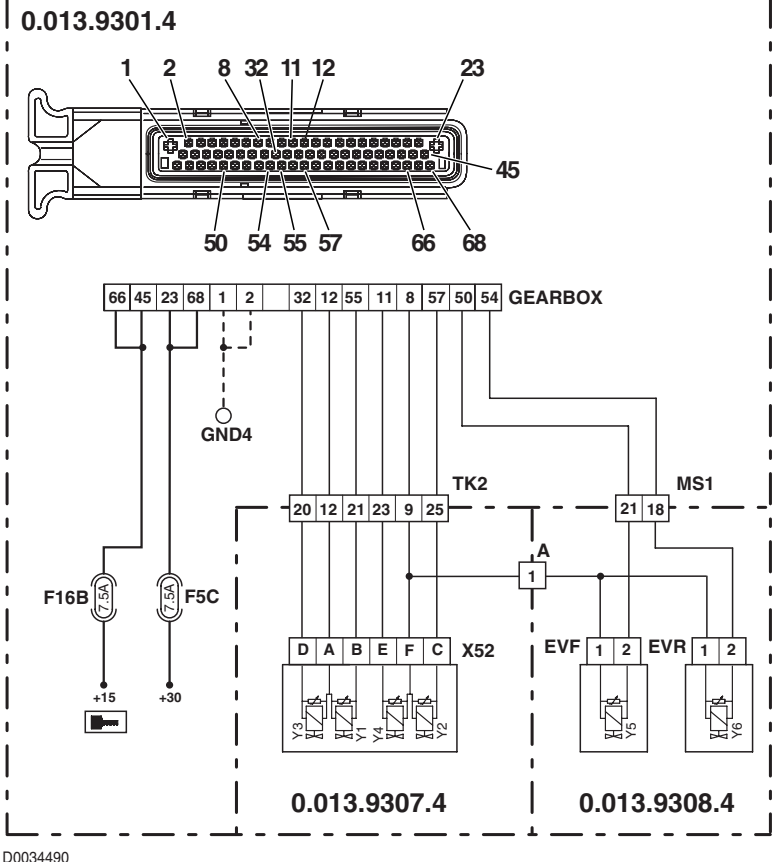

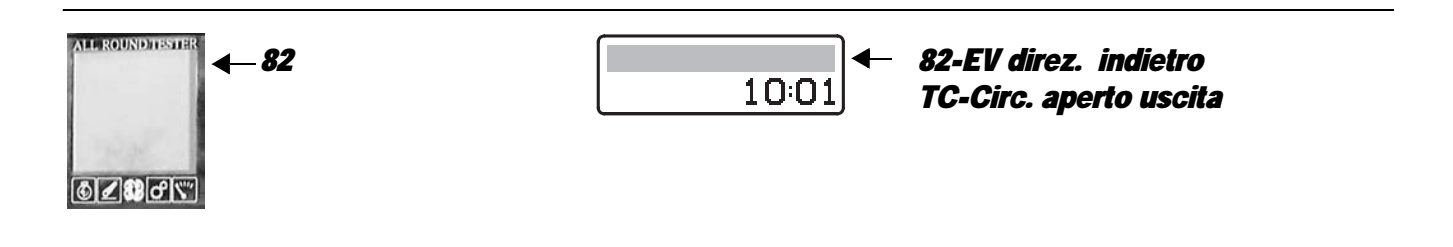

The control unit detects that the reverse travel solenoid Y1 is disconnected

### **ECU RESPONSE**

The control unit limits operation to "TC-SHUTDOWN" mode and the transmission reverts to neutral, emitting a continuous beep.

- With the starter key in position "O" (OFF), connect a test meter to pin A and to pin B of connector "X52" on the transmission and perform a resistance test to check for the solenoid valve resistance (for details, see section 40).
- With the starter key in the "O" (OFF) position, connect a test meter to pin B of connector "X52" and to pin 32 of the "GEARBOX" connector and measure the resistance to check for electrical continuity (test meter reading: 0 Ohm).
- Clear all alarms, turn the starter key first to "O" (OFF) and then back to the "I" (ON) position again, and if the alarm is still
  present, the control unit must be renewed.

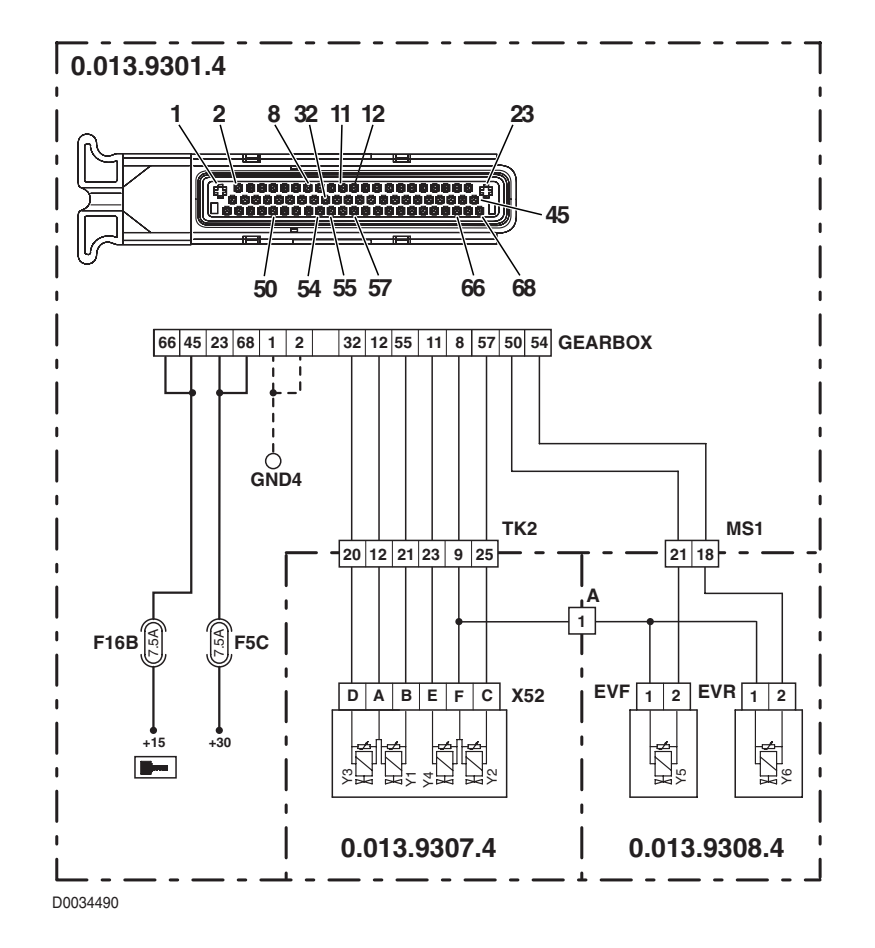

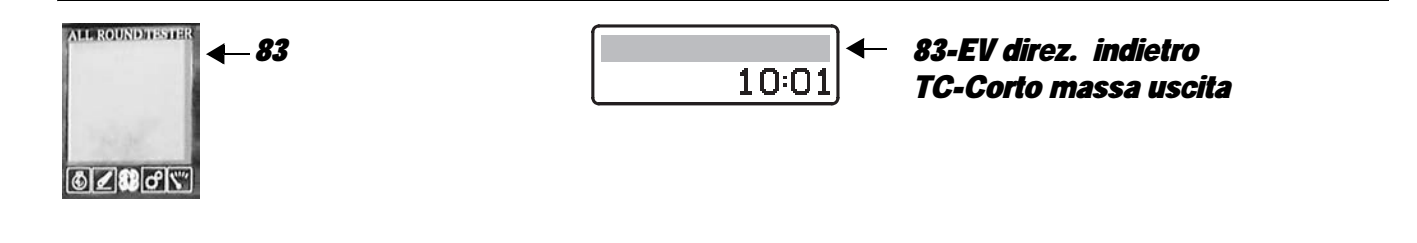

The control unit detects that the reverse travel solenoid Y1 is shorting to earth

### **ECU RESPONSE**

The control unit limits operation to "TC-SHUTDOWN" mode and the transmission reverts to neutral, emitting a continuous beep.

- Check that the contacts on the "X52" connector and on the "GEARBOX" transmission control unit are not oxidized and are firmly secured.
- With the starter key in position "O" (OFF), connect a test meter to pin A and to pin B of connector "X52" on the transmission and perform a resistance test to check for the solenoid valve resistance (for details, see section 40).
- With the starter key in position "O" (OFF) and "GEARBOX" connector disconnected, connect a test meter to pin B of connector "X52" and to the earth on the transmission and test the resistance to check for shorts to earth (meter reading: infinity).
- With the starter key in position "O" (OFF) and "GEARBOX" connector disconnected, connect a test meter to pin B of connector "X52" on the transmission and to the earth on the transmission and test the resistance to check for shorts to earth (meter reading: infinity).
- Clear all alarms, turn the starter key first to "O" (OFF) and then back to the "I" (ON) position again, and if the alarm is still present, the control unit must be renewed.

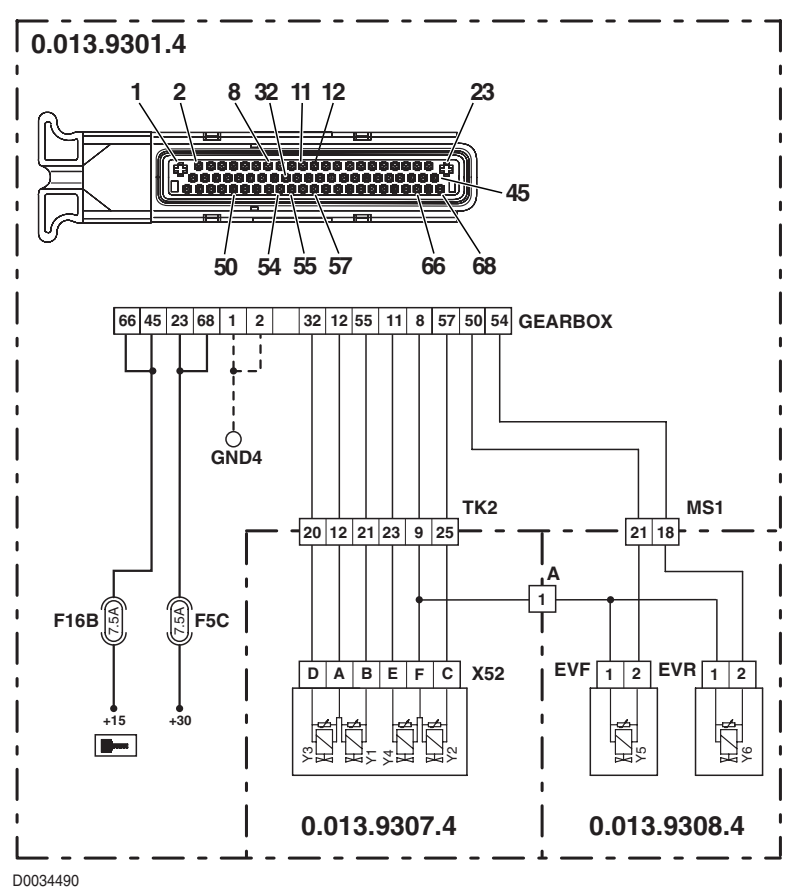

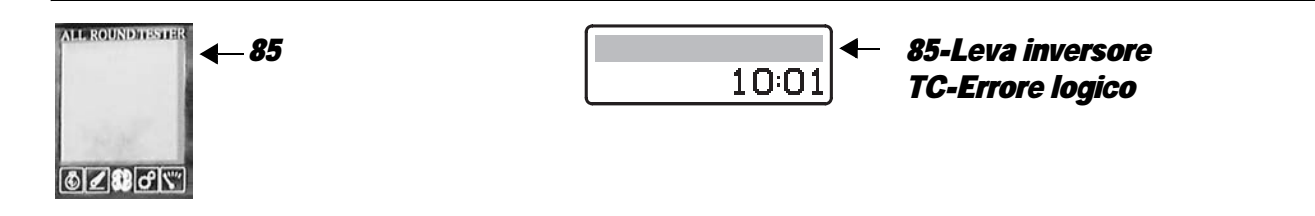

The control unit detects a problem affecting the shuttle control lever.

# **ECU RESPONSE**

The control unit limits operation to:

- "SUBSTITUTE-STRATEGY" if the tractor is equipped with an armrest console; in this configuration, forward-reverse direction changes can be made using the joystick on the armrest;
- "TRANSMISSION-SHUTDOWN" if the tractor is not equipped with an armrest console; in this configuration, the control unit puts the transmission into neutral and emits a continuous beep.

- Check that the contacts on the "X63" connector and on the "GEARBOX" transmission control unit are not oxidized and are firmly secured.
- Verify the correct operation of the shuttle lever (for details see section 40).
- With the starter key in position "I" (ON), check that the shuttle control lever is receiving power correctly (12V between pin 3 (positive) of connector "X63" and the earth on the cab)
- With the starter key in position "O" (OFF) and "GEARBOX" connector disconnected, connect a test meter alternately to pin 1, pin 2, pin 3 and pin 4 of connector "X63" and to earth on the cab and test the resistance to check for shorts to earth (meter reading: infinity).
- With the starter key in position "O" (OFF) and "GEARBOX" connector disconnected, connect a test meter alternatively to pin 1 of connector "X63" and alternately to pin 2, pin 3 and pin 4 and perform a resistance test to check for shorts (meter reading: infinity).
- With the starter key in position "O" (OFF) and "GEARBOX" connector disconnected, connect a test meter to pin 2 of connector "X63" and alternately to pin 3 and pin 4 and perform a resistance test to check for shorts (meter reading: infinity).
- With the starter key in position "O" (OFF) and "GEARBOX" connector disconnected, connect a test meter to pin 3 of connector "X63" and to pin 4 and perform a resistance test to check for shorts (meter reading: infinity).
- With the starter key in position "I" (ON), connect a test meter alternately to pin 1, pin 2 and pin 4 of connector "X63" and to the earth on the cab and check for 0 voltage (meter reading 0V).
- Clear all alarms, turn the starter key first to "O" (OFF) and then back to the "I" (ON) position again, and if the alarm is still present, the control unit must be renewed.

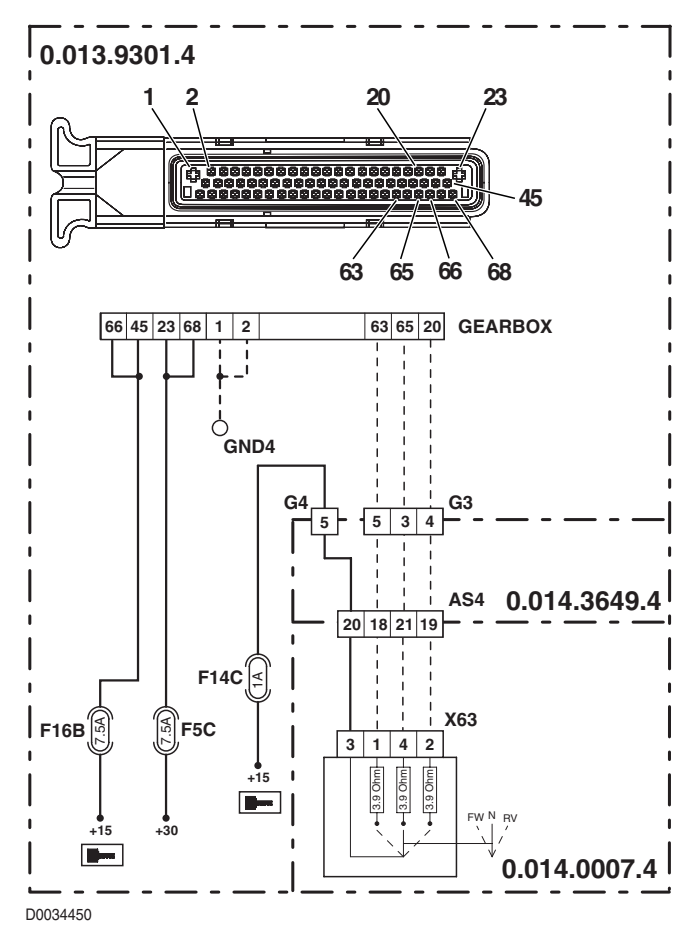

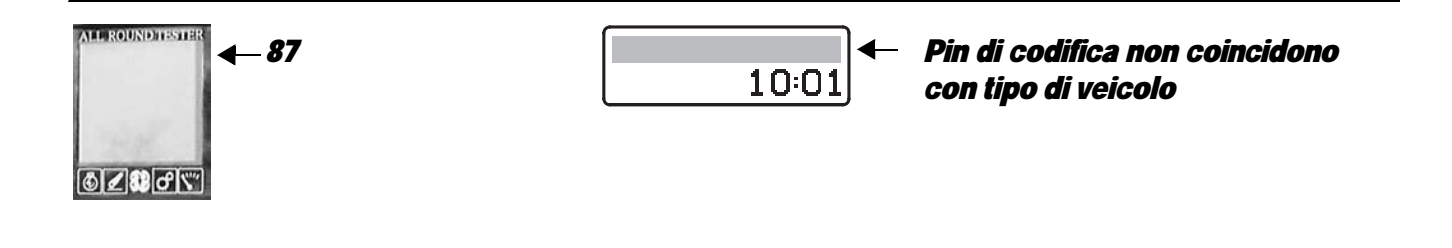

The control unit detects that the type of vehicle has not been programmed correctly

# **ECU RESPONSE**

The control unit limits operation to "TC-SHUTDOWN" mode.

- Reprogram the control unit, entering the correct tractor model data, and repeat the calibration procedure for the main clutch, the clutch pedal and the road/field sensor.
- With the starter key in position "I" (ON) and "GEARBOX" connector disconnected, connect a test meter to pin 66 of connector "GEARBOX" and to the earth on the cab and check for 0 voltage (meter reading 12V).
- Clear all alarms, turn the starter key first to "O" (OFF) and then back to the "I" (ON) position again, and if the alarm is still present, the control unit must be renewed

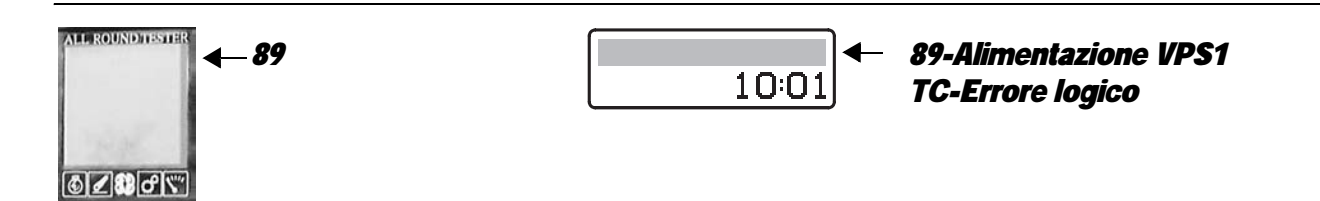

The control unit detects that the current draw of the main clutch solenoids and forward/reverse solenoids Y1 and Y3 and the lock solenoid is abnormal.

# ECU RESPONSE

The control unit limits operation to "TC-SHUTDOWN" mode and the transmission reverts to neutral, emitting a continuous beep.

- With the starter key in position "O" (OFF) and "GEARBOX" connector disconnected, connect a test meter to pin A of connector "X52" and to the earth on the transmission and test the resistance to check for shorts to earth (meter reading: infinity).
- With the starter key in position "O" (OFF) and "GEARBOX" connector disconnected, connect a test meter to pin 2 of connector "EVP" and to the earth on the transmission and test the resistance to check for shorts to earth (meter reading: infinity).
- With the starter key in position "O" (OFF) and "GEARBOX" connector disconnected, connect a test meter to pin 2 of connector "EVLOCK" and to the earth on the transmission and test the resistance to check for shorts to earth (meter reading: infinity).
- With the starter key in position "I" (ON) and "GEARBOX" connector disconnected, connect a test meter to pin A of connector "X52" and check for 0 voltage (meter reading: 0V).
- With the starter key in position "I" (ON) and "GEARBOX" connector disconnected, connect a test meter to pin 2 of connector "EVP" and check for 0 voltage (meter reading: 0V).
- With the starter key in position "I" (ON) and "GEARBOX" connector disconnected, connect a test meter to pin 2 of connector "EVLOCK" and check for 0 voltage (meter reading: 0V).
- With the starter key in the "I" (ON) position, connect a test meter to pins 23 and 68 and measure the voltage (meter reading: 12V)
- Clear all alarms, turn the starter key first to "O" (OFF) and then back to the "I" (ON) position again, and if the alarm is still present, the control unit must be renewed.

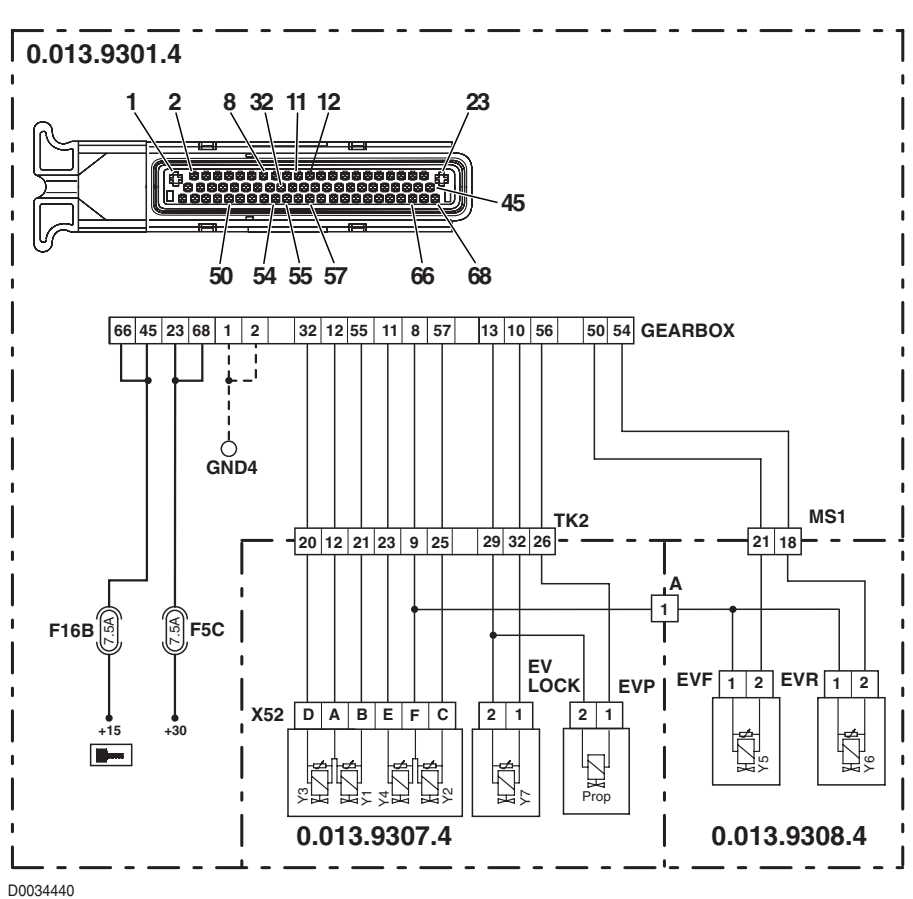

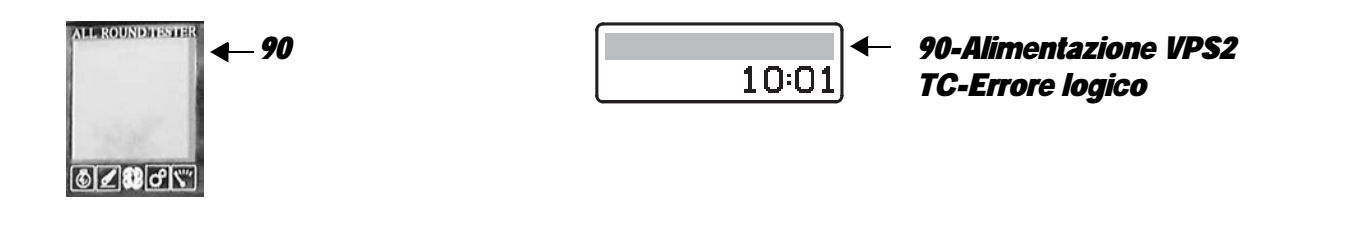

The control unit detects that the current draw of the powershift solenoid valves Y2, Y4, Y5 and Y6 is abnormal

# **ECU RESPONSE**

The control unit limits operation to "TC-SHUTDOWN" mode and the transmission reverts to neutral, emitting a continuous beep.

- With the starter key in position "O" (OFF) and "GEARBOX" connector disconnected, connect a test meter to pin F of connector "X52" and to the earth on the transmission and test the resistance to check for shorts to earth (meter reading: infinity).
- With the starter key in position "O" (OFF) and "GEARBOX" connector disconnected, connect a test meter to pin 2 of connector "EVF" (or EVR) and to the earth on the transmission and test the resistance to check for shorts to earth (meter reading: infinity).
- With the starter key in the "I" (ON) position, connect a test meter to pins 23 and 68 and measure the voltage (meter reading: 12V)
- Clear all alarms, turn the starter key first to "O" (OFF) and then back to the "I" (ON) position again, and if the alarm is still present, the control unit must be renewed.

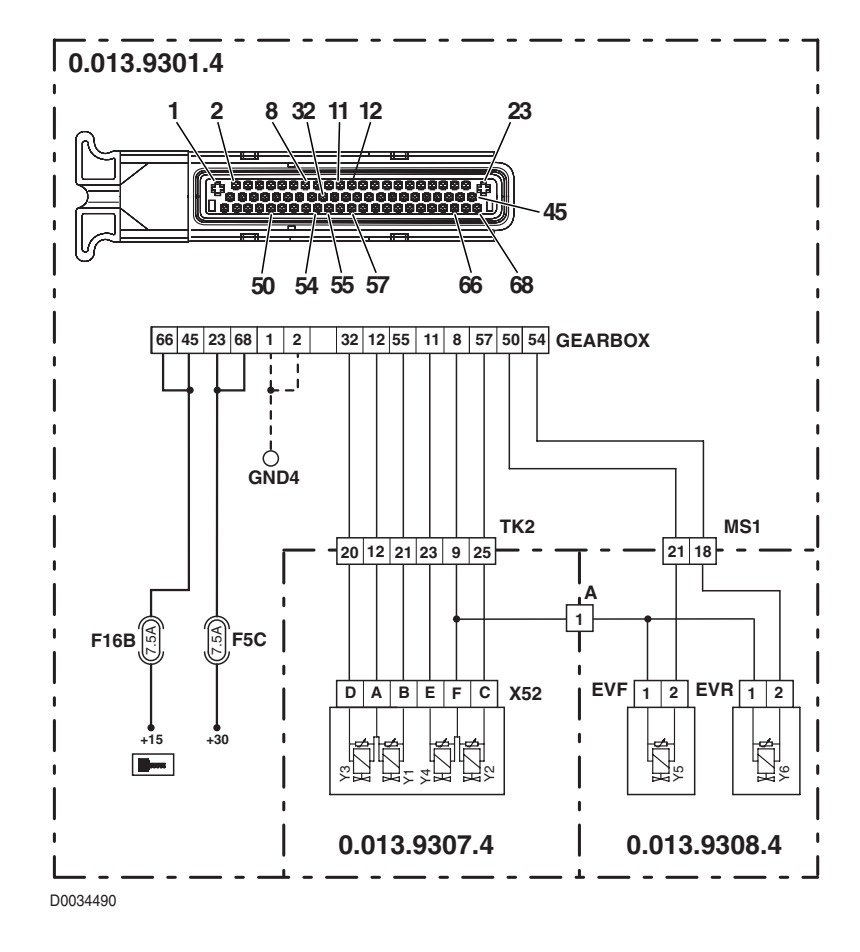

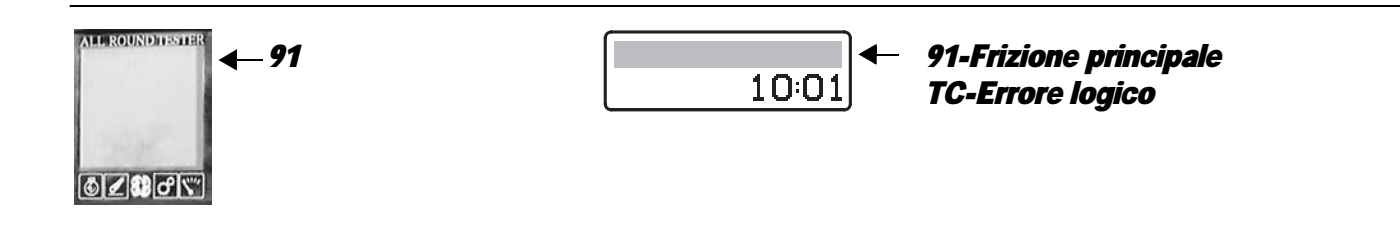

The control unit detects a conflict between values read by the NLSA and NHK sensors, the clutch pedal position sensor and the position of the creeper control lever

### **ECU RESPONSE**

The control unit limits operation to "TC-SHUTDOWN" mode and the transmission reverts to neutral.

- Check that the creeper engagement lever is in the correct position and the sensor correctly placed.
- Check correct operation of the creeper engagement sensor (for details, see section 40).
- Test the resistance of the proportional solenoid valve (for details, see section 40).
- Check that the "NHK" e "NAB" connectors have not been inadvertently swapped around (the NAB connector should be installed on the sensor nearest the rear lift).
- With the starter key in position "I" (ON) and "GEARBOX" connector disconnected, connect a test meter to pin 1 of connector "EVP" and to the earth on the transmission and check for 0 voltage (meter reading: 0 V).
- With the starter key in position "O" (OFF) and "GEARBOX" connector disconnected, connect a test meter to pin F of connector "X52" and test the resistance to check for shorts to earth (meter reading: infinity).
- Check the transmission hydraulic system
- Clear all alarms, turn the starter key first to "O" (OFF) and then back to the "I" (ON) position again, and if the alarm is still present, the control unit must be renewed.

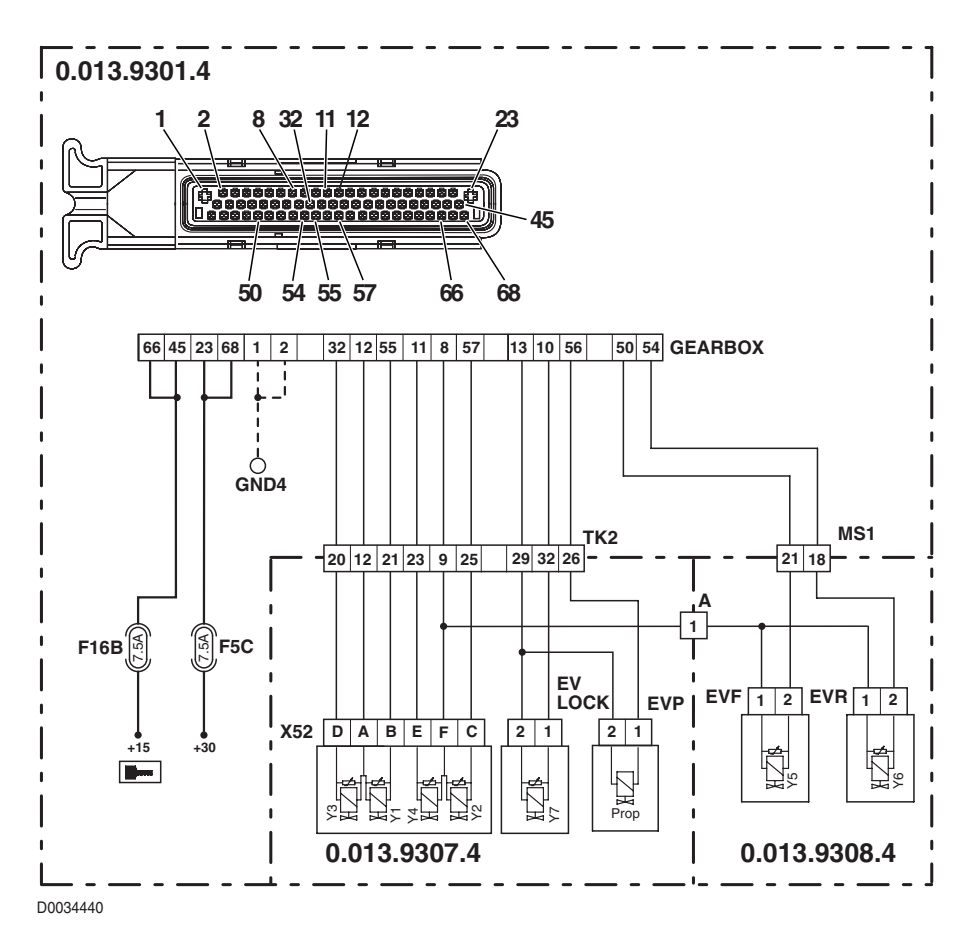

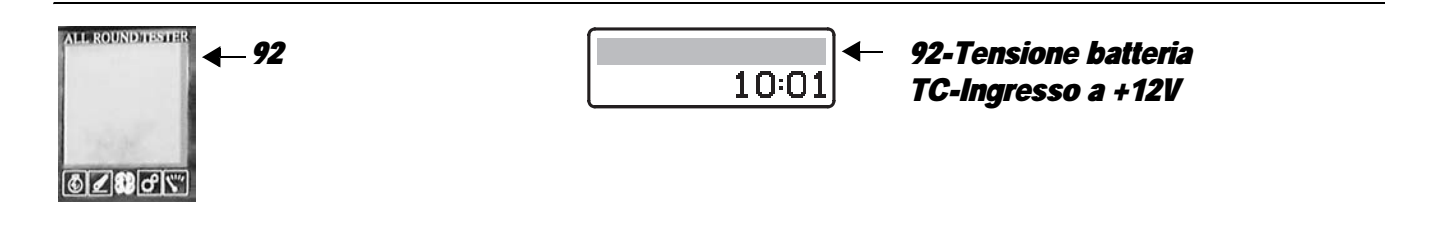

The control unit has detected an abnormally high input voltage

### **ECU RESPONSE**

The control unit limits operation to "TC-SHUTDOWN" mode and the transmission reverts to neutral. In the event that one or more of alarms 64, 65, 66, 67, 68, 69 or 70 should also be activated, the transmission will be switched to "TC-SHUTDOWN" mode.

#### NOTE

This alarm is activated generally when the alternator charging voltage is irregular, and can be caused only by a fault affecting the alternator itself.

- Check, with the engine off, that the battery voltage is within the prescribed range (normal voltage 12V 13.5V).
- Check first whether or not the battery voltage returns to normal with the engine running. In this instance the problem may be attributable to a fault in the ECU, which must therefore be replaced with a new unit, otherwise the trouble is being caused by incorrect operation of the alternator voltage regulator.

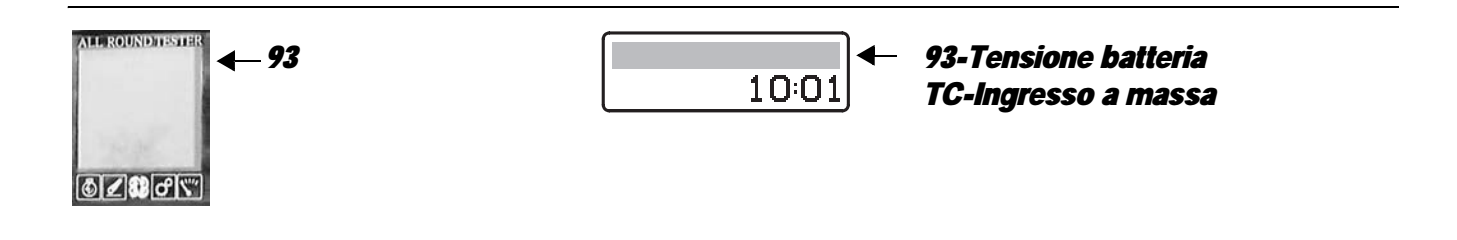

The control unit has detected an abnormally low input voltage

### **ECU RESPONSE**

The control unit limits operation to "TC-SHUTDOWN" mode and the transmission reverts to neutral. In the event that one or more of alarms 64, 65, 66, 67, 68, 69 or 70 should also be activated, the transmission will be switched to "TC-SHUTDOWN" mode.

#### NOTE

This alarm is generally activated when the battery voltage is less than 10V and can be caused by excessive current draw when the engine is started, or if the battery is damaged or cannot be recharged by the alternator. For this reason, this alarm can only be be displayed on EDS among the passive alarms. Should the alarm be displayed among the active alarms, the control unit must be renewed.

# CHECK

- See if the alarm is indicated as an active alarm; if so, the control unit must be renewed.
- Check, with the engine off, that the battery voltage is as prescribed (higher than 12V); if not, install a new battery.

#### NOTE

Lower voltages may be recorded after the tractor has been standing idle for an extended period; this does not mean necessarily that the battery needs replacing.

Check first whether or not the battery voltage returns to normal with the engine running. In this instance the problem
may be attributable to the battery being discharged or damaged; if not, and the voltage remains lower than the
prescribed minimum, the trouble is caused by incorrect operation of the alternator.

#### NOTE

In extreme cases, when the battery is seriously damaged (short circuiting), the alternator may not be able to recharge the cells or generate sufficient voltage. Before changing the alternator, check its correct or incorrect operation by connecting a new battery.

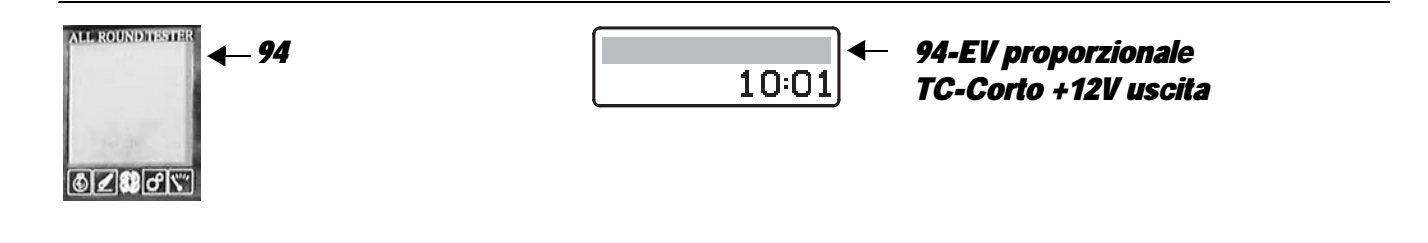

The control unit detects that the main clutch solenoid valve is short-circuiting to battery positive

### **ECU RESPONSE**

The control unit limits operation to "TC-SHUTDOWN" mode and the transmission reverts to neutral, emitting a continuous beep.

#### **NOTE** This alarm could be displayed as a result of alarm 89 being activated.

- With the starter key in position "I" (ON) and "GEARBOX" connector disconnected, connect a test meter to pin 1 of connector "EVP" and to the earth on the transmission and check for 0 voltage (meter reading: 0V).
- With the starter key in position "I" (ON) and "GEARBOX" connector disconnected, connect a test meter to pin 2 of connector "EVP" and to the earth on the transmission and check for 0 voltage (meter reading: 0V).
- Clear all alarms, turn the starter key first to "O" (OFF) and then back to the "I" (ON) position again, and if the alarm is still present, the control unit must be renewed.

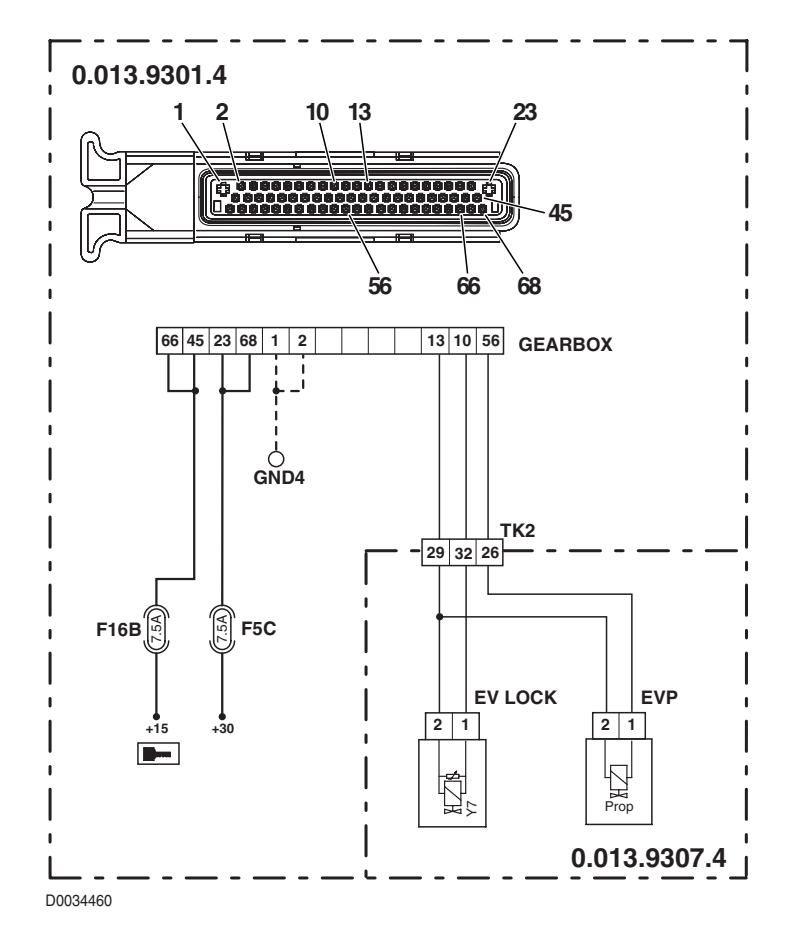

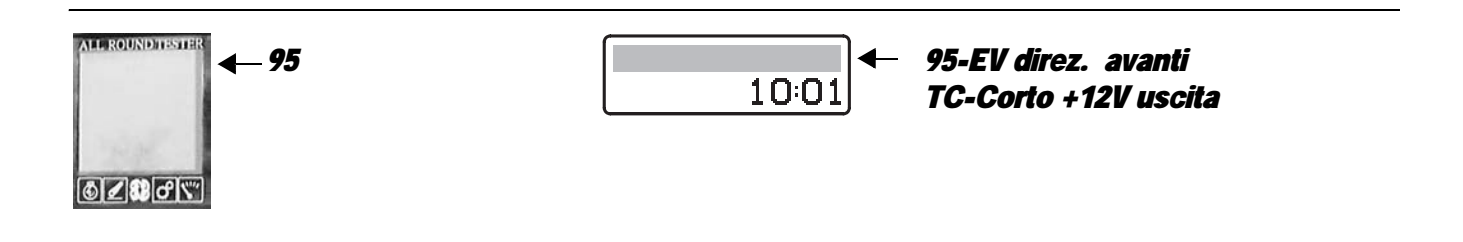

The control unit detects that the forward travel solenoid Y3 is shorting to battery positive

# **ECU RESPONSE**

The control unit limits operation to "TC-SHUTDOWN" mode and the transmission reverts to neutral, emitting a continuous beep.

### NOTE

#### This alarm could be displayed as a result of alarm 89 being activated.

- With the starter key in position "I" (ON) and "GEARBOX" connector disconnected, connect a test meter to pin A of connector "X52" and to the earth on the transmission and check for 0 voltage (meter reading: 0V).
- With the starter key in position "I" (ON) and "GEARBOX" connector disconnected, connect a test meter to pin D of connector "X52" and to the earth on the transmission and check for 0 voltage (meter reading: 0V).
- Clear all alarms, turn the starter key first to "O" (OFF) and then back to the "I" (ON) position again, and if the alarm is still
  present, the control unit must be renewed.

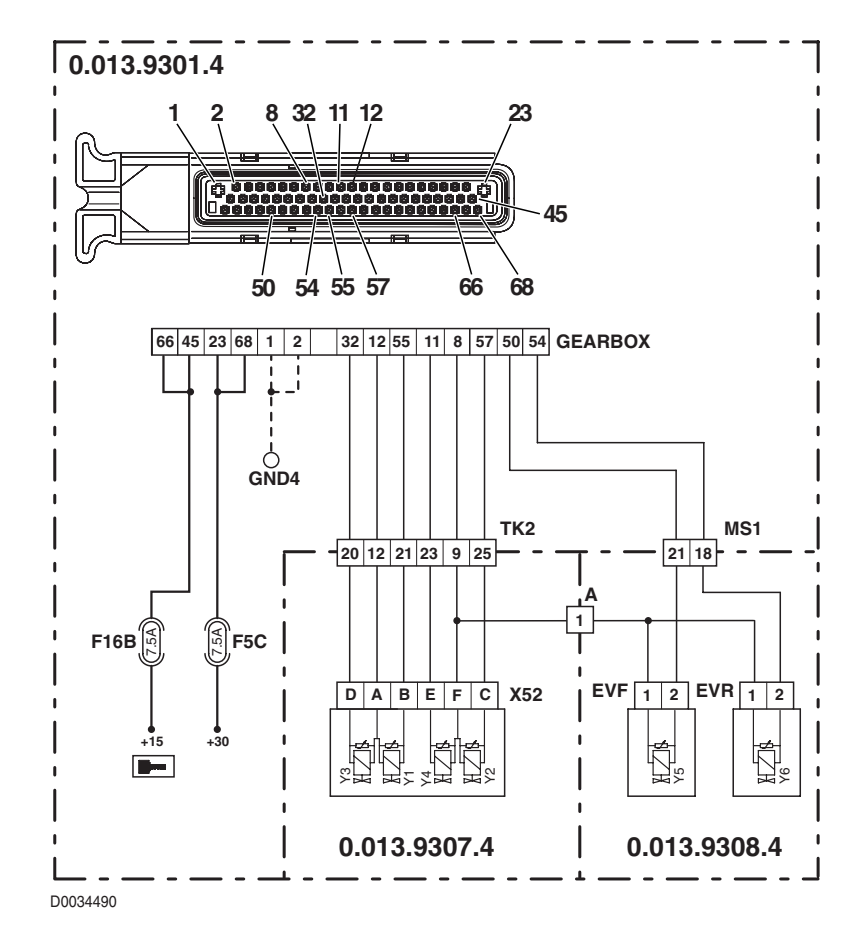

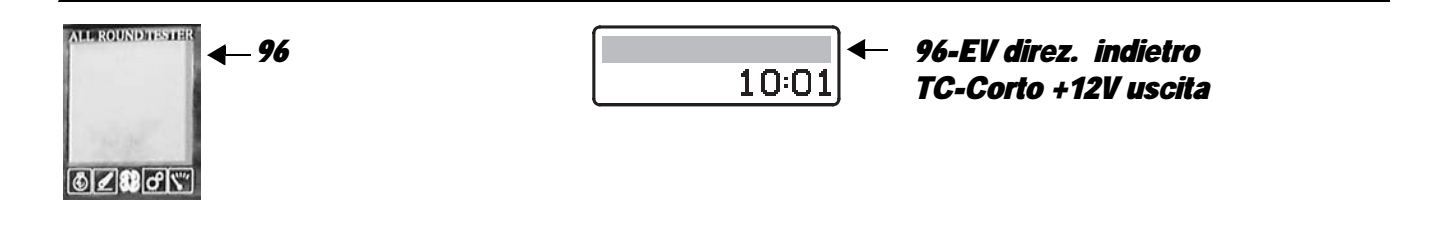

The control unit detects that the reverse travel solenoid Y1 is shorting to battery positive

### **ECU RESPONSE**

The control unit limits operation to "TC-SHUTDOWN" mode and the transmission reverts to neutral, emitting a continuous beep.

#### **NOTE** This alarm could be displayed as a result of alarm 89 being activated.

- With the starter key in position "I" (ON) and "GEARBOX" connector disconnected, connect a test meter to pin A of connector "X52" and to the earth on the transmission and check for 0 voltage (meter reading: 0V).
- With the starter key in position "I" (ON) and "GEARBOX" connector disconnected, connect a test meter to pin B of connector "X52" and to the earth on the transmission and check for 0 voltage (meter reading: 0V).
- Clear all alarms, turn the starter key first to "O" (OFF) and then back to the "I" (ON) position again, and if the alarm is still present, the control unit must be renewed.

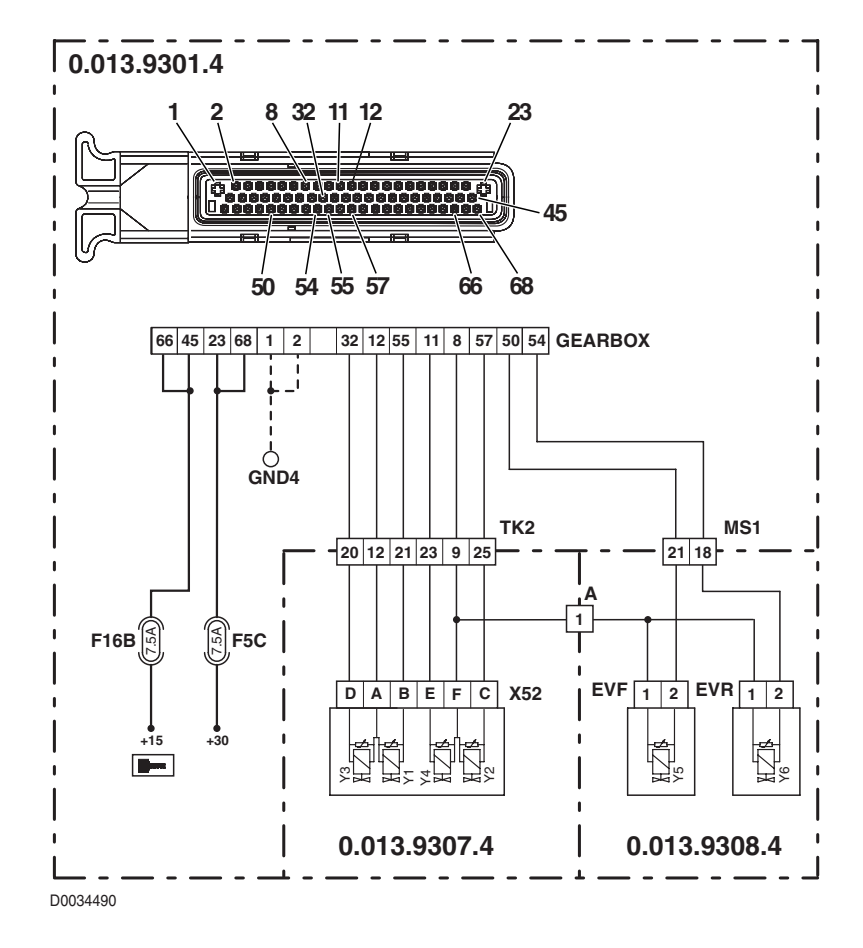

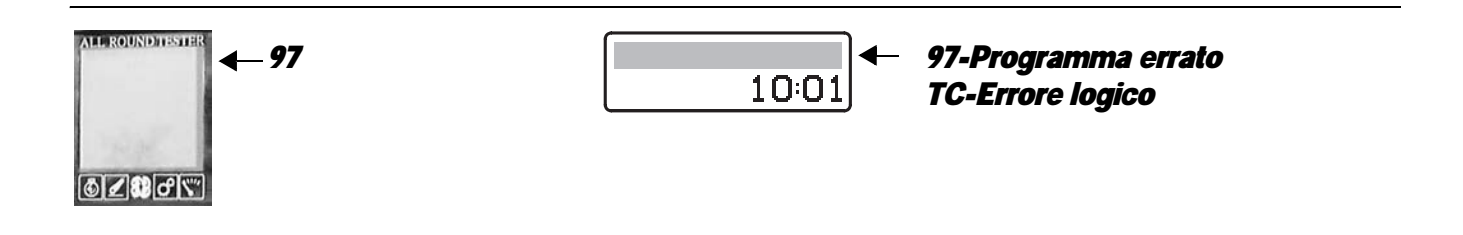

The control unit detects that the transmission ECU software has not been programmed correctly

### **ECU RESPONSE**

The control unit limits operation to "TC-SHUTDOWN" mode.

# CHECK

• Clear all alarms, turn the starter key first to "O" (OFF) and then back to the "I" (ON) position again, and if the alarm is still present, the control unit must be renewed.

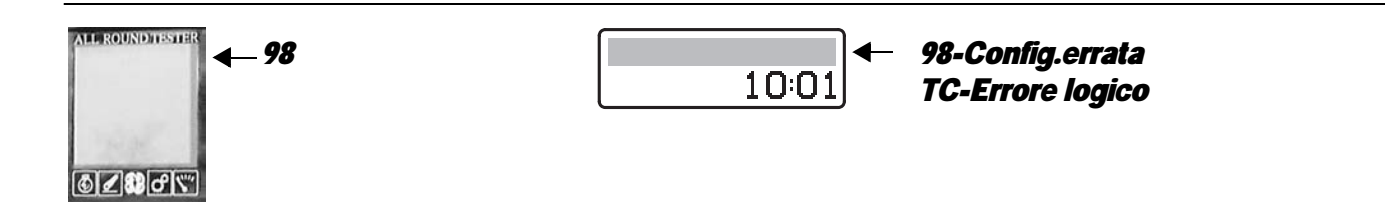

# **DESCRIPTION**

The control unit detects that transmission configuration data have not been programmed correctly.

# **ECU RESPONSE**

The control unit limits operation to "TC-SHUTDOWN" mode.

- Reprogram the control unit, entering the correct tractor model data, and repeat the calibration procedure for the main clutch, the clutch pedal and the road/field sensor.
- Clear all alarms, turn the starter key first to "O" (OFF) and then back to the "I" (ON) position again, and if the alarm is still present, the control unit must be renewed.

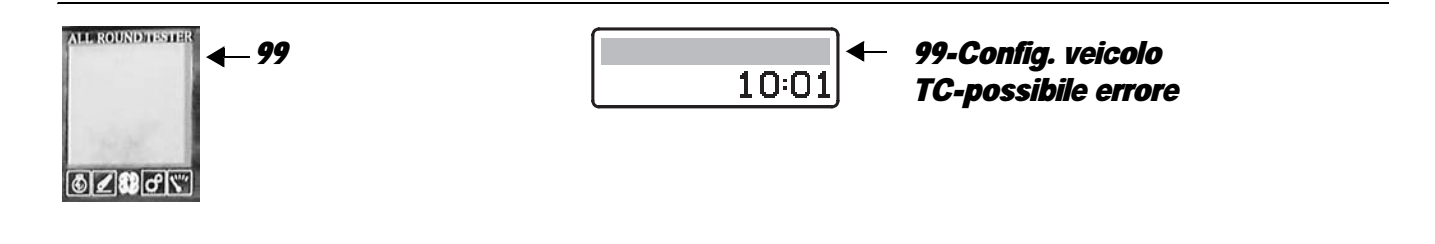

The control unit detects that machine configuration data have not been saved correctly (CHECKSUM ERROR)

### **ECU RESPONSE**

The control unit limits operation to "TC-SHUTDOWN" mode.

- Reprogram the control unit, entering the correct tractor model data, and repeat the calibration procedure for the main clutch and the clutch pedal.
- Clear all alarms, turn the starter key first to "O" (OFF) and then back to the "I" (ON) position again, and if the alarm is still present, the control unit must be renewed.

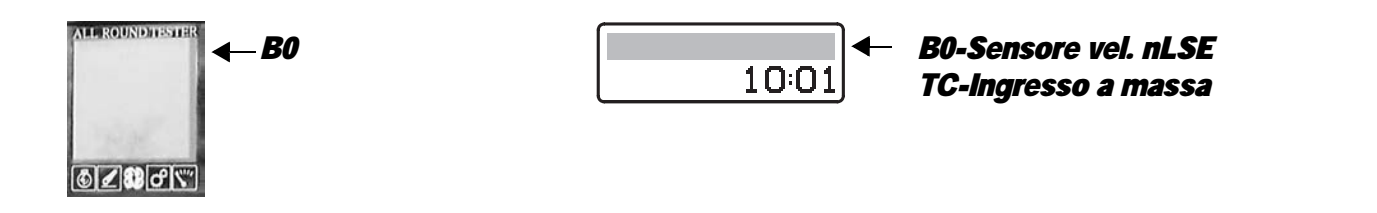

The control unit detects that the rpm sensor nLse is disconnected or short-circuiting to battery positive

# **ECU RESPONSE**

The control unit limits operation to "LIMP-HOME" mode, and at the first attempt to shuttle in either direction, the transmission will revert to neutral, emitting a continuous beep.

- Check that the contacts on the "NLSE" connector and on the "GEARBOX" transmission control unit are not oxidized
   and are firmly secured.
- With the starter key in position "I" (ON), check that transmission output rpm sensor is receiving power correctly (12 V between pin 3 (positive) and pin 1 (negative) of connector "NLSE").
- With the starter key in position "I" (ON) and "GEARBOX" connector disconnected, connect a test meter to pin 1 of connector "NLSE" and to the earth on the transmission and check for 0 voltage (meter reading 0V).
- With the starter key in the "O" (OFF) position, connect a test meter to pin 2 of connector "NLSE" and to pin 17 of connector "GEARBOX" and measure the resistance to verify that there is electrical continuity (test meter reading: 0 Ohm).
- Verify the correct operation of the sensor (for technical details, see section 40).
- Clear all alarms, turn the starter key first to "O" (OFF) and then back to the "I" (ON) position again, and if the alarm is still
  present, the control unit must be renewed.

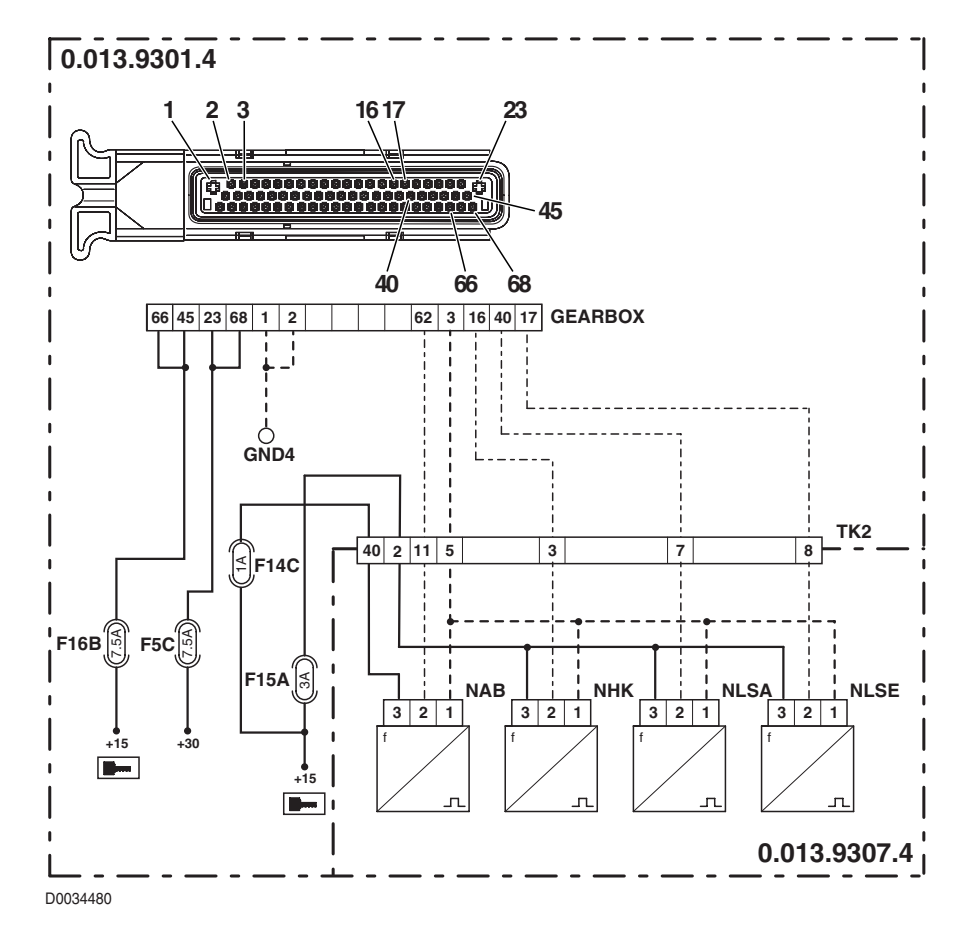

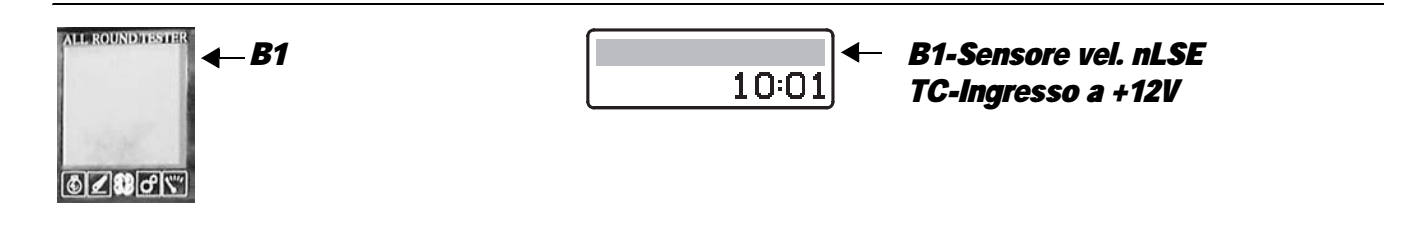

The control unit detects that the rpm sensor nLse is short-circuiting to earth

### **ECU RESPONSE**

The control unit limits operation to "LIMP-HOME" mode, and at the first attempt to shuttle in either direction, the transmission will revert to neutral, emitting a continuous beep.

- Check that the contacts on the "NLSE" connector and on the "GEARBOX" transmission control unit are not oxidized
   and are firmly secured.
- With the starter key in the "O" (OFF) position, connect a test meter to pin 2 of connector "NLSE" and to transmission earth, and measure the resistance to verify that there are no short circuits to earth (meter reading: infinity).
- Verify the correct operation of the sensor (for technical details, see section 40).
- Clear all alarms, turn the starter key first to "O" (OFF) and then back to the "I" (ON) position again, and if the alarm is still present, the control unit must be renewed.

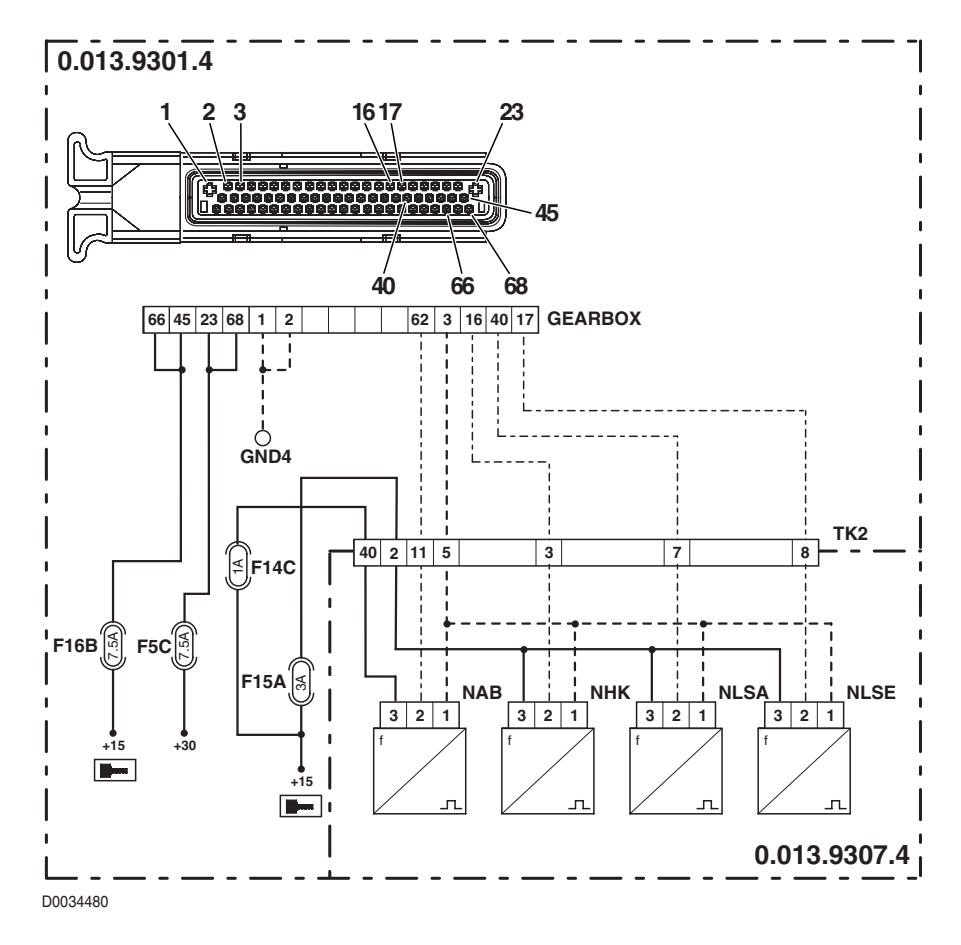

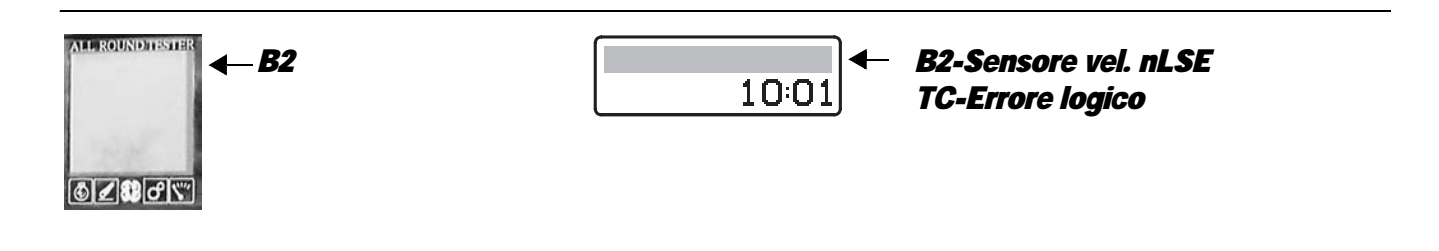

The control detects unreliable information coming from the rpm sensor nLse

# **ECU RESPONSE**

The control unit limits operation to "LIMP-HOME" mode, and at the first attempt to shuttle in either direction, the transmission will revert to neutral, emitting a continuous beep.

- Check that the contacts on the "NLSE" connector and on the "GEARBOX" transmission control unit are not oxidized and are firmly secured.
- Verify the correct operation of the sensor (for technical details, see section 40).
- With the starter key in position "I" (ON), check that transmission output rpm sensor is receiving power correctly (12 V between pin 3 (positive) and pin 1 (negative) of connector "NLSE").
- Clear all alarms, turn the starter key first to "O" (OFF) and then back to the "I" (ON) position again, and if the alarm is still present, the control unit must be renewed.

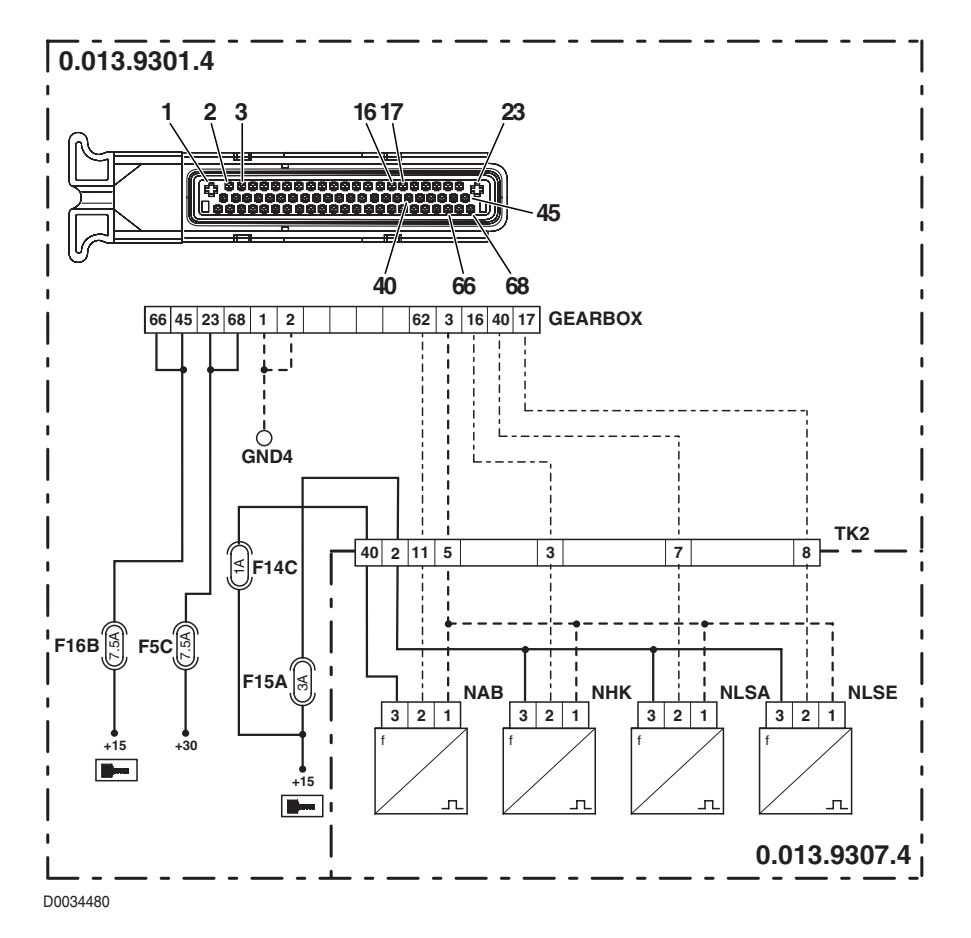

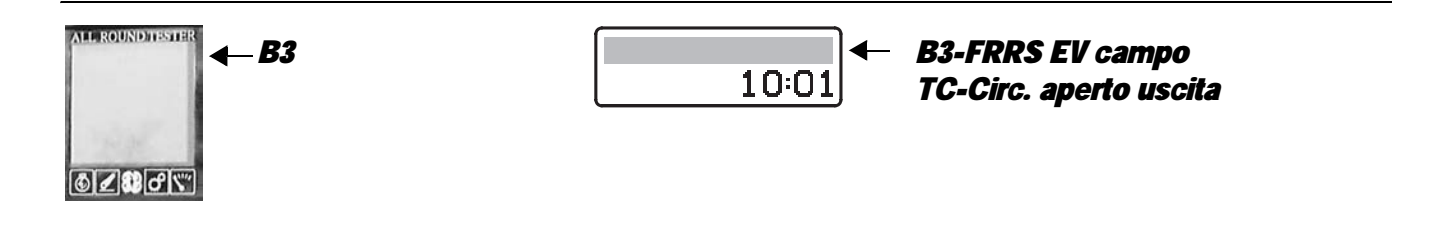

The control unit detects that the "FIELD" mode selector solenoid Y5 is disconnected

### **ECU RESPONSE**

The control unit limits operation to "TC-SHUTDOWN" mode and the transmission reverts to neutral, emitting a continuous beep.

- Check that the contacts on the "EVF" connector and on the "GEARBOX" transmission control unit are not oxidized and are firmly secured.
- Test the resistance of the solenoid (for details, see section 40).
- With the starter key in the "O" (OFF) position, connect a test meter to pin 1 of connector "EVF" and to pin 50 of connector "GEARBOX" and measure the resistance to verify that there is electrical continuity (test meter reading: 0 Ohm).
- Clear all alarms, turn the starter key first to "O" (OFF) and then back to the "I" (ON) position again, and if the alarm is still present, the control unit must be renewed.

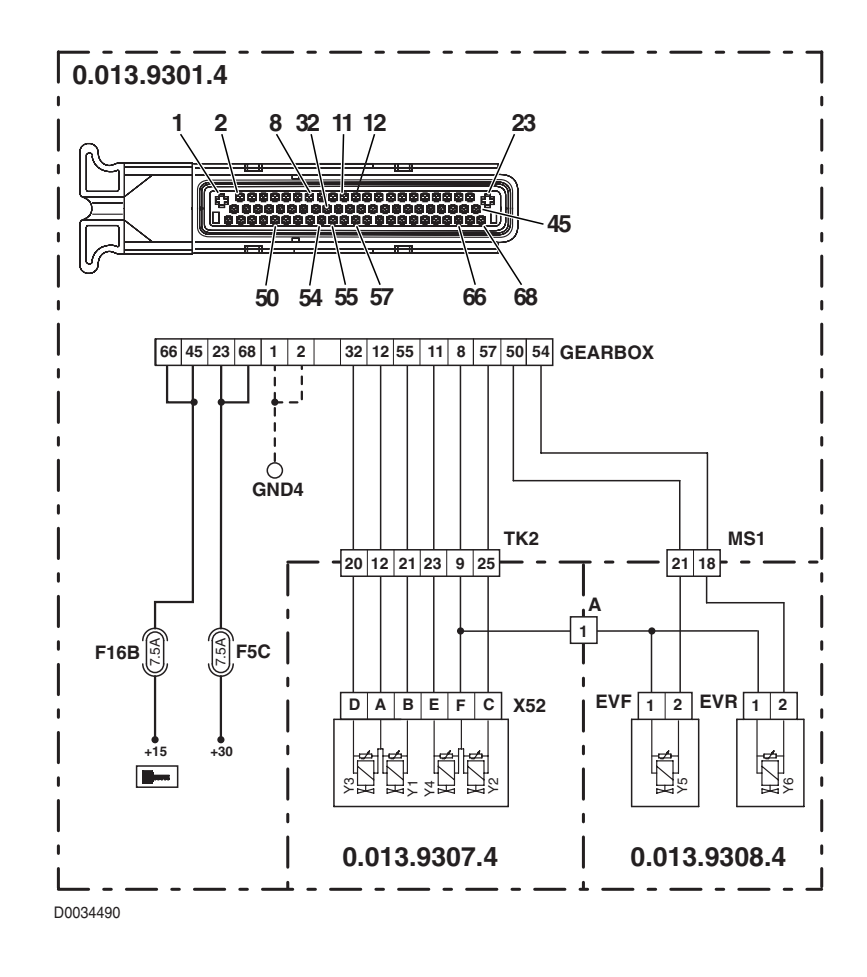
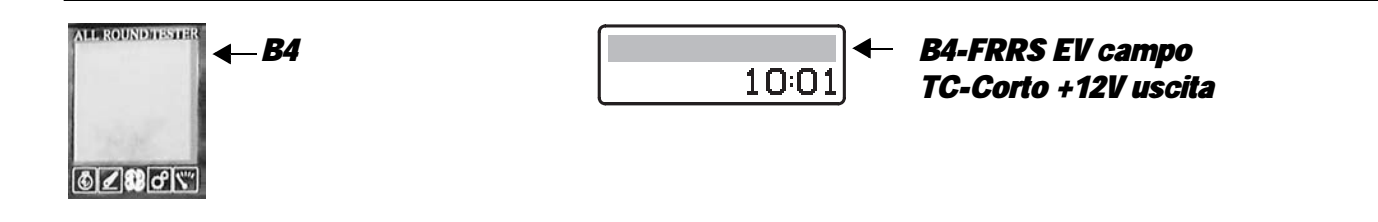

The control unit detects that the "FIELD" mode selector solenoid Y5 is shorting to battery positive

#### **ECU RESPONSE**

The control unit limits operation to "TC-SHUTDOWN" mode and the transmission reverts to neutral, emitting a continuous beep.

#### NOTE

#### This alarm could be displayed as a result of alarm 89 being activated.

- With the starter key in position "I" (ON) and "GEARBOX" connector disconnected, connect a test meter to pin 2 of connector "EVF" and to the earth on the transmission and check for 0 voltage (meter reading: 0V).
- With the starter key in position "I" (ON) and "GEARBOX" connector disconnected, connect a test meter to pin 1 of connector "EVF" and to the earth on the transmission and check for 0 voltage (meter reading: 0V).
- Clear all alarms, turn the starter key first to "O" (OFF) and then back to the "I" (ON) position again, and if the alarm is still present, the control unit must be renewed.

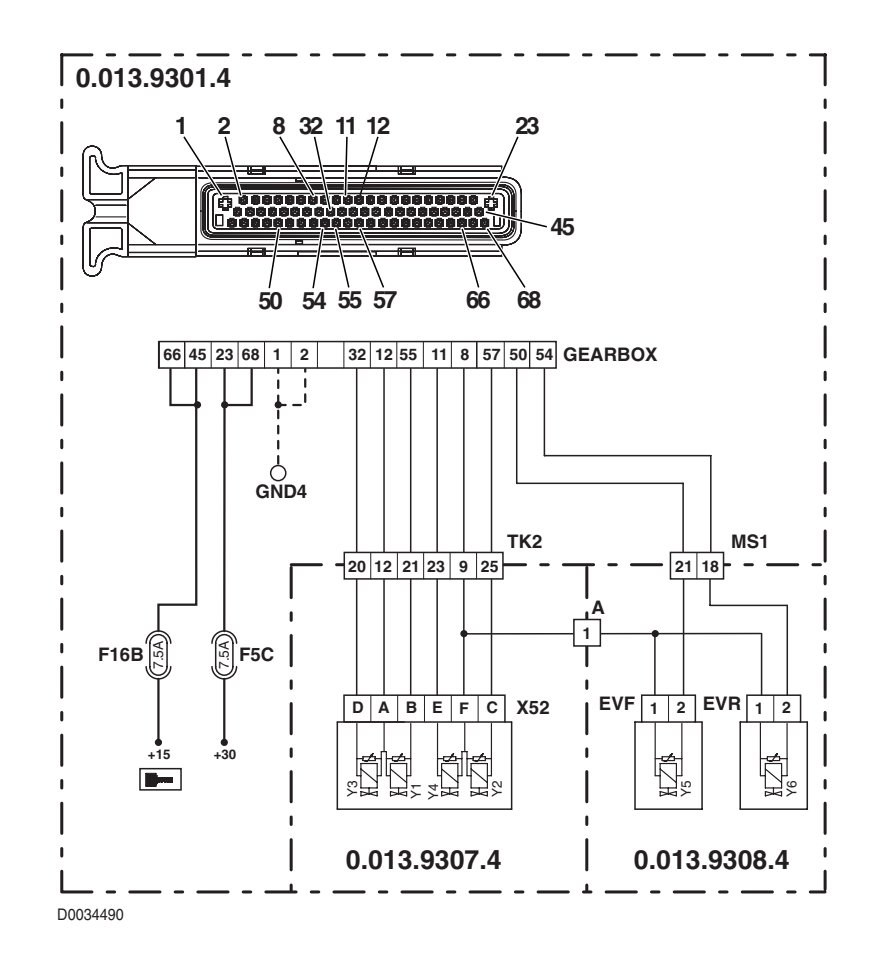

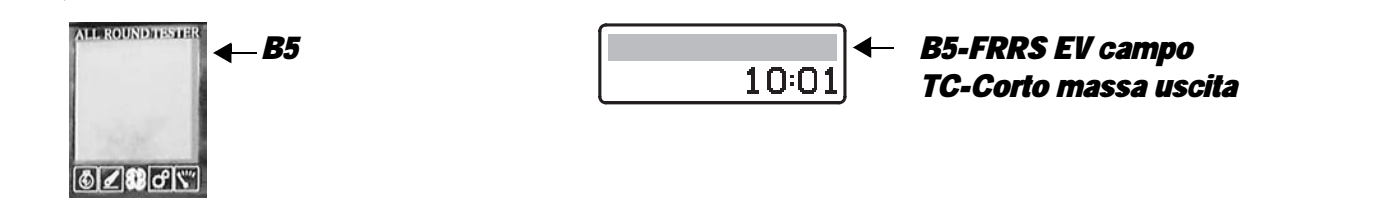

The control unit detects that the "FIELD" mode selector solenoid Y5 is shorting to earth

#### **ECU RESPONSE**

The control unit limits operation to "TC-SHUTDOWN" mode and the transmission reverts to neutral, emitting a continuous beep.

- Check that the contacts on the "EVF" connector and on the "GEARBOX" transmission control unit are not oxidized and are firmly secured.
- Test the resistance of the solenoid (for details, see section 40).
- With the starter key in position "O" (OFF) and "GEARBOX" connector disconnected, connect a test meter to pin 1 of connector "EVF" and to the earth on the transmission and test the resistance to check for shorts to earth (meter reading: infinity).
- Clear all alarms, turn the starter key first to "O" (OFF) and then back to the "I" (ON) position again, and if the alarm is still present, the control unit must be renewed.

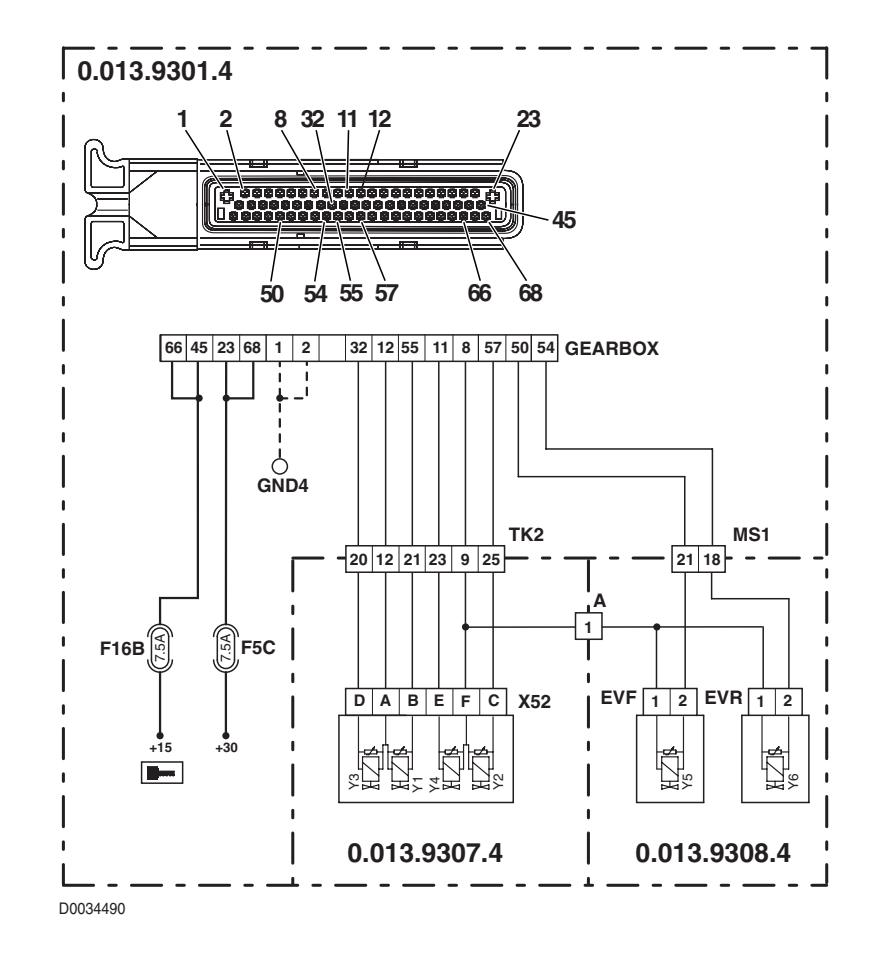

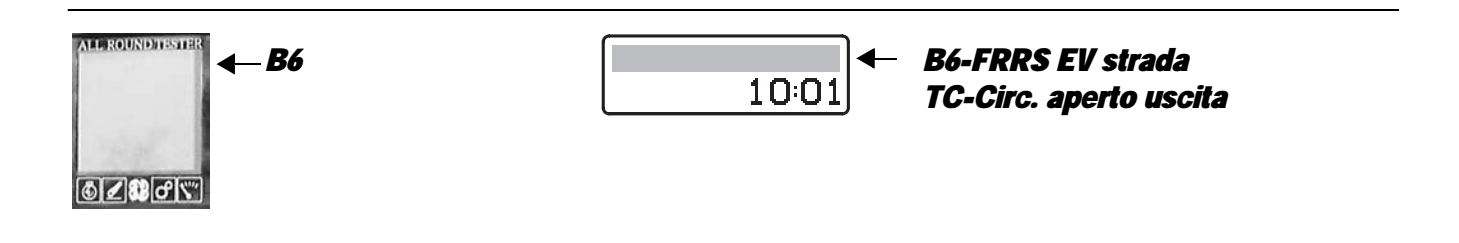

The control unit detects that the "ROAD" mode selector solenoid Y6 is disconnected

#### **ECU RESPONSE**

The control unit limits operation to "TC-SHUTDOWN" mode and the transmission reverts to neutral, emitting a continuous beep.

- Check that the contacts on the "EVR" connector and on the "GEARBOX" transmission control unit are not oxidized and are firmly secured.
- Test the resistance of the solenoid (for details, see section 40).
- With the starter key in the "O" (OFF) position, connect a test meter to pin 1 of connector "EVR" and to pin 50 of connector "GEARBOX" and measure the resistance to check for electrical continuity (test meter reading: 0 Ohm).
- Clear all alarms, turn the starter key first to "O" (OFF) and then back to the "I" (ON) position again, and if the alarm is still present, the control unit must be renewed.

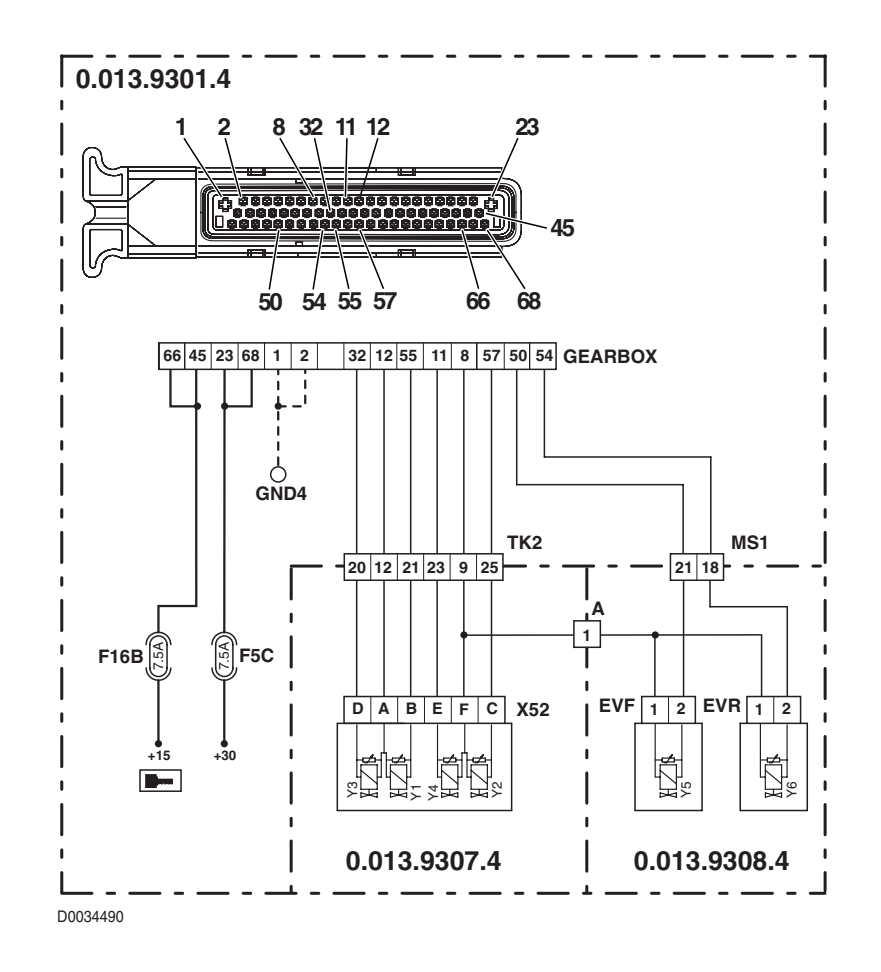

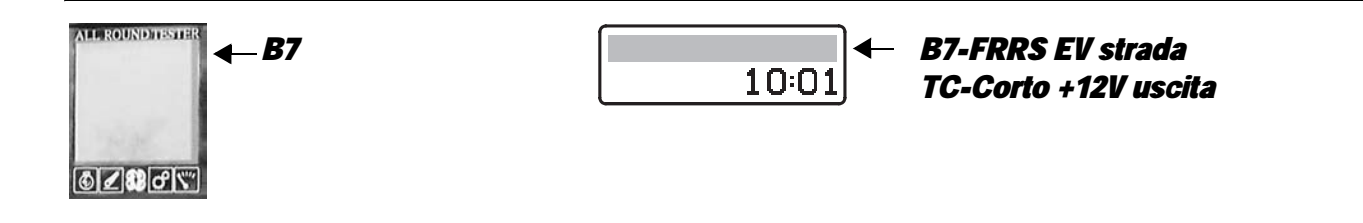

The control unit detects that the "ROAD" mode selector solenoid Y6 is shorting to battery positive

#### **ECU RESPONSE**

The control unit limits operation to "TC-SHUTDOWN" mode and the transmission reverts to neutral, emitting a continuous beep.

#### NOTE

#### This alarm could be displayed as a result of alarm 89 being activated.

- With the starter key in position "I" (ON) and "GEARBOX" connector disconnected, connect a test meter to pin 2 of connector "EVR" and to the earth on the transmission and check for 0 voltage (meter reading: 0V).
- With the starter key in position "I" (ON) and "GEARBOX" connector disconnected, connect a test meter to pin 1 of connector "EVR" and to the earth on the transmission and check for 0 voltage (meter reading: 0V).
- Clear all alarms, turn the starter key first to "O" (OFF) and then back to the "I" (ON) position again, and if the alarm is still present, the control unit must be renewed.

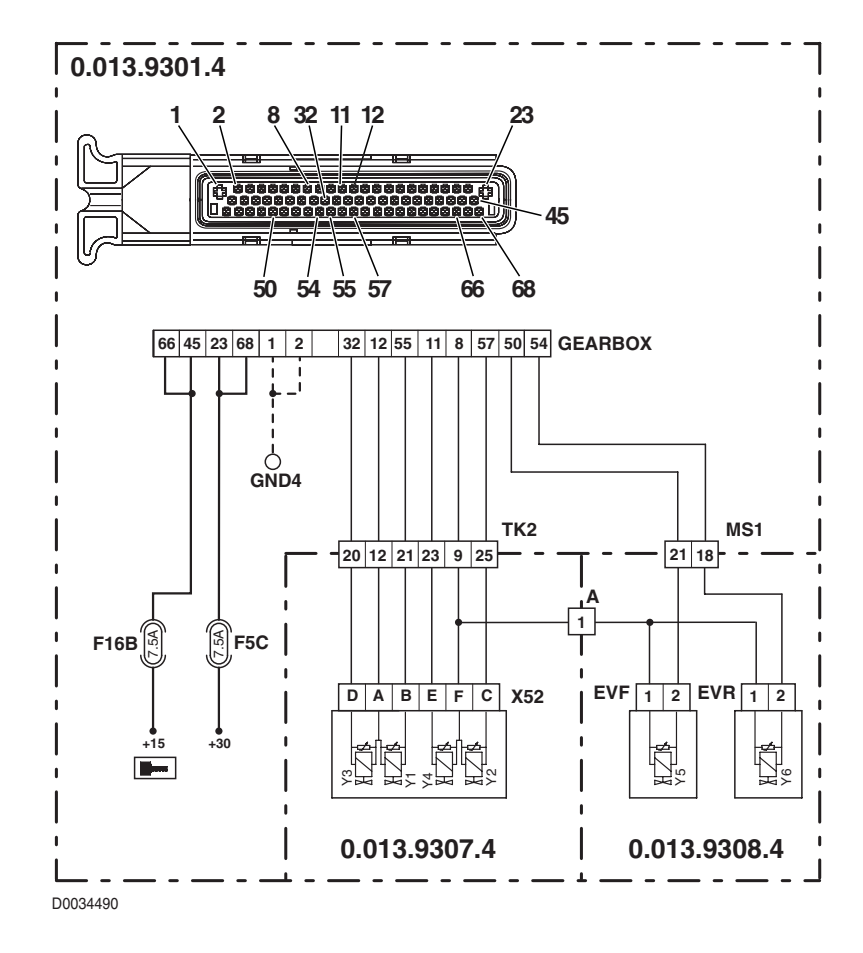

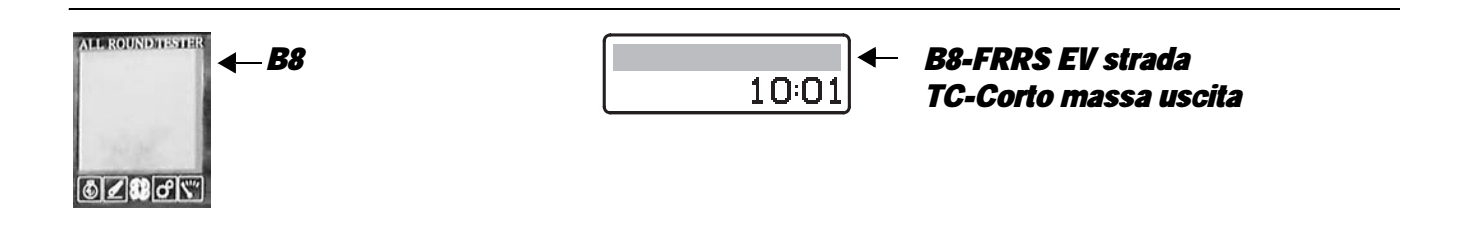

The control unit detects that the "ROAD" mode selector solenoid Y6 is shorting to earth

#### **ECU RESPONSE**

The control unit limits operation to "TC-SHUTDOWN" mode and the transmission reverts to neutral, emitting a continuous beep.

- Check that the contacts on the "EVR" connector and on the "GEARBOX" transmission control unit are not oxidized and are firmly secured.
- Test the resistance of the solenoid (for details, see section 40).
- With the starter key in position "O" (OFF) and "GEARBOX" connector disconnected, connect a test meter to pin 1 of connector "EVR" and to the earth on the transmission and test the resistance to check for shorts to earth (meter reading: infinity).
- Clear all alarms, turn the starter key first to "O" (OFF) and then back to the "I" (ON) position again, and if the alarm is still
  present, the control unit must be renewed.

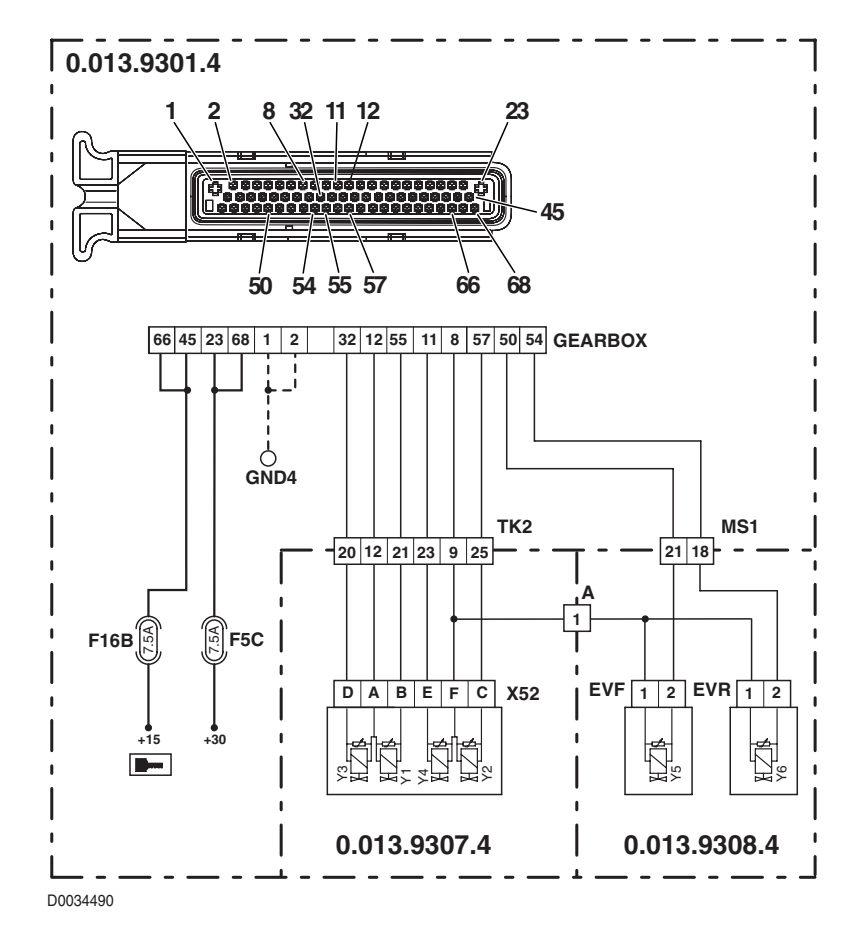

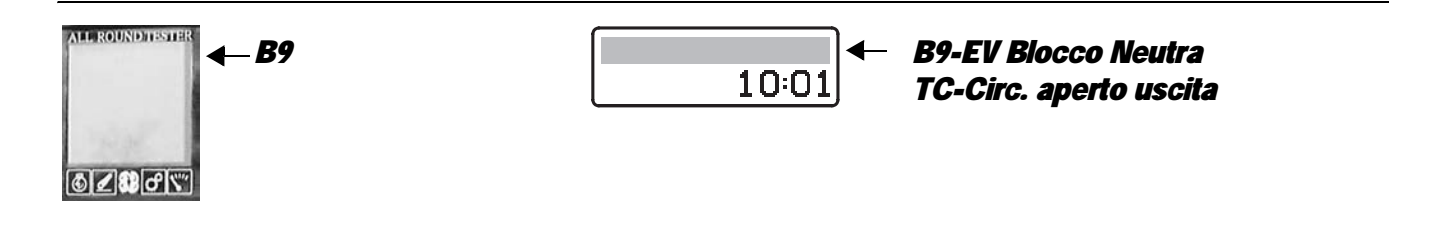

The control unit detects that the gearbox neutral lock solenoid Y7 is disconnected

#### **ECU RESPONSE**

The control unit limits operation to "TC-SHUTDOWN" mode and the transmission reverts to neutral, emitting a continuous beep.

- Check that the contacts on the "EVLOCK" connector and on the "GEARBOX" transmission control unit are not oxidized and are firmly secured.
- Test the resistance of the solenoid (for details, see section 40).
- With the starter key in position "O" (OFF), connect a test meter to pin 1 of connector "EVLOCK" and to pin 10 of connector "GEARBOX" and measure the resistance to check for electrical continuity (test meter reading: 0 Ohm).
- Clear all alarms, turn the starter key first to "O" (OFF) and then back to the "I" (ON) position again, and if the alarm is still present, the control unit must be renewed.

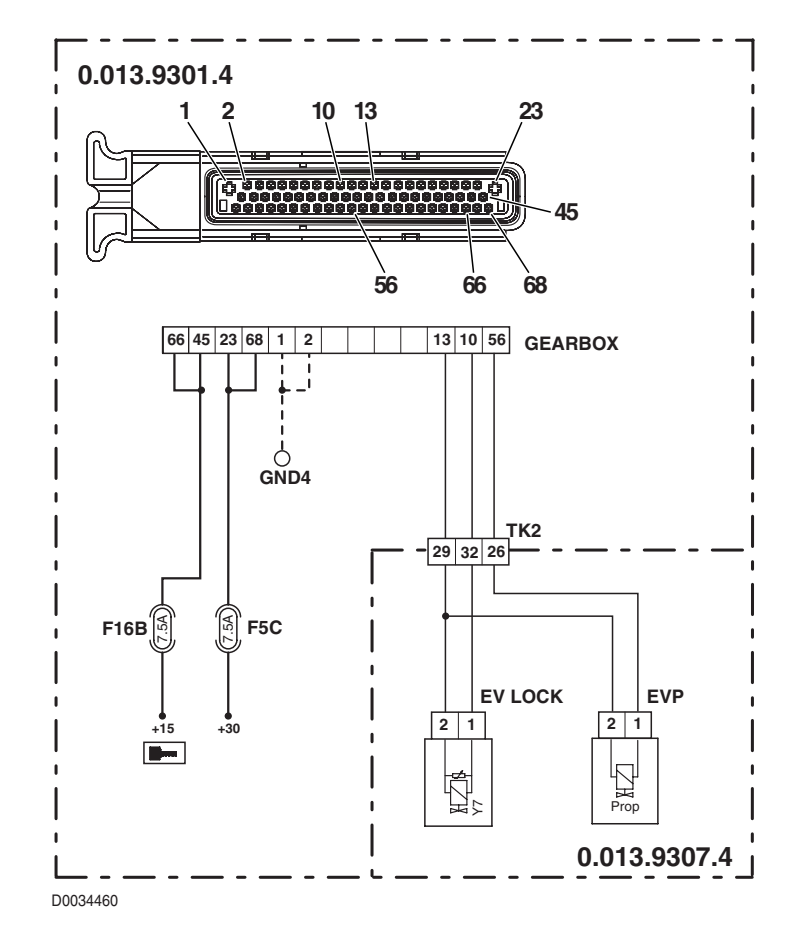

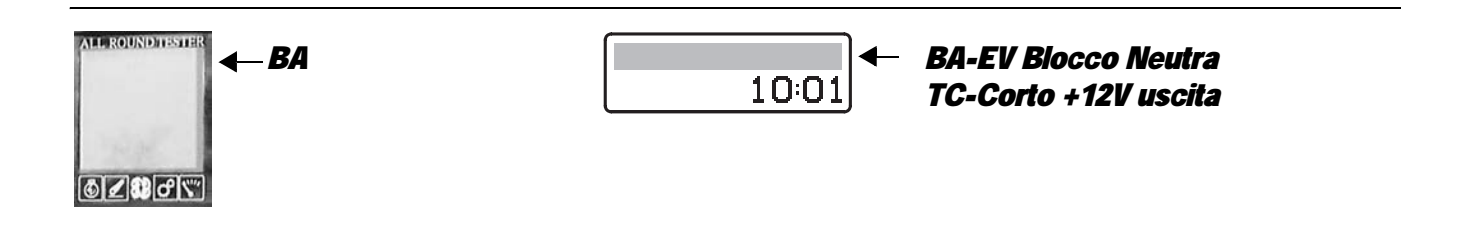

The control unit detects that the gearbox neutral lock solenoid Y7 is shorting to battery positive

#### **ECU RESPONSE**

The control unit limits operation to "TC-SHUTDOWN" mode and the transmission reverts to neutral, emitting a continuous beep.

#### NOTE

#### This alarm could be displayed as a result of alarm 89 being activated.

- With the starter key in position "I" (ON) and "GEARBOX" connector disconnected, connect a test meter to pin 2 of connector "EVLOCK" and to the earth on the transmission and check for 0 voltage (meter reading: 0V).
- With the starter key in position "I" (ON) and "GEARBOX" connector disconnected, connect a test meter to pin 1 of connector "EVLOCK" and to the earth on the transmission and check for 0 voltage (meter reading: 0V).
- Clear all alarms, turn the starter key first to "O" (OFF) and then back to the "I" (ON) position again, and if the alarm is still present, the control unit must be renewed.

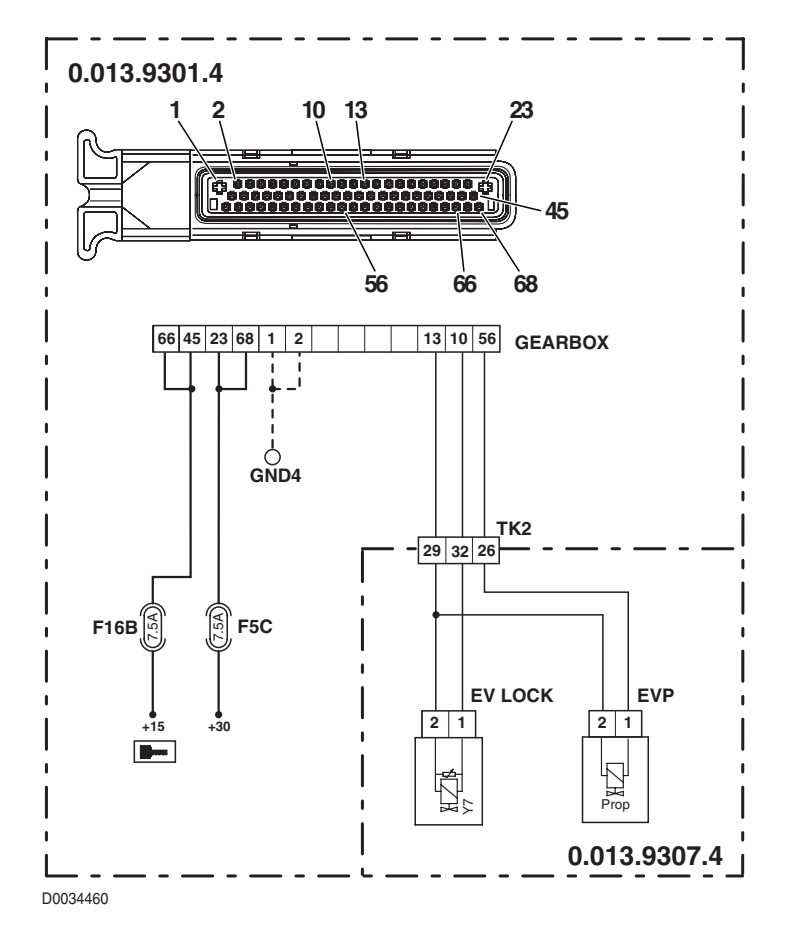

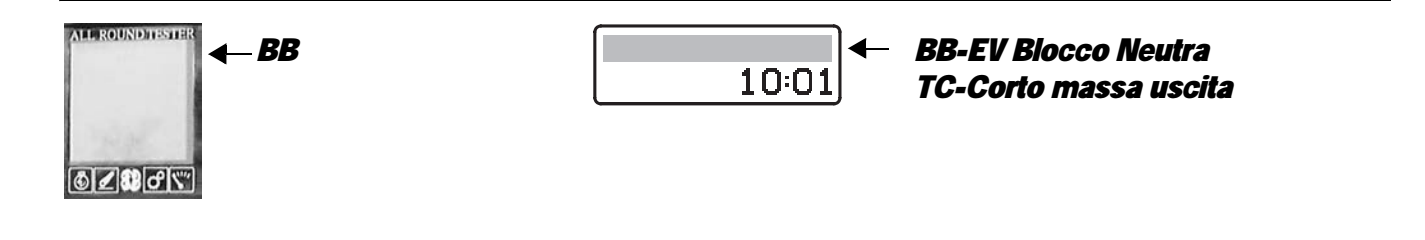

The control unit detects that the gearbox neutral lock solenoid Y7 is shorting to earth

#### **ECU RESPONSE**

The control unit limits operation to "TC-SHUTDOWN" mode and the transmission reverts to neutral, emitting a continuous beep.

- Check that the contacts on the "EVLOCK" connector and on the "GEARBOX" transmission control unit are not oxidized and are firmly secured.
- Test the resistance of the solenoid (for details, see section 40).
- With the starter key in position "O" (OFF) and "GEARBOX" connector disconnected, connect a test meter to pin 1 of connector "EVLOCK" and to the earth on the transmission and test the resistance to check for shorts to earth (meter reading: infinity).
- Clear all alarms, turn the starter key first to "O" (OFF) and then back to the "I" (ON) position again, and if the alarm is still present, the control unit must be renewed.

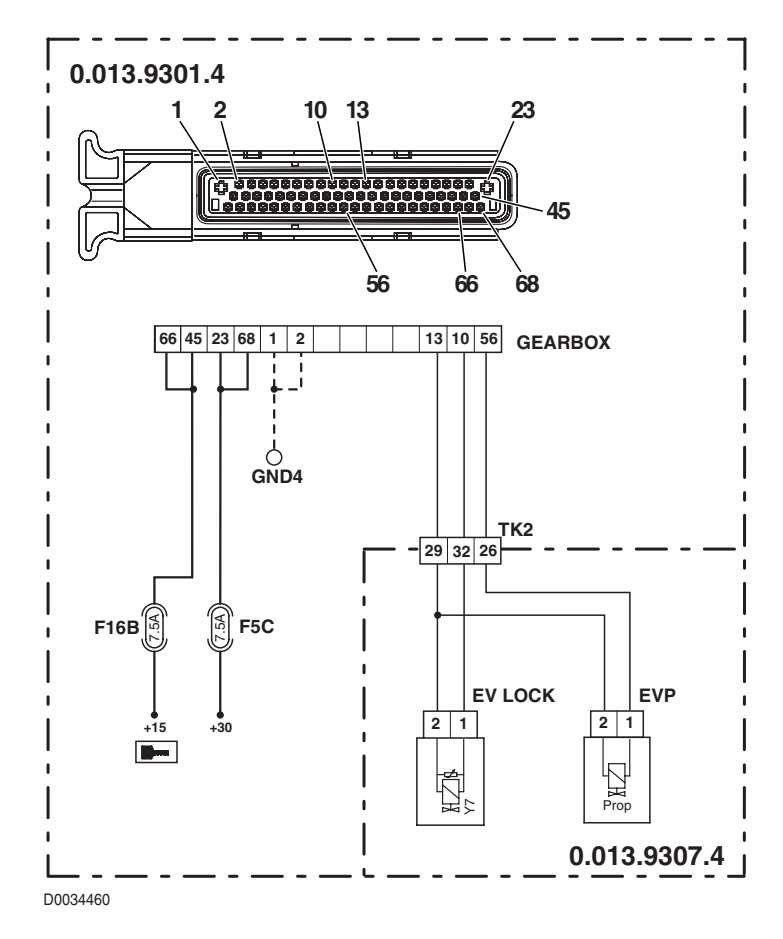

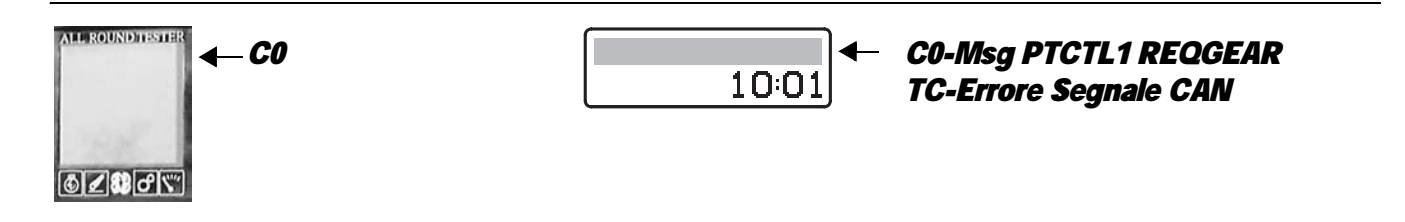

The transmission control unit detects an error in the information received by the HLHP control unit regarding the request for range gear engagement.

#### **ECU RESPONSE**

The control unit limits operation to "LIMP-HOME-LS" mode.

## CHECK

- Connect the ART to the HLHP control unit and check in the "3.1.1 DIGITAL INPUTS" menu that range up and down buttons in the gearbox lever operate correctly.
- Check whether there are any alarms present regarding the CANBUS and, if necessary, check the wiring following the instructions given in the chapter "CANBUS LINE ALARMS".
- Cancel all alarms, turn the starter key first to "O" (OFF) and then back to the "I" (ON) position: if the alarm is still present, the control unit must be renewed.

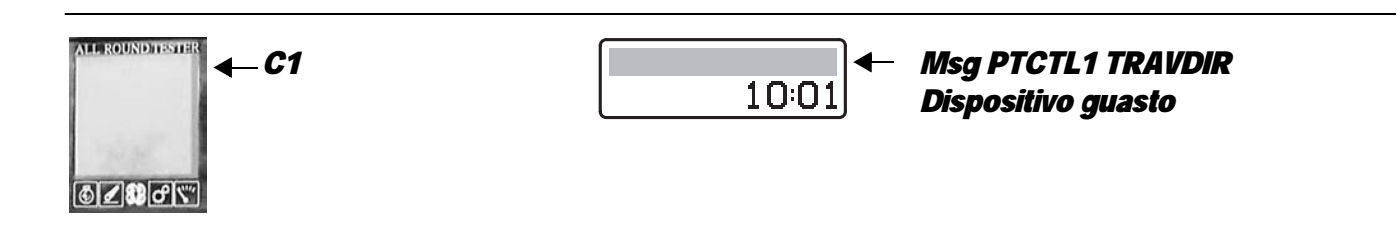

#### **DESCRIPTION**

The transmission control unit detects an error in the information received by the HLHP control unit regarding the request for direction of travel selection.

#### **ECU RESPONSE**

The control unit limits operation to "SUBSTITUTE STRATEGY" mode if the shuttle lever operates correctly, otherwise to "TRANSMISSION-SHUTDOWN" mode.

- Connect the ART to the armrest console and check in the "2.1 Joystick" menu that the travel direction selection buttons
  operate correctly.
- Connect the ART to the HLHP control unit and check whether there are any active or passive alarms present regarding the CANBUS and, if necessary, check the wiring following the instructions given in the chapter "CANBUS LINE ALARMS"
- Clear all alarms, turn the starter key first to "O" (OFF) and then back to the "I" (ON) position: if the alarm is still present, the control unit must be renewed.

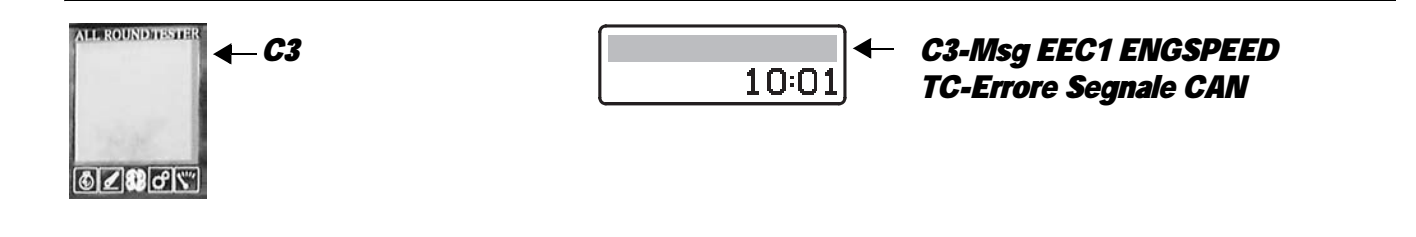

The transmission control unit detects an error in the information received by the ECU regarding the communication of engine speed.

#### **ECU RESPONSE**

The control unit limits operation to "LIMP-HOME-LS" mode.

- Connect the ART to the HLHP control unit and check, in the "3.1.2 INPUT FREQ" menu, that the engine speed signal is correctly transmitted via the CANBUS.
- Check that the engine control unit does not detect any alarms regarding the CANBUS as active or passive alarms and, if necessary, test the wiring following the instructions given in the chapter "5.6 CANBUS ALARMS".
- Clear all alarms, turn the starter key first to "O" (OFF) and then back to the "I" (ON) position: if the alarm is still present, the control unit must be renewed.

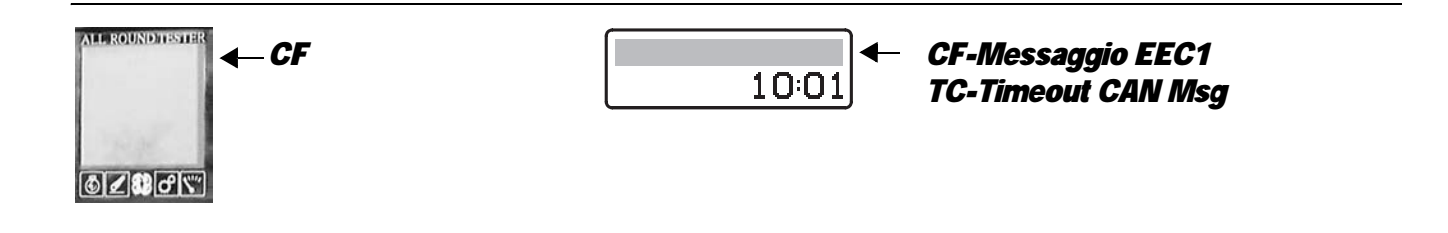

The transmission control unit detects a fault on the CANBUS line.

#### **ECU RESPONSE**

The control unit limits operation to "LIMP-HOME-LS" mode.

## CHECK

- Check that the contacts on the connector "GEARBOX" are not oxidized and are firmly secured.
- Check the CANBUS following the instructions given in the chapter "5.6 CANBUS ALARMS".
- Clear all alarms, turn the starter key first to "O" (OFF) and then back to the "I" (ON) position again, and if the alarm is still present, the control unit must be renewed.

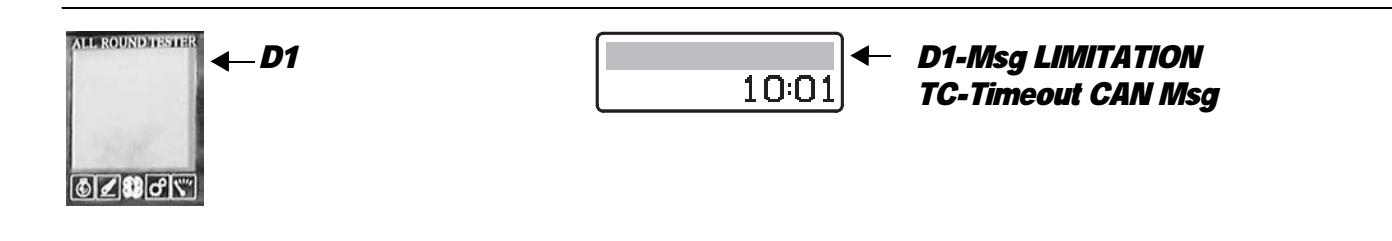

#### **DESCRIPTION**

The transmission control unit detects a fault on the CANBUS controller.

#### **ECU RESPONSE**

The control unit does not limit tractor operation.

- Connect the ART to the HLHP control unit and check whether there are any alarms present regarding the CANBUS and, if necessary, check the wiring following the instructions given in the chapter "5.6 CANBUS ALARMS".
- Clear all alarms, turn the starter key first to "O" (OFF) and then back to the "I" (ON) position again, and if the alarm is still present, the control unit must be renewed.

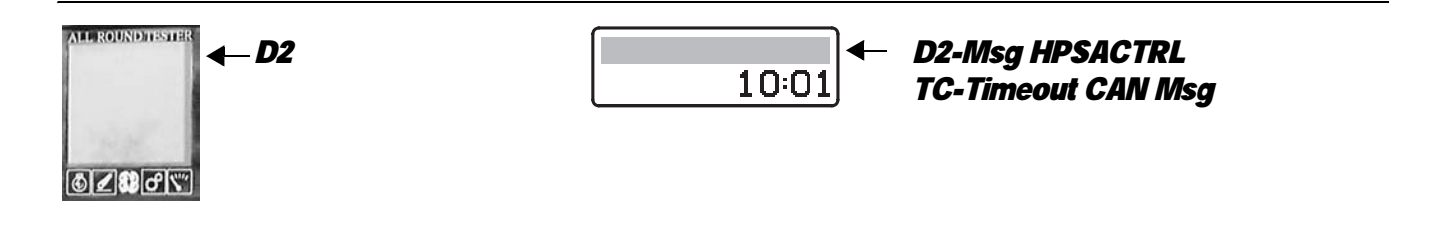

The transmission control unit detects a fault on the CANBUS controller.

#### **ECU RESPONSE**

The control unit does not limit tractor operation.

## CHECK

- Connect the ART to the HLHP control unit and check whether there are any alarms present regarding the CANBUS and, if necessary, check the wiring following the instructions given in the chapter "5.6 CANBUS ALARMS".
- Clear all alarms, turn the starter key first to "O" (OFF) and then back to the "I" (ON) position again, and if the alarm is still present, the control unit must be renewed.

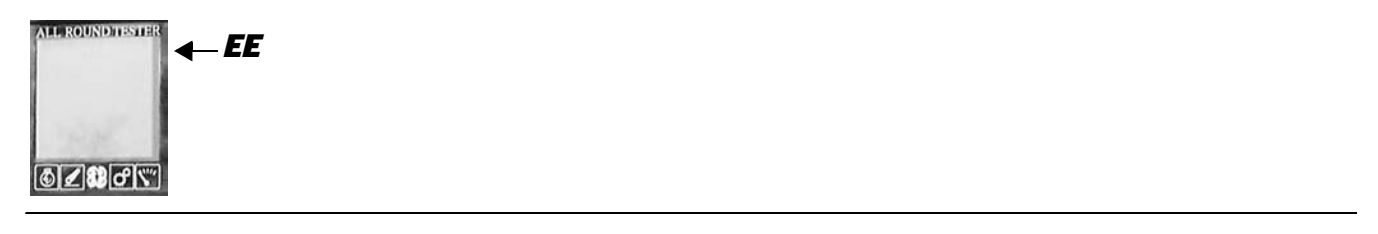

## **DESCRIPTION**

The display detects a problem of communication with the transmission control unit.

- Check the electrical connection between transmission display and control unit.
- Clear all alarms, turn the starter key first to "O" (OFF) and then back to the "I" (ON) position again, and if the alarm is still present, the control unit must be renewed.

## DESCRIPTION

EDS software unable to connect to the transmission control unit.

- Turn the starter key first to "O" (OFF) and then back to the "I" (ON) position, and try connecting to the transmission control unit.
- Check the condition of the transmission control unit power supply fuses F5C and F16B
- With the starter key in the "O" (OFF) position check that the control unit is receiving power correctly (12V between pin 23 and pin 68 (positive) and pin 1 and pin 2 (negative) of connector "GEARBOX").
- With the starter key in position "I" (ON), check that the control unit is receiving power correctly (12 V between pin 21 and pin 45 (positive) and pin 1 and pin 2 (negative) of the "GEARBOX" connector).
- With the starter key in position "O" (OFF) and "GEARBOX" connector disconnected, connect a test meter to pin 8 of connector "X4" (diagnostic connector) and to the earth on the cab and test the resistance to check for shorts to earth (meter reading: infinity).
- With the starter key in position "I" (ON) and "GEARBOX" connector disconnected, connect a test meter to pin 8 of connector "X4" (diagnostic connector) and to the earth on the cab and check for 0 voltage (meter reading 0V).
- With the starter key in the "O" (OFF) position, connect a test meter to pin 8 of connector "X4" (diagnostic connector) and to pin 15 of connector "GEARBOX" and measure the resistance to check for electrical continuity (test meter reading: 0 Ohm).
- If the fault cannot be traced and rectified through this procedure, fit a new control unit.

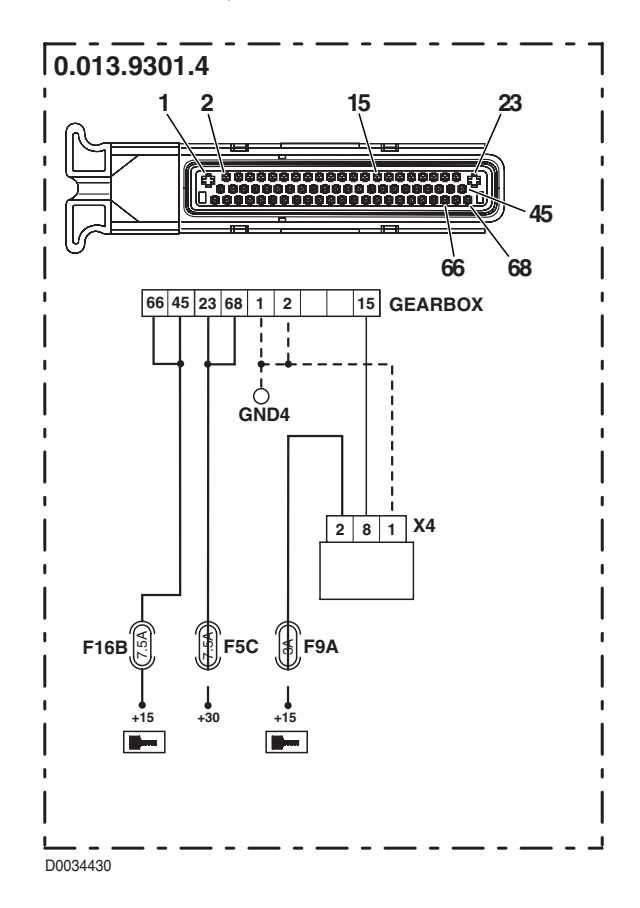

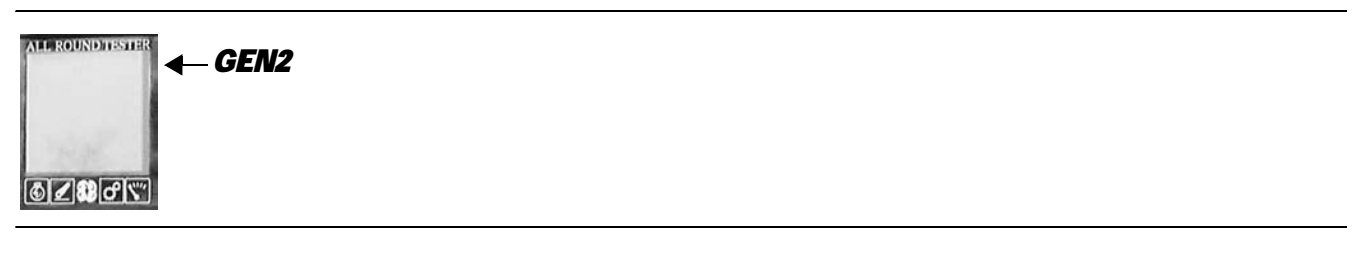

Transmission switches unexpectedly from forward or reverse drive into neutral.

## **ECU RESPONSE**

The display indicates forward drive, reverse drive and neutral status simultaneously, and a continuous beep is sounded.

- Reprogram the control unit, entering the correct tractor model data, and repeat the calibration procedure for the main clutch and the clutch pedal.
- Check the wiring, following the procedures described for alarms 53, 54, 55, B0, B1 and B2.
- Check the pressure in the hydraulic circuit of the transmission system.
- Clear all alarms, turn the starter key first to "O" (OFF) and then back to the "I" (ON) position again, and if the alarm is still present, the control unit must be renewed.

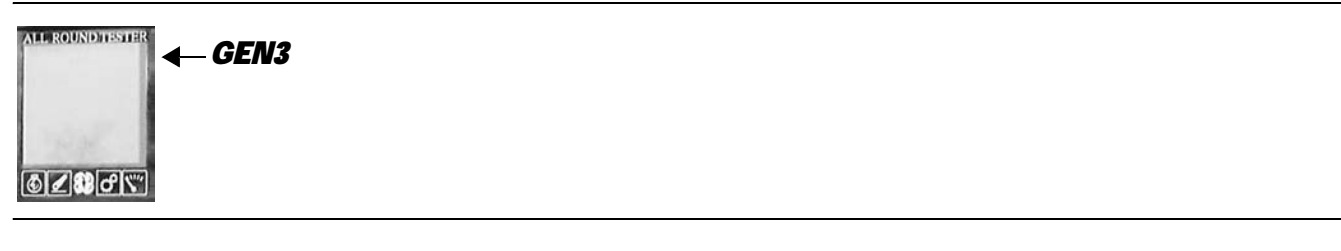

The transmission continues to shift range automatically every 1 or 2 seconds

## ECU RESPONSE

None.

## CHECK

- Reprogram the control unit, entering the correct tractor model data, and repeat the calibration procedure for the main clutch and the clutch pedal.
- Check the wiring, following the procedures described for alarms 36, 37, 38, 39, 40 and 41.
- Check the wiring, following the procedures described for alarms 53, 54, 55, B0, B1 and B2.
- Check the pressure in the hydraulic circuit of the transmission system.
- Clear all alarms, turn the starter key first to "O" (OFF) and then back to the "I" (ON) position again, and if the alarm is still present, the control unit must be renewed.

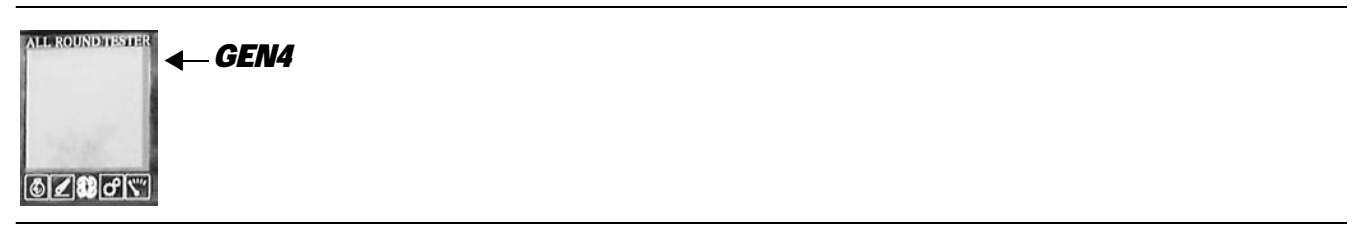

## **DESCRIPTION**

Momentary loss of traction with the tractor in motion

#### **ECU RESPONSE**

None.

- Reprogram the control unit, entering the correct tractor model data, and repeat the calibration procedure for the main clutch and the clutch pedal.
- Check the wiring, following the procedures described for alarms 53, 54, 55, B0, B1 and B2.
- Check the pressure in the hydraulic circuit of the transmission system.
- Clear all alarms, turn the starter key first to "O" (OFF) and then back to the "I" (ON) position again, and if the alarm is still present, the control unit must be renewed.

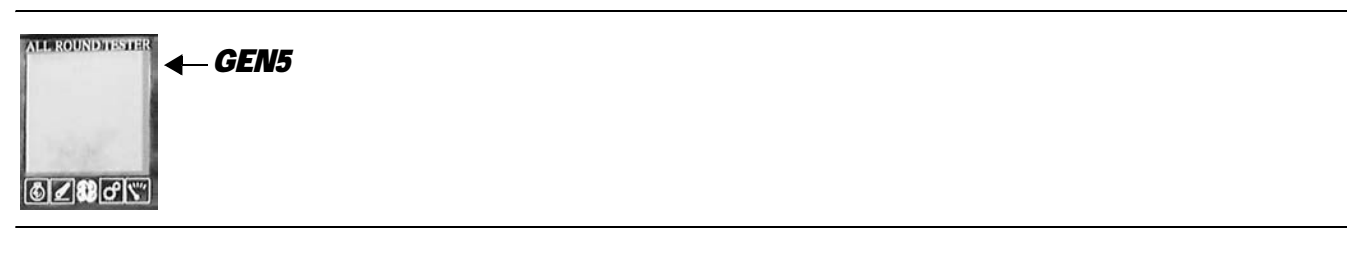

The transmission remains in neutral

- Check that the contacts on the "S" connector of the starter enable switch and on the "GEARBOX" lift control unit are not oxidized and are firmly secured.
- Check that the switch is functioning correctly (for details, see Group 40).
- With the starter key in the "O" (OFF) position, connect a test meter to pin 2 of connector "S" and to pin 31 of connector "GEARBOX" and measure the resistance to verify that there is electrical continuity (test meter reading 0 Ohm).
- Clear all alarms, turn the starter key first to "O" (OFF) and then back to the "I" (ON) position again, and if the alarm is still present, the transmission control unit must be renewed.

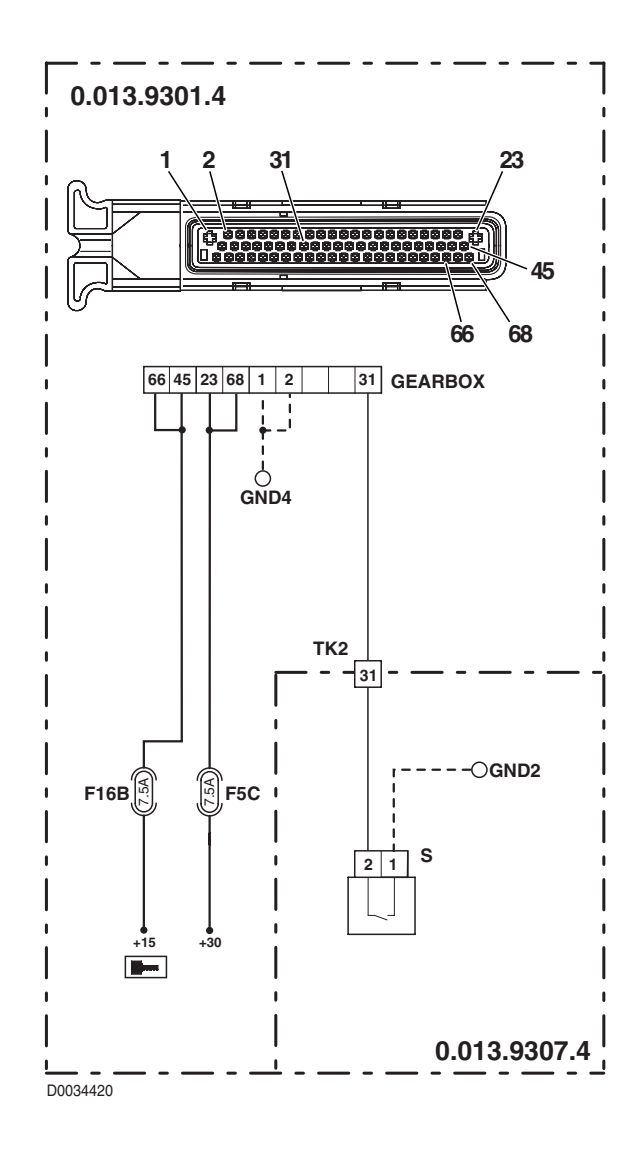

PAGE INTENTIONALLY LEFT BLANK

## 5.5 ARMREST ALARMS

The armrest informs the operator of any malfunction affecting monitored components, both audibly and visually by way of the Infocenter.

Connecting the ART<sup>®</sup> to the armrest makes it possible to view the complete list of alarms detected in the form of short descriptive messages, while connecting the ART<sup>®</sup> to the HLHP control unit makes it possible to display the list in the form of numerical codes designated **SPN**(**S**uspect **P**arameter **N**umber i.e. possible faulty device) and **FMI**(**F**ailure **M**ode **I**dentifier) and the number of times the alarm in question has occurred.

| On Infocenter                                  | On Art HPSA<br>SPN-FMI | On armrest ART   | Description                                             | Page   |
|------------------------------------------------|------------------------|------------------|---------------------------------------------------------|--------|
| Bracciolo,<br>Errore scheda                    | SPN 634-FMI 12         | Massa Pot.guasta | Internal error detected                                 | 20-279 |
| Bracciolo,flusso<br>distrib.3 scollegato       | SPN 635-FMI 4          | Joy dist3 scoll. | Cntr. valve 3 potentiometer disconnected                | 20-279 |
| Bracciolo,flusso<br>distrib.4 scollegato       | SPN 636-FMI 4          | Joy dist4 scoll. | Cntr. valve 4 potentiometer discon-<br>nected           | 20-279 |
| Bracciolo,flusso max.<br>distrib.3 disconnesso | SPN 641-FMI 4          | Pot.Dist3F.scol. | Cntr. valve 3 max. flow potentiome-<br>ter disconnected | 20-281 |
| Bracciolo,flusso max.<br>distrib.4 disconnesso | SPN 642-FMI 4          | Pot.Dist4F.scol. | Cntr. valve 4 max. flow potentiome-<br>ter disconnected | 20-281 |
| Bracciolo,flusso<br>distrib.1 disconnesso      | SPN 637-FMI 4          | Pot.Dist1F.scol. | Cntr. valve 1 max. flow potentiome-<br>ter disconnected | 20-280 |
| Bracciolo,flusso,<br>distrib.2 disconnesso     | SPN 639-FMI 4          | Pot.Dist2F.scol. | Cntr. valve 2 max. flow potentiome-<br>ter disconnected | 20-280 |
| Bracciolo,memoria<br>blocco 0 in errore        | SPN 648-FMI 2          | E2P CONFIG BRACC | Incorrect group 0 memory configu-<br>ration             | 20-284 |
| Bracciolo,memoria<br>blocco 1 in errore        | SPN 649-FMI 2          | EEPROM FILTER1   | Incorrect group 1 memory configu-<br>ration             | 20-284 |
| Bracciolo,memoria<br>blocco 2 in errore        | SPN 650-FMI 2          | EEPROM FILTER 2  | Incorrect group 2 memory configu-<br>ration             | 20-285 |
| Bracciolo,memoria<br>blocco 3 in errore        | SPN 651-FMI 2          | EEPROM FILTER 3  | Incorrect group 3 memory configu-<br>ration             | 20-285 |
| Bracciolo,memoria<br>blocco 4 in errore        | SPN 652-FMI 2          | EEPROM FILTER 4  | Incorrect group 4 memory configu-<br>ration             | 20-285 |
| Bracciolo,memoria<br>blocco 5 in errore        | SPN 657-FMI 2          | EEPROM CALIB     | Incorrect group 5 memory configu-<br>ration             | 20-286 |
| Bracciolo,potenziom.<br>APS scollegato         | SPN 696-FMI 4          | Pot.APS.scol.    | APS potentiometer disconnected                          | 20-286 |
| Bracciolo,tempo,<br>distrib.1 disconnesso      | SPN 638-FMI 4          | Pot.Dist1T.scol. | Cntr. valve 1 time set potentiometer disconnected       | 20-280 |
| Bracciolo,tempo,<br>distrib.2 disconnesso      | SPN 640-FMI 4          | Pot.Dist2T.scol. | Cntr. valve 2 time set potentiometer disconnected       | 20-281 |
| Bracciolo,tensione<br>12V non corretta         | SPN 644-FMI 8          | Alimentaz. 12V   | Incorrect 12V power supply                              | 20-282 |

| Bracciolo,tensione<br>5V dist. non corretta  | SPN 647-FMI 8 | Alimentaz.5V INT | Cntr. valve potentiometer 5V power supply incorrect   | 20-284 |
|----------------------------------------------|---------------|------------------|-------------------------------------------------------|--------|
| Bracciolo,tensione<br>6V non corretta        | SPN 645-FMI 8 | Alimentaz. 6v8   | Incorrect 6V voltage                                  | 20-283 |
| EXT Bracciolo, tensio-<br>ne 5V non corretta | SPN 646-FMI 8 | Alimentaz.5V     | Lift unit console power supply vol-<br>tage incorrect | 20-283 |

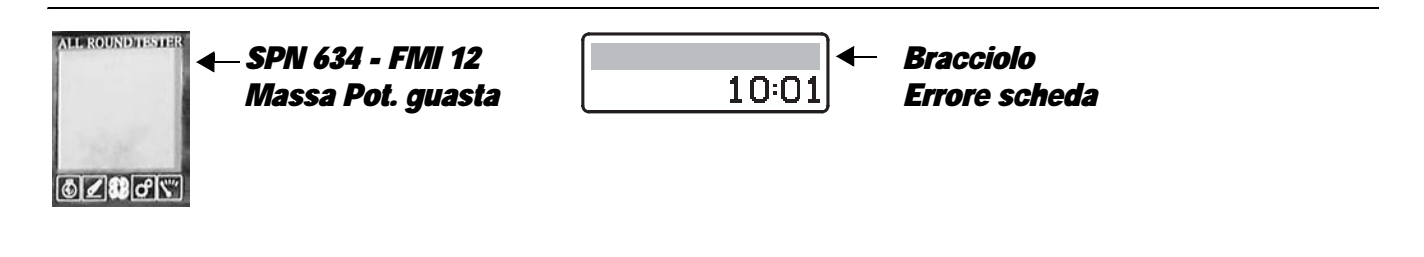

Internal error detected

#### CHECK

• The only way to solve this alarm is to renew the controls unit located under the tip-up armrest.

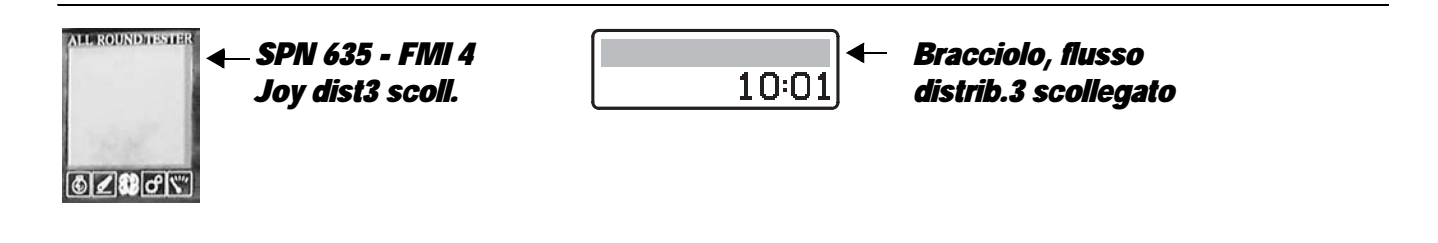

#### **DESCRIPTION**

Detection: control valve 3 potentiometer disconnected

#### CHECK

• The only way to solve this alarm is to renew the controls unit located under the tip-up armrest.

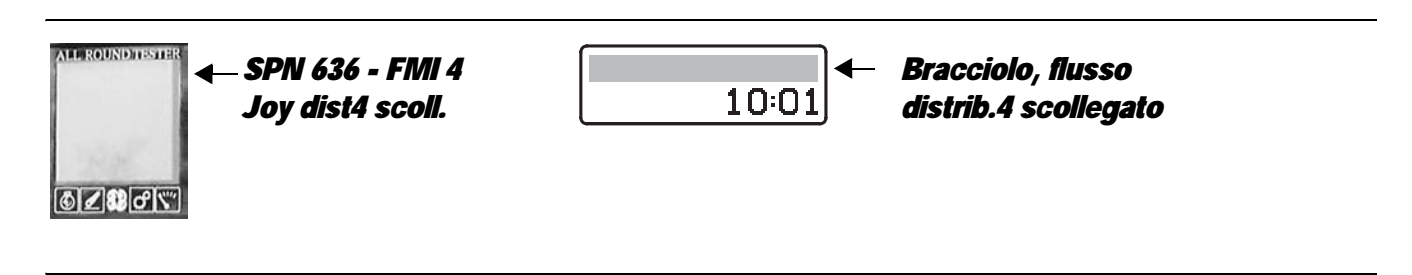

## **DESCRIPTION**

Detection: control valve 4 potentiometer disconnected

### CHECK

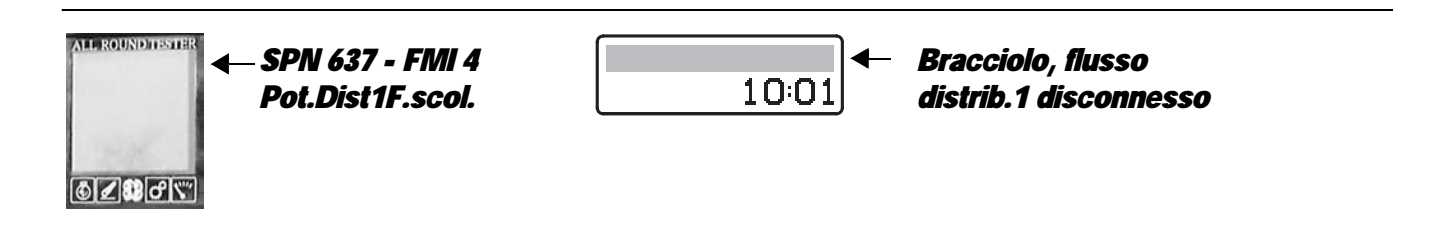

Detection: control valve 1 max. flow potentiometer disconnected

#### CHECK

• The only way to solve this alarm is to renew the controls unit located under the tip-up armrest.

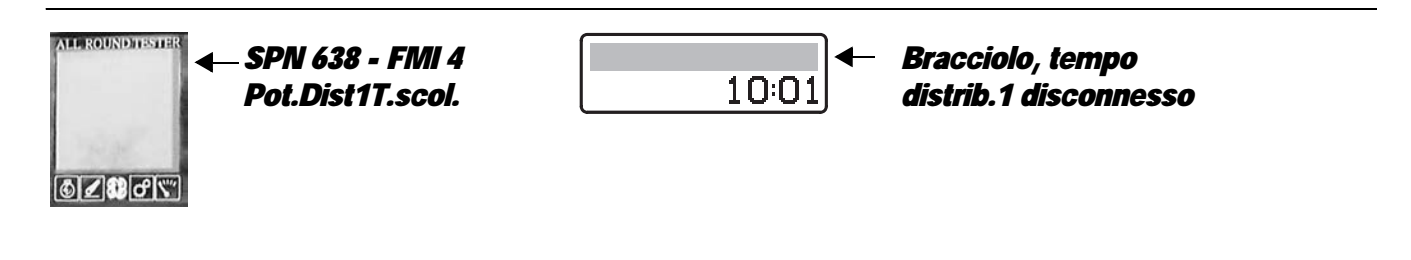

## DESCRIPTION

Detection: control valve 1 time set potentiometer disconnected

## CHECK

• The only way to solve this alarm is to renew the controls unit located under the tip-up armrest.

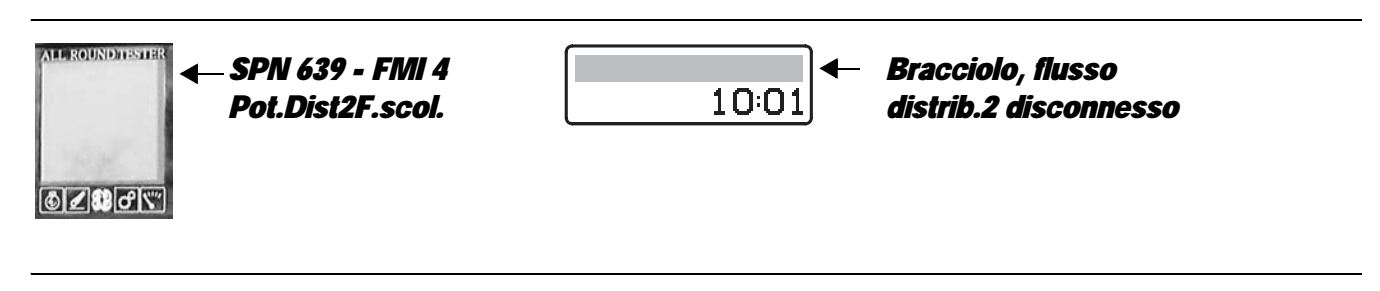

#### **DESCRIPTION**

Detection: control valve 2 max. flow potentiometer disconnected

## CHECK

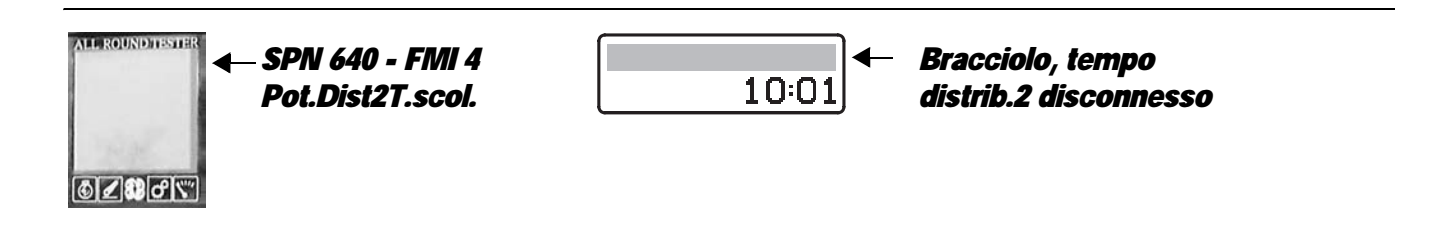

Detection: control valve 2 time set potentiometer disconnected

#### CHECK

• The only way to solve this alarm is to renew the controls unit located under the tip-up armrest.

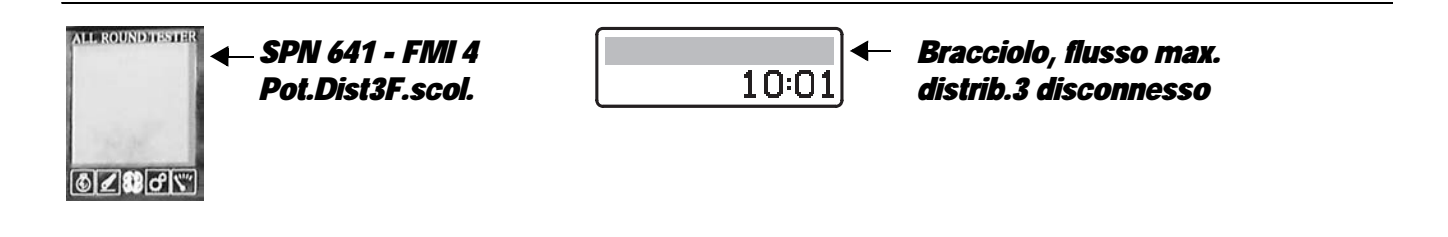

#### **DESCRIPTION**

Detection: control valve 3 max. flow potentiometer disconnected

#### CHECK

• The only way to solve this alarm is to renew the controls unit located under the tip-up armrest.

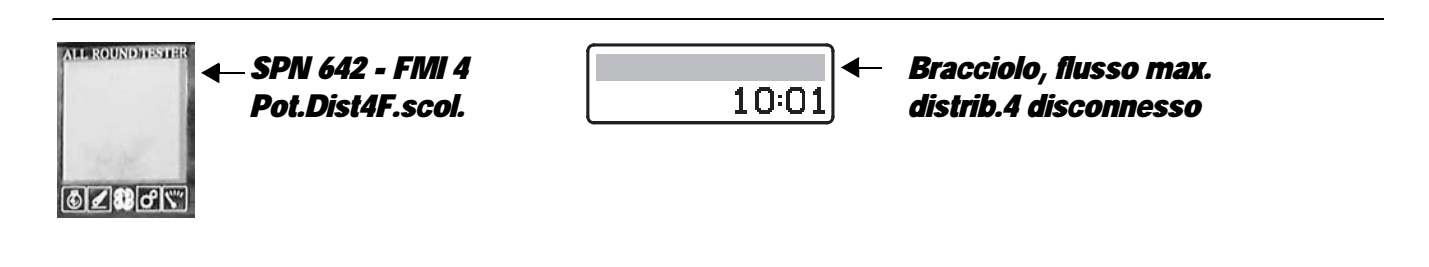

## **DESCRIPTION**

Detection: control valve 4 max. flow potentiometer disconnected

## CHECK

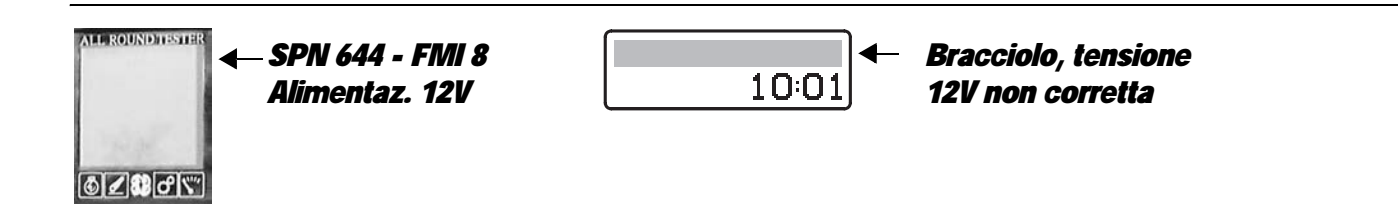

The control unit has detected that the battery voltage is off range (lower than 10.0V or higher than 15.0V)

#### NOTE

This alarm is activated generally when the battery voltage is less than 10V.

It can be caused by excessive current draw when the engine is started, or if the battery is damaged or cannot be recharged by the alternator.

This alarm is generally only displayed as a passive alarm on the ART. Should the alarm be displayed among the active alarms, and the battery voltage is within the prescribed range (normal voltage 12V - 13.5V) with the engine on, the armrest must be renewed.

#### CAUTION

Never connect the ART with the engine running when this alarm is displayed on the Infocenter as the instrument could be damaged if the alarm is activated by a excessive battery voltage.

## CHECK

- Check, with the engine off, that the battery voltage is within the prescribed range (normal voltage 12V 13.5V). Lower voltage values can be detected after prolonged disuse of the tractor although this does not make it necessary to change the battery.
- Check first whether or not the battery voltage returns to normal with the engine running. In this instance the problem may be attributable to the battery being discharged or damaged; if not, and the voltage remains lower or higher than the prescribed minimum, the trouble is being caused by incorrect operation of the alternator.

#### NOTE

In extreme cases, when the battery is seriously damaged (short-circuiting), the alternator may not be able to recharge the cells or generate sufficient voltage. Before changing the alternator, verify its correct or incorrect operation by connecting a new battery.

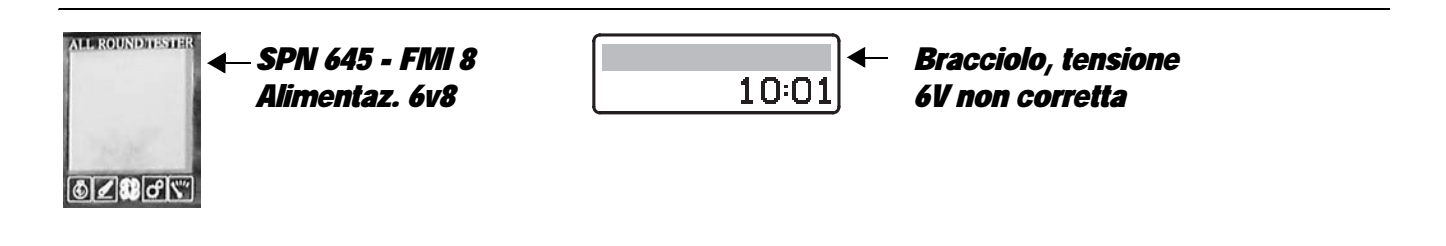

Detection: Incorrect 6V voltage

#### CHECK

• The only way to solve this alarm is to renew the controls unit located under the tip-up armrest.

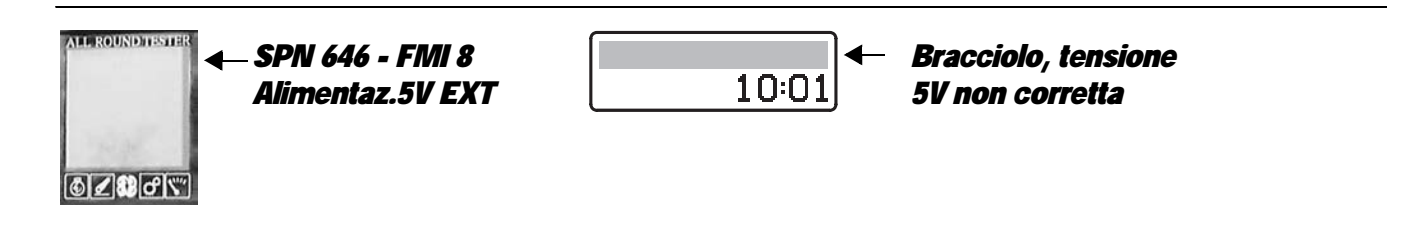

## **DESCRIPTION**

Detection: lift unit console power supply voltage incorrect.

- Check that the contacts on the "X47" connector of the lift console and "X11" connector of the armrest are not oxidised and are firmly secured.
- With the starter key in the "O" (OFF) position, connect a test meter to pin 10 and to pin 11 of connector "X47" (console side) and measure the resistance to check for electrical continuity (test meter reading: 800 1000 Ohm). If the resistance differs from this value, fit a new lift console.
- With the starter key in position "O" (OFF), connect a test meter to pin 10 of connector "X47" of the console (wiring side) and to the earth on the cab and perform a resistance test to check for shorts to earth (meter reading: infinity).
- With the starter key in the "I" (ON) position, connect a test meter to pin 10 of connector "X47" of the console (wiring side) and to the earth on the cab and perform a resistance test to check for shorts to battery positive (meter reading: 0 V).
- With the starter key in position "I" (ON), check that the lift console is receiving power correctly (5 Vdc between pin 10 (positive) and pin 11 (negative) of wiring side connector "X47").
- If the fault is not identified by the above checks, it can be attributed to a defective controls unit (located under the tipup armrest), and can be remedied by renewing the controls unit.

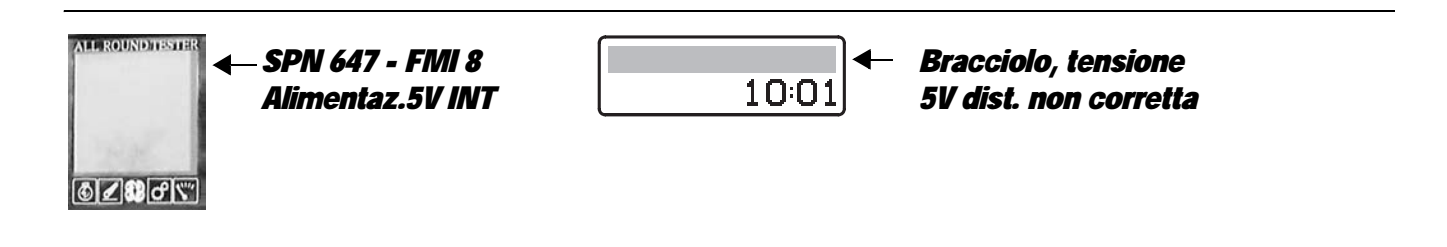

Detection: potentiometer power supply control valve incorrect 5V voltage

#### CHECK

• The only way to solve this alarm is to renew the controls unit located under the tip-up armrest.

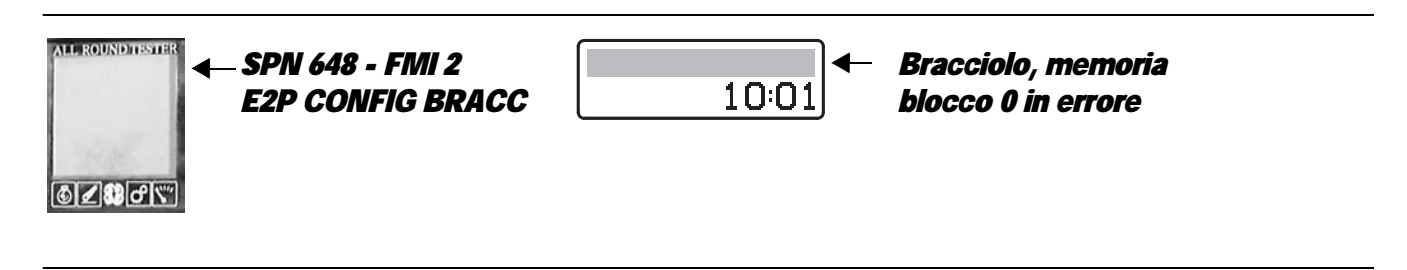

#### **DESCRIPTION**

Detection: Incorrect group 0 memory configuration

#### CHECK

• The only way to solve this alarm is to renew the controls unit located under the tip-up armrest.

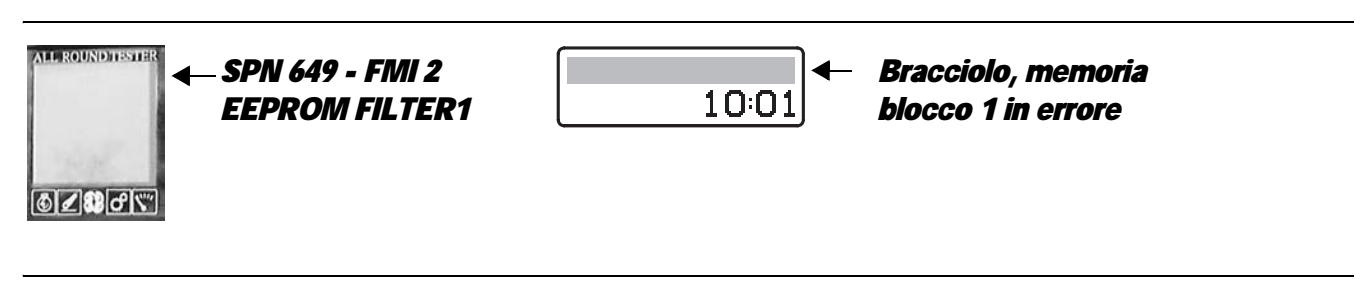

## DESCRIPTION

Detection: Incorrect group 1 memory configuration

#### CHECK

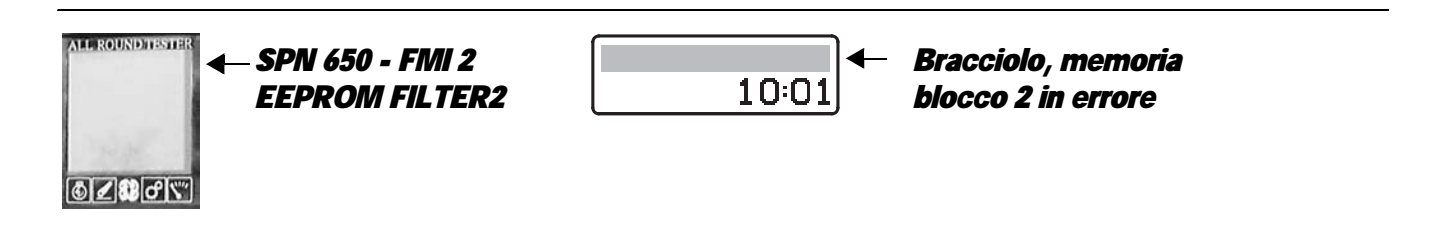

Detection: Incorrect group 2 memory configuration

## CHECK

• The only way to solve this alarm is to renew the controls unit located under the tip-up armrest.

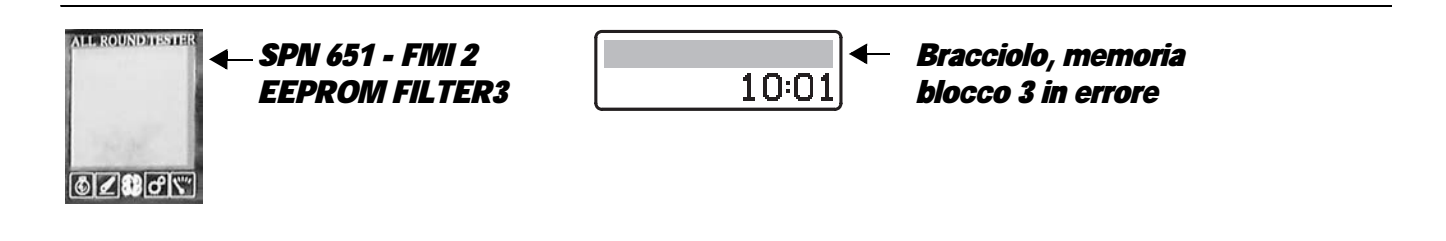

## **DESCRIPTION**

Detection: Incorrect group 3 memory configuration

## CHECK

• The only way to solve this alarm is to renew the controls unit located under the tip-up armrest.

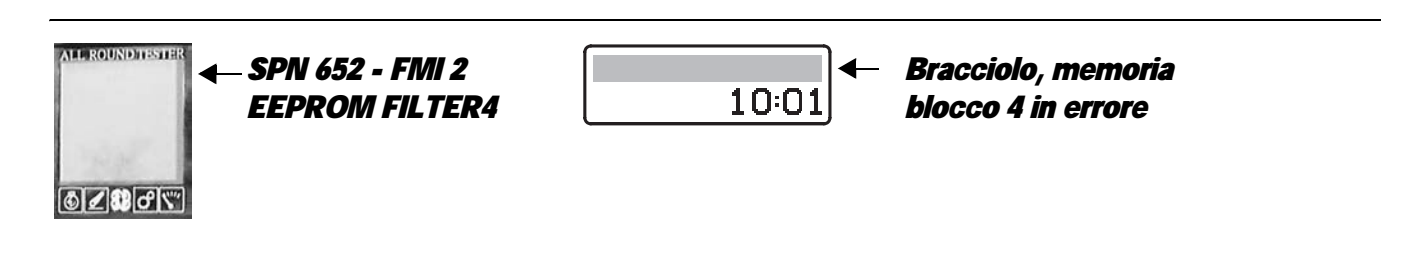

## **DESCRIPTION**

Detection: Incorrect group 4 memory configuration

### CHECK

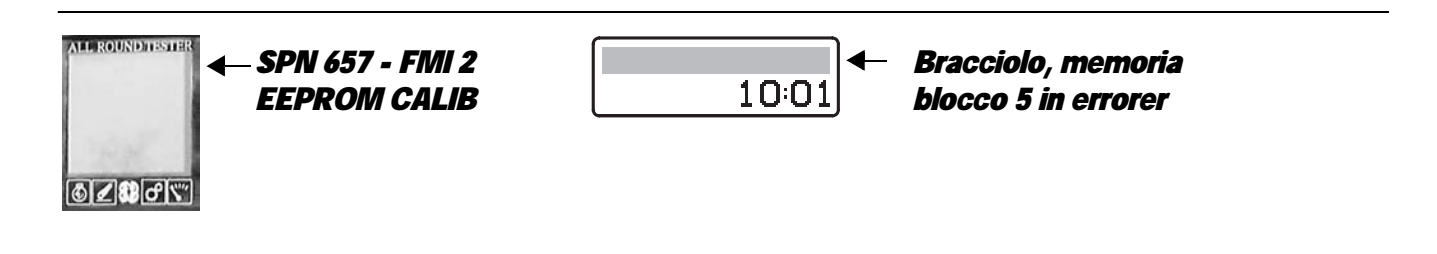

Detection: Incorrect group 5 memory configuration

#### CHECK

• The only way to solve this alarm is to renew the controls unit located under the tip-up armrest.

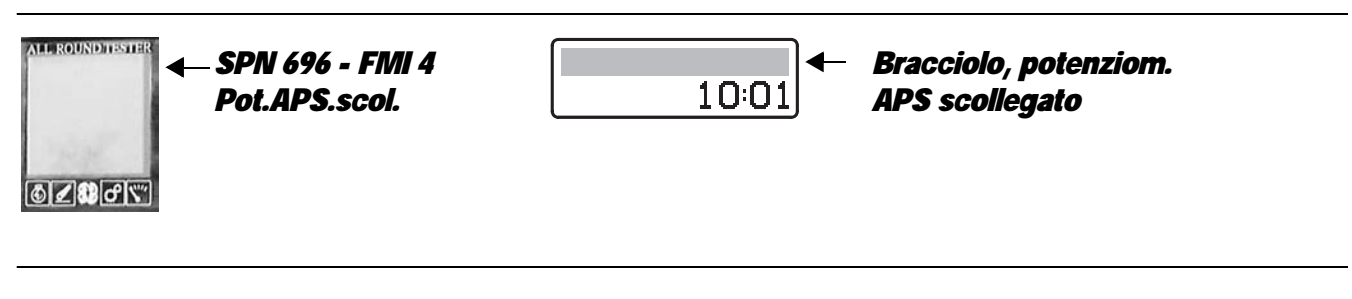

## **DESCRIPTION**

Detection: APS potentiometer disconnected

#### CHECK

# 6. ENGINE CONTROL UNIT TESTER PROGRAM

## 6.1 ACCESS AND COMUNICATION

SERDIA (diagnostics and service) is a PC software application that allows communication with the control units mu means of a notebook PC and interface.

The SERDIA program supports control units DEUTZ EMR1, EMR2, EMS2 and MVS and allows communication with several control units with just one program.

The updated version is communicated by means of service communications.

All modifications relative to settings, parameterisation, cancellation of error memories and calibration of control units are possible only with SERDIA.

SERDIA operates with Windows 2000 - XP operating systems.

The user interface makes it possible to retrieve all functions required simply by clicking the buttons with the mouse. The following menu options can be open:

- Control units selection
- Parameterisation
- Error memory
- Operation test
- Activities
- Instruments

## 6.1.1 MINIMUM RESOURCES

The following minimum standards and resources are required for SERDIA operation:

- Notebook or PC with USB serial interface.
- Video card: minimum VGA
- 80486 processor (higher)
- Minimum memory 256 MB RAM
- Approx. 50 Mb free space on HD
- CD-Rom drive
- Software: Windows 2000 operating system or more recent version

## 6.1.2 ORDERING

SERDIA, and all special DEUTZ tools, can be ordered from:

#### SAME-DEUTZ-FAHR ITALIA S.p.A.

Viale F. CASSANI, 15

24047 TREVIGLIO (BG) - ITALY

#### 6.1.2.1 INITIAL UTILISATION

For the initial utilisation we recommend the SERDIA package (LEVEL III) P/N 5.9030.740.4/30.

#### Supply:

- SERDIA software
- diagnostic interface with user level implemented
- concise installation instructions
- · reference with tools and adapters for fault finding procedures
- carrying case

#### 6.1.2.2 ORDERING OF INDIVIDUAL ITEMS

| Meaning | Competence level | <b>Order N°</b> |
|---------|------------------|-----------------|
|---------|------------------|-----------------|

| Installation disk   |                  | 5.9030.740.0/10 |
|---------------------|------------------|-----------------|
| Level III interface | General revision | 5.9030.740.2/10 |

## 6.1.2.3 ADAPTER

Individual OEMs have their own diagnostic connectors. Therefore the SERDIA interface calls for the use of an intermediate element (adapter) between the 12-pin DEUTZ connector and the respective OEM connector.

For diagnostics of DEUTZ-Fahr tractor engines SAME-DEUTZ-FAHR GROUP supplies suitable adapters (DEUTZ 12-pin -> DFA 14-pin) as genuine original spare parts:

#### ORDER Nº 5.9030.741.0

## 6.1.3 CONNECTION OF NOTEBOOK AND SOFTWARE INSTALLATION

#### 6.1.3.1 INSTALLATION OF SERDIA 2000

If the WINDOWS operating system is not yet installed on your hard disk, install it now following the installation instructions supplied with the software.

## 6.1.3.2 USER LEVELS, ACCESS AUTHORISATION

DEUTZ Service has provided three different user levels for SERDIA users (I, II, III,). The levels are preset in the interface. The reason for the different access levels is to prevent unauthorised personnel from tampering with individual parameter settings (similar to the lead seals applied to the injection pumps).

With this access authorisations system, a filter is implemented whereby only the parameters and function fields permitted for the various user levels are accessible.

#### 6.1.3.3 CREATION OF CONNECTION BETWEEN CONTROL UNIT (ENGINE) AND NOTEBOOK

#### **Communication specifications:**

- Serial communication
- BaudRate = 9600
- Serialport = COM1

SERDIA supplies as standard an interface for connection between the control unit and the customer's notebook PC. Even though

several security measures are implemented in the interface and in the control unit, including reverse polarity protection, protection against voltage surges and galvanic separation, it is not possible to eliminate completely the risk of errors, therefore the connection

of the notebook with the control units must be carried out in strict compliance with the following instructions.

#### Procedure for connection taking care to observe the specified sequence of operations:

- 1) Switch off the engine by switching off the starter switch (terminal 15). Do not switch on the notebook PC yet.
- 2) Connect the interface diagnostic connector with the diagnostic connection on the vehicle, system.

The diagnostic connector must be fitted by the customer and can be included in the DEUTZ supply on request.

- 3) Connect the other side of the interface with the RS 232/COM1 serial port (9-pin connector on the rear of your notebook PC).
- Note: on PCs the COM1 port may be occupied by the mouse. In this case you must connect the interface cable to the second serial port (COM2) which must then be configured (see chapter What to do if...?).
- 4) You can now switch on the starter switch (cl.15) and power up the notebook. The engine must not be started.
- 5) Launch the SERDIA application as described in chapter 1.8, launching the program.

## 6.1.3.4 LAUNCHING THE PROGRAM

In the Windows operating system the SERDIA program will open by double clicking the corresponding icon.

#### The first time you use the program:

the first time the program is opened it will initially perform a control unit recognition routine. SERDIA checks which control units

are connected and with which control units it is possible to communicate. This procedure may last around 30 seconds, because the program

successively interrogates all the possible control units. During this interval the message "searching for connected control units"

will be displayed on the screen. Immediately afterwards the screen shows the "Control unit selection" form, in which any unrecognised control units

are displayed in grey.

| <u> .</u> Selezione centralin | e            |       |
|-------------------------------|--------------|-------|
| C EMR                         |              |       |
| • EMR2                        |              |       |
| C EMR2_DOW                    | NLOAD        |       |
| C EMS                         |              |       |
| C MVS                         |              |       |
| <u>O</u> K                    | <u>E</u> sci | Aiuto |

- Select the required control unit and confirm with OK.
- The message "Initialisation active!" is displayed (lasting approximately 7 seconds). A connection with the control unit is established.

#### Relaunching the program:

SERDIA records the last control units recognised at the time of the previous program launch (e.g. EMR2). If said control units are connected during the second program launch, SERDIA will skip the recognition phase and starts initialising the control units immediately. This significantly reduces the time required for the program to open.

The message "Initialization active" is displayed (duration of approx. 7 seconds). A connection with the control unit is established.

If another control unit has been connected before relaunching the program, the recognition procedure is started (duration approx. 30 seconds).

For engines with two control units (e.g. EMR with EMS2) it is possible to select the required control unit, performing a new recognition procedure (see 2.1).

#### 6.1.3.5 PROCEDURE FOR COMMUNICATION WITH THE CONTROL UNIT

#### Possible communication procedure:

after having performed the communication procedure correctly the main screen form is displayed "Service diagnostic" with the fields "Control Units", "Control unit identification"

and "Measured values" (see Control unit selection chapter).

In addition to a selection menu, said forms contain the "Activity" button (see "Activity" chapter).

| Centralina                        |                   |                                    |       | A       |
|-----------------------------------|-------------------|------------------------------------|-------|---------|
| EMR2                              |                   | Attività                           |       |         |
| Identificazione centralina        |                   | Valori misurati                    |       | DEUT    |
| Codice articolo DEUTZ             | 4194979           | TenCen (batt)                      | 12,6  | V       |
| Cod. partner commerciale          | 3165463           | CorsaAstaRegolazione (EFFETTIVO)   | 0,000 | mm      |
| Numero prodotto                   | 1                 | CorsaAstaRegolazione (NOMINALE)    | 0,100 | mm      |
| Numero versione hardware          | 4.02              | NumGiriMotore (EFFETTIVO)          | 0     | 1/min   |
| Numero versione software          | 2.06              | NumGiriMotore (NOMINALE)           | 0     | 1/min   |
| Checksum codice binario           | 17418             | TrasdValNomRel 1 (pedale)          | 0     | %       |
| Comando accesso ISO               | tutti i Level: 3A | TrasdValNom 1(IngAna F24)          | 0,00  | V       |
| TN DEUTZ con etichetta            | 4194979           | TrasdValNomRel 2 (acceleratore man | 0     | %       |
| Cod.art. software operativo DEUTZ | 4194981           | TrasdValNom 2(IngAna F20) 0,00     |       | ٧       |
| Numero di serie centralina anno   | 2                 | Pressione olio                     | 0,000 | bar     |
| Numero di serie centralina mese   | 9                 | PressioneAriaAlimentazione         | 0,000 | bar     |
| Numero di serie centralina        | 2637              | TempLiqRaff                        | -50   | °C      |
| Ore di funzionamento              | 0                 | Quantità iniettata calcolata       | 0,0   | cmm/Hub |
| Numero avviamenti motore          | 0                 | Limitazione quantità               | 129,0 | cmm/Hub |
| Numero motore                     | 764110            | Stato spia di guasto               | 1     |         |
| Giorno: ultima modifica           | 31                | Pressione atmosferica              | 0,000 | bar     |
| Mese: ultima modifica             | 8                 | cons. carburante calcolato         | 0,00  | l/h     |
| Anno: ultima modifica             | 5                 | Configurazione                     | 0     |         |
| ultimo ID Service                 | 140058            |                                    |       |         |
| Numero di serie interface         | 140058            |                                    |       |         |

The communication status between the PC/notebook and control unit is represented by means of text and a coloured section in the status bar:

*Yellow (flashing):* ISO blocks processing, i.e. exchange of data (e.g. measured values) between SERDIA and the control unit.

*Green (flashing):* ISO connection OK, i.e. only blocks are exchanged to maintain communication between SERDIA and the control unit active.

red: communication interrupted.

#### Communication procedure failed:

the communication procedure can fail for the following reasons:

- No control unit or interface connected
- Communication error, see Errors chapter in the communication procedure.

In both cases an error message is displayed and SERDIA proposes offline mode, see the Offline Mode chapter.

#### 6.1.3.6 OFFLINE MODE

If no control unit/engine and/or interface is available, you can use SERDIA in

password protected mode or in DEMO mode for training purposes.

Password protected mode and DEMO mode are proposed by SERDIA whenever an incorrect

communication procedure is signalled.

| SERDIA 3     | 2                                                                                                    |
|--------------|----------------------------------------------------------------------------------------------------|
| $\bigotimes$ | No hardware interface found! Please check the connectors, power supply and the enties in configuration center! -759 |
|              | ОК                                                                                                    |

Conferma Proseguire nel modo protetto da password [Si] o nel modo dimostrazione [No] ? Sì No

Click on "OK". Select the required mode in the "Confirm" window.

#### 6.1.3.7 PASSWORD PROTECTED MODE

If you confirmed by clicking "Yes", after entering password 4000000 authorised users can read and print data, although the cannot edit them.

|   | _        | _         |  |
|---|----------|-----------|--|
| E | Password |           |  |
|   |          |           |  |
|   |          |           |  |
|   | VUK      | Abbrechen |  |

#### 6.1.3.8 DEMO MODE (TRAINING WITHOUT CONTROL UNIT)

If you press "No" the program enters DEMO mode.

- 1) In this mode you can practice using SERDIA without values.
- 2) You can read and print the graphics stored in the program.

On the contrary, in this mode it is not possible to perform operating tests of the control unit functions, for example.

## 6.1.4 PROGRAM COMMANDS

- 1) In "Windows" open the SERDIA program
- 2) From the main menu screen of SERDIA click on "Control unit selection".
- 3) From the "Control unit selection" screen select the required control unit
- 4) From the main SERDIA screen select the required menu option

## 6.1.4.1 MAIN SCREEN, MENU SELECTION

| Menu item               | Control units | Explanation                                                                                    |
|-------------------------|---------------|------------------------------------------------------------------------------------------------|
| Control unit selection  |               |                                                                                                |
| Control unit selection  | All           | Selection of required control unit (you can select just one control unit)                      |
| Print                   | all           | Export the values measured or the identification data of the control unit to a printer or file |
| Protocol                | all           | Port configuration (Level IIIa only)                                                           |
| New recognition         | all           | New control unit recognition                                                                   |
| Load operating software | EMR2          | Load operating software in EMR2 (Level IIIa only)                                              |
| Engine switched off     | EMR2          | Remote engine switch off                                                                       |
| RG Reset                | EMR2          | Control unit reset                                                                             |
| Measured values         |               |                                                                                                |
| Current measured values | all           | Display of all current values (also with engine stopped, but with U-Batt.).                    |
| Ram values              | all           | EMR1: Level II only, EMR2: Level III, IIIa                                                     |
| In/Out Allocation       | all           | Allocation of signals utilised to control unit pins                                            |
| CAN status              | all           | Single CAN monitor                                                                             |
| Parameterisation        |               |                                                                                                |
| Configuration           | all           | Read and edit configuration                                                                    |
| Programming complete    |               | Level III, Illa only                                                                           |
| Calibration             |               | Data logger calibration, e.g. pedal travel transducer                                          |
| Errors memory           |               |                                                                                                |
| Errors memory           | all           | Read, display, and clear errors memory                                                         |
| Errors memory 2         | EMR2          | Read, display, and clear errors memory (Level III, IIIa only)                                  |
| Operating test          |               | Control actuators, e.g. regulation element actuation (Level III, IIIa only)                    |
| Extra                   |               |                                                                                                |
| Maximum speed           | EMR2          | Selection of three different max. speeds                                                       |
| Logistic data           | all           |                                                                                                |
| Collective load         | EMR2          |                                                                                                |
| Maintenance data        |               |                                                                                                |
| Help                    | all           | General help for main menu form and relative buttons.                                          |
| Activity                | EMR2          | For specific maintenance tasks                                                                 |

## 6.1.4.2 MENU OPTION "CONTROL UNIT SELECTION"

SERDIA can communicate only with one control unit. Therefore the first step is to select the required control unit by clicking on "Control unit selection" in the menu.

For more information refer to the chapter Control unit selection.

## 6.1.4.3 "MEASURED VALUES" ("CURRENT MEASURED VALUES") MENU OPTION

From a list of values measured including the inputs and outputs, you can select and display a series of values. The displayed values that have exceeded an upper or lower limit value (if set) are highlighted by means of colours. The values displayed are exclusively the measurement points associated with the control unit in question, with the following distinction

- read values
- read electronic system values

sorted by

- definition
- value
- unit

The values are updated with a predefined scanning frequency. They can be displayed with engine running or with engine stopped.

For more information refer to the chapter Measurement values.

#### 6.1.4.4 "PARAMETERISATION" MENU OPTION

The numerous facilities available in relation to DEUTZ control units make it necessary to carry out targeted programming specifically adapted in relation to the various operating conditions. If requested by the customer, modifications can be made to the parameterisation, adaptations to local situations, or replacements, all of which make it necessary to access the programming data.

Modifications to the parameterisation are only possible by means of SERDIA!

This menu option is also utilised to replace screwdriver settings, which are required in the case of analog control units. Within the framework of preset limits, individual parameters can be edited (such as, for example, dynamic behaviour). Parameterisation is performed in two separate screens, one for configuration and one for calibration. Access to the fields of the various screens depends on the authorisation level of the connected user. Fields for which the user does not have the necessary access privileges are not displayed.

#### 6.1.4.5 "ERRORS MEMORY" MENU OPTION

This menu option is used to read the error messages stored in the control units.

Error messages refer exclusively to the electrical engine equipment, such as the wiring and the data logger. For example, a typical error message could be "A general fault has occurred or a cable is broken/short circuited".

Only passive error messages can be deleted. Active error messages will remain in the memory.

Active error messages can be transformed into passive error messages by eliminating the relative error.

Error messages are retained in the memory also when the battery/power supply is connected.

The following information is displayed together with the error message:

- error position
- error type
- ambient data at time of error
- total number of errors (relative to the positions)
- frequency
- error status (active/passive)
- emergency mode operation (yes / no)

SERDIA offers auxiliary functions for the elimination of errors. You can also use the menu options "Measurement values" and "Operating tests". For more information refer to the chapter Errors memory.

## 6.1.4.6 "OPERATING TESTS" MENU OPTION

SERDIA supports a large number of operating tests divided in accordance with the specific control unit (e.g. test of adjustment element for EMR2).

Testing operating performance offers a valuable tool, especially in relation to troubleshooting procedures and maintenance work.

For example, you can activate and test individual outputs of the control units by selecting test mode.

#### CAUTION: The tractor engine must be switched off

In the operating test the actuators of the tester program are activated by bypassing the running software of the control unit.

Actuators are switched on or off in the nominal value column by clicking on the control box alongside the description of the actuator. The reactions of the status of the actuator activated by the control unit are displayed under the real value. The actuator status test always resides in the control unit and can be transmitted to SERDIA exclusively from the control unit. In other words, if the effective required value is not obtained, this probably indicates a wiring error. The use of the combination of menu options "Errors memory" and "Operating tests" may be helpful to pinpoint the cause of faults. For more information on the subject of Operating tests refer to the chapter Operating tests.

## 6.1.4.7 "TOOLS" MENU OPTION

SERDIA supports a large number of specific tools for the control units.

Various submenus can be opened each of which containing its own video page:

- Top speed
- Logistic data
- Collective load
- Maintenance overrun
- OVerride memory
- Maintenance data

For more information refer to the chapter Tools.

## 6.1.4.8 HELP

In addition to these operating instructions you can also use SERDIA's Help function. In Windows, click on the "Help" button.

## 6.1.5 END COMMUNICATION

Before removing the connections between the notebook PC and the engine control unit, go back to the main screen page and click on "Exit".

If any parameters have been changed it may be advisable to check the current parameterisation. To do this, proceed as follows:

- 1. Close SERDIA
- 2. Switch off the engine power supply and then switch it on again.
- 3. Restart SERDIA
- 4. Reactivate the control unit
- 5. Select the "Parameterisation" option
- 6. From the configuration page click on the "CENTR->PC" button
- 7. Export the configuration data by clicking the "PRINT" button
- 8. Print the engine documentation
- 9. Only once SERDIA is disconnected (after clicking "Exit"), disconnect the engine control unit from the notebook PC (interface with cable).

# 6.2 CONTROL UNIT SELECTION

## 6.2.1 SELECTION OF TWO CONTROL UNITS

SERDIA automatically attempts to establish a connection with the last control unit recognised. If another control unit has been selected, you need to repeat the control units recognition procedure by means of the "Control uni selection" / "New recognition" menu option (duration approx. 30 seconds).

| selezione centralina Valori misur | ati Parametrizzazione Mem | oria errori Test di funzionamenti | strumenti Esci Aluto               |       |         |
|-----------------------------------|---------------------------|-----------------------------------|------------------------------------|-------|---------|
| Selezione centralina<br>Stampa    |                           |                                   |                                    |       | ٨       |
| Riavviare                         |                           |                                   |                                    |       |         |
| Caricare software operativo       | lina                      |                                   | Valori misurati                    |       | DEUT    |
| Motore spento<br>Reset centralina | Z                         | 4194979                           | TenCen (batt)                      | 12,6  | V       |
| Esci                              | ciale                     | 3165463                           | CorsaAstaRegolazione (EFFETTIVO)   | 0,000 | mm      |
| Numero prodotto                   |                           | 1                                 | CorsaAstaRegolazione (NOMINALE)    | 0,100 | mm      |
| Numero versione ha                | ardware                   | 4.02                              | NumGiriMotore (EFFETTIVO)          | 0     | 1/min   |
| Numero versione so                | oftware                   | 2.06                              | NumGiriMotore (NOMINALE)           | 0     | 1/min   |
| Checksum codice b                 | inario                    | 17418                             | TrasdValNomRel 1 (pedale)          | 0     | %       |
| Comando accesso ISO               |                           | tutti i Level: 3A                 | TrasdValNom 1(IngAna F24)          | 0,00  | v       |
| IN DEUIZ con etic                 | hetta                     | 4194979                           | TrasdValNomRel 2 (acceleratore man | 0     | %       |
| Cod.art. software o               | perativo DEUTZ            | 4194981                           | TrasdValNom 2(IngAna F20)          | 0,00  | V       |
| Numero di serie cer               | ntralina anno             | 2                                 | Pressione olio                     | 0.000 | bar     |
| Numero di serie cer               | ntralina mese             | 9                                 | PressioneAriaAlimentazione         | 0,000 | bar     |
| Numero di serie cer               | ntralina                  | 2637                              | TempLiqRaff                        | -60   | °C      |
| Ore di funzionamen                | to                        | 0                                 | Quantità iniettata calcolata       | 0,0   | cmm/Hub |
| Numero avviamenti                 | motore                    | 0                                 | Limitazione quantità               | 129.0 | cmm/Hub |
| Numero motore                     |                           | 764110                            | Stato spia di guasto               | 1     |         |
| Giorno: ultima modi               | fica                      | 31                                | Pressione atmosferica              | 0,000 | bar     |
| Mese: ultima modifi               | ca                        | 8                                 | cons. carburante calcolato         | 0,00  | Vh      |
| Anno: ultima modifi               | ca                        | 5                                 | Configurazione                     | 0     |         |
| ultimo ID Service                 |                           | 140058                            |                                    |       |         |
| Numero di serie inte              | erface                    | 140058                            |                                    |       |         |

After the recognition phase the control units selection page will be displayed, showing exclusively the control units that have been recognised. Control units that cannot be selected are shown in grey.

| 🔔 Selezione centralir | ne           |       |
|-----------------------|--------------|-------|
| C EMR                 |              |       |
| C EMR2_DOW            | NLOAD        |       |
| C MVS                 |              |       |
| <u>O</u> K            | <u>E</u> sci | Aiuto |

Possible control units:

- EMR1, EMR2 (electronic engine governor)
- MVS (electromagnetic valve system)
- EMS2 (Engine Monitoring System)
### 6.2.2 PRINT (EXPORT)

The data for identification of the selected control units and the data of other windows can be exported in two different ways:

| , Uscita su                            | _ <b>_ _</b> X |
|----------------------------------------|----------------|
| ় <u>S</u> tampante<br>় F <u>i</u> le |                |
| L                                      | <u>Ω</u> K     |

### 1) Print to printer

To obtain a printout you will need to select a suitable printer driver in Windows. The logistic data are shown at the head of all printouts:

- control unit type
- date
- time (system time set on the notebook)
- serial interface number

In addition, data relative to identification of the control unit and data of the measured values are shown.

# 2) Print to file

The resulting file can be edited, e.g. using Excel.

The following table illustrates the various options for storage of the data of the various video pages:

- as a printable file for further processing
- as a configuration file for communication of changes
- as a graphic file (\*.egr) that can be read in SERDIA demo mode.

| From form               | Key               | Extension | Comment                                                                                      |  |  |
|-------------------------|-------------------|-----------|----------------------------------------------------------------------------------------------|--|--|
| Service diagnostics     | Print (file)      | *.ecu     | for further processing lo g in Even                                                          |  |  |
| Current measured values | File              | *.msv     | Tor further processing, e.g. in excer                                                        |  |  |
| RAM values              | File              | *.MSV     | for further processing, e.g. in Excel<br>(EMR1: Level IIIa only, EMR2: Level III, IIIa only) |  |  |
| Craphic                 | (AscII)           | *.agr     | for further processing, e.g. in Excel                                                        |  |  |
| Graphic                 | (Binary           | *.egr     | readable in DEMO SERDIA mode                                                                 |  |  |
| Input/Output            | Print (file)      | *.ino     | for further processing, e.g. in Excel                                                        |  |  |
|                         | Print (file)      | *.kfg     |                                                                                              |  |  |
| Configuration           | Savo to filo      | *.hex     | configuration file                                                                           |  |  |
|                         | Save to me        | *.tds     | partial record, Level IIIa only                                                              |  |  |
| Complete programming    | Control unit>file | *.hex     | configuration file<br>(complete records, Levels III and IIIa)                                |  |  |
| Errors memory           | Print (file)      | *.err     | for further processing, e.g. in Excel                                                        |  |  |
| Logistic data           | Print (file)      | *.dat     |                                                                                              |  |  |

# 6.2.3 PROTOCOL

This menu option is provided exclusively for DEUTZ for configuration of the interface.

# 6.2.4 IDENTIFICATION AND MEASUREMENT DATA

| a, Servizio Diagnosi                                          |                                   |                                    |       | - 6                                      |
|---------------------------------------------------------------|-----------------------------------|------------------------------------|-------|------------------------------------------|
| ielezione centralina. Valori misurati. Parametrizzazione. Men | oria errori Test di funzionamenti | o Strumenti Esci Aluto             |       | 1.1.1.1.1.1.1.1.1.1.1.1.1.1.1.1.1.1.1.1. |
| Centralina                                                    |                                   |                                    |       | A                                        |
| EMB2                                                          |                                   | Attività                           |       |                                          |
| Identificazione centralina                                    |                                   | Valori misurati                    |       | DEUT                                     |
| Codice articolo DEUTZ                                         | 4194979                           | TenCen (batt)                      | 12,6  | v                                        |
| Cod. partner commerciale                                      | 3165463                           | CorsaAstaRegolazione (EFFETTIVO)   | 0,000 | mm                                       |
| Numero prodotto                                               | 1                                 | CorsaAstaRegolazione (NOMINALE)    | 0,100 | mm                                       |
| Numero versione hardware                                      | 4.02                              | NumGiriMotore (EFFETTIVO)          | 0     | 1/min                                    |
| Numero versione software                                      | 2.06                              | NumGiriMotore (NOMINALE)           | 0     | 1/min                                    |
| Checksum codice binario                                       | 17418                             | TrasdValNomRel 1 (pedale)          | 0     | %                                        |
| Comando accesso ISO                                           | tutti i Level: 3A                 | TrasdValNom 1(IngAna F24)          | 0,00  | V                                        |
| TN DEUTZ con etichetta                                        | 4194979                           | TrasdValNomRel 2 (acceleratore man | 0     | %                                        |
| Cod.art. software operativo DEUTZ                             | 4194981                           | TrasdValNom 2(IngAna F20)          | 0,00  | ٧                                        |
| Numero di serie centralina anno                               | 2                                 | Pressione olio                     | 0,000 | bar                                      |
| Numero di serie centralina mese                               | 9                                 | PressioneAriaAlimentazione         | 0,000 | bar                                      |
| Numero di serie centralina                                    | 2637                              | TempLigRaff                        | -50   | °C                                       |
| Ore di funzionamento                                          | 0                                 | Quantità iniettata calcolata       | 0,0   | cmm/Hub                                  |
| Numero avviamenti motore                                      | 0                                 | Limitazione quantità               | 129,0 | cmm/Hub                                  |
| Numero motore                                                 | 764110                            | Stato spia di guasto               | 1     |                                          |
| Giorno: ultima modifica                                       | 31                                | Pressione atmosferica              | 0,000 | bar                                      |
| Mese: ultima modifica                                         | 8                                 | cons. carburante calcolato         | 0,00  | l/h                                      |
| Anno: ultima modifica                                         | 5                                 | Configurazione                     | 0     |                                          |
| ultimo ID Service                                             | 140058                            |                                    |       |                                          |
| Numero di serie interface                                     | 140058                            |                                    |       |                                          |

### 6.2.4.1 MEANING OF IDENTIFICATION DATA

- DEUTZ Part Number: Part number of the selected control unit.
- Commercial partner code: commercial partner code
- Product number:

Selected control unit type:

- 1 = EMR1, EMR2
- 2 = MVS
- 3 = EMS2
- Hardware version number: this number defines the version of the control unit.
- Software version number: this is the number of the control unit's EEPROM chip. If the number to the left of the decimal point is changed (e.g. from 2. 1 to 3.1), the record will no longer work with the control unit. In this case contact the manufacturer.
- Binary code checksum: binary code
- ISO access command: ISO access commands
- TN DEUTZ with label: label number
- Part number DEUTZ operative software: part number of Deutz management software
- Control unit serial number Serial number year Serial number month: year and month serial numbers
- Operating hours: number of engine running hours
- Number of engine starts
- Engine number
- Day of last modification Month of last modification Year of last modification: date on which parameterisation was carried out on the control unit
- Last Service ID: serial number of the interface utilised during the last intervention. The first number denotes the intervention level.
- Interface serial number: serial number of the currently used interface.

### 6.2.4.2 MEASUREMENT DATA

The "Measured values" field shows a part of the measured values. This selection is not configurable.

# 6.3 MEASUREMENT VALUES

### 6.3.1 CURRENT VALUES (IN GENERAL)

The measured values are read cyclically and displayed in the "Current measured values" page.

| Guida<br>Centralina | Valori misur, correnti<br>Valori RAM<br>Registratore dati | Assegnazioni            |       |
|---------------------|-----------------------------------------------------------|-------------------------|-------|
| Identific. (        | Ass. ingr./usc.<br>Stato CAN                              | Valori di misura        | DEUTZ |
|                     | M.R. McCurete                                             | Tensione batteria       |       |
| -                   | THE AND STREET FOR                                        | Percorso asta di reg.   | -     |
|                     |                                                           | Numero di giri          | -     |
|                     |                                                           | (M9)Temp. refrigerante  | -     |
|                     |                                                           | (F24)Pedale acc.=SWG1   | - )   |
|                     |                                                           | (M21)Press. olio        | -     |
|                     |                                                           | (M24)Press. di carico   | -     |
|                     |                                                           | (F20)Acc.re a mano=SWG2 | -     |
|                     |                                                           | (F19)Ingr:Digitale      | -     |

| /alore | Unità<br>-<br>-<br>-<br>-<br>-<br>- | Valori mis.ti<br>Grafica<br>Durata mis.[s]<br>10 |
|--------|-------------------------------------|--------------------------------------------------|
|        | •                                   | Grafica<br>Durata mis.[s]                        |
|        | -                                   | Grafica<br>Durata mis.[s]                        |
|        | -                                   | Du <u>r</u> ata mis.[s]                          |
| 6      | -                                   | 10                                               |
| 8      | -                                   |                                                  |
|        |                                     |                                                  |
|        |                                     | File<br>Stampa<br>Guida                          |
|        |                                     |                                                  |

Values that are outside the measurement rage of the sensor are highlighted by means of the following colours:

- · Yellow: measurement range passed.
- Blue: Measurement range not reached.

### **EXPLANATION OF FUNCTION BUTTONS:**

- **Measured values:** the "Select measured values" window is displayed with all the available values. In this window you can select also the values that you wish to display. In general, the fewer the values to be displayed the higher the display refresh frequency. The number of possible values available varies in accordance with the type of control unit.
- **Graphic:** the "Graphic" button serves to display the time trend of the selected measurement parameters (max. 5 parameters). If you select more than five measurement parameters an error message will be returned.
- **Measurement duration:** the duration of the recording is shown in seconds in the Measurement duration field. The smallest value of measurement duration is one second. The maximum limit is several hours (defined in units of one second). The default setting is 10 seconds.

The shortest measurement time is

40 ms for RAM values

60 ms for other values.

A measurement duration of 10 seconds results in:

for RAM values 10,000 ms/40 ms = 250 measurement points

for all other values 100,000 ms/60 ms = 166 measurement points.

Since the program offers a maximum of approximately 2000 measurement points, before starting the registration of data the measurement frequency is adapted automatically.

The smallest possible measurement frequency is given by the duration of the data transmission from the control unit to the PC.

The more measurement parameters to be displayed simultaneously the greater the duration of the data transmission and the lower the measurement frequency.

• File:

the updated measurement data can be saved to file and retrieved at a later date, e.g. for additional processing with Excel.

- **Print:** the displayed measured values are printed.
- Exit: return to the main "Service diagnostics" window.

### 6.3.1.1 SELECTION OF MEASURED VALUES

A list of the available measured values is displayed.

| MR2           | 📥 Valori RAM                          |        |         |   | LOX             | Λ      |
|---------------|---------------------------------------|--------|---------|---|-----------------|--------|
|               | Punto di misurazione                  | Valore | Unità   | 0 | Valori misurati | [And   |
| dentificazioi | 2000ValNumGiri                        | 0,0    | 1/min   |   | Laon mound      | DEOT   |
| Codice artici | 2001ValEffNumGiriDaTrasd 1            | 0,0    | 1/min   |   | Grafico         | '      |
| Cod. partnei  | 2002ValEffNumGiriDaTrasd 2            | 0.0    | 1/min   |   |                 | hm     |
| lumero prov   | 2003ValGrezNumGiriDaTrasd 1           | 0,0    | 1/min   |   | Durata misuraz  | ım     |
| lumero vers   | 2004ValGrezNumGiriDaTrasd 2           | 0.0    | 1/min   |   | 10              | /min   |
| lumero vers   | 2005DiagnSensoreNumGiri 0=Sen1/1=Sen2 | 0      |         |   |                 | /min   |
| checksum c    | 2025VarNumGiriPerSecondo(gradiente)   | 0      | 1/min/s |   |                 | 6      |
| Comando ac    | 2031ValNomNumGiri                     | 0      | 1/min   |   |                 | 1      |
| N DEUTZ (     | 2032ValNomNumGiriDopoRampa            | 781    | 1/min   |   |                 | á      |
| Cod.art. sof  | 2033VallmpostValNomNumGiri            | 781    | 1/min   |   |                 | '      |
| lumero di s   | 2041ScostNumGiriPotenziomDigitale     | 0      | 1/min   |   | File            | ar     |
| lumero di s   | 2100FattCorr P (DR)                   | 100.0  | %       |   | <u>S</u> tampa  | ar     |
| lumero di s   | 2101FattCorr I (DR)                   | 100.0  | %       |   |                 | C      |
| )re di funzio | 2102FattCorr D (DR)                   | 100.0  | %       |   | Ainte           | mm/Hub |
| lumero avvi   | 2110ValNomQuantIniettata(DR)          | 0,0    | %       |   | Muto            | mm/Hub |
| lumero mot    | 2111Result Quota P (DR)               | 0.0    | %       |   | Chiudi          |        |
| Giorno: ultin | 2112Result Quota I (DR)               | 0,0    | %       |   | Quida           | ar     |
| lese: ultima  | 2113Result Quota D (DR)               | 0,0    | %       |   |                 | h      |
| Anno: ultima  | 2115RegolNelCampoSegnBreve            | 0      |         |   |                 |        |
| iltimo ID S∈  | 2120Grado P attuale                   | 0,0    | %       | v |                 | -      |
| lumero di s   |                                       |        |         |   |                 |        |

You can select which values are to be included in this list. The values are selected by clicking the required boxes. No more than five values can be selected for the graphic representation (see 3.1.2 Graphics).

To activate or deactivate a larger number of values use the four buttons to the right of the list. The button functions are as follows:

- **Save:** the selection of displayed values is saved to a file.
- **Open:** the values selection is retrieved from a file.
- Delete selection: the display of all values is deactivated.
- Select all: display of all values is activated.
- **OK:** to restore the display of current values. Changes in the values selection are saved.
- Exit: to return to the display of current values. Changes in the values selection are abandoned.

The following tables show the measured values that can be displayed. For certain parameters you will also need a configuration (see chapter 4 Parameterisation), in which it is possible to assign specific measurement points to the inputs/ outputs of EMR1/EMR2 ("Configuration" menu, page 11: Assignment of inputs to measured values" and "page 13: Assignment of outputs to measured values"). The values required for the configuration of parameters are shown in the table. The assignment can be checked in the "Measured values" menu with the "Illustration of inputs/outputs" menu (see Inputs/Outputs).

### 6.3.1.1.1 EMR2 MEASURED VALUES

### **VALUES SELECTION**

| Definition of measurement points | Description                            | Corresponding<br>RAM value |
|----------------------------------|----------------------------------------|----------------------------|
|                                  | Battery voltage                        |                            |
|                                  | Speed 1 (crankshaft)                   | 2000                       |
|                                  | Speed 1 (crankshaft)                   | 2031                       |
|                                  | Speed 2 (cam shaft)                    | 2002                       |
|                                  | Control rod travel                     | 2300                       |
|                                  | Control rod travel                     | 2330                       |
|                                  | Engine coolant temperature             | 2904                       |
|                                  | Fuel temperature                       | 2906                       |
|                                  | Air supply temperature                 | 2905                       |
|                                  | Accelerator potentiometer voltage      | 2900                       |
|                                  | Hand throttle                          |                            |
|                                  | Hand throttle                          | 2901                       |
|                                  | Air supply temperature                 | 2902                       |
| Oil pressure                     | Oil pressure                           | 2903                       |
| Atmospheric pressure             | Atmospheric pressure                   | 2930                       |
| Engine coolant level             | Engine coolant level                   | 2820                       |
| Engine brake status              | Engine brake status                    | 2826                       |
| Gearbox status                   | Gearbox status                         | 2827                       |
| Error lamp status                | Error lamp status                      | 2868                       |
| Origin of engine stop            |                                        |                            |
| LIMIT. Speed                     |                                        |                            |
| Speed                            | Travel speed                           |                            |
| Fuel consumption calculation     | Fuel consumption                       | 2360                       |
| Injected quantity calculation    | Injection quantity                     | 2350                       |
| Quantity limitation              | Quantity limitation                    | 2701                       |
| Active quantity limitation       | Active quantity limitation             |                            |
| Preset active nominal value      |                                        |                            |
| Active performance reduction     |                                        |                            |
| Active curve                     |                                        | 3145                       |
| Active rpm limitation            |                                        |                            |
|                                  | Oil pressure warning signal (optional) |                            |
|                                  | Torque (optional)                      |                            |
| Output: (F16) frequency          | Rpm 1 Rpm 2                            | 2000 2001 2002             |
| Output: (F16) digital 7          |                                        | 2857                       |
| Output: (M2) digital 3           |                                        | 2853                       |

| Definition of measurement points | Description                         | Corresponding<br>RAM value |
|----------------------------------|-------------------------------------|----------------------------|
| Digital input (F6) 3             | Input                               | 2854                       |
| Dig. input (F18) /PWM 1          | Input                               | 2856                       |
| Dig. input (F18) /PWM 1          | Input                               |                            |
| Digital input (F19)4             | Input                               |                            |
| Dig./Analog Input (F20) 3        | Input                               |                            |
| Dig. input (F21) /PWM 2          | Input                               |                            |
|                                  | Input                               |                            |
|                                  | Input                               |                            |
|                                  | Air supply temperature              | 2905                       |
|                                  | Fuel temperature                    | 2906                       |
|                                  | Input                               |                            |
|                                  | Engine coolant temperature          | 2904                       |
|                                  | Oil pressure sensor input           |                            |
|                                  | Air supply temperature sensor input |                            |

### 6.3.1.2 GRAPHICS

If you select a maximum of 5 measured values, clicking on "Graphic" opens the "Graphic Representation" window.

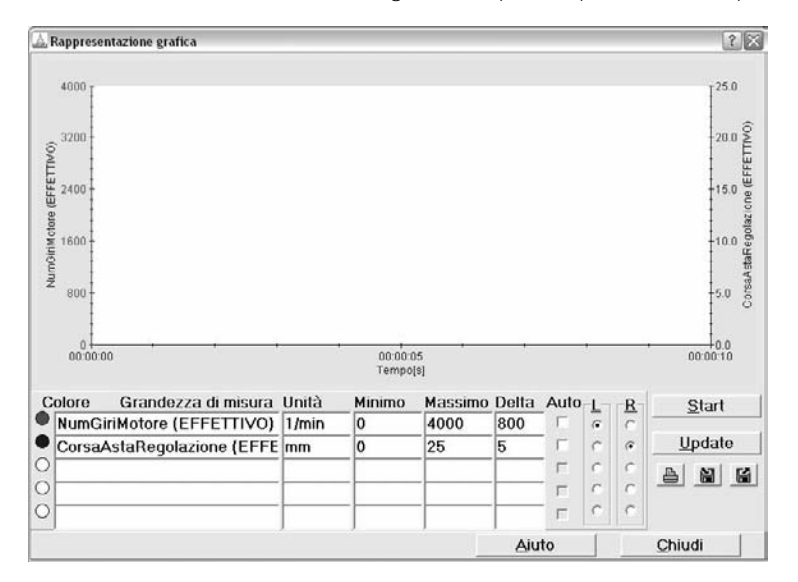

The measured parameters are represented within a display range (minimum to maximum).

The values on the axis scales are entered in the "Delta" column.

Selecting the "Help" check box allows you to execute the representation in a scale selected automatically by the program. Since the program performs the representation taking account of the minimum and maximum values of the various measured parameters, it is not possible to execute the automatic scale representation in the case of measured parameters that are constant through time.

A maximum of two axes are created, one on the left and one on the right of the display field.

In L columns (left) and R columns (right) you can assign a representation on the axis to a parameter.

### **EXPLANATION OF FUNCTION BUTTONS:**

- Start: this function button starts the data recording procedure.
- **Update**: this button updates the displayed information. The update is necessary if any change has been made to the minimum, maximum, or delta values. The update will take account of the new values.
- **Print:** click on this button to send the data to a printer. First a printer selection screen will be displayed followed by a screen in which you can enter a comment. Finally the printout is generated.
- Save: the formations of the displayed representations can be saved to file in two different formats:
  1) as an ASCII file (\*.agr) for further processing, e.g. using Excel
  2) as a binary file (\*.egr) for representation of graphics in offline mode, see 1.9 Offline mode.

| Jscita su         |            |  |
|-------------------|------------|--|
| • <u>S</u> tampan | te         |  |
| ⊂ F <u>i</u> le   |            |  |
|                   | <u>O</u> K |  |

• **Open:** The graphic information saved in a file is retrieved and displayed.

### 6.3.2 RAM VALUES

RAM values are calculated from the measurement values by means of the microprocessors in the control units and they are made available by SERDIA.

| EMR2          | 🛓 Valori RAM                          |        |         |   | - 0 ×           |        |
|---------------|---------------------------------------|--------|---------|---|-----------------|--------|
|               | Punto di misurazione                  | Valore | Unità   | ^ | Valori misurati | 144    |
| dentificazioi | 2000ValNumGiri                        | 0,0    | 1/min   |   | Lacontinocatory | DEC!   |
| Codice artici | 2001ValEffNumGiriDaTrasd 1            | 0,0    | 1/min   |   | Grafico         | 1      |
| Cod. partnei  | 2002ValEffNumGiriDaTrasd 2            | 0.0    | 1/min   |   |                 | hm     |
| Numero prov   | 2003ValGrezNumGiriDaTrasd 1           | 0.0    | 1/min   |   | Durata misuraz  | ım     |
| Numero vers   | 2004ValGrezNumGiriDaTrasd 2           | 0,0    | 1/min   |   | 10              | /min   |
| Numero vers   | 2005DiagnSensoreNumGiri 0=Sen1/1=Sen2 | 0      |         |   | -               | /min   |
| Checksum c    | 2025VarNumGiriPerSecondo(gradiente)   | 0      | 1/min/s |   |                 | 6      |
| Comando ac    | 2031ValNomNumGiri                     | 0      | 1/min   |   |                 | 1      |
| TN DEUTZ ¢    | 2032ValNomNumGiriDopoRampa            | 781    | 1/min   |   |                 | 6      |
| Cod.art. sof  | 2033ValImpostValNomNumGiri            | 781    | 1/min   |   |                 | ,      |
| Numero di s   | 2041ScostNumGiriPotenziomDigitale     | 0      | 1/min   |   | File            | ar     |
| Numero di s   | 2100FattCorr P (DR)                   | 100,0  | %       |   |                 | ar     |
| Numero di s   | 2101FattCorr I (DR)                   | 100.0  | %       |   | Stampa          | C      |
| Ore di funzio | 2102FattCorr D (DR)                   | 100.0  | %       |   | Ainte           | mm/Hub |
| Numero avvi   | 2110ValNomQuantIniettata(DR)          | 0,0    | %       |   | Auto            | mm/Hut |
| Numero mot    | 2111Result Quota P (DR)               | 0.0    | %       |   | Chiudi          |        |
| Giorno: ultin | 2112Result Quota I (DR)               | 0.0    | %       |   | Guida           | ar     |
| Mese: ultima  | 2113Result Quota D (DR)               | 0,0    | %       |   |                 | h      |
| Anno: ultima  | 2115RegolNelCampoSegnBreve            | 0      |         |   |                 |        |
| ultimo ID Se  | 2120Grado P attuale                   | 0.0    | %       | v |                 | -      |
| Numero di s   |                                       |        |         |   |                 |        |

The following table shows the possible RAM values that are utilised by EMR2 control units.

| 2283PreheatActive       |
|-------------------------|
| 2284PostheatActive      |
| 2285StartReadActive     |
| 2300ActPos              |
| 2330ActPosSetpoint      |
| 2350FuelQuantity        |
| 2353FuelQuantityCorr    |
| 2360FuelConsumption     |
| 2361FuelEconomy         |
| 2400Can:Online          |
| 2401Can:RxTelActive     |
| 2402Can:RxTelTimeOut    |
| 2403Can:RxTelVoltTimOut |
| 2404Can:RxIRCount       |
| 2405Can:TxIRCount       |
| 2406Can:BusOffCount     |
| 2407Can:RxBufOverflow   |
| 2408Can:Tx0BufOverflow  |
| 2409Can:Tx1BufOverflow  |
| 2410Can:FragBufOverflow |
| 2411Can:SetpointPhase   |
| 2412Can:SetpointError   |
| 2533FuelTempFuelCorr    |
| 2600EngineNo:Low        |
| 2601EngineNo:High       |
| 2602FunctionSetNo:Low   |
| 2603FunctionSetNo:High  |
| 2604CanSetNo:Low        |
| 2605CanSetNo:High       |
| 2606ASAP2SetNo          |
| 2607SerdialD:Low        |
| 2608SerdialD:High       |
| 2609SerdiaDate:Day      |
| 2610SerdiaDate:Month    |
| 2611SerdiaDate:Year     |
| 2612EOLDate:Day         |
| 2613EOLDate:Month       |
| 2614EOLDate:Year        |

| 2701FuelLimitMax        |
|-------------------------|
| 2702FuelLimitStart      |
| 2703FuelLimitSpeed      |
| 2704FuelLimitBoost      |
| 2705FuelLimitSimBoost   |
| 2706FuelLimitVelocity   |
| 2707FuelLimitCan        |
| 2710FuelLimitMinActive  |
| 2711FuelLimitMaxActive  |
| 2712StartLimitActive    |
| 2713SpeedLimitActive    |
| 2714BoostLimitActive    |
| 2715SimBoostLimitActive |
| 2716VelocityLimitActive |
| 2717CanLimitActive      |
| 2720SpeedLimit1Active   |
| 2721SpeedLimit2Active   |
| 2722SpeedLimit3Active   |
| 2723ReduceCan           |
| 2724ReduceOilPressure   |
| 2725ReduceCharAirTemp   |
| 2726ReduceCoolantTemp   |
| 2727ReduceAmbientPress  |
| 2730SetpLimitCan        |
| 2731SetpLimitVelocity   |
| 2740Setp1Source:Analog  |
| 2741Setp1Source:PWM     |
| 2742Setp1Source:Subst   |
| 2743Setp1Source:Can     |
| 2750CurrSetp:Setpoint1  |
| 2751CurrSetp:Setpoint2  |
| 2752CurrSetp:SpeedFix1  |
| 2753CurrSetp:SpeedFix2  |
| 2754CurrSetp:Freeze     |
| 2755CurrSetp:FreezeSetp |
| 2756CurrSetp:HoldButton |
| 2757CurrSetp:MinButton  |
| 2758CurrSetp:MaxButton  |

| 2759CurrSetp:Calldle    |
|-------------------------|
| 2761CurrSetp:VeloIdle   |
| 2810SwitchDroop2        |
| 2811SwitchDroopCurve    |
| 2812SwitchSpeedFix1     |
| 2813SwitchSpeedFix2     |
| 2814SwitchSpeedLimit2   |
| 2815SwitchSpeedLimit3   |
| 2816SwitchGovernIMOrAll |
| 2817SwitchFreezeSpeed   |
| 2818SwitchFreezeSetp    |
| 2819SwitchOilLevel      |
| 2820SwitchCoolantLevel  |
| 2821SwitchSpeedInc      |
| 2822SwitchSpeedDec      |
| 2823SwitchMinButton     |
| 2824SwitchMaxButton     |
| 2825SwitchHoldButton    |
| 2826SwitchBrake         |
| 2827SwitchNeutral       |
| 2828SwitchGlowPlug      |
| 2829SwitchEngineStop    |
| 2851DigitalOut1         |
| 2852DigitalOut2         |
| 2853DigitalOut3         |
| 2854DigitalOut4         |
| 2855DigitalOut5         |
| 2856DigitalOut6         |
| 2857DigitalOut7         |
| 2861DigitalOut1State    |
| 2862DigitalOut2State    |
| 2863DigitalOut3State    |
| 2864DigitalOut4State    |
| 2865DigitalOut5State    |
| 2866DigitalOut6State    |
| 2867DigitalOut7State    |
| 2868StatusErrorLamp     |
| 2900Setpoint1Extern     |

| 2901Setpoint2Extern     |
|-------------------------|
| 2902BoostPressure       |
| 2903OilPressure         |
| 2904CoolantTemp         |
| 2905CharAirTemp         |
| 2906FuelTemp            |
| 2920BoostPressureCorr   |
| 2921FuelTempCorr        |
| 2930AmbientPressure     |
| 2931AmbientPressActive  |
| 3000ConfigurationError  |
| 3001ErrPickUp1          |
| 3002ErrPickUp2          |
| 3003ErrVelocity         |
| 3004ErrOverSpeed        |
| 3005ErrSetp1Extern      |
| 3006ErrSetp2Extern      |
| 3007ErrBoostPressure    |
| 3008ErrOilPressure      |
| 3009ErrCoolantTemp      |
| 3010ErrCharAirTemp      |
| 3011ErrFuelTemp         |
| 3030ErrOilPressWarn     |
| 3031ErrCoolantTempWarn  |
| 3032ErrCharAirTempWarn  |
| 3033ErrOilLevelWarn     |
| 3034ErrCoolantLevelWarn |
| 3035ErrWarnSpeed        |
| 3036ErrFuelTempWarn     |
| 3040ErrOilPressEcy      |
| 3041ErrCoolantTempEcy   |
| 3042ErrChargeAirTempEcy |
| 3043ErrOilLevel         |
| 3044ErrCoolantLevel     |
| 3050ErrFeedback         |
| 3052ErrRefFeedback      |
| 3053ErrActuatorDiff     |
| 3059ErrFeedbackAdjust   |

| 3060ErrDigitalOutput3  |
|------------------------|
| 3062ErrDigitalOutput7  |
| 3063ErrOverCurrentOD3  |
| 3067ErrHardwSetp1      |
| 3068ErrCanSetp1        |
| 3070ErrCanBus          |
| 3071ErrCanComm         |
| 3076ErrParamStore      |
| 3077ErrProgramTest     |
| 3078ErrRAMTest         |
| 3080ErrPowerCurrent    |
| 3083ErrRef1            |
| 3084ErrRef2            |
| 3085ErrRef4            |
| 3086ErrIntTemp         |
| 3087ErrAmbPressure     |
| 3090ErrData            |
| 3093ErrStack           |
| 3094ExceptionNumber    |
| 3095ExceptionAddrLow   |
| 3096ExceptionAddrHigh  |
| 3097ExceptionFlag      |
| 3098ErrorActive        |
| 3099EEPROMErrorCode    |
| 3101S1ErrPickUp1       |
| 3102S1ErrPickUp2       |
| 3103S1ErrVelocity      |
| 3104S1ErrOverSpeed     |
| 3105S1ErrSetp1Extern   |
| 3106S1ErrSetp2Extern   |
| 3107S1ErrBoostPressure |
| 3108S1ErrOilPressure   |
| 3109S1ErrCoolantTemp   |
| 3110S1ErrChargeAirTemp |
| 3111S1ErrFuelTemp      |
| 3130S1ErrOilPressWarn  |
| 3131S1ErrCoolTempWarn  |
| 3132S1ErrChAirTempWarn |

| 3133S1ErrOilLevelWarn   |
|-------------------------|
| 3134S1ErrCoolLevelWarn  |
| 3135S1ErrWarnSpeed      |
| 3136S1ErrFuelTempWarn   |
| 3140S1ErrOilPressEcy    |
| 3141S1ErrCoolantTempEcy |
| 3142S1ErrCharAirTempEcy |
| 3143S1ErrOilLevel       |
| 3144S1ErrCoolantLevel   |
| 3150S1ErrFeedback       |
| 3152S1ErrRefFeedback    |
| 3153S1ErrActuatorDiff   |
| 3159S1ErrFeedbackAdjust |
| 3160S1ErrDigitalOut3    |
| 3162S1ErrDigitalOut6    |
| 3163S1ErrOverCurrentOD3 |
| 3167S1ErrHardwSetp1     |
| 3168S1ErrCanSetp1       |
| 3170S1ErrCanBus         |
| 3171S1ErrCanComm        |
| 3174S1ErrCanPassive     |
| 3176S1ErrParamStore     |
| 3177S1ErrProgramTest    |
| 3178S1ErrRAMTest        |
| 3180S1ErrPowerCurrent   |
| 3183S1ErrRef1           |
| 3184S1ErrRef2           |
| 3185S1ErrRef4           |
| 3186S1ErrIntTemp        |
| 3187S1ErrAmbPressure    |
| 3190S1ErrData           |
| 3193S1ErrStack          |
| 3194S1ErrIntern         |
| 3201S2ErrPickUp1        |
| 3202S2ErrPickUp2        |
| 3203S2ErrVelocity       |
| 3204S2ErrOverSpeed      |
| 3205S2ErrSetp1Extern    |

| 3206S2ErrSetp2Extern    |
|-------------------------|
| 3207S2ErrBoostPressure  |
| 3208S2ErrOilPressure    |
| 3209S2ErrCoolantTemp    |
| 3210S2ErrChargeAirTemp  |
| 3211S2ErrFuelTemp       |
| 3230S2ErrOilPressWarn   |
| 3231S2ErrCoolTempWarn   |
| 3232S2ErrChAirTempWarn  |
| 3233S2ErrOilLevelWarn   |
| 3234S2ErrCoolLevelWarn  |
| 3235S2ErrWarnSpeed      |
| 3236S2ErrFuelTempWarn   |
| 3240S2ErrOilPressEcy    |
| 3241S2ErrCoolantTempEcy |
| 3242S2ErrCharAirTempEcy |
| 3243S2ErrOilLevel       |
| 3244S2ErrCoolantLevel   |
| 3250S2ErrFeedback       |
| 3252S2ErrRefFeedback    |
| 3253S2ErrActuatorDiff   |
| 3259S2ErrFeedbackAdjust |
| 3260S2ErrDigitalOut3    |
| 3262S2ErrDigitalOut6    |
| 3263S2ErrOverCurrentOD3 |
| 3267S2ErrHardwSetp1     |
| 3268S2ErrCanSetp1       |
| 3270S2ErrCanBus         |
| 3271S2ErrCanComm        |
| 3274S2ErrCanPassive     |
| 3276S2ErrParamStore     |
| 3277S2ErrProgramTest    |
| 3278S2ErrRAMTest        |
| 3280S2ErrPowerCurrent   |
| 3283S2ErrRef1           |
| 3284S2ErrRef2           |
| 3285S2ErrRef4           |
| 3286S2ErrIntTemp        |

| 3287S2ErrAmbPressure    |
|-------------------------|
| 3290S2ErrData           |
| 3293S2ErrStack          |
| 3294S2ErrIntern         |
| 3300Velocity            |
| 3350EGRValveActive      |
| 3351EGRFuelFilter       |
| 3352EGRBoostLimitActive |
| 3353EGRFuelActive       |
| 3354EGRCoolantActive    |
| 3355EGRAmbientActive    |
| 3356EGRMapActive        |
| 3500PWMIn1              |
| 3501FrequencyIn1        |
| 3502PWMIn2              |
| 3503FrequencyIn2        |
| 3510AnalogIn1           |
| 3511AnalogIn1_Value     |
| 3520AnalogIn2           |
| 3521AnalogIn2_Value     |
| 3530AnalogIn3           |
| 3531AnalogIn3_Value     |
| 3540AnalogIn4           |
| 3541AnalogIn4_Value     |
| 3550TempIn1             |
| 3551TempIn1_Value       |
| 3560TempIn2             |
| 3561TempIn2_Value       |
| 3570TempIn3             |
| 3571TempIn3_Value       |
| 3600ServoCurrrent       |
| 3601PowerSupply         |
| 3603Reference1+5V       |
| 3604Reference2+5V       |
| 3605Reference4+5V       |
| 3606IntTemp             |
| 3700StartCounter        |
| 3701WorkingHours        |

| 3702WorkingSeconds      |
|-------------------------|
| 3720LoadWorkMap:h       |
| 3730LoadWorkMap:s       |
| 3740ElectronicTemp:T    |
| 3745ElectronicTemp:h    |
| 3750ElectronicTemp:s    |
| 3800EmergencyAlarm      |
| 3801CommonAlarm         |
| 3802EngineStop          |
| 3803EngineStopped       |
| 3804EngineStarting      |
| 3805EngineRunning       |
| 3806EngineReleased      |
| 3810ButtonActive        |
| 3821EEPROMAccess:ISO    |
| 3823EEPROMAccess:Button |
| 3827EEPROMAccess:Memory |
| 3828EEPROMAccess:Work   |
| 3830Phase               |
| 3840HardwareVersion     |
| 3841AddHardwareVersion  |
| 3842SoftwareVersion     |
| 3843BootSoftwareVersion |
| 3844SerialDate          |
| 3845SerialNumber        |
| 3847BootDevelopmVersion |
| 3850Identifier          |
| 3851LastIdentifier      |
| 3865CalculationTime     |
| 3870Timer               |
| 3895RAMTestAddr         |
| 3896RAMTestPattern      |
| 3897CStackTestFreeBytes |
| 3898IStackTestFreeBytes |
| 3905ServoPIDCorr        |
| 3906ServoStateStatic    |
|                         |
| 3916ServoCurrentSetp    |

| 3944EMR1ActuatorActive |
|------------------------|
| 3950Feedback           |
| 3955FeedbackReference  |
| 3960FeedbackCorrection |

## 6.3.3 INPUT/OUTPUT CONFIGURATION

The inputs and outputs can be configured. The current settings of the inputs and outputs are displayed under this menu option.

| Pin No.  | Signal name   | Application         | -     |
|----------|---------------|---------------------|-------|
| EMR F_18 | Pwm In 1      | 0                   | H     |
| EMR F_21 | Pwm In 2      | 0                   |       |
| EMR F_24 | Analog In 1   | SetpointVal1MeasVal |       |
| EMR M_24 | Analog In 2   | BoostPressMeasVal   |       |
| EMR M_9  | Analog In 3   | CoolTempMeasVal     |       |
| EMR M_21 | Analog In 4   | OilPressMeasVal     | Read  |
| EMR F_20 | Dig/Analog In | 0                   |       |
| 0        |               | DigInTorqueCurve    | Drint |
| 0        |               | DigInDroop          | Ennt  |
| 0        |               | DigInSetpointSpeed  |       |
| 0        |               | DigInGvnrType       | Holp  |
| EMR F_21 | SWITCH 2      | DigInLowerEngSpeed  | пеф   |
| EMR F_18 | SWITCH 1      | DigInUpperEngSpeed  |       |
| EMR F_19 | SWITCH 3      | DigInHoldEngSpeed   |       |
| 0        |               | DigInSelectorSwitch | Close |
| EMR F_16 | Dig/Freg/Pwm  | ES: CoolTempAlarm   | _     |

# 6.3.4 CAN STATUS

This window shows CAN bus activities of EMR1 and EMR2.

| 🗟 CAN STATE        |                    |                             |              |              | - 0 ×    |
|--------------------|--------------------|-----------------------------|--------------|--------------|----------|
| Stato:<br>Fase:    | ottline<br>0°Mot f | iermo, inizializzazione, pi | rocedura inr | nesto        |          |
| Informazioni error | i/ Contator        | e eventi:                   |              |              | 1        |
|                    |                    |                             |              |              | J        |
|                    |                    |                             |              |              |          |
|                    |                    |                             |              |              |          |
|                    |                    |                             |              |              |          |
|                    |                    |                             |              |              |          |
| Inviato            | 0                  | Ricevuto                    | 0            | Bus Off      | 0        |
| TelVoltTimeout     | 0                  | Overflow Rx                 | 0            | Overflow Tx0 | 0        |
| Overflow Tx1       | 0                  | Frag. Overflow              | 0            | Errore CAN   | 0        |
| SetPError          | 0                  |                             |              |              | -        |
| d                  |                    |                             |              |              | Chindi D |

- Sent: contains CAN information: TxCounter (from 0 to 65,535 words). This value increases with each CAN transmission signal and indicates the data sending activities of the EMR1 control unit.
- **Received:** contains CAN information:RxIrCounter (from 0 to 65,535 words). This value increases with each CAN transmission signal and indicates the data sending activities of the EMR1 control unit.
- **Bus Off:** counter that indicates the frequency with which the EMR1 control unit has disconnected from the CAN bus due to permanent errors (CanBusOff-Counter from 0 to 255 bytes).
- Status: CanOnline indicates whether the EMR1 control unit is active on the CAN bus. The value 1 for online status and 0 for offline status is transmitted on the ISO 9141 interface. The SERDIA program displays the message "online" (for value 1) or "offline" (for value 0).

• **Phase:** The CanSetPointPhase variable (from 0 to 255 bytes) is transmitted by means of the ISO 9141 interface. This variable indicates the duration in the preset nominal value:

| <b>Phase</b> | Text                                                                               |
|--------------|------------------------------------------------------------------------------------|
| 0            | MotSteht, initialisation, start procedure                                          |
| 1            | MotSteht, stop phase 1, no CAN error                                               |
| 2            | MotSteht, stop phase 2, CAN timeout error                                          |
| 3            | MotStartet, until the optimal engine speed is recognised                           |
| 4            | MotLäuft, EMR1 wait for nominal value via CAN                                      |
| 5            | MotLäuft, nominal value present via CAN ok                                         |
| 6            | MotLäuft, emergency operation, nominal value procedure by means of CAN interrupted |
| 7            | This phase is not present                                                          |

# ERROR INFORMATION / EVENTS COUNTER

The EMR1 sends the special CanErrorNumber (from 0 to 255 byte) for CAN bus errors by means of the ISO 9141 interface. These numbers are associated with a text message that is displayed in the CAN interface window on the SERDIA program.

| Code | Text                                                                                       |
|------|--------------------------------------------------------------------------------------------|
| 0    | no errors present                                                                          |
| 1    | Request message not present on object of controller 15                                     |
| 2    | controller object not valid                                                                |
| 3    | controller object multiple assignment                                                      |
| 4    | CAN active but no message activated                                                        |
| 5    | diagnostic object not activated                                                            |
| 6    | scanrate 0 in diagnostic message                                                           |
| 7    | scanrate 0 in nominal value telegram                                                       |
| 8    | configuration of nominal rpm 6 not suitable for TSC2 activation                            |
| 9    | TSC1 is activated but 'SolldrehzKonf' is not on '6'                                        |
| 10   | 'ReglerKonf=6', but neither TSC1 nor FktUmschaltg is activated                             |
| 11   | 'ReglerKonf=6 & SolldrehzKonf=6', but TSC1 is not activated                                |
| 12   | TSC1 activated, but 'ReglerKonf!=6'                                                        |
| 13   |                                                                                            |
| 14   |                                                                                            |
| 100  | reception message interrupted                                                              |
| 101  | nominal value telegram interrupted with engine stopped (replacement value)                 |
| 102  | nominal telegram value not present with engine stopped due to insufficient battery voltage |
| 103  | nominal telegram value not present after engine start due to insufficient battery voltage  |
| 104  | nominal telegram value not present after engine start, replacement value not used          |
| 105  | nominal telegram value not present with engine running, replacement value used             |

In the case of reception message timeout errors special processing is required. These messages are always accompanied by error number 100.

To identify which message caused a timeout error, SERDIA proceeds as follows:

- CanRxObjAvtive, which indicates the active messages, i.e. the messages effectively received by bits.
- CanConf\_bits contains reception messages configured by bits.

SERDIA rejects CanRxObjActive by bit (inactive message) and subsequently executes an AND connection by bit with CanConf\_bits. This results in obtaining reception messages by bit that are configured but not active (CanRxTimOutBits). A text is associated with each CanRxTimeOutBits bit, representing the names of the various reception messages.

Since it is not possible to utilise all the bits, entering "dc" (don't care) in the text causes the text to be excluded for the bit in question.

If the text "100 reception message interrupted" is displayed, also the text of the list of missing reception messages is generated.

### Example of error information displayed:

100 reception message interrupted engine temperature oil level / engine oil pressure function switching aspiration / exhaust gas conditions

| <b>VanRxTimeOutBit</b> | Text                                |
|------------------------|-------------------------------------|
| 0                      | Engine temperature                  |
| 1                      | Aspiration / exhaust gas conditions |
| 2                      | Oil level / engine oil pressure     |
| 3                      | TSC1                                |
| 4                      | Engine protection                   |
| 5                      | Function switching                  |

# 6.4 PARAMETERS

### 6.4.1 CONFIGURATION (GENERAL)

#### **IMPORTANT NOTES**

- 1 Before making any changes you must first save the original data record for security purposes.
- 2 You can perform a test with the engine running only for PID values and this procedure must be carried out only by skilled personnel.
- 3 Incorrect settings can result in damage to the engine!

| Sedevice ordered in terror of Perspective<br>Centralina     Centralina     Centralina     Centralina     Centralizzione central     Codice articolo DEUTZ     Codi ce articolo DEUTZ     Codi partner commerciale     Numero prodotto     Numero versione hardware     Numero versione software     Checksum codice binario | Memoria errori         Test d functoramente           completa | Strumti Eco Auto     Attività     Valori misurati     TenCen (batt)     CorsaAstaRegolazione (EFFETTIVO)     CorsaAstaRegolazione (NONINALE)                                                                                                    | 12.6  |               |
|----------------------------------------------------------------------------------------------------|----------------------------------------------------------------|----------------------------------------------------------------------------------------------------|-------|---------------|
| Centralina Entransmit<br>EHR2 Cabrome<br>Identificazione central Imperiate<br>Codice articolo DEUTZ<br>Codi partner commerciale<br>Numero prodotto<br>Numero versione hardware<br>Numero versione software<br>Checksum codice binario                                                                                       | teoropieta<br>setyreset<br>3165463<br>1<br>4.02<br>0.00        | Attività<br>Valori misurati<br>TenCen (batt)<br>CorsaAstaRegolazione (EFFETTIVO)<br>CorsaAstaRegolazione (NOMINALE)                                                                                                    | 12.6  |               |
| EMR2 Cabraone<br>dentificazione central EMPines den<br>Codice articolo DEUTZ<br>Cod. partner commerciale<br>Numoro prodotto<br>Numoro vorsione hardware<br>Numero versione bardware<br>Numero versione bardware<br>Checksum codice binario                                                                                  | 4194979<br>3165463<br>1<br>4.02                                | Attività<br>Valori misurati<br>TenCen (batt)<br>CorsaAstaRegolazione (EFFETTIVO)<br>CorsaAstaRegolazione (NOMINALE)                                                                                                    | 12.6  |               |
| dentificazione central<br>Codice articolo DEUTZ<br>Cod. partner commerciale<br>Numero prodotto<br>Numero versione hardware<br>Numero versione software<br>Checksum codice binario                                                                                                    | 4194979<br>3165463<br>1<br>4.02                                | Valori misurati<br>TenCen (batt)<br>CorsaAstaRegolazione (EFFETTIVO)<br>CorsaAstaRegolazione (NOMINALE)                                                                                                    | 12,6  |               |
| Codice articolo DEUTZ<br>Cod. partner commerciale<br>Numero prodotto<br>Numero versione hardware<br>Numero versione software<br>Checksum codice binario                                                                                                    | 4194979<br>3165463<br>1<br>4.02                                | TenCen (batt)<br>CorsaAstaRegolazione (EFFETTIVO)<br>CorsaAstaRegolazione (NOMINALE)                                                                                                    | 12,6  | V             |
| Cod. partner commerciale<br>Numero prodotto<br>Numero versione hardware<br>Numero versione software<br>Checksum codice binario                                                                                                    | 3165463<br>1<br>4.02                                           | CorsaAstaRegolazione (EFFETTIVO)<br>CorsaAstaRegolazione (NOMINALE)                                                                                                    | 0.000 |               |
| Numero prodotto<br>Numero versione hardware<br>Numero versione software<br>Checksum codice binario                                                                                                    | 1 4.02                                                         | CorsaAstaRegolazione (NOMINALE)                                                                                                    | -,000 | mm            |
| Numero versione hardware<br>Numero versione soffware<br>Checksum codice binario                                                                                                    | 4.02                                                           | contraction of the second second seco | 0,100 | mm            |
| Numero versione software<br>Checksum codice binario                                                                                                    | 0.00                                                           | NumGiriMotore (EFFETTIVO)                                                                                                    | 0     | 1/min         |
| Checksum codice binario                                                                                                    | 2.06                                                           | NumGiriMotore (NOMINALE)                                                                                                    | 0     | 1/min         |
|                                                                                                    | 17418                                                          | TrasdValNomRel 1 (pedale)                                                                                                    | 0     | %             |
| Comando accesso ISO                                                                                                    | tutti i Level: 3A                                              | TrasdValNom 1(IngAna F24)                                                                                                    | 0.00  | V             |
| TN DEUTZ con etichetta                                                                                                    | 4194979                                                        | TrasdValNomRel 2 (acceleratore man                                                                                                    | 0     | %             |
| Cod.art. software operativo DEUT2                                                                                                    | Z 4194981                                                      | TrasdValNom 2(IngAna F20)                                                                                                    | 0.00  | v             |
| Numero di serie centralina anno                                                                                                    | 2                                                              | Pressione olio                                                                                                    | 0.000 | bar           |
| Numero di serie centralina mese                                                                                                    | 9                                                              | PressioneAriaAlimentazione                                                                                                    | 0.000 | bar           |
| Numero di serie centralina                                                                                                    | 2637                                                           | TempLiqRaff                                                                                                    | -50   | *C            |
| Ore di funzionamento                                                                                                    | 0                                                              | Quantità iniettata calcolata                                                                                                    | 0.0   | cmm/Hub       |
| Numero avviamenti motore                                                                                                    | 0                                                              | Limitazione quantità                                                                                                    | 129,0 | cmm/Hub       |
| Numero motore                                                                                                    | 764110                                                         | Stato spia di guasto                                                                                                    | 1     |               |
| Giorno: ultima modifica                                                                                                    | 31                                                             | Pressione atmosferica                                                                                                    | 0,000 | bar           |
| Mese: ultima modifica                                                                                                    | 8                                                              | cons. carburante calcolato                                                                                                    | 0.00  | 1/h           |
| Anno: ultima modifica                                                                                                    | 5                                                              | Configurazione                                                                                                    | 0     |               |
| ultimo ID Service                                                                                                    | 140058                                                         |                                                                                                    |       |               |
| Numero di serie interface                                                                                                    | 140058                                                         |                                                                                                    |       |               |
| Mese: ultima modifica<br>Anno: ultima modifica<br>ultimo ID Service<br>Numero di serie interface                                                                                                    | 8<br>5<br>140058<br>140058                                     | cons. carburante calcol<br>Configurazione                                                                                                    | ato   | ato 0.00<br>0 |
|                                                                                                    |                                                                | HS-Light                                                                                                    |       |               |

| A.Co | nfigura | azione |         |       |     |      |       |      |      |       |     |      |       |       |      |     |      |    |    |     |      |      |      |     |     |          | 1     | ]0 | × |
|------|---------|--------|---------|-------|-----|------|-------|------|------|-------|-----|------|-------|-------|------|-----|------|----|----|-----|------|------|------|-----|-----|----------|-------|----|---|
| 1    | 2       | 3      | 4       | 6     | 1   | 6    |       | 7    |      | 8     | 0   | 9    | 10    | 11    | 1 1  | 12  | 13   | 14 | 15 | 1   | 16   | 17   | 11   | 3   | 19  | 20       | 21    | 4  |   |
| pag  | ina 1   | 0: Va  | ulori d | di ca | lit | oraz | io    | ne   | tr   | asd   | tut | ttor | valo  | ri no | min  | ali |      |    |    |     |      | 0000 |      | -   |     | di Ciper |       |    | - |
| Var  | iabile  | 1      |         | -     |     | -    |       | -    |      | -     | -   |      | Nyalo | re    | -    | Mit | himo |    | M  | as  | sim  | 0.   | U    | nit | à   |          | Т     |    |   |
| 121  | 0Vel    | Mod    | /alNo   | omA   | ur  | n/R  | id    | Ngi  | ri   |       |     |      | 0,0   |       | _    | 0,0 | 00   |    | 40 | 00  | 0.00 | 0    | 1/   | mi  | n/s |          |       |    |   |
| 150  | OPwr    | nIng   | 1(F1)   | 8):R  | if  | Giù  | 1     |      | -    | _     | _   |      | 5,0   |       |      | 0,0 | 00   |    | 10 | 00  | 000  | E.   | %    |     |     |          |       |    |   |
| 150  | 1Pwr    | ning   | 1:Rif   | Su    |     |      |       | _    |      | _     |     |      | 95,0  |       |      | 0,0 | 00   |    | 10 | 00  | 000  | 1    | %    |     |     |          |       |    |   |
| 150  | 2Pwr    | ning   | 1:Lin   | Err   | Gi  | ù    |       |      |      |       | _   |      | 5.0   |       |      | 0,0 | 00   |    | 10 | 00  | 000  | 6    | %    |     |     |          |       |    |   |
| 150  | SPwr    | ning   | 1:Lim   | Err   | Su  | 1    |       |      |      |       |     |      | 95,0  |       |      | 0,0 | 00   |    | 10 | 00  | 000  | 1    | %    |     |     |          |       |    |   |
| 150  | 5Pwr    | ning   | 2(F2    | 1):R  | if  | Giù  |       |      |      |       | _   |      | 0.0   |       |      | 0,0 | 00   |    | 10 | )0, | 000  | 6    | %    |     |     |          |       |    |   |
| 150  | 6Pwr    | ning   | 2 Rif   | Su    |     |      |       |      |      |       |     |      | 0,0   |       |      | 0,0 | 00   |    | 10 | 00  | 000  | 1    | %    |     |     |          |       |    |   |
| 150  | 7Pwr    | ning   | 2:Lim   | Err   | 3i  | ù    |       |      |      |       | _   |      | 0.0   |       |      | 0.0 | 00   |    | 10 | )0, | 000  |      | %    |     |     |          |       |    |   |
| 150  | 8Pwr    | ning   | 2:Lin   | Err   | 30  | 1    |       |      |      |       |     |      | 0,0   |       |      | 0,0 | 00   |    | 10 | 00  | 000  | ł .  | %    |     |     |          |       |    |   |
| 151  | Olng    | rAna   | log1(   | F24   | ):1 | Rift | iii   | ì.   |      |       | _   |      | 1,300 |       |      | 0.0 | 00   |    | 5, | 00  | 0    |      | V    |     |     |          |       |    |   |
| 151  | IIng    | rAna   | log1:   | Rifs  | u   | -    |       |      |      |       |     |      | 4,000 |       |      | 0,0 | 00   |    | 5, | 00  | 0    |      | V    |     |     |          |       |    |   |
| 151  | 2Ing    | rAna   | log1:   | Errs  | 60  | tto  |       |      |      |       | _   |      | 0,650 |       |      | 0,0 | 00   |    | Б, | 00  | 0    |      | V    |     |     |          |       |    |   |
| 151  | Sing    | rAna   | log1:   | Ens   | ŝu  | í.   |       |      |      |       |     |      | 4,500 |       |      | 0,0 | 00   |    | 5, | 00  | 0    |      | V    |     |     |          |       |    |   |
| 151  | 4Ing    | rAna   | log1:   | Filtr | 0   | -    |       |      |      |       | _   |      | 8     |       |      | 1.0 | 00   |    | 25 | 55. | 000  | 0    |      |     |     |          |       |    |   |
| 153  | Oing    | rAna   | log3(   | F20   | )   | Rife | 3 iri | ì    | _    |       |     |      | 0.000 |       |      | 0.0 | 00   |    | Б. | 00  | 0    |      | v    |     |     |          |       |    |   |
|      | Cent    | tr>    | PC      | 1     |     | I    | 2     | ;->  | c    | ent   | tr. |      |       | S     | tam  | pa  |      | 13 |    | ł   | jute | ,    |      |     |     | Ø        | niudi |    | 1 |
|      | AP      | ni Fil | e       | 1     | ſ   | 1    | Si    | ulva | 1.10 | n fil | e   |      | 1     | Salva | ajin | Cer | tr.  | 1  | Р  | ree | bed  | ente | ee i |     |     | Pro      | ssimo |    | 1 |

### **CONFIGURATION PROCEDURE**

With the "Parameterisation" option in the menu bar you can enter the "Configuration" page. The configuration procedure is as follows:

- In the heading click on the tab relative to the required page or
- use the "Next" and "Previous" buttons to scroll through the pages until arriving at the page that contains the parameters to be set (e.g.: 'accelerator pedal (SWG1) upper reference' on page 10: transducer calibration values-nominal values).
- Click on the "New value" field and enter the required numerical value, which must be between the minimum and maximum specified.
- Click on the "PC->CENTR" button. All the configuration data are transmitted to the control unit. At this point the data are resident in the control unit and they can be utilised to test the engine settings. Note however that said data will be lost when the power supply is disconnected.
- store the record in the control unit by means of the "Save in ECU" button (all data will be overwritten).
- To check the data (read/display) use the "CENTR->PC" button.
- Once the engine test has produced satisfactory results, the record can be saved on the hard disk or on a diskette by means of the "Save to file" button.

#### **EXPLANATION OF FUNCTION BUTTONS:**

- CENTR.->PC: the configuration data are read and displayed from the control unit.
- **PC->CENTR.:** the modified configuration data are transmitted to the control unit. To save the data, press the "Save in ECU" button.
- **Open file:** the configuration data are read and displayed from file (\*.hex).
- Save to file:

Yes: if required, you can group the configuration data together and save them as a partial record No: all configuration data are saved to a file (\*.hex).

The proposed filename (not obligatory) is formed of the engine number. Alternative filenames can be used if required. Then click OK. The file (i.e. the engine data record) is saved with the filename <numeromotore>.hex.

- Save in ECU: The configuration data are saved permanently in the control unit WARNING!
  - Do not make any changes to the parameterisation unless the reasons for such changes are clear and carefully assessed and you have full information concerning the value you intend to alter.
  - All changes to the configuration must be reported.
  - The procedure for reporting changes is illustrated in Technical Information 0199-99-9827
- **Previous:** the data of the previous screen are displayed.
- Next: the data of the next screen are displayed.
- Print: export the specified configuration data to a printer. The configuration window can be printed page by page or by a series of pages (from page x to page y), or in their entirety.

# 6.4.2 COMPLETE PROGRAMMING

#### Saving the data from a control unit:

- Read the control unit data with "ECU->file". The "Save as..." window is displayed.
- Save the data to a file with the required name as <nomefile>.hex.
   You can use an alternative name in place of the proposed name <numeromotore>.hex. Then confirm by clicking the OK button. The file (i.e. the engine data record) is saved with the chosen name.

#### Complete programming of the control unit:

- Click on the "Programming" button. The "Open" window will be displayed.
- Select the required file and open it.
- Click on the "Save in ECU" button.

Of all the configuration data only the operative data read from the control unit (second column) or from a file (third column) are displayed. Before the transmission of configuration data to the control unit, the operative data can be edited in the fourth column. Also these data will be transmitted together with the transmission of the configuration data to the control unit.

Complete programming is not available for access levels I and II.

| 07000                |   |   |   |
|----------------------|---|---|---|
| 3700ContatAvvio      | 0 | 0 | 1 |
| Sec. funzionamento   | 1 | 1 |   |
| Sec. funzionamento 1 | 0 | 0 |   |
| Sec. funzionamento 2 | 0 | 0 |   |
| Sec. funzionamento 3 | 0 | 0 |   |
| Sec. funzionamento 4 | 0 | 0 | 6 |

### **EXPLANATION OF FUNCTION BUTTONS:**

• **ECU->file:** The configuration data are read, displayed, and saved by the control unit as a HEX file.

### **PROGRAMMING:**

the edited configuration data or configuration data in the form of a HEX file are transmitted to the control unit. To export the data in a definitive manner press the "Save in ECU" button in EMR1.

• **Save in ECU**: the configuration data are saved permanently in the control unit.

### 6.4.3 CALIBRATION

System component calibration procedures are available only by means of the diagnostics interface. For this purpose you will need the SERDIA diagnostic software. In combination with the EMR1 you will need to calibrate the accelerator pedal and (if present) the hand throttle potentiometer (this requirement is not applicable to the units).

- Important requirements:
- engine switched off
- power supply voltage (start / terminal 15) present
- accelerator pedal installed

| 🛆 Calibrazione                                                                       |               |           |
|--------------------------------------------------------------------------------------|---------------|-----------|
| Selezionare procedura calibrazione:                                                  | Valore mis    | su        |
| Calibrazione automatica del regolatore EDC                                           |               |           |
| 1510IngrAnalog1(F24):RifGiù                                                          | 0,00          | V         |
| 1511IngrAnalog1:RifSu                                                                | 0.00          | V         |
| 1512IngrAnalog1:ErrSotto                                                             |               |           |
| 1613IngrAnalog1:ErrSu                                                                |               |           |
| 1514IngrAnalog1:Filtro                                                               |               |           |
| 1530IngrAnalog3(F20):RifGiù                                                          | 0,00          | V         |
| 1531IngrAnalog3:RifSu                                                                | 0.00          | V         |
| 1532IngrAnalog3:ErrSotto                                                             |               |           |
| 1533IngrAnalog3:ErrSu                                                                |               |           |
| 1534IngrAnalog3:Filtro                                                               |               |           |
| Valore calibrazione: Nota                                                            |               |           |
| Immissione valore nominale facoltativa. Premere il tasto<br>avviare la calibrazione. | funzione 'PC> | EMR2' per |
| Recupera valore <u>PC-&gt;Centr.</u> Salva in Centr.                                 | Chiudi        | Aiuto     |

### **EXPLANATION OF DEFINITIONS (EXAMPLES):**

- 1510.... = accelerator pedal transducer pin F24
- 1530.... = normal accelerator pedal potentiometer pin F20

### **GENERAL CALIBRATION PROCEDURE:**

- Select the calibration dimension in the top window.
- Set the accelerator pedal / hand throttle potentiometer to the required position.
- "Read value" button active: press the button, the calibration value assigned to a position is displayed in the edit field.
- "Read value" button inactive: enter the calibration value in the edit field.
- Export the calibration value to the control unit with "PC->ECU".
- Save the calibration value to the control unit with "Save in ECU".
- Switch on the ignition switch and then switch it off again.

### **EXPLANATION OF FUNCTION BUTTONS:**

- **Read value:** if the active "Read value" button is activated, you can use it to read the calibration value corresponding to a pedal position.
- PC->ECU: The displayed calibration value is transmitted to the control unit.
- Save in ECU: the calibration data are permanently saved on the control unit.

# 6.5 FAULTS MEMORY

### 6.5.1 GENERAL INFORMATION

The errors memory lists the anomalies that have occurred since the last memory erasure and that can be diagnosed. Select the "Errors memory" option to display the current contents of the errors log.

| Selez.Centr. Valori misurati Parametrizzazione | Memoria errori | Test funzionale | <u>Extra</u> <u>F</u> ine |  |
|------------------------------------------------|----------------|-----------------|---------------------------|--|
| Guida                                          | Memoria erro   | ri              |                           |  |
| Centralina di comando                          | Memoria erro   | ri2             | A                         |  |
|                                                | MVS Fehlers    | ADO             |                           |  |
| Identific. centr. di comando                   | Valori di m    | DEUTZ           |                           |  |
|                                                | Tensione bat   | tteria          | -                         |  |
|                                                | Percorso ast   | -               |                           |  |
| 2                                              | Numero di gi   | ri              | -                         |  |
|                                                | (M9)Temp. re   | frigerante      | -                         |  |
|                                                | (F24)Pedale    | acc.=SWG1       | -                         |  |
|                                                | (M21)Press.    | olio            | -                         |  |
|                                                | (M24)Press.    | di carico       | -                         |  |
|                                                | (F20)Acc.re a  | mano=SWG2       | -                         |  |
|                                                | (F19)Ingr:Dig  | itale           | -                         |  |

When the errors are eliminated, you can also erase the corresponding error messages in the "Errors memory" window:

- Display the errors memory warnings by pressing the "Read ME" button
- Use the mouse to highlight the displayed error position in the "Errors position" window
- (e.g.: "8112:(M17) adjustment travel sensor"). The error position is shown in grey.
- Click the "Delete ME" button. The error position is erased and the warning disappears.
- Quit the "Errors memory" window by clicking "Exit".

| 🚣 Memoria errori               |                                                                                                    |                      |             |   | - O X                                                |
|--------------------------------|----------------------------------------------------------------------------------------------------|----------------------|-------------|---|------------------------------------------------------|
| Posizione errore               | 01:SensoreNumGiri 1<br>04:Sovraregime<br>31:ContrTempLiqRaff: Avviso<br>71:Comunicazione Bus CAN<br>83:ControlloRifInITens1<br>84:ControlloRifInITens2<br>85:ControlloRifInITens4<br>90:DatiParametri(EEPROM) |                      |             |   | Leggi ES<br>Cancella FS<br>Stampa<br>Aiuto<br>Chiudi |
| Tipo errore                    | Controllo: cablaggio, sensore,                                                                                                    | sensore dent         | te-distanza | 0 |                                                      |
| Dati ambientali                | Numero di giri<br>Ore di funzionamento<br>Minuti di funzionamento                                                                                                    | 321<br>2062<br>31.75 | h<br>min    | 1 |                                                      |
| Numero totale err<br>Frequenza | ori 9 Stato di errore<br>17 Funzionamento d                                                                                                    | Passivo<br>i el No   | -           |   |                                                      |

### **FIELDS DESCRIPTION**

- **Error position:** list of error positions from which you can select an error position to obtain detailed information. Since there are several causes of errors for certain components, this list may show several repeated error positions. For example, oil pressure control: degree of performance and cut-off limit.
- Error type: all the data in this field refer to the error position selected in the top field of the list.
- **Ambient data:** supplementary data (e.g. measurement dimensions) that contain additional information concerning the selected error position.
- Total errors: total number of all recorded error positions.
- Frequency: frequency with which the selected error position occurs.
- Error status: selected error active or passive

### **EXPLANATION OF FUNCTION BUTTONS:**

- **Read mem.:** with this button you can import the error memory again from the control unit and the display will be updated.
- Clear Mem: with this button request is transmitted to the control unit to clear the errors memory.

# 6.6 EXTRA

| elezione centralina Valori nisurati Parametrizzazione Men | oria errori Test di funzionamenti | s Soumenti Esci Akto                                                                                  |       | 520 5   |
|-----------------------------------------------------------|-----------------------------------|----------------------------------------------------------------------------------------------------|-------|---------|
| Centralina<br>EMR2<br>Identificazione centralina          |                                   | Puncon di comuniti<br>Deli logato<br>Calettivo canto<br>Super servita menuferatorie<br>Menoria evende |       |         |
| Codice articolo DEUTZ                                     | 4194979                           | Velocká massima animessa                                                                              | 12.6  | v       |
| Cod. partner commerciale                                  | 3165463                           | CorsaAstaRegolazione (EFFETTIVO)                                                                      | 0.000 | mm      |
| Numero prodotto                                           | 1                                 | CorsaAstaRegolazione (NOMINALE)                                                                       | 0,100 | mm      |
| Numero versione hardware                                  | 4.02                              | NumGiriMotore (EFFETTIVO)                                                                             | 0     | 1/min   |
| Numero versione software                                  | 2.06                              | NumGiriMotore (NOMINALE)                                                                              | 0     | 1/min   |
| Checksum codice binario                                   | 17418                             | TrasdValNomRel 1 (pedale)                                                                             | 0     | %       |
| Comando accesso ISO                                       | tutti i Level: 3A                 | TrasdValNom 1(IngAna F24)                                                                             | 0.00  | v       |
| TN DEUTZ con etichetta                                    | 4194979                           | TrasdValNomRel 2 (acceleratore man                                                                    | 0     | %       |
| Cod.art. software operativo DEUTZ                         | 4194981                           | TrasdValNom 2(IngAna F20)                                                                             | 0,00  | V       |
| Numero di serie centralina anno                           | 2                                 | Pressione olio                                                                                        | 0.000 | bar     |
| Numero di serie centralina mese                           | 9                                 | PressioneAriaAlimentazione                                                                            | 0.000 | bar     |
| Numero di serie centralina                                | 2637                              | TempLiqRaff                                                                                           | -50   | °C      |
| Dre di funzionamento                                      | 0                                 | Quantità iniettata calcolata                                                                          | 0,0   | cmm/Hub |
| Numero avviamenti motore                                  | 0                                 | Limitazione quantità                                                                                  | 129.0 | cmm/Hub |
| Numero motore                                             | 764110                            | Stato spia di guasto                                                                                  | 1     |         |
| Giorno: ultima modifica                                   | 31                                | Pressione atmosferica                                                                                 | 0.000 | bar     |
| Mese: ultima modifica                                     | 8                                 | cons. carburante calcolato                                                                            | 0.00  | 1/h     |
| Anno: ultima modifica                                     | б                                 | Configurazione                                                                                        | 0     |         |
| ultimo ID Service                                         | 140058                            |                                                                                                    |       |         |
| Numero di serie interface                                 | 140058                            |                                                                                                    |       |         |

# 6.6.1 TOP SPEED

In this form you can select three different tractor top speeds (30, 40, 50 km/h).

| 点 1 300LimitVeloc:VelocitāMax |    |   |                        |
|-------------------------------|----|---|------------------------|
| 1300LimitVeloc:VelocitàMax    | 30 | • | EMR2 -> PC             |
|                               |    |   | PC -> EMR2             |
|                               |    |   | Sal <u>v</u> a in EMR2 |
|                               |    |   | <u>C</u> hiudi         |
|                               |    |   |                        |
|                               |    |   |                        |
|                               |    |   |                        |

# 6.6.2 LOGISTIC DATA

In this form you can display and print the control unit logistic data.

### EMR1/EMR2:

- engine no.
- EMR functions record part number
- ASAP2 record part number
- date, month, and year of completion
- only EMR2:
- CAN functions record part number
- operating hours
- number of engine starts

| Numero motore                      | 764110  |                      |
|------------------------------------|---------|----------------------|
| cod. art. Record dati funzioni EMR | 4194372 | Centr> PC            |
| cod. art. record dati ASAP2        | 201     |                      |
| cod. art. record dati funzioni CAN | 0       | P <u>C</u> -> Centr. |
| Giorno di costruzione              | 2       |                      |
| lese di costruzione                | 10      | Salva in Cent        |
| Anno di costruzione                | 2       |                      |
| Dre di funzionamento               | 0       |                      |
| lumero avviamenti motore           | 0       | <u>S</u> tampa       |
|                                    |         | ∆iuto                |
|                                    |         |                      |
|                                    |         |                      |

Wiring and saving of control unit data is reserved exclusively to DEUTZ AG.

### 6.6.3 LOADS COLLECTIVE

This form provides an overview of the fields of speeds and loads at which the engine has been operated. Records in the control unit can be deleted again by users with higher access authorisation levels. *Limitation:* only EMR2 and EMS2

# 6.7 ACTIVITY

# 6.7.1 EMR2

For maintenance tasks, the forms for specific configuration activities are displayed under this button of the SERDIA main screen:

### **Diagnostics and tests**

- governor behaviour measurement
- start process measurement
- surveillance function measurement
- air intake pressure measurement
- sensor measurements
- city measurements
- measurement of nominal values preset data
- measurement of digital inputs/outputs

#### **Settings**

- top speed setting
- idle speed setting
- governor measurement
- P level measurement
- determination of inputs/outputs
- surveillance

#### Error logs

• display / clear errors log

### 6.7.1.1 EXAMPLE OF GOVERNOR SETTING

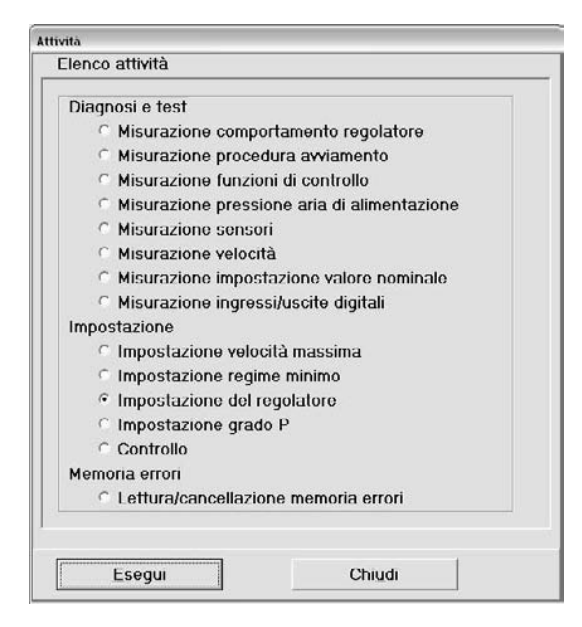

#### Procedure:

- Click on the "Activities" button.
- Click on the "set up: governor setting" box. The "governor settings" menu will be displayed.

| A Impostazione del regolat | tore                 |             |        |                     |         | UOX    | 🔔 Rapprese | entazione grafica    |           |                  |            |       |      |     | ?                      |
|----------------------------|----------------------|-------------|--------|---------------------|---------|--------|------------|----------------------|-----------|------------------|------------|-------|------|-----|------------------------|
| Variabile                  |                      | Nyalore     | Minimo | Massimo             | Unità   | _      | 4000 T     |                      |           |                  |            |       |      |     | T25.0                  |
| 100DR: Quota P glo         | bale                 | 10.0        | 0.000  | 100,000             | %       |        |            |                      |           |                  |            |       |      |     | ł                      |
| 101DR: Quota I glob        | oale                 | 50.0        | 0.000  | 100,000             | %       |        | 3200       |                      |           |                  |            |       |      |     | 20.0 \$                |
| 102DR: Quota D glo         | bale                 | 4.0         | 0.000  | 100.000             | %       |        | (Q         |                      |           |                  |            |       |      |     |                        |
| 105Fatt. var. n. giri o    | quota I              | 12,0        | 0,000  | 100,000             | %       |        | E;         |                      |           |                  |            |       |      |     | 1                      |
| 106DrehzBerFürDre          | hzÄndrgFaktor I      | 200         | 0,000  | 4000,000            | 1/min   |        | E 2400     |                      |           |                  |            |       |      |     | 10.0                   |
| not found                  |                      | Error #022! | 0.000  | 0.000               | ##022   |        | tore       |                      |           |                  |            |       |      |     | - and                  |
| 111DrehzBerFürKor          | rFaktPID             | 16          | 0,000  | 4000,000            | 1/min   |        | 1600 H     |                      |           |                  |            |       |      |     | 10.0                   |
| 230RampaNumGiriS           | iU                   | 2500,0      | 0.000  | 4000,000            | 1/min/s |        | e i        |                      |           |                  |            |       |      |     | Acta                   |
| 231 RampaNumGiriG          | 1Ú                   | 4000.0      | 0.000  | 4000,000            | 1/min/s |        | Z 800      |                      |           |                  |            |       |      |     | +5.0 E                 |
|                            |                      |             |        |                     |         |        | 00.001     | 00                   | +         | 00:00 I<br>Tempo | )5<br>[\$] |       |      |     | 00:00:10               |
|                            |                      |             |        |                     |         |        | Colore     | Grandezza di misu    | ira Unità | Minimo           | Massimo    | Delta | Auto | Lan | <u>R</u> <u>S</u> tart |
|                            |                      |             |        |                     |         |        | NumG       | GiriMotore (EFFETTIV | O) 1/min  | 0                | 4000       | 800   | F    | •   |                        |
|                            |                      |             |        |                     |         |        | Corsa      | AstaRegolazione (EF  | FE mm     | 0                | 25         | 5     | Г    | 0   | • <u>U</u> pdate       |
|                            |                      |             |        |                     |         |        |            |                      | _         | _                |            |       | -    | 2   |                        |
| Contr> PC                  | P <u>C</u> -> Centr. | Stamp       | a c    | Durata misurazionel | sl      | Chiudi | 0          |                      | _         |                  |            | -     | Г    | c   | -                      |
| Salva in Centr             | Grafico              | Aiuto       |        | 10                  | 0       |        |            |                      |           |                  |            | Aiu   | ito  |     | Chiudi                 |

#### **Explanation of function buttons:**

- **ECU->PC:** the configuration data are read and displayed from the control unit.
- **PC->ECU:** the modified configuration data are transmitted to the control unit. To store the data permanently, click the "Save in ECU" button
- Save in ECU: the configuration data are saved permanently in the control unit.

#### All changes to the configuration must be communicated! The notification procedure is described in service bulletin 0199-99-9287.

- **Graphic:** With the "Graphic" button you can display the graphic representation of the time trend of the selected measurement parameters (max. 5). If more than 5 parameters are selected an error message will be displayed.
- Measurement duration: the duration of the recording is shown in seconds in the Measurement duration field. The
  smallest value of measurement duration is one second. The maximum limit is several hours (defined in units of one
  second). The default setting is 10 seconds. The minimum measurement interval is
  40 ms for RAM values and

60 ms for the other values. A measurement duration of 10 seconds results in

10000 ms/40 ms = 250 measurement points for RAM values and

10000 ms/60 ms = 166 measurement points for other values.

Since the program includes a maximum of 200 measurement points, before the start of the data recording the measurement period is adapted automatically. The minimum measurement interval is established by the duration of data transmission from the control unit to the PC. The more measurement parameters to be displayed simultaneously the greater the duration of the data transmission and the lower the measurement interval.

- **Print:** the displayed measurement values are printed.
- Exit: return to the "Activities" menu.

### 6.7.1.2 EXAMPLE OF P LEVEL SETTING

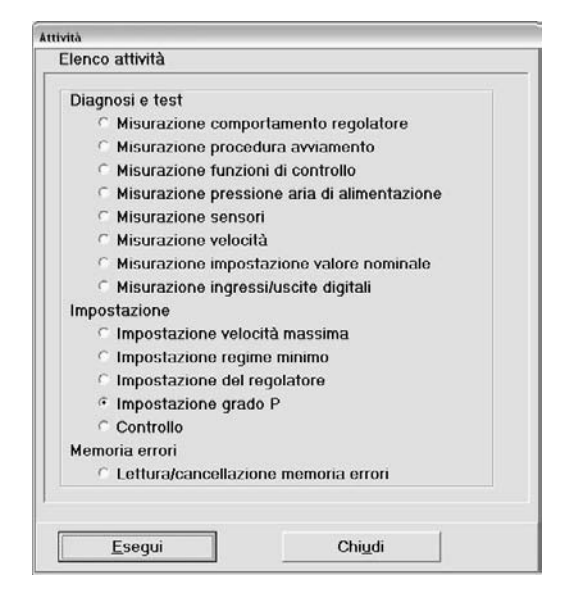

#### Procedure:

- Click on the "Activity" button.
- Click on the "set up: set P level" box. The "P level setting" menu is displayed.

| 120 Grado P 1         5.7         0.000         100.000         %           121 Grado P 2         0.0         0.000         100.000         %           121 Grado P 2         0.0         0.000         100.000         %           121 Grado P 2         0.0         0.000         100.000         %           121 Grado P 2         0.0         0.000         100.000         %           121 Grado P 500.000         10.0         0.000         1000         %           121 Grado P 51501 /Variabile         0         0.000         1.000         10.000           81 Assingr/Dig CurCarGradoP         0         -10.000         10.000         Y           81 Assingr/Dig GradoP2         0         -10.000         10.000         Y           X 6000PGradKL Valori [%]         X         S000PGradKL PuntoNumGiri [1/min]         X         0.0         0.0         0.0         0.0           Y:         0.0         0.0         0.0         0.0         0.0         0.0         0.0           Y:         0.0         0.0         0.0         0.0         0.0         0.0         0.0                                                                                                    | Variabile |            |                 |        | Nyalore | Min | imo  | Massimo | Unità  |
|----------------------------------------------------------------------------------------------------|-----------|------------|-----------------|--------|---------|-----|------|---------|--------|
| 121 Grado P 2         0.0         0.000         100,000         %           122 FülgBezug0LastFürPgrad         10,0         0.000         500,000         mm*,           121 Grado P: Fisso1/Variabile         0         0.000         1.000         1.000           81 AssingrDig CurCarGradoP         0         -10.000         10.000         10.000           81 AssingrDig GradoP2         0         -10.000         10.000         10.000           Y 6020PGradkL-Valori [%]         X.         6000         0         0         0         0           X:         0         0         0         0         0         0         0,0         0,0         0,0           Y:         0         0         0         0         0         0,0         0,0         0,0         0,0         0,0         0,0         0,0         0,0         0,0         0,0         0,0         0,0         0,0         0,0         0,0         0,0         0,0         0,0         0,0         0,0         0,0         0,0         0,0         0,0         0,0         0,0         0,0         0,0         0,0         0,0         0,0         0,0         0,0         0,0         0,0         0,0         0,0 </td <td>120 Grade</td> <td>P1</td> <td></td> <td></td> <td>5.7</td> <td>0.0</td> <td>00</td> <td>100,000</td> <td>%</td> | 120 Grade | P1         |                 |        | 5.7     | 0.0 | 00   | 100,000 | %      |
| 122FüllgBezug0LastFürPgrad         10.0         0.000         500.000         mm*           120FüllgBezug0LastFürPgrad         10.0         0.000         1.000         1120Fadb         0.000         1.000         1120Fadb         0.000         1.000         1.000         1.000         1.000         1.000         1.000         1.000         1.000         1.000         1.000         1.000         1.000         1.000         1.000         1.000         1.000         1.000         1.000         1.000         1.000         1.000         1.000         1.000         1.000         1.000         1.000         1.000         1.000         1.000         1.000         1.000         1.000         1.000         1.000         1.000         1.000         1.000         1.000         1.000         1.000         1.000         1.000         1.000         1.000         1.000         1.000         1.000         1.000         1.000         1.000         1.000         1.000         1.000         1.000         1.000         1.000         1.000         1.000         1.000         1.000         1.000         1.000         1.000         1.000         1.000         1.000         1.000         1.000         1.000         1.000         1.000         1.0                            | 121 Grade | P2         |                 |        | 0.0     | 0,0 | 00   | 100,000 | %      |
| 4120FunzioneGradoP on/off         1         0.000         1.000           4120FradoP. Fisso1/Variabile         0         0.000         1.000           811AssingrDig GurdarGradoP         0         -10.000         10.000           810AssingrDig GradoP2         0         -10.000         10.000           Y6020PGradKL_Valori [%]         X: 6000PGradKL_PuntoNumGiri [1/min]         X: 6000PGradKL_PuntoNumGiri [1/min]           X:         0         0         0         0         0         0           Y:         0         0         0         0.00         0.00         0.0         0.0           Gentr> PC         PC -> Centr.         Stampa         Ajuto         C                                                                                                    | 122FüllgB | ezug0Las   | tFürPgrad       |        | 10.0    | 0.0 | 00   | 500,000 | mm³/st |
| 4121GradoP:         Fisso1/Variabile         0         0.000         1,000           811AssingrDig CurCarGradoP         0         -10.000         10.000           810AssingrDig CurCarGradoP2         0         -10.000         10.000           910AssingrDig CurCarGradoP2         0         -10.000         10.000           910AssingrDig CurCarGradoP2         0         -10.000         10.000           910AssingrDig CurCarGradoP2         0         -10.000         10.000           910AssingrDig CurCarGradKL.Valori [X]         X:         6000PGradKL.PuntoNumGiri [1/min]           X:         0         0         0         0         0         0         0         0         0         0         0         0         0         0         0         0         0         0         0         0         0         0         0         0         0         0         0         0         0         0         0         0         0         0         0         0         0         0         0         0         0         0         0         0         0         0         0         0         0         0         0         0         0         0         0         0                                                                                                    | 4120Funz  | ioneGrad   | P on/off        |        | 1       | 0.0 | 00   | 1.000   |        |
| 811AssingrDig CurCarGradoP         0         -10.000         10.000           810AssingrDig GradoP2         0         -10.000         10.000           910AssingrDig GradoP2         0         -10.000         10.000           Y: 6020PGradKL:Valori [%]         X         800 0         0         0         0         0           X:         0         0         0         0         0         0         0         0           Y:         0.0         0.0         0.0         0.0         0.0         0.0         0.0           Y:         0.0         0.0         0.0         0.0         0.0         0.0         0.0         0.0         0.0         0.0         0.0         0.0         0.0         0.0         0.0         0.0         0.0         0.0         0.0         0.0         0.0         0.0         0.0         0.0         0.0         0.0         0.0         0.0         0.0         0.0         0.0         0.0         0.0         0.0         0.0         0.0         0.0         0.0         0.0         0.0         0.0         0.0         0.0         0.0         0.0         0.0         0.0         0.0         0.0         0.0         0.0                                                                                                    | 4121Grad  | oP: Fisso  | Variabile       |        | 0       | 0,0 | 00   | 1,000   |        |
| 810AssIngrDig GradoP2         0         -10.000         10.000           Y: 6020PGradKL:PuntoNumGiri [1/min]         X: 6000PGradKL:PuntoNumGiri [1/min]         X: 0         0         0         0         0         0         0         0         0         0         0         0         0         0         0         0         0         0         0         0         0         0         0         0         0         0         0         0         0         0         0         0         0         0         0         0         0         0         0         0         0         0         0         0         0         0         0         0         0         0         0         0         0         0         0         0         0         0         0         0         0         0         0         0         0         0         0         0         0         0         0         0         0         0         0         0         0         0         0         0         0         0         0         0         0         0         0         0         0         0         0         0         0         0         0<                                                                                                    | 811Assine | grDig:Curt | CarGradoP       | 1      | 0       | -10 | 000  | 10,000  |        |
| Y:6020PGradKL.Valori [%]<br>X: 6000PGradKL:PuntoNumGiri [1/min]                                                                                                    | 810Assine | grDig:Gra  | doP2            |        | 0       | -10 | .000 | 10.000  |        |
| Centr> PC PC -> Centr. Stampa Aiuto C                                                                                                    |           | 1 0,0      | 5,0             | 5,0    | 0,0     | 0,0 | 0,0  | 5,0     | 0,0    |
| Centr. → PC         PC → Centr.         Stampa         Aiuto         C           Salva in Centr.                                                                                                    |           |            |                 |        |         |     | 1    |         |        |
| Salva in Centr                                                                                                    | Centr.    | -> PC      | P <u>C</u> -> 1 | Centr. | Stam    | pa  |      | Ajuto   | Chi    |
|                                                                                                    |           |            | Salvajir        | Centr. |         |     |      |         |        |

#### **Explanation of function buttons:**

- ECU->PC: the configuration data are read and displayed from the control unit.
- PC->ECU: the modified configuration data are transmitted to the control unit. To store the data permanently, click the "Save in ECU" button.
- Save in : the configuration data are saved permanently in the control unit.

#### All changes to the configuration must be communicated! The notification procedure is described in service bulletin 0199-99-9287.

- Print: the displayed measurement values are printed.
- Exit: return to the "Activities" menu.

### 6.7.1.3 SETTING THE INPUTS AND OUTPUTS

| Display of inputs ar | nd outputs                 | -196-1          |                                                                                                    |                   | 76          |               |
|----------------------|----------------------------|-----------------|----------------------------------------------------------------------------------------------------|-------------------|-------------|---------------|
| Pin No.              |                            | Application     | i                                                                                                    |                   | Signal      | <u> </u>      |
| Ass(F18)Inp/PWM      | 11                         | Not assign      | ned                                                                                                    |                   | 1           |               |
| Ass(F21)Inp/PWM      | 12                         | Not assign      | red                                                                                                    |                   |             |               |
| Ass(F24)Analnp1(     | Pedal)                     | 3511 Setp.      | nintVal1MeasVal                                                                                                    |                   | L.,         |               |
| Ass(M24)Analnp2      | (boostPr)                  | 3531 Boo        | Not assigned<br>2000 Engine                                                                                                    | speed             |             |               |
| Ass(M9)AnaInp3(0     | CoolTemp)                  | 3551 Coc        | 2701 Torque                                                                                                    |                   |             |               |
| Ass(M21)Analnp4      | (OilPress)                 | 3541 Oill       | 3200 Fault la<br>3201 Shutdo                                                                                                    | mp<br>wn solenoid |             |               |
| Ass(F20)DigAnalm     | Ass(F20)DigAnaInp(H. thr.) |                 | 3511 SetpointVal1MeasVal                                                                                                    |                   |             | _             |
| Ass(F5)Out/Dig/P     | MM1                        | Not assig       | Vot assi         3521 Setpoint/ al2/MeasVal           S031 Boot/PrestMeasVal         531 Boot/PrestMeasVal           Not assi         3541 DiPrestMeasVal           S031 Setpoint/ al2/MeasVal         3551 CoolTempMeasVal           2000 Eng         3013 ES: OiPressAlam |                   |             |               |
| Ass(F3)Out/Dig/P     | MM2                        | Not assig       |                                                                                                    |                   |             |               |
| Ass(M3)Out/Dig3/     | PWM3                       | Not assig       |                                                                                                    |                   |             |               |
| Ass(F16)Out/Dig/F    | WM/Freq                    | 2000 Eng        |                                                                                                    |                   | t inverte   | d             |
| Ass(F4)OutputDig     | 1                          | 3200 Fault lamp |                                                                                                    |                   | not inverte | d             |
| Ass(F15)OutputDi     | Ass(F15)OutputDig2         |                 | 3204                                                                                                    |                   | -           | _             |
|                      | 2                          |                 |                                                                                                    |                   |             | <u> </u>      |
| ECU -> PC            | <u>P</u> C -> ECU          | F               | rint                                                                                                    | Help              | ñ I         | <u>C</u> lose |
| Measurement          |                            | Save            | in ECU                                                                                                    |                   |             |               |

With the "Activity" button, in "Inputs and Outputs setting" the possible data

1. can be displayed by right-clicking the mouse

2. the values are assigned by left-clicking the mouse

In the same form you can also assign the activatable functions and the measurement values of all the inputs and outputs displayed (to do this click on the "Measurement" button).

This configuration facility is only possible with access level III.

# 6.8 WHAT TO DO IF ...?

### 6.8.1 SERDIA IN GENERAL

#### 6.8.1.1 ERRORS IN COMMUNICATION SETTINGS

If it proves impossible to establish communication despite the connection between interface and control unit, the following error message will be displayed

| SERDIA 3  | 2                                                                                                    |
|-----------|----------------------------------------------------------------------------------------------------|
| $\otimes$ | No hardware interface found! Please check the connectors, power supply and the enties in configuration center! -759 |
|           | OK                                                                                                    |

#### Possible causes of the error message:

- power supply missing to control unit or interface
- · Interruption of power supply voltage when engine is stopped
- Incorrect attribution of port on PC (see 9.1.2)
- · Connection error of the power supply voltage poles from engine to interface
- Not all of the four wires are connected (+,-,k,l)
- Incorrect or faulty control unit.

#### Elimination, possibility of quick checks:

- The yellow LED of the interface must illuminate when SERDIA is opened.
- Measure the power supply voltage on the diagnostic connector (the interface requires 8-28 Vdc).
- Check ports assignment.
- Connect another control unit.

#### Additional information on the subject of power supply voltage for control units, interface, and PC:

• EMR control units are compatible with an operating voltage of at least 10 V up to a maximum of 30 V (typical range 12-24 V).

Current draw: 5 A with 12 V, 7 A with 24 V

- The interface is supplied by the engine and is compatible with a power input voltage of between 12 V and 24 V.
- The control units and interface are protected against polarity inversion and overvoltage. Despite this protection, incorrect connection, e.g. to a 230 V supply, can result in damage.
- Thanks to the optical connection integrated in the interface, the PC (notebook and printer) can be connected to the vehicle battery and ground without risks for the control unit and interface and without any loss of data.

## 6.8.2 EMR2

### 6.8.2.1 FLUCTUATING ENGINE SPEED

#### Finding the causes:

Similarly to engines with a mechanical governor, also when troubleshooting engines with the EMR2 control unit it is necessary to consider the engine components such as the pump, accessibility of the control rod, fuel system, and so forth. Specifically, if the engine was previously functioning correctly, the causes of subsequent speed fluctuations are usually unrelated to the EMR2.

#### Governor setup:

governor settings are initially required for new applications and they must be tested and documented with the system (engine and plant) in all operating conditions.

If the new application has been completed and approved, you must inform the manufacturer of the governor parameters that are specific to the application. For subsequent engines with the same application it is not usually necessary to execute another adaptation.

#### Menu path:

SERDIA main menu -> Activities menu -> governor setup box -> Run

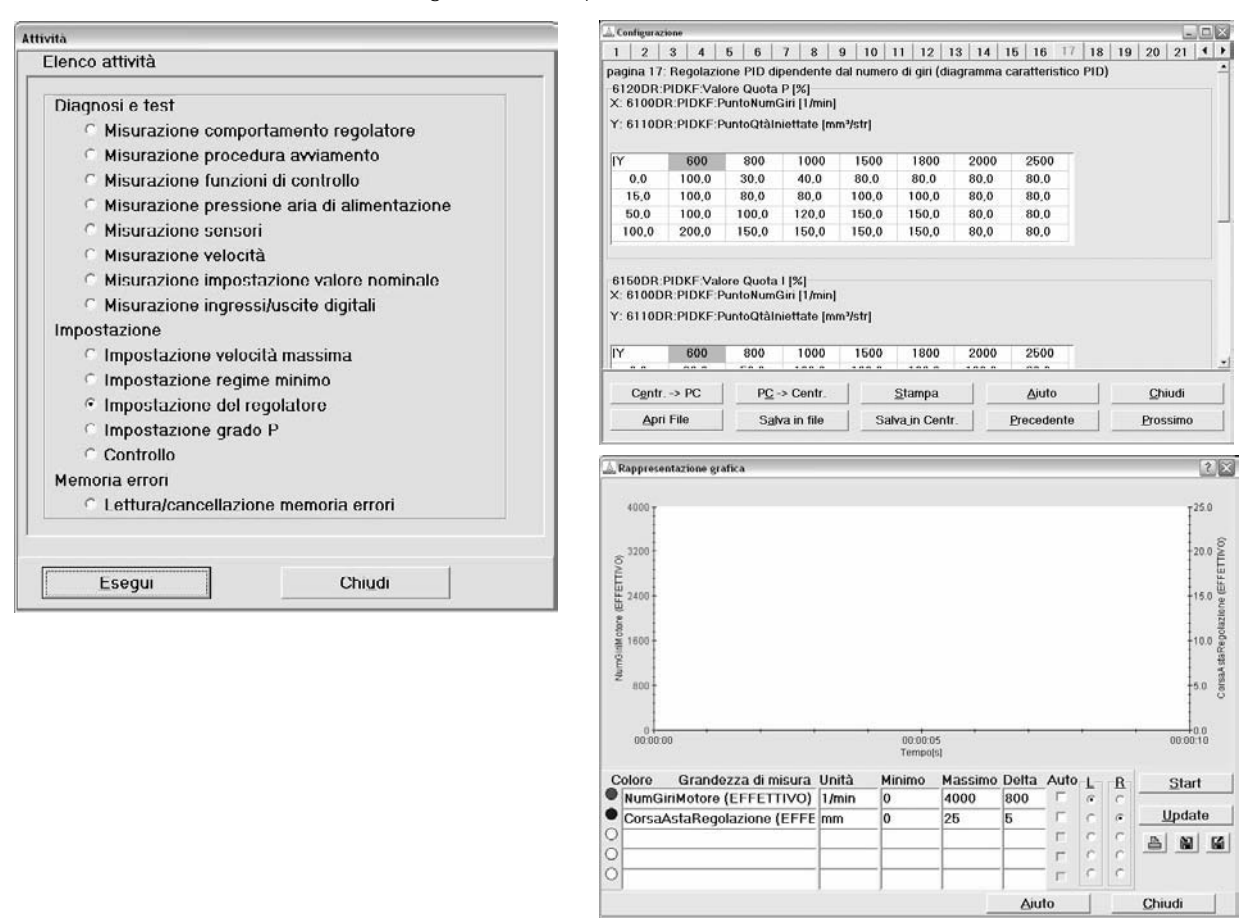

#### Basic notes concerning corrections to the setup:

- Make corrections to settings when the engine is running.
- Increasing PID values leads to greater amplitude of governor oscillation.
- In the "New value" field record the value to be corrected. One way to do this is to highlight the original value with the mouse and then enter the new value (the original value will be automatically overwritten).
- Click on the "PC->ECU" button to send the new value to the control unit. The governor imports the new regulator settings and the result can be assessed by observing operation of the engine.
- After correcting the settings and before disconnecting the power supply (terminal 15), save the new parameter setting in EMR1. This is achieved by clicking the "Save in ECU" button.

#### Basic governing setup:

The control unit is programmed at the end of the band with the following standard values.

|                            | Standar   | <b>rd values</b> | Netoo                                                                                                    |  |
|----------------------------|-----------|------------------|----------------------------------------------------------------------------------------------------|--|
| Parameters (variables)     | Aggregate | Vehicle          |                                                                                                    |  |
| Speed governor Factor - P  | 18-20     | 4,0              | Basic setting and PID values application factors.                                                                                                    |  |
| Speed governor Factor - I  | 10,0      | 10,0             | engine status (rpm, constantly active load) and                                                                                                    |  |
| Speed governor Factor - D  | 5-12      | 2,5              | they represent the main tools for setting of the governor.                                                                                                 |  |
| Speed governor             | 90,0      | 65,0             | Lowering the governor parameter for the static field                                                                                                    |  |
| Speed governor             | 15,0      | 80,0             | Rpm band for nominal value. In this rpm band the engine runs in the status field with precision and uniformity without abrupt reactions to changes in rpm. |  |
| Governor Pos. Factor - P   | 10,0      | 10,0             |                                                                                                    |  |
| Governor Pos. Factor - I   | 10-15     | 5,0              |                                                                                                    |  |
| Governor Pos. Factor - D   | 5-10      | 5,0              | Corrections of settings can be made in accordance                                                                                                    |  |
| Governor Pos. Factor – DT2 | 8.0       | 8.0              | with the manufacturer.                                                                                                    |  |
| Governor Pos.              | 160-180   | 180.0            |                                                                                                    |  |
| Governor Pos.              | 0.25      | 0.25             |                                                                                                    |  |

Standard values, parameters that depend on engine speed and load:

3 characteristic curves for P,I and D values = ftk (rpm, injected quantity).

| Parameters (variables)          | Standard values | Notes                                                                                                    |  |
|---------------------------------|-----------------|----------------------------------------------------------------------------------------------------|--|
| X: rpm supports                 | 602500          | 7 rpm values                                                                                                    |  |
| Y: quantity supports (cmm/lift) | 0, 20100        | 4 injected quantity values                                                                                                    |  |
| Characteristic curve (%)        | 100             | Total 3 x 28 registration. Registration of 100% triggers the transmission of the rpm PID governor values (page 4). Corrections must be executed in the various work points. |  |

#### Execution of governor correction:

Before changing the parameters it is advisable to store the current configuration with "save to file" and/or print configuration pages 4, 5 and 17.

The adjustment procedure is performed in three steps:

1. PID governor basic parameters. The adjustment is basically performed with the basic parameters.

- If you need to perform a new basic governor adjustment, set all the governor characteristic curves to 100%.
- The P dimension is the main parameter and it must therefore be set first. Increase the parameter value for "DrehzRegler:P-Anteil" starting from 10% until the engine starts to oscillate at f > 1 Hz with excitation by means of abrupt load changes. Then reduce the P dimension by 25%.

Example: P dimension with tendency to oscillate (unstable) = 12. 12-25 % of 12 = 9 (new setting value).

The adjustment depends primarily on the moment of inertia of plant mass (engine + alternator).

For moments of mass inertia of up to 8kgm2, the value range for the P dimension is between 10 and 45 %. With higher moments of mass inertia the P dimension can be increase up to 90 %.

Note for engine units: calculation of optimal governor values is performed with the operating engine speed and various different loads. Take note of the various P dimensions calculated in this manner and record them as average value in "DrehzRegler:P-Anteil".

For dual frequency systems you must take account of the second frequency when calculating the average value. Note for vehicle engines: calculation of the optimal adjustment values is performed on various points of engine speeds and loads. Take note of the various P dimensions calculated in this manner and record them as average values in "DrehzRegler:P-Anteil".

The various P dimensions resulting from the different load and rpm points must be correct in the PID characteristic curve.

• Use the same procedure to adjust the D and I dimensions. Increase the value starting from 5 % until reaching conditions of instability and then return by 25 %.

### 2. Parameters for static and dynamic operation.

Setting the parameters "Speed governor: damping" and "Speed governor: damping range" (page 4). With the parameter "Speed governor: damping range" you can establish the band of engine speeds in which the rpm is in static state.

For example, the value 15 rpm establishes for the engine speed a range of +/-15 rpm.

With the parameter "Speed governor: damping" you can determine the reduction of the governor parameters (PID dimensions) for the static range. Backwards, i.e. if the engine speed is within the engine speed band for the nominal value, the parameters of the governor (PID dimensions) decrease to the value corresponding to the damping factor. Example: speed governor: P dimension = 10 %

to speed governor: damping = 65%

In this way, dimension P in static engine behaviour in the range of nominal engine speed +/- damping range is reduced to 6.5 %. The goal of this intervention is to arrive at a situation wherein the engine functions in a precise and stable manner in the nominal speed band without reacting violently to small changes in speed. If, following a fault, the engine should function outside the speed band, the programmed governor parameters are restored to 100 % effectiveness and the governor corrects speed errors as rapidly as possible.

For standard settings refer to the basic settings of the governor. Corrections of the setting are possible only during the engine running test.

#### 3. Parameters that depend on the engine speed and load.

For the basic P, I and D parameters there is a characteristic curve of the parameter that depends on the engine speed and injected quantity (load) (page 17). The effective parameters are determined by the multiplications of the basic parameters by the contents of the characteristic curves.

Example: speed governor: P dimension = 10 %

P dimension characteristic curve = 200 % at 2000 rpm and 50 cmm/lift

Result: for the indicated work point the P dimension becomes effective with 20 %.

### 6.8.2.2 ACCELERATOR PEDAL CALIBRATION

In normal circumstances the accelerator pedal is operated by the tractor operator. The accelerator input (PIN 24 on vehicle connector) can be utilised also as a remote control input, as required for locomotive and marine applications. Calibration is required however in all cases.

Calibration must be performed both for initial commissioning of the customer and Service and in the event of the installation of replacements. The accelerator is not always part of the DEUTZ AG supply. However, we recommend using the DEUTZ pedal transducer P/N 0419 9457. Further to agreements entered into with the manufacturer the customer may however install alternative accelerators.

#### **Condition:**

• Connection as per overview of EMR1 system:

signal input (pin 24 / vehicle connector) versus GND (pin 23 / vehicle connector)

- Analog signal:
  - > 0.5 V (accelerator at rest), e.g. 1 V
  - < 4.5 V (accelerator pressed fully down against limit stop), e.g. 4 V
- The reference voltage is provided by EMR1 on the vehicle connector (pin 25 + 5 V).

This reference voltage is compatible also with the hand throttle potentiometer. Therefore, the load current with the parallel connection of the pedal accelerator and the hand throttle potentiometer must be no greater than 25 mA in total (i.e. total resistance > 200  $\Omega$ ).

### Accelerator calibration by means of the "Calibration" menu:

Calibration is executed from the menu. The two travel stops "Accelerator rest position" and "Accelerator depressed" are calibrated as limit values. See "General calibration procedure".

### Accelerator calibration by means of the "Measured values" "Configuration" menu:

The aim of the calibration procedure is to inform the control unit of the limit values of the two travel stops "accelerator rest position" and "accelerator depressed" respectively as the lower and upper reference point. Moreover, they must be set in

accordance with the two reference points "Upper error value" (+5 % of the upper reference point) and "Lower error value" (-5 % of the upper reference point).

| Configuration form                      | Calibration form                                                   | Value                                           |
|-----------------------------------------|--------------------------------------------------------------------|-------------------------------------------------|
| Accelerator (SWG1) upper<br>error value | Accelerator (SWG1) upper error limit<br>[max5V]                    | Max. nominal value x 1,05+                      |
| Accelerator (SWG1)<br>upper reference   | Accelerator (SWG1) full speed<br>[fully depressed,<br>upper limit] | Max. nominal value                              |
| Accelerator (SWG1)<br>lower reference   | Accelerator (SWG1) rest position [lower limit]                     | Pedal rest position = idle speed                |
| Accelerator (SWG1) lower<br>error value | Accelerator (SWG1) lower error limit<br>[0 Vrest position]         | Pedal rest position - 0.05 x max. nominal value |

### **Definition of parameters**

#### Measurement of limit values:

- Open the "Measurement values", "Current measurement values" menu.
- Measured value "(F24) accelerator =SWG1": with the pedal in the rest position (lower reference) and the pedal fully depressed (upper reference) "Retrieve value" and transmit it and save it in the control unit.

### **Configuration:**

- Open the "Configuration" option in the "Parameterisation" menu.
- Record the values on the basis of the following example table ("Accelerator input configuration", see below).
- Conversion: 5 V = 1023 digits.

#### Example: accelerator pedal input configuration

| Parameters (variables)                  | Factory | setting | Effective value /<br>measured value | Calibration       | Configuration |
|-----------------------------------------|---------|---------|-------------------------------------|-------------------|---------------|
|                                         | mV      | Digital | mV                                  | mV                | Digital       |
| Accelerator (SWG1) upper<br>error value | 4750    | 973     |                                     | 4357 <sup>1</sup> | 893           |
| Accelerator (SWG1)<br>upper reference   | 4500    | 921     | 4150                                | 4150              | 850           |
| Accelerator (SWG1)<br>lower reference   | 500     | 102     | 670                                 | 670               | 137           |
| Accelerator (SWG1) lower<br>error value | 250     | 51      |                                     | 463 <sup>2</sup>  | 95            |

1) Measured value "upper reference" + 5 % (of the upper reference)

2) Measured value "lower reference" + 5 % (of the upper reference)

### 6.8.2.3 HAND THROTTLE CALIBRATION

The hand throttle (pin 20 FS) is installed on vehicles such as agricultural machinery. The operator can set the required rpm, for example during ploughing work, and remove his foot from the accelerator pedal completely. In the same way as for mechanically adjusted levers, before starting the engine the position of the hand throttle must be set to 0 (idle speed). The position of the hand throttle prevails over the position of the accelerator pedal and determines the engine idle speed. The idle speed can be adjusted from a minimum value (650 rpm) and a nominal value (e.g. 2300 rpm) in a manner that is proportional to the nominal value setting. On the basis of the hand throttle setting the engine reacts in the same way as to the pedal accelerator. If the hand throttle is set to a given engine speed, e.g. 1500 rpm, pressing the accelerator pedal will change engine speed only above this setting.

The position of the hand throttle is unrelated to the DEUTZ supply, instead it must be factory programmed in the EMR1. In terms of control element the customer can install a potentiometer.

Requirement for the definition of the hand throttle (potentiometer) nominal value for customer installation:

- Input on vehicle connector pin 20
- Potentiometer supply as per pedal transducer, reference voltage 5V pin 25 and GND pin 23.
- Reference voltage load together with pedal transducer < 25 mA.
- Protection rating IP65
- Displacement of the travel stops between 10 % and 90 % of the potentiometer value.

Example: potentiometer resistance = 1  $\Omega$ , the adjustment range between the mechanical travel stops can be between 100  $\Omega$  and 900  $\Omega$ . This adjustment range can be achieved by

- a) restriction of the rotation angle
- b) additional resistor on the power lines.

#### Hand throttle potentiometer calibration:

The two potentiometer end stops must be calibrated.

The aim of the calibration procedure is to inform the control unit of the limit values of the two end stops "Potentiometer in minimum speed position" and "Potentiometer nominal speed end stop", respectively as the lower and upper reference points. Moreover, also the "Upper error value" (+5% % of the upper reference point) and the "Lower error value" (-5% of the upper reference point) must be programmed in accordance with the two reference points.

### **Definition of parameters**

| Configuration form                        | Calibration form                                              | Value                             |  |
|-------------------------------------------|---------------------------------------------------------------|-----------------------------------|--|
| Hand throttle (SWG2)<br>upper error value | Hand throttle (SWG2)<br>upper error limit<br>[upper limit5V]  | Nominal rpm x 1.05+               |  |
| Hand throttle (SWG2)<br>upper reference   | Hand throttle (SWG2)<br>full speed (upper limit)              | Nominal rpm                       |  |
| Hand throttle (SWG2)<br>lower reference   | Accelerator (SWG2)<br>speed from standstill [lower limit]     | Idle speed                        |  |
| Hand throttle (SWG2)<br>lower error value | Hand throttle (SWG2)<br>lower error limit<br>[lower limit 0V] | Idle speed - 0.05 x nominal speed |  |

### 6.8.2.4 TROUBLESOOTING EXAMPLE

| 🔬 Memoria errori                                                                                                    |                                                                                |                 |            | - <b>- X</b>                           |
|----------------------------------------------------------------------------------------------------|--------------------------------------------------------------------------------|-----------------|------------|----------------------------------------|
| Posizione errore         01:SensoreNumGiri 1           04:Sovraregime         31:ContrTempLiqRaff: Avviso           71:Comunicazione Bus CAN         74:Bus CAN           83:ControlloRifIntTens1         83:ControlloRifIntTens1 |                                                                                |                 |            | Leggi <u>ES</u><br><u>C</u> ancella FS |
|                                                                                                    | 84,ControlloRifIntTens2<br>85:ControlloRifIntTens4<br>90:DatiParametri(EEPROM) |                 |            |                                        |
|                                                                                                    |                                                                                |                 |            | Chiudi                                 |
| Tipo errore                                                                                                    | Controllo: cablaggio, sensore                                                  | e, sensore-dent | e distanza | 2                                      |
| Dati ambientali                                                                                                    | Numero di giri<br>Ore di funzionamento                                         | 321             | b          | <u>×</u>                               |
|                                                                                                    | Minuti di funzionamento                                                        | 31,75           | min        | <u>×</u>                               |
| Numero totale err                                                                                                    | ori 9 Stato di errore                                                          | Passivo         |            |                                        |
| Frequenza                                                                                                    | 17 Funzionamento                                                               | dierNo          |            |                                        |

#### Troubleshooting:

Connection interrupted? Not OK OK Fouled or corroded contacts? Not OK OK Faulty sensor? Not OK

Faulty cable edge connector? Not OK

Restore connection.

Clean or renew connector.

Renew sensor.

Check or renew cable edge connector.

### 6.8.2.5 ENGINE FAILS TO START

| Error reference                                                    | Possible cause                                                                                                    | Reset                                                                                                    |  |
|--------------------------------------------------------------------|----------------------------------------------------------------------------------------------------|----------------------------------------------------------------------------------------------------|--|
| Choke rpm > 160 rpm not reached                                    | Check with Multimeter:<br>voltage on starter motor terminals<br>< 7 V (12V system)                                                                                                    | Change the batteries.<br>Clean the ground cable on the connections                                                                                                    |  |
| Choke rpm OK, the regulator rod moves to the starting position.    | Fuel supply fault.                                                                                                    | Restore correct fuel supply.                                                                                                    |  |
|                                                                    | Power supply voltage interrupted,<br>connector to incorrect pins or with<br>incorrect polarity.                                                                                                    | Disconnect vehicle connector and check the<br>following positions<br>:<br>Pin 14F=+Ubatt<br>Pin 1F=-Ubatt<br>Pin 2F='Ubatt                                                                                                    |  |
| Choke rpm OK,<br>adjustment rod remains in idle<br>speed position. | Cut-out magnet faulty or not<br>connected.<br>Control rod movements are stiff.<br>Faulty speed sensor.<br>Start load limitation set too low or<br>an excessively high heating liquid<br>temperature is signalled to the<br>EMR1. | Find the trouble spot and rectify the cause.<br>Renew sensor, check connection and lines.<br>Use the Serdia program to check the value of<br>measurement<br>"(M9) coolant temperature " in the<br>"Current measurement values" menu. |  |
| Fault warning light flashing.                                      | A critical error has occurred in the<br>EMR1 system.<br>Before performing any further start<br>attempts rectify the fault.                                                                                                    | Fault finding with Serdia.<br>20-337                                                                                                    |  |

| Error signal with Serdia: "8405:<br>adjustment device (governor,<br>stroke adjustment system, control<br>rod". | Recognition of deviation of the<br>governor stroke, value measured in<br>the cut-out field.<br>Cut-out magnet faulty or not<br>connected | Renew the control element, see governor<br>replacement Service example. No further<br>adjustment operations are required.                                  |  |
|----------------------------------------------------------------------------------------------------|----------------------------------------------------------------------------------------------------|----------------------------------------------------------------------------------------------------|--|
| Error signal with Serdia: "8170:<br>(M13)Rpm 1, cam shaft".                                                    | Short circuit or interruption of the speed sensor (cam shaft sensor) or the line or the connection.                                      | Renew the sensor, check for dirt or corrosion<br>of the armature, check the lines between the<br>connector of the vehicle, and check for sensor<br>damage. |  |
| Error signal with Serdia: <b>#</b> 8210:<br>Loss of EEPROM data"                                               | EMR1 memory error.                                                                                                    |                                                                                                    |  |
| "8220:Coil data lost"                                                                                          | EMR1 memory error.                                                                                                    | Renew control unit. Transfer data from the original control unit to the new control unit 1:1.                                                              |  |
| "8020:control unit (governor control)                                                                          | Control unit faulty.                                                                                                    |                                                                                                    |  |
| Error signal with Serdia: "8160:<br>(M21)Oil pressure sensor"                                                  | Also with the engine stopped the<br>measurement value "(M21) Oil<br>pressure" remains outside its<br>range limits                        | Renew the sensor, check for dirt or corrosion<br>of the armature, check the lines between the<br>connector of the vehicle, and check for sensor<br>damage. |  |
| Error signal with Serdia: "8140:<br>(M9)Coolant temperature sensor"                                            | Also with the engine stopped the<br>measurement value "(M9) Coolant<br>temperature" remains outside its<br>range limits                  | Renew sensor, check connector and line.                                                                                                    |  |
| Error signal with Serdia: "8120:<br>(F24)Accelerator pedal = SWG 1"                                            | The accelerator pedal is incorrectly calibrated                                                                                          | Check and, if necessary, edit the calibration values in the "Calibration" menu.                                                                            |  |

### 6.8.2.6 ENGINE DIES FOR NO APPARENT REASON

| Error reference                                                                                                    | Possible cause                                                                                           | Reset                                                                                                    |
|----------------------------------------------------------------------------------------------------|----------------------------------------------------------------------------------------------------|----------------------------------------------------------------------------------------------------|
|                                                                                                    | Power off has not taken place and EMR1 fault indication generated.                                       |                                                                                                    |
|                                                                                                    | Other possibilities:                                                                                     |                                                                                                    |
| After powering off: (the ignition switch has not vet been activated                                                 | Fuel supply                                                                                              | Repair fuel system.                                                                                                    |
| On/Off) fault indicator light off                                                                                   | Surveillance of speed independent from EMR1                                                              | Check for the presence of an additional speed surveillance system (e.g. lift magnet) and investigate the relative system, if found.                                                                                                    |
|                                                                                                    | Power supply voltage interruption.                                                                       | Check the vehicle EMR1 connector, fuse, ignition switch, and also for bad contacts.                                                                                                    |
| After powering off: (the ignition                                                                                   | Use Serdia to pinpoint the position<br>and area of the fault, fault<br>indication                        | Depending on the specific fault indication,<br>perform targeted troubleshooting<br>procedures:                                                                                                    |
| switch has not yet been activated<br>On/Off) fault indicator light<br>permanently illuminated                       | Overspeed (possible, for example,<br>in the event of abrupt load<br>changes).                            | Reference value: correct speed if appropriate<br>+ 15 %                                                                                                    |
|                                                                                                    | for example "pressure" additional note: "inactive".                                                      | Check contact of the oil pressure sensor connector and renew sensor if necessary.                                                                                                    |
| After powering off: (the ignition<br>switch has not yet been activated<br>On/Off) fault indicator light<br>flashing | A critical fault has occurred in the EMR1 system. Before starting the engine find the fault with Serdia. | Take corrective action on the basis of the<br>precise location of the fault. The action may<br>include replacing the control unit, the control<br>element, or the sensor. The additional note<br>"inactive" refers to a bad contact in the<br>specified fault point. |

### 6.8.2.7 REPLACEMENT OF EMR1 CONTROL ELEMENT

The control element is a purely mechanical component of the EMR1, installed in a fixed manner on the engine. The control magnet that forms part of the device is activated by the EMR1 and it positions the control rod and therefore serves to adjust the supply of fuel to the engine. A stroke sensor installed in the control element informs EMR1 of the potion of the control rod.

The following fault messages may make it necessary to renew the control element:

- 8113:(M17) Control stroke sensor
- 8405: Control element (governor, stroke measurement system, control rod)

#### **Replacement instructions:**

- Disconnect the power input to EMR1 and detach the connection cable to the control unit. The battery positive lead must be disconnected for safety reasons.
- Remove the original control element and clean the mounting surface on the engine.

# CAUTION: with the control element removed the control rod will be in the maximum load position so the engine must not be started under any circumstances!

• Fit the new control element using DUETZ insulating past P/N 0101 6102. When you renew the control element you need to check its compatibility with the control unit. There are currently 3 possible combinations in the case of replacement:

#### Control element / control unit compatibility

| Control<br>unit,<br>TN | Software<br>vers. n° EMR1 | Corresponding<br>control element, TN | Behaviour in the case of replacement of the control element                                                                                                    |
|------------------------|---------------------------|--------------------------------------|----------------------------------------------------------------------------------------------------|
| 0211 1846              |                           | 0211 1841                            | In the case of replacement, this combination must be<br>completely replaced by the combination 0211 1911 / 0211<br>1910. In addition, you should also consult the manufacturer.                                              |
| 0211 1910              |                           | 0211 1911                            |                                                                                                    |
| 0211 2017              | 1.08                      | 0211 1926                            |                                                                                                    |
| 0211 2017              | 1.11                      | 0211 1926                            | The control element is equivalent to 0211 1911. Only the fixing system to the mounting is different                                                                                                    |
| 0211 2686<br>0211 2690 | 1.10                      | 0211 1926                            | nxing system to the mounting is different.                                                                                                    |
| 0211 6178<br>0419 9995 | 1.31                      | Bosch EDC                            | The control element and the pump are in combination.<br>Changing the EDC control element: additional adjustments<br>are necessary<br>1) Self calibration (Level 4)<br>2) Transmit the EDC data to the control unit (Level 3) |

#### CAUTION: specific information for 1015. Pay attention to the pump with the EDC control element.

- Restore the connection to the control unit and start the engine.
- With SERDIA, in the "Parameters" -> "Configuration" menu transmit the parameters to the EMR1 with the "PC->ECU" button and test operation of the engine.
- If the engine runs smoothly, save the parameters to the control unit.
- When the test with SERDIA is completed clear the errors log.
- In the SERDIA main menu open the list for identification of control units and print the logistic data in "Tools" as documentation.
- The original control element should be returned to the manufacturer together with the documentation.

### 6.8.2.8 RENEWING CONTROL UNITS

The control unit can be renewed in two different ways:

- 1. Original control unit damaged but data still legible (communication with SERDIA possible).
- 2. Installation of a new control unit with factory-programmed engine record.

### **Overview of EMR1 control units**

| 1012/1          | 013/2013            | 1               | 015                 | 1012/1013 for Deutz-Fahr only |                     |  |  |
|-----------------|---------------------|-----------------|---------------------|-------------------------------|---------------------|--|--|
| - With NM label | - Without NM label  | - With NM label | - Without NM label  | - With NM label               | - Without NM label  |  |  |
| - Programmed    | - Not programmed    | - Programmed    | - Not programmed    | - Programmed                  | - Not programmed    |  |  |
| -TN in SERPIC   | -TN on control unit | -TN in SERPIC   | -TN on control unit | -TN in SERPIC                 | -TN on control unit |  |  |
| 0211 2016       | 0211 2017           | 0211 2016       | 0211 2017           | 0211 2451                     | 0211 2088           |  |  |
|                 |                     |                 |                     |                               | see also            |  |  |
|                 |                     |                 |                     |                               | SM 130-99-9305      |  |  |
| Started from    | Started from        | Started from    | Started from        | Started from                  | Started from        |  |  |
| 0211 2581       | 0211 2570           | 0422 6179       | 0422 6178           | 0211 2580                     | 0211 2571           |  |  |
| Se              | e also              |                 |                     | See also                      |                     |  |  |
| SM 130-27-9308  |                     |                 |                     | SM 130-27-9308                |                     |  |  |
| Started from    | Started from        | Started from    | Started from        | Started from                  | Started from        |  |  |
| 0211 26911 1)   | 0211 2686 1)        | 0419 4043 1)    | 0419 9995 1)        | 0211 2692 1)                  | 0211 2690 1)        |  |  |

1) TN updated, reconsigned with order.

### **Overview of EMR2 control units**

| For all series  |                     |  |  |
|-----------------|---------------------|--|--|
| - With NM label | - Without NM label  |  |  |
| - Programmed    | - Not programmed    |  |  |
| -TN in SERPIC   | -TN on control unit |  |  |
| 0211 2704       | 0211 2850           |  |  |

#### Notes on the above records:

|                                                          | Complete control unit.                                                                                                    |  |  |  |
|----------------------------------------------------------|----------------------------------------------------------------------------------------------------|--|--|--|
| - With NM label<br>- Programmed<br>- <b>TN in SERPIC</b> | For operation of the engine, each control unit must be programmed with its own specific engine record and must bear an adhesive label (sensor no.). In this manner engine and control unit form an integrated unit.                                                                                                    |  |  |  |
|                                                          | When ordering a new control unit specify both the engine type and also the NM. The completion is carried out by DEUTZ.                                                                                                    |  |  |  |
|                                                          | Control unit not programmed.                                                                                                    |  |  |  |
|                                                          | The engine cannot be started in conjunction with this control unit.                                                                                                    |  |  |  |
| - Without NM label<br>- Not programmed                   | In the framework of maintenance work, this control unit can be completed with the transmission of the specific record of the engine from the original control unit by means of SERDIA with access level III, refer also to the SERDIA manual "Complete programming".                                                                                                    |  |  |  |
| -TN on control unit                                      | For maintenance work it is also possible to order unprogrammed controlled units of DEUTZ Service partners (competence class II). Completion (also NM label) is executed by the Service partner. If the record cannot be read from the original control unit, it can be requested by email with the same procedure as that described in SIM 0199-99-9287 "Notification of EMR control data modifications". |  |  |  |

### **METHOD 1**

#### Phase 1: Reading of engine record from the original control unit:

- Switch on ignition/power supply voltage.
- Start the SERDIA program.
- In SERDIA, change in the "Parameters"-> "Complete programming" menu.
- Click the "ECU->file" button. The configuration data are read. The "Save as..." window is then displayed.
- Enter a name and save the file.

🔬 Programmazione completa Apri - OX ? X Cerce in: Deskto - - -Dati centralina Dati IntHex Dati trans Documenti Risorse del computer Risorse di rete 3700ContatAvvio 0 0 Sec. funzionamento 1 1 Doosta MANUALI LUM PDF Sec. funzionamento 1 0 0 Sec. funzionamento 2 0 0 Nome file: Sec funzionamento 3 0 0 Apri Annula Tipo file. Programmazione completa (".HEX;".HKP) Sec. funzionamento 4 0 0 T Apri in sola lettura SG -> file grogrammazione Salva\_in Centr. Aiuto Chiudi

The proposed filename (not obligatory) is formed of the engine number, although other names are possible. Then confirm by clicking the OK button. The file (i.e. the engine data record) is saved with the name <numeromotore>.hex. After importing the data record from the original control unit it will also contain data concerning the operating hours of the engine and the number of engine elements.

• Quit the program. Switch off the ignition/power supply voltage.

#### Phase 2: Renewal of the control unit:

Compatibility of the control units must be checked on the basis of the above table, the contents of which must be observed (same part number). Also compatibility of the control unit with the control element must be checked and observed.

- Switch on the ignition/power supply voltage.
- Start the SERDIA program.
- In SERDIA, change in the "Parameters"-> "Complete programming" menu.
- · Click on the "Programming" button. The "Open" window will be displayed.
- Select the saved engine data record (<numeromotore>.hex) and double click on it.
- Transmit the engine record data to the EMR1 by clicking the "Next" button.
- Save the engine data record by clicking the control unit "Save in ECU" button.

| Apri                                            |                                                       |  |   |   |   |              | ?    |
|-------------------------------------------------|-------------------------------------------------------|--|---|---|---|--------------|------|
| Cerca in:                                       | 🕝 Desktop                                             |  | - | + | ď | <u>;;;</u> + |      |
| Docume<br>Risorse<br>posta<br>007641:<br>MANUAL | nti<br>del computer<br>di rete<br>10.hex<br>I LUM PDF |  |   |   |   |              |      |
| Nome file:                                      | 00764110                                              |  | _ |   | - | -[           | Apri |
| Tipo file:                                      | Programmazione completa (*.HEX,*.HKP)                 |  |   |   | - | Annulla      |      |
|                                                 | F Apri in sola lettura                                |  |   |   |   |              |      |

#### Phase 3: Start the engine and check that it is running satisfactorily.

• Clear the errors from the "Errors log" menu
### METHOD 2

Each EMR2 has a specific data record for the engine, which is saved in a DUETZ AG central computer when the engine is delivered. Any modifications to the EMR1 configuration must be communicated to DEUTZ AG. When ordering a new control unit, the unit in question must be programmed with a data record, which is in the possession of DEUTZ AG filed under the relative engine number. If corrections of the engine settings are not communicated to DEUTZ AG, they cannot be taken into account when programming a new control unit.

- Switch on ignition/power supply voltage.
- disconnect both connections from the original control unit. Connect the control unit with the engine and vehicle connectors (both 25 pin connectors).
- Switch on ignition/power supply voltage.
- Start the SERDIA program.
- Clear the errors from the "Errors log" menu.
- Start the engine and check that it is running satisfactorily.

#### 6.8.2.9 CONFIGURATION DATA READING ERRORS

This error warning is generated only if SERDIA is unable to read the HEX file. In this case the file may contain special accents (ä,ö,ü) or characters that cannot be interpreted by SERDIA.

# **SECTION 30**

# **CONTENTS**

| ENGINE HOOD                                          | <b>1</b><br>1    |
|------------------------------------------------------|------------------|
| Refitting                                            |                  |
| WHEELS                                               |                  |
| • FRONT WHEELS<br>Removal<br>Refitting               | 2<br>            |
| REAR WHEELS     Removal.     Refitting               | <b>3</b><br>     |
| FRONT FENDERS<br>Removal<br>Refitting                |                  |
| CAB ACCESS STEPS                                     | 5                |
| Removal<br>Refitting                                 |                  |
| FUEL TANK                                            | <b>6</b>         |
| Refitting                                            |                  |
| <b>COOLERS-RADIATOR ASSE</b>                         | MBLY9            |
| COMPLETE ASSEMBLY Removal Refitting                  |                  |
| • FUEL COOLER                                        | <b>14</b><br>1 4 |
| Refitting                                            |                  |
| TRANSMISSION OIL COOLER Removal                      | <b>15</b>        |
| Refitting                                            |                  |
| • ENGINE COOLING SYSTEM RADE<br>Removal<br>Refitting | AIOR17<br>       |
| AIR FILTER ASSEMBLY Removal                          | <b>21</b><br>    |
| Refitting                                            |                  |
| INTERCOOLER     Removal Refitting                    |                  |
| AIR CONDITIONING SYSTEM                              | И 23             |
| SPECIFICATIONS<br>Operation                          |                  |
| Draining, flushing and recharging.                   | 25               |

| • FILTER – DRYER           |                      |
|----------------------------|----------------------|
| Removal                    |                      |
| Refitting                  |                      |
| CONDENSER ASSEMBLY         |                      |
| Removal                    |                      |
| Refitting                  |                      |
| • COMPRESSOR               |                      |
| Removal                    |                      |
| Rentung                    |                      |
| HEATER ASSEMBLY            |                      |
| (MANUAL VERSION)           |                      |
| • COMPLETE ASSEMBLY        |                      |
| Removal                    |                      |
| Refitting                  |                      |
| • UPPER HALF DUCT          |                      |
| Assembly                   |                      |
| • FANS                     |                      |
|                            |                      |
|                            |                      |
| • HEATER MATRIX            | <b>50</b><br>24      |
| Assembly                   |                      |
| AIR CONDITIONING FVAPORATO | NR 37                |
| Disassembly                |                      |
| Assembly                   |                      |
|                            |                      |
| ENGINE COOLING FAN A33     | 02 EIVIDL I 30<br>مو |
| Pemoval                    | <b>عدعو</b><br>رود   |
| Refitting                  |                      |
| • ENGINE FAN DRIVE BELT    |                      |
| Removal                    |                      |
| Refitting                  |                      |
| Tensioning                 |                      |
|                            | Л                    |
|                            |                      |
| Pemoval                    |                      |
| Refitting                  | 43                   |
| ALTERNATOR DRIVE BELT      |                      |
| Removal                    |                      |
| Refitting                  |                      |
| Tensioning                 |                      |
|                            | <b>Л</b> 7           |
| Domoval                    | <b>/ 4</b><br>רא     |
| Refitting                  |                      |
| Nontuny                    |                      |

| COMPRESSED AIR CIRCUIT                                 | 48                |
|--------------------------------------------------------|-------------------|
| • AIR COMPRESSOR                                       | 48                |
| Removal                                                | 48                |
| Refitting                                              | 49                |
| COMPRESSOR DRIVE BELT                                  | . <b>. 50</b>     |
| Refitting                                              | 50                |
| Tensioning                                             | 51                |
|                                                        | EJ                |
|                                                        | JZ                |
| COMPLETE ASSEMBLY Removal                              | <b>J</b> 2<br>52  |
| Refitting                                              | 52                |
| • FLEXIBLE COUPLING                                    | 53                |
| Renewal                                                | . 53              |
| Refitting                                              | 53                |
| FRONT AXLE DRIVE SHAFT                                 | 54                |
| Removal                                                | 54                |
| Refitting                                              | 56                |
| FRONT AXLE                                             | 57                |
| VERSION WITHOUT FRONT AXLE SUSPENSION                  | 57                |
| Removal                                                | 57                |
| Refitting                                              | 58                |
| VERSION WITH FRONT SUSPENSION                          | 59                |
| Removal                                                | 59                |
|                                                        | 02                |
| FRONT SUPPORT                                          | 63                |
| COMPLETE ASSEMBLY     Norsion without axlo suspansion) | <b>4</b> 2        |
| Removal                                                | 63                |
| Refitting                                              | 64                |
| • COMPLETE ASSEMBLY                                    |                   |
| (Version with axle suspension)                         | 65                |
| Removal                                                | 65                |
|                                                        | 07                |
| FRONT AXLE SUSPENSION                                  | 68                |
| FRONT SUSPENSION CONTROL VALVE                         | . <b>. 68</b>     |
| Refitting                                              | 00                |
| FRONT SUSPENSION POSITION SENSOR                       | 72                |
| Removal                                                | 72                |
| Positioning                                            | 72                |
| Testing                                                | 73                |
| FRONT SUSPENSION CYLINDERS  Removal                    | <b>. 14</b><br>7Л |
| Refitting                                              | 76                |
| Disassembly                                            | 77                |
| Assembly                                               | 78                |
| BRAKE CYLINDERS                                        | 79                |
| Removal                                                | 79                |
| Refitting                                              | 81                |
|                                                        |                   |

| POWER STEERING                           |             |
|------------------------------------------|-------------|
| POWER STEERING ASSEMBLY                  |             |
| Removal                                  |             |
| Disassembly                              |             |
| Assembly                                 |             |
| PRESSURE RELIEF VALVE                    | 100         |
| Testing the operating pressure           | 100         |
| Adjusting the operating pressure         | 100         |
| BATTERY SUPPORT                          | <b> 101</b> |
| Refilioval<br>Refitting                  |             |
|                                          |             |
|                                          | 103         |
| TRANSMISSION PUMP      Domoval           | <b> 103</b> |
| Refitting                                |             |
| SERVICES PUMP                            | 108         |
| Removal                                  | 108         |
| Refitting                                | 111         |
| STEERING PUMP                            | <b> 112</b> |
| Removal                                  | 112         |
|                                          |             |
| EXHAUST PIPE ASSEMBLY                    | 114         |
| • SILENCER                               | <b> 114</b> |
| Refitting                                |             |
| • EXHAUST PIPE                           |             |
| Removal                                  | 115         |
| Refitting                                | 116         |
| САВ                                      | 117         |
| Removal                                  | 117         |
| Refitting                                | 125         |
| ENGINE                                   | 126         |
| Preparation for removal                  | 126         |
| Preparation before separating the engine |             |
| from the transmission                    |             |
| Separation or removal                    | 127         |
|                                          |             |
| TORSIONAL SPRING PLATE                   | 132         |
| Removal                                  |             |
| Renting                                  | 132         |
| FLOOR MAT                                | 133         |
| Removal                                  |             |
| Refitting                                |             |
| MULTIFUNCTION ARMREST                    | 134         |
| Removal                                  | 134         |
| Refitting                                | 134         |
| SEAT                                     | 135         |
| Removal                                  | 135         |
| Refitting                                | 135         |
|                                          |             |

### **ACCELERATOR PEDAL**

| POTENTIOMETER                      | 136         |
|------------------------------------|-------------|
| Removal                            |             |
| Refitting                          |             |
| RIGHT-HAND CONSOLE                 | 138         |
| Removal                            |             |
| Refitting                          |             |
| CONTROL CABLES                     | 141         |
| CREEPER CONTROL                    |             |
| Removal                            |             |
| Refitting                          |             |
| • REAR<br>DTO SDEED SELECTOD LEVED | 143         |
| Removal                            |             |
| Refitting                          |             |
| GEARSHIFT CONTROL                  | 145         |
| Removal                            |             |
| Refitting                          |             |
| PARKING BRAKE                      | 147         |
| CONTROL CABLE                      |             |
| Removal                            |             |
| PARKING BRAKE LEVER                |             |
| Adjustment                         |             |
| SFRVICF RRAKF                      | 150         |
| • BRAKE                            |             |
| Adjustment                         |             |
| STEEDING WHEEI                     | 151         |
| Removal                            | 151         |
| Refitting                          |             |
| SHIITTI F I FVFD                   | 152         |
| Removal                            | 152         |
| Refitting                          |             |
|                                    | 1E <i>л</i> |
| Removal                            | 154         |
| Refitting                          |             |

| FRONT CONSOLE                       | 156        |
|-------------------------------------|------------|
| Removal<br>Refitting                | 156<br>158 |
| <b>CLUTCH PEDAL AND ACCESSORIES</b> | 159        |
| POSITION SENSOR                     | 159        |
| Removal                             | 159        |
|                                     | 159        |
| (Clutch pedal depressed sensor)     | 162        |
| Removal                             | 162        |
| Refitting                           | 162        |
| CAB DOOR LATCH CABLE                | 163        |
| Renewal                             | 163        |
| LIFT                                |            |
| DRAFT SENSOR                        | 165        |
| Removal                             | 165        |
| Refitting                           | 165        |
| LIFT POSITION SENSOR                | 166        |
| Checking                            | 166        |
| Removal                             | 166        |
| Renewal of the position sensor bush | 167        |
| Refitting                           |            |
| Adjusting                           | 167        |
| AUXILIARY SERVICES CONTROL          |            |
| VALVE                               | 169        |

| /ALVE       | 107 |
|-------------|-----|
| Removal     | 169 |
| Refitting   | 172 |
| Disassembly | 173 |
| Assembly    | 174 |

# **ENGINE HOOD**

#### Removal

1 - Press button (1) and open engine hood (2).

2 - Unplug connector (3) for light units power supply and release the wiring from clip (4).

3 - Detach gas springs (5) from hood (2).

- 4 Unscrew and remove screws (6) and washers securing hood casing (7).
- 5 Remove the hood.

Hood: approx. 65 kg (143 lb.)

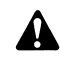

In the absence of a suitable hoist, the hood may be removed with the assistance of other people after having agreed the movements to be carried out.

#### Refitting

• Refitting is the reverse of removal.

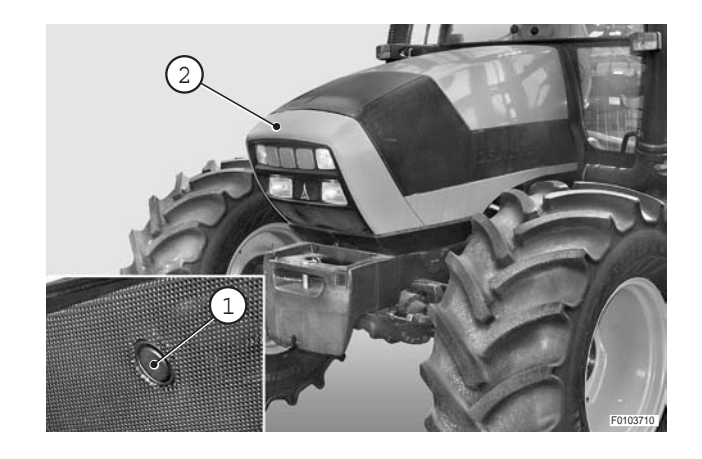

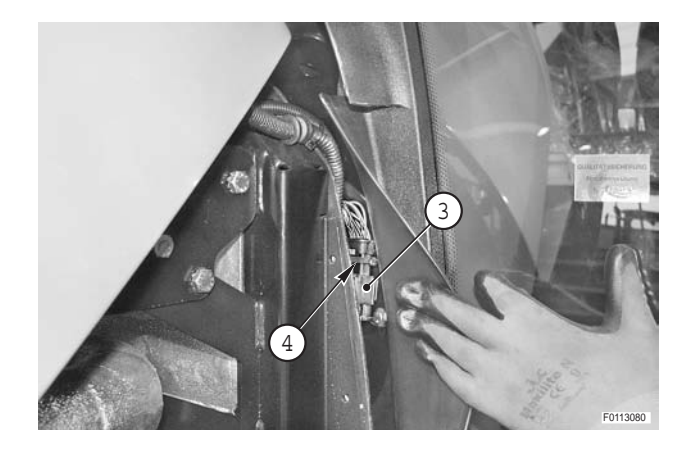

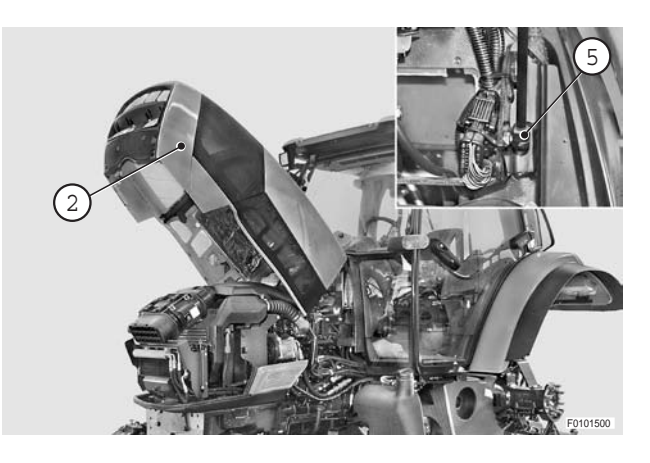

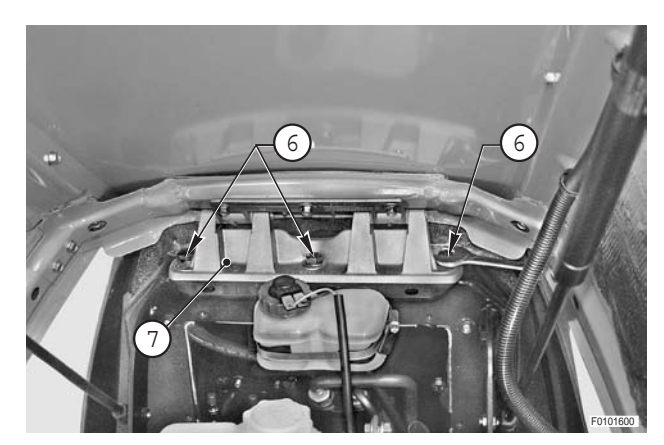

# WHEELS

# **FRONT WHEELS**

#### Removal

- On tractors with front suspension, before stopping the engine prior to removal of the front wheels, disengage the front suspension by pressing the pushbutton in the cab for at least 20 seconds.
- 1 Apply the parking brake.
- Position under the differential housing a trolley jack
   "A" with a minimum lifting capacity of 15 tons. and a maximum lift height of at least 15 cm (6 in.).
  - ★ Drive safety wedges between the axle and the trunnion mounting.
- 3 Raise the front end of the tractor sufficiently to eliminate flexure of the tyre walls and to lift the wheels by approximately 2 cm (0.8 in.).

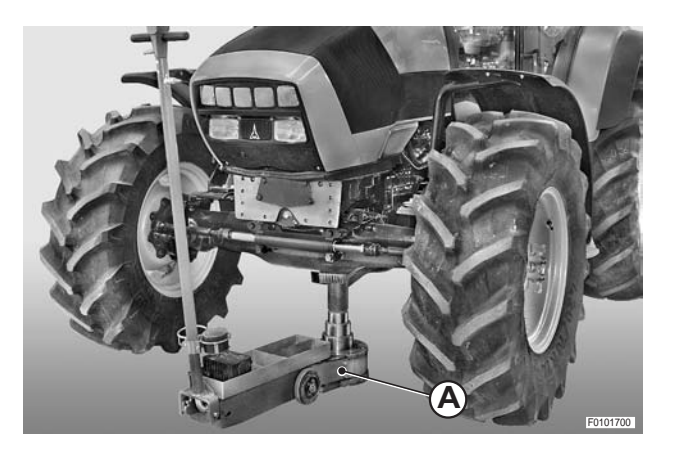

- 4 Slacken off all the wheel nuts (1); remove the wheel nuts, leaving one (for safety) at the top of the wheel.
  1
- 5 While holding the wheel vertical, remove the last nut and remove wheel (2).

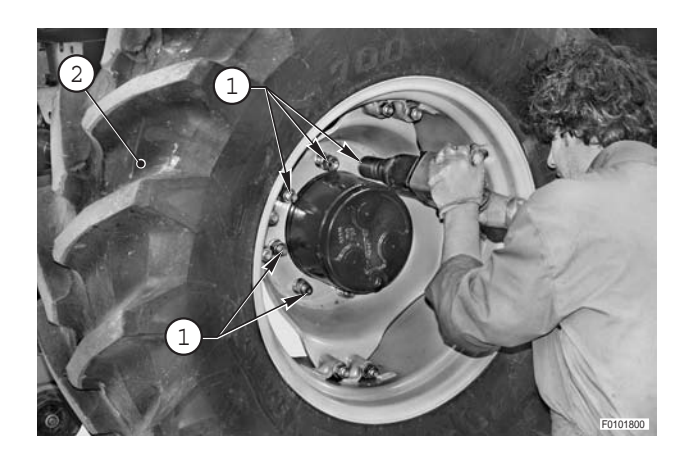

- 6 Position a stand "**B**" under the axle and lower the tractor.
- 7 Repeat the above operations to remove the other rear wheel.

#### Refitting

• Refitting is the reverse of removal.

### Ж1

Wheel nuts: 350 Nm (258 lb.ft.)

 $\star$  Tighten the nuts gradually in a crosswise sequence.

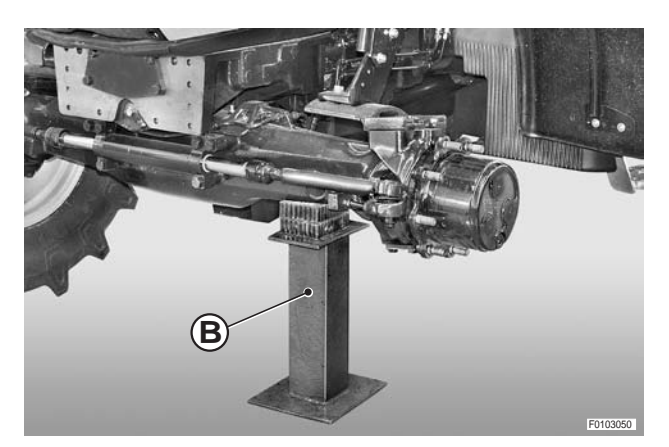

# **REAR WHEELS**

#### Removal

- 1 Position under the rear gearbox a trolley jack "**A**" with minimum lifting capacity of 5 tons. and a maximum lift height of at least 15 cm (6 in.).
  - ★ Position jack " **A**" so that is nearer to the wheel to be removed.
- 2 Elevate the tractor until the tyre of the front wheel to be removed just clears the ground.
- 3 Slacken off all the wheel nuts (1); remove the wheel nuts, leaving one (for safety) at the top of the wheel.
   1
- 4 While holding the wheel vertical, remove the last wheel nut and remove wheel (2).

- 5 Position a stand "**B**' with lateral retaining wings under the rear axle housing and lower the jack so that the axle rests on the stand.
  - ★ Axle stand capacity: 2 tonnes minimum
- 6 Check that the stand is correctly positioned before removing the jack.
- 7 Repeat the above operations to remove the other rear wheel.

### Refitting is the reverse of removal.

Refitting

**※ 1** 

•

- €™ Wheel nuts: M18x1.5: 370 Nm± 10%(273 lb.ft.±10%)
- ★ Tighten the nuts gradually in a crosswise sequence.

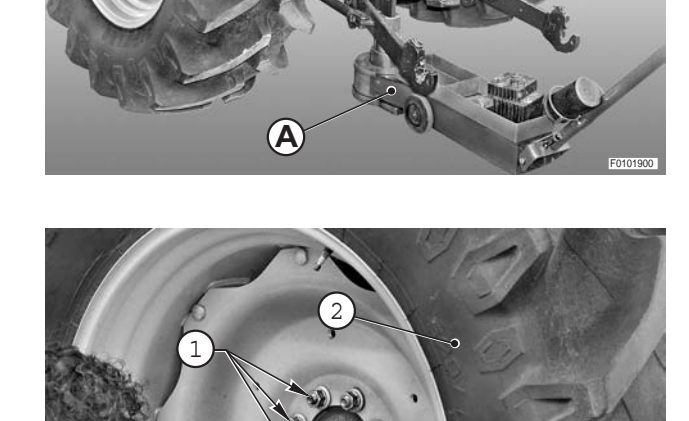

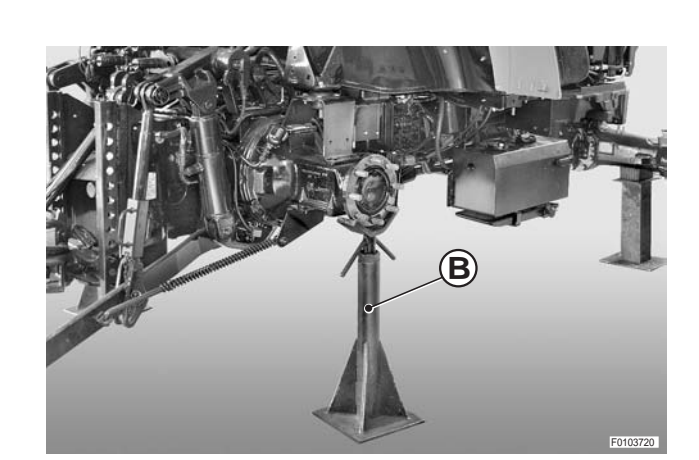

# **FRONT FENDERS**

#### Removal

- ★ Removal of the front fenders is only necessary for major repairs and overhauls where additional working space is required at the side of the tractor and whenever the tractor is to be supported on stands.
- 1 Remove the front wheels. (For details, see "WHEELS - FRONT WHEELS").
- 2 Unscrew and remove screws (1) and remove fender (2) complete with mounting bracket (3).

Fender assembly: approx. 20 kg

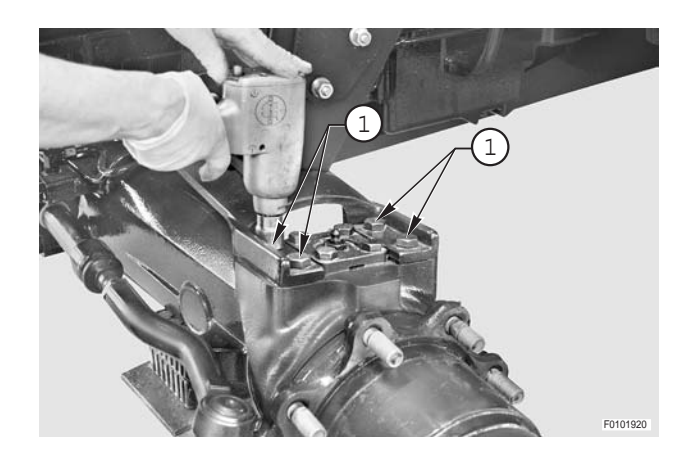

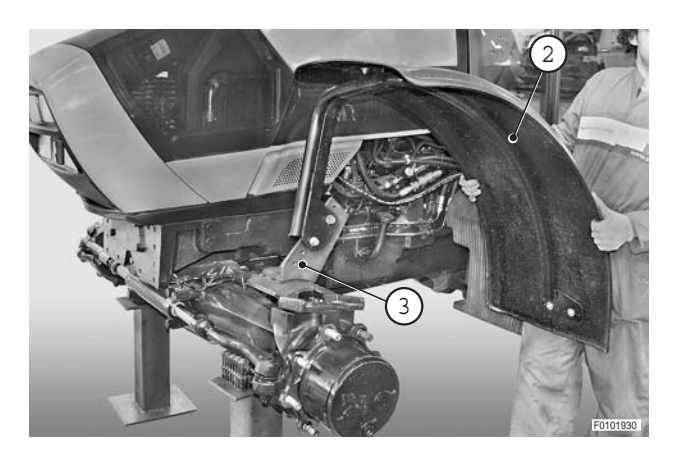

#### Refitting

• Refitting is the reverse of removal.

# **CAB ACCESS STEPS**

#### Removal

- 1 Remove the rear wheel on the appropriate side. (For details, see "WHEELS - REAR WHEELS")
- 2 Remove screws (1) (qty 3), nuts (2) and remove fender (3).

3 - Loosen screw (4).

4 - Remove screws (5) and remove cab access steps (6).

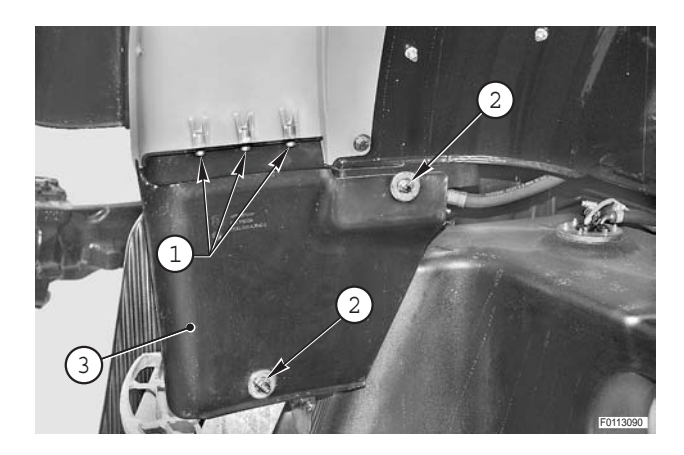

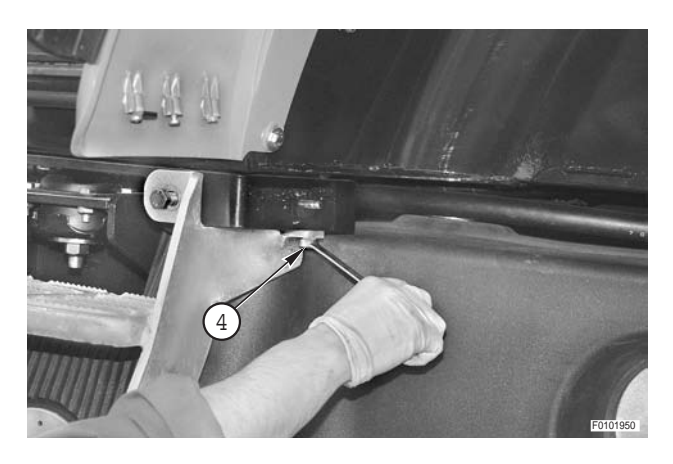

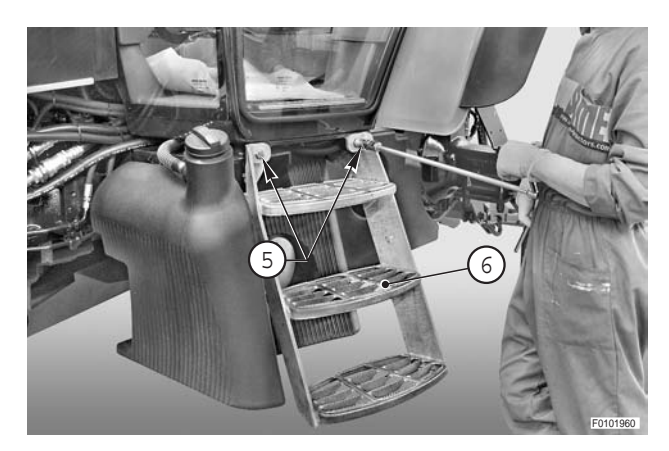

#### Refitting

• Refitting is the reverse of removal.

# FUEL TANK

#### **Removal**

- **a** Do not smoke or allow naked flames in the vicinity during the removal, refitting and filling operations.
  - b Wipe up any spilt fuel immediately before someone slips on it.
  - c Disconnect the lead from the battery negative terminal (–) and apply the parking brake.
- 1 Drain the fuel tank completely by siphoning off the fuel.

🗕 Fuel: max. 150 , (39.6 US.gall.)

- 2 Remove the left rear wheel. (For details, see: "WHEELS REAR WHEELS")
- 3 Remove the cab access steps on the left-hand side. (For details, see: "CAB ACCESS STEPS")

- 4 Remove screws (1) and remove locating (2) and retaining discs (3) of fuel tank (4).
  - ★ Note the position of hole "**A**" as the tank is levelled by rotating the front washer.

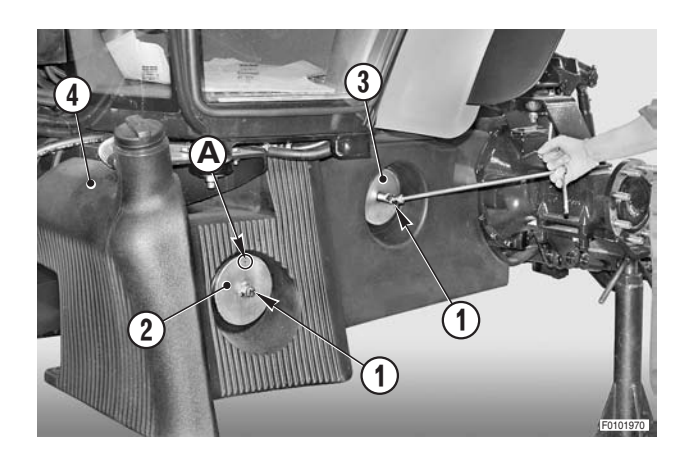

#### • For versions without cab pneumatic suspension

5 - Remove screws (5) (qty 2), loosen screw (6) and remove support (7).

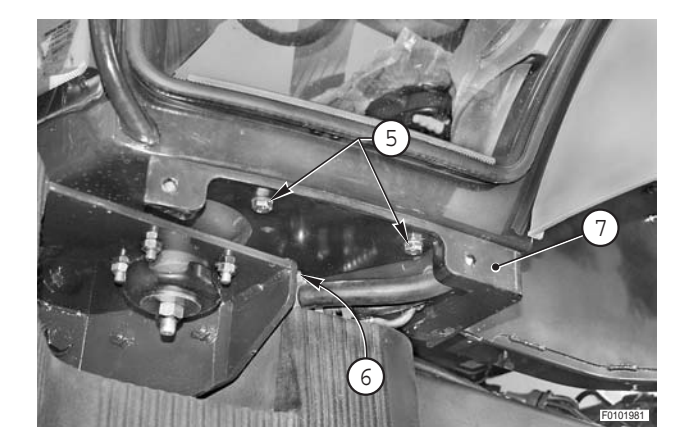

• For versions with cab pneumatic suspension

Eliminate all residual pressure from the trailer air circuit.

6 - Disconnect tie rod (8) and lower completely lever (9) to discharge any residual pressure from the cab suspension circuit.

- 7 Disconnect the cab suspension circuit supply pipe from valve (10).
  - ★ Recover pipe (11).

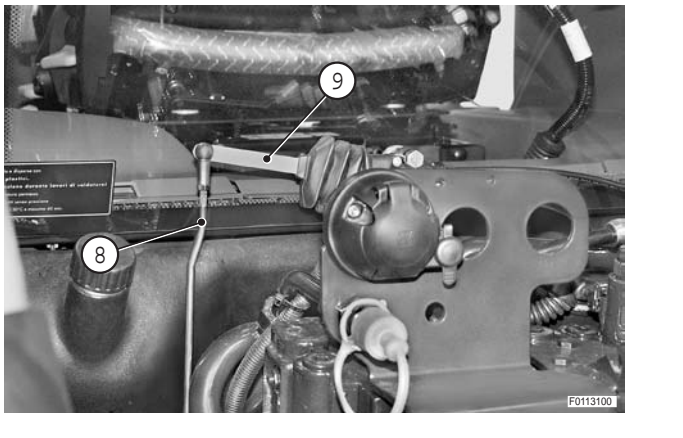

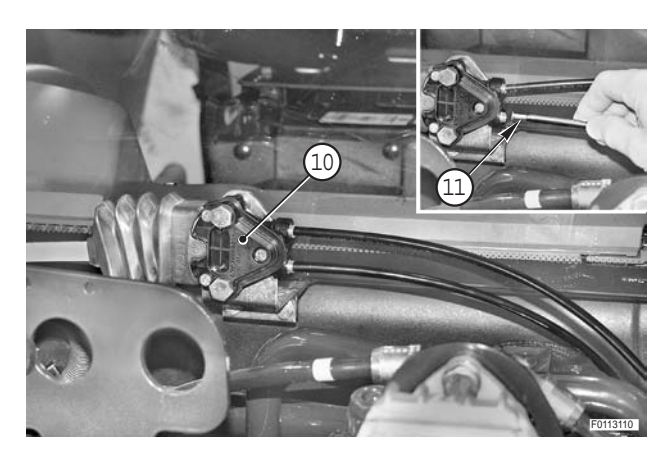

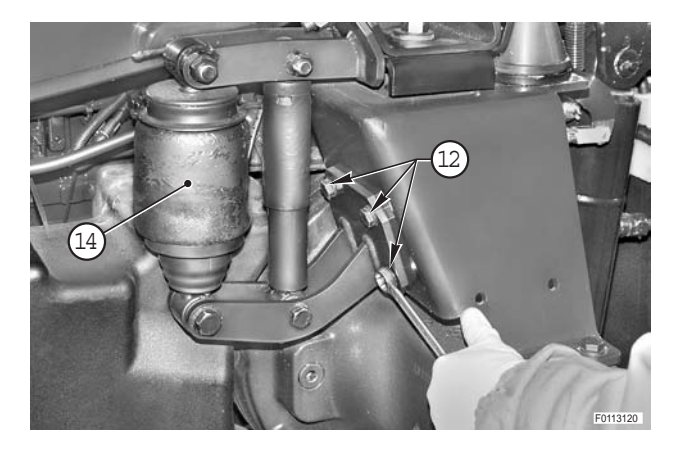

IOVE SHOCK

8 - Remove the three screws (12).

9 - Remove the two screws (13) and move shock absorber assembly (14).

#### • For all versions

- 10 Remove union (15) and disconnect breather pipe (16).
  - $\star$  Renew the copper washers on reassembly

11 - Position suitable lifting equipment under fuel tank (4) and pull it slightly outwards.

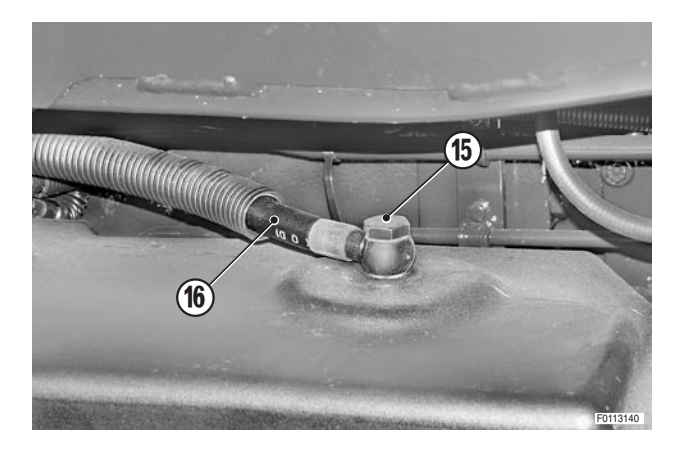

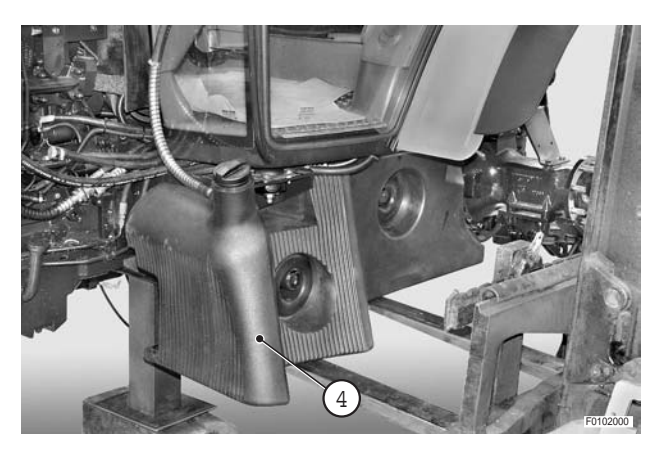

- 12 Unplug fuel level sensor connector (17).
- 13 Loosen the clamps and disconnect fuel delivery and return pipes (18).
  - $\star$  Mark the hoses to avoid error when reconnecting.
  - $\bigstar$  Plug the pipes to prevent the entry of impurities.

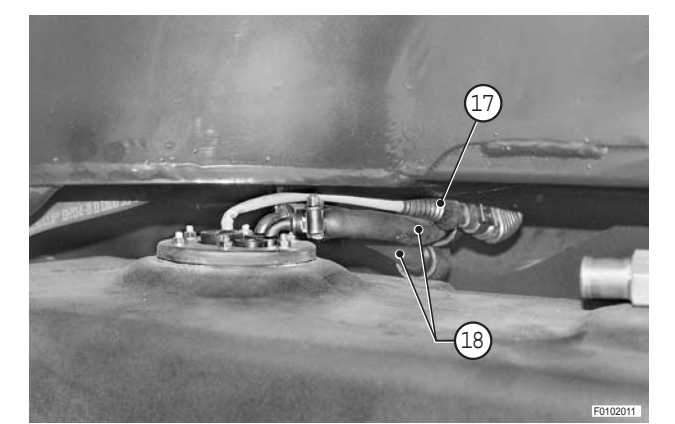

14 - Remove fuel tank (4).

#### Refitting

• Refitting is the reverse of removal.

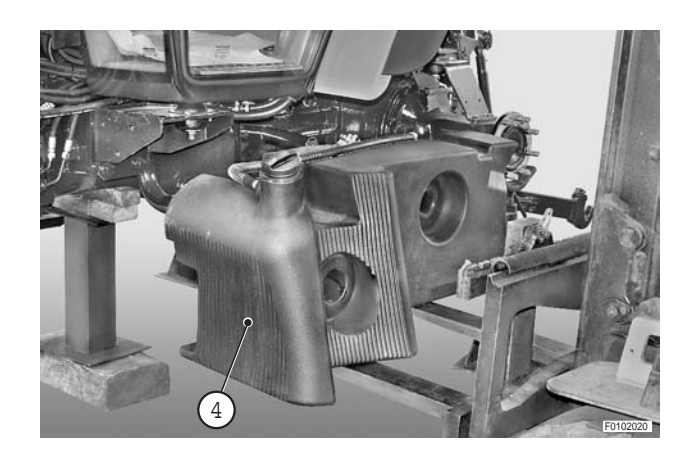

# **COOLERS-RADIATOR ASSEMBLY**

# **COMPLETE ASSEMBLY**

#### Removal

- 1 Remove the engine hood. (For details, see "ENGINE HOOD").
- 2 Recover the refrigerant from the air conditioning system. (For details, see "AIR CONDITIONING SYSTEM")

3 - Drain the engine cooling system.

Coolant:

| Mod.     | 90   | 100  | 110  | 120  |
|----------|------|------|------|------|
| Ž        | 15,5 | 15,5 | 17,5 | 15,5 |
| US.gall. | 4.10 | 4.10 | 4.62 | 4.10 |

4 - Loosen screws (1), (2) and (3) and remove lower guard (4).

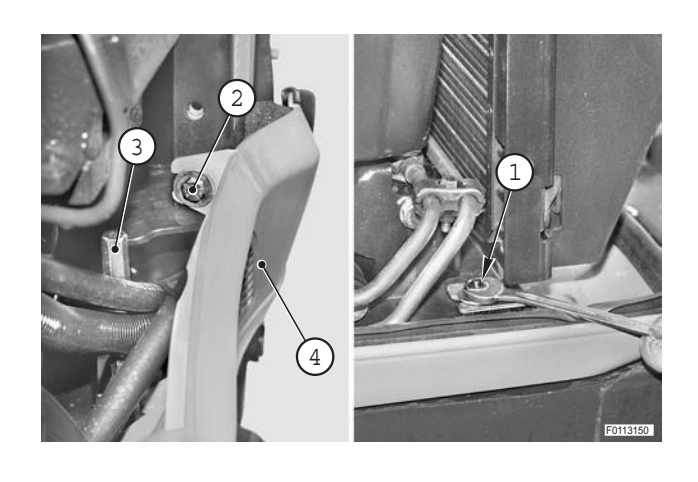

- 5 Loosen clamps (5) and disconnect pipes (6).

- 6 Loosen clamp (7) and disconnect pipe (8).
- 7 Unplug connector (9) from filter clogging sensor .

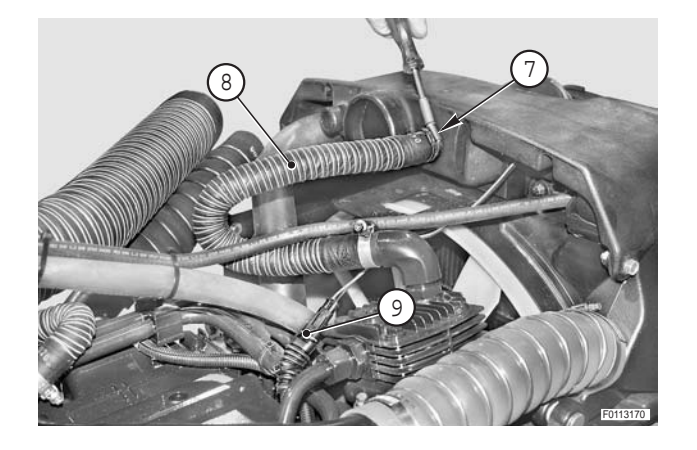

8 - Loosen clamps (10) and disconnect pipes (11)

- 9 Disconnect connector (12) of the air conditioning pressure switch.
- 10 Unscrew and disconnect air conditioning system discharge pipe (13).

11 - Remove ringnut (14) and disconnect pipe (15) from

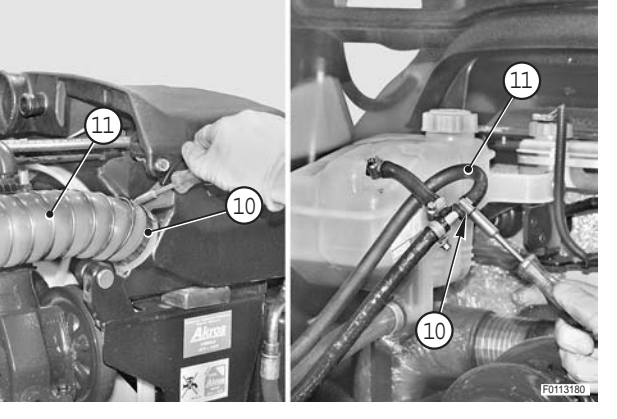

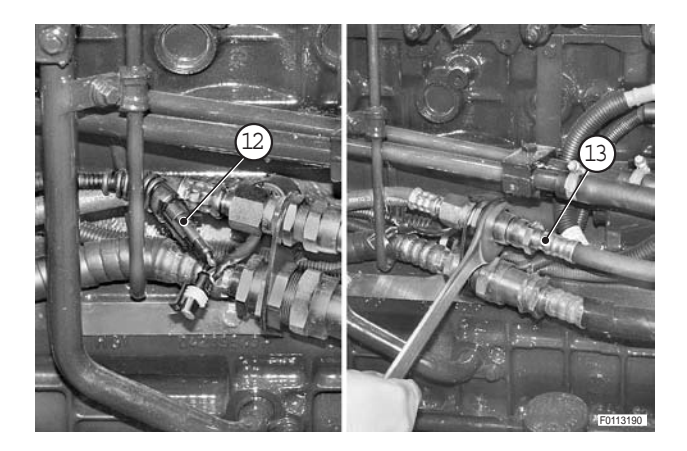

support (16).

- 12 Disconnect discharge pipe (18) from air compressor (17).
  - ★ Immediately plug the pipe to prevent moisture from entering the system.

- 13 Disconnect return pipe (19) from the exchanger.
  - $\star$  Plug the pipes to prevent the entry of impurities.

14 - Loosen clamps (20) and (21) and disconnect fuel delivery (22) and return (23) pipes to radiator.

15 - Undo fittings (24) and disconnect pipes (25) from the exchanger.

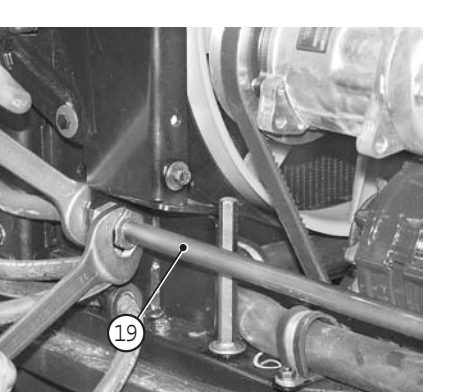

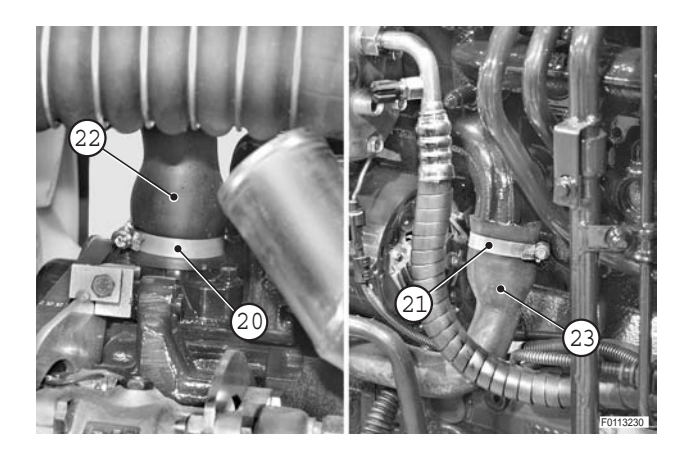

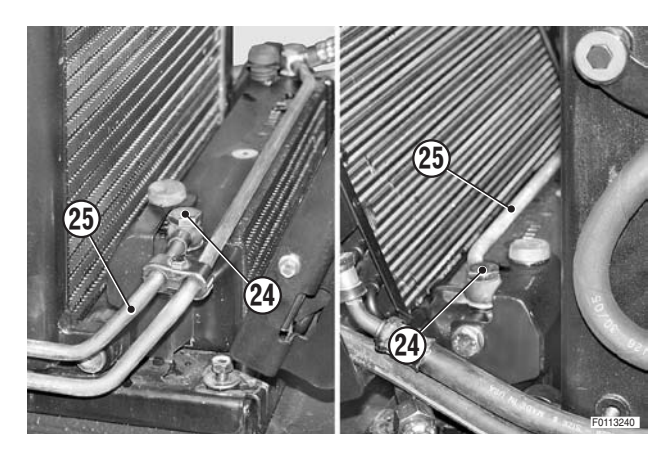

17 - Remove screws (27) (qty 2) and (28).

18 - Attach radiator assembly (29) to a hoist and take up the slack in the lifting sling; slide the radiator assembly forwards until the fan is free from the cowling.

19 - Remove radiator assembly (29).

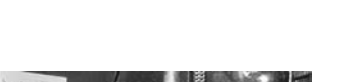

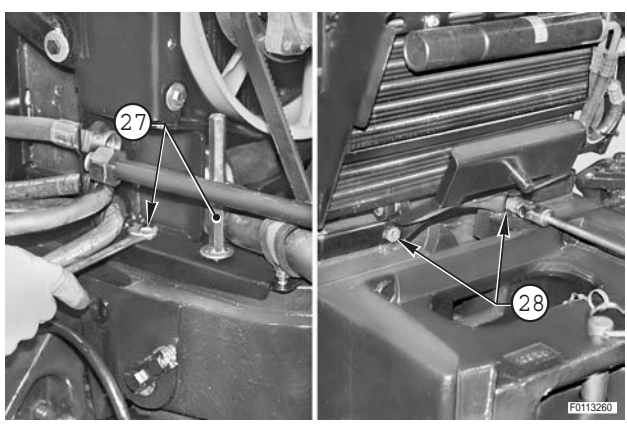

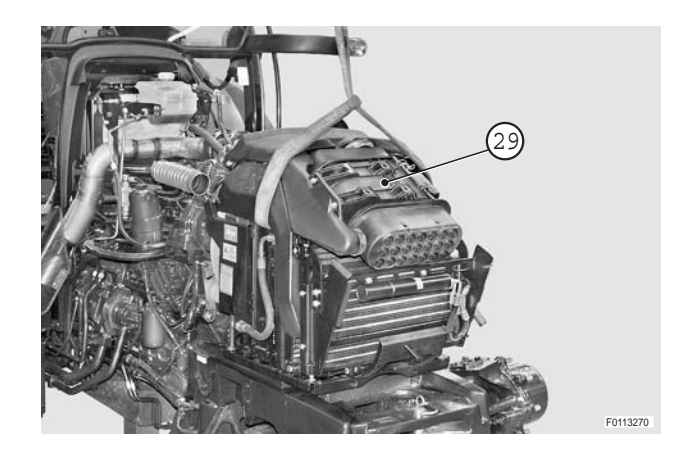

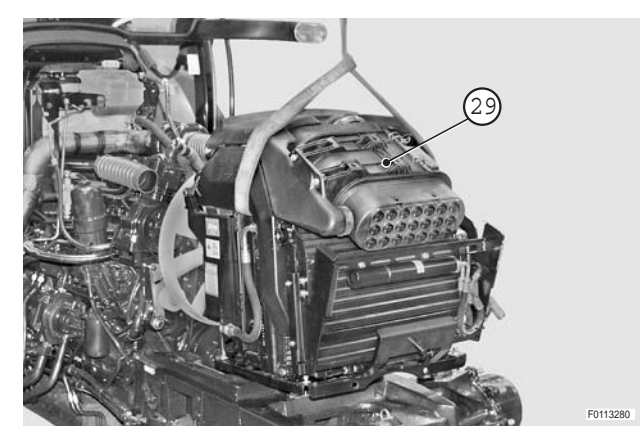

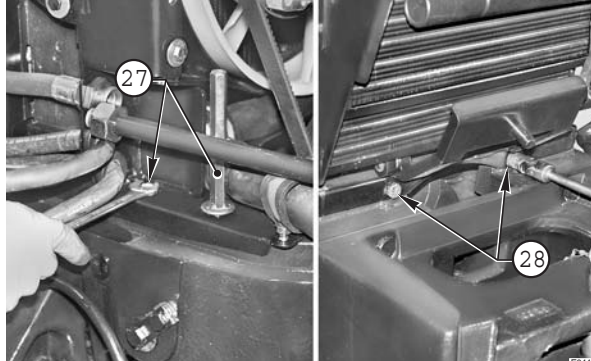

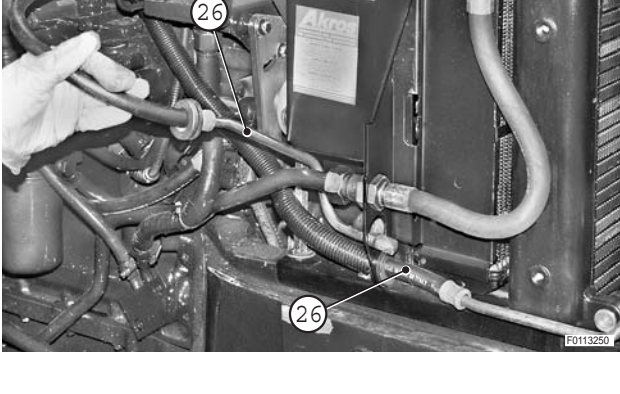

#### Refitting

- Refitting is the reverse of removal.
- ★ Remove the plugs and reconnect the pipes immediately, tightening the fittings fully to ensure moisture does not get into the system
- $\star$  Inspect the seals and renew them if damaged.
- 1 Flush and recharge the air conditioning system. (For details, see "AIR CONDITIONING SYSTEM Evacuation, flushing and recharging").
- 2 Fill the engine cooling system with coolant.

Coolant:

| Mod.     | 90   | 100  | 110  | 120  |
|----------|------|------|------|------|
| Ž        | 15,5 | 15,5 | 17,5 | 15,5 |
| US.gall. | 4.10 | 4.10 | 4.62 | 4.10 |

- 3 Start the engine and run for a few minutes to allow the coolant to circulate.
- 4 Stop the engine, check the coolant level in the expansion tank and top up if necessary.

# FUEL COOLER

### **Removal**

1 - Remove circlips (1) and remove pivot pins (2) on both sides.

2- Move condenser--drier assembly (3) to one side.

- 3 Undo fittings (4) and screws (5) and remove fuel cooler (6).
  - $\star$  Renew the copper washers on reassembly.

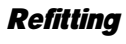

• Refitting is the reverse of removal.

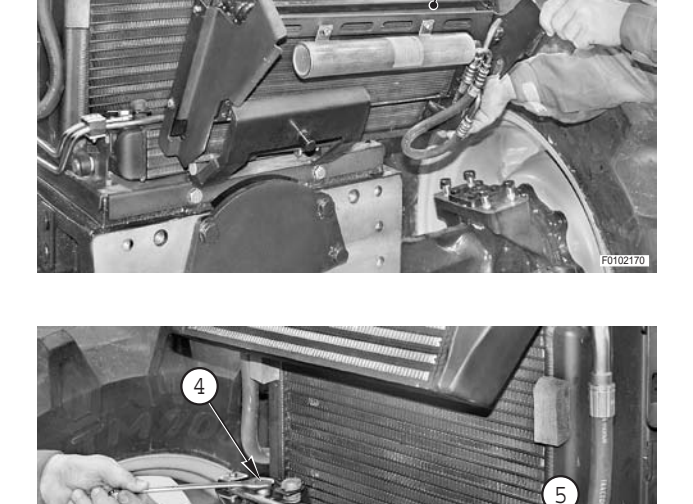

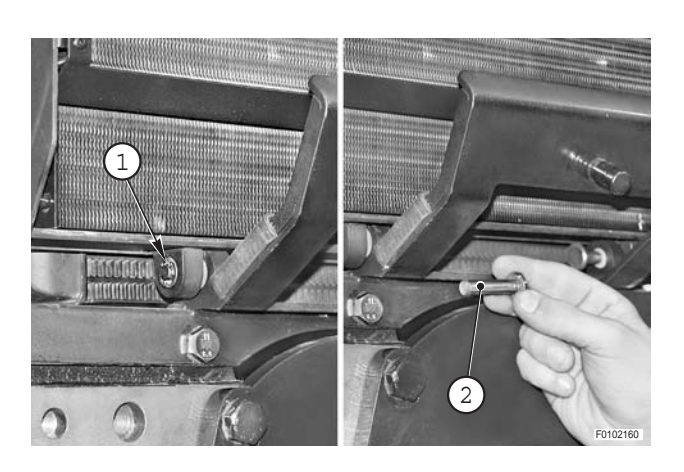

3

# TRANSMISSION OIL COOLER

#### Removal

1 - Remove circlips (1) and remove pivot pins (2).

- 2- Move condenser--drier assembly (3) to one side.

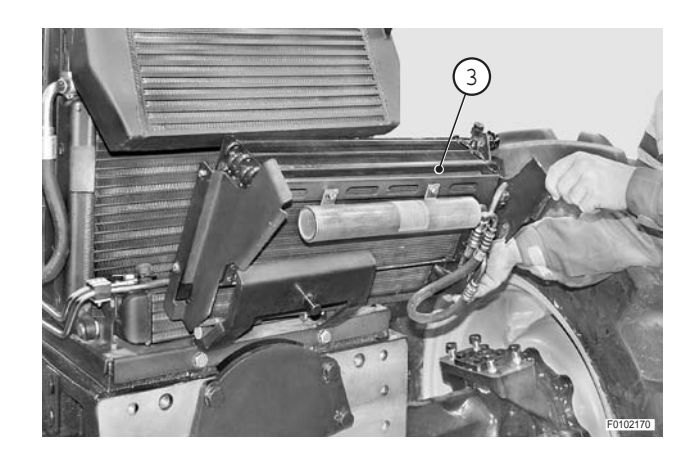

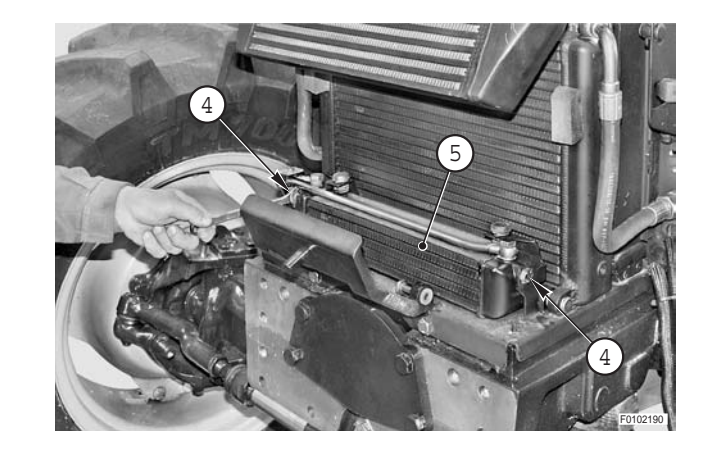

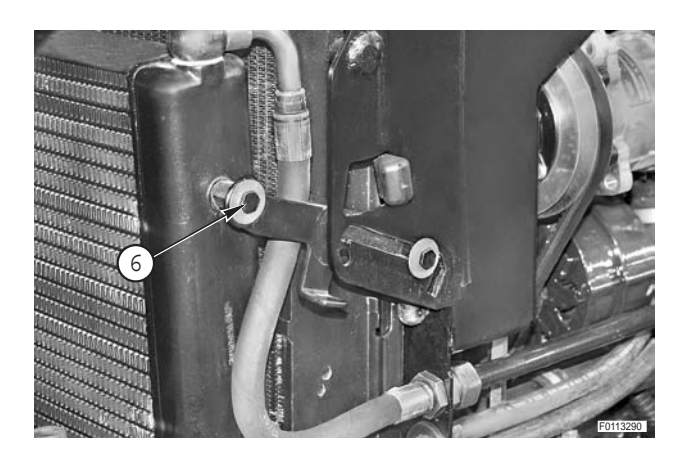

3 - Remove screws (4) and move fuel cooler (5) to one side.

4 - Remove screw (6).

- 5 Remove unions (7) on both sides.
  - $\star$  Renew the copper washers on reassembly.

6 - Remove circlips (8), remove pivot pins (9) on both sides and remove cooler assembly (10).

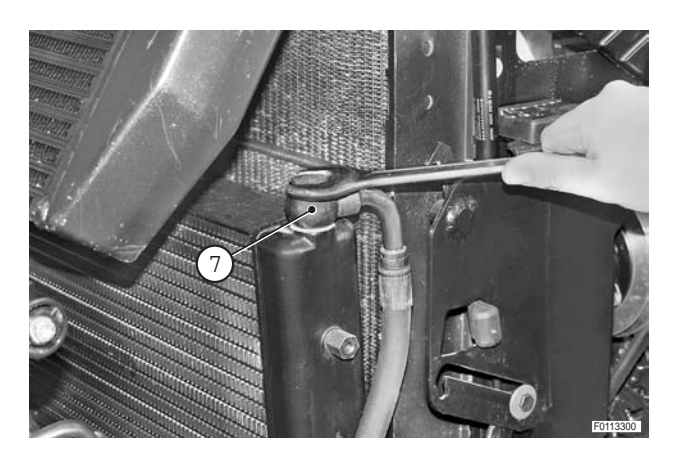

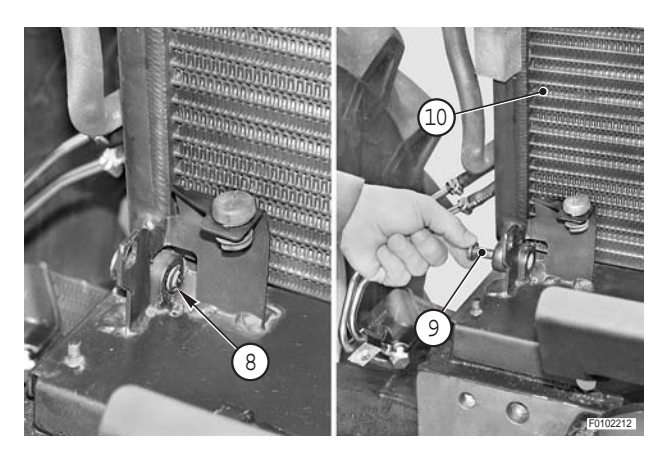

#### Refitting

- Refitting is the reverse of removal.
- 1 Start the engine and allow the gearbox oil to circulate for about 5 minutes to fill the coolers; check the seals and fittings for leaks.
- 2 Stop the engine and check the gearbox oil level; top up, if necessary.

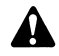

This operation is essential if new coolers have been fitted.

# **ENGINE COOLING SYSTEM RADIATOR**

#### Removal

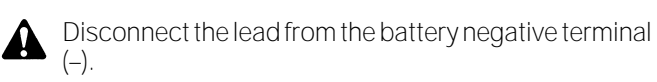

1 - Loosen screws (1), (2) and (3) and remove lower guard (4).

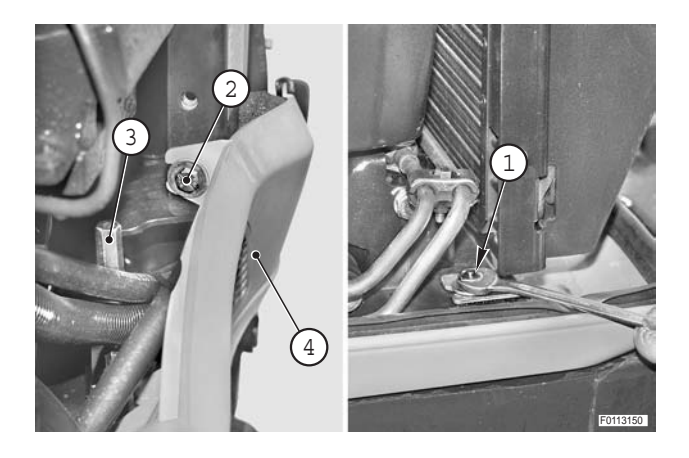

2 - Drain off the engine coolant: F

| l, 7 | Coolant: |
|------|----------|
|      | Coolant: |

| Mod.     | 90   | 100  | 110  | 120  |
|----------|------|------|------|------|
| Ž        | 15,5 | 15,5 | 17,5 | 15,5 |
| US.gall. | 4.10 | 4.10 | 4.62 | 4.10 |

3 - Remove circlips (6) and remove pivot pins (7).

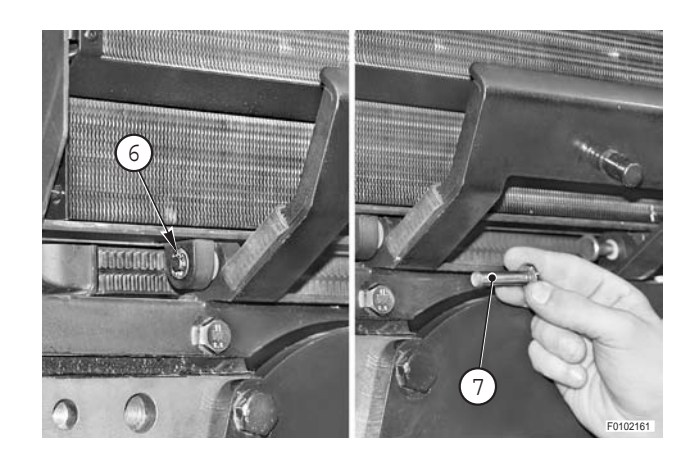

- 8
- 4- Move condenser--drier assembly (8) to one side .

5 - Remove screws (9) and move fuel cooler (10) to one side.

- 6 Disconnect pipes (11) from both sides of the radiator.
  - $\star$  Plug the pipes to prevent the entry of impurities.

7 - Remove nuts (12) and move pipes (13).

8 - Remove circlips (14), remove pivot pins (15) on both sides and remove gearbox oil cooler (16).

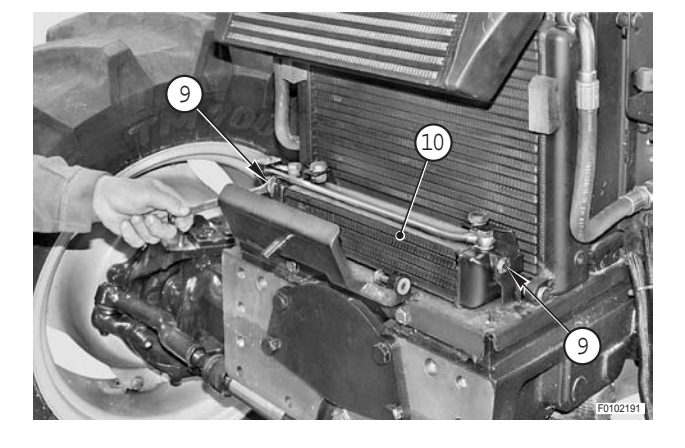

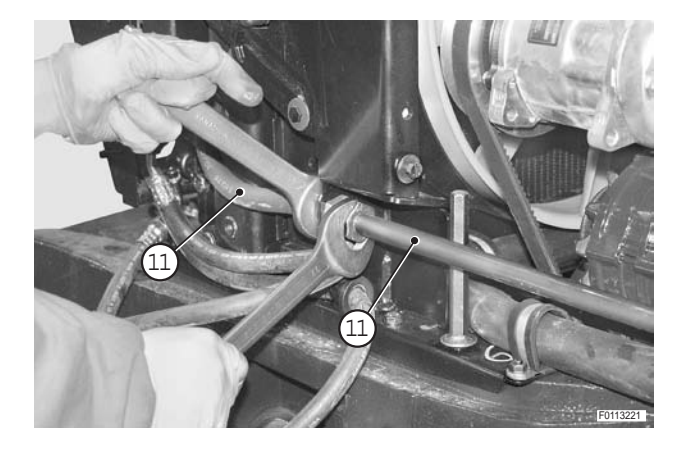

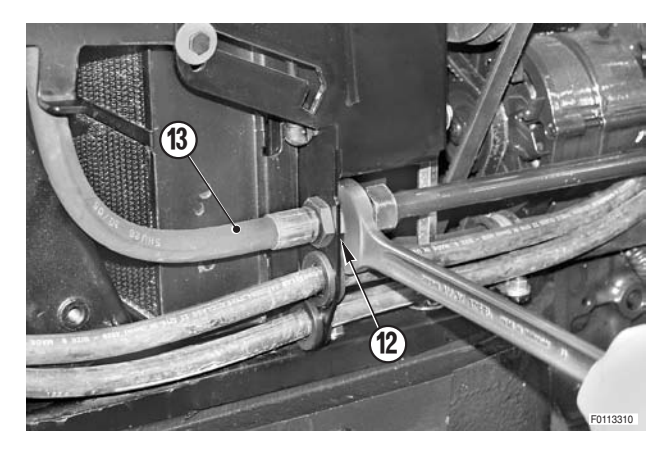

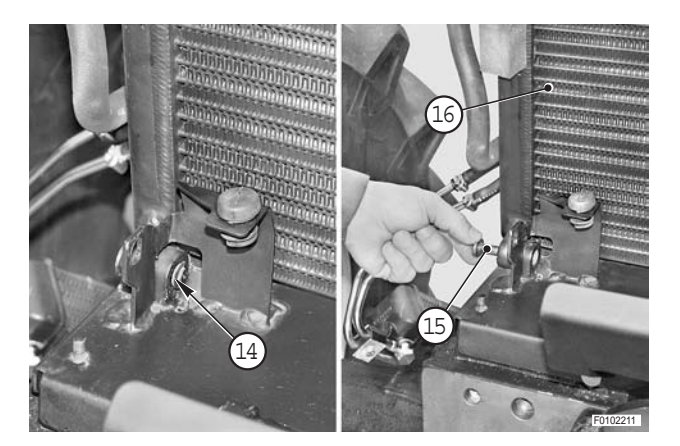

9 - Loosen clamp (17) and disconnect line (18).

10 - Loosen clamps (19) and (20) and disconnect hoses (21) and (22) from radiator (23).

11 - Remove screws (24) (two per side).

12 - Remove complete radiator assembly (23).

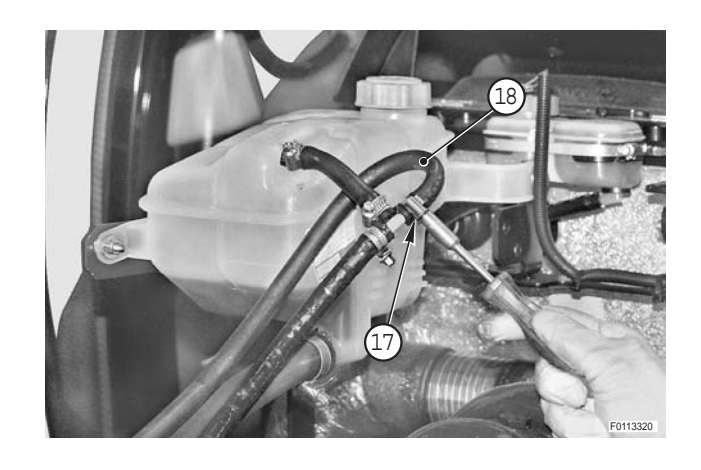

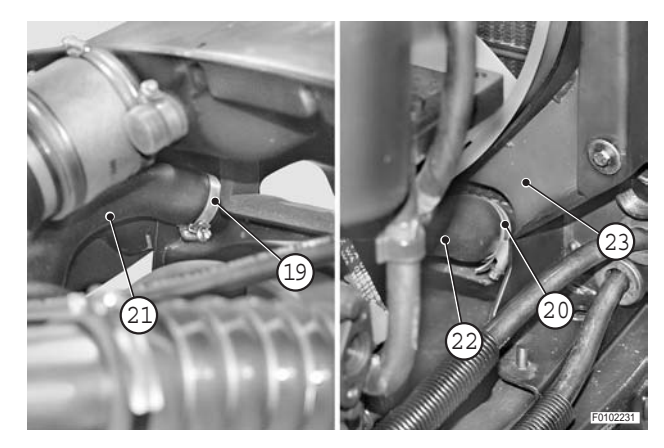

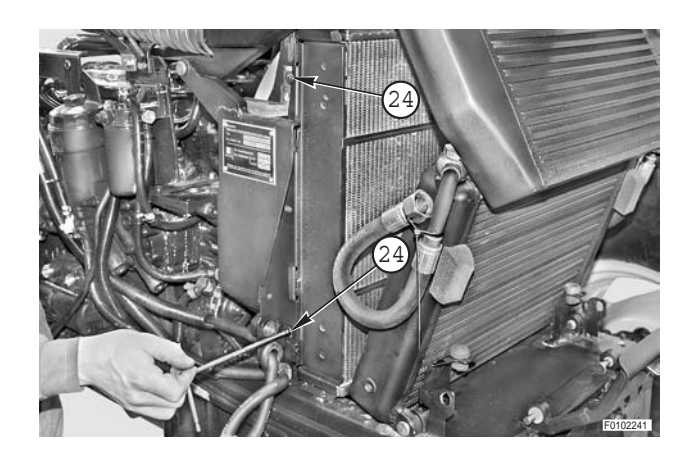

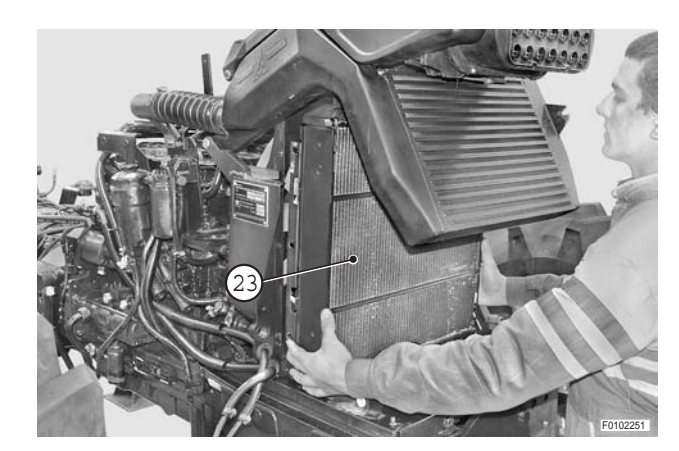

#### Refitting

- Refitting is the reverse of removal.
- 1 Fill the engine cooling system.

Coolant:

| Mod.     | 90   | 100  | 110  | 120  |
|----------|------|------|------|------|
| Ž        | 15,5 | 15,5 | 17,5 | 15,5 |
| US.gall. | 4.10 | 4.10 | 4.62 | 4.10 |

- 2 Start the engine and allow the gearbox oil and coolant to circulate and check for leaks.
- 3 Stop the engine, check the coolant level in the expansion tank and top up if necessary.
- 4 Check the gearbox oil level. Top up if necessary.

### AIR FILTER ASSEMBLY

#### Removal

- 1 Unplug air filter clogging sensor connector.
- 2 Loosen clamps (1) and disconnect pipes (2).

3 - Remove screw (3).

4 - Remove screws (4) and (5) on both sides.

5 - Remove air filter assembly (6).

#### Refitting

• Refitting is the reverse of removal.

**※1** 

★ If the complete filter assembly is to be renewed, fit new sealing gaskets.

**※1** 

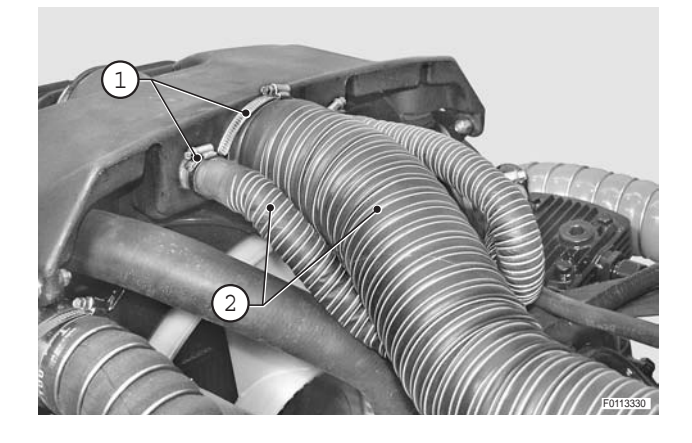

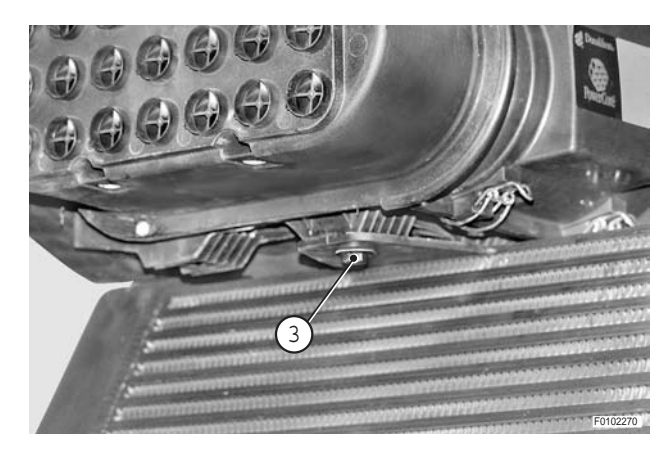

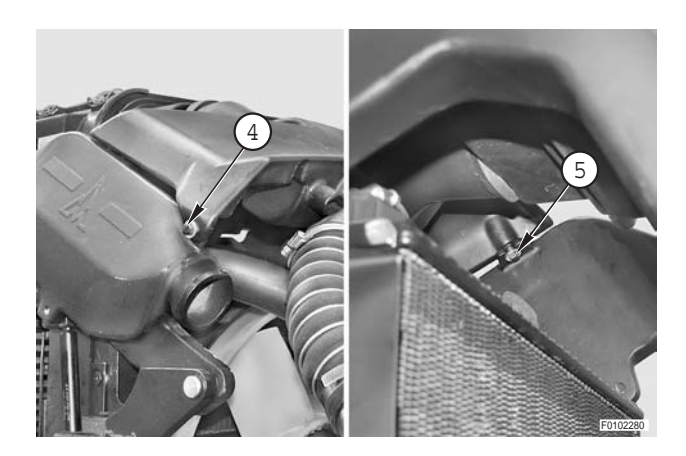

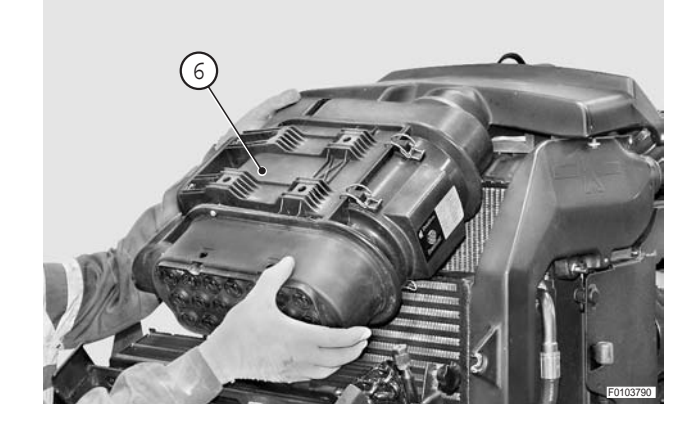

# **INTERCOOLER**

#### Removal

- 1 Remove the complete air filter assembly. (For details, see "AIR FILTER ASSEMBLY").
- 2 Loosen clamps (1) and disconnect pipes (2) on both sides.

- 3 While supporting the intercooler, detach gas spring (4) from radiator support (3).
- 4 Lower the intercooler as far as it will go.

5 - Remove circlips (5), remove pivot pins (6) on both sides and remove intercooler (7).

Refitting is the reverse of removal.

Refitting

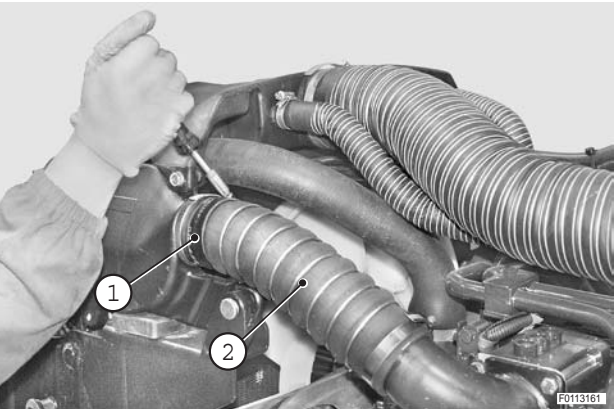

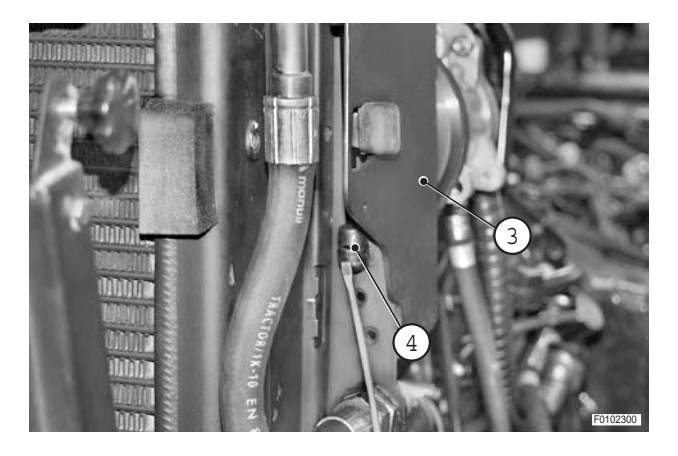

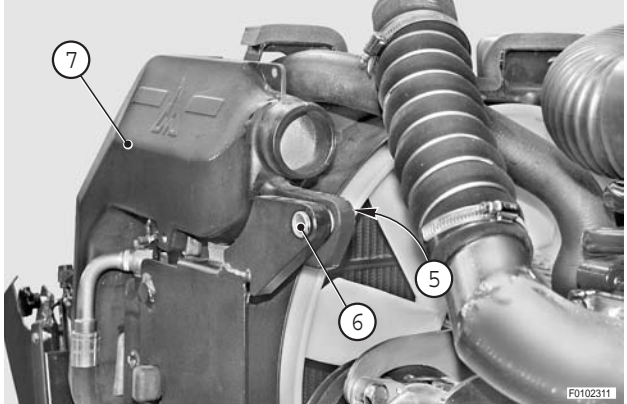

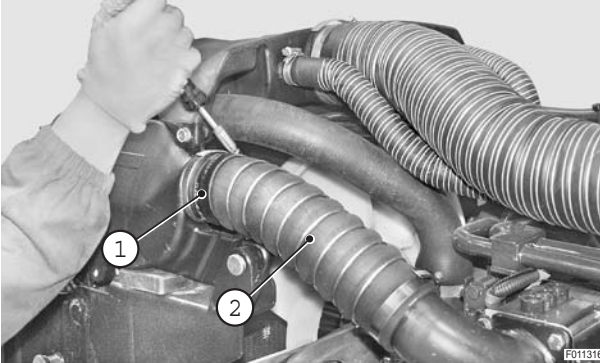

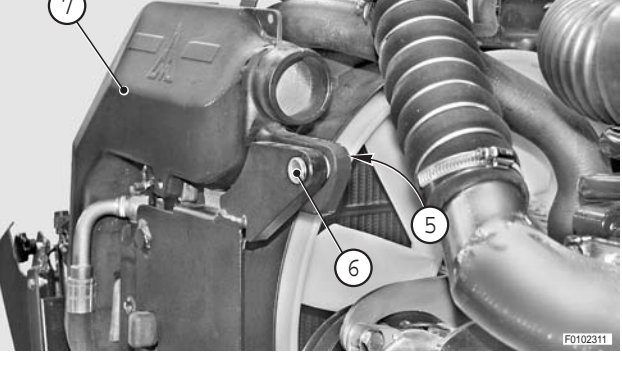

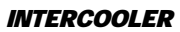

# AIR CONDITIONING SYSTEM

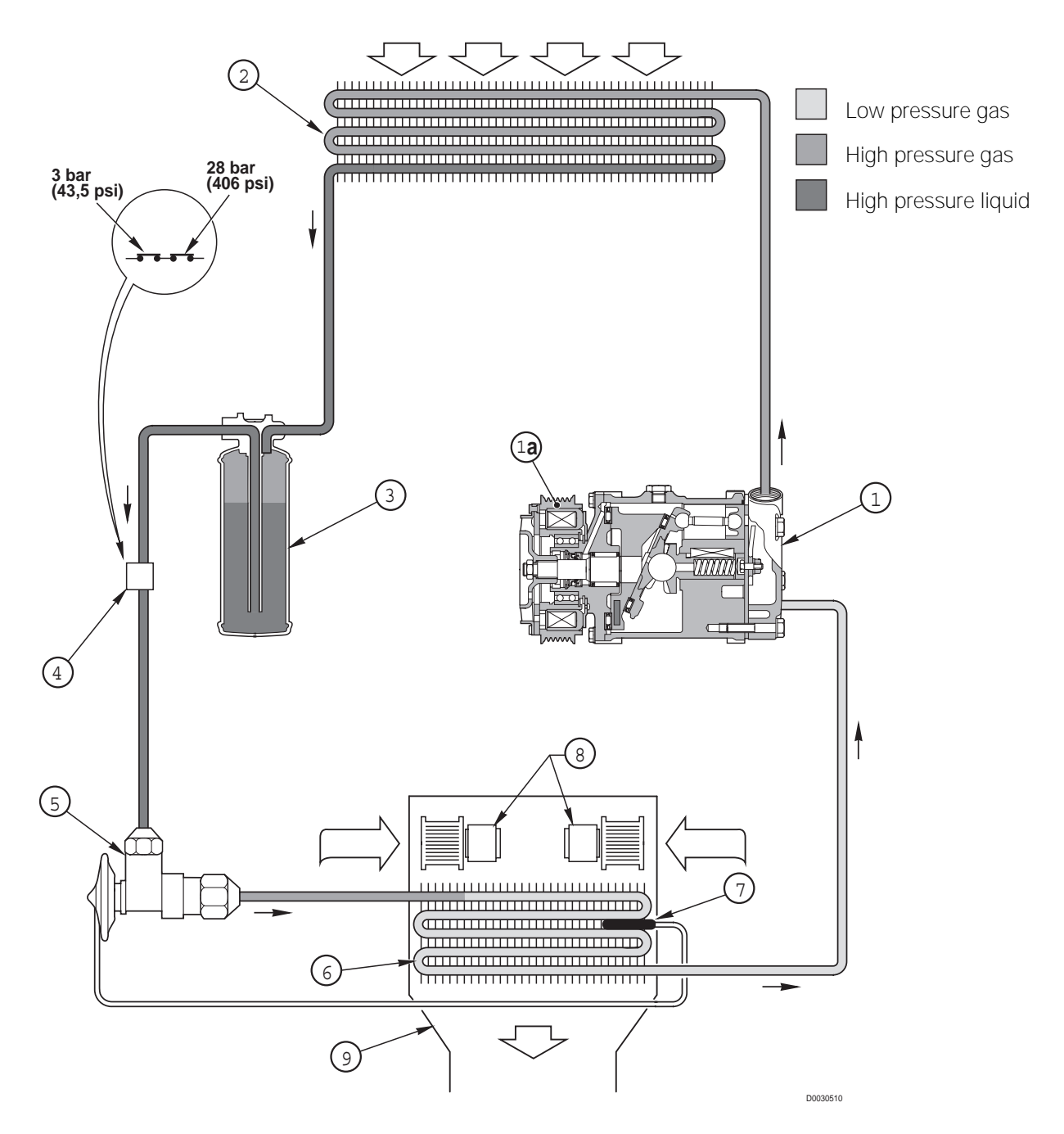

- 1 Compressor with electromagnetic clutch
- 2 Condenser
- 3 Dryer tank-filter
- 4 Bistable pressure switch for compressor clutch engagement/disengagement
- 5 Expansion valve
- 6 Evaporator
- 7 Evaporator minimum temperature electronic sensor
- 8 Cab air blowers
- 9 Air cowling

#### **TECHNICAL SPECIFICATIONS**

- Minimum and maximum pressures: 2.4÷28.5 bar (34.8 – 413.3 psi)
- Refrigerant type: R134a
- Refrigerant quantity: 1600 g (56.4 oz)
- Total quantity of moisture-free oil added at 1st charging: 210 cm<sup>3</sup> (12.81 Cu.in.)

#### Operation

Compressor (1) is driven from the crankshaft via a drivebelt and pulley with an electromagnetic clutch (1a), which is operated from a switch on the control panel.

performs the following functions:

- To inhibit engagement of electromagnetic clutch (1a) 1 when the system pressure falls below 2.4 bar (34.8 psi) as a result of incomplete charging or refrigerant loss.
- 2 -To disengage clutch (1a) and thereby stop the compressor when the pressure exceeds the permitted maximum of 28.5 bar (413.3 psi) (generally as a result of over-heating.

The refrigerant (in vapour state) is drawn in by the compressor where it is compressed. This compression causes the temperature of the vapour to rise; in these conditions the refrigerant flows to the condenser (2) where its heat is dissipated by the air flow until the fluid reaches the condensation temperature, changing to the high pressure liquid phase.

At this point the refrigerant is transferred to filter-drier unit (3), which performs three functions: filters out impurities, absorbs moisture contained in the circuit, and finally, acts as a storage reservoir.

The refrigerant in the liquid phase is transferred to evaporator (6) into which it is injected through an expansion valve (5), which constantly meters the flow to ensure optimum evaporation.

In the evaporator, the refrigerant is heated and expands to the point of evaporation with an ambient temperature of around - 8°C (17.6°F).

The temperature of the air flow through evaporator (6) generated by centrifugal blowers (8) is significantly higher than – 8°C (17.6°F), and therefore it transfers heat to the refrigerant, causing it to boil and evaporate.

The system is protected by a safety pressure switch, which At the outlet of evaporator (6) the refrigerant is aspirated by compressor (1) and a new cycle begins.

> The removal of heat from the ambient air flowing over the evaporator causes the moisture in the air to condense, and the air is thus dehumidified; the moisture condenses on the fins of the evaporator, where, if it is not maintained at a temperature above 0°C (32°F), it will freeze and impair evaporator efficiency.

> The task of maintaining the evaporator at a temperature above 0°C (32°F) (and within the optimum temperature for efficient heat exchange), is performed by electronic temperature sensor (7); this sensor disengages clutch (1a) of compressor (1) when the temperature falls to the lower limit and engages clutch (1a) when the evaporator temperature reaches the upper limit.

> The condensate that forms on the fins of evaporator (6) contains dust, pollen and other airborne particulate; continuous condensation thus has the effect of purifying the air, and the droplets of condensate are conveyed to the exterior of the vehicle via two condensate drain lines.

> A fixed quantity of anti-freeze oil is added to the circuit in order to lubricate all the mechanical components of the system; a certain percentage of this oil circulates continuously in the form of an oil mist, thereby lubricating the compressor (pistons and bearings) and the expansion valve.

#### Evacuation, flushing and recharging

- 1 Before evacuating, flushing and recharging the air conditioning system, inspect the system for leaks using a leak detector.
  - 2 To service the air conditioning system you will require a dedicated servicing station capable of performing the following operations:
    - a Aspiration of the refrigerant fluid.
    - b Creation of a high vacuum to purge the system completely.
    - c Filtration of the recovered refrigerant.
    - d Separation of the anti-freeze and lubricating oil from the liquid refrigerant and determination of its quantity by weight.
    - e Recharging system with the exactly the same amounts of refrigerant and oil as the quantities recovered.
    - f Measuring the system discharge side pressure and return pressure (low pressure).

#### 1. Emptying the system

- 1 Connect the maintenance station to the high pressure service connection (1) and follow the specific instructions of the maintenance station in order to discharge the system.
- 2 Disconnect the system component to be renewed or overhauled immediately after the maintenance station has terminated the procedure; *plug the open ends of the system pipes as quickly as possible.*

#### 2. Flushing and recharging the system

Before each recharging, the system must be purged of all air, moisture and contaminants (oxides, deposits). This entails creating a high vacuum within the system to evaporate any moisture present.

The vapour, when extracted, draws with it any contaminants present in the system.

★ For the purging and recharging operations, the maintenance station must be connected to high (1) and low (2) pressure service valves.

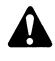

Maximum vacuum" must be maintained for at least 10 minutes.

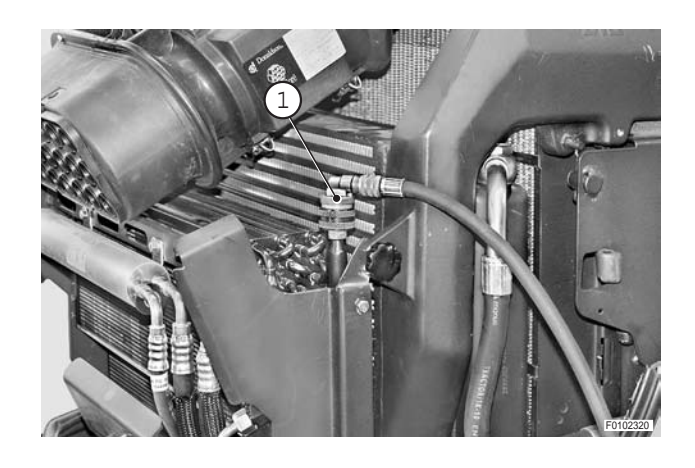

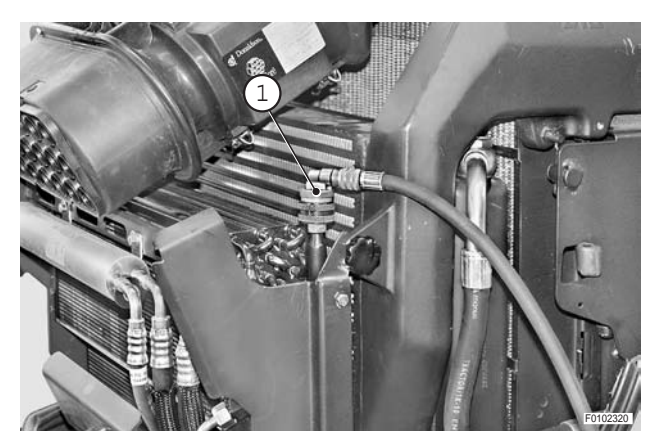

★ After flushing, the moisture-free oil recovered during the discharging operation must be re-introduced into the system, followed by the refrigerant.

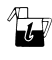

Quantity of refrigerant (R134a): 1600 g (56.4 oz.) Oil quantity: see quantity recovered.

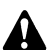

If the system has to be discharged and flushed in order to renew a system component, the quantity of oil in the replaced component must be measured and the same amount of new oil must added to that recovered with the refrigerant.

For details of the oil and refrigerant recharging procedure, refer to the instructions supplied with the service machine.

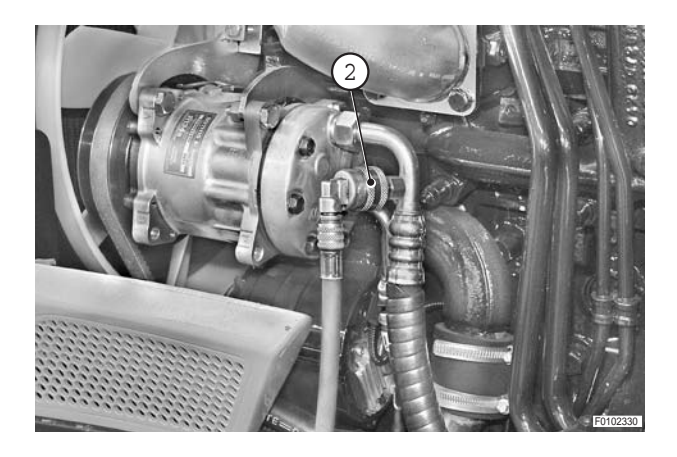

# FILTER - DRIER

#### Removal

- Recover the refrigerant from the air conditioning system.
   (For details, see "AIR CONDITIONING SYSTEM -Evacuation, flushing and recharging").
- 2 Remove screw (1) remove retaining washer (2) and disconnect inlet and delivery pipes (3).
  - $\star$  Plug the pipes to prevent the ingress of dirt.
- 3 Remove screws (4) and remove filter-dryer (5).

If the filter-dryer has to be renewed, the quantity of oil in the replaced unit must be measured to determine the quantity of oil that must be added to the circuit.

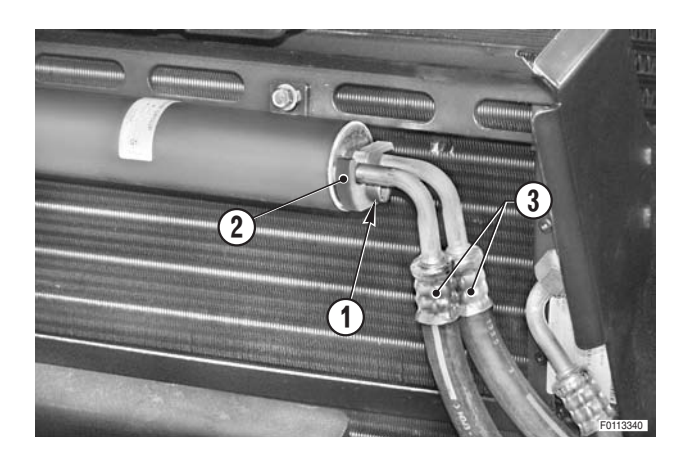

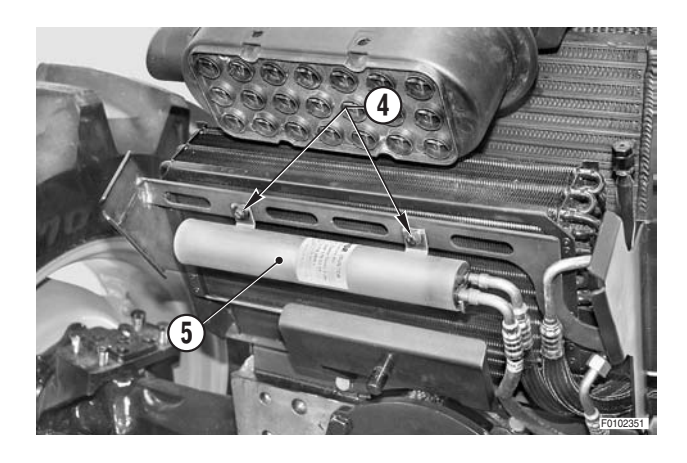

#### Refitting

• Refitting is the reverse of removal.

#### [ ★ 1

- ★ Remove the plugs and reconnect the pipelines straight away, tightening fully to ensure moisture does not get into the system.
- $\star$  Inspect the O-rings and renew if damaged.
- Purge and recharge the air conditioning system. (For details, see "AIR CONDITIONING SYSTEM -Evacuation, flushing and recharging").

### **CONDENSER ASSEMBLY**

#### Removal

Remove the key from the ignition and apply the parking brake.

- Recover the refrigerant from the air conditioning system.
   (For details, see "AIR CONDITIONING SYSTEM -Evacuation, flushing and recharging").
- 2 Disconnect pipes (2) and (3) from condense (1).
  - ★ Plug the open ends of the pipes immediately to prevent moisture getting into the circuit.
- 5 Remove the four screws (4).
- 6 Remove condenser assembly (1).
  - $\star$  Take particular care not to damage the fins.

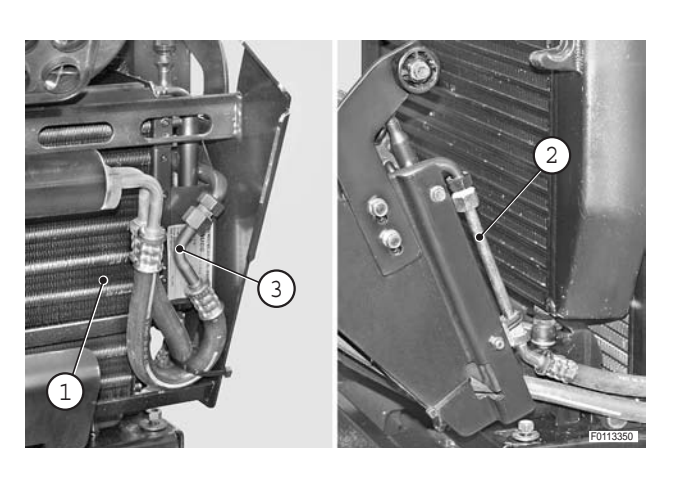

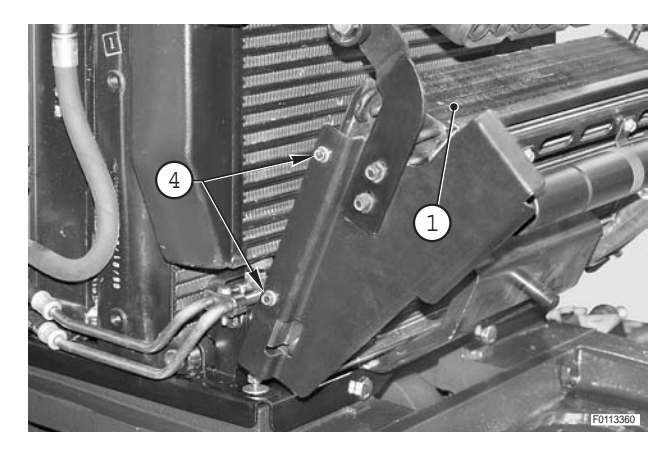

#### Refitting

• Refitting is the reverse of removal.

#### і № 1

- ★ Remove the plugs and reconnect the pipelines straight away, tightening fully to ensure moisture does not get into the system.
- ★ Inspect the O-rings and renew if damaged.
- Purge and recharge the air conditioning system. (For details, see "AIR CONDITIONING SYSTEM -Evacuation, flushing and recharging").

### **COMPRESSOR**

#### Removal

- 1 Recover the refrigerant from the air conditioning system. (For details, see "AIR CONDITIONING SYSTEM -Evacuation, flushing and recharging").
- 2 Disconnect inlet (2) and delivery (3) lines from compressor (1).
  - $\star$  Plug the open ends of the pipes immediately to prevent moisture getting into the circuit. × 1
- 3 Unplug electromagnetic clutch control connector (4).
- 4 Loosen screws (5), (6) responsible for securing reaction block (7) and fulcrum of support (8) of compressor (9).

5 - Turn tensioner screw (10) to slacken the fan and

★ Loosen the drivebelt sufficiently to be able to slip it

compressor drivebelt.

off the compressor pulley.

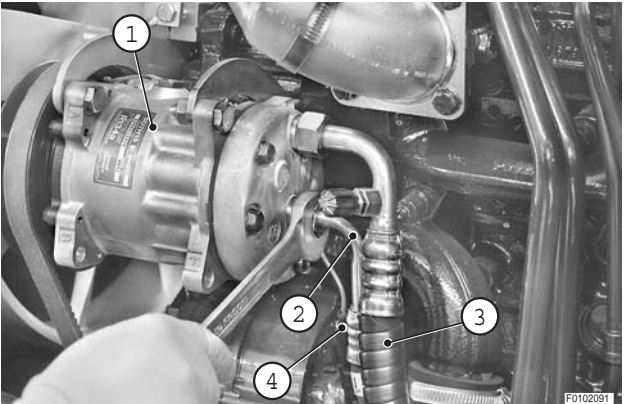

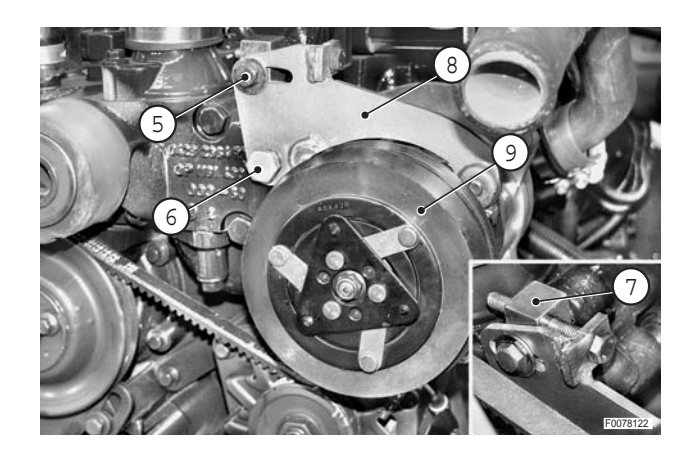

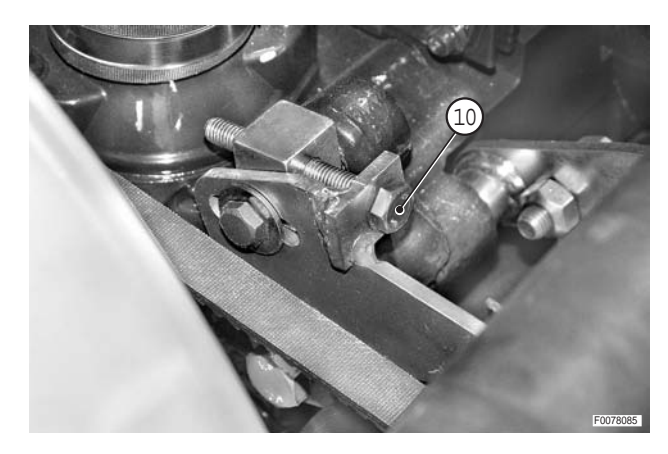

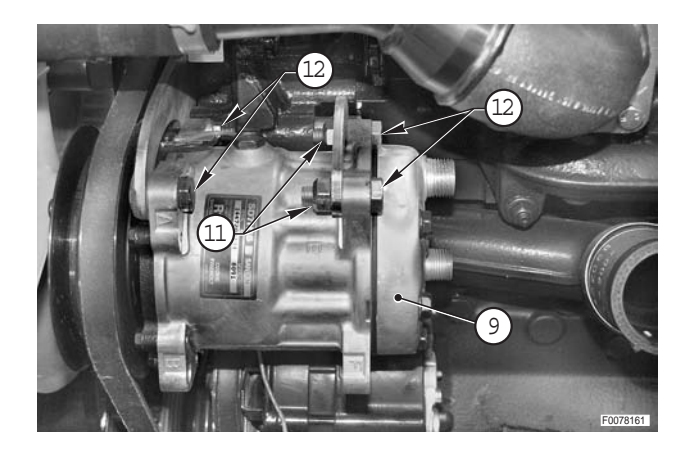

6 - Unscrew and remove self-locking nuts (11) and fixing screws (12); remove compressor (9).

**COMPRESSOR** 

#### Refitting

• Refitting is the reverse of removal.

Ж1

- ★ Remove the plugs and reconnect the pipelines straight away, tightening fully to ensure moisture does not get into the system.
- $\star$  Inspect the O-rings and renew them if damaged.
- 1 Adjust the tension of the compressor/fan drivebelt. (For details, see "ENGINE FAN DRIVE BELT").
- Purge and recharge the air conditioning system.
   (For details, see "AIR CONDITIONING SYSTEM -Evacuation, flushing and recharging").

# HEATER ASSEMBLY (MANUAL VERSION)

# **COMPLETE ASSEMBLY**

#### Removal

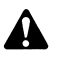

- Disconnect the battery negative terminal (–) from the parking brake.
- 1 Drain the air conditioning system. (For details, see "AIR CONDITIONING SYSTEM -Evacuation, flushing and recharging"). **№ 1**
- Recover the system oil and make a note of the \* quantity.

і № 2

2 - Remove the two screws (1) and remove lower partition (2).

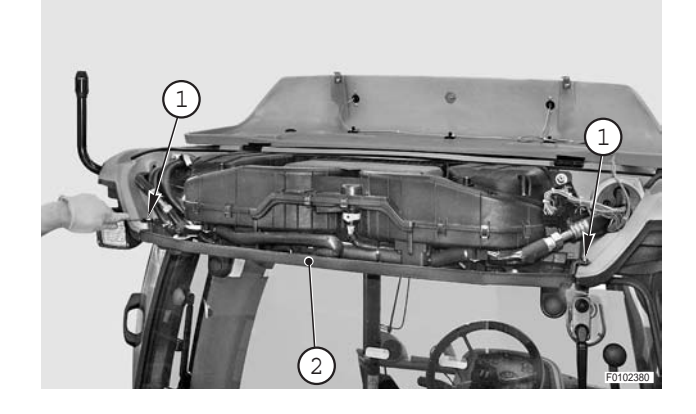

3 - Disconnect rotating beacon connector (3) and left fan connector (4).

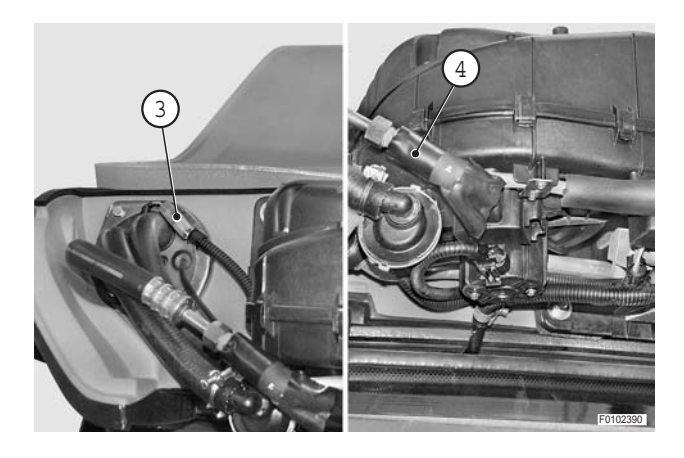

4 - Disconnect connector (5) and RH fan connector (6) and remove wiring.

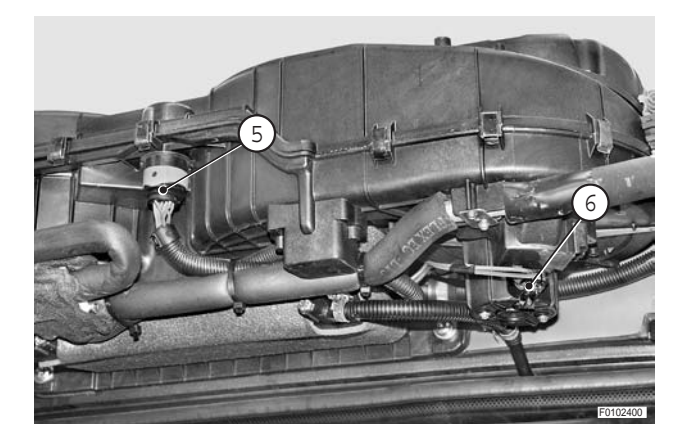
- 5 Disconnect pipes (7) and (8) of the air conditioning system.
  - ★ Plug the open ends of the pipes immediately to prevent moisture getting into the circuit.

6 - Disconnect the heating valve (10) control cable (9).

7 - Loosen clamp (11) and disconnect heating system pipes (12) and (13).

8 - Remove all eight screws (14).

 $\star$  Mark the hoses to avoid error when reconnecting.

30-32

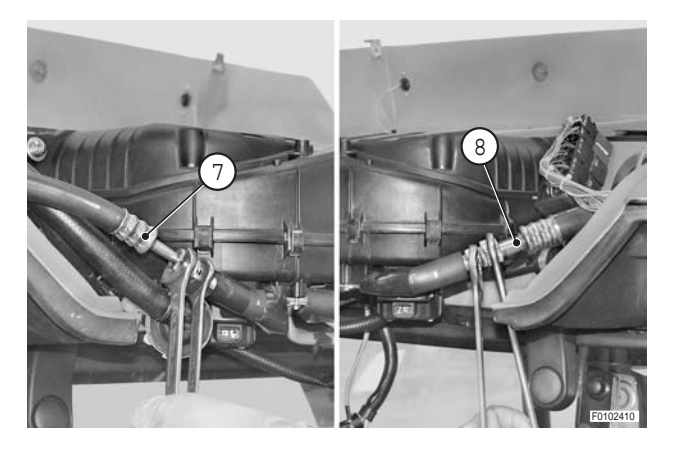

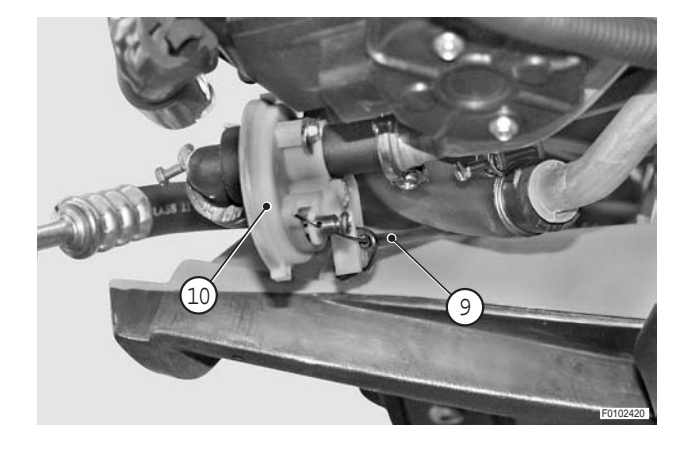

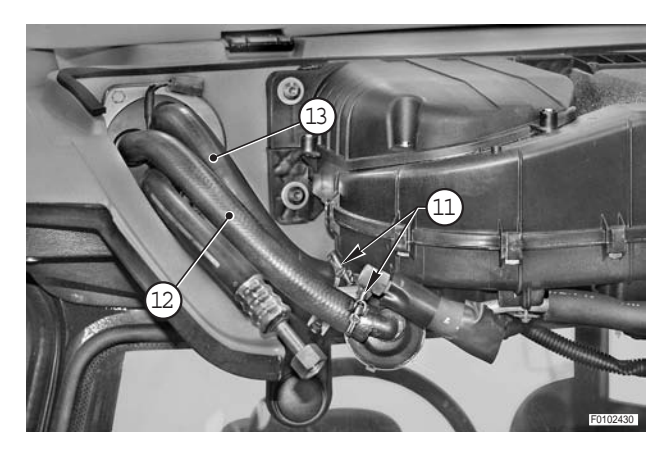

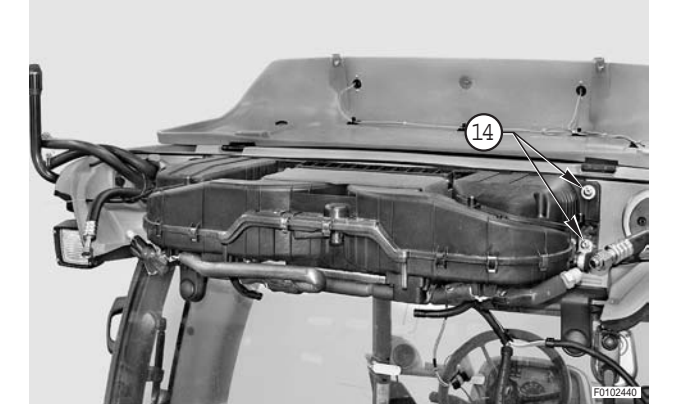

9 - Remove heating-air conditioning assembly (15).

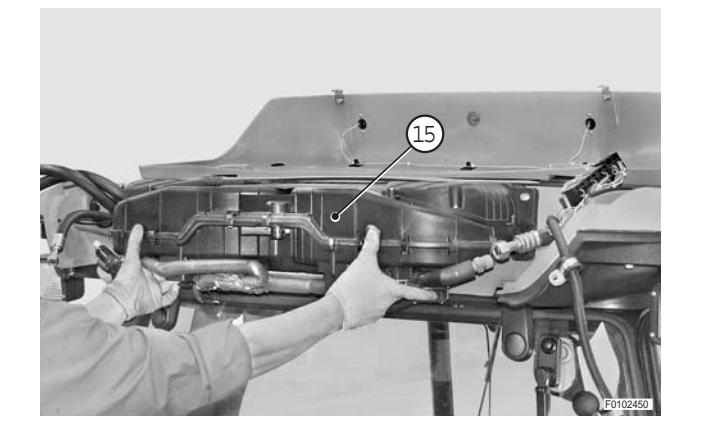

## Refitting

• Refitting is the reverse of removal.

## **і № 1**

★ Charge the system with the previously noted quantity of refrigerant oil.

## ж 2

- ★ Quantity of R134a: 1600 g (56.4 oz)
- ★ After recharging the system, check the seals on the system pipes using a leak detector.

#### ЖЗ

- High pressure fitting (5/8' 18UNF):-13.6÷20.3 Nm (10 --- 15 lb.ft)
- € Low pressure fitting (7/8'–14UNF): 35.3<sup>3</sup>–42 Nm (26 -- 31 lb.ft)

## **UPPER HALF DUCT**

1 - Cut gasket (1) along the joint between covers (2).

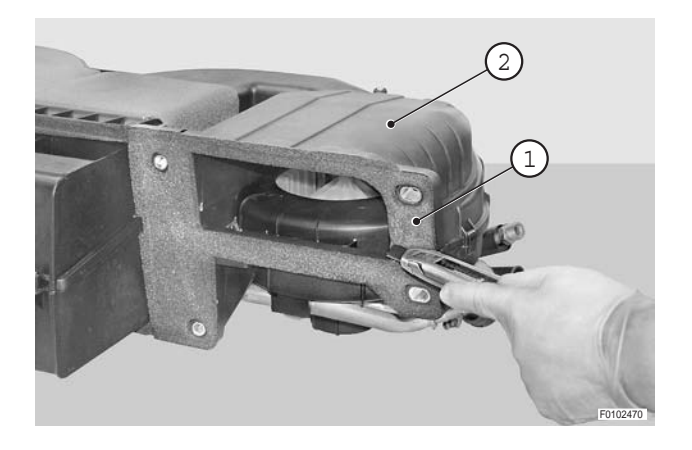

2 - Remove screws (3) and remove cover (2) on both sides.

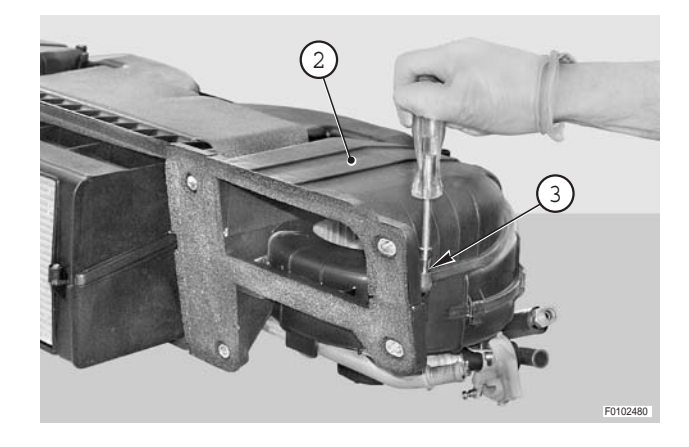

3 - Undo the ten spring clips (4) securing half duct (5).

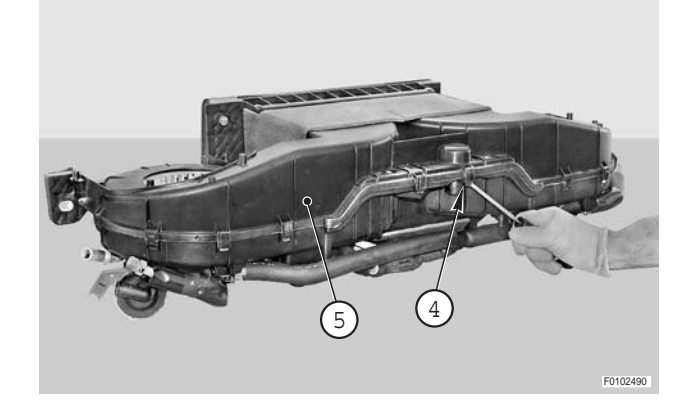

4 - Remove all screws (6) and remove half duct (5).

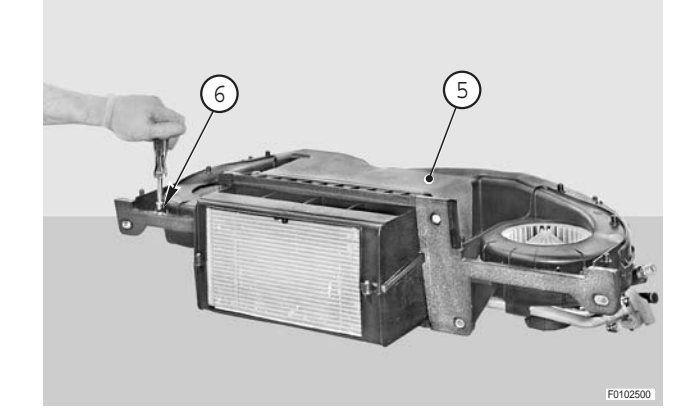

## Assembly

• Refitting is the reverse of removal.

## FANS

## Disassembly

1 - Remove the two screws (1).

2 - Remove fans (2) as required.

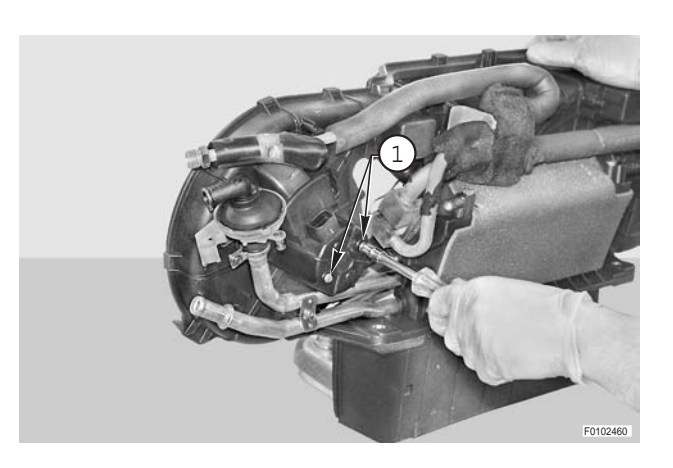

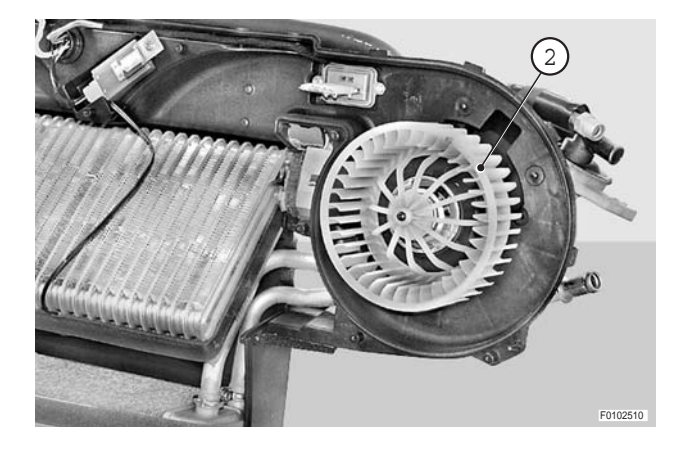

## Assembly

- Refitting is the reverse of removal.
- ★ If both fans are removed, install white fan (2a) on the left-hand side of the assembly and green fan (2b) on the right-hand side.

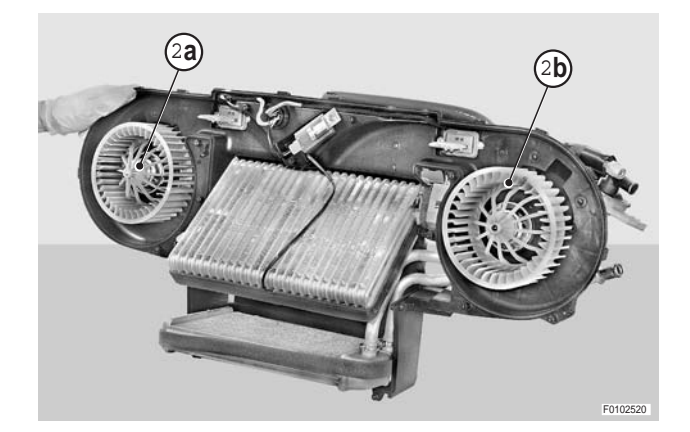

## HEATER MATRIX

### Disassembly

1 - Remove the four screws (1) to free heating system pipes (2).

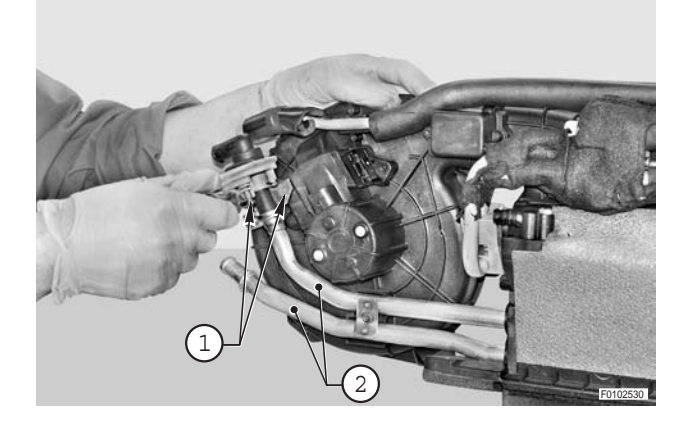

2 - Remove clamps (3).

**※1** 

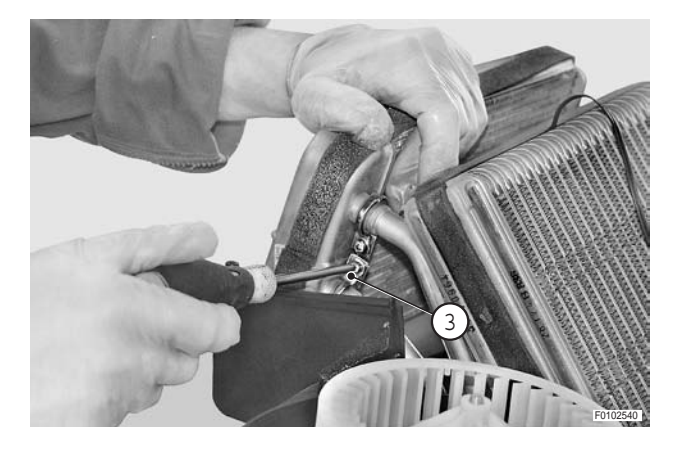

- 3 Remove heater matrix (4).
  - ★ If the heater matrix is to be renewed, also renew the gasket (5).
  - ★ Check the condition of O-rings (6) and renew them if necessary.

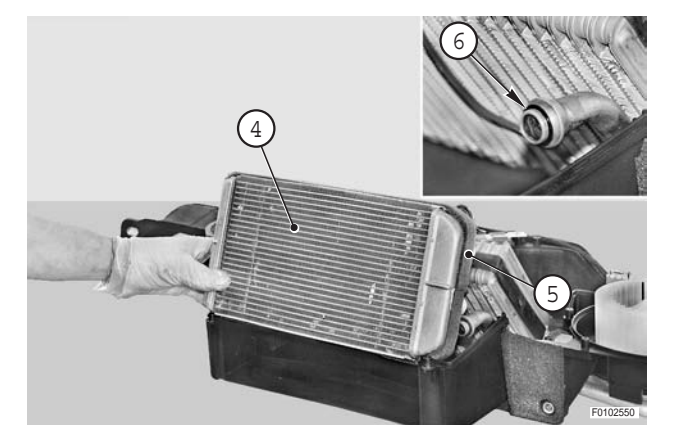

## Assembly

• Refitting is the reverse of removal.

**※1** 

★ When refitting hose clamps (3), ensure that they are positioned as shown in the figure.

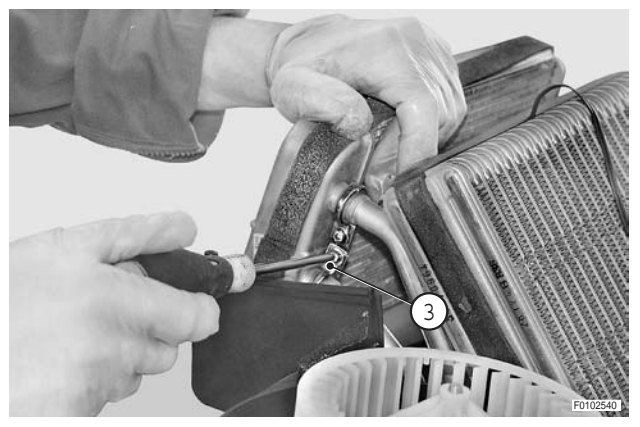

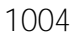

## AIR CONDITIONING EVAPORATOR

і №1

#### Disassembly

- 1 Remove screws (1).
- 2 Disconnect evaporator (2) from pipes.

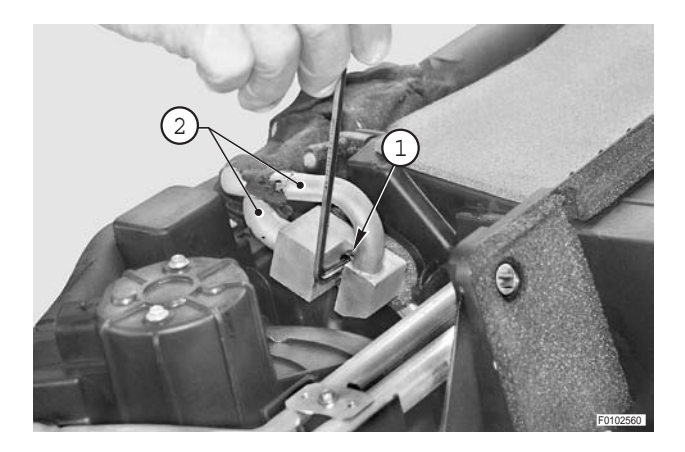

- 3 Disconnect probe (4) of the safety thermostat and remove the evaporator.
  - ★ Check the condition of O-rings (3) and renew them if necessary.
  - ★ If the evaporator is to be renewed, also renew gaskets (5).
  - ★ Note the exact position of temperature sensor probe (4).

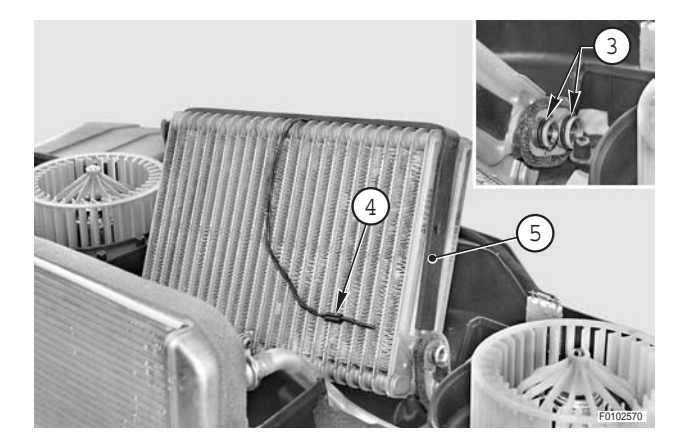

## Assembly

• Refitting is the reverse of removal.

## і № 1

Screws: 4±0.4 Nm (2.9±0.3 lb.ft.)

# **ENGINE COOLING FAN ASSEMBLY**

## **ENGINE COOLING FAN**

## Removal

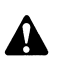

- Disconnect the negative lead (-) from the battery and apply the parking brake.
- 1 Remove radiator-heater matrix assembly (1). (For details, see "COOLERS-RADIATOR ASSEMBLY").
- 2- Loosen screws (2) and (3) securing air conditioning compressor and tensioner block (4).
- 3 Turn screw (5) anticlockwise in order to slacken and release fanbelt (6).

і № 1

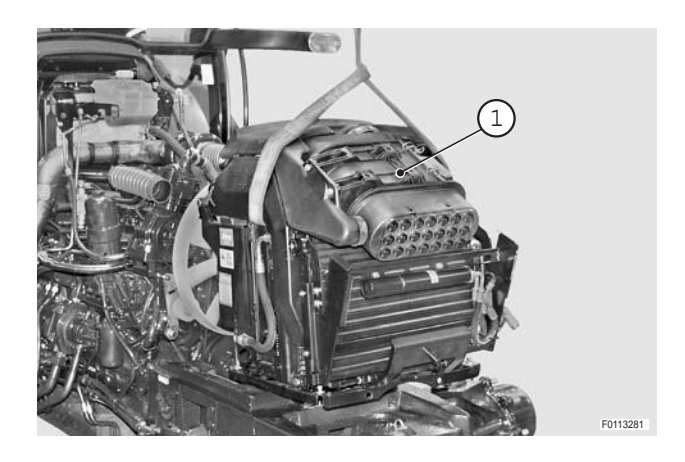

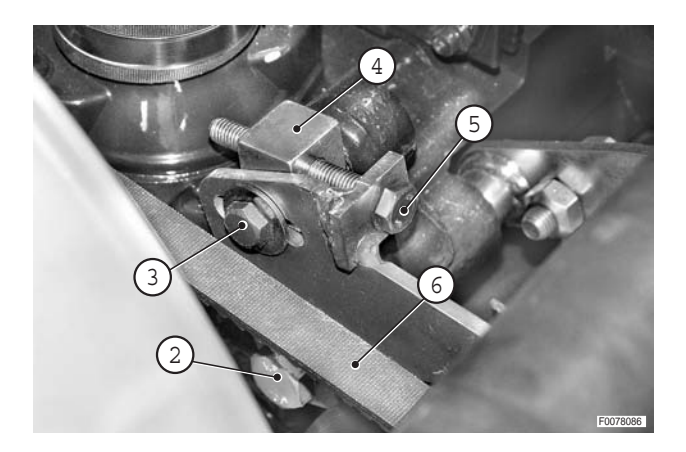

8

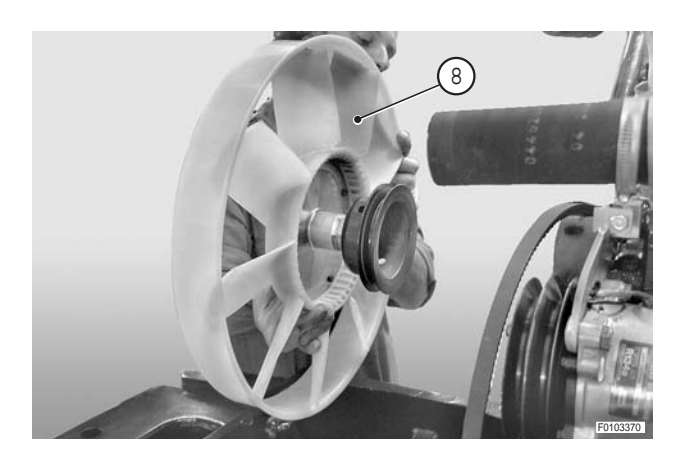

4 - Using a hex socket wrench, loosen and remove the central screw (7) securing the fan (8) and its pulley.

5 - Remove fan assembly (8).

6 - With fan assembly (8) on a bench, loosen and remove the four retaining bolts (9) and remove the old fan.

- 7 Position the new fan taking care to align the two front locating marks.
- 8 Tighten down screws (9) of the fan-pulley assembly.

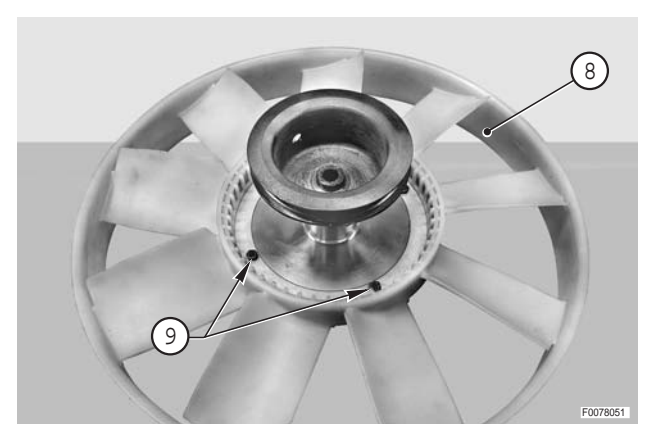

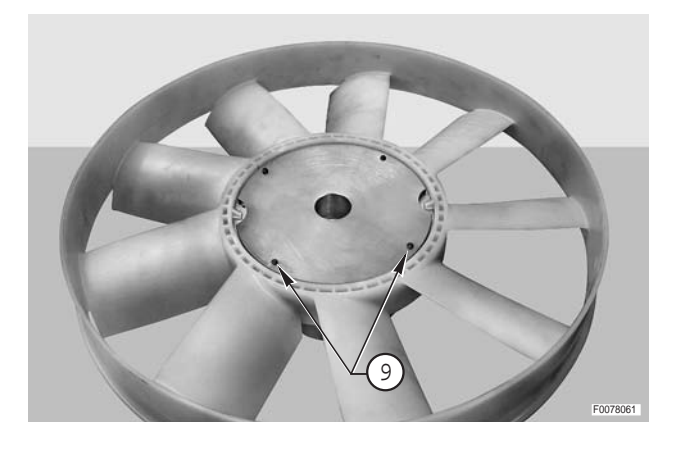

#### Refitting

• Refitting is the reverse of removal.

#### [ ★ 1

- ★ Turn tensioner screw (5) clockwise to tension the compressor/fan drivebelt. (For details, see"ENGINE FAN DRIVE BELT").
- 1 Fill the engine cooling system.
- Purge and recharge the air conditioning system.
   (For details, see "AIR CONDITIONING SYSTEM -Evacuation, flushing and recharging").
- 3 Start the engine and run for a few minutes to allow the coolant to circulate.
- 4 Stop the engine; check the level of the coolant in the expansion tank and top up if necessary.

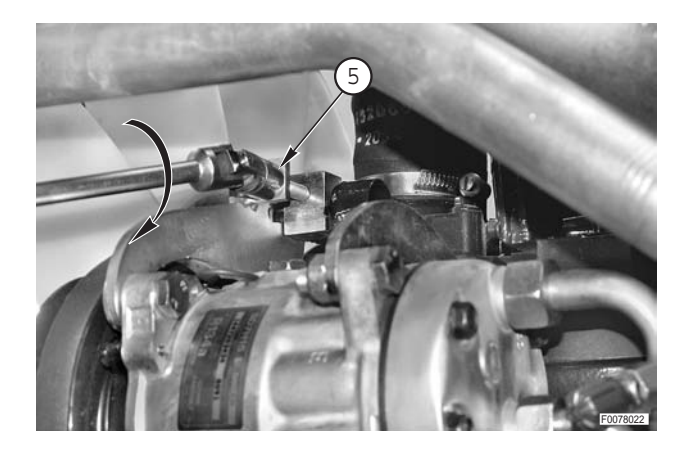

## **ENGINE FAN DRIVE BELT**

## Removal

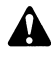

- Remove the key from the ignition and apply the parking brake.
- 1 Recover the refrigerant from the air conditioning system. (For details, see "AIR CONDITIONING SYSTEM -

Evacuation, flushing and recharging").

- 2 Remove radiator-heater matrix assembly (1). (For details, see COOLERS-RADIATOR ASSEMBLY").
- 3 Remove the compressor drivebelt. (For details, see "COMPRESSED AIR CIRCUIT -COMPRESSOR DRIVE BELT").

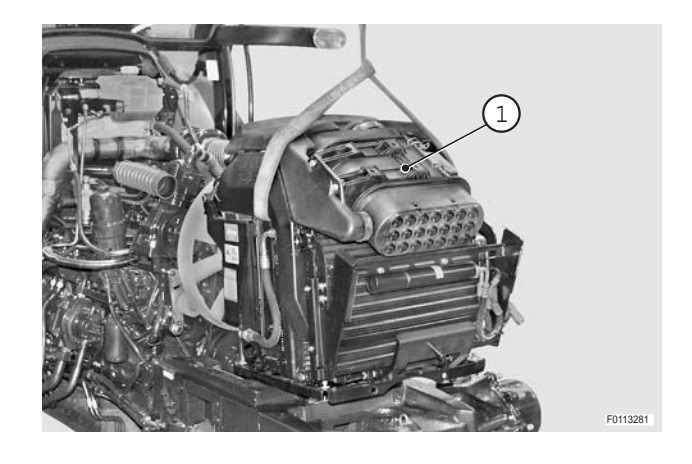

4 - Remove fan (2). (For details, see "ENGINE COOLING FAN").

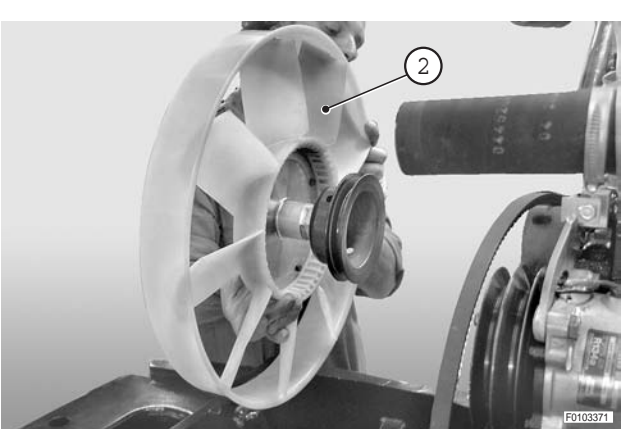

## • For models with front PTO

- 5 Loosen and fully unscrew the six screws (3) securing the flange of cardan shaft (4).
- 6 Detach flange (5) from flexible coupling (6).

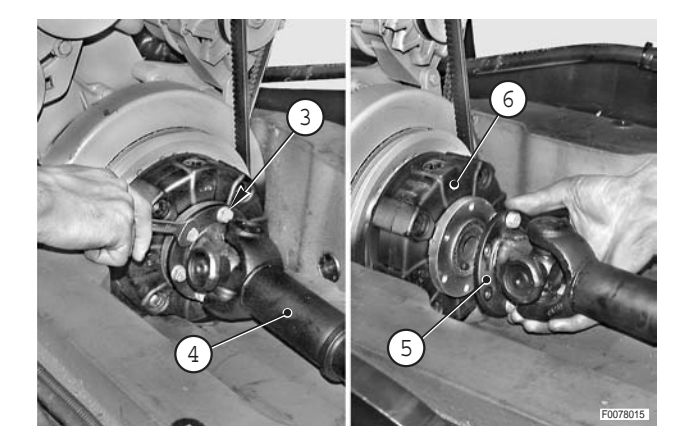

## • For all versions

7 - Loosen tensioner (7) and remove the old drivebelt.

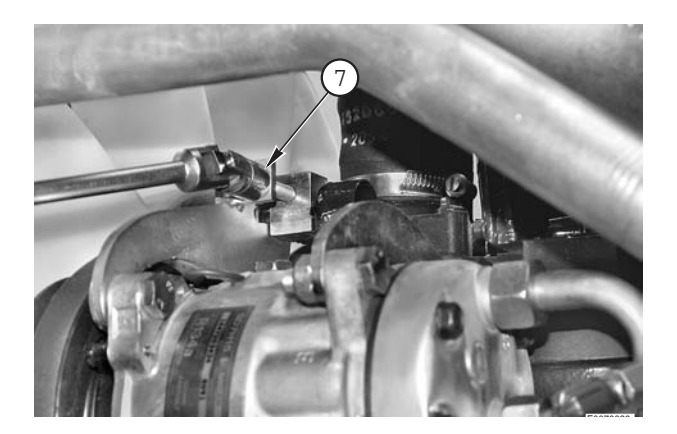

## Refitting

• Refitting is the reverse of removal.

## **※1**

 ★ Adjust the tension of the belt. (For details, see next heading).

## Tensioning

 ★ Before adjusting the tension, carefully examine the drivebelt for signs of wear. The belt must be renewed immediately at the first sign of cracking, fraying or separation of the plies.

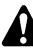

If a new belt is fitted, re-adjust the tension after approx. 15 operating hours.

- 1 Loosen screws (1) and (2) securing air conditioning compressor (3) and tensioner block (4).
- 2 Turn tensioner screw (5) clockwise to tension drivebelt(6) as indicated below:
  - ★ Static deflection "**A**" on first fitting: 550±50 N
  - ★ Static deflection "A" after 15 minutes: 400±50 N

The check should be carried out with the engine cold.

3 - Tighten screws (1) and (2).

Á

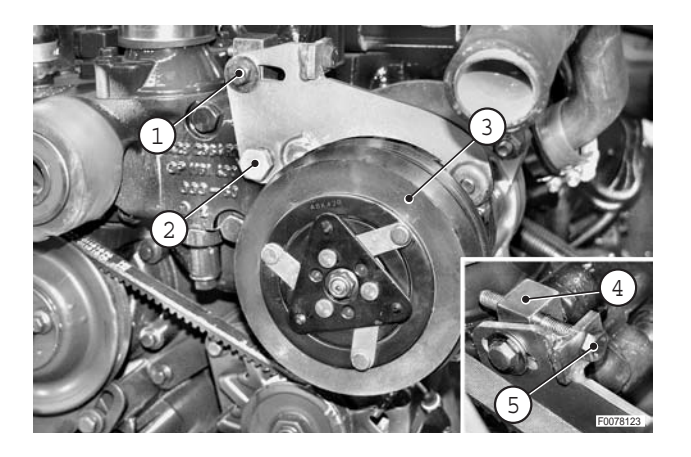

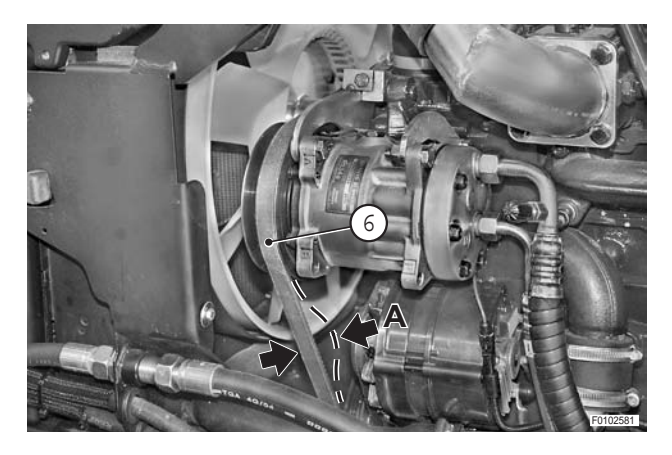

# ALTERNATOR ASSEMBLY

## **ALTERNATOR**

## Removal

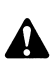

- Remove the battery cover and disconnect the negative battery lead (-).
- 1 Loosen screws (1), (2) and (3) and remove lower guard (4).
- 2 Remove guard (5), remove nut (6) and disconnect lead (7).
- 3 Remove nut (8) and disconnect lead (9).

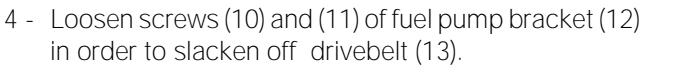

5 - Remove alternator (14). For details, see the engine manual.

## Refitting

Refitting is the reverse of removal •

**※1** 

 $\star$  Adjust the tension of the drivebelt. (For details, see "ALTERNATOR DRIVEBELT").

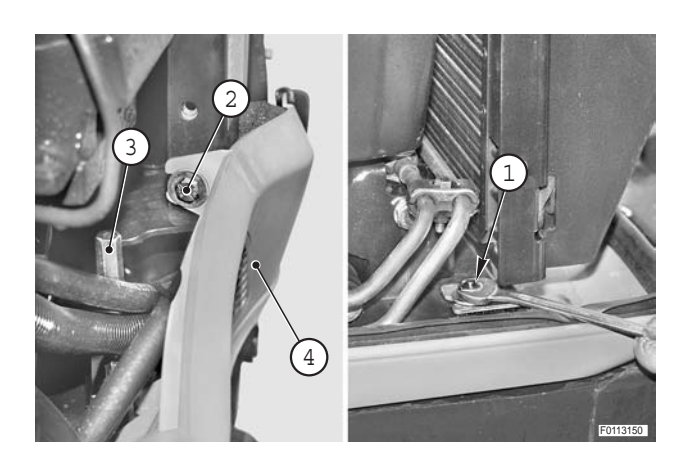

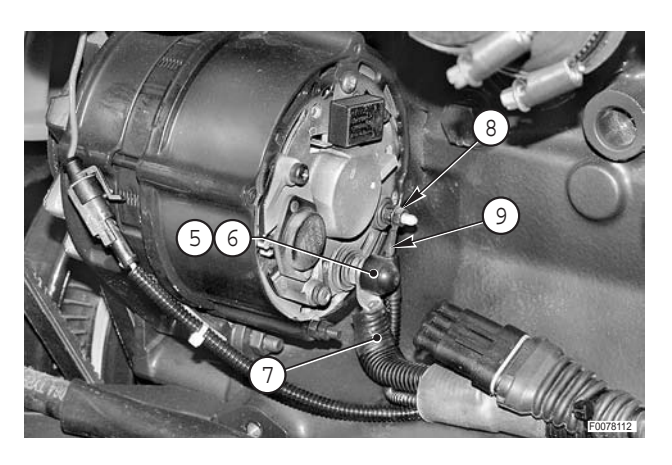

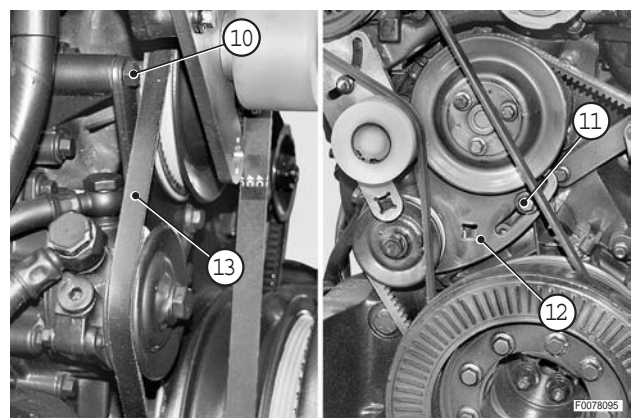

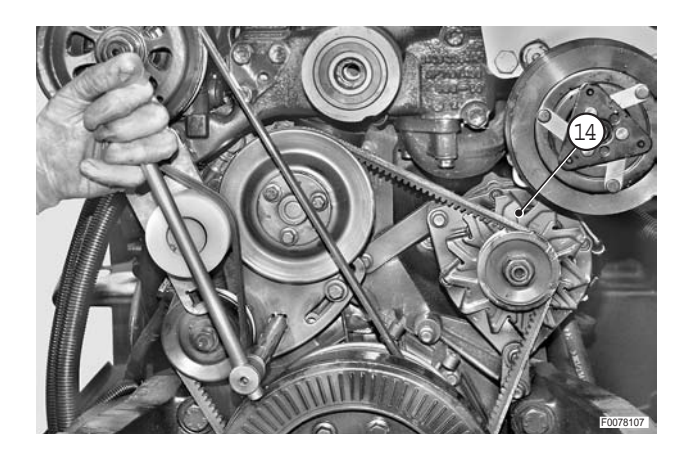

## ALTERNATOR DRIVEBELT

## **Removal**

- ★ The belt must be renewed at the first signs of wear. Check for fraying, cracks and separation of the belt plies.
- ★ Some of the operations described below refer only to models equipped with front PTO. If the tractor in question is not equipped with these items, any operations that refer specifically to them should be ignored.
  - Disconnect the battery's negative (-) terminal.
- Remove radiators assembly (1). (For details, see "COOLERS-RADIATOR ASSEMBLY").

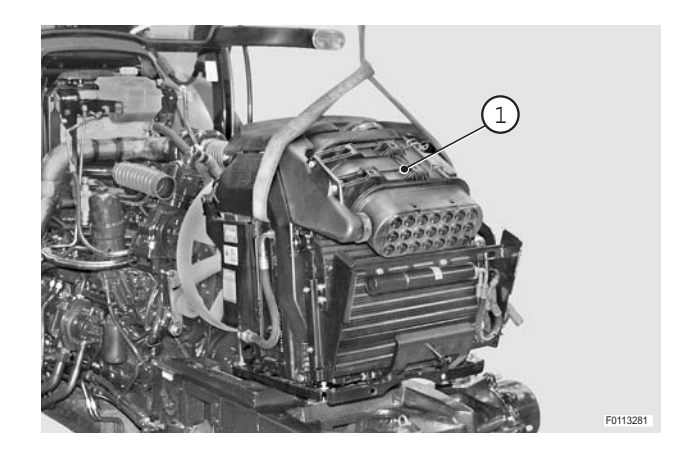

2 - Remove the cooling fan assembly (2). (For details, see "ENGINE COOLING FAN").

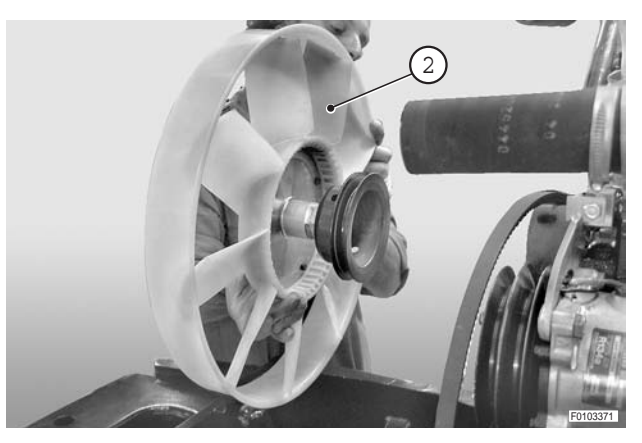

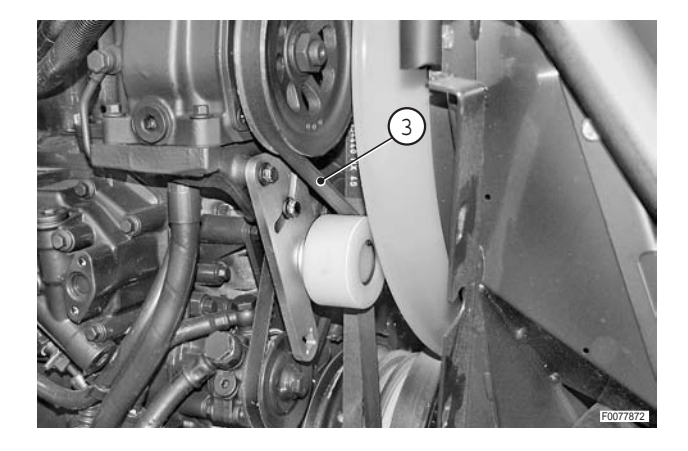

#### • For models with front PTO

- 4 Loosen and fully unscrew six bolts (4) securing the flange of cardan shaft (5).
- 5 Detach flange (6) from flexible coupling (7).

6- Loosen screws (8) and (9) securing the fuel lift pump, disengage alternator drivebelt (10) and remove it by passing it between the crankshaft pulley and the front support.

і № 3

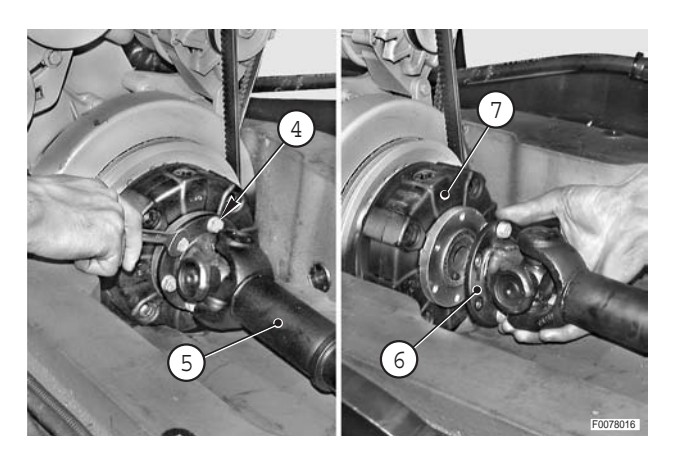

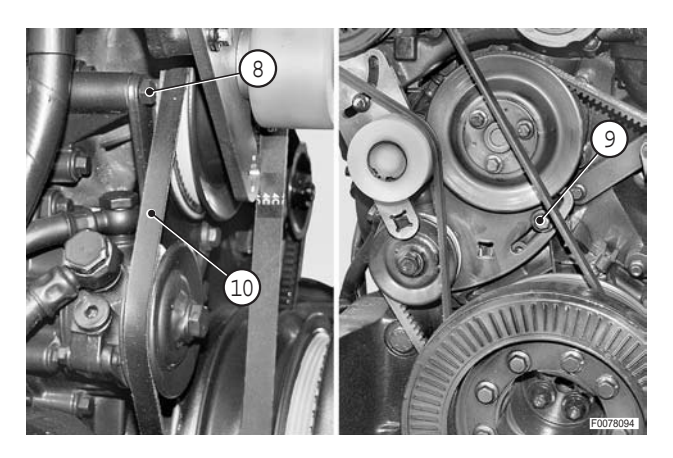

#### Refitting

• Refitting is the reverse of removal.

## і № 1

★ Adjust the tension of the fan belt. (For details, see ("ENGINE FAN DRIVE BELT").

#### і № 2

★ Adjust the tension of the air compressor drivebelt. (For details, see "COMPRESSOR DRIVE BELT").

#### і № З

 ★ Adjust the tension of the belt. (For details, see next heading).

### Tensioning

- 1 Tension the belt using a **T** bar with a 3/4" drive extension bar, or a 3/4" angle drive bar inserted in the aperture in fuel pump support (1).
- 2 To tension the drivebelt, turn the bar clockwise and tighten screws (2) and (3).

- 3 To check that the tension is correct, use the tool and procedure indicated in the engine manual.
  - ★ Static deflection "**A**" on first fitting: 13 mm drivebelt: 450±50 N
  - ★ Static deflection "A" after 15 minutes: 13 mm drivebelt: 300±50 N

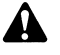

The check should be carried out with the engine cold.

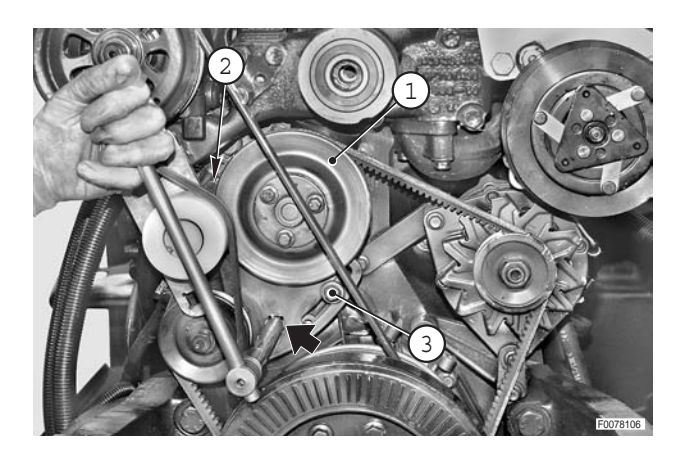

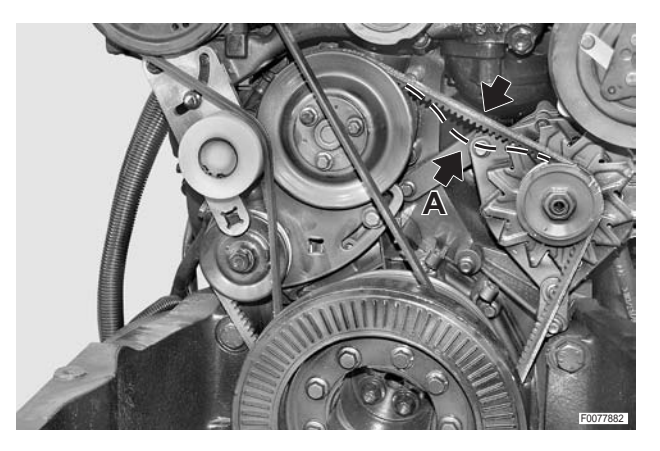

# **STARTER MOTOR**

## Removal

Remove the battery cover and disconnect the negative battery lead (-).

1 - Remove cover (1) and nut (2) securing leads (3) and (4).

- 2 Remove cover (5) and disconnect lead (6).
- 4 Remove starter motor (7). For details, see the engine manual.

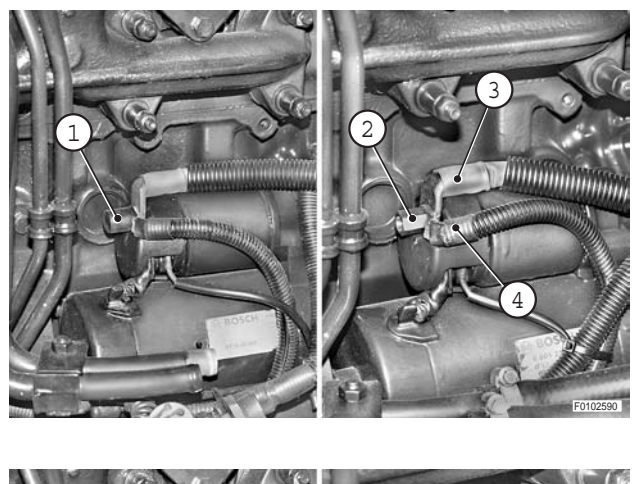

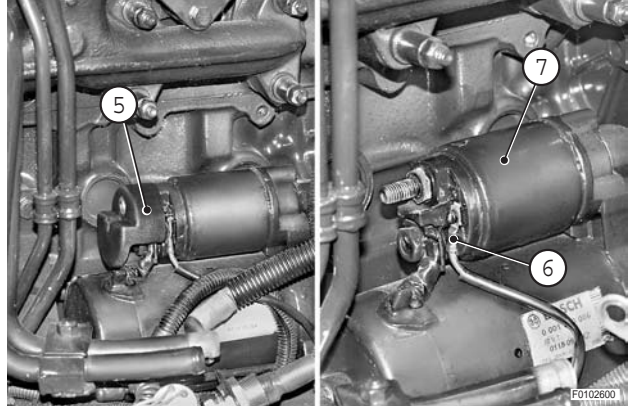

## Refitting

• Refitting is the reverse of removal.

# **COMPRESSED AIR CIRCUIT**

## AIR COMPRESSOR

## Removal

1 - Disconnect air suction pipe (2) and pressure pipe (3) from compressor (1).

- 2 Disconnect oil lubrication pipe (4) from compressor (1).
  - $\bigstar\,$  Always renew the seals of the lube oil pipe.
- 3 Loosen screws (5) in order to slacken off drivebelt (6).

4 - Loosen and remove compressor fixing screws (7).

5 - Remove compressor (1), withdrawing it upwards.

necessary.

 $\star$  Check the condition of the O-ring and renew if

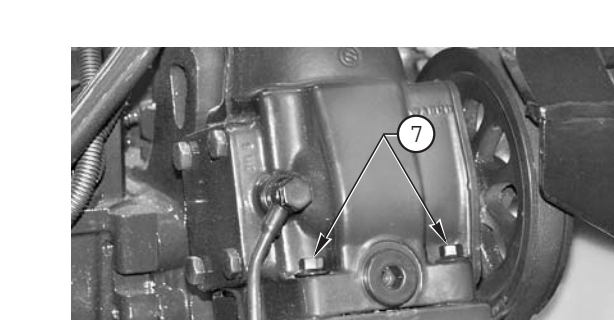

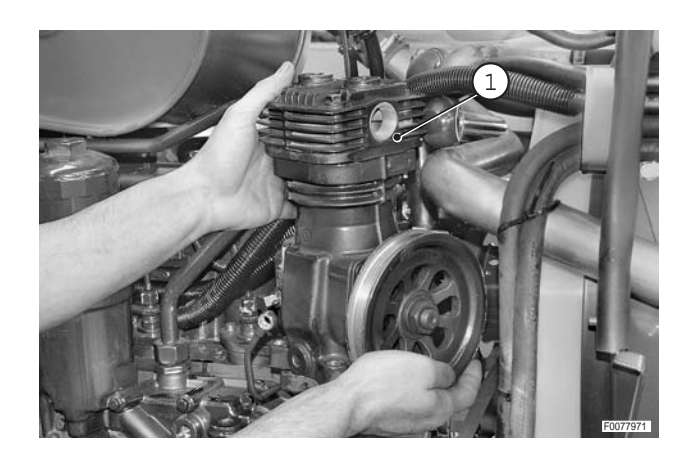

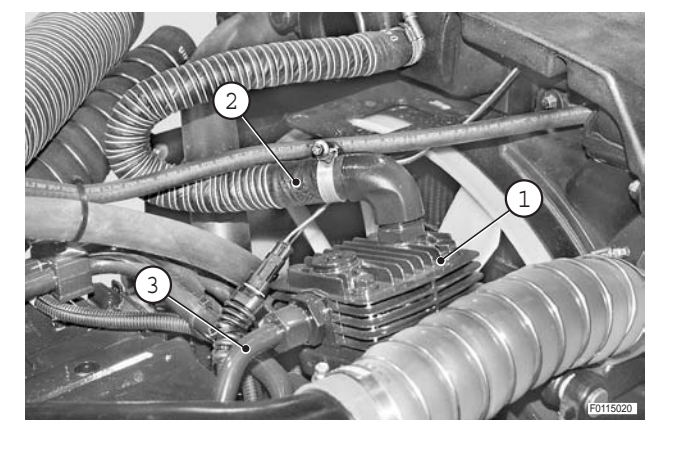

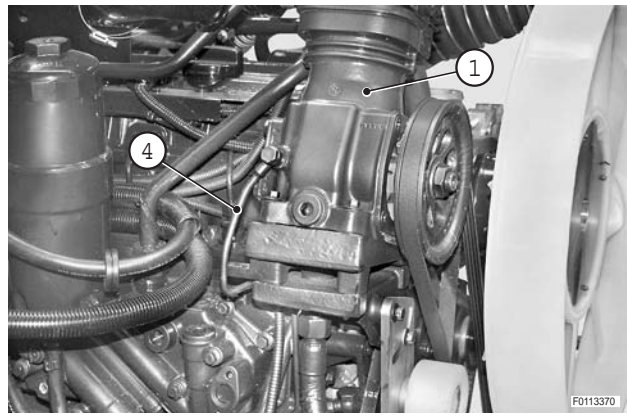

## Refitting

• Refitting is the reverse of removal.

#### **※ 1**

★ Adjust the tension of the drivebelt. (For details, see "COMPRESSOR DRIVE BELT").

## **COMPRESSOR DRIVE BELT**

## Removal

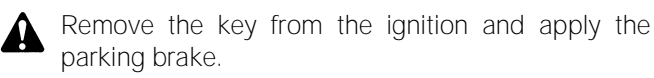

Loosen pivot and fixing screws (1), (2) of bracket (3) supporting belt tensioner pulley (4).

2 - Loosen and fully unscrew the six screws (5) securing

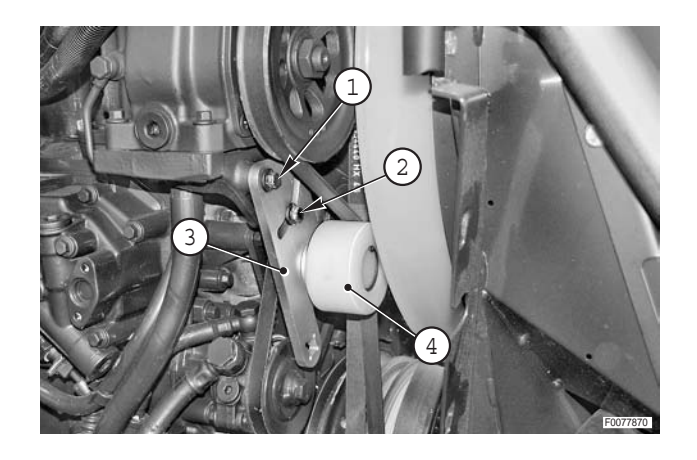

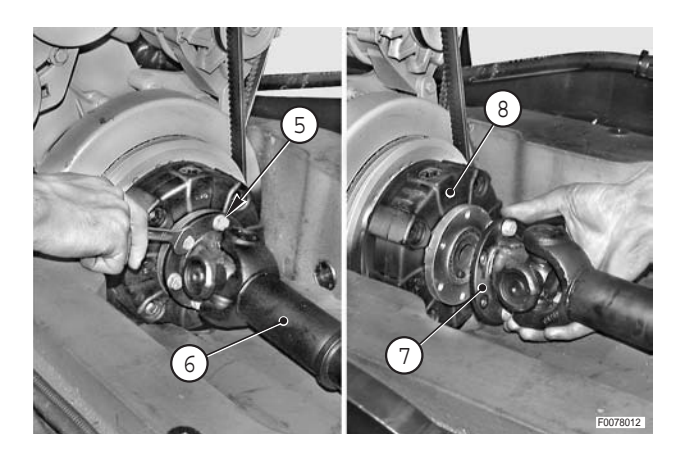

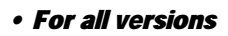

4 - Remove worn drivebelt (9).

• For models with front PTO only

the flange of cardan shaft (6).

3 - Detach flange (7) from flexible coupling (8).

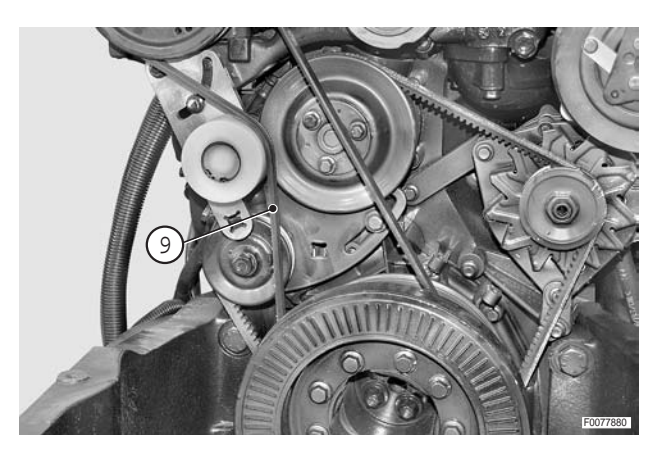

#### Refitting

• Refitting is the reverse of removal.

#### **※1**

 ★ Adjust the tension of the belt. (For details, see next heading).

#### Tensioning

 Before adjusting the tension, carefully examine the drivebelt for signs of wear.
 The belt must be renewed immediately at the first sign of cracking, fraying or separation of the plies.

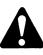

If a new belt is fitted, re-adjust the tension after approx. 15 operating hours.

- 2 Loosen pivot and fixing screws (1), (2) of bracket (3) as for the belt renewal procedure.
- 3 Tension the drivebelt using a *T* bar and 3/4" drive extension bar inserted through the aperture in bracket (3).
- 4 To tension the drivebelt, turn the bar counterclockwise and tighten screws (1), (2).
- 5 Check the tension adjustment using the tool and method described in the engine manual.
- ★ Static deflection on first fitting: 550±50 N
- ★ Static deflection after 15 minutes: 400±50 N
  - The check should be carried out with the engine cold.

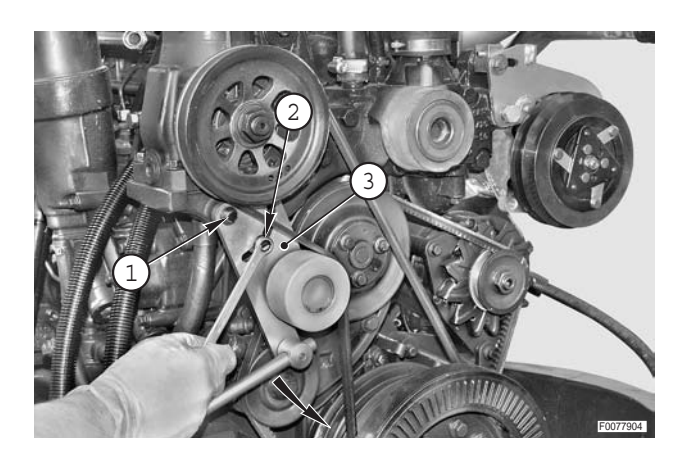

# FRONT PTO

## ASSEMBLY

## Removal

- 1 Remove the complete front lift assembly .
- 2 Unplug connector (1) and release the wiring from clip (2).

3 - Fully unscrew screws (3) securing cardan shaft (4) to flexible coupling (5) and detach the flange.

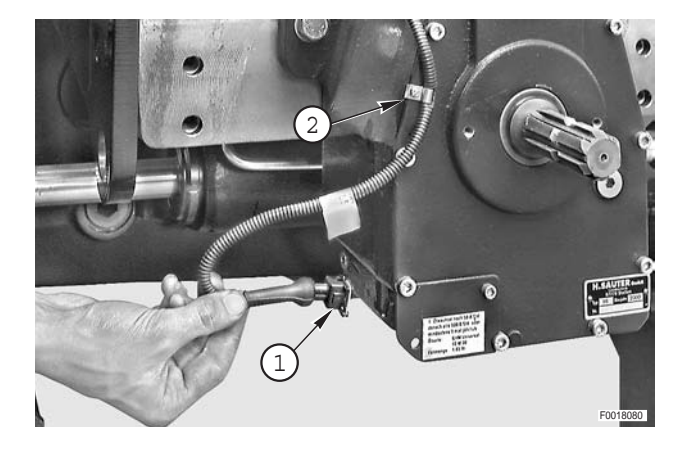

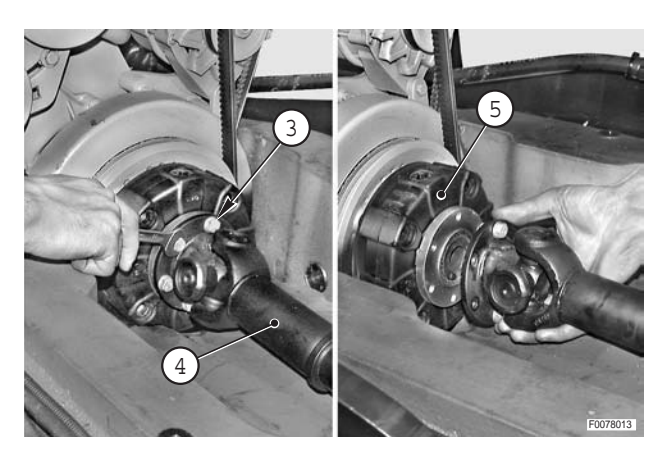

- 4 Unscrew the four screws (6) but only remove the two lower screws.
  - ★ Leave the two upper screws in position for safety.

     ※1
- 5 Fit a non-slip block to a trolley jack; position the nonslip block under the PTO assembly.
- 6 Remove the upper screws left in position for safety and remove PTO assembly (7) supporting cardan shaft (4).
  - ★ If necessary, use a lever to help separate the components.

**kg** PTO: 70 kg (154 lb.)

#### Refitting

• Refitting is the reverse of removal.

і № 1

Screws: 214 Nm (157.7 lb.ft.)

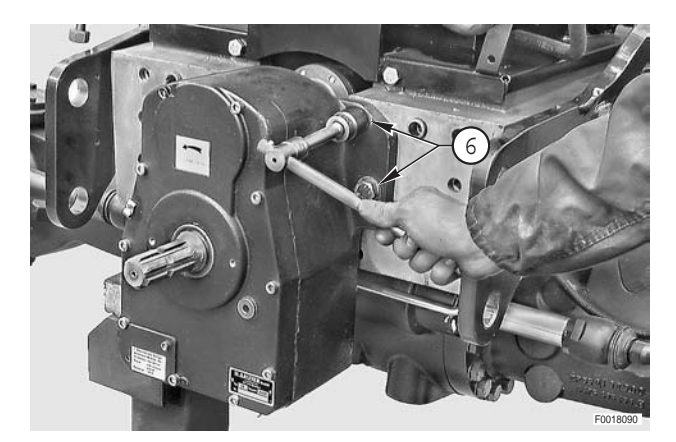

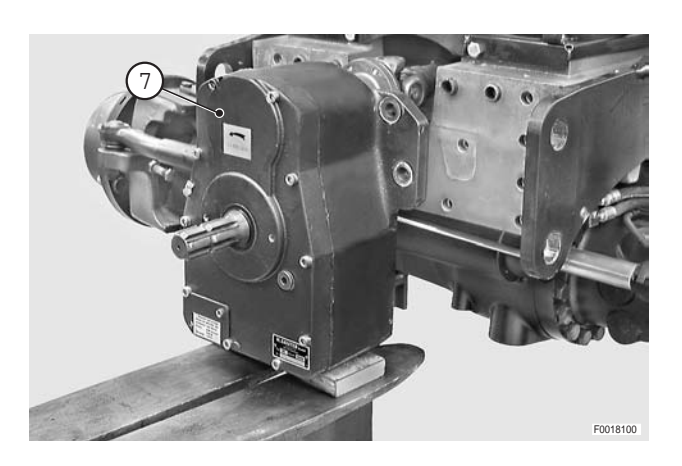

## **FLEXIBLE COUPLING**

#### Renewal

- Remove complete radiator assembly. (For details, see "COOLERS-RADIATOR ASSEMBLY").
- 2 Loosen and fully unscrew the six screws (1) securing the flange of cardan shaft (2).
- 3 Detach flange (3) from flexible coupling (4).
- 4 Unscrew and remove retaining screws (6) of coupling (5) and remove the coupling itself.

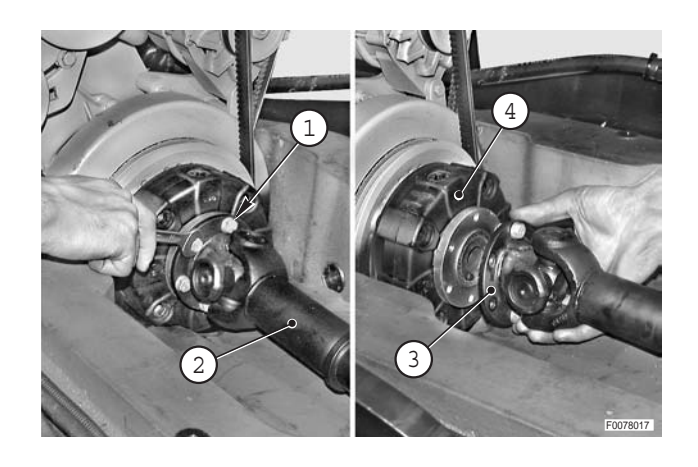

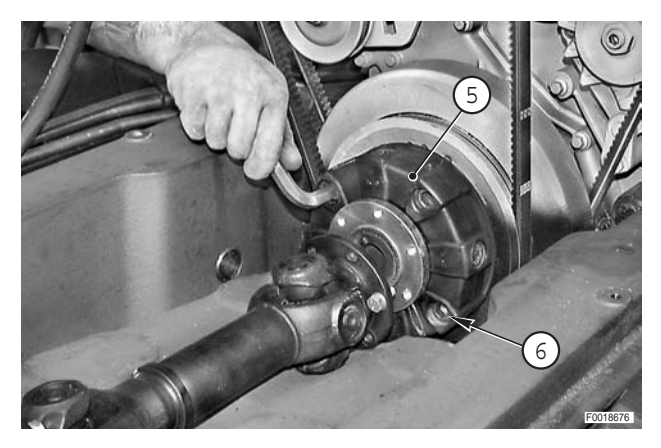

## Refitting

• Refitting is the reverse of removal.

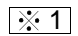

✓ Screws: Loctite 243

€ Mm Screws: 139±10% Nm (102.4±10% lb.ft.)

# FRONT AXLE DRIVE SHAFT

## Removal

Remove the key from the ignition and apply the parking brake.

- 1 Using suitable lifting equipment "**A**", raise the front of the tractor by about 10-12 cm (4-5 in.).
- 2 Position two stands under the front axle able to support the tractor.
- 3 Remove screws (2) and remove locating and retaining discs (2) of fuel tank (3).
  - ★ Mark the washers so as to avoid error when refitting the tank.
  - ★ Note the position of hole "**A**" as the tank is levelled by rotating the front washer.

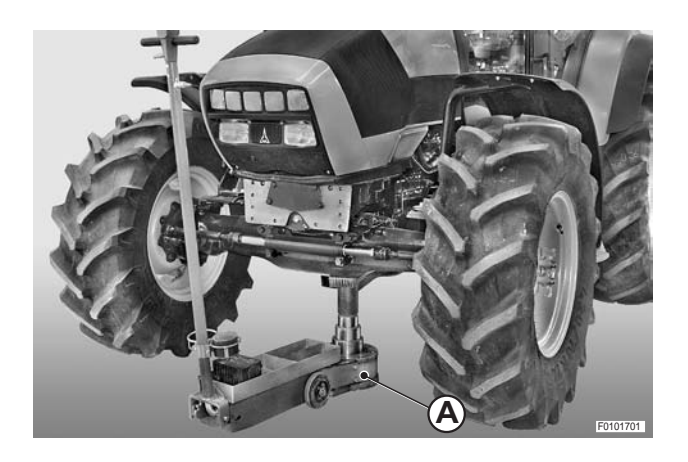

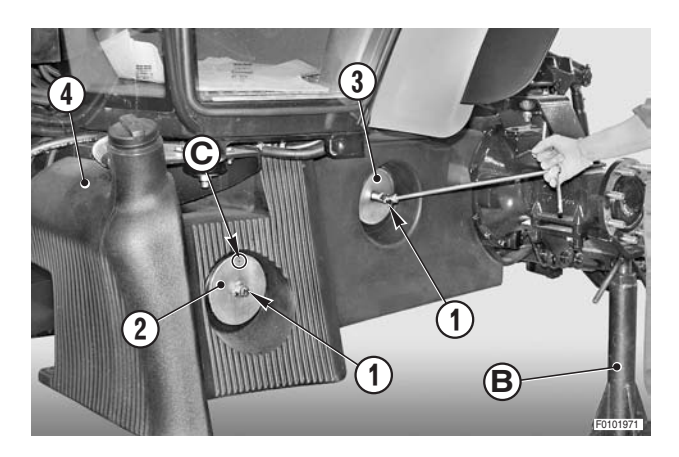

## • For all versions

4 - Move the fuel tank 8–10 cm–towards the outside.
 Loosen and remove screw (4) retaining spacer (5) and the shield.

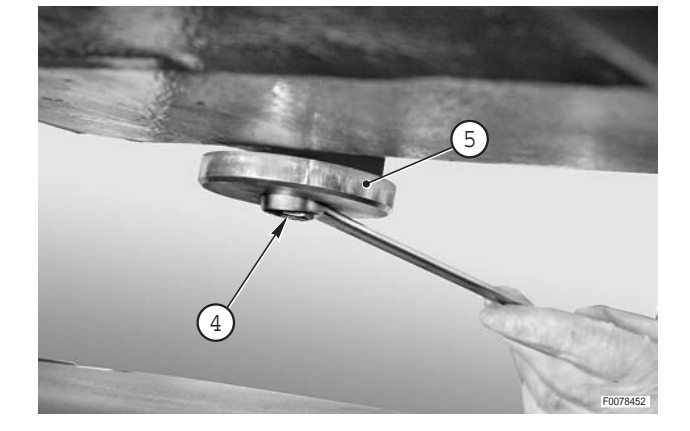

- 5 Loosen unions (6) and free the differential locking pipe.
  - $\star$  Plug the pipes to prevent the entry of impurities.

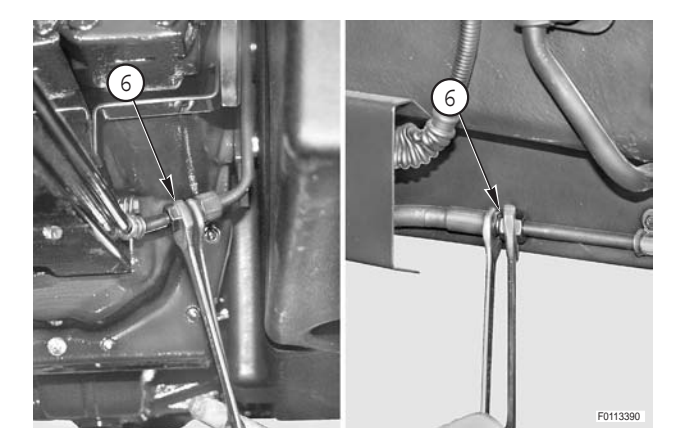

6 - Support shield (7) and remove screw (8).

7 - Remove screws (9) and remove shield (7).

- 8 Position a support under shaft (10) and remove flange screws and lock nuts (11).
  - ★ Disengage the parking brake so that the shaft can be turned.

30-55

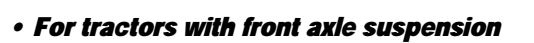

9 - Remove screw (12) and remove clamp (13).

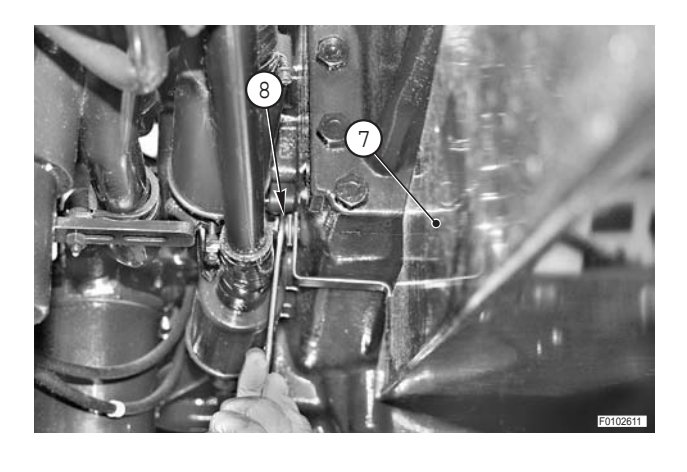

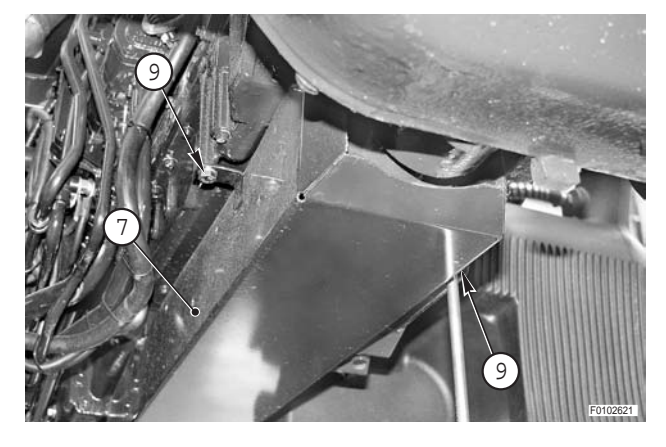

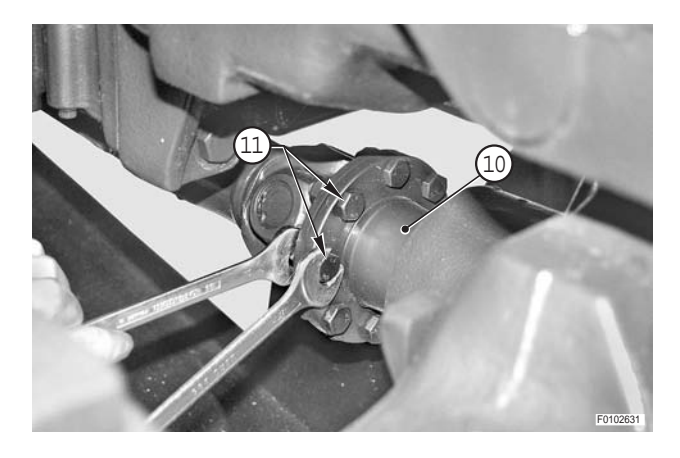

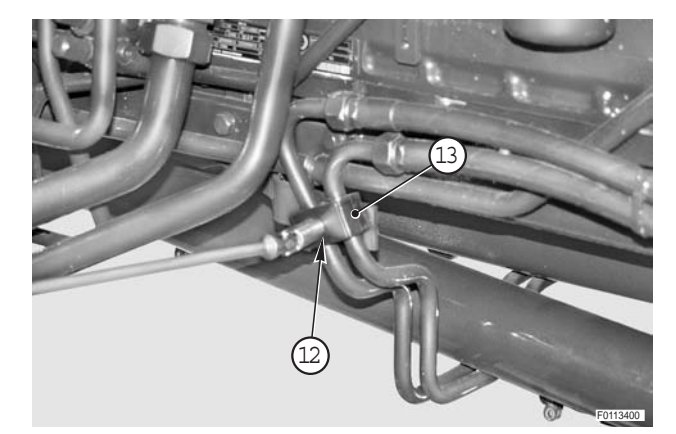

#### • For all versions

10 - Disconnect the flanges and withdraw drive shaft (10) towards the front of the tractor.

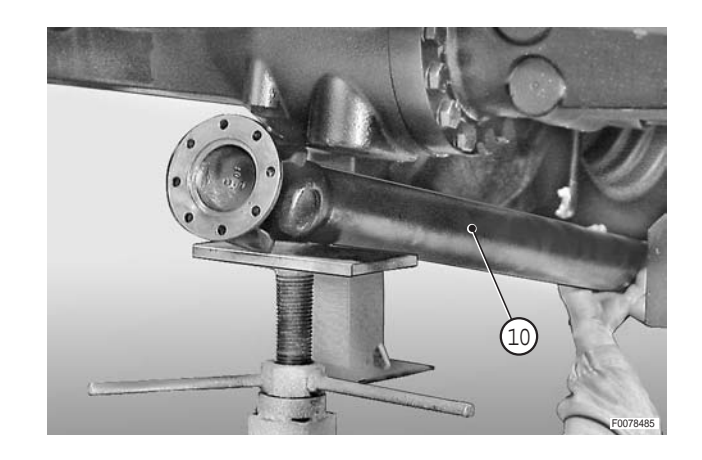

## Refitting

• Refitting is the reverse of removal.

і № 1

- الالله Nuts: 43.5±10% Nm (32±10% lb.ft.)
- $\star$  Tighten the screws in crosswise sequence.

## і №2

Rear coupling: grease.

## FRONT AXLE **VERSION WITHOUT AXLE SUSPENSION**

## Removal

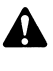

Disconnect the lead from the battery negative terminal (-) and apply the parking brake.

- 1 Remove the front wheels. (For details, see "FRONT WHEELS").
- 2 Remove the front fenders. (For details, see "FRONT FENDERS")
- 3 Remove the front axle drive shaft. (For details, see "FRONT AXLE DRIVE SHAFT")
- 4 Position a trolley jack "A" under the engine sump and remove stands previously positioned under the front axle.
- 5 Disconnect steering control pipes (1).
  - ★ Label the pipes to avoid confusion on reconnection.
  - ★ Plug the pipes and ports to prevent the ingress of dirt.

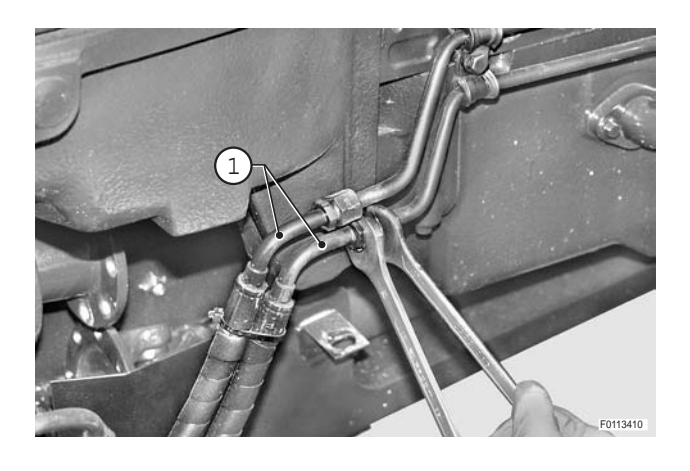

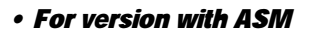

6 - Unplug the steering angle sensor connector (2).

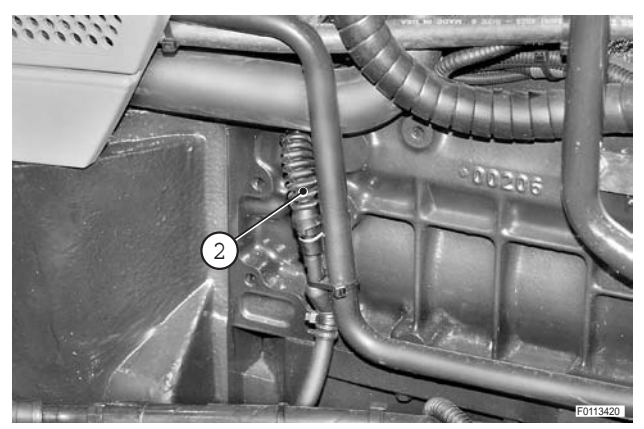

# C

#### • For all versions

7 - Remove screws (3) and remove plate (4).

- 8 Position a suitable jack under axle (5) and lever it slightly in the lift direction.
- 9 Using a slide hammer puller, remove pivot pin (6).

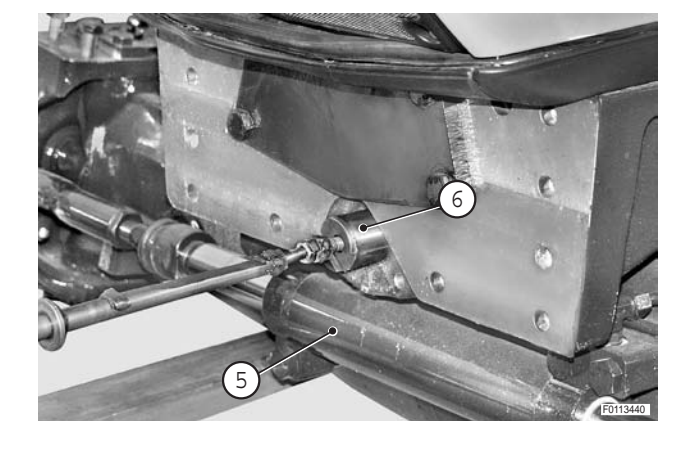

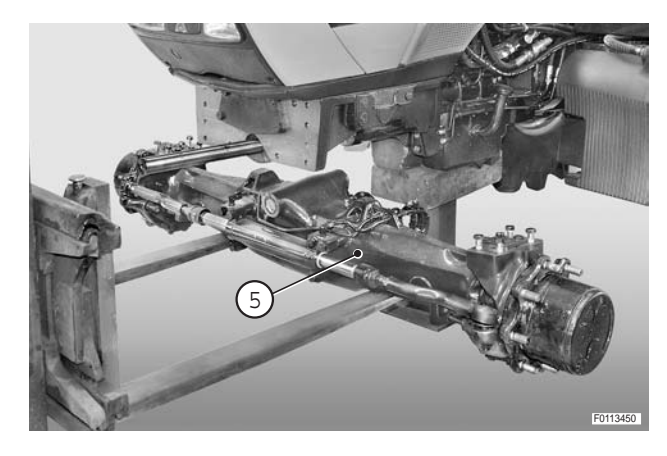

## Refitting

• Refitting is the reverse of removal.

10 - Remove complete axle assembly (5).

## VERSION WITH AXLE SUSPENSION

#### Removal

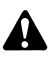

Disconnect the lead from the battery negative terminal (-) and apply the parking brake.

- 1 Remove the front wheels. (For details, see "FRONT WHEELS").
- 2 Remove the fenders. (For details, see "FRONT FENDERS")
- 3 Remove the front axle drive shaft. (For details, see "FRONT AXLE DRIVE SHAFT")
- 4 Position a trolley jack under the engine sump and remove stands previously positioned under the front axle.
- 5 Disconnect steering control pipes (2) from axle (1).
  - ★ Plug the pipes and ports to prevent the ingress of dirt.

6 - Remove screws (3) and tilt pipes (2) towards the rear of

the tractor.

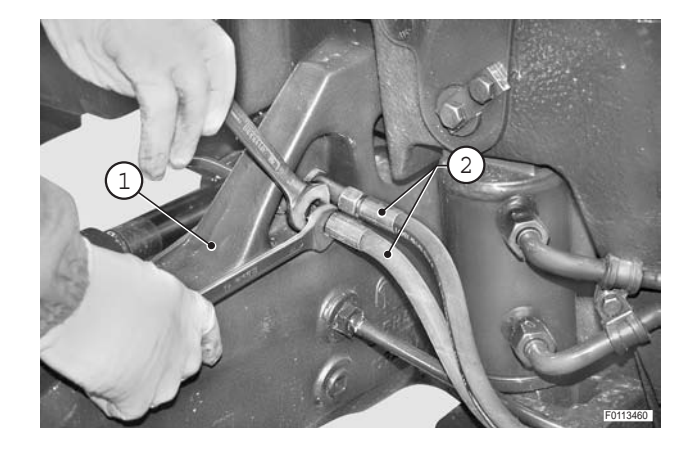

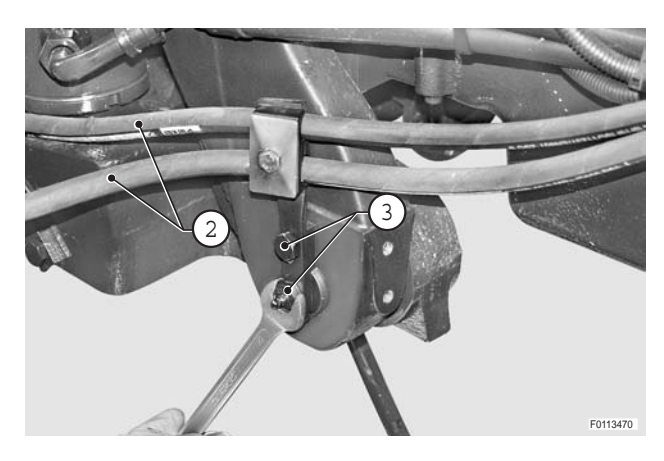

- 7 Remove screws (4) and remove cover (5).
- 8 Remove screws (6) and detach from the front support sensor (7).

9 - Unplug the steering angle sensor connector (8).

10 - Remove circlip (9) and washer (10) on both sides.

11 - Position a suitable jack under axle (1) and lever it slightly in the lift direction.

12 - Using a slide hammer puller, remove pins (11) on both sides.

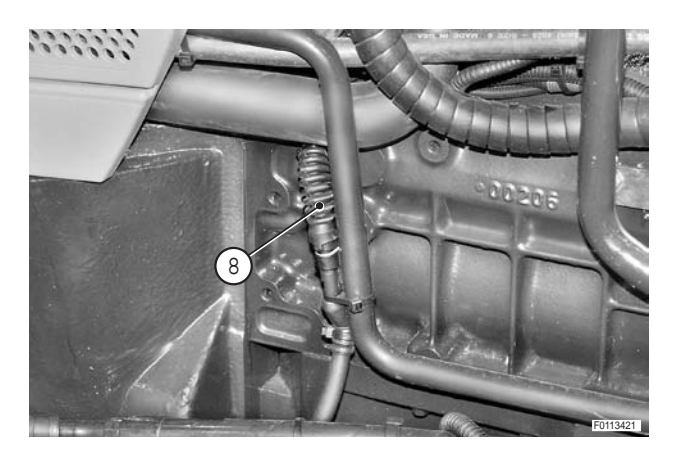

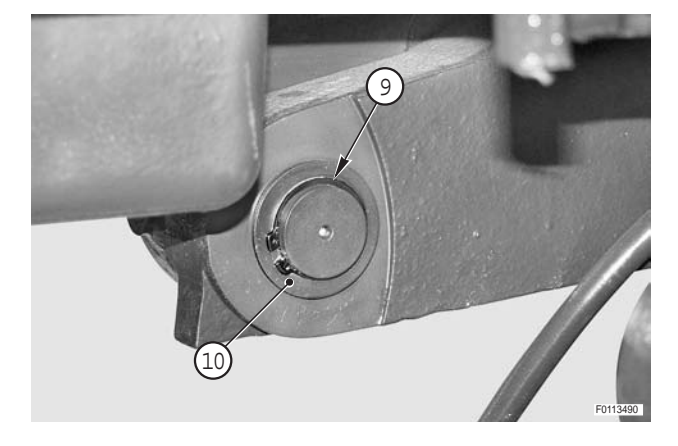

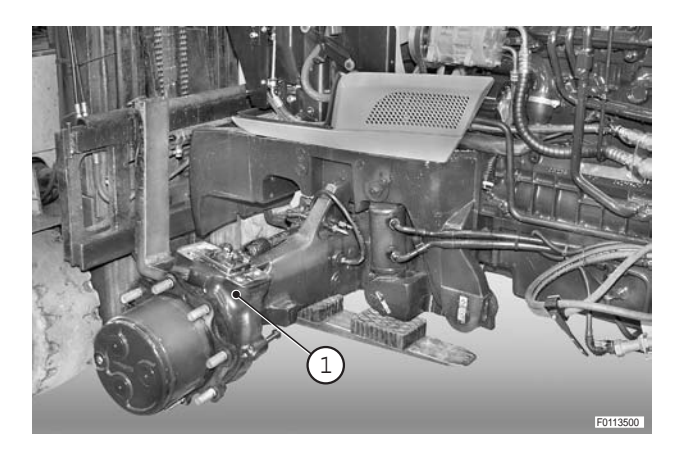

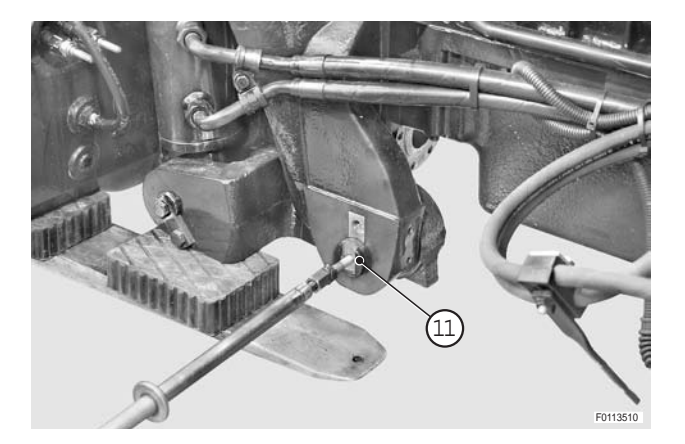

13 - Remove screws (12) and the plate on both sides.

14 - Using a slide hammer puller, remove pins (13) on both sides.

15 - Remove axle (1) complete with support (14).

16 - Remove screws (15) and remove plate (16).

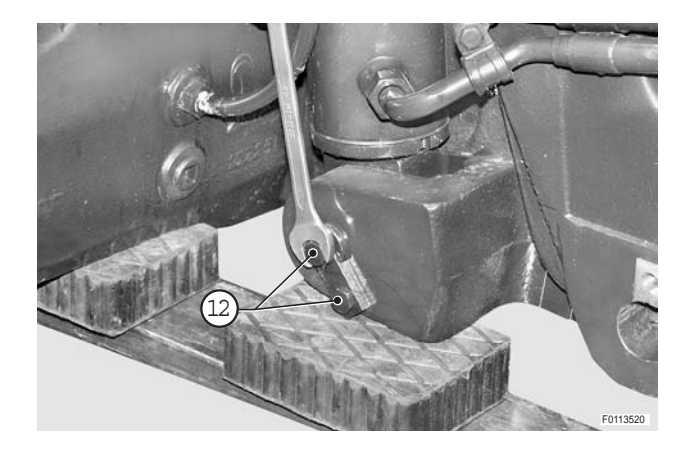

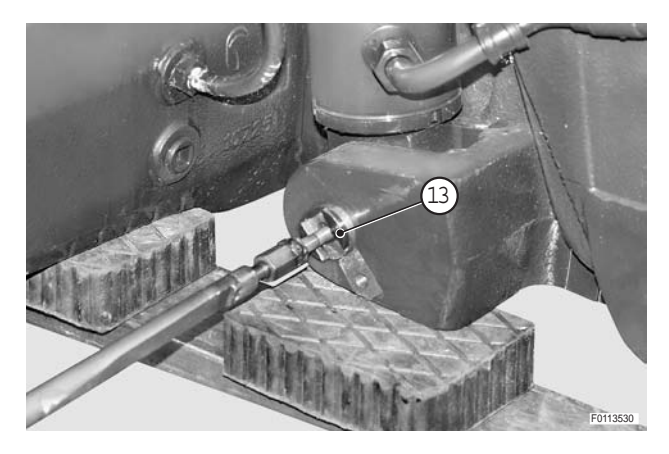

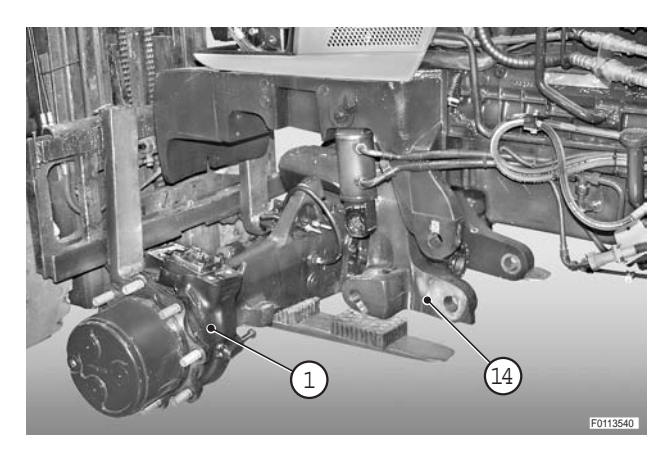

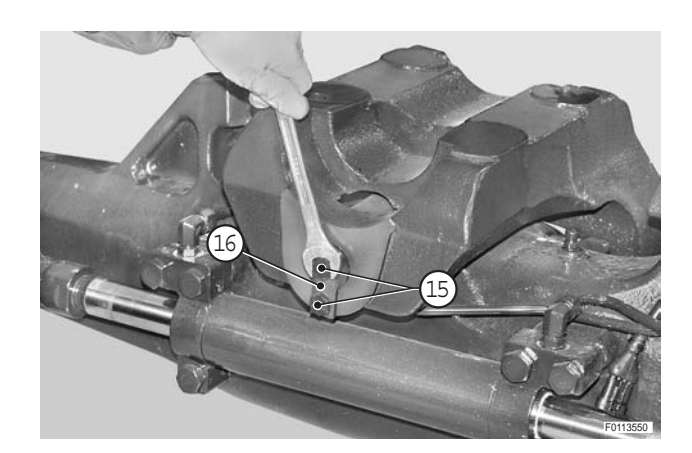

17 - Withdraw oscillation pin (17) and remove support (14).

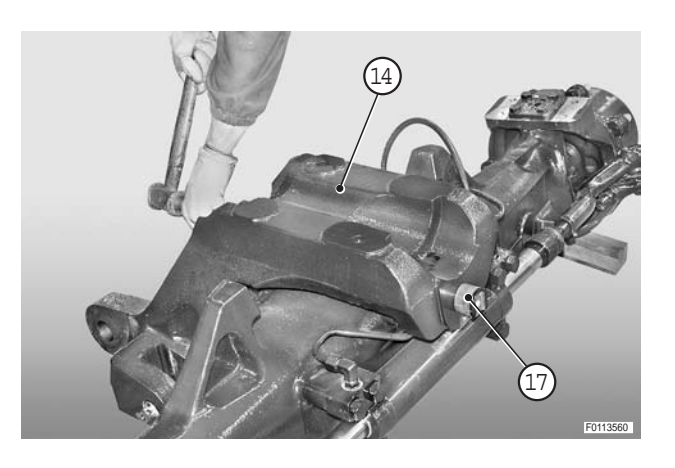

## Refitting

• Refitting is the reverse of removal.

# **FRONT SUPPORT** COMPLETE ASSEMBLY (Version without axle suspension)

#### Removal

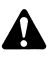

Disconnect the lead from the battery negative terminal (-) and apply the parking brake.

- 1 Remove the front wheels. (For details, see "WHEELS - FRONT WHEELS").
- 2 Remove the front fenders. (For details, see FRONT FENDERS").
- 3 Remove the front axle drive shaft. (For details, see "FRONT AXLE DRIVE SHAFT").
- 4 Remove radiators assembly. (For details, see "COOLERS-RADIATOR ASSEMBLY").
- 5 Position a trolley jack under the engine sump and remove stands previously positioned under the front axle.

- 6 Disconnect steering control pipes (1).
  - ★ Label the pipes to avoid confusion on reconnection.
  - ★ Plug the pipes and ports to prevent the ingress of dirt.

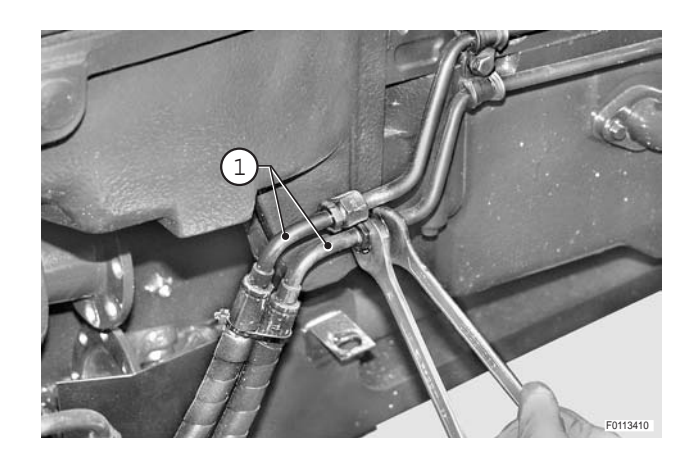

7 - Remove lower screws (2) (two per side).

₩1

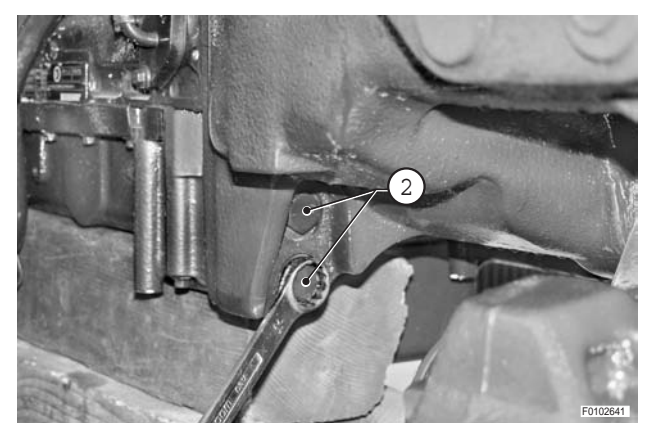

8 - Position a suitable jack under the axle and lever it slightly in the lifting direction.

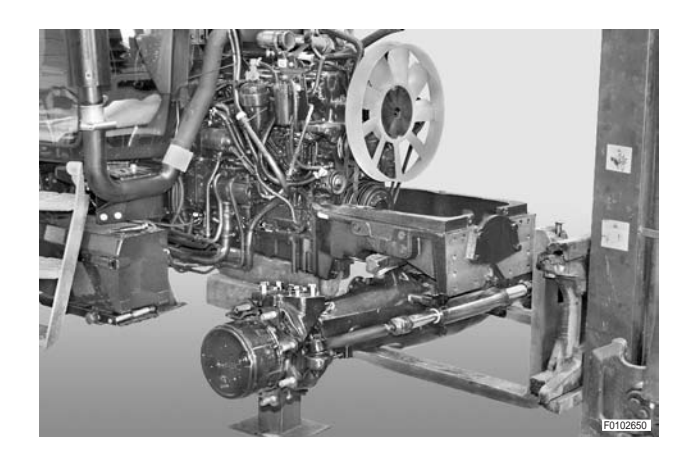

9 - Remove screws (3) (two per side).

і № 1

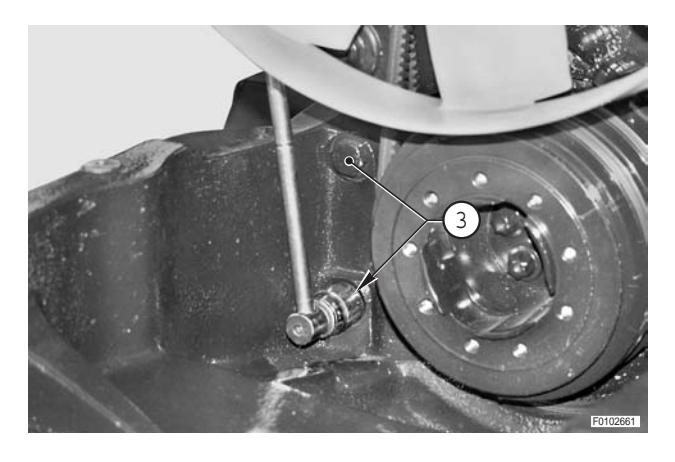

10 - Remove complete front support (4).

ж2

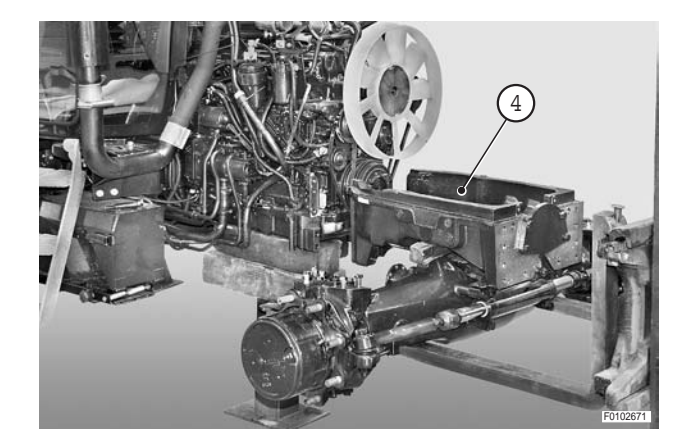

## Refitting

• Refitting is the reverse of removal.

**※1** 

Screws: 260±26 Nm (191.6±19.2 lb.ft.)

**※**2

✓ Locating dowels: Grease

## **COMPLETE ASSEMBLY (Version with axle suspension)**

## Removal

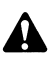

Disconnect the lead from the battery negative terminal (-) and apply the parking brake.

- 1 Remove the front wheels. (For details, see "FRONT WHEELS").
- 2 Remove the front fenders. (For details, see "FRONT FENDERS").
- 3 Remove the front axle drive shaft. (For details, see "FRONT AXLE DRIVE SHAFT").
- 4 Remove radiators assembly. (For details, see "COOLERS-RADIATOR ASSEMBLY").
- 5 Position a trolley jack under the engine sump and remove stands previously positioned under the front axle.
- 6 Disconnect steering control pipes (2) from axle (1).
  - ★ Plug the pipelines and ports to prevent impurities getting in.

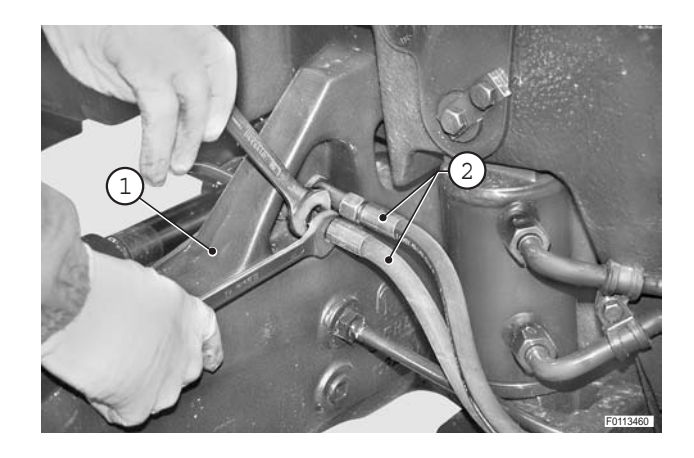

7 - Remove screws (3) and tilt pipes (2) towards the rear of the tractor.

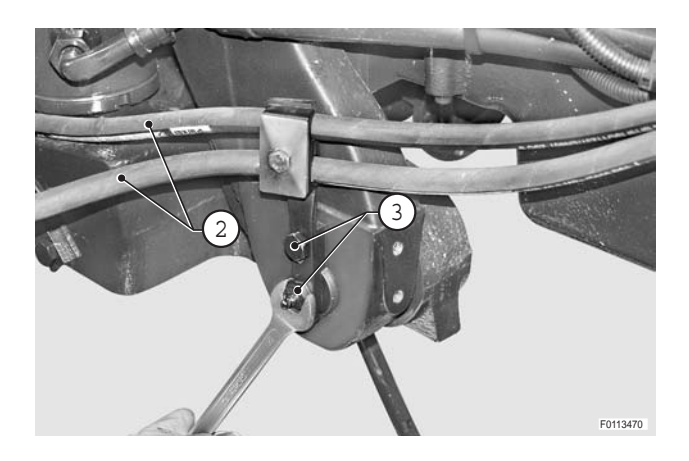

- 8 Remove screws (4) and remove cover (5).
- 9 Remove screws (6) and detach from the front support sensor (7).

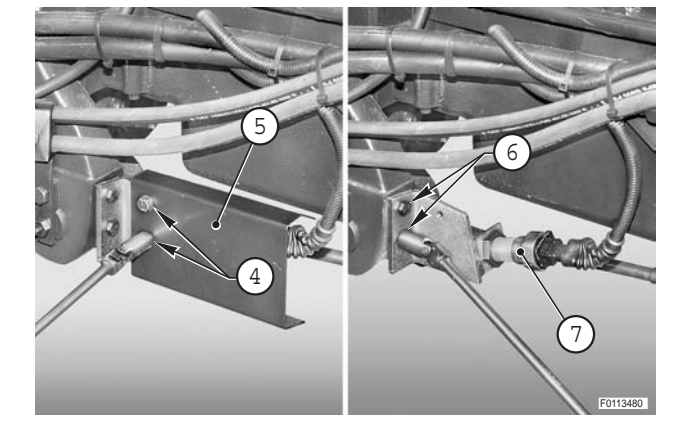

10 - Unplug the steering angle sensor connector (8).

11 - Loosen screw (9) to discharge pressure in the axle suspension circuit and lower completely the front axle.

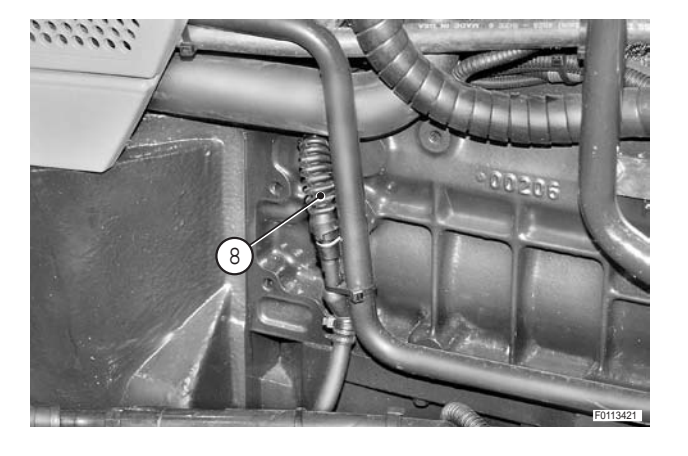

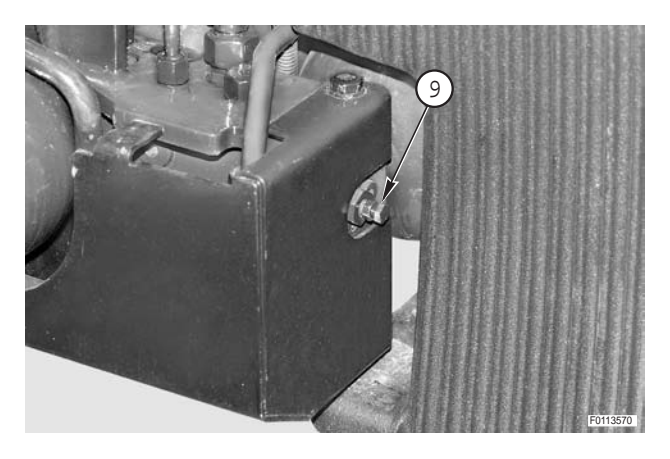

12 - Loosen and remove screws (10) (qty 6).

і № 2

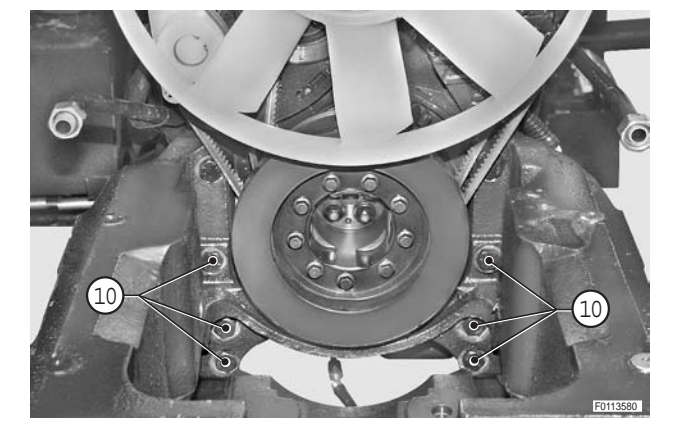

- 13 Position a suitable jack under axle (1) and lift axle (1) pressing it fully home on the front support.

- 14 Disconnect pipes (11) (two per side) from cylinders (12).
  - ★ Plug the pipes and ports to prevent the ingress of dirt.

15 - Remove the two upper screws (13).

16 - Remove the complete front support.

і № 3

і № 2

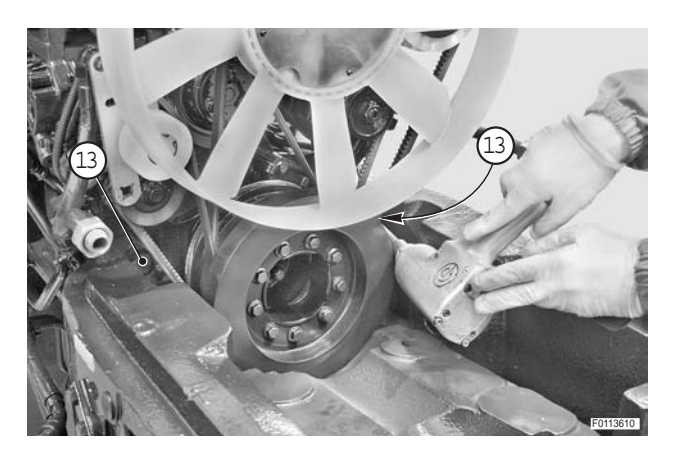

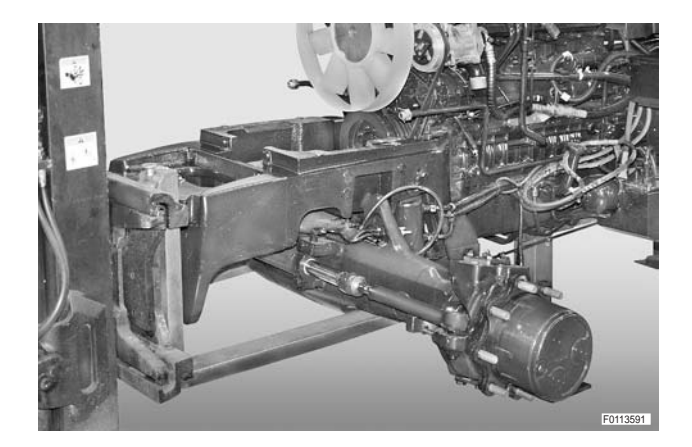

## Refitting

 Image: Screws: Loctite

і № 2

Screws: 260±26 Nm (191.6±19.2 lb.ft.)

## і № 3

✓ Locating dowels: Grease
# FRONT AXLE SUSPENSION **FRONT SUSPENSION CONTROL VALVE**

### Removal

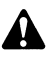

Disconnect the lead from the battery negative terminal (-) and apply the parking brake.

- 1 Loosen screw (1) to discharge pressure in the axle suspension circuit.
- 2 Remove the fuel tank. (For details, see "FUEL TANK").
- 3 Remove screw (2) and remove cover (3).

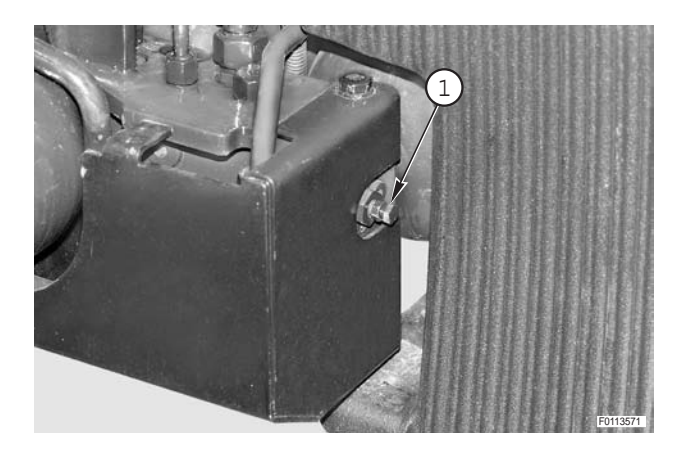

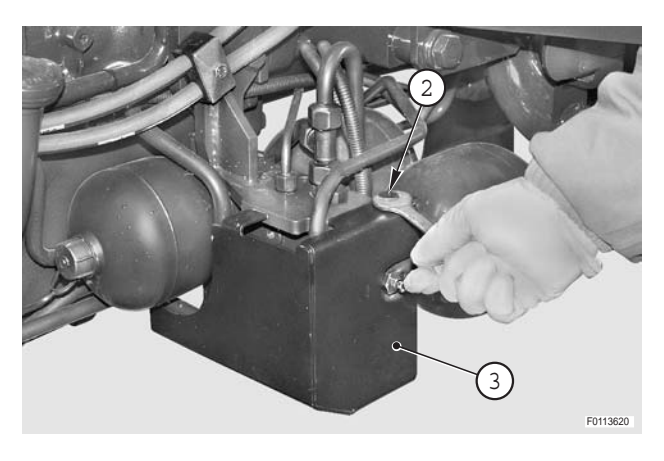

- 4 Disconnect connectors (4).
  - ★ Label the connectors to avoid confusion on refitting.

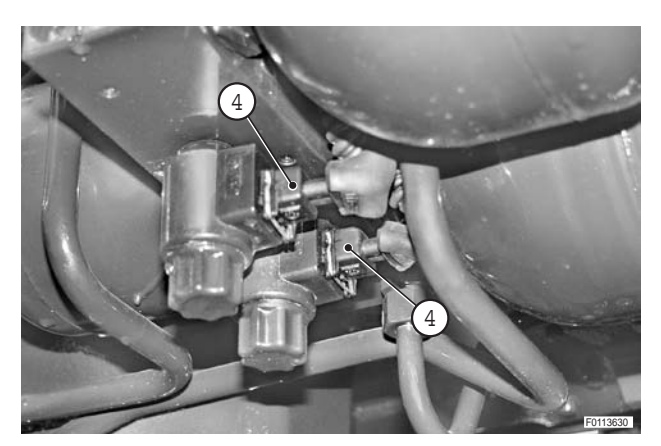

5 - Disconnect delivery pipe (5).

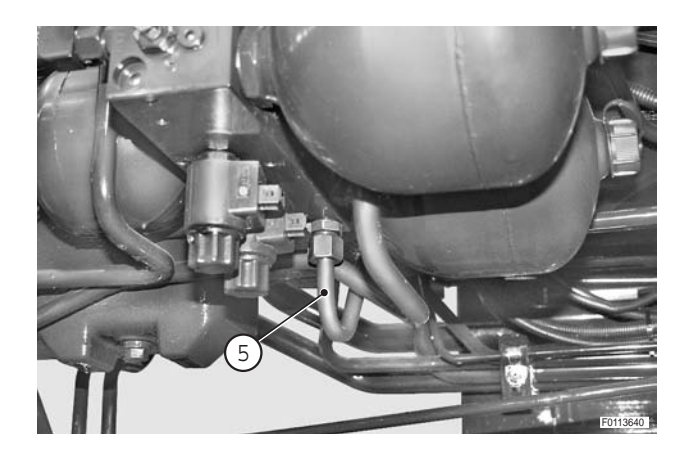

6 - Loosen unions (6) and free the differential locking pipe.

 $\star$  Plug the pipes to prevent the entry of impurities.

7 - Remove screws (7) and (8).

8 - Remove screws (9) and remove cover (10).

9 - Disconnect from control valve (11) pipes (12), (13) and (14) and pipe (15) and union (16).

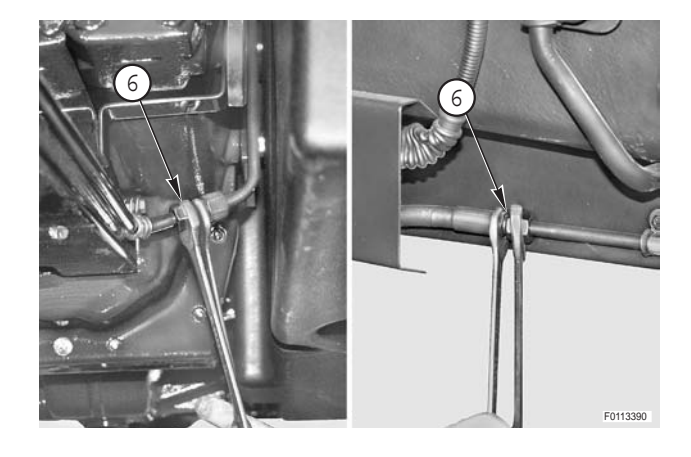

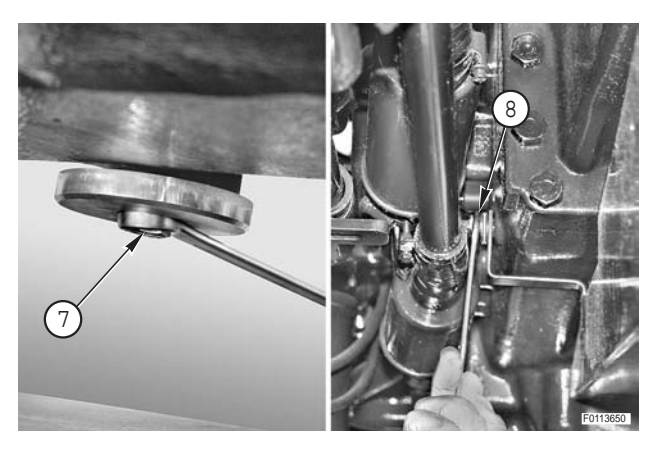

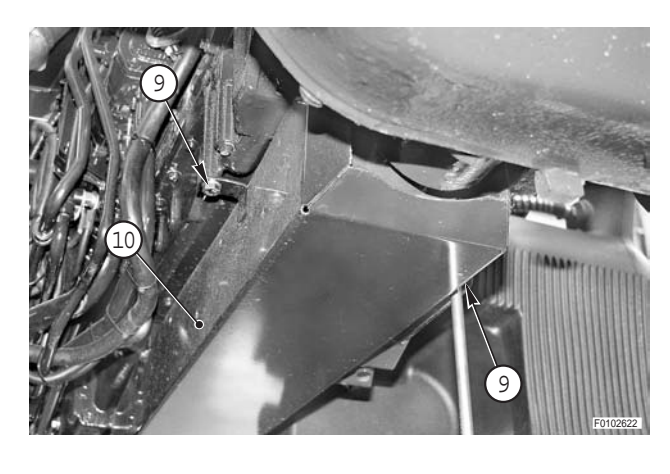

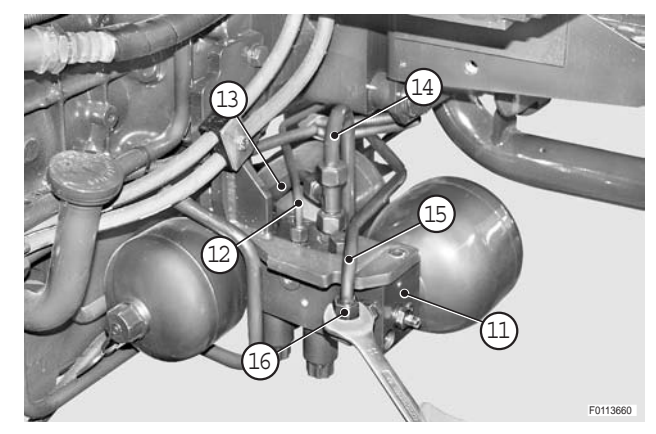

10 - Disconnect pipe (17) from the union.

11 - Remove screw (18) remove clamp (19) and move the pipes towards the front.

12 - Remove screw (20) and remove clamp (21).

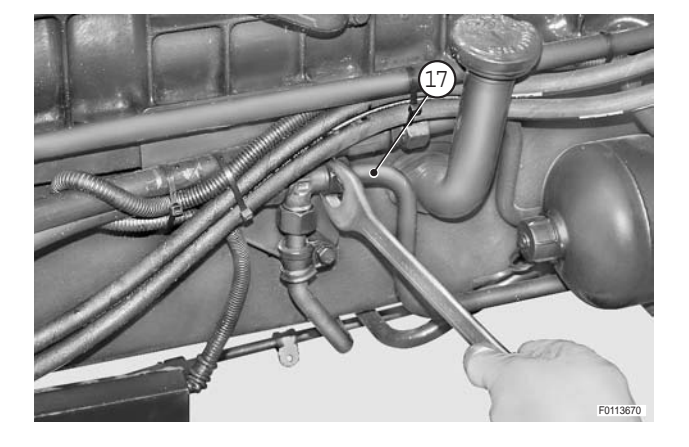

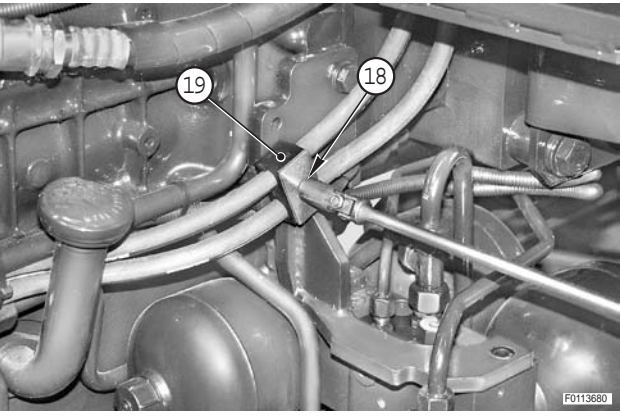

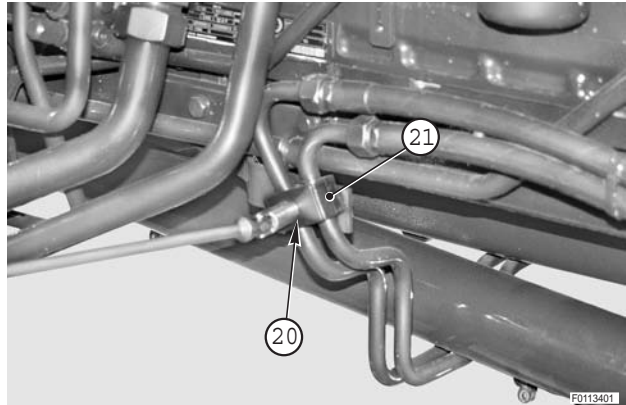

13 - Disconnect supply line (15) from transparent tube (22) and remove pipe (15).

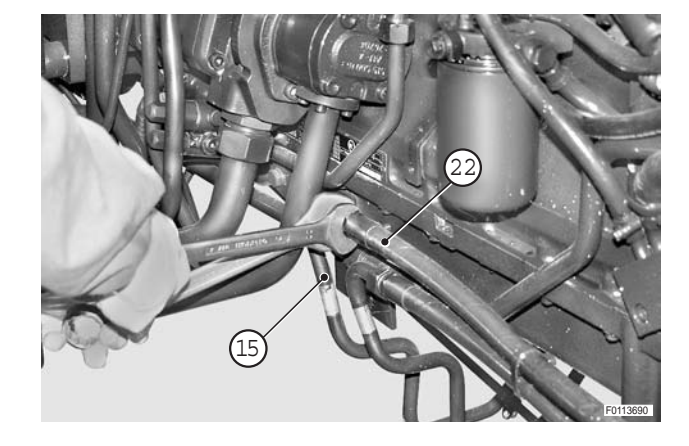

14 - Position a suitable jack under control valve (11), remove screws (23) and remove control valve (11).

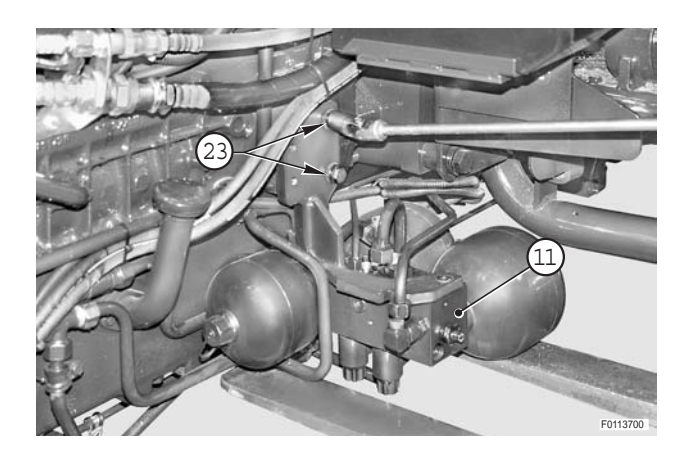

#### Refitting

- Refitting is the reverse of removal.
- 1 Start the engine and repeatedly activate and deactivate the front suspension in order to expel any air from the system and check for leaks.
- 2 Stop the engine, check the gearbox oil level and top up if necessary.

# FRONT SUSPENSION POSITION SENSOR

#### Removal

1 - Remove cover (1).

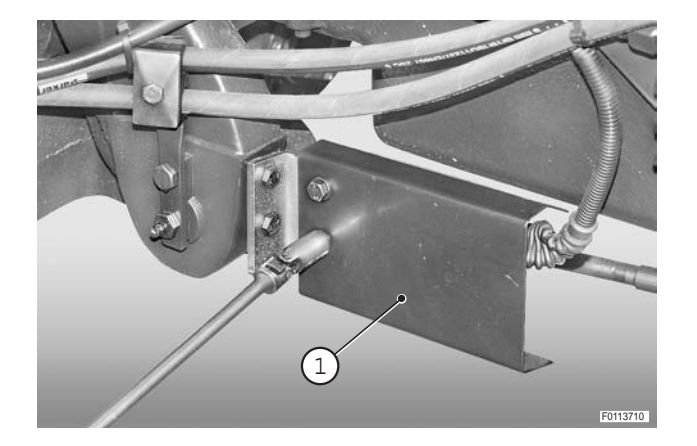

- 2 Loosen rear nut (2).
- 3 Unplug connector (3).
- 4 Unscrew and remove upper retaining screw (4) of support (5) and loosen lower screw (6); rotate support (5).
- 5 Remove lower nut (7) and remove sensor (8).

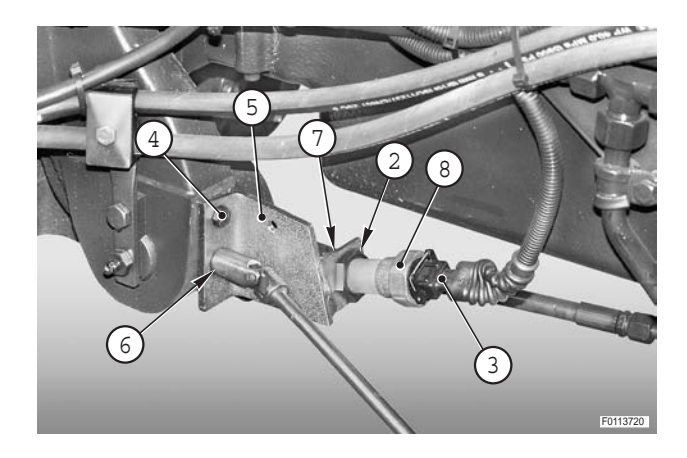

#### Positioning

- Start the engine, fully extend the front suspension cylinders and fit sensor (8) to support (5) with front nut (2) fully unscrewed.
- 2 Fix support (5) and push sensor (8) in direction "✗" until pin (9) is fully retracted.
- 3 Keeping the pin in this position, screw in rear nut (2) right up to support (5).
- 4 Screw front nut (7) up to support (5).
- 5 Back off nut (7) by one turn and tighten nut (2) to secure the sensor.
  - ★ This adjustment prevents the possibility of the sensor sustaining impact damage at the end of its travel.

€ Nuts: 30±6 Nm (22.1±4.4 lb.ft.)

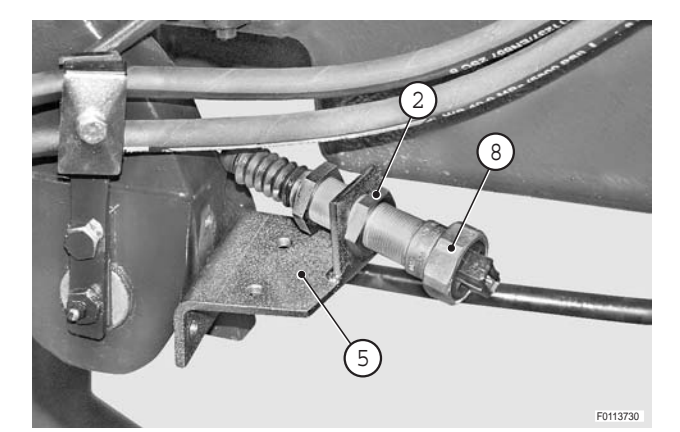

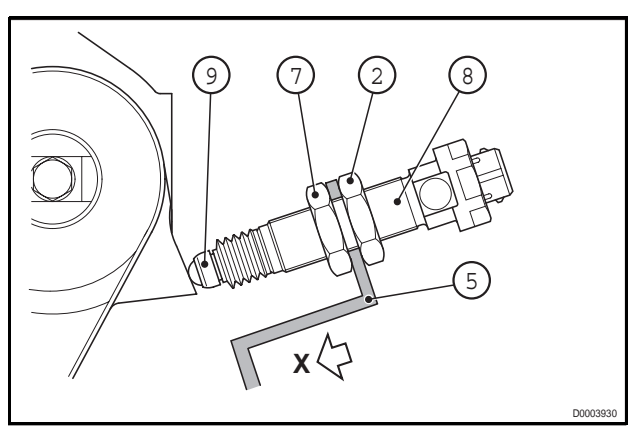

#### Checking

- Connect the test lead **72** (P/N 5.9030.743.1) between sensor (8) and wiring (3); start the engine and, using a multimeter, check the voltage when the cylinders are in the mid-stroke position.
  - ★ Voltage with cylinders in mid-stroke position = 3.8V

Fully retract the cylinders and check the voltage.

- ★ Voltage with cylinders retracted =  $1.90 \div 1.95V$
- ★ The voltage is measured between the terminals of the brown (earth) and blue (signal) wires
- **NOTE.** The same reading can also be taken using the suspension section of the ART program. (For details see ART in section 20)
- 2 Stop the engine, disconnect lead **T2**(P/N 5.9030.743.1) and connect the wiring to the sensor.
- 3 Refit cover (1).

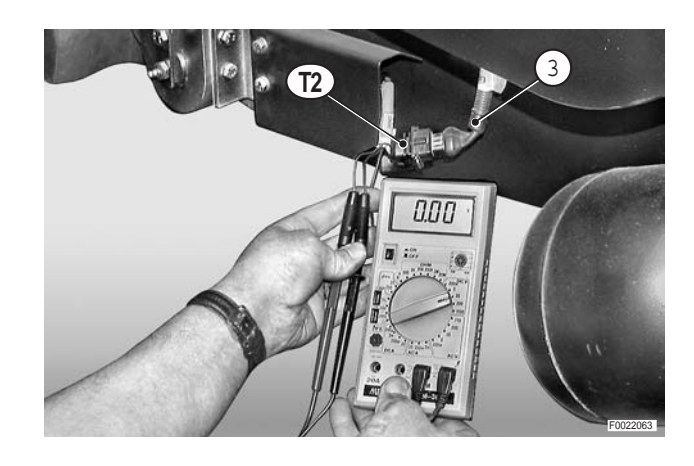

# FRONT SUSPENSION CYLINDERS

#### Removal

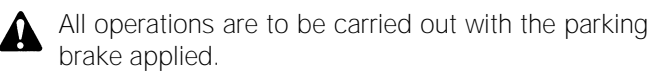

- 1 Remove the front wheels. (For details, see "FRONT WHEELS").
- 2 Remove the front fenders. (For details, see "FRONT FENDERS").
- 3 Remove the front axle drive shaft. (For details, see "FRONT AXLE DRIVE SHAFT").
- 4 Position a trolley jack under the engine sump and remove stands previously positioned under the front axle.
- 5 Remove screws (1) and remove cover (2).
- 6 Remove screws (3) and detach from the front support sensor (4).

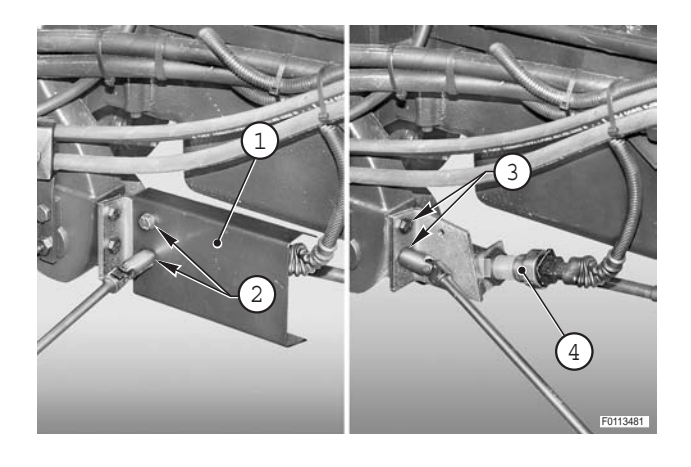

- 7 Disconnect the steering cylinder pipes (5).
  - $\star$  Plug the pipes to prevent the entry of impurities.

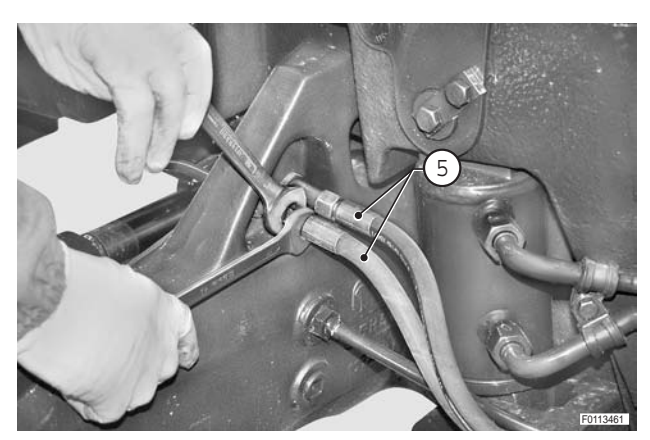

8 - Remove screws (6) and tilt pipes (5) towards the rear of the tractor.

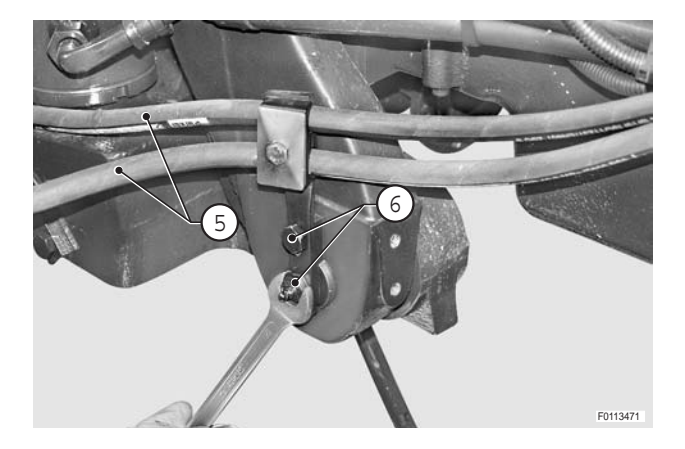

OBPRE

9 - Unplug the steering angle sensor connector (7).

- 10 Position a suitable jack under the axle and lever it slightly in the lifting direction.
- 11 Remove screws (8) and retaining bars (9) of the lower pivot pins.

- 12 Using the slide hammer puller, remove lower pivot pins (10).
- 13 Lower the axle to disengage the lower mountings of the cylinders.
  - Discharge the residual pressure from the suspension system by unscrewing valve (11) about two full turns.
    - ★ Wait a few minutes after discharging the pressure, then re-close the valve.

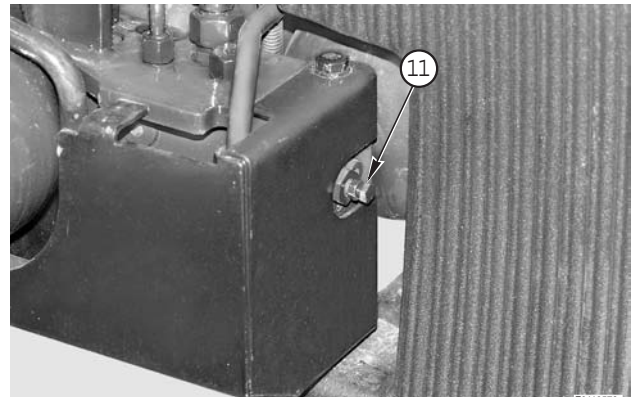

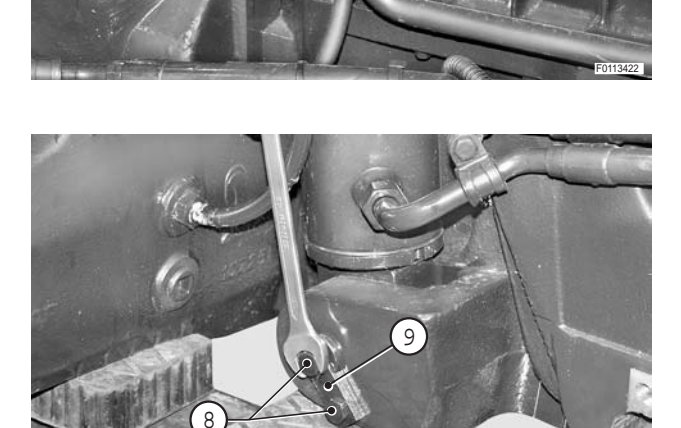

.............

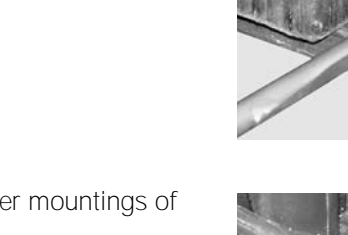

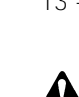

- 14 Disconnect pipelines (13) and (14) from cylinders (12).
- Loosen the fitting by a few turns, but before fully disconnecting them, push them to detach them from the couplers and release any residual pressure in the system.
  - $\star$  Plug the pipes to prevent the entry of impurities.

15 - Remove screws (15) and retaining bars (16) of the upper pivot pins.

16 - Using a slide hammer puller, remove upper pivot pins (17) and remove cylinders (18).

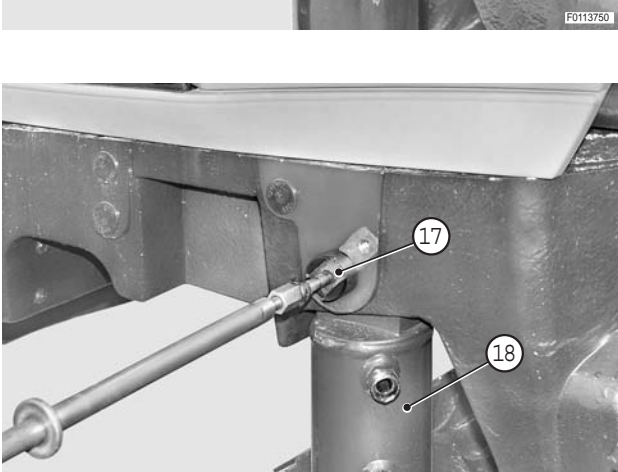

#### Refitting

- Refitting is the reverse of removal.
- 1 Start the engine and turn the steering wheel repeatedly to full lock in both directions. Activate and deactivate the suspension a number of times to expel air from the system and check for leaks.
- 2 Stop the engine, check the gearbox oil level and top up if necessary.

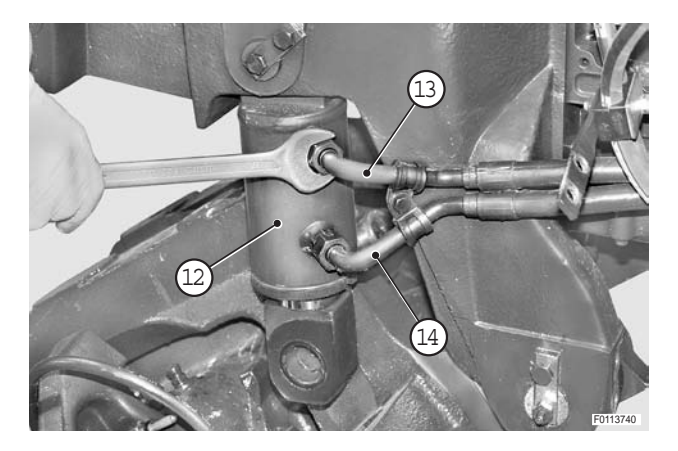

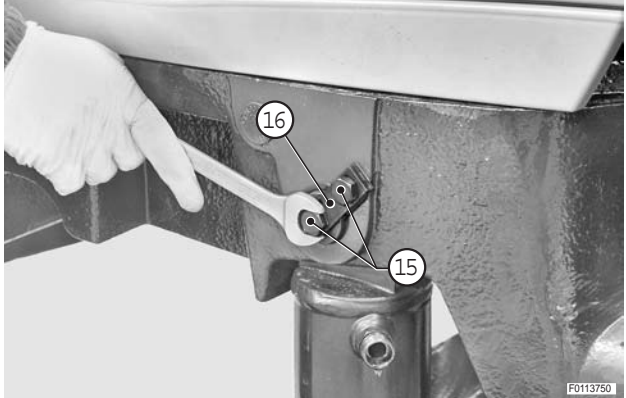

#### Disassembly

1 - Relieve the staking on the lock washer located between end cap (1) and cylinder (2).

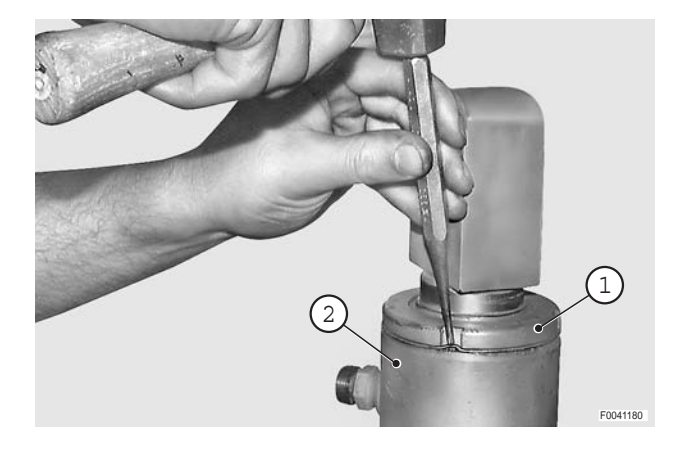

2 - Using a pin wrench, unscrew end cap (1).

і №1

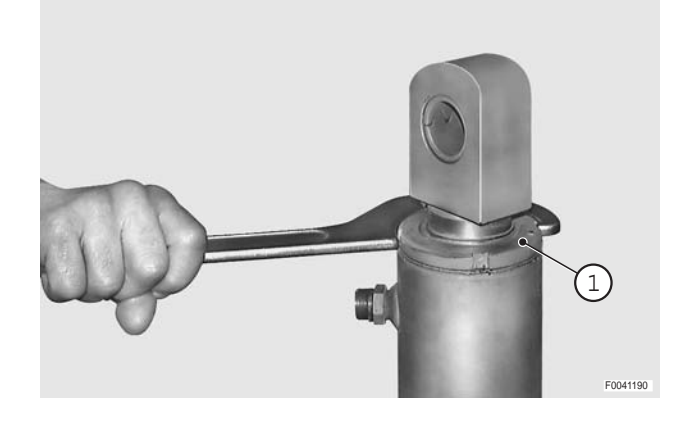

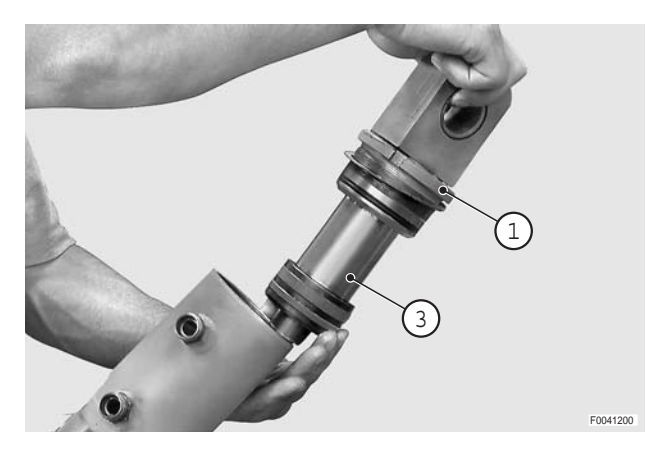

3 - Withdraw rod (3) complete with end cap (1) and seals.

4 - Heat the eye of piston (4) to a temperature of 100÷120 °C (212-248 °F) and detach it from rod (3).

- 5 Withdraw end cap (1) from the rod and remove in order rod wiper (5), seals (6), (7) and guide (8).
  ★ Take care not to damage the seatings of the seals.
- 6 Remove O-ring seal (9).
  - ★ Make a note of which way round the seals are assembled.

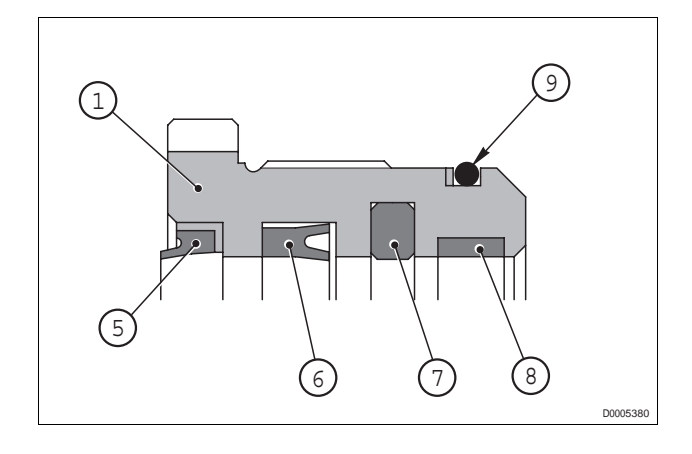

- 7 Remove seal (11) and guide (12) from piston (10).
  - $\star$  Take care not to damage the seal seating.

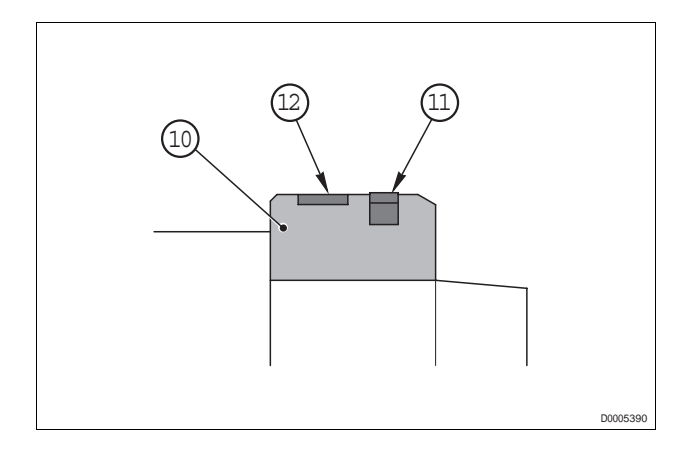

### Assembly

• Refitting is the reverse of removal.

### **※1**

€ Mm Head: 500±20 Nm (368.5±14.7 lb.ft)

# і № 2

✓ Seals: Oil

# і №3

€ Piston eye: 380±10 Nm (280.1±7.4 lb.ft)

 Stake the lock washer tabs into the notch on cylinder (2) and into one of the notches on end cap (1).

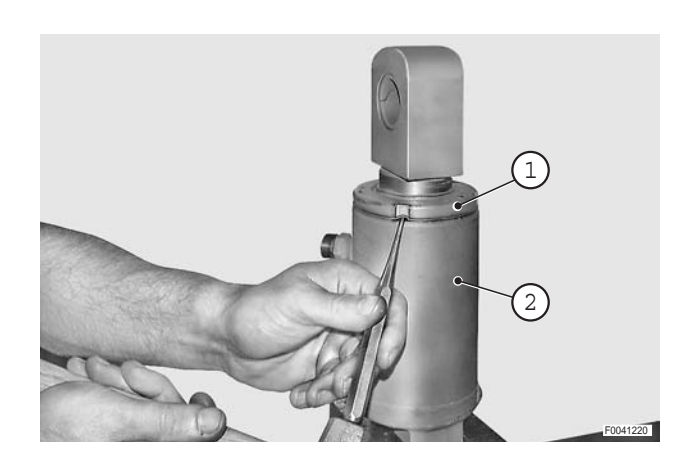

# **BRAKE CYLINDERS**

#### Removal

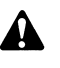

Disconnect the lead from the battery negative terminal (-).

- 1 Remove the hood. (For details, see "ENGINE HOOD").
- 2 Remove the initial section of the exhaust pipe. (For details, see "EXHAUST SYSTEM").
  - ★ Do not remove the silencer and the middle section of the exhaust pipe.
- 3 Remove the front console. (For details, see "FRONT CONSOLE").
- 4 Remove screws (1) move expansion tank (2) towards the front.

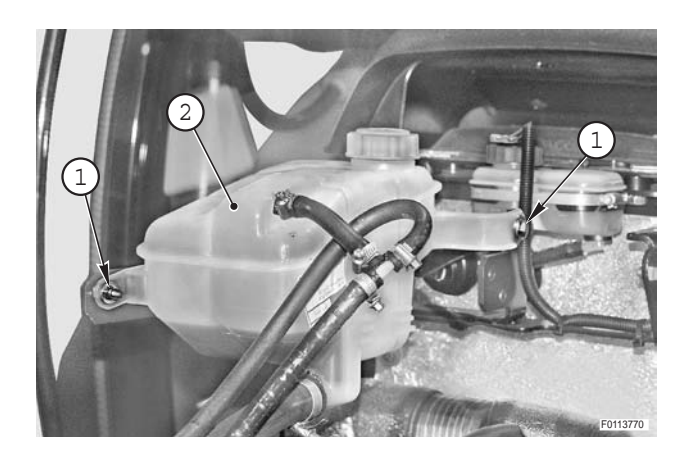

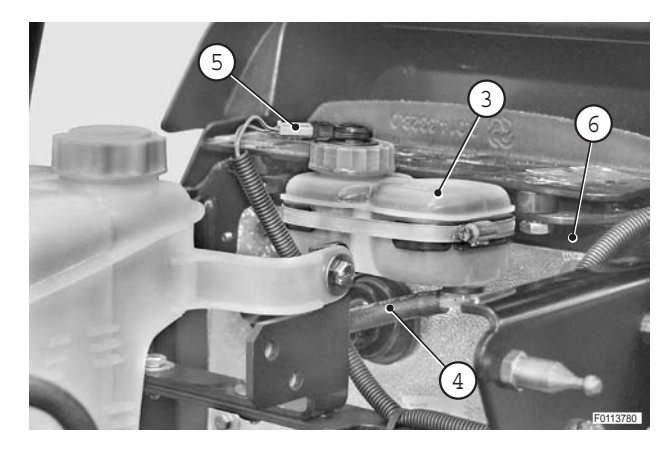

reservoir (3) from support (6).

5 - Drain all the fluid from brake fluid reservoir (3) and

6 - Disconnect connectors (5), detach brake fluid

detach pipes (4) from reservoir (3).

7 - Remove screws (7) and remove partition (8).

- For versions without cab pneumatic suspension
- 8 remove screws (9) (qty 4)and detach guard (10) from support (6).

9 - Remove screws (11) (two per side) and remove guard (6).

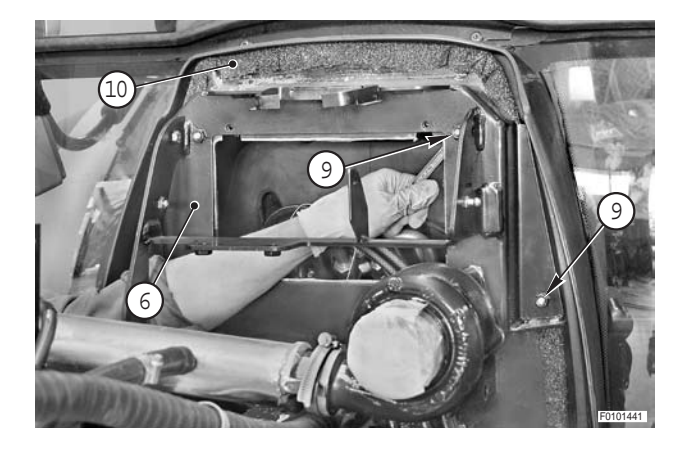

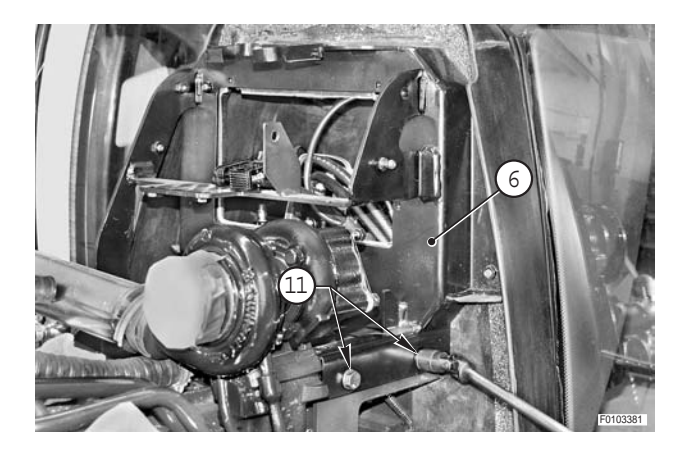

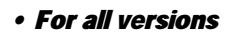

10 - Disconnect pipes (12) from brake cylinders (13).

11 - Disconnect feed pipes (13) and by-pass pipe (15)

between cylinders (14).

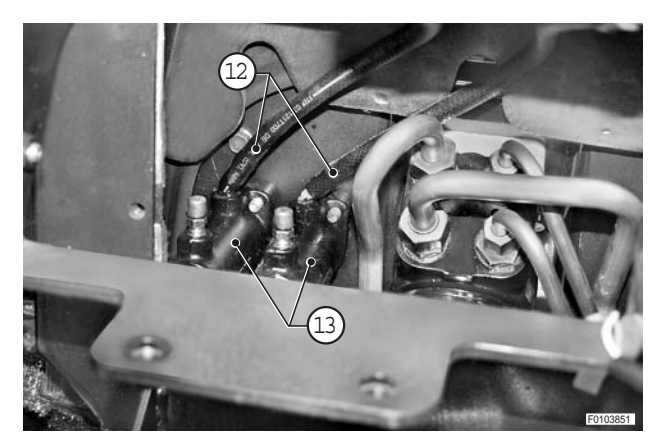

12 - Remove split pins (16) and remove pivot pins (17).

13 - Remove screws (18) (qty. 4) and remove brake cylinders (13).

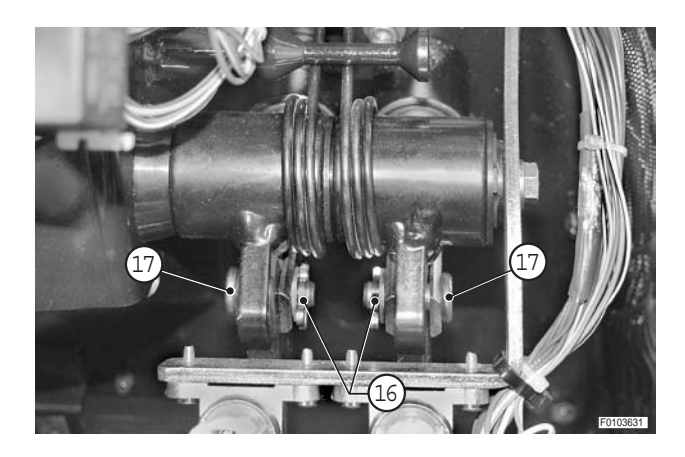

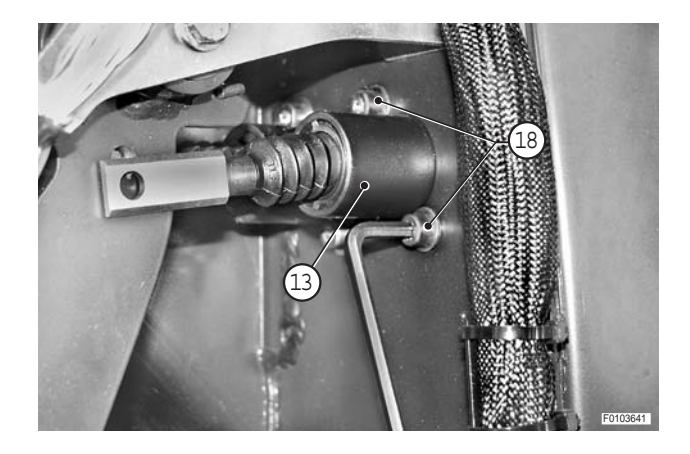

# Refitting

- Refitting is the reverse of removal.
- 1 Fill the brake fluid reservoir to the maximum level.
- 2 Bleed the air from the braking system.

# **POWER STEERING PUMP**

# STEERING VALVE ASSEMBLY

#### Removal

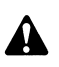

Disconnect the lead from the battery negative terminal (-).

- 1 Remove the hood. (For details, see "ENGINE HOOD").
- 2 Remove exhaust pipe assembly.(For details, see "EXHAUST SYSTEM".
  - ★ Do not remove the silencer and the middle section of the exhaust pipe.
- 3 Remove the front console. (For details, see "FRONT CONSOLE").

#### • For versions without cab pneumatic suspension

4 - Remove screws (1) move expansion tank (2) towards the front.

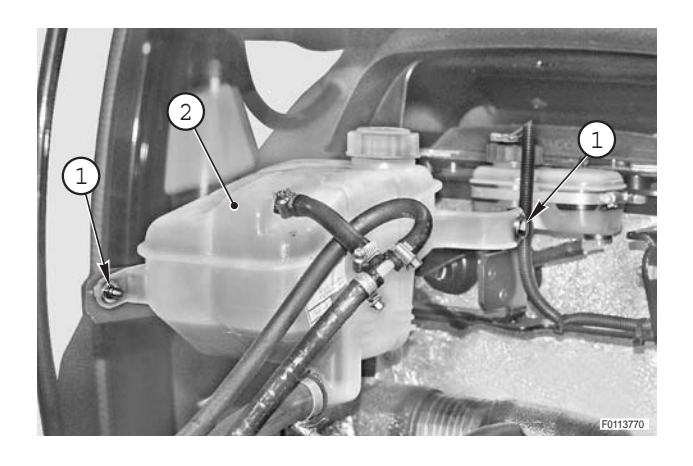

- 5 Drain all the fluid from brake fluid reservoir (3) and detach pipes (4) from reservoir (3).
- 6 Disconnect connectors (5), detach brake fluid reservoir (3) from support (6).

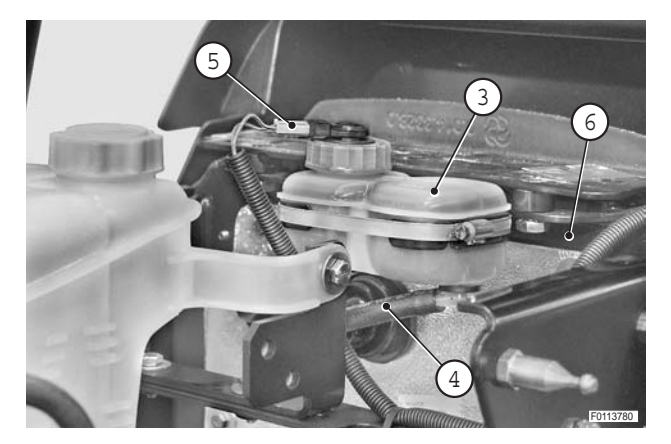

7 - Remove screws (7) and remove partition (8).

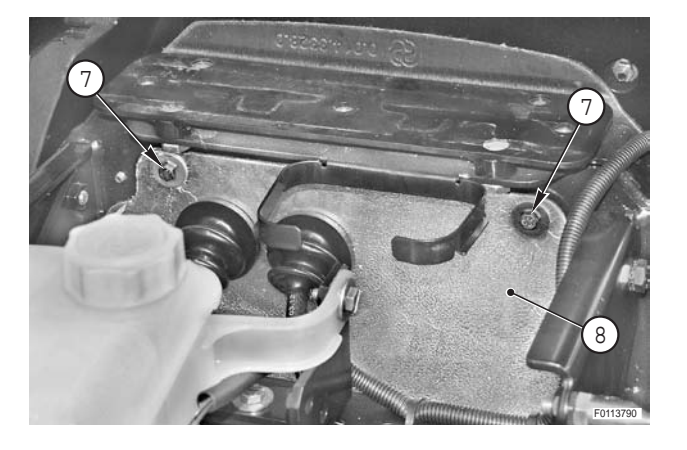

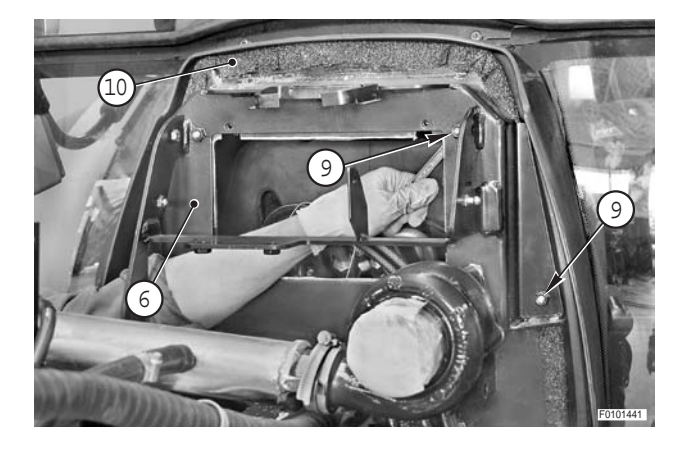

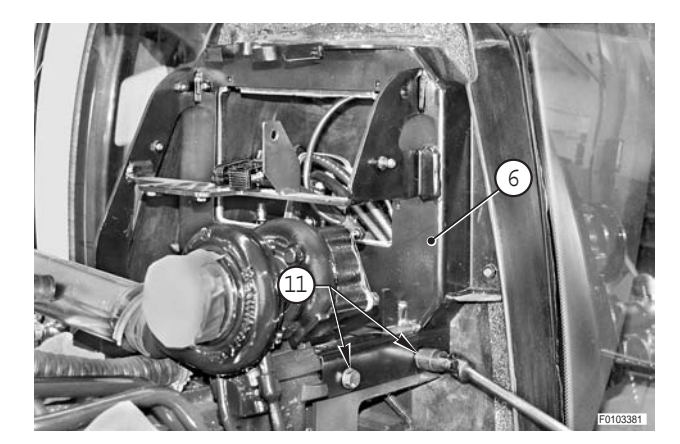

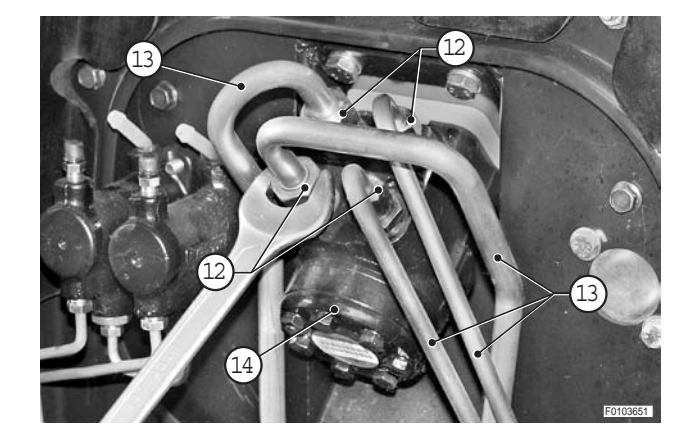

- For versions without cab pneumatic suspension
- 8 remove screws (9) (qty 4)and detach guard (10) from support (6).

9 - Remove screws (11) (two per side) and remove guard (6).

### • For all versions

10 - Loosen unions (12) and disconnect hoses (13) from power steering (14).

11 - Remove screws (15).

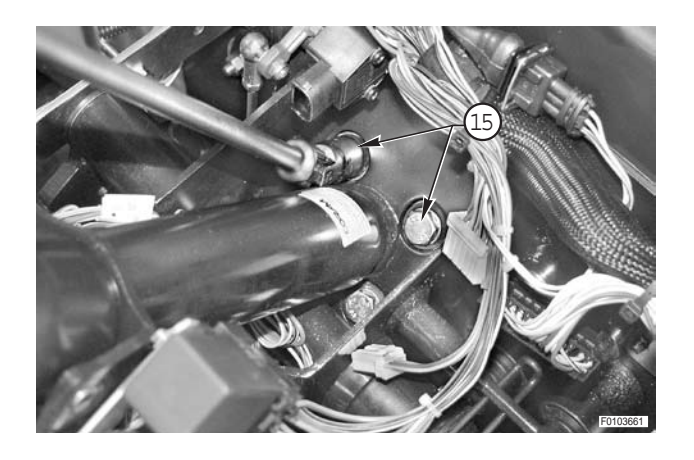

- 12 Remove power steering (14).
  - ★ If necessary, reposition plate (16) with the relative spacers.

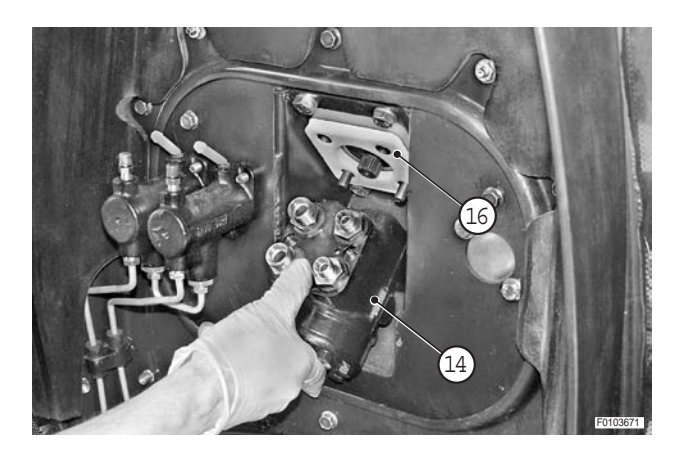

#### Refitting

• Refitting is the reverse of removal.

# і №1

#### і №2

- ★ If the hose connection fittings have been removed from the steering valve, replace the seals. Torque reassembled fittings to 70 Nm (51.6 ft lb).
- 1 Start the engine and turn the steering wheel repeatedly in both directions to eliminate any air from the power steering system.
- 2 Check the unions for leaks.
- 3 Bleed the air from the brake circuits.

<sup>€</sup> Mose connection union: 60 Nm (44.2 lb.ft.)

#### Disassembly

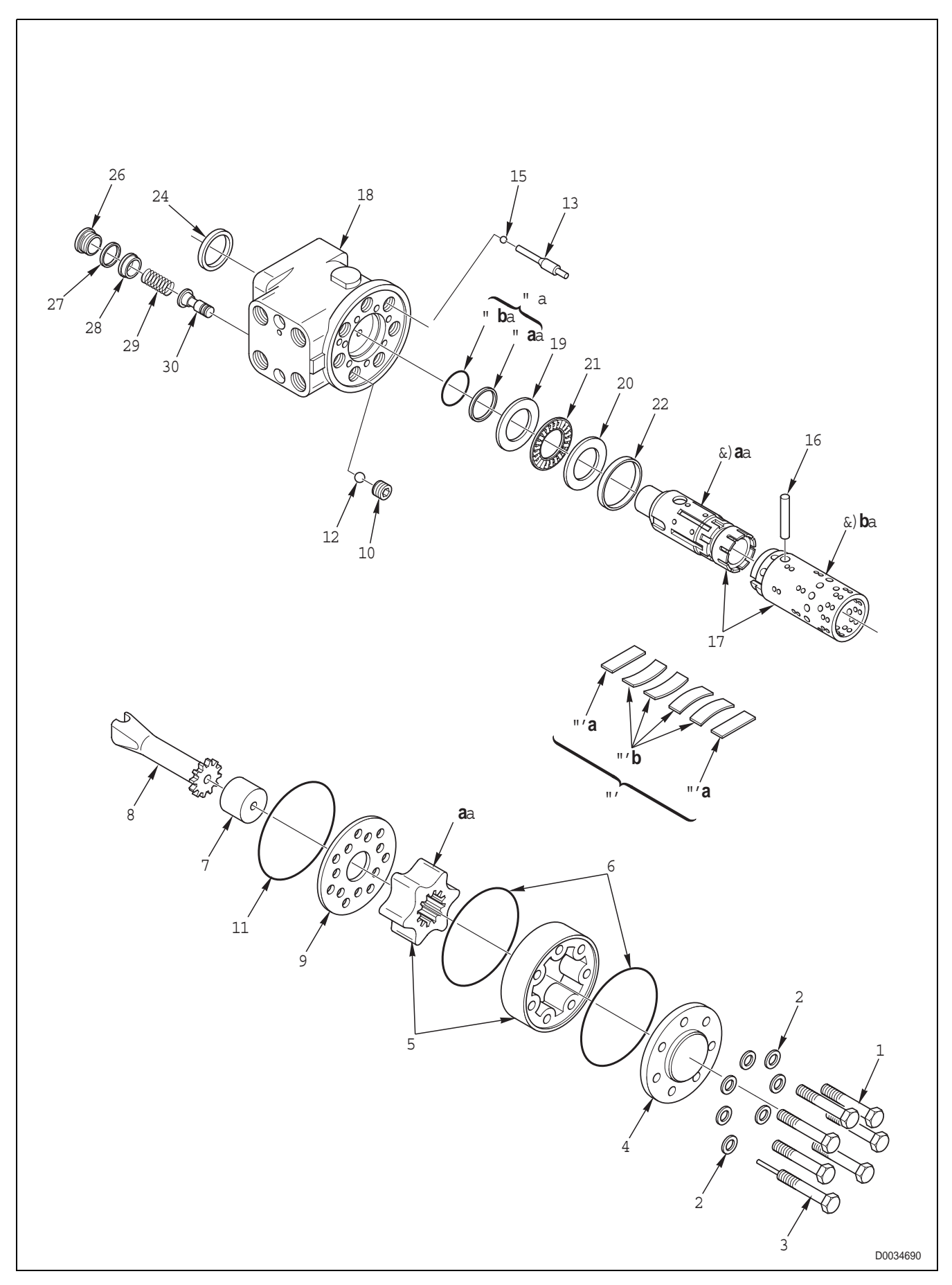

- 1 Unscrew and remove screws (1) and (3) and washers (2) securing cover (4) (6 screws plus one special screw).
- (1)2 (4)(3)
- 2 Remove cover (4) by sliding it off sideways.

- 3 Remove stator/rotor assembly (5) complete with Orings (6) and spacer (7).
- 5 6 7
- 8 () ()

4 - Remove drive shaft (8).

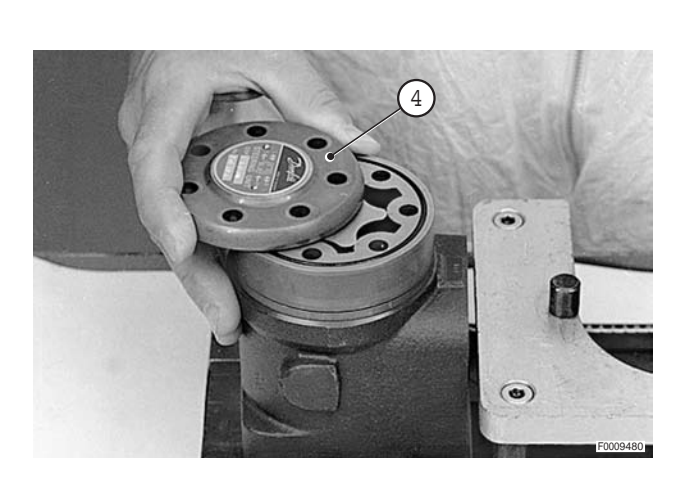

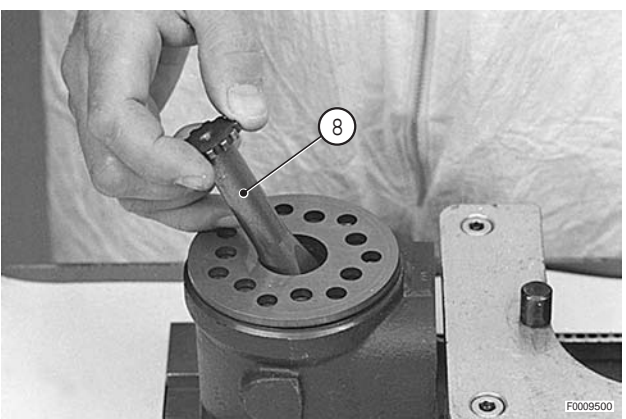

5 - Remove distributor plate (9).

6 - Remove safety valve stop bush (10).

7 - Remove O-ring (11).

8 - Remove ball (12) of the check valve and pins (13) and balls (15) of the suction valves.

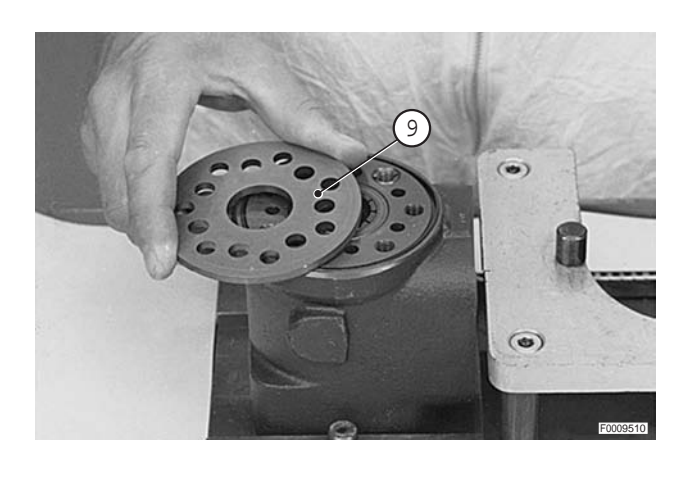

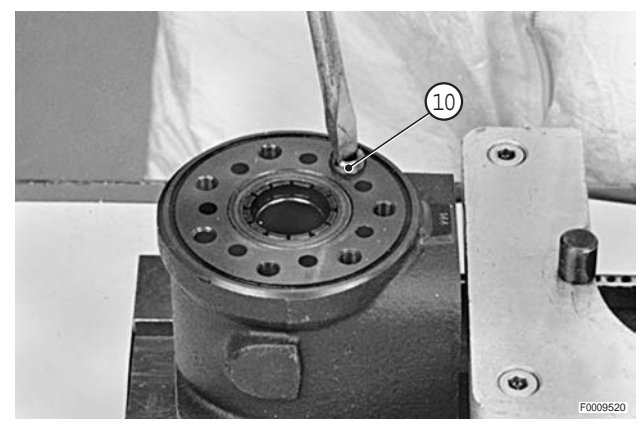

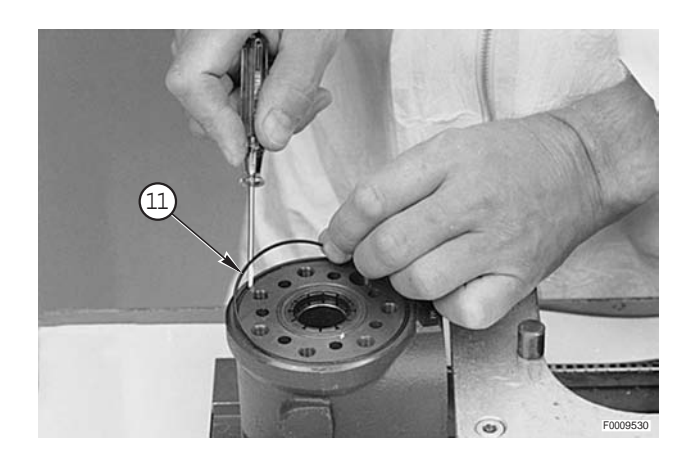

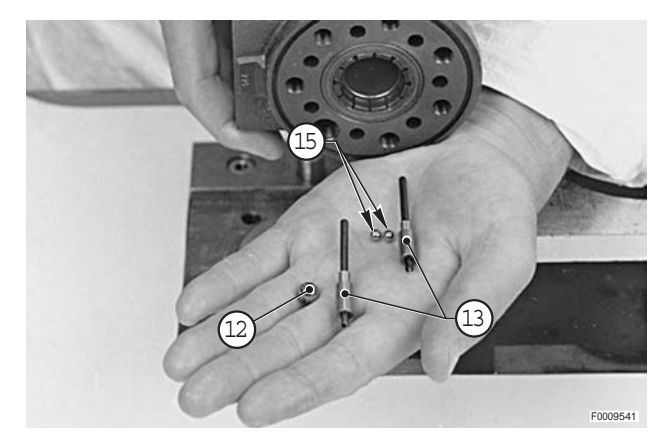

9 - Checking through the central hole of the spool, position cross pin (16) horizontally.
 Push assembly (17) and the bearing assembly out of power steering housing (18).

- 10 Remove outer race (19), inner race (20) and roller bearing (21) from the spool. remove also ring (22).
  - ★ Inner race (20) (thin) may sometimes remain in the steering valve housing; ensure that it is fact removed.

11 - Remove cross pin (16), bush (17b) and spool (17a).
★ Use special cover screw (3).

12 - Slowly withdraw spool (17a) from bush (17b).

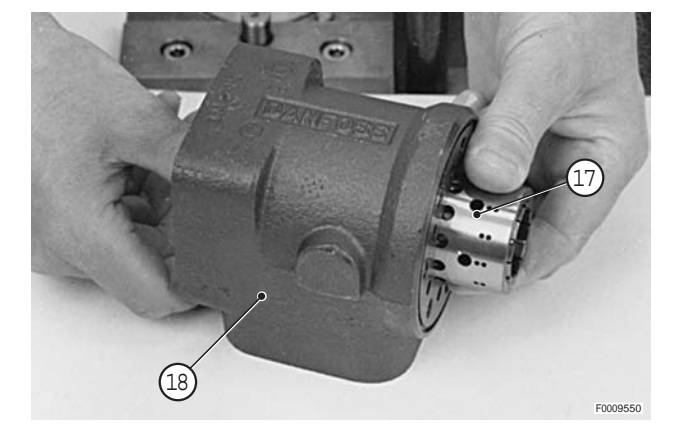

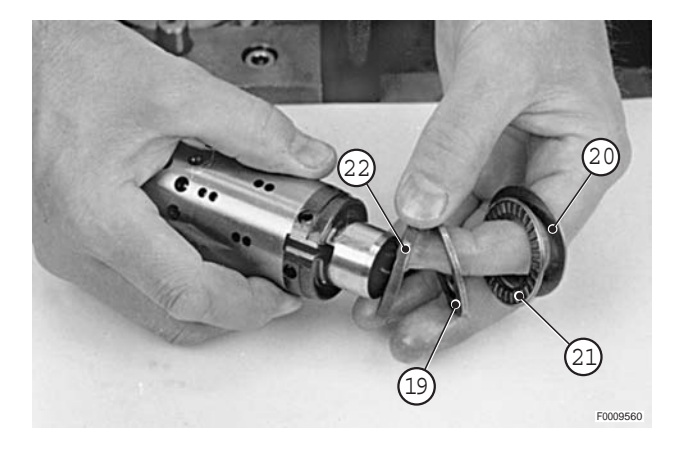

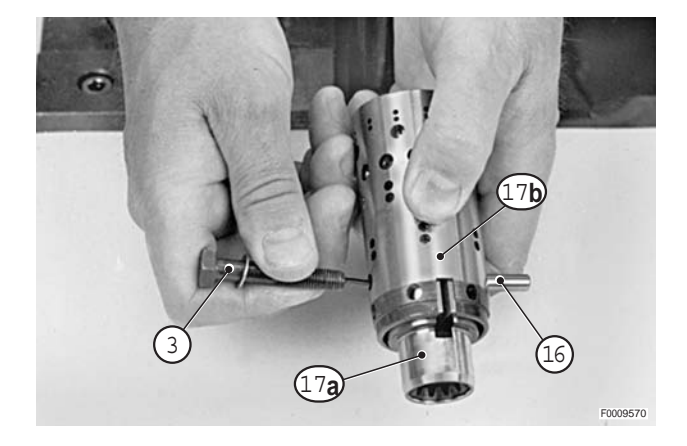

 13 - Press neutral position springs (23) and remove them from spool (17a).

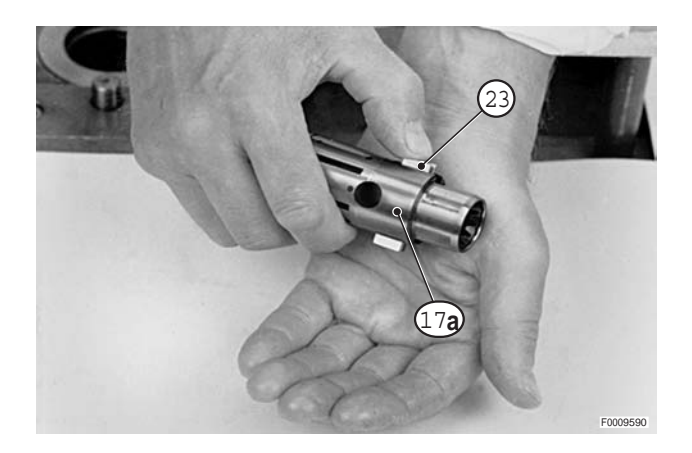

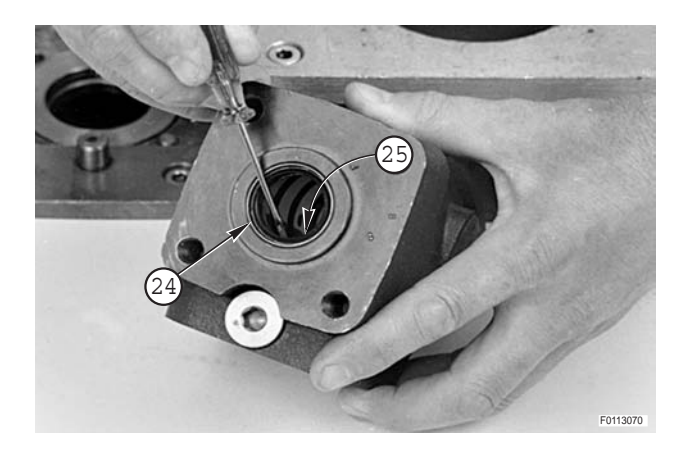

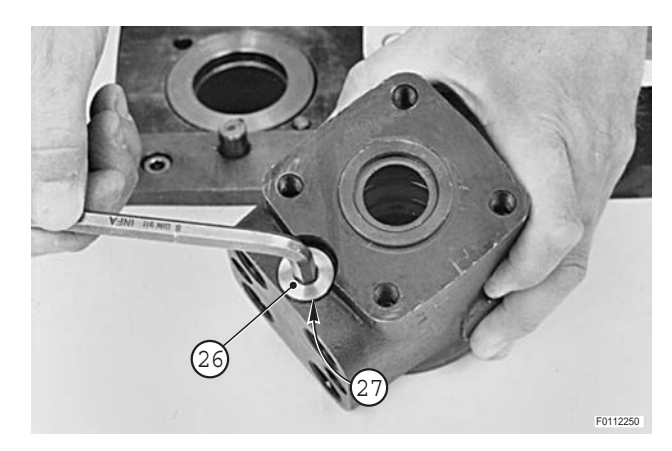

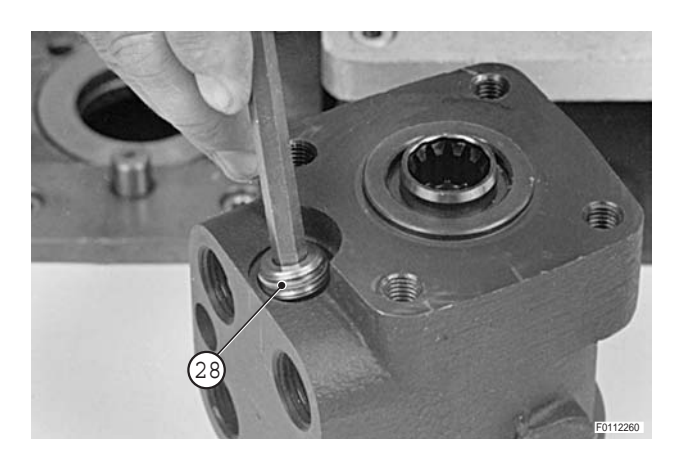

14 - Remove dust seal (24) and composite seal (25) (O-ring + seal).

15 - Remove plug (26) and its gasket (27).

16 - Remove pressure relief adjuster screw (28).

- 17 Turn over the power steering housing and remove spring (29) and relief valve (30).
  - ★ The seat of the relief valve is a force fit in the housing and cannot be removed.

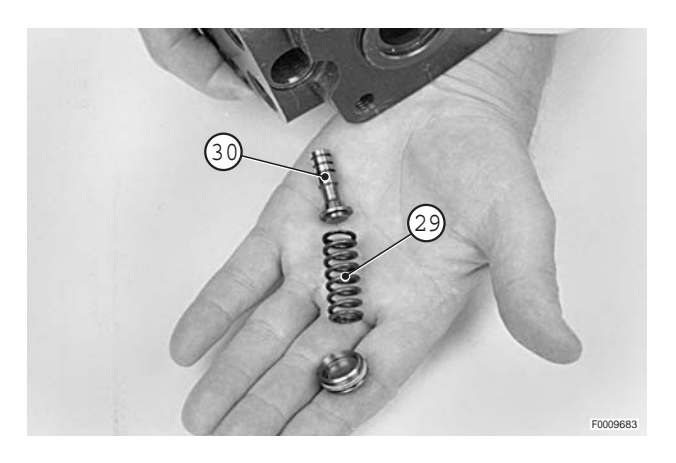

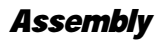

- ★ Prior to reassembly, lubricate all components with gearbox oil.
- 1 Insert two flat washers (23a) in the seat and centre them relative to the diameter of spool (17a). Insert the four curved washers (23b) in pairs between the two flat washers (23a) and push them fully home.
- 2 Align spring assembly (23).

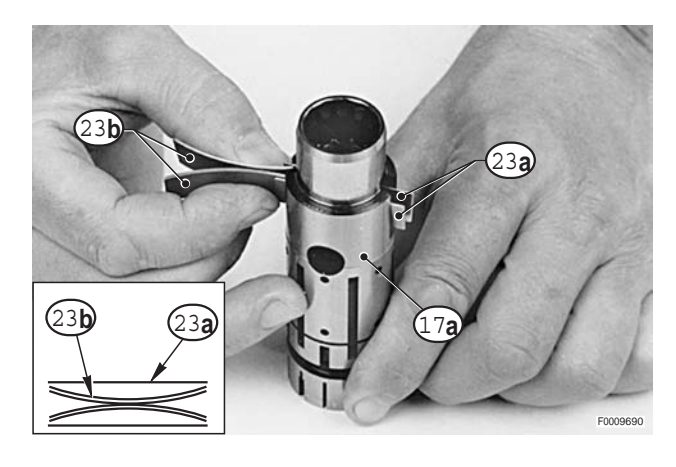

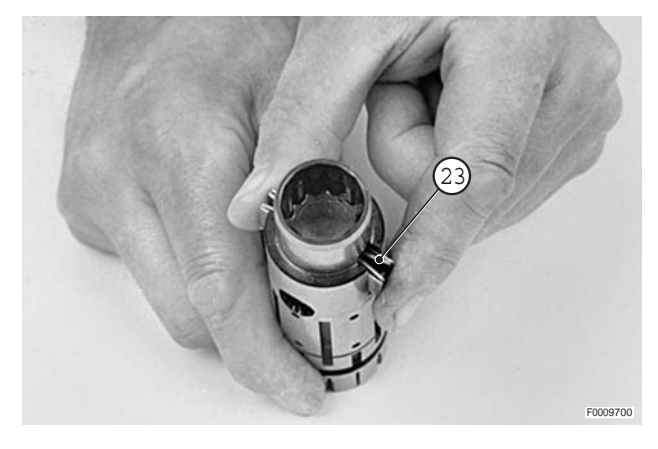

- 3 Insert spool (17a) in bush (17b).
  - ★ Check that the position between the bush and the spool is as described in stage 1.

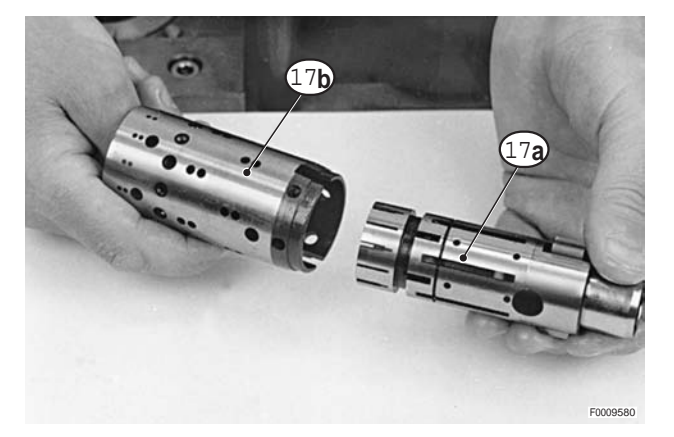

4 - Simultaneously push springs (23) and spool (17a) until the springs are seated in the slots in bush (17b).

- 5 Align springs (23) and make sure they are positioned centrally in relation to the diameter of bush (17b).
- Image: Control of the second second secon

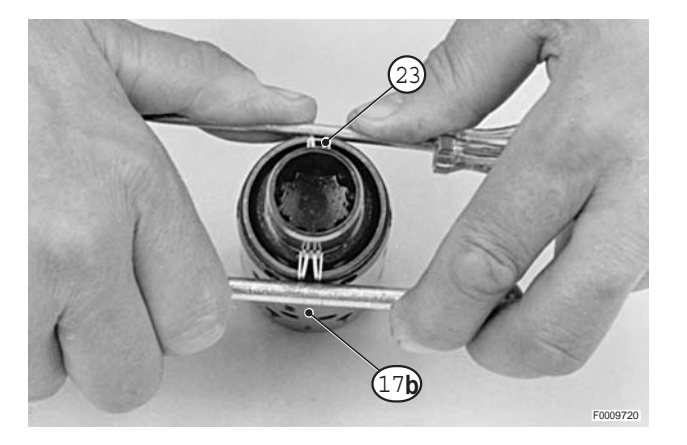

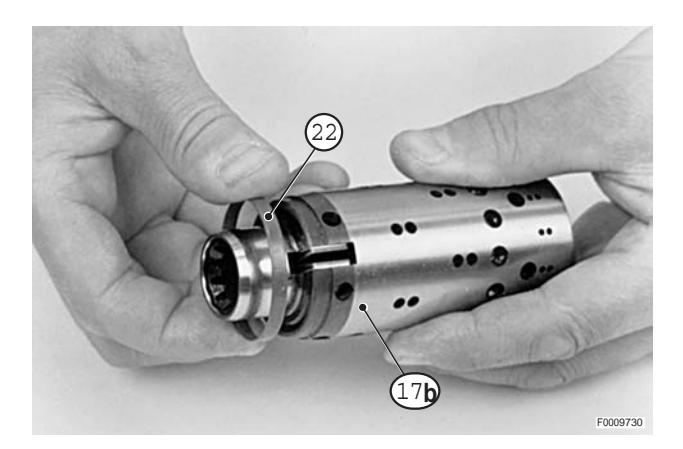

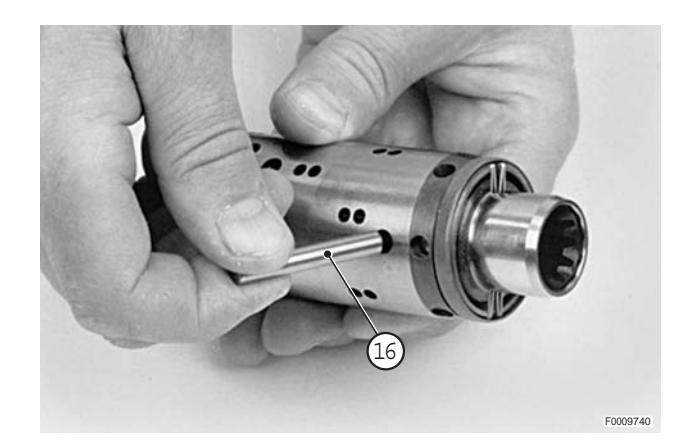

- 6 Install ring (22) on its seat on bush (17b).
  - ★ Ring (22) must be free to rotate without interfering with springs (23).

7 - Insert cross pin (16).

8 - Install the thrust bearing components in the order indicated in point 9.

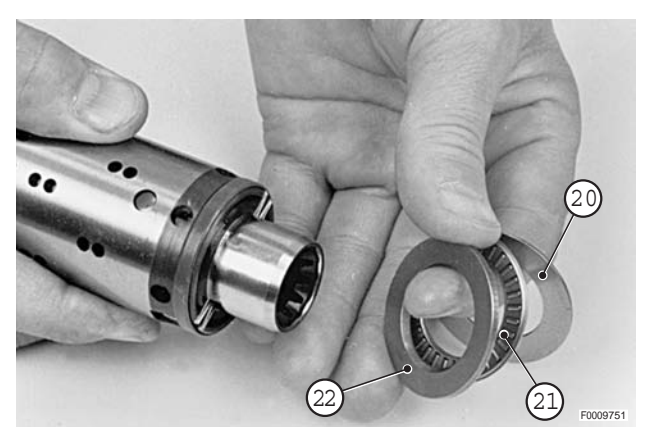

9 - Thrust bearing assembly.

17a -Spool

- 17b -Bush
- 21- Needle roller bearing
- 20 Inner ring
- 22 -Outer ring

The outer ring must be installed with the chamfer "**X**" facing the shoulder of the spool.

- 10 Position power valve housing (18) so the hole is horizontal.

Insert the guide of special tool **79**(P/N 5.9030.480.0) in the bush/spool assembly bore.

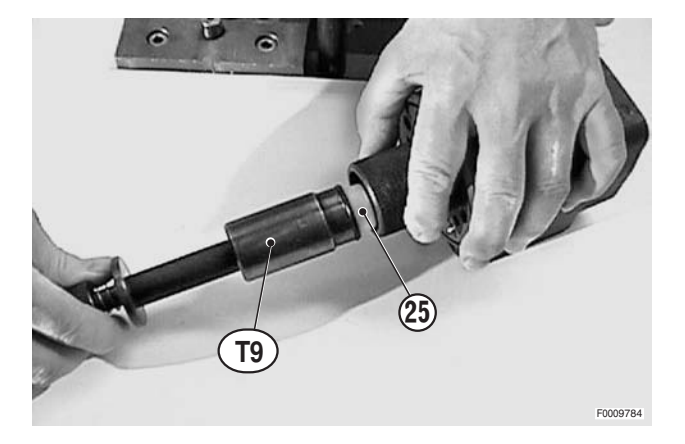

11 - Lubricate oil seal (25a) and O-ring (25b) and fit them on the push rod of tool **79** (P/N 5.9030.480.0).

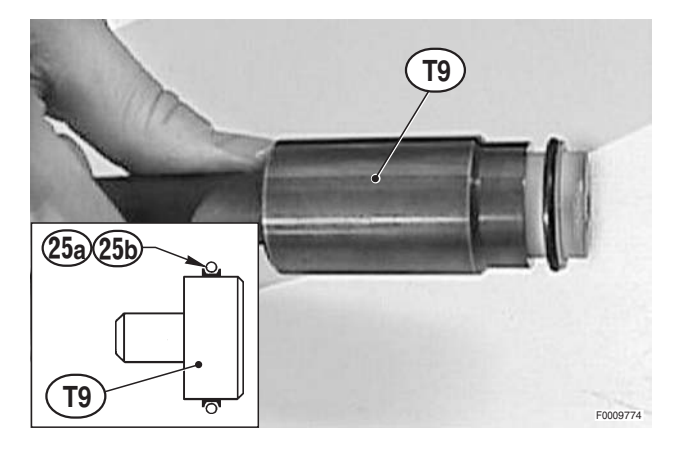

12 - Fit tool **79** (P/N 5.9030.480.0) and insert it in the guide previously inserted in the power steering bore.

13 - Push seal (25) into its seat in steering valve housing (18) while rotating it to ease it into position.

 14 - Withdraw from power steering housing (18) tool **79** (P/ N 5.9030.480.0) and the guide, leaving the gasket holder plunger in position.

15 - Insert bush/spool assembly (17) in steering valve bore (18).

Rotate the valve slightly while inserting it to ease it into position.

★ Keep the cross pin horizontal while inserting the assembly.

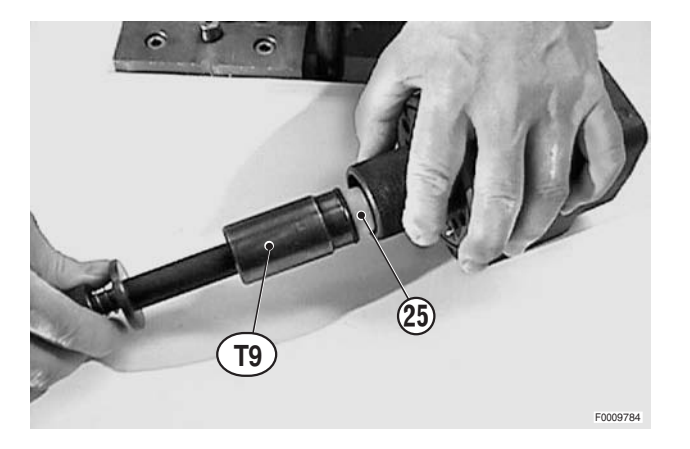

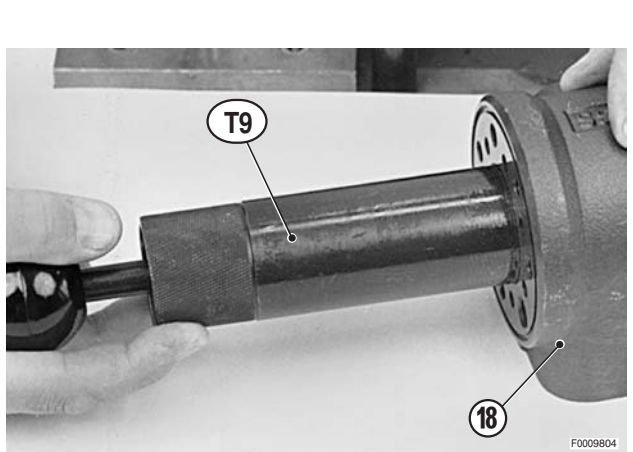

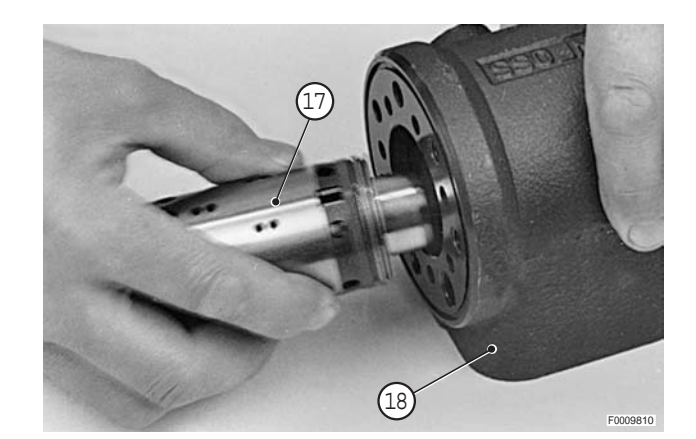

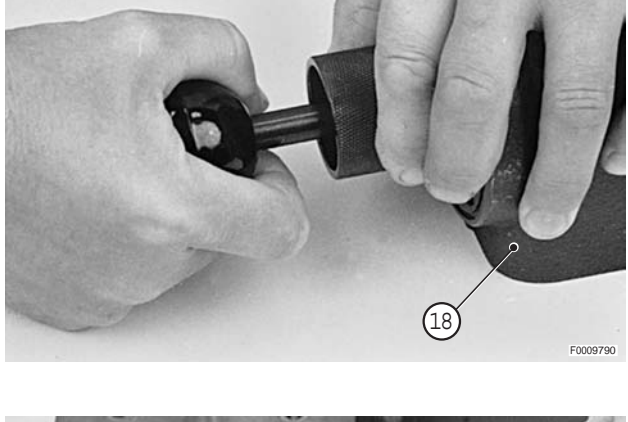

16 - Push in assembly (17) until fully seated so that it forces out the tool plunger left in the housing in step 14.

17 - Rotate steering valve housing (18) until the centre hole is vertical.
 Insert ball (12) of the relief valve in the hole indicated by the arrow.

- 18 Screw valve retaining bush (10) into the bore of the relief valve.
  - ★ The top of the retaining bush should be set below the face of power steering housing (18).

19 - Insert the two balls (15) in the holes indicated by the arrows.

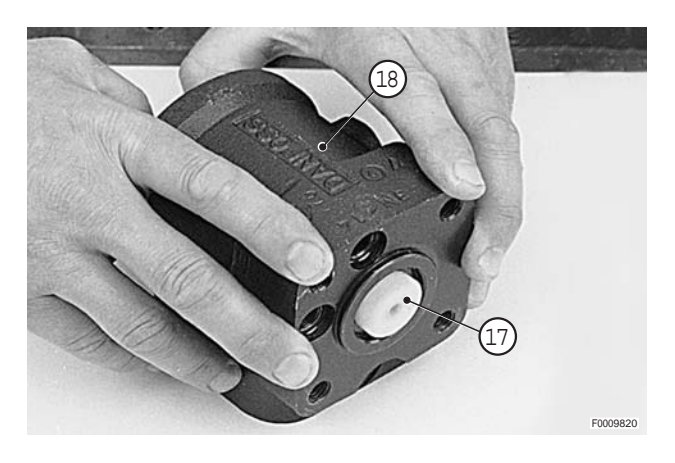

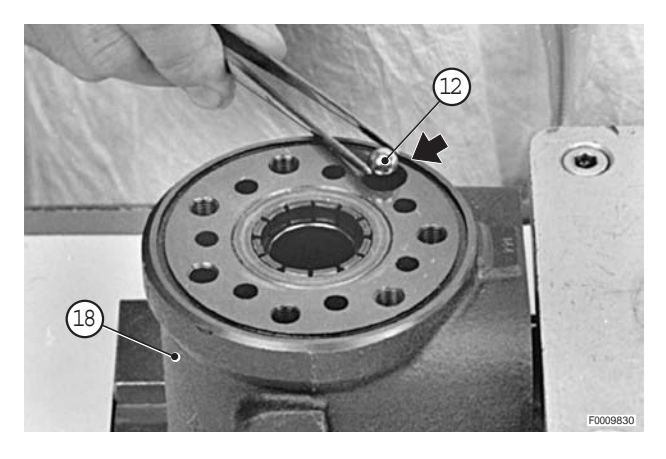

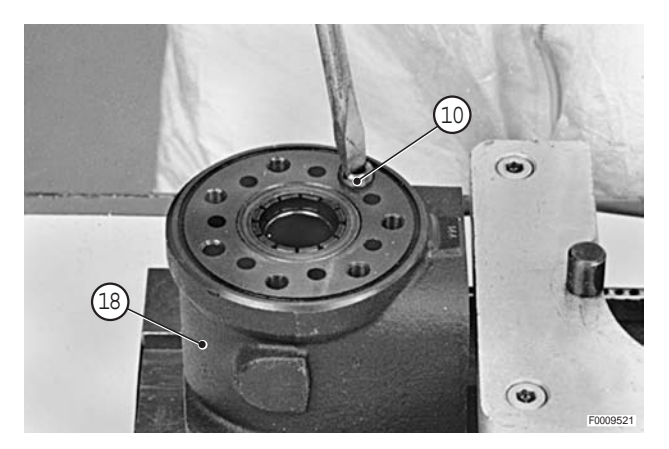

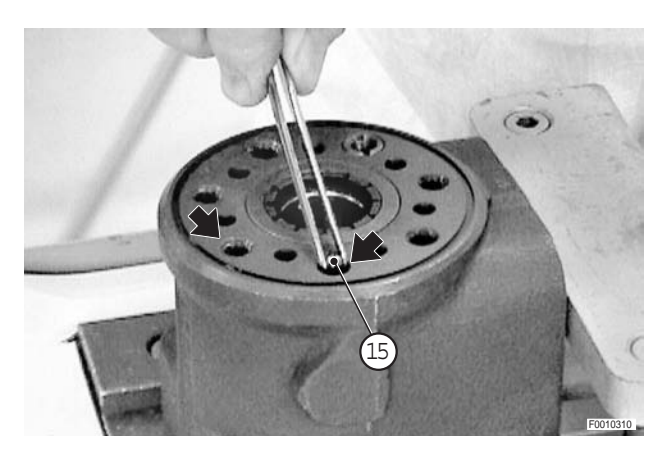

20 - Insert stems (13) in the same holes.

21 - Lubricate O-ring (11) and fit it in its seat.✓ O-ring: Gearbox oil

22 - Locate distributor plate (9) so that its holes are aligned with the holes in power steering housing (18).

23 - Insert drive shaft (8) in the hole so that it engages the cross pin; check that the engagement with the cross pin is parallel to the steering column mounting face.

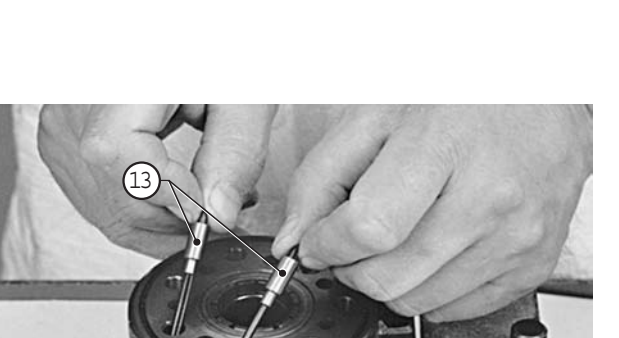

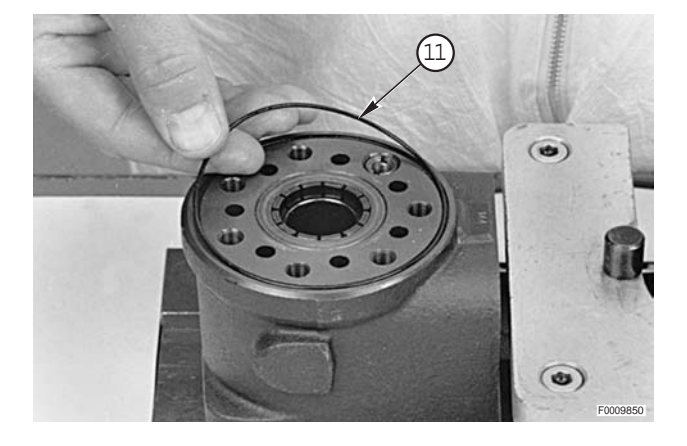

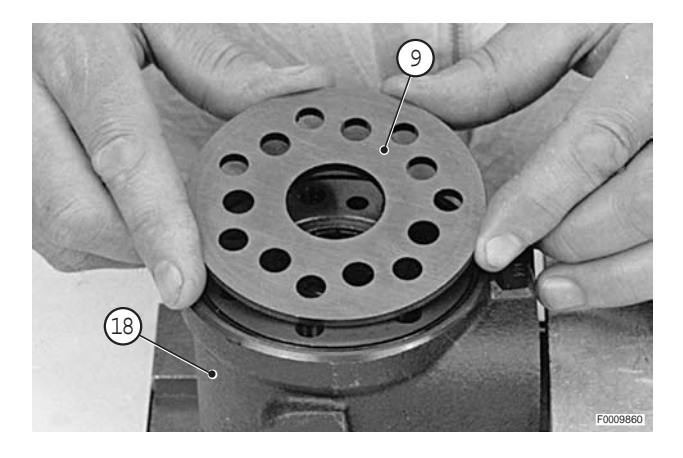

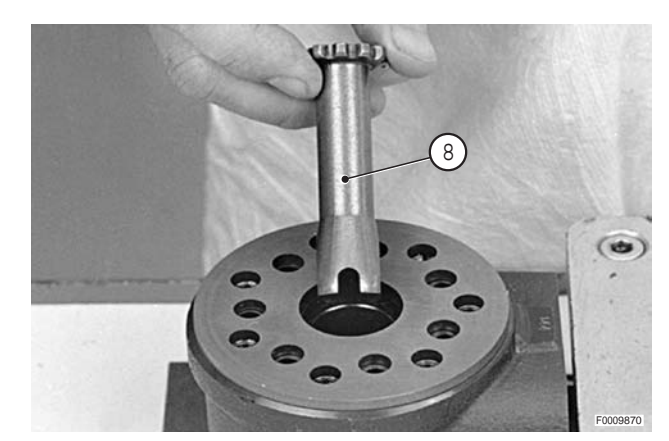

(1)

24 - Position the drive shaft so that it is vertical and hold it in this position using a suitable tool.

25 - Lubricate the two O-rings (6) and fit them in the two grooves in rotary spool unit (5).Fit rotary spool unit (5) to drive shaft (8).

Install rotor (5a) on drive shaft (8) so that the valley

between two lobes is aligned with the groove in the end of the drive shaft. Then turn outer ring (5b) to align

✓ O-rings: Gearbox oil

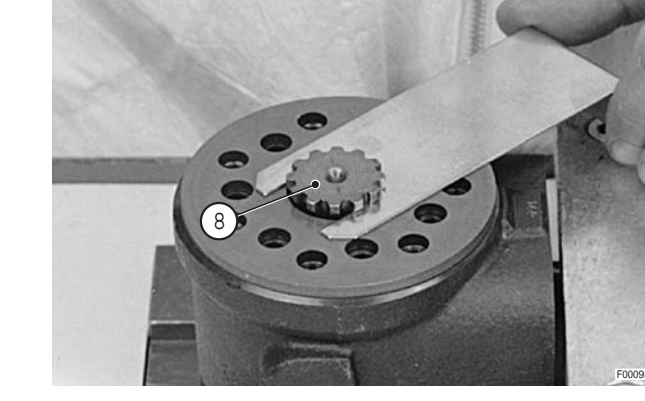

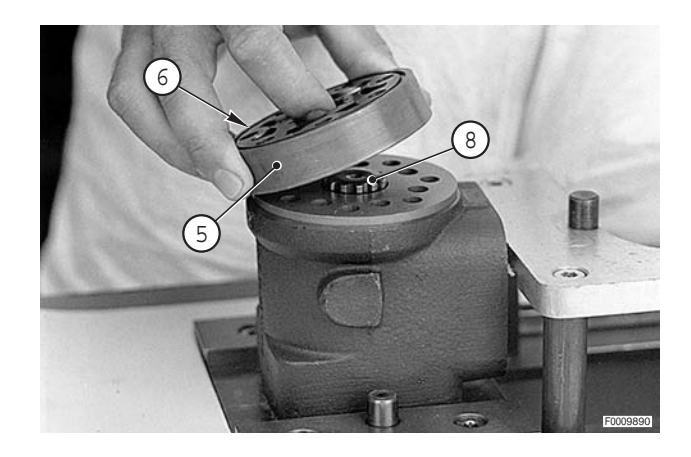

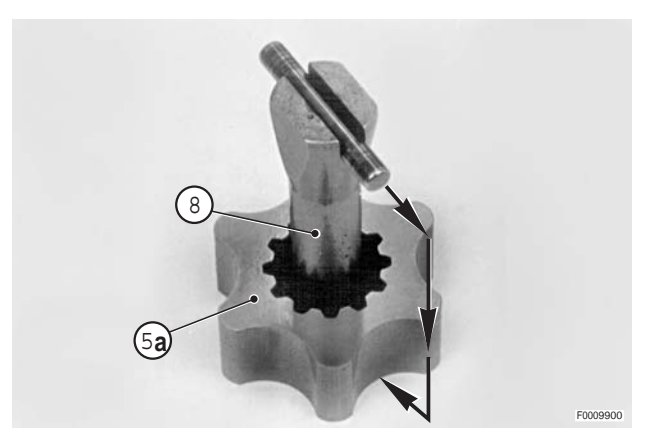

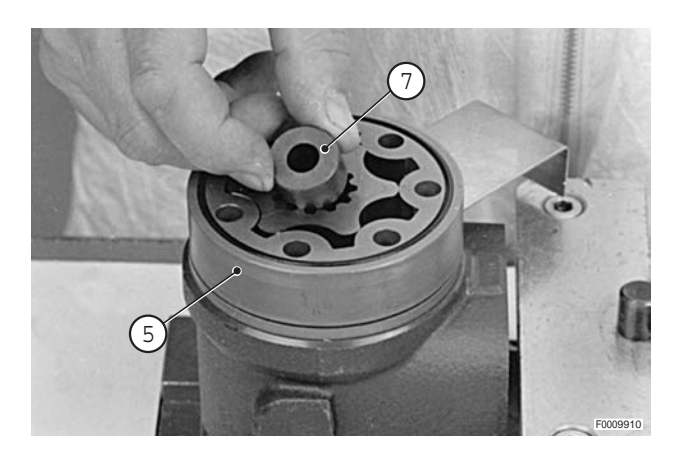

26 - Install spacer (7).

the fixing holes.

A

#### 27 - Fit cover (4).

- 28 Insert special screw (3) complete with washer (2) in the hole indicated in the photo.

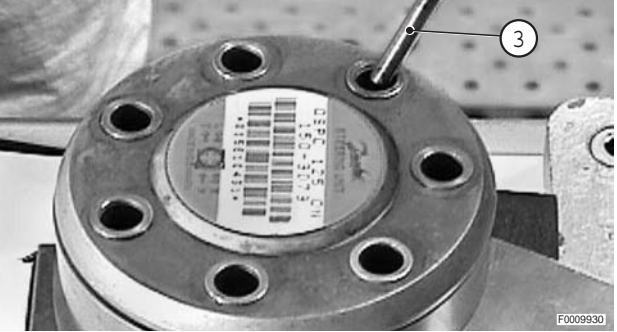

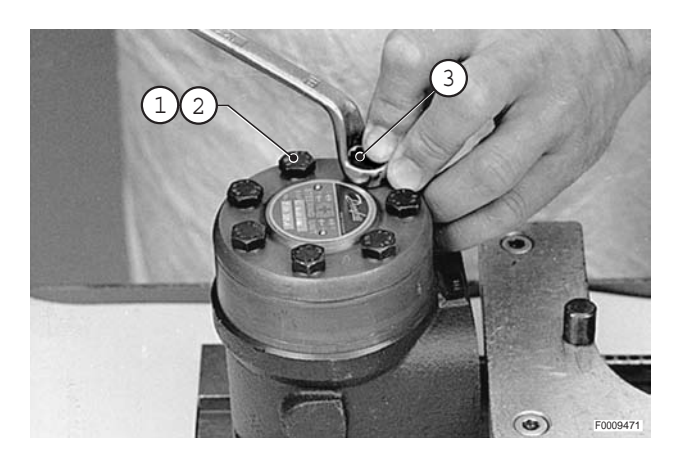

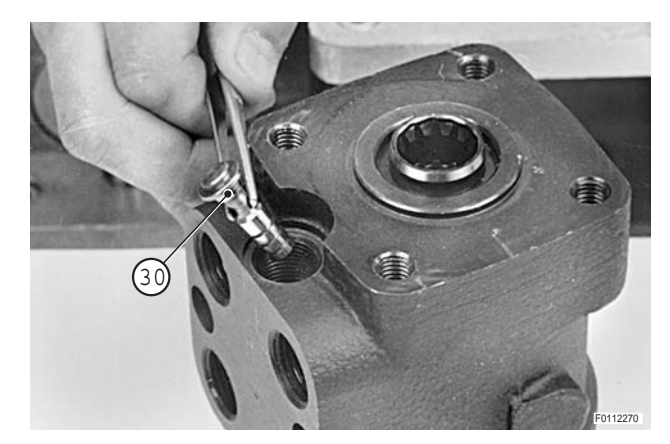

29 - Insert the six screws (1) complete with washers (2). Tighten screws (1) and (3) in a crosswise sequence to a torque of  $30\pm 6~N\mu$  (22.1±4.4 lb.ft.).

30 - Fit relief valve (30).

31° - Fit spring (29).

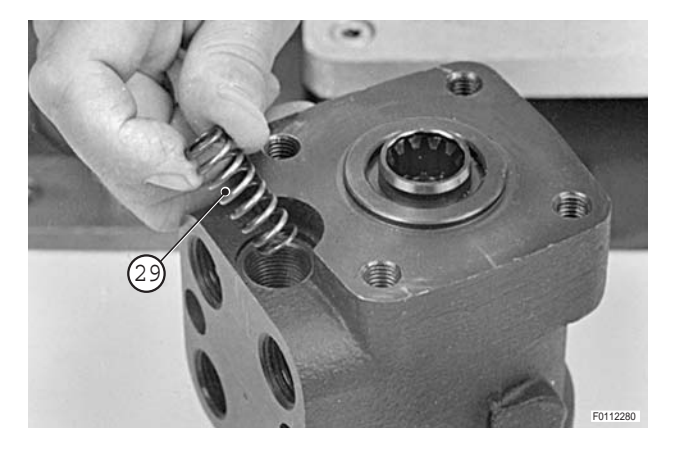

- 32- Fit pressure adjustment screw (28).
  - ★ Calibrate the maximum working pressure on a test bench.
     (For details, see "Pressure relief valve" in this chapter).

33 - Fit plug (26) complete with seal (27).

€ Plug: 50±10 Nm (36.8±7.4 lb.ft.)

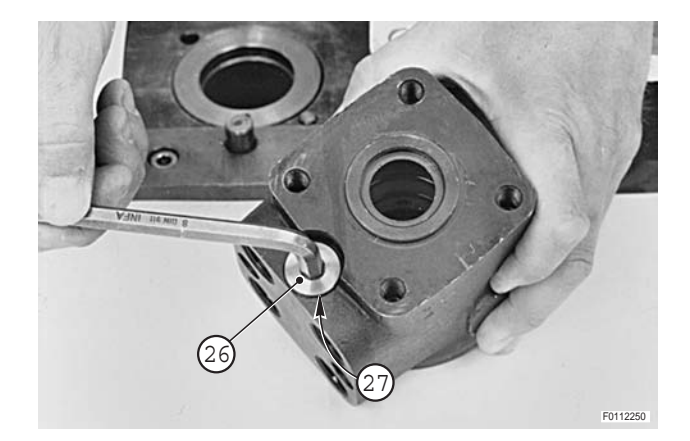

34 - Locate dust seal (24) in power steering housing (18).

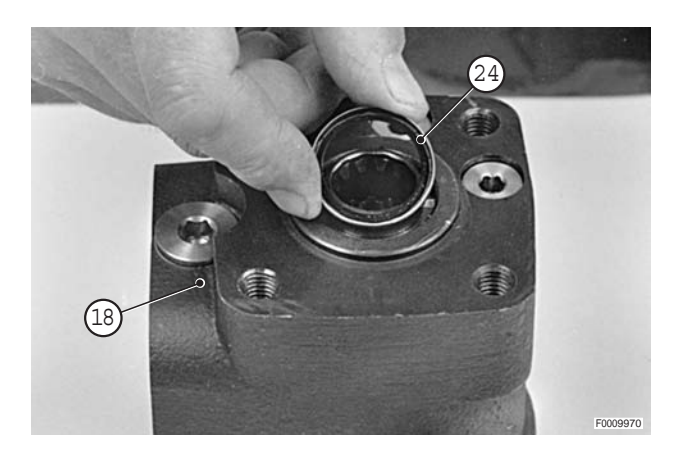

35 - Install dust seal (24) in the steering valve housing using a suitable drift and a soft faced mallet.

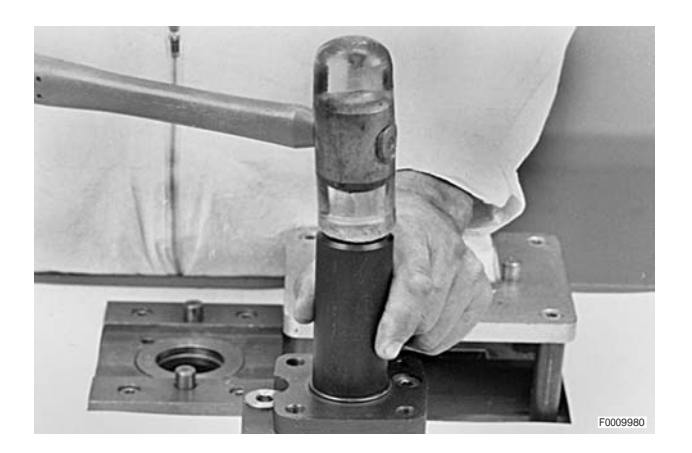

#### • For all versions

- 36 Close off the oil ports with plastic plugs to prevent impurities getting in.
  - ★ Fit the plugs by hand pressure alone; do not use a hammer.
- 37 On completion of the assembly operation, test the operating pressure of the relief valve and calibrate as necessary.

"RELIEF VALVE" (For details, see in this chapter)

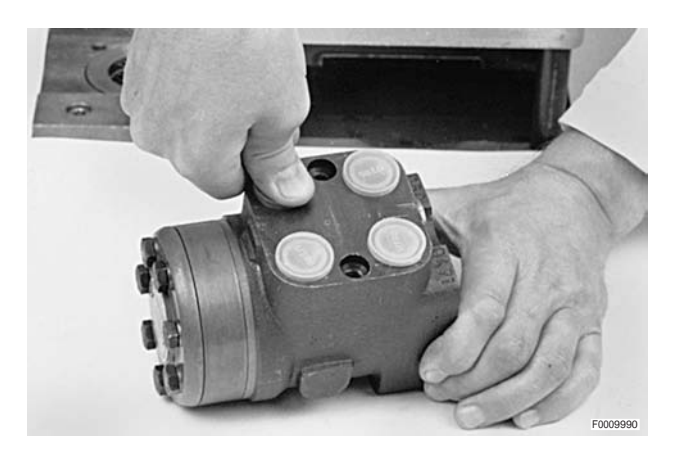

# **RELIEF VALVE**

#### Testing the operating pressure

- Disconnect steering pipe (1) and connect union "B" connected in turn to a 400 bar full scale pressure gauge "A".
- 2 Start the engine and turn the wheel back and forth between the full lock positions to eliminate all air from the system.
- 3 Force the steering to full lock on the side opposite to that on which the pressure gauge is connected, and read off the maximum continuous pressure on the gauge "A".
  - ★ Maximum permissible pressure: 180÷190 bar
- 4 If the pressure reading differs from that specified, adjust pressure relief valve (2) of power steering (3).

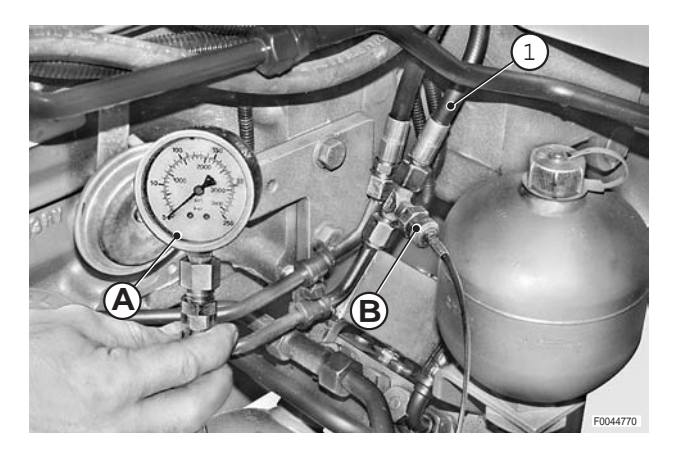

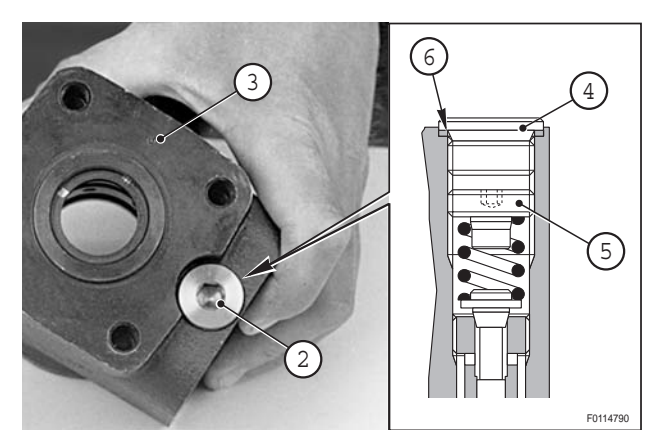

#### Adjusting the calibration

- 1 Remove plug (4).
- 2 Using a 4 mm hex key, proceed to adjust the relief pressure by positioning adjustment screw (5).
  - To INCREASE, turn the screw CLOCKWISE
  - To REDUCE, turn the screw COUNTERCLOCK-WISE.
- 3 Refit plug (4), checking that seal (6) is correctly seated.

€ Mm Plug: 50±10 Nm (36.8±7.4 lb.ft.)

# **BATTERY SUPPORT**

#### Removal

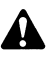

Disconnect the lead from the battery negative terminal (–) and apply the parking brake.

1 - Remove nut (1), remove tie rod (2) and loosen screw (3).

- 2 Remove battery (4), remove screws (5) and detach lead (6) from the positive terminal.
  - ★ Disconnect first lead (7) from the battery negative terminal (-).

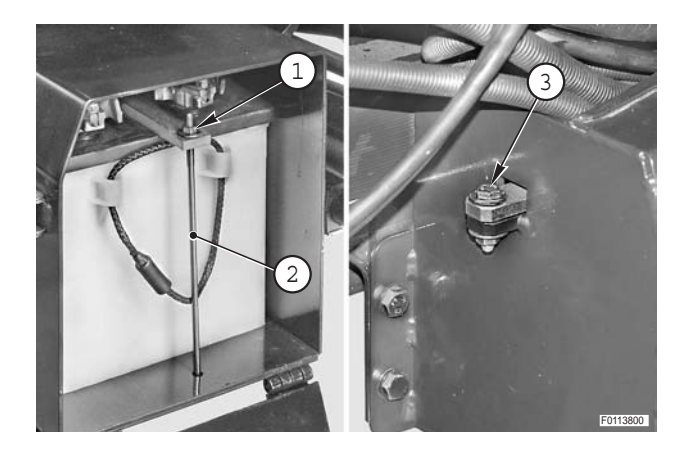

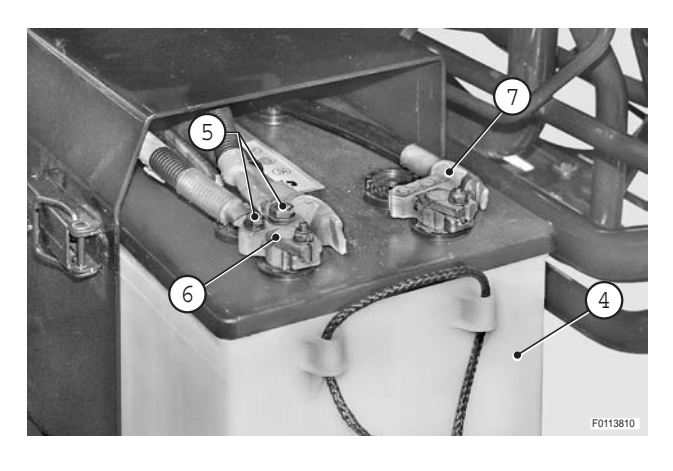

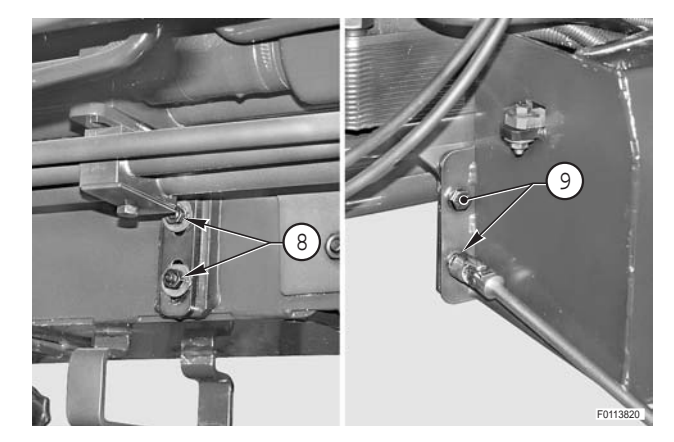

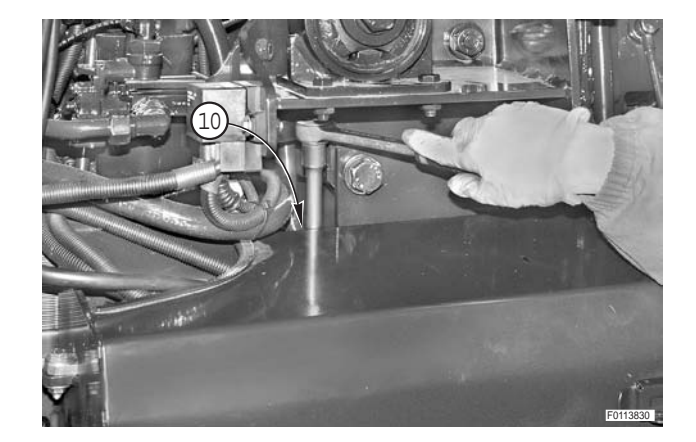

- 3 Remove battery (4).
- 4 Remove nuts (8) and remove screws (9).

5 - Remove screw (10).

6 - Remove screws (11) and remove battery support (12).

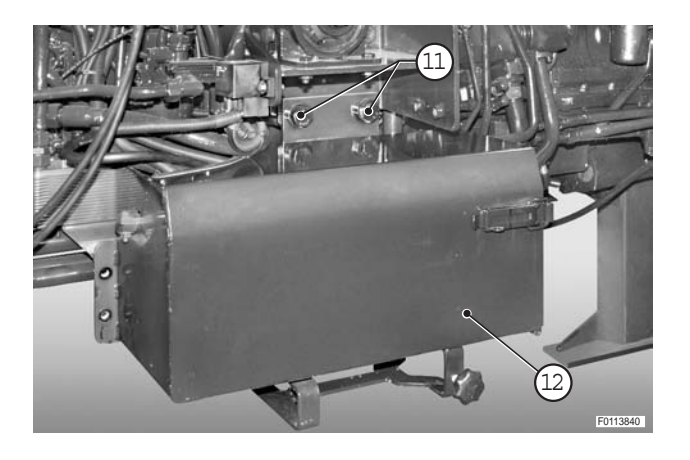

# Refitting

• Refitting is the reverse of removal.

# **HYDRAULIC PUMPS**

# TRANSMISSION PUMP

#### Removal

- 1 stop the engine, remove the key from the starter switch and apply the parking brake.
  - 2 Allow the engine to cool down to ambient temperature.
- 1 Remove the cab. (For details, see "CAB").
- 2 Disconnect connector (1), pipe (2) and remove union (3).
  - ★ Plug the pipes and open fittings to prevent the entry of impurities.

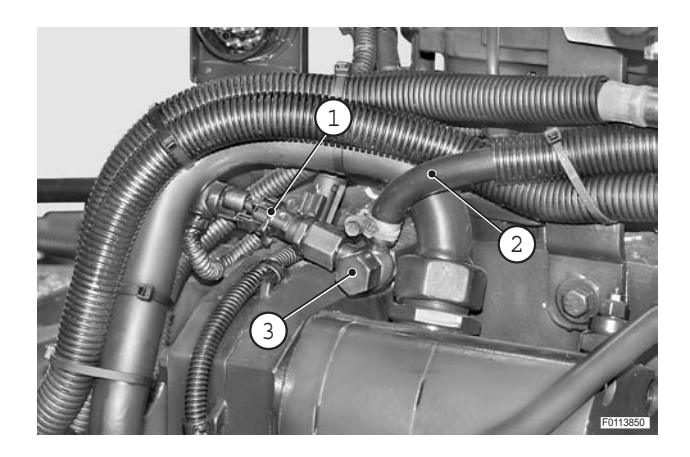

3 - Remove screws (4) and (5) and nuts (6) and remove clamps (7) and (8).

4 - Disconnect suction pipe (10) and delivery pipe (11) from pump (9).
5 - Disconnect pipe (11) from union (12).

- 6 Disconnect suction and delivery pipes (14) and (15) from pump (13).
  - $\star$  Plug the pipes to prevent the entry of impurities.

7 - Remove screw (16) and remove cover assembly (17).

- Before proceeding, close the passage between the lower part of the pump gear and the engine sump.
   Use pop-crustable material
  - $\star$  Use non-crushable material.
- 8 Remove nut (18) securing gear (19) and washer (20).

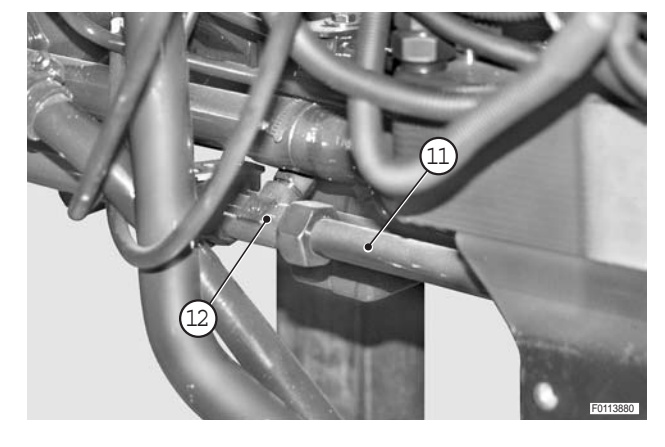

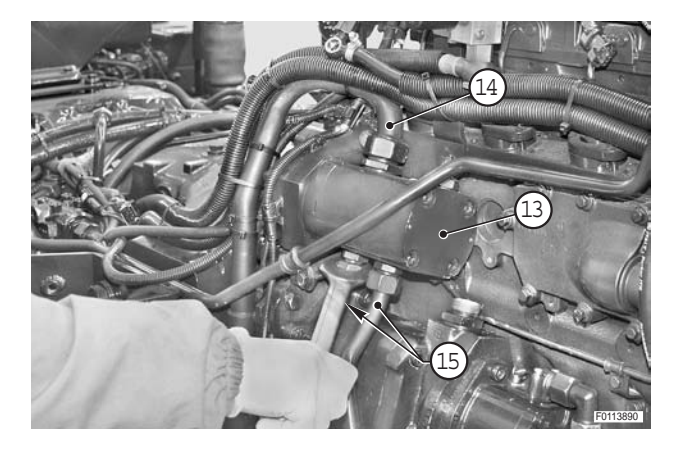

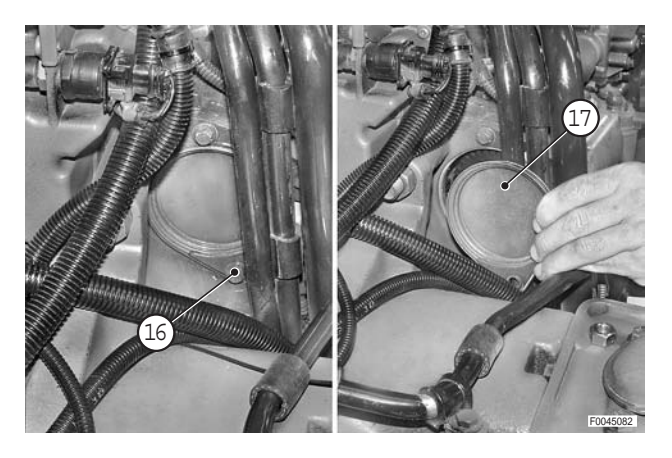

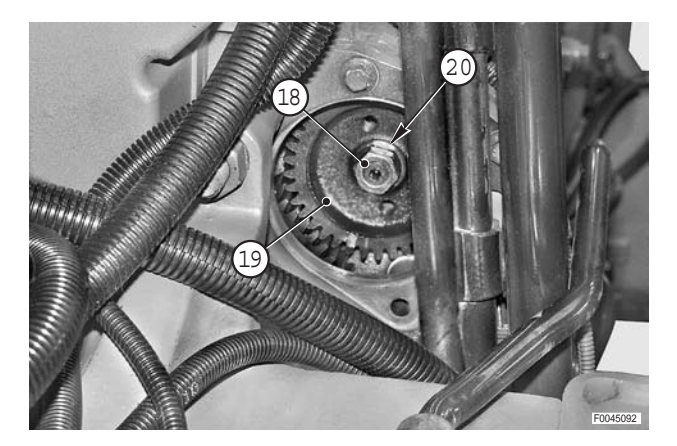

9 - Turn the engine over by hand so that the slot for the machine key is in the top position. Using puller T3 (part no. 5.9030.895.0), remove pump drive gear (19).

Remove the machine key.

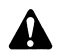

Refitting

1 - Position gasket (22).

Take care not to drop the key into the crankcase.

- 10 Unscrew and remove screws (21) and remove pump (13).
  - ★ Recover also gasket (22) that should be renewed on reassembly.

★ To hold the gasket in place, apply grease to the

contact surface of the engine.

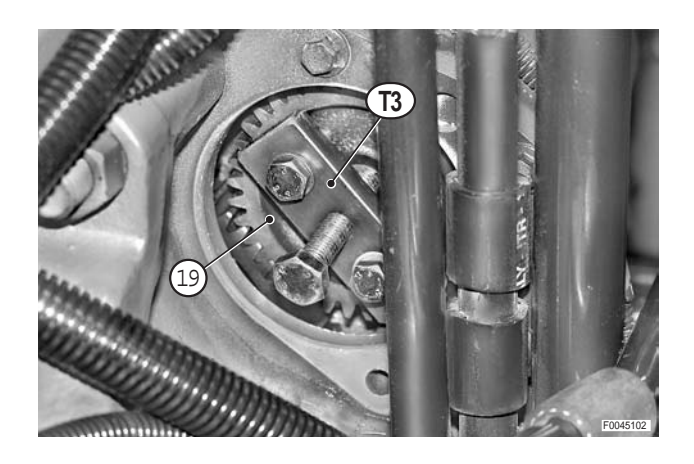

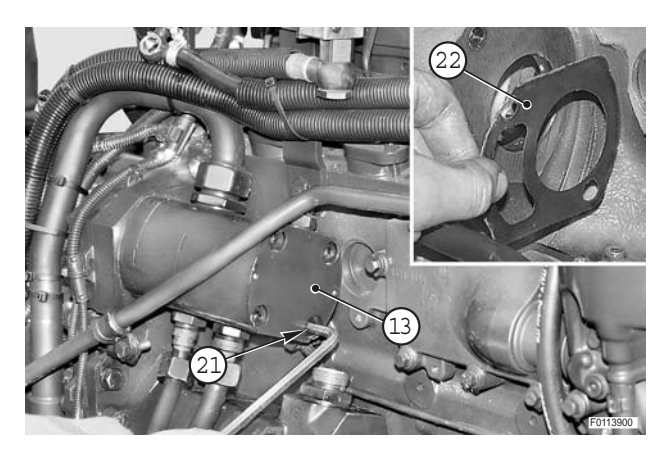

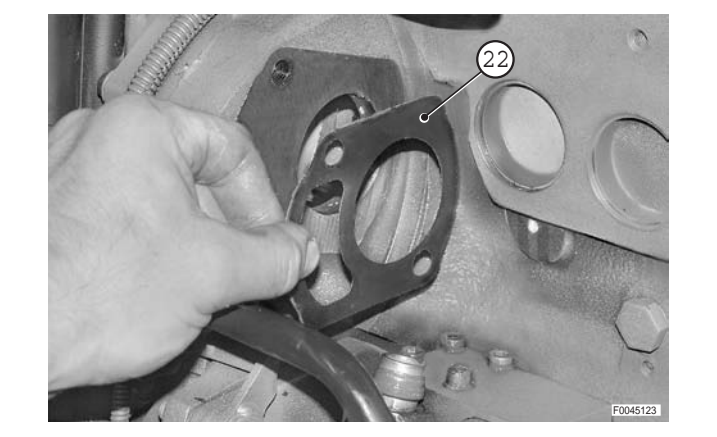

- 2 Position machine key (23) on the pump shaft with the slot facing upwards.
  - ★ Keep the flat face of the key inclined towards the gear hub spline.

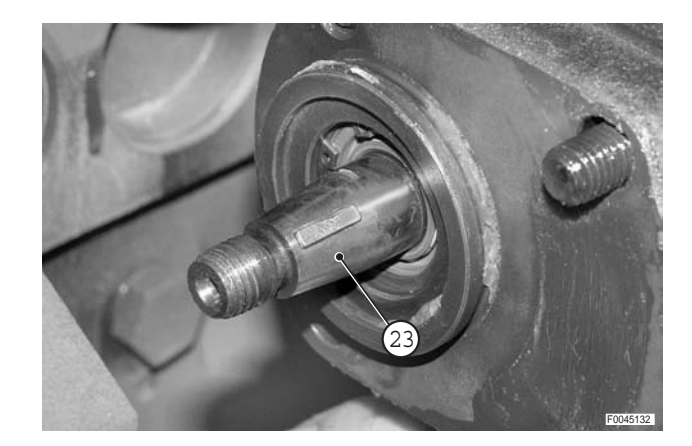

- 3 Fit pump (13) and gear (19) simultaneously.
  - ★ To help seat the gear and the machine key correctly, gently turn pump (13).

4 - Hold gear (19) in position by hand tightening nut (18) with washer (20).

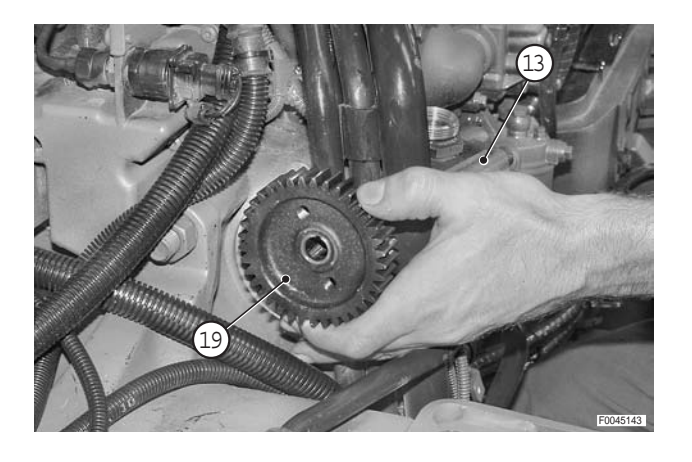

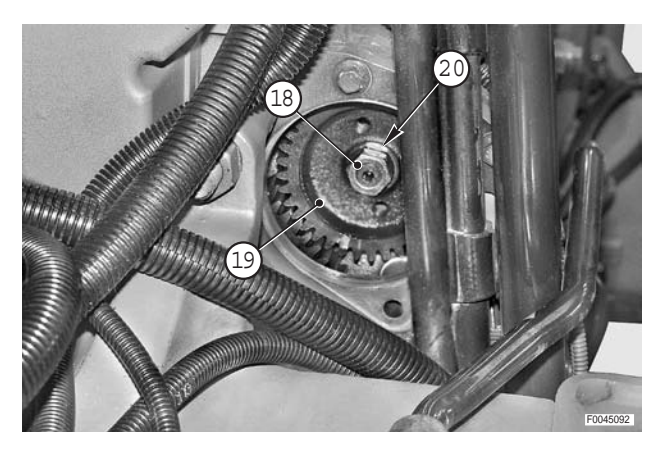

5 - Tighten down the pump with screws (21).
★ Tighten alternate screws gradually in sequence.

Screws M10: 50±10 Nm (36.9±7.4 lb.ft.)

6 - Lock gear (18) with nut (17).

€ Nut M12x2.5: 50±10 Nm (36.9±7.4 lb.ft.)

- 7 Remove the material closing the passage between the engine sump and fit cover (17).
  - ★ Carefully inspect the O-ring (24).

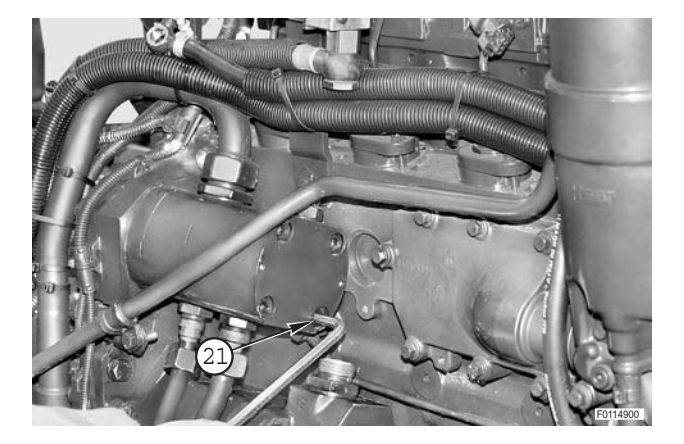

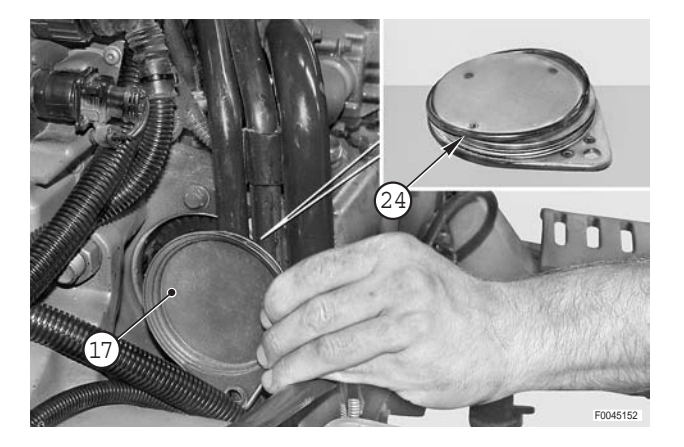

- 8 Connect suction and delivery pipes (14) and (15).
  - ★ Before connecting the upper suction pipe, fill the pump (13) with gearbox oil.
- 9 Fit the cab and the hood side panel.
- 10 Start the engine and check the gaskets and test the operation of the gearbox.

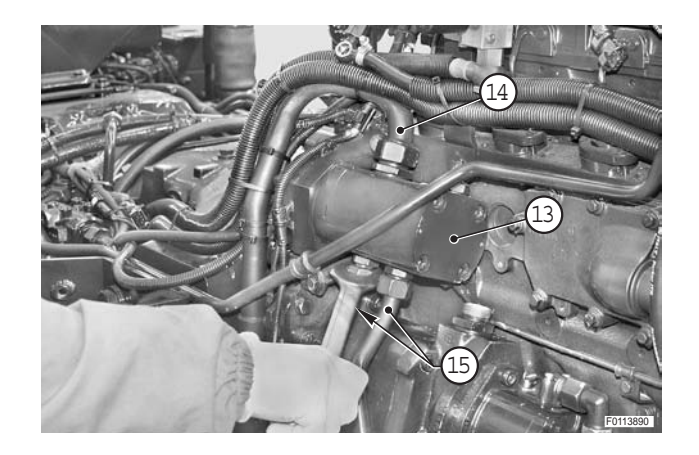

## **SERVICES PUMP**

### Removal

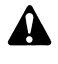

- 1 -Stop the engine, remove the key from the starter switch and apply the parking brake.
- 2 Allow the engine to cool to ambient temperature.
- 1 Drain off all the oil in the reservoir.

↔ Oil in the reservoir: max. 45 , (11.9 US gall.)

- 2 Remove screws (1) and (2) and nuts (3) and remove clamps (4) and (5).
- 3 Remove screws (6) and detach pipe (7) from pump (8).
  - ★ Check the condition of the O-ring and renew if necessary.
- 4 Detach pipe (9) from the pump.

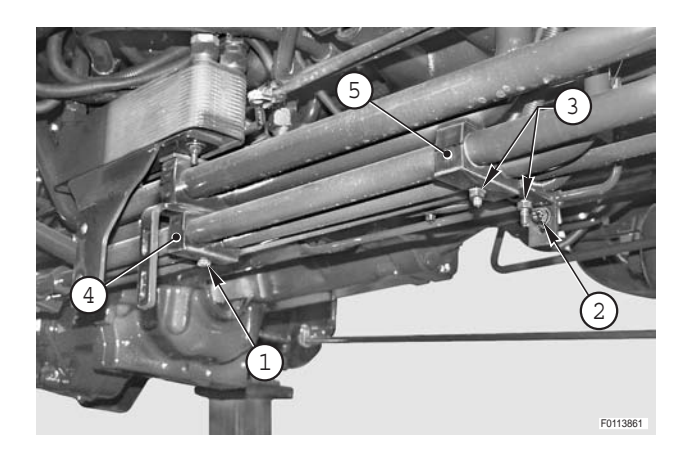

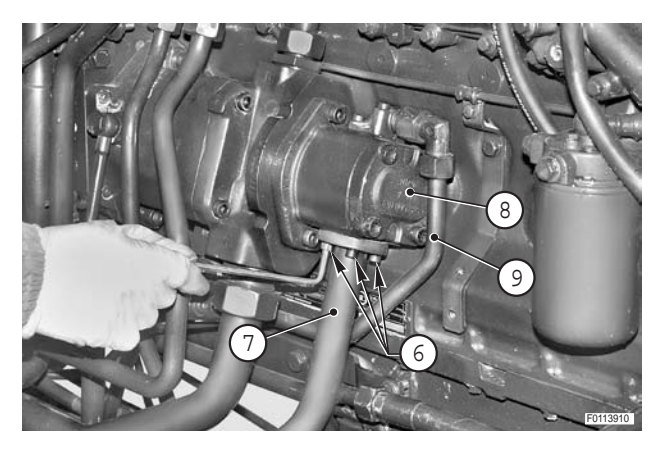

- 5 Remove union (10).
  - $\star$  Renew the copper gaskets on reassembly.
- 6 Disconnect pipe (11) from pump (8).

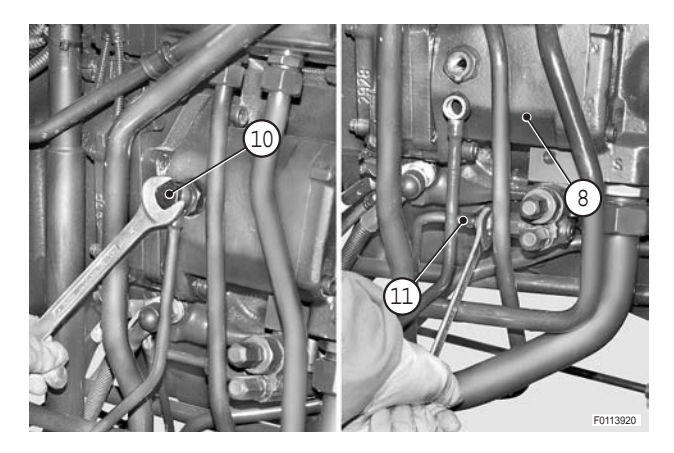

7 - Disconnect suction and delivery pipes (12) and (13).

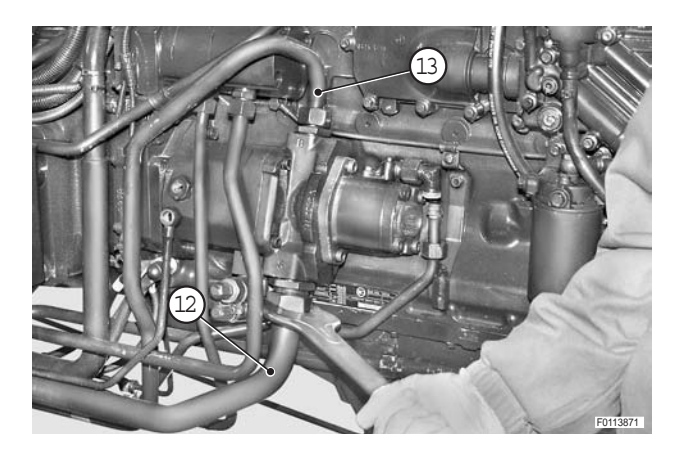

8 - Disconnect pipe (13) from union (14).

9 - Remove screws (15).

10 - Remove pump assembly (8).

11 - Remove nut (16).

30-109

F0113950

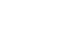

※3

**※**2

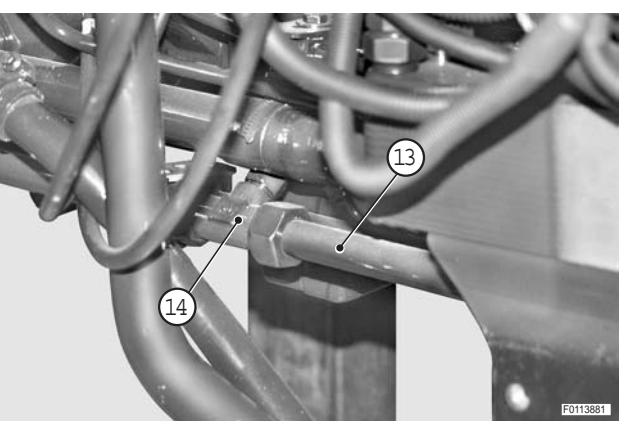

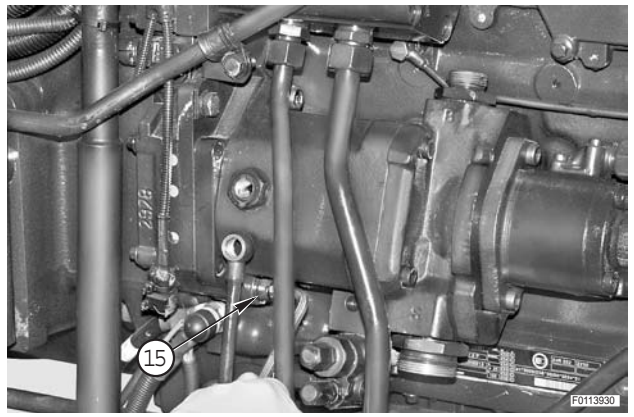

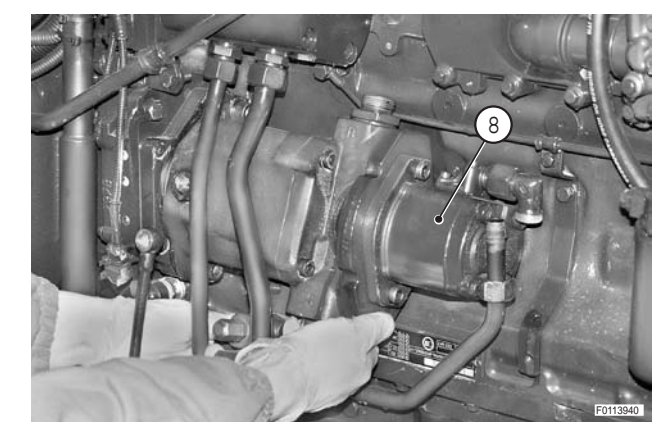

16

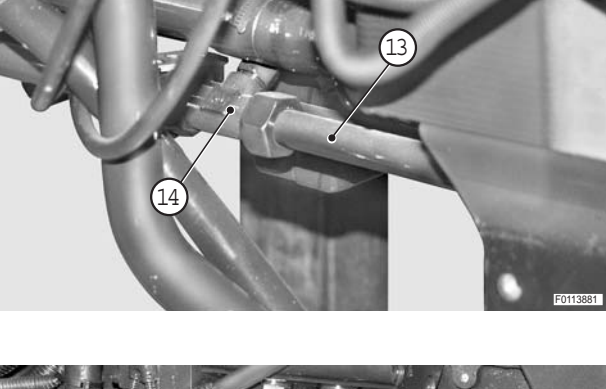

- 12 Using a suitable puller screwed in on gear holes (17), separate gear (17) from pump (8).
- <image>
- <image>
- 14 Remove screws (20) and remove union (21).

13 - Remove spacer (18) and paper gasket (19).

**※** 4

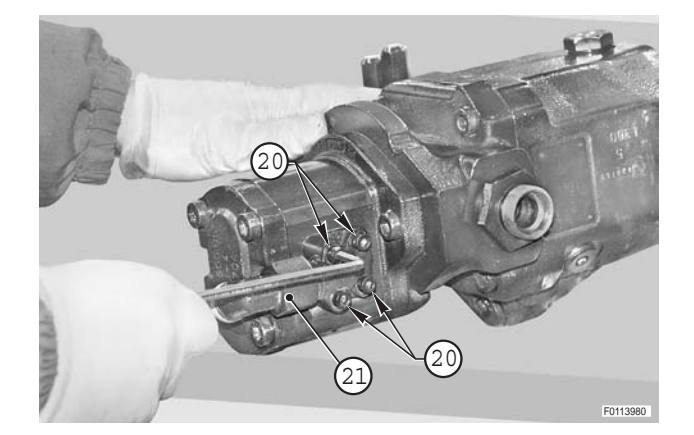

- <image>
- 15 Remove screws (22) and remove pump (23).
  - ★ Check the condition of the O-ring and renew if necessary.

### Refitting

і № 1

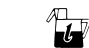

Oil in the reservoir: max 45, (11.9 US gall.)

### і № 2

★ Fill the body of pump (20) with oil through hole "A".

₩3

Nut: Loctite 242

і № 4

- ★ Do not fit pump (23) at this stage. Fit the pump only once you have fixed pump (8) to the engine.
- 1 Start the engine and turn the steering to full lock in both directions in order to expel any air from the system and check for leaks.

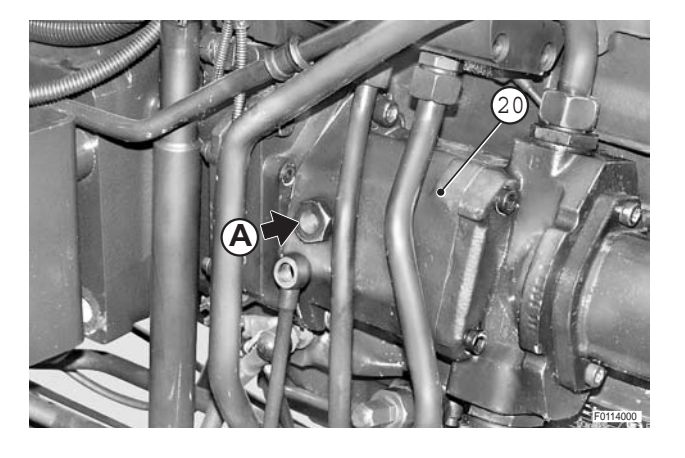

## **STEERING PUMP**

### Removal

- 1 Stop the engine, remove the key from the starter switch and apply the parking brake.
  - 2 Allow the engine to cool down to ambient temperature.
- 1 Drain off all the oil in the reservoir.

**※1** 

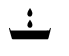

Oil in the reservoir: max. 45, (11.9 US.gall.)

2 - Remove screws (1) and (2) and nuts (3) and remove clamps (4) and (5).

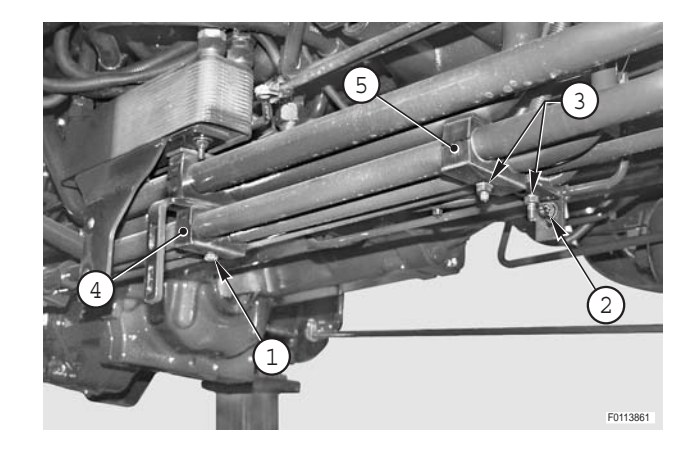

- 3 Remove screws (6) and detach pipe (7) from pump (8).
   ★ Check the condition of the O-ring and renew if necessary.
- 4 Detach pipe (9) from pump (8).

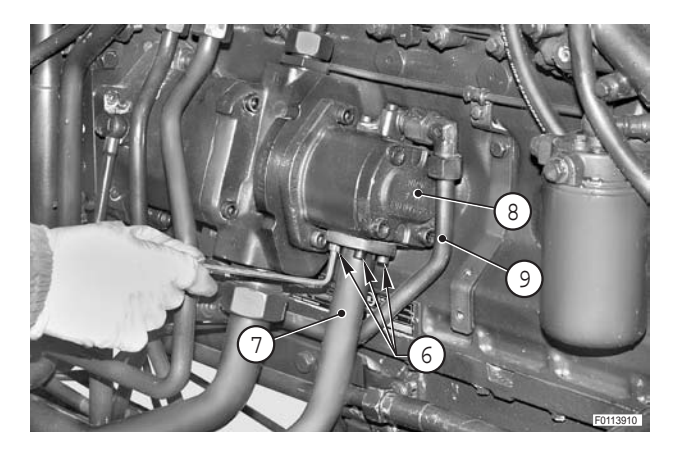

5 - Remove screws (10) and remove union (11).

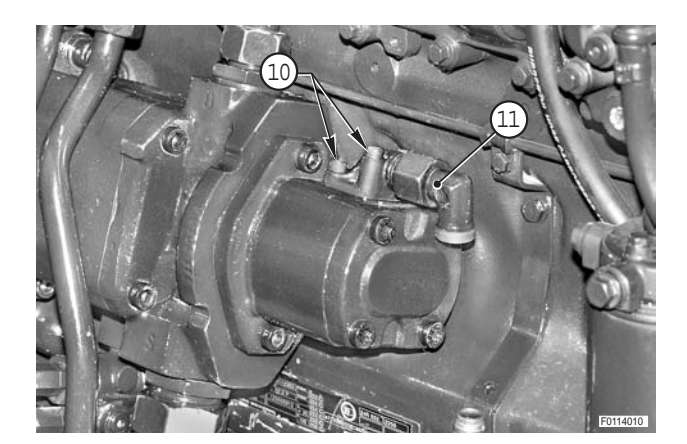

- 6 Remove screws (12)and remove pump (8).
  - ★ Check the condition of the O-ring (13) and renew it if necessary.

### Refitting

U

• Refitting is the reverse of removal.

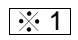

Oil in the reservoir: max. 45, (11.9 US.gall.)

1 - Start the engine and turn the steering to full lock in both directions in order to expel any air from the system and check for leaks.

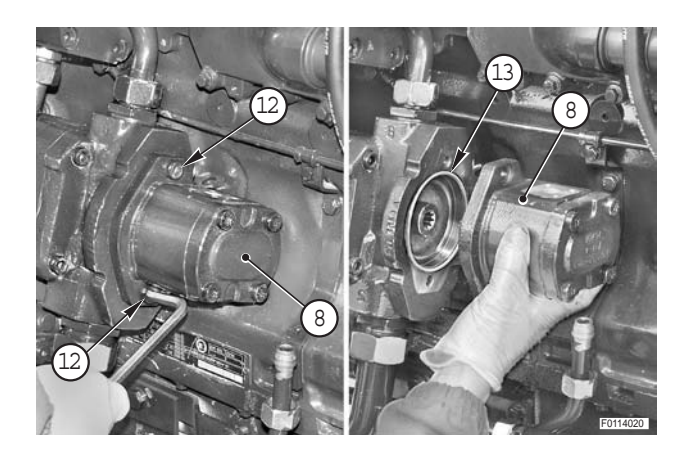

# **EXHAUST SYSTEM**

## **SILENCER**

### Removal

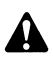

Remove the key from the ignition and apply the parking brake.

1 - Using a lever, remove clamp (1).

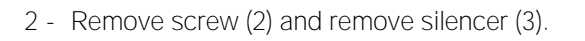

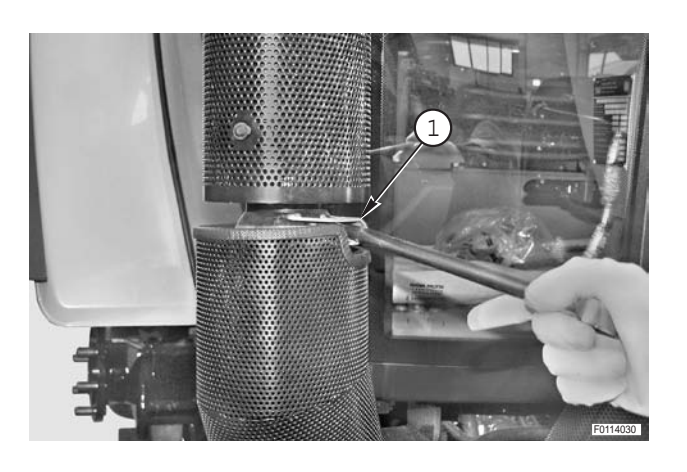

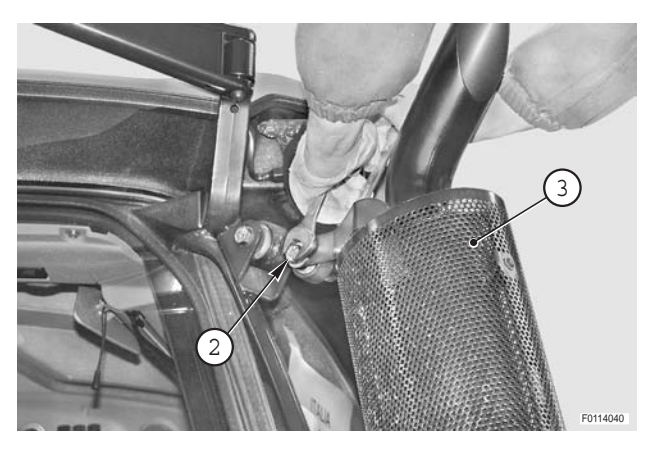

## Refitting

Refitting is the reverse of removal.

## **EXHAUST PIPE**

### Removal

1 - Remove screws (1) and remove guard (2).

- 2 Loosen screws (3) and move clamp (4) joining exhaust pipe (5).

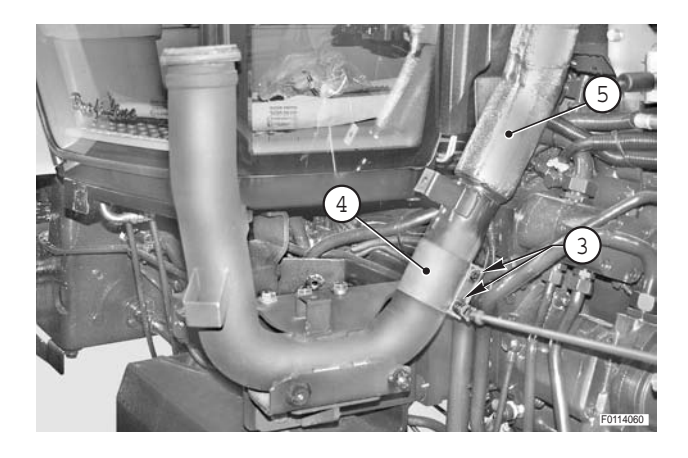

3 - Remove nuts (6) (qty 4) and remove exhaust pipe (5).

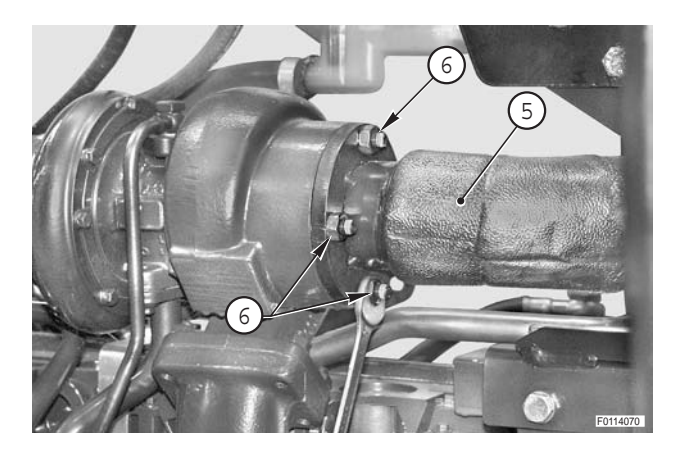

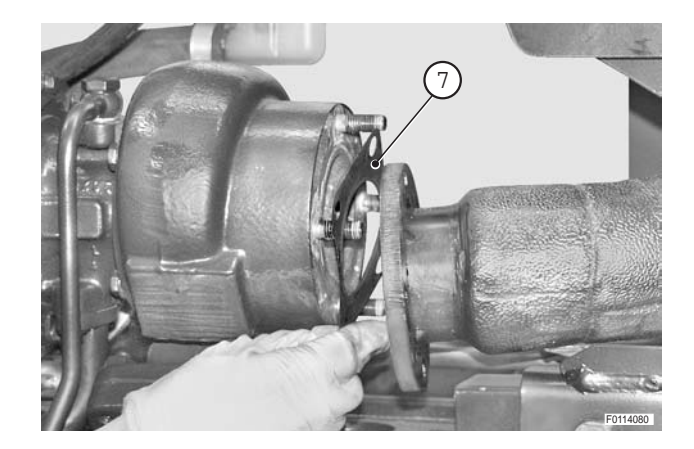

- 4 Remove gasket (7).
  - $\bigstar$  Note the direction in which the seal is fitted.

5 - Remove screws (8) (qty 4) and remove exhaust pipe (9).

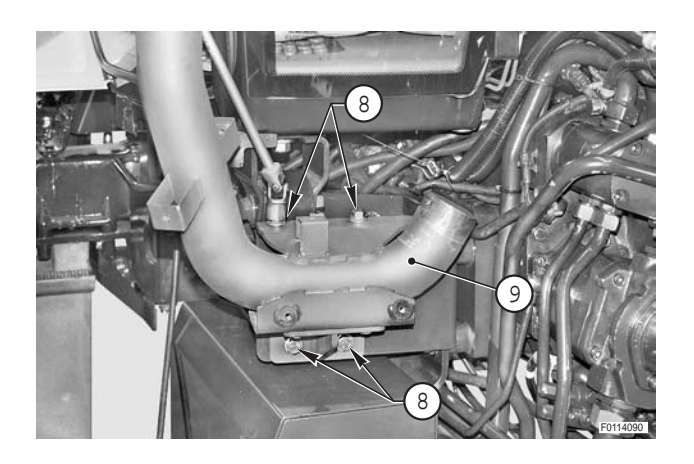

## Refitting

• Refitting is the reverse of removal.

# CAB

### Removal

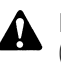

Disconnect the lead from the battery negative terminal (-).

- 1 Remove the hood. (For details, see "ENGINE HOOD").
- 2 Remove exhaust pipe assembly. (For details, see "EXHAUST SYSTEM".
- 3 Remove the fuel tank. (For details, see "FUEL TANK").
- 4 Remove the rear wheels. (For details, see "WHEELS REAR WHEELS")
- 5 Remove the access steps on the right-hand side. (For details, see "CAB ACCESS STEPS").
- 6 Remove the battery support. (For details, see "BATTERY SUPPORT")
- 7 Completely drain expansion tank (1).
- 8 Remove screws (2) (qty 2) and remove expansion tank (1).

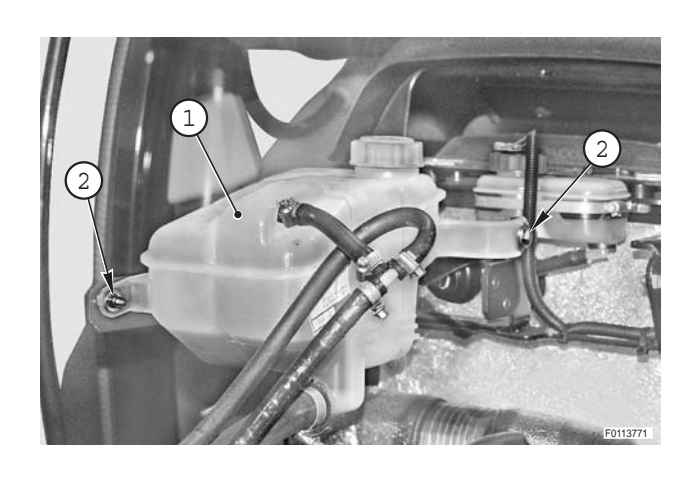

- 9 Drain all the fluid from brake fluid reservoir (3) and detach pipes (4) from reservoir (3).
- 10 Disconnect connectors (5), loosen clamp (6) and detach brake fluid reservoir (3) from support (7).

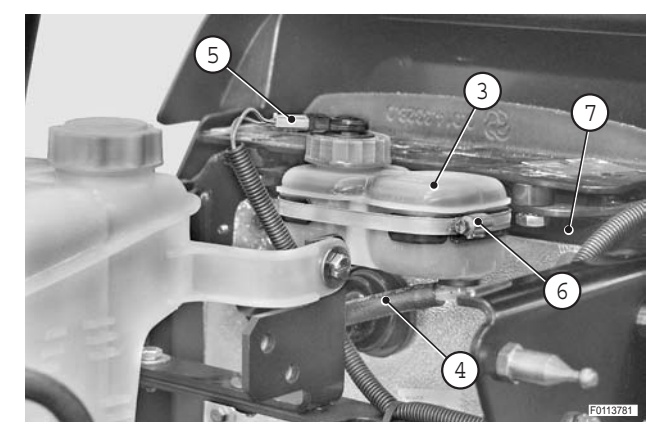

11 - Remove screws (8) and remove partition (9).

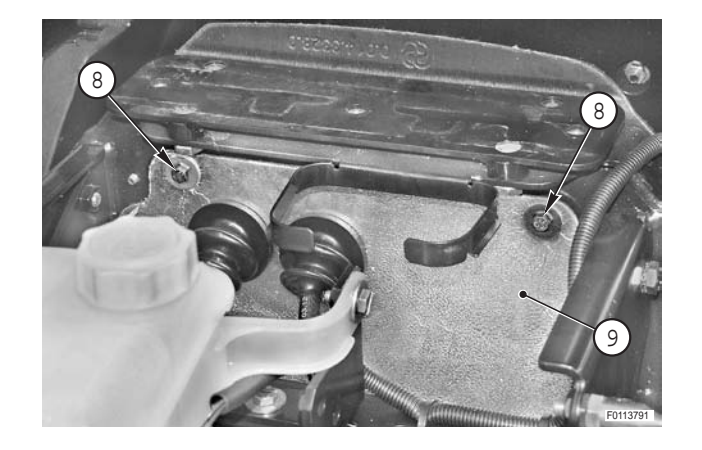

### • For versions without cab pneumatic suspension

12 - Remove screws (10) (qty 4) and detach guard (11) from support (7).

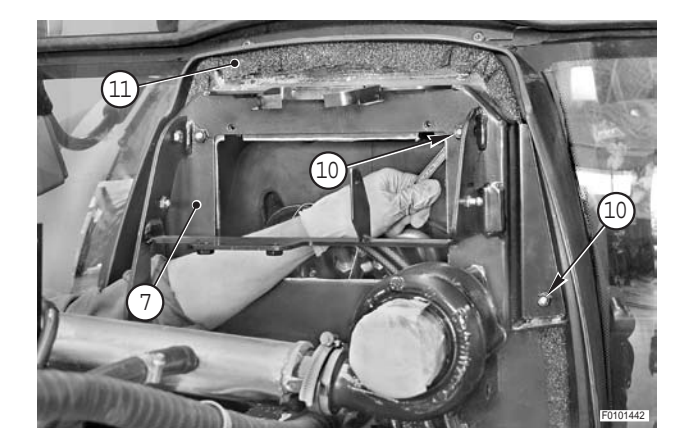

### • For all versions

13 - Remove screws (12) (two per side) and remove support (7).

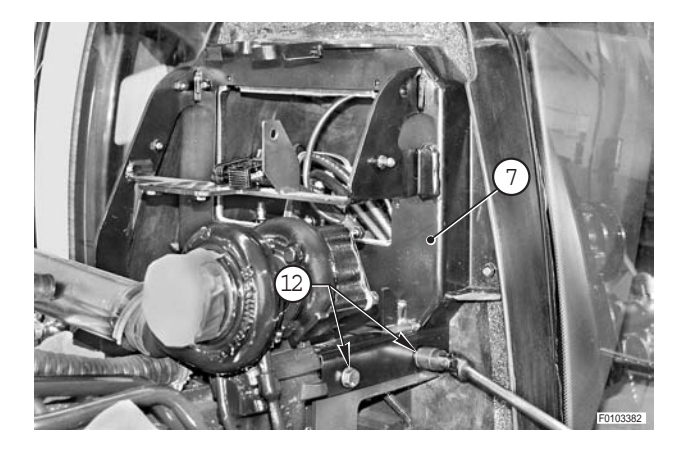

14 - Loosen unions (13) and (14) and disconnect air conditioning pipes (15).

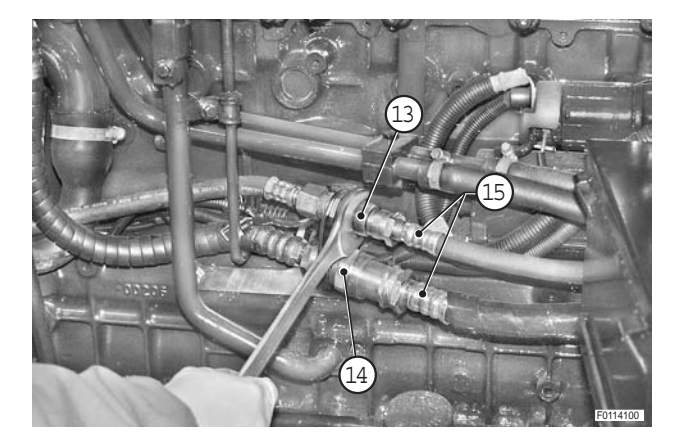

- 15 Loosen clamps (16) and disconnect pipes (17) from the heating system.
  - $\bigstar$  Label the pipes to avoid confusion on reconnection.
  - $\bigstar$  Plug the pipes to prevent the entry of impurities.

## • For versions without front axle suspension

- 16 Disconnect steering control pipes (18).
  - $\star$  Plug the pipes to prevent the entry of impurities.

- For version with front axle suspension
- 17 Disconnect steering control pipes (19).
  - ★ Plug the pipes and ports to prevent the ingress of dirt.
- 18 Remove screw (20) and remove clamp (21).

19 - Remove screw (22) and remove clamp (23).

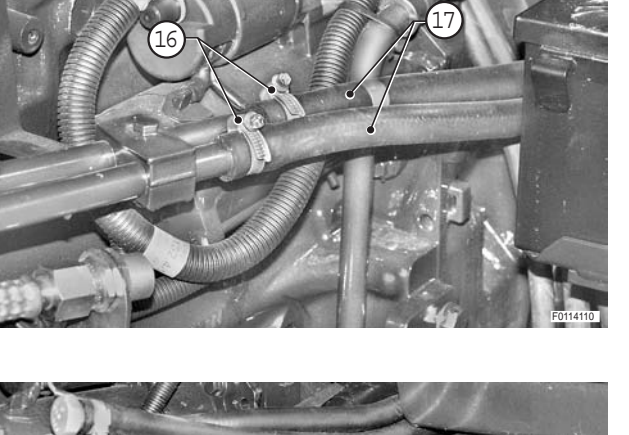

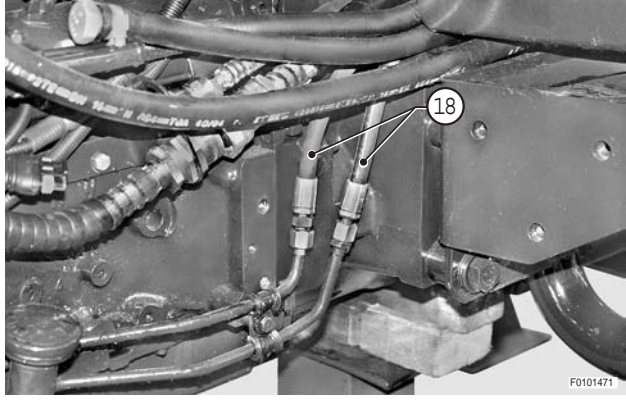

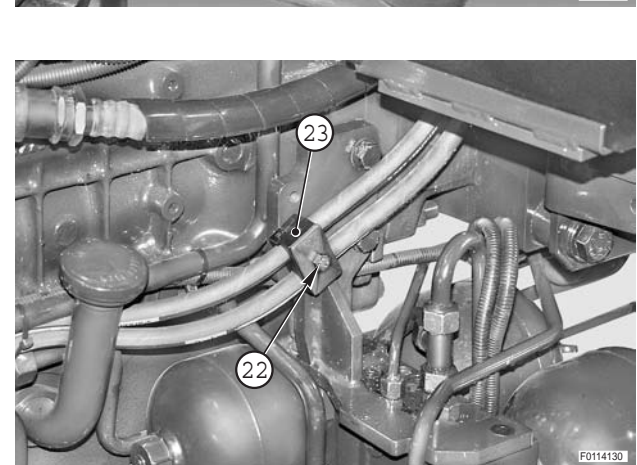

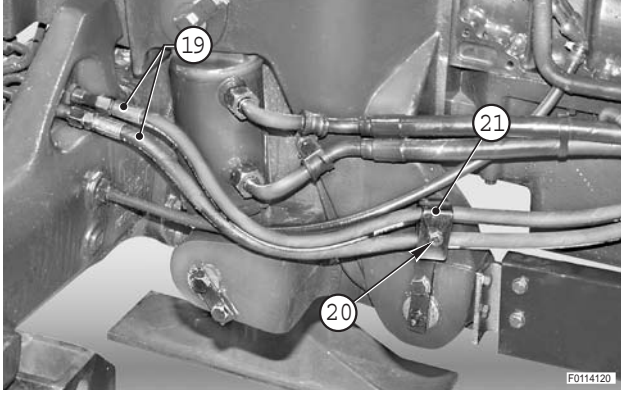

#### • For all versions

20 - Unplug connector (24).

- 21 Remove split pin (25) and remove pivot pin (26).
- 22 Loosen nut (27) and disconnect parking brake cable (28).

23 - Remove retaining clip (29), press button (30) and disconnect cable (39) from the support.

24 - Using the same procedure as described in the previous step, disconnect creeper cable (32).

 $\star$  The transmission control is installed between the hydraulic oil reservoir and the transmission.

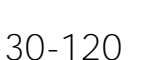

• For version with creeper

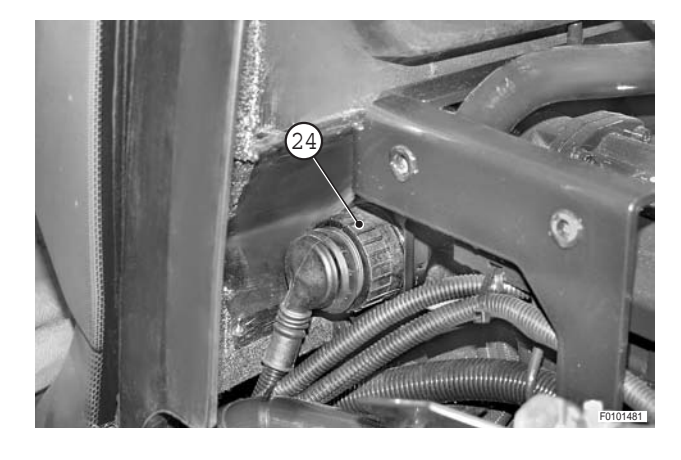

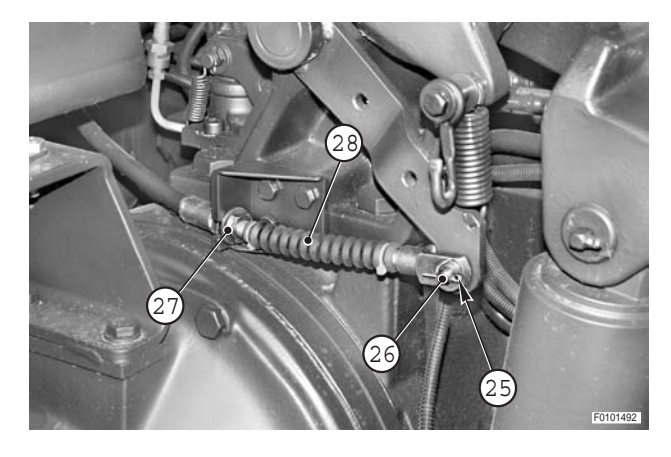

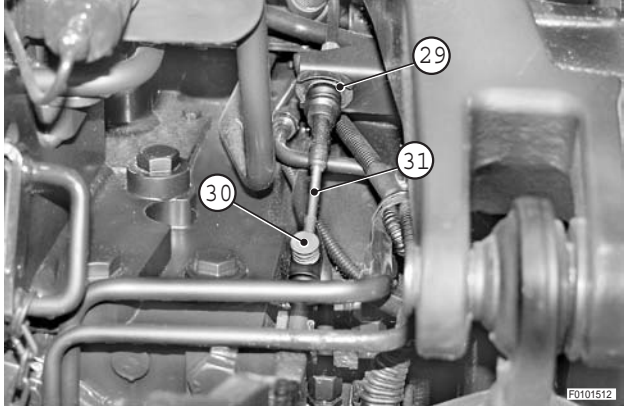

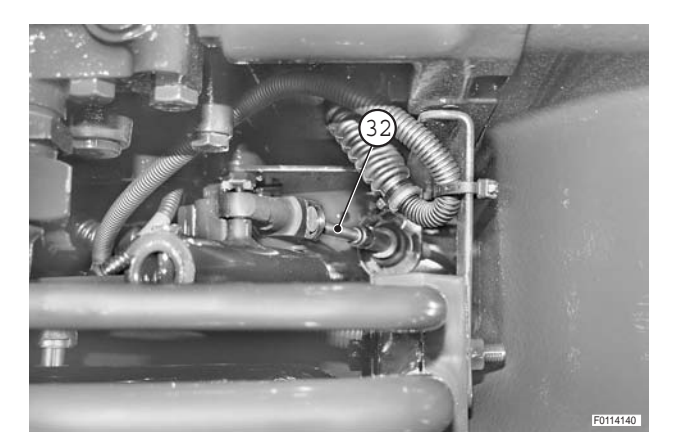

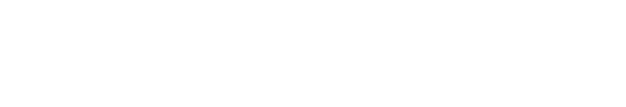

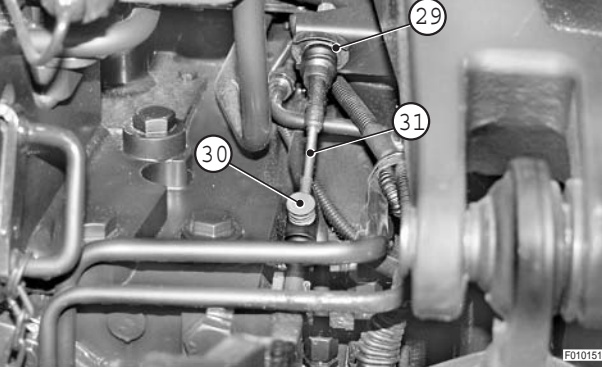

### • For all versions

circuit.

circuit.

25 - Disconnect brake pipes (33) on both sides.

• For versions with pneumatic suspension

 $\star$  Plug the pipes to prevent the entry of impurities.

Eliminate all residual pressure from the trailer air

26 - Disconnect tie rod (34) and lower completely lever (35) to discharge pressure from the cab suspension

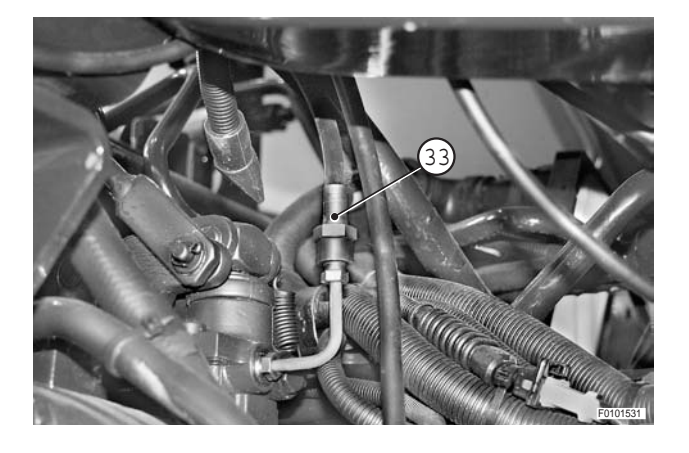

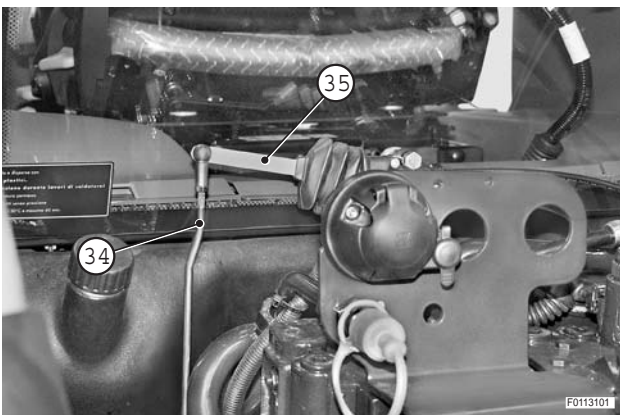

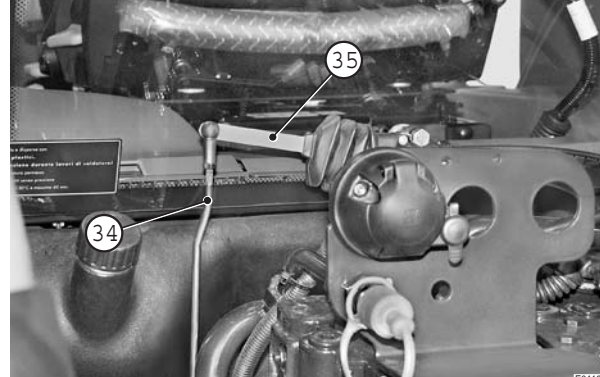

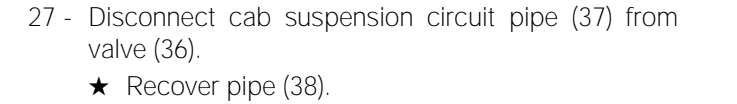

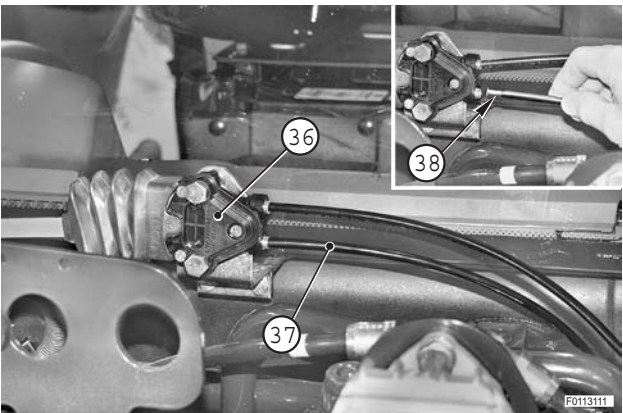

28 - Remove screws (39) and disconnect antifreeze coolant tank (40) from the fender.

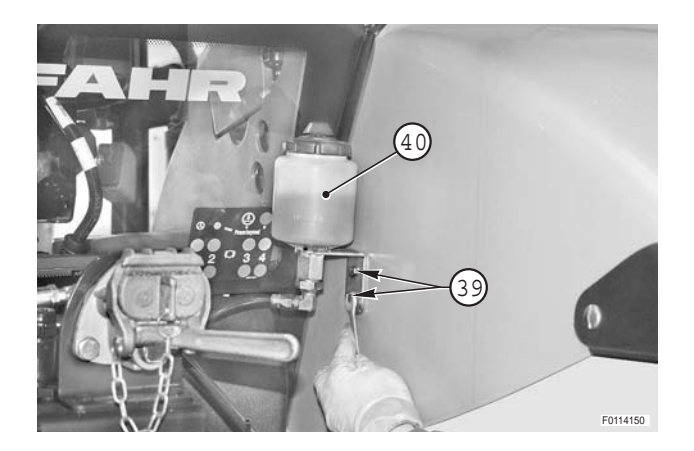

### • For all versions

29 - Remove knobs (41) and remove cover (42).

30 - Disconnect connectors (43).

31 - Remove screws (44) (qty 3) and remove guard (45).

32 - Remove retaining clips (46) and disconnect gearbox

 $\star$  Label the wires to avoid confusion on

30-122

control cables (47).

reconnection.

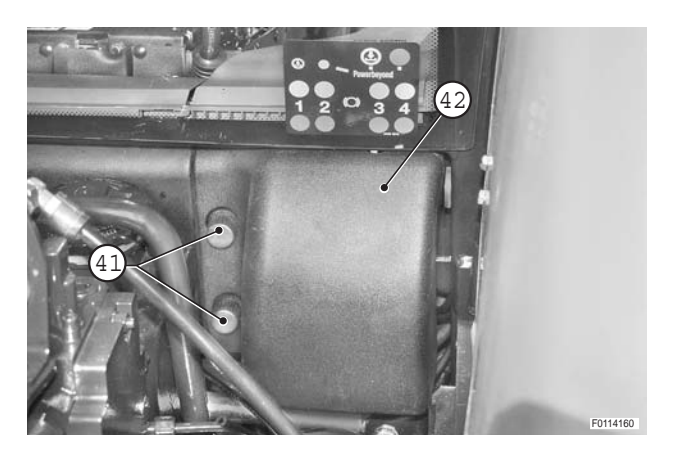

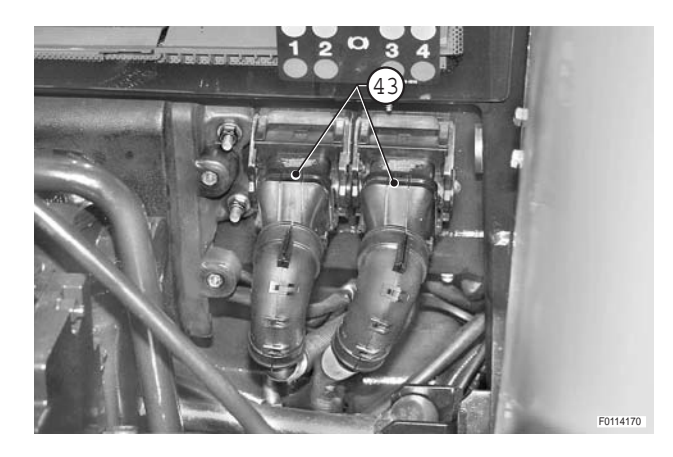

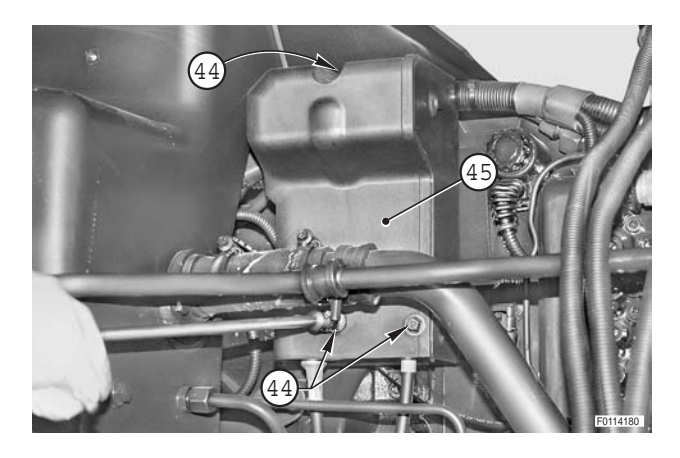

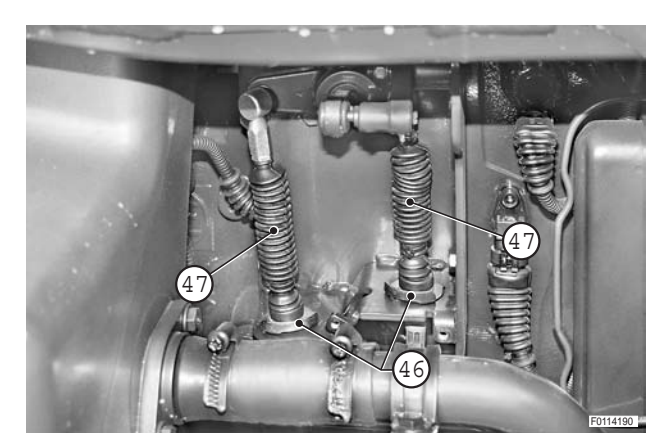

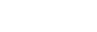

- 33 Disconnect power steering return pipe (49) from the cooler (48).
  - ★ Plug the pipe and the hole in the axle to prevent impurities getting in.

34 - Disconnect earth leads (50).

35 - Remove cover (51), remove screws (52) and detach the light supports from both sides of the cab.

## • For versions without cab pneumatic suspension

36 - Remove nuts (53) and (54) on both sides.

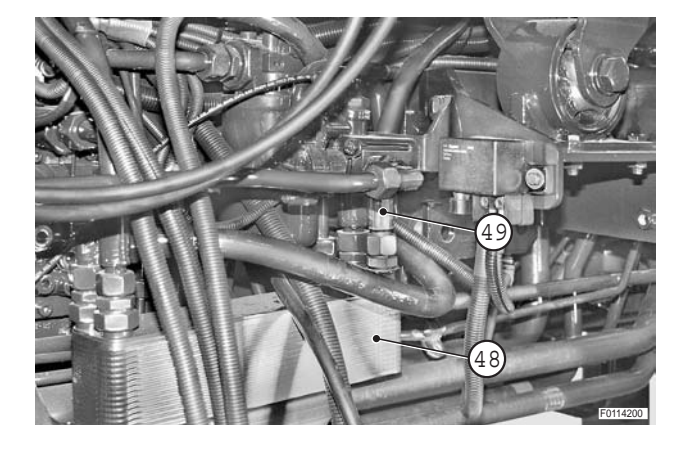

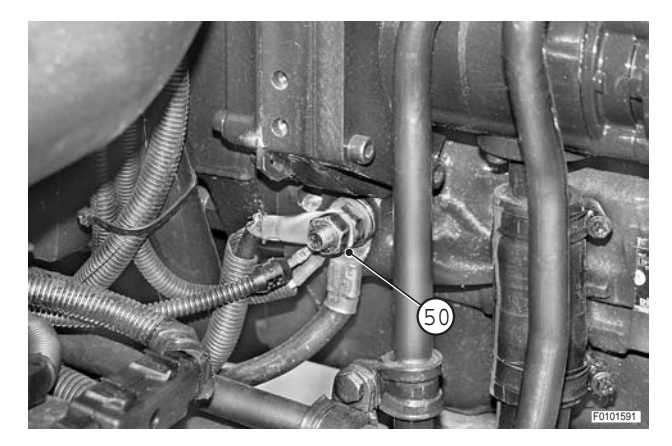

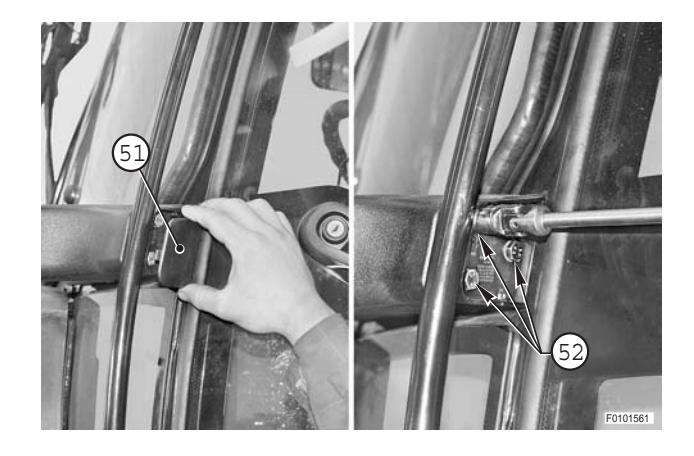

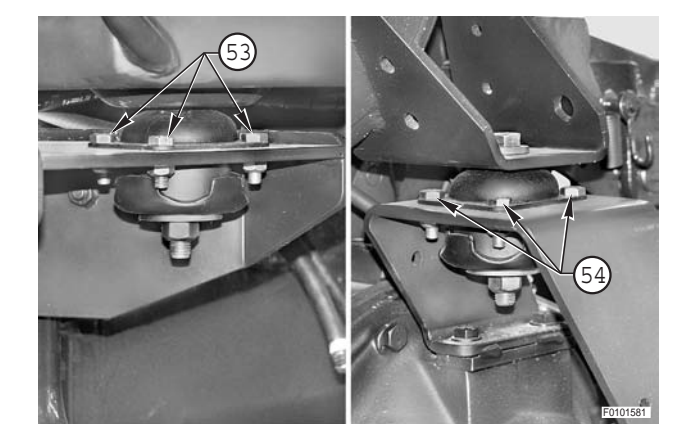

### • For versions with cab pneumatic suspension

37 - Remove screws (55) and disconnect stabilization bar (50).

38 - Remove cab fixing screws (57) from the supports and remove nuts (58).

39 - Remove cab front fixing nuts (59).

40 - Fit special tool **T1** (P/N 5.9030.990.0).

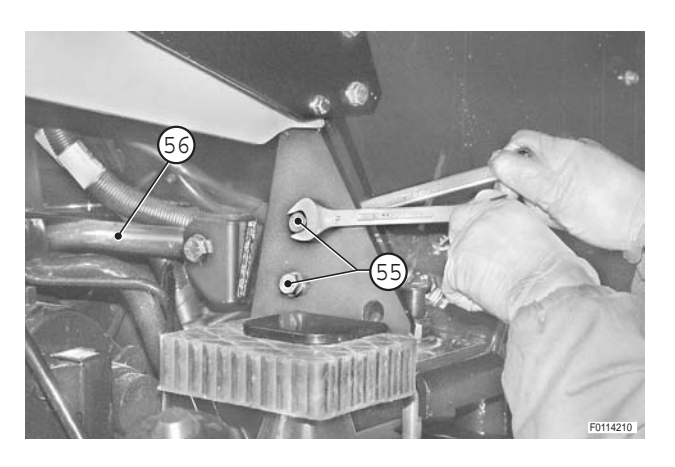

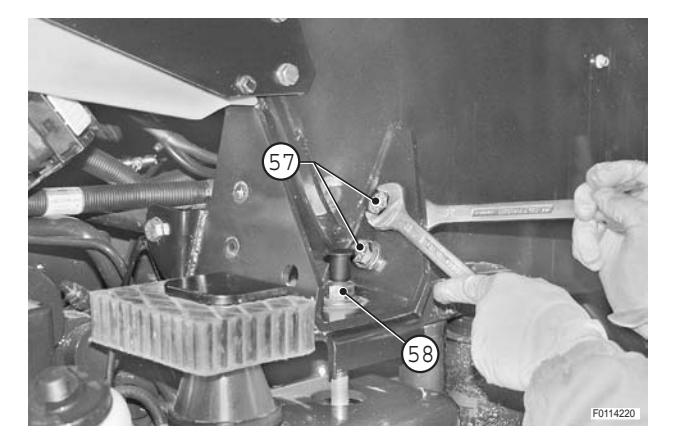

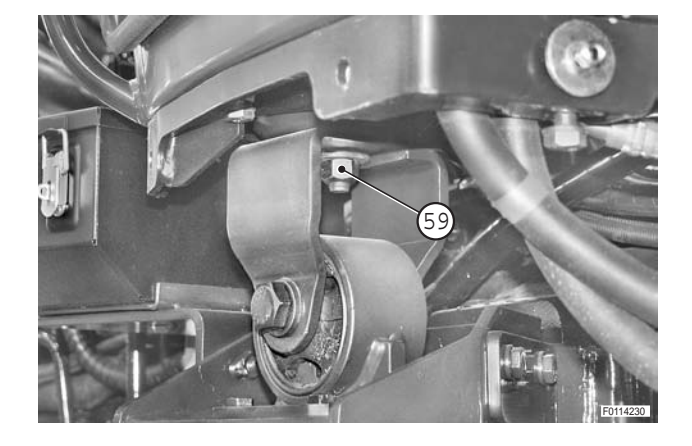

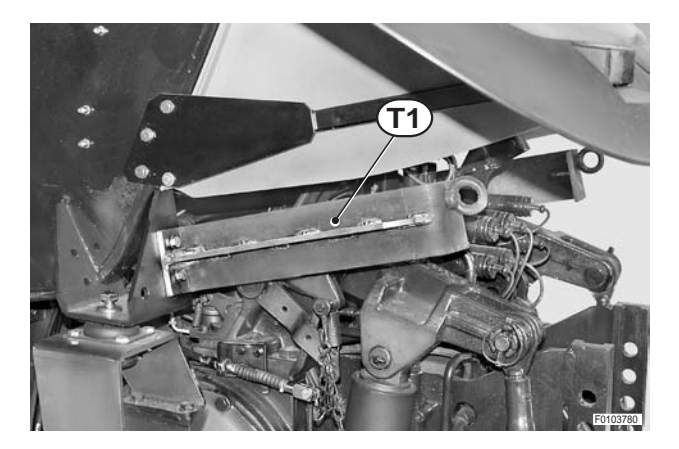

41 - Attach cab (60) to a suitable hoist and raise it slightly to gain access to the power steering pipe.

- 42 Disconnect delivery pipe (61) to power steering.
  ★ Plug the pipes to prevent the entry of impurities.
- 43 Remove the cab.

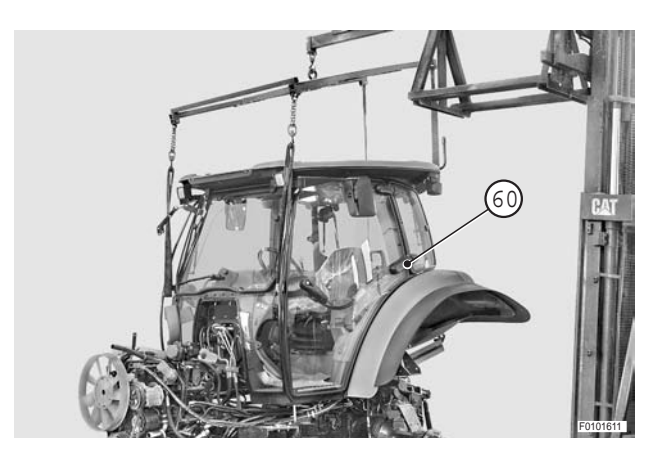

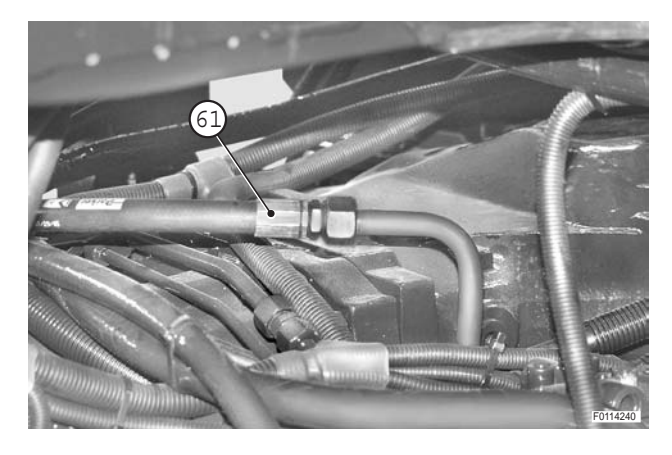

### Refitting

• Refitting is the reverse of removal.

# ENGINE

### Preparation for removal

Disconnect the lead from the battery negative terminal (-) and apply the parking brake.

- 1 Remove the hood. (For details, see "ENGINE HOOD").
- 2 Remove the cab. (For details, see "CAB").
- Remove front support. (For details, see "FRONT SUPPORT").
- 4 Remove the front axle suspension control valve. (For details, see "FRONT AXLE SUSPENSION")
- 5 Drain off all the oil from the reservoir and transmission.

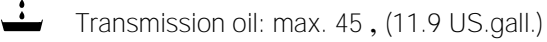

Oil in the reservoir: max. 45, (11.9 US.gall.)

**※ 1** 

- 6 Position stand "A" under the connecting housing.
- 7 Proceed as described in the heading "Separation or removal" in this chapter.

# Preparation before separating the engine from the transmission

- Disconnect the lead from the battery negative terminal (-) and apply the parking brake.
- 1 Remove the hood. (For details, see "ENGINE HOOD").
- 2 Remove the cab. (For details, see "CAB").
- 3 Remove the front axle drive shaft. (For details, see "FRONT AXLE DRIVE SHAFT").
- 4 Remove the battery.
- 5 Drain off all the oil from the reservoir and transmission.
  - Transmission oil: max. 45 , (11.9 US.gall.)

Oil in the reservoir: max. 45 , (11.9 US.gall.)

- 6 Position trolley stand "A" under the engine sump and stand "B" under the connecting housing.
- 7 Drive two wedges "*C*" between the front support and the front axle to prevent the engine from dropping when it is moved.
- 8 Proceed as described in the heading "Separation or removal" in this chapter.

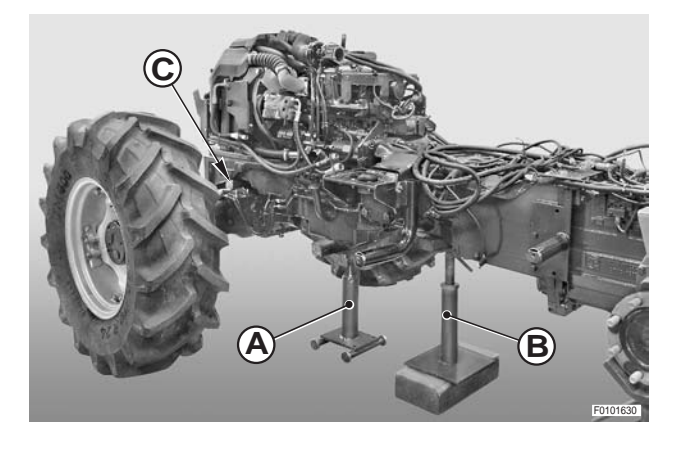

### Separation or removal

• For all versions

support (6).

### • For versions with air system

- 1 Disconnect pipe (1) from the compressor.
- 2 Disconnect pipes (1) and (2) from valve (3) and remove the pipe.

3 - Remove screws (4) and disconnect relay (5) from cab

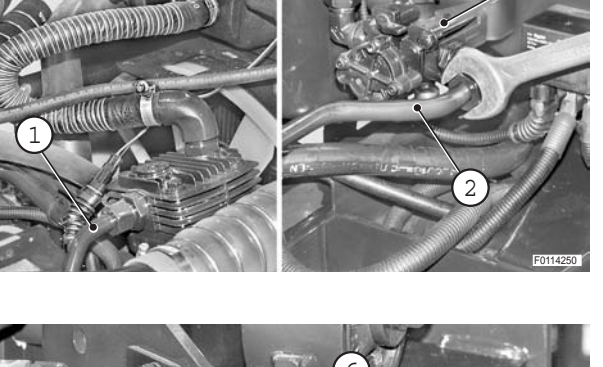

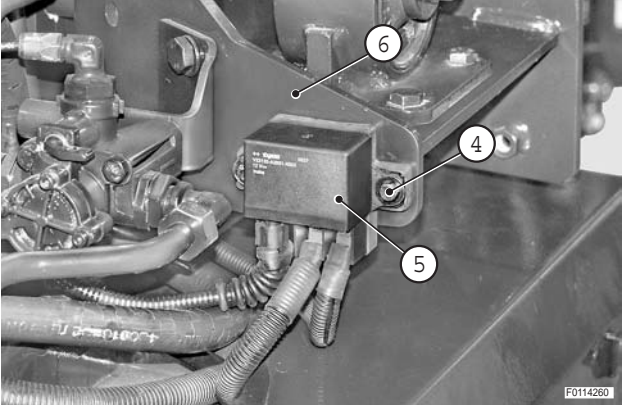

4 - Remove screws (7) and (8) and nuts (9) and remove clamps (10) and (11).

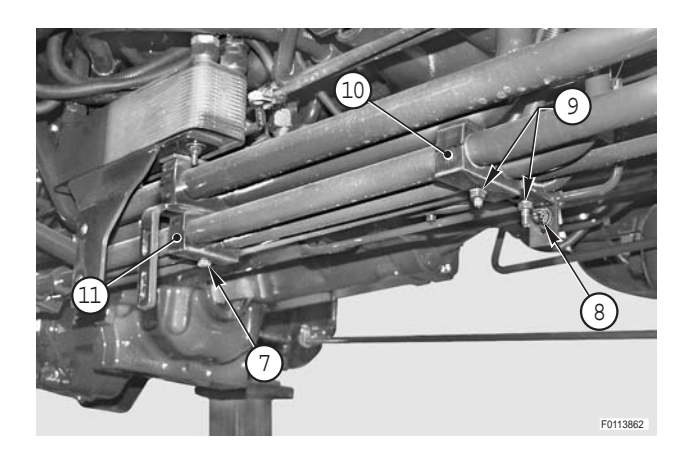

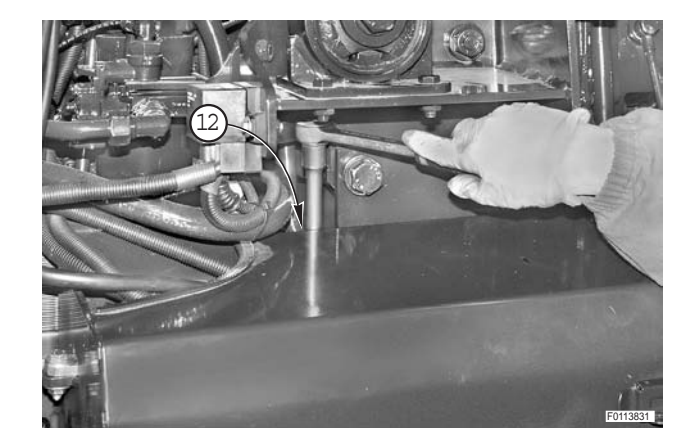

5 - Remove screw (12)

6 - Remove screws (13) and remove cab support (14).

7 - Disconnect all pipes (15) from cylinders (16) and remove them.

8 - Disconnect pipe (17).

9 - Remove nut (18) and disconnect cable (19) from thermostarter (20).

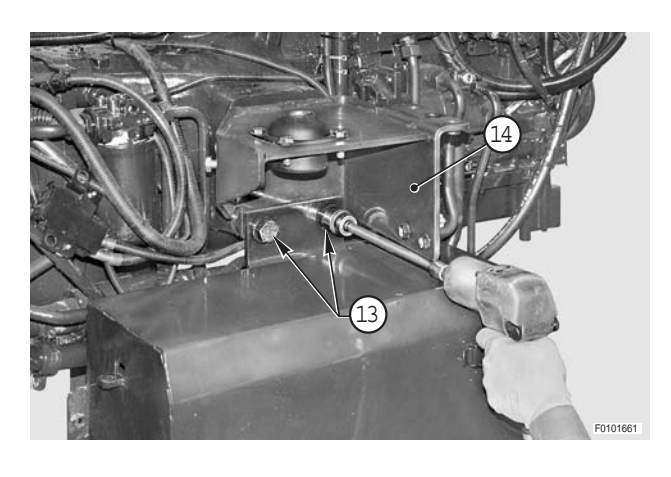

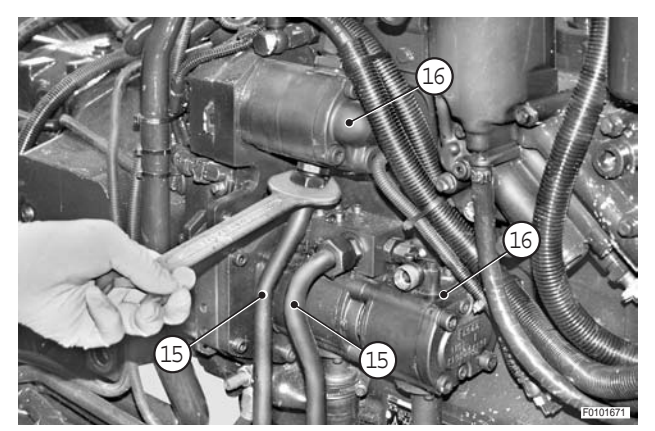

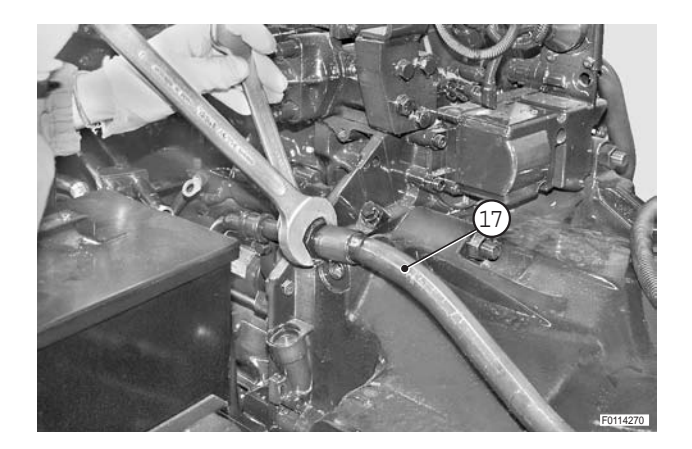

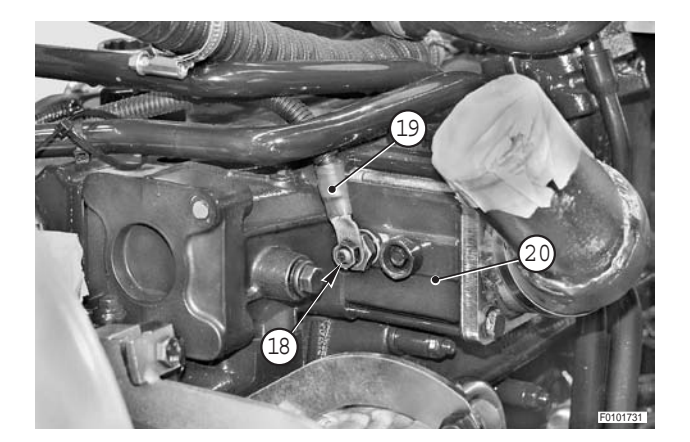

10 - Unplug connectors (21) of air cleaner clogging sensor (22) and engine oil pressure sensor.

- 11 Unplug axle position sensor connector (23).
- 12 Unplug steering angle sensor connector (24).

- 13 Remove nut (25) and disconnect alternator cable (26).
- 14 Unplug air conditioning compressor connector (27).

15 - Unplug air conditioning pressure switch connector (28).

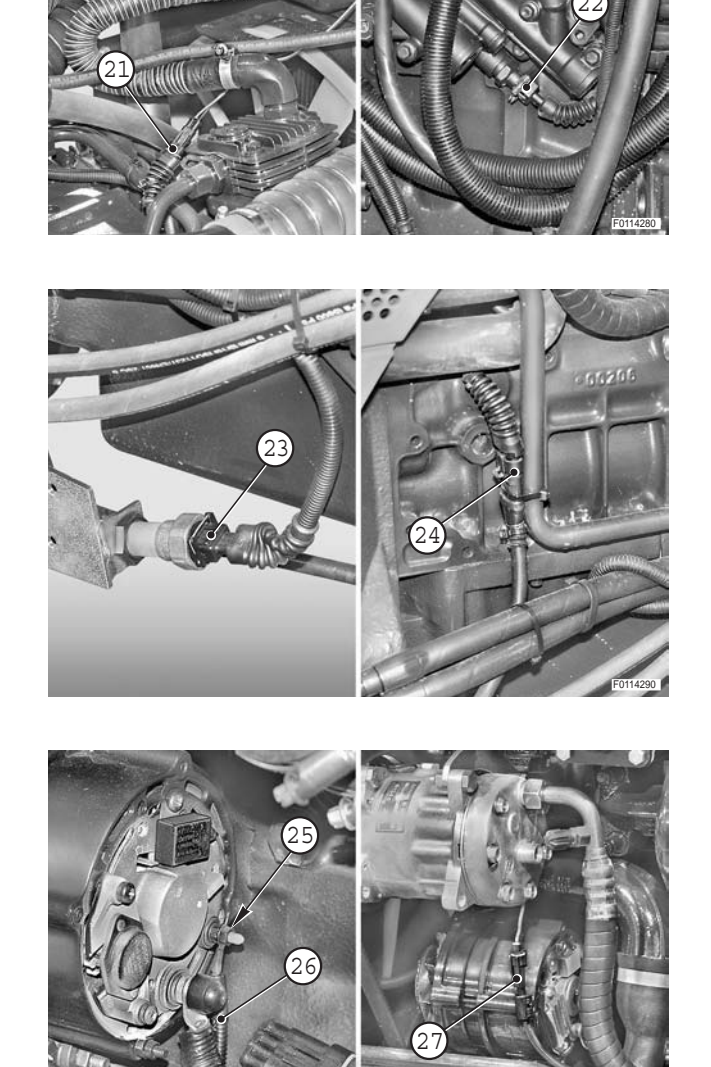

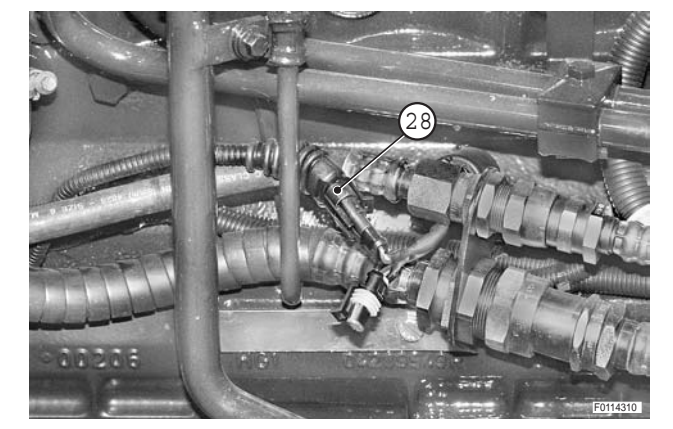

- 16 Remove nut (29), disconnect cables (30) and remove guard (31).
- 17 Remove screw (32) and disconnect starter cable (33).

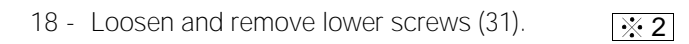

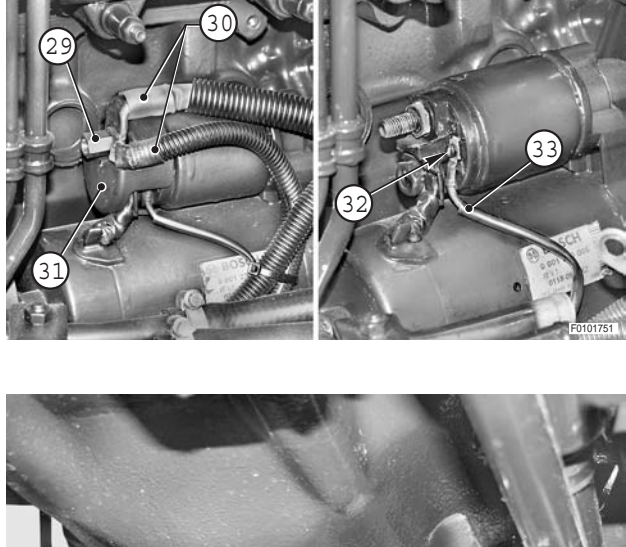

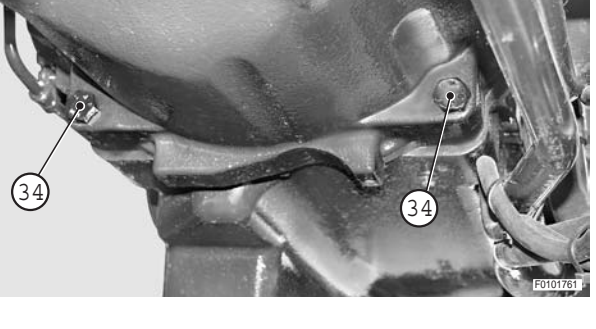

### • In case of engine removal only

19 - Attach engine (35) to a hoist and take up the slack in the lifting ropes.

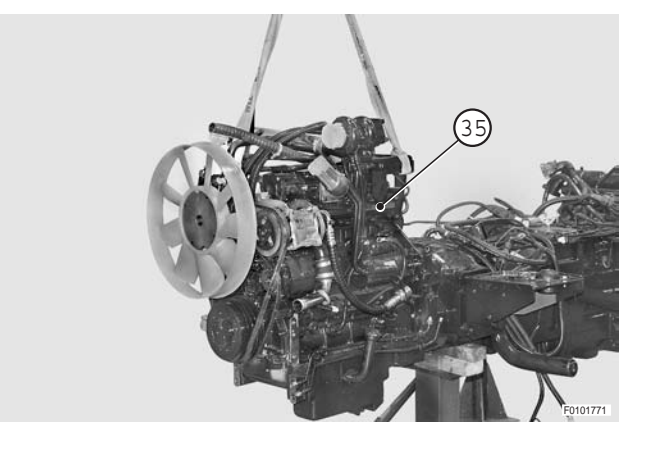

20 - Remove nuts (36) (two per side) and (37).

і № 2

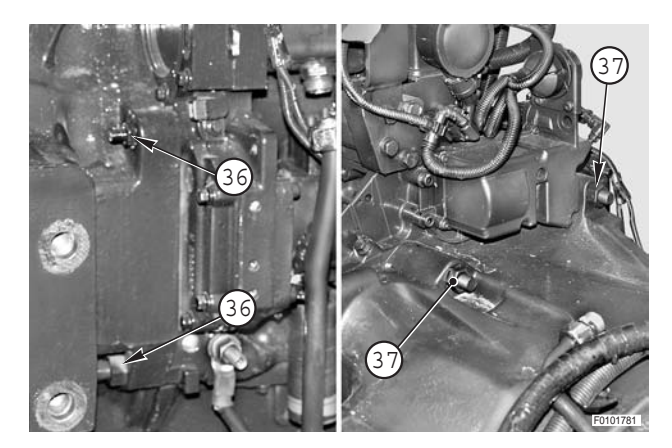

21 - Remove engine assembly (35).

For engine-transmission separation only
22 - Remove nuts (36) (two per side) and (37).

і № 2

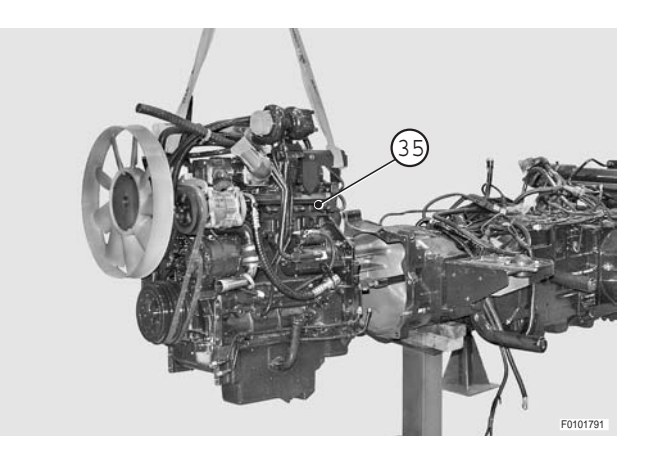

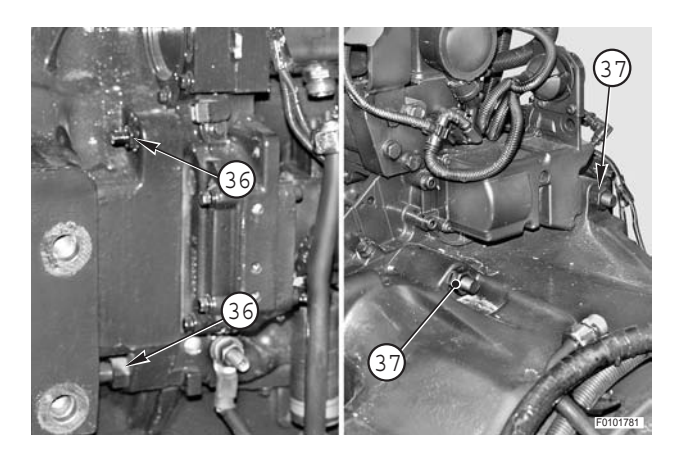

23 - Move engine (35) away from transmission (38) by pushing both front wheels.

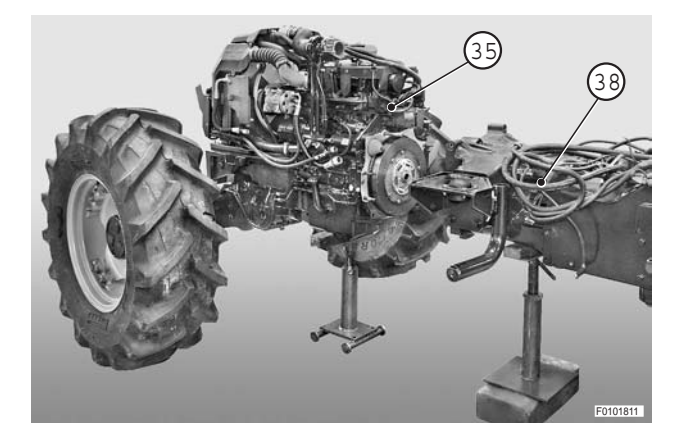

### Refitting

Refitting is the reverse of removal.

і № 1

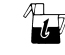

Transmission oil: max. 45 , (11.9 US gall.)

### ж2

- Screw M16: 260±26 Nm (191.6±19.2 lb.ft.)
- € Nuts M12: 110±11 Nm (81±8.1 lb.ft.)
- € Nuts M16: 260±26 Nm (191.6±19.2 lb.ft.)

# TORSIONAL SPRING PLATE

### Removal

- 1 Separate the engine from the transmission. (For details, see "ENGINE").
- 2 Remove screws (1) and remove torsional spring plate (2).

**※1** 

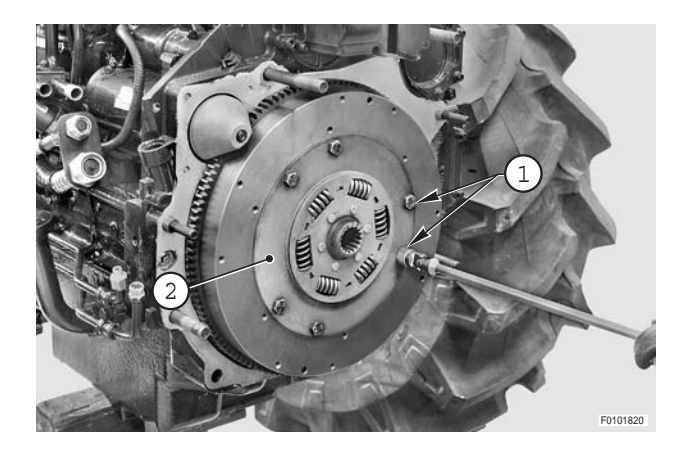

## Refitting

• Refitting is the reverse of removal.

### і №1

★ Fit torsional spring plate (2) ensuring that the longer side of the hub is facing towards the transmission.

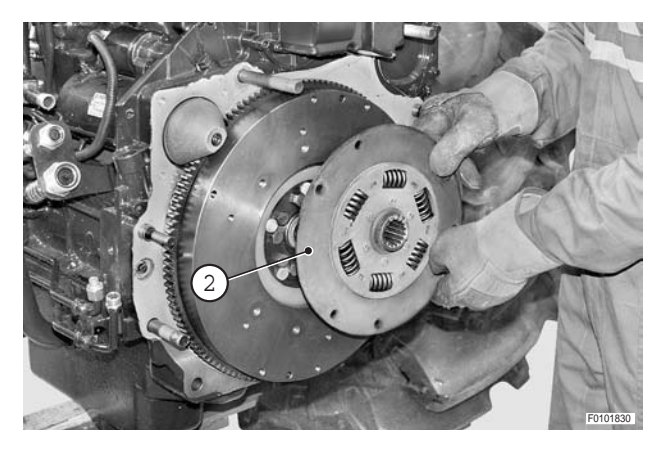

# FLOOR MAT

### Removal

1 - Remove screws (1) and remove frame (2).

2 - Remove cover (3).

3 - Loosen grub screw (4) and remove accelerator pedal (5).

- 4 Remove screws (6) and remove profiles (7) on both side.
- 5 Remove floor mat (8).

## Refitting

• Refitting is the reverse of removal.

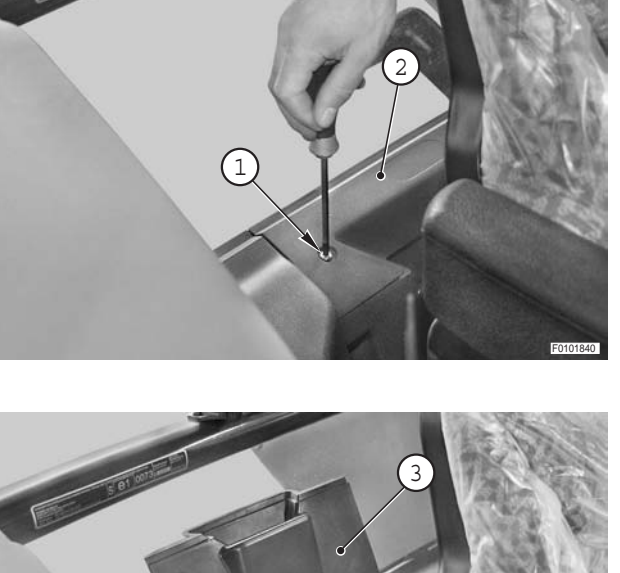

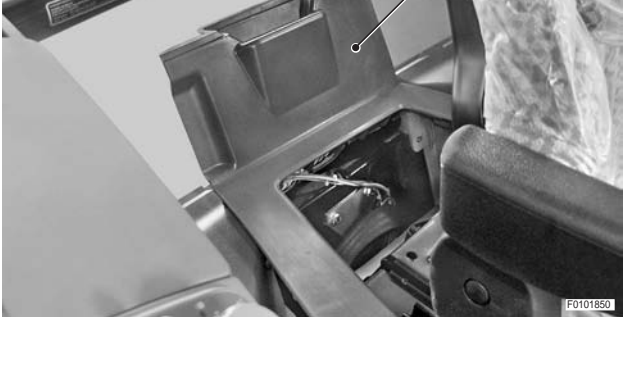

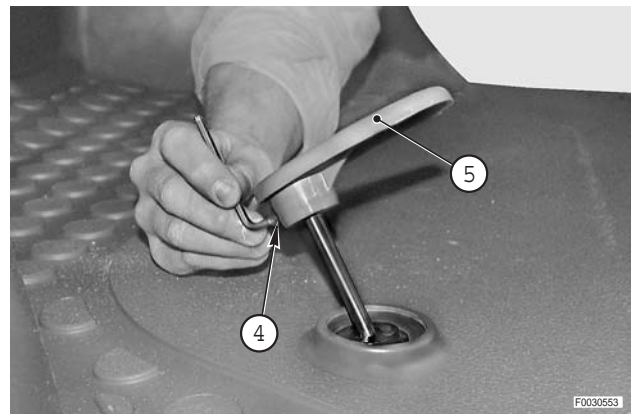

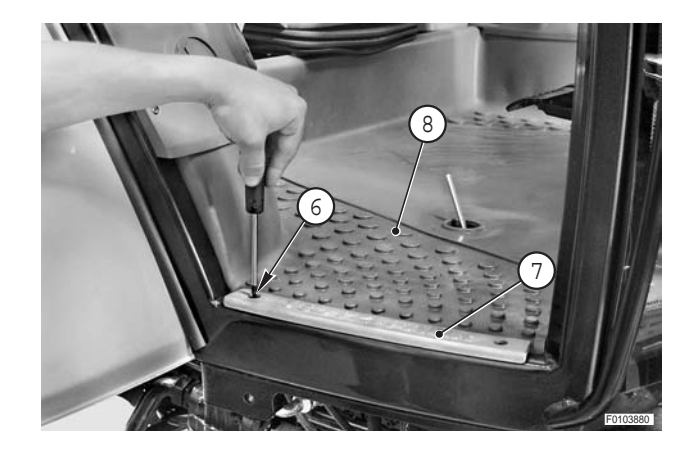

# **MULTIFUNCTION ARMREST**

### Removal

1 - Disconnect connector (1).

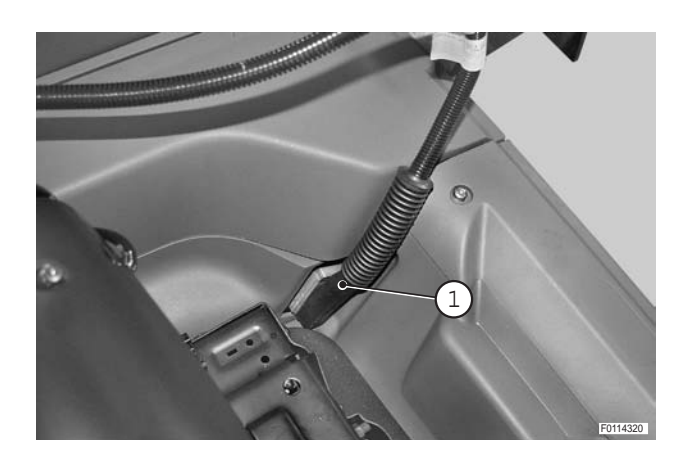

2 - Remove knobs (2) and remove armrest (3).

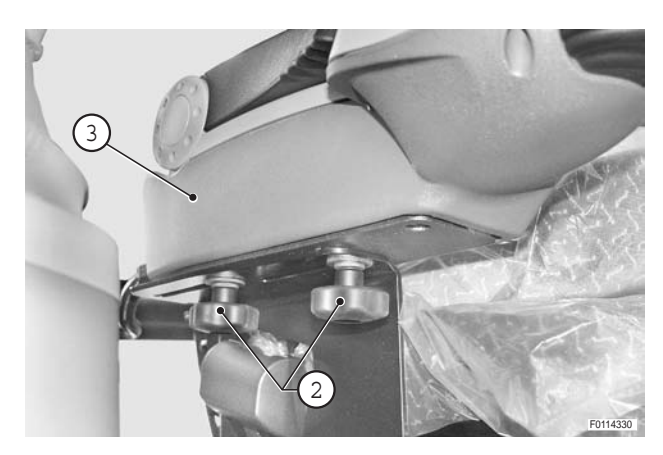

### Refitting

• Refitting is the reverse of removal.

# SEAT

### Removal

- 1 Take out screws (2) (qty 2) and remove frame (1).
- 2 Remove multifunction armrest. (For details, see "MULTIFUNCTION ARMREST").

3 - Remove cover (3).

4 - Unplug connector (4).

- 5 Remove screws (5) (qty 4) and remove seat (6).
- Refitting
- Refitting is the reverse of removal.

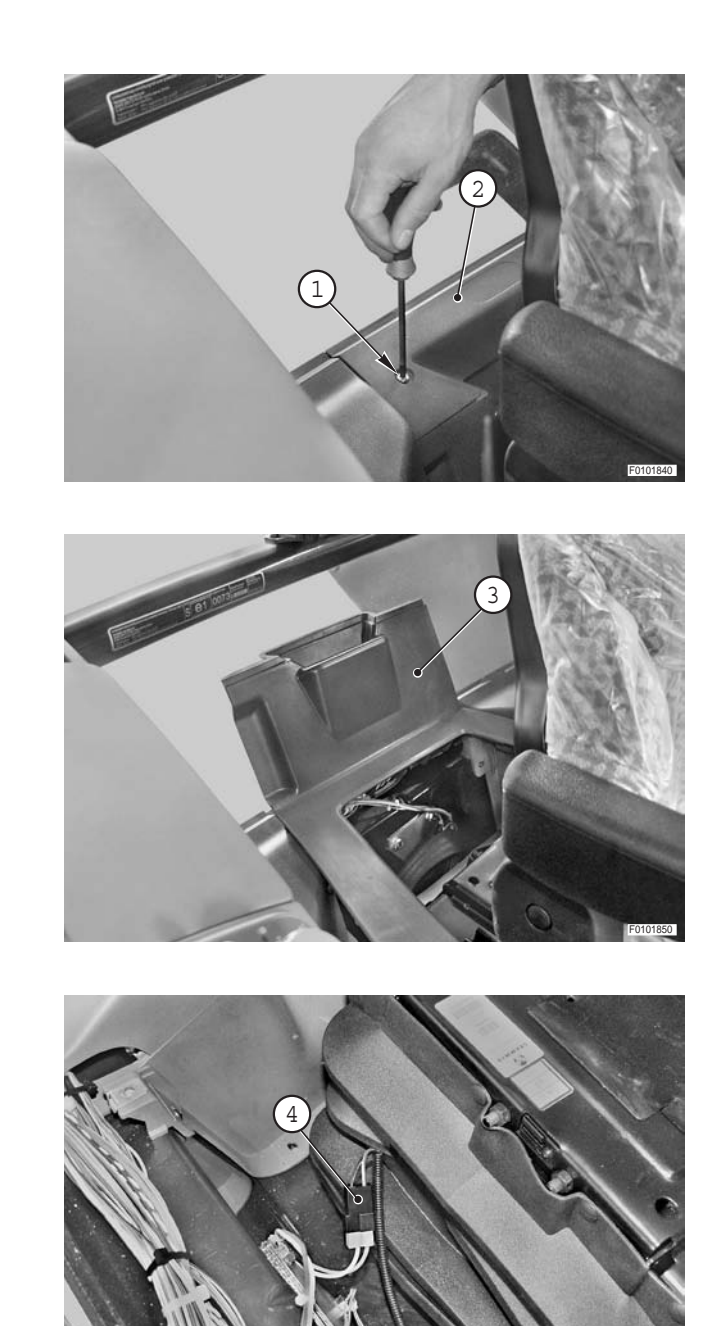

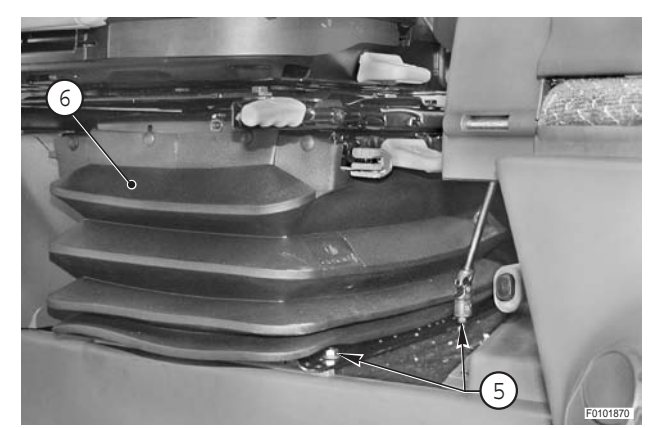

# **ACCELERATOR PEDAL POTENTIOMETER**

### Removal

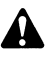

Disconnect the lead from the battery negative terminal (–) and apply the parking brake.

1 - Loosen grub screw (1) and remove accelerator pedal (2). і № 1

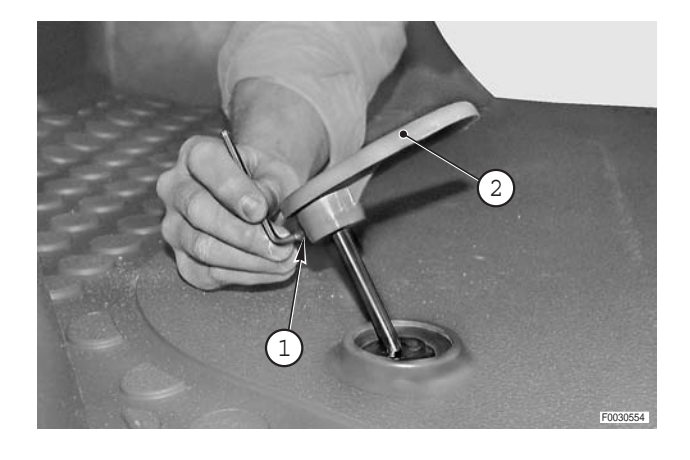

- 2 Remove screws (3) (qty 2) and remove right-hand side profile (4).
- 3 Lift up part of floor mat (5).

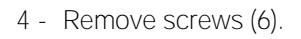

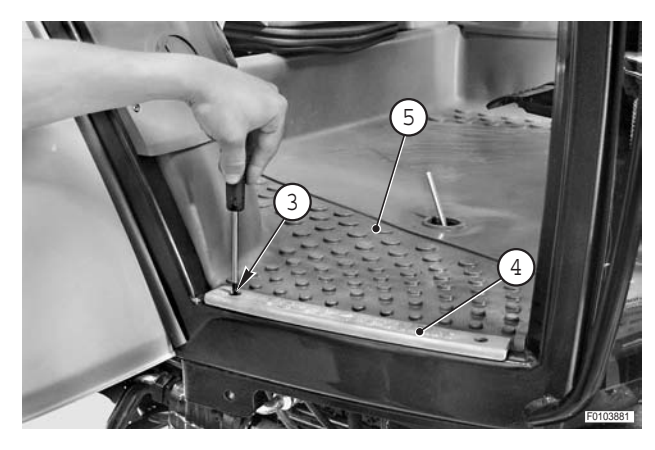

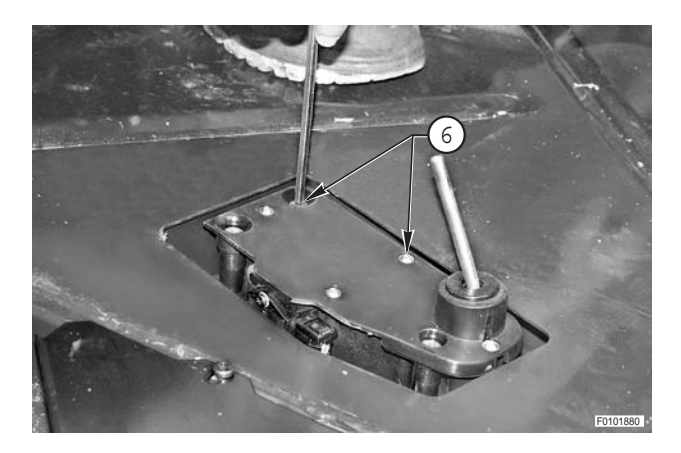

5 - Unplug connector (7), remove screws (8) and remove potentiometer (9).

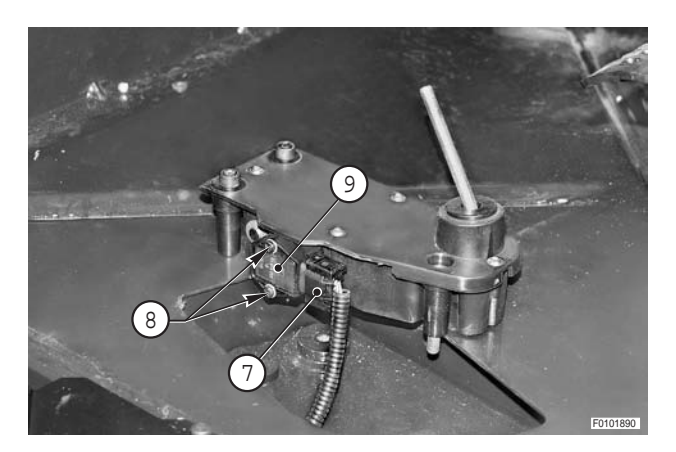

### Refitting

• Refitting is the reverse of removal.

і № 1

★ Calibrate the accelerator pedal as described in Group 20. (For details, see CALIBRATION OF THE ACCELERATOR PEDAL)

# **RIGHT-HAND CONSOLE**

### Removal

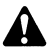

Disconnect the lead from the negative terminal (–) of the battery and apply the parking brake.

1 - Remove the seat. (For details, see "SEAT").

- 2 Remove hood (1).
- 3 Remove screws (2) and remove cover (3).

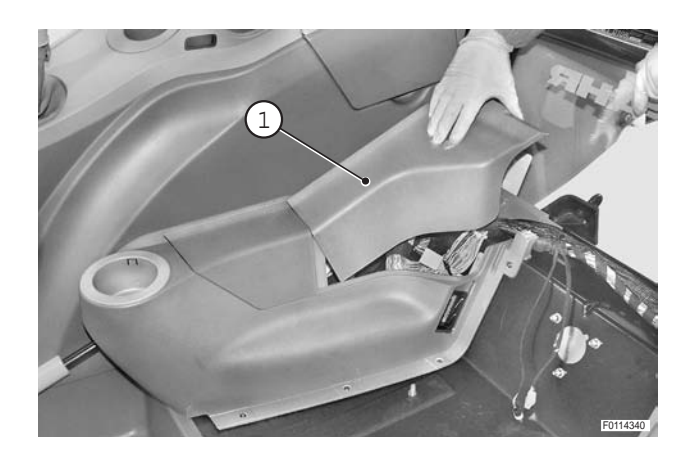

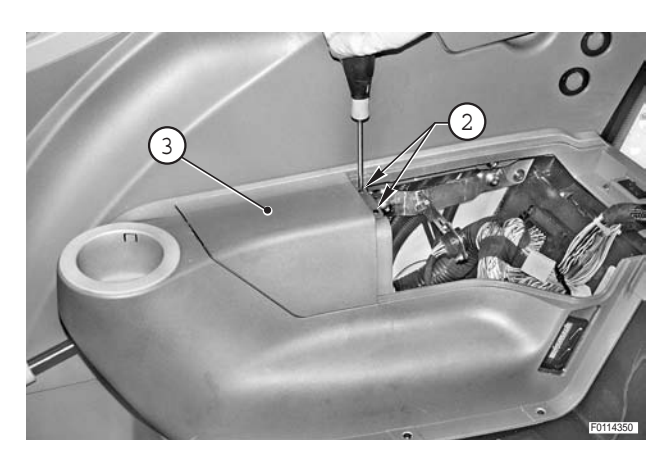

- 4 Remove screws (4) (qty 7) and remove hood (5).
  - ★ In case of renewal, it will be necessary to disconnect the wiring connectors from the control units and from the parking brake.

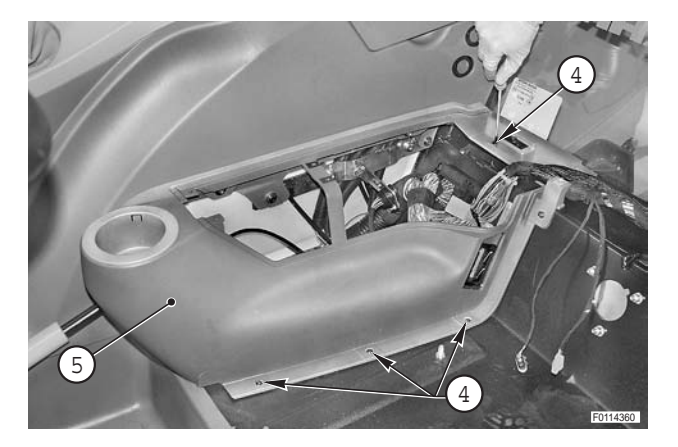

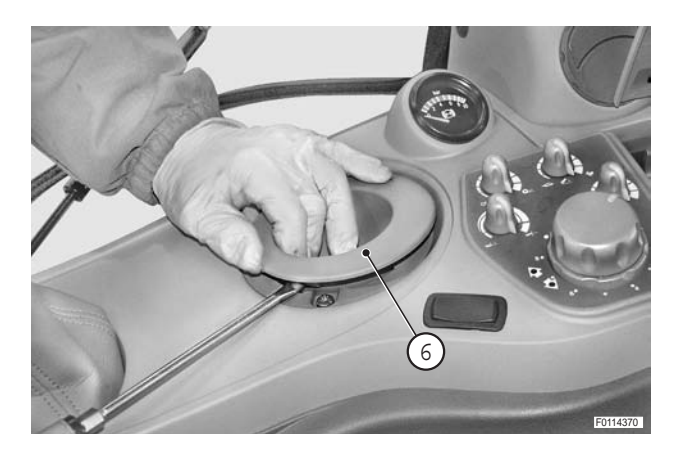

5 - Remove cover (6).

6 - Remove screws (7) and (8).

7 - Lift up the console and unplug lift console connector(9) and air compressed pressure gauge connector (10).

8 - Remove screws (11) (qty 4) and remove door (12).

9 - Remove console (13) and disconnect wiring connectors (14) of the rear PTO control pushbuttons.

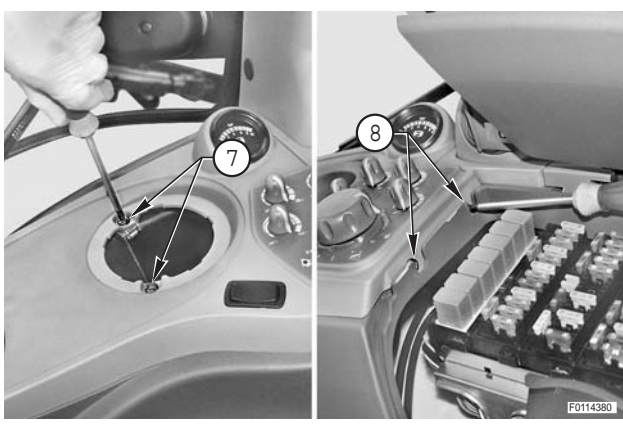

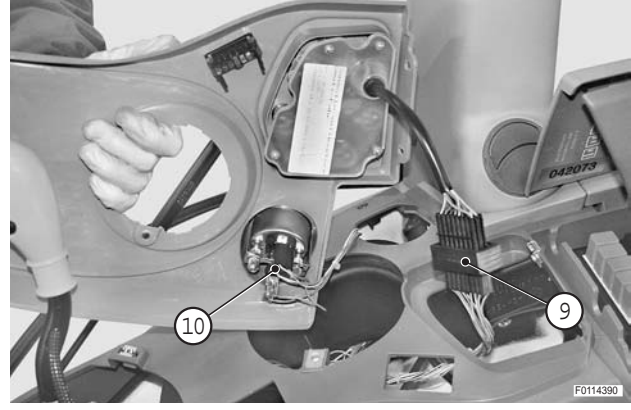

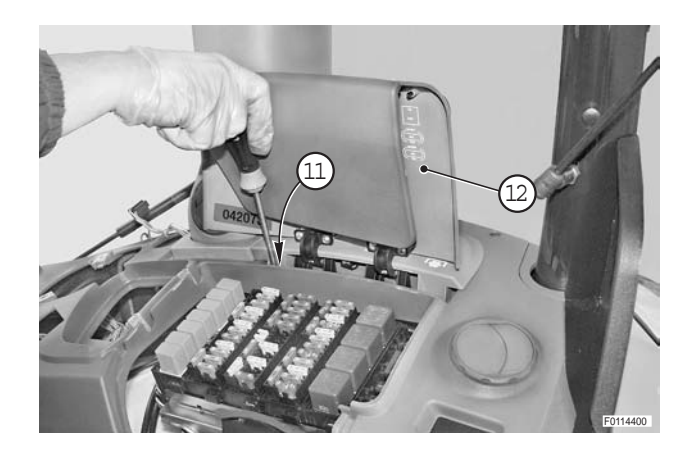

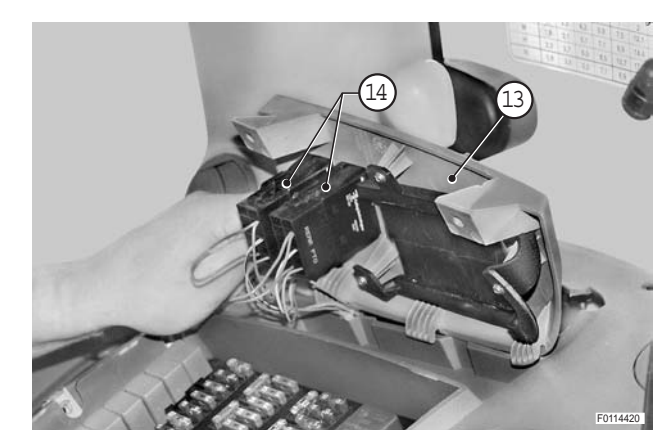

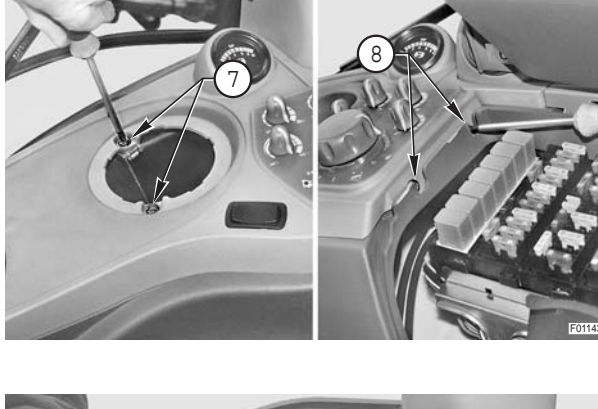
10 - Remove screws (15) (qty 3).

11 - Remove screws (16) (qty 6).

12 - Remove right hand console (17).

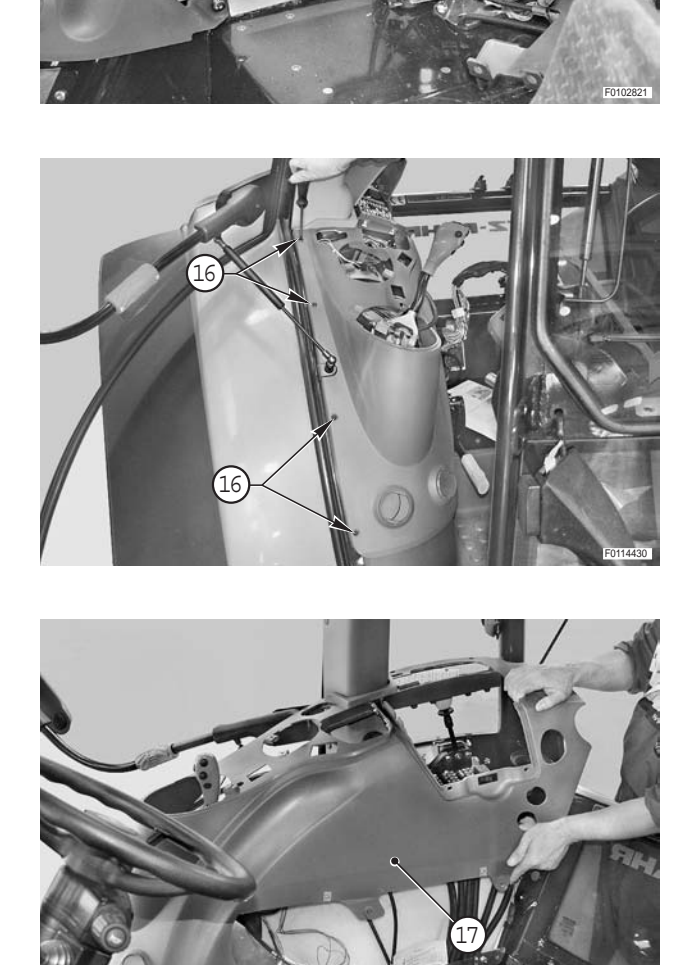

C

#### Refitting

• Refitting is the reverse of removal.

# CREEPER

## **CONTROL CABLES**

#### Removal

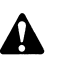

- Disconnect the lead from the battery negative terminal (-) and apply the parking brake.
- 1 Remove the armrest. (For details, see "MULTIFUNCTION ARMREST").
- 2 Remove retaining clip (1), press button (2) and disconnect the cable. **№ 1**
- 3 Remove hood (3).

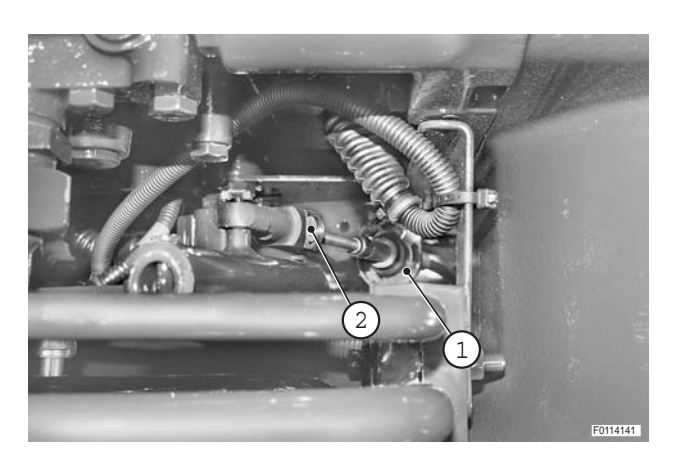

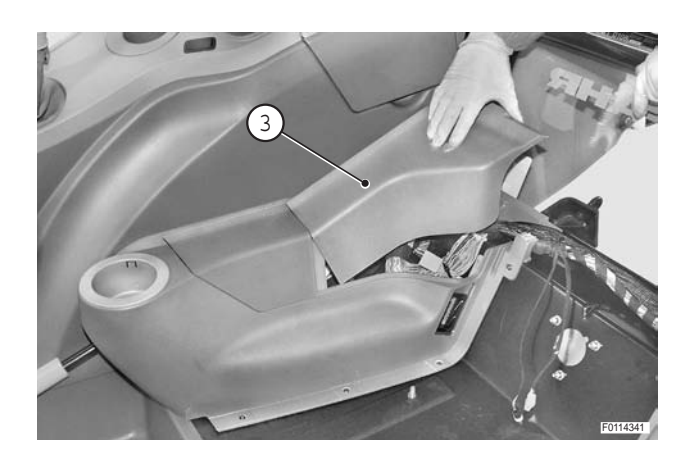

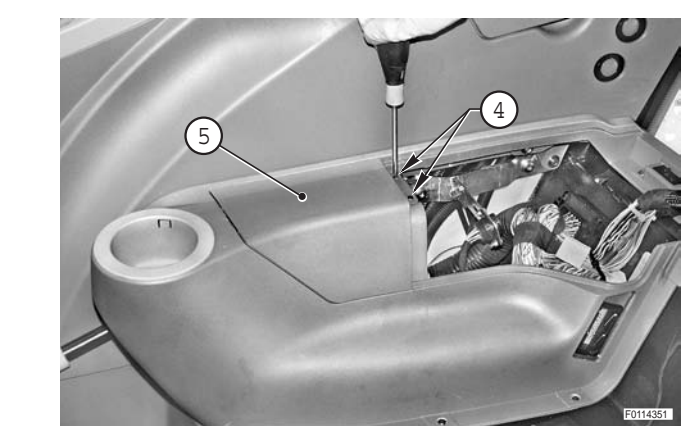

5 - Remove screw (6) and remove control cables retaining plate (7).

4 - Remove screws (4) and remove cover (5).

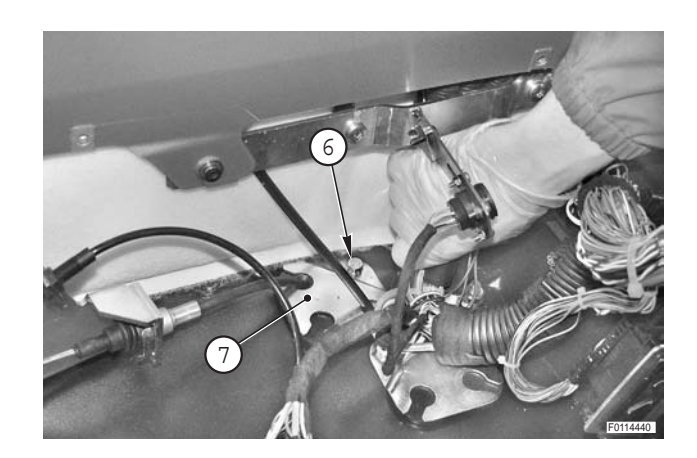

6 - Remove spring (8), remove circlip (9) and withdraw cable (10).

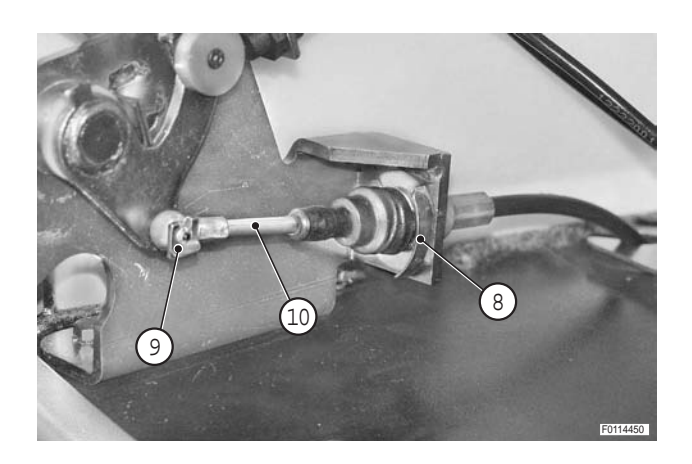

#### Refitting

• Refitting is the reverse of removal.

#### **REAR PTO SPEED SELECTOR LEVER**

#### Removal

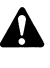

- Disconnect the lead from the negative terminal (–) of the battery and apply the parking brake.
- 1 Remove the right-hand console. (For details, see "RIGHT-HAND CONSOLE").
- 2 Move the PTO speed selector lever to the PTO 540 ECO position.
- 3 Remove the retaining clip (1), press the button (2) and disconnect the cable (3) from the support. **※ 1**

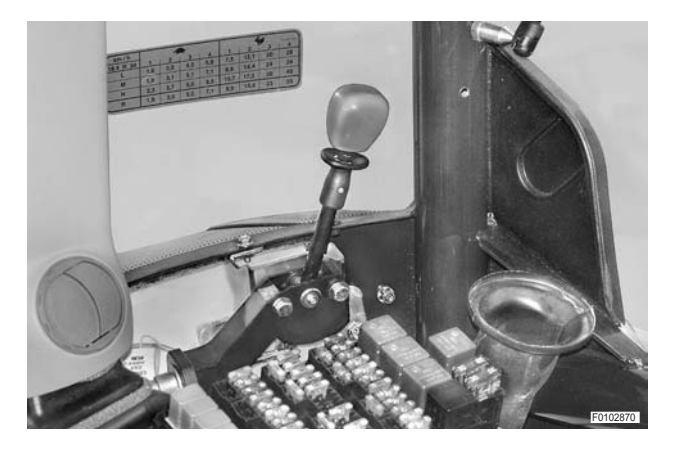

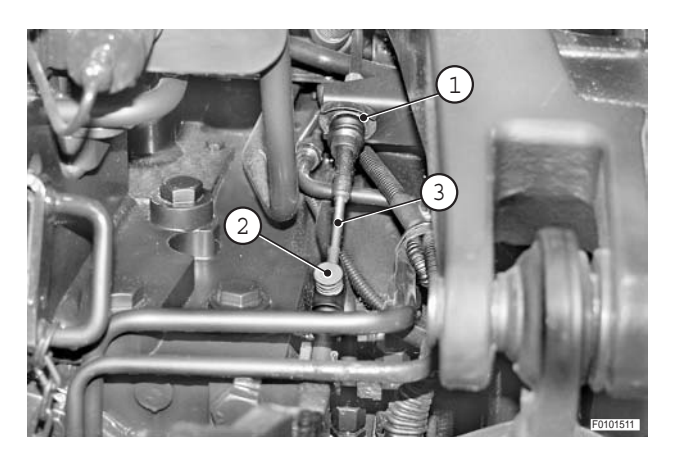

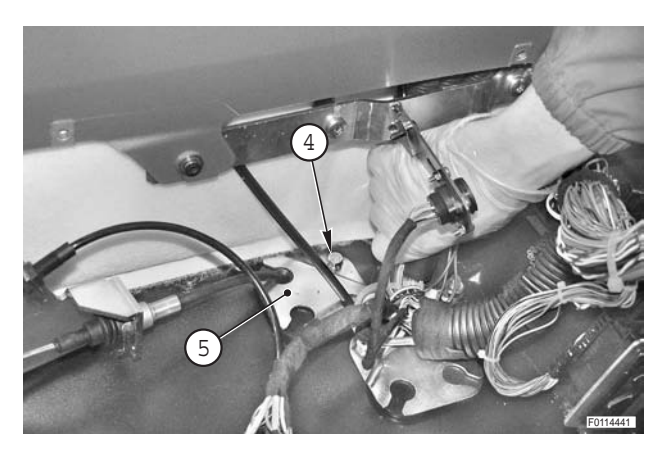

4- Remove screw (4) and remove control cables retaining plate (5).

5 - Remove screws (6) and detach lever (7) from support (8).

6 - Remove retaining clip (9) and circlip (10), and withdraw control cable (3).

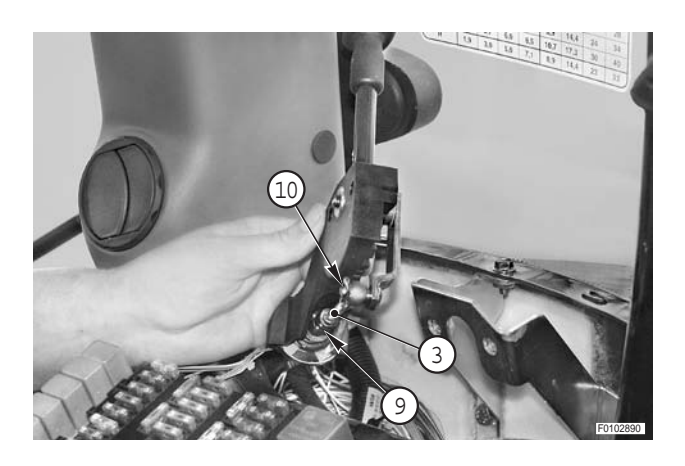

#### Refitting

• Refitting is the reverse of removal.

#### і №1

- ★ PTO speed selector lever (11) must be in the fully lowered position when control cable (3) is attached.
- ★ After connecting control cable (3), check that lever (11) can move through its full travel towards the front of tractor and that the correct PTO speed is engaged when the lever is aligned with the corresponding symbol marked on the console.

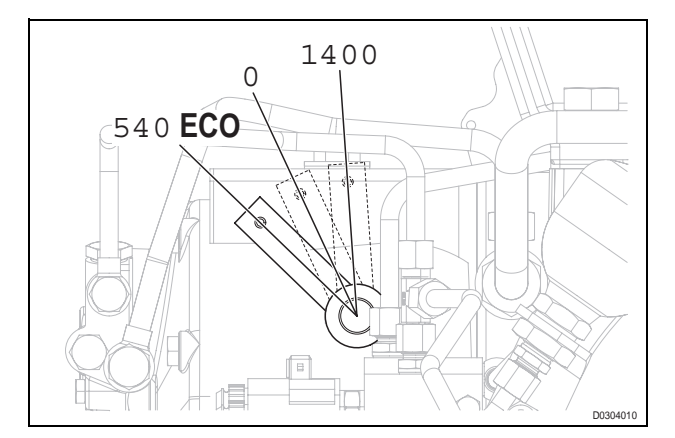

#### **GEARSHIFT CONTROL**

#### Removal

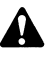

- Disconnect the lead from the negative terminal (–) of the battery and apply the parking brake.
- 1 Remove the right-hand console. (For details, see "RIGHT-HAND CONSOLE").
- 2 Remove the rear wheel. (For details, see "WHEELS - REAR WHEELS").
- 3 Remove the cab access steps on the right-hand side: (For details, see "CAB ACCESS STEPS").
- 4 Remove screws (1) and remove cover (2).

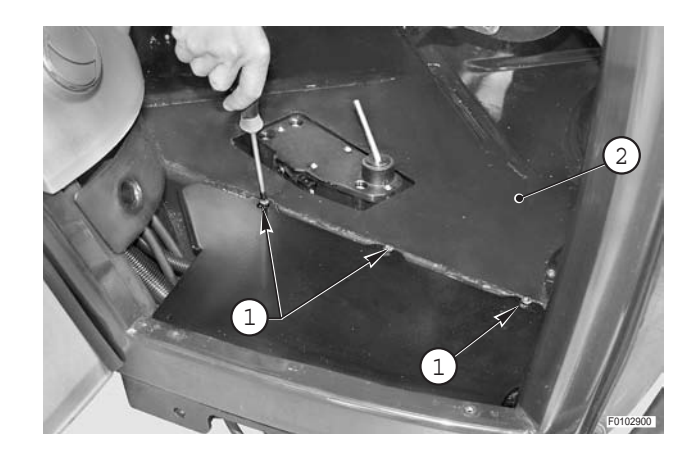

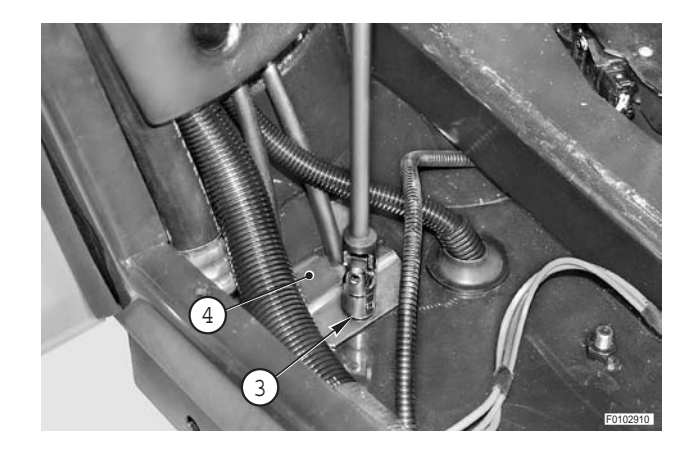

6 - Remove screws (5) (qty 3) and remove guard (6).

5 - Remove screw (3) and remove control cables

retaining plate (4).

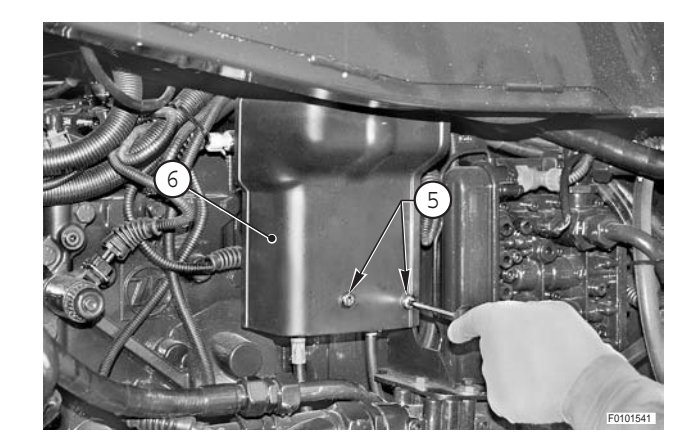

7 - Remove retaining clip (7) of gearshift control cable (8) to be removed.

- 8 Remove retaining clip (9) and disconnect relative gearshift control cable (8) from lever (10).
- 9 Withdraw cable (8).

і № 1

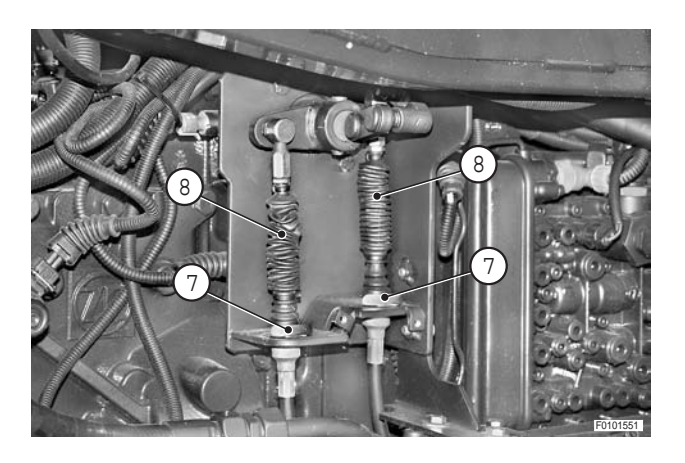

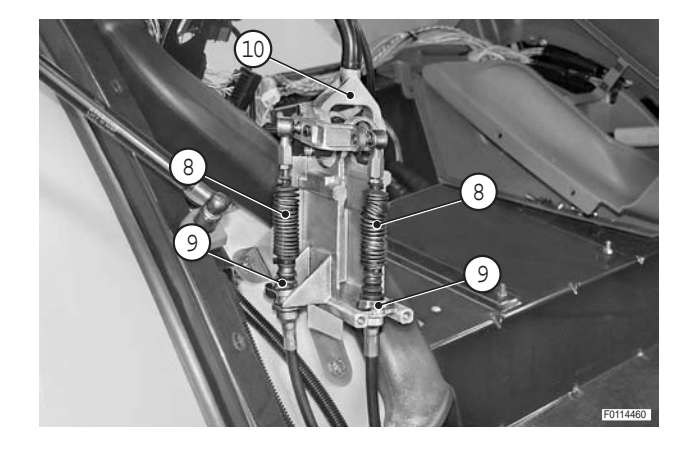

#### Refitting

• Refitting is the reverse of removal.

#### **※**1

★ Check that end fitting (11) or (12) protrudes the correct distance.

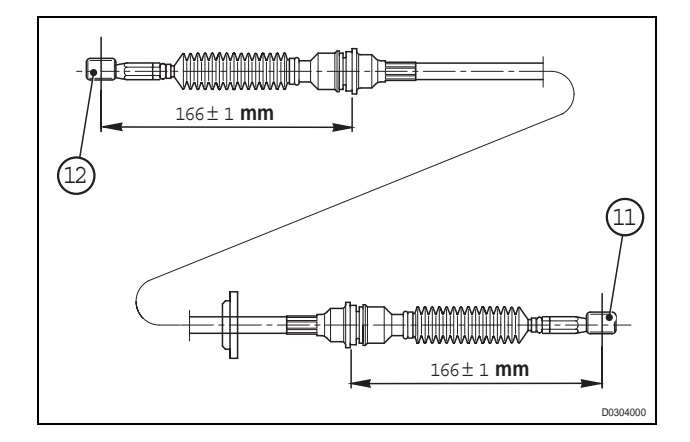

# CONTROL CABLE

#### Removal

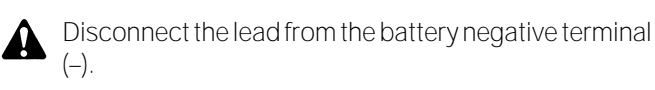

- 1 Remove the seat. (For details, see "SEAT").
- 2 Remove split pins (1) and remove pivot pin (2).

**※1** 

- 3 Loosen nut (3) and disconnect parking brake cable (4).
  ★ Remove fork (5).
- 4 Remove screws (6) (qty 7) and open hood (7) by tilting back to left.

5 - Remove screws (8) (qty 4) and remove lever assembly (9).

6 - Remove circlip (10) and remove pin (11).
★ Recover spacers (12).

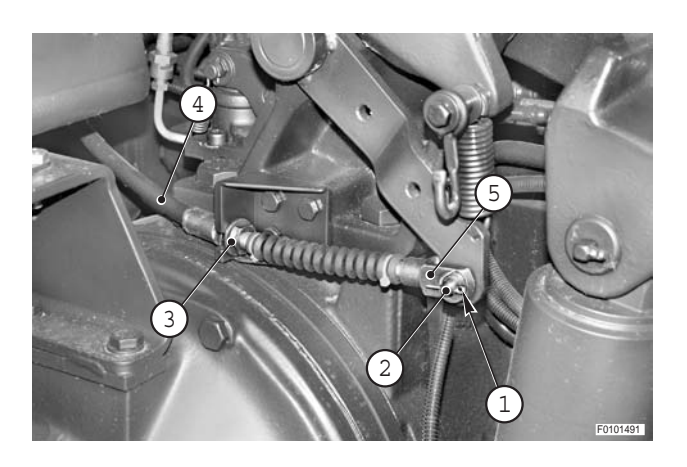

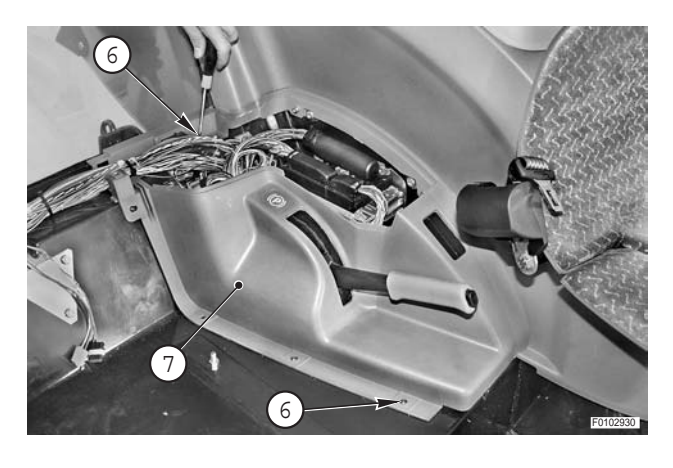

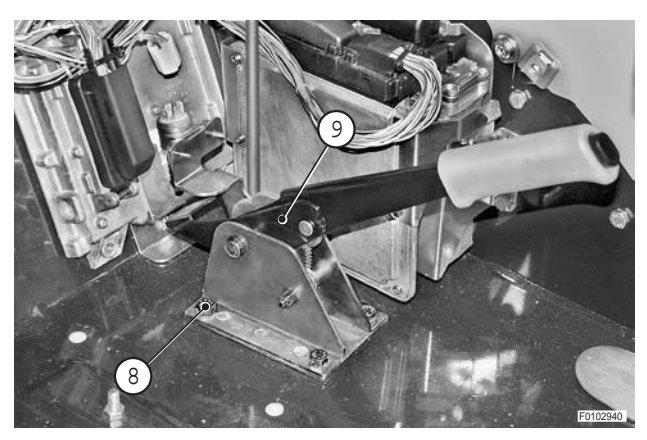

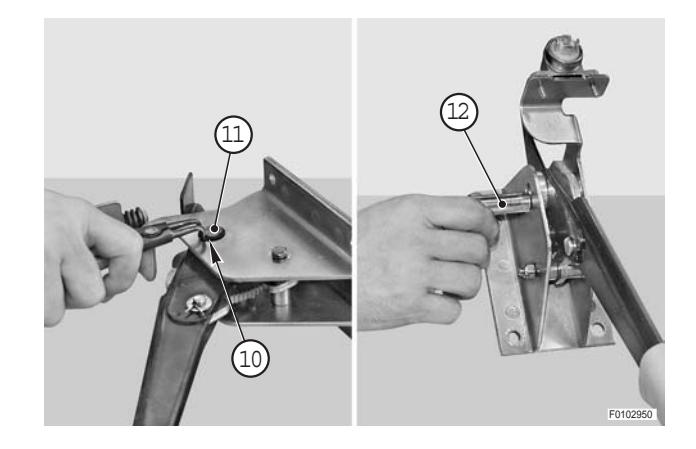

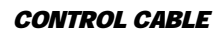

- 7 Remove screw (13).
  - ★ Recover spacers (14).

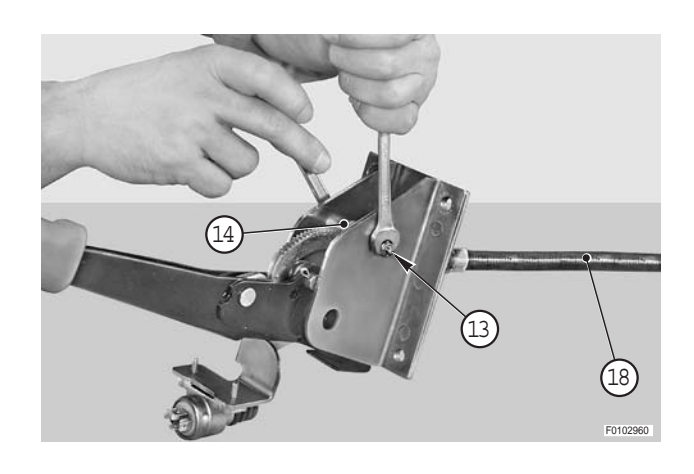

- 8 Withdraw lever (15) from support (16).
- 9 Remove split pin (17), withdraw the pivot pin and remove control cable (18).

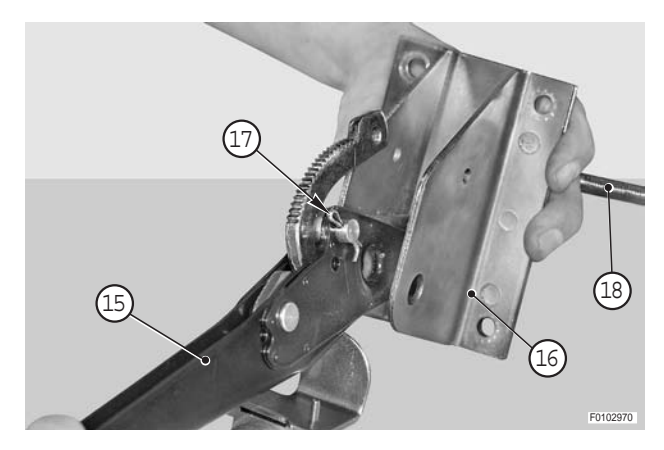

#### Refitting

• Refitting is the reverse of removal.

#### і № 1

★ Adjust the parking brake travel. (For details, see "PARKING BRAKE LEVER").

## PARKING BRAKE LEVER

#### Adjustment

- 1 Before proceeding with the adjustment, operate handbrake lever (1) repeatedly in order to eliminate any play and check that the control cable slides freely.
- 2 Apply a dynamometer max 500 Nm full scale to the handgrip, and raise the lever to the first notch; check that the force applied to reach the first notch is within the normal limits.
  - ★ Normal effort: 300 \$30 N (55 \$5 lb.)
- 3 If you find a different value, loosen nut (2) with smallest amount of play and tighten nut (3) having greatest amount of play.
- 4 Then check that the distances between nuts (2) and (3) of tie rods (4) are 0.5÷1.5 mm (0.02 --- 0.06 in.).

- 5 Take the tractor to a straight section of asphalted road at least 50 m (97 yards) long.
- 6 Engage gear and move off.
- 7 With the tractor in motion, depress the clutch pedal and fully apply handbrake (1); check that the rear wheels lock up simultaneously.
- 8 If the rear wheels do not lock up at the same time, screw in by just a few degrees nut (2) corresponding to the wheel that fails to lock up and screw out the nut corresponding to the other wheel.
- 9 Repeat the previous operations until both rear wheels lock up simultaneously when the handbrake is fully applied.
- 10 Check that parking lever travel is within the normal limits.

★ Normal lever travel: max. 5 notches

If adjustment is required, turn nuts (2) by equal amounts.

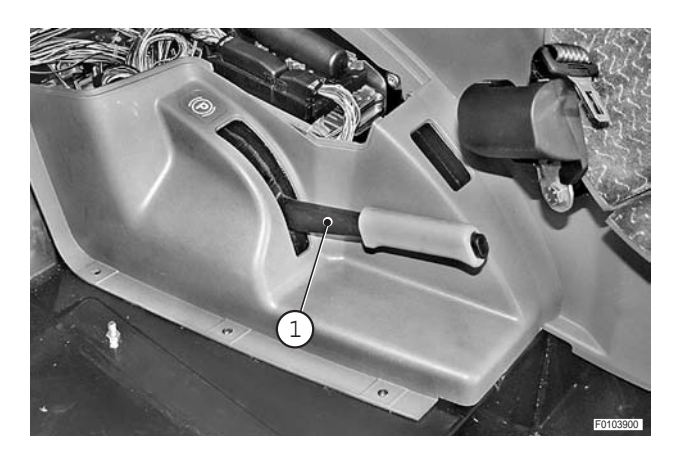

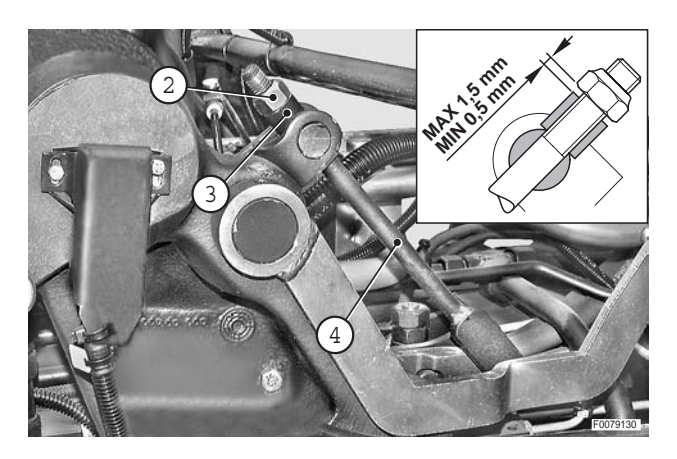

# **SERVICE BRAKE**

#### **BRAKE DEVICE**

#### Adjustment

- 1 Remove locknut (1) and partially unscrew nut (2).
- 2 Tighten nut (2) to the specified torque.

€ Nut (2): 10 Nm (7.4 lb.ft.)

3 - Unscrew nut (2) by 1/4 turns, then tighten locknut (1) to the specified torque.

€ Im Locknut (1): 80 Nm (59 lb.ft.)

- 4 Repeat the procedure on the brake on the opposite side.
- 5 Adjust the parking brake travel. (For details, see "PARKING BRAKE LEVER").

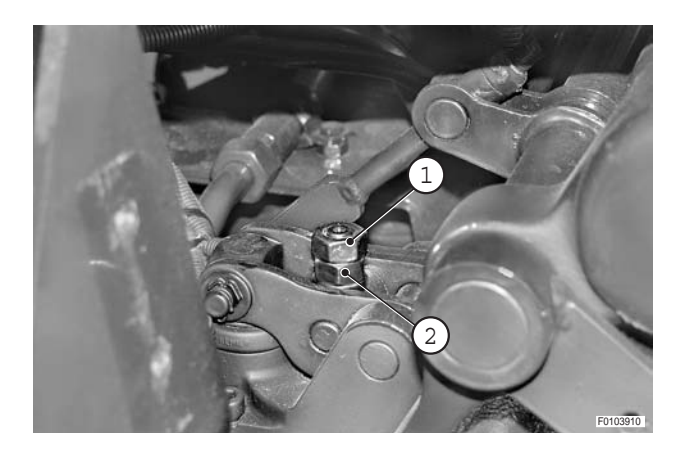

# **STEERING WHEEL**

#### Removal

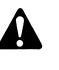

Disconnect the lead from the battery negative terminal (-).

- 1 Remove centre cover (1) and remove nut (2) with its washer.
- 2 Remove locknut (3) for telescopic adjustment of the steering wheel.
- 3 Remove nut (4), serrated washer (5) and remove steering wheel (6). і №

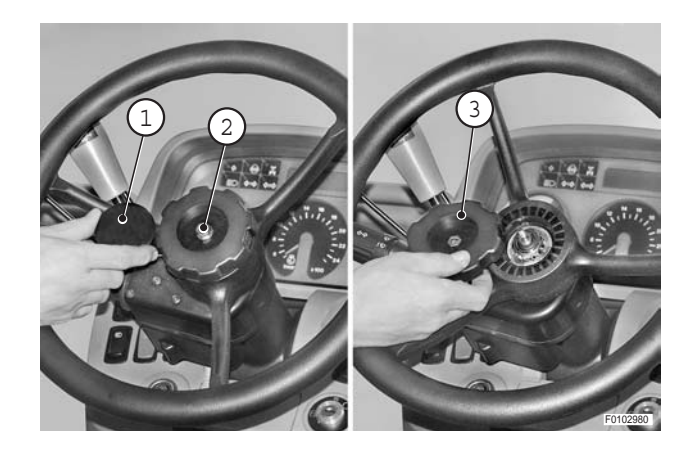

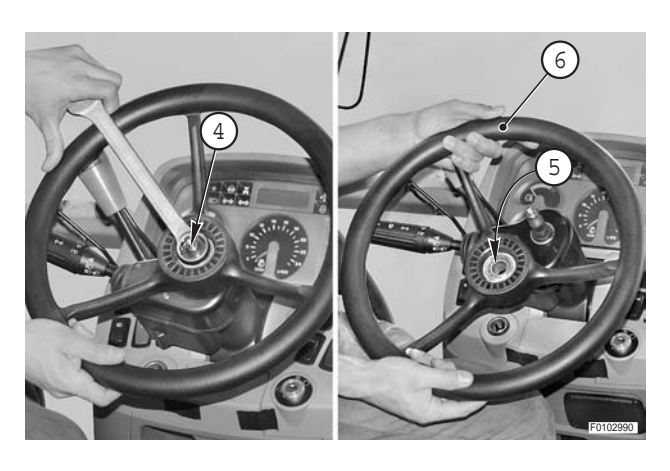

#### Refitting

Refitting is the reverse of removal.

#### і № 1

•

Steering wheel nut: M18x1.5: 40±10% Nm (29.5±10% lb.ft.) M8: 10**2** Nm (7.4**2**1.5 lb.ft.)

# SHUTTLE LEVER

#### Removal

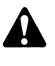

Disconnect the lead from the battery negative terminal (-).

- 1 Remove the steering wheel. (For details, see "STEERING WHEEL").
- 2 Remove circlip (1).

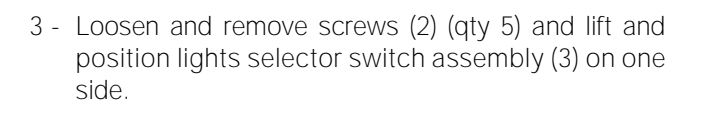

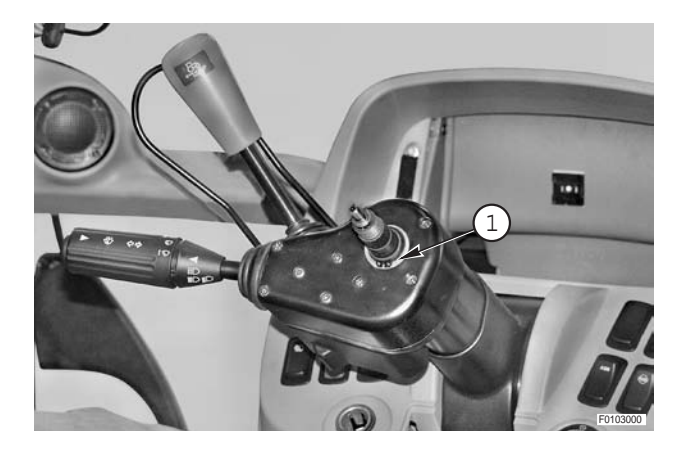

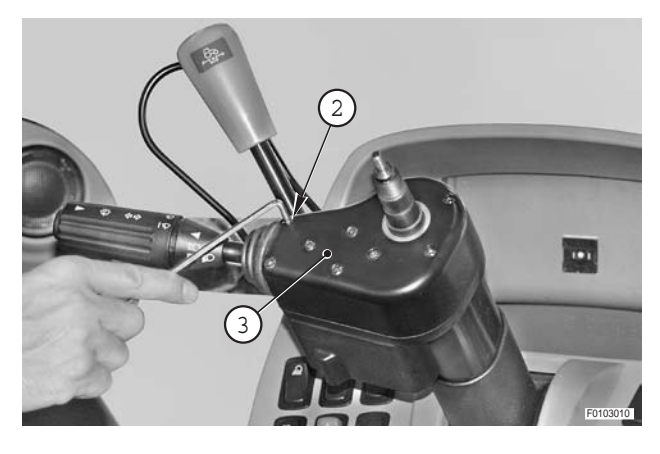

4 - Remove adhesive tape (4) and disconnect wiring connector (5).

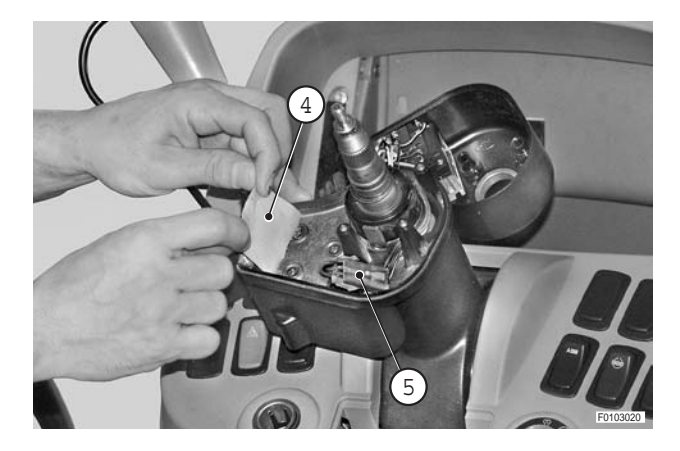

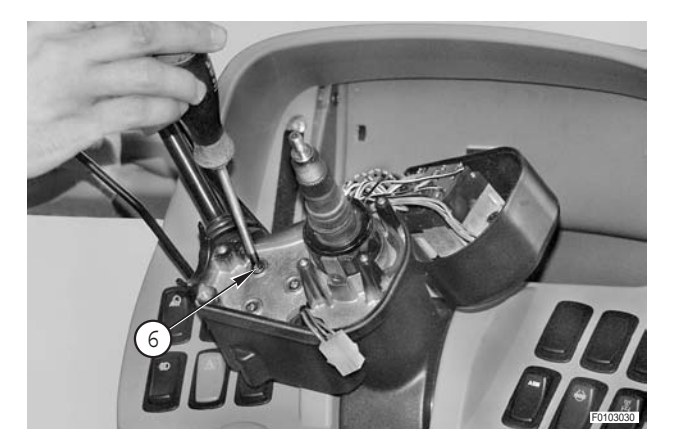

5 - Remove screws (6).

6 - Remove shuttle lever assembly (7).

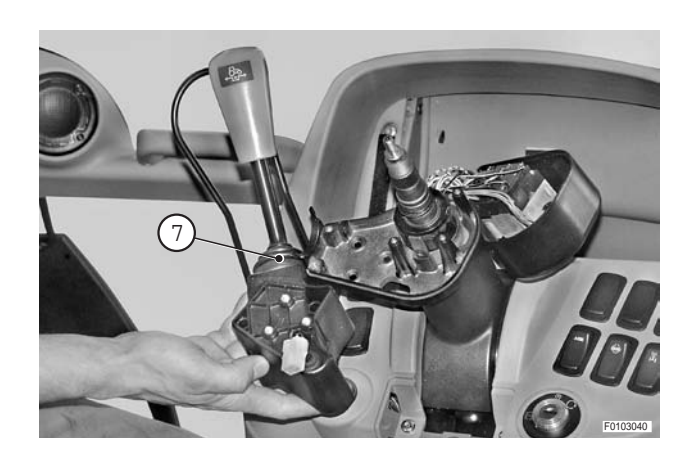

#### Refitting

• Refitting is the reverse of removal.

# LIGHTS SELECTOR SWITCH

#### Removal

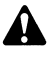

- Disconnect the lead from the battery negative terminal (-).
- 1 Remove the steering wheel. (For details, see "STEERING WHEEL").
- 2 Inset thin blade "**A**" under the gasket and prise off infocenter (1).
- 3 Unplug connectors (2) from infocenter (1).

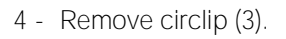

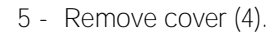

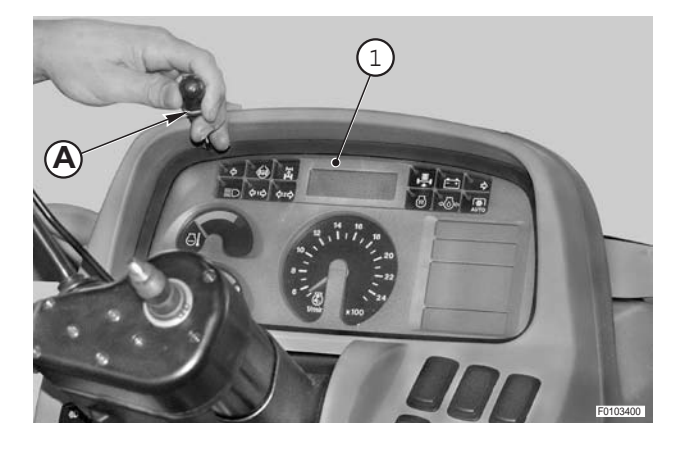

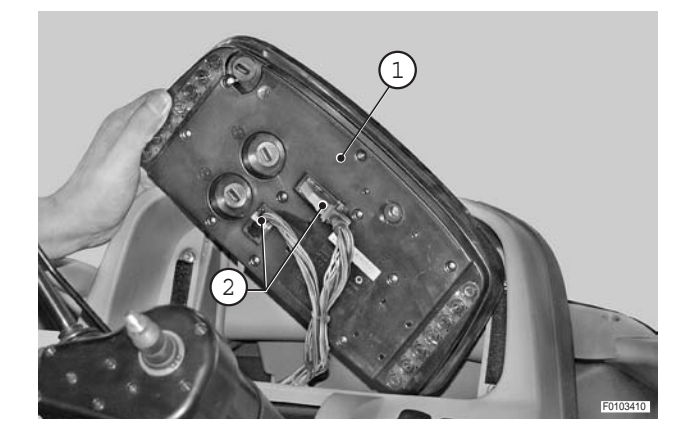

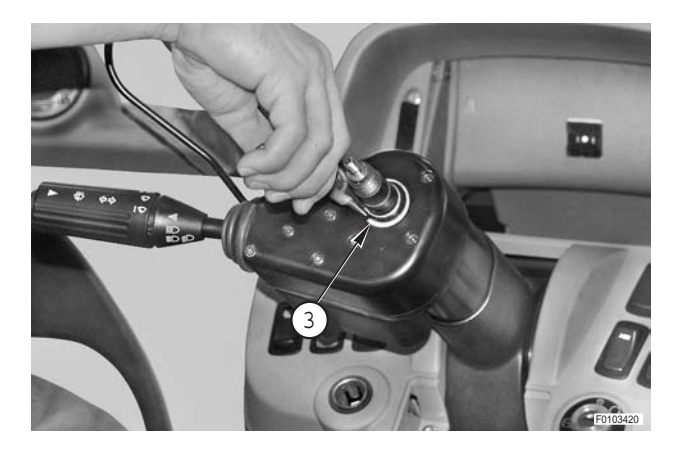

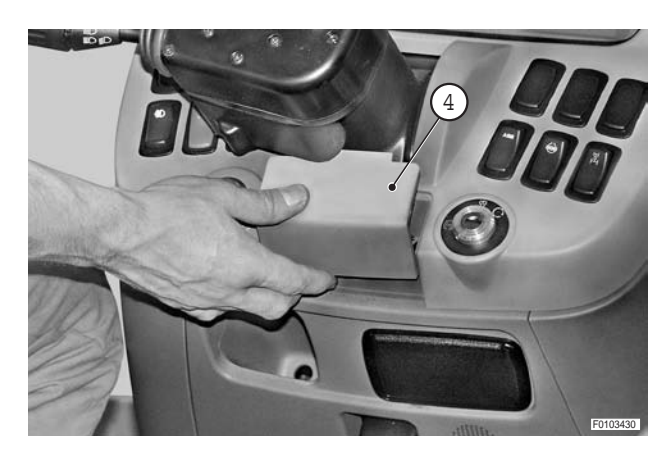

- 6 Remove screws (5) (qty 6) and remove front dashboard (6).

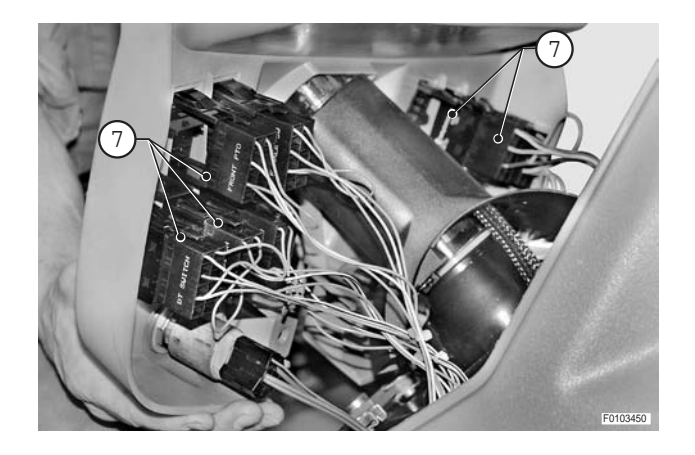

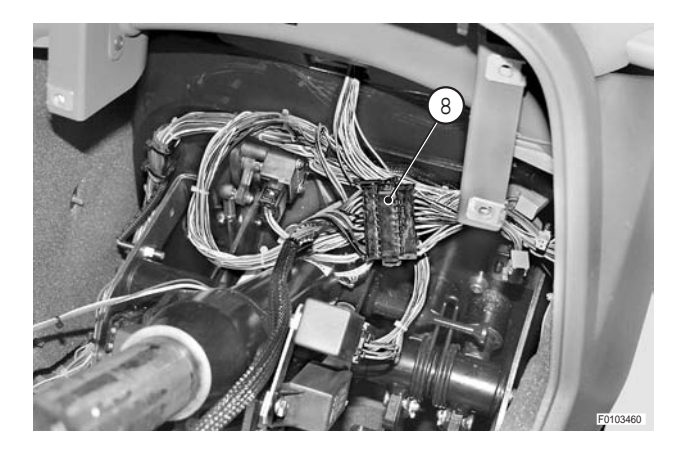

7 - Unplug LH and RH side connectors (7).

Ж1

8 - Disconnect lights selector switch connector (8).

- 9 Rotate shroud (9) to align rotation lock key (11) with spring (10) and slide shroud (9) off steering tube (12).
- 10 Remove the dashboard complete with the lights selector.

#### Refitting

• Refitting is the reverse of removal.

# FRONT CONSOLE

#### Removal

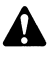

Disconnect the lead from the battery negative terminal (-).

- 1 Remove the steering wheel. (For details, see "STEERING WHEEL").
- 2 Remove the lights selector switch. (For details, see "LIGHTS SELECTOR SWITCH").
- 3 Remove screws (1) and remove cover (2).
- 4 Disconnect all wiring connectors (3).
  - $\bigstar$  Label the connectors to avoid confusion on reconnection.

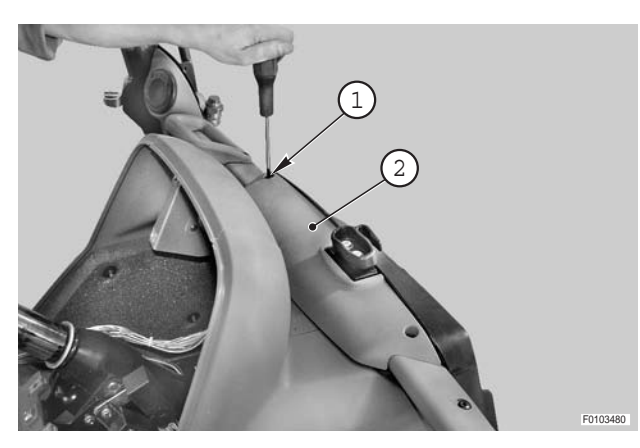

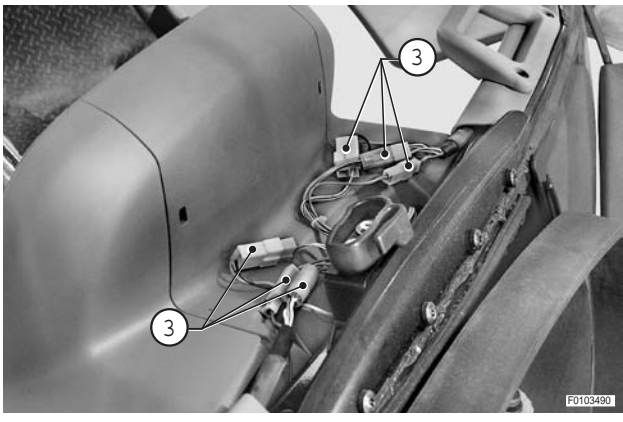

5 - Remove transmission display (4) and disconnect wiring connector (5).

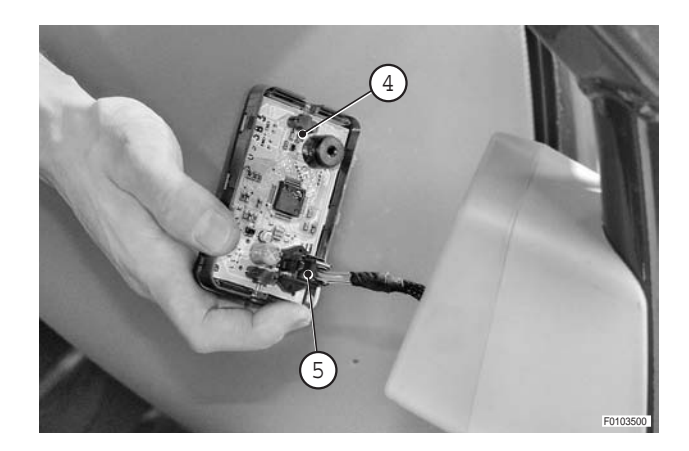

6 - Remove screws (6) (qty 6) and remove speaker cover (7).

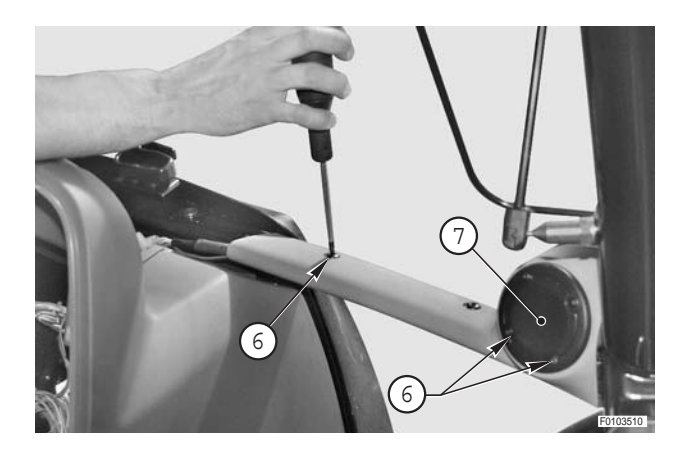

7 - Remove screw (8) and remove speaker support (9).

★ To facilitate installation, attach the wiring to a piece

of string to be left in the cab structure.

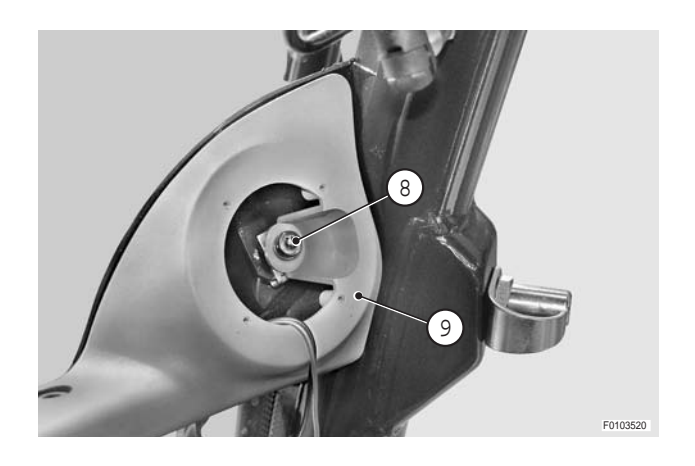

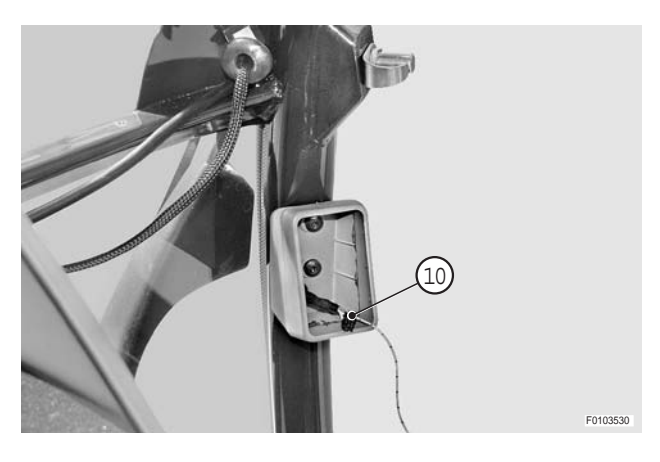

9 - Remove lower screws (11) (qty 4).

8 - Withdraw the wiring.

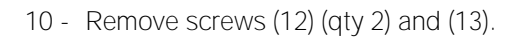

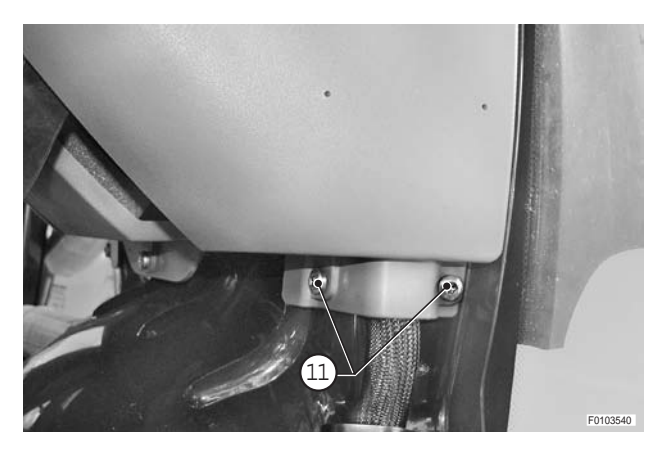

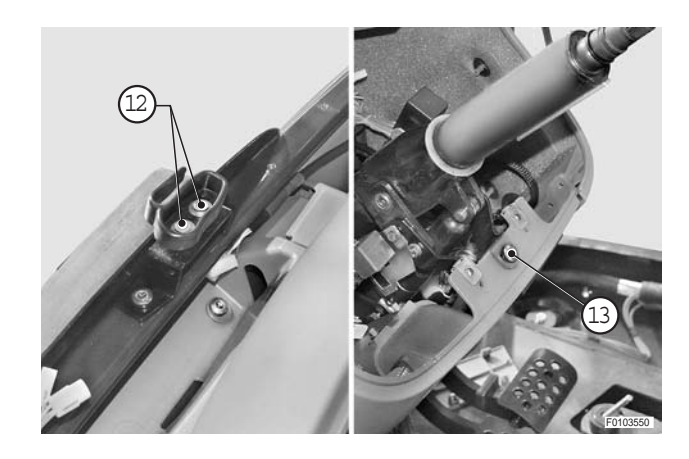

11 - Remove front console (14).

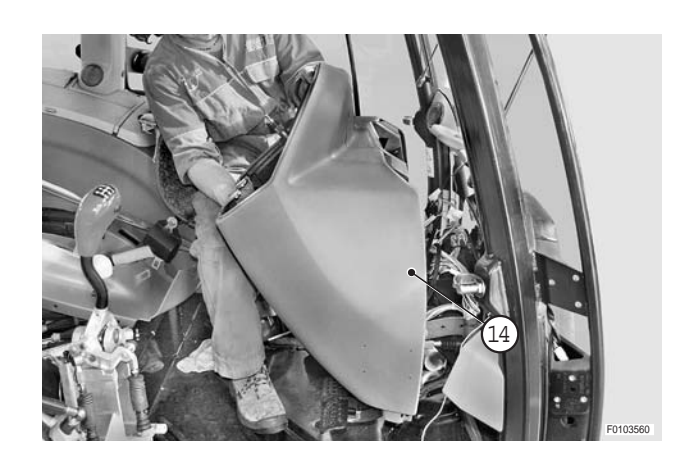

#### Refitting

• Refitting is the reverse of removal.

# **CLUTCH PEDAL AND ACCESSORIES**

#### **POSITION SENSOR**

#### Removal

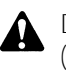

- Disconnect the lead from the battery negative terminal (-).
- 1 Remove the steering wheel. (For details, see "STEERING WHEEL").
- 2 Remove the steering column switch unit. (For details, see "LIGHTS SELECTOR SWITCH").
- 3 Remove the front console. (For details, see "FRONT CONSOLE").
- 4 Disconnect connector (1) and remove screws (2).
  - $\star$  Before removing screws (2), mark the position of support (3) in relation to pedals support (4).

5 - Remove screws (5) and remove sensor (6).

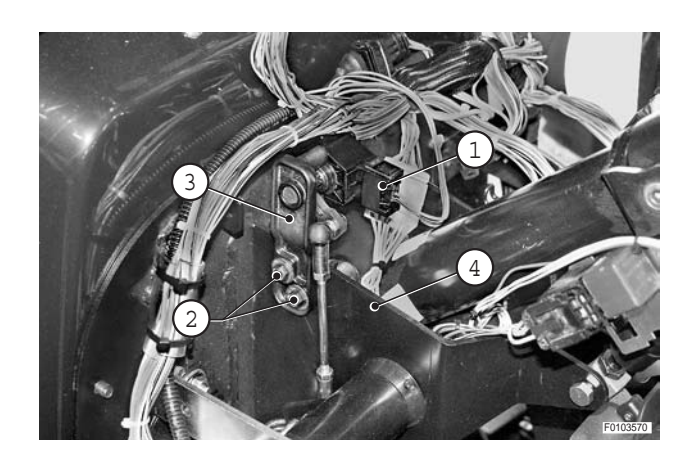

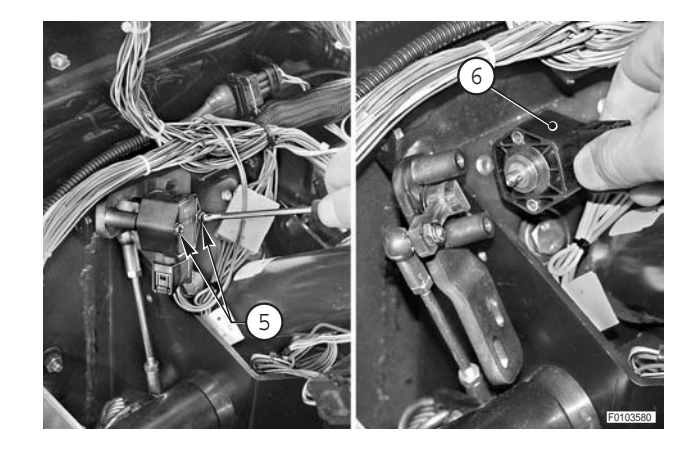

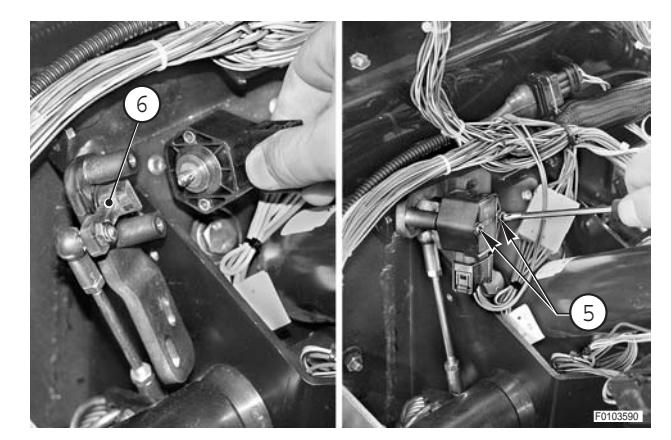

#### Refitting

1 - Fit sensor (6) and secure with screws (5).

- 2 Connect wiring connector (1) and secure support (3) with screws (2).
  - ★ Make sure that tie-rod (7) is firmly and correctly attached to clutch pedal and sensor.

- 3 Temporarily install instrument panel (8) and reconnect all previously disconnected wiring connectors.
  - ★ Connect also the wiring connector of transmission display and steering column switch unit.
- 4 Connect lead to negative terminal (-) of the battery and connect ART to diagnostic socket.

- 5 Select the HLHP control unit and then access menu "3.1.3 Analog inputs"; check that, with the clutch pedal released, sensor output voltage is 0.8±0.1 V.
  - С 1 u t С h C 1 u t С h ( r е F R R S Α Ρ S -Ρ t i 0

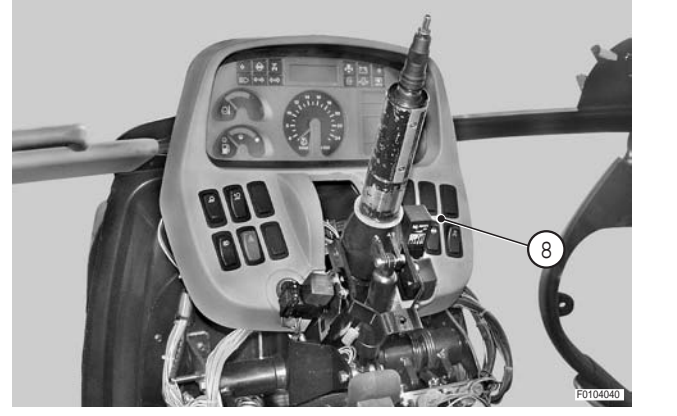

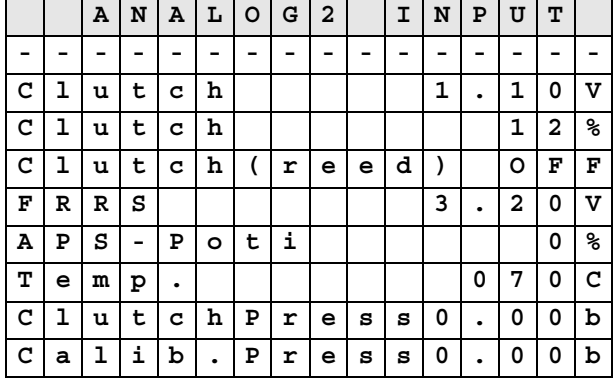

6 - If the voltage is not within the specified limits, lengthen or shorten tie-rod (7) until you reach the optimal value.

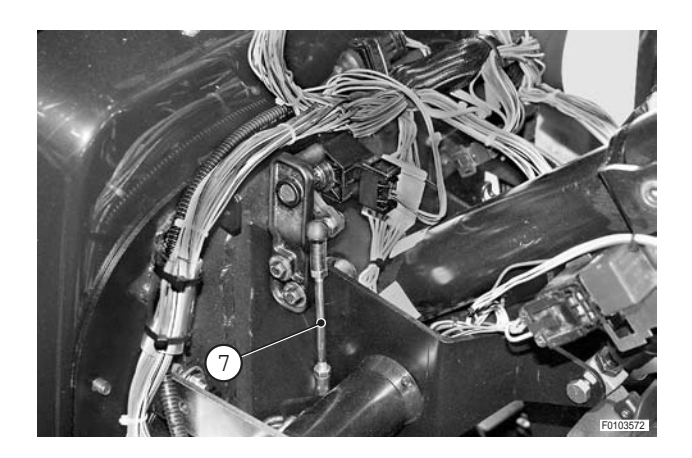

7 - Fully depress the clutch pedal and check that sensor output voltage is 4.3±0.1 V.

|   |   | Α | N | Α | г | 0 | G | 2 |   | I | N | Р | υ | т |    |
|---|---|---|---|---|---|---|---|---|---|---|---|---|---|---|----|
| - | I | I | - | - | I | I | I | I | I | I | 1 | - | - | - | -  |
| С | 1 | u | t | С | h |   |   |   |   |   | 3 | • | 9 | 8 | v  |
| С | 1 | u | t | С | h |   |   |   |   |   |   |   | 9 | 1 | 00 |
| С | 1 | u | t | С | h | ( | r | e | e | đ | ) |   | 0 | F | F  |
| F | R | R | ន |   |   |   |   |   |   |   | 3 | • | 2 | 0 | v  |
| Α | Ρ | ន | - | Ρ | 0 | t | i |   |   |   |   |   |   | 0 | %  |
| т | e | m | р | • |   |   |   |   |   |   |   | 0 | 7 | 0 | С  |
| С | 1 | u | t | С | h | Ρ | r | е | s | s | 0 | • | 0 | 0 | b  |
| С | a | 1 | i | b | • | Ρ | r | е | ន | ន | 0 | • | 0 | 0 | b  |

- 8 If voltage is not within specified limits, lengthen or shorten the pedal travel accordingly by adjusting stop (9).
- 9 Proceed to calibrate the clutch pedal position sensor. (For details, see 4.3.6 CLUTCH PEDAL CALIBRATION in section 20).

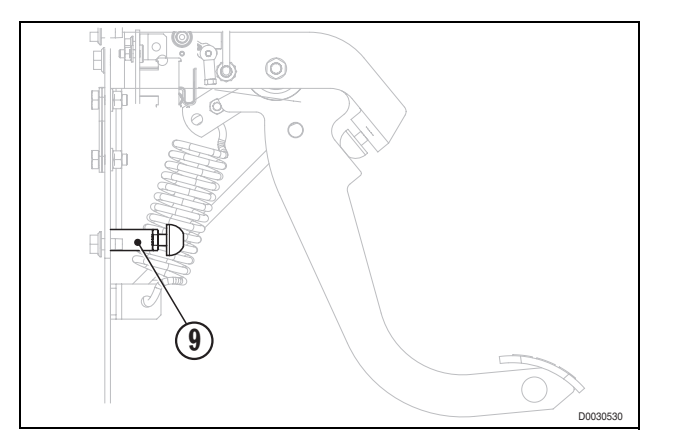

- 10 Disconnect the lead from the negative terminal (–) of the battery and remove the instrument panel.
- 11 Install front console. (For details, see "FRONT CONSOLE").
- 12 Install steering column switch unit. (For details, see "LIGHTS SELECTOR SWITCH").
- 13 Install steering wheel. (For details, see "STEERING WHEEL").

# **PROXIMITY SENSOR (Clutch pedal depressed sensor)**

#### Removal

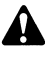

Disconnect lead from negative terminal (-) of the battery and apply the parking brake.

- 1 Remove the steering wheel. (For details, see "STEERING WHEEL").
- 2 Remove steering column switch unit. (For details, see "LIGHTS SELECTOR SWITCH").
- 3 Unplug connector (1) and release wiring from clip (2).
- 4 Remove nut (3) and remove sensor (4).

**※ 1** 

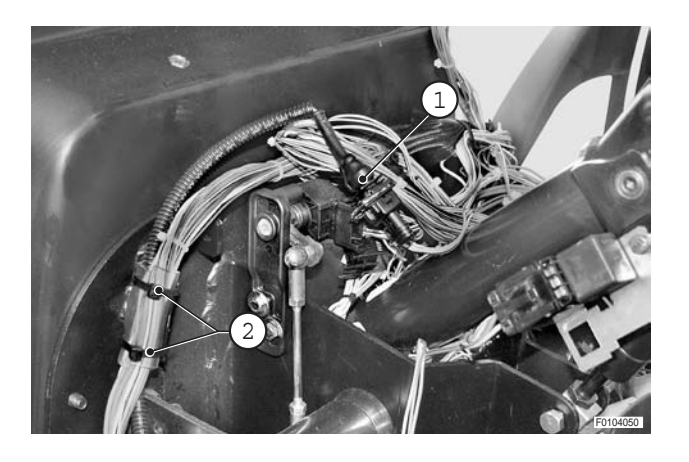

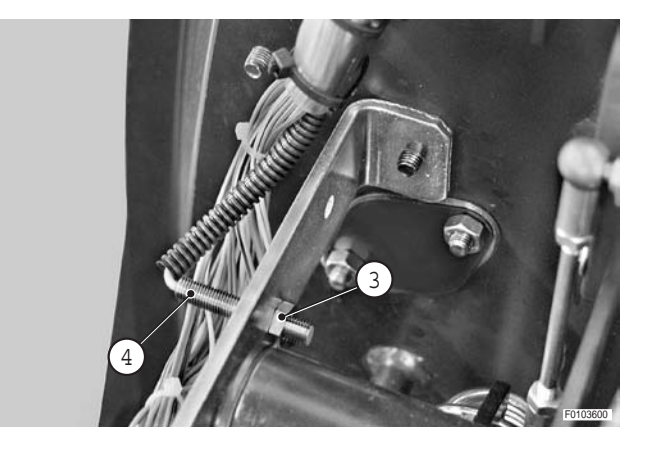

#### Refitting

• Refitting is the reverse of removal.

#### **※1**

- 1 Fully depress the clutch pedal.
- 2 Adjust sensor position in relation to sleeve (5) by way of nuts (3).
  - ★ Spacer "**D**" between sensor and cam: 0.5÷1.0 Nm (0.02÷0.04 in.)

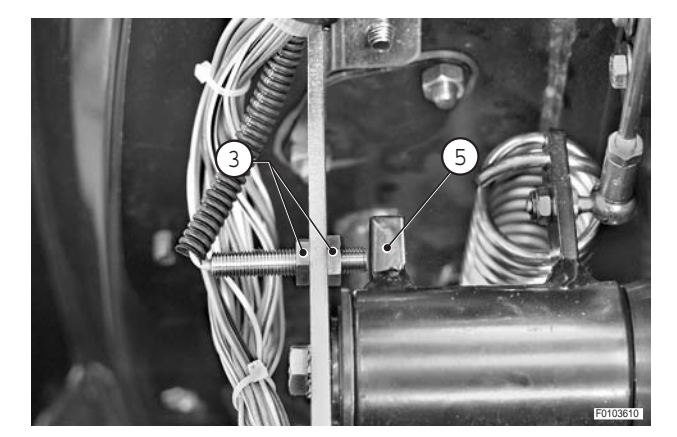

# CAB DOOR LATCH CABLE

#### **Renewal**

1 - Loosen and remove screws (1) (n° 4) responsible for joining the halves of door handle (2).

2 - Remove the two halves and recover bushes (3) and cable driving pin (4).

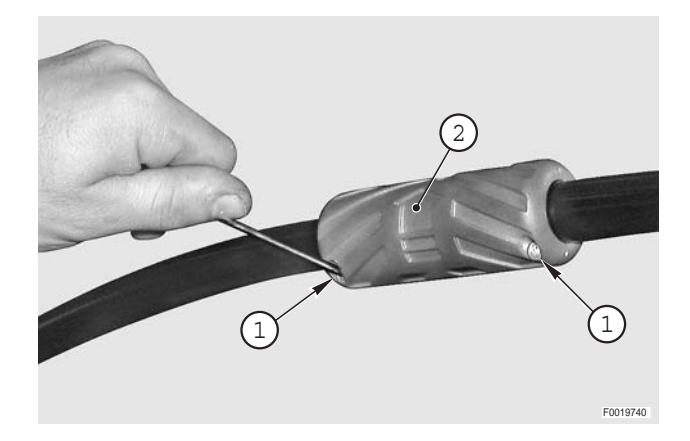

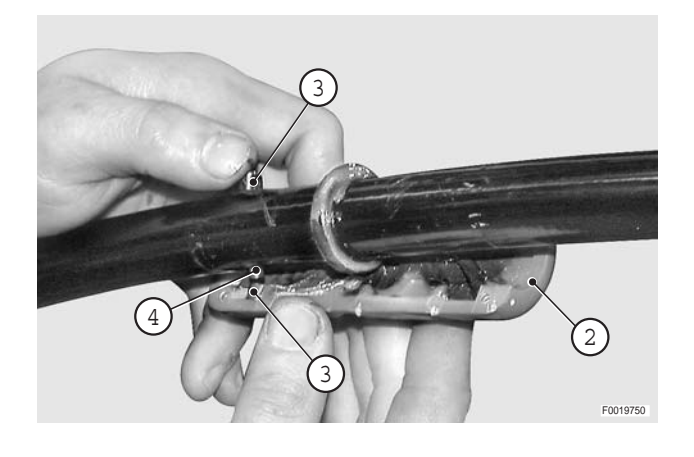

3 - Unscrew and remove fixing screws (5) of door lock cover (6).

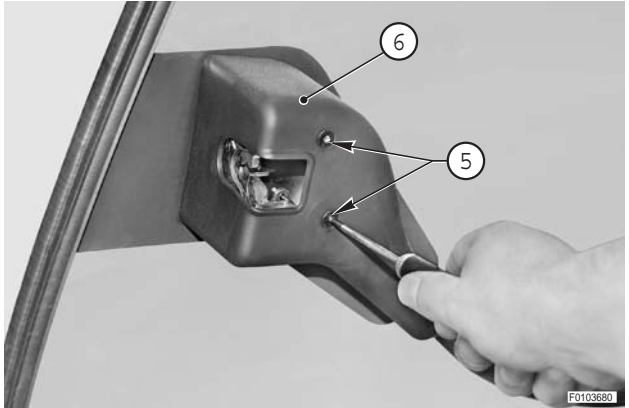

- 4 Loosen clamp (7) and withdraw cable (8).

5 - Feed new cable (8) starting from handle side; engage it with pin (4) and clamp (7).With the cable under slight tension, tighten down the clamp nut.

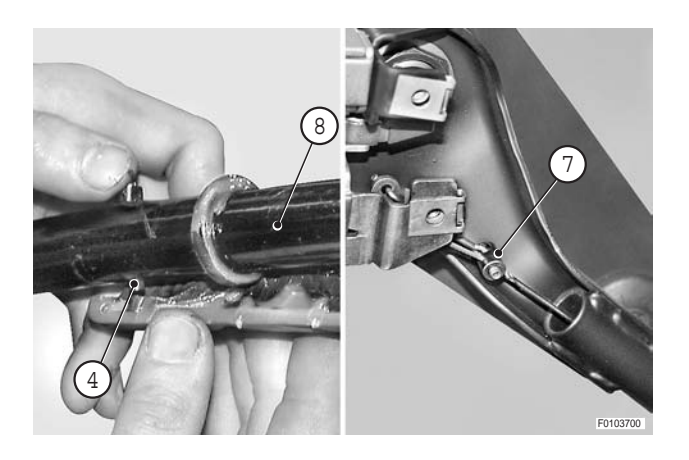

6 - Lubricate bushes (3) and the handle sliding surfaces; fit bushes onto pin and refit handle (2).

✓ Seats and bushes: Molykote

7 - Check that the door opens correctly and complete the refitting procedure.

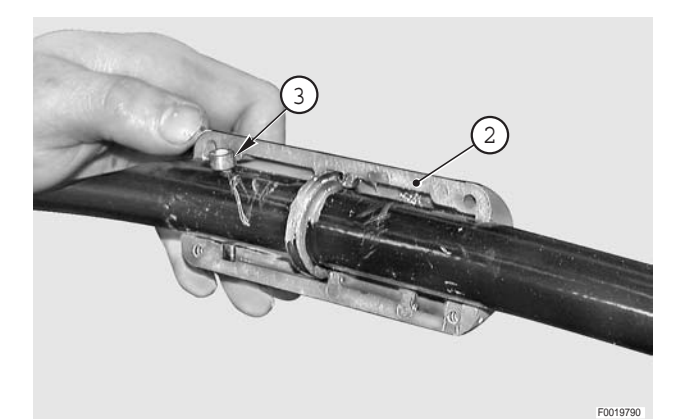

# LIFT DRAFT SENSOR

#### Removal

1 - Remove screws (1) and remove cover (2) and spacers (3).

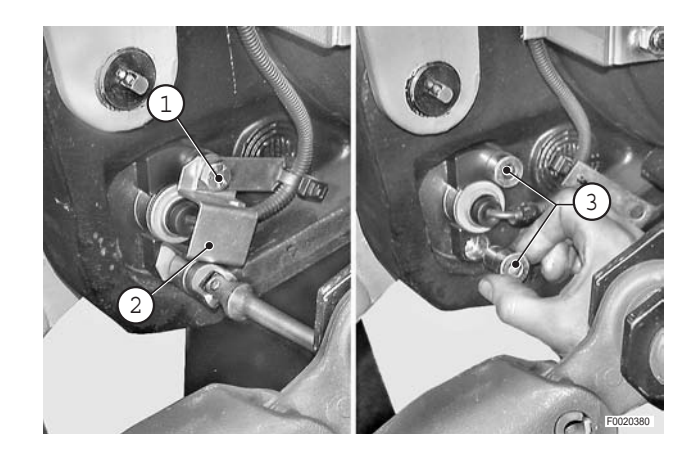

- 2 Support lift arm, remove bracket (4) and sensor (5).
- 3 Release wiring from the retaining straps and unplug connector of sensor being removed.
  - ★ The wiring connectors are located under the cab and can be accessed from the left-hand side of the tractor.

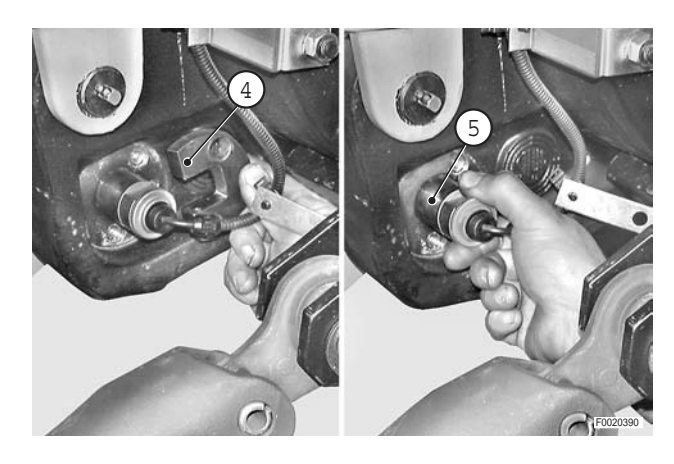

#### Refitting

- Refitting is the reverse of removal.
  - ★ Make sure the sensor is installed the right way round.

# LIFT POSITION SENSOR

#### Checking

Switch off the engine and remove the key from the ignition.

- Cut the retaining strap and, using a thin blade, disconnect the connector (2) from the position sensor (1).
- 2 Connect the test lead **T4** (code 5.9030.743.0) between connector (2) and sensor (1).
- 3 Start the engine and with a multimeter check that the supply voltage and the signal voltages with the lift raised and lowered are within the specified ranges:
  - ★ Power supply voltage (red blue wires): 5.5±1V (DC)
  - ★ Signal voltage with lift raised (brown-blue wires): greater than or equal to 0.5Vdc
  - ★ Signal voltage with lift lowered (brown-blue wires): less than or equal to 4.5Vdc
  - ★ If the voltage readings are not within the specified ranges, renew the sensor.

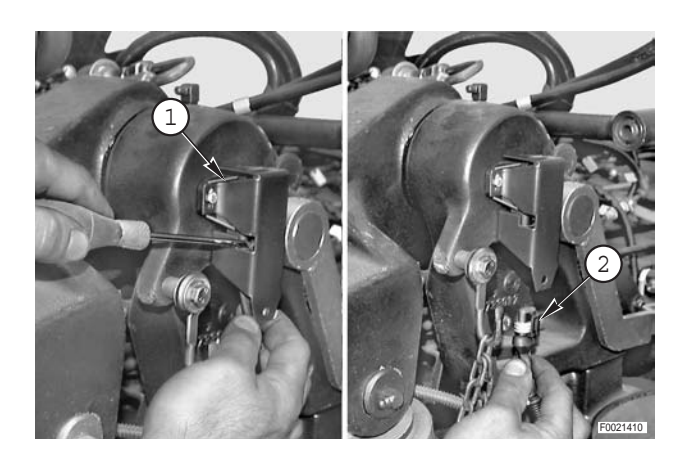

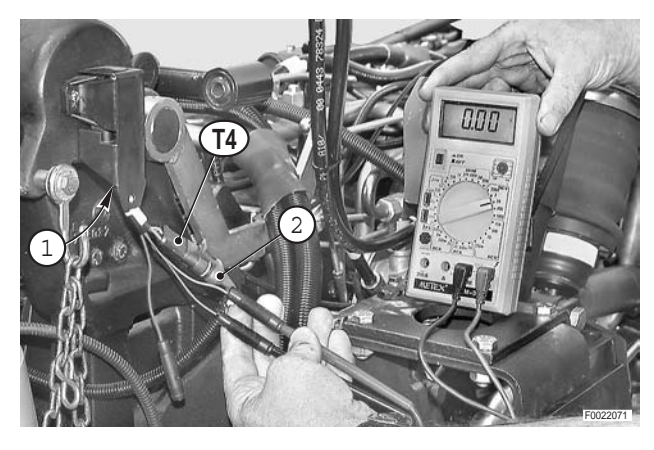

#### Removal

Switch off the engine and remove the key from the ignition.

1 - Remove screws (1) securing cover (2) and sensor.

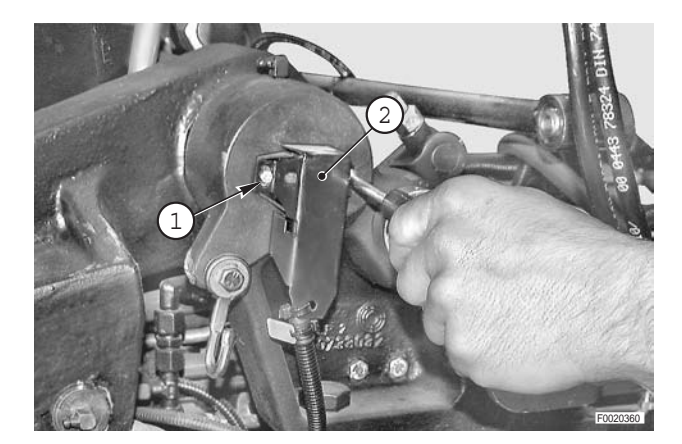

- 2 Remove sensor (3) and unplug connector (4).

# **Renewal of the position sensor bush** (only if necessary)

1 - After removing the worn bush, clean and degrease the seating.

Activator: Loctite 7649

2 - Apply sealant to the surfaces of the hole and fit the new bush, with the milled position at an angle of 19° and maintaining protrusion "A" of 4.5 -0.5 mm.

✓ Sealant: Loctite 648

3 - Allow the sealant to cure for at least 30 minutes before fitting the sensor.

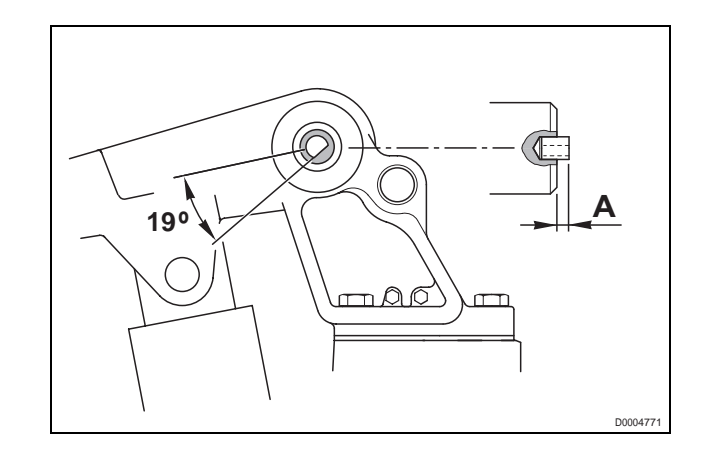

#### Refitting

- Refitting is the reverse of removal.
  - ★ Before finally tightening the screws, rotate the sensor fully in a counter-clockwise direction; adjust the position sensor as described in the following paragraph.

#### Adjustment

- 1 Detach any mounted implements from the 3-point linkage.
- 2 With the engine stopped, raise the lift arms to their maximum height using suitable lifting equipment.
- 3 Make reference marks "**A**" on lever (1) and on bearing support (2).

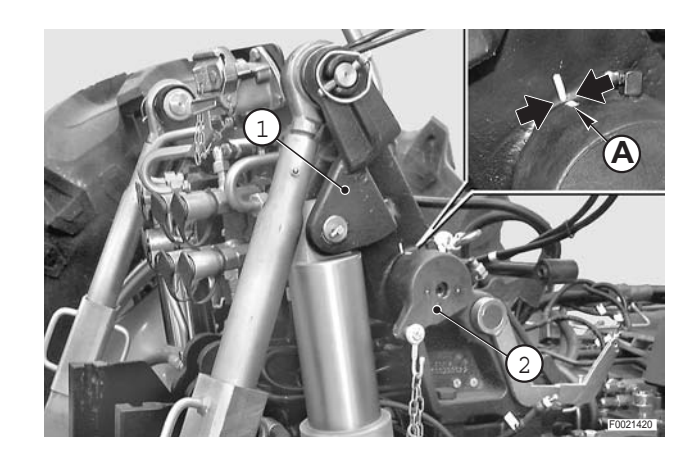

- 4 Lower the lift to its maximum depth position.
- 5 Start engine, and while holding down external pushbutton (3), command lift upward movement until lift reaches stop. Keep pressing button (3) while simultaneously turning position sensor (4) clockwise.

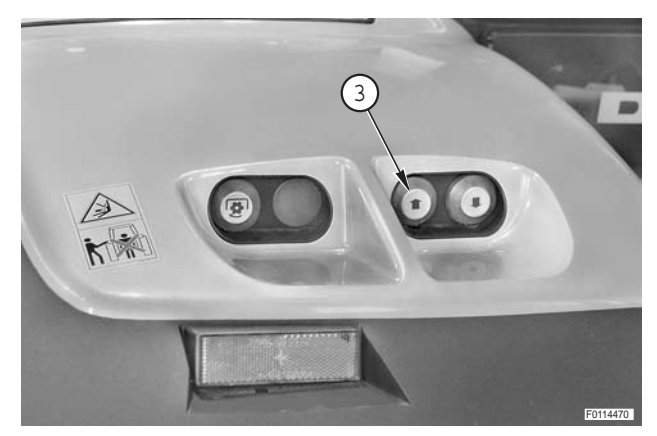

6 - As sensor (4) is rotated, the lift will start to rise; release pushbutton (3) and stop rotating sensor when the reference marks made in step 3 are separated by distance of "*D*" of 5÷6 mm (0.20 - 0.24 in).

7 - Fix sensor (4) in position by tightening the screws (5).

- 8 Check the adjustment by first lowering the lift (using external pushbutton (3)) to an intermediate position and then raising continuously until lift stops, which must occur in compliance with the offset between the marks applied in step 6, without reaching the mechanical limit stop and hence without over-pressurising the hydraulic system.
- 9 If necessary, alter the position of the sensor by turning it a few degrees in a counter-clockwise direction.
- 10 Calibrate the sensor.
   (For details, see 4.4.6 CALIBRATION OF THE LIFT HIGH AND LOW POSITIONS in section 20).

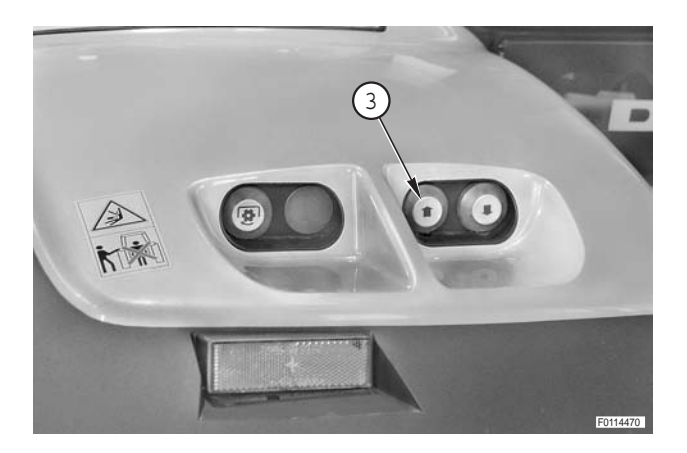

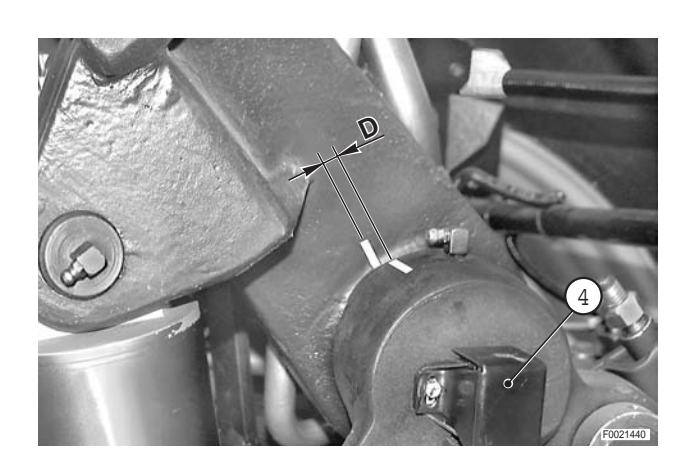

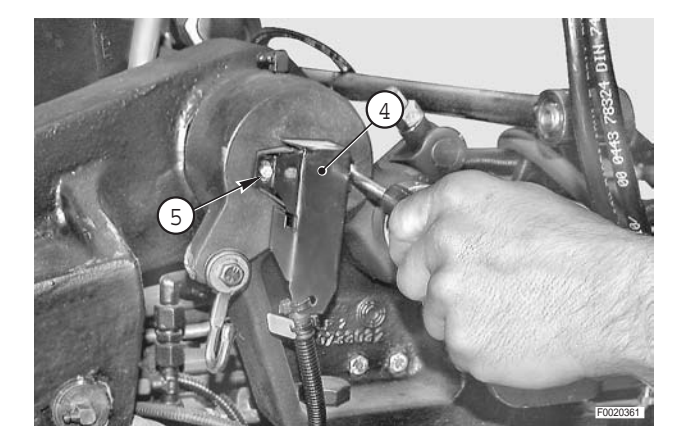

# **AUXILIARY SERVICES CONTROL VALVE**

#### Removal

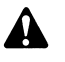

- 1 Park the tractor on level ground and lower the rear lift and the front suspension fully.
  - 2 Apply the parking brake and remove the key from the ignition.
  - 3 Clean control valve thoroughly and dry the area, paying special attention to the part facing the tractor cab.
  - 4 Plug the pipes and ports immediately to prevent the ingress of dirt.

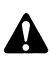

Discharge any residual pressure from the trailer braking system.

1 - Disconnect trailer coupler (1) from support (2) and remove line (3).

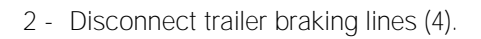

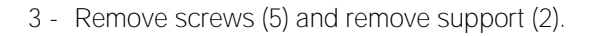

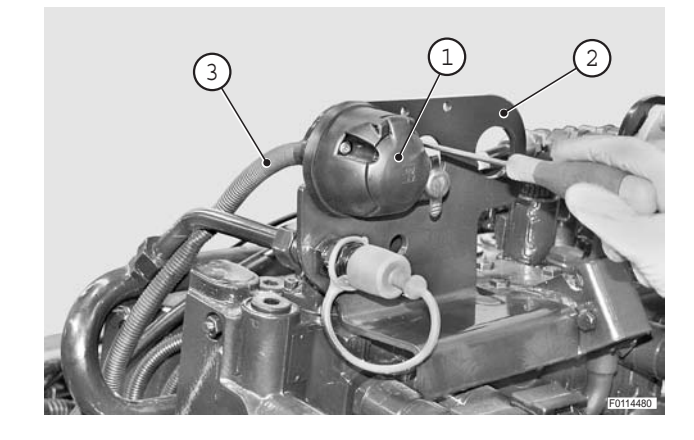

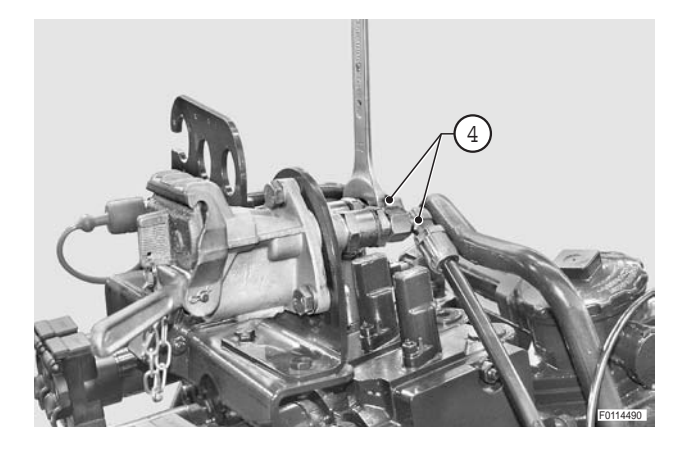

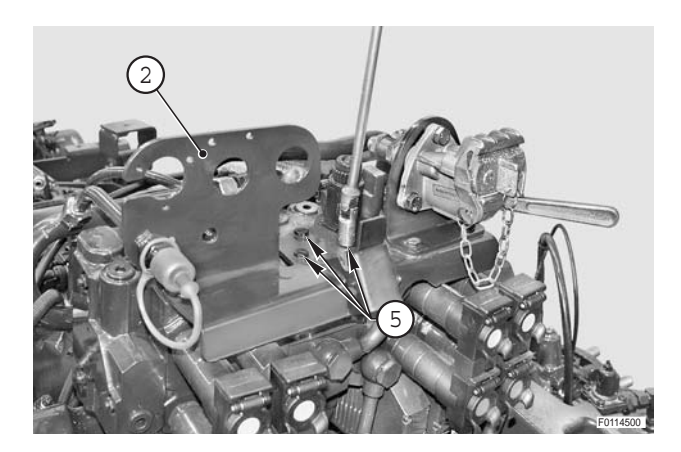

4 - Disconnect connectors (6) (DW) and (7) (UP) from lift unit control valve (8).

**※1** 

5 - Loosen clamps (9) and move hose (10).

6- Disconnect delivery pipe (11).

7 - Remove union (12) and disconnect load sensing line (13).

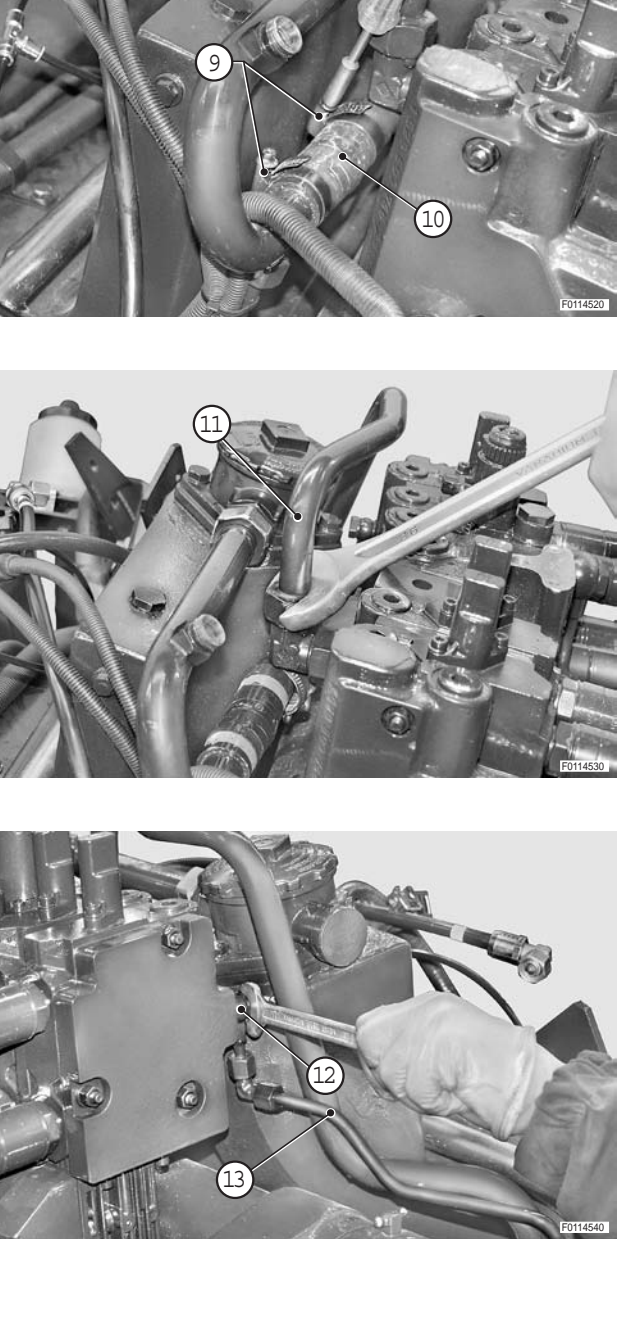

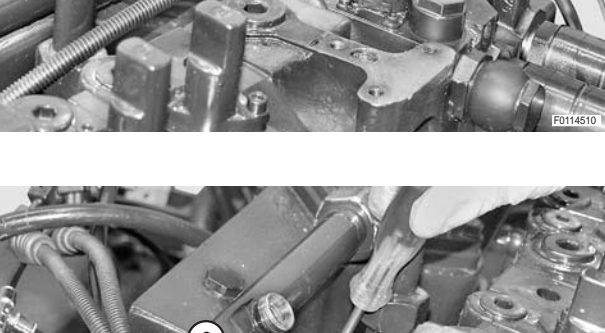

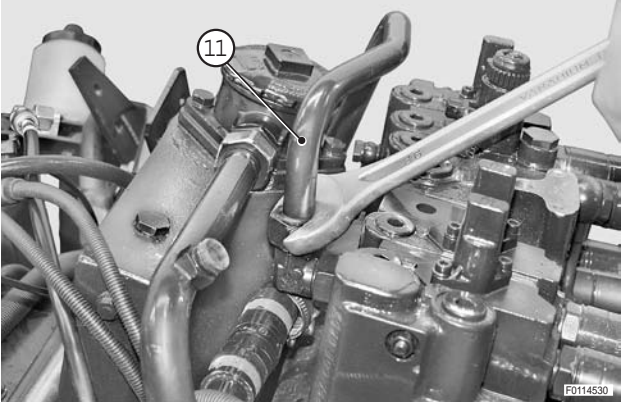

8 - Remove oil collector protections (14) from the couplers.

- 9 Disconnect control valve connectors (15).
  - $\star$  Label connectors to avoid confusion on refitting.

10 - Remove union (16) and remove pipe (17).

11 - Connect control valve units (18) to a lifting device and take the strain with the rope.

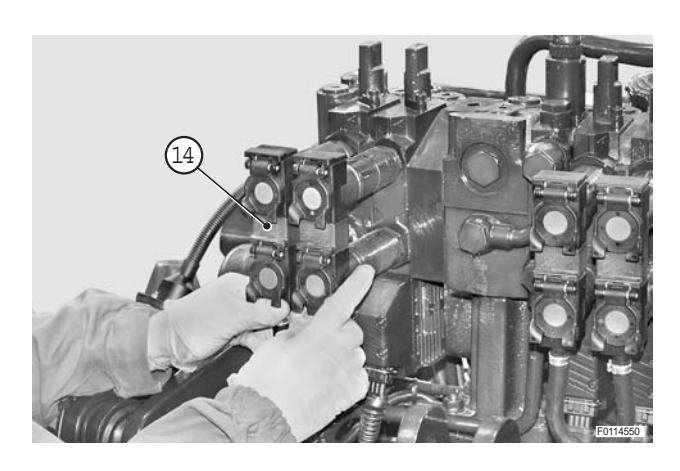

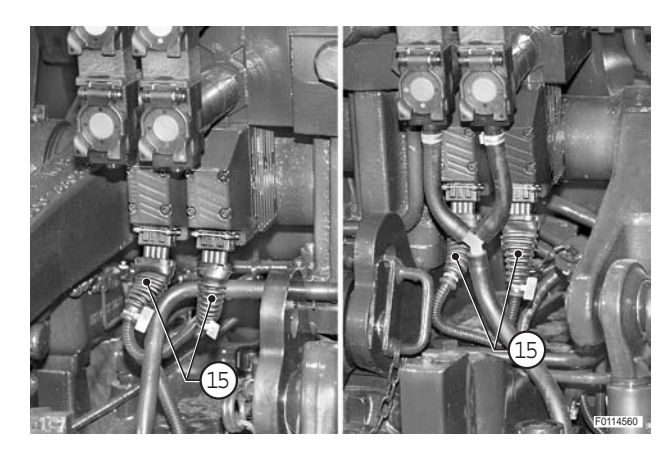

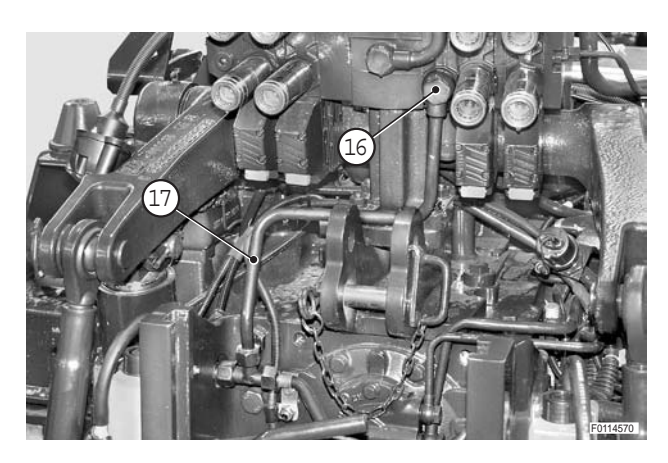

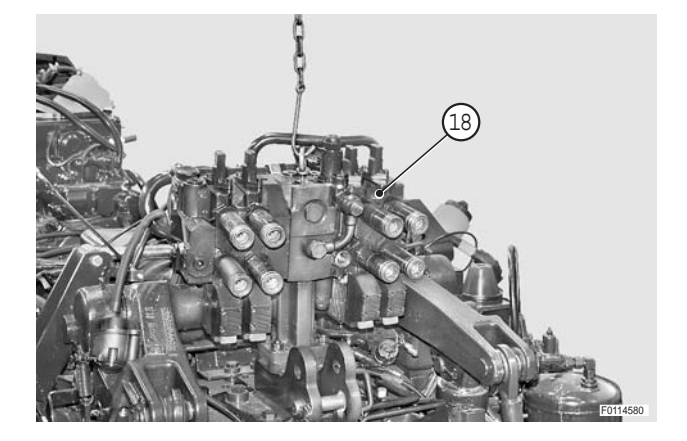

12 - Remove nuts (19) and remove control valves unit (18).

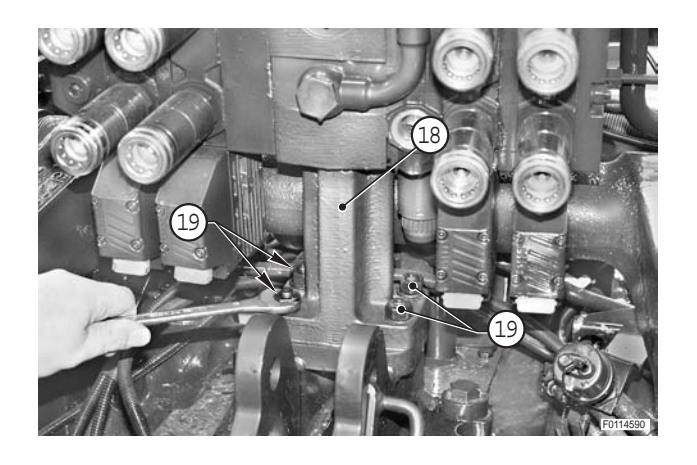

#### Refitting

• Refitting is the reverse of removal.

#### **№ 1**

- ★ Position the connectors on the solenoids of the upper lift control valve
   DW upper (6)
   UP lower (7)
- 1 Start the engine and fully raise and lower the lift a number of times to expel air from the circuits and check for leaks.

#### Disassembly

★ The control valves are assembled in stacks and should only be disassembled in order to renew the individual sections or in the event of leaks between the sections; any overhaul of the control valves should be carried out directly by the manufacturer or an authorised service centre.

- 1 Loosen and remove the nuts (1) securing the valve sections to be removed.
  - ★ Loosen the nuts gradually and sequentially to accommodate the expansion of the seals between the sections.

**※1** 

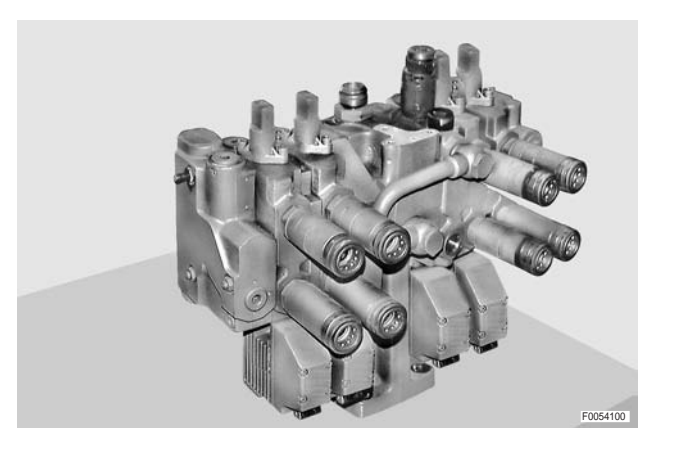

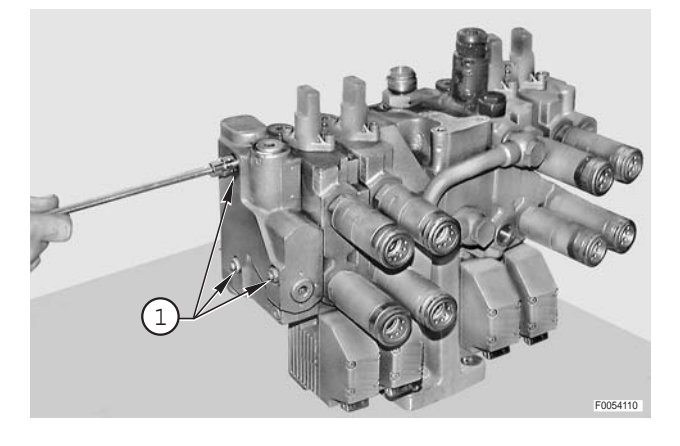

#### Left hand control valve

2 - First remove end cover (2), then the first solenoid operated valve section *RP*(3), spacer (4), second solenoid operated valve section FP (5) and subplate (6) (or trailer braking valve).

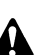

**※1 ※2** 

Recover the distance washers located between the sections, and make a note of their positions (For details refer to the assembly operations).

**№ 3** 

# 

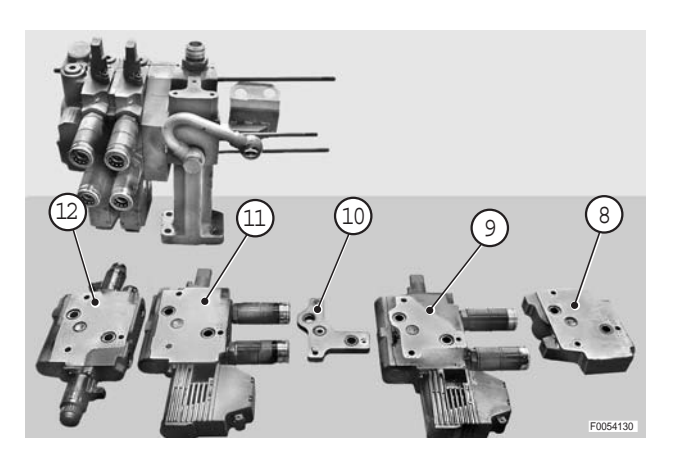

#### **Right hand control valve**

3 - Repeat the steps as described for the left hand control valve.

(Parts 8-9-10-11-12)

\*1 \*2 \*3

#### Assembly

• To reassemble, repeat the above steps in reverse order.

і №1

- ★ Before bringing the valve sections, spacers and plates together, make certain that O-rings (13) and (14) are correctly positioned.
- ★ To keep the O-rings in place, smear the seats with grease.
- ★ Be careful not to confuse the position of the Orings with that of the distance washers.

#### **※**2

**Tightening torque for nuts:** 30 **\$** 3 Nm (22 **\$** 2.2 lb.ft.)

 $\star$  Nut tightening sequence:

1 - 2 - 3 (see figure alongside)

★ Tighten the nuts a little at a time, observing the prescribed sequence.

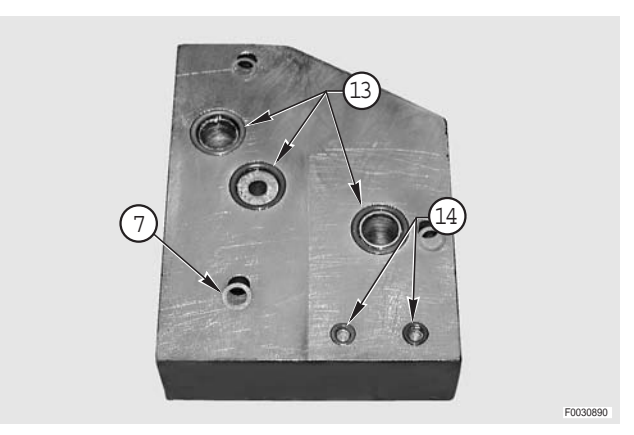

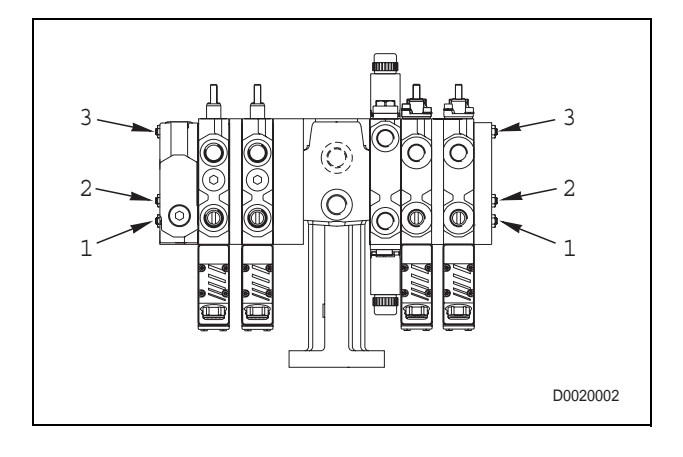

#### ₩3

- ★ Locate the distance washers (7) as illustrated in the figure alongside.
  - The distance washers (7) must be located only between the surfaces of sections with no markings.

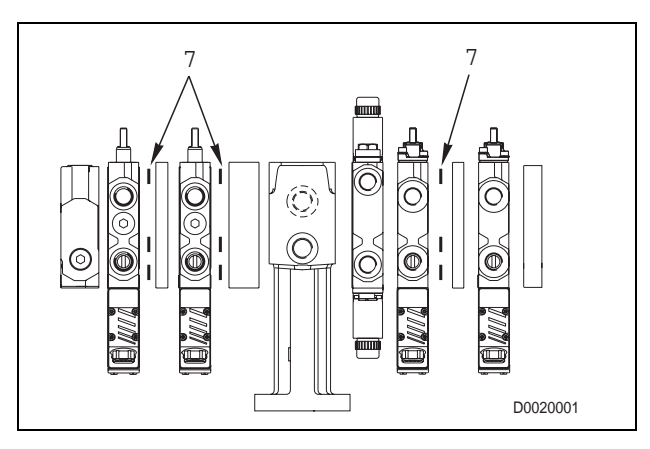

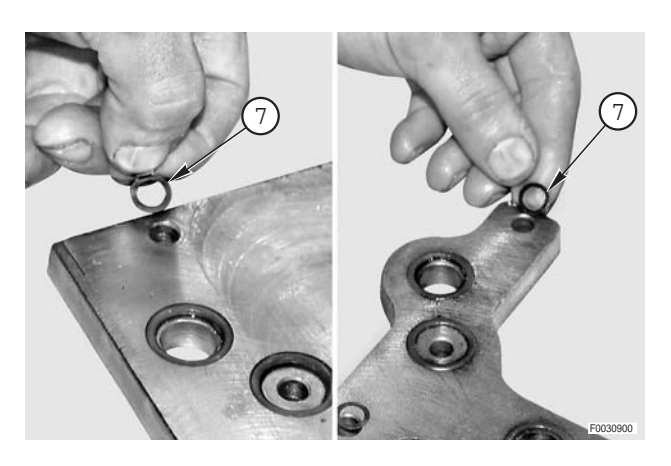

# **SECTION 40**

# **CONTENTS**

| S  | TRU         | ICTURE OF THE UNIT1                                                   |
|----|-------------|-----------------------------------------------------------------------|
| Н  | ow          | TO CONSULT THE UNIT2                                                  |
| 1. | <i>IN</i> 7 | RODUCTION                                                             |
|    | 1.1         | LIST OF WIRING LOOMS                                                  |
| •  | 1.2         | DEFINITION OF COMPONENTS AND SYMBOLS                                  |
| •  | 1.3         | GENERAL RULES5                                                        |
|    | ••          | 1.3.1 MODIFICATION OF THE TRACTOR'S<br>ELECTRICAL/ELECTRONIC CIRCUITS |
|    | ••          | 1.3.2 MAIN WIRING FAULTS 5                                            |
|    | ••          | 1.3.3 REMOVAL, REFITTING AND DRYING OF<br>CONNECTORS AND WIRING       |
| •  | 1.4         | DIAGNOSTIC INSTRUMENTS                                                |
| •  | 1.5         | WIRE COLOUR CODES7                                                    |
| 2. |             | DICES8                                                                |
| •  | 2.1         | INDEX BY PART DESCRIPTION8                                            |
| •  | 2.2         | INDEX BY PART CODE14                                                  |
| •  | 2.3         | INDEX BY CONNECTOR                                                    |
| 3. | CO          | MPONENTS                                                              |
| •  | 3.1         | COMPONENT TECHNICAL DATA                                              |
| •  | 3.2         | PINOUTS AND DESCRIPTIONS OF ELECTRONIC<br>CONTROL                     |
|    | ••          | 3.2.1 ENGINE CONTROL UNIT (0421.3098)                                 |
|    | ••          | 3.2.2 TRANSMISSION CONTROL UNIT (2.8519.028.0) 38                     |
|    | ••          | 3.2.3 HLHP CONTROL UNIT (P/N 2.8519.027.0/10) 40                      |
|    | ••          | 3.2.4 INFOCENTER                                                      |
| 4. | SY.         | STEMS                                                                 |
| •  | 4.1         | EARTHING POINTS                                                       |
| •  | 4.2         | STARTING46                                                            |
| •  | 4.3         | PRE-HEATING                                                           |
| •  | 4.4         | ELECTRONIC ENGINE CONTROL                                             |
| •  | 4.5         | LIGHTS - POWER STEERING<br>(VERSION WITHOUT FRONT LIFT)49             |
| •  | 4.6         | LIGHTS - POWER STEERING<br>(VERSION WITH FRONT LIFT)50                |
| •  | 4.7         | DIAGNOSTICS ACCESSORIES                                               |
| •  | 4.8         | WORKLIGHTS<br>(VERSION WITHOUT DEMISTING MIRRORS)52                   |
| •  | 4.9         | WORKLIGHTS<br>(VERSION WITH DEMISTING MIRRORS)53                      |

| 1      |   | 4 10 WINDSCREEN WIPERS                                              | 54 |
|--------|---|---------------------------------------------------------------------|----|
| •      |   | 4 11 INSTRUMENT PANEL                                               | 55 |
| 2      |   | 4 12 RADIO                                                          | 56 |
| 3      |   | 4.13 MANUAL AIR CONDITIONER                                         | 57 |
|        |   | 4.14 BRAKES                                                         | 58 |
| 4      |   | 4.15 FRONT AXLE SUSPENSION                                          | 59 |
| 5      | • | 4.16 TRANSMISSION                                                   | 60 |
|        | • | 4.17 ASM - 4WD - DIFFERENTIAL                                       | 61 |
| 5      | • | 4.18 ELECTRONIC LIFT                                                | 62 |
| 5      | • | 4.19 FRONT AND REAR PTO                                             | 63 |
| 6      | • | 4.20 CONTROL VALVES                                                 | 64 |
| 7      | • | 4.21 CAN BUS SYSTEM                                                 | 65 |
| ,<br>7 | 5 | WIDING LOOMS                                                        | 67 |
| _      |   |                                                                     | 67 |
| 8      |   | ENGINE WIRING (4 CYLINDERS) (2/2)                                   | 68 |
| 8      |   | ENGINE WIRING (6 CYLINDERS)                                         | 00 |
| 4      |   | engine part number -> 0109278 (1/2)                                 | 69 |
| 0      | • | ENGINE WIRING (6 CYLINDERS)                                         |    |
| 9      |   | (2/2) engine part number-> 0109278                                  | 70 |
| 9      | • | ENGINE WIRING (6 CYLINDERS)<br>engine part number 10063954 -> (1/2) | 71 |
| 6      | • | ENGINE WIRING (6 CYLINDERS)<br>(2/2) engine part number 10063954 -> | 72 |
| 6      | • | ENGINE HOOD WIRING                                                  | 77 |
| 8      | • | FRONT WORKLIGHTS WIRING                                             | 78 |
| С      | • | RIGHT-HAND TRANSMISSION WIRING (1/2)                                | 81 |
| 3      | • | RIGHT-HAND TRANSMISSION WIRING (2/2)                                | 82 |
| 5      | • | LEFT-HAND TRANSMISSION WIRING (1/2)                                 | 91 |
| 5      | • | LEFT-HAND TRANSMISSION WIRING (2/2)                                 | 92 |
| 6      | • | 2/4 CONTROL VALVES WIRING                                           | 93 |
| 7      | • | TRAILER BRAKE WIRING (ITALY) 1                                      | 03 |
| 8      | • | TRAILER BRAKE WIRING (GERMANY)1                                     | 05 |
|        | • | FRONT AXLE SUSPENSION WIRING 1                                      | 07 |
| 9      | • | BATTERY POSITIVE WIRING -<br>BATTERY NEGATIVE WIRING1               | 09 |
| О      | • | POWER SUPPLY WIRING (1/2) 1                                         | 10 |
| 1      | • | POWER SUPPLY WIRING (2/2) 1                                         | 11 |
|        | • | CAB EARTH WIRING 1                                                  | 12 |
| 2      | • | INSTRUMENT PANEL WIRING (1/2) 1                                     | 17 |
| S      | • | INSTRUMENT PANEL WIRING (2/2) 1                                     | 18 |
| J      | • | MUDGUARD WIRING 1                                                   | 19 |
|        |   |                                                                     |    |
| • | WIRING FOR LIGHTS ON ARMS                                  |
|---|------------------------------------------------------------|
| • | WIRING FOR SUPPLEMENTARY LIGHTS ON ARMS121                 |
| • | UPPER LIGHTS WIRING<br>(VERSION WITH LIFT)122              |
| • | WIRING FOR WORKLIGHTS ON ARMS<br>(VERSION WITHOUT LIFT)123 |
| • | LIGHTS SELECTOR SWITCH WIRING                              |
| • | CENTRAL WIRING (1/2)137                                    |
| • | CENTRAL WIRING (2/2)138                                    |
| • | ENGINE WIRING139                                           |

| • | ROOF WIRING (1/2)                                            | 147 |
|---|--------------------------------------------------------------|-----|
| • | ROOF WIRING (2/2)                                            | 148 |
| • | WIRING FOR WORKLIGHTS, DEFROST MIRROR<br>ON CAB (HL VERSION) | 149 |
| • | WIRING FOR WORKLIGHTS ON CAB<br>(STANDARD VERSION)           | 150 |
| • | WINDSCREEN WIPER WIRING                                      | 151 |
| • | ROTATING BEACON WIRING                                       | 152 |
|   |                                                              |     |

# **STRUCTURE OF THE UNIT**

For easier consultation, this unit has been divided into the following chapters:

## **1. INTRODUCTION**

Contains a brief description of the terminology used, the procedures to follow for troubleshooting and repairs, and the instruments required for troubleshooting.

## 2. INDEXES

Contains the indices arranged by connector name, by component code and by component description.

# 3. COMPONENTS

Contains the layouts of the connectors used in the electrical system, descriptions of the components installed on the tractor, the technical data necessary for functional testing and the pinouts of the electronic control units.

# 4. SYSTEMS

Contains the electrical diagrams of the tractor's systems.

## 5. WIRING LOOMS

Contains the layouts, the wiring diagrams and the positioning of connectors on the tractor.

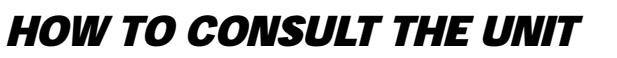

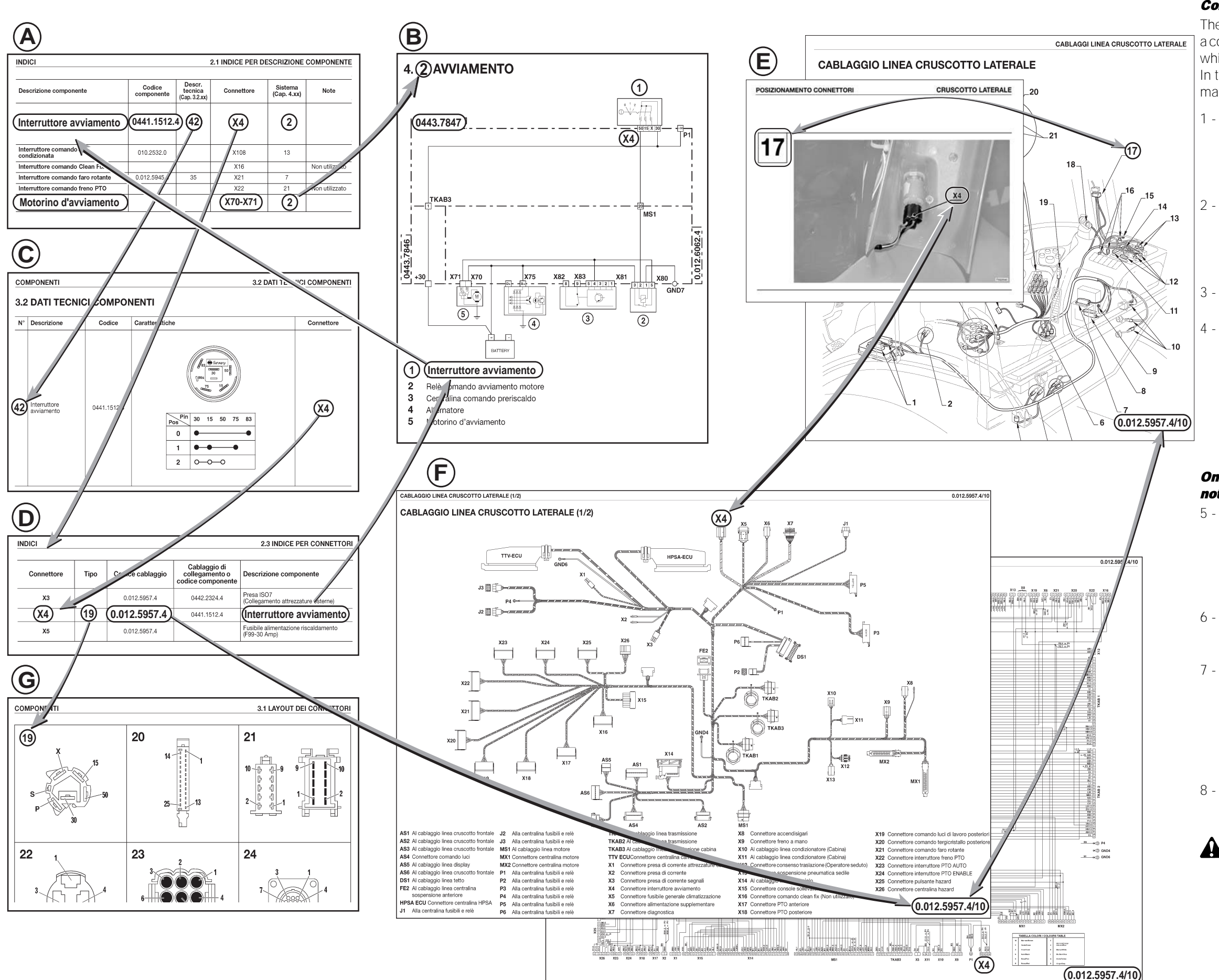

#### **Consultation example**

The quickest way to determine the cause of a malfunction of a component is to check all the components in the system in which the component is incorporated.

In the example given on this page the simulated fault is a malfunctioning starter motor that fails to start the engine.

1 - Look in heading **«2.1. Component description index**» for the starter motor and determine the system in which it is incorporated.

The system is indicated in the column « **System** (*heading 4.xx*)» and in this case it is "2" (figure A).

Consult heading **«4.2 Starting»** (figure B) where all system components are shown in the electrical diagram; these components are accompanied by numbers that correspond to the key on the same page.

Check all the components in the system, starting, for example, with switch "  $\mathbf{1}$ ".

Look in heading **«2.1. Component description** *index*» (figure A) for *"Starting enabling switch*" and check in the column **«Technical Descr'n (heading** *3.2.xx*)» whether there is a technical description (in this case it is shown under n° 42 in the heading **«3.2** *component technical data*») (figure C).

Take note also of the name of the connector to which the component is connected (in this case "X4").

# Only if the position of the component on the tractor is not known

5 - Look in paragraph **«2.3 Connector index»** (figure D) for the name of the connector to which the component is connected (in this case **"X4**") and note down the wiring loom in which it is incorporated (in this case **"0.012.5957.4**") and the type of connector (in this case **"19**").

6 - Look for the wiring loom in chapter **«5. Layouts,** electrical wiring diagrams, connector positions» using the index at the beginning of the chapter.

7 - Look for the name of the connector in the photos attached to the electrical diagrams and determine its position on the tractor from the drawing (figure E).
 **NOTE**.

#### The wiring diagrams (figure F) contain the names and descriptions of the connectors that are used in all the tables of chapter 2.

8 - Using the data contained in heading «*3.2 Component technical data*» (figure C) in position no. *42*, check operation of the switch.

If the pinout of the connector is not known, look in heading **«3.1** Connector layouts» (figure G) for the number found in the "Type" column of the **«2.3** Connector index» heading.

# **1. INTRODUCTION**

This section of the workshop manual is intended as a practical guide to troubleshooting the tractor's electrical and electronic systems.

The following pages provide the technician with all the necessary information regarding the tractor's systems and components.

Due to the possible time difference between the introduction of technical modifications (in line with our policy of continuous product improvement) and the corresponding amendment of our printed documentation, we are obliged to state that the data contained in this document are subject to modification and as such are not binding.

## 1.1 LIST OF WIRING HARNESSES

| DESCRIPTION                                                           | CODE                                | PAGE   |
|-----------------------------------------------------------------------|-------------------------------------|--------|
| CONTROL VALVES WIRING 2/4                                             | 0.013.2588.4/10                     | 40-93  |
| POWER SUPPLY WIRING (1/2)                                             | 0.014.1563.4/10 -<br>0.014.1564.4   | 40-111 |
| CENTRAL WIRING (1/2)                                                  | 0.013.9301.4/50                     | 40-137 |
| ENGINE HOOD WIRING                                                    | 0.013.0663.4/30                     | 40-77  |
| INSTRUMENT PANEL WIRING (1/2)                                         | 0.014.3649.4/40                     | 40-117 |
| LIGHTS SELECTOR SWITCH WIRING                                         | 0.014.0007.4                        | 40-135 |
| WIRING FOR LIGHTS ON ARMS                                             | 0.014.0732.4/10                     | 40-120 |
| FRONT WORKLIGHTS WIRING                                               | 0.013.4085.4/20                     | 40-78  |
| WIRING FOR WORKLIGHTS ON ARMS (VERSION WITHOUT LIFT)                  | 0.014.1874.4/20                     | 40-123 |
| WIRING FOR WORKLIGHTS ON CAB (STANDARD VERSION)                       | 0.014.1565.4/10                     | 40-150 |
| WIRING FOR WORKLIGHTS, DEFROST MIRROR ON CAB (HL<br>VERSION)          | 0.013.9310.4/20                     | 40-149 |
| UPPER LIGHTS WIRING (VERSION WITH LIFT)                               | 0.014.1875.4/10                     | 40-122 |
| WIRING FOR SUPPLEMENTARY LIGHTS ON ARMS                               | 0.014.0002.4                        | 40-121 |
| ROTATING BEACON WIRING                                                | 0.011.3824.4                        | 40-152 |
| TRAILER BRAKE WIRING (GERMANY)                                        | 0443.7355.4/10                      | 40-105 |
| TRAILER BRAKE WIRING (ITALY)                                          | 0443.7356.4                         | 40-103 |
| ROOF LINE WIRING (1/2)                                                | 0.013.9304.4/40                     | 40-147 |
| CAB EARTH WIRING                                                      | 0.014.8351.4                        | 40-112 |
| ENGINE WIRING                                                         | 0.014.3650.4/10                     | 40-139 |
| ENGINE WIRING (4 CYLINDERS) (1/2)                                     | 0421.3182                           | 40-67  |
| ENGINE WIRING (6 CYLINDERS) engine serial number-> 0109278 (1/2)      | 0421.3172                           | 40-69  |
| ENGINE WIRING (6 CYLINDERS) engine serial number 10063954<br>-> (1/2) | 0421.3753                           | 40-71  |
| FENDERS WIRING                                                        | 0.013.9309.4/30                     | 40-119 |
| BATTERY POSITIVE WIRING - BATTERY NEGATIVE WIRING                     | 0.014.5132.4/10-<br>0.014.5144.4/10 | 40-109 |
| FRONT AXLE SUSPENSION WIRING                                          | 0.013.9327.4/40                     | 40-107 |
| WINDSCREEN WIPER WIRING                                               | 0.014.1567.4/10                     | 40-151 |
| RIGHT-HAND TRANSMISSION WIRING (1/2)                                  | 0.013.9307.4/70                     | 40-81  |
| LEFT-HAND TRANSMISSION WIRING (1/2)                                   | 0.013.9308.4/70                     | 40-91  |

## **1.2 DEFINITION OF COMPONENTS AND SYMBOLS**

To prevent any misunderstanding or ambiguity, listed below are definitions for some of the key terms used in this unit.

| TERM                  | DESCRIPTION                                                                                                    |
|-----------------------|----------------------------------------------------------------------------------------------------|
| Connector             | Element used to connect two components (e.g. wiring-switch, wiring-<br>wiring)                                                    |
| Temperature<br>sensor | Electrical component that converts the temperature of a medium (air, water, oil, etc.) into a voltage or resistance               |
| Pressure<br>sensor    | Electrical component that converts the pressure of a medium (air, water, etc.) into a voltage or resistance                       |
| Position<br>sensor    | Electrical component that converts the angular or linear position of an object into a voltage                                     |
| Pressure<br>switch    | Switch that changes state (opens or closes a contact) according to the operating pressure in the circuit in which it is installed |
| Thermostat            | Switch that changes state (opens or closes a contact) according to the temperature of the medium in which it is immersed.         |
| Lights switch         | Mechanical component that opens or closes one or more electrical contacts.                                                        |
| Solenoid valve        | Valve operated by applying electrical current to a coil (or solenoid)                                                             |

Chapter "3.2 Description of components" shows the wiring diagrams for certain switches and buttons.

The following symbols are used for ease of interpretation:

| SYMBOL  | DESCRIPTION                                            |
|---------|--------------------------------------------------------|
| ••      | Contact between pins CLOSED (stable switch position)   |
| $\sim$  | Contact between pins CLOSED (unstable switch position) |
| ●ば●     | Indicator LED                                          |
| ●⊗●     | Indicator lamp                                         |
| ● 1 ← ● | Diode                                                  |

#### **1.3 GENERAL RULES**

The inspection, maintenance, troubleshooting and repair operations are essential to ensure that the tractor continues to operate correctly over time and to prevent malfunctions and breakdowns.

The scope of this paragraph is to describe repair procedures and to help improve the quality of repairs.

# 1.3.1 MODIFICATION OF THE TRACTOR'S ELECTRICAL/ELECTRONIC CIRCUITS

The manufacturer prohibits any modification or alteration of the electrical wiring for the connection of any non-approved electrical applicances or components.

In particular, if it is discovered that the electrical system or a component has been modified without authorisation, the Manufacturer will accept no liability for any damage to the vehicle and the vehicle warranty will be invalidated.

#### 1.3.2 MAIN WIRING FAULTS

#### a. Poor contact between connectors

The main causes of poor contact between connectors are incorrect insertion of the male into the female connector, deformation of one or both connectors, and corrosion or oxidation of the pin contact surfaces.

#### b. Defective pin soldering or crimping

The pins of the male and female connectors make good contact in the crimped or soldered area, but the wires are subjected to excessive strain leading to breakage of the insulation of the wire itself and a poor connection.

#### c. Disconnecting wiring

If components are disconnected by pulling on the wires, or if components are removed with the wires still connected, or if the wiring is subject to heavy impact this could damage the connections at the pins, breaking strands of wire.

#### d. Penetration of water in connectors

The connectors are designed to prevent penetration of liquids (water, oil etc.); however, when the tractor is cleaned using high-pressure water or steam, water could penetrate into or condense inside the connectors.

As the connectors are designed to prevent liquid penetration, any water that does get in will not be able to drain out, and thus may cause short circuits across the pins.

For this reason it is good practice to dry the connectors with a low pressure jet of compressed air after washing the tractor.

#### e. Oil or dirt on connectors

Oil or grease on the connectors or pins can create a poor contact (oil and grease are non-conductors) .

Clean the connectors thoroughly using a dry cloth or a low pressure jet of compressed air and use specific products (deoxidising sprays, etc.) to degease the contacts.

- $\star$  Take care not to bend the pins when cleaning them.
- ★ Use dehydrated not lubricated compressed air.

#### 1.3.3 REMOVAL, REFITTING AND DRYING OF CONNECTORS AND WIRING

#### a. Disconnection of connectors

When disconnecting wiring, pull on the connectors rather than on the wires themselves. For connectors that are held in position with screws or levers, fully loosen the screws, then pull on the connector.

For connectors that are clipped together, fully depress the clip then pull the connector apart.

After disconnecting connectors, cover them in a waterproof material to prevent dirt or moisture getting into the contacts.

#### b. Connecting the connectors

Inspect the connectors to check their condition:

- Make sure the pin contact surfaces are free of water, dirt or oil.
- Check that the connectors are not deformed and that the pins are not corroded.
- Check that the connector casings are not damaged or split.
- ★ If a connector is contaminated with oil or grease, or if moisture has penetrated the casing, clean it as described in paragraph 1.3.2.
- ★ If a connector is damaged, deformed or broken, replace it with a new one.

When inserting connectors, make sure they are properly aligned before applying any force.

For connectors with clips, insert the two halves until they clip together.

#### c. Cleaning and drying wiring

When wiring is dirty or contaminated with oil or grease, clean it with a dry cloth, or, if necessary, with water or steam.

If the wiring has to be cleaned with water, avoid directing the water or steam jet on the connectors; if water penetrates the connector, proceed as described in paragraph 1.3.2.

- ★ Check that the connector is not short circuited by water by testing the continuity across the pins.
- ★ After checking that the connector is good condition, degrease the contacts using a deoxidising product.

#### d. Renewal of damaged electrical components.

- When replacing electrical components (fuses, relays, etc.), use only original parts supplied by the manufacturer.
- When replacing fuses, check that the new fuse conforms to DIN 72581 or ISO 8820 standards and in particular:
  - fuse F1 (100A) DIN 72581/2
  - bayonet fuse (F2, F3, etc.) DIN 72581/3C

- fuse F51 (100A) and F52 (200A) ISO 8820

The fitting of replacement fuses that do not comply with these standards will invalidate the warranty with immediate effect and release the manufacturer from all liability.

• When replacing relays, make sure that the new relay conforms to the standards marked on the original relay.

### **1.4 DIAGNOSTIC INSTRUMENTS**

For the correct diagnosis of any faults in the tractor's electrical system, the following instruments are required:

- 1 **Digital multimeter** with the following minimum characteristics:
  - AC VOLT 0-600 DC VOLT ..... 0-600 OHM...... 0-32M AC AMP...... 0-10 DC AMP ..... 0-10
- 2 Computer with "SERDIA" and "EDS" software installed
- 3 All Round Tester or computer "PCTESTER" software installed

## **1.5 WIRE COLOUR CODES**

| COLO | OUR CODES  | COLO | OUR CODES |  |
|------|------------|------|-----------|--|
| A    | Light blue | М    | Brown     |  |
| B    | White      | N    | Black     |  |
| C    | Orange     | R    | Red       |  |
| G    | Yellow     | S    | Pink      |  |
| H    | Grey       | V    | Green     |  |
| L    | Blue       | Z    | Purple    |  |

# *2. INDEXES 2.1 INDEX BY PART DESCRIPTION*

| Component description                            | Component<br>part number | <i>Technical<br/>descr'n<br/>(Chap.<br/>3.2.xx)</i> | Connector        | System<br>(Chap. 4.xx)           | Notes                                      |
|--------------------------------------------------|--------------------------|-----------------------------------------------------|------------------|----------------------------------|--------------------------------------------|
| Cigar lighter                                    | 2.7099.770.0             |                                                     | X25              | 7                                |                                            |
| Alternator                                       | 0118.2173                |                                                     | B+ D+            | 2-11                             |                                            |
| Actuator                                         | 0211.2588                | 6                                                   | Y3               | 4                                |                                            |
| Radio                                            |                          |                                                     | X92              | 12                               | Manual air<br>conditioner                  |
| Horn                                             |                          |                                                     | X60              | 5-6                              |                                            |
| Battery                                          |                          |                                                     | +30 +30A<br>+30B |                                  |                                            |
| Armrest                                          | 0.014.3360.4             |                                                     | X11              | 4-7-11-18-19-<br>21              | 4 directional<br>control valves<br>version |
| Armrest                                          | 0.014.3358.4             |                                                     | X11              | 4-7-11-18-19-<br>21              | 2 directional<br>control valves<br>version |
| Hazard lights control unit                       | 2.8639.007.0/<br>10      |                                                     | X43              | 5-6                              |                                            |
| HLHP Control unit                                | 2.8519.038.0/<br>30      |                                                     | HLHP1 -<br>HLHP2 | 7-13-14-15-16-<br>17-18-19-20-21 |                                            |
| Engine control unit                              | 0421.3098                |                                                     | MX1 - MX2        | 2-3-4-7-21                       |                                            |
| Transmission control unit                        | 2.8519.028.0/<br>10      |                                                     | GEARBOX          | 2-7-16-21                        |                                            |
| Fan speed selector switch                        |                          |                                                     | X77              | 13                               | Manual air<br>conditioner                  |
| Fan speed selector switch                        |                          |                                                     | X80              | 13                               | Manual air<br>conditioner                  |
| Air conditioning compressor                      | 0443.7338                |                                                     | X56              | 13                               |                                            |
| Lift control console                             | 0.013.8345.4/20          |                                                     | X47              | 18                               |                                            |
| Transmission display                             | 0441.9280.4              |                                                     | X33              | 16                               |                                            |
| Preheating device                                | 0428.4880                |                                                     | X67              | 3                                |                                            |
| Directional control valve 1                      | 0445.1872                |                                                     | D1               | 20                               |                                            |
| Directional control valve 2                      | 0445.1872                |                                                     | D2               | 20                               |                                            |
| Directional control valve 3                      | 0445.1872                |                                                     | D3               | 20                               |                                            |
| Directional control valve 4                      | 0445.1872                |                                                     | D4               | 20                               |                                            |
| <i>Gearbox in neutral locking solenoid valve</i> | 0.010.3343.0             |                                                     | LOCK SV          | 16                               |                                            |
| Differential lock control solenoid valve         | 0442.3824                |                                                     | DIFF SV          | 17                               |                                            |
| Front axle suspension 'Down' solenoid valve      |                          |                                                     | DW               | 15                               |                                            |
| 4WD control solenoid valve                       | 0443.1661                | 5                                                   | 4WD SV           | 17                               |                                            |
| Front PTO engagement solenoid valve              |                          |                                                     | PTO 1 SV         | 19                               |                                            |
| Rear PTO control solenoid valve                  | 0.010.2628.2             |                                                     | PTO 2 SV         | 19                               |                                            |
| Front axle up control solenoid valve             |                          |                                                     | UP               | 15                               |                                            |

| Component description                                   | Component<br>part number | Technical<br>descr'n<br>(Chap.<br>3.2.xx) | Connector | System<br>(Chap. 4.xx) | Notes                                                     |
|---------------------------------------------------------|--------------------------|-------------------------------------------|-----------|------------------------|-----------------------------------------------------------|
| Lift Down solenoid valve                                |                          |                                           | DW SV     | 18                     |                                                           |
| Trailer parking brake solenoid valve                    | 0.900.0397.9             |                                           | X69       | 14                     |                                                           |
| "FIELD" mode solenoid valve                             | 0443.1661                | 5                                         | FSV       | 16                     |                                                           |
| "ROAD" mode solenoid valve                              | 0443.1661                | 5                                         | R SV      | 16                     |                                                           |
| Main clutch proportional solenoid valve                 | 0443.4425                | 7                                         | P SV      | 16                     |                                                           |
| Lift Up solenoid valve                                  |                          |                                           | UP SV     | 18                     |                                                           |
| <i>Gear change solenoid valves (Y1, Y2,<br/>Y3, Y4)</i> | 0441.6685                | 33                                        | X52       | 16                     |                                                           |
| Right headlamp                                          | 2.8039.240.0             |                                           | X62       | 5-6                    | For driving on the right                                  |
| Right headlamp                                          | 2.8039.250.0             |                                           | X62       | 5-6                    | For driving on the left                                   |
| Right headlamp on arms                                  | 2.8059.528.0             |                                           | G34       | 6                      | For driving on the right with lift                        |
| Right headlamp on arms                                  | 2.8059.527.0             |                                           | G34       | 6                      | For driving on the left with lift                         |
| Left headlamp                                           | 2.8039.240.0             |                                           | X61       | 5-6                    | For driving on the right                                  |
| Left headlamp                                           | 2.8039.250.0             |                                           | X61       | 5-6                    | For driving on the left                                   |
| Left headlamp on arms                                   | 2.8059.528.0             |                                           | G32       | 6                      | For driving on the right with lift                        |
| Left headlamp on arms                                   | 2.8059.527.0             |                                           | G32       | 6                      | For driving on the left with lift                         |
| <b>RH rear direction indicator</b>                      | 2.8059.500.0             |                                           | X65 (RH)  | 5-6-14                 |                                                           |
| LH rear direction indicator                             | 2.8059.510.0             |                                           | X65 (LH)  | 5-6-14                 |                                                           |
| Front RH outer worklight                                | 2.8039.160.0             |                                           | C2        | 8-9                    |                                                           |
| Front LH outer worklight                                | 2.8039.160.0             |                                           | C1        | 8-9                    |                                                           |
| RH rear sidelight and brake light                       | 2.8059.500.0             |                                           | X66 (RH)  | 5-6-14                 |                                                           |
| LH rear sidelight and brake light                       | 2.8059.510.0             |                                           | X66 (LH)  | 5-6-14                 |                                                           |
| Number plate light                                      | 2.8059.526.0             |                                           | X71 - X72 | 5-6                    | Manual air<br>conditioner                                 |
| RH direction indicator and sidelight                    | 2.8039.270.0             |                                           | X115      | 5-6                    | On arms                                                   |
| LH direction indicator and sidelight                    | 2.8039.280.0             |                                           | X114      | 5-6                    | On arms                                                   |
| Right-hand supplementary light                          | 2.8039.296.0             |                                           | X117      | 8-9                    | On arms                                                   |
| Left-hand supplementary light                           | 2.8039.296.0             |                                           | X116      | 8-9                    | On arms                                                   |
| Right-hand front worklight on cab                       | 2.8039.295.0/<br>10      |                                           | X103      | 9                      | Version with<br>electric demisting<br>rearview mirrors    |
| Right-hand front worklight on cab                       | 2.8039.295.0/<br>10      |                                           | X103      | 8                      | Version without<br>electric demisting<br>rearview mirrors |
| Right-hand front worklight on cab                       | 2.8039.295.0/<br>10      |                                           | X105      | 9                      | Version with<br>electric demisting<br>rearview mirrors    |

| Component description                              | Component<br>part number | Technical<br>descr'n<br>(Chap.<br>3.2.xx) | Connector | System<br>(Chap. 4.xx)                                          | Notes                                                     |
|----------------------------------------------------|--------------------------|-------------------------------------------|-----------|-----------------------------------------------------------------|-----------------------------------------------------------|
| Left-hand front worklight on cab                   | 2.8039.295.0/<br>10      |                                           | X104      | 9                                                               | Version with<br>electric demisting<br>rearview mirrors    |
| Left-hand front worklight on cab                   | 2.8039.295.0/<br>10      |                                           | X104      | 8                                                               | Version without<br>electric demisting<br>rearview mirrors |
| Left-hand front worklight on cab                   | 2.8039.295.0/<br>10      |                                           | X106      | 9                                                               | Version with<br>electric demisting<br>rearview mirrors    |
| Right-hand rear worklight on cab                   | 2.8039.295.0/<br>10      |                                           | X107      | 9                                                               | Version with<br>electric demisting<br>rearview mirrors    |
| Right-hand rear worklight on cab                   | 2.8039.295.0/<br>10      |                                           | X107      | 8                                                               | Version without<br>electric demisting<br>rearview mirrors |
| Right-hand rear worklight on cab                   | 2.8039.295.0/<br>10      |                                           | X109      | 9                                                               | Version with<br>electric demisting<br>rearview mirrors    |
| Left-hand rear worklight on cab                    | 2.8039.295.0/<br>10      |                                           | X108      | 9                                                               | Version with<br>electric demisting<br>rearview mirrors    |
| Left-hand rear worklight on cab                    | 2.8039.295.0/<br>10      |                                           | X108      | 8                                                               | Version without<br>electric demisting<br>rearview mirrors |
| Left-hand rear worklight on cab                    | 2.8039.295.0/<br>10      |                                           | X110      | 9                                                               | Version with<br>electric demisting<br>rearview mirrors    |
| Rotating beacon                                    | 2.6039.017.0             |                                           | X99       | 5-6                                                             |                                                           |
| Infocenter                                         | 0443.3422.4/<br>20       |                                           | X17 - X18 | 3-5-6-7-11-14-<br>21                                            |                                                           |
| ASM switch (not utilised)                          |                          |                                           | X39       |                                                                 |                                                           |
| Starter switch                                     | 0441.1512.4              | 28                                        | X38       | 2-3-4-5-6-7-8-<br>9-10-11-12-13-<br>14-15-16-17-<br>18-19-20-21 |                                                           |
| Differential lock control switch (not<br>utilised) |                          |                                           | X40       |                                                                 |                                                           |
| Lift lock control switch (not utilised)            |                          |                                           | X48       |                                                                 |                                                           |
| Rear worklights switch                             | 0.012.5954.4             | 31                                        | X82       | 8-9                                                             | Manual air<br>conditioner                                 |
| Switch for worklights on arms                      | 0.012.5943.4             | 23                                        | X111      | 8-9                                                             | Version with<br>worklights on arms                        |
| Rotating beacon on/off switch                      | 0.012.5945.4             | 37                                        | X81       | 5-6                                                             | Manual air<br>conditioner                                 |
| Door open warning light switch                     | 2.7659.255.0             | 30                                        | X83       | 7                                                               | Manual air<br>conditioner                                 |
| Low/full beam headlights switch                    | 0.012.5941.4             | 21                                        | X112      | 6                                                               | Version without<br>worklights on arms                     |
| Recirculation switch                               |                          |                                           | X79       | 13                                                              | Manual air<br>conditioner                                 |
| Rearview mirror demister switch                    | 0.013.7108.4             |                                           | X87       | 7                                                               | Manual air<br>conditioner                                 |
| Power lift control switch (not utilised)           |                          |                                           | X20       |                                                                 |                                                           |

| Component description                          | Component<br>part number | Technical<br>descr'n<br>(Chap.<br>3.2.xx) | Connector | System<br>(Chap. 4.xx)                    | Notes                     |
|------------------------------------------------|--------------------------|-------------------------------------------|-----------|-------------------------------------------|---------------------------|
| Front axle suspensions switch (not utilised)   |                          |                                           | X42       | 15                                        |                           |
| Rear screen wiper switch                       | 0.012.5946.4             | 29                                        | X86       | 10                                        | Manual air conditioner    |
| Start enable switch (Green)                    | 0441.6066                | 15                                        | S         | 2                                         |                           |
| Front worklights switch                        | 0.012.5943.4             | 23                                        | X22       | 8-9                                       |                           |
| Handbrake switch                               | 0439.1395                | 17                                        | X8        | 14                                        |                           |
| Hazard warning lights switch                   | 0.013.1330.4             | 24                                        | X23       | 5-6                                       |                           |
| 4WD engagement switch (not utilised)           |                          |                                           | X41       |                                           |                           |
| Front PTO engagement switch                    | 0.012.5951.4/<br>10      | 27                                        | X37       | 19                                        |                           |
| AUTO PTO engagement switch                     | 0.012.5948.4/<br>10      | 20                                        | X15       | 19                                        |                           |
| Rear PTO engagement switch                     | 0.012.5950.4/            | 19                                        | X14       | 19                                        |                           |
| Sidelights switch                              | 0.012.5940.4             | 25                                        | X24       | 5-6-7-8-9-12-<br>13-14-15-16-<br>17-18-19 |                           |
| Right brake pedal switch                       | 0439.1395                | 17                                        | X35       | 14-17                                     |                           |
| Left brake pedal switch                        | 0439.1395                | 17                                        | X34       | 14-17                                     |                           |
| Gearbox control lever                          | 0.014.4950.4             |                                           | X45 -X46  | 16                                        |                           |
| Shuttle control lever                          | 0.012.7076.4             |                                           | X63       | 16                                        |                           |
| Courtesy light                                 | 2.8339.074.0             |                                           | X85       | 7                                         | Manual air<br>conditioner |
| Manual air conditioner control panel<br>lights |                          |                                           | X78       | 13                                        | Manual air<br>conditioner |
| Compressed air gauge                           | 0442.5709                | 18                                        | X12 - X13 | 14                                        |                           |
| <b>Right-hand recirculation motor</b>          | 0.013.2142.0             |                                           | X73       | 13                                        | Manual air<br>conditioner |
| Left-hand recirculation motor                  | 0.013.2142.0             |                                           | X74       | 13                                        | Manual air<br>conditioner |
| Windscreen wiper motor                         | 2.9019.200.0/<br>10      |                                           | X100      | 10                                        |                           |
| Rear screen wiper motor                        | 2.9019.190.0             |                                           | X91       | 10                                        | Manual air<br>conditioner |
| Right-hand fan motor                           | 0.900.0035.3             |                                           | X90       | 13                                        | Manual air<br>conditioner |
| Left-hand fan motor                            | 0.900.0035.4             |                                           | X88       | 13                                        | Manual air conditioner    |
| Starter motor                                  |                          |                                           | +30C +50  | 2                                         |                           |
| Interior roof light                            | 2.8339.231.0             |                                           | X75       | 7                                         | Manual air<br>conditioner |
| Windscreen washer pump                         | 0.013.8360.0             |                                           | X2        | 10                                        |                           |
| Rear screen washer pump                        | 0.013.8360.0             |                                           | X1        | 10                                        |                           |
| Supplementary CANBUS socket                    |                          |                                           | Х3        | 21                                        |                           |
| Power socket                                   | 2.6039.020.0             |                                           | X10       | 7                                         |                           |

| Component description                           | Component<br>part number | Technical<br>descr'n<br>(Chap.<br>3.2.xx) | Connector | System<br>(Chap. 4.xx) | Notes |
|-------------------------------------------------|--------------------------|-------------------------------------------|-----------|------------------------|-------|
| Diagnostic socket                               |                          |                                           | X4        | 7                      |       |
| ISO4 socket (power supply to implements)        | 0442.2323.4              |                                           | Х9        | 18                     |       |
| Trailer socket                                  |                          |                                           | X53       | 5-6-14                 |       |
| Air conditioning pressure switch                |                          |                                           | X54       | 13                     |       |
| Trailer braking low pressure switch             | 0.900.0064.4             |                                           | X70       | 14                     |       |
| Transmission oil low pressure switch            | 0443.1690                | 1                                         | 18 BAR    | 16                     |       |
| Steering system pressure switch                 |                          |                                           | X51       | 11                     |       |
| Engine oil pressure switch                      | 0118.2227                | 32                                        | X50       | 11                     |       |
| HOLD" button (not utilised)                     |                          |                                           | HOLD      | 4                      |       |
| Rear lift Down Rx pushbutton                    | 2.7659.182.0             | 4                                         | DW (RH)   | 18                     |       |
| RH rear PTO button (on mudguard)                | 2.7659.177.0/<br>20      | 12                                        | PTO (RH)  | 19                     |       |
| RH rear lift up button                          | 2.7659.182.0             | 4                                         | UP (RH)   | 18                     |       |
| LH rear lift down button                        | 2.7659.182.0             | 4                                         | DW (LH)   | 18                     |       |
| LH rear PTO button (on mudguard)                | 2.7659.177.0/<br>20      | 12                                        | PTO (LH)  | 19                     |       |
| LH rear lift up button                          | 2.7659.182.0             | 4                                         | UP (LH)   | 18                     |       |
| Radar                                           | 0.008.8048.4/            | 13                                        | RADAR     | 18                     |       |
| Radar (UK)                                      | 0.010.7172.4             | 14                                        | RADAR     | 18                     |       |
| Driver's seat                                   | 0.014.5564.4             |                                           | X7        | 7                      |       |
| Steering angle sensor                           | 0.900.0081.4             |                                           | X55       | 17                     |       |
| Field/road sensor                               | 0.900.0277.8             |                                           | X59       | 16                     |       |
| Air cleaner clogged sensor                      |                          |                                           | X49       | 11                     |       |
| Fuel level sensor                               | 2.7059.823.0/<br>10      | 34                                        | X58       | 11                     |       |
| Hand throttle position sensor (not<br>utilised) |                          |                                           | GAS       | 4                      |       |
| Accelerator pedal position sensor               | 0442.9390/10             |                                           | X16       | 4                      |       |
| Clutch pedal position sensor                    | 0443.2708                | 26                                        | X26       | 16                     |       |
| Rear lift position sensor                       | 0443.8667.0              | 11                                        | POS       | 18                     |       |
| Front axle suspension position sensor           | 0.009.2194.4/            | 35                                        | X64       | 15                     |       |
| Trailer braking pressure sensor                 | 0.011.9428.0             | 36                                        | X68       | 14                     |       |
| Trailer braking pressure sensor                 | 0.011.9428.0             | 36                                        | X68       | 14                     |       |
| Clutch pedal depressed proximity<br>sensor      | 0442.4165/10             | 22                                        | X21       | 16                     |       |
| Lift draft sensor (right)                       | 0.014.3972.4             |                                           | R         | 18                     |       |
| Lift draft sensor (left)                        | 0.014.3972.4             |                                           | L         | 18                     |       |
| Engine boost pressure sensor                    | 0419.4078                |                                           | B48       | 4                      |       |
| Fuel temperature sensor                         | 0419.9809                | 2                                         | B37       | 4                      |       |

| Component description                              | Component<br>part number | Technical<br>descr'n<br>(Chap.<br>3.2.xx) | Connector | System<br>(Chap. 4.xx) | Notes                                                  |
|----------------------------------------------------|--------------------------|-------------------------------------------|-----------|------------------------|--------------------------------------------------------|
| Engine coolant temperature sensor                  | 0419.9809                | 2                                         | B43       | 4                      |                                                        |
| Transmission oil temperature sensor                | 0441.6649                | 8                                         | GEAR TEMP | 16                     |                                                        |
| Clutch speed sensor                                | 0443.4551                |                                           | NHK       | 16                     |                                                        |
| Gearbox input shaft speed sensor                   | 0443.4551                |                                           | NLSE      | 16                     |                                                        |
| Rear PTO speed sensor                              | 0443.8352                |                                           | PTO       | 19                     |                                                        |
| Camshaft speed sensor                              | 0419.9792                | 3                                         | B40       | 4                      |                                                        |
| Wheel speed sensor                                 | 0443.8450                | 9                                         | NAB       | 16                     |                                                        |
| Gearbox output shaft speed sensor                  | 0443.8449                | 10                                        | NLSA      | 16                     |                                                        |
| Creeper engagement sensor                          | 0443.6527                | 16                                        | X5        | 2                      |                                                        |
| Brake fluid level sensor                           |                          |                                           | X57       | 14                     |                                                        |
| Right-hand rearview mirror with electric demisting | 0.014.2021.4             |                                           | X101      | 7                      | Version with<br>electric demisting<br>rearview mirrors |
| Left-hand rearview mirror with electric demisting  | 0.014.2022.4             |                                           | X102      | 7                      | Version with<br>electric demisting<br>rearview mirrors |
| Right-hand tweeter                                 | 0.012.1725.0             |                                           | X30       | 12                     |                                                        |
| Left-hand tweeter                                  | 0.012.1725.0             |                                           | X27       | 12                     |                                                        |
| Right-hand woofer                                  | 0.013.2161.0             |                                           | X84       | 12                     | Manual air<br>conditioner                              |
| Left-hand woofer                                   | 0.013.2161.0             |                                           | X76       | 12                     | Manual air<br>conditioner                              |

## 2.2 INDEX BY PART CODE

| Code      | Description                                     | <i>Technical<br/>descr'n<br/>(Chap. 3.2.xx)</i> | Connector | System<br>(head. 4.xx) | Notes |
|-----------|-------------------------------------------------|-------------------------------------------------|-----------|------------------------|-------|
| 0118.2173 | Alternator                                      |                                                 | B+ D+     | 2-11                   |       |
| 0118.2227 | Engine oil pressure switch                      | 32                                              | X50       | 11                     |       |
| 0211.2588 | Actuator                                        | 6                                               | Y3        | 4                      |       |
| 0419.4078 | Engine boost pressure sensor                    |                                                 | B48       | 4                      |       |
| 0419.9792 | Camshaft speed sensor                           | 3                                               | B40       | 4                      |       |
| 0419.9809 | Fuel temperature sensor                         | 2                                               | B37       | 4                      |       |
| 0419.9809 | Engine coolant temperature sensor               | 2                                               | B43       | 4                      |       |
| 0421.3098 | Engine control unit                             |                                                 | MX1 - MX2 | 2-3-4-7-21             |       |
| 0428.4880 | Preheating device                               |                                                 | X67       | 3                      |       |
| 0439.1395 | Handbrake switch                                | 17                                              | Х8        | 14                     |       |
| 0439.1395 | Right brake pedal switch                        | 17                                              | X35       | 14-17                  |       |
| 0439.1395 | Left brake pedal switch                         | 17                                              | X34       | 14-17                  |       |
| 0441.6066 | Start enable switch (Green)                     | 15                                              | S         | 2                      |       |
| 0441.6649 | Transmission oil temperature sensor             | 8                                               | GEAR TEMP | 16                     |       |
| 0441.6685 | Gear change solenoid valves (Y1,<br>Y2, Y3, Y4) | 33                                              | X52       | 16                     |       |
| 0442.3824 | Differential lock control solenoid valve        |                                                 | DIFF SV   | 17                     |       |
| 0442.5709 | Compressed air gauge                            | 18                                              | X12 - X13 | 14                     |       |
| 0443.1661 | 4WD control solenoid valve                      | 5                                               | 4WD SV    | 17                     |       |
| 0443.1661 | "FIELD" mode solenoid valve                     | 5                                               | F SV      | 16                     |       |
| 0443.1661 | ROAD" mode solenoid valve                       | 5                                               | R SV      | 16                     |       |
| 0443.1690 | Transmission oil low pressure switch            | 1                                               | 18 BAR    | 16                     |       |
| 0443.2708 | Clutch pedal position sensor                    | 26                                              | X26       | 16                     |       |
| 0443.4425 | Main clutch proportional solenoid valve         | 7                                               | P SV      | 16                     |       |
| 0443.4551 | Clutch speed sensor                             |                                                 | NHK       | 16                     |       |
| 0443.4551 | Gearbox input shaft speed sensor                |                                                 | NLSE      | 16                     |       |
| 0443.6527 | Creeper engagement sensor                       | 16                                              | X5        | 2                      |       |
| 0443.7338 | Air conditioning compressor                     |                                                 | X56       | 13                     |       |
| 0443.8352 | Rear PTO speed sensor                           |                                                 | PTO       | 19                     |       |
| 0443.8449 | Gearbox output shaft speed sensor               | 10                                              | NLSA      | 16                     |       |
| 0443.8450 | Wheel speed sensor                              | 9 NAB                                           |           | 16                     |       |

| Code                | Description                               | Technical<br>descr'n<br>(Chap. 3.2.xx) | Connector | System<br>(head. 4.xx)                    | Notes                                    |
|---------------------|-------------------------------------------|----------------------------------------|-----------|-------------------------------------------|------------------------------------------|
| 0445.1872           | Directional control valve 1               |                                        | D1        | 20                                        |                                          |
| 0445.1872           | Directional control valve 2               |                                        | D2        | 20                                        |                                          |
| 0445.1872           | Directional control valve 3               |                                        | D3        | 20                                        |                                          |
| 0445.1872           | Directional control valve 4               |                                        | D4        | 20                                        |                                          |
| 0.008.8048.4/<br>10 | Radar                                     | 13                                     | RADAR     | 18                                        |                                          |
| 0.009.2194.4/<br>10 | Front axle suspension position sensor     | 35                                     | X64       | 15                                        |                                          |
| 0.010.2628.2        | Rear PTO control solenoid valve           |                                        | PTO 2 SV  | 19                                        |                                          |
| 0.010.3343.0        | Gearbox in neutral locking solenoid valve |                                        | LOCK SV   | 16                                        |                                          |
| 0.010.7172.4        | Radar (UK)                                | 14                                     | RADAR     | 18                                        |                                          |
| 0.011.9428.0        | Trailer braking pressure sensor           | 36                                     | X68       | 14                                        |                                          |
| 0.011.9428.0        | Trailer braking pressure sensor           | 36                                     | X68       | 14                                        |                                          |
| 0.012.1725.0        | Right-hand tweeter                        |                                        | X30       | 12                                        |                                          |
| 0.012.1725.0        | Left-hand tweeter                         |                                        | X27       | 12                                        |                                          |
| 0.012.5940.4        | Sidelights switch                         | 25                                     | X24       | 5-6-7-8-9-12-<br>13-14-15-16-<br>17-18-19 |                                          |
| 0.012.5941.4        | Low/full beam headlights switch           | 21                                     | X112      | 6                                         | Version without<br>worklights on<br>arms |
| 0.012.5943.4        | Switch for worklights on arms             | 23                                     | X111      | 8-9                                       | Version with<br>worklights on<br>arms    |
| 0.012.5943.4        | Front worklights switch                   | 23                                     | X22       | 8-9                                       |                                          |
| 0.012.5945.4        | Rotating beacon on/off switch             | 37                                     | X81       | 5-6                                       | Manual air<br>conditioner                |
| 0.012.5946.4        | Rear screen wiper switch                  | 29                                     | X86       | 10                                        | Manual air<br>conditioner                |
| 0.012.5948.4/<br>10 | AUTO PTO engagement switch                | 20                                     | X15       | 19                                        |                                          |
| 0.012.5950.4/<br>10 | Rear PTO engagement switch                | 19                                     | X14       | 19                                        |                                          |
| 0.012.5951.4/<br>10 | Front PTO engagement switch               | 27                                     | X37       | 19                                        |                                          |
| 0.012.5954.4        | Rear worklights switch                    | 31                                     | X82       | 8-9                                       | Manual air<br>conditioner                |
| 0.012.7076.4        | Shuttle control lever                     |                                        | X63       | 16                                        |                                          |
| 0.013.1330.4        | Hazard warning lights switch              | 24                                     | X23       | 5-6                                       |                                          |
| 0.013.2142.0        | Right-hand recirculation motor            |                                        | X73       | 13                                        | Manual air<br>conditioner                |
| 0.013.2142.0        | Left-hand recirculation motor             |                                        | X74       | 13                                        | Manual air<br>conditioner                |

| Code                | Description                                        | Technical<br>descr'n<br>(Chap. 3.2.xx) | Connector | System<br>(head. 4.xx)                                              | Notes                                                  |
|---------------------|----------------------------------------------------|----------------------------------------|-----------|---------------------------------------------------------------------|--------------------------------------------------------|
| 0.013.2161.0        | Right-hand woofer                                  |                                        | X84       | 12                                                                  | Manual air<br>conditioner                              |
| 0.013.2161.0        | Left-hand woofer                                   |                                        | X76       | 12                                                                  | Manual air<br>conditioner                              |
| 0.013.7108.4        | Rearview mirror demister switch                    |                                        | X87       | 7                                                                   | Manual air<br>conditioner                              |
| 0.013.8345.4/<br>20 | Lift control console                               |                                        | X47       | 18                                                                  |                                                        |
| 0.013.8360.0        | Windscreen washer pump                             |                                        | X2        | 10                                                                  |                                                        |
| 0.013.8360.0        | Rear screen washer pump                            |                                        | X1        | 10                                                                  |                                                        |
| 0.014.2021.4        | Right-hand rearview mirror with electric demisting |                                        | X101      | 7                                                                   | Version with<br>electric demisting<br>rearview mirrors |
| 0.014.2022.4        | Left-hand rearview mirror with electric demisting  |                                        | X102      | 7                                                                   | Version with<br>electric demisting<br>rearview mirrors |
| 0.014.3358.4        | Armrest                                            |                                        | X11       | 4-7-11-18-19-<br>21                                                 | 2 directional<br>control valves<br>version             |
| 0.014.3360.4        | Armrest                                            |                                        | X11       | 4-7-11-18-19-<br>21                                                 | 4 directional<br>control valves<br>version             |
| 0.014.3972.4        | Lift draft sensor (right)                          |                                        | R         | 18                                                                  |                                                        |
| 0.014.3972.4        | Lift draft sensor (left)                           |                                        | L         | 18                                                                  |                                                        |
| 0.014.4950.4        | Gearbox control lever                              |                                        | X45 -X46  | 16                                                                  |                                                        |
| 0.014.5564.4        | Driver's seat                                      |                                        | Х7        | 7                                                                   |                                                        |
| 0.900.0035.3        | Right-hand fan motor                               |                                        | X90       | 13                                                                  | Manual air<br>conditioner                              |
| 0.900.0035.4        | Left-hand fan motor                                |                                        | X88       | 13                                                                  | Manual air<br>conditioner                              |
| 0.900.0064.4        | Trailer braking low pressure switch                |                                        | X70       | 14                                                                  |                                                        |
| 0.900.0081.4        | Steering angle sensor                              |                                        | X55       | 17                                                                  |                                                        |
| 0.900.0277.8        | Field/road sensor                                  |                                        | X59       | 16                                                                  |                                                        |
| 0.900.0397.9        | Trailer parking brake solenoid valve               |                                        | X69       | 14                                                                  |                                                        |
| 0441.1512.4         | Starter switch                                     | 28                                     | X38       | 2-3-4-5-6-7-<br>8-9-10-11-12-<br>13-14-15-16-<br>17-18-19-20-<br>21 |                                                        |
| 0441.9280.4         | Transmission display                               |                                        | X33       | 16                                                                  |                                                        |
| 0442.2323.4         | ISO4 socket (power supply to implements)           |                                        | Х9        | 18                                                                  |                                                        |
| 0442.4165/10        | Clutch pedal depressed proximity sensor            | 22                                     | X21       | 16                                                                  |                                                        |
| 0442.9390/10        | Accelerator pedal position sensor                  |                                        | X16       | 4                                                                   |                                                        |

| Code                | Description                          | Technical<br>descr'n<br>(Chap. 3.2.xx) | Connector | System<br>(head. 4.xx) | Notes                                                     |
|---------------------|--------------------------------------|----------------------------------------|-----------|------------------------|-----------------------------------------------------------|
| 0443.3422.4/20      | Infocenter                           |                                        | X17 - X18 | 3-5-6-7-11-<br>14-21   |                                                           |
| 0443.8667.0         | Rear lift position sensor            | 11                                     | POS       | 18                     |                                                           |
| 2.6039.017.0        | Rotating beacon                      |                                        | X99       | 5-6                    |                                                           |
| 2.6039.020.0        | Power socket                         |                                        | X10       | 7                      |                                                           |
| 2.7059.823.0/<br>10 | Fuel level sensor                    | 34                                     | X58       | 11                     |                                                           |
| 2.7099.770.0        | Cigar lighter                        |                                        | X25       | 7                      |                                                           |
| 2.7659.177.0/<br>20 | RH rear PTO button (on mudguard)     | 12                                     | PTO (RH)  | 19                     |                                                           |
| 2.7659.177.0/<br>20 | LH rear PTO button (on mudguard)     | 12                                     | PTO (LH)  | 19                     |                                                           |
| 2.7659.182.0        | Rear lift Down Rx pushbutton         | 4                                      | DW (RH)   | 18                     |                                                           |
| 2.7659.182.0        | RH rear lift up button               | 4                                      | UP (RH)   | 18                     |                                                           |
| 2.7659.182.0        | LH rear lift down button             | 4                                      | DW (LH)   | 18                     |                                                           |
| 2.7659.182.0        | LH rear lift up button               | 4                                      | UP (LH)   | 18                     |                                                           |
| 2.7659.255.0        | Door open warning light switch       | 30                                     | X83       | 7                      | Manual air<br>conditioner                                 |
| 2.8039.160.0        | Front RH outer worklight             |                                        | C2        | 8-9                    |                                                           |
| 2.8039.160.0        | Front LH outer worklight             |                                        | C1        | 8-9                    |                                                           |
| 2.8039.240.0        | Right headlamp                       |                                        | X62       | 5-6                    | For driving on the right                                  |
| 2.8039.240.0        | Left headlamp                        |                                        | X61       | 5-6                    | For driving on the right                                  |
| 2.8039.250.0        | Right headlamp                       |                                        | X62       | 5-6                    | For driving on the left                                   |
| 2.8039.250.0        | Left headlamp                        |                                        | X61       | 5-6                    | For driving on the left                                   |
| 2.8039.270.0        | RH direction indicator and sidelight |                                        | X115      | 5-6                    | On arms                                                   |
| 2.8039.280.0        | LH direction indicator and sidelight |                                        | X114      | 5-6                    | On arms                                                   |
| 2.8039.295.0/<br>10 | Right-hand front worklight on cab    |                                        | X103      | 9                      | Version with<br>electric demisting<br>rearview mirrors    |
| 2.8039.295.0/<br>10 | Right-hand front worklight on cab    |                                        | X103      | 8                      | Version without<br>electric demisting<br>rearview mirrors |
| 2.8039.295.0/<br>10 | Right-hand front worklight on cab    |                                        | X105      | 9                      | Version with<br>electric demisting<br>rearview mirrors    |
| 2.8039.295.0/<br>10 | Left-hand front worklight on cab     |                                        | X104      | 9                      | Version with<br>electric demisting<br>rearview mirrors    |

| Code                | Description Technical<br>descr'n Connec<br>(Chap. 3.2.xx) |  | Connector | System<br>(head. 4.xx) | Notes                                                     |
|---------------------|-----------------------------------------------------------|--|-----------|------------------------|-----------------------------------------------------------|
| 2.8039.295.0/<br>10 | Left-hand front worklight on cab                          |  | X104      | 8                      | Version without<br>electric demisting<br>rearview mirrors |
| 2.8039.295.0/<br>10 | Left-hand front worklight on cab                          |  | X106      | 9                      | Version with<br>electric demisting<br>rearview mirrors    |
| 2.8039.295.0/<br>10 | Right-hand rear worklight on cab                          |  | X107      | 9                      | Version with<br>electric demisting<br>rearview mirrors    |
| 2.8039.295.0/<br>10 | Right-hand rear worklight on cab                          |  | X107      | 8                      | Version without<br>electric demisting<br>rearview mirrors |
| 2.8039.295.0/<br>10 | Right-hand rear worklight on cab                          |  | X109      | 9                      | Version with<br>electric demisting<br>rearview mirrors    |
| 2.8039.295.0/<br>10 | Left-hand rear worklight on cab                           |  | X108      | 9                      | Version with<br>electric demisting<br>rearview mirrors    |
| 2.8039.295.0/<br>10 | Left-hand rear worklight on cab                           |  | X108      | 8                      | Version without<br>electric demisting<br>rearview mirrors |
| 2.8039.295.0/<br>10 | Left-hand rear worklight on cab                           |  | X110      | 9                      | Version with<br>electric demisting<br>rearview mirrors    |
| 2.8039.296.0        | Right-hand supplementary light                            |  | X117      | 8-9                    | On arms                                                   |
| 2.8039.296.0        | Left-hand supplementary light                             |  | X116      | 8-9                    | On arms                                                   |
| 2.8059.500.0        | RH rear direction indicator                               |  | X65 (RH)  | 5-6-14                 |                                                           |
| 2.8059.500.0        | RH rear sidelight and brake light                         |  | X66 (RH)  | 5-6-14                 |                                                           |
| 2.8059.510.0        | LH rear direction indicator                               |  | X65 (LH)  | 5-6-14                 |                                                           |
| 2.8059.510.0        | LH rear sidelight and brake light                         |  | X66 (LH)  | 5-6-14                 |                                                           |
| 2.8059.526.0        | Number plate light                                        |  | X71 - X72 | 5-6                    | Manual air<br>conditioner                                 |
| 2.8059.527.0        | Right headlamp on arms                                    |  | G34       | 6                      | For driving on the left with lift                         |
| 2.8059.527.0        | Left headlamp on arms                                     |  | G32       | 6                      | For driving on the left with lift                         |
| 2.8059.528.0        | Right headlamp on arms                                    |  | G34       | 6                      | For driving on the right with lift                        |
| 2.8059.528.0        | Left headlamp on arms                                     |  | G32       | 6                      | For driving on the right with lift                        |
| 2.8339.074.0        | Courtesy light                                            |  | X85       | 7                      | Manual air<br>conditioner                                 |
| 2.8339.231.0        | Interior roof light                                       |  | X75       | 7                      | Manual air<br>conditioner                                 |
| 2.8519.028.0/<br>10 | Transmission control unit                                 |  | GEARBOX   | 2-7-16-21              |                                                           |

| Code                | Description                | Technical<br>descr'n<br>(Chap. 3.2.xx) | Connector        | System<br>(head. 4.xx)               | Notes                     |
|---------------------|----------------------------|----------------------------------------|------------------|--------------------------------------|---------------------------|
| 2.8519.038.0/<br>30 | HLHP Control unit          |                                        | HLHP1 -<br>HLHP2 | 7-13-14-15-<br>16-17-18-19-<br>20-21 |                           |
| 2.8639.007.0/<br>10 | Hazard lights control unit |                                        | X43              | 5-6                                  |                           |
| 2.9019.190.0        | Rear screen wiper motor    |                                        | X91              | 10                                   | Manual air<br>conditioner |
| 2.9019.200.0/<br>10 | Windscreen wiper motor     |                                        | X100             | 10                                   |                           |

## 2.3 INDEX BY CONNECTOR

| Connector   | Wiring code     | Connection<br>wiring or<br>component part<br>number | Component description                | Notes |
|-------------|-----------------|-----------------------------------------------------|--------------------------------------|-------|
| +30A        | 0.013.9301.4/50 |                                                     | Battery                              |       |
| +30B        | 0.014.3658.4/10 |                                                     | Battery                              |       |
|             | 0.014.1563.4/10 |                                                     |                                      |       |
| +30C        | 0.014.1564.4    |                                                     | Starter motor                        |       |
|             | 0.014.5132.4/10 |                                                     |                                      |       |
| +30         | 0.014.5132.4/10 |                                                     | Battery                              |       |
| +50         | 0.013.9308.4/70 |                                                     | Starter motor                        |       |
| 18 BAR      | 0.013.9307.4/70 | 0443.1690                                           | Transmission oil low pressure switch |       |
| A           | 0.013.9307.4/70 | 0.013.9308.4/70                                     |                                      |       |
| AS4         | 0.014.0007.4    | 0.014.3649.4/40                                     |                                      |       |
| <b>B1</b>   | 0421.3172       |                                                     | Not utilised                         |       |
| <b>B</b> 6  | 0421.3753       |                                                     | Not utilised                         |       |
|             | 0421.3172       |                                                     |                                      |       |
| <b>B</b> 37 | 0421.3182       | 0419.9809                                           | Fuel temperature sensor              |       |
|             | 0421.3753       |                                                     |                                      |       |
|             | 0421.3172       |                                                     |                                      |       |
| <b>B40</b>  | 0421.3182       | 0419.9792                                           | Camshaft speed sensor                |       |
|             | 0421.3753       |                                                     |                                      |       |
|             | 0421.3172       |                                                     |                                      |       |
| B43         | 0421.3182       | 0419.9809                                           | Engine coolant temperature sensor    |       |
|             | 0421.3753       |                                                     |                                      |       |
|             | 0421.3172       |                                                     |                                      |       |
| <b>B48</b>  | 0421.3182       | 0419.4078                                           | Engine turbo pressure sensor         |       |
|             | 0421.3753       |                                                     |                                      |       |
| D,          | 0.014.1563.4/10 | 0110 0170                                           | Altorpotor                           |       |
| BŦ          | 0.014.1564.4    | 0110.2175                                           | Alternator                           |       |
| C1          | 0.013.4085.4/20 | 2.8039.160.0                                        | Front LH outer worklight             |       |
| C2          | 0.013.4085.4/20 | 2.8039.160.0                                        | Front RH outer worklight             |       |
| D1          | 0.013.2588.4/10 | 0445.1872                                           | Directional control valve 1          |       |
| D2          | 0.013.2588.4/10 | 0445.1872                                           | Directional control valve 2          |       |
| D3          | 0.013.2588.4/10 | 0445.1872                                           | Directional control valve 3          |       |
| D4          | 0.013.2588.4/10 | 0445.1872                                           | Directional control valve 4          |       |
| D+          | 0.013.9308.4/70 | 0118.2173                                           | Alternator                           |       |

| Connector | Wiring code     | Connection<br>wiring or<br>component part<br>number | Component description                       | Notes                                 |
|-----------|-----------------|-----------------------------------------------------|---------------------------------------------|---------------------------------------|
| D1-D2     | 0.013.9308.4/70 | 0.013.2588.4/10                                     |                                             |                                       |
| D3-D4     | 0.013.9307.4/70 | 0.013.2588.4/10                                     |                                             |                                       |
| DW (RH)   | 0.013.9309.4/30 | 2.7659.182.0                                        | Rear lift Down Rx pushbutton                |                                       |
| DW (LH)   | 0.013.9309.4/30 | 2.7659.182.0                                        | LH rear lift down button                    |                                       |
| DW        | 0.013.9327.4/40 |                                                     | Front axle suspension 'Down' solenoid valve |                                       |
| DIFF SV   | 0.013.9307.4/70 | 0442.3824                                           | Differential lock control solenoid valve    |                                       |
| 4WD SV    | 0.013.9307.4/70 | 0443.1661                                           | 4WD control solenoid valve                  |                                       |
| DW SV     | 0.013.9308.4/70 |                                                     | Lift Down solenoid valve                    |                                       |
| F SV      | 0.013.9308.4/70 | 0443.1661                                           | "FIELD" mode solenoid valve                 |                                       |
| LOCK SV   | 0.013.9307.4/70 | 0.010.3343.0                                        | Gearbox in neutral locking solenoid valve   |                                       |
| P SV      | 0.013.9307.4/70 | 0443.4425                                           | Main clutch proportional solenoid valve     |                                       |
| PTO 1 SV  | 0.013.9307.4/70 |                                                     | Front PTO engagement solenoid valve         |                                       |
| PTO 2 SV  | 0.013.9307.4/70 | 0.010.2628.2                                        | Rear PTO control solenoid valve             |                                       |
| R SV      | 0.013.9308.4/70 | 0443.1661                                           | "ROAD" mode solenoid valve                  |                                       |
| UP SV     | 0.013.9308.4/70 |                                                     | Lift Up solenoid valve                      |                                       |
|           | 0421.3172       |                                                     |                                             |                                       |
| F30       | 0421.3182       |                                                     | Not utilised                                |                                       |
|           | 0421.3753       |                                                     |                                             |                                       |
| G1        | 0.013.9301.4/50 | 0.014.3649.4/40                                     |                                             |                                       |
| G2        | 0.013.9301.4/50 | 0.014.3649.4/40                                     |                                             |                                       |
| G3        | 0.013.9301.4/50 | 0.014.3649.4/40                                     |                                             |                                       |
| G4        | 0.013.9301.4/50 | 0.014.3649.4/40                                     |                                             |                                       |
| G5        | 0.013.9301.4/50 | 0.014.3649.4/40                                     |                                             |                                       |
| <b>G6</b> | 0.013.9301.4/50 | 0.014.3650.4/10                                     |                                             |                                       |
| G7        | 0.013.9301.4/50 | 0.013.9304.4/40                                     |                                             |                                       |
| <b>G8</b> | 0.013.9301.4/50 | 0.013.9304.4/40                                     |                                             |                                       |
| G9        | 0.014.3649.4/40 |                                                     | Not utilised                                |                                       |
| G10       | 0.013.9307.4/70 |                                                     | Not utilised                                |                                       |
| G11       | 0.01/ 36/9 ///0 | 0.014.1874.4/20                                     |                                             | Version with<br>worklights on arms    |
| G11       | 0.014.3047.4/40 | 0.014.1875.4/10                                     |                                             | Version without<br>worklights on arms |
| G12       | 0.013.9304.4/40 | 0.014.1567.4/10                                     |                                             | Manual air<br>conditioner             |
| G13       | 0.013.9308.4/70 | 0.013.9327.4/40                                     |                                             |                                       |
| G14       | 0.014.3649.4/40 | 0.013.9309.4/30                                     |                                             |                                       |

| <b>Connector</b> | Wiring code                | Connection<br>wiring or<br>component part<br>number | Component description | Notes                                            |
|------------------|----------------------------|-----------------------------------------------------|-----------------------|--------------------------------------------------|
| G15              | 0.014.3649.4/40            | 0.013.9309.4/30                                     |                       |                                                  |
| G16              | 0.013.9301.4/50            |                                                     | Wiring connector      | Must be disconnected                             |
| G17              | 0.013.9301.4/50            | 0.013.9309.4/30                                     |                       |                                                  |
| G18              | 0.013.9301.4/50            | 0.013.9309.4/30                                     |                       |                                                  |
| G19              | 0.013.9308.4/70            | 0.013.0663.4/30                                     |                       |                                                  |
|                  |                            | 0421.3172                                           |                       |                                                  |
| G20              | 0.014.3650.4/10            | 0421.3182                                           |                       |                                                  |
|                  |                            | 0421.3753                                           |                       |                                                  |
|                  |                            | 0.013.9310.4/20                                     |                       | Manual air conditioner                           |
| G21              | <b>521</b> 0.013.9304.4/40 | 0.014.1565.4/10                                     |                       | Version with electric demisting rearview mirrors |
|                  | 0.013.9304.4/40            | 0.013.9310.4/20                                     |                       | Manual air conditioner                           |
| G22              |                            | 0.014.1565.4/10                                     |                       | Version with electric demisting rearview mirrors |
| G23              | 0.013.9304.4/40            | 0.013.9310.4/20                                     |                       | Manual air conditioner                           |
|                  |                            | 0.013.9310.4/20                                     |                       | Manual air<br>conditioner                        |
| G24              | 0.013.9304.4/40            | 0.014.1565.4/10                                     |                       | Version with electric demisting rearview mirrors |
|                  |                            | 0.013.9310.4/20                                     |                       | Manual air conditioner                           |
| G25              | 0.013.9304.4/40            | 0.014.1565.4/10                                     |                       | Version with electric demisting rearview mirrors |
| G26              | 0.013.9304.4/40            | 0.013.9310.4/20                                     |                       | Manual air conditioner                           |
| G27              | 0.013.9304.4/40            | 0.011.3824.4                                        |                       | Manual air<br>conditioner                        |
| G28              | 0.013.0663.4/30            | 0.013.4085.4/20                                     |                       |                                                  |
| G29              | 0.013.0663.4/30            | 0.013.4085.4/20                                     |                       |                                                  |
| G30              | 0.013.9301.4/50            |                                                     | Not utilised          |                                                  |
| G31              | 0.013.9304.4/40            |                                                     |                       | Manual air conditioner                           |
|                  |                            | 0.014.0732.4/10                                     |                       |                                                  |
| G32              | 0.014.0002.4               | 2.8059.528.0                                        |                       |                                                  |
| 002              | 0.014.0002.4               | 2.8059.527.0                                        | Left headlamp on arms | For driving on the right with lift               |

| Connector | Wiring code     | Connection<br>wiring or<br>component part<br>number | Component description                        | Notes                              |
|-----------|-----------------|-----------------------------------------------------|----------------------------------------------|------------------------------------|
| G33       | 0.014.3649.4/40 | 0.014.0732.4/10                                     |                                              |                                    |
|           |                 | 0.014.0732.4/10                                     |                                              |                                    |
| G34       | 0.014.0002.4    | 2.8059.528.0                                        | Right headlamp on arms                       | For driving on the right with lift |
|           |                 | 2.8059.527.0                                        | Right headlamp on arms                       | For driving on the left with lift  |
| G35       | 0.014.3649.4/40 | 0.014.0732.4/10                                     |                                              |                                    |
| G36       | 0.014.3649.4/40 | 0.014.0732.4/10                                     |                                              |                                    |
| G37       | 0.014.3649.4/40 | 0.014.0732.4/10                                     |                                              |                                    |
| G38       | 0.013.9301.4/50 |                                                     | Wiring connector                             | Must be<br>disconnected            |
| GAS       | 0.013.9301.4/50 |                                                     | Hand throttle position sensor (not utilised) |                                    |
| GEARBOX   | 0.013.9301.4/50 | 2.8519.028.0/10                                     | Transmission control unit                    |                                    |
| GEAR TEMP | 0.013.9307.4/70 | 0441.6649                                           | Transmission oil temperature sensor          |                                    |
| HLHP1     | 0.013.9301.4/50 | 2.8519.038.0/30                                     | HLHP Control unit                            |                                    |
| HLHP2     | 0.013.9301.4/50 | 2.8519.038.0/30                                     | HLHP Control unit                            |                                    |
| HOLD      | 0.013.9301.4/50 |                                                     | HOLD" button (not utilised)                  |                                    |
| L         | 0.013.9307.4/70 | 0.014.3972.4                                        | Lift draft sensor (left)                     |                                    |
| MS1       | 0.013.9301.4/50 | 0.013.9308.4/70                                     |                                              |                                    |
| MX1       | 0.013.9301.4/50 | 0421.3098                                           | Engine control unit                          |                                    |
| MX2       | 0.013.9301.4/50 | 0421.3098                                           | Engine control unit                          |                                    |
| NAB       | 0.013.9307.4/70 | 0443.8450                                           | Wheel speed sensor                           |                                    |
| NHK       | 0.013.9307.4/70 | 0443.4551                                           | Clutch speed sensor                          |                                    |
| NLSA      | 0.013.9307.4/70 | 0443.8449                                           | Gearbox output shaft speed sensor            |                                    |
| NLSE      | 0.013.9307.4/70 | 0443.4551                                           | Gearbox input shaft speed sensor             |                                    |
| OIL TEMP  | 0.013.9307.4/70 |                                                     | Not utilised                                 |                                    |
| POS       | 0.013.9307.4/70 | 0443.8667.0                                         | Rear lift position sensor                    |                                    |
| PTO (RH)  | 0.013.9309.4/30 | 2.7659.177.0/20                                     | RH rear PTO button (on mudguard)             |                                    |
| PTO (LH)  | 0.013.9309.4/30 | 2.7659.177.0/20                                     | LH rear PTO button (on mudguard)             |                                    |
| РТО       | 0.013.9308.4/70 | 0443.8352                                           | Rear PTO speed sensor                        |                                    |
| R         | 0.013.9307.4/70 | 0.014.3972.4                                        | Lift draft sensor (right)                    |                                    |
| RADAR     | 0.013.9307.4/70 | 0.008.8048.4/10                                     | Radar                                        |                                    |
| RADAR     | 0.013.9307.4/70 | 0.010.7172.4                                        | Radar (UK)                                   |                                    |
| S         | 0.013.9307.4/70 | 0441.6066                                           | Start enable switch (Green)                  |                                    |
| STOLL     | 0.013.9301.4/50 |                                                     | Not utilised                                 |                                    |
| τ         | 0.013.0663.4/30 |                                                     | Not utilised                                 |                                    |

| Connector           | Wiring code     | Connection<br>wiring or<br>component part<br>number | Component description                    | Notes                                |
|---------------------|-----------------|-----------------------------------------------------|------------------------------------------|--------------------------------------|
| ТК2                 | 0.013.9301.4/50 | 0.013.9307.4/70                                     |                                          |                                      |
| Not utilized        | 0.012.0200.4/70 | 0443.7355.4/10                                      |                                          |                                      |
| wot utilisea        | 0.013.9308.4770 | 0443.7356.4                                         |                                          |                                      |
| UP (RH)             | 0.013.9309.4/30 | 2.7659.182.0                                        | RH rear lift up button                   |                                      |
| UP (LH)             | 0.013.9309.4/30 | 2.7659.182.0                                        | LH rear lift up button                   |                                      |
| UP                  | 0.013.9327.4/40 |                                                     | Front axle up control solenoid valve     |                                      |
| X1                  | 0.013.9301.4/50 | 0.013.8360.0                                        | Rear screen washer pump                  |                                      |
| X2                  | 0.013.9301.4/50 | 0.013.8360.0                                        | Windscreen washer pump                   |                                      |
| X3                  | 0.013.9301.4/50 |                                                     | Supplementary CANBUS socket              |                                      |
| X4                  | 0.013.9301.4/50 |                                                     | Diagnostic socket                        |                                      |
| X5                  | 0.013.9301.4/50 | 0443.6527                                           | Creeper engagement sensor                |                                      |
| X6                  | 0.013.9301.4/50 |                                                     | Not utilised                             |                                      |
| X7                  | 0.013.9301.4/50 | 0.014.5564.4                                        | Driver's seat                            |                                      |
| X8                  | 0.013.9301.4/50 | 0439.1395                                           | Handbrake switch                         |                                      |
| X9                  | 0.013.9301.4/50 | 0442.2323.4                                         | ISO4 socket (power supply to implements) |                                      |
| X10                 | 0.013.9301.4/50 | 2.6039.020.0                                        | Power socket                             |                                      |
| V11 0.012.0201.4/50 | 0.014.3360.4    | Armrest                                             | 4 directional control valves version     |                                      |
|                     | 0.013.7301.4730 | 0.014.3358.4                                        | Armrest                                  | 2 directional control valves version |
| X12                 | 0.014.3649.4/40 | 0442.5709                                           | Compressed air gauge                     |                                      |
| X13                 | 0.014.3649.4/40 | 0442.5709                                           | Compressed air gauge                     |                                      |
| X14                 | 0.014.3649.4/40 | 0.012.5950.4/10                                     | Rear PTO engagement switch               |                                      |
| X15                 | 0.014.3649.4/40 | 0.012.5948.4/10                                     | AUTO PTO engagement switch               |                                      |
| X16                 | 0.014.3649.4/40 | 0442.9390/10                                        | Accelerator pedal position sensor        |                                      |
| X17                 | 0.014.3649.4/40 | 0443.3422.4/20                                      | Infocenter                               |                                      |
| X18                 | 0.014.3649.4/40 | 0443.3422.4/20                                      | Infocenter                               |                                      |
| X19                 | 0.014.3649.4/40 |                                                     | Not utilised                             |                                      |
| X20                 | 0.014.3649.4/40 |                                                     | Power lift control switch (not utilised) |                                      |
| X21                 | 0.014.3649.4/40 | 0442.4165/10                                        | Clutch pedal depressed proximity sensor  |                                      |
| X22                 | 0.014.3649.4/40 | 0.012.5943.4                                        | Front worklights switch                  |                                      |
| X23                 | 0.014.3649.4/40 | 0.013.1330.4                                        | Hazard warning lights switch             |                                      |
| X24                 | 0.014.3649.4/40 | 0.012.5940.4                                        | Sidelights switch                        |                                      |
| X25                 | 0.014.3649.4/40 | 2.7099.770.0                                        | Cigar lighter                            |                                      |
| X26                 | 0.014.3649.4/40 | 0443.2708                                           | Clutch pedal position sensor             |                                      |

| Connector | Wiring code     | <i>Connection<br/>wiring or<br/>component part<br/>number</i> | Component description                           | Notes                    |
|-----------|-----------------|---------------------------------------------------------------|-------------------------------------------------|--------------------------|
| X27       | 0.014.3649.4/40 | 0.012.1725.0                                                  | Left-hand tweeter                               |                          |
| X28       | 0.013.9301.4/50 |                                                               | Not utilised                                    |                          |
| X30       | 0.014.3649.4/40 | 0.012.1725.0                                                  | Right-hand tweeter                              |                          |
| X33       | 0.014.3649.4/40 | 0441.9280.4                                                   | Transmission display                            |                          |
| X34       | 0.014.3649.4/40 | 0439.1395                                                     | Left brake pedal switch                         |                          |
| X35       | 0.014.3649.4/40 | 0439.1395                                                     | Right brake pedal switch                        |                          |
| X36       | 0.014.3649.4/40 |                                                               | Not utilised                                    |                          |
| X37       | 0.014.3649.4/40 | 0.012.5951.4/10                                               | Front PTO engagement switch                     |                          |
| X38       | 0.014.3649.4/40 | 0441.1512.4                                                   | Starter switch                                  |                          |
| X39       | 0.014.3649.4/40 |                                                               | ASM switch (not utilised)                       |                          |
| X40       | 0.014.3649.4/40 |                                                               | Differential lock control switch (not utilised) |                          |
| X41       | 0.014.3649.4/40 |                                                               | 4WD engagement switch (not utilised)            |                          |
| X42       | 0.014.3649.4/40 |                                                               | Front axle suspensions switch (not utilised)    |                          |
| X43       | 0.014.3649.4/40 | 2.8639.007.0/10                                               | Hazard lights control unit                      |                          |
| X45       | 0.014.3649.4/40 | 0.014.4950.4                                                  | Gearbox control lever                           |                          |
| X46       | 0.014.3649.4/40 | 0.014.4950.4                                                  | Gearbox control lever                           |                          |
| X47       | 0.014.3649.4/40 | 0.013.8345.4/20                                               | Lift control console                            |                          |
| X48       | 0.014.3649.4/40 |                                                               | Lift lock control switch (not utilised)         |                          |
| X49       | 0.013.9307.4/70 |                                                               | Air cleaner clogged sensor                      |                          |
| X50       | 0.013.9307.4/70 | 0118.2227                                                     | Engine oil pressure switch                      |                          |
| X51       | 0.013.9307.4/70 |                                                               | Steering system pressure switch                 |                          |
| X52       | 0.013.9307.4/70 | 0441.6685                                                     | Gear change solenoid valves (Y1, Y2, Y3, Y4)    |                          |
| X53       | 0.013.9308.4/70 |                                                               | Trailer socket                                  |                          |
| X54       | 0.013.9308.4/70 |                                                               | Air conditioning pressure switch                |                          |
| X55       | 0.013.9308.4/70 | 0.900.0081.4                                                  | Steering angle sensor                           |                          |
| X56       | 0.013.9308.4/70 | 0443.7338                                                     | Air conditioning compressor                     |                          |
| X57       | 0.013.9308.4/70 |                                                               | Brake fluid level sensor                        |                          |
| X58       | 0.013.9308.4/70 | 2.7059.823.0/10                                               | Fuel level sensor                               |                          |
| X59       | 0.013.9308.4/70 | 0.900.0277.8                                                  | Field/road sensor                               |                          |
| X60       | 0.013.0663.4/30 |                                                               | Horn                                            |                          |
| X61       | 0.013.0663.4/30 | 2.8039.240.0                                                  | Left headlamp                                   | For driving on the right |
|           |                 | 2.8039.250.0                                                  | Left headlamp                                   | For driving on the left  |

| Connector              | Wiring code     | Connection<br>wiring or<br>component part<br>number | Component description                       | Notes                     |
|------------------------|-----------------|-----------------------------------------------------|---------------------------------------------|---------------------------|
| X62                    | 0.013.0663.4/30 | 2.8039.240.0                                        | Right headlamp                              | For driving on the right  |
|                        |                 | 2.8039.250.0                                        | Right headlamp                              | For driving on the left   |
| X63                    | 0.014.0007.4    | 0.012.7076.4                                        | Shuttle control lever                       |                           |
| X64                    | 0.013.9327.4/40 | 0.009.2194.4/10                                     | Front axle suspension position sensor       |                           |
| X65 (RH)               | 0.013.9309.4/30 | 2.8059.500.0                                        | RH rear direction indicator                 |                           |
| X65 (LH)               | 0.013.9309.4/30 | 2.8059.510.0                                        | LH rear direction indicator                 |                           |
| X66 (RH)               | 0.013.9309.4/30 | 2.8059.500.0                                        | RH rear sidelight and brake light           |                           |
| X66 (LH)               | 0.013.9309.4/30 | 2.8059.510.0                                        | LH rear sidelight and brake light           |                           |
| V47                    | 0.014.1563.4/10 | 0428 4880                                           | Prohosting dovico                           |                           |
| <b>X67</b> 0.014.1564. |                 | 0420.4000                                           |                                             |                           |
| V/ 9                   | 0443.7355.4/10  | 0 011 0428 0                                        |                                             |                           |
| <b>X68</b> 0443.7356.4 |                 | 0.011.9420.0                                        | Trailer braking pressure sensor             |                           |
| X69                    | 0443.7356.4     | 0.900.0397.9                                        | Trailer parking brake solenoid valve        |                           |
| <b>X70</b>             | 0443.7356.4     | 0.900.0064.4                                        | Trailer braking low pressure switch         |                           |
| X71                    | 0.013.9304.4/40 | 2.8059.526.0                                        | Number plate light                          | Manual air<br>conditioner |
| X72                    | 0.013.9304.4/40 | 2.8059.526.0                                        | Number plate light                          | Manual air<br>conditioner |
| X73                    | 0.013.9304.4/40 | 0.013.2142.0                                        | Right-hand recirculation motor              | Manual air<br>conditioner |
| X74                    | 0.013.9304.4/40 | 0.013.2142.0                                        | Left-hand recirculation motor               | Manual air<br>conditioner |
| X75                    | 0.013.9304.4/40 | 2.8339.231.0                                        | Interior roof light                         | Manual air<br>conditioner |
| <b>X76</b>             | 0.013.9304.4/40 | 0.013.2161.0                                        | Left-hand woofer                            | Manual air<br>conditioner |
| X77                    | 0.013.9304.4/40 |                                                     | Fan speed selector switch                   | Manual air<br>conditioner |
| X78                    | 0.013.9304.4/40 |                                                     | Manual air conditioner control panel lights | Manual air<br>conditioner |
| X79                    | 0.013.9304.4/40 |                                                     | Recirculation switch                        | Manual air<br>conditioner |
| X80                    | 0.013.9304.4/40 |                                                     | Fan speed selector switch                   | Manual air<br>conditioner |
| X81                    | 0.013.9304.4/40 | 0.012.5945.4                                        | Rotating beacon on/off switch               | Manual air<br>conditioner |
| X82                    | 0.013.9304.4/40 | 0.012.5954.4                                        | Rear worklights switch                      | Manual air<br>conditioner |
| X83                    | 0.013.9304.4/40 | 2.7659.255.0                                        | Door open warning light switch              | Manual air<br>conditioner |

| Connector Wiring code      |                                                        | Connection<br>wiring or<br>component part<br>number | Component description                              | Notes                                                     |
|----------------------------|--------------------------------------------------------|-----------------------------------------------------|----------------------------------------------------|-----------------------------------------------------------|
| X84                        | 0.013.9304.4/40                                        | 0.013.2161.0                                        | Right-hand woofer                                  | Manual air<br>conditioner                                 |
| X85                        | 0.013.9304.4/40                                        | 2.8339.074.0                                        | Courtesy light                                     | Manual air<br>conditioner                                 |
| X86                        | 0.013.9304.4/40                                        | 0.012.5946.4                                        | Rear screen wiper switch                           | Manual air<br>conditioner                                 |
| X87                        | 0.013.9304.4/40                                        | 0.013.7108.4                                        | Rearview mirror demister switch                    | Manual air<br>conditioner                                 |
| X88                        | 0.013.9304.4/40                                        | 0.900.0035.4                                        | Left-hand fan motor                                | Manual air<br>conditioner                                 |
| <b>X90</b> 0.013.9304.4/40 |                                                        | 0.900.0035.3                                        | Right-hand fan motor                               | Manual air<br>conditioner                                 |
| X91                        | 0.013.9304.4/40                                        | 2.9019.190.0                                        | Rear screen wiper motor                            | Manual air<br>conditioner                                 |
| X92                        | 0.013.9304.4/40                                        |                                                     | Radio                                              | Manual air<br>conditioner                                 |
| X99                        | 0.011.3824.4                                           | 2.6039.017.0                                        | Rotating beacon                                    |                                                           |
| X100                       | 0.014.1567.4/10                                        | 2.9019.200.0/10                                     | Windscreen wiper motor                             |                                                           |
| X101                       | 0.013.9310.4/20                                        | 0.014.2021.4                                        | Right-hand rearview mirror with electric demisting | Version with electric demisting rearview mirrors          |
| X102                       | 0.013.9310.4/20                                        | 0.014.2022.4                                        | Left-hand rearview mirror with electric demisting  | Version with electric<br>demisting rearview<br>mirrors    |
| V102                       | x103<br>0.013.9310.4/20<br>2.8039.2<br>0.014.1565.4/10 | 2 2020 205 0/10                                     | Dight hand front worklight on cab                  | Version with electric<br>demisting rearview<br>mirrors    |
| A 103                      |                                                        | 2.0039.293.0/10                                     | Right-hand from worklight of Cab                   | Version without<br>electric demisting<br>rearview mirrors |
| V104                       | 0.013.9310.4/20                                        | 2 2020 205 0/10                                     |                                                    | Version with electric demisting rearview mirrors          |
| A 104                      | 0.014.1565.4/10                                        | 2.0039.293.0/10                                     | Lett-hand from worklight on Cab                    | Version without<br>electric demisting<br>rearview mirrors |
| X105                       | 0.013.9310.4/20                                        | 2.8039.295.0/10                                     | Right-hand front worklight on cab                  | Version with electric<br>demisting rearview<br>mirrors    |
| X106                       | 0.013.9310.4/20                                        | 2.8039.295.0/10                                     | Left-hand front worklight on cab                   | Version with electric demisting rearview mirrors          |
| V107                       | 0.013.9310.4/20                                        | 2 8030 205 0/10                                     | Right-hand rear worklight on cab                   | Version with electric demisting rearview mirrors          |
| X107                       | 0.014.1565.4/10                                        | 2.0037.273.0/10                                     |                                                    | Version without<br>electric demisting<br>rearview mirrors |

| Connector                   | Wiring code                   | Connection<br>wiring or<br>component part<br>number | Component description                | Notes                                                     |
|-----------------------------|-------------------------------|-----------------------------------------------------|--------------------------------------|-----------------------------------------------------------|
| ¥109                        | 0.013.9310.4/20               | 2 8030 205 0/10                                     | Left-hand rear worklight on cab      | Version with electric demisting rearview mirrors          |
| A 100                       | 0.014.1565.4/10               | 2.0037.273.0/10                                     |                                      | Version without<br>electric demisting<br>rearview mirrors |
| X109                        | <b>X109</b> 0.013.9310.4/20 2 |                                                     | Right-hand rear worklight on cab     | Version with electric demisting rearview mirrors          |
| X110                        | <b>X110</b> 0.013.9310.4/20   |                                                     | Left-hand rear worklight on cab      | Version with electric demisting rearview mirrors          |
| X111                        | 0.014.1874.4/20               | 0.012.5943.4                                        | Switch for worklights on arms        | Version with<br>worklights on arms                        |
| X112                        | <b>X112</b> 0.014.1875.4/10   | 0.012.5941.4                                        | Low/full beam headlights switch      | Version without<br>worklights on arms                     |
| <b>X114</b> 0.014.0732.4/10 |                               | 2.8039.280.0                                        | LH direction indicator and sidelight | On arms                                                   |
| X115                        | 0.014.0732.4/10               | 2.8039.270.0                                        | RH direction indicator and sidelight | On arms                                                   |
| X116                        | 0.014.0002.4                  | 2.8039.296.0                                        | Left-hand supplementary light        | On arms                                                   |
| X117                        | 0.014.0002.4                  | 2.8039.296.0                                        | Right-hand supplementary light       | On arms                                                   |
|                             | 0421.3172                     |                                                     |                                      |                                                           |
| ¥3                          | 0421.3182                     | 0211.2588                                           | Actuator                             |                                                           |
|                             | 0421.3753                     |                                                     |                                      |                                                           |

## 3.1 COMPONENT TECHNICAL DATA

| No | Description                                    | Code         | Characteristics                                                                                                    | Connector                                   |
|----|------------------------------------------------|--------------|----------------------------------------------------------------------------------------------------|---------------------------------------------|
| 1  | Transmission oil low pressure switch           | 0443.1690    | Normally open contact (NO)<br>Switching pressure: 18 bar                                                                                                    | 18 BAR                                      |
| 2  | Fuel temperature<br>sensor                     | 0419 9809    | Resistance at 21.5 °C: $\sim$ 2.3 kOhm                                                                                                    | B37                                         |
| -  | Engine coolant<br>temperature sensor           | 0+17.7007    |                                                                                                    | B43                                         |
| 3  | Camshaft speed<br>sensor                       | 0419.9792    | Resistor: 310 Ohm<br>Inductance: 140mH<br>Peak voltage: 40mV                                                                                                    | B40                                         |
| 4  | Lift up/down<br>pushbutton                     | 2.7659.182.0 | Normally open contact (NO)                                                                                                    | DW (RH) / DW<br>(LH) / UP (RH) /<br>UP (LH) |
|    | "FIELD" mode<br>solenoid valve                 |              |                                                                                                    | F SV                                        |
| 5  | "ROAD" mode<br>solenoid valve                  | 0443.1661    | Pin1 = earth<br>Pin2 = power<br>Resistance between pin1 and pin 2: 10 Ohm                                                                                         | R SV                                        |
|    | 4WD control solenoid valve                     |              |                                                                                                    | 4WD SV                                      |
| 6  | Actuator                                       | 0211.2588    | Measured across pin 3 and pin 4: ~ 25 Ohm<br>Measured across pin 3 and pin 5: ~ 25 Ohm<br>Measured across pin 1 and pin 2: ~ 1.3 Ohm                              | Y3                                          |
| 7  | Main clutch<br>proportional<br>solenoid valve  | 0443.4425    | Pin1 = earth<br>Pin2 = power<br>Resistance between pin1 and pin 2: approx. 5 Ohm                                                                                  | P SV                                        |
| 8  | Transmission oil<br>temperature sensor         | 0441.6649    | Resistance between pin 1 and pin 2: at $25^{\circ}$ C 1000 ±15 Ohm at 100°C 1696 ±35 Ohm at 150°C 2211 ±80 Ohm                                                    | GEAR TEMP                                   |
| 9  | Wheel speed sensor                             | 0443.8450    | Pin1 = earth<br>Pin2 = square wave signal<br>Pin3 = 12V power<br>High level: 3.5-4.3 V<br>Low level: 0.6-1.2 V                                                    | NAB                                         |
| 10 | Gearbox output<br>shaft speed sensor<br>(nLsa) | 0443.8449    | Pin1 = earth<br>Pin2 = square wave signal<br>Pin3 = 12V power<br>High level: 3.5-4.3 V<br>Low level: 0.6-1.2 V                                                    | NLSA                                        |
| 11 | Rear lift position<br>sensor                   | 0443.8667.0  | Pin1 = earth<br>Pin2 = 5.0Vdc power supply<br>Pin3 = analog signal<br>0.6 Vdc output<br>(Lift links fully raised)<br>4.5 Vdc output<br>(Lift links fully lowered) | POS                                         |

| No | Description                   | Code            | Characteristics                                                                                                    | Connector          |
|----|-------------------------------|-----------------|----------------------------------------------------------------------------------------------------|--------------------|
| 12 | Rear PTO button (on mudguard) | 2.7659.177.0/20 | Resistance between Pin1 and Pin2 with button pressed: 3.9<br>Ohm                                                                                                    | RH PTO / LH<br>PTO |
| 13 | Radar (Italy)                 | 0.008.8048.4/10 | Pin 1 = earth<br>Pin 2 = pulse signal (130 pulses/metre)<br>Pin 3 = 12 V power<br>With the radar powered on, the voltage at pin 2 should change<br>when a hand is passed in front of the sensor<br>Radar nominal frequency: 24125 GHz ± 25 MHz                                                                                                    | RADAR              |
| 14 | Radar (UK)                    | 0.010.7172.4    | Pin 1 = earth<br>Pin 2 = pulse signal (130 pulses/metre)<br>Pin 3 = 12 V power<br>With the radar powered on, the voltage at pin 2 should change<br>when a hand is passed in front of the sensor<br>Radar nominal frequency: 24300 GHz ± 25 MHz                                                                                                    | RADAR              |
| 15 | Start enable switch           | 0441.6066       | Normally closed switch (NC) resistance with contact closed 3.9<br>Ohm<br>Colour: Green                                                                                                    | S                  |
| 16 | Creeper<br>engagement sensor  | 0443.6527       | Normally closed switch (NC)<br>resistance with contact closed 3.9 Ohm                                                                                                    | X5                 |
| 17 | Lights switch                 | 0439.1395       | Across Pin 1 and Pin 2:<br>Normally closed contact (NC)<br>Across Pin 3 and Pin 4:<br>Normally open contact (NO)                                                                                                    | X8/ X34/ X35       |
| 18 | Compressed air<br>gauge       | 0442.5709       | Pin G = input from sensor<br>Pin + = 12V power<br>Pin - = earth                                                                                                    | X12/ X13           |
| 19 | Rear PTO<br>engagement switch | 0.012.5950.4/10 | $\begin{array}{c} 0 \\ \hline 0 \\ \hline 0 \\ \hline 0 \\ \hline 0 \\ \hline 0 \\ \hline 0 \\ \hline 1 \\ \hline 0 \\ \hline 0 \\ \hline$ | X14                |

| No | Description                                   | Code            | Characteristics                                                                                                    | <b>Connector</b> |
|----|-----------------------------------------------|-----------------|----------------------------------------------------------------------------------------------------|------------------|
| 20 | AUTO PTO<br>engagement switch                 | 0.012.5948.4/10 | $\begin{array}{c} 0 \\ \hline \\ \hline \\ \hline \\ \hline \\ \hline \\ \hline \\ \hline \\ \hline \\ \hline \\$              | X15              |
|    |                                               |                 |                                                                                                    |                  |
| 21 | Low/full beam<br>headlights switch            | 0.012.5941.4    | $ \begin{array}{c}                                     $                                                                       | X112             |
| 22 | Clutch pedal<br>depressed proximity<br>sensor | 0442.4165/10    | Pin1 = earth<br>Pin2 = analog signal:<br>0 Volt with sensor covered by metal<br>12 Vdc with sensor exposed<br>Pin3 = 12V power | X21              |

| No | Description                      | Code         | Characteristics                                                                                                    | <b>Connector</b> |
|----|----------------------------------|--------------|----------------------------------------------------------------------------------------------------|------------------|
|    | Front worklights<br>switch       |              |                                                                                                    | X22              |
| 23 | Switch for<br>worklights on arms | 0.012.5943.4 | $\begin{array}{c ccccccccccccccccccccccccccccccccccc$                                                                                                    | X111             |
| 24 | Hazard warning<br>lights switch  | 0.013.1330.4 | $\begin{array}{c} 0 \\ \hline \\ \hline \\ \hline \\ \hline \\ \hline \\ \hline \\ \hline \\ \hline \\ \hline \\$                                                                                                    | X23              |
| 25 | Sidelights switch                | 0.012.5940.4 | $\begin{array}{c} & & & \\ & & & \\ & & & \\ & & & \\ & & & \\ \hline \\ & & & \\ \hline \\ \\ & & & \\ \hline \\ \\ \\ & & & \\ \hline \\ \\ \\ & & \\ \hline \\ \\ \\ \hline \\ \\ \\ \\$ | X24              |

| No | <b>Description</b>              | Code            | Characteristics                                                                                                    | Connector |
|----|---------------------------------|-----------------|----------------------------------------------------------------------------------------------------|-----------|
| 26 | Clutch pedal<br>position sensor | 0443.2708       | Pin1 = 5.0Vdc power<br>Pin2 = earth<br>Pin4 = analog signal<br>Output 0.5V DC<br>(Pedal fully released)<br>4.5 Vdc output<br>(Pedal fully depressed)                                                                                                    | X26       |
| 27 | Front PTO<br>engagement switch  | 0.012.5951.4/10 | $\begin{array}{c} 0 \\ \hline 0 \\ \hline 0 \\ \hline 1 \\ \hline 2 \\ \hline 1 \\ \hline 0 \\ \hline 1 \\ \hline 0 \\ \hline 0 \\ \hline$ | X37       |
| 28 | Starter switch                  | 0441.1512.4     | $ \begin{array}{c ccccccccccccccccccccccccccccccccccc$                                                                                                    | X38       |

| No | Description                                 | Code            | Characteristics                                                                                                    | <b>Connector</b> |
|----|---------------------------------------------|-----------------|----------------------------------------------------------------------------------------------------|------------------|
| 41 | Rear screen wiper<br>switch                 | 0.012.5946.4    | $\begin{array}{c ccccccccccccccccccccccccccccccccccc$                                                                                                    | X86              |
| 30 | Door open warning<br>light switch           | 2.7659.255.0    | Normally closed contact (NC)                                                                                                    | X83              |
| 31 | Rear worklights<br>switch                   | 0.012.5954.4    | $\begin{array}{c} & & & \\ & & \\ & & \\ & & \\ & & \\ \hline \\ & & \\ \hline \\ \\ & & \\ \hline \\ \\ \hline \\ \\ & & \\ \hline \\ \\ \hline \\ \\ \\ \hline \\ \\ \hline \\ \\ \hline \\ \\ \hline \\ \\ \hline \\ \\ \hline \\ \\ \hline \\ \\ \hline \\ \\ \hline \\ \\ \hline \\ \\ \hline \\ \\ \hline \\ \\ \hline \\ \\ \hline \\ \\ \hline \\ \\ \hline \\ \\ \hline \\ \\ \hline \\ \hline \\ \\ \hline \\ \\ \hline \\ \hline \\ \\ \hline \\ \hline \\ \\ \hline \\ \hline \\ \\ \hline \\ \hline \\ \\ \hline \\ \hline \\ \\ \hline \\ \hline \\ \\ \hline \\ \hline \\ \\ \hline \\ \hline \\ \hline \\ \hline \\ \hline \\ \\ \hline \\ \hline \\ \\ \hline \\ \hline \\$ | X82              |
| 32 | Engine oil pressure<br>switch               | 0118.2227       | Normally closed contact (NC) Switching pressure: 0.5 $\pm$ 0.2 bar at 90 $\pm$ 5 °C                                                                                                    | X50              |
| 33 | Solenoid valves Y1,<br>Y2 and Y5            | 0441.6685       | Pin1 = earth<br>Pin2 = power<br>Resistance between pin1 and pin 2: 28 ± 2 Ohm                                                                                                    | X52              |
| 34 | Fuel level sensor                           | 2.7059.823.0/10 | Resistance between pin 1 and pin 2:<br>with tank full 175-195 Ohm<br>with tank half full 85-96 Ohm<br>with tank empty 4-7 Ohm                                                                                                    | X58              |
| 35 | Front axle<br>suspension position<br>sensor | 0.009.2194.4    | Pin1 = earth<br>Pin2 = Output signal<br>Pin3 = 10Vdc power<br>Output 0.2Vdc (sensor released)<br>Output 8.3Vdc (sensor fully pressed)<br>Check the supply voltage                                                                                                    | X64              |
| 36 | Trailer braking pressure sensor             | 0.011.9428.0    | 12 Vdc power<br>Resistance at 0 bar 10-13 Ohm<br>Resistance at 6 bar 119-129 Ohm                                                                                                    | X68              |

| No | Description                       | Code         | Characteristics                                          | <b>Connector</b> |
|----|-----------------------------------|--------------|----------------------------------------------------------|------------------|
| 37 | Rotating beacon on/<br>off switch | 0.012.5945.4 | $ \begin{array}{c}                                     $ | X81              |
#### **3.2 PINOUTS AND DESCRIPTIONS OF ELECTRONIC CONTROL UNITS**

#### 3.2.1 ENGINE CONTROL UNIT (0421.3098)

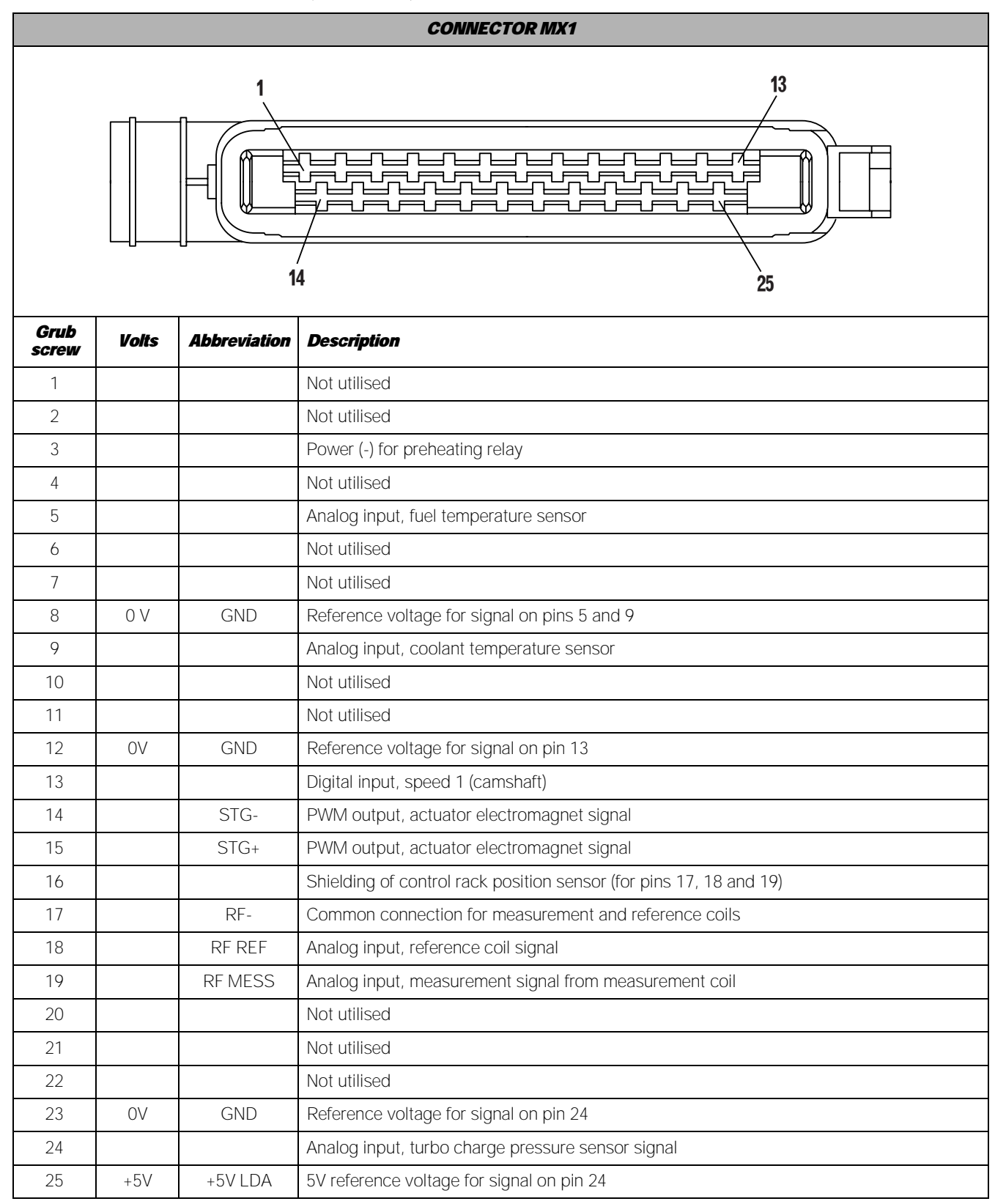

|     |                                              |              | CONNECTOR MX2                                            |  |  |
|-----|----------------------------------------------|--------------|----------------------------------------------------------|--|--|
|     | 13                                           |              |                                                          |  |  |
| Pin | Volts                                        | Abbreviation | Description                                              |  |  |
| 1   | OV                                           | 31           | Battery negative                                         |  |  |
| 2   | OV                                           | 31           | Battery negative                                         |  |  |
| 3   |                                              |              | Digital output, preheating indicator lamp control        |  |  |
| 4   |                                              |              | Not utilised                                             |  |  |
| 5   |                                              | Not utilised |                                                          |  |  |
| 6   |                                              |              | Digital input, creeper engaged signal                    |  |  |
| 7   |                                              |              | Not utilised                                             |  |  |
| 8   |                                              |              | Not utilised                                             |  |  |
| 9   |                                              |              | Not utilised                                             |  |  |
| 10  |                                              | L            | ISO 9141 serial interface (Diagnostics connector)        |  |  |
| 11  |                                              | К            | ISO 9141 serial interface (Diagnostics connector)        |  |  |
| 12  |                                              | CAN_H        | CAN_H                                                    |  |  |
| 13  |                                              | CAN_L        | CAN_L                                                    |  |  |
| 14  | +12V                                         | +15          | Battery positive (15+)                                   |  |  |
| 15  |                                              |              | Not utilised                                             |  |  |
| 16  |                                              |              | Not utilised                                             |  |  |
| 17  |                                              |              | Reference voltage for signal on pin 18                   |  |  |
| 18  |                                              |              | Digital input, HOLD button signal                        |  |  |
| 19  | Not utilised                                 |              | Not utilised                                             |  |  |
| 20  | 20 Analog input, hand throttle sensor signal |              |                                                          |  |  |
| 21  | 21 Not utilised                              |              |                                                          |  |  |
| 22  |                                              |              | Not utilised                                             |  |  |
| 23  | OV                                           | GND          | Reference voltage for signal on pins 20 and 24           |  |  |
| 24  |                                              |              | Analog input, signal from accelerator pedal sensor (SWG) |  |  |
| 25  | +5V                                          | +5V REF      | 5V reference voltage for signal on pins 20 and 24        |  |  |

#### 3.2.2 TRANSMISSION CONTROL UNIT (2.8519.028.0)

| GEARBOX CONNECTOR |                                  |              |                                                        |  |  |
|-------------------|----------------------------------|--------------|--------------------------------------------------------|--|--|
| (                 |                                  |              |                                                        |  |  |
|                   |                                  |              |                                                        |  |  |
|                   |                                  | 24           |                                                        |  |  |
|                   |                                  |              | 46                                                     |  |  |
| Pin               | Volts                            | Abbreviation | Description                                            |  |  |
| 1                 | OV                               | VM1          | Battery negative                                       |  |  |
| 2                 | 0V                               | VM2          | Battery negative                                       |  |  |
| 3                 | 0V                               | VMG1         | Reference voltage for signal on pins 16, 17, 40 and 62 |  |  |
| 4                 | OV                               | VMG2         | Reference voltage for signal on pin 44                 |  |  |
| 5                 |                                  | ADM4         | Not utilised                                           |  |  |
| 6                 |                                  |              | Not utilised                                           |  |  |
| 7                 |                                  |              | Not utilised                                           |  |  |
| 8                 |                                  | VPS2         | Power (+) common, solenoid valves Y2, Y4, Y5, Y6       |  |  |
| 9                 |                                  |              | Not utilised                                           |  |  |
| 10                |                                  | AIP2         | Power, solenoid valve Y7                               |  |  |
| 11                | 11 ADM6 Power, solenoid valve Y4 |              | Power, solenoid valve Y4                               |  |  |
| 12                |                                  | VPS1         | Power common, solenoid valves Y1 and Y3                |  |  |
| 13                | +12V                             | VPS1         | Power, proportional solenoid valve                     |  |  |
| 14                |                                  | SD1          | Display control signal                                 |  |  |
| 15                |                                  | SDDK         | Diagnostics connector                                  |  |  |
| 16                |                                  | EF5          | Digital input, main clutch rpm sensor (nAb)            |  |  |
| 17                |                                  | EF7          | Digital input, input rpm sensor (nLse)                 |  |  |
| 18                |                                  | EVPR         | Analog input, FIELD/ROAD position sensor signal        |  |  |
| 19                |                                  |              | Not utilised                                           |  |  |
| 20                |                                  | ED3          | Analog input, reverse drive control signal             |  |  |
| 21                |                                  |              | Not utilised                                           |  |  |
| 22                |                                  | ED7          | Digital signal, range downshift pushbutton             |  |  |
| 23                |                                  | VPE1         | Battery positive (30+)                                 |  |  |
| 24                |                                  | VMGA2        | Reference voltage (-) for signal on pins 38, 39 and 49 |  |  |
| 25                |                                  | CANH         | CAN H                                                  |  |  |
| 26                |                                  | CANL         | CAN L                                                  |  |  |
| 27                | ļ                                | CANRES       | CAN RES                                                |  |  |
| 28                | <u> </u>                         |              | Not utilised                                           |  |  |
| 29                | ļ                                | ED11         | Digital input, low transmission oil pressure signal    |  |  |
| 30                |                                  |              | Digital input, FIELD/ROAD mode control signal          |  |  |

| Pin | Volts | Abbreviation | Description                                                  |  |
|-----|-------|--------------|--------------------------------------------------------------|--|
| 31  |       | EDM1         | Signal, mechanical gearbox neutral                           |  |
| 32  |       | AIP3         | Power, solenoid valve Y3                                     |  |
| 33  |       |              | Not utilised                                                 |  |
| 34  |       |              | Not utilised                                                 |  |
| 35  |       |              | Not utilised                                                 |  |
| 36  |       |              | Not utilised                                                 |  |
| 37  |       | AU           | Reference voltage (+) for signal on pins 18 and 38           |  |
| 38  |       | EU1          | Analog input, angular position of clutch pedal sensor signal |  |
| 39  |       | ER1          | Analog input, temperature sensor signal                      |  |
| 40  |       | EF6          | Digital input, output rpm sensor (nLsa)                      |  |
| 41  |       |              | Not utilised                                                 |  |
| 42  |       |              | Not utilised                                                 |  |
| 43  |       |              | Not utilised                                                 |  |
| 44  |       | ED8          | Digital input, clutch pedal full travel sensor               |  |
| 45  |       | VPI          | Battery positive (15+)                                       |  |
| 46  |       |              | Not utilised                                                 |  |
| 47  |       |              | Not utilised                                                 |  |
| 48  |       |              | Not utilised                                                 |  |
| 49  |       | ER2          | Digital input, clutch comfort button                         |  |
| 50  |       | AIP7         | Power, solenoid valve Y6                                     |  |
| 51  |       |              | Not utilised                                                 |  |
| 52  |       |              | Not utilised                                                 |  |
| 53  |       |              | Not utilised                                                 |  |
| 54  |       |              | Not utilised                                                 |  |
| 55  |       | AIP4         | Power, solenoid valve Y1                                     |  |
| 56  | OV    | AIP1         | Power (-), proportional solenoid valve                       |  |
| 57  |       | ADM5         | Power, solenoid valve Y2                                     |  |
| 58  |       |              | Not utilised                                                 |  |
| 59  |       |              | Not utilised                                                 |  |
| 60  |       |              | Not utilised                                                 |  |
| 61  |       |              | Not utilised                                                 |  |
| 62  |       | EF4          | Digital input, rpm sensor (NAB)                              |  |
| 63  |       | ED1          | Analog input, forward drive control signal                   |  |
| 64  |       |              | Not utilised                                                 |  |
| 65  |       | ED2          | Analog input, neutral control signal                         |  |
| 66  |       | ED9          | Battery positive (15+)                                       |  |
| 67  |       | ED6          | Digital signal - range upshift pushbutton                    |  |
| 68  | +12V  | VPE2         | Battery positive (30+)                                       |  |

#### 3.2.3 HLHP CONTROL UNIT (P/N 2.8519.027.0/10)

|     | HLHP1 CONNECTOR                                       |                     |                                                    |  |  |  |  |
|-----|-------------------------------------------------------|---------------------|----------------------------------------------------|--|--|--|--|
|     |                                                       |                     |                                                    |  |  |  |  |
|     |                                                       |                     |                                                    |  |  |  |  |
|     | (27) (28) (29) (23) (23) (23) (23) (23) (23) (23) (23 |                     |                                                    |  |  |  |  |
|     |                                                       |                     |                                                    |  |  |  |  |
|     |                                                       | $\square$           |                                                    |  |  |  |  |
|     |                                                       |                     |                                                    |  |  |  |  |
| Pin | Volts                                                 | <b>Abbreviation</b> | Description                                        |  |  |  |  |
| 1   | 12V                                                   |                     | Battery positive (30+)                             |  |  |  |  |
| 2   | OV                                                    |                     | Battery negative                                   |  |  |  |  |
| 3   |                                                       |                     | Not utilised                                       |  |  |  |  |
| 4   |                                                       |                     | Power, 6-way solenoid valve                        |  |  |  |  |
| 5   |                                                       |                     | Power, lift stop LED                               |  |  |  |  |
| 6   |                                                       |                     | Not utilised                                       |  |  |  |  |
| 7   |                                                       |                     | Digital input, radar                               |  |  |  |  |
| 8   |                                                       |                     | Input, rear PTO speed sensor                       |  |  |  |  |
| 9   | Not utilised                                          |                     |                                                    |  |  |  |  |
| 10  |                                                       | Not utilised        |                                                    |  |  |  |  |
| 11  |                                                       |                     | Digital input, lift up buttons (on mudguards)      |  |  |  |  |
| 12  |                                                       |                     | Reference voltage (-) for pins 51, 62, 71, 75, 77  |  |  |  |  |
| 13  |                                                       |                     | Not utilised                                       |  |  |  |  |
| 14  |                                                       |                     | Reference voltage (-) for pins 51, 62, 71, 75, 77  |  |  |  |  |
| 15  |                                                       |                     | Not utilised                                       |  |  |  |  |
| 16  |                                                       |                     | Digital input, lift down button (in cab)           |  |  |  |  |
| 17  |                                                       |                     | Power, lift up LED                                 |  |  |  |  |
| 18  |                                                       |                     | Digital input, AUTO PTO button                     |  |  |  |  |
| 19  |                                                       |                     | Not utilised                                       |  |  |  |  |
| 20  |                                                       |                     | Not utilised                                       |  |  |  |  |
| 21  |                                                       |                     | Not utilised                                       |  |  |  |  |
| 22  |                                                       |                     | Digital input, lift down buttons (on mudguards)    |  |  |  |  |
| 23  |                                                       |                     | Digital input, RH brake pedal                      |  |  |  |  |
| 24  |                                                       |                     | Reference voltage (-) for pins 62, 70, 71, 75, 77  |  |  |  |  |
| 25  | 25 Not utilised                                       |                     |                                                    |  |  |  |  |
| 26  | 26 Not utilised                                       |                     |                                                    |  |  |  |  |
| 27  | 12V                                                   |                     | Battery positive (30+)                             |  |  |  |  |
| 28  | OV                                                    |                     | Battery negative                                   |  |  |  |  |
| 29  |                                                       |                     | Power (-) to lift up solenoid valve                |  |  |  |  |
| 30  |                                                       |                     | Not utilised                                       |  |  |  |  |
| 31  |                                                       |                     | Not utilised                                       |  |  |  |  |
| 32  |                                                       |                     | Not utilised                                       |  |  |  |  |
| 33  |                                                       |                     | Power to front axle suspension down solenoid valve |  |  |  |  |

| 34 |     | Power to four-wheel drive engagement solenoid valve |
|----|-----|-----------------------------------------------------|
| 35 |     | Not utilised                                        |
| 36 |     | Power to rear PTO solenoid valve                    |
| 37 |     | Not utilised                                        |
| 38 |     | Digital input, braking signal                       |
| 39 |     | CAN_L                                               |
| 40 |     | CAN_H                                               |
| 41 | 12V | Battery positive (15+)                              |
| 42 |     | Power (-) to lift down solenoid valve               |
| 43 |     | Power to differential lock solenoid valve           |
| 44 |     | Power to front PTO solenoid valve                   |
| 45 |     | Not utilised                                        |
| 46 |     | Not utilised                                        |
| 47 |     | Power to front axle suspension up solenoid valve    |
| 48 |     | Not utilised                                        |
| 49 |     | Digital input, LH brake pedal                       |
| 50 |     | ISO 9141 K serial interface                         |
| 51 |     | Reference voltage (+8V) for pins 70, 71, 77         |
| 52 |     | Not utilised                                        |

|     | HLHP2 CONNECTOR |              |                                                             |  |  |
|-----|-----------------|--------------|-------------------------------------------------------------|--|--|
|     |                 |              |                                                             |  |  |
| Pin | Voltage         | Abbreviation | Description                                                 |  |  |
| 53  |                 |              | Not utilised                                                |  |  |
| 54  |                 |              | Digital input, alternator D+ signal (engine running)        |  |  |
| 55  |                 |              | Not utilised                                                |  |  |
| 56  |                 |              | Not utilised                                                |  |  |
| 57  |                 |              | Analog input, external lift sensor                          |  |  |
| 58  |                 |              | Digital input, rear PTO button (in cab)                     |  |  |
| 59  |                 |              | Not utilised                                                |  |  |
| 60  |                 |              | Digital input, rear PTO buttons (on mudguards)              |  |  |
| 61  |                 |              | Not utilised                                                |  |  |
| 62  |                 |              | Analog input, rear lift position sensor                     |  |  |
| 63  |                 |              | Not utilised                                                |  |  |
| 64  |                 |              | Not utilised                                                |  |  |
| 65  |                 |              | Digital input, front PTO button                             |  |  |
| 66  |                 |              | Not utilised                                                |  |  |
| 67  |                 |              | Reference voltage (+5V) for pins 55, 56, 62, 64, 69, 75, 76 |  |  |
| 68  |                 |              | Not utilised                                                |  |  |
| 69  |                 |              | Not utilised                                                |  |  |
| 70  |                 |              | Analog input, LH draft sensor                               |  |  |
| 71  |                 |              | Analog input, front axle suspension position sensor         |  |  |
| 72  |                 |              | Power (+) to lift up solenoid valve                         |  |  |
| 73  |                 |              | Not utilised                                                |  |  |
| 74  |                 |              | Not utilised                                                |  |  |
| 75  |                 |              | Analog input, steering angle sensor                         |  |  |
| 76  |                 |              | Not utilised                                                |  |  |
| 77  |                 |              | Analog input, RH draft sensor                               |  |  |
| 78  |                 |              | Power (+) to lift down solenoid valve                       |  |  |

#### 3.2.4 INFOCENTER

| X17 |         |              |                                            |  |  |  |
|-----|---------|--------------|--------------------------------------------|--|--|--|
| Din | Volte   | Abbreviation | Description                                |  |  |  |
| 1   |         |              | Not utilised                               |  |  |  |
| 2   |         | KL 49        | KL 49                                      |  |  |  |
| 3   |         | RA           | Relay-output, 9A current carrying capacity |  |  |  |
| 4   |         |              | Not utilised                               |  |  |  |
| 5   |         | KL 49A       | Connected voltage of turn signal relay     |  |  |  |
| 6   |         | KL49 A       | Connected voltage of turn signal relay     |  |  |  |
| 7   |         | LA           | Relay-output, 9A current carrying capacity |  |  |  |
| 8   |         | LA           | Relay-output, 9A current carrying capacity |  |  |  |
| 9   |         | KL49 B       | Lamp output, 12V 1.5W                      |  |  |  |
| 10  |         | KL49 A       | Connected voltage of turn signal relay     |  |  |  |
| 11  |         | KL49 A       | Connected voltage of turn signal relay     |  |  |  |
| 12  |         | RA           | Relay-output, 9A current carrying capacity |  |  |  |
|     |         |              | CONNECTOR X18                              |  |  |  |
| Pin | Voltage | Abbreviation | Description                                |  |  |  |
| 1   |         | BLINK2       | 2nd trailer flasher indicator light        |  |  |  |
| 2   |         | BLINK1       | 1st trailer flasher indicator light        |  |  |  |
| 3   |         | BL_IN_LI     | Input, LH turn signal                      |  |  |  |
| 4   |         | BL_IN_RE     | Input, RH turn signal                      |  |  |  |
| 5   | 0V      | KL31         | Battery negative                           |  |  |  |
| 6   | +12V    | KL 58        | +58 lights                                 |  |  |  |
| 7   |         | LADEK        | Battery charge indicator light             |  |  |  |
| 8   |         | LUFTF        | Air cleaner clogged                        |  |  |  |
| 9   |         | ÖLDRUCK      | Engine oil pressure warning light          |  |  |  |
| 10  |         | TRAILER      | Input, trailer braking indicator light     |  |  |  |
| 11  |         | CAN_RES      | CAN_RES                                    |  |  |  |
| 12  | +12V    | KL15         | Battery positive (15+)                     |  |  |  |
| 13  |         | TANK         | Input, fuel level sensor                   |  |  |  |
| 14  |         | CAN_H        | CAN_H                                      |  |  |  |
| 15  |         | CAN_L        | CAN_L                                      |  |  |  |
| 16  |         | FERNL        | Main beam indicator light                  |  |  |  |

| 17 |      | HYDR   | Not utilised                       |
|----|------|--------|------------------------------------|
| 18 |      | HANDBR | Handbrake on warning light         |
| 19 |      | VORGL  | Glowplugs test                     |
| 20 |      | RXD    | Diagnostic interface reception     |
| 21 | +12V | KL30   | Battery positive (30+)             |
| 22 |      | TXD    | Diagnostics interface transmission |
| 23 |      | ESCERA | Input to ESC button                |
| 24 |      | RETMEN | Input to RET button                |
| 25 |      | MEN+   | Input to M+ button                 |
| 26 |      | MEN-   | Input to M- button-                |

# *4. SYSTEMS 4.1 EARTHING POINTS*

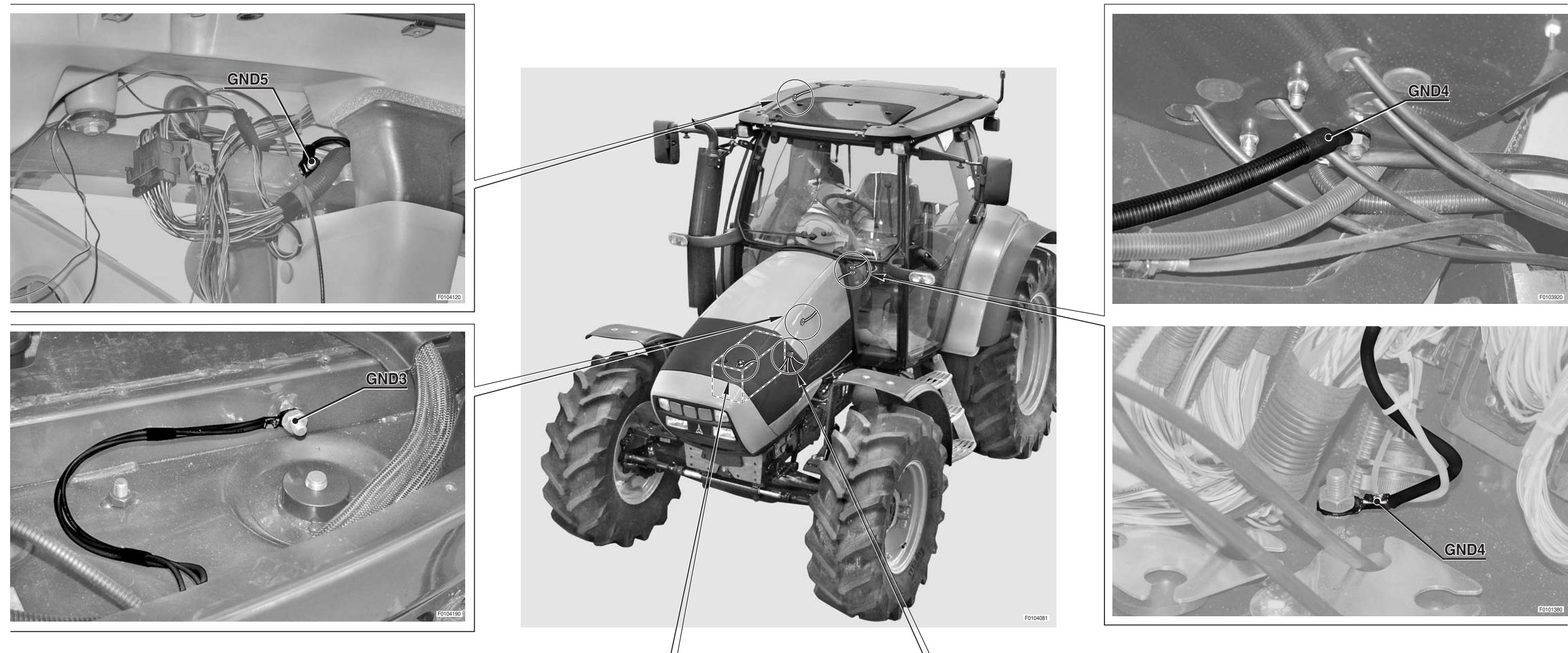

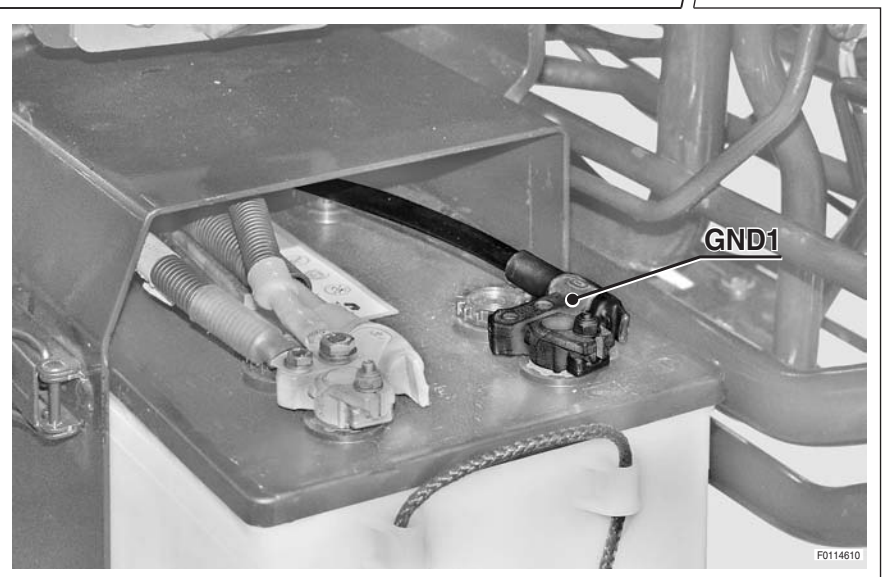

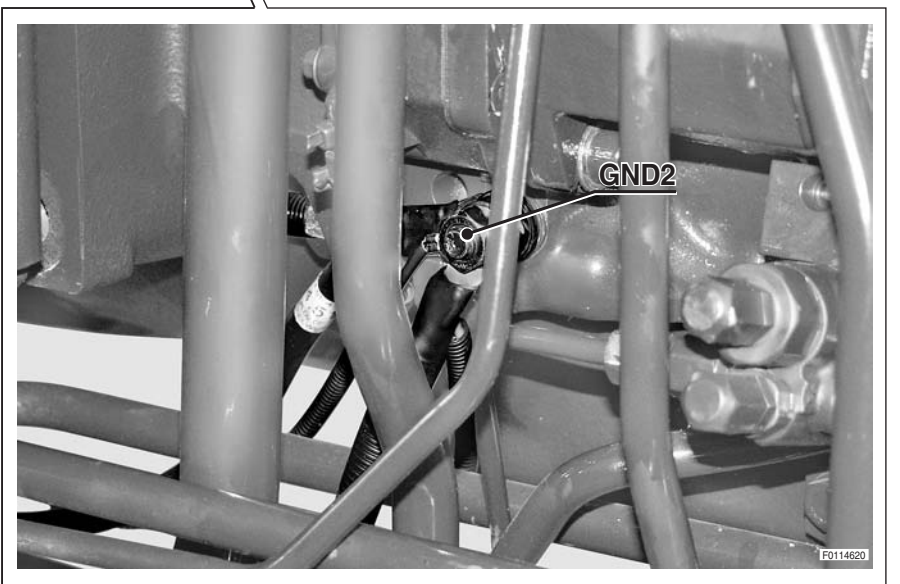

4.2 STARTING

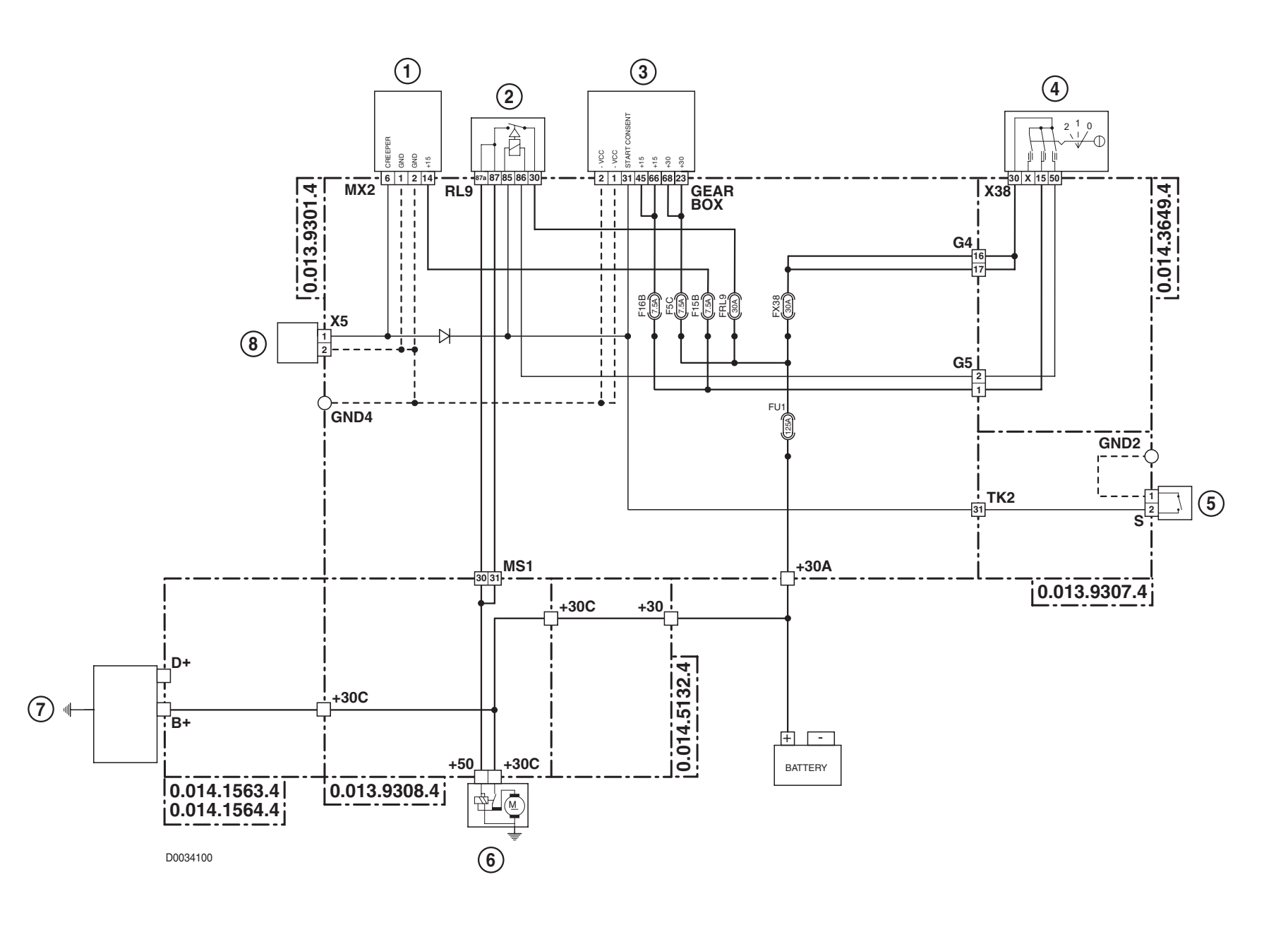

- 1 Engine control unit
- 2 Engine starter relay
- **3** Transmission control unit
- 4 Starter switch
- **5** Start enabling switch (Green)
- **6** Starter motor
- 7 Alternator
- 8 Creeper engagement sensor

# 4.3 PREHEATING

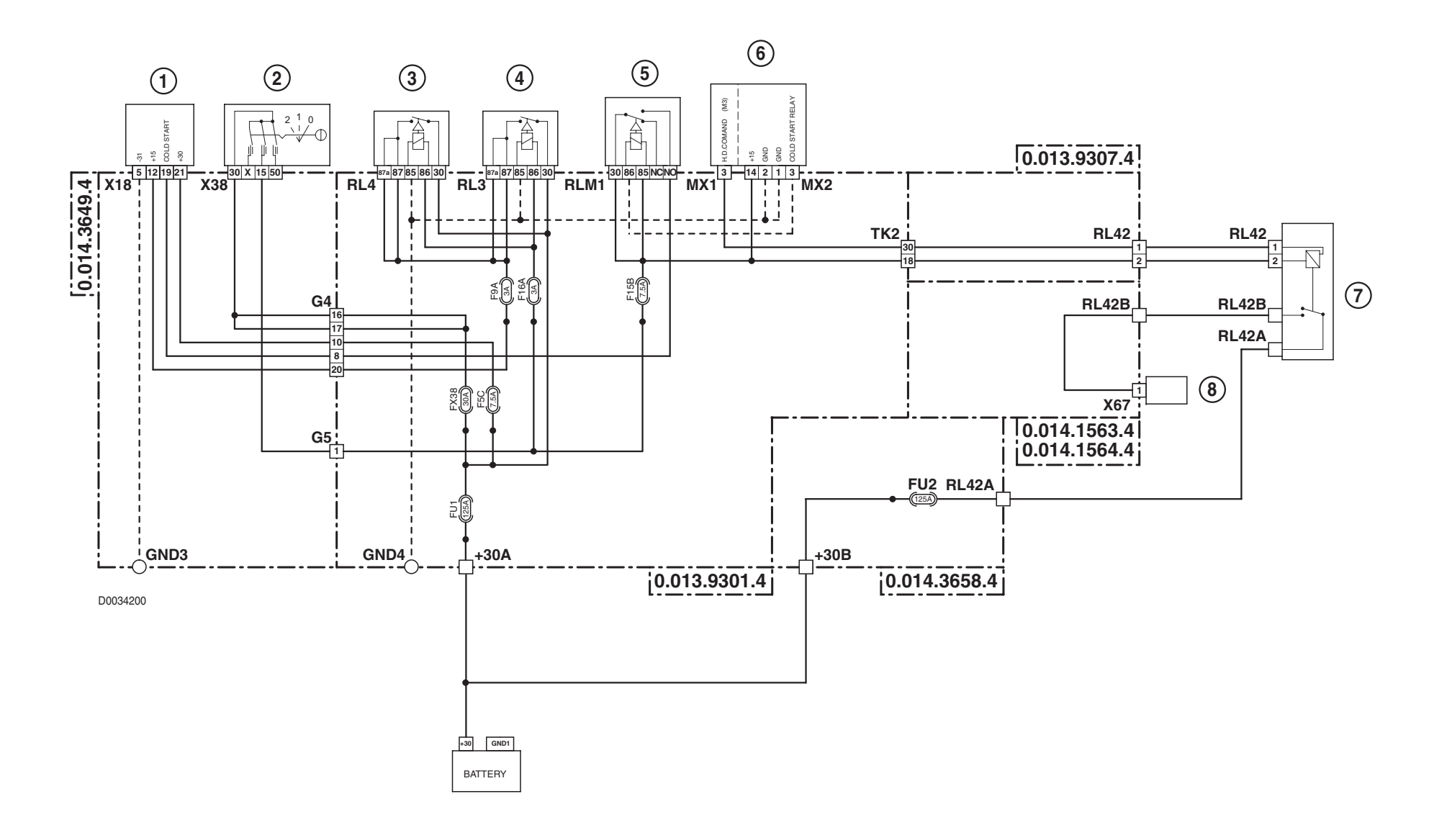

- 1 Infocenter
- **2** Starter switch
- 3 Ignition controlled power supplies relay
- 4 Ignition controlled power supplies relay
- **5** Preheating relay
- 6 Engine control unit
- 7 Preheating relay
- *8* Preheating device

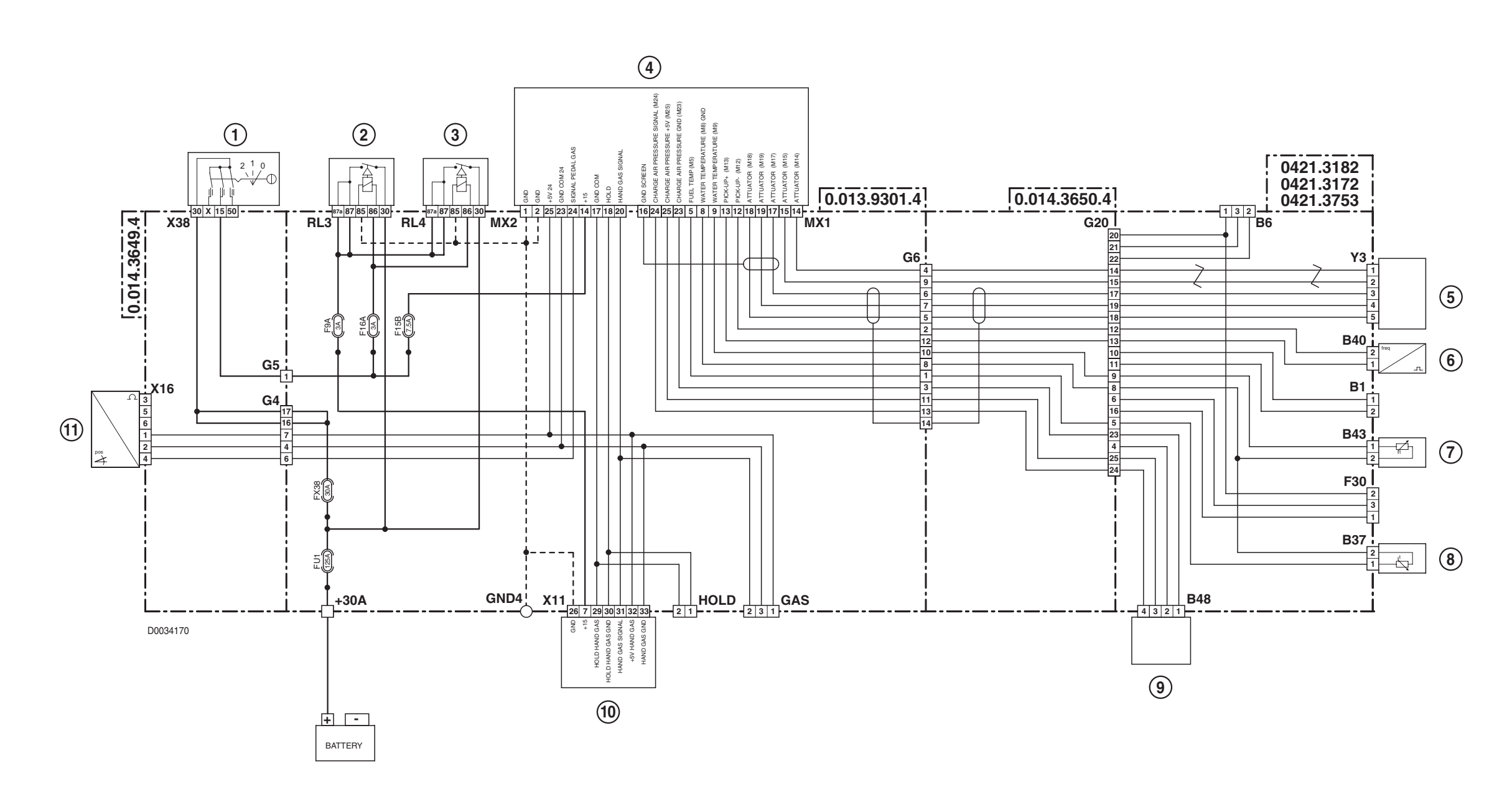

- 1 Starter switch
- Ignition controlled power supplies relay 2
- Ignition controlled power supplies relay 3 4
- Engine control unit 5
  - Actuator
- Camshaft speed sensor 6

7 Engine coolant temperature sensor Fuel temperature sensor **9** Engine boost pressure sensor

**10** Armrest

8

**11** Throttle pedal position sensor

# 4.5 LIGHTS - STEERING COLUMN SWITCH UNIT (VERSION WITHOUT FRONT LIFT)

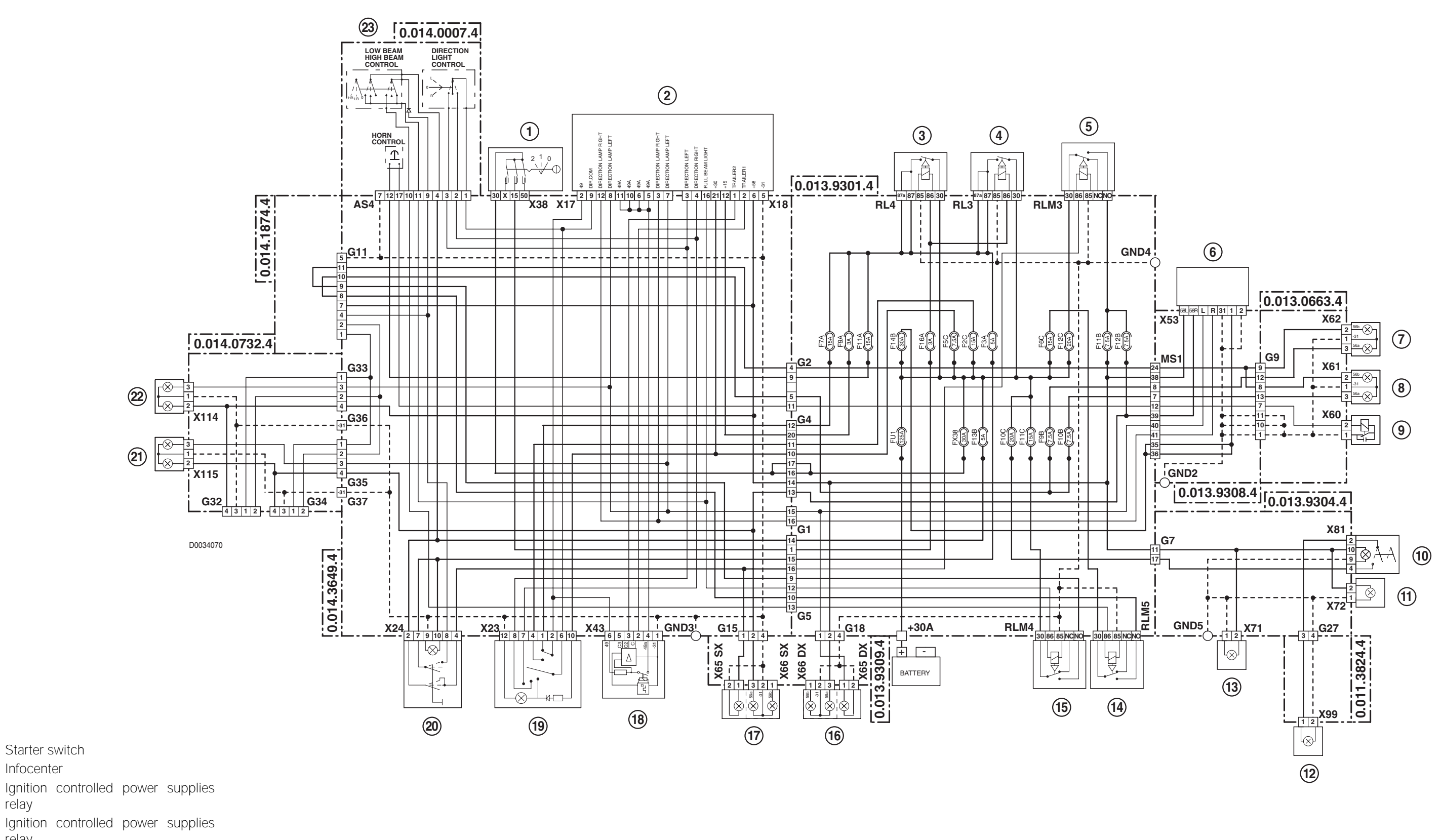

- relay 5 Relay for sidelights
- Trailer socket 6

Starter switch

Infocenter

relay

1 2

3

4

- 7
- Right headlamp 8 Left headlamp
- 9 Horn

- **10** Rotating beacon on/off switch
- **11** Number plate light
- **12** Rotating beacon
- **13** Number plate light
- **14** Relay for low beam headlights
- **15** Relay for full beam headlights
- **16** RH rear sidelight and brake light
- **17** LH rear direction indicator
- **18** Hazard lights control unit
- **19** Hazard warning lights switch

- **20** Sidelights switch
- 21 RH direction indicator and sidelight
- **22** LH direction indicator and sidelight
- **23** Steering column lights switch

LIFT)

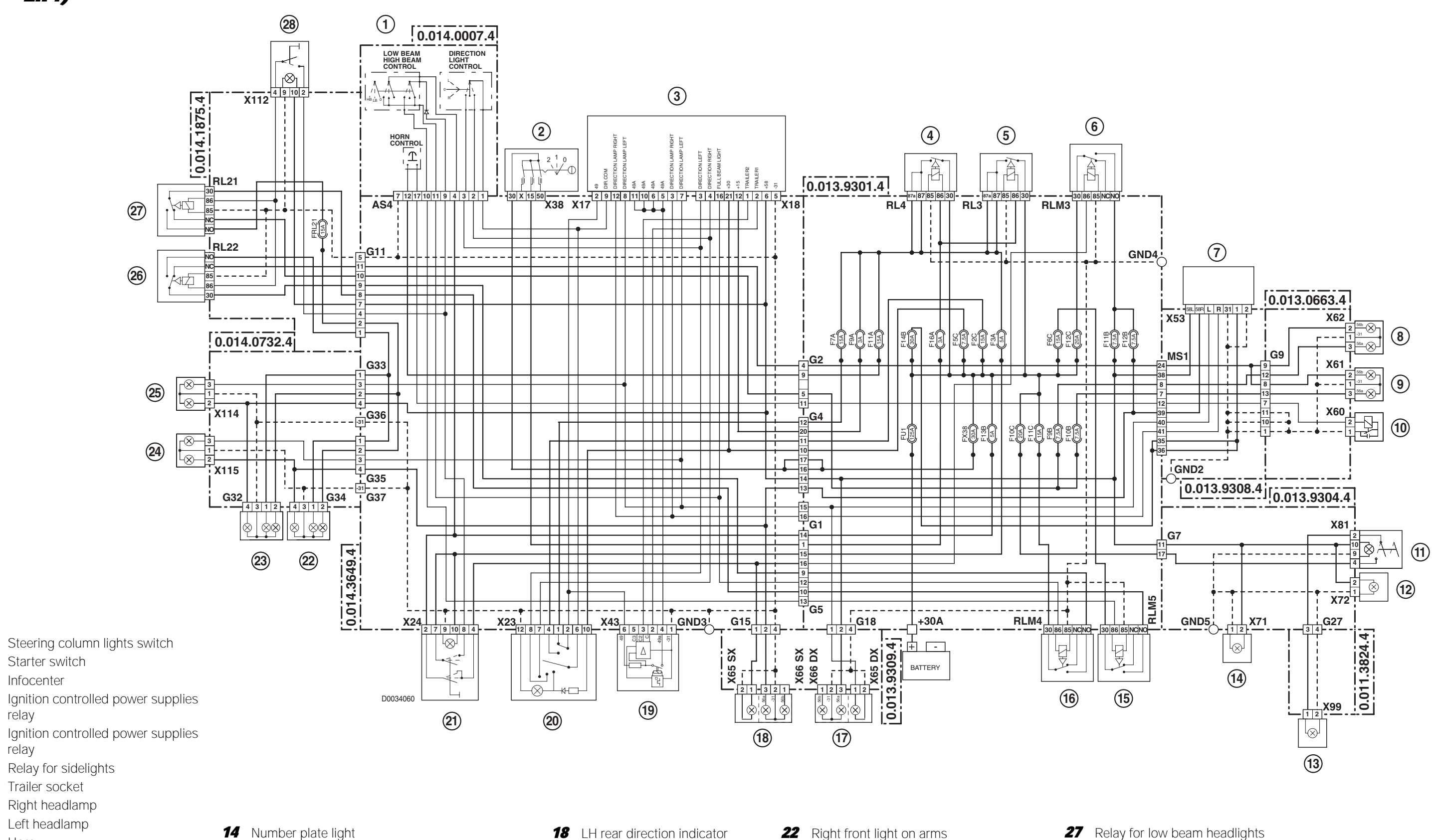

Left headlamp

Infocenter

relay

relay

Horn

- Rotating beacon on/off switch
- Number plate light
- Rotating beacon

- Number plate light
- Relay for low beam headlights
- Relay for full beam headlights
- RH rear sidelight and brake light
  - RH rear direction indicator
- LH rear direction indicator LH rear sidelight and brake light
- Hazard lights control unit
- Hazard warning lights switch
- Sidelights switch

- RH sidelight and direction indicator
- LH sidelight and direction indicator
- Relay for full beam headlights

Left front light on arms

40-50

 Relay for low beam headlights Low/full beam headlights switch

# 4.7 DIAGNOSTICS ACCESSORIES

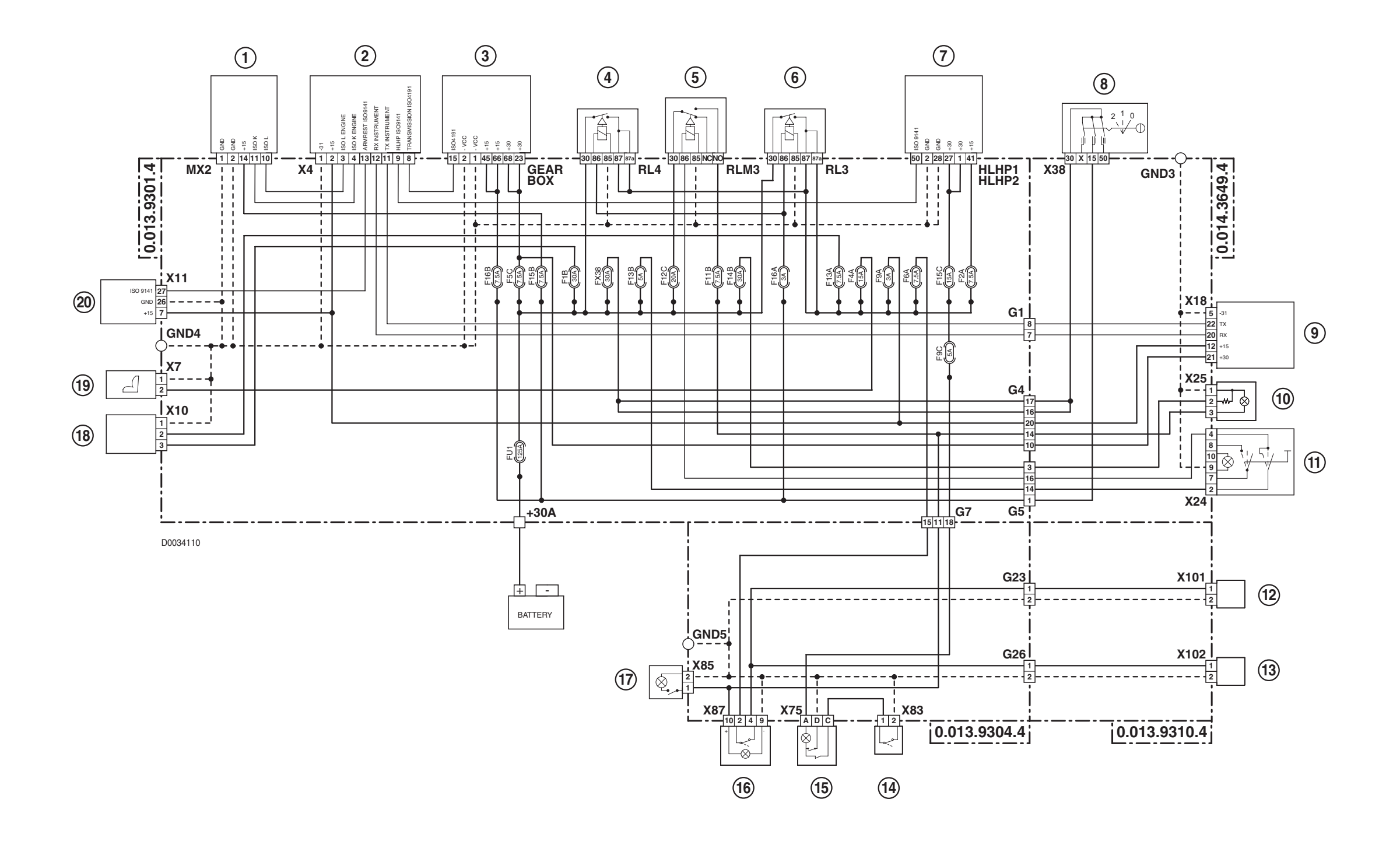

- 1 Engine control unit
- **2** Diagnostic socket
- *3* Transmission control unit
- 4 Ignition controlled power supplies relay
- **5** Relay for sidelights
- **6** Ignition controlled power supplies relay
- 7 HLHP control unit

- 8 Starter switch
- 9 Infocenter
- **10** Cigar lighter
- **11** Sidelights switch
- **12** Right-hand rearview mirror with electric demisting
- **13** Left-hand rearview mirror with electric demisting
- **14** Door open warning light connector

- **15** Courtesy light
- **16** Rearview mirror demister switch
- **17** Courtesy light
- 18 Power socket
- **19** Driver's seat
- 20 Armrest

4.8 WORKLIGHTS (VERSION WITHOUT DEMISTING MIRRORS)

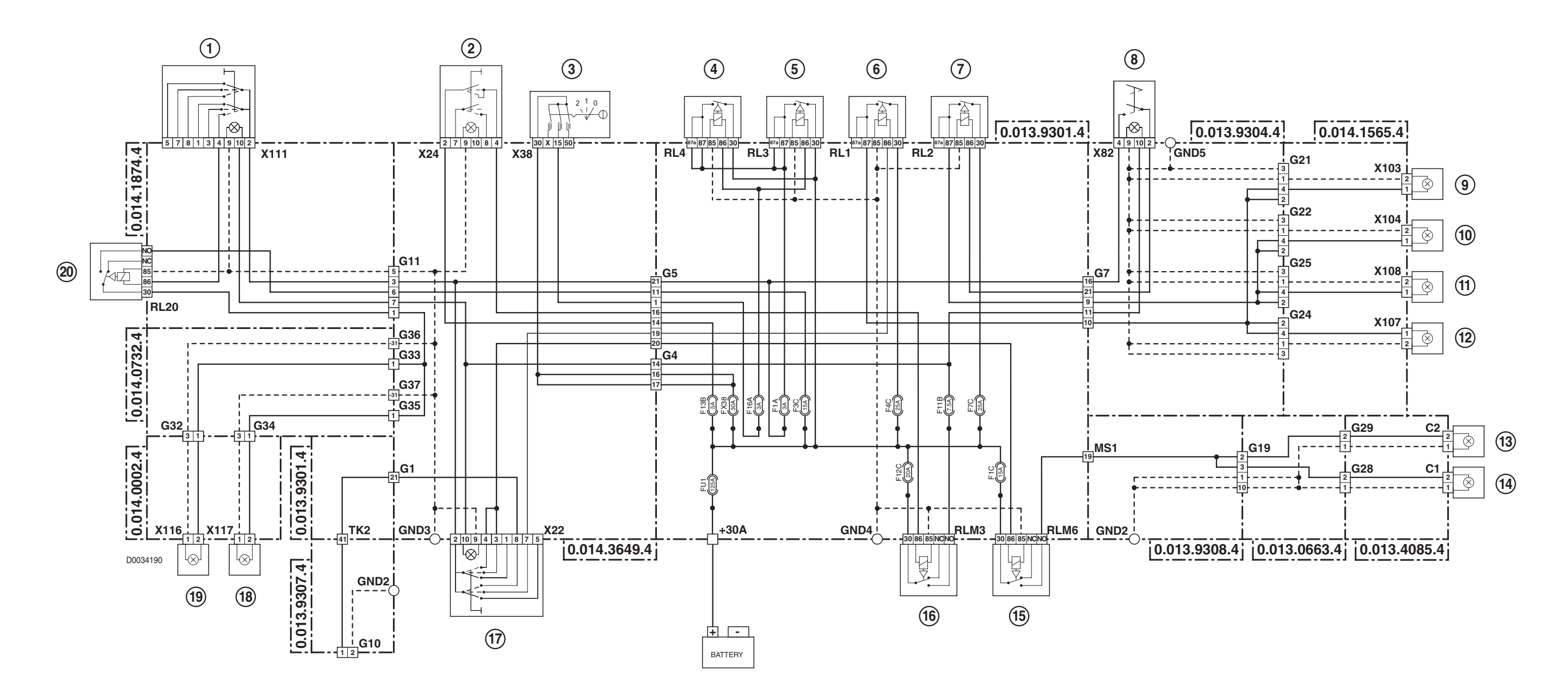

- Switch for worklights on arms
- Sidelights switch
- Starter switch
- Ignition controlled power supplies relay
- Ignition controlled power supplies relay
- Front worklights relay
- Rear worklights relay

- Switch for rear worklights
- Right-hand front worklight on cab
- Left-hand front worklight on cab
- Left-hand rear worklight on cab
- Right-hand rear worklight on cab
- Front RH outer worklight
- Front LH outer worklight

- Side worklights relay
- Relay for sidelights
- Front worklights switch
- Right-hand supplementary light
- Left-hand supplementary light
- Relay for worklights on arms

### 4.9 WORKLIGHTS (VERSION WITH DEMISTING MIRRORS)

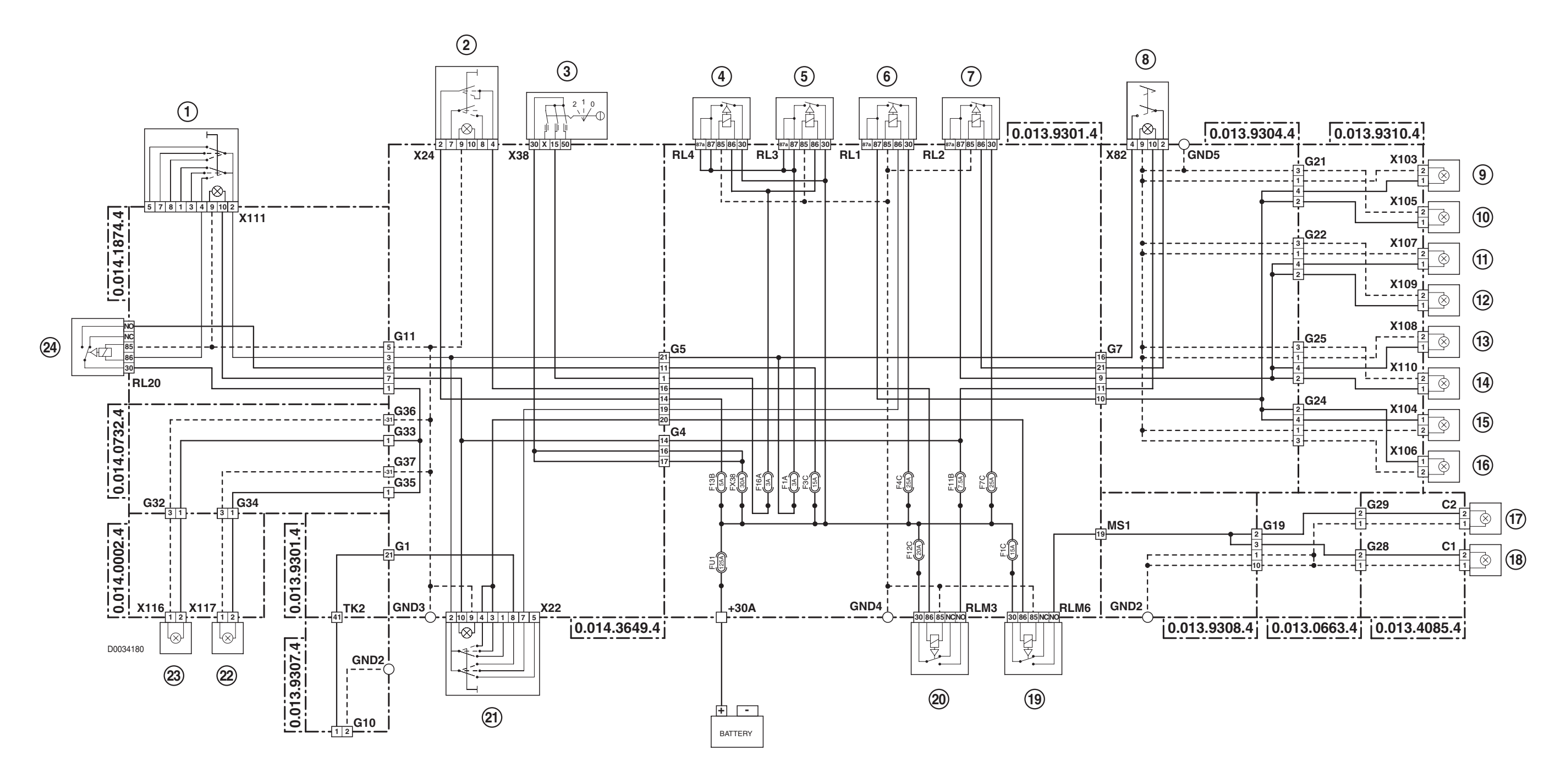

- Switch for worklights on arms 1
- Sidelights switch 2
- 3 Starter switch
- 4 Ignition controlled power supplies relay
- 5 Ignition controlled power supplies relay
- 6 Front worklights relay
- 7 Rear worklights relay

- Switch for rear worklights 8
- Right-hand front worklight on cab 9
- **10** Right-hand front worklight on cab
- **11** Right-hand rear worklight on cab
- **12** Right-hand rear worklight on cab
- **13** Left-hand rear worklight on cab
- 14 Left-hand rear worklight on cab

- **15** Left-hand front worklight on cab
- **16** Left-hand front worklight on cab
- **17** Front RH outer worklight
- **18** Front LH outer worklight
- **19** Side worklights relay
- **20** Relay for sidelights
- **21** Front worklights switch

**22** Right-hand supplementary light **23** Left-hand supplementary light **24** Relay for worklights on arms

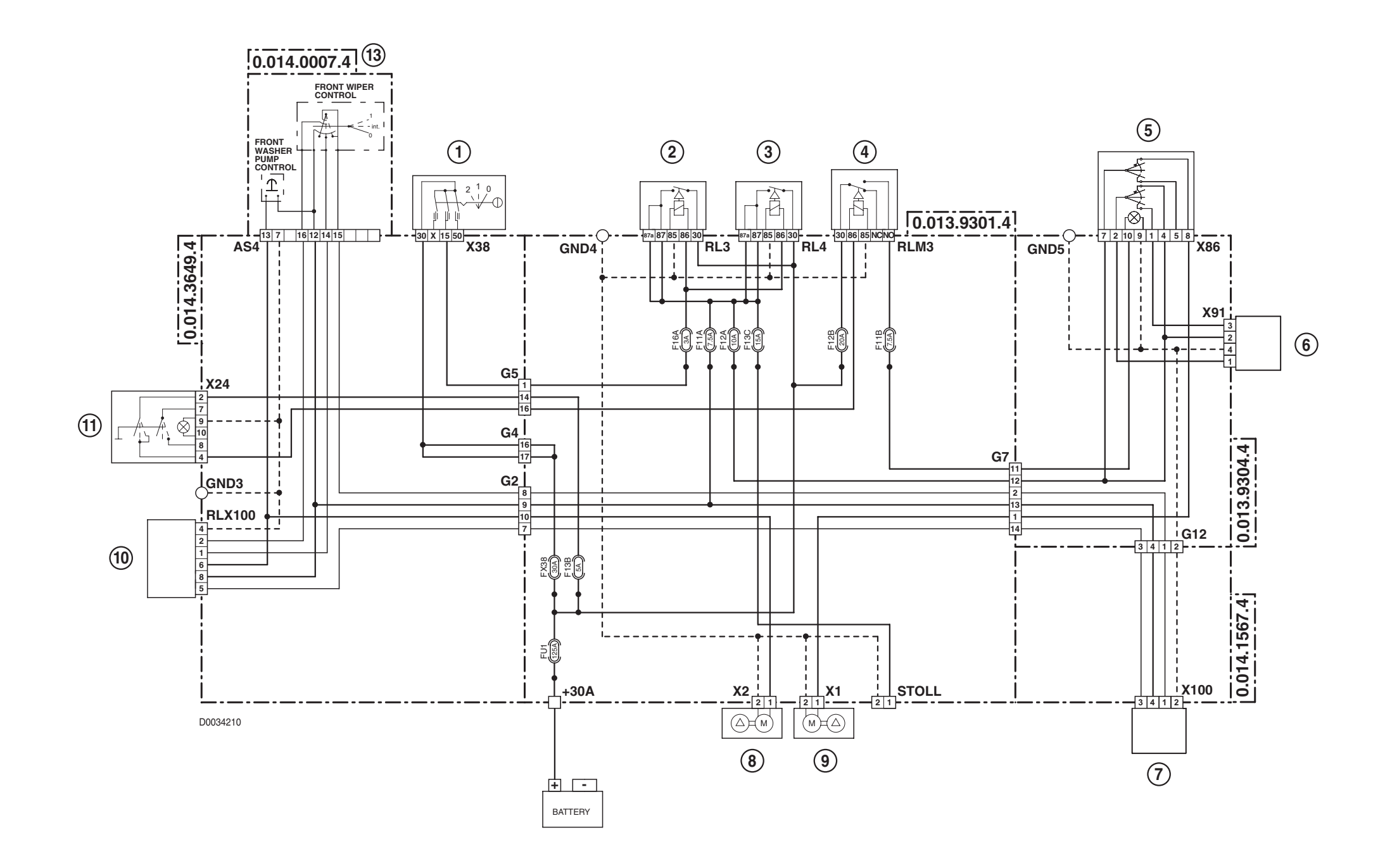

| Starter switch                           | 8                                                                                                    |
|------------------------------------------|----------------------------------------------------------------------------------------------------|
| Ignition controlled power supplies relay | 9                                                                                                    |
| Ignition controlled power supplies relay | 10                                                                                                    |
| Relay for sidelights                     | 11                                                                                                    |
| Rear window wiper switch                 | <i>12</i>                                                                                                    |
| Rear window wiper motor                  |                                                                                                    |
|                                          | Starter switch<br>Ignition controlled power supplies relay<br>Ignition controlled power supplies relay<br>Relay for sidelights<br>Rear window wiper switch<br>Rear window wiper motor |

7 Windscreen wiper motor

Windscreen washer pump Rear window washer pump Windscreen wiper motor Sidelights switch Steering column lights switch

#### 4.11 INSTRUMENT PANEL

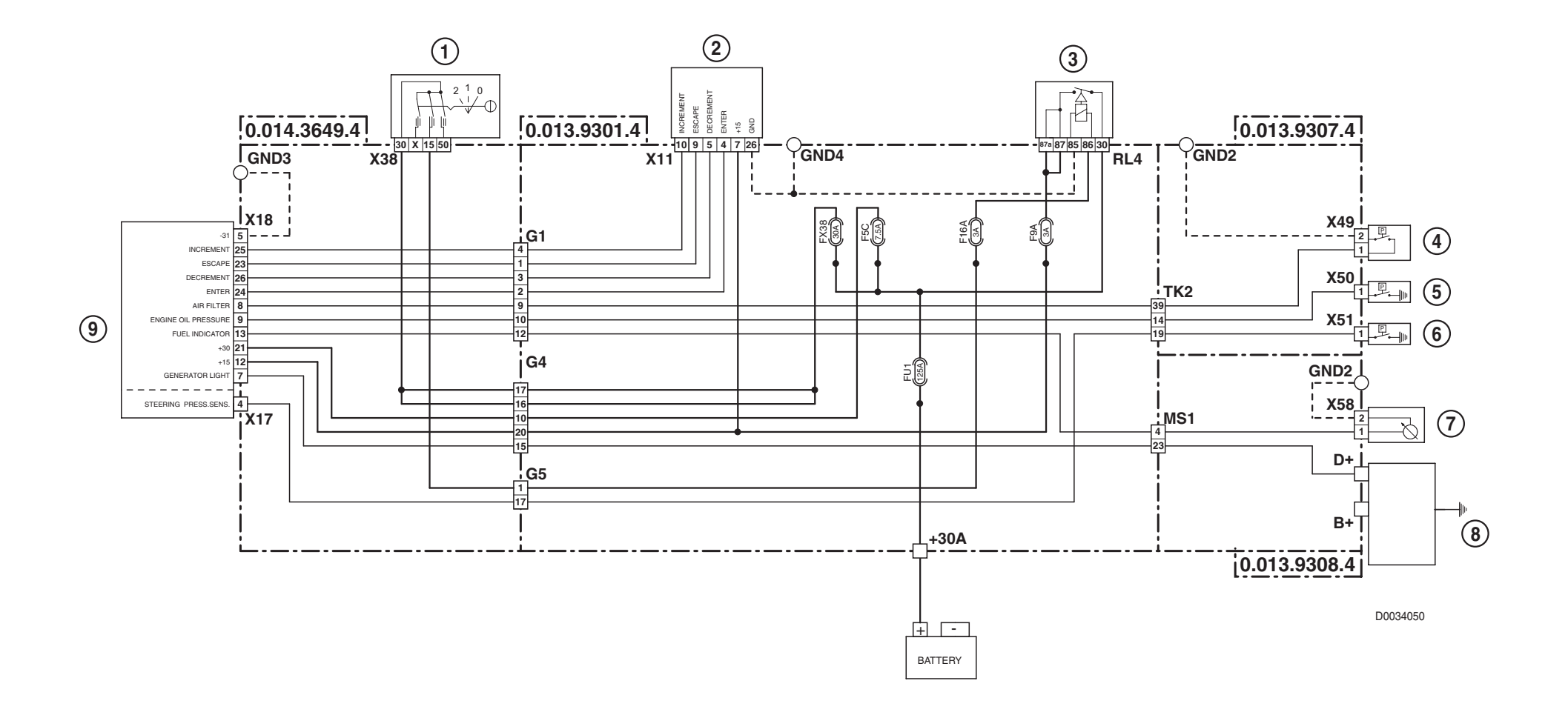

- 1 Starter switch
- **2** Armrest
- 3 Ignition controlled power supplies relay
- 4 Air cleaner clogging sensor
- **5** Engine oil pressure switch
- **6** Steering system pressure switch
- 7 Fuel level sensor
- 8 Alternator
- 9 Infocenter

4.12 RADIO

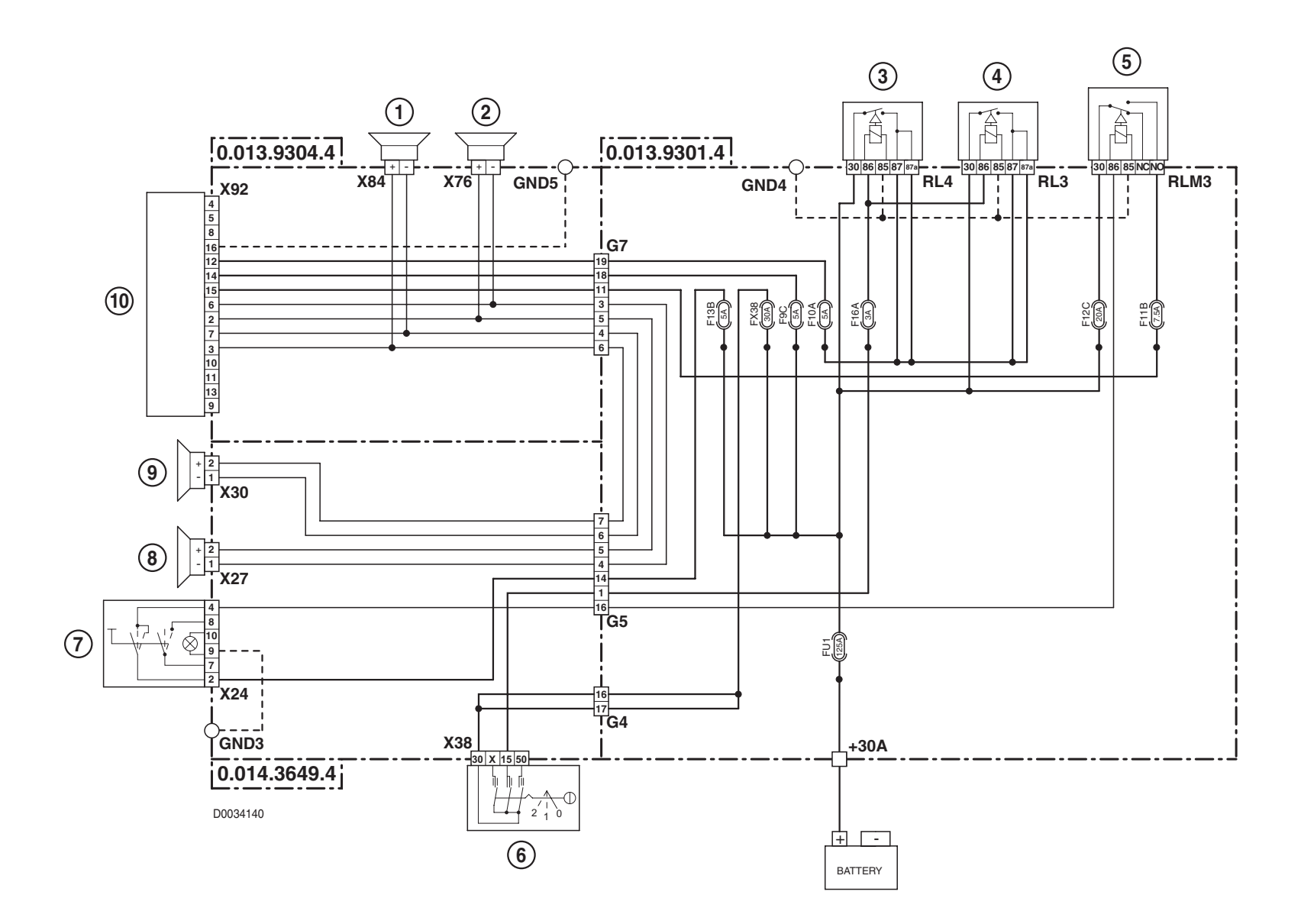

- 1 Right-hand woofer
- 2 Left-hand woofer
- *3* Ignition controlled power supplies relay
- 4 Ignition controlled power supplies relay
- **5** Relay for sidelights
- 6 Starter switch
- 7 Sidelights switch
- 8 Left-hand tweeter
- 9 Right-hand tweeter
- **10** Radio

## 4.13 MANUAL AIR CONDITIONER

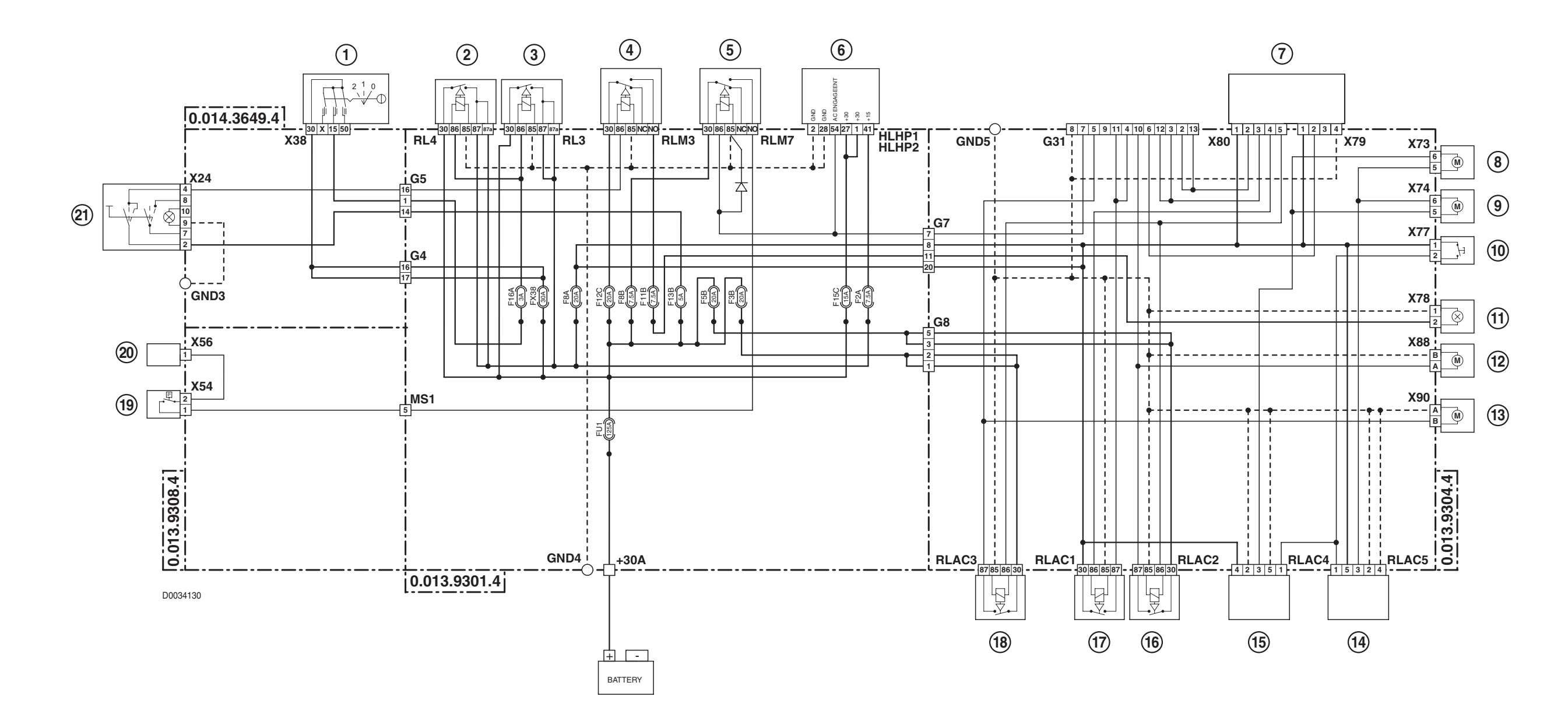

#### 1 Starter switch

- **2** Ignition controlled power supplies relay
- *3* Ignition controlled power supplies relay
- 4 Relay for sidelights
- **5** Air conditioning compressor relay
- **6** HLHP control unit
- 7 Fan speed selector switch Recirculation switch
- 8 Right-hand recirculation motor
- 9 Left-hand recirculation motor
- **10** Fan speed selector switch
- **11** Manual air conditioner control panel lights

- 12 Left-hand fan motor
- **13** Right-hand fan motor
- **14** Relay for recirculation 2
- **15** Relay for recirculation 1
- **16** Relay for fan 4th speed
- **17** Relay for fan 3rd speed
- **18** Relay for fan speed 4b
- **19** Air conditioning pressure switch
- **20** Air conditioning compressor
- **21** Sidelights switch

**4.14 BRAKES** 

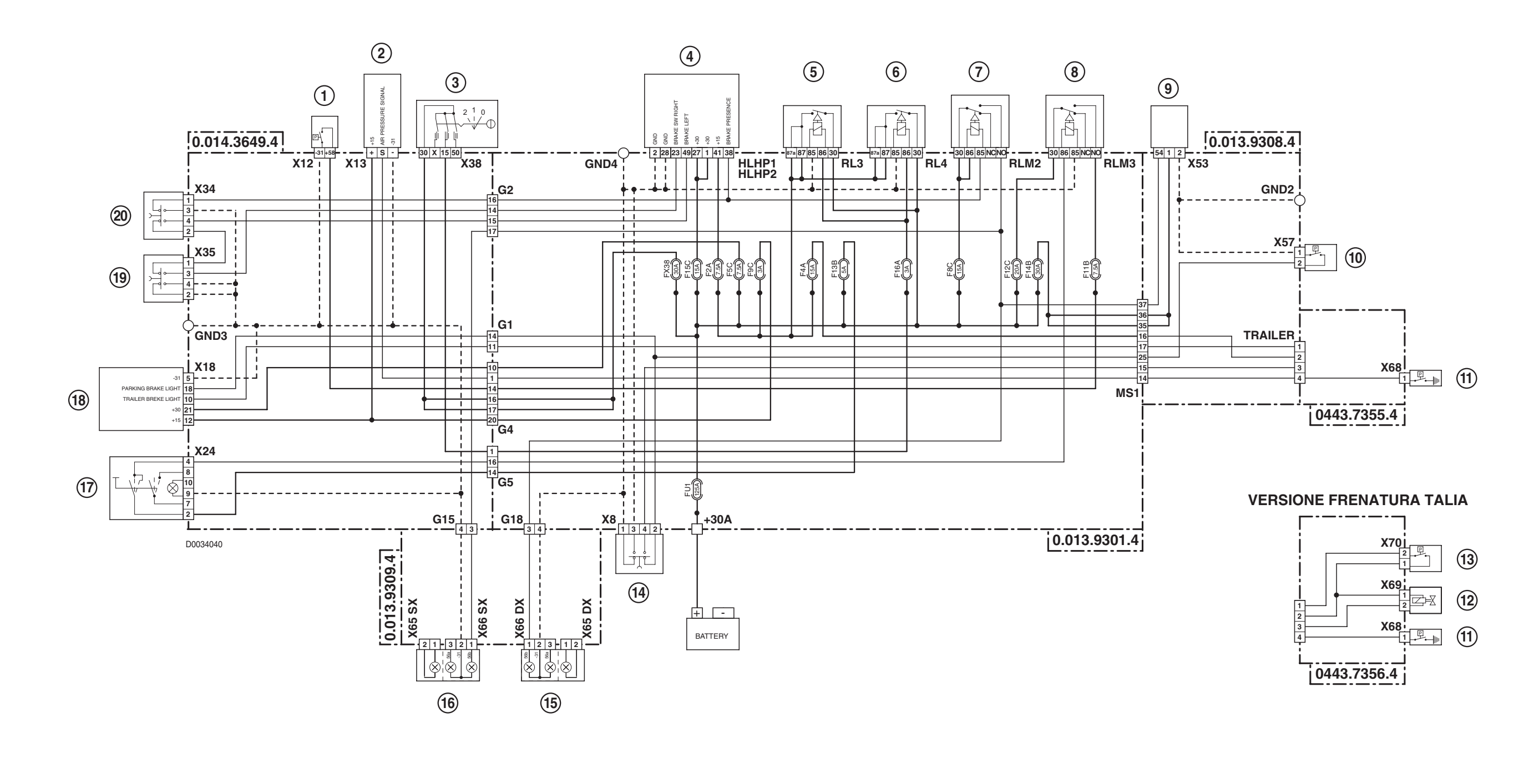

- 1 Compressed air pressure gauge
- **2** Compressed air pressure gauge
- 3 Starter switch
- 4 HLHP control unit
- **5** Ignition controlled power supplies relay
- **6** Ignition controlled power supplies relay
- 7 Brake lights relay
- 8 Relay for sidelights
- **9** Trailer socket

- 10 Brake fluid level sensor
- **11** Trailer braking pressure sensor
- **12** Solenoid valve for trailer parking brake
- **13** Trailer braking low pressure switch
- 14 Handbrake switch
- **15** RH rear direction indicator RH rear sidelight and brake light
- **16** LH rear direction indicator LH rear sidelight and brake light

- **17** Sidelights switch
- 18 Infocenter
- **19** Right brake pedal switch
- 20 Left brake pedal switch

# 4.15 FRONT AXLE SUSPENSION

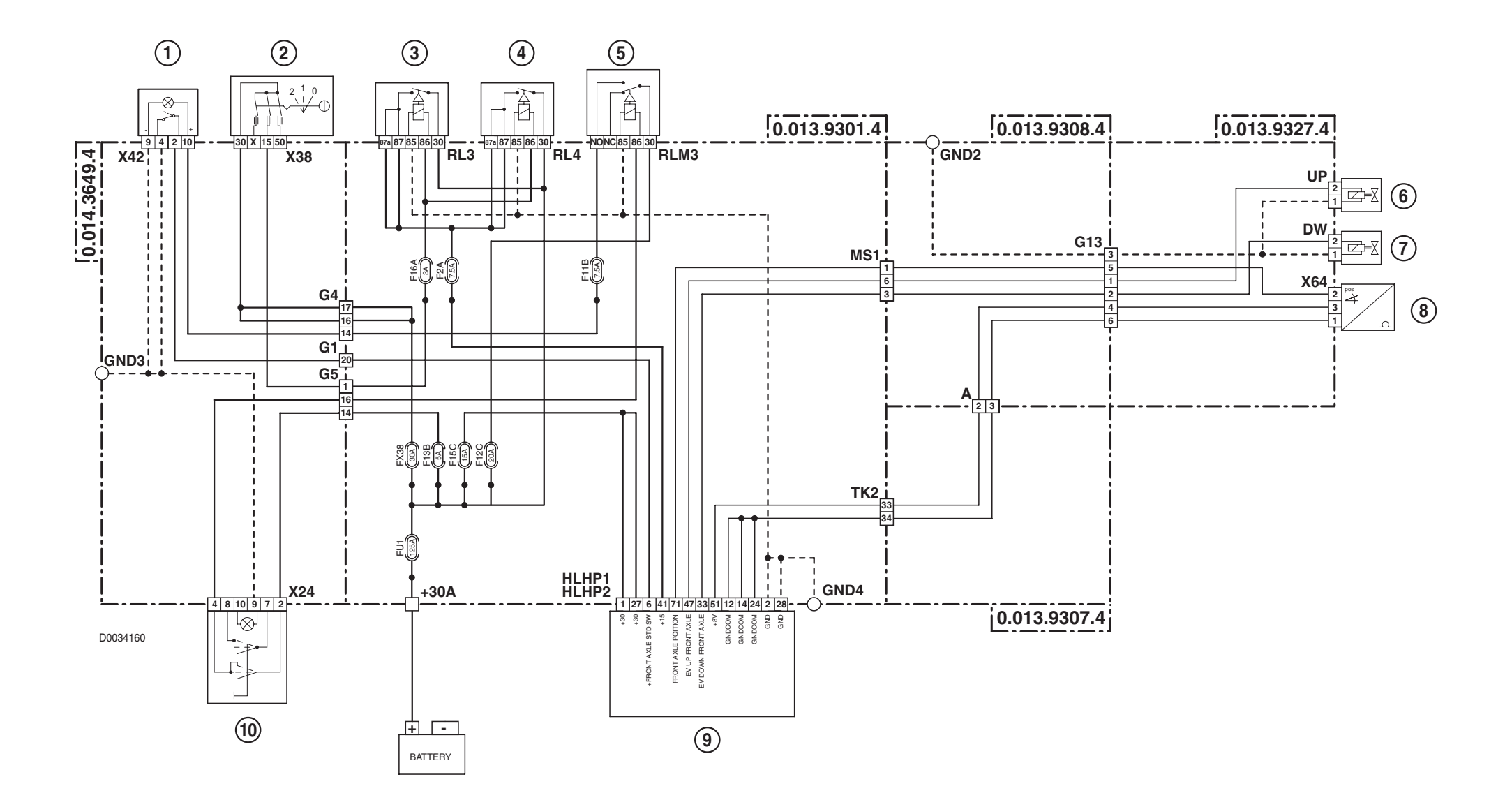

- 1 Front axle suspensions switch (not utilised)
- **2** Starter switch
- 3 Ignition controlled power supplies relay
- 4 Ignition controlled power supplies relay
- **5** Relay for sidelights
- **6** Front axle up control solenoid valve
- 7 Front axle down control solenoid valve
- 8 Front axle suspension position sensor
- **9** HLHP control unit
- **10** Sidelights switch

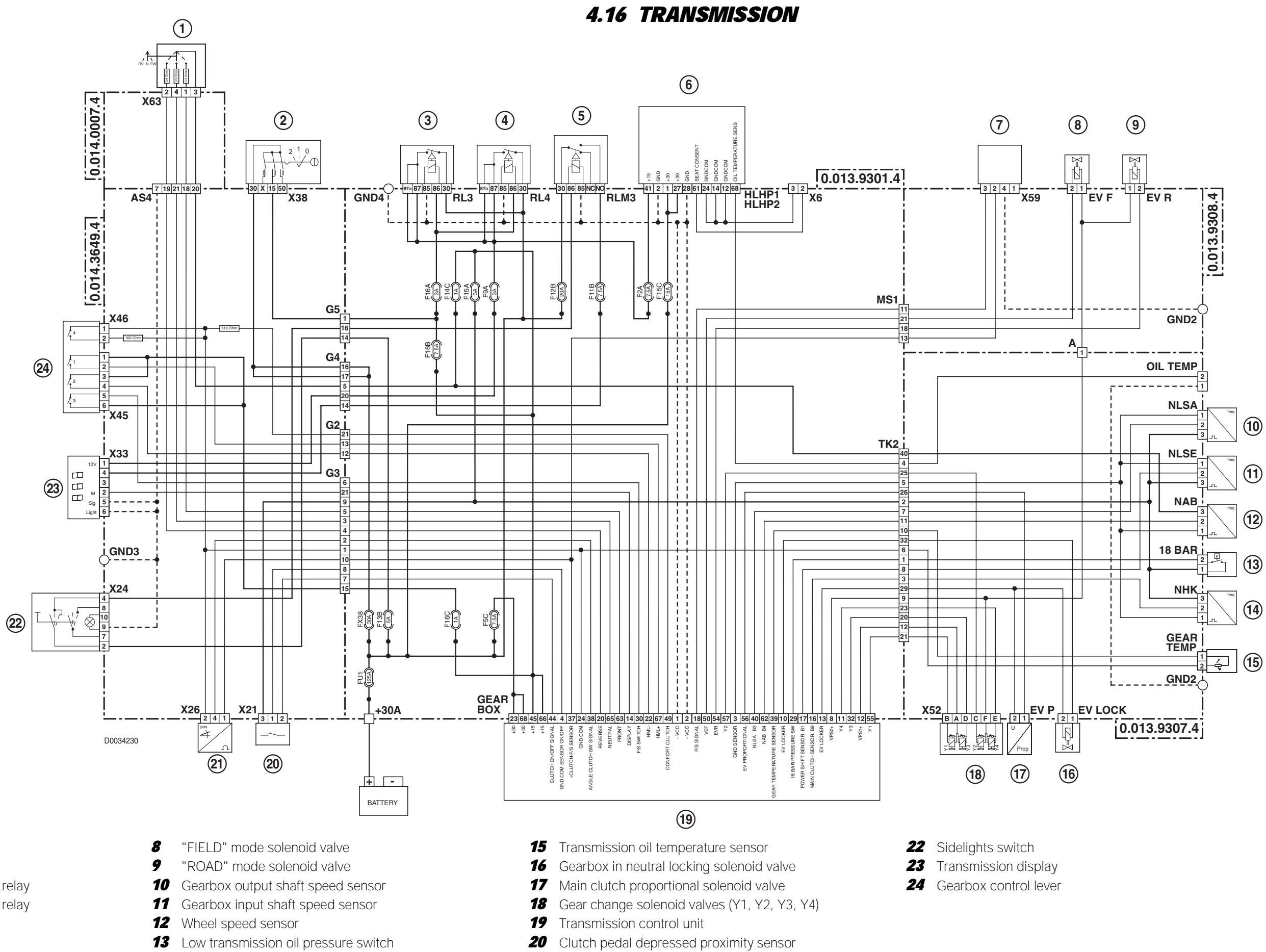

Starter switch 2

1

Shuttle control lever

- Ignition controlled power supplies relay 3
- Ignition controlled power supplies relay 4
- Relay for sidelights 5
- HLHP control unit 6
- 7 Field/road sensor

- **13** Low transmission oil pressure switch
- **14** Clutch speed sensor

40-60

21 Clutch pedal position sensor

#### 4.17 ASM - 4WD - DIFFERENTIAL

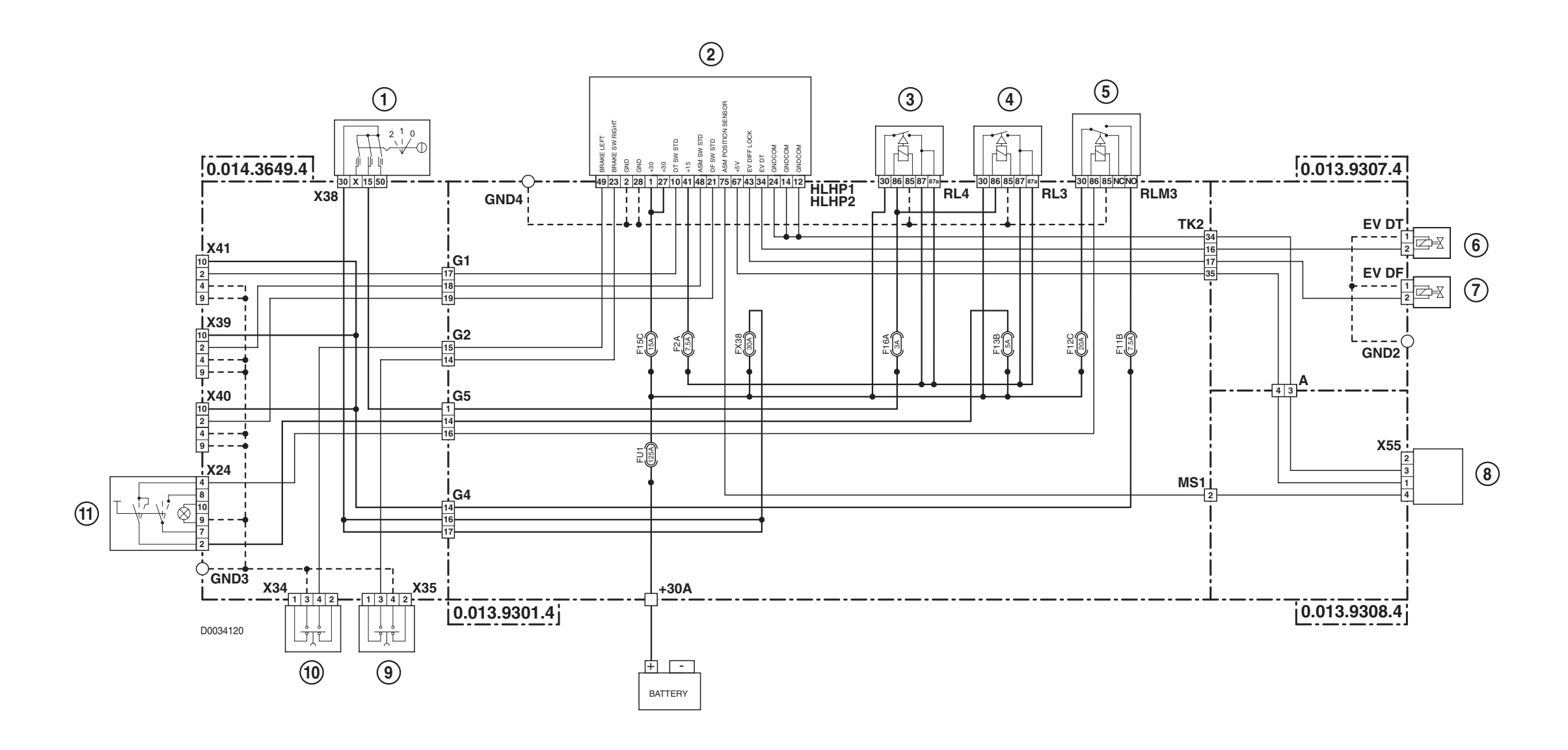

- 1 Starter switch
- **2** HLHP control unit
- *3* Ignition controlled power supplies relay
- 4 Ignition controlled power supplies relay
- **5** Relay for sidelights
- 6 4WD control solenoid valve
- 7 Differential lock solenoid valve
- 8 Steering angle sensor

- **9** Right brake pedal switch
- 10 Left brake pedal switch
- **11** Sidelights switch

4.18 ELECTRONIC LIFT

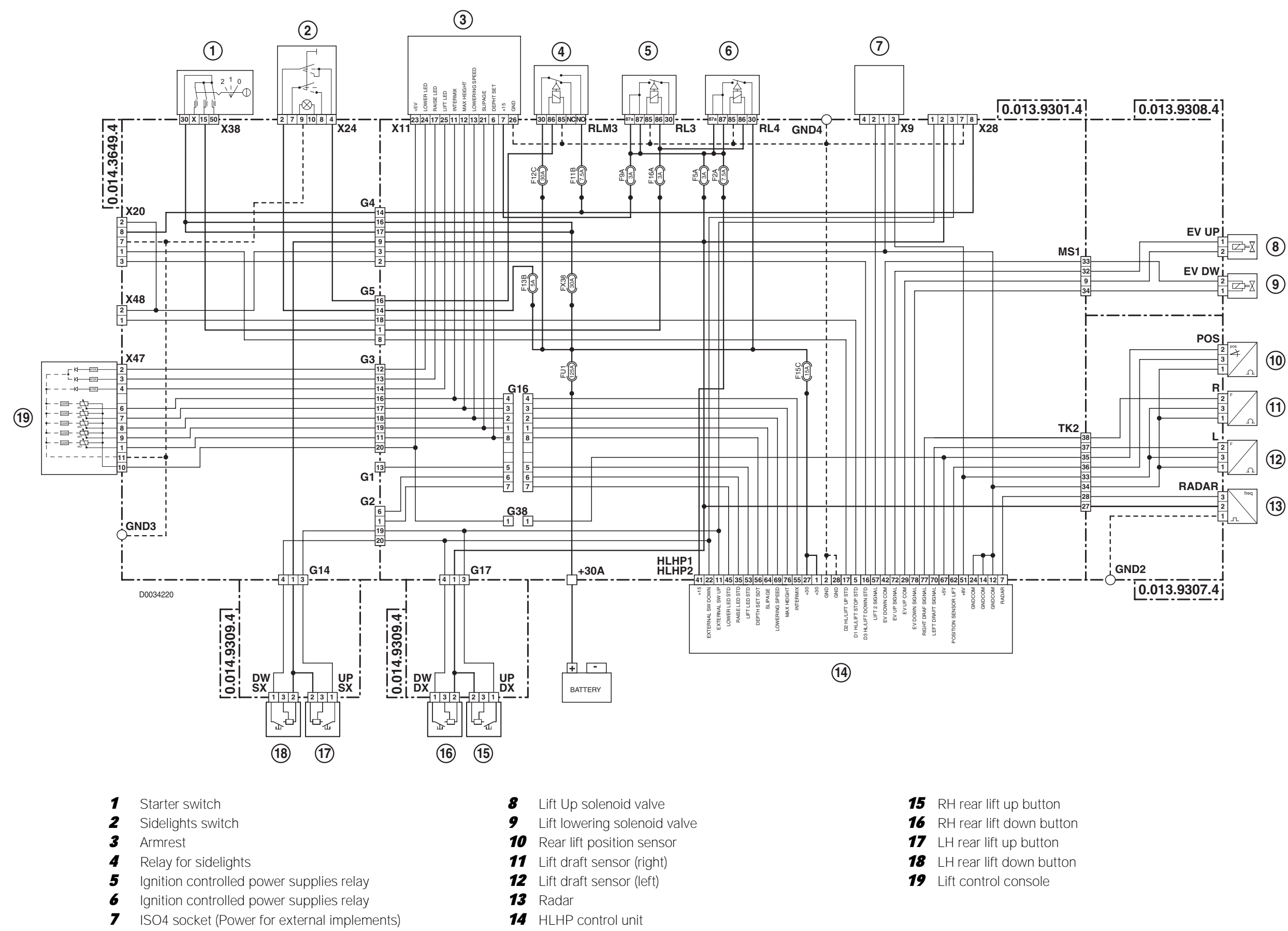

# 4.19 FRONT AND REAR PTO

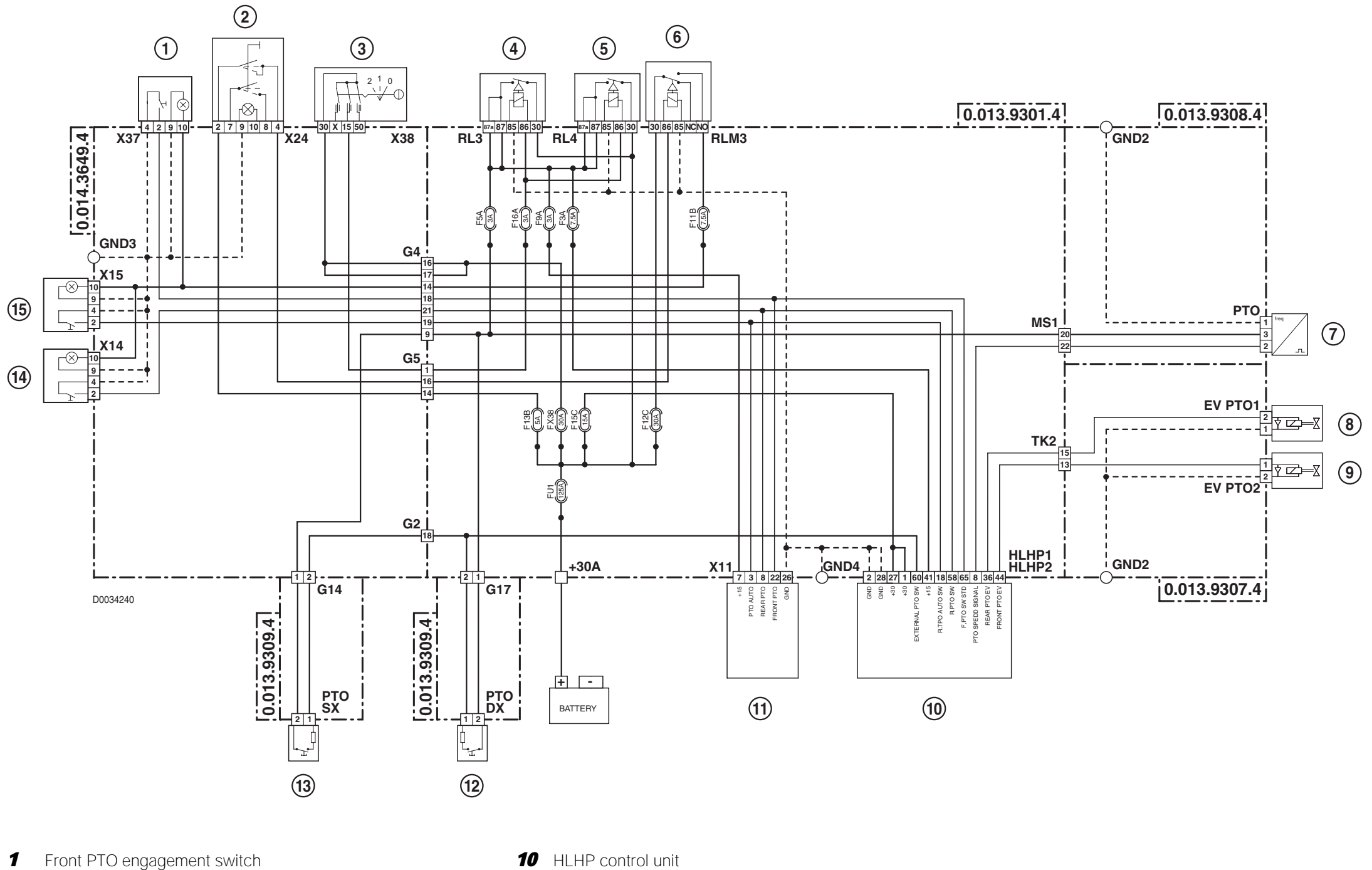

- 2 Sidelights switch
- 3 Starter switch
- 4 Ignition controlled power supplies relay
- 5 Ignition controlled power supplies relay
- 6 Relay for sidelights
- 7 Rear PTO speed sensor
- 8 Front PTO engagement solenoid valve
- 9 Rear PTO engagement solenoid valve

- 11 Armrest
- **12** RH rear PTO button (on mudguard)
- **13** LH rear PTO button (on mudguard)
- 14 Rear PTO engagement switch
- **15** AUTO PTO engagement switch

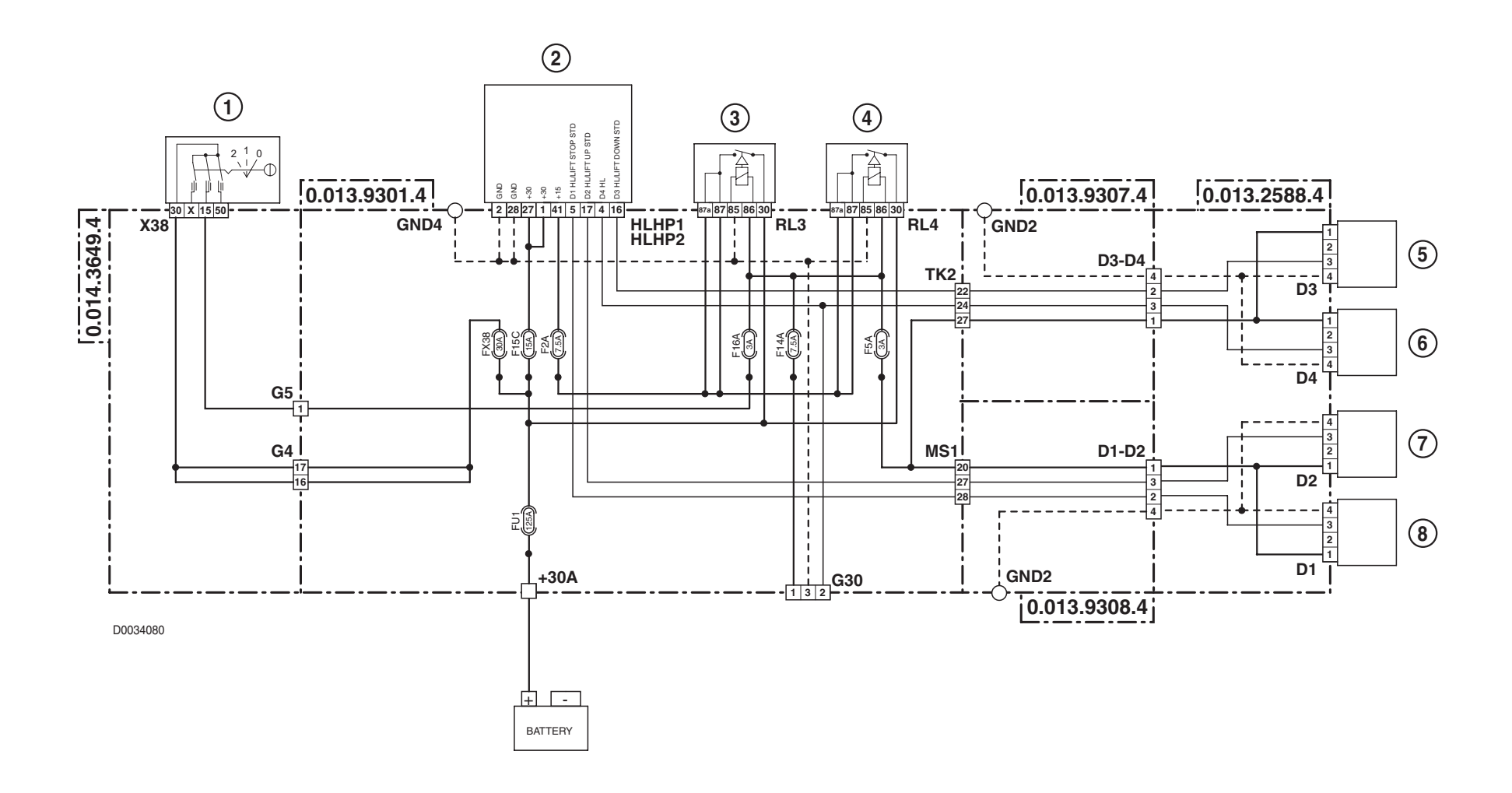

- 1 Starter switch
- **2** HLHP control unit
- *3* Ignition controlled power supplies relay
- 4 Ignition controlled power supplies relay
- **5** Directional control valve 3
- **6** Directional control valve 4
- **7** Directional control valve 2
- 8 Directional control valve 1

4.21 CAN BUS

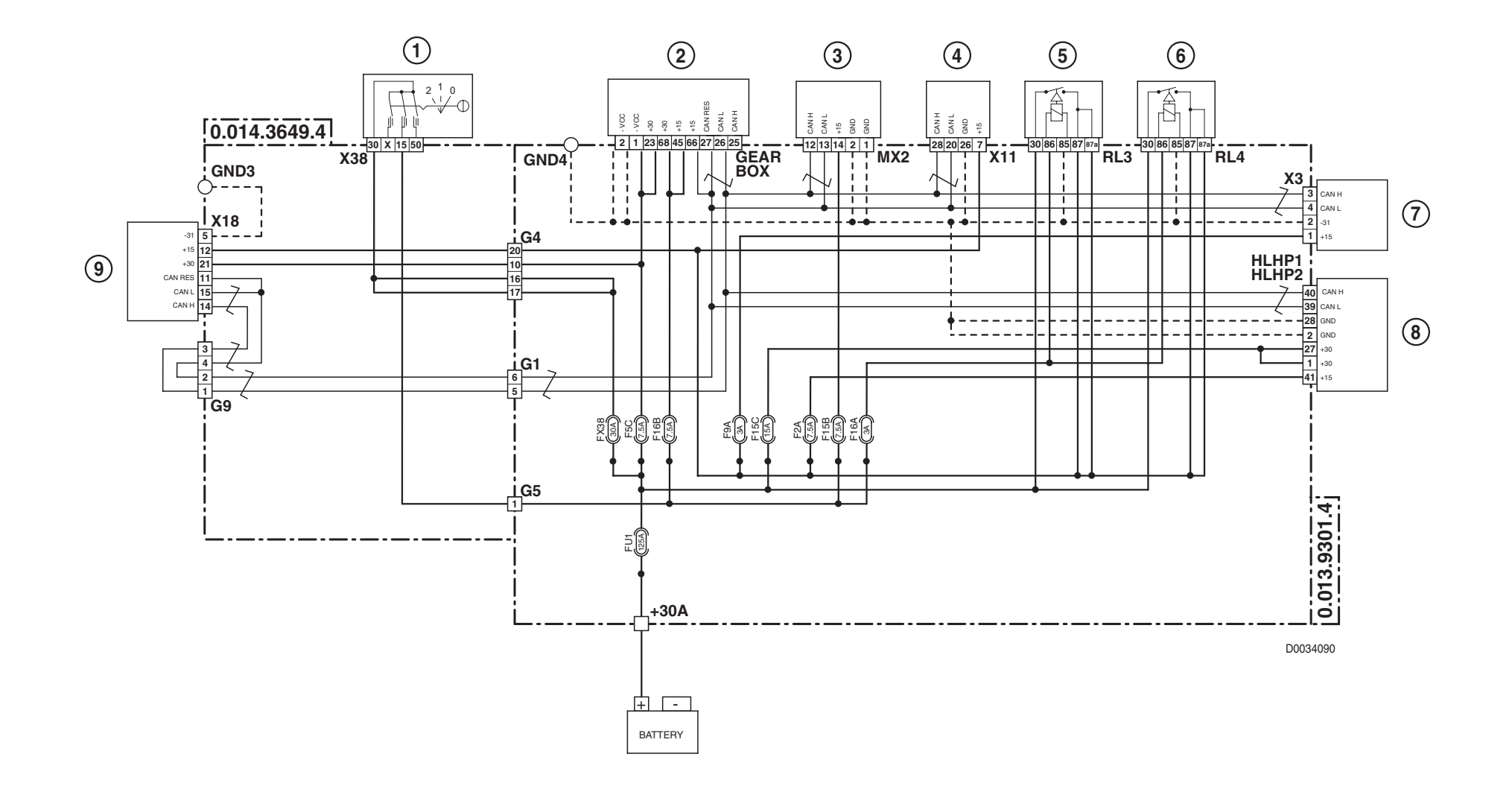

- 1 Starter switch
- **2** Transmission control unit
- **3** Engine control unit
- 4 Armrest
- **5** Ignition controlled power supplies relay
- 6 Ignition controlled power supplies relay
- 7 Supplementary CANBUS socket
- 8 HLHP control unit
- 9 Infocenter

PAGE INTENTIONALLY LEFT BLANK

# 5. WIRING LOOMS ENGINE WIRING (4 CYLINDERS) (1/2)

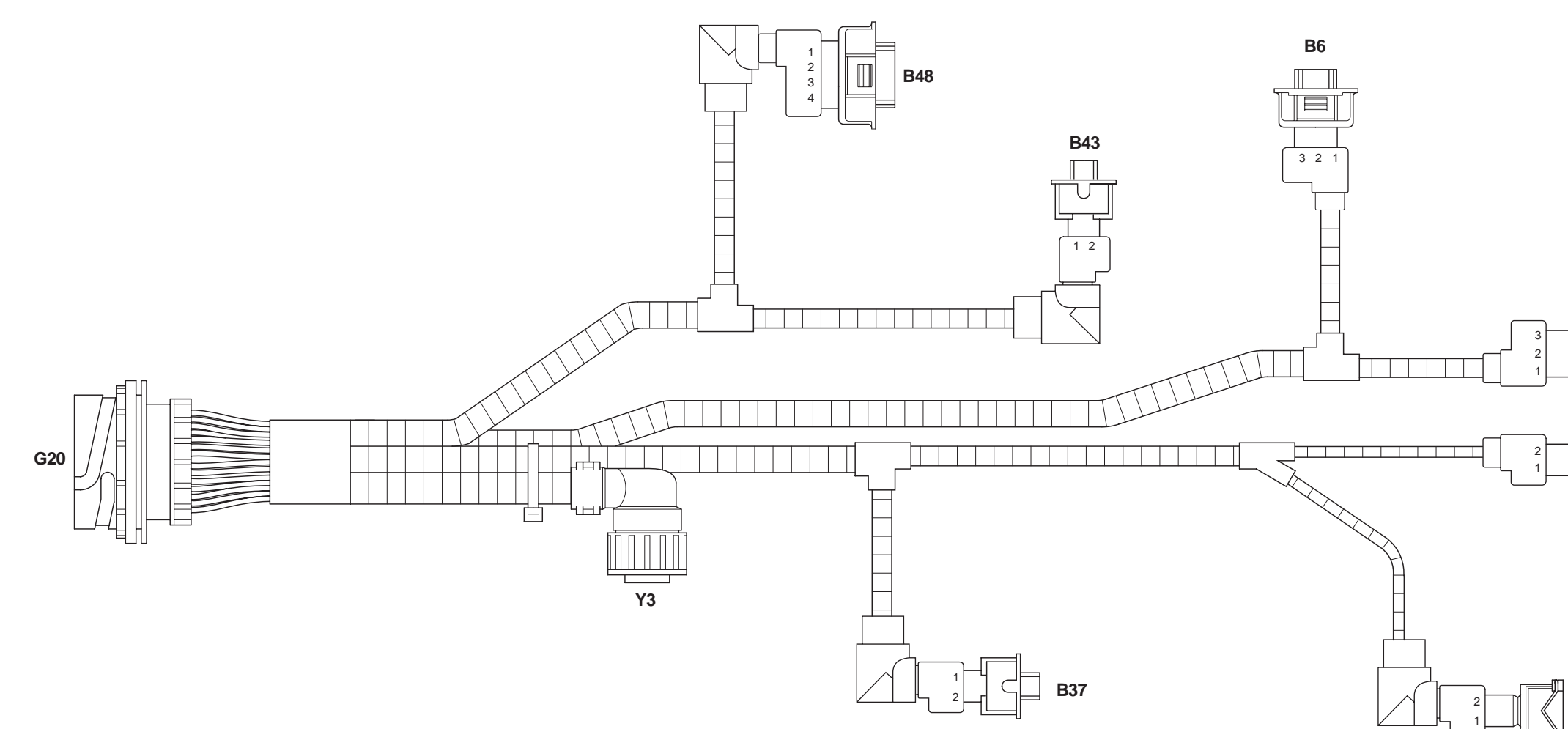

- **B1** Not utilised
- **B6** Not utilised
- **B37** Fuel temperature sensor
- **B40** Camshaft speed sensor
- **B43** Engine coolant temperature sensor
- **B48** Engine turbocharging pressure sensor
- F30 Not utilised
- G20 To engine wiring
- Y3 Actuator

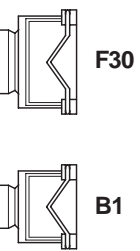

B40

D0029990

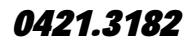

40-67

# ENGINE WIRING (4 CYLINDERS) (2/2)

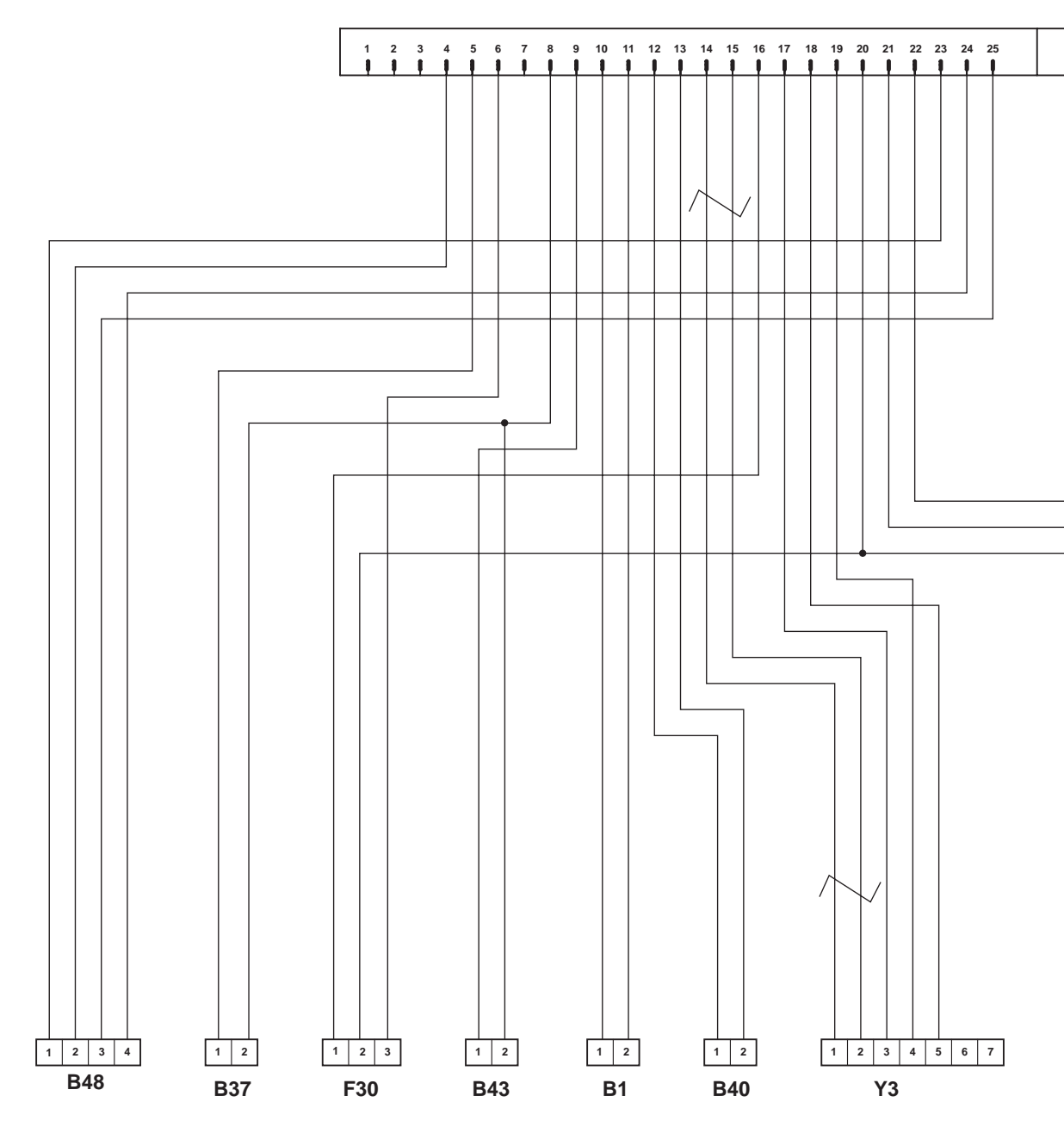

#### 0421.3182 ENGINE WIRING (4 CYLINDERS) (2/2)

G20

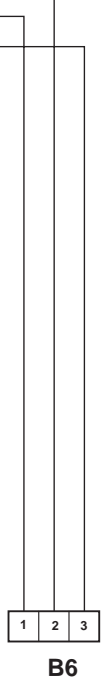

#### TABELLA COLORI / COLOURS TABLE

| М | Marrone/Brown | С | Arancio/Orange |
|---|---------------|---|----------------|
| V | Verde/Green   | Α | Azzurro/Blue   |
| z | Viola/Violet  | в | Bianco/White   |
| N | Nero/Black    | L | Blu/Dark Blue  |
| s | Rosa/Pink     | G | Giallo/Yellow  |
| R | Rosso/Red     | н | Grigio/Gray    |
|   |               |   |                |

D0030000

0421.3182

# ENGINE WIRING (6 CYLINDERS) engine serial number-> 0109278 (1/2)

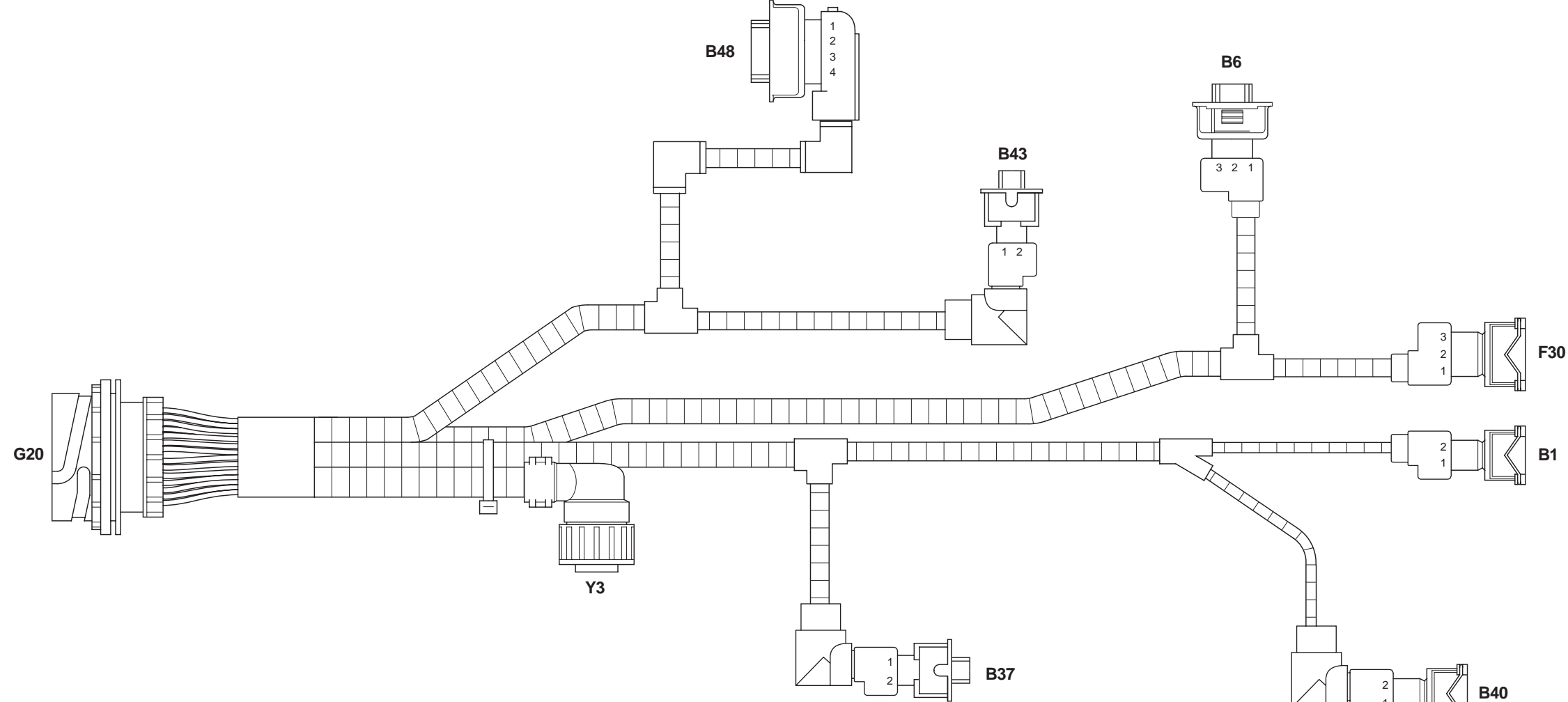

- **B1** Not utilised
- **B6** Not utilised
- **B37** Fuel temperature sensor
- Camshaft speed sensor **B40**
- **B43** Engine coolant temperature sensor
- **B48** Engine turbocharging pressure sensor
- F30 Not utilised
- G20 To engine wiring
- ¥3 Actuator

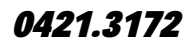

40-69

# ENGINE WIRING (6 CYLINDERS)(2/2) engine serial number -> 0109278

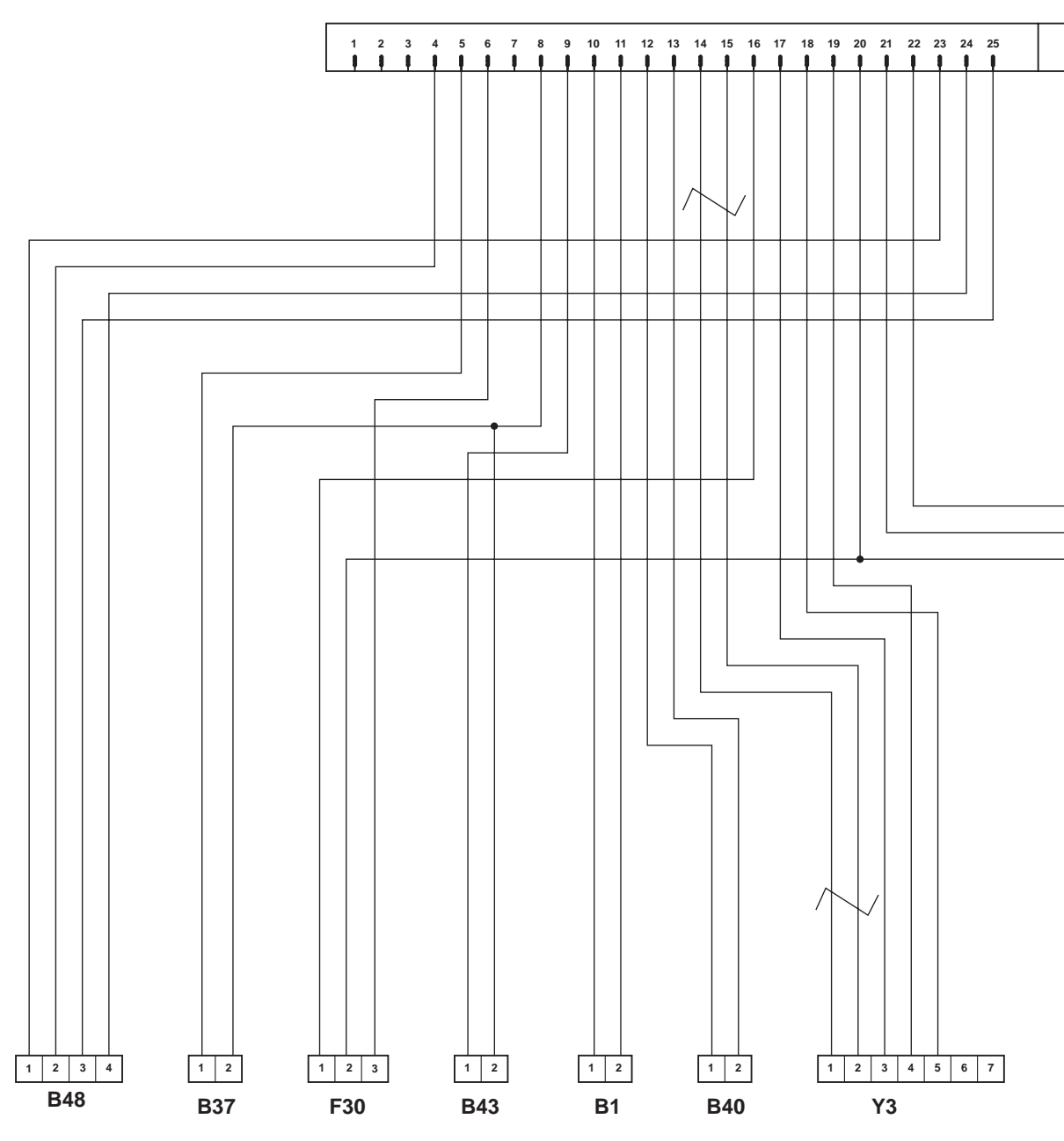

0421.3172 ENGINE WIRING (6 CYLINDERS )(2/2) engine serial number -> 0109278

G20

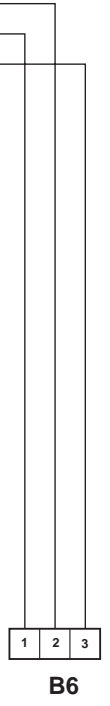

| TABELLA COLORI / COLOURS TABLE |               |   |                |  |  |  |  |
|--------------------------------|---------------|---|----------------|--|--|--|--|
| м                              | Marrone/Brown | С | Arancio/Orange |  |  |  |  |
| v                              | Verde/Green   | Α | Azzurro/Blue   |  |  |  |  |
| z                              | Viola/Violet  | в | Bianco/White   |  |  |  |  |
| Ν                              | Nero/Black    | L | Blu/Dark Blue  |  |  |  |  |
| s                              | Rosa/Pink     | G | Giallo/Yellow  |  |  |  |  |
| R                              | Rosso/Red     | н | Grigio/Gray    |  |  |  |  |
|                                |               |   |                |  |  |  |  |

D003000

0421.3172

D0034150

ENGINE WIRING (6 CYLINDERS) engine serial number 10063954 -> (1/2)

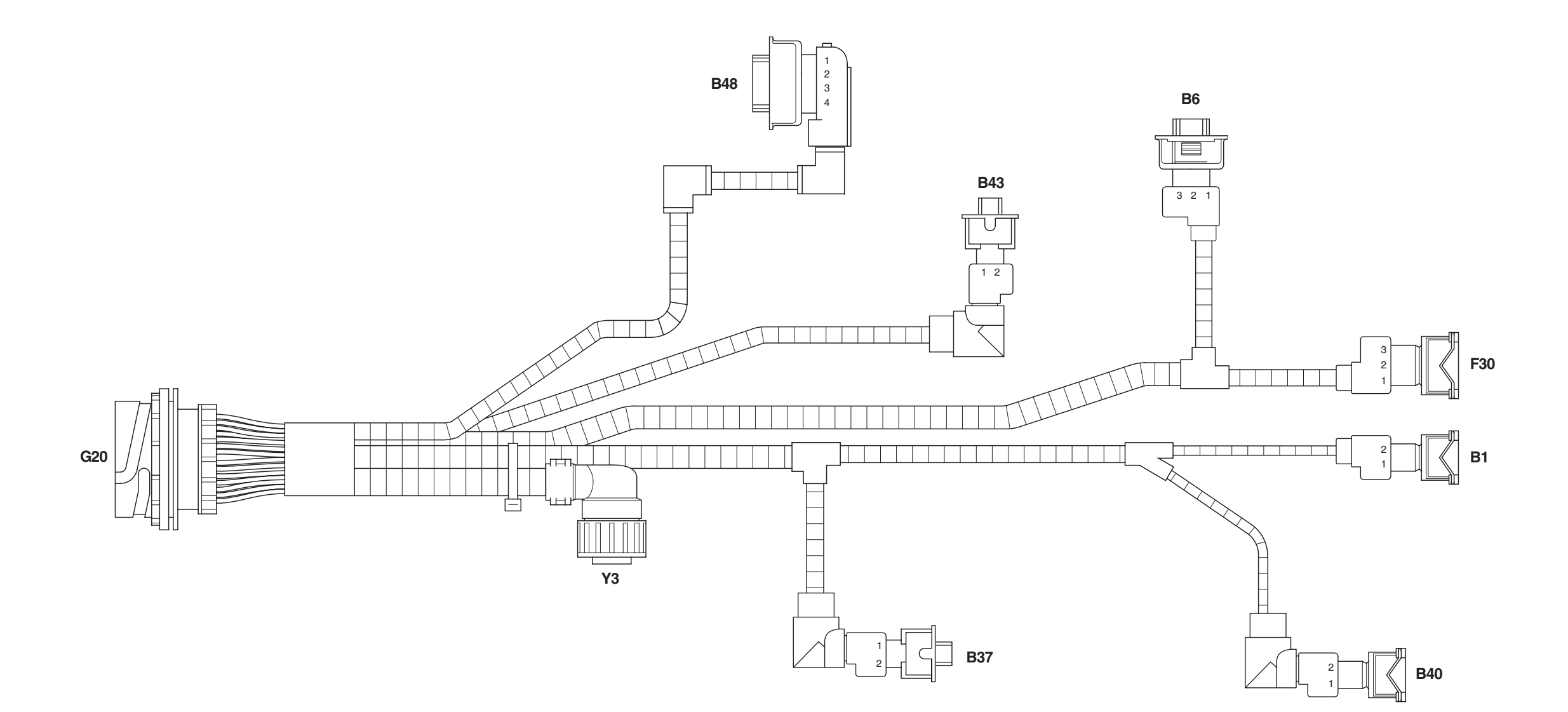

- **B1** Not utilised
- **B6** Not utilised
- **B37** Fuel temperature sensor
- **B40** Camshaft speed sensor
- **B43** Engine coolant temperature sensor
- **B48** Engine turbocharging pressure sensor
- F30 Not utilised
- G20 To engine wiring
- Y3 Actuator

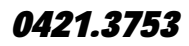

40-71
# ENGINE WIRING (6 CYLINDERS) (2/2) engine serial number 10063954->

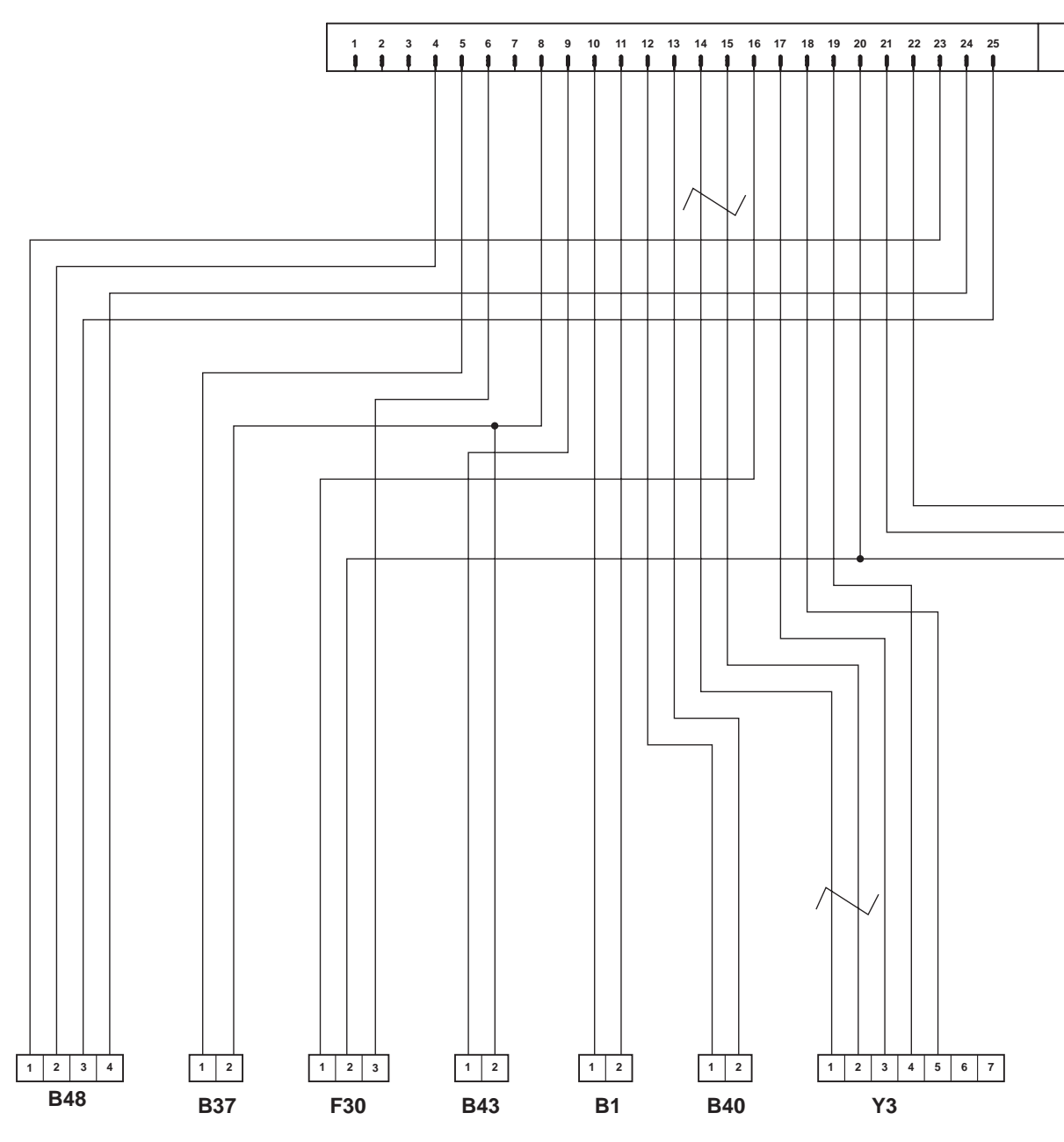

0421.3753 ENGINE WIRING (6 CYLINDERS) (2/2) engine serial number 10063954->

G20

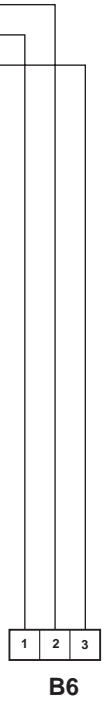

| TABELLA COLORI / COLOURS TABLE |               |   |                |  |
|--------------------------------|---------------|---|----------------|--|
| м                              | Marrone/Brown | с | Arancio/Orange |  |
| v                              | Verde/Green   | А | Azzurro/Blue   |  |
| z                              | Viola/Violet  | в | Bianco/White   |  |
| Ν                              | Nero/Black    | L | Blu/Dark Blue  |  |
| s                              | Rosa/Pink     | G | Giallo/Yellow  |  |
| R                              | Rosso/Red     | н | Grigio/Gray    |  |

D0030000

0421.3753

# **CONNECTOR POSITIONS**

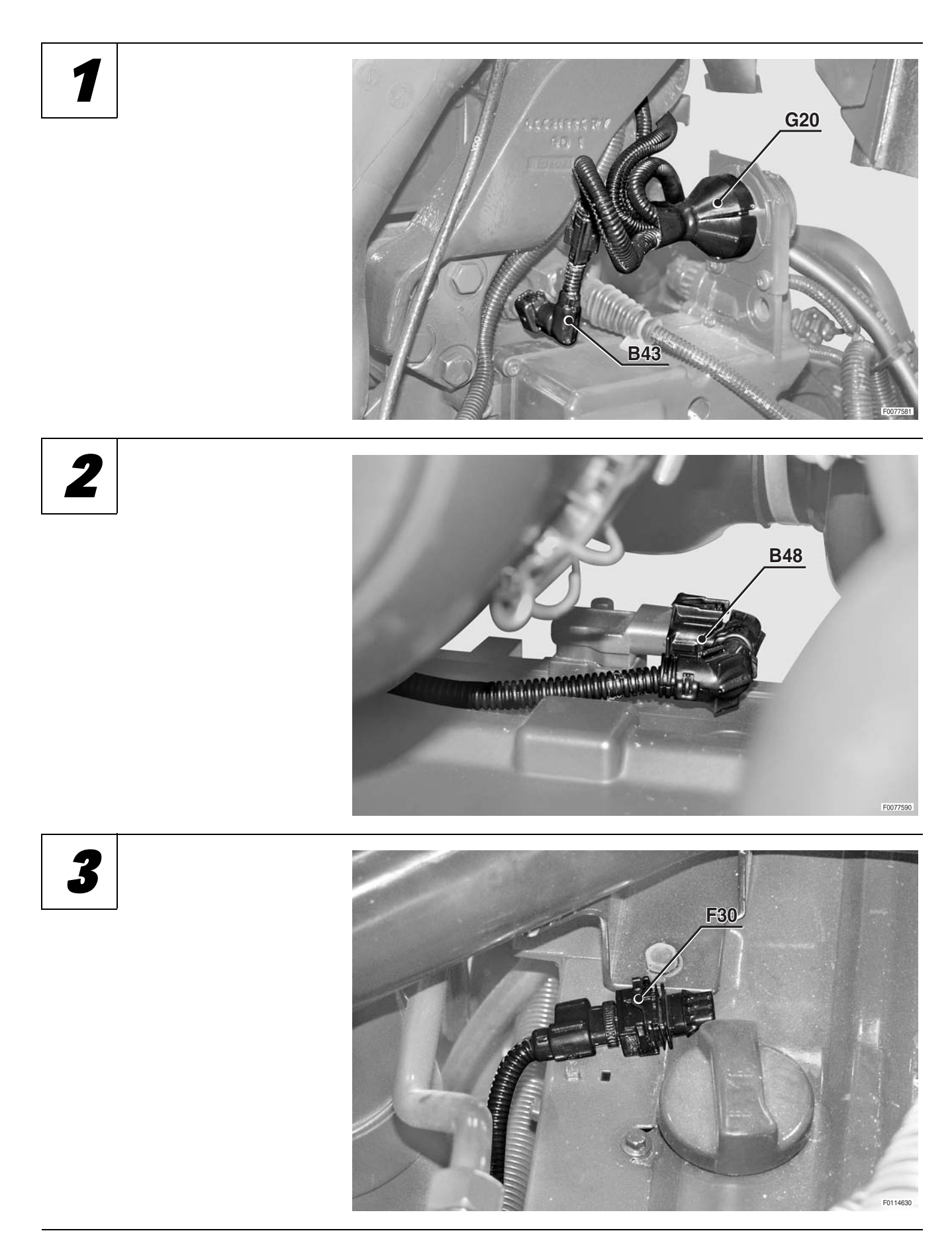

# ENGINE WIRING (4 CYLINDER) -ENGINE WIRING (6 CYLINDER)

4

5

6

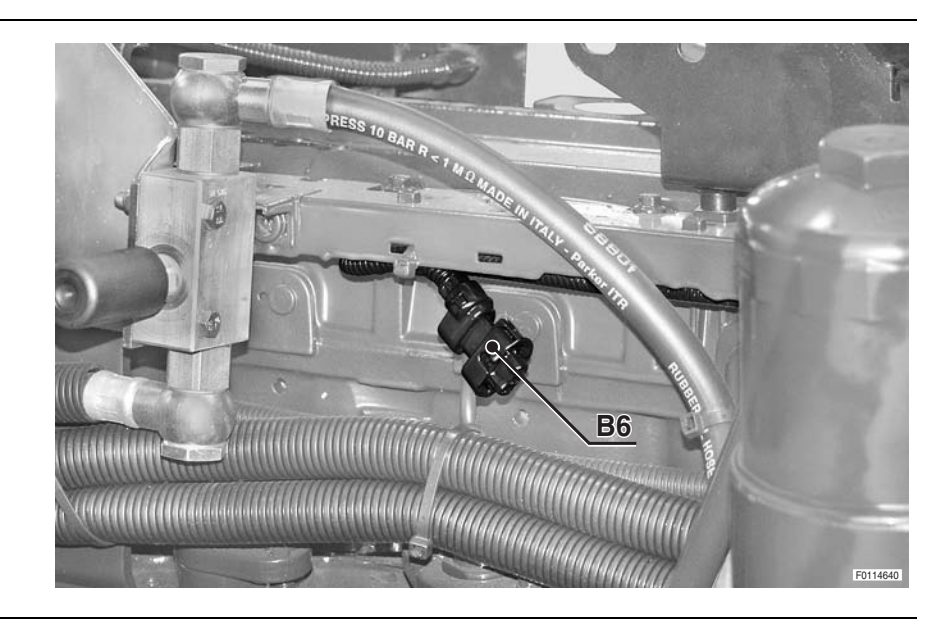

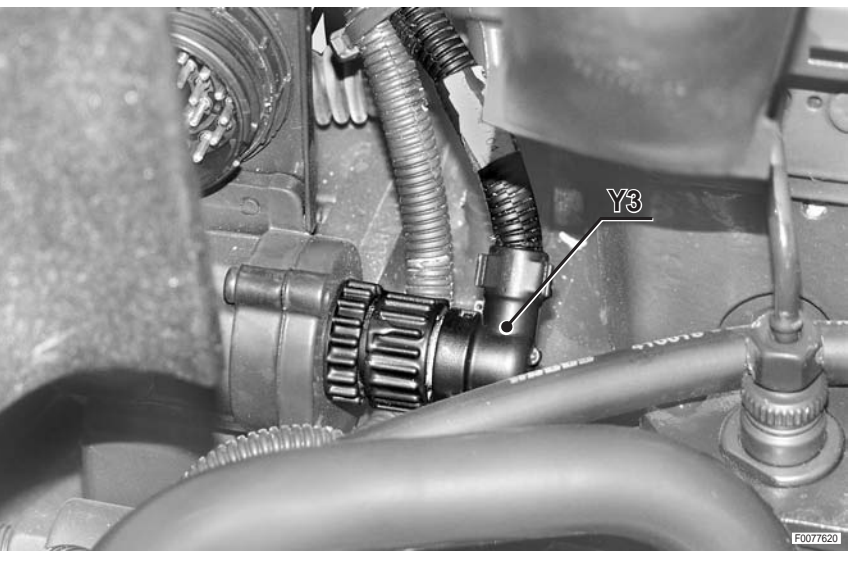

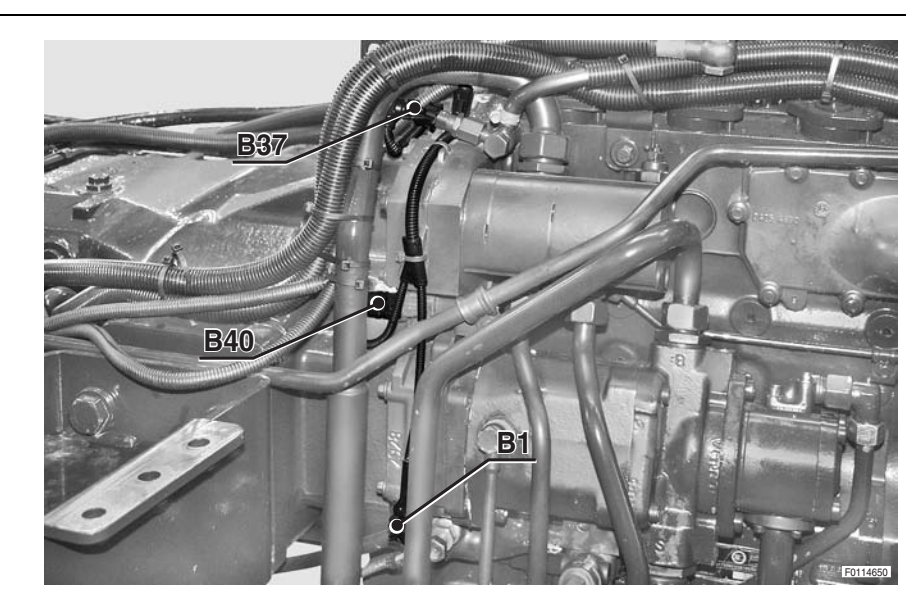

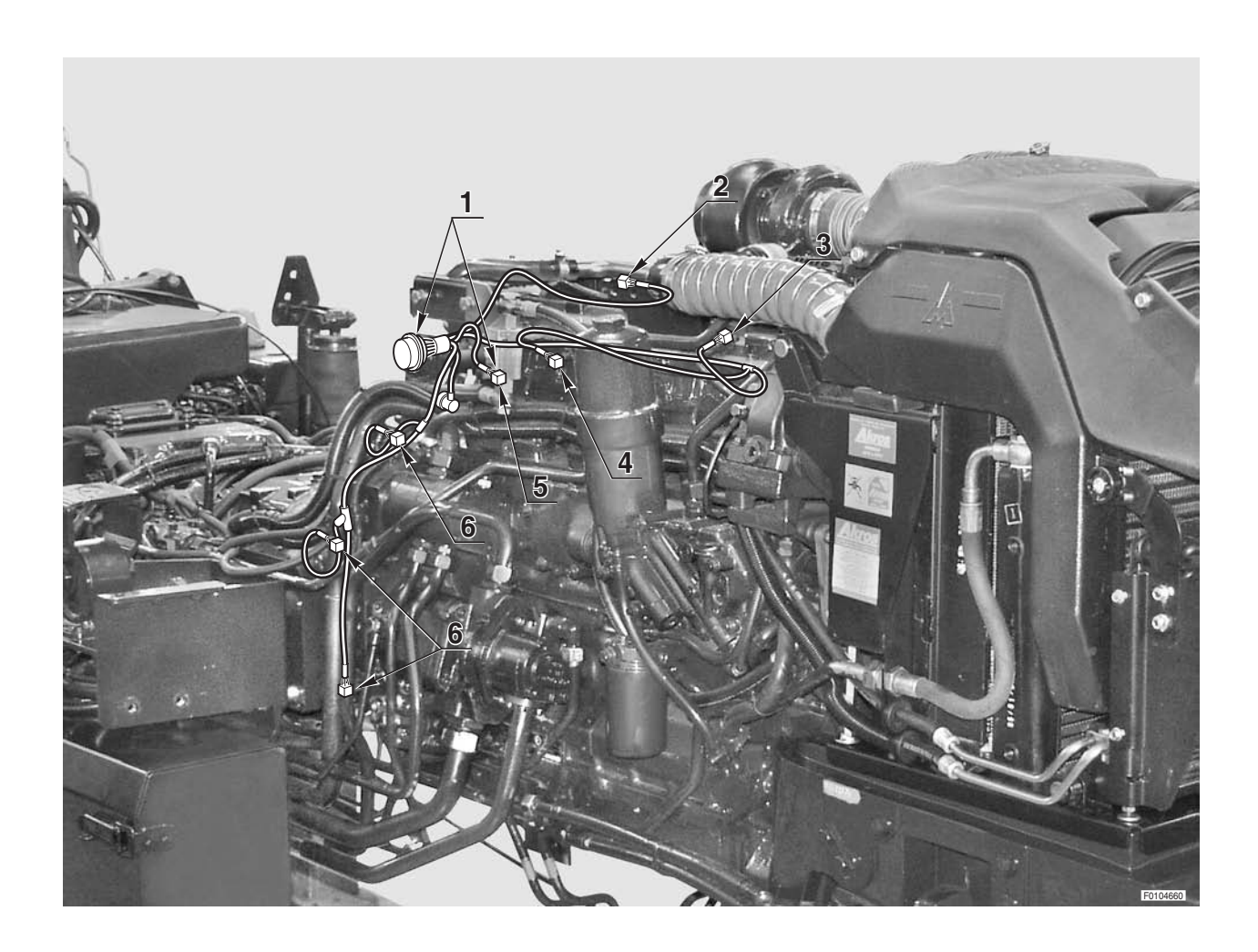

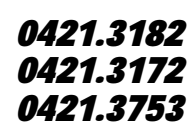

#### **ENGINE HOOD WIRING**

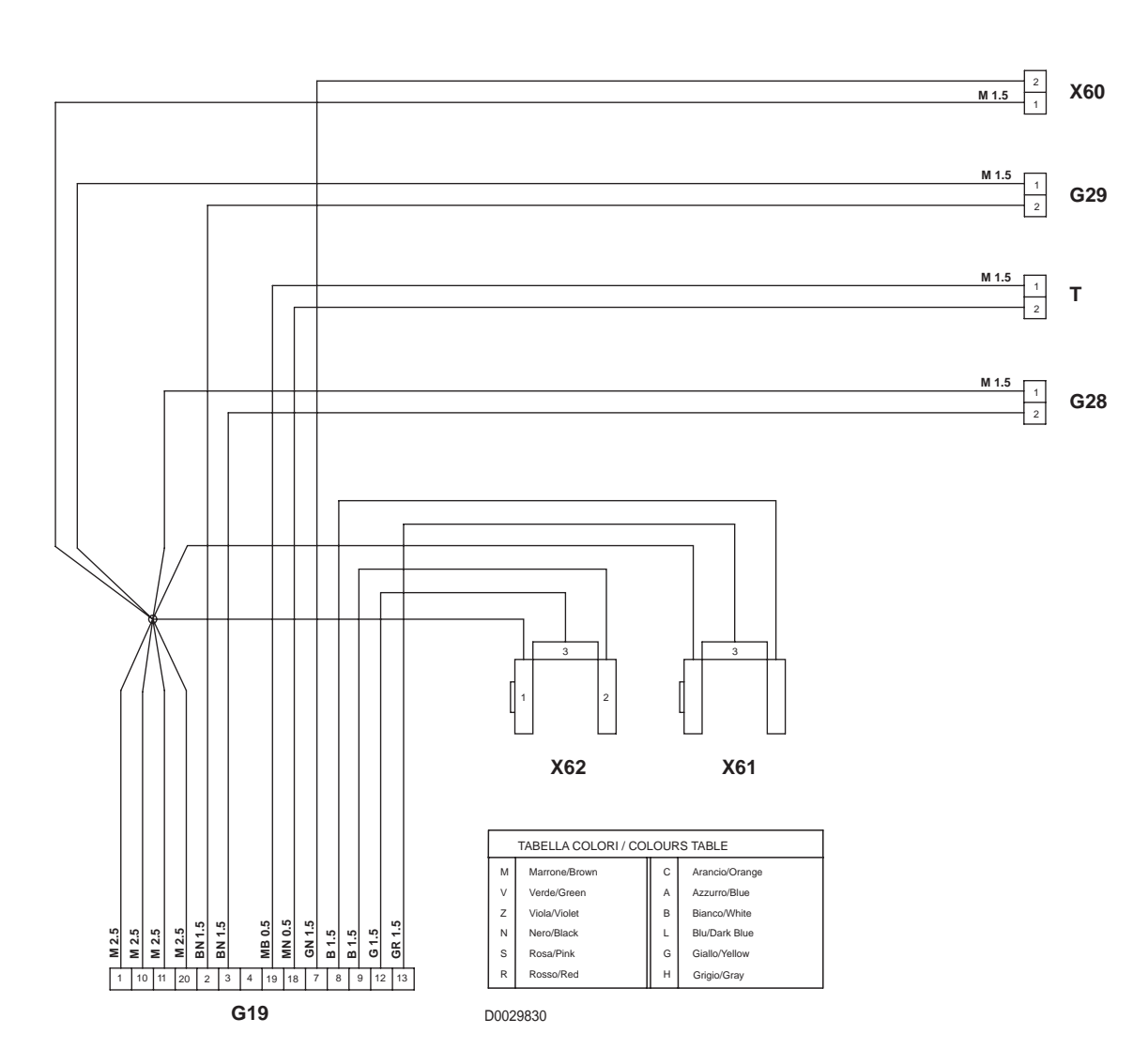

- G19 To left transmission wiring
- **G28** To front worklights wiring
- *G29* To front worklights wiring
- **T** Not utilised
- **X60** Horn
- X61 Left headlamp
- **X62** Right headlight

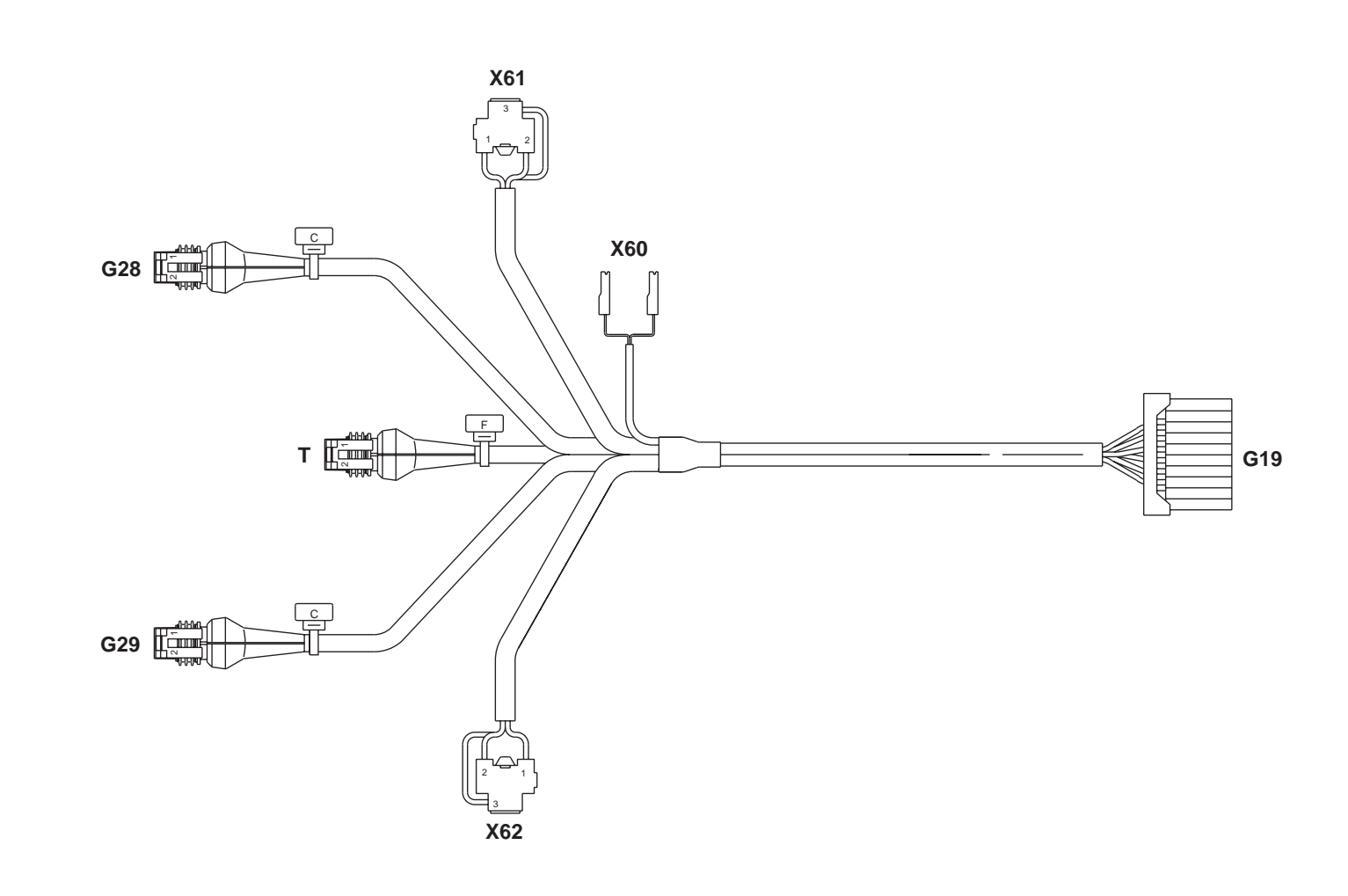

#### 0.013.0663.4/30

### FRONT WORKLIGHTS WIRING

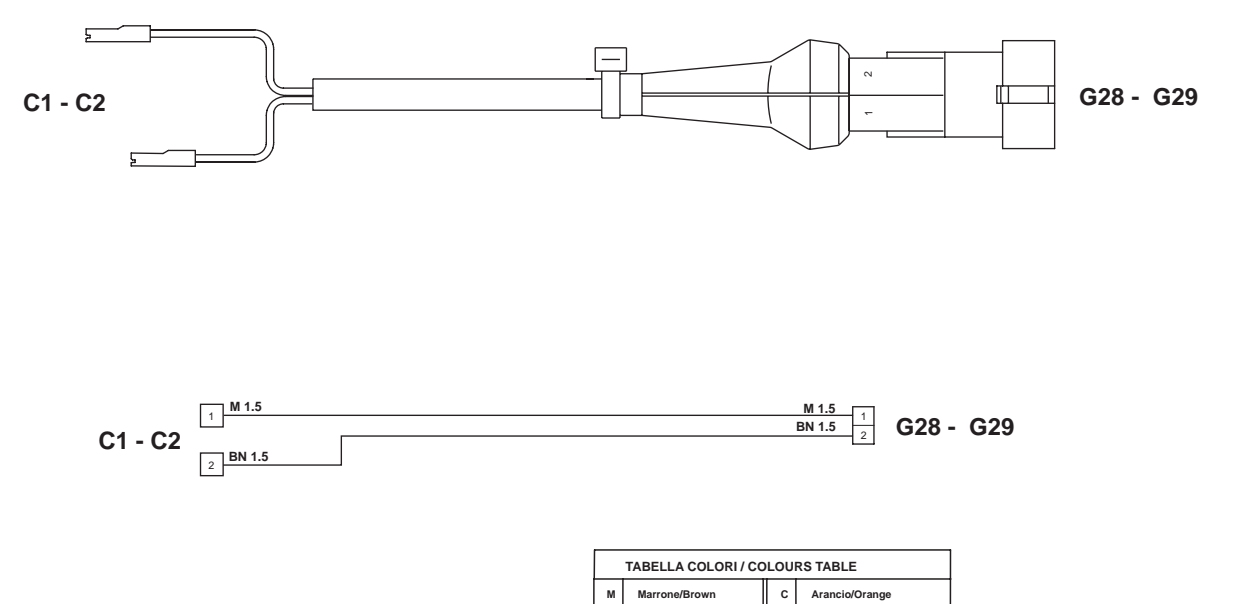

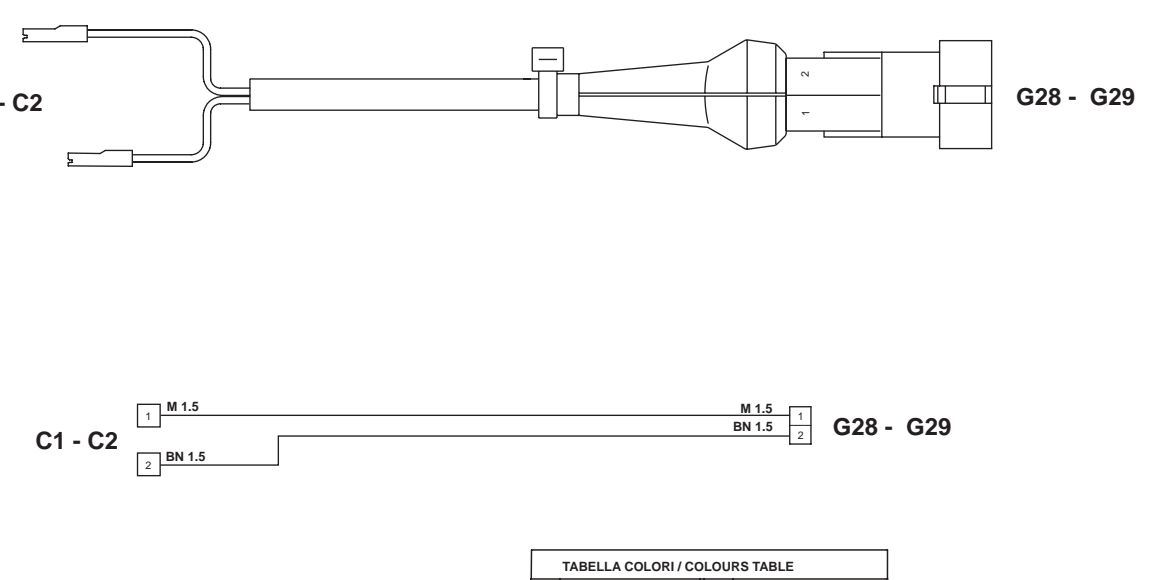

| TABELLA COLO |               |  |
|--------------|---------------|--|
| м            | Marrone/Brown |  |
| v            | Verde/Green   |  |
| z            | Viola/Violet  |  |
| N            | Nero/Black    |  |
| s            | Rosa/Pink     |  |
| R            | Rosso/Red     |  |

D0030070

Azzurro/Blue Bianco/White Blu/Dark Blue Giallo/Yellow Grigio/Gray

| C1  | Front LH outer worklight |
|-----|--------------------------|
| C2  | Front RH outer worklight |
| G28 | To engine hood wiring    |
| G29 | To engine hood wiring    |

To engine hood wiring

#### 0.013.4085.4/20

#### **CONNECTOR POSITIONS**

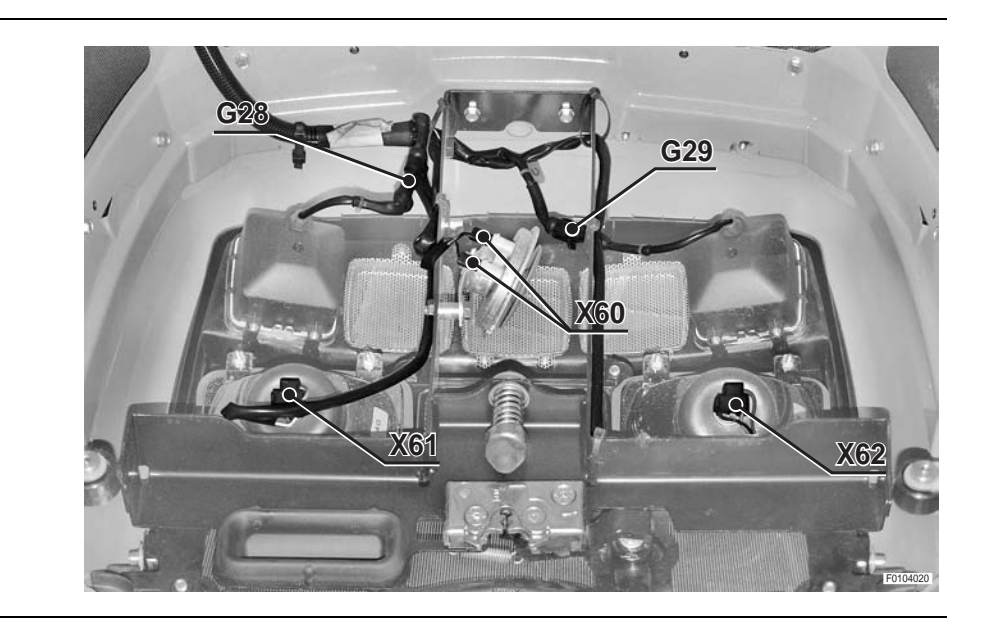

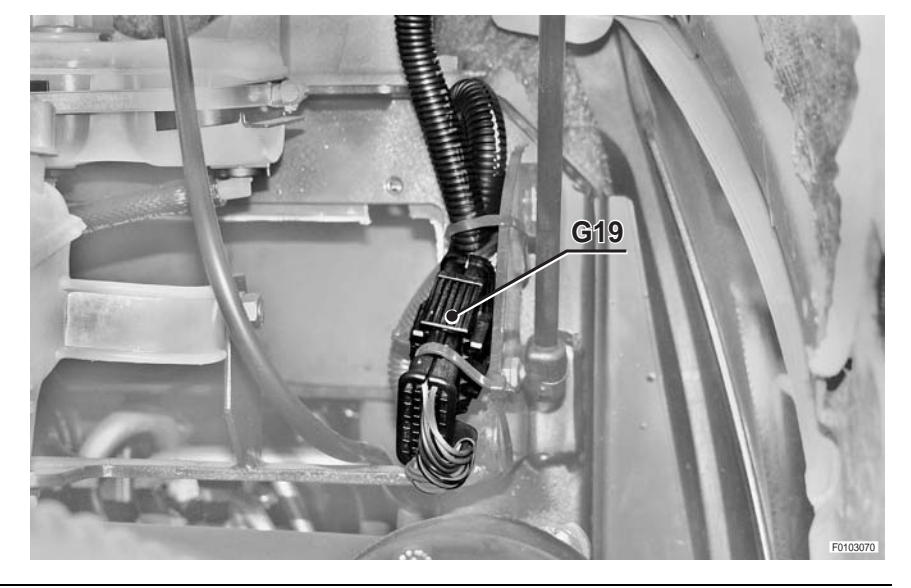

### ENGINE HOOD WIRING - FRONT WORKLIGHTS WIRING

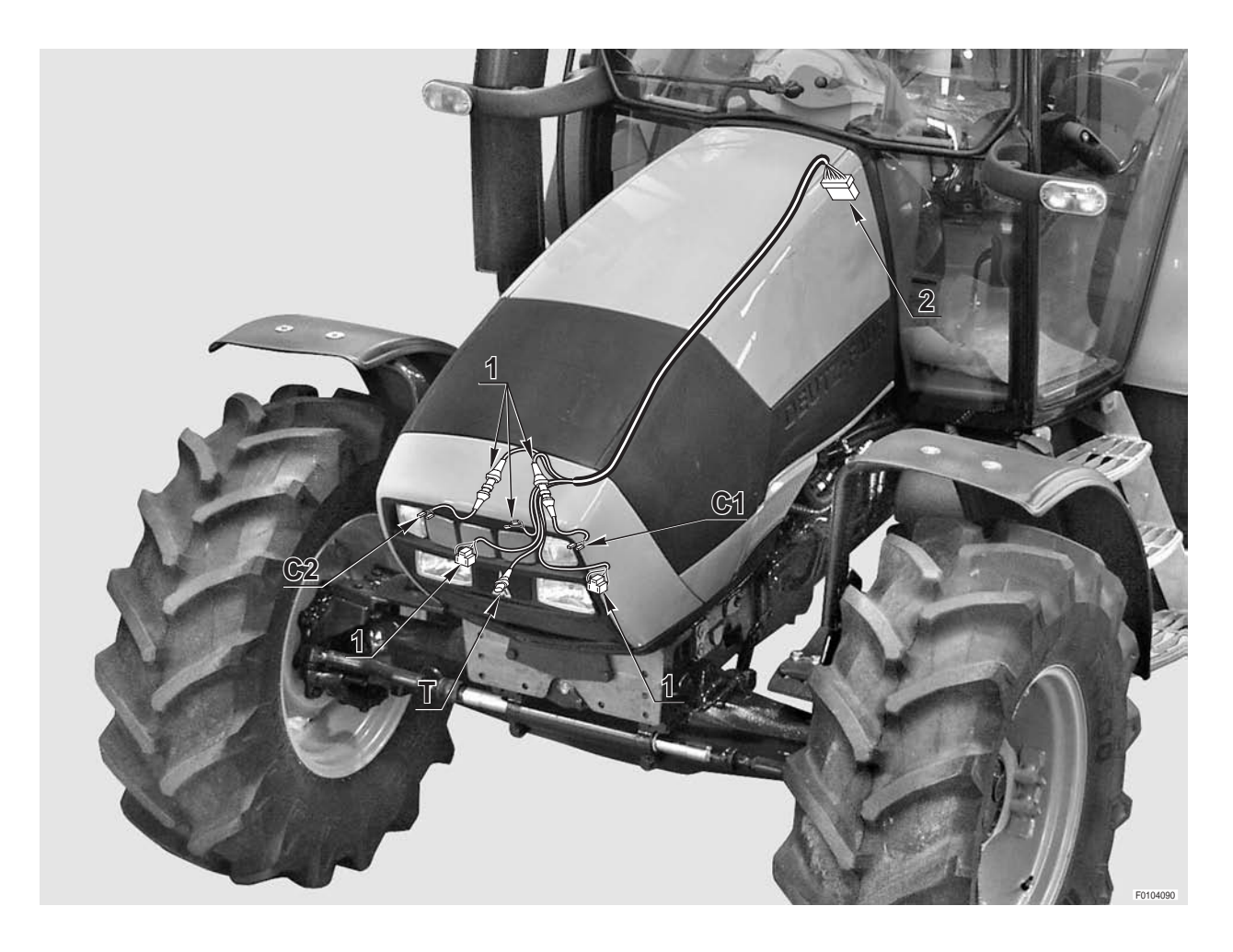

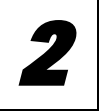

1

#### 0.013.0663.4/30 0.013.4085.4/2

### RIGHT-HAND TRANSMISSION WIRING (1/2)

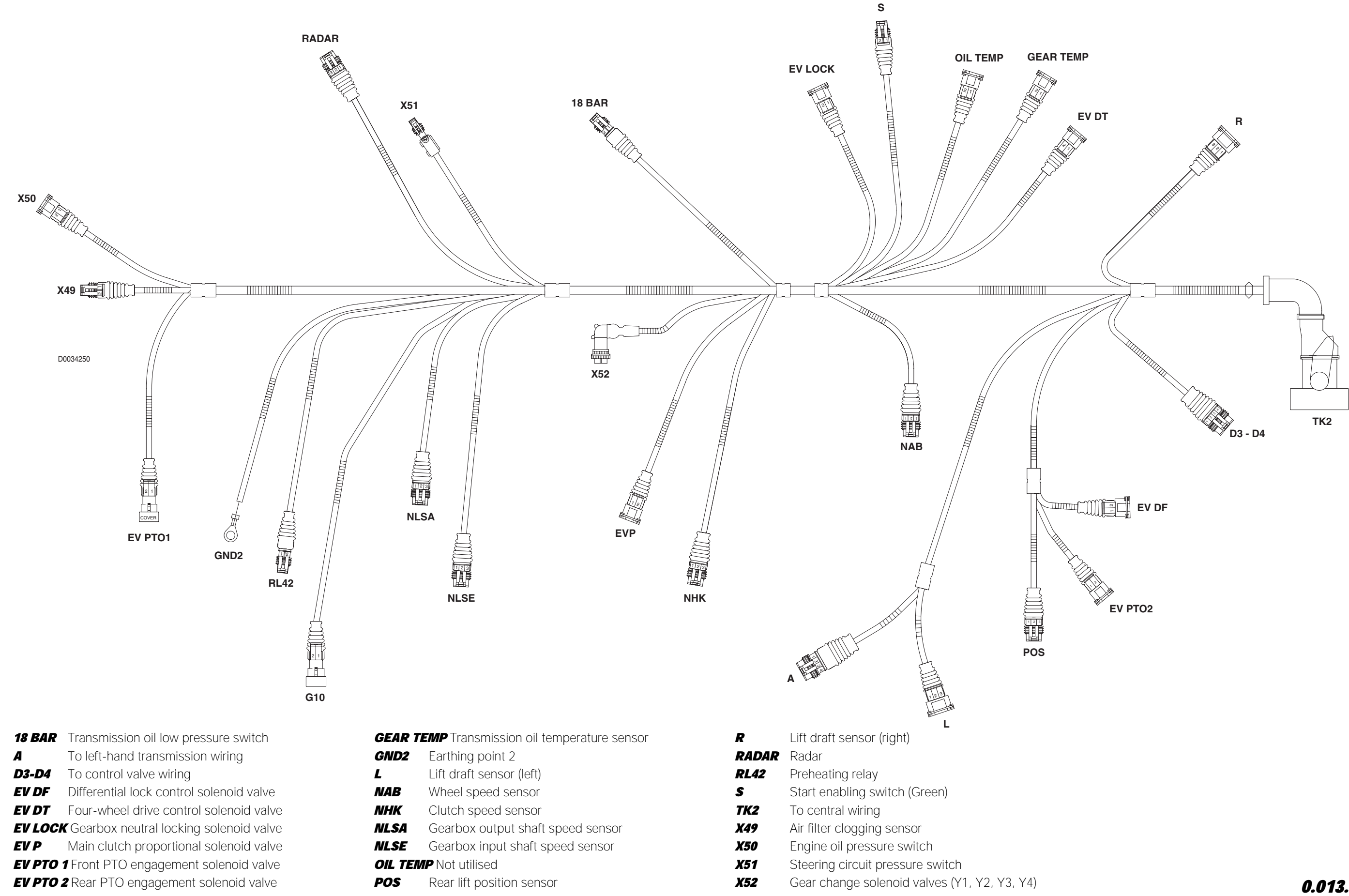

0.013.9307.4/70

### RIGHT-HAND TRANSMISSION WIRING (2/2)

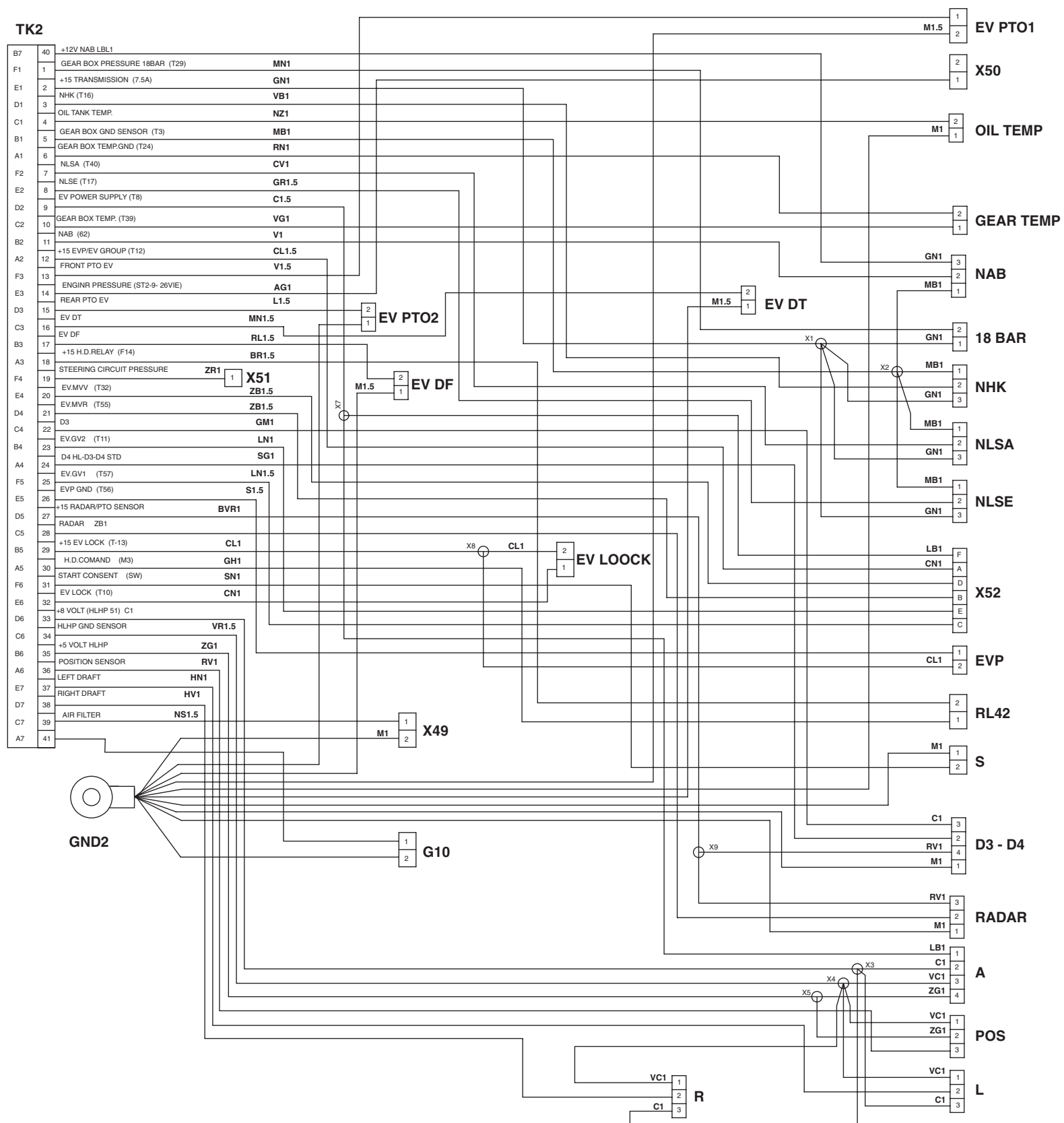

#### 0.013.9307.4/70 **RIGHT-HAND TRANSMISSION WIRING (2/2)**

|   |   | TABELLA COLORI / COLOURS TABLE |   |                |  |  |  |
|---|---|--------------------------------|---|----------------|--|--|--|
|   | м | Marrone/Brown                  | с | Arancio/Orange |  |  |  |
|   | v | Verde/Green                    | A | Azzurro/Blue   |  |  |  |
|   | z | Viola/Violet                   | в | Bianco/White   |  |  |  |
|   | Ν | Nero/Black                     | L | Blu/Dark Blue  |  |  |  |
|   | s | Rosa/Pink                      | G | Giallo/Yellow  |  |  |  |
| 0 | R | Rosso/Red                      | н | Grigio/Gray    |  |  |  |

D0034260

0.013.9307.4/70

# **CONNECTOR POSITIONS**

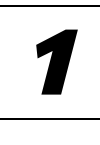

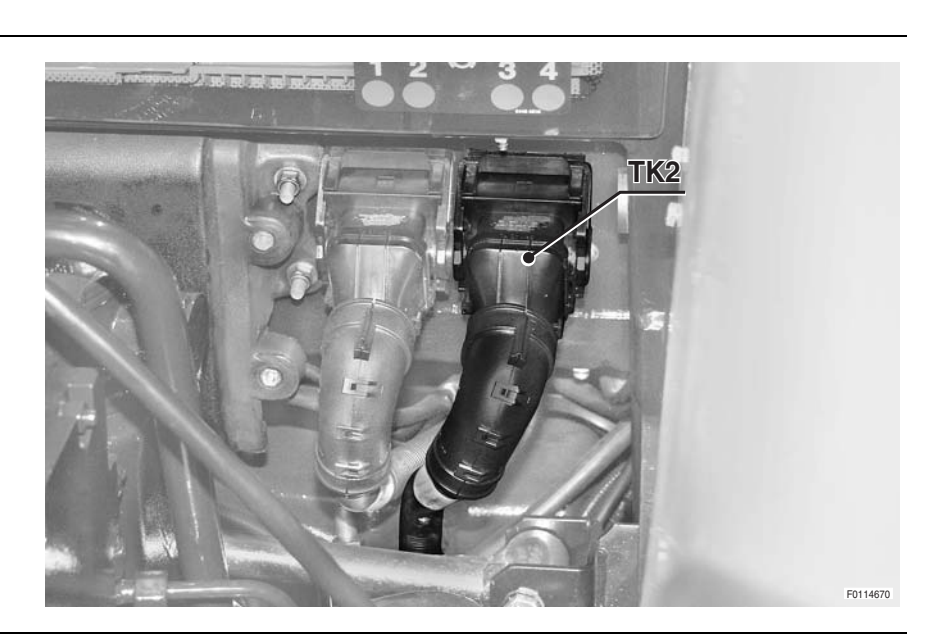

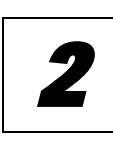

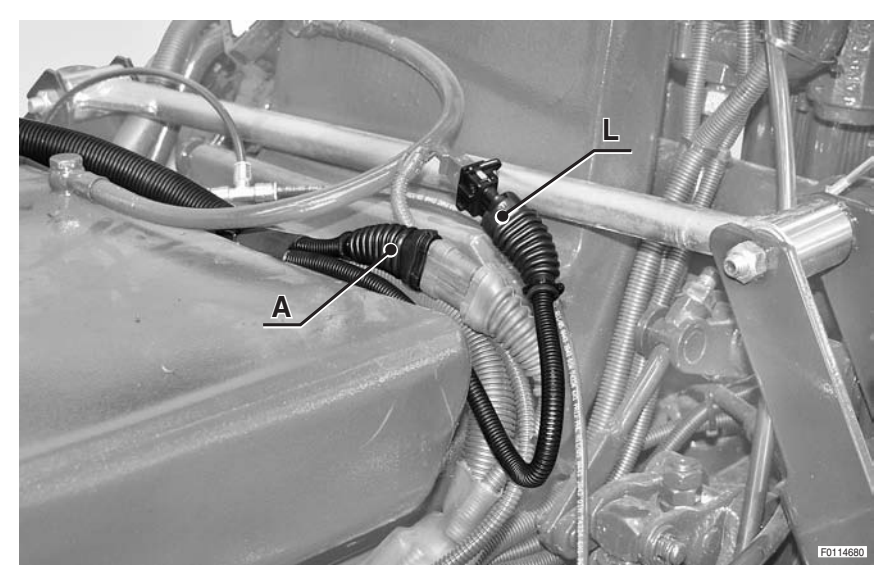

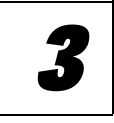

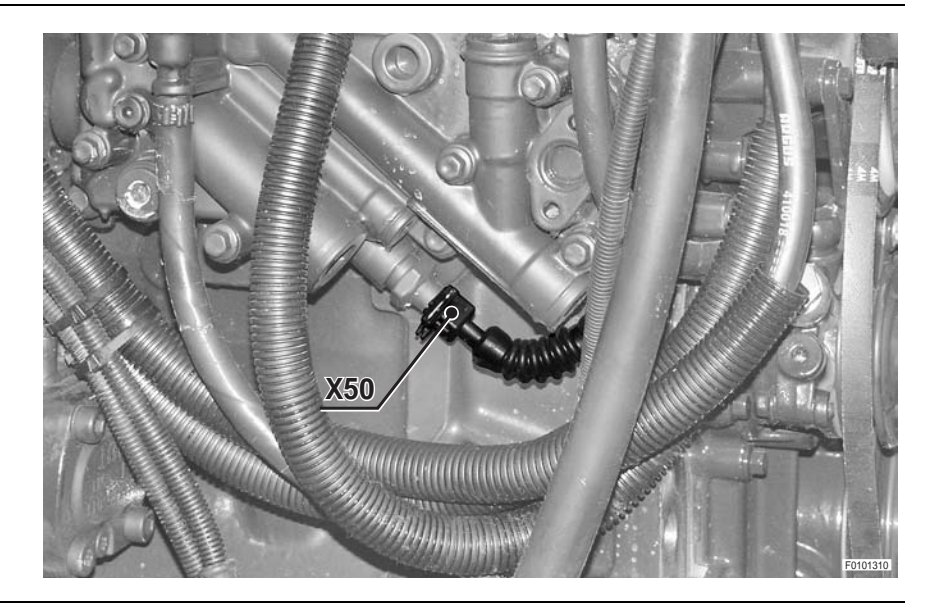

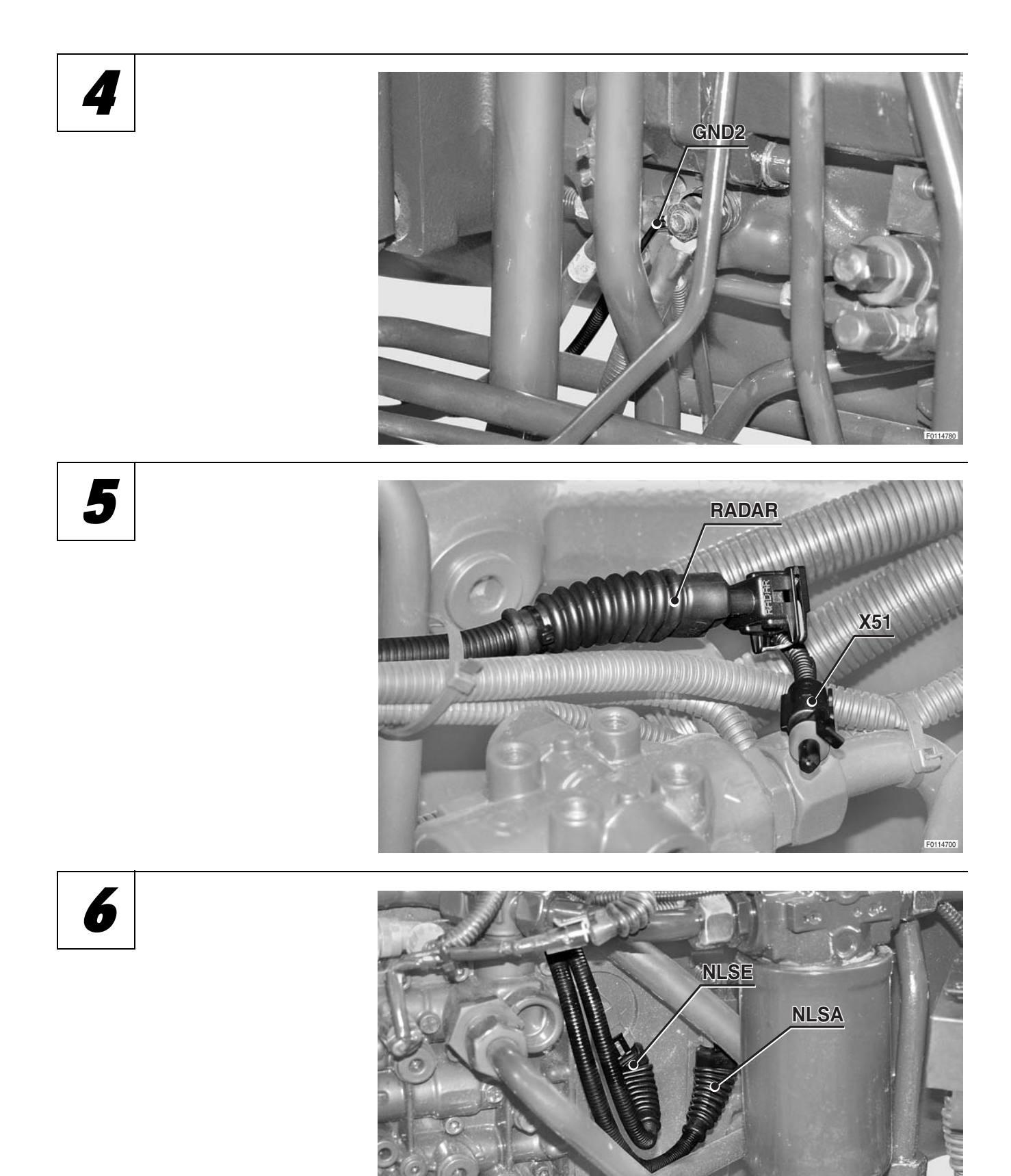

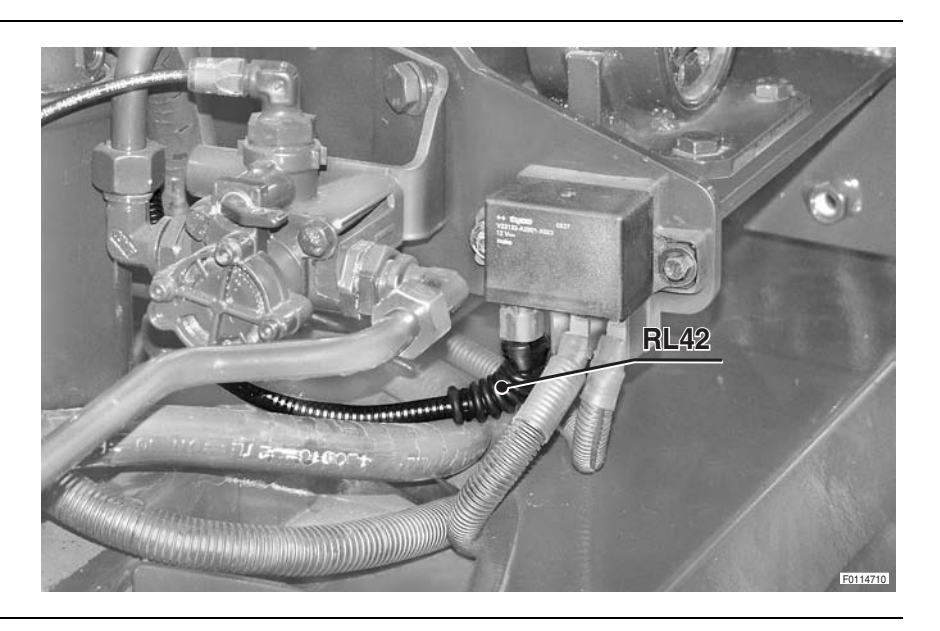

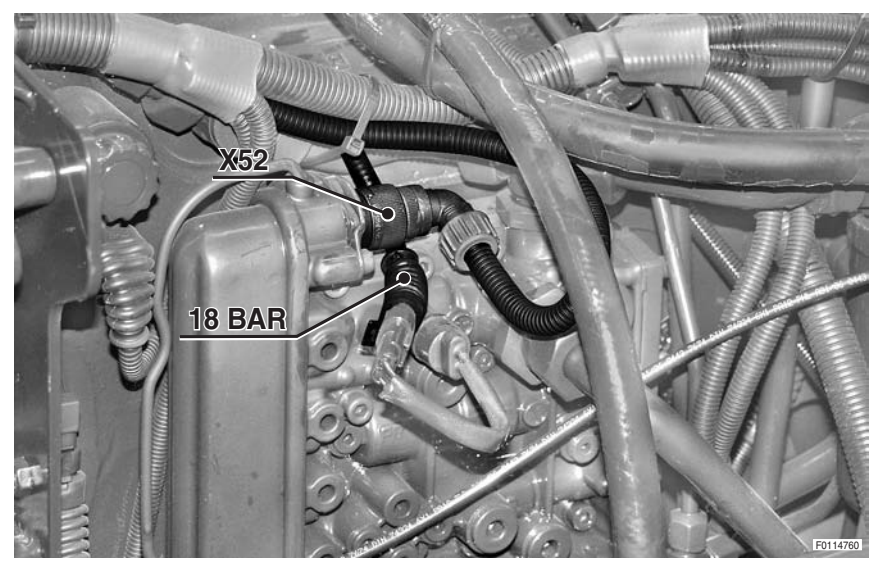

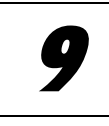

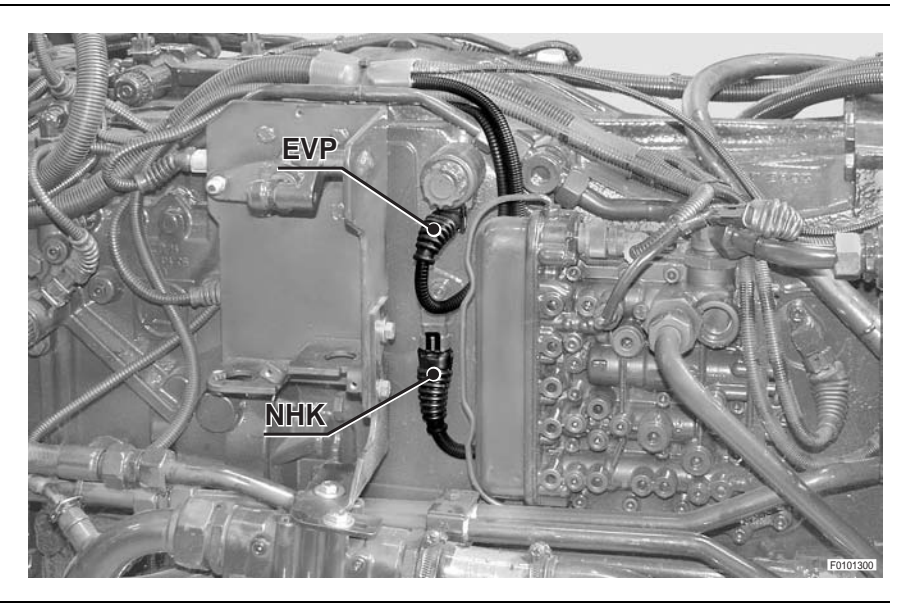

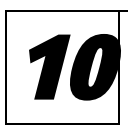

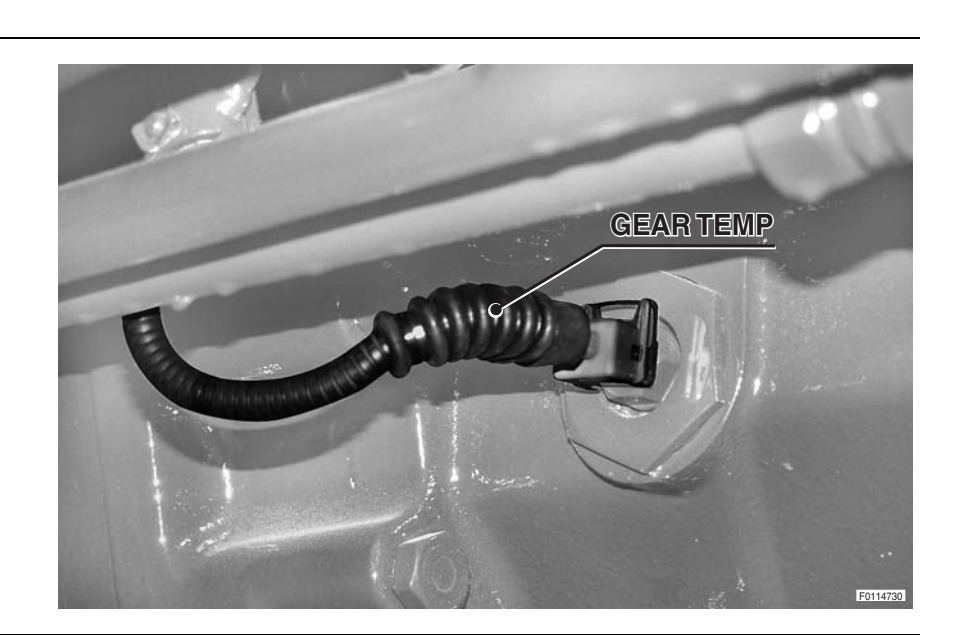

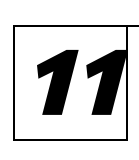

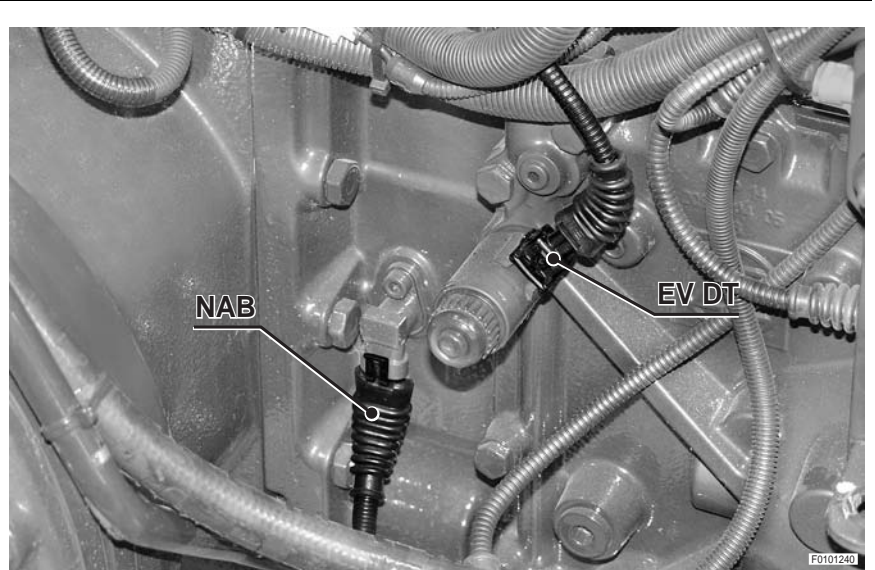

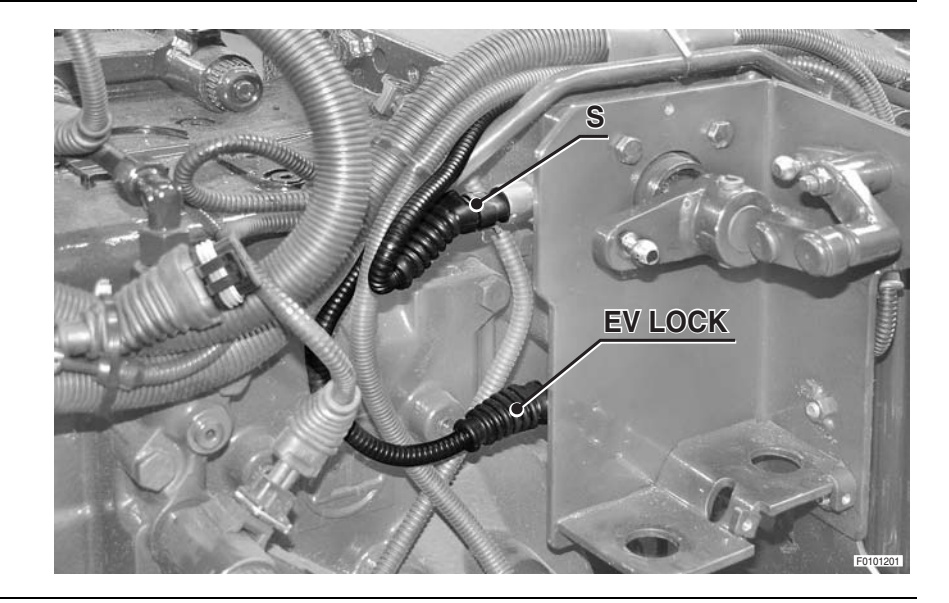

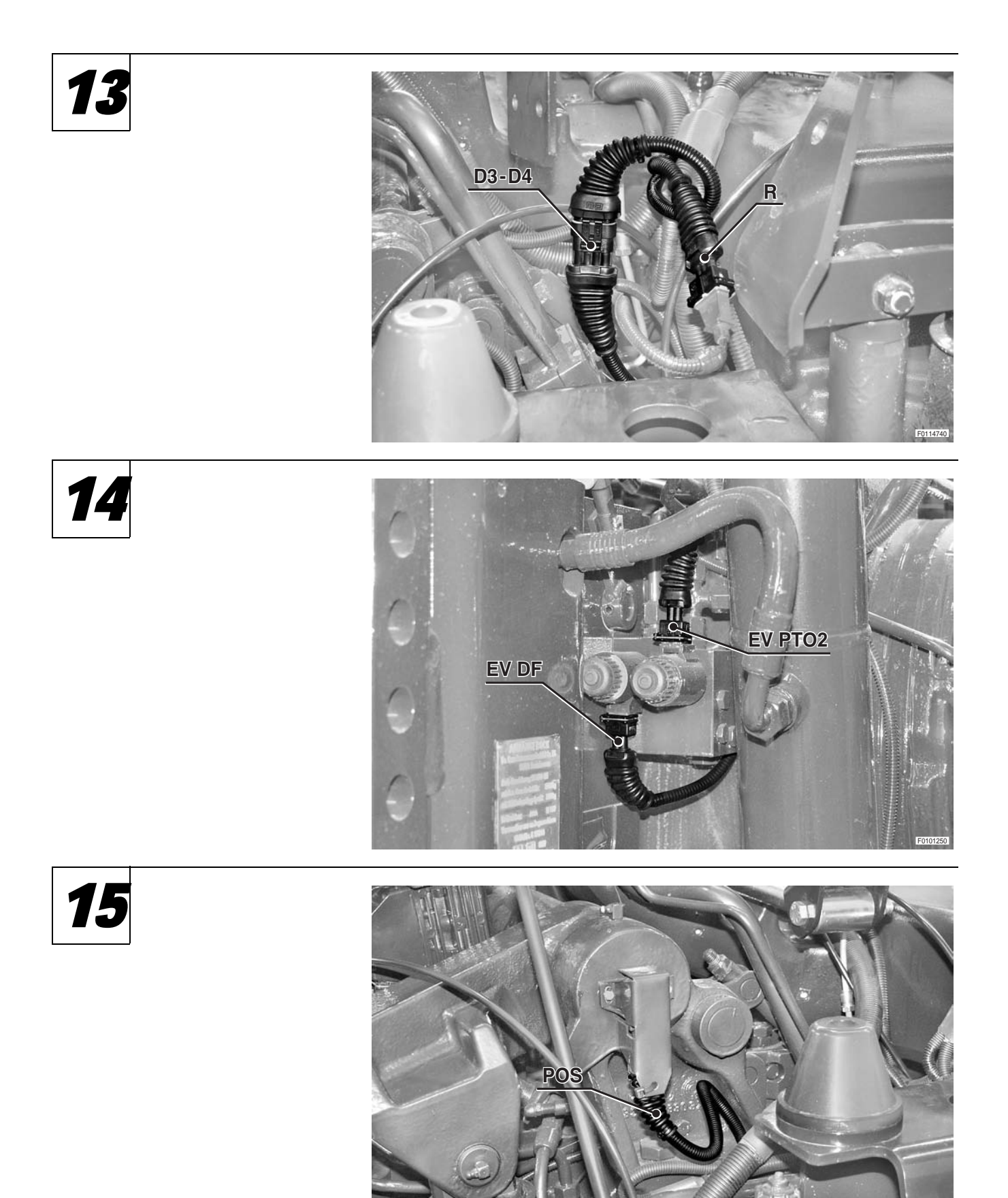

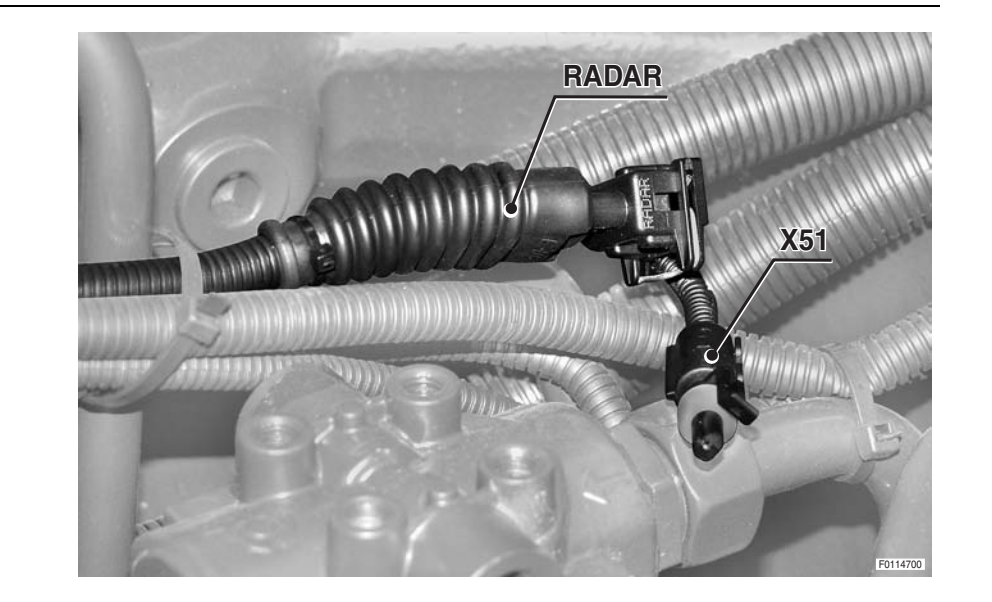

### RIGHT-HAND TRANSMISSION WIRING DIRECTIONAL CONTROL VALVES WIRING 2/4

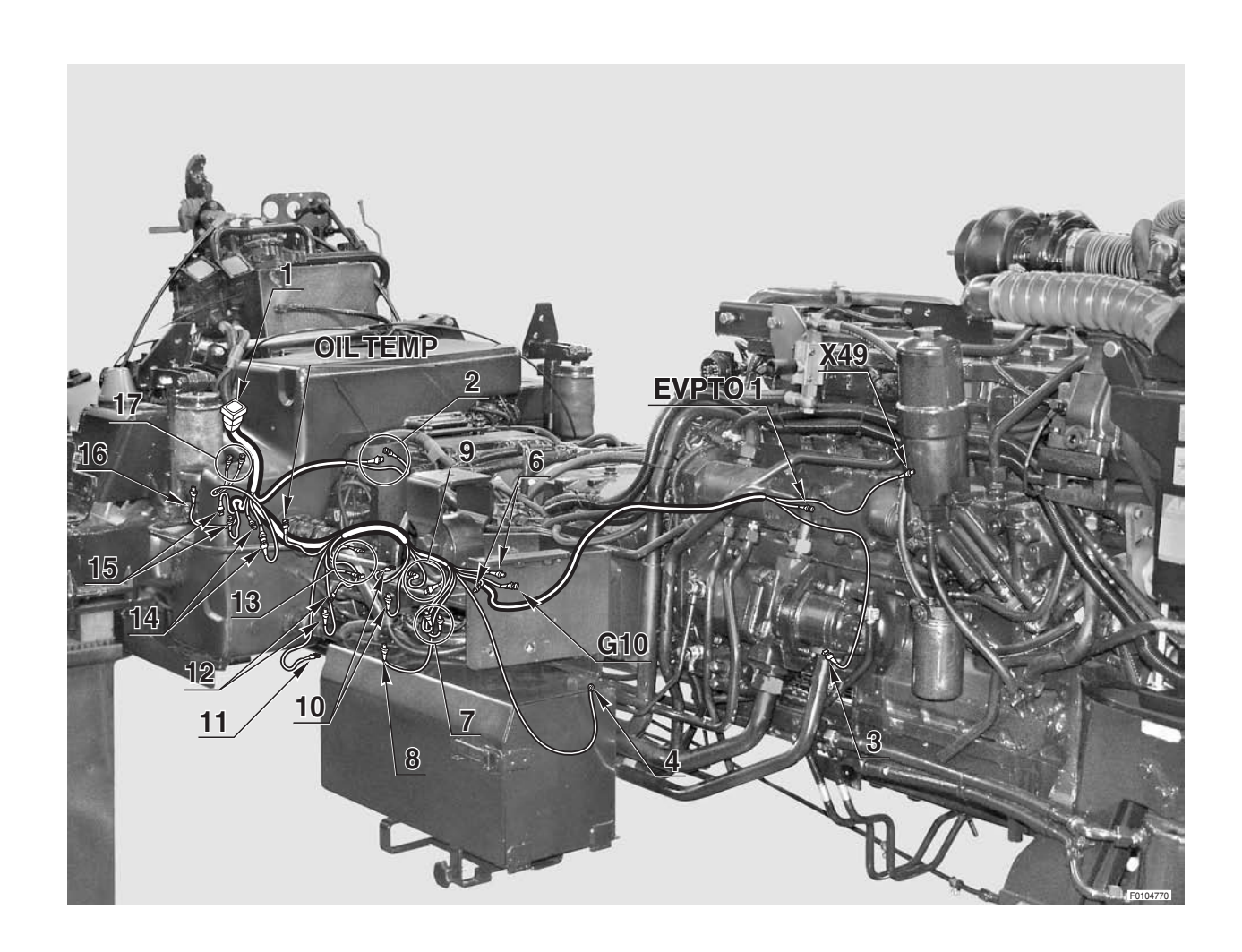

#### 0.013.9307.4/70 0.013.2588.4/10

### LEFT-HAND TRANSMISSION WIRING (1/2)

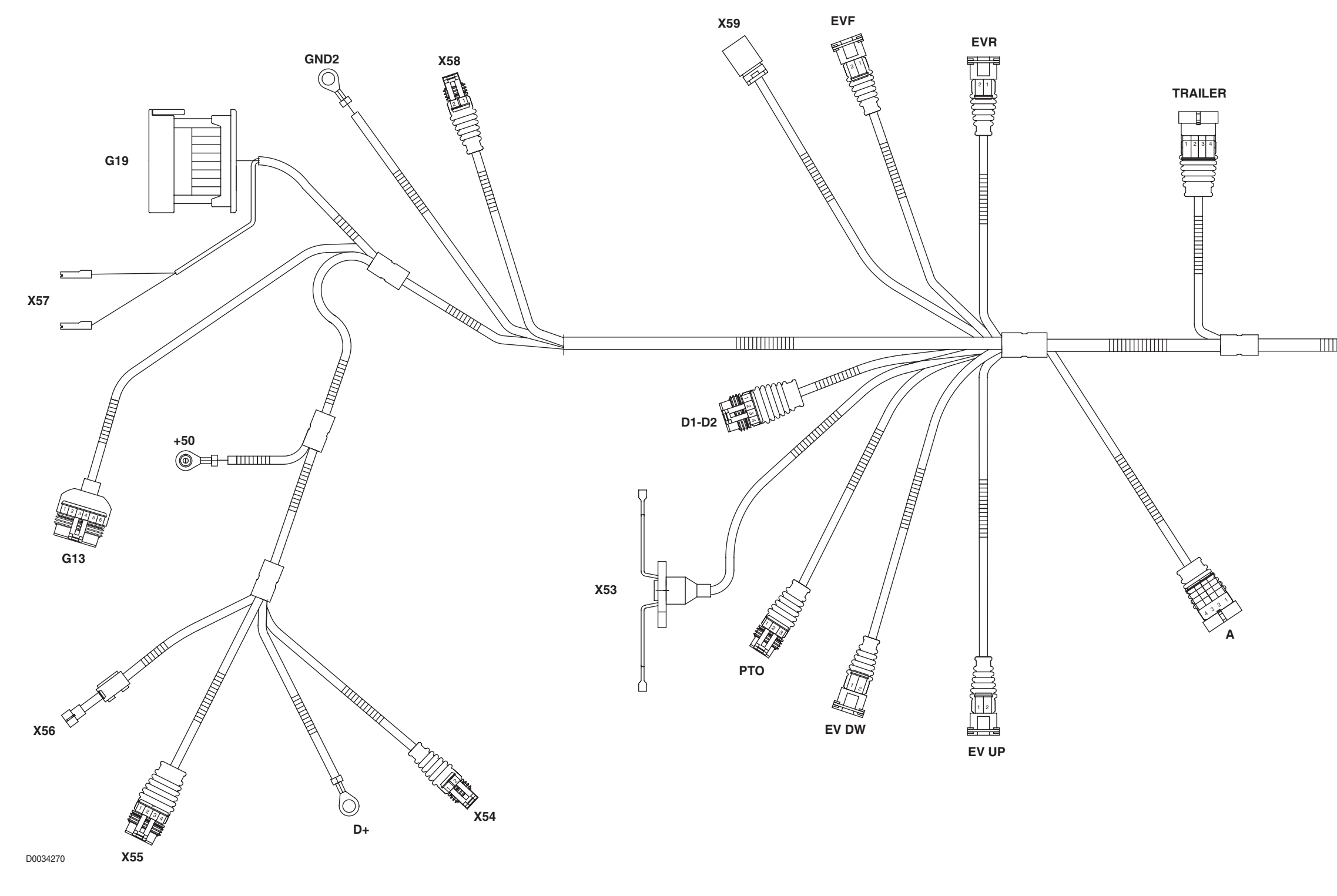

- +50 Starter motor
- **A** To right-hand transmission wiring
- **D+** Alternator
- **D1-D2** To control valve wiring
- **EV DW** Lift down solenoid valve
- **EVF** "FIELD" mode solenoid valve
- **EV R** "ROAD" mode solenoid valve

| EV UP | Lift up solenoid valve                                                                                                    |
|-------|----------------------------------------------------------------------------------------------------|
| G13   | To front axle suspensions wiring                                                                                                    |
| G19   | To engine hood wiring                                                                                                    |
| GND2  | Earthing point 2                                                                                                    |
| MS1   | To central wiring                                                                                                    |
| РТО   | Rear PTO speed sensor                                                                                                    |
|       | The second constraints of the second states of the second states of t |

**TRAILER** To trailer braking wiring

- **X53** Trailer socket
- **X54** Air conditioning pressure switch
- **X55** Steering angle sensor
- **X56** Air conditioning system compressor
- **X57** Brake fluid level sensor
- **X58** Fuel level sensor
- **X59** Field/road sensor

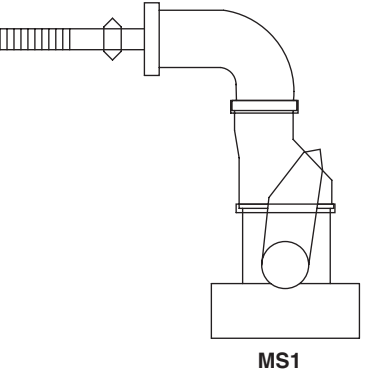

#### 0.013.9308.4/70

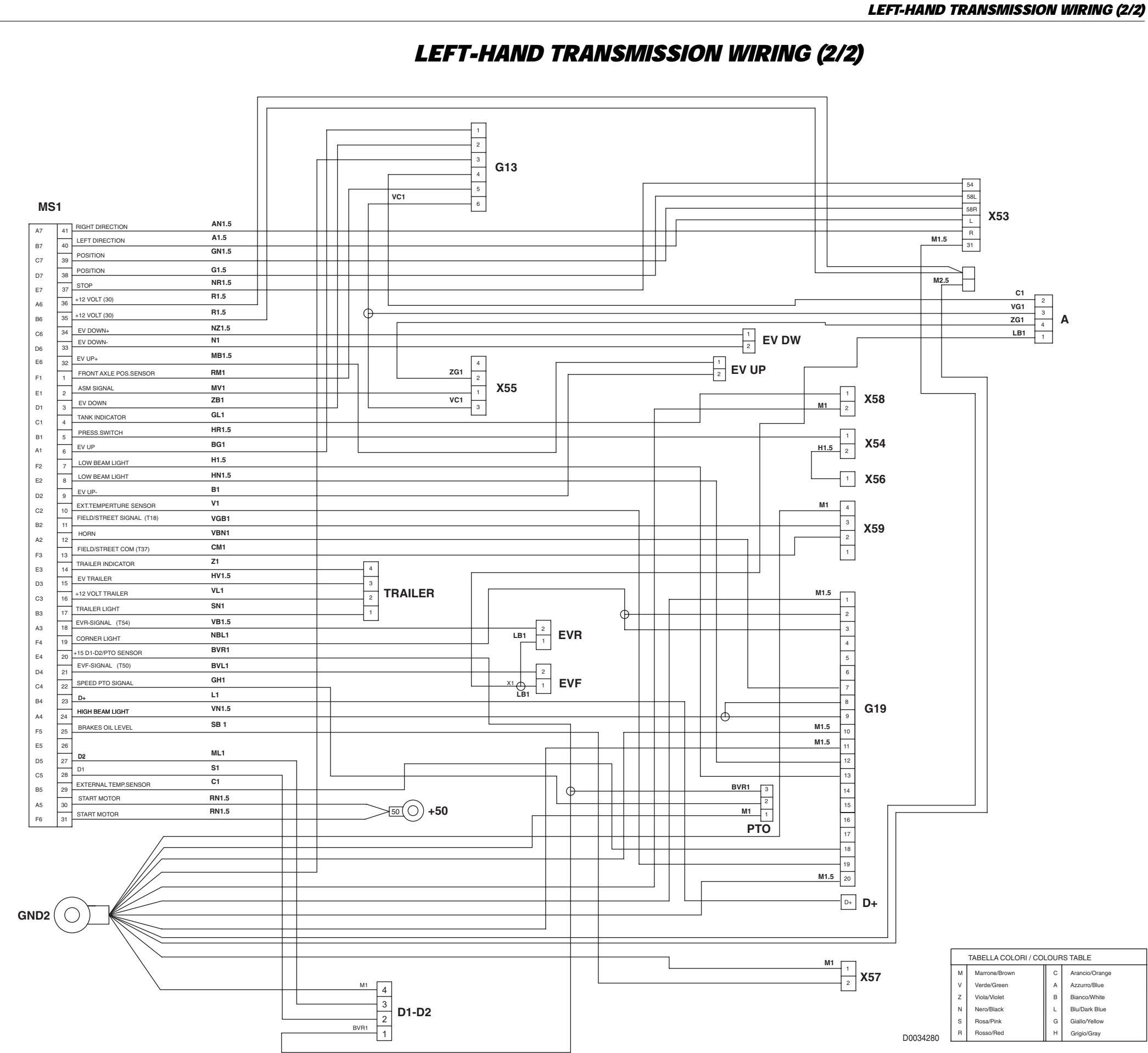

0.013.9308.4/70

0.013.9308.4/70

# **CONTROL VALVES WIRING 2/4**

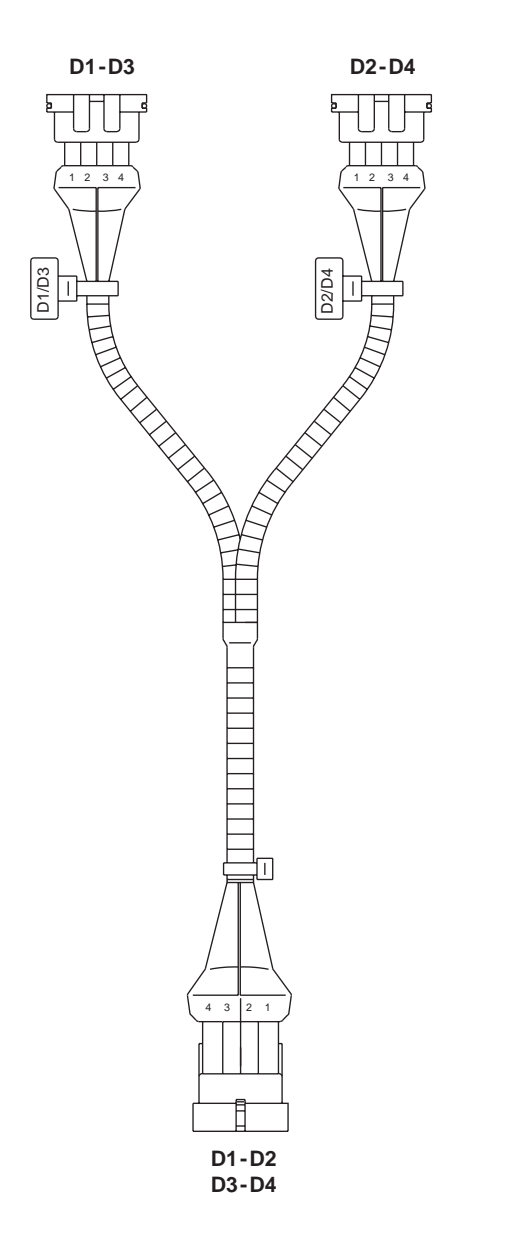

**D1-D2** To left transmission wiring **D3-D4** To right transmission wiring

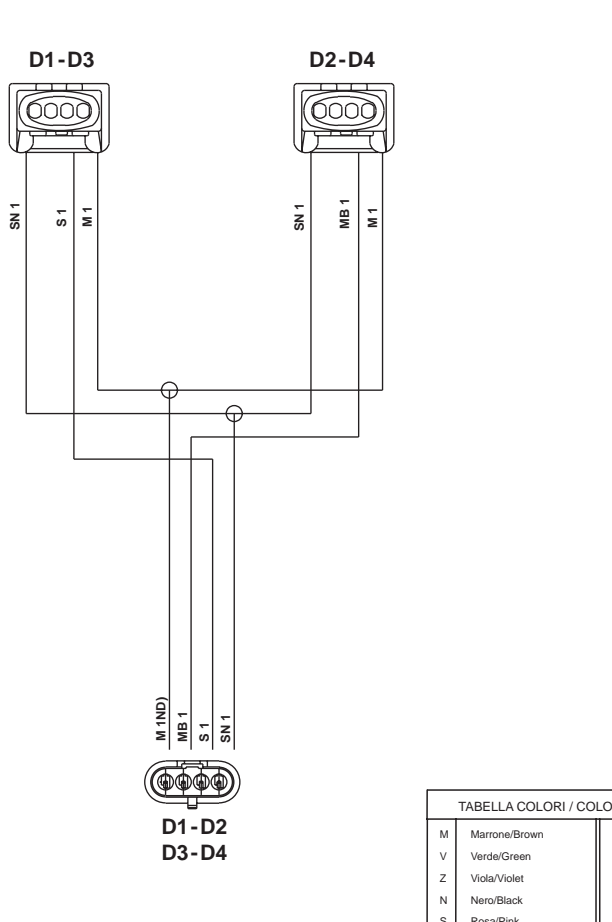

|          | TABELLA COLORI / COLOURS TABLE |               |   |                |
|----------|--------------------------------|---------------|---|----------------|
|          | М                              | Marrone/Brown | С | Arancio/Orange |
|          | V                              | Verde/Green   | А | Azzurro/Blue   |
|          | Ζ                              | Viola/Violet  | в | Bianco/White   |
|          | Ν                              | Nero/Black    | L | Blu/Dark Blue  |
|          | s                              | Rosa/Pink     | G | Giallo/Yellow  |
| D0034290 | R                              | Rosso/Red     | н | Grigio/Gray    |

#### 0.013.2588.4/10

# **CONNECTOR POSITIONS**

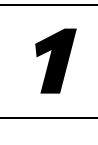

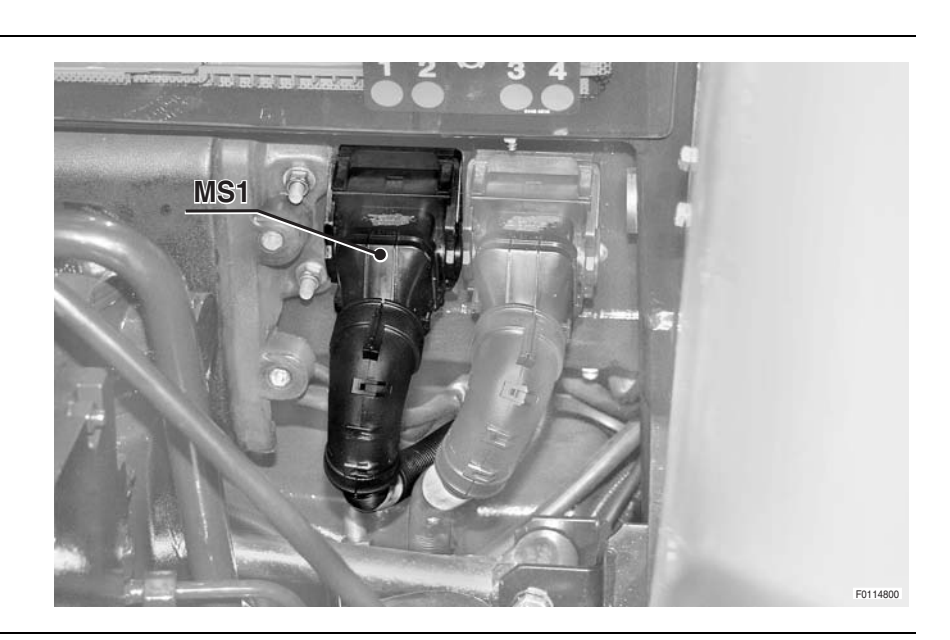

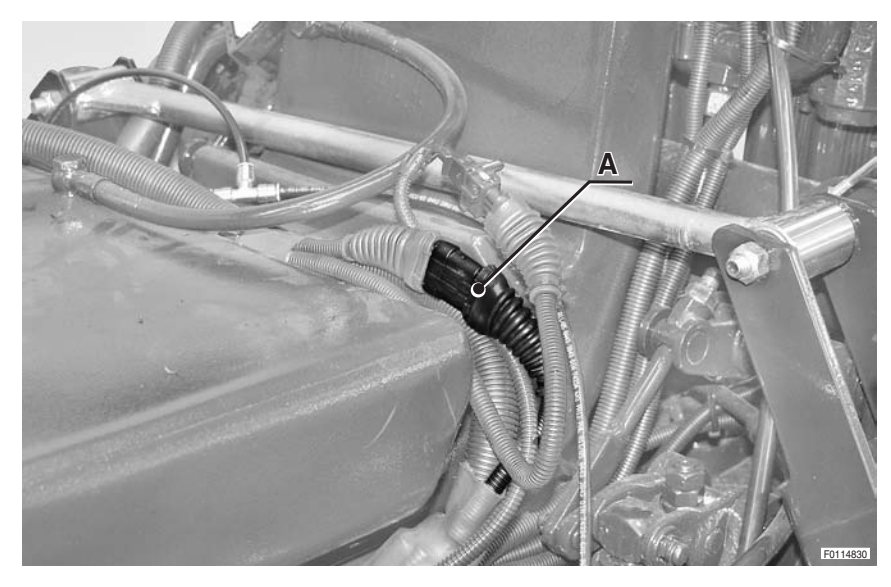

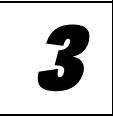

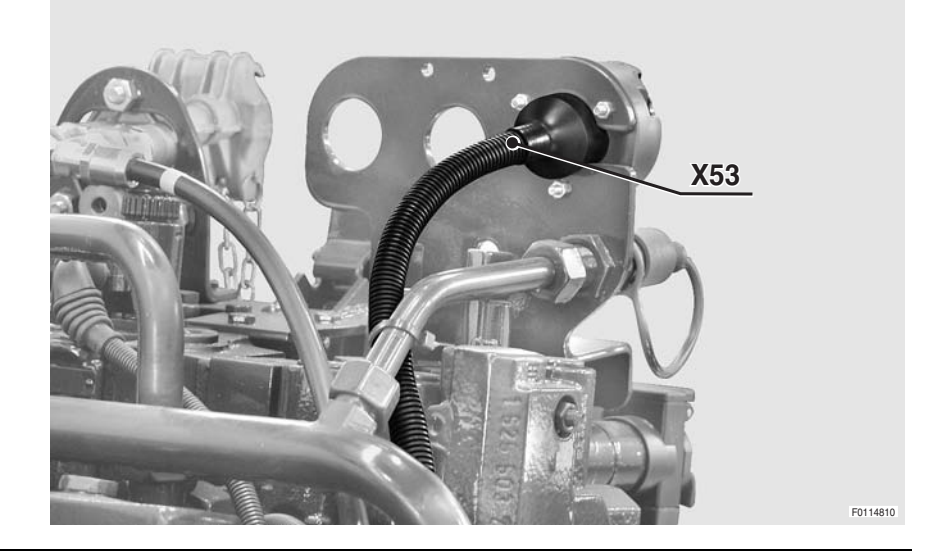

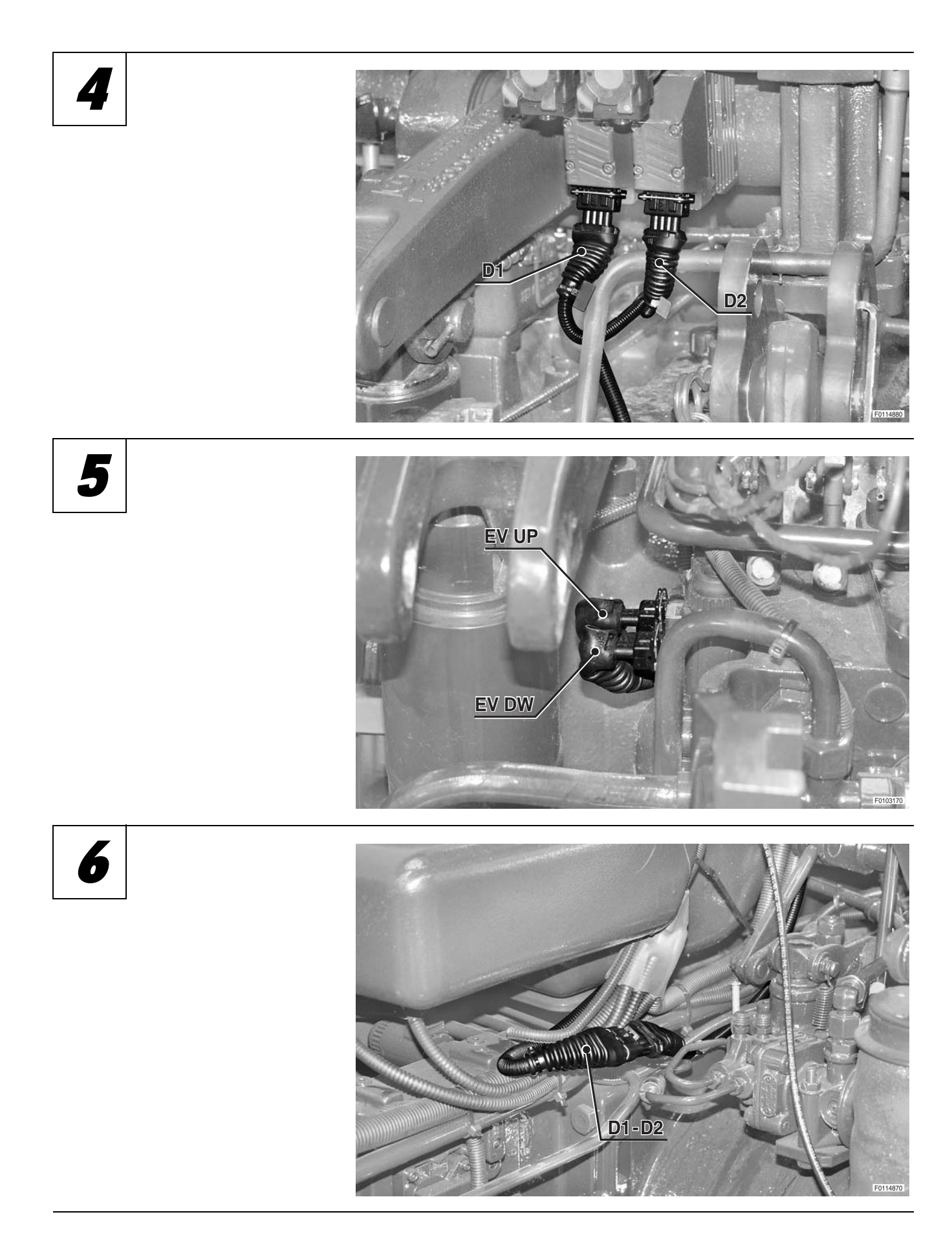

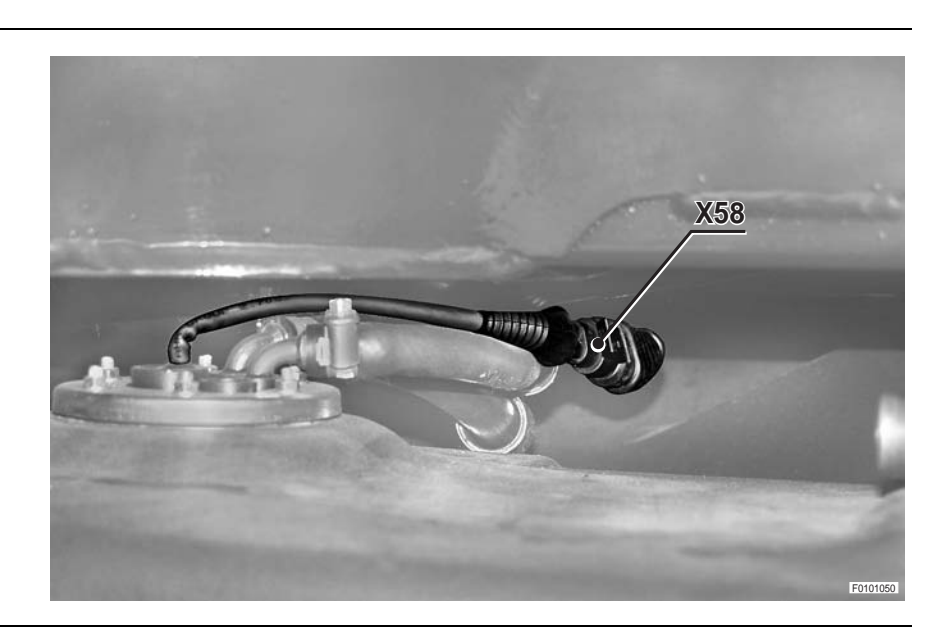

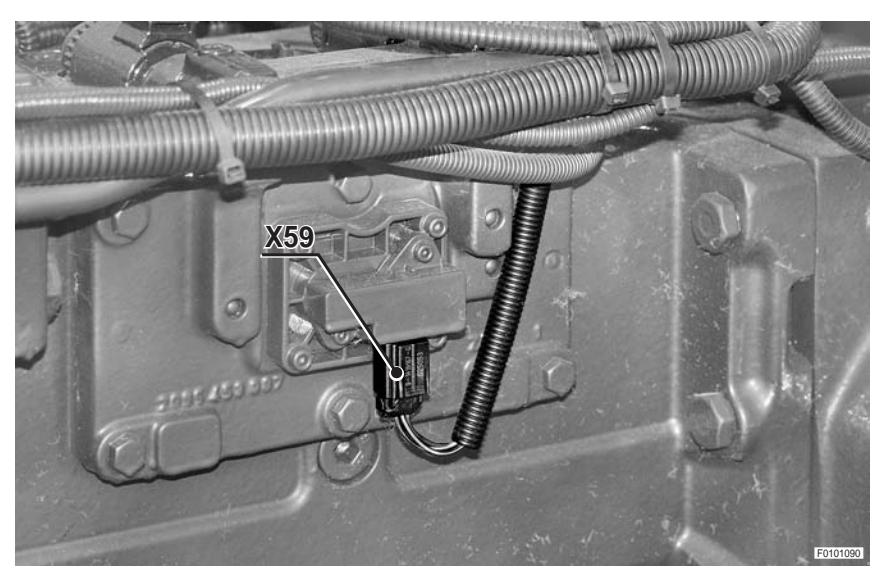

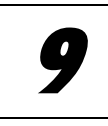

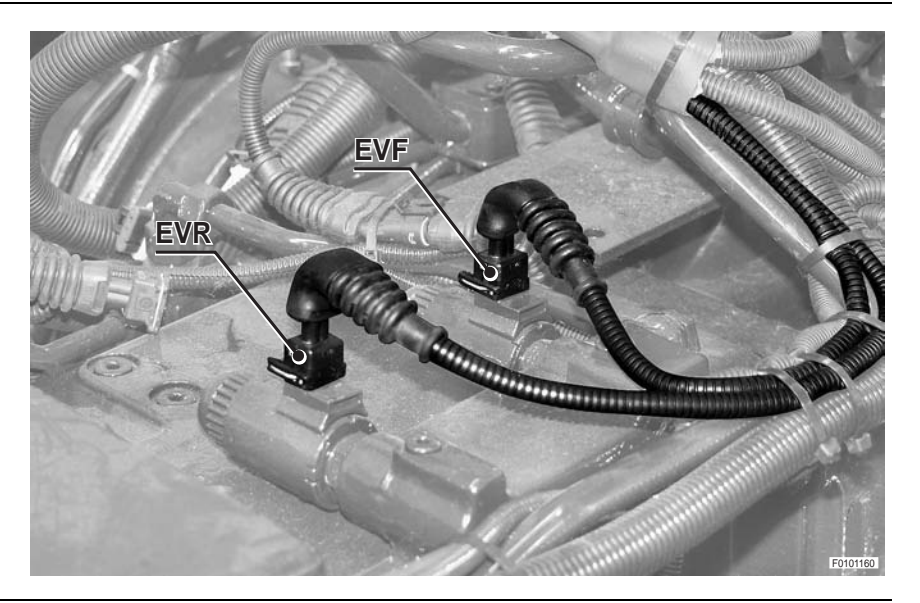

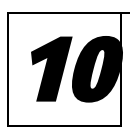

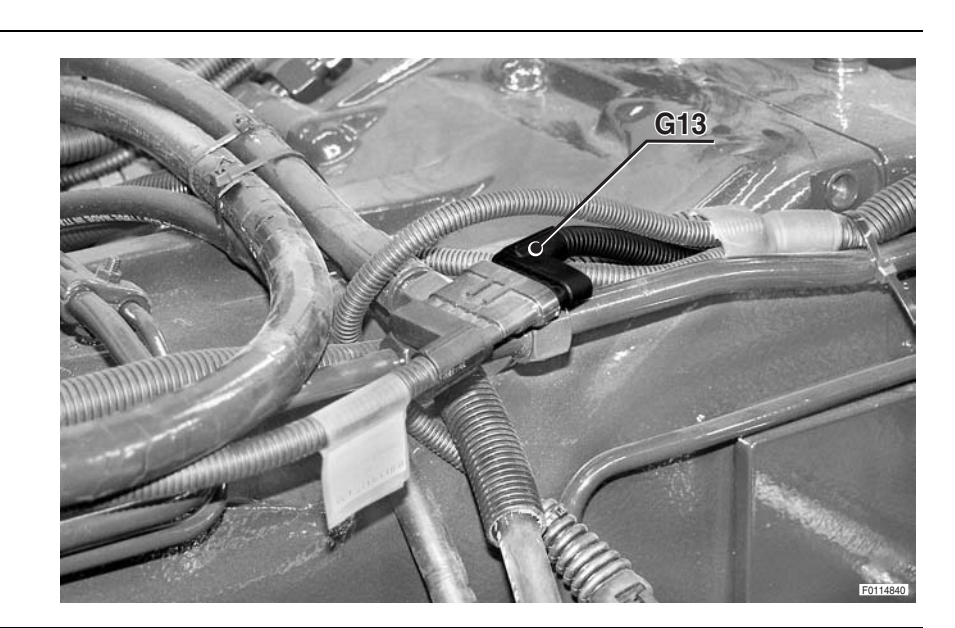

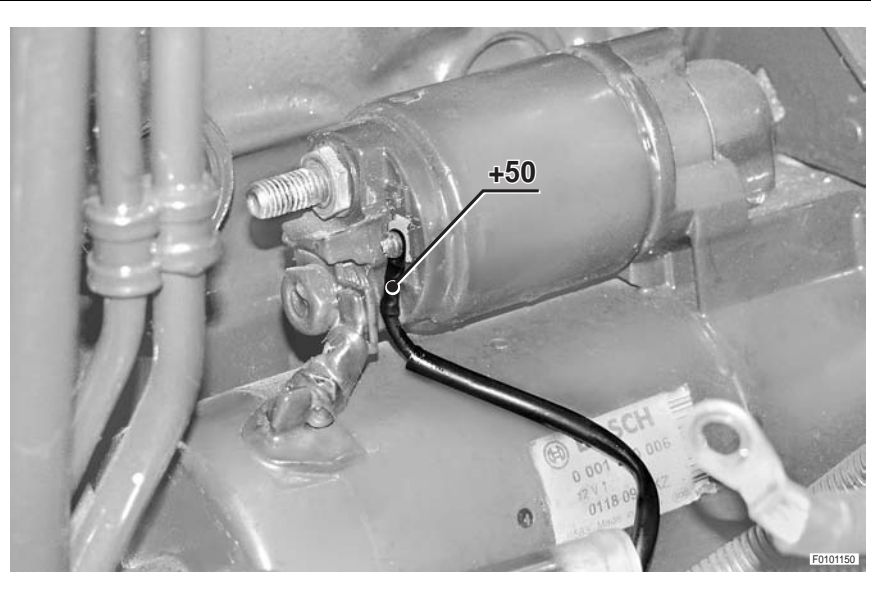

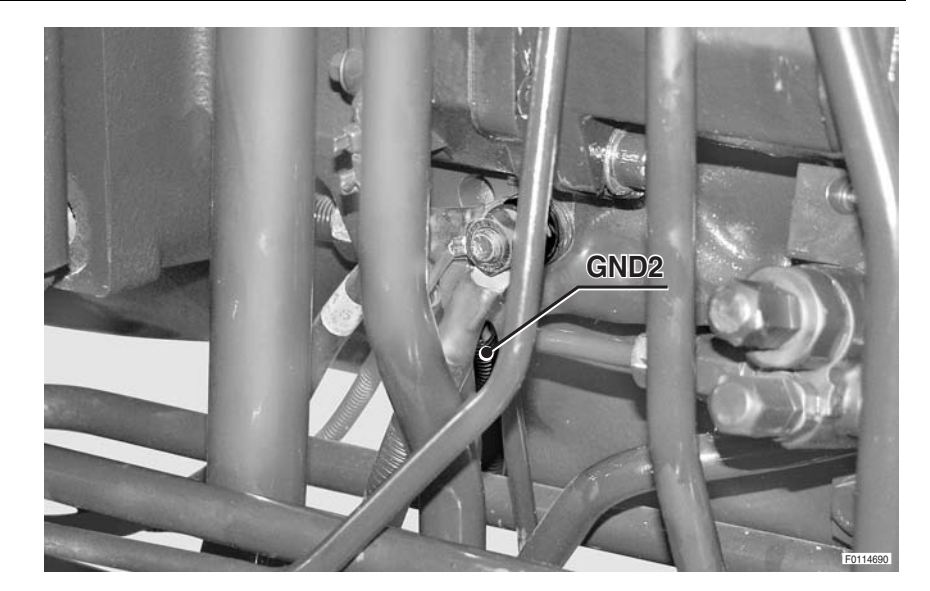

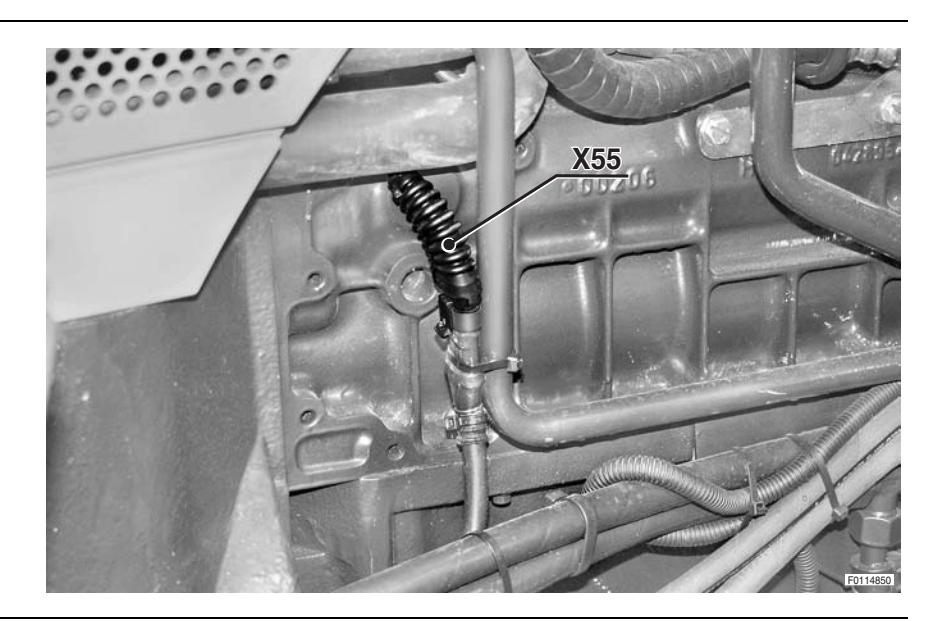

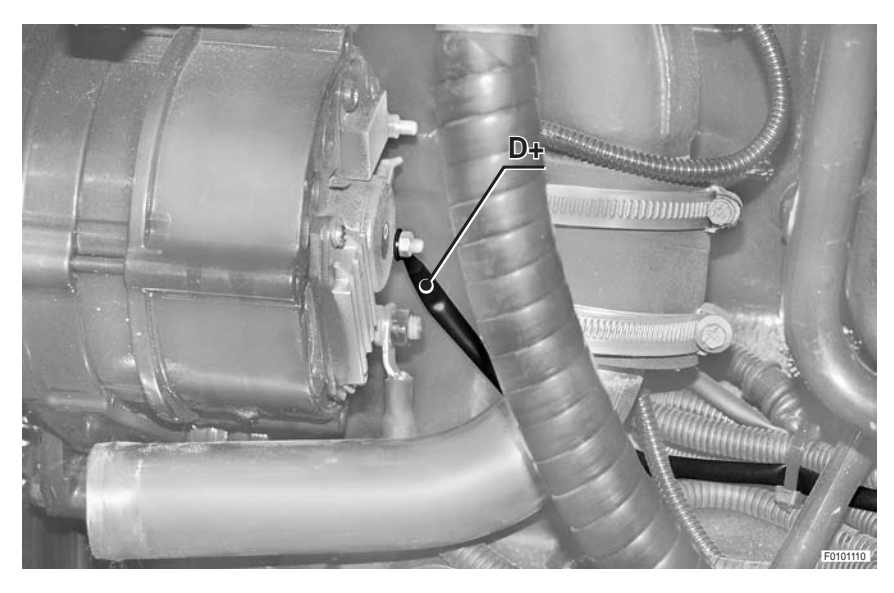

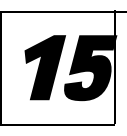

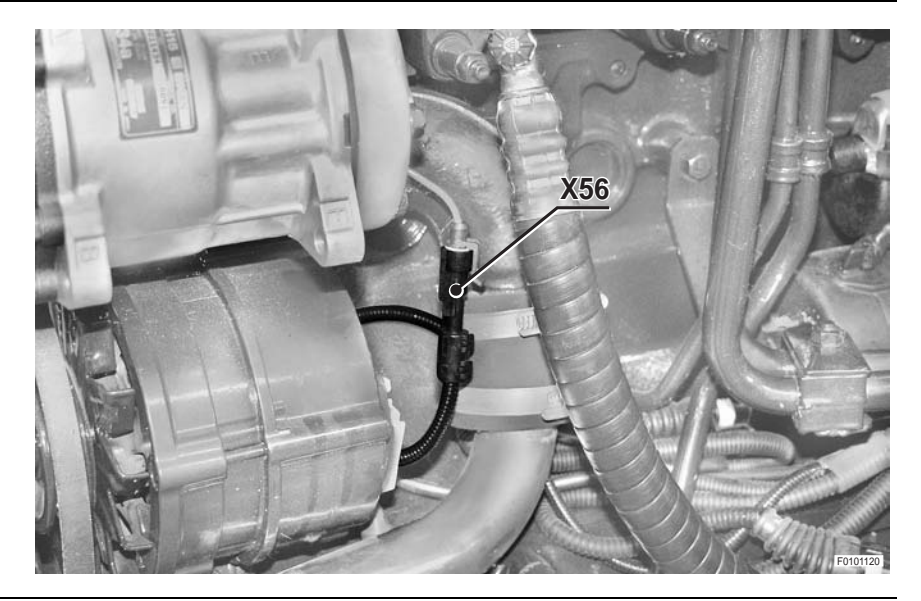

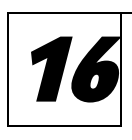

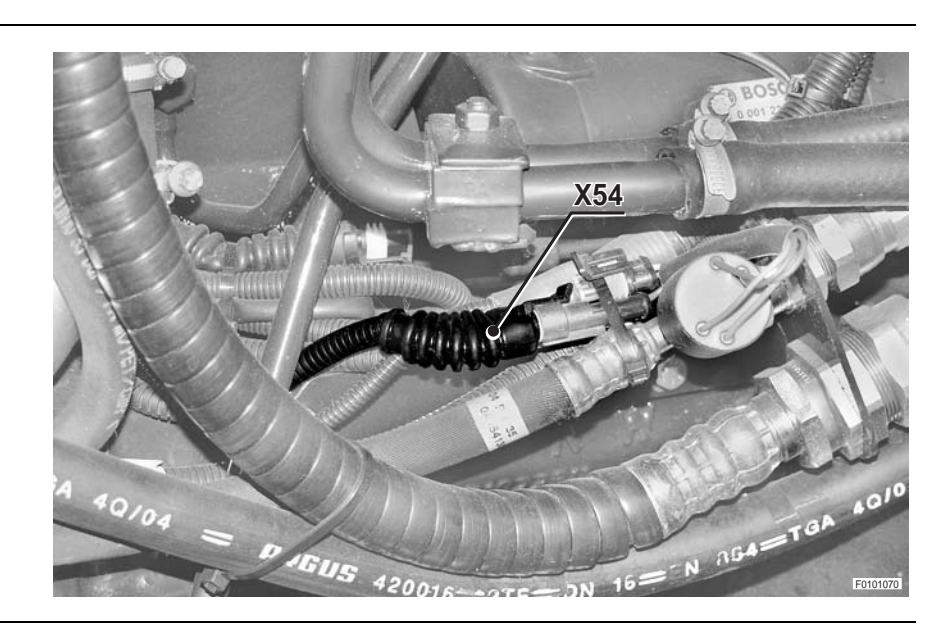

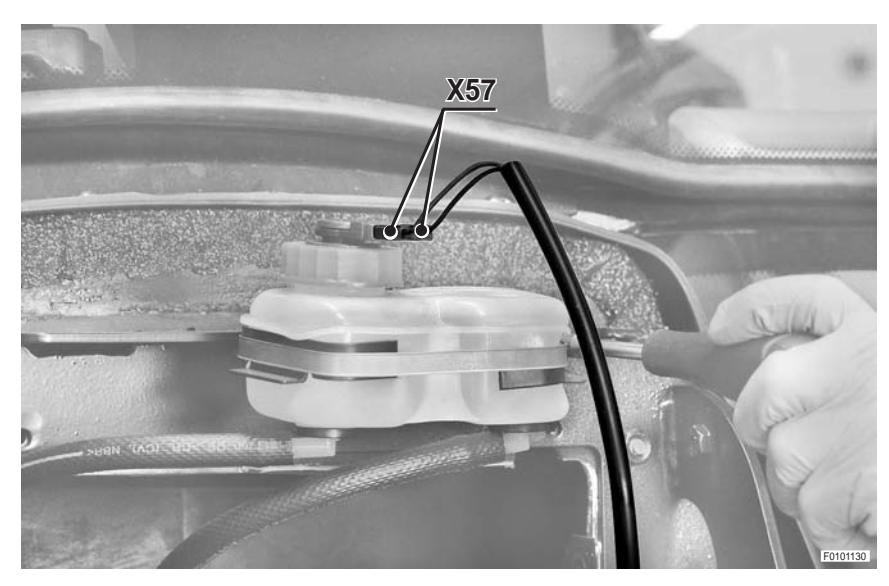

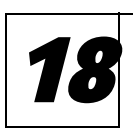

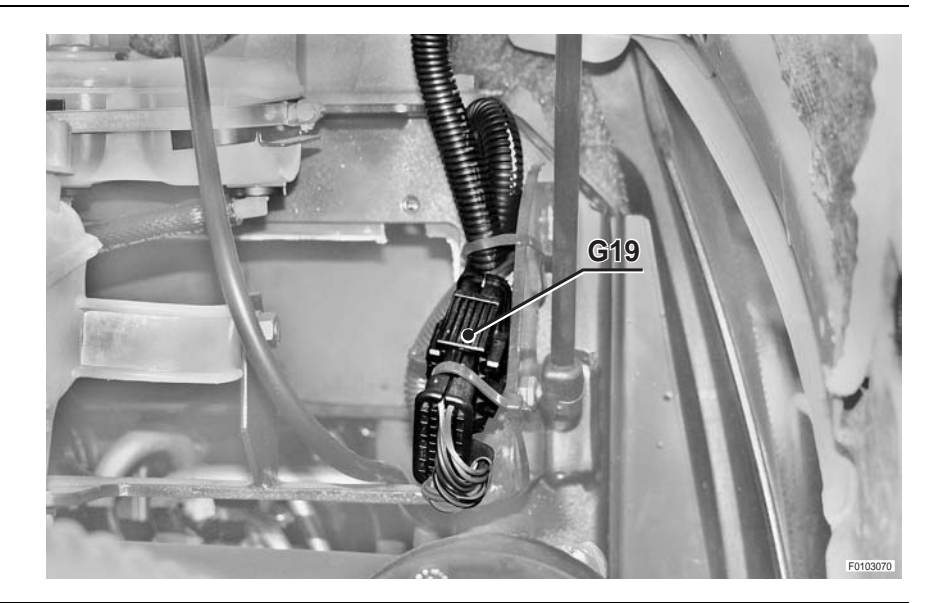

#### **CEFT-HAND TRANSMISSION WIRING**

**19** 

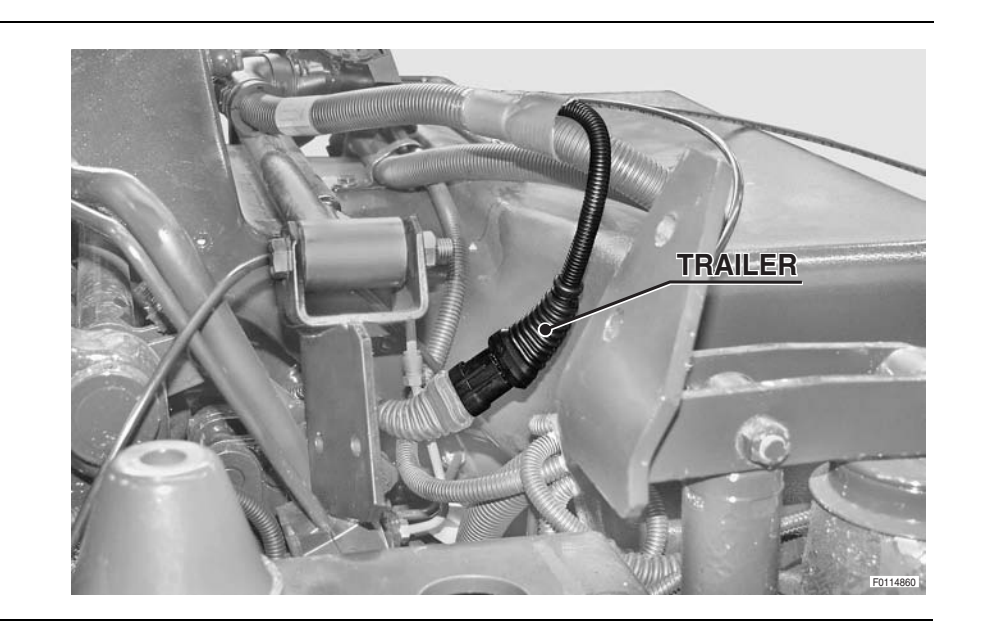

#### **CONTROL VALVES WIRING 2/4**

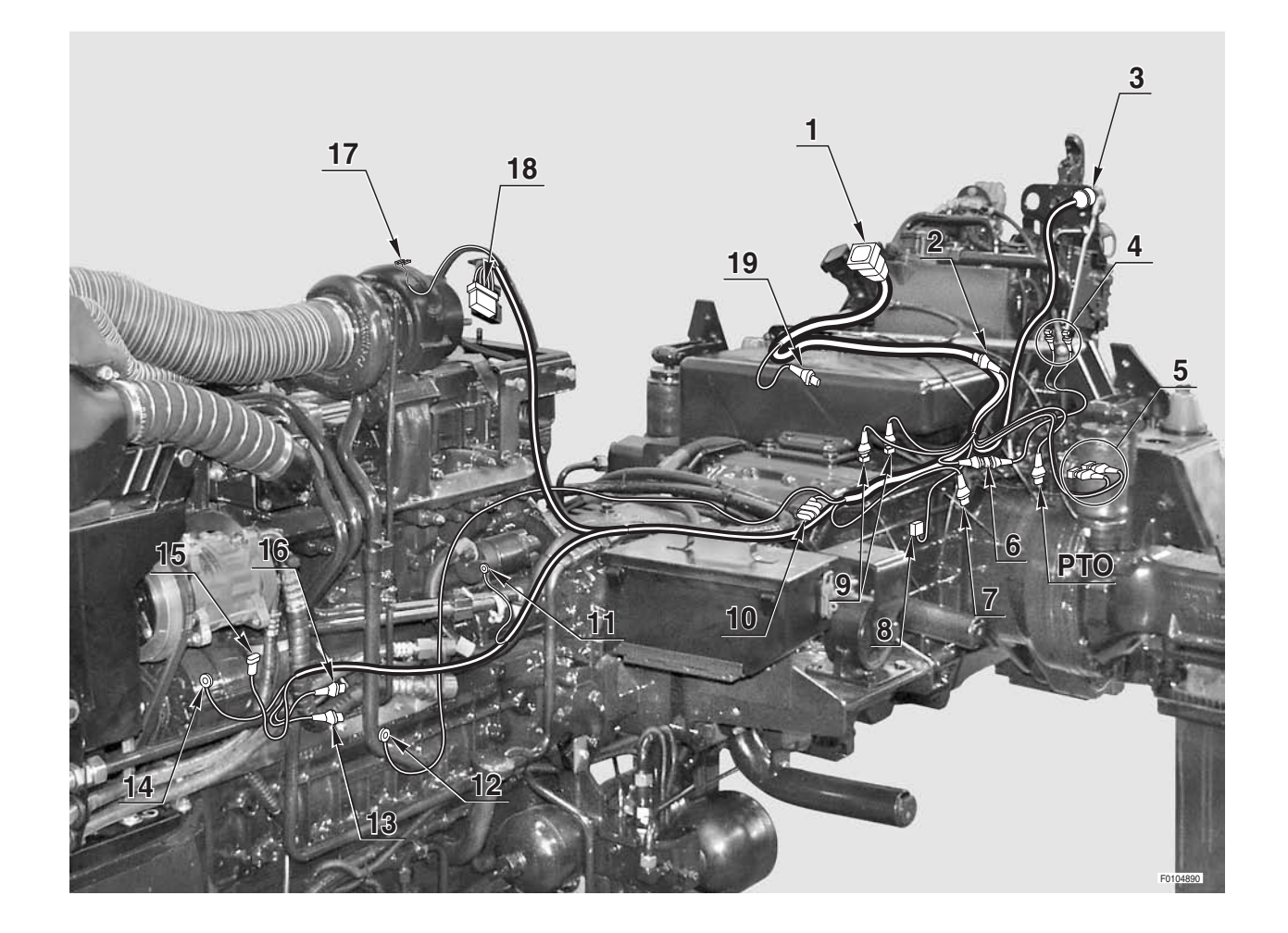

#### 0.013.9308.4/70 0.013.2588.4/10

# TRAILER BRAKE WIRING (ITALY)

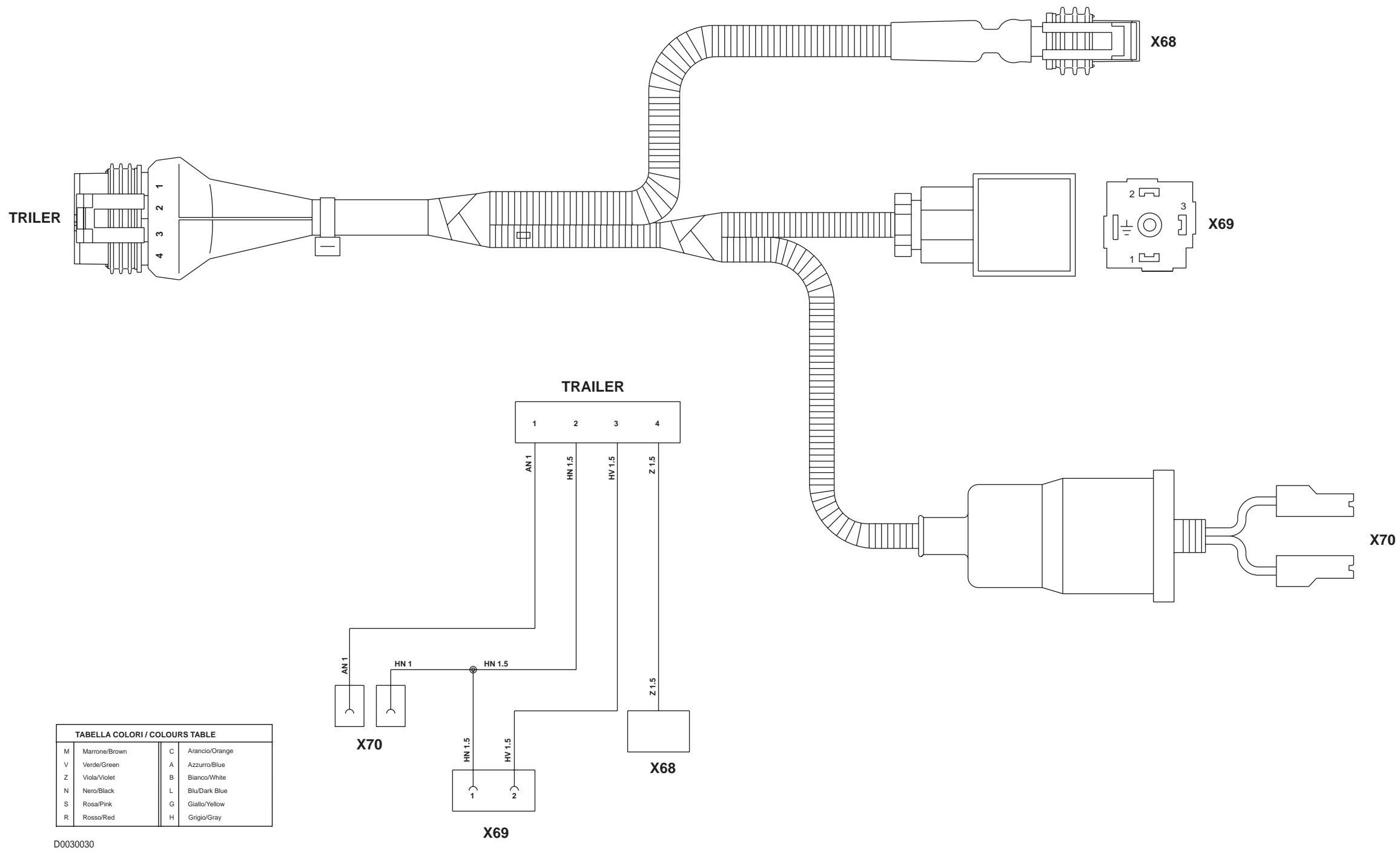

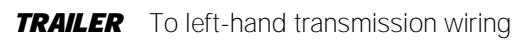

X68 Trailer braking pressure sensor

X69 Trailer parking brake solenoid valve

X70 Trailer braking low pressure switch

0443.7356.4

# TRAILER BRAKE WIRING (GERMANY)

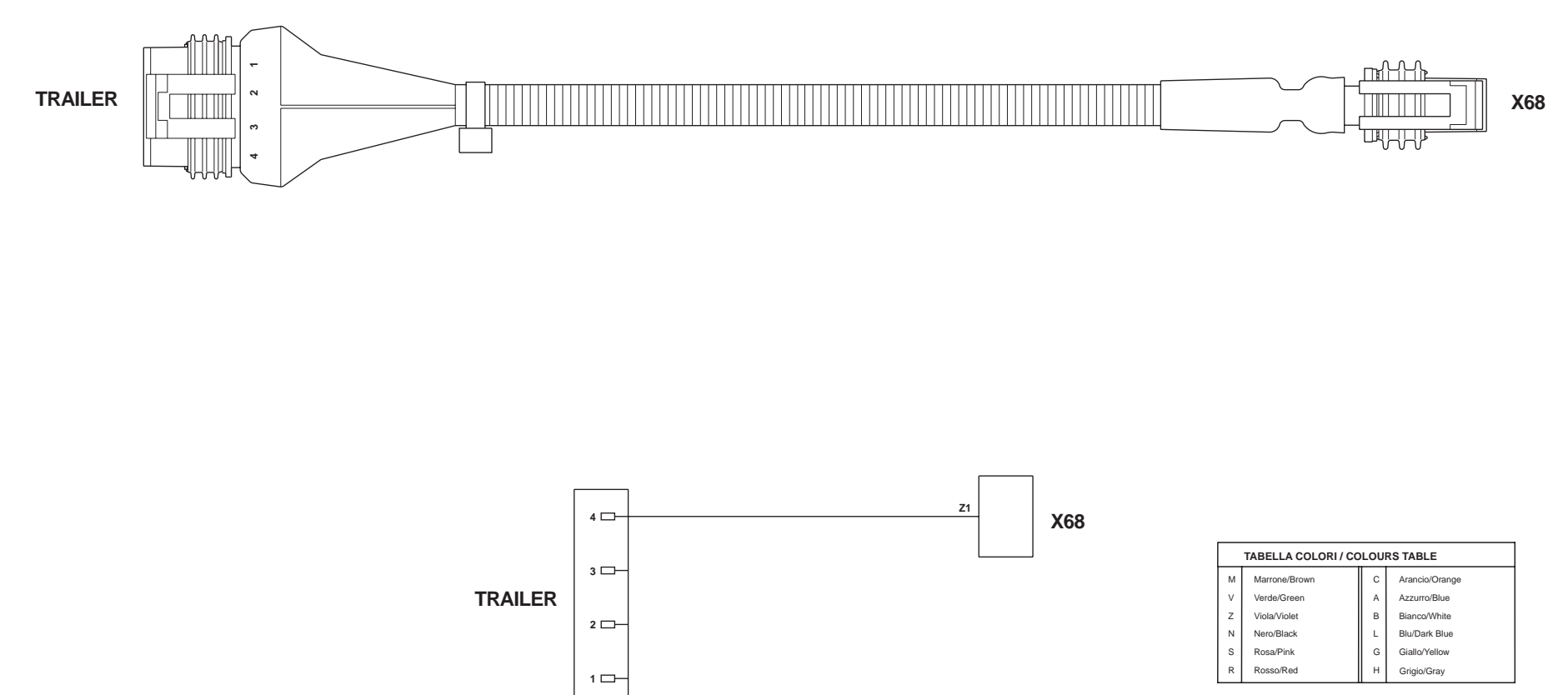

D0030040

**TRAILER** To left-hand transmission wiring**X68**Trailer braking pressure sensor

0443.7355.4/10

#### FRONT AXLE SUSPENSION WIRING

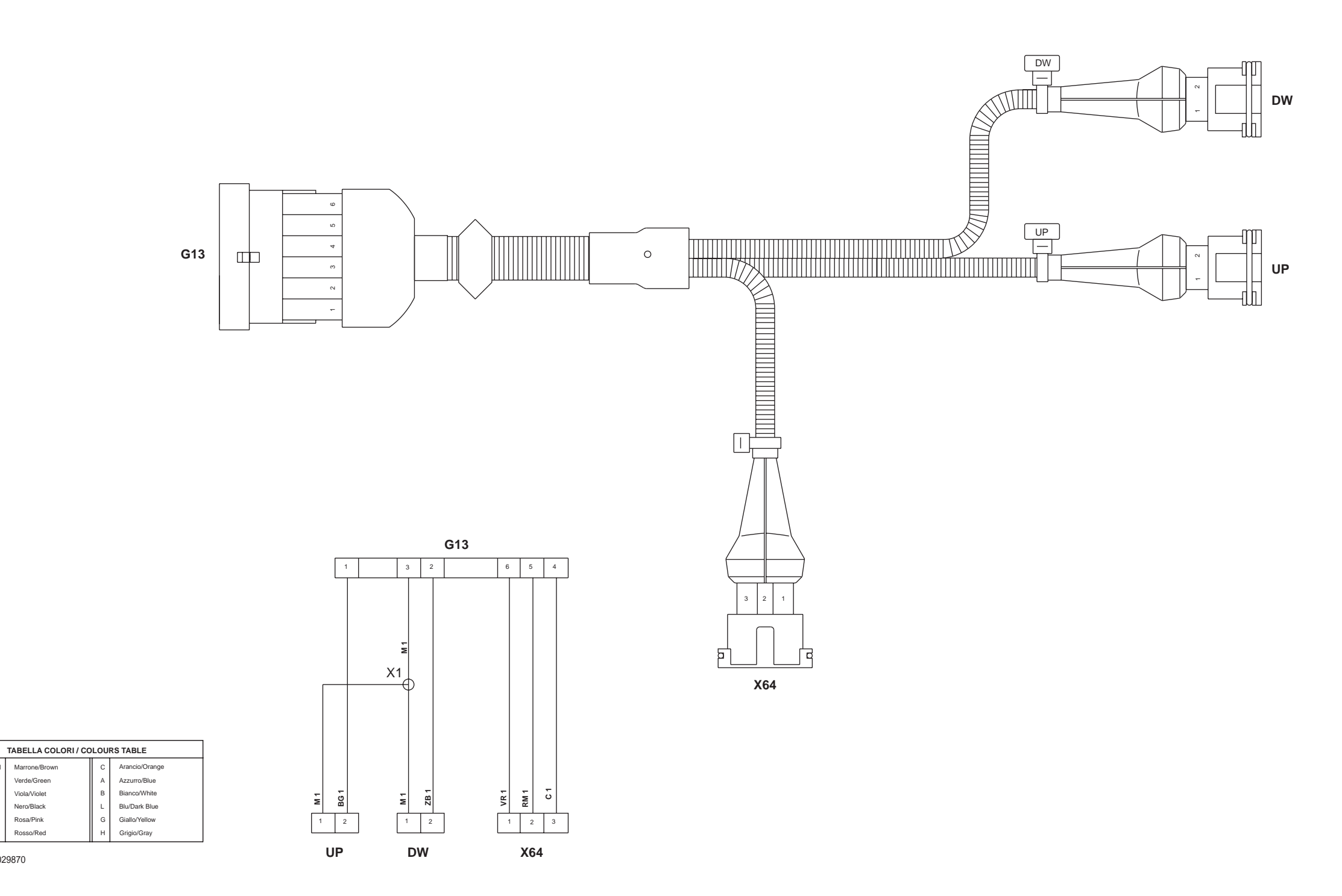

D0029870

Marrone/Brow

Verde/Green

Viola/Violet Nero/Black

Rosa/Pink

Rosso/Rec

- DW Front axle down solenoid valve
- G13 To left transmission wiring
- UP Front axle up solenoid valve
- Front axle suspension position sensor X64

#### 0.013.9327.4/40
PAGE INTENTIONALLY LEFT BLANK

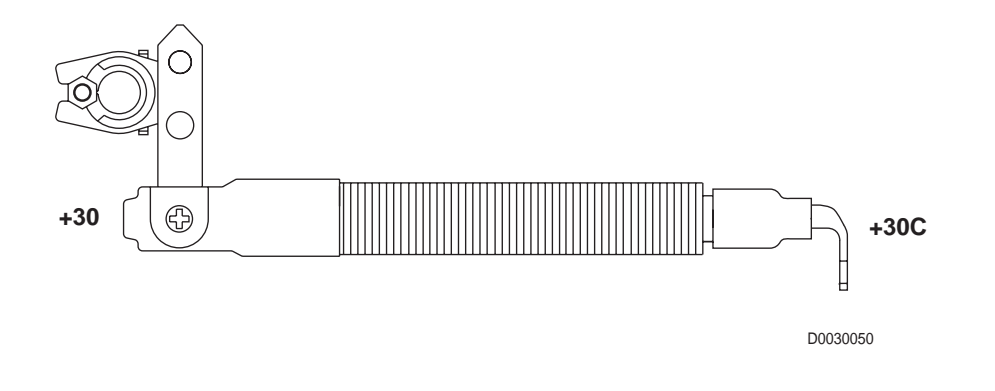

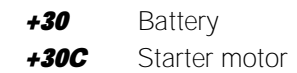

GND2

GND1BatteryGND2Earthing point 2

#### 0.014.5132.4/10

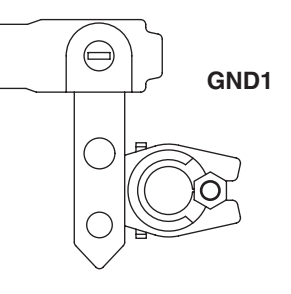

D0034300

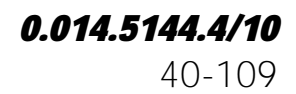

## BATTERY POSITIVE WIRING BATTERY NEGATIVE WIRING

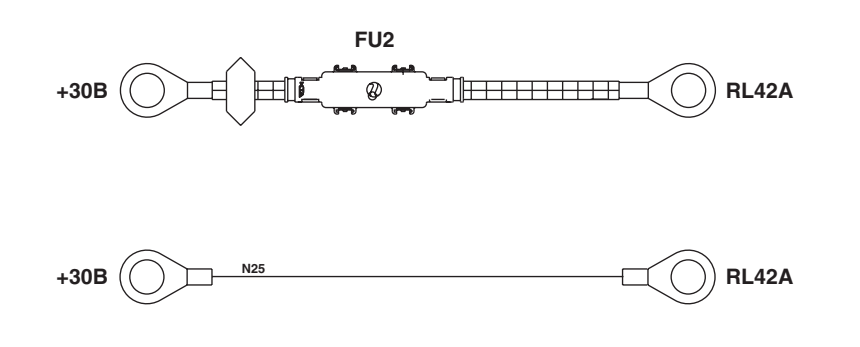

| TABELLA COLORI / COLOURS TABLE |   |               |   |                |  |
|--------------------------------|---|---------------|---|----------------|--|
|                                | м | Marrone/Brown | с | Arancio/Orange |  |
|                                | ٧ | Verde/Green   | A | Azzurro/Blue   |  |
|                                | Z | Viola/Violet  | в | Bianco/White   |  |
|                                | Ν | Nero/Black    | L | Blu/Dark Blue  |  |
|                                | s | Rosa/Pink     | G | Giallo/Yellow  |  |
|                                | R | Rosso/Red     | н | Grigio/Gray    |  |
|                                |   |               |   |                |  |

D0034310

**FU2** Preheating relay supply fuse

**RL42A** Preheating relay

#### 0.014.3658.4/10

# POWER SUPPLY WIRING (1/2)

#### **4 CYLINDERS**

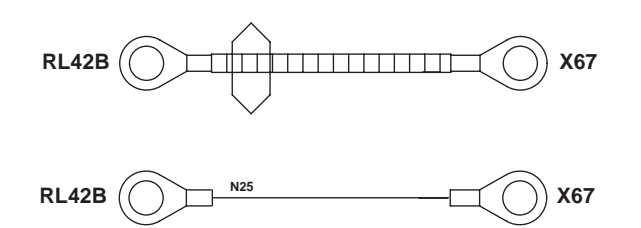

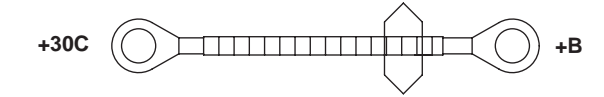

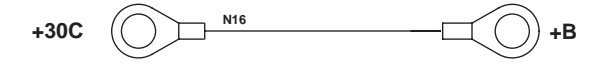

| TABELLA COLORI / COLOURS TABLE |               |   |                |  |  |  |
|--------------------------------|---------------|---|----------------|--|--|--|
| м                              | Marrone/Brown | с | Arancio/Orange |  |  |  |
| ٧                              | Verde/Green   | A | Azzurro/Blue   |  |  |  |
| z                              | Viola/Violet  | в | Bianco/White   |  |  |  |
| N                              | Nero/Black    | L | Blu/Dark Blue  |  |  |  |
| s                              | Rosa/Pink     | G | Giallo/Yellow  |  |  |  |
| R                              | Rosso/Red     | н | Grigio/Gray    |  |  |  |
|                                |               |   |                |  |  |  |

D0029910

| +30C       | Starter motor     |
|------------|-------------------|
| <b>B</b> + | Alternator        |
| RL42B      | Preheating relay  |
| X67        | Preheating device |

# 6 CYLINDERS

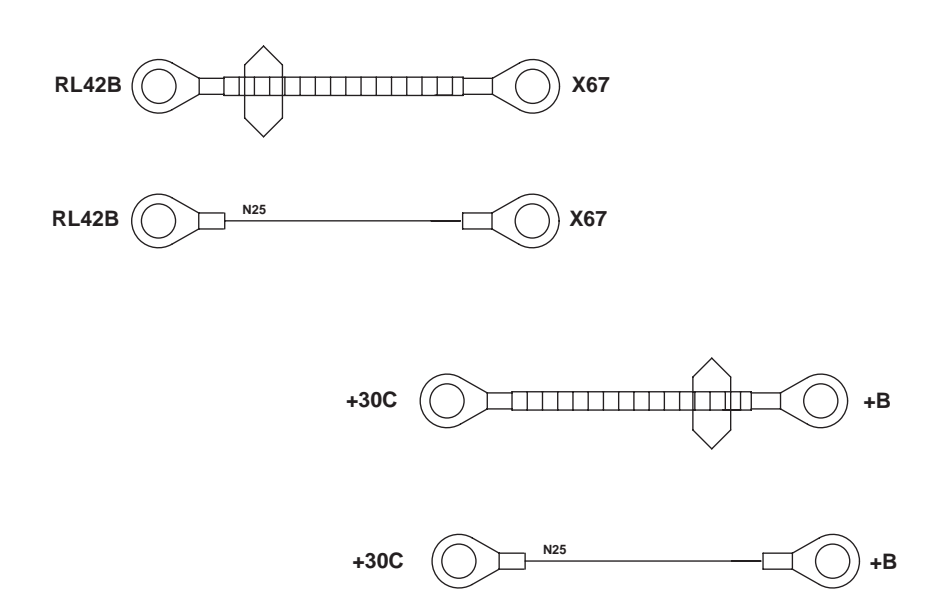

| TABELLA COLORI / COLOURS TABLE |               |   |                |  |  |  |
|--------------------------------|---------------|---|----------------|--|--|--|
| м                              | Marrone/Brown | С | Arancio/Orange |  |  |  |
| V                              | Verde/Green   | A | Azzurro/Blue   |  |  |  |
| z                              | Viola/Violet  | в | Bianco/White   |  |  |  |
| N                              | Nero/Black    | L | Blu/Dark Blue  |  |  |  |
| s                              | Rosa/Pink     | G | Giallo/Yellow  |  |  |  |
| R Rosso/Red                    |               | н | Grigio/Gray    |  |  |  |
|                                |               |   |                |  |  |  |

D0029900

| +30C       | Starter motor     |
|------------|-------------------|
| <b>B</b> + | Alternator        |
| RL42B      | Preheating relay  |
| X67        | Preheating device |

0.014.1564.4

# POWER SUPPLY WIRING (2/2)

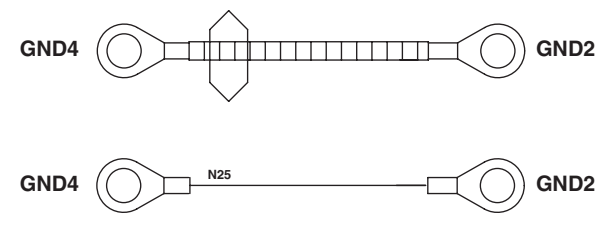

| TABELLA COLORI / COLOURS TABLE |               |   |                |  |  |
|--------------------------------|---------------|---|----------------|--|--|
| М                              | Marrone/Brown | С | Arancio/Orange |  |  |
| v                              | Verde/Green   | А | Azzurro/Blue   |  |  |
| z                              | Viola/Violet  | в | Bianco/White   |  |  |
| Ν                              | Nero/Black    | L | Blu/Dark Blue  |  |  |
| s                              | Rosa/Pink     | G | Giallo/Yellow  |  |  |
| R                              | Rosso/Red     | н | Grigio/Gray    |  |  |

D0034320

#### 0.014.8351.4 POWER SUPPLY WIRING (2/2)

#### 0.014.8351.4

#### CAB EARTH WIRING

GND2Earthing point 2GND4Earthing point 4

# **CONNECTOR POSITIONS**

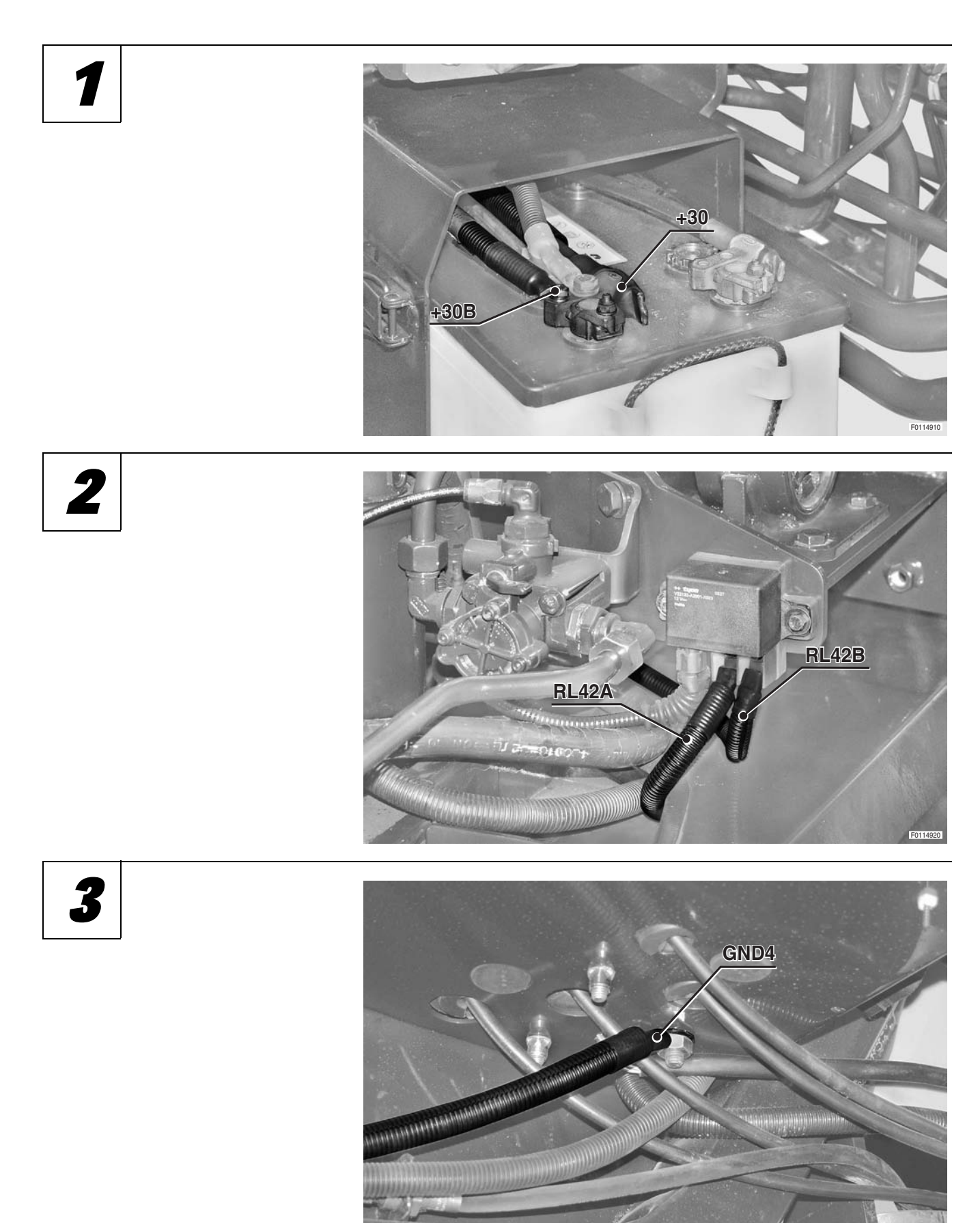

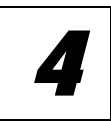

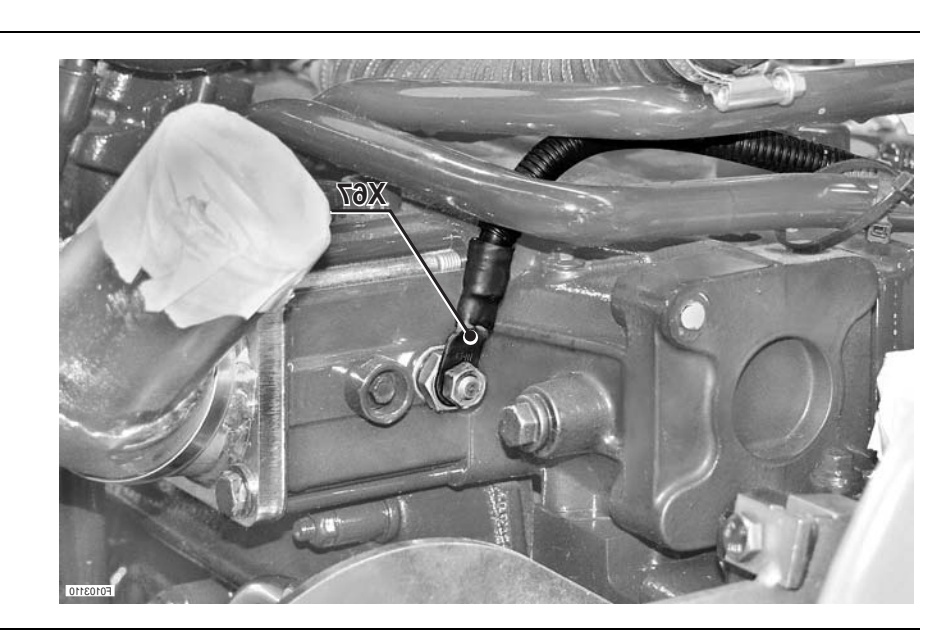

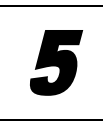

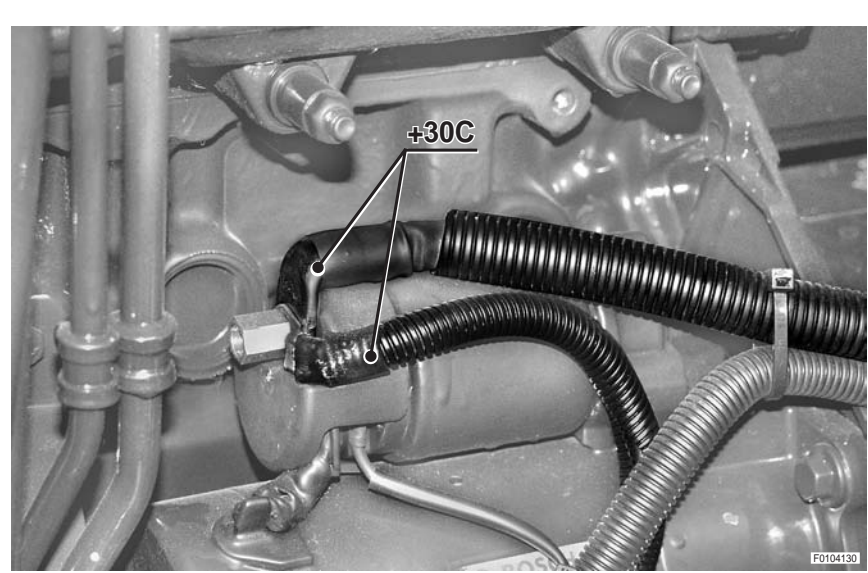

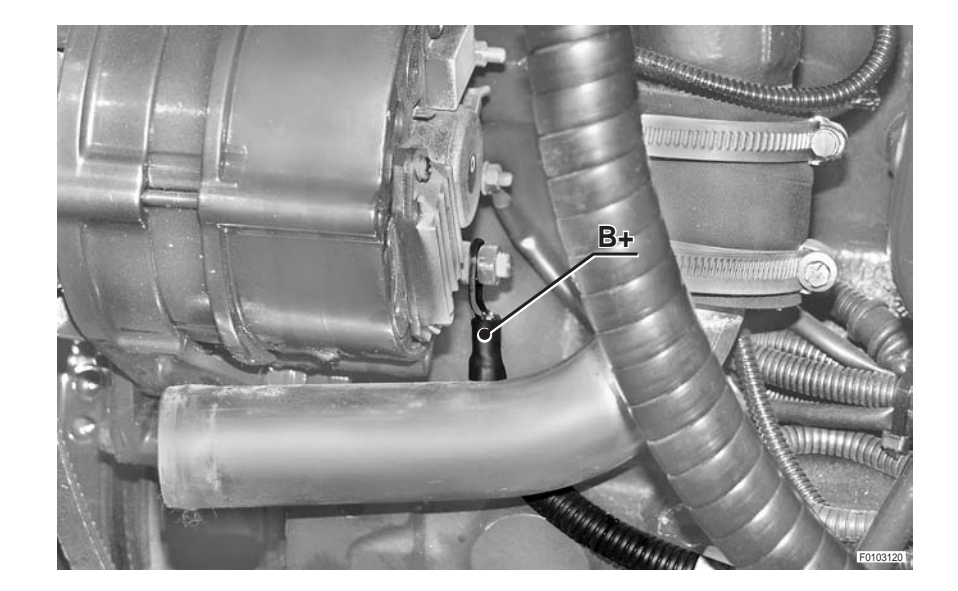

#### **BATTERY POSITIVE WIRING - BATTERY NEGATIVE WIRING -**POWER SUPPLY WIRING - CAB EARTH WIRING

7

8

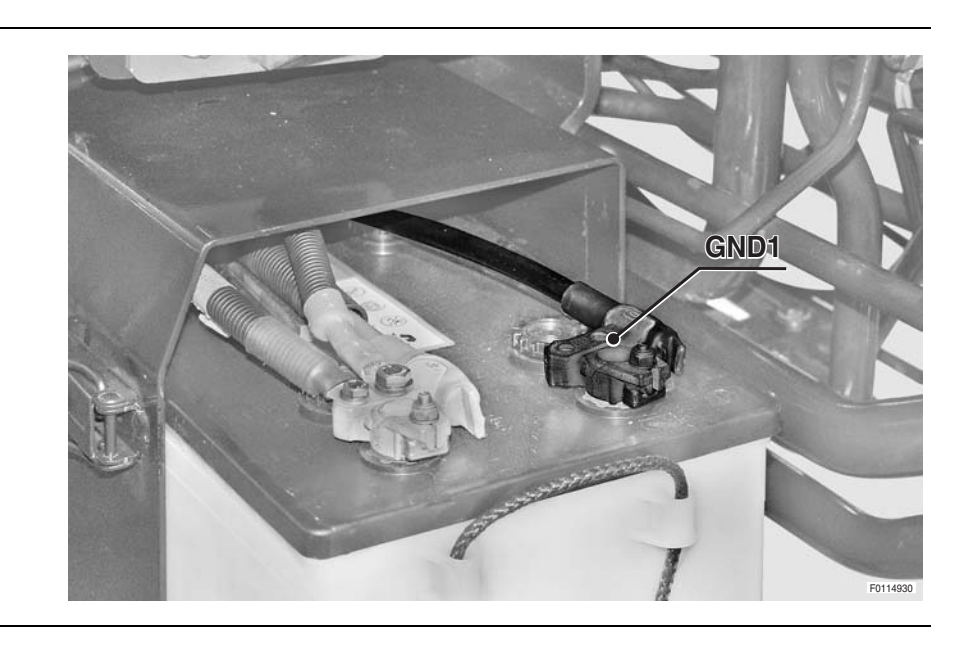

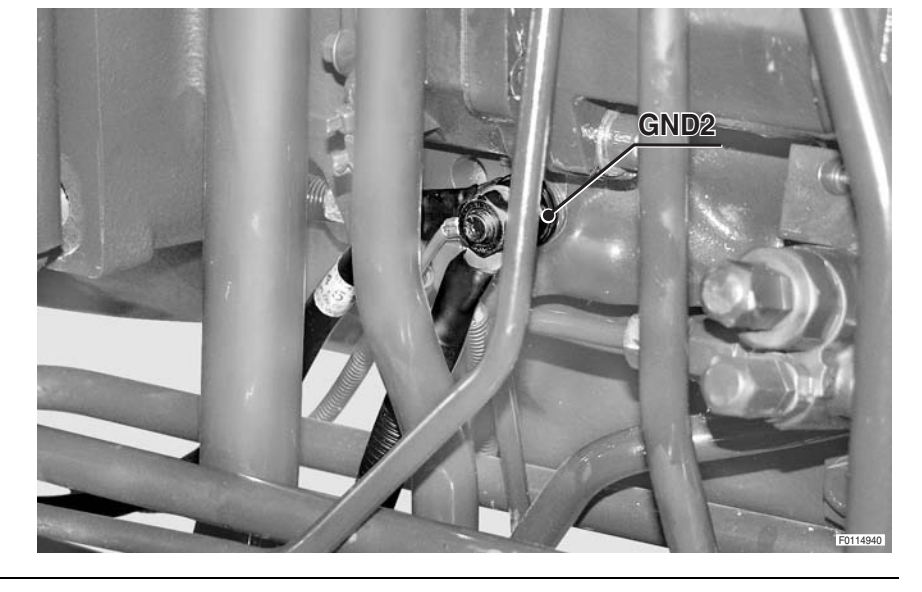

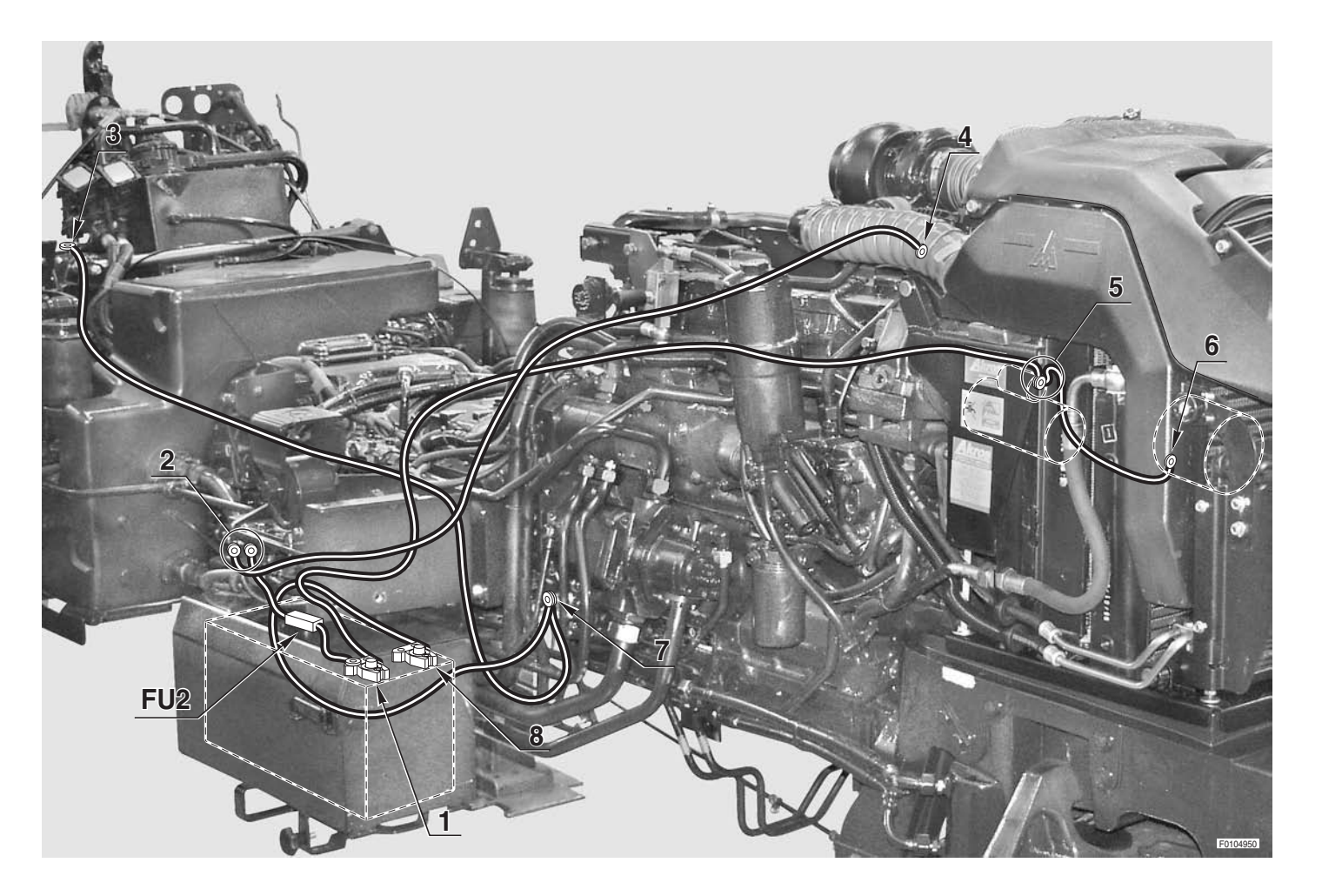

BATTERY POSITIVE WIRING - BATTERY NEGATIVE WIRING - POWER SUPPLY WIRING - CAB EARTH WIRING

0.014.5132.4/10 0.014.5144.4/10 0.014.3658.4/10 0.014.1563.4/10 0.014.1564.4 0.014.8351.4

PAGE INTENTIONALLY LEFT BLANK

# INSTRUMENT PANEL WIRING (1/2)

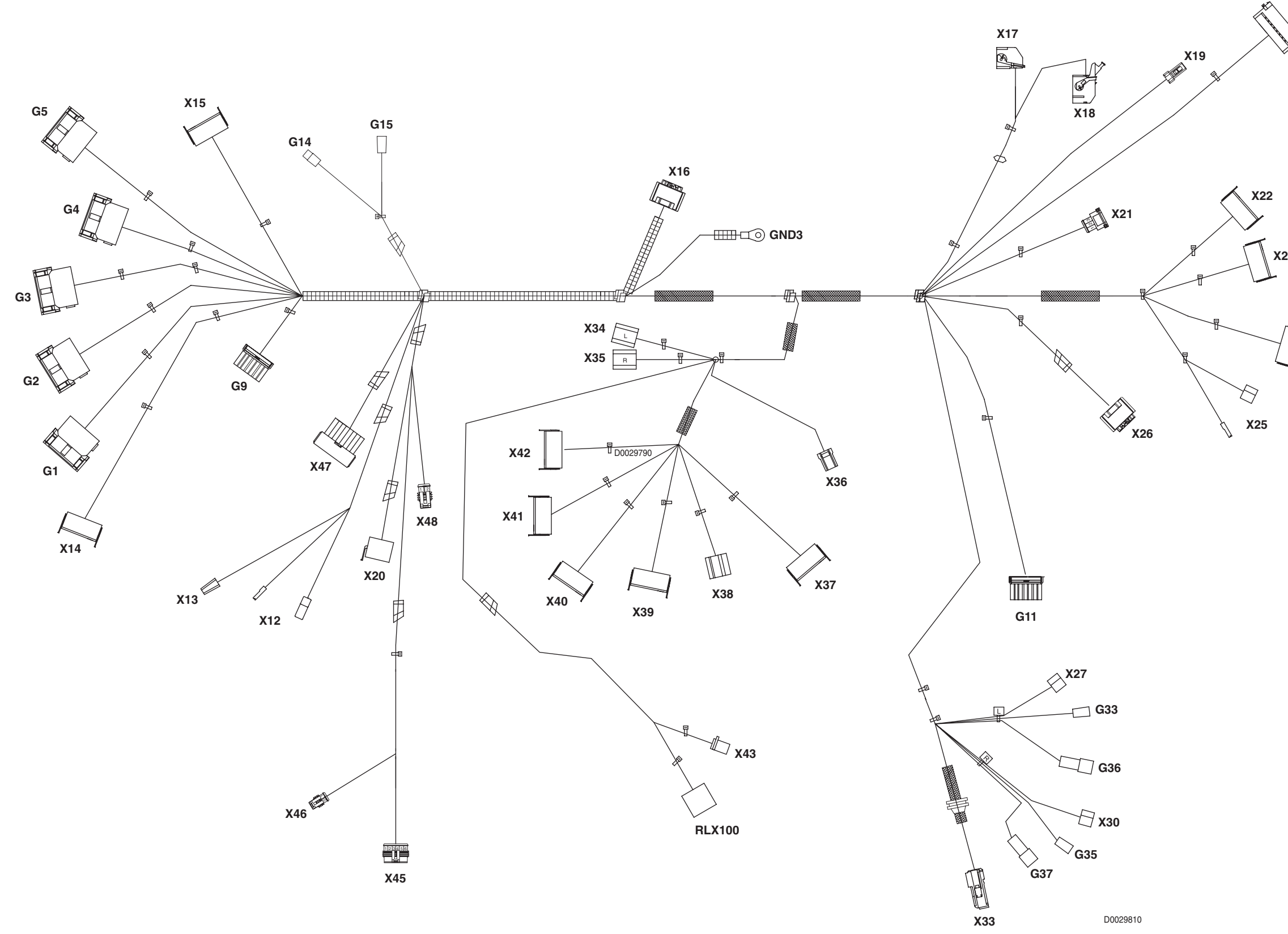

#### 0.014.3649.4/40 INSTRUMENT PANEL WIRING (1/2)

|              | AS4         | To lights selector switch wiring         |
|--------------|-------------|------------------------------------------|
|              | G1          | To central wiring                        |
| AS4          | G2          | To central wiring                        |
| $\mathbf{X}$ | G3          | To central wiring                        |
| ¥4           | <b>G4</b>   | To central wiring                        |
|              | G5          | To central wiring                        |
|              | <b>G9</b>   | Not utilised                             |
|              | G11         | To upper lights/worklights wiring on arm |
|              | G14         | To fenders wiring                        |
|              | G15         | To fenders wiring                        |
|              | <i>G33</i>  | I o wiring for lights on arms            |
|              | G35         | I o wiring for lights on arms            |
|              | G36         | I o wiring for lights on arms            |
|              | G3/         | To wiring for lights on arms             |
| 23           |             | Mindsereen winer meter relev             |
|              | KLAT<br>V12 | Compressed air pressure dauge            |
|              | Л 12<br>V12 | Compressed air pressure gauge            |
|              | Х 13<br>Х1Л | Rear PTO engagement switch               |
|              | X15         | ALITO PTO engagement switch              |
| X24          | X16         | Accelerator pedal position sensor        |
|              | X17         | Infocenter                               |
|              | X18         | Infocenter                               |
|              | X19         | Not utilised                             |
|              | X20         | Lift control switch                      |
|              | X21         | Clutch pedal depressed proximity sensor  |
|              | X22         | Front worklights switch                  |
|              | X23         | Hazard lights switch                     |
|              | X24         | Sidelights switch                        |
|              | X25         | Cigar lighter                            |
|              | X26         | Clutch pedal position sensor             |
|              | X27         | Left-hand tweeter                        |
|              | X30         | Right-hand tweeter                       |
|              | X33         | Transmission display                     |
|              | X34         | Left brake pedal switch                  |
|              | X35         | Right brake pedal switch                 |
|              | X36         | Not utilised                             |
|              | X3/<br>V20  | Front PTO engagement switch              |
|              | ЛЭО<br>V90  |                                          |
|              | XJ7<br>XAO  | Differential lock switch                 |
|              | X40         | AWD engagement control switch            |
|              | X42         | Front axle suspensions switch            |
|              | X43         | Hazard warning lights control unit       |
|              | X45         | Gearbox control lever                    |
|              | X46         | Gearbox control lever                    |
|              | X47         | Lift control console                     |
|              | X48         | Lift lock control switch                 |

0.014.3649.4/40 40-117

## **INSTRUMENT PANEL WIRING (2/2)**

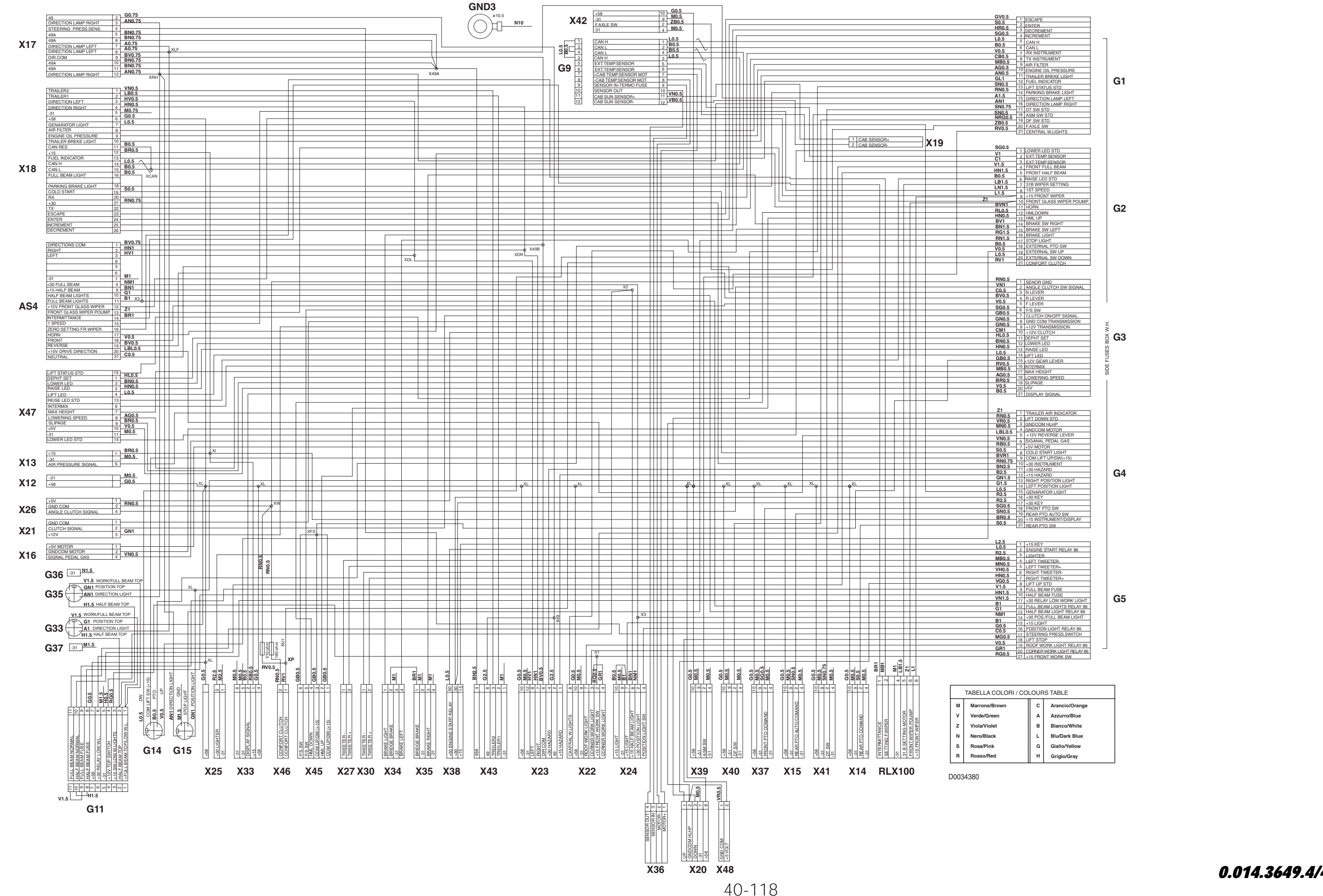

#### 0.014.3649.4/40 **INSTRUMENT PANEL WIRING (2/2)**

#### FENDERS WIRING

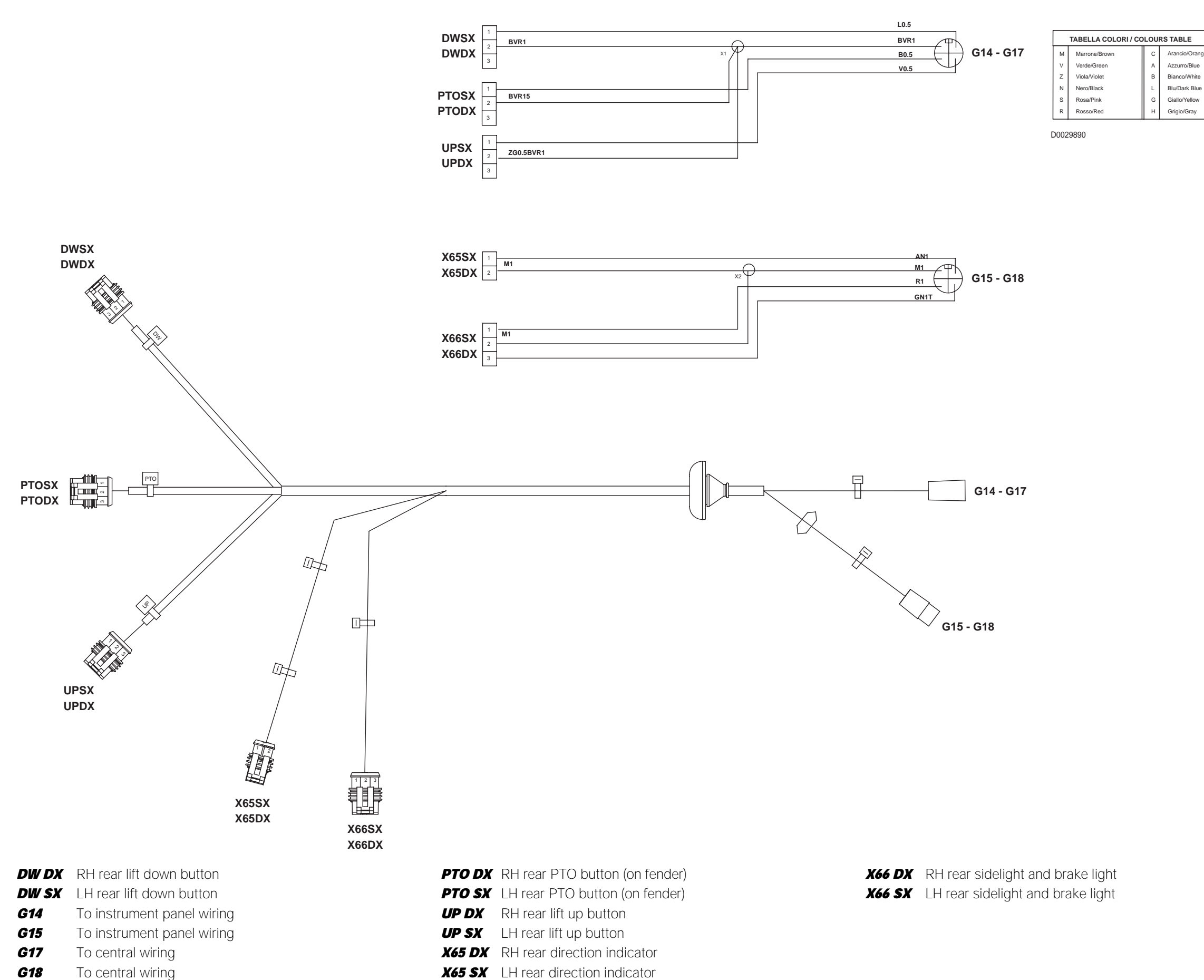

0.013.9309.4/30 FENDERS WIRING

BLE cio/Orange rro/Blue co/White ark Blue o/Yellow

#### 0.013.9309.4/30

## WIRING FOR LIGHTS ON ARMS

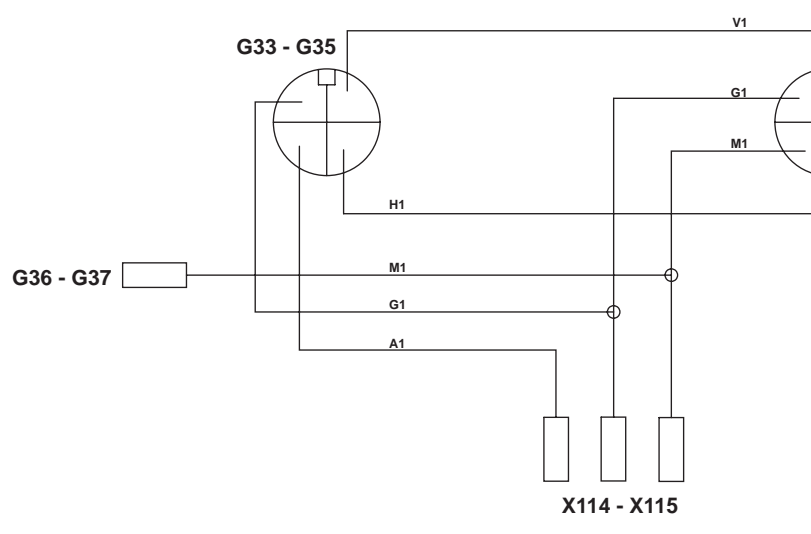

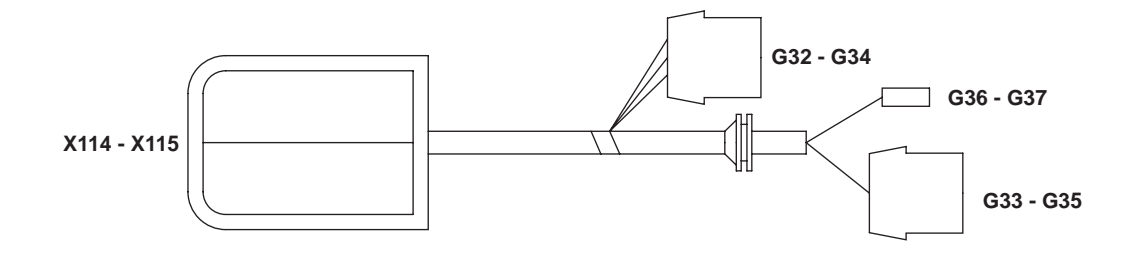

| G32  | Left front light on arms                |
|------|-----------------------------------------|
| G33  | To instrument panel wiring              |
| G34  | Right front light on arms               |
| G35  | To instrument panel wiring              |
| G36  | To instrument panel wiring              |
| G37  | To instrument panel wiring              |
| X114 | Left sidelight and direction indicator  |
| X115 | Right sidelight and direction indicator |

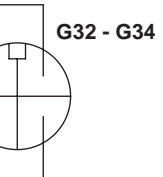

| TABELLA COLORI / COLOURS TABLE |               |   |                |  |  |  |
|--------------------------------|---------------|---|----------------|--|--|--|
| м                              | Marrone/Brown | С | Arancio/Orange |  |  |  |
| v                              | Verde/Green   | Α | Azzurro/Blue   |  |  |  |
| z                              | Viola/Violet  | в | Bianco/White   |  |  |  |
| Ν                              | Nero/Black    | L | Blu/Dark Blue  |  |  |  |
| s                              | Rosa/Pink     | G | Giallo/Yellow  |  |  |  |
| R                              | Rosso/Red     | н | Grigio/Gray    |  |  |  |
| ····                           |               |   |                |  |  |  |

D0030090

0.014.0732.4/10

# WIRING FOR SUPPLEMENTARY LIGHTS ON ARMS

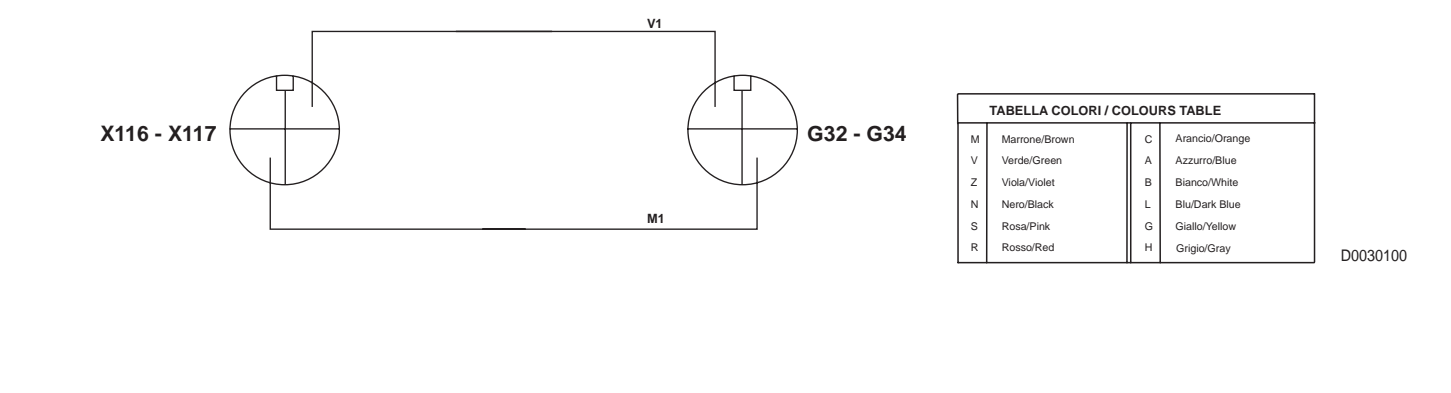

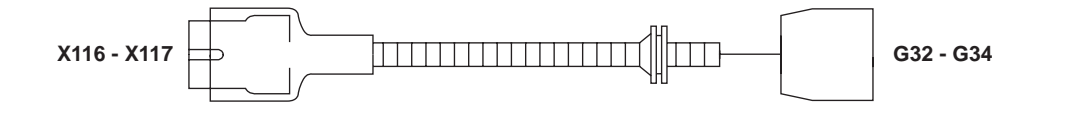

- **G32** To wiring for front lights on arms
- **G34** To wiring for front lights on arms
- **X116** Left-hand supplementary light
- **X117** Right-hand supplementary light

0.014.0002.4

# **UPPER LIGHTS WIRING (VERSION WITH LIFT)**

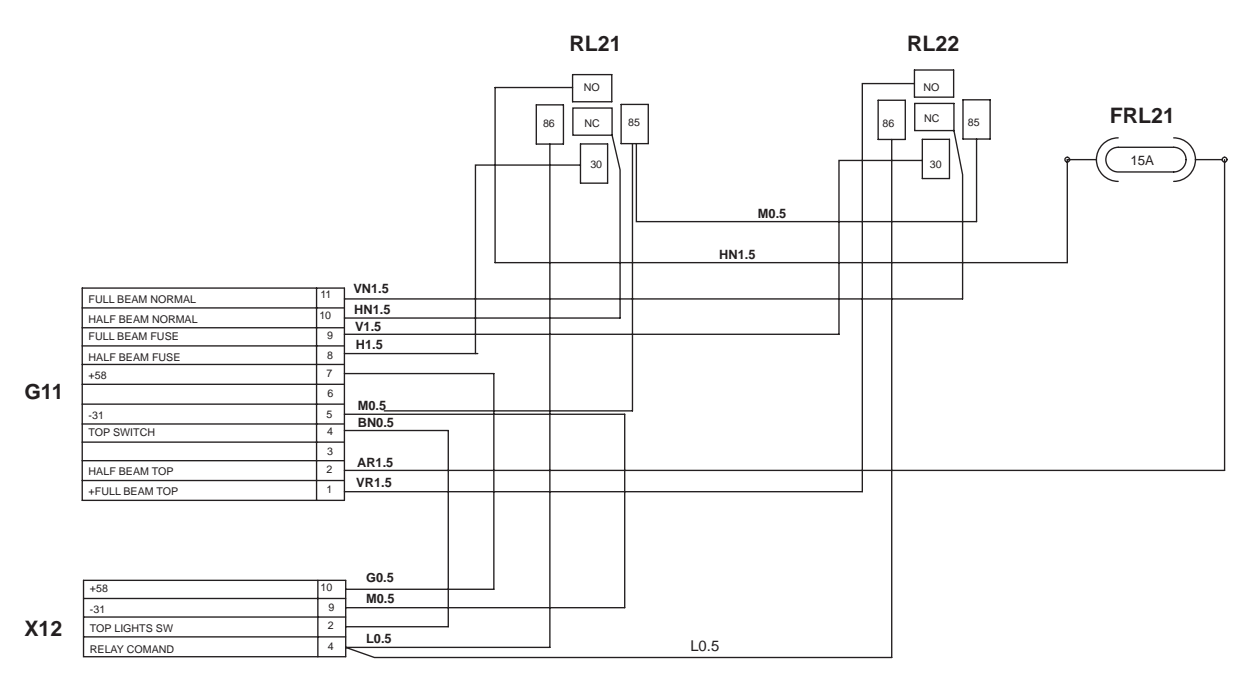

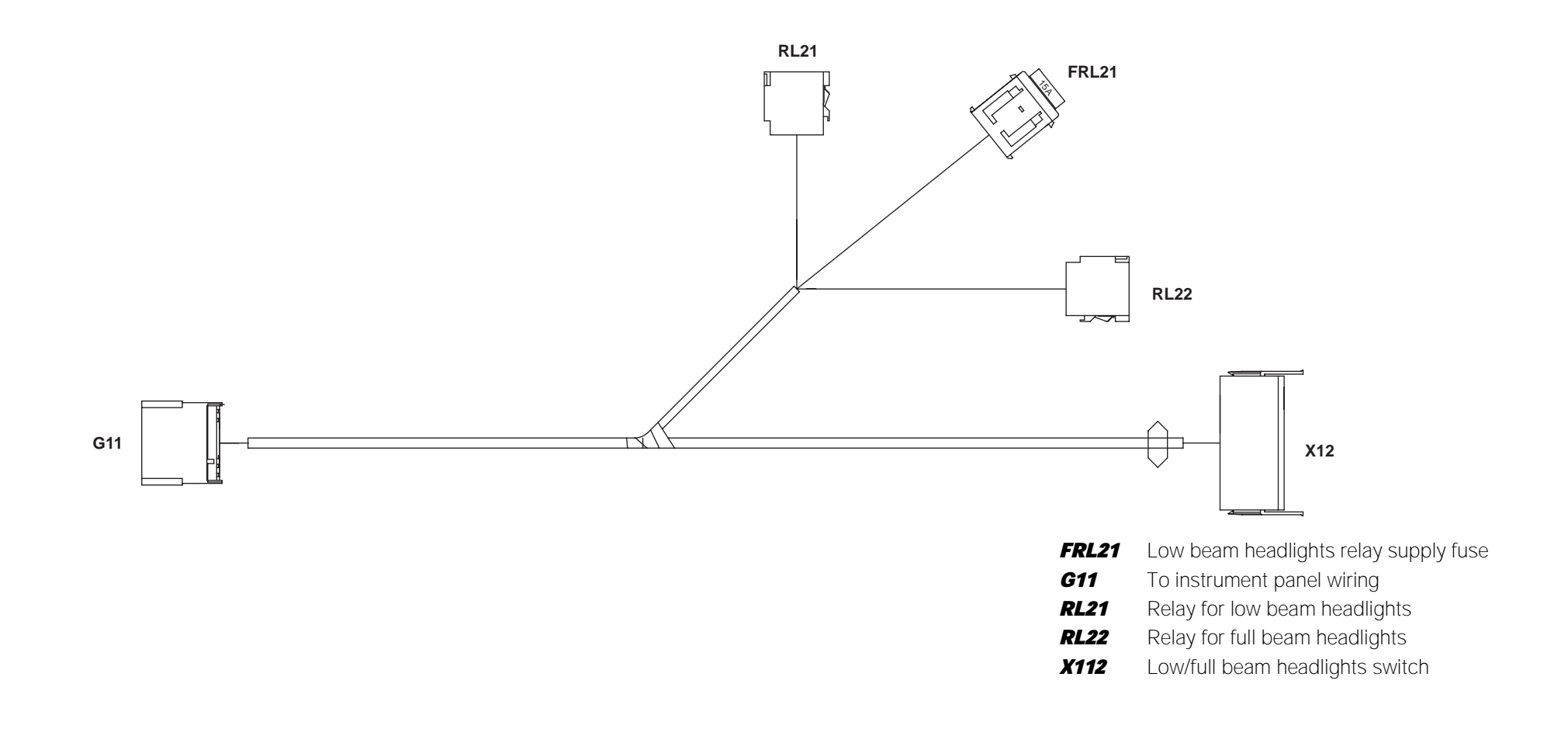

#### 0.014.1875.4/10 UPPER LIGHTS WIRING (VERSION WITH LIFT)

|                                | TABELLA COLORI / COLOURS TABLE |   |                |  |  |  |
|--------------------------------|--------------------------------|---|----------------|--|--|--|
| M Marrone/Brown                |                                |   | Arancio/Orange |  |  |  |
| V                              | Verde/Green                    | А | Azzurro/Blue   |  |  |  |
| Z Viola/Violet<br>N Nero/Black |                                | в | Bianco/White   |  |  |  |
|                                |                                | L | Blu/Dark Blue  |  |  |  |
| s                              | Rosa/Pink                      | G | Giallo/Yellow  |  |  |  |
| R Rosso/Red                    |                                |   | Grigio/Gray    |  |  |  |

D002998

#### 0.014.1875.4/10

# WIRING FOR WORKLIGHTS ON ARMS (VERSION WITHOUT LIFT)

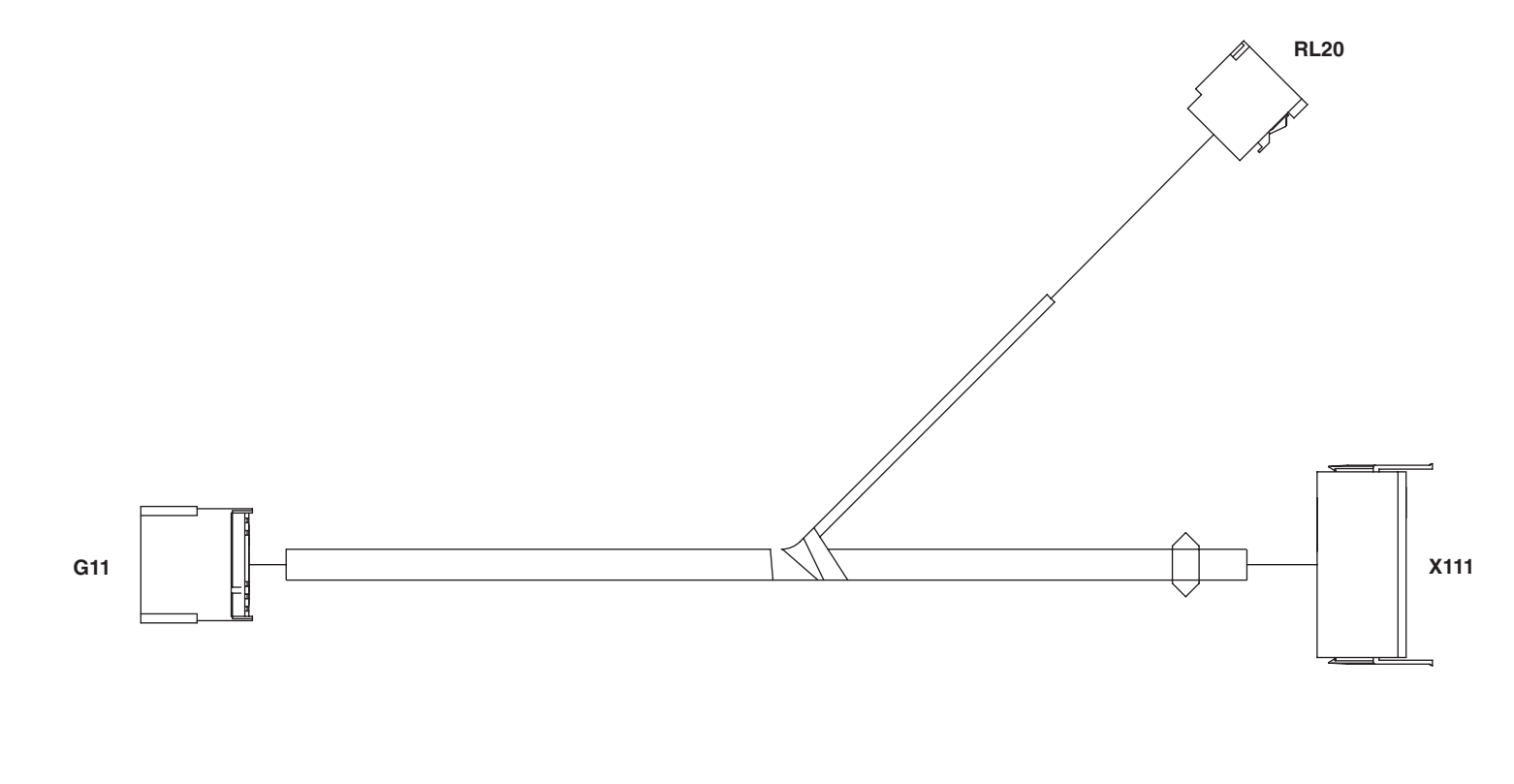

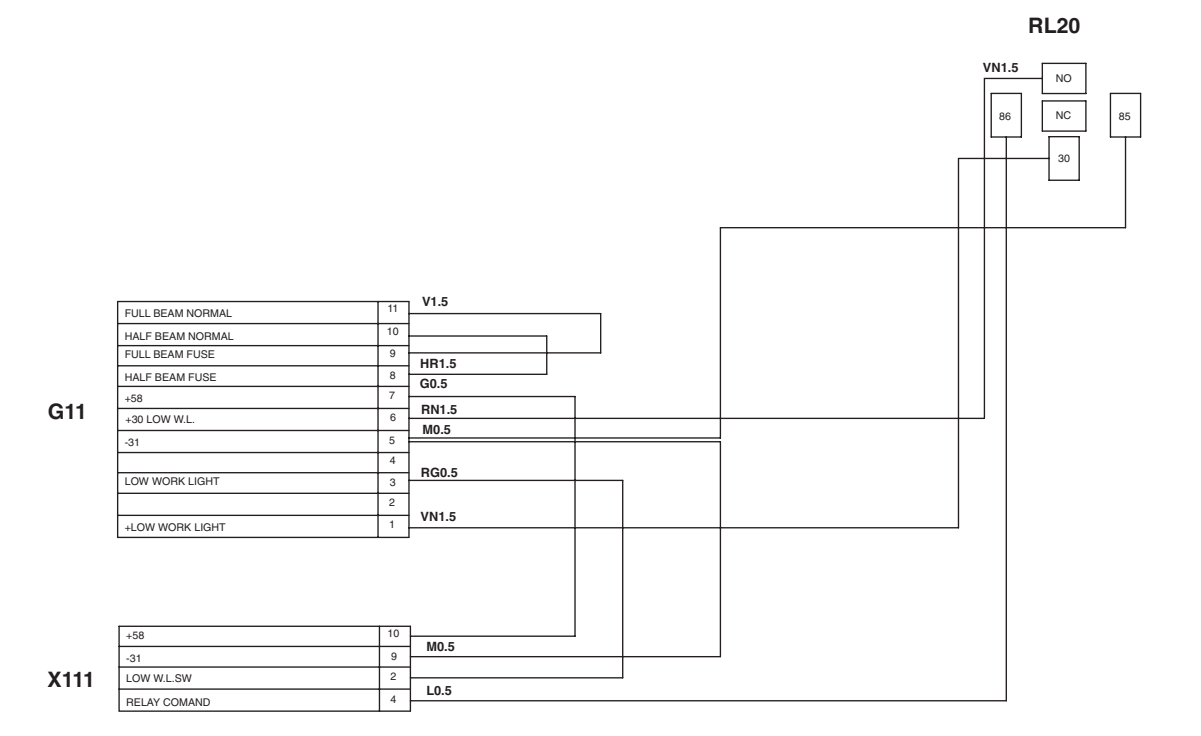

| TABELLA COLORI / COLOURS TABLE |                                  |   |               |  |  |  |
|--------------------------------|----------------------------------|---|---------------|--|--|--|
| м                              | M Marrone/Brown C Arancio/Orange |   |               |  |  |  |
| v                              | Verde/Green                      | А | Azzurro/Blue  |  |  |  |
| Z Viola/Violet<br>N Nero/Black |                                  | в | Bianco/White  |  |  |  |
|                                |                                  | L | Blu/Dark Blue |  |  |  |
| s                              | Rosa/Pink                        | G | Giallo/Yellow |  |  |  |
| R Rosso/Red H Grigio/Gray      |                                  |   |               |  |  |  |
|                                |                                  |   |               |  |  |  |

| Z | Viola/Violet | В | E |
|---|--------------|---|---|
| Ν | Nero/Black   | L | E |
| S | Rosa/Pink    | G | 0 |
| R | Rosso/Red    | н | 0 |
|   |              |   |   |

D0034390

To instrument panel wiring G11

Relay for worklights on arms RL20

X111 Switch for worklights on arms

#### 0.014.1874.4/20

PAGE INTENTIONALLY LEFT BLANK

# **CONNECTOR POSITIONS**

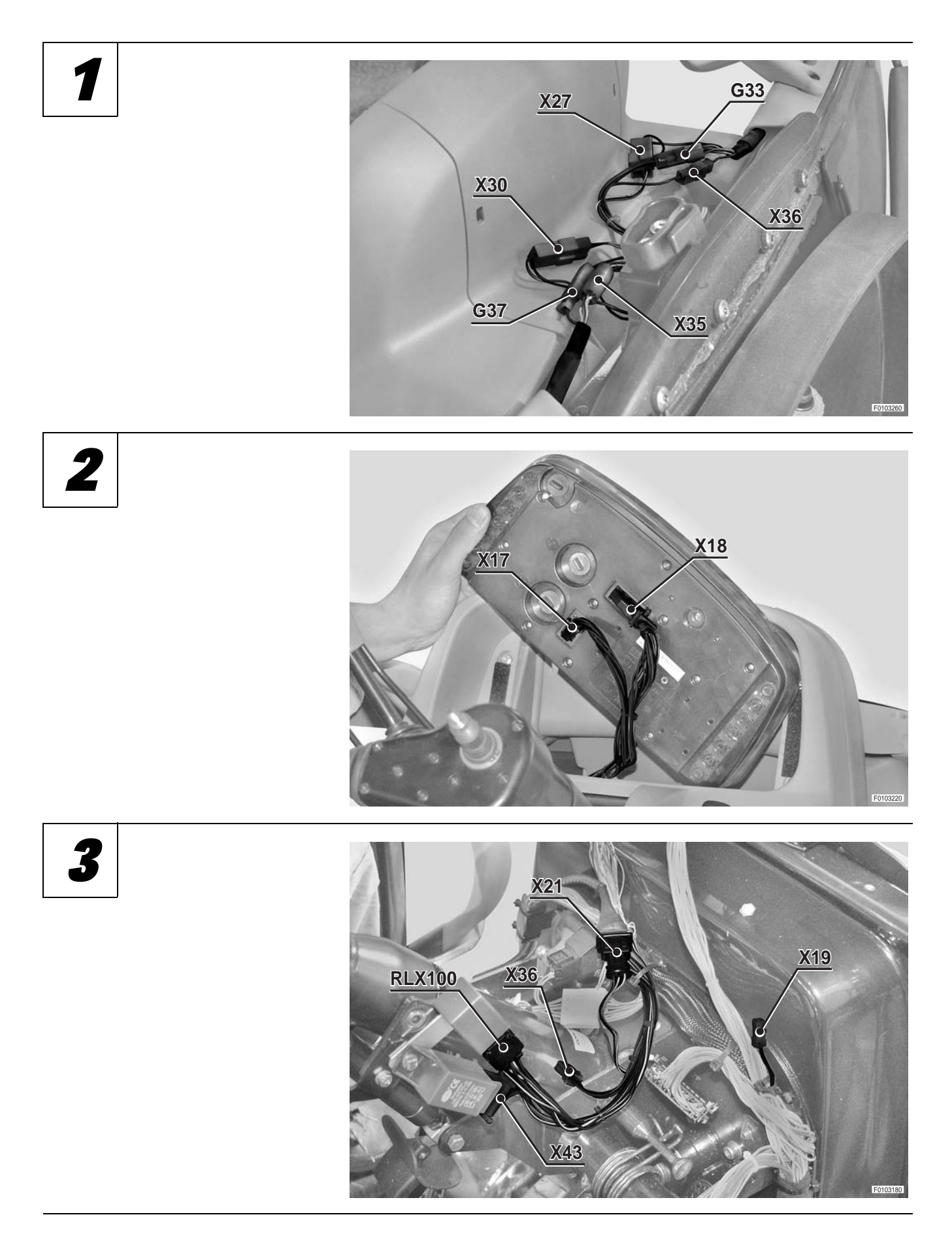

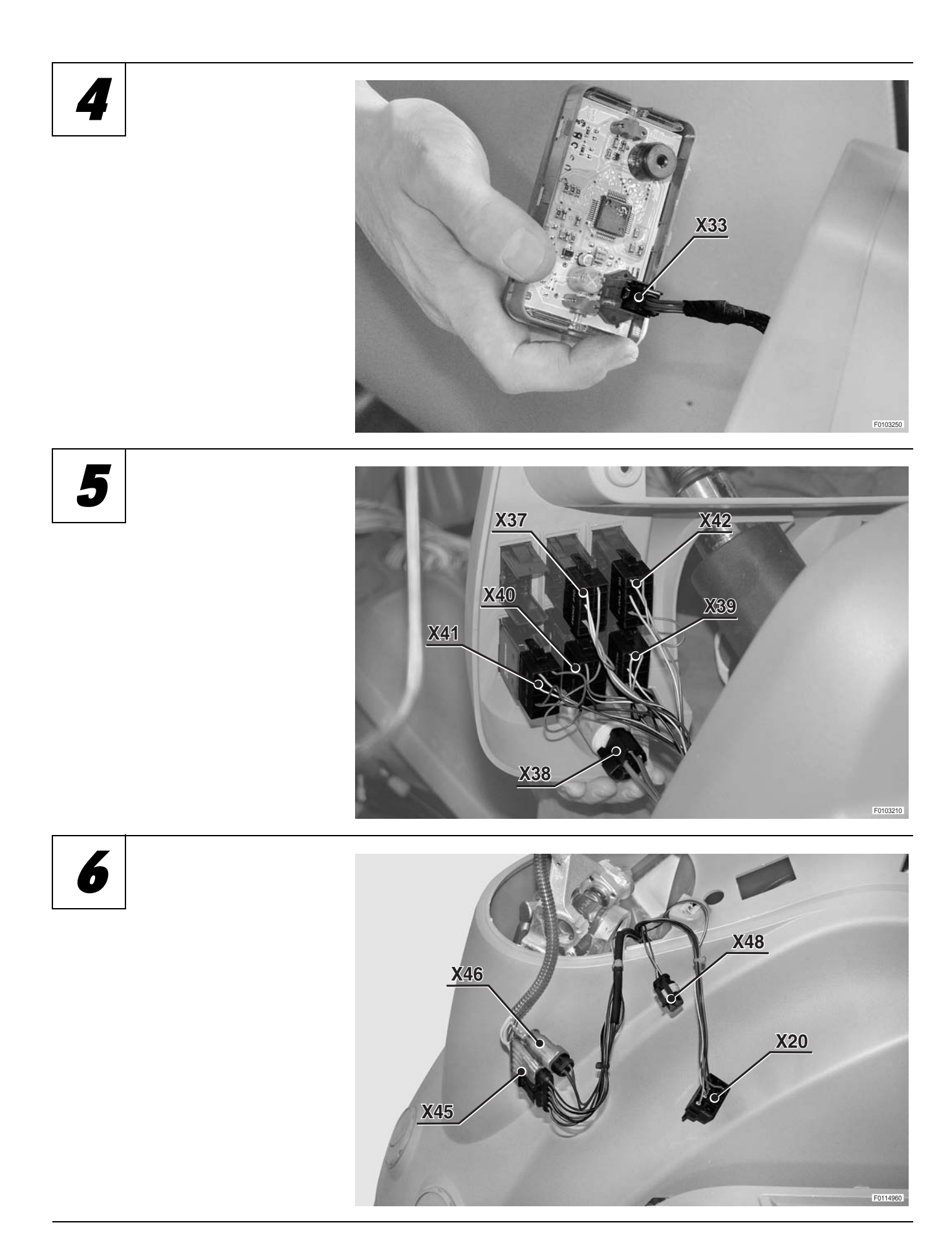

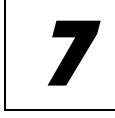

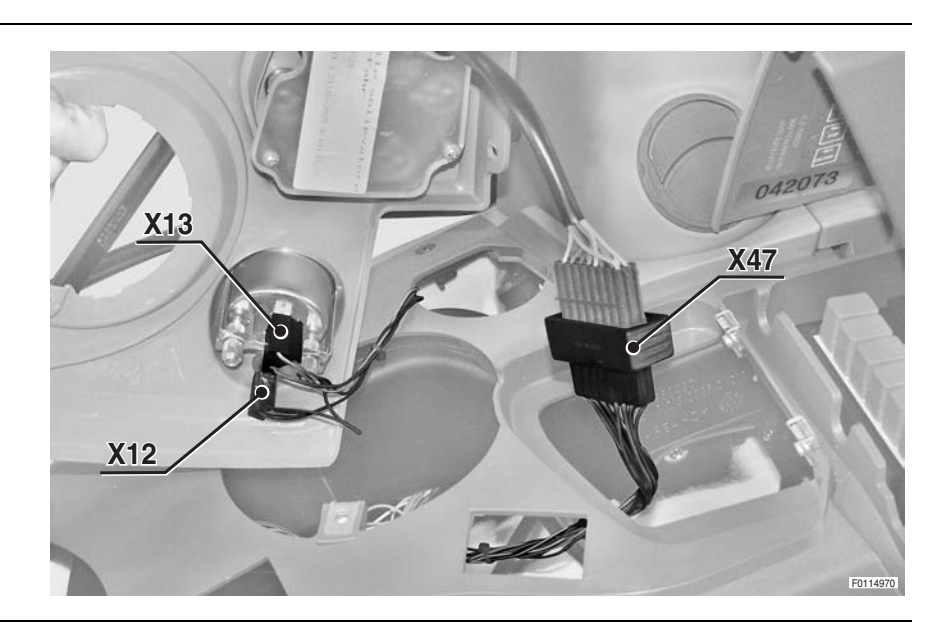

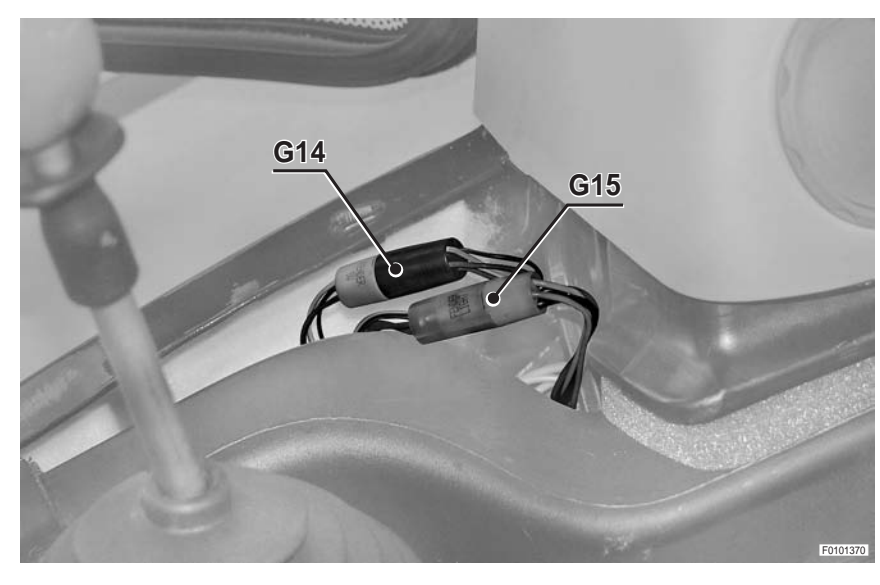

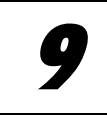

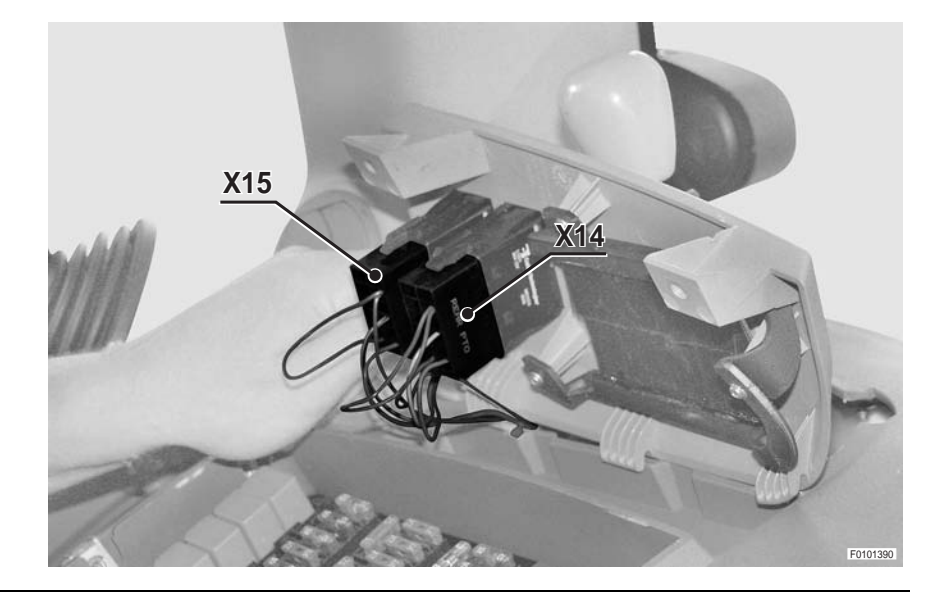

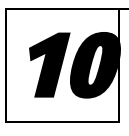

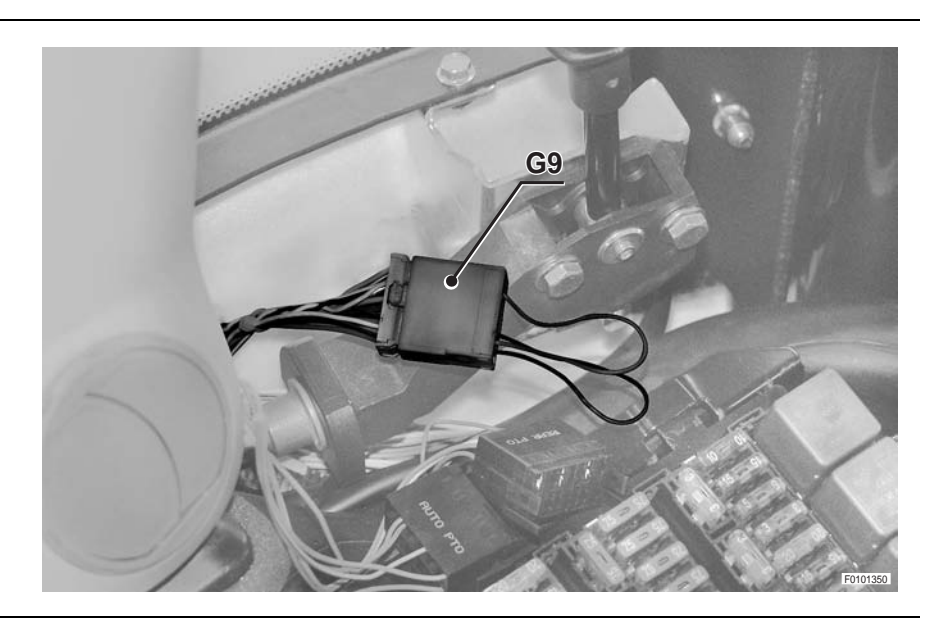

VERSION WHIT MANUAL AIR CONDITIONER

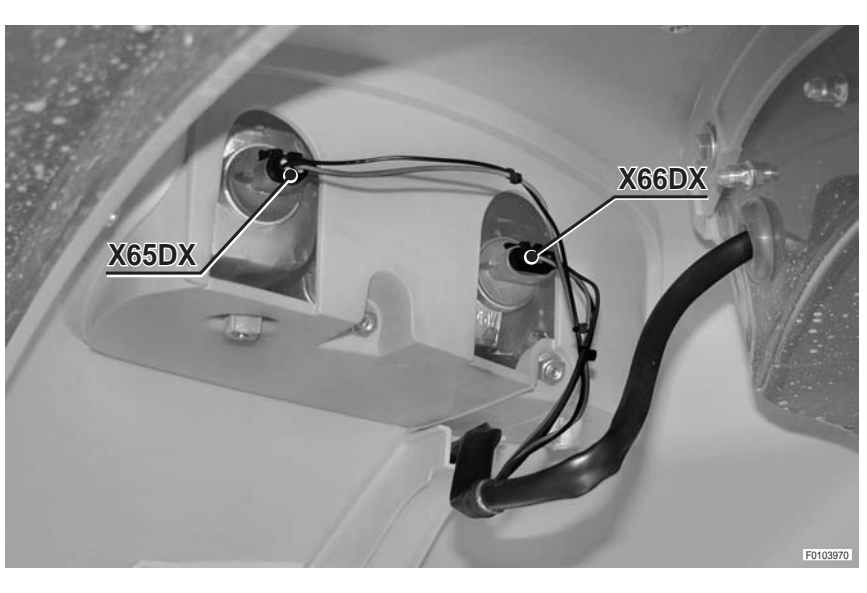

12

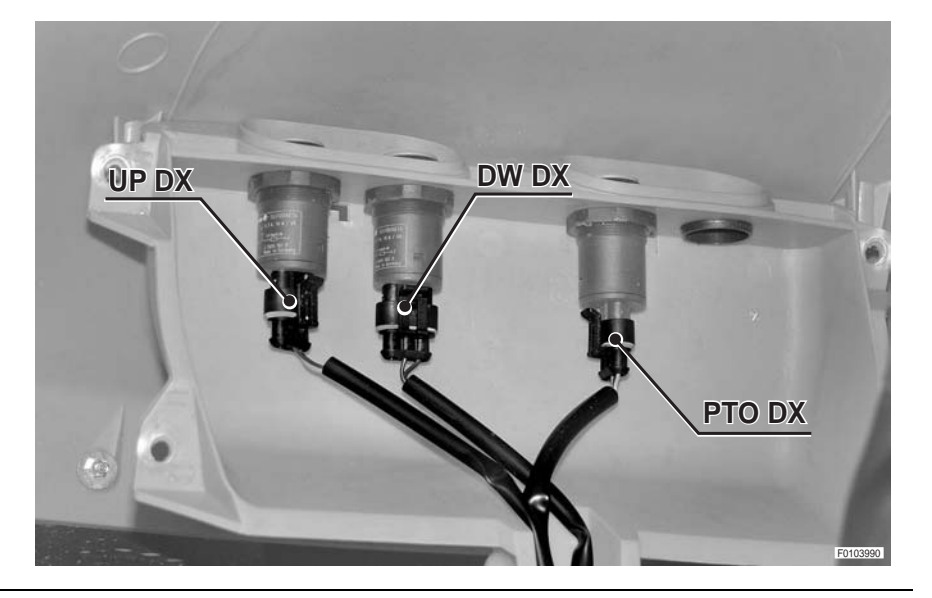

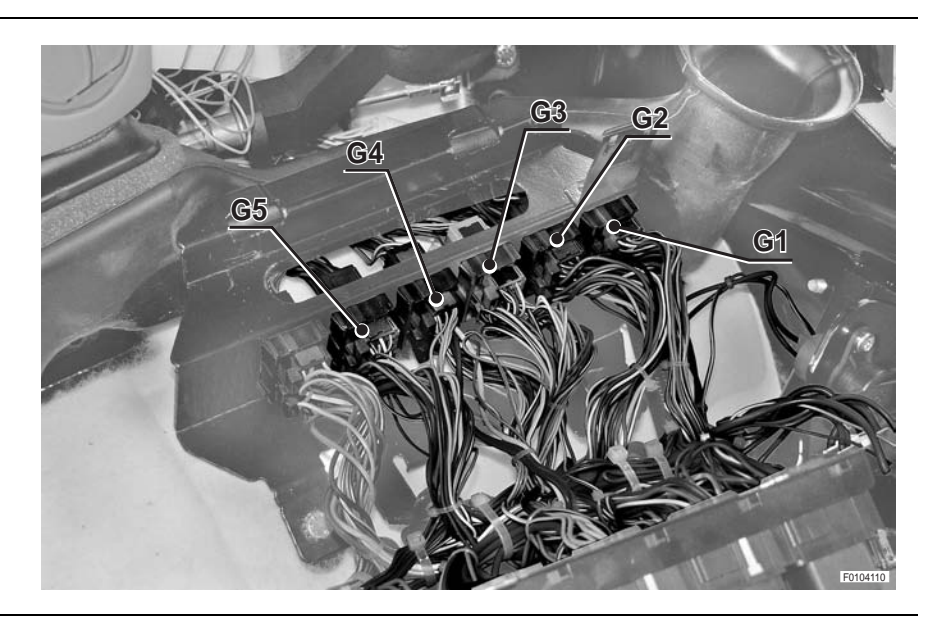

14

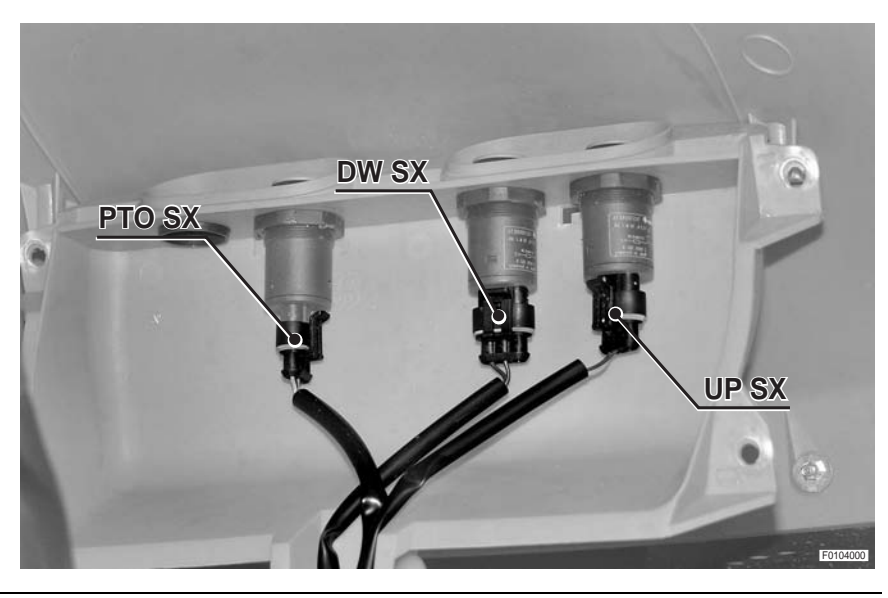

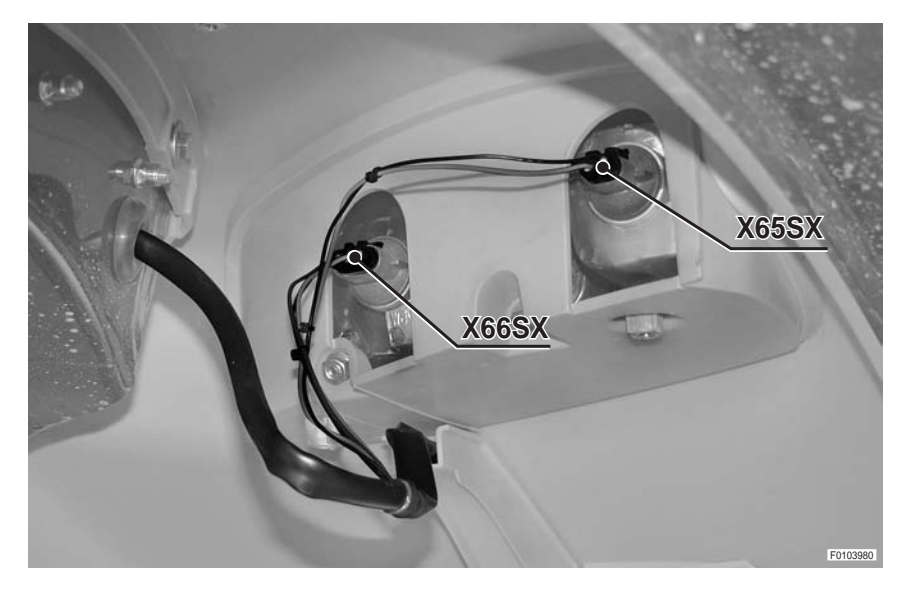

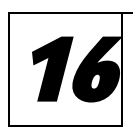

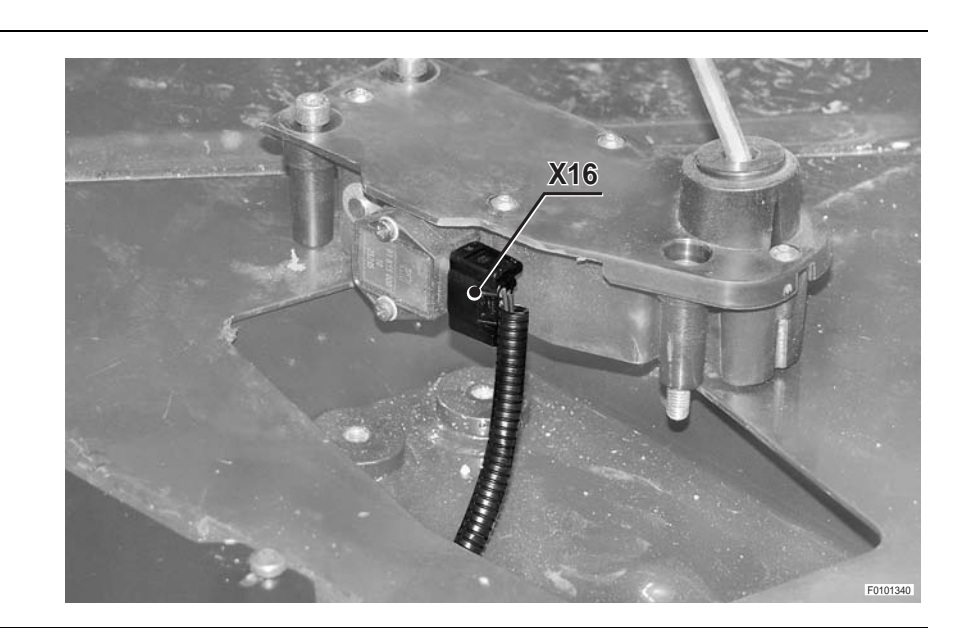

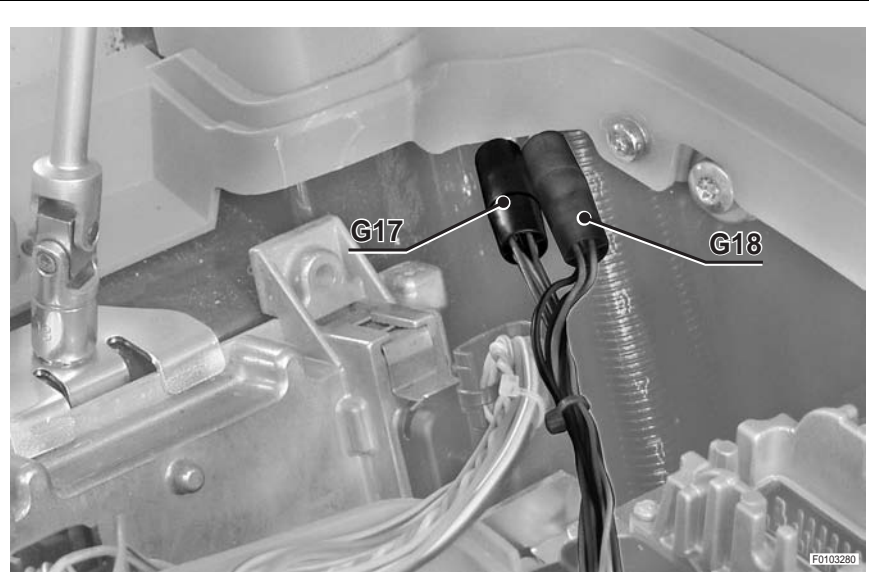

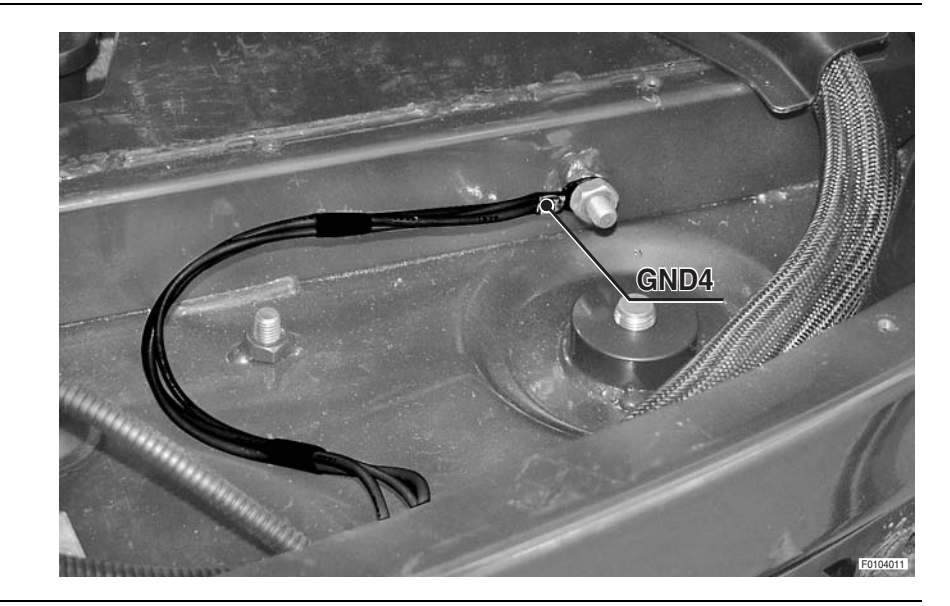

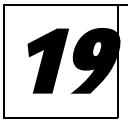

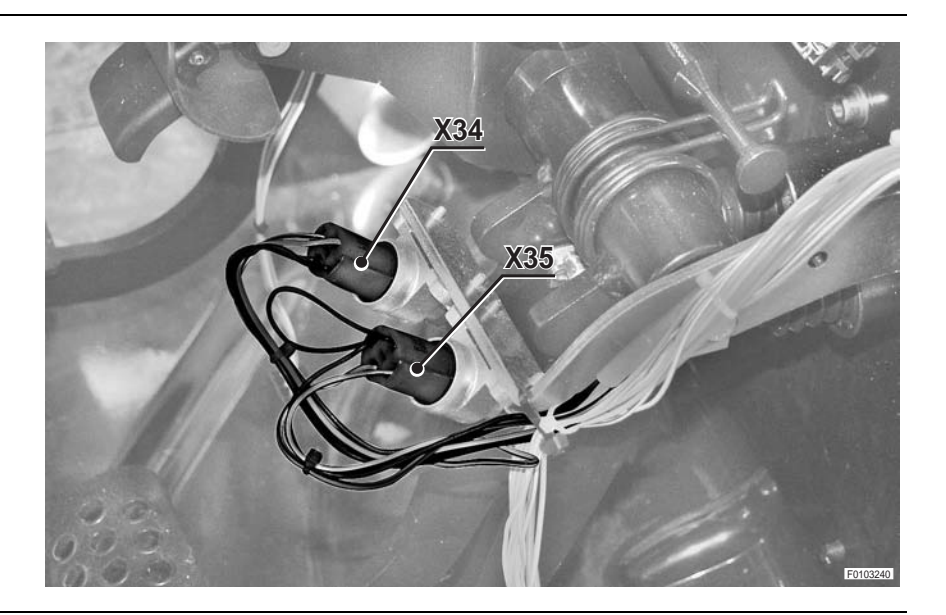

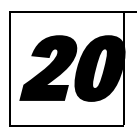

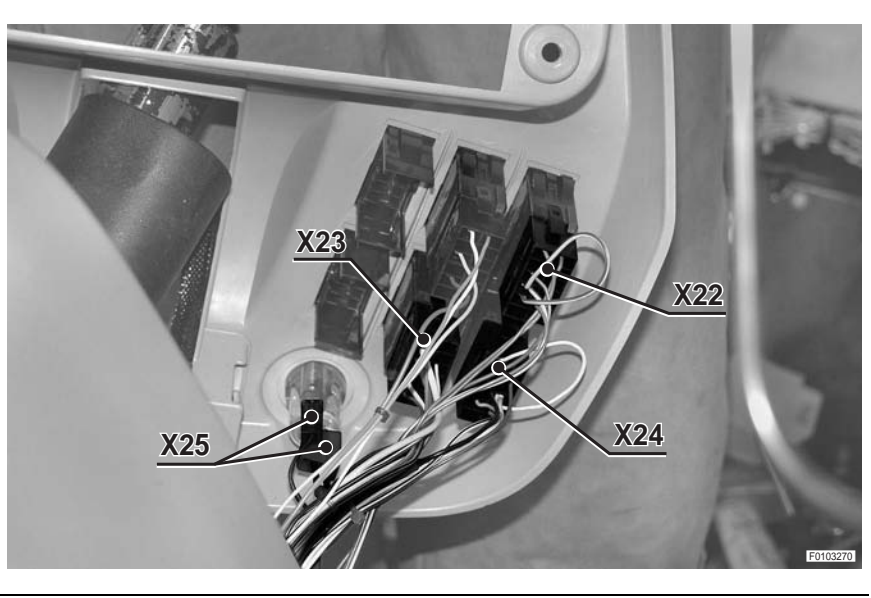

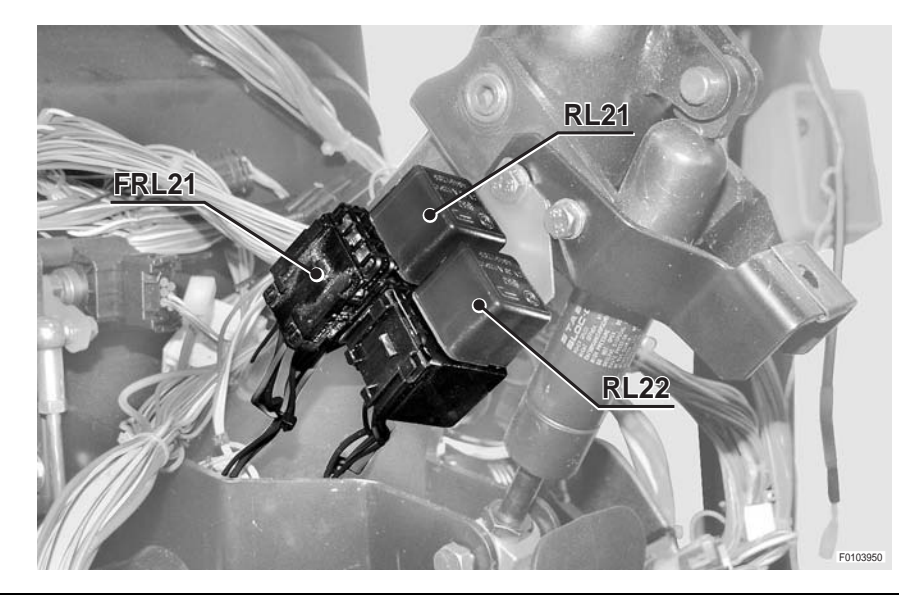

WITH LIFT

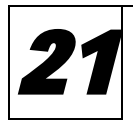

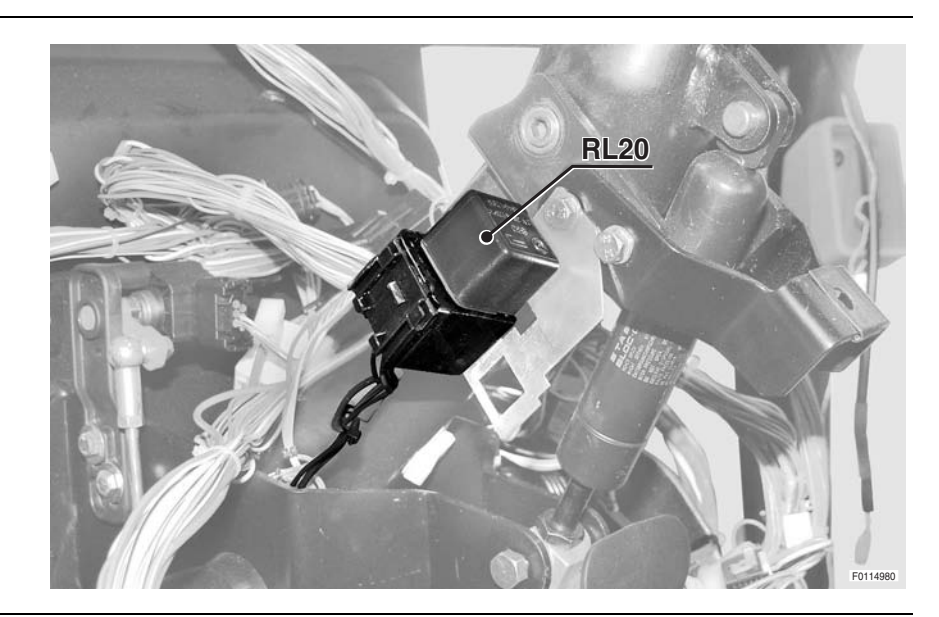

WITHOUT LIFT

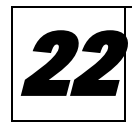

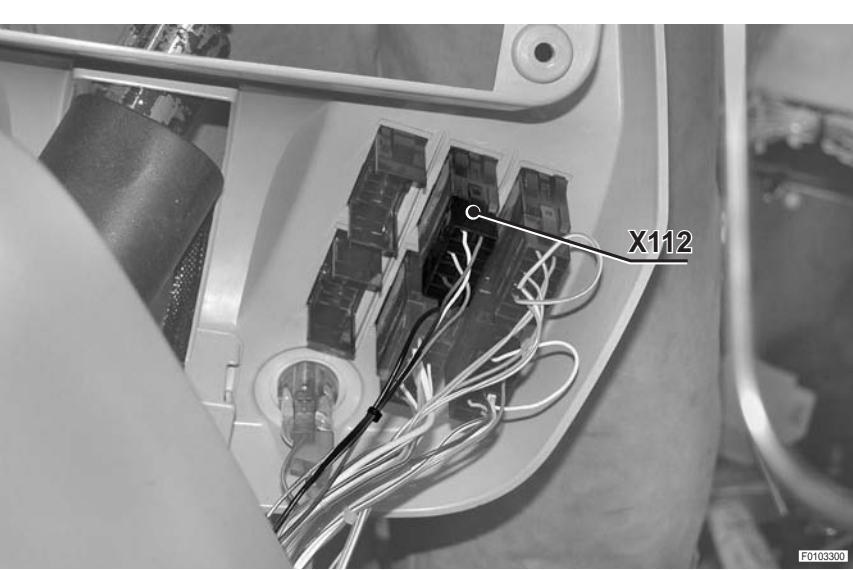

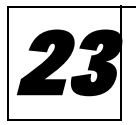

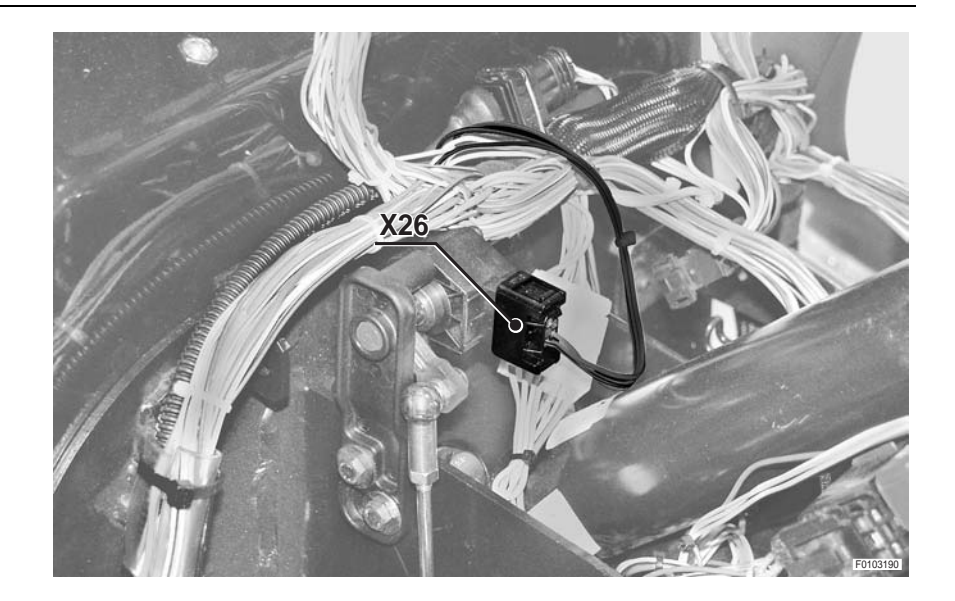

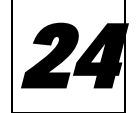

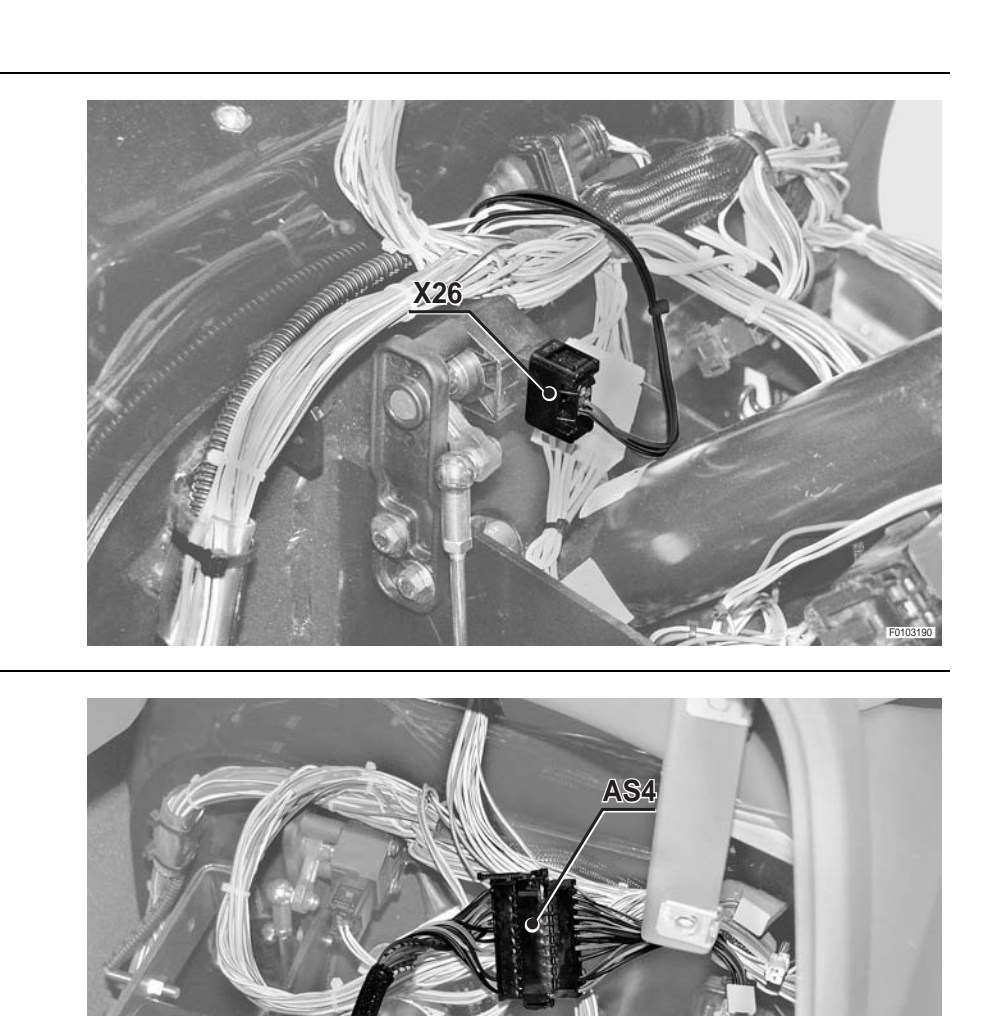

#### **INSTRUMENT PANEL WIRING -**FENDERS WIRING WIRING FOR HEADLIGHTS ON ARMS -WIRING FOR SUPPLEMENTARY LIGHTS ON ARMS -**UPPER LIGHTS WIRING -**WIRING FOR WORKLIGHTS ON ARMS

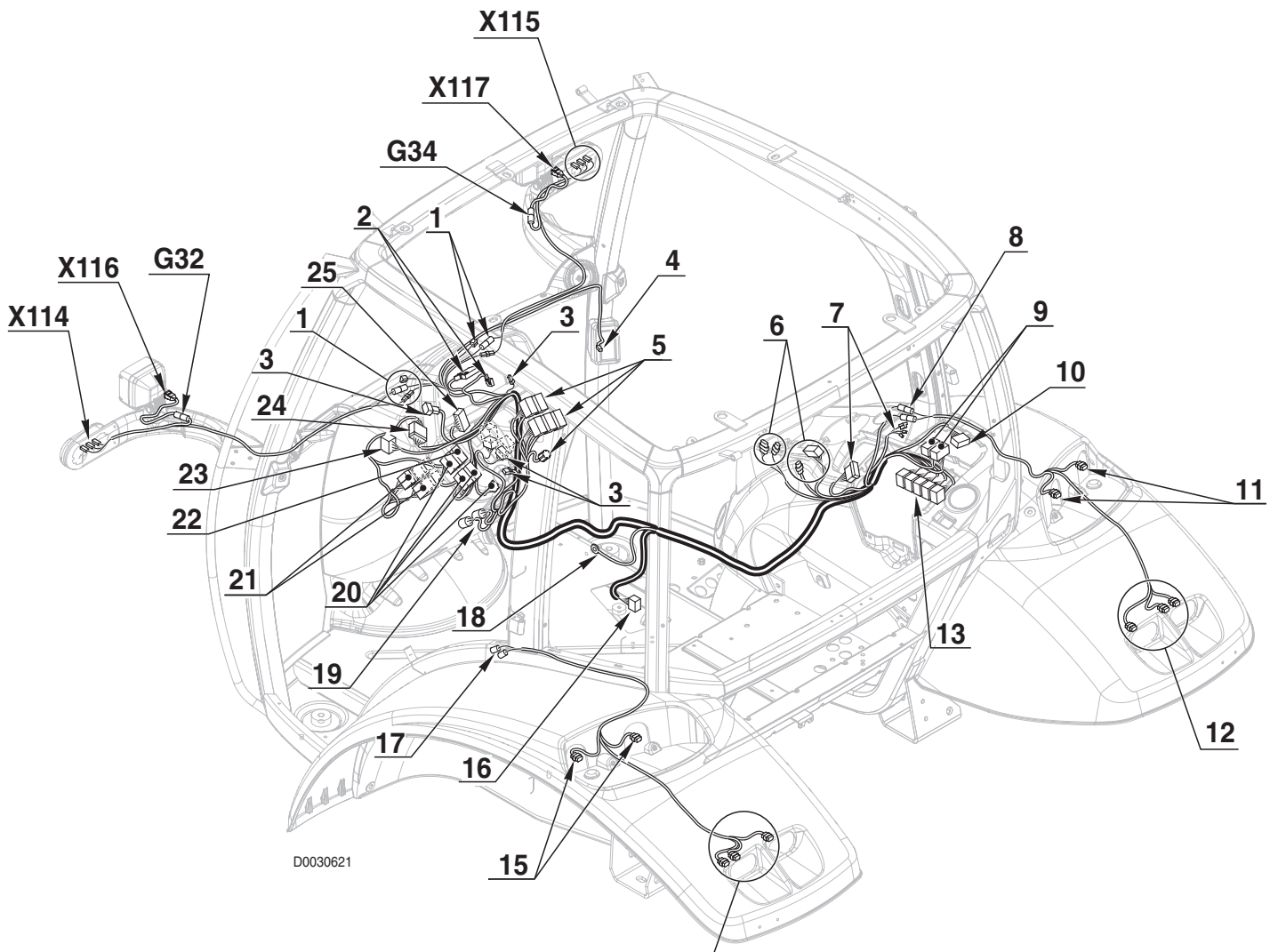

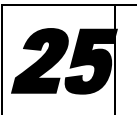

14

0.014.3649.4/40 0.013.9309.4/30 0.014.0732.4/10 0.014.0002.4 0.014.1875.4/10 0.014.1874.4/20

PAGE INTENTIONALLY LEFT BLANK

#### LIGHTS SELECTOR SWITCH WIRING

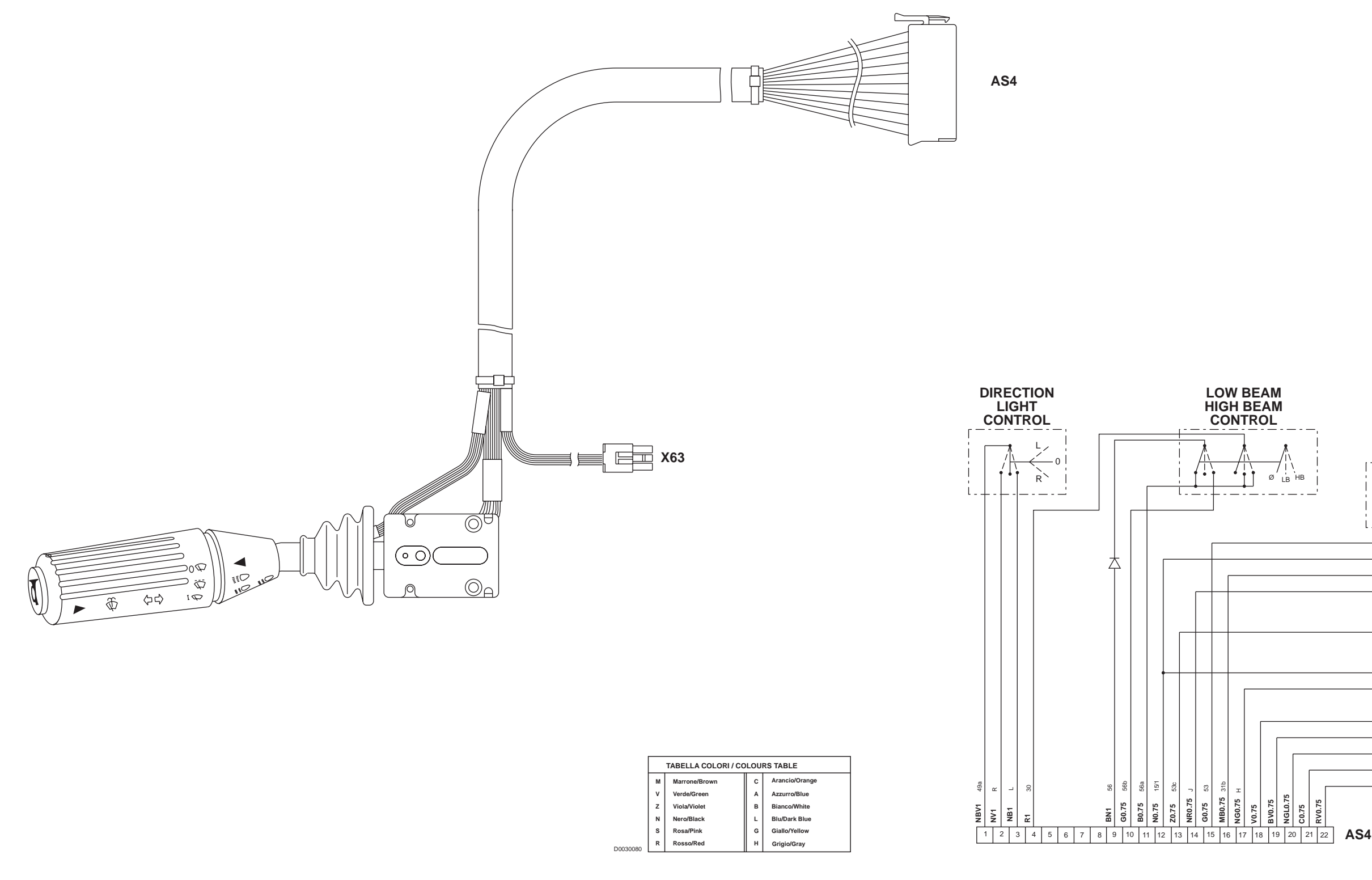

**AS4** To the instrument panel wiring

**X63** Shuttle control lever

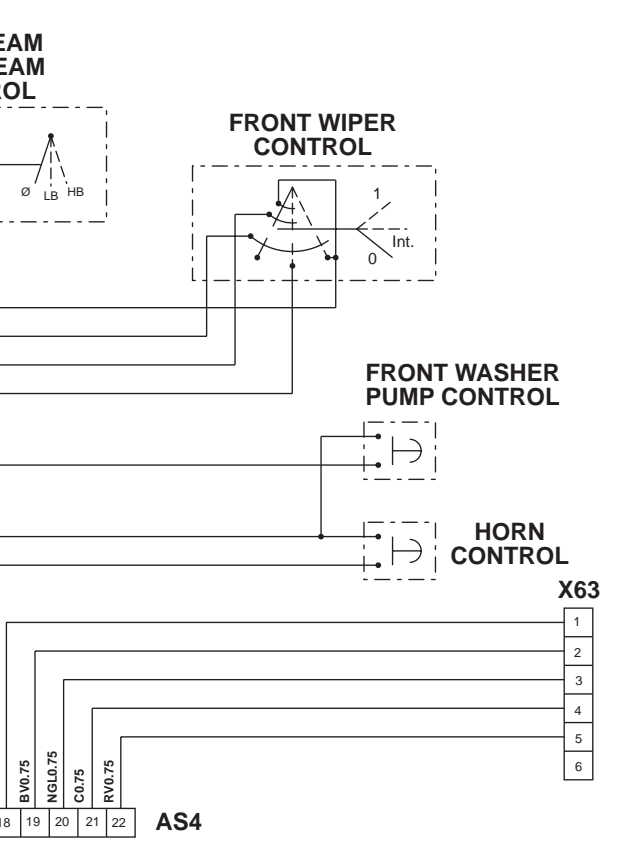

0.014.0007.4

PAGE INTENTIONALLY LEFT BLANK

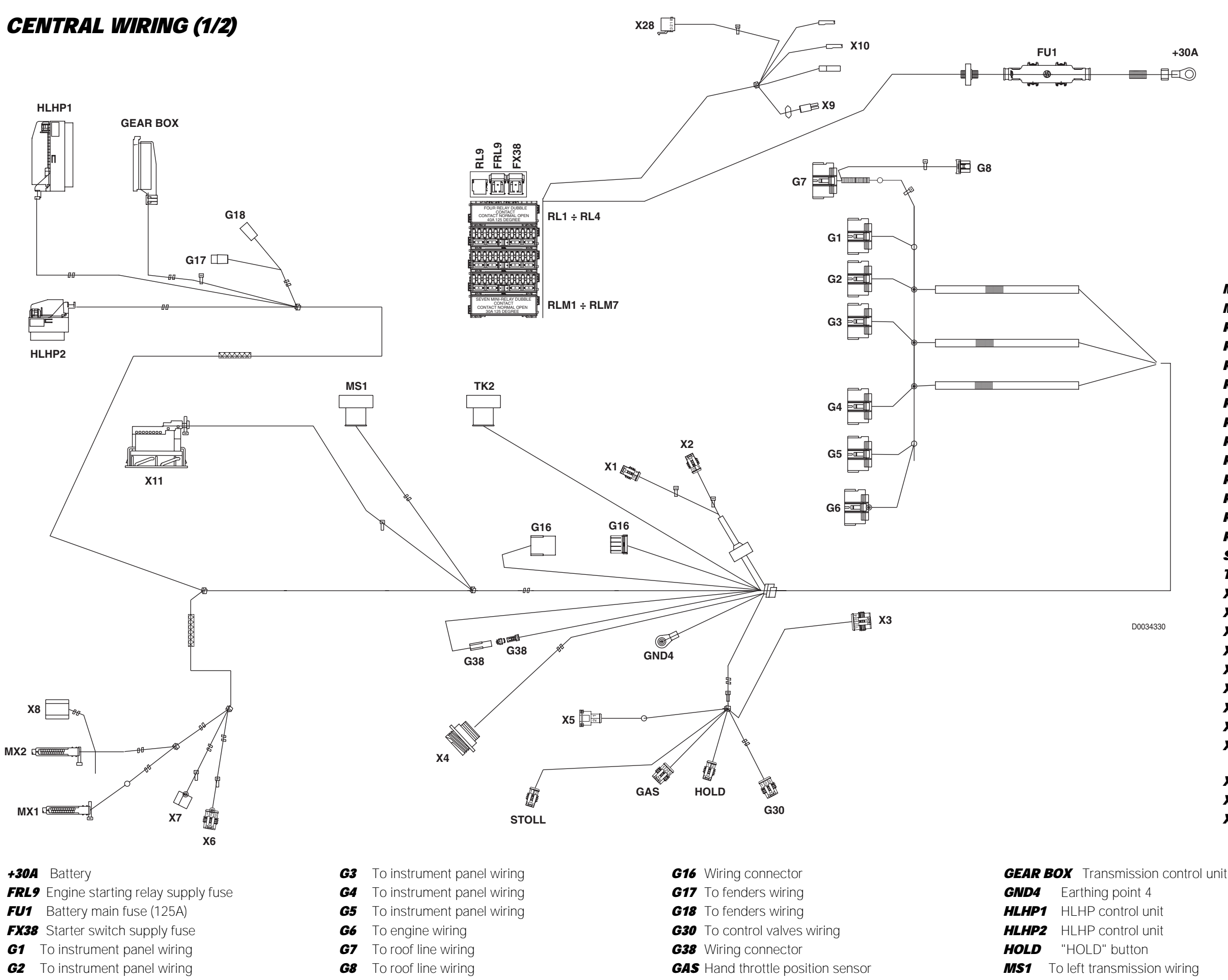

# 0.013.9301.4/50 **CENTRAL WIRING (1/2)**

| МХ        | 1 Engine control unit                    |  |
|-----------|------------------------------------------|--|
| МХ        | Engine control unit                      |  |
| RL        | Front worklights relay                   |  |
| RL        | 2 Rear worklights relay                  |  |
| RL.       | 3 Ignition controlled power supply relay |  |
| RL        | Ignition controlled power supply relay   |  |
| RL        | 9 Engine starting relay                  |  |
| RL        | Preheating relay                         |  |
| RL        | Brake lights relay                       |  |
| RL        | M3 Relay for sidelights                  |  |
| RL        | M4 Relay for full beam headlights        |  |
| RL        | M5 Relay for low beam headlights         |  |
| RL        | M6 Side worklights relay                 |  |
| RL        | M7 Air conditioning compressor relay     |  |
| ST        | OLL Not utilised                         |  |
| TK        | 2 To right-hand transmission wiring      |  |
| X1        | Rear screenwasher pump                   |  |
| X2        | Vindscreen washer pump                   |  |
| X3        | Supplementary CANBUS socket              |  |
| X4        | Diagnostic socket                        |  |
| X5        | Creeper engagement sensor                |  |
| <b>X6</b> | Jot utilised                             |  |
| X7        | )river's seat                            |  |
| <b>X8</b> | landbrake switch                         |  |
| <b>X9</b> | ISO4 socket                              |  |
|           | (Power for external implements)          |  |
| X10       | Power socket                             |  |
| 14        |                                          |  |

- X11 Armrest
- X28 Not utilised

#### 0.013.9301.4/50

**CENTRAL WIRING (2/2)** 

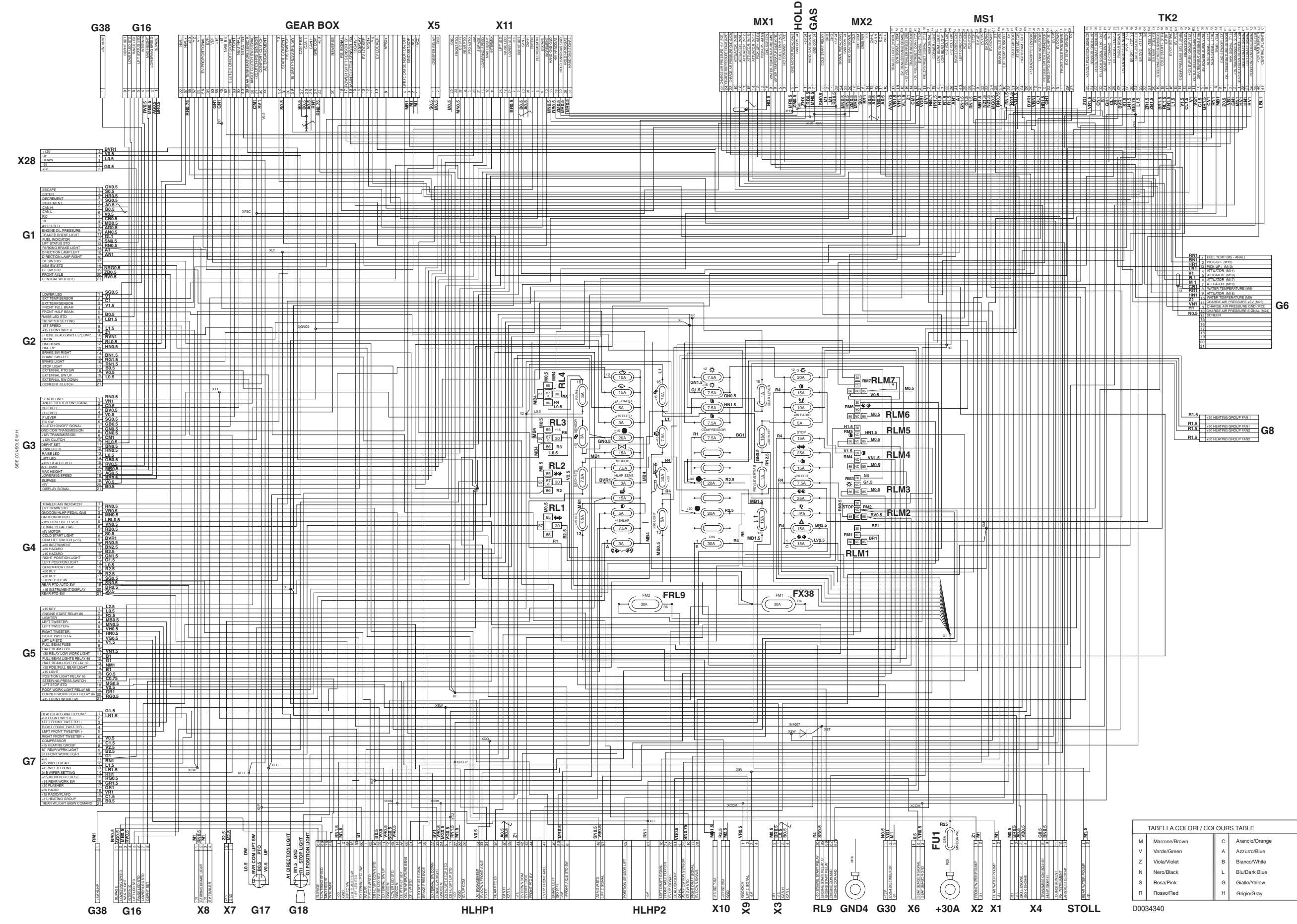

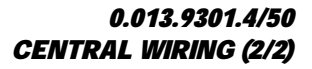

0.013.9301.4/50

# **ENGINE WIRING**

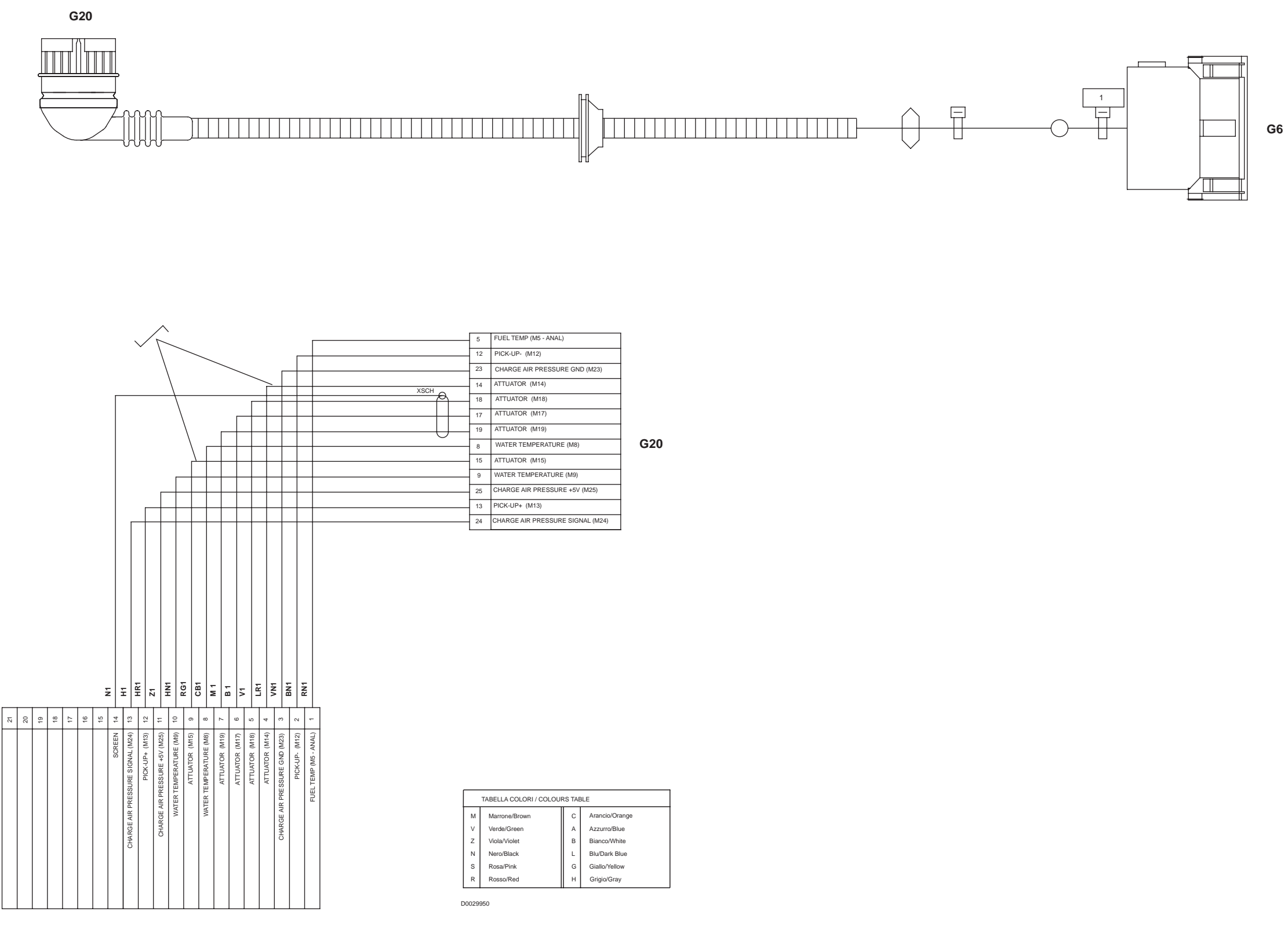

G6

**G6** To central wiring

G20 To engine wiring

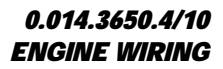

#### 0.014.3650.4/10

PAGE INTENTIONALLY LEFT BLANK

# **CONNECTOR POSITIONS**

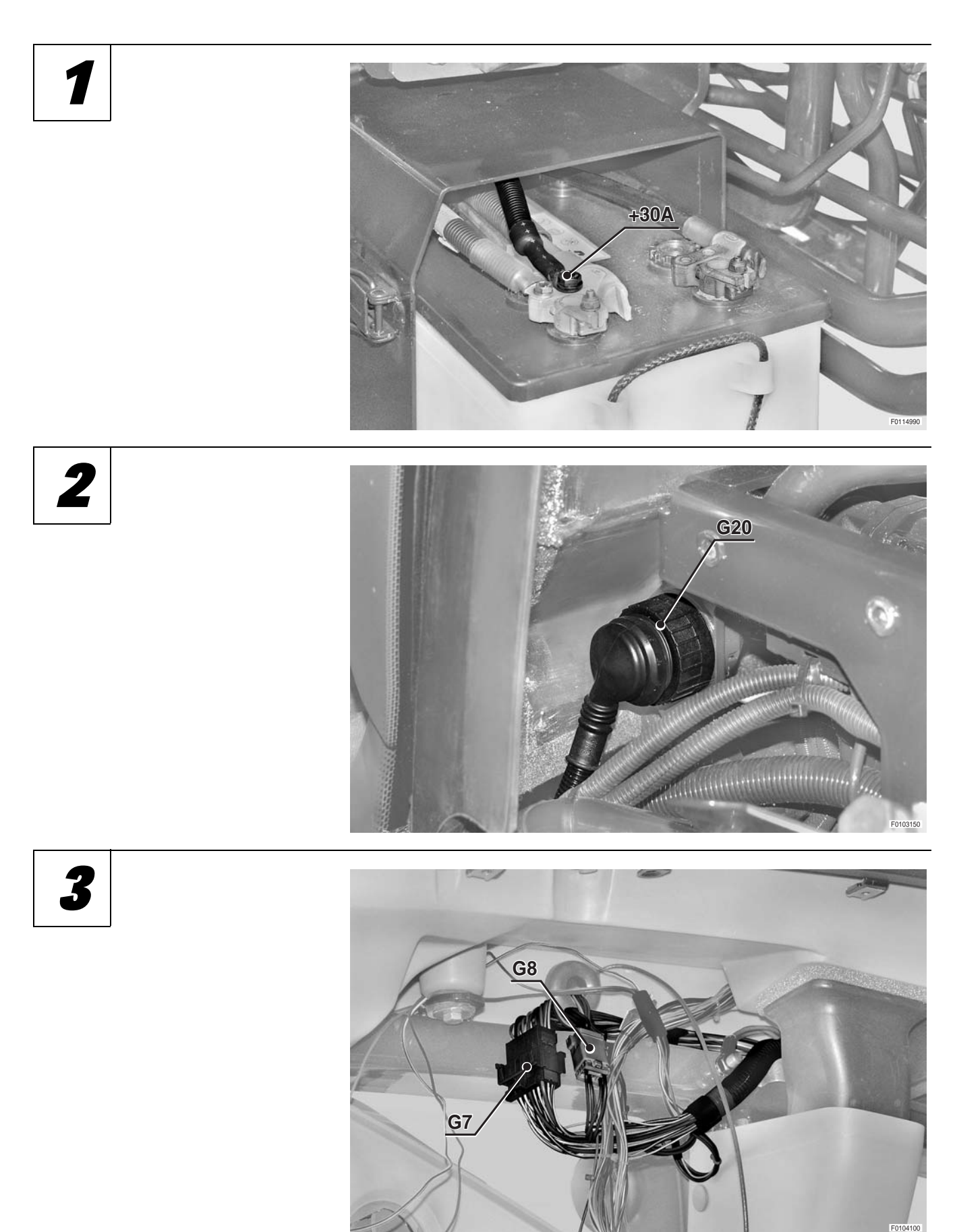

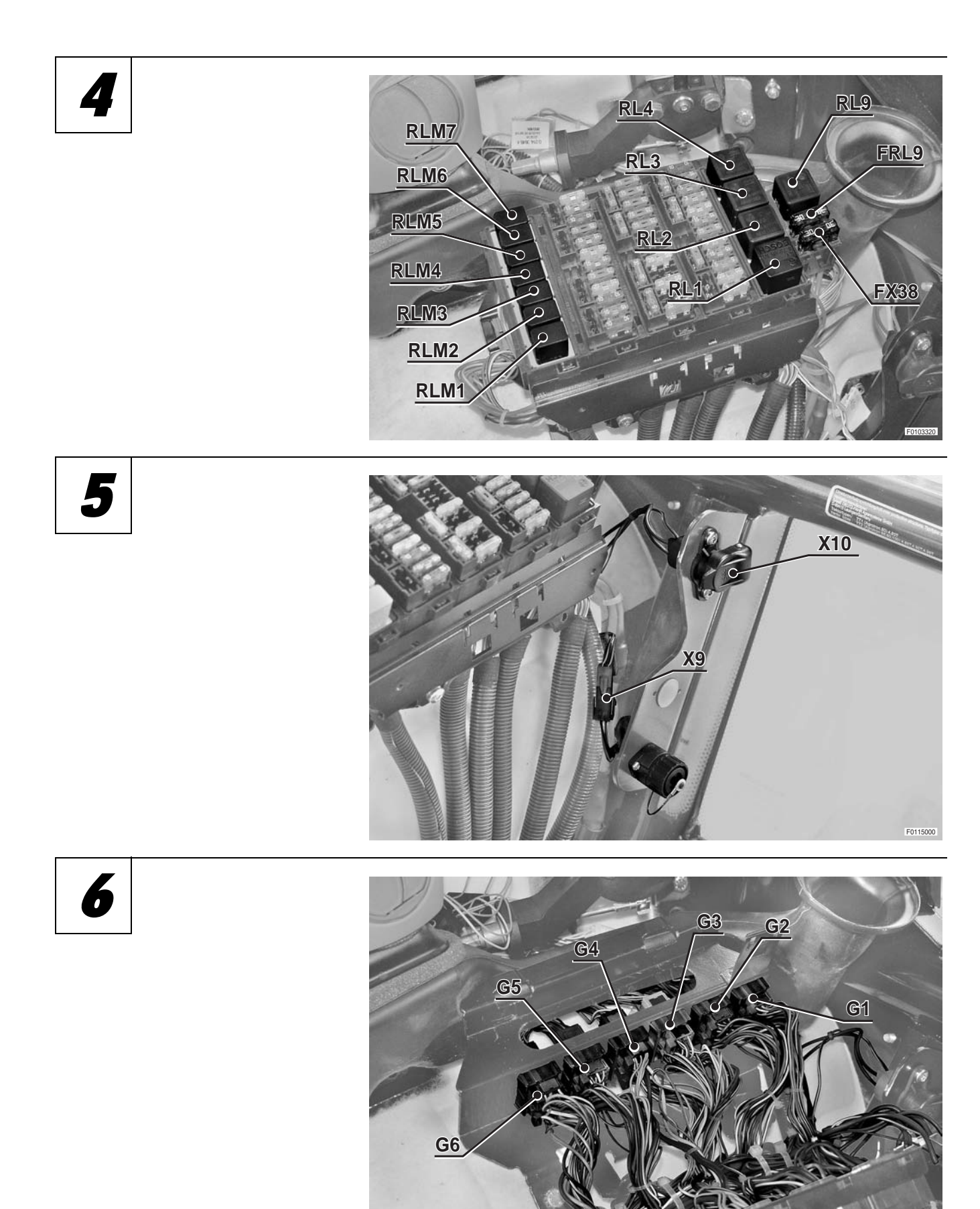
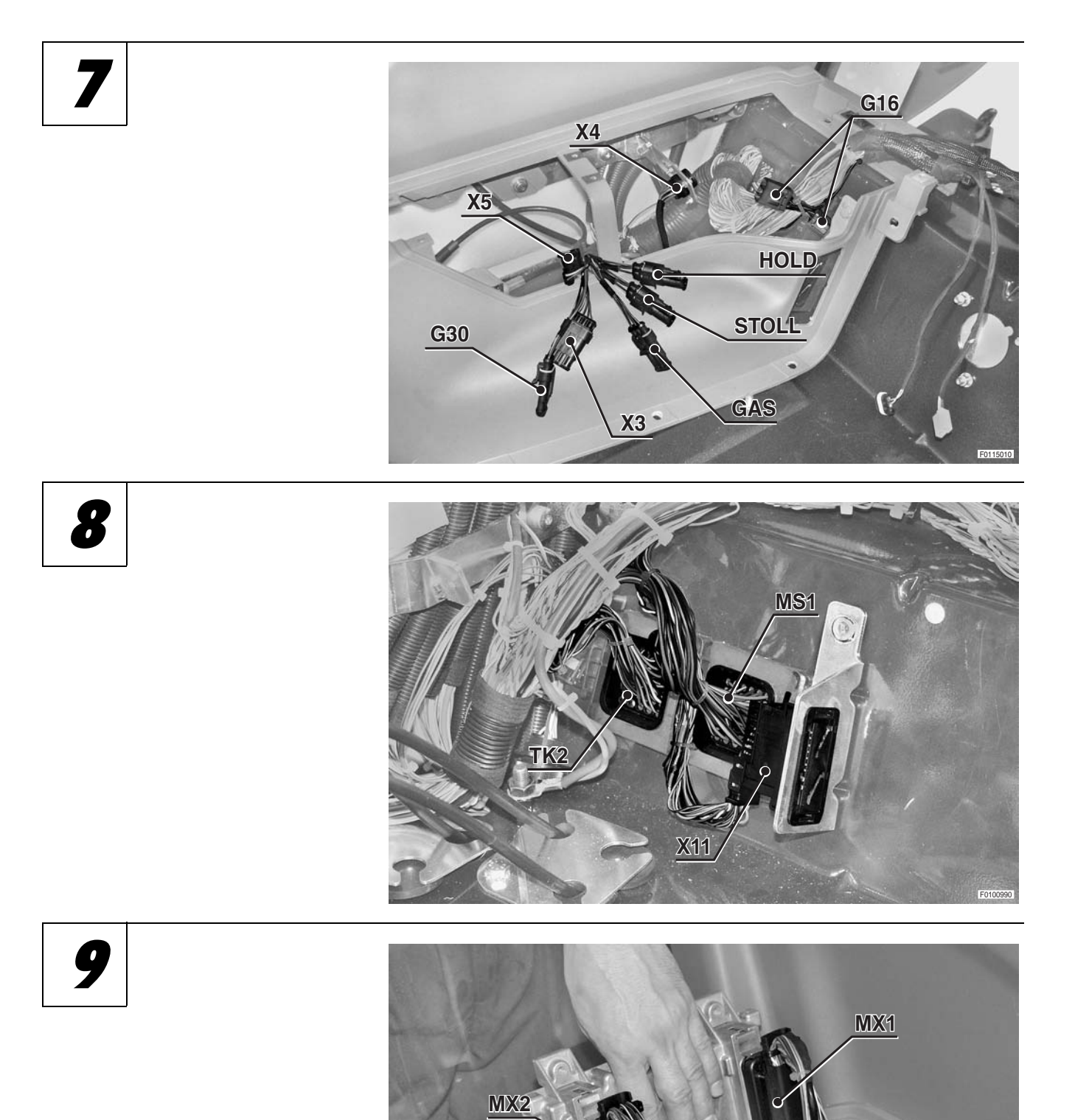

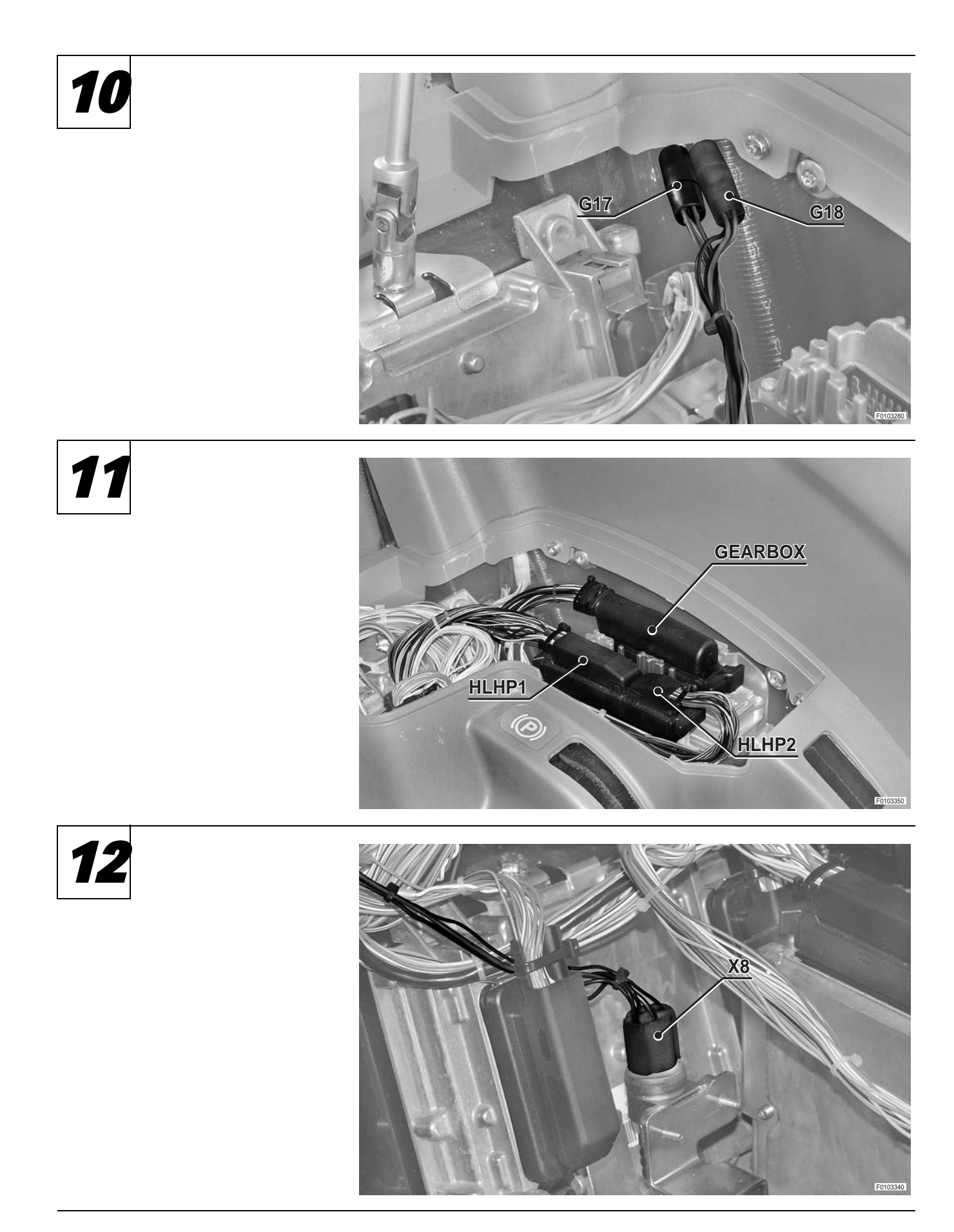

13

14

**CENTRAL WIRING - ENGINE WIRING** 

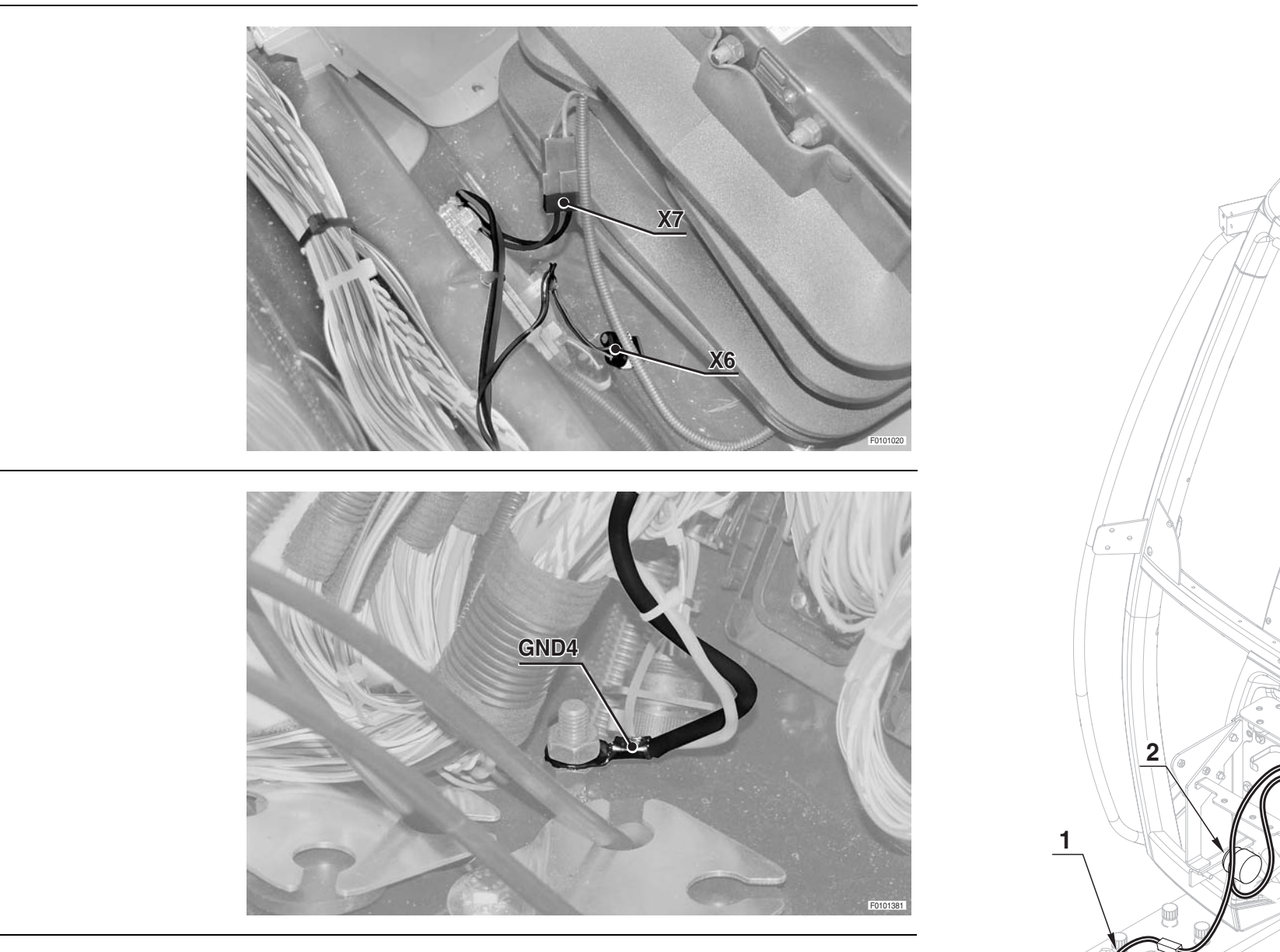

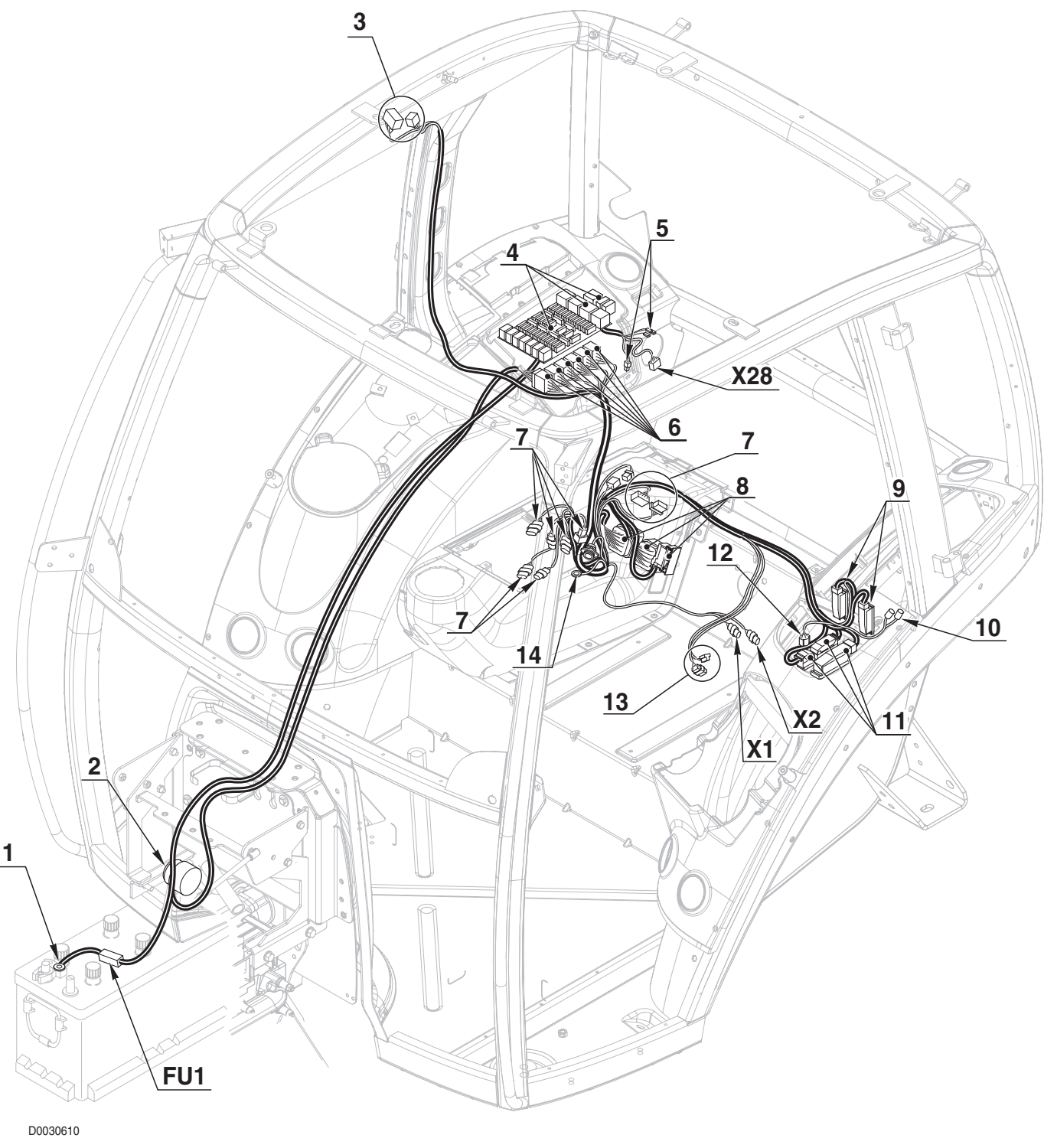

#### 0.013.9301.4/50 0.014.3650.4/10

PAGE INTENTIONALLY LEFT BLANK

# ROOF LINE WIRING (1/2)

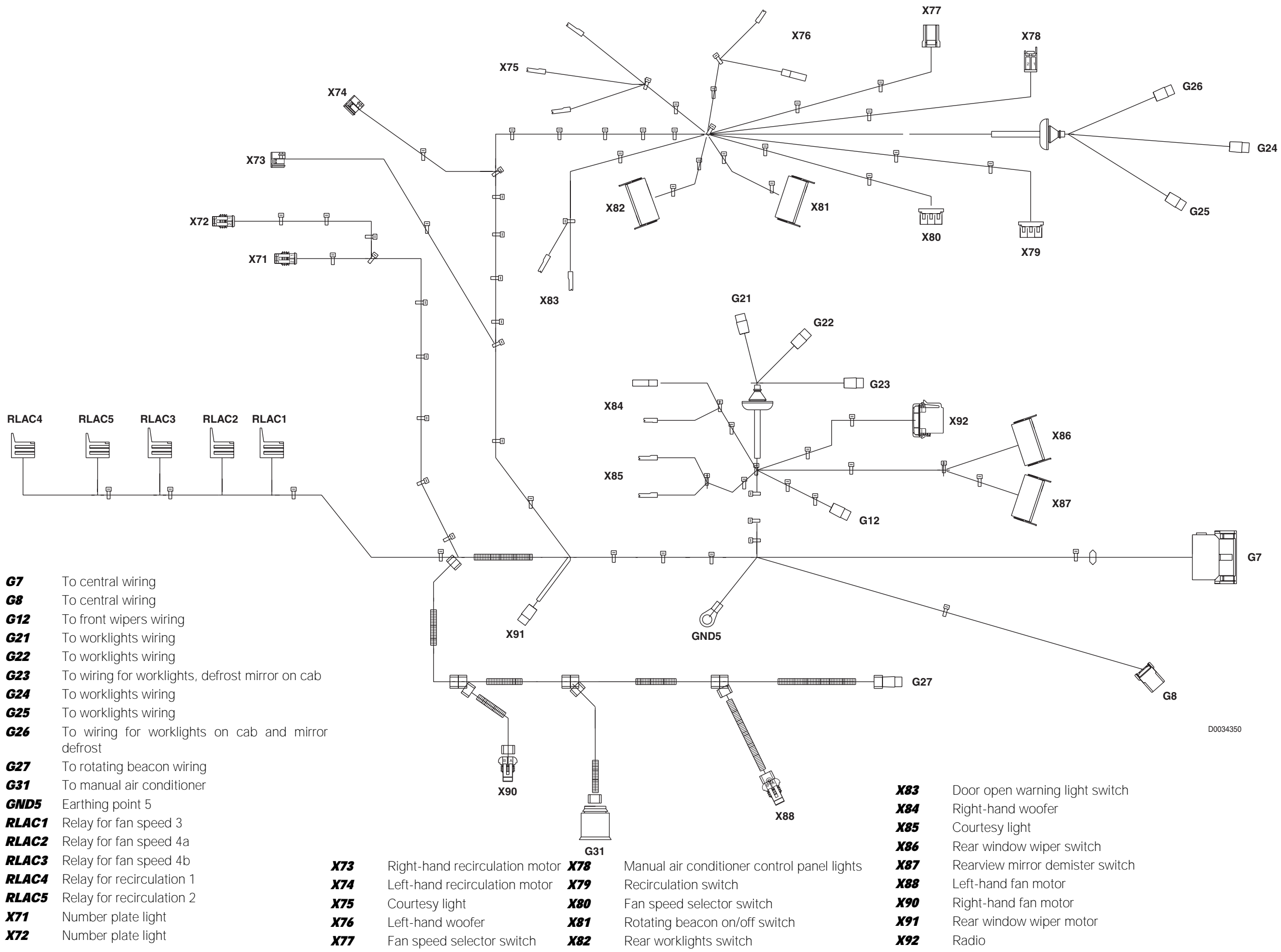

0.013.9304.4/40 40-147

ROOF LINE WIRING (2/2)

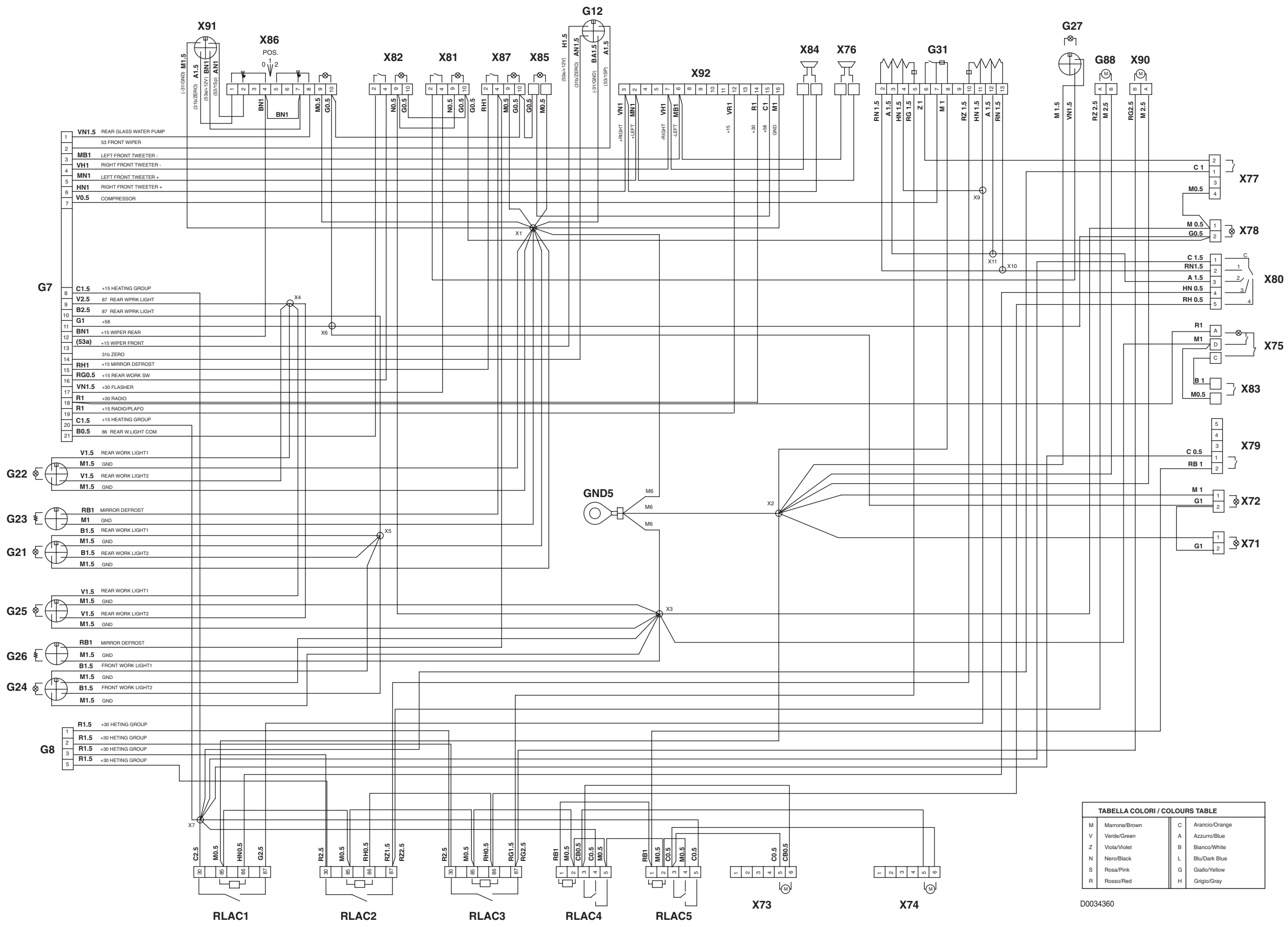

0.013.9304.4/40

# WIRING FOR WORKLIGHTS, DEFROST MIRROR ON CAB (HL VERSION)

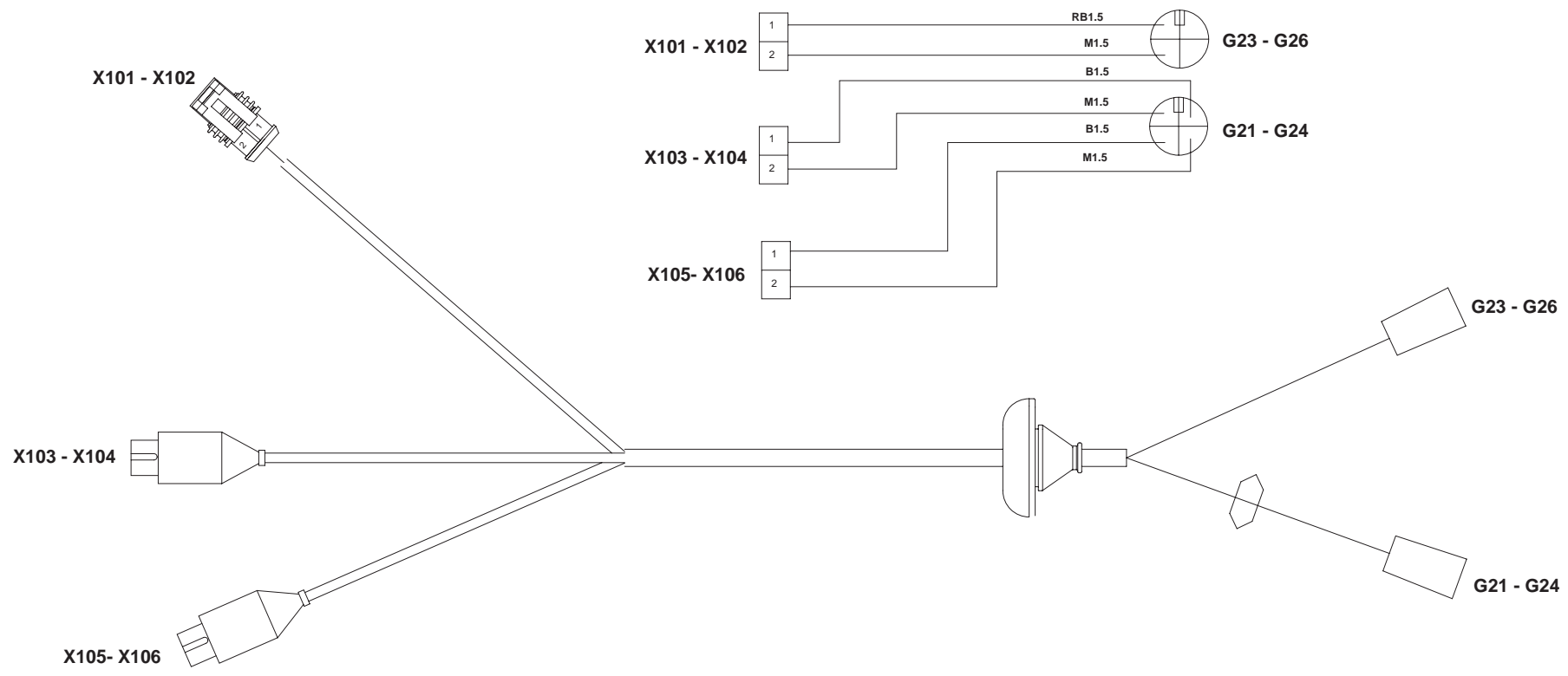

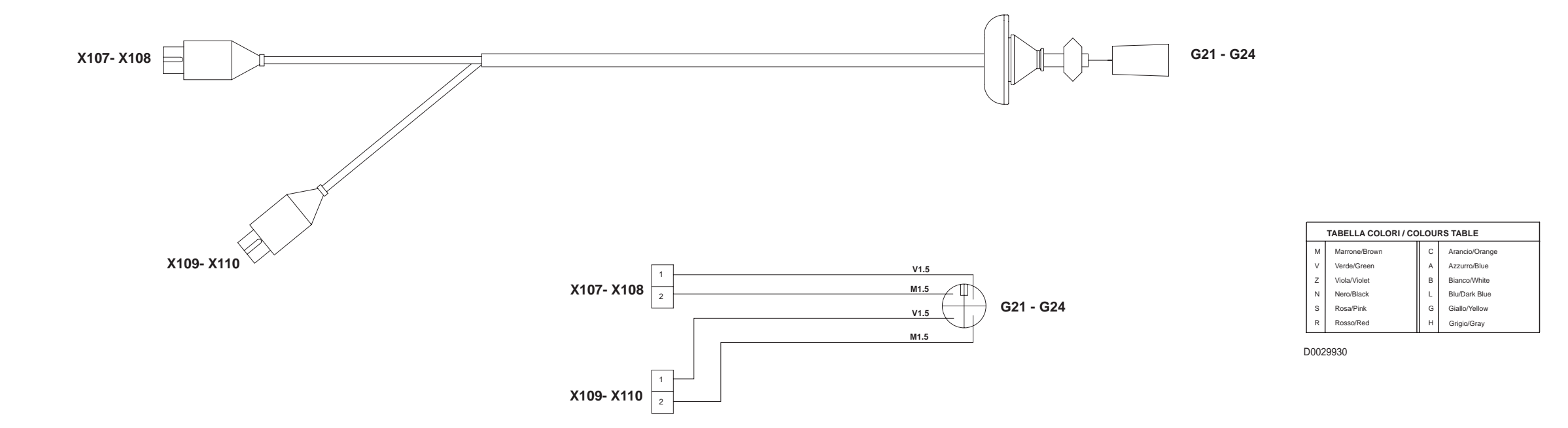

| G21  | To roof line wiring                                |
|------|----------------------------------------------------|
| G22  | To roof line wiring                                |
| G23  | To roof line wiring                                |
| G24  | To roof line wiring                                |
| G25  | To roof line wiring                                |
| G26  | To roof line wiring                                |
| X101 | Right-hand rearview mirror with electric demisting |
| X102 | Left-hand rearview mirror with electric demisting  |
| X103 | Right-hand front worklight on cab                  |
| X104 | Left-hand front worklight on cab                   |
| X105 | Right-hand front worklight on cab                  |
| X106 | Left-hand front worklight on cab                   |
| X107 | Right-hand rear worklight on cab                   |
| X108 | Left-hand rear worklight on cab                    |
| X109 | Right-hand rear worklight on cab                   |
| X110 | Left-hand rear worklight on cab                    |

#### 0.013.9310.4/20

# WIRING FOR WORKLIGHTS ON CAB (STANDARD VERSION)

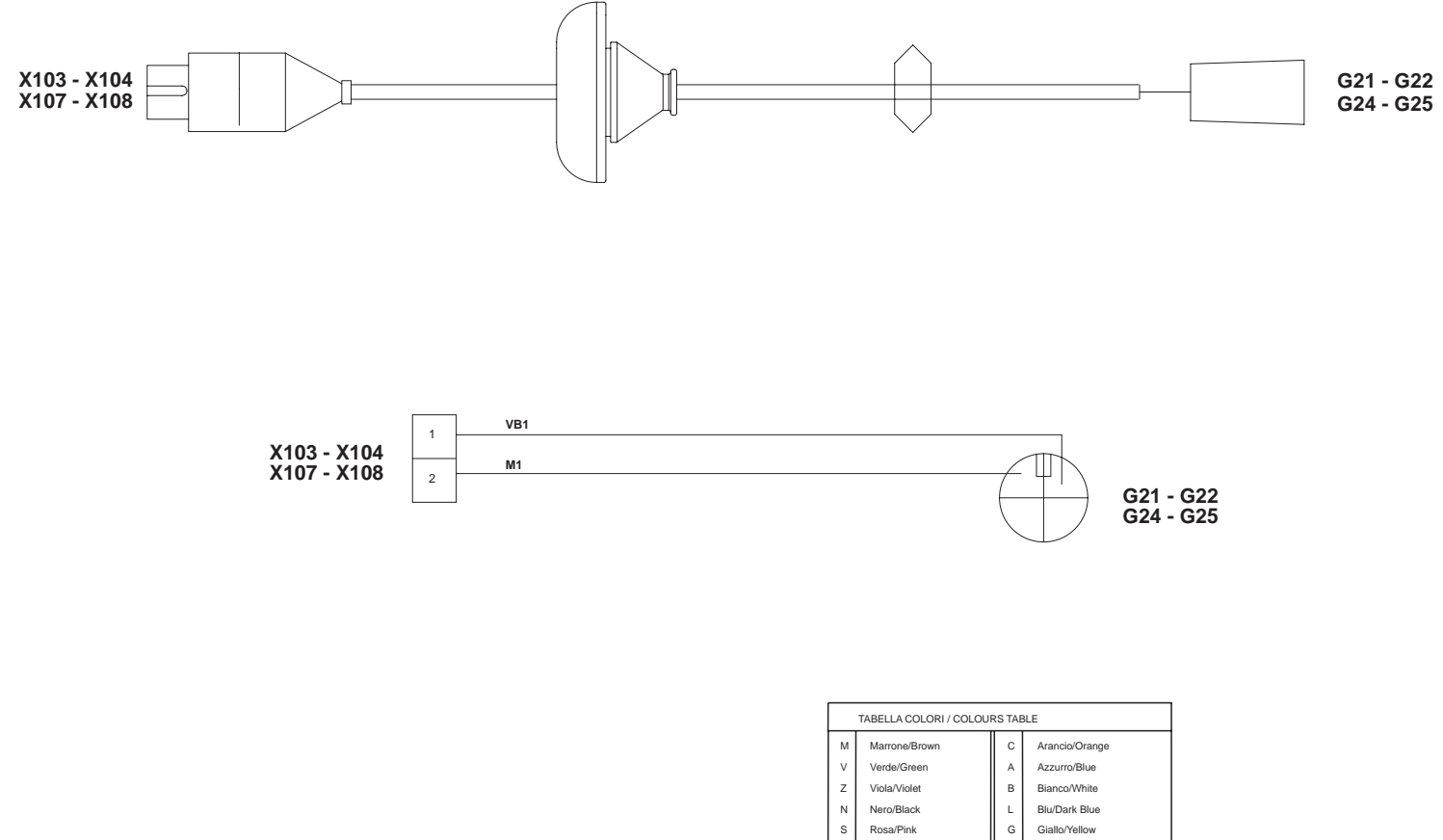

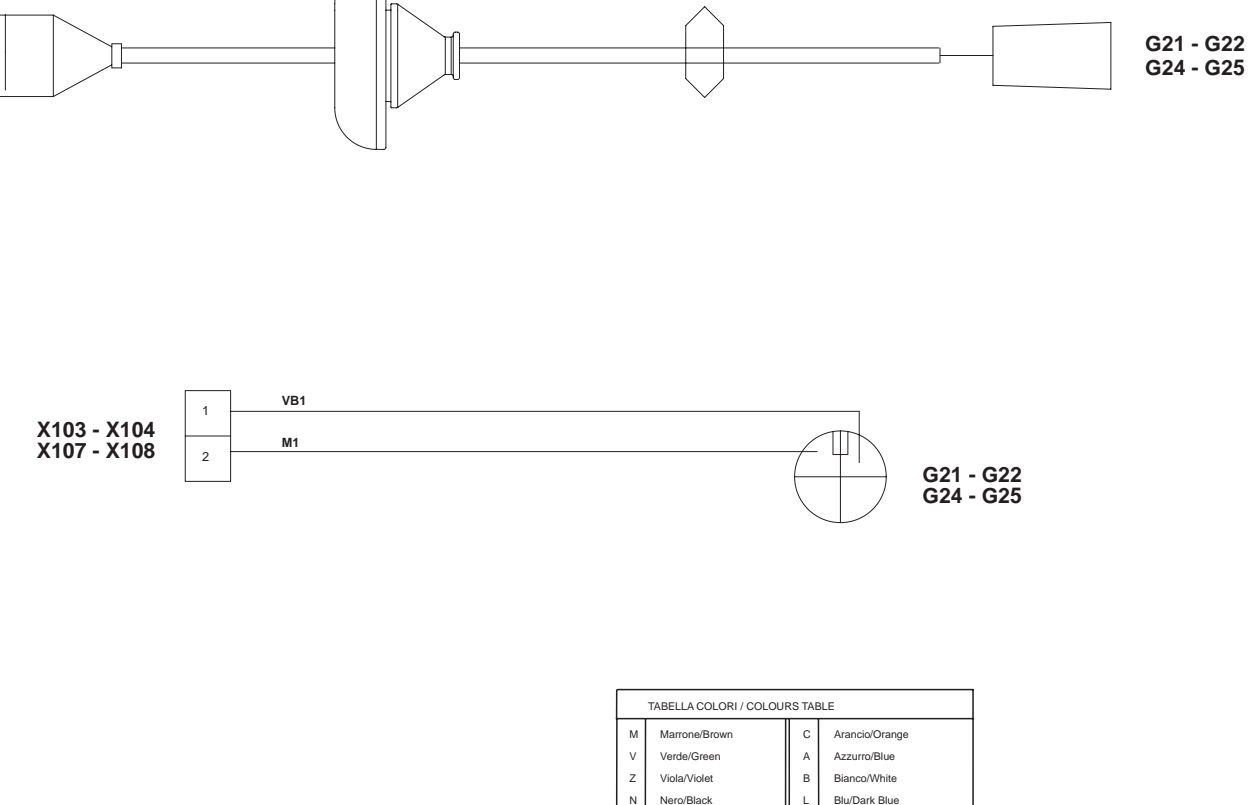

| G21  | To roof line wiring               |
|------|-----------------------------------|
| G22  | To roof line wiring               |
| G24  | To roof line wiring               |
| G25  | To roof line wiring               |
| X103 | Right-hand front worklight on cab |
| X104 | Left-hand front worklight on cab  |
| X107 | Right-hand rear worklight on cab  |
| X108 | Left-hand rear worklight on cab   |

0.014.1565.4/10 WIRING FOR WORKLIGHTS ON CAB (STANDARD VERSION)

Rosso/Rec

Giallo/Yellow Grigio/Grav

#### 0.014.1565.4/10

### WINDSCREEN WIPER WIRING

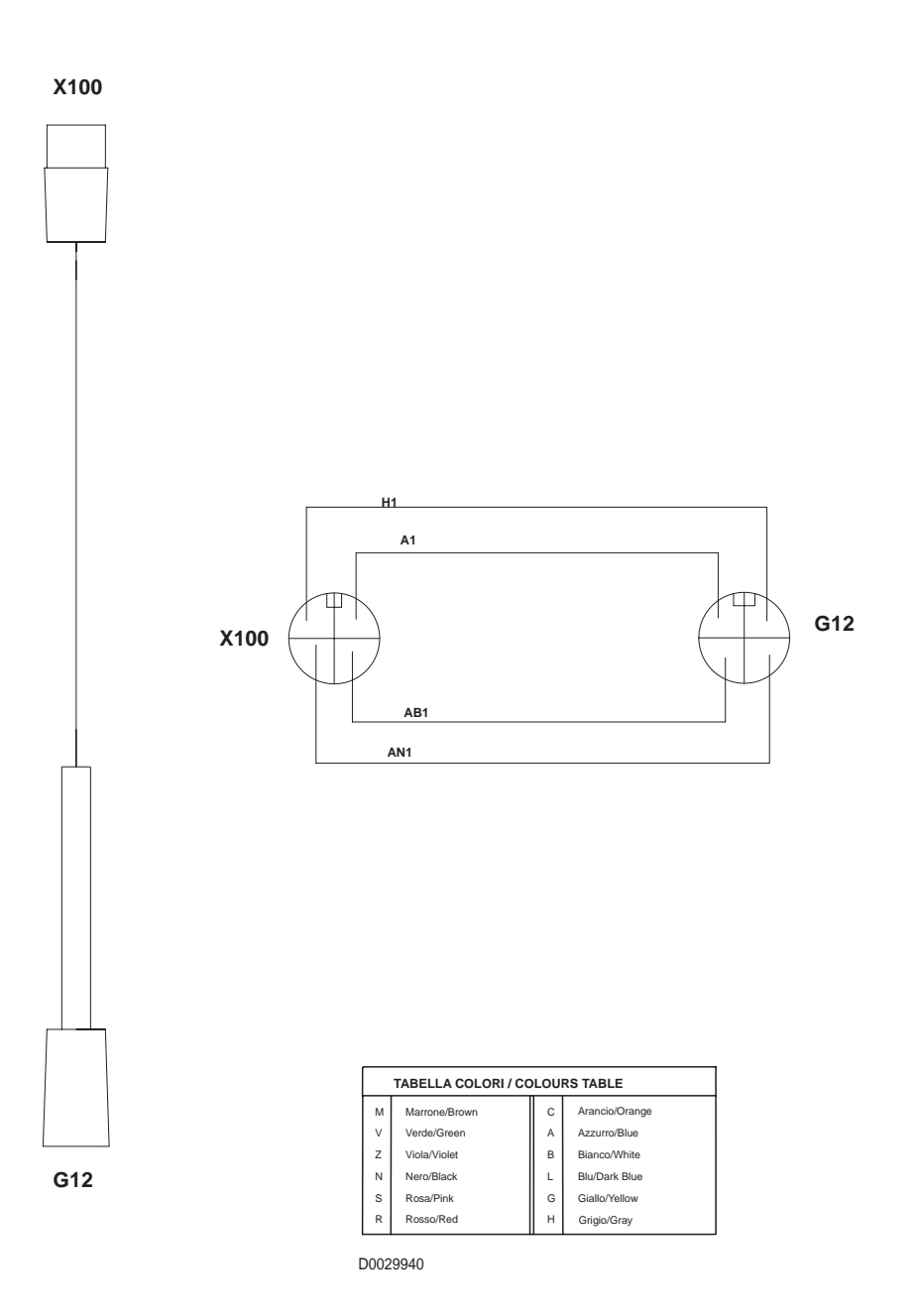

- G12 To roof line wiring
- **X100** Windscreen wiper motor

#### 0.014.1567.4/10

# **ROTATING BEACON WIRING**

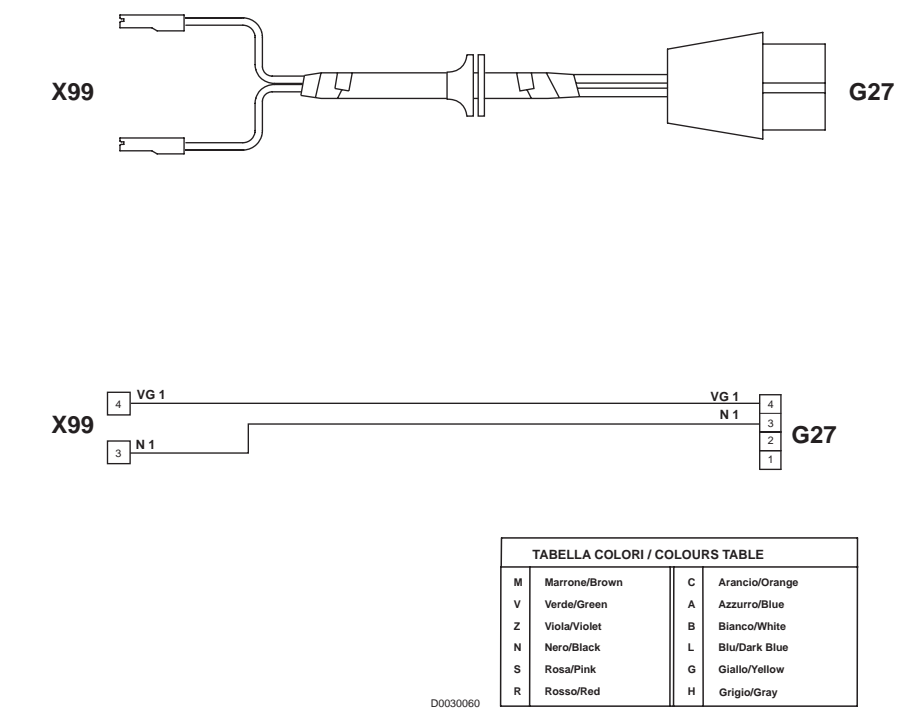

| G27        | To roof line wiring |
|------------|---------------------|
| <b>X99</b> | Rotating light      |

#### 0.011.3824.4 **ROTATING BEACON WIRING**

| ~~ | OCCOUNT INTELL |                |  |  |  |
|----|----------------|----------------|--|--|--|
|    | с              | Arancio/Orange |  |  |  |
|    | A              | Azzurro/Blue   |  |  |  |
|    | в              | Bianco/White   |  |  |  |
|    | L              | Blu/Dark Blue  |  |  |  |
|    | G              | Giallo/Yellow  |  |  |  |
|    | н              | Grigio/Gray    |  |  |  |
| _  | -              |                |  |  |  |

0.011.3824.4

# **CONNECTOR POSITIONS**

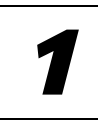

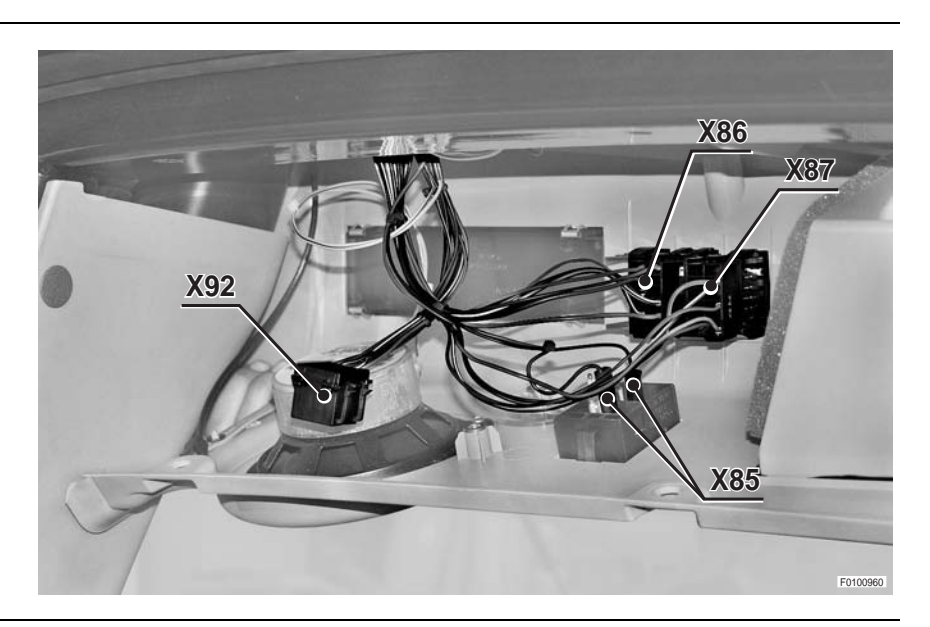

2

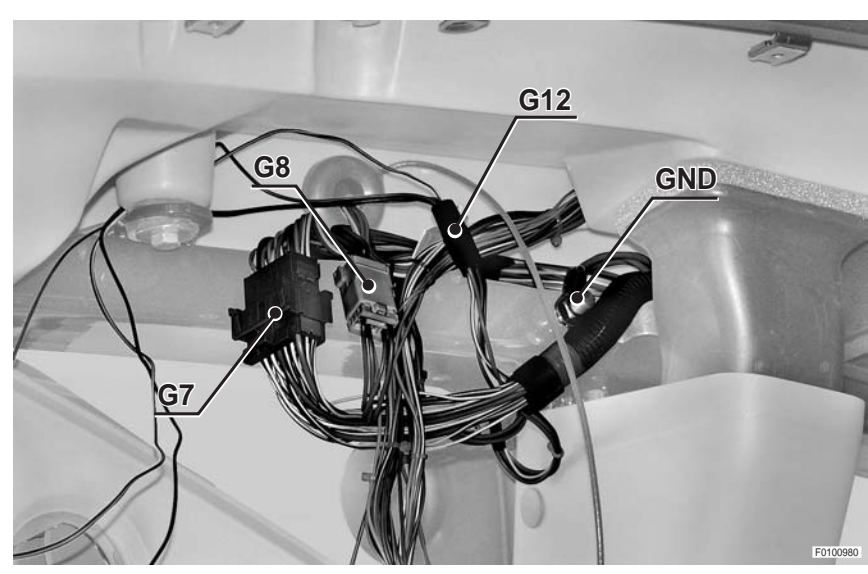

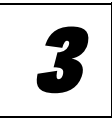

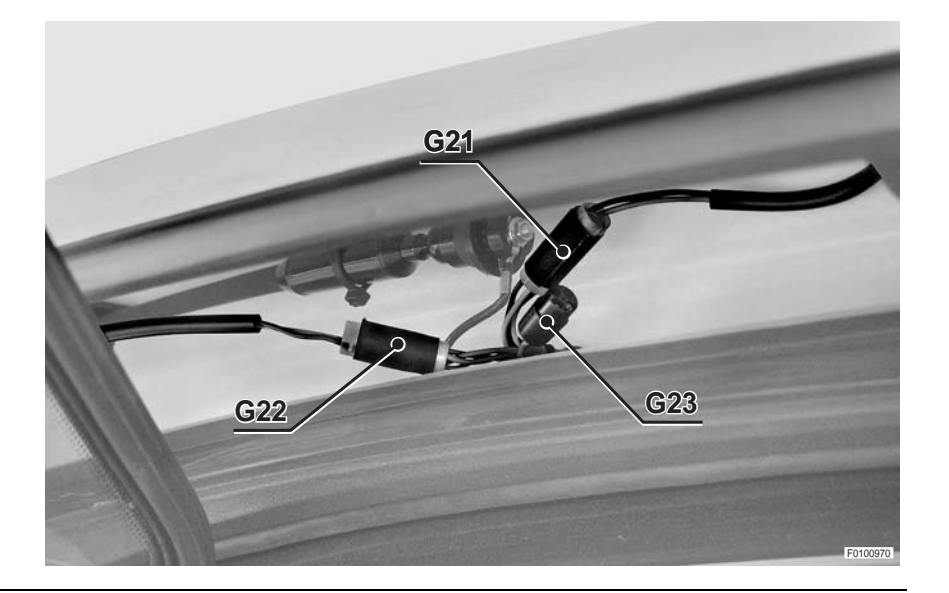

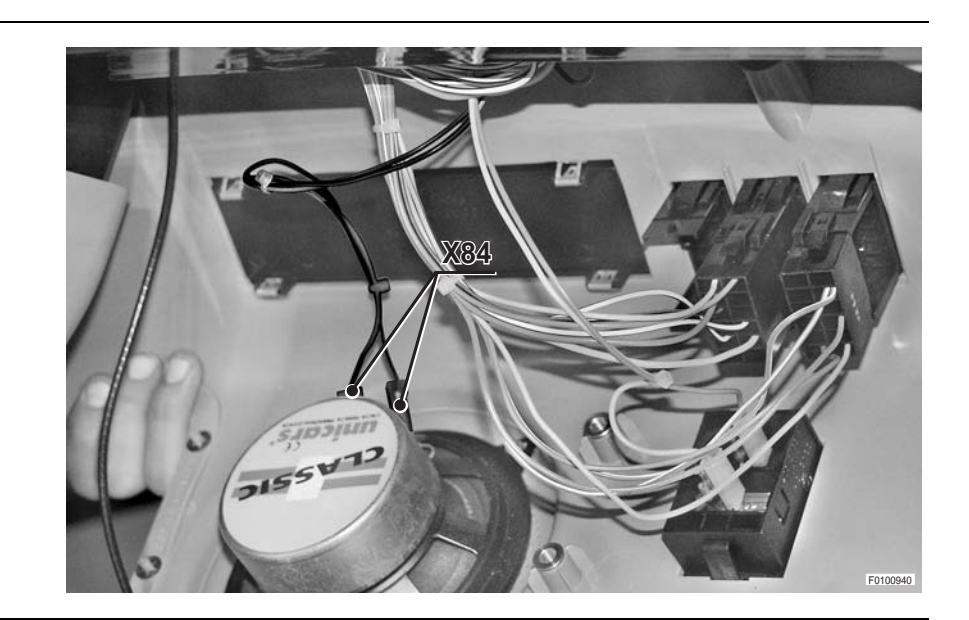

5

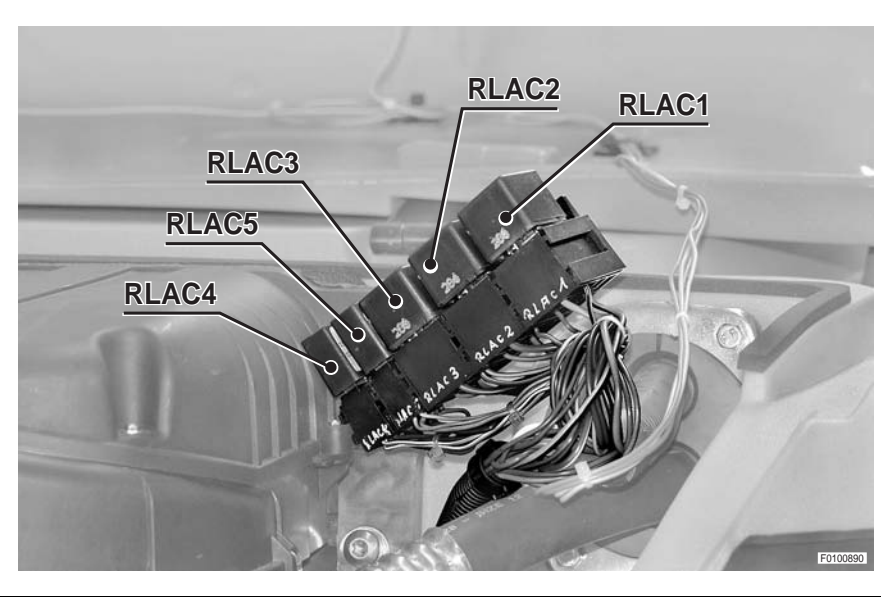

6

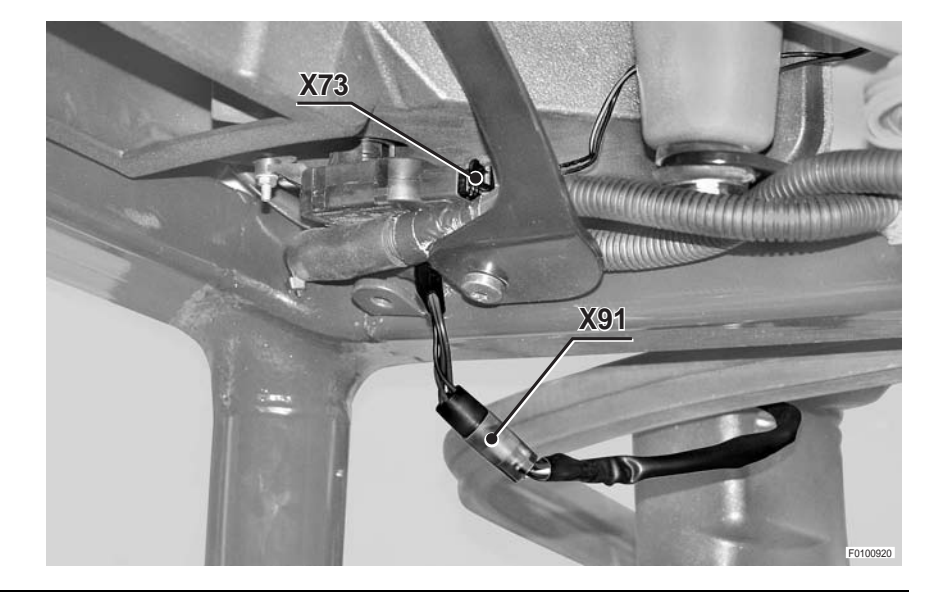

# 7

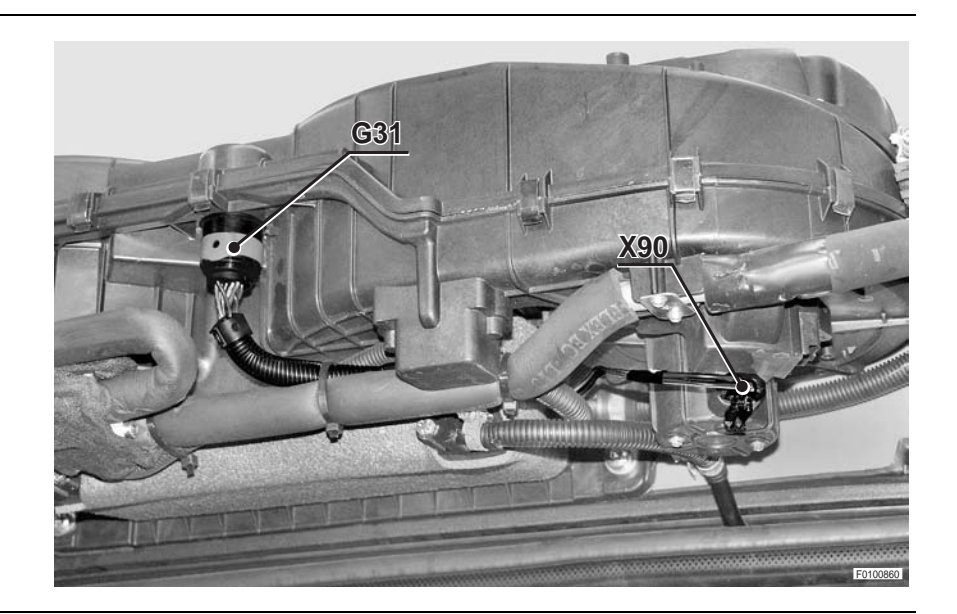

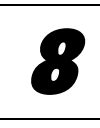

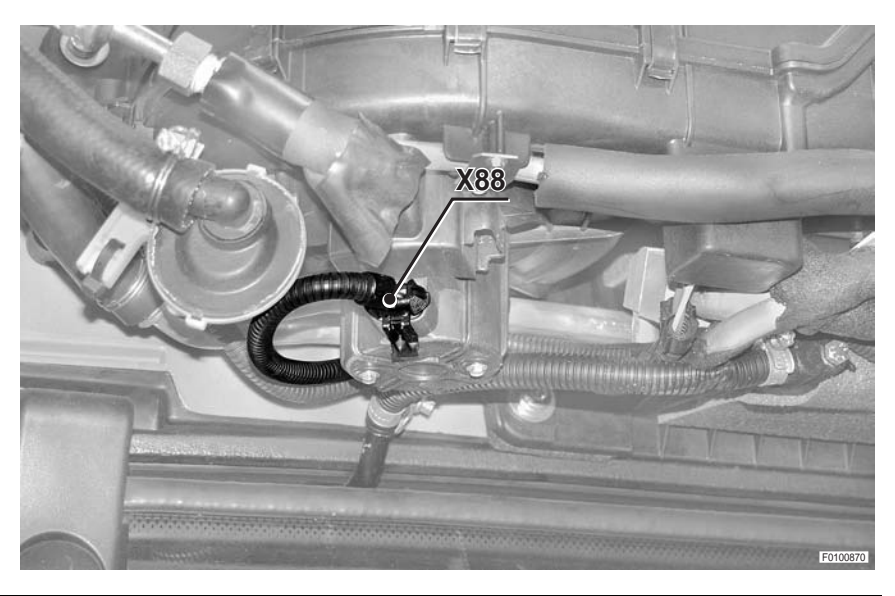

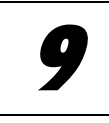

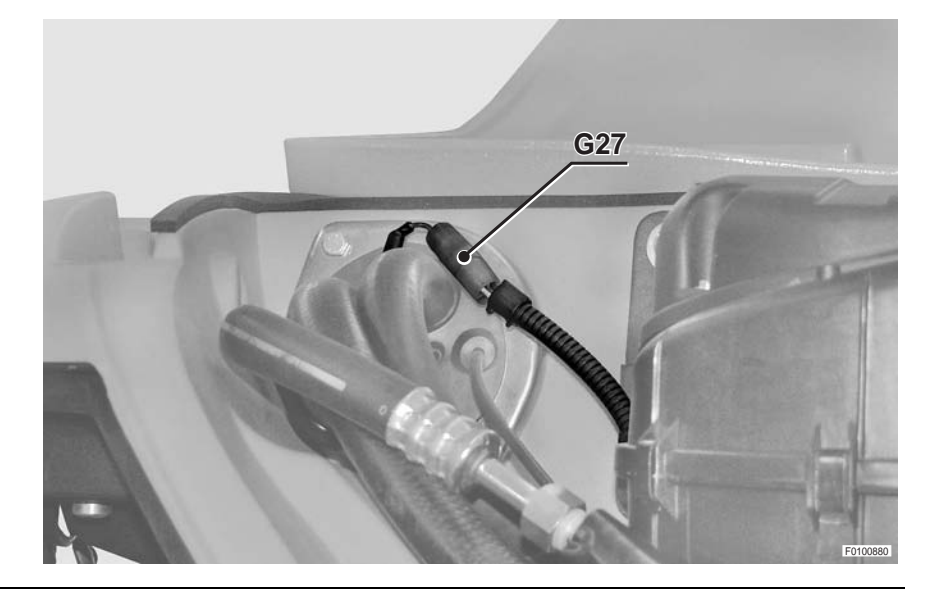

F010090

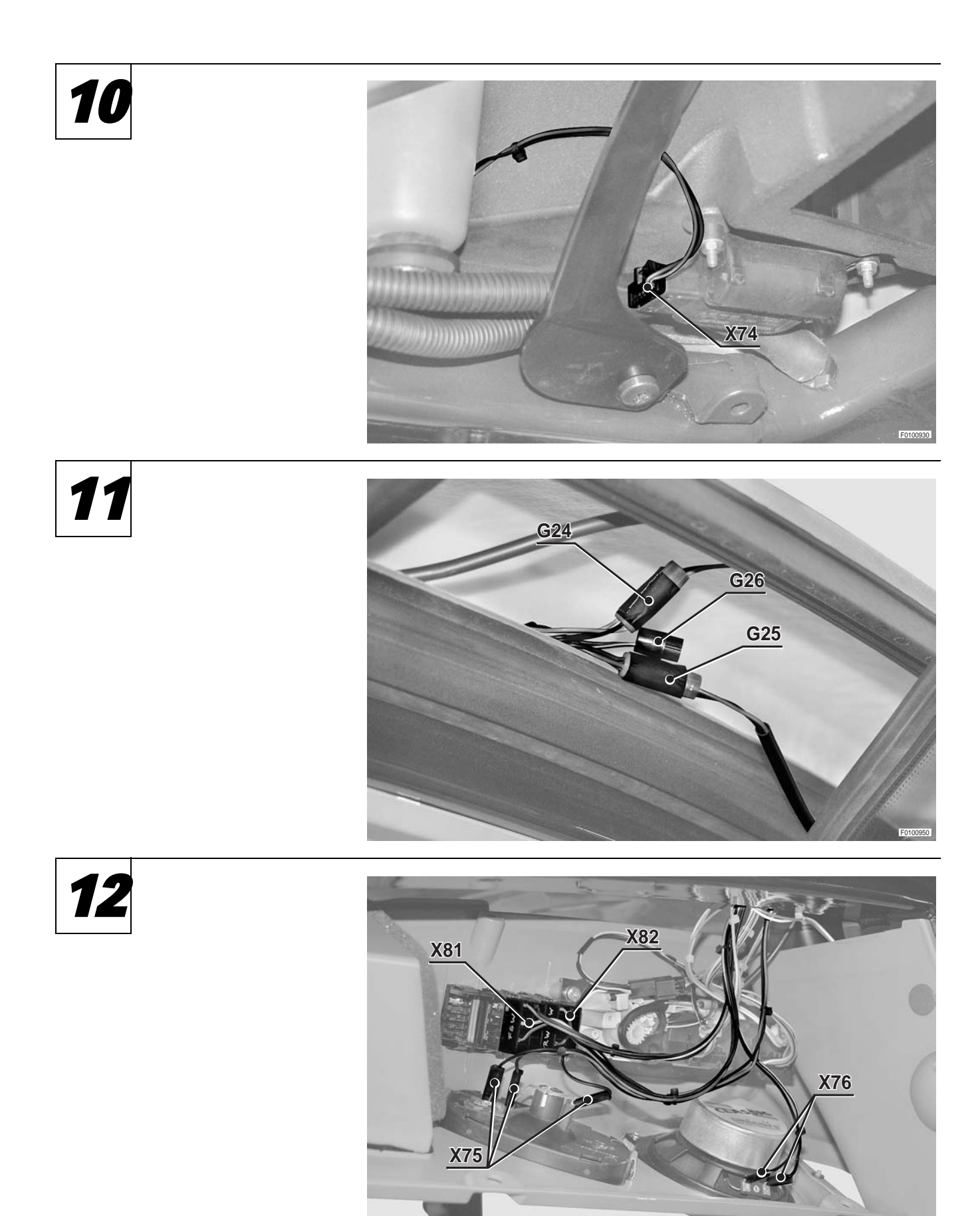

#### **ROOF LINE WIRING -**WORKLIGHTS WIRING, MIRROR DEFROST ON CAB -WIRING FOR WORKLIGHTS ON CAB -WINSCREEN WIPER WIRING -**ROTARY BEACON WIRING**

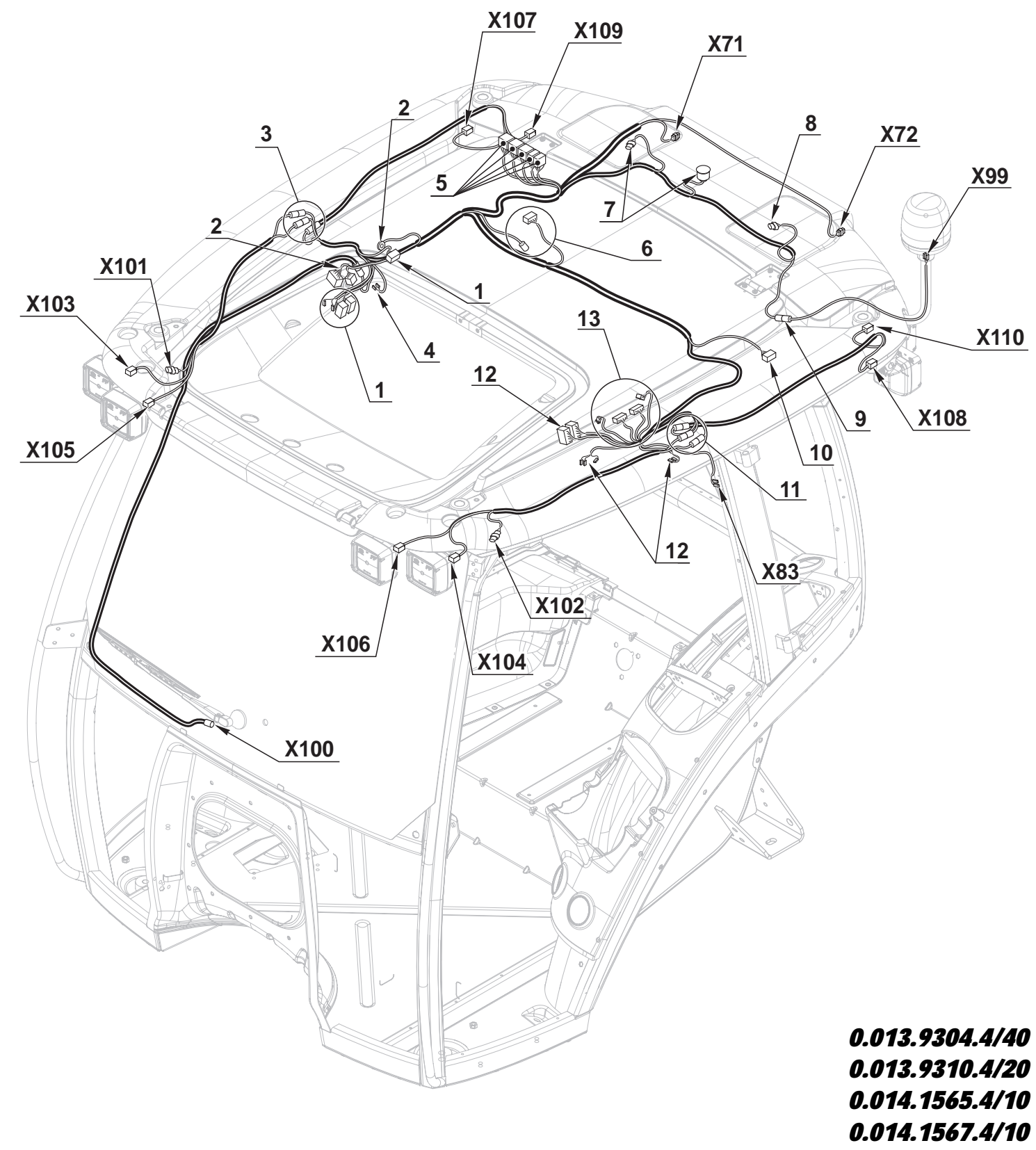

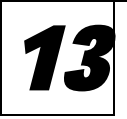

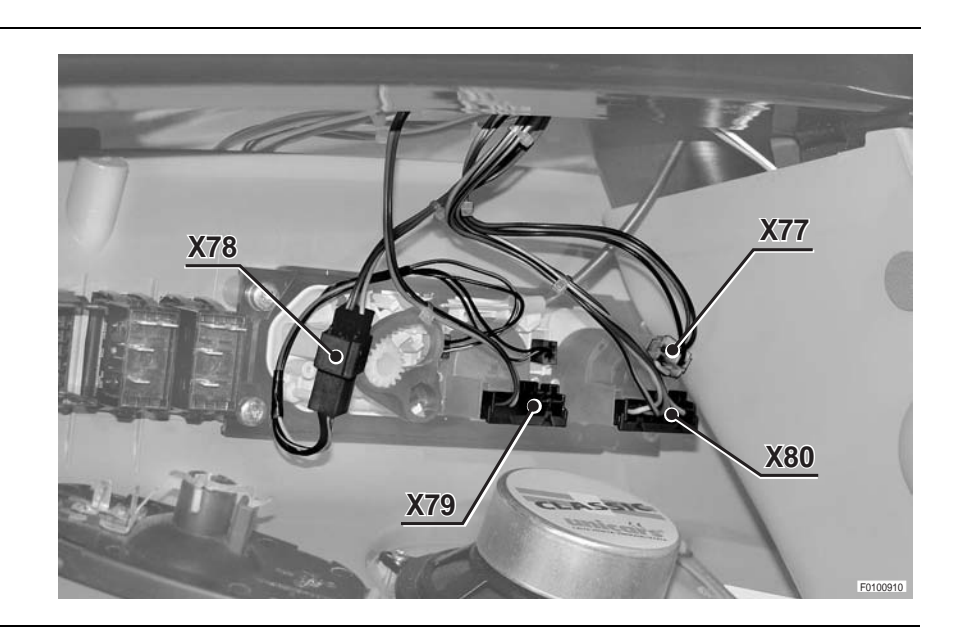

40-157

0.011.3824.4

PAGE INTENTIONALLY LEFT BLANK

Der Nachdruck des Textes und der Abbildungen ist, auch auszugsweise, verboten.

La reproduction du présent ouvrage, du texte et des illustrations, mème partielle est interdite.

Text and illustrations herewith enclosed may not be reproduced, not even in part and by any means.

E' vietata la riproduzione, anche parziale, del testo e delle illustrazioni.

Se prohibe la reproducción total o parcial del texto y de las ilustraciones.

A proibida a reprodução, até mesmo parcial, do texto e das ilustracões.

Der zeitliche Unterschied zwischen der Aktualisierung der Druckschriften und der Durchführung technischer Veränderungen (die ständig vorgenommen werden, um immer hochwertigere Erzeugnisse auf den Markt zu bringen) erfordern aus Gründen der Korrektheit des Hinweises, dass die in dieser Ausgabe enthaltenen Daten jederzeit geändert werden können und deshalb unverbindlich sind.

Le temps qui s'écoule entre la mise à jour en impression et les modifications techniques (ces dernières changeant continuellement afin d'offrir aux utilisateurs des produits toujours plus qualifiés) nous oblige a vous signaler que les données de la présente publication pourraient être susceptibles de variations. Elles sont données sans engagement de notre part.

Because of the possible time lag between the introduction of technical modifications (an on-going process the aim of which is to offer products which are being continually improved) and the latest update of the manual, we must point out, for the sake of correctness, that the data contained in this edition are liable to change at any time and are therefore not binding.

La differenza tra i tempi di aggiornamento in stampa e i tempi delle modifiche tecniche (variando queste ultime continuamente, ciò al fine di offrire prodotti sempre più qualificati) impongono di dichiarare, per correttezza, che i dati contenuti nella presente edizione sono suscettibili di variazione in qualsiasi momento e che quindi non sono impegnativi.

La diferencia entre los tiempos necesarios para poner al dia la impresión y los tiempos de las modificaciones tècnicas (las que se verifican continuamente, con el objeto de ofrecer productos cada vez màs calificados) nos imponen declarar, por corrección, que los datos contenidos en la presente edición estàn sujetos a variaciones en cualquier momento y que portanto no son obligativos.

A diferença entre os tempos necessárrios para actualizar a impressão e os tempos das modificacões técnicas (que se verificam continuamente, a fim de oferecer um produto cada vez mais qualificado), obrigam-nos a declarar, que os dados contidos neste manuel são susceptiveis de variação em qualquer momento e que portanto não são vinculatórios.

#### NOTES

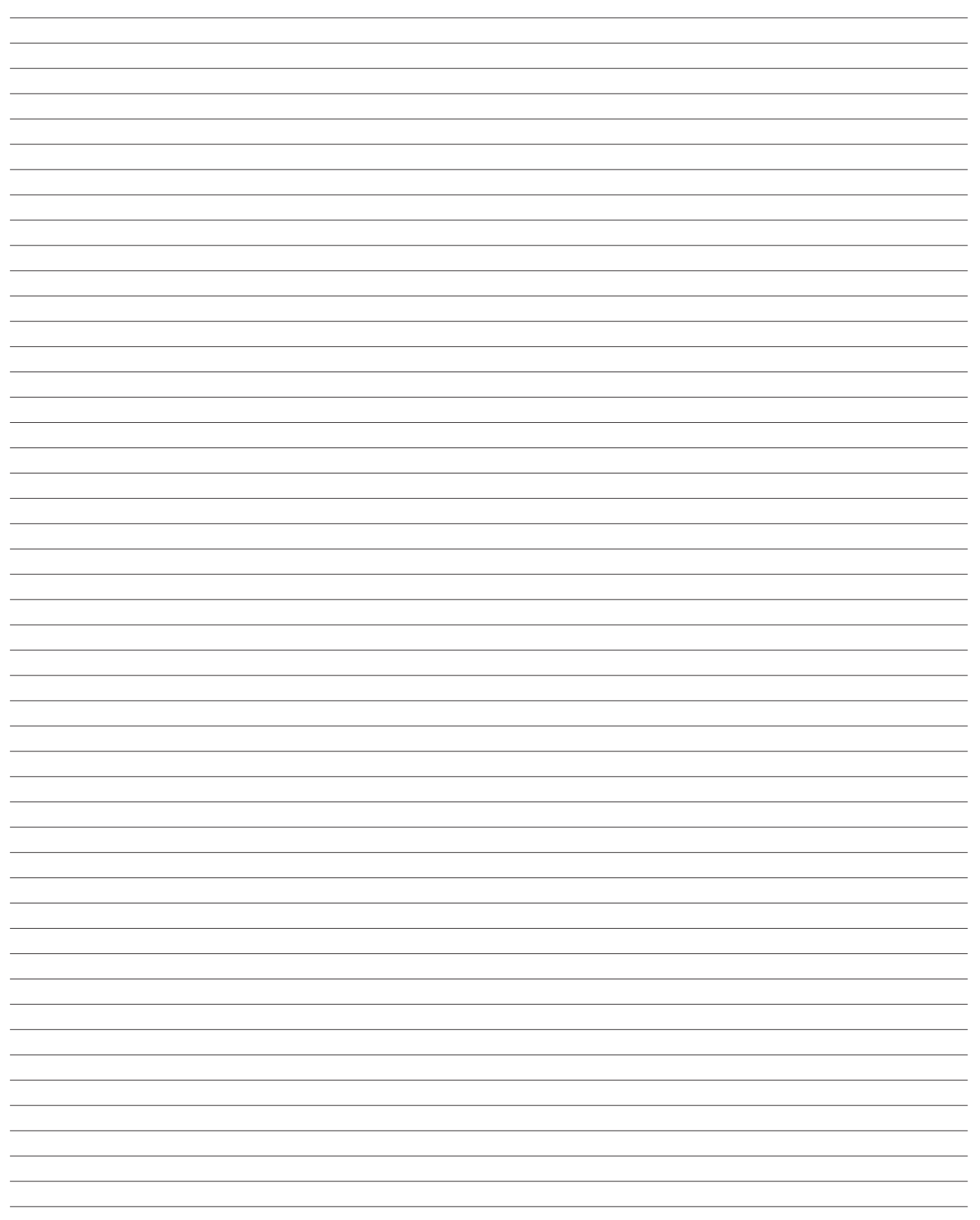

Company with Quality System Certified in compliance with ISO 9001:2000

# SAME DEUTZ-FAHR DEUTSCHLAND GmbH

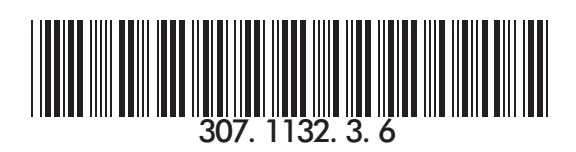